## Manuale operativo

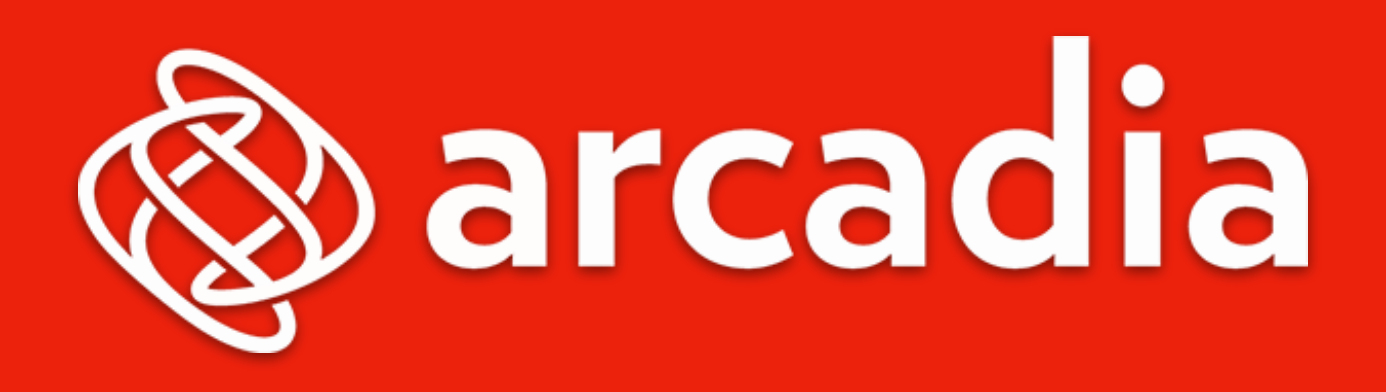

Impariamo ad usare il software di contabilità condominiale più innovativo del settore, nel pieno delle sue potenzialità

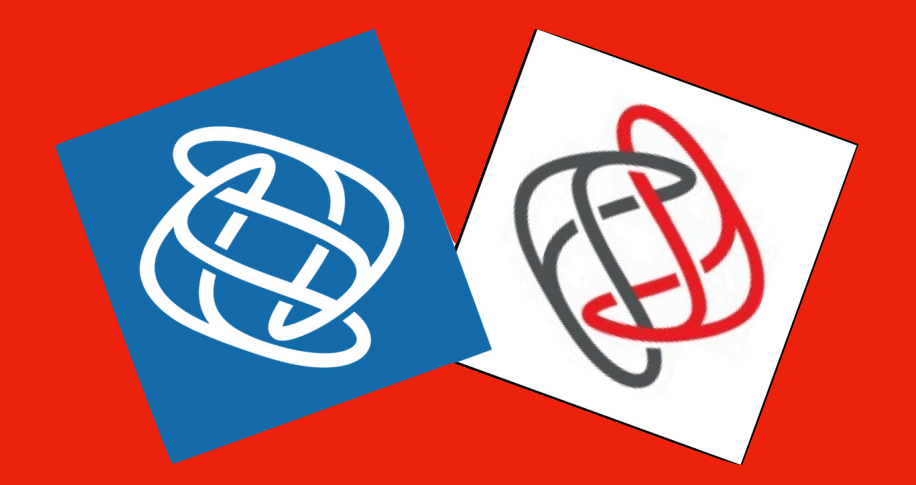

www.arcadiasoftware.it

Vers. 37-2025

# Manuale operativo Arcadia

All'interno del Manuale operativo Arcadia potrai trovare dei link per raggiungere le pagine correlate o per collegarti ad indirizzi web che riportano maggiori informazioni. Le schermate riportate sono a scopo esplicativo. Vi ricordiamo di consultare la pagina <u>https://www.arcadiasoftware.it/formazione/</u> per prendere visione dei video tutorial. Consulta anche le FAQ.

Per qualsiasi altra informazione, puoi inviare la richiesta a: info@baslab.it.

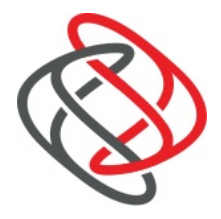

Per facilitare l'individuazione della funzione ricercata, l'indice seguente rispetta l'ordinamento delle funzioni presenti in Arcadia.

Fa eccezione il capitolo "<u>Come avviare un nuovo condominio</u>" dedicato alle indicazioni da seguire per inserire da zero un immobile e cominciare a gestirlo con Arcadia.

Per completezza di informazioni, consulta anche la sezione FAQ.

## Sono disponibili anche altre guide. Se ritieni interessante consultarle, richiedile al tuo commerciale Arcadia.

- Guida all'utilizzo. Si tratta si una semplificazione estrema delle impostazioni da configurare per generare un condominio da zero.
- Import dati. Istruzioni per importare dati in Arcadia.
- App e portale web per i condòmini. Informazioni su app e portale condomini per ogni sezione.
- Annunci ed Offerte. Come impostare ed utilizzare le Offerte commerciali da pubblicare sull'app Arcadia.
- Le stampe di Rendiconto spiegate ai Condomini. Una guida dedicata ai condomini per comprendere i dati riportati sulle stampe di Rendiconto.
- Piano gestione aziendale per studi amministrativi. Consigli pratici per migliorare l'operatività dei collaboratori dello studio di amministrazione stabili dopo l'adozione della piattaforma Arcadia.

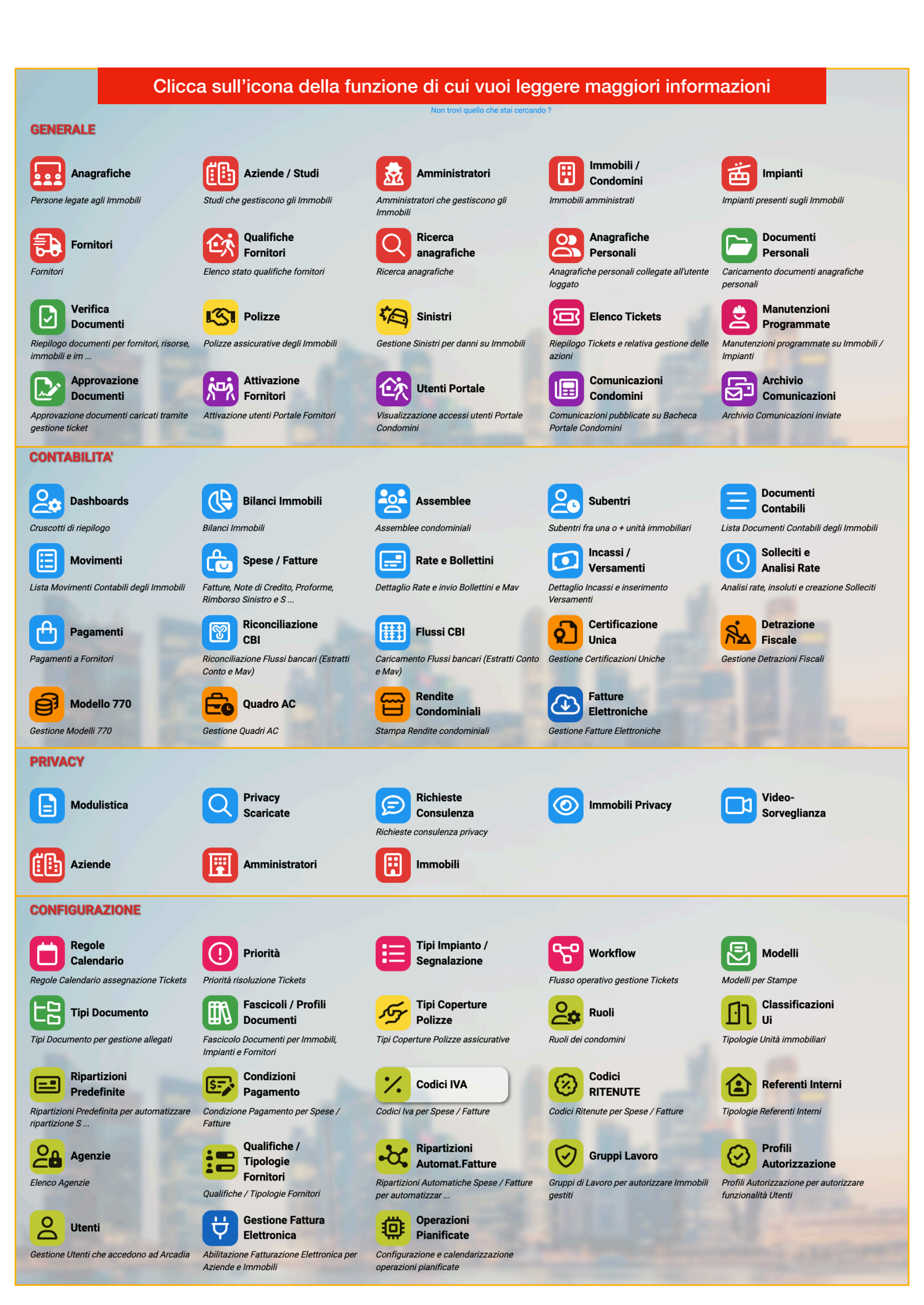

## Indice

| Configurazioni iniziali                          | 16              |
|--------------------------------------------------|-----------------|
| Indicazioni generali                             | 16              |
| Configurare lo studio di amministrazione stabili | 18              |
| Dati azienda                                     | 18              |
| Comunicazioni                                    | 21              |
| Portale condomini                                | 22              |
| Solleciti                                        | 25              |
| Documenti                                        | 26              |
| Fiscali                                          | 26              |
| Il Tipo Fornitore 770                            | 26              |
| Rappresentante 770                               | 27              |
| CF Commercialista                                | 27              |
| Codice Ateco                                     | 27              |
| E-mail comunicazioni                             | 27              |
| Configurazione Estensioni Tracciati              | 27              |
| Modelli                                          | 28              |
| Studi di settore                                 | 29              |
| Amministratore di condominio                     | 30              |
| Inserire i riferimenti di contatto               | 31              |
| Immobili / Condomini                             | 33              |
| Funzioni speciali                                | 35              |
| Gestione foto                                    | 35              |
| Esporta Documenti                                | 35              |
| Passaggio Consegne                               | 36              |
| Dati Immobile                                    | 37              |
| Impianti                                         | 39              |
| Contratti                                        | 40              |
| Struttura                                        | 41              |
|                                                  | Pagina 4 di 468 |

| 42 |
|----|
| 42 |
| 43 |
| 43 |
| 44 |
| 45 |
| 45 |
| 46 |
| 46 |
| 46 |
| 48 |
| 52 |
| 54 |
| 55 |
| 57 |
| 59 |
| 63 |
| 63 |
| 63 |
| 66 |
| 68 |
| 68 |
| 70 |
| 70 |
| 70 |
| 70 |
| 70 |
| 71 |
| 72 |
| 72 |
|    |

| Conti Patrimoniali                                         | 74  |
|------------------------------------------------------------|-----|
| Registrazione del conto corrente                           | 74  |
| Configurazione MAV Elettronici                             | 76  |
| Registrazione di un Fondo                                  | 77  |
| Cancellazione di un Conto o di un Fondo                    | 77  |
| Bilancio Iniziale                                          | 78  |
| Saldi conguagli Iniziali                                   | 78  |
| Saldi Banche / Fondi                                       | 79  |
| Registrazioni precedenti l'inizio del bilancio             | 80  |
| Incasso rate dopo il conguaglio                            | 80  |
| Registrare un Debito Fornitore                             | 81  |
| Generazione degli F24 per fatture di bilanci precedenti    | 83  |
| Conferma Bilancio Iniziale e trasferimento su una gestione | 84  |
| Bilanci                                                    | 85  |
| Ripartizioni Predefinite Standard                          | 86  |
| Ripartizioni Predefinite Immobile                          | 89  |
| Utenze                                                     | 91  |
| Documenti                                                  | 93  |
| Caricamento Documenti                                      | 93  |
| Caricamento massivo                                        | 94  |
| Caricamento singolo                                        | 95  |
| Pubblicazione documenti                                    | 95  |
| Cancellazione documenti                                    | 96  |
| Download documenti da archivio                             | 96  |
| Fascicolo                                                  | 97  |
| Portale Condomini                                          | 100 |
| Utenti Portale web                                         | 101 |
| Registro Amministratore                                    | 106 |
| Impianti                                                   | 107 |
| Documenti Impianto                                         | 108 |

| Fascicolo Impianto                 | 108             |
|------------------------------------|-----------------|
| Fornitori                          | 109             |
| Inserire i riferimenti di contatto | 112             |
| Documenti del Fornitore            | 114             |
| Fascicolo del Fornitore            | 114             |
| Spese ed estratto conto Fornitore  | 114             |
| Qualifiche                         | 115             |
| Pagamento automatico Fornitore     | 115             |
| Consolida Fornitori                | 116             |
| Qualifiche Fornitori               | 118             |
| Ricerca anagrafiche                | 119             |
| Anagrafiche Personali              | 121             |
| Documenti Personali                | 121             |
| Polizze                            | 122             |
| Sinistri                           | 125             |
| Elenco Ticket                      | 130             |
| Manutenzioni Programmate           | 135             |
| Attivazione Fornitori              | 138             |
| Utenti Portale                     | 143             |
| Comunicazione Condomini            | 144             |
| Annunci Condomini                  | 146             |
| Archivio Comunicazioni             | 149             |
| Invio ritardato comunicazioni      | 153             |
| Condominio Doc                     | 154             |
| Ricerca Documenti                  | 156             |
| Contabilità                        | 158             |
| Dashboards                         | 159             |
| Bilanci Immobili                   | 162             |
| Dati Bilancio                      | 162             |
| Saldi Condomini                    | 164             |
|                                    | Pagina 7 di 468 |

| Trasferimento Saldo condomini                                  | 166 |
|----------------------------------------------------------------|-----|
| Preventivi / Rate                                              | 168 |
| Come procedere ad elaborare un Preventivo                      | 169 |
| Parametri Generali (A)                                         | 170 |
| Importi Preventivo (B)                                         | 172 |
| Fatture (C)                                                    | 174 |
| Procedere alla creazione delle rate per le fatture selezionate | 175 |
| Configurazioni suggerite                                       | 175 |
| Spese Personali Preventivo (D)                                 | 176 |
| Piano Rate Preventivo (E)                                      | 176 |
| Bilancia Saldi                                                 | 177 |
| Riparto Preventivo (F)                                         | 180 |
| Criteri Preventivo (G)                                         | 180 |
| Ripartizioni Preventivo (H)                                    | 180 |
| Stampe Preventivo (I)                                          | 181 |
| Combina stampe                                                 | 186 |
| Conferma Rate Preventivo                                       | 188 |
| Rate Detrazione                                                | 188 |
| Annullare Rate Preventivo                                      | 190 |
| Rate Straordinarie o Acconto                                   | 190 |
| Rate Scadenze                                                  | 191 |
| Piani di Rientro                                               | 192 |
| Cancellazione del piano di Rientro                             | 194 |
| Incasso di una Rate del Piano di Rientro                       | 194 |
| Visualizzazione Piano di Rientro                               | 194 |
| Rate Dettaglio                                                 | 196 |
| Incassi                                                        | 197 |
| Interessi passivi sul ritardo del saldo Rata                   | 198 |
| Spese / Movimenti                                              | 200 |
| Consuntivo                                                     | 201 |

| Riparto Consuntivo                                                         | 202    |
|----------------------------------------------------------------------------|--------|
| Riaprire un Bilancio                                                       | 203    |
| Criteri                                                                    | 204    |
| Ripartizioni                                                               | 204    |
| Stato Patrimoniale                                                         | 205    |
| Nota integrativa                                                           | 207    |
| Stampe                                                                     | 209    |
| Assemblee                                                                  | 210    |
| Dati dell'Assemblea                                                        | 210    |
| Ordine del Giorno                                                          | 211    |
| Convocati                                                                  | 213    |
| Gestione Verbale Assemblea                                                 | 217    |
| Ticket                                                                     | 219    |
| Appello Assemblea                                                          | 220    |
| Costituzione, nomina segretario e presidente                               | 221    |
| Delibera e votazione punti dell'OdG                                        | 221    |
| Verbale Assemblea                                                          | 224    |
| Assemblea Online                                                           | 227    |
| Subentri                                                                   | 232    |
| Dati Subentro                                                              | 233    |
| Consumi                                                                    | 234    |
| Ripartizioni                                                               | 235    |
| Documenti                                                                  | 236    |
| Rate                                                                       | 236    |
| Alcuni esempi di Subentro                                                  | 237    |
| Da Proprietario/Inquilino a Nudo Proprietario ed Usufruttuario             | 237    |
| Da Proprietario/Inquilino a Proprietario e Inquilino                       | 237    |
| Da Proprietario/Inquilino a Inquilino                                      | 238    |
| Da comproprietari (Proprietari/inquilini) a singolo Proprietario/Inquilino | 238    |
| Da Anagrafica Gruppo ad Anagrafica Semplice                                | 238    |
| Da Inquilino a Inquilino                                                   | 239    |
| Pagina 9 d                                                                 | di 468 |

| Annullamento Subentro                          | 240                            |
|------------------------------------------------|--------------------------------|
| Documenti Contabili                            | 241                            |
| Giroconto                                      | 242                            |
| Trasferimento Saldo                            | 243                            |
| Movimenti                                      | 245                            |
| Partitario                                     | 246                            |
| Registro Contabilità                           | 248                            |
| Conti Utilità                                  | 248                            |
| Estratto conto                                 | 249                            |
| Spese / Fatture                                | 251                            |
| Registrazione manuale di una Fattura ordinaria | 252                            |
| Ripartizione manuale di una fattura ordinaria  | 258                            |
| Ripartizione su più Conti                      | 259                            |
| Spese Personali                                | 261                            |
| Modifica di una fattura già registrata         | 262                            |
| Contesta documento                             | 263                            |
| Gestione Spesa                                 | 263                            |
| Duplica Spesa                                  | 263                            |
| Registra Pagamento in Eccesso                  | 263                            |
| Consolida documenti                            | 264                            |
| Sposta in Bilancio Iniziale                    | 265                            |
| Trasforma in Proforma                          | 265                            |
| Trasforma Proforma in Fattura                  | 266                            |
| Associa Proforma a Fattura                     | 267                            |
| Modifica massiva ripartizioni                  | 267                            |
| Ripartizione Massiva                           | 269                            |
| Documenti ed Anteprima della Fattura           | 270                            |
| Gestione anteprime ed allegati                 | 271                            |
| Rate e Bollettini                              | 272                            |
| Riepilogo Scadenze (A)                         | 272                            |
| Elenco Rate (B)                                | <b>273</b><br>Pagina 10 di 468 |

| Genera Bollettini (C)                                         | 273              |
|---------------------------------------------------------------|------------------|
| Archivio Bollettini (D)                                       | 275              |
| Esempi di Stampa Bollettini                                   | 278              |
| Procedura riassuntiva per generazione ed invio Bollettino / N | MAV 280          |
| MAV Elettronici                                               | 280              |
| Doppia emissione Bollettini e MAV                             | 281              |
| Incassi / Versamenti                                          | 282              |
| Incasso manuale                                               | 282              |
| Incassi superiori all'importo della Rata                      | 284              |
| Incassi inferiori all'importo della Rata                      | 285              |
| Ripartire manualmente l'importo                               | 286              |
| Cancellare un Incasso                                         | 286              |
| Stampa ricevuta Incasso                                       | 286              |
| CBI collegati all'Incasso                                     | 287              |
| Incassi da MAV                                                | 290              |
| Solleciti e Analisi Rate                                      | 291              |
| Riepilogo rate (a)                                            | 292              |
| Analisi Rate (b)                                              | 293              |
| Estratto conto condomino                                      | 293              |
| Crea solleciti (c)                                            | 295              |
| Solleciti da Inviare (d)                                      | 296              |
| Archivio Solleciti (e)                                        | 297              |
| Addebiti personali Solleciti                                  | 298              |
| Pagamenti                                                     | 301              |
| Scadenzario (a)                                               | 302              |
| Pagamento singolo di una Fattura                              | 303              |
| Pagamento multiplo di più Fatture                             | 304              |
| Pagamento Ritenute                                            | 305              |
| Da Confermare (b)                                             | 306              |
| Tracciati Pagamento                                           | 308              |
| Stampa F24 e Distinta Spese                                   | 308              |
|                                                               | Pagina 11 di 468 |

| Archivio Pagamenti (c)                            | 309 |
|---------------------------------------------------|-----|
| Riepilogo Pagamenti (d)                           | 310 |
| Riepilogo operativo per pagare una Fattura        | 310 |
| Credito d'Imposta / Versamenti in eccesso         | 311 |
| Creare un F24 senza Fattura                       | 313 |
| Riconciliazione CBI                               | 314 |
| Generazione movimenti da estratto conto           | 316 |
| Generare una spesa da estratto conto              | 318 |
| Riconciliazione e generazione Incassi da bonifico | 318 |
| Registrare manualmente Incassi da CBI             | 319 |
| Registrare l'Incasso automaticamente              | 321 |
| Imposta data Bilancio Iniziale                    | 322 |
| Riconciliazione Avanzata                          | 323 |
| Attivazione                                       | 323 |
| Dati necessari                                    | 325 |
| CBI                                               | 325 |
| Flussi CBI                                        | 326 |
| Fiscali                                           | 328 |
| Certificazione Unica                              | 329 |
| Dati del Fornitore                                | 331 |
| Testa della CU                                    | 333 |
| Annullamento e Sostituzione                       | 335 |
| Annullamento                                      | 335 |
| Sostituzione                                      | 336 |
| Verifica anomalie                                 | 336 |
| Dati catastali condomini                          | 336 |
| Dati fiscali Fornitori                            | 336 |
| Detrazione Fiscale                                | 337 |
| Superbonus 110%                                   | 339 |
| Gestire la Detrazione Fiscale ordinaria           | 342 |

| Gestire la Detrazione Fiscale con cessione             | 346              |
|--------------------------------------------------------|------------------|
| Soggetti che non cedono il credito fiscale             | 346              |
| Cessione del Credito ad altro Fornitore                | 347              |
| Tracciato e dichiarazione di Cessione                  | 347              |
| Verifica anomalie                                      | 349              |
| Bilanci Utilità Detrazioni fiscali                     | 350              |
| Modello 770                                            | 353              |
| Modifica delle Ritenute sul 770                        | 355              |
| Testata 770                                            | 355              |
| Tracciati 770                                          | 357              |
| Stampa 770                                             | 357              |
| Quadro AC                                              | 358              |
| Rendite Condominiali                                   | 362              |
| Fatture Elettroniche                                   | 364              |
| Come avviare un nuovo condominio                       | 366              |
| I dati iniziali necessari                              | 366              |
| Inserimento delle anagrafiche                          | 367              |
| Anagrafica semplice                                    | 367              |
| Anagrafica Gruppo                                      | 367              |
| Inserire i riferimenti di contatto                     | 369              |
| Gestione indirizzi e-mail con sistema di posta esterno | 371              |
| Generazione Anagrafica Gruppo semplificata             | 372              |
| Unità collegate                                        | 373              |
| Creare il condominio e la struttura                    | 374              |
| Generare tabelle Millesimali                           | 374              |
| Compilare la Composizione                              | 374              |
| Piano dei Conti                                        | 374              |
| Conto corrente del condominio                          | 374              |
| Bilancio Iniziale                                      | 375              |
| Primo Bilancio                                         | 375              |
| Regole calendario                                      | 376              |
|                                                        | Pagina 13 di 468 |

| Priorità                                      | 378              |
|-----------------------------------------------|------------------|
| Tipi Impianto                                 | 379              |
| Modelli                                       | 380              |
| Modifica di un modello di stampa              | 381              |
| Tipi Documento                                | 383              |
| Fascicoli / Profili Documenti                 | 385              |
| Anagrafica                                    | 386              |
| Immobili                                      | 387              |
| Fornitori                                     | 387              |
| Impianti                                      | 387              |
| Tipi Coperture Polizze                        | 389              |
| Ruoli                                         | 390              |
| Cancellazione di un Ruolo                     | 391              |
| Classificazioni UI                            | 392              |
| Ripartizioni Predefinite                      | 394              |
| Condizioni Pagamento                          | 397              |
| Codici IVA                                    | 399              |
| Codici Ritenute                               | 401              |
| Qualifiche / Tipologie Fornitori              | 404              |
| Automazioni contabili                         | 406              |
| Ripartizioni automatiche fatture elettroniche | 406              |
| Spese CBI                                     | 409              |
| Configurazione Ambiente                       | 413              |
| Sistema                                       | 414              |
| Gruppi di Lavoro                              | 414              |
| Profili Autorizzazione                        | 417              |
| Utenti                                        | 419              |
| Gestione Fattura Elettronica                  | 421              |
| Aziende (a)                                   | 421              |
| Immobili (b)                                  | 422              |
|                                               | Pagina 14 di 468 |

| Operazioni Pianificate                                            | 423         |
|-------------------------------------------------------------------|-------------|
| Email Promemoria rate                                             | 424         |
| Promemoria rate scadute                                           | 426         |
| Fascicoli Documenti in Scadenza/Scaduti                           | 426         |
| FAQ                                                               | 429         |
| Rimborsi ai condomini                                             | 429         |
| Creare un accredito                                               | 429         |
| Bonifico al condominio                                            | 430         |
| Rimborsi parziali                                                 | 432         |
| Versamento in eccesso                                             | 432         |
| Conclusioni sui rimborsi ai condomini                             | 433         |
| Compensazione debiti e crediti condomini                          | 437         |
| Compravendite                                                     | 437         |
| Restituzione del credito al condomino                             | 438         |
| Compensazione del credito al nuovo condomino                      | 438         |
| Compensazione crediti e debiti fra UI dello stesso proprietario   | 439         |
| Modifica dei saldi finali                                         | 440         |
| Generare un fondo accantonamento lavori straordinari              | 443         |
| Il condominio paga la parte spettante ad un moroso di una f       | fattura 447 |
| Lavori straordinari con finanziamento                             | 452         |
| Il finanziamento salda il fornitore senza esborso dal c/c condorr | niniale 452 |
| Il finanziamento genera un bonifico sul conto corrente condomi    | niale 458   |
| Controlli dopo importazione dati                                  | 463         |
| Frazionamento o accorpamento UI e contabilizzazione               | 465         |
| Modifica Struttura                                                | 465         |
| Integrazione Composizione                                         | 467         |
| Variare le Tabelle millesimali                                    | 467         |

# Configurazioni iniziali

È necessario dare delle configurazioni iniziali per consentire ad Arcadia di avere tutte le informazioni necessarie per il corretto funzionamento. La procedura non è lunga né complessa.

## Indicazioni generali

Per accedere ad Arcadia si dovrà utilizzare il browser preferito. L'unica eccezione nella scelta del browser è costituita da Explorer, non più supportato da Microsoft in quanto considerato obsoleto. Per accedere ad Arcadia si dovrà utilizzare il seguente link:

## https://condomini.baslab.it/ui/#/auth/login

Arcadia richiede 3 credenziali per consentire l'accesso dell'utente. La prima (Codice Cliente) sarà fornita da **Baslab**, la seconda e terza possono essere configurate dall'utente Super User. Il numero degli utenti dovrà essere concordato.

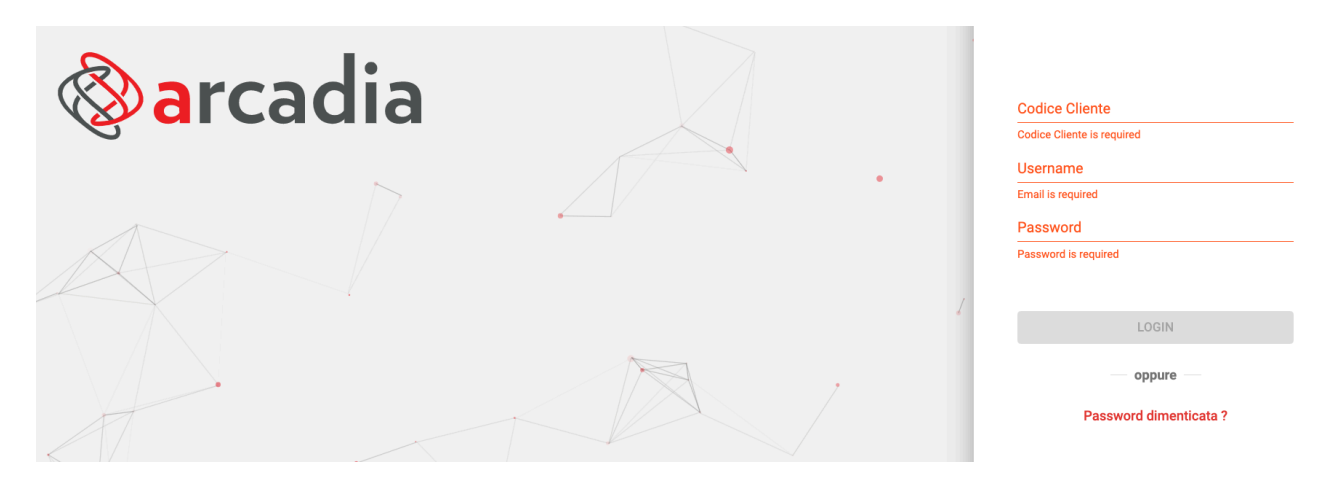

In caso di smarrimento della password, l'utente potrà rigenerarla inserendo il Codice Cliente (uguale per tutti gli utenti della stessa azienda / studio) e lo Username. La richiesta genera delle istruzioni che verranno inviate all'indirizzo e-mail associato all'utente durante la prima registrazione del profilo.

Arcadia è stato programmato con delle "costanti", ovvero delle impostazioni sempre disponibili che compiono sempre delle medesime azioni.

Tasti neri - aggiungono qualcosa Tasti verdi - confermano un'azione Tasti rossi - annullano o cancellano un'azione

Ovunque sia presente una griglia di valori, in alto a destra sarà presente il seguente gruppo di pulsanti

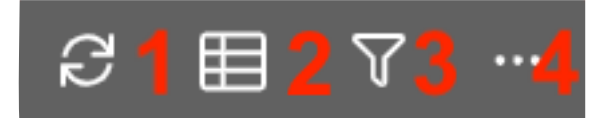

- 1. Consente di aggiornare dopo una variazione.
- 2. Consente di escludere o richiamare delle colonne tra quelle disponibili.
- 3. Quando lampeggia segnala che è presente un filtro attivato su una colonna. Per eliminare tutti i filtri attivati, cliccare sull'icona e scegliere "Azzera filtri".
- 4. È possibile rigenerare la schermata con il layout predefinito o esportare la griglia in formato Excel o PDF (selezionando le colonne da riportare cliccando su **Personalizza**)

Tutte le esportazioni verranno salvate nella cartelle importata dal browser. Se le impostazioni non sono state modificate, solitamente verrà utilizzata la cartella **Download**. Qui potranno essere ritrovati tutti i file generati da Arcadia.

Nella parte in alto a destra di Arcadia, si presenteranno una serie di impostazioni.

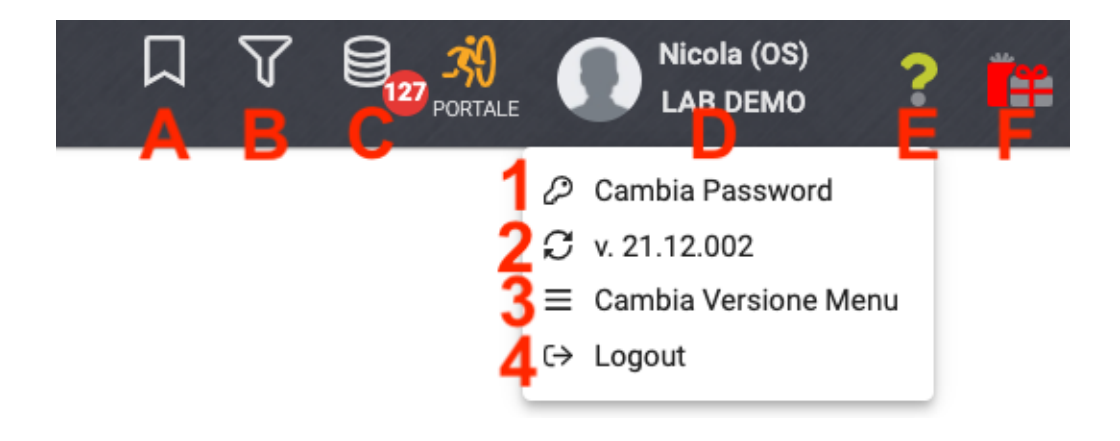

- A. Cliccando sul "Cerca" si potrà digitare una funzione presente in Arcadia e richiamarla.
- B. Si potrà utilizzare il filtro principale per impostare Azienda, Immobile, Bilancio e Fornitore in modo che tutti i programma richiamati successivamente riportino queste indicazioni nei filtri. È una comoda soluzione per concentrarsi su un unico condominio o bilancio su cui lavorare.
- C. Numero di connessioni utente collegati all'Azienda / Studio. Solitamente apparirà un 1.
- D. Riporta il nome dell'utente. Cliccando in questa area, si apre un sotto menù.
  - 1. Modifica autonoma della password di accesso dell'utente.
  - 2. Indicazione della versione attualmente utilizzata. È possibile aggiornarla.
  - È possibile utilizzare 2 tipi diversi di menù principale. Uno a scomparsa sulla sinistra suddiviso in 4 macro aree: Generale, Contabilità, Privacy e Configurazione ed un altro a schermo intero.
  - 4. Uscita dal programma.
- E. Cliccando sul punto interrogativo, si potrà andare a consultare il manuale di istruzione, visualizzare i video tutorial sulle funzioni principali del programma o richiedere assistenza tecnica da parte di un consulente Baslab.
- F. Quando verranno proposti degli aggiornamenti con delle modifiche consistenti, verranno prodotte le relative descrizioni di release. Queste sono consultabili cliccando sull'icona.

| GENERALE                                                                    | $\frown$                                                                |                                                                                    |                                                                                         |                                                                    |                                                                 |                                                                                               |                                                                                  |                                                                               |
|-----------------------------------------------------------------------------|-------------------------------------------------------------------------|------------------------------------------------------------------------------------|-----------------------------------------------------------------------------------------|--------------------------------------------------------------------|-----------------------------------------------------------------|-----------------------------------------------------------------------------------------------|----------------------------------------------------------------------------------|-------------------------------------------------------------------------------|
| Anagrafiche                                                                 | Aziende / Studi                                                         | Amministratori<br>Amministratori che gesticono gli Immobili                        | Immobili /<br>Condomini                                                                 | Impianti<br>Impianti presenti sugli Immobili                       | Fornitori                                                       | Qualifiche<br>Fornitori                                                                       | Polizze Polizze assicurative degli immobili                                      | Sinistri<br>Gestione Sinistri per danni su Immobili                           |
| Archivio<br>Comunicazioni<br>Archivio Comunicazioni inviate                 | Elenco Tickets<br>Riepliogo Tickets e relativa gestione delle<br>azioni | Manutenzioni<br>Programmate<br>Manutenzioni programmate su Immobili /<br>Impianti  | Approvazione<br>Documenti<br>Approvazione documenti caricati tramite<br>gestione ticket | Attivazione<br>Fornitori<br>Attivazione utenti Portale Fornitori   | Vitenti<br>Visualizzazione accessi utenti Portale<br>Condornini | Comunicazioni<br>Condomini<br>Comunicazioni pubblicate su Bacheca<br>Portale Condomini        | Anagrafiche<br>Personali<br>Anagrafiche personali collegate al'utente<br>loggato | Documenti<br>Personali<br>Caricamento documenti anagrafiche<br>personali      |
| CONTABILITA'                                                                |                                                                         |                                                                                    |                                                                                         |                                                                    |                                                                 |                                                                                               |                                                                                  |                                                                               |
| Dashboards<br>Cruscotti di riepilogo                                        | Bilanci Immobili                                                        | Assemblee                                                                          | Subentri Subentri fra una o + unità immobiliari                                         | Documenti<br>Contabili<br>Lista Documenti Contabili degli Immobili | Movimenti<br>Lista Movimenti Contabili degli Immobili           | Spese / Fatture<br>Fatture, Note di Credita, Proforme,<br>Rimborso Sinistro e S               | Rate e Bollettini<br>Dettaglio Rate e invio Bollettini e Mav                     | Dettaglio Incassi /<br>Versamenti<br>Dettaglio Incassi e inserimento Versamen |
| Solleciti e<br>Analisi Rate<br>Analisi rate, insoluti e creazione Solleciti | Pagamenti<br>Pagamenti a Fornitori                                      | Riconciliazione<br>CBI<br>Riconciliazione Flussi bancari (Estratti<br>Conto e Mav) | Flussi CBI<br>Caricarrento Flussi bencari (Estratti Conto<br>e Mav)                     | Certificazione<br>Unica<br>Gestione Certificazioni Uniche          | Detrazione<br>Fiscale<br>Gestione Detrazioni Fiscali            | Modello 770 Gestione Modelli 770                                                              | Quadro AC<br>Gestione Quadri AC                                                  | Rendite<br>Condominiali<br>Stampa Rendite condominiali                        |
| Fatture<br>Elettroniche<br>Gestione Fatture Elettroniche                    |                                                                         |                                                                                    |                                                                                         |                                                                    |                                                                 |                                                                                               |                                                                                  |                                                                               |
| PRIVACY                                                                     |                                                                         |                                                                                    |                                                                                         |                                                                    |                                                                 |                                                                                               |                                                                                  |                                                                               |
| Riepilogo<br>Riepilogo Documenti                                            | Modulistica                                                             | Richieste<br>Ricevute                                                              | Parametri                                                                               | Immobili Privacy                                                   | Aziende                                                         | Amministratori                                                                                | Immobili                                                                         |                                                                               |
| CONFIGURAZIONE                                                              |                                                                         |                                                                                    |                                                                                         |                                                                    |                                                                 |                                                                                               |                                                                                  |                                                                               |
| Regole<br>Calendario<br>Regole Calendario assegnazione Tickets              | Priorità<br>Priorità risoluzione Tickets                                | Tipi Impianto /<br>Segnalazione                                                    | Workflow<br>Flusso operativo gestione Tickets                                           | Modelli<br>Modelli per Stampe                                      | Tipi Documento                                                  | Fascicoli / Profili<br>Documenti<br>Fascicolo Documenti per Immobili,<br>Impianti e Fornitori | Ruoli<br>Ruoli dei condomini                                                     | Classificazioni<br>Ui<br>Tipologie Unità immobiliari                          |
| Ripartizioni<br>Predefinite                                                 | Tipi Coperture<br>Polizze                                               | Condizioni<br>Pagamento                                                            | Codici IVA                                                                              |                                                                    | Referenti Interni                                               | Qualifiche /<br>Tipologie<br>Ecritori                                                         | Gruppi Lavoro                                                                    | Profili<br>Autorizzazione                                                     |
| Ripartizioni Predefinita per automatizzare<br>ripartizione S                | Tipi Coperture Polizze assicurative                                     | Condizione Pagamento per Spese /<br>Fatture                                        | Codici Iva per Spese / Fatture                                                          | Codici Ritenute per Spese / Fatture                                | Tipologie Referenti Interni                                     | Qualifiche / Tipologie Fornitori                                                              | Gruppi di Lavoro per autorizzare immobili<br>gestiti                             | Profili Autorizzazione per autorizzare<br>funzionalità Utenti                 |
| Utenti                                                                      | Gestione Fattura<br>Elettronica                                         | Gestione Archivi                                                                   | Statistiche<br>Globali                                                                  | Ricerca<br>anagrafiche                                             |                                                                 |                                                                                               |                                                                                  |                                                                               |
| Gestione Utenti che accedono ad Arcadia                                     | Abilitazione Fatturazione Elettronica per<br>Aziende e Immobili         | Aggiornamento Archivi Banche e Comuni                                              | Elaborazione statistiche clienti                                                        | Ricerca anagrafiche                                                |                                                                 |                                                                                               |                                                                                  |                                                                               |

## Configurare lo studio di amministrazione stabili

Subito dopo aver cliccato su Aziende / Studi, sarà sufficiente agora sul pulsante per aprire la sezione dedicata all'inserimento di un nuovo studio. Arcadia consente di gestire contemporaneamente più studi con i relativi amministratori.

| OS AMMINISTRA                       | ZION   | > sci                                                                                                    | HEDA AZIENDA                              | れた ひんりょう ひん       | Call Called           |          |                    |                                                        |         | E TABLE & MAIL LESS P. 2                                  |                                          |                |                       | Û |
|-------------------------------------|--------|----------------------------------------------------------------------------------------------------|-------------------------------------------|-------------------|-----------------------|----------|--------------------|--------------------------------------------------------|---------|-----------------------------------------------------------|------------------------------------------|----------------|-----------------------|---|
| DATI ANAGRAFICI                     |        |                                                                                                    |                                           | 11111111          |                       |          | 128 201            | Sec. Sec.                                              | 1       |                                                           | 1. 1. 1. 1. 1. 1. 1. 1. 1. 1. 1. 1. 1. 1 | and the second |                       |   |
| Tipo                                |        |                                                                                                    | Titolo                                    |                   | Ragione Sociale       |          |                    |                                                        |         |                                                           |                                          |                |                       | - |
| Giuridica                           |        |                                                                                                    | •                                         |                   | OS Amministrazioni    |          |                    |                                                        |         |                                                           |                                          |                |                       |   |
| Codice Fiscale                      |        |                                                                                                    |                                           |                   |                       |          | Nazione            |                                                        | Part    | rtita Iva                                                 | Codice SDI                               |                |                       |   |
| 13371240022                         |        |                                                                                                    |                                           |                   |                       | 0        | Nazione            | •                                                      | 133     | 3371240022                                                |                                          |                |                       |   |
| Residenza / Sede Legale             |        |                                                                                                    |                                           |                   |                       |          | 18187              | DomiciLio                                              | / Sedi  | De Operativa                                              | ST H ST                                  |                | S. B. Park            |   |
| Presso                              |        |                                                                                                    |                                           |                   |                       |          |                    | Presso                                                 |         |                                                           |                                          |                |                       |   |
| via Torino                          |        |                                                                                                    |                                           |                   | 18                    |          |                    | via Berganii                                           | no      |                                                           |                                          | 22             |                       |   |
| Località                            |        |                                                                                                    |                                           |                   |                       |          |                    | Località                                               |         |                                                           |                                          |                |                       |   |
| 20100                               | м      | ilano                                                                                                    |                                           |                   | MI                    | Nazio    | one 👻              | 20100                                                  |         | Milano                                                    |                                          | MI             | Nazione               | 7 |
| Indirizzo Comunicazi                | oni I  | Resider                                                                                                    | ıza/Sede Legale                           |                   |                       |          | -                  |                                                        |         |                                                           |                                          |                |                       |   |
|                                     |        |                                                                                                    |                                           |                   |                       |          |                    |                                                        |         |                                                           |                                          |                |                       |   |
| NOTE                                |        |                                                                                                    |                                           |                   | and the second second |          | 1.137.1201         | -1947), Maria                                          |         | 1996 - N. N. N. N. S. S. S. S. S. S. S. S. S. S. S. S. S. |                                          |                | and the second second |   |
| Note                                |        |                                                                                                    |                                           |                   |                       |          |                    |                                                        |         |                                                           |                                          |                |                       |   |
|                                     |        |                                                                                                    |                                           |                   |                       |          |                    |                                                        |         |                                                           |                                          |                |                       |   |
| CONFIGURAZIONE                      | BANCH  | е сві/                                                                                                    | sepa 3                                    | 11111111          |                       |          |                    | CONFIGUR                                               | AZIONE  | e Preventivi, Consuntivi e Stampe 5                       | 1997 1199                                | 12/2/2002      | Service and           | Ē |
| Codice ABI                          | Codi   | ce ABI                                                                                                    |                                           | Codice CAB Codice | CAB                   |          |                    | Inverti se                                             | egno su | u stampa Riparto Preventivo/Consuntivo                    |                                          |                |                       |   |
| Codice SIA                          | 0000   | 0                                                                                                    |                                           | Codice CUC CUC00  | 1                     |          |                    | Preventivo: Non calcolare rate per posizioni a credito |         |                                                           |                                          |                |                       |   |
| Bonifici Sepa                       | Con    | Esito                                                                                                    | <ul> <li>Generazione Tracciati</li> </ul> | i Predefinita 👻   | Tipologia MAV Pred    | lefinito | •                  | Piè di pagina stampa Riparto e Scadenziario rate       |         |                                                           |                                          |                |                       |   |
|                                     | _      | _                                                                                                    |                                           |                   |                       |          |                    | Piè di pagin                                           | а       |                                                           |                                          |                |                       |   |
| CONFIGURAZIONE                      | SERVIZ | 1                                                                                                    | 4                                         |                   |                       |          | 1. 1991 - 1997 - 1 |                                                        |         |                                                           |                                          |                |                       |   |
| Fatture Elettroniche                | Regi   | strazior                                                                                                    | e AUTOMATICA                              | Marcatura Fatture | Attivata              |          | •                  |                                                        |         |                                                           |                                          |                |                       |   |
| <ul> <li>Registra pagame</li> </ul> | nti da | E con                                                                                                    | RID, SDD e domiciliazione                 | Stato Ingresso FE | Provvisorio           |          | •                  |                                                        |         |                                                           |                                          |                |                       |   |
| <b>6</b> i≡ Contatti ●              | 3      | 盒(                                                                                                    | Conti Correnti <mark>7</mark> 🛛 🗇 Sedi    | 08                |                       |          |                    |                                                        |         |                                                           |                                          |                |                       |   |
| + Tipo ↑1                           | Ρ      | с                                                                                                    | Riferimento                               | 12                | Note                  |          |                    |                                                        | Sottoti | tipo                                                      | Categorie Notifich                       | e              |                       |   |
| 🥖 🖾 Email                           | ~      | <ul> <li>Image: A second second s</li></ul> | n.prencipe@partner.baslab.it              |                   |                       |          |                    |                                                        |         |                                                           |                                          |                | Û                     |   |
| 🥒 🖾 Pec                             | ~      | × 1                                                                                                    | Osamministrazioni@pec.it                  |                   |                       |          |                    |                                                        |         |                                                           |                                          |                | Û                     |   |
| 🧷 🗍 Cellulare                       | ~      | ~                                                                                                    | 3925889283                                |                   |                       |          |                    |                                                        |         |                                                           |                                          |                | Û                     |   |

## Dati azienda

Dovranno essere compilati la ragione sociale, il codice fiscale e la partita IVA. Per comodità, suddividiamo il resto della schermata in diverse sezioni.

#### 1) Residenza / sede legale

Andranno compilati i campi: via, civico, CAP, Comune, Provincia (sigla). Il campo "Presso" andrà compilato solo se si vuole che la sede legale dell'azienda risulti essere presso un altro nominativo. Ad esempio Studio OS presso Acme (ed a seguire l'indirizzo di Acme).

Il campo "Località" va compilato solo se la sede dello studio è sita nella frazione di un Comune. Consigliamo di indicare la Nazione solo se diversa dall'Italia.

#### 2) Domicilio / Sede operativa

Troveremo gli stessi campi precedenti. Dovranno essere compilati solo se l'indirizzo della sede operativa è differente da quella legale.

Sarà possibile selezionare se si desidera riportare l'indirizzo della sede legale o operativa nelle comunicazioni.

#### 3) Configurazione banche /SEPA

Se si desidera utilizzare una configurazione unica per tutti i conti corrente dei condomini gestiti, è possibile inserirne: ABI, CAB, SIA (necessario per emettere i MAV) e CUC (necessario per predisporre i tracciati di bonifico). Questo sarà possibile nel caso in cui si disponga di un unico profilo per accedere a tutti i conti corrente.

Se non si dispone di questo servizio, non compilare i campi appena elencati.

Sono da indicare le seguenti informazioni se differenti da quelle predefinite:

- Selezionare se si desidera che i bonifici siano emessi con o senza richiesta di esito.
- Indicare se si vuole utilizzare la tipologia bancario o postale per i MAV. Quel che sarà indicato, sarà proposto come emissione predefinita, sarà possibile cambiarla ad ogni invio selezionando una tipologia differente. Per il MAV postale è necessario possedere un conto corrente postale.
- Scegliere se all'atto della generazione dei tracciati di bonifico, si desidera che venga prodotto un file per scadenza - fa tante disposizione di pagamento per condominio, per lo stesso file, in base a quante sono le fatture da pagare per quel fornitore - o uno che ne comprenda di più nello stesso file - fa una disposizione unica per condominio, per lo stesso file, per più scadenze/fatture per lo stesso fornitore.

#### 4) Configurazione servizi esterni

Le fatture elettroniche possono essere caricate in diverse modalità. Per tutte vige la regola che contengano il codice SDI di Arcadia.

- Registrazione AUTOMATICA le fatture saranno importate in automatico senza bisogno di altre operazioni.
- Registrazione MANUALE le fatture saranno disponibili in Contabilità Fatture elettroniche ma dovranno essere importate manualmente in Spese / Fatture. Finché non si procederà nel compiere questa operazione, non saranno disponibili al pagamento. Si rimanda al capitolo dedicato alle fatture per maggiori informazioni sulla procedura.
- Registra pagamenti da FE con RID, SDD e domiciliazione nel caso in cui si sia attivato un addebito automatico (RID, SDD) sul conto corrente, collegato ad un fornitore, la fattura verrà importata in automatico e verrà generato il relativo pagamento con data uguale a quella della fattura.
- Marcatura fatture attivare se si desidera venga apposto un codice protocollo sul pdf della fattura.
- Stato ingresso determinare come devono comparire le fatture importate, potendo scegliere tra gli stati: Provvisorio o Confermato. Lo stato non determina alcuna differenza contabile.

#### 5) Configurazione Preventivi, Consuntivi e Stampe

- Inverti segno su stampa Riparto Preventivo/Consuntivo Attivando la spunta si inverte il segno di stampa per i Riparti di Consuntivo e Preventivo. Arcadia prevede il segno - per i crediti ed il segno + per i debiti. La spunta disattivata manterrà questa configurazione.
- Preventivo: Non calcolare rate per posizioni a credito Attivando la spunta sarà possibile evitare la generazione di rate negative. Occorre disattivarla se si vogliono generare rate a credito (negative).

#### 6) Contatti

Cliccando sul tasto + si potranno aggiungere i riferimenti di contatto dello studio. Dovrà essere selezionato il tipo (telefono, cellulare, fax, email, PEC, H24 o altro) ed il riferimento.

| i≣co     | ontatti  |     |        |       | Comunicazior                      | ංසී Utenti |       |         |   |          |  |
|----------|----------|-----|--------|-------|-----------------------------------|------------|-------|---------|---|----------|--|
| (+)      | ipo 1    | 1   | Ρ      | С     | Riferimento                       |            |       |         |   |          |  |
| $\gamma$ |          |     |        |       |                                   |            |       |         |   |          |  |
| /        | Sche     | da  | Con    | tatto |                                   |            |       |         |   | ×        |  |
|          | Tipo *   |     | Cellul | are   | <ul> <li>Riferimento *</li> </ul> |            |       |         |   |          |  |
|          | Note     | Γ   |        |       |                                   |            |       |         |   |          |  |
|          |          |     |        |       |                                   |            |       |         |   |          |  |
|          | Pubblico | • • | 1      |       |                                   | Comunica   | zioni | ~       |   |          |  |
|          |          |     |        |       |                                   |            | ຽ     | Annulla | ~ | Conferma |  |

Le spunte su "Pubblico" e "Comunicazioni" sono sempre attive. La spunta su pubblico va inserita qualora si scelga di riportare i riferimenti di contatto sul portale web. La spunta su "Comunicazioni" indicherà quale indirizzo debbano ricevere le comunicazioni email. Sarà quindi possibile archiviare più di un indirizzo email e lasciarne solo uno (o più) attivo per la ricezione.

#### 7) Conti correnti

Cliccando sul tasto + si potranno inserire i conti correnti dello studio.

| Scheda Conto      | Corrente                                                                                        |
|-------------------|-------------------------------------------------------------------------------------------------|
| BANCA DI RIFERIN  | ALENTO                                                                                          |
| Istituto *        | 5                                                                                               |
| Filiale           | 3                                                                                               |
| Intestatario      |                                                                                                 |
|                   | Compilare solo nel caso in cui l'intestatario del conto non coincida con l'anagrafica collegata |
| COORDINATE BAN    | CARE                                                                                            |
| Paese             | Cin Nr. Cin Let.                                                                                |
| Codice ABI        | Codice CAB                                                                                      |
| Numero Conto      | 상 Compila IBAN                                                                                  |
| CODICI DI SISTEMA | 4                                                                                               |
| Codice IBAN       | Decodifica IBAN                                                                                 |
| Codice SIA        | Codice CUC                                                                                      |
| Codice SWIFT/BIC  |                                                                                                 |
| Predefinito 🗸     |                                                                                                 |
|                   | 🖒 Annulla 🗸 Conferma                                                                            |

Sarà sufficiente riportare il codice IBAN e cliccare sul tasto "Decodifica IBAN" per vedere compilati tutti i campi necessari. Il codice SIA E CUC non si compileranno in automatico, vanno inseriti solo se necessari. Il codice Swift / BIC è necessario solo per i bonifici esteri.

#### 8) Sedi

Cliccando sul tasto + si potranno inserire eventuali sedi collegate allo studio principale. Indicare tutti i riferimenti richiesti, il codice di postalizzazione va indicato solo se si utilizza questo

| Scheda Sede     |          | ×            |
|-----------------|----------|--------------|
| Descrizione *   | Cod. Pos | talizzazione |
| Indirizzo       |          |              |
| Presso Presso   |          |              |
| Via             | civ. Civ | ico          |
| Località        |          |              |
| CAP Comune      |          | Provincia    |
| Nazione Nazione |          |              |
| 5               | Annulla  | ✓ Conferma   |

tipo di servizio per l'invio delle comunicazioni, in questo modo si saprà quale sede ha richiesto un invio documenti.

## Comunicazioni

Nel menù di sinistra selezioniamo Comunicazioni.

| all all the second second                               | ţ  | OS AMMINISTRAZIONI > PARAME               | TRI COMUNICAZIONI AZIENDA                  |                               |          |      |            |                                  |                                                   | Gestione Loghi 👻                                                                                                    | $\checkmark$ |
|---------------------------------------------------------|----|-------------------------------------------|--------------------------------------------|-------------------------------|----------|------|------------|----------------------------------|---------------------------------------------------|----------------------------------------------------------------------------------------------------|--------------|
| I⇔ Elenco                                               |    | Postalizzazione                           |                                            | 201112                        |          |      | IN         | DIRIZZI EMAIL                    | Predefiniti                                       | 3                                                                                                    |              |
| <ul> <li>Dati Azienda</li> <li>Comunicazioni</li> </ul> |    | Servizio Fa<br>Documenti Postali 4 😵 👻 Ir | atturazione<br>Immobile <mark>5</mark> & • | Vettore<br>Poste Italiane     | 6        | © •  | Ema<br>n.p | il Invio Comuni<br>rencipe@partn | cazioni E<br>er.baslab.it                         | mail Copia Comunicazioni (Ccn)<br>servizio@os-informatica.it                                                        | $\otimes$    |
| Portale Condom                                          | ni | Spedizione Tij<br>Raccomandata 7 & •      | ipo Stampa<br>Bianco/Nero 🎖 🛛 😵 🕶          | Impaginazione<br>Fronte/Retro | 9        | ⊘ .  | E' D       | ossibile perse                   | /<br>6<br>onalizzare l'indirizzo email di invio ( | raicare un indirizzo email a cui ricevere copia delle<br>mail inviate<br>telle comunicazioni in base ai TAG associa | e<br>ati     |
| Solleciti                                               |    | Email Notifiche                           | Logo Busta                                 |                               |          |      | alla       | comunicazio                      | one tramite la griglia sottostante                |                                                                                                    |              |
| Documenti                                               |    | 10                                        |                                            |                               |          |      |            | Personalizz                      | azione Indirizzi Email Invio Comun                | CAZIONI PER TAG                                                                                                    |              |
| Fiscali                                                 |    | Postalizzazione Indirizzo Consegi         | NA                                         | 27. M (199                    |          |      | +          | Tag ↑                            | Email Invio                                       | Email Copia                                                                                                    |              |
| 🔟 Studi di Settore                                      |    | Presso                                    |                                            |                               |          |      | Ø          | CONVOCA                          | convocazioneassemblea@os-amminis                  | .tr                                                                                                    | Û            |
| D Modelli                                               |    |                                           |                                            |                               |          |      | Ø          | SOLLECITI                        | solleciti@os-amministrazioni.it                   | 4                                                                                                    | Û            |
| i wodeli                                                |    | Via                                       | 12                                         | Civico                        |          |      | Ø          | VERBALE                          | invioverbale@os-amministrazioni.it                |                                                                                                    | Û            |
| 🔓 Credenziali                                           |    | Località                                  | • •                                        |                               |          |      |            |                                  |                                                   |                                                                                                    |              |
|                                                         |    | CAP Comune                                |                                            |                               | Provinc  | sia  |            |                                  |                                                   |                                                                                                    |              |
|                                                         |    | Nazione                                   |                                            |                               |          | •    |            |                                  |                                                   |                                                                                                    |              |
|                                                         |    | CONFIGURAZIONE SERVER PEC                 |                                            | 1. S. M. 19                   |          |      |            |                                  |                                                   |                                                                                                    |              |
|                                                         |    | Indirizzo PEC                             |                                            |                               |          |      |            |                                  |                                                   |                                                                                                    |              |
|                                                         |    | os-amministrazioni@pec.it                 | 10                                         |                               |          |      |            |                                  |                                                   |                                                                                                    |              |
|                                                         |    | Server di invio *                         | 13                                         | Porta *                       | Sicurezz | :a * |            |                                  |                                                   |                                                                                                    |              |
|                                                         |    | smtps.pec.esempio.it                      |                                            | 465                           | SSL      | ⊗ -  |            |                                  |                                                   |                                                                                                    |              |
|                                                         |    | Username *                                | Password *                                 |                               |          |      |            |                                  |                                                   |                                                                                                    |              |
|                                                         |    | os-amministrazioni@pec.it                 |                                            |                               |          |      |            |                                  |                                                   |                                                                                                    |              |

1. Nello spazio "Email invio comunicazioni" dovrà essere riportato l'indirizzo email che si desidera compaia come quello che invia le comunicazioni per conto dello studio. Non servono altre configurazioni.

- 2. Si dovrà indicare un indirizzo per ricevere copia delle comunicazioni inviate. È una sicurezza da prendere in considerazione per avere maggiori garanzie sugli invii realmente fatti. Compilando questo campo, sarà possibile ricevere una copia delle comunicazioni inviate, con tutti gli indirizzi visibili degli altri destinatari. Si potrà in questo modo sincerarsi che l'invio comprende tutti i destinatari desiderati ed in caso di controversie, si potrà dimostrare quali sono stati gli indirizzi compresi nell'invio.
- 3. Cliccando sul tasto "Gestione logo" sarà possibile caricare il logo dello studio e quello che potrà apparire sull'app Condomini. Il file dovrà essere in formato immagine: JPEG, PNG, TIFF. Verrà aggiunto automaticamente a tutte le stampe che lo prevedono.
- 4. Se si vuole utilizzare un servizio di postalizzazione, previa attivazione del servizio presso Documenti Postali o Multidialogo, deve essere configurato come da loro indicazioni, selezionando le preferenze per:
- 5. fatturazione se da gestire per Azienda (fattura per il servizio inviata allo Studio) o per Immobile (la fattura per i servizi sarà inviata al Condominio);
- 6. vettore selezionare il fornitore che si occuperà della consegna (non tutti i postalizzatori sono in grado di gestire l'informazione);
- 7. spedizione scegliere l'invio di preferenza;
- 8. tipo stampa scegliere se Bianco/Nero o a Colori;
- 9. impaginazione selezionare le le stampe dovranno essere fronte/retro o solo fronte;
- 10. E-mail Notifiche l'indirizzo al quale ricevere le notifiche del postalizzatore.
- 11. Logo Busta quello che dovrà apparire sulla busta contenente le comunicazioni (non tutti i postalizzatori sono in grado di gestire l'informazione).
- 12. Configurare l'indirizzo collegato alla postalizzazione. Quello a cui verranno consegnati i plichi nel caso in cui l'amministratore voglia inviarli personalmente.
- 13. Se si vuole utilizzare la PEC di studio per inviare le comunicazioni, va configurata completamente per poter ricevere le conferme di notifica e ricevimento con valore legale. Tali notifiche non saranno ricevute da Arcadia ma all'indirizzo di posta PEC.

#### 14. Personalizzazione Indirizzi Email invio comunicazioni per Tag.

Il punto **14** consente di inviare le comunicazioni contraddistinte da un Tag specifico, utilizzando un indirizzo email particolare.

I Tag vengono attribuiti in base al programma di Arcadia che si sta utilizzando per generare la comunicazione. Ad esempio, se ci si trova in **Anagrafiche**, troveremo il tasto "Invia Comunicazione"; questa comunicazione riceverà il Tag "*Anagrafiche*". Facendo un altro esempio, se ci troviamo nel programma **Solleciti**, nella sezione "Solleciti da Inviare", troveremo il tasto Invia

Solleciti"; questa comunicazione riceverà il Tag "Solleciti". I Tag a disposizione (non modificabili) sono:

Gli indirizzi e-mail possono essere personalizzati anche per le Sedi.

Ad ognuno di questi può essere associata un'e-mail specifica che figurerà come indirizzo di invio. Sarà possibile indicare anche un indirizzo differente che riceverà le comunicazioni in copia. Ad esempio, si configura l'indirizzo convocazione-noreply@os-informatica.it per inviare le Convocazioni a tutti i condomini, la comunicazione può essere inviata in copia anche all'indirizzo os-amministrazioni@gmail.com, operazione che consentirà un controllo maggiore.

## Portale condomini

Nel menù di sinistra selezioniamo Portale Condomini.

La prima operazione da compiere è cliccare sul tasto "Inizializza" e saranno immediatamente mostrate tutte le funzioni disponibili per il portale condomini.

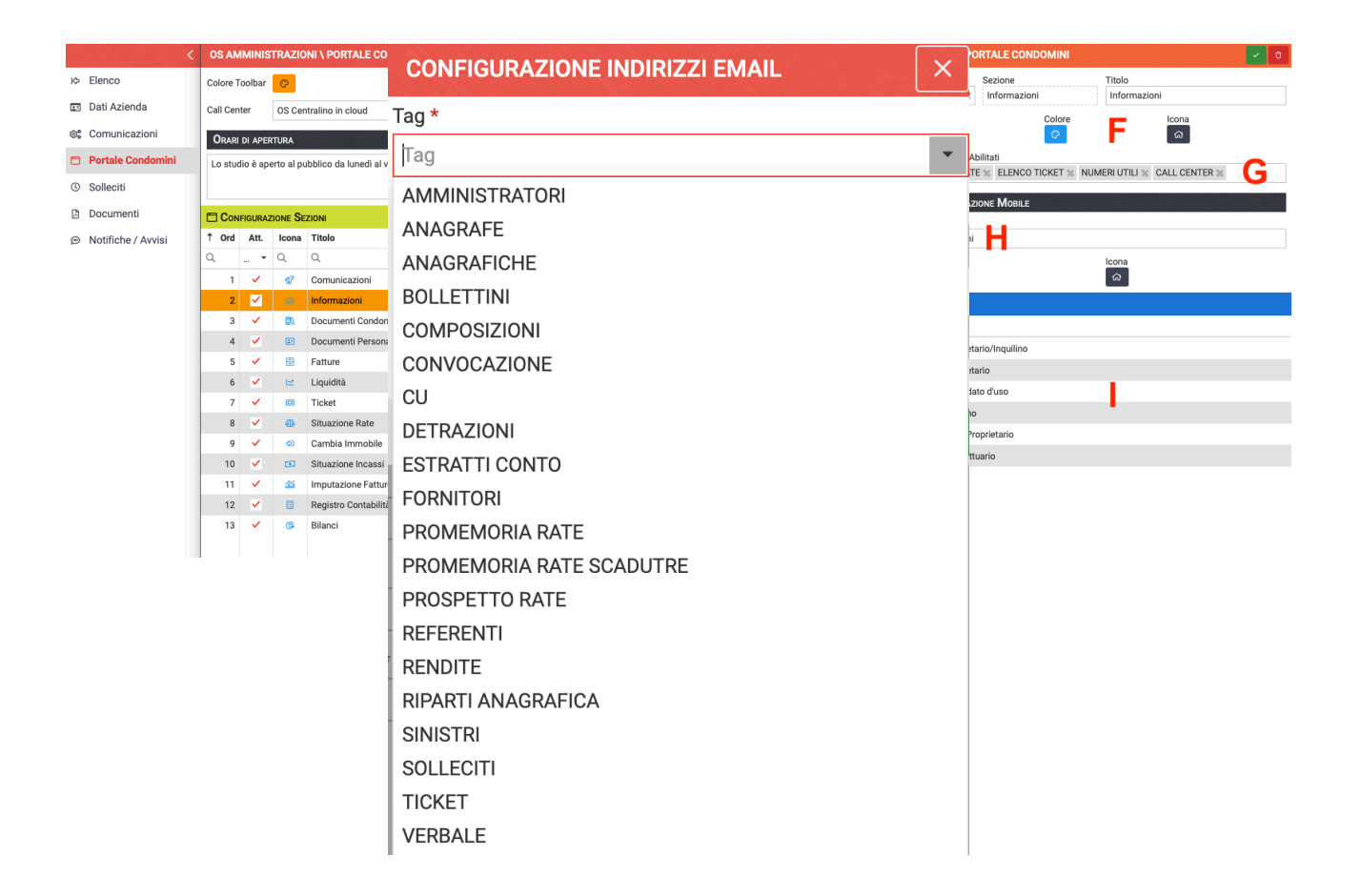

- A. Se si utilizza un servizio di call center, può essere collegato al portale per darne i riferimenti agli utenti. Il call center è selezionabili dall'elenco fornitori.
- B. È possibile scegliere se <u>gli allegati</u> delle fatture siano disponibili sul portale (Pubblico) o non siano visibili (Privato). In entrambi i casi i dati delle fatture saranno riportati sul portale.
- C. Inserire gli orari di apertura e ricevimento del pubblico in studio.
- D. Elenco delle tipologie di documenti che possono essere visualizzati sul portale. Tutti quelli con la spunta attiva saranno accessibili, senza la spunta non compariranno nell'elenco.
  - Comunicazioni saranno riportate tutte le comunicazioni generate in Generale -Comunicazioni condomini. È sempre possibile decidere se devono essere visualizzate solo per alcuni immobili o tutti quelli gestiti. Le comunicazioni possono generare le notifiche sull'app Arcadia.
  - Informazioni vengono riportati: i dati dell'immobile (denominazione, indirizzo, codice fiscale, conto corrente), i dati dello studio (denominazione, indirizzo, e-mail, orari di apertura), i numeri utili dei fornitori che curano la manutenzione sugli impianti condominiali (devono essere associati all'impianto configurandoli in Generale - Immobili - Impianti), i referenti del condominio: amministratore (nominativo, indirizzo ed e-mail), consiglieri, custode. Inoltre possono essere visualizzati i ticket per le manutenzioni e la situazione rate del condomino.
  - Documenti condominiali saranno accessibili i documenti caricati in Generale Immobili
     Documenti che si vuole rendere disponibili a tutti i condomini del condominio.
  - 4. Documenti personali saranno disponibili solo ad un determinato utente. In questa sezione verranno automaticamente inseriti i solleciti di pagamento delle quote condominiali.
  - 5. Fatture sarà visibile l'elenco di tutte le fatture inserite in Arcadia. Se al punto B si è impostato "Pubblico", saranno automaticamente disponibili anche gli allegati. Se

l'amministratore ha deciso di impostare il punto B in "Privato", potrà comunque rendere disponibili, a sua scelta, gli allegati che riterrà di pubblicare.

- 6. Liquidità sarà visualizzatile l'estratto conto che l'amministratore ha ottenuto tramite CBI dalla banca. La procedura di caricamento è possibile in Contabilità Flussi CBI.
- 7. Ticket potranno essere visualizzati i ticket aperti per i fornitori che devono occuparti delle manutenzioni in condominio. Possono essere visualizzati da tutti i condomini o solo da quelli coinvolti nei lavori.
- 8. Situazione rate saranno disponibili le rate emesse, sia quelle saldate che quelle da onorare, per ogni bilancio ed i versamenti effettuati.
- 9. Cambia immobile la funzione consente di accedere a tutti i condomini, gestiti da amministratori Arcadia, per poter accedere ai i dati di tutte u.i. possedute.
- 10. Situazione incassi saranno mostrate le rate richieste a tutta la compagine condominiale, se sono state saldate, se sono stati sollecitate. Questo per tutte i bilanci registrati con Arcadia.
- 11. Imputazione fatture mostra su quale conto dei conti economici è stata ripartita ogni fattura registrata.
- 12. Registro contabilità dà accesso a tutti i movimenti contabili registrati in Arcadia. Saranno filtrabili per intervallo di date.
- 13. Bilanci saranno disponibili tutte le stampe, che l'amministratore ritiene opportuno pubblicare, riguardo preventivi e consuntivi. Saranno suddivise per bilancio.

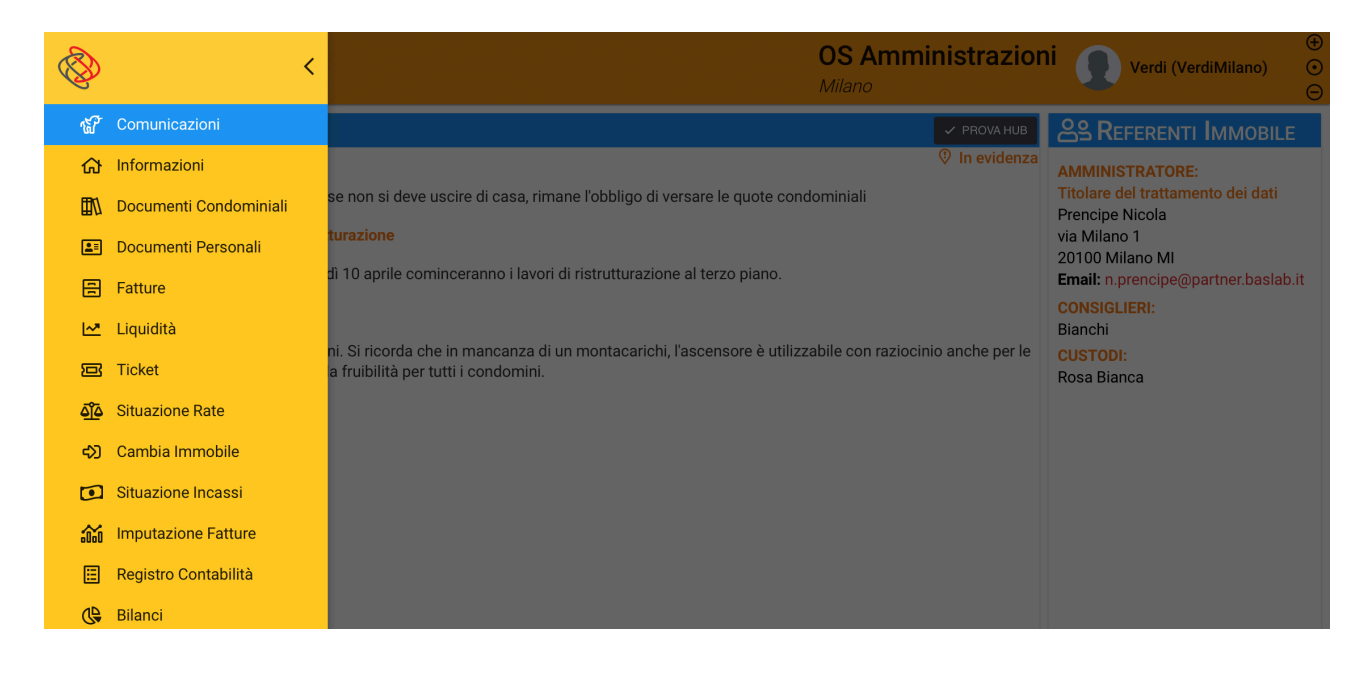

- E. Attivando la spunta si rende disponibile il servizio sul portale condomini, disattivandola il servizio scomparirà dal menù.
- F. Possibilità di scelta colore e forma dell'icona collegata al servizio.
- G. Selezionare tra i componenti disponibili, quelli che si desidera vengano riportati insieme a quello della sezione selezionata, sulla pagina del portale. Ad esempio, nella sezione Informazioni, possono essere visualizzati anche: Elenco rate, elenco ticket, numeri utili, call center.
- H. È possibile cambiare il nome della sezione.

I. Selezionare i ruoli per cui rendere disponibili i dati sul portale web. Ad esempio, è possibile escludere gli inquilini dalla visualizzazione della liquidità o dalla situazione incassi. Questa possibilità garantisce il massimo rispetto della privacy.

| SITUAZIONE RATE                         |                                                                         | <u>III</u> Іммовіle                                 |
|-----------------------------------------|-------------------------------------------------------------------------|-----------------------------------------------------|
| 🖒 11/01/2020 - 1a Rata Preventivo       | Bilancio: Gestione straordinaria 2020 - Unità: 003                      | Milano                                              |
| Stato: SALDATA                          | <b>Dovuto:</b> 192,20 € <b>Scaduto:</b> 0,00 € <b>Versato:</b> 192,20 € | via Milano 1<br>20100 Milano MI                     |
| 🖒 11/01/2020 - 1a Rata Preventivo       | Bilancio: Gestione straordinaria 2020 - Unità: 004                      | Codice Fiscale: 123434565678                        |
| Stato: SALDATA                          | <b>Dovuto:</b> 234,03 € <b>Scaduto:</b> 0,00 € <b>Versato:</b> 234,03 € | S.Paolo - c/c 00000012587                           |
| 🖒 27/01/2020 - Anticipata               | Bilancio: Gestione straordinaria 2020 - Unità: 003                      | IBAN: IT21A215872598700000012587                    |
| Stato: SALDATA                          | Dovuto: 304,52 € Scaduto: 0,00 € Versato: 304,52 €                      | <b>童 S</b> τυριο                                    |
| 🖒 27/01/2020 - Anticipata               | Bilancio: Gestione straordinaria 2020 - Unità: 004                      | OS Amministrazioni                                  |
| Stato: SALDATA                          | Dovuto: 326,77 € Scaduto: 0,00 € Versato: 326,77 €                      | via Torino 18<br>20100 Milano MI                    |
| -A-27/01/2020 - 22 Pata Antioina        | Dilanaia: Continna atraordinaria 2020 Unità: 002                        | Email: n.prencipe@partner.baslab.it                 |
|                                         |                                                                         | Orari di apertura:                                  |
| 20/05/2020 N.29 - Stato: Chiuso         |                                                                         |                                                     |
| Segnalazione: Tastiera 2 piano          |                                                                         | ANUMERI UTILI                                       |
| 13/04/2021 N.47 - Stato: In attesa di d | chiusura interna                                                        | CALL CENTER                                         |
| Segnalazione: Esempio xxx               |                                                                         | OS Centralino in cloud                              |
| 15/11/2021 N.61 - Stato: Assegnato F    | Fornitore                                                               | Ascensore - Ed: Civico 1 - Sc: Scala B (Priorità 1) |
| Segnalazione: Verificare automatismi    | illuminazione, videosorveglianza, chiusure, radon, ecc.                 | Acme Ascensori Email: info@os-informatica.it        |

## Solleciti

Dal menù di sinistra selezioniamo Solleciti.

Devono essere configurati i modelli di sollecito da utilizzare, fornendo indicazioni su quale adottare ed in quale occasione.

| <                 | OS AMMIN                               | IISTRAZIONI  | CONFIGURAZIONE SOLLECITI | + 2 🖩 🕆 …                  | CONFIGURAZIONE SOLLECITO                                                                                    |                                                                                         |  |  |  |  |  |
|-------------------|----------------------------------------|--------------|--------------------------|----------------------------|----------------------------------------------------------------------------------------------------|-----------------------------------------------------------------------------------------|--|--|--|--|--|
| ⊳ Elenco          |                                        | AZIONE SOLLE | СІТІ                     | 1                          | Sollecito Da * 2Sollecito A *                                                                               |                                                                                         |  |  |  |  |  |
| 🗊 Dati Azienda    | ↑ Soll. Da                             | Soll. A      | Descrizione              | Escl. Pr.                  | 3                                                                                                    |                                                                                         |  |  |  |  |  |
|                   | Q                                      | Q            | Q                        | (Tutti) 👻                  | Descrizione *                                                                                               |                                                                                         |  |  |  |  |  |
| Comunicazioni     | c Comunicazioni 1 2 Primo Sollecito    |              | ✓                        | Terzo e ultimo sollecito 3 |                                                                                                    |                                                                                         |  |  |  |  |  |
| Portale Condomini | ortale Condomini 2 2 Secondo Sollecito |              |                          |                            | Modello Sollecito *                                                                                         |                                                                                         |  |  |  |  |  |
| © Solleciti       | 3                                      | 4            | Terzo e ultimo sollecito |                            | diffida 4                                                                                                   | •                                                                                       |  |  |  |  |  |
| Documenti         |                                        |              |                          |                            | 5 Escludi anagrafica sollecitata se non è rico<br>una copia per conoscenza. Es: esclusione i<br>proprietari | ricompresa nelle anagrafiche a cui inviare<br>ne inquilini per inviare sollecito solo a |  |  |  |  |  |
|                   |                                        |              |                          |                            | i≡ In Copia a                                                                                               |                                                                                         |  |  |  |  |  |
|                   |                                        |              |                          |                            | + Ruolo                                                                                                    | Modello Sollecito                                                                       |  |  |  |  |  |
|                   |                                        |              |                          |                            | Proprietario/Inquilino                                                                                      | DIFFIDA                                                                                 |  |  |  |  |  |
|                   |                                        |              |                          |                            | Proprietario                                                                                                | DIFFIDA                                                                                 |  |  |  |  |  |
|                   |                                        |              |                          |                            |                                                                                                    |                                                                                         |  |  |  |  |  |

Per procedere cliccare sul tasto e nella parte a destra dovranno essere inserite le seguenti indicazioni:

- 2. L'intervallo di solleciti per il quale adottare il modello che verrà selezionato nei punti seguenti. Nell'esempio riportato, questo modello di sollecito verrà utilizzato per il 3 ed il 4 invio.
- 3. Descrizione del tipo di sollecito
- 4. Selezionare il modello prescelto tra quelli disponibili. È possibile selezionare quello predefinito o personalizzarlo utilizzando l'<u>editor Arcadia</u>.
- 5. Se esistono più anagrafiche collegate alla stessa u.i. e si vuole mandare il sollecito solo ad una di queste, attivare la spunta indicando al punto 6 solo il ruolo per il quale inviare la richiesta.

Ad esempio, attivando la spunta ed in presenza dei ruoli Proprietario ed Inquilino, verrà inviato il sollecito solo al proprietario se nella sezione 6 verrà inserito solo il ruolo Inquilino.

- 6. Indicare per quali ruoli si vuole inviare una copia per conoscenza del sollecito ed il modello da utilizzare.
- 1. Riepilogo di quanto configurato nei punti 2-6.

## Documenti

In Arcadia è possibile archiviare documenti e decidere se renderli disponibili o meno sul portale condomini.

Rimandiamo al capitolo dedicato ai documenti condominiali le procedure per il caricamento e la pubblicazione.

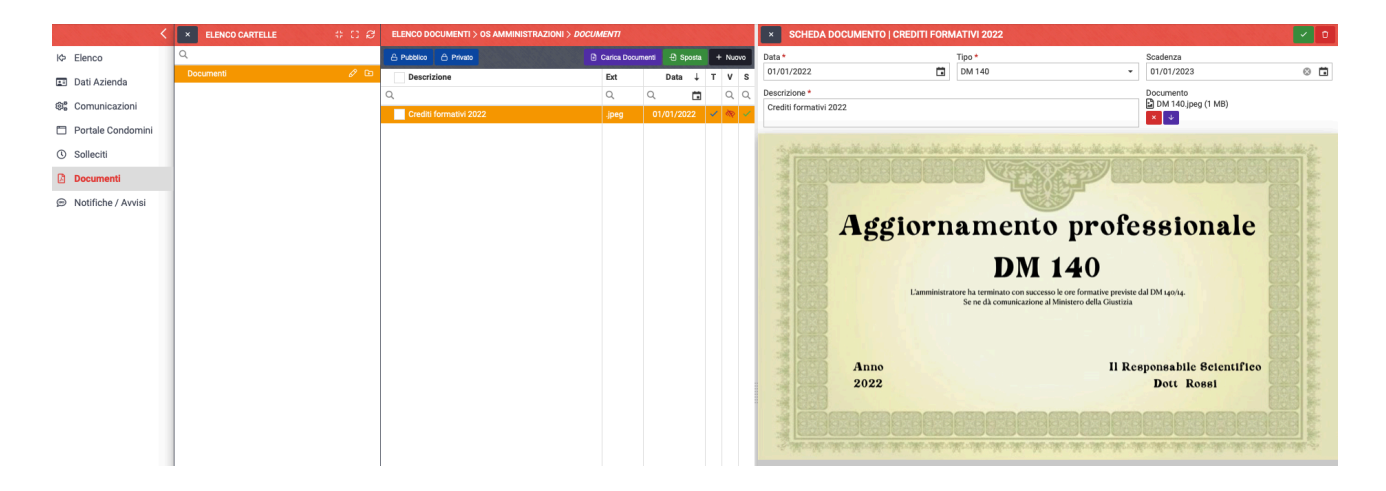

## Fiscali

Andremo a configurare le varie impostazioni che dovranno possedere i dichiarativi fiscali. I dati qui inseriti andranno a precompilare i dati di testata di CU, Quadri AC, Detrazioni fiscali. Tali impostazioni potranno essere modificate per ogni singolo invio.

## Il Tipo Fornitore 770

Il campo prevede 2 scelte:

- CAF e Commercialisti L'amministratore si rivolge ad un intermediario per l'invio all'AdE
- Soggetti che inviano le proprie dichiarazioni l'amministratore provvede all'invio diretto all'AdE.

| FISCALI   OS AMM    | NISTRAZIONI                                                                                                    |                          | ✓ SALVA       |
|---------------------|----------------------------------------------------------------------------------------------------|--------------------------|---------------|
| CONFIGURAZIONE FIS  | CALE                                                                                                    |                          |               |
| Tipo Fornitore 770  | CAF e Commercialisti                                                                                                    |                          | •             |
| Rappresentante 770  | Seleziona                                                                                                    |                          | ⊘ •           |
|                     | Il presente campo permette di indicare un amministratore diverso da quello indicato nel condominio, i quali dati verranno riportati tra i dati del rappresentante firmatario | delle dichiarazioni fisc | ali dei 770   |
| CF Commercialista   | NCLPNC02A01F205I                                                                                                    |                          |               |
| Codice Ateco        | 97.00.02                                                                                                    |                          |               |
| Email Comunicazioni | n,prencipe@partner.baslab.it                                                                                                    |                          |               |
|                     | Estensioni Tracciati                                                                                                    | C Reimposta              | 🕄 Inizializza |
| Tipo Tracciato      |                                                                                                    | Estensione               |               |
| Modello 770         |                                                                                                    | .770                     |               |

### Rappresentante 770

Si potrà selezionare tra le anagrafiche censite per gli <u>Amministratori</u>, il nominativo che dovrà comparire come rappresentante del condominio (persona fisica) nel caso in cui Aziende/Studi siano società. **Qui potremo riportare il rappresentante legale della società che si occupa di amministrazione di stabili**.

Nel caso in cui lo studio sia composto da persona fisica, il campo non va compilato.

### CF Commercialista

Potremo inserire il Codice Fiscale del commercialista qualora ci si avvalga del professionista come intermediario nell'invio delle dichiarazioni fiscali.

#### Codice Ateco

Indicare il codice (precompilato) 97.00.02 che l'AdE ha indicato come specifico per i condomini.

#### E-mail comunicazioni

I tracciati delle dichiarazioni fiscali richiedono l'indicazione di un indirizzo e-mail per eventuali richieste di contatto. Indicare quale si vuole venga riportato.

### Configurazione Estensioni Tracciati

Se si desidera modificare l'estensione predefinita per i file dei tracciati delle dichiarazioni fiscali, indicare quale si voglia utilizzare scrivendola nel campo "Estensione". In questo modo si potranno generare tracciati secondo le specifiche necessità dei commercialisti/CAF.

## Modelli

Potremo definire quali saranno i modelli che dovranno essere considerati Predefiniti. Qualora si vogliano utilizzare dei modelli personalizzati, è necessario crearli tramite <u>Editor</u> e caricarli in Configurazioni - Modelli.

Per quanto riguarda la Carta intestata per Azienda e Immobile, dovranno essere selezionati i modelli desiderati nel programma Aziende/Studi nella sezione Modelli e selezionare quello da utilizzare:

- Scegliere il modello di carta intestata dello studio o utilizzare quello standard. Lo standard riporta: il logo (se desiderato), la denominazione e l'indirizzo completo dello studio. Il modello di carta intestata, come per tutti gli altri modelli personalizzabili, può essere creato utilizzando l'editor Arcadia.
- Scegliere il modello di carta intestata immobile o utilizzare lo standard. Il modello standard riporta: il logo (se desiderato), la denominazione e l'indirizzo completo dello studio, la denominazione e l'indirizzo completo del condominio. Anche questo può essere personalizzato utilizzando l'<u>editor Arcadia</u>.

Se non si procede a tale scelta, verranno utilizzati i modelli standard.

Si rimanda a video Tutorial e sull'utilizzo dell'Editor ed alla creazione di nuovi modelli di stampa.

|                                       |                                                                                                    |                      | Arc                     | adia - Editor Modello    |                |              |              | Æ            |       | × |
|---------------------------------------|----------------------------------------------------------------------------------------------------|----------------------|-------------------------|--------------------------|----------------|--------------|--------------|--------------|-------|---|
|                                       | Home Insert                                                                                                    | Page Layout          | References              | Mail Merge               | Review         | View         |              |              |       |   |
| Nuovo                                 | Save Save As Open                                                                                                    | Copia<br>Predefinito | do LE X Cut<br>Do Paste | y Font<br>te Special Y   | Paragraph<br>~ | Styles       | €€<br>▲ B    |              |       | ~ |
| Y A:                                  | zienda                                                                                                    | <b>⊢</b> №           | 1odifica Anteprima      |                          |                |              |              |              |       |   |
| · · · · · · · · · · · · · · · · · · · | Titolo Nominativo Ragione Sociale Cognome Nome Partita Iva Codice Fiscale Data Nascita Comune Nascita Comune Nascita Comune Nascita Indirizzo Comunicazioni Residenza / Sede Legale Domicilio / Sede Operativa Contatti Conta Corrente Predefinito Logo Toblie Titolo Nominativo Ragione Sociale Cognome Nome Partita Iva Codice Fiscale Data Nascita |                      |                         | • • 20 • • • 1 • • • • 4 |                | 60 • • • 1 • | * * 80 * * * | I · · · 100· | 120 1 |   |
|                                       | Data Nascita<br>Comune Nascita                                                                                                    |                      | •                       |                          |                |              |              |              | -     |   |

Altre indicazioni sono riportate nel paragrafo <u>Modelli</u>, in cui viene mostrato come modificare un modello di stampa già presente tra quelli personalizzati.

## Studi di settore

Arcadia può fornire i dati utili per la compilazione degli <u>Indici Sintetici di Affidabilità</u> (ISA), eredi degli Studi di settore.

Indicando l'anno che si desidera considerare (1), saranno resi disponibili:

- A. Numero dei condomini amministrati fino a 30 UI.
- B. Numero dei condomini amministrati oltre le 30 UI.
- C. Totale spese condominiali amministrate nell'anno considerato.

|                | ₹                 | 0           | S AMMINISTF                           | AZIONI > S              | TUDI DI SETTORE           |
|----------------|-------------------|-------------|---------------------------------------|-------------------------|---------------------------|
| ŀ¢             | Elenco            | 1           | 2023                                  |                         |                           |
| Æ              | Dati Azienda      | Co          | ndomini ammini                        | strati fino a 30        | ) unità immobiliari       |
| © <sub>©</sub> | Comunicazioni     |             |                                       | 1.                      | 15                        |
|                | Portale Condomini | Co          | ndomini ammini                        | strati con oltre        | 30 unita immobiliari<br>6 |
| ()             | Solleciti         | Tot         | tale spese condo                      | ominiali ammi           | nistrate                  |
| PDF            | Documenti         |             |                                       |                         | 1.186.946,33 €            |
| •              | Fiscali           | Di o<br>ges | cui spese per op<br>stione straordina | ere/servizi rie<br>Iria | ntranti nell'ambito della |
| hid            | Studi di Settore  |             | )                                     |                         | 1.173.899,90 €            |
|                | Modelli           |             |                                       |                         |                           |
| £              | Credenziali       |             |                                       |                         |                           |

D. Totale delle spese per opere/servizi rientranti nell'ambito della gestione straordinaria.

## Amministratore di condominio

Il secondo elemento da compilare è quello riferito agli amministratori collegati agli studi. Come abbiamo già affermato, Arcadia può gestire più aziende / studi e per ognuno di questi più amministratori. Vediamo come di configurano.

|   | GENERALE                                                                                    |                                                                         |                                                                                    |                                                                                         |                                                                    |                                                              |                                                                                                    |                                                                                   |                                                                                            |
|---|---------------------------------------------------------------------------------------------|-------------------------------------------------------------------------|------------------------------------------------------------------------------------|-----------------------------------------------------------------------------------------|--------------------------------------------------------------------|--------------------------------------------------------------|----------------------------------------------------------------------------------------------------|-----------------------------------------------------------------------------------|--------------------------------------------------------------------------------------------|
|   | Anagrafiche<br>Persone legate agli krimobili                                                | Aziende / Studi                                                         | Amministratori<br>Amministratori che gesticono gli immobili                        | Immobili /<br>Condomini<br>Immobili amministrati                                        | Impianti<br>Impianti presenti sugli Immobili                       | Fornitori                                                    | Qualifiche<br>Fornitori<br>Elenco stato qualifiche fornitori                                                                                                    | Polizze Polizze assicurative degli Immobili                                       | Sinistri<br>Gestione Sinistri per danni su Immobili                                        |
|   | Archivio<br>Comunicazioni<br>Archivio Comunicazioni inviate                                 | Elenco Tickets<br>Riepilogo Tickets e relativa gestione delle<br>azioni | Manutenzioni<br>Programmate<br>Manutenzioni programmate su Immobili /<br>Impianti  | Approvazione<br>Documenti<br>Approvazione documenti caricati tramite<br>gestione ticket | Attivazione<br>Fornitori<br>Attivazione utenti Portale Fornitori   | Utenti<br>Visuukizazione accessi utenti Portale<br>Condomini | Comunicazioni<br>Condomini<br>Comunicazioni pubblicate su Bacheca<br>Portale Condomini                                                                                                    | Anagrafiche<br>Personali<br>Anagrafiche personali collegate all'utente<br>loggato | Documenti<br>Personali<br>Caricamento documenti anagrafiche<br>personali                   |
|   | CONTABILITA'                                                                                |                                                                         |                                                                                    |                                                                                         |                                                                    |                                                              |                                                                                                    |                                                                                   |                                                                                            |
|   | Dashboards<br>Cruscotti di riepilogo                                                        | Bilanci Immobili                                                        | Assemblee                                                                          | Subentri<br>Subentri fra una o + unità immobiliari                                      | Documenti<br>Contabili<br>Lista Documenti Contabili degli Immobili | Movimenti<br>Lista Movimenti Contabili degli Immobili        | Spese / Fatture Fatture, Note di Credito, Proforme, Rimborso Sinistro e S                                                                                                    | Rate e Bollettini<br>Dettaglio Rate e invio Bollettini e Mav                      | Incassi /<br>Versamenti<br>Dettaglio incassi e inserimento Versamen                        |
|   | Solleciti e<br>Analisi Rate<br>Analisi rate, insoluti e creazione Solleciti                 | Pagamenti<br>Pagamenti a Fornitori                                      | Riconciliazione<br>CBI<br>Riconciliazione Flussi bancari (Estratti<br>Conto e Mav) | Flussi CBI<br>Caricamento Flussi bancari (Estratti Conto<br>e Mav)                      | Certificazione<br>Unica<br>Gestione Certificazioni Uniche          | Detrazione<br>Fiscale<br>Gestione Detrazioni Fiscali         | Modello 770<br>Gestione Modelli 770                                                                                                    | Quadro AC<br>Gestione Quadri AC                                                   | Rendite<br>Condominiali<br>Stampa Rendite condominiali                                     |
|   | Fatture<br>Elettroniche<br>Gestione Fatture Elettroniche                                    |                                                                         |                                                                                    |                                                                                         |                                                                    |                                                              |                                                                                                    |                                                                                   |                                                                                            |
|   | PRIVACY                                                                                     | and the second                                                          | _                                                                                  | Alter III                                                                               |                                                                    |                                                              | and the second second s |                                                                                   |                                                                                            |
|   | Riepilogo Riepilogo Document/                                                               | Modulistica                                                             | Richieste<br>Ricevute                                                              | Parametri                                                                               | Immobili Privacy                                                   | Aziende                                                      | Amministratori                                                                                                    | Immobili                                                                          |                                                                                            |
|   | CONFIGURAZIONE                                                                              |                                                                         |                                                                                    |                                                                                         |                                                                    |                                                              |                                                                                                    |                                                                                   |                                                                                            |
|   | Regole<br>Calendario<br>Regole Calendario assegnazione Tickets                              | Priorità<br>Priorità risoluzione Tickets                                | Tipi Impianto /<br>Segnalazione                                                    | Workflow<br>Flusso operativo gestione Tickets                                           | Modelli<br>Modelli per Stampe                                      | Tipi Documento                                               | Fascicoli / Profili<br>Documenti<br>Fascicolo Documenti per Immobili,<br>Impianti e Fornitori                                                                                                    | Ruoli Ruoli dei condomini                                                         | Classificazioni<br>Ui<br>Tipologie Unità immobiliari                                       |
|   | Ripartizioni<br>Predefinite<br>Ripartizioni Predefinita per automatizzare<br>ripartizione S | Tipi Coperture<br>Polizze                                               | Condizioni<br>Pagamento<br>Condizione Pagamento per Spese /<br>Fatture             | Codici IVA<br>Codici Iva per Spese / Fatture                                            | Codici<br>RITENUTE<br>Codici Ritenute per Spese / Fatture          | Referenti Interni<br>Tipologie Referenti Interni             | Qualifiche /<br>Tipologie<br>Fornitori<br>Qualifiche / Tipologie Fornitori                                                                                                    | Gruppi Lavoro<br>Gruppi di Lavoro per autorizzare immobili<br>gestiti             | Profili<br>Autorizzazione<br>Profili Autorizzazione per autorizzare<br>funzionalità Utenti |
|   | Utenti                                                                                      | Gestione Fattura<br>Elettronica                                         | Gestione Archivi                                                                   | Statistiche<br>Globali                                                                  | Ricerca<br>anagrafiche                                             |                                                              |                                                                                                    |                                                                                   |                                                                                            |
| 1 | Gestione Utenti che accedono ad Arcadia                                                     | Abiitazione Fatturazione Elettronica per<br>Aziende e Immobili          | Aggiornamento Archivi Banche e Comuni                                              | Elaborazione statistiche clienti                                                        | Rocerca anagranche                                                 |                                                              |                                                                                                    |                                                                                   |                                                                                            |

Dal menù principale, clicchiamo su "Amministratori".

Si aprirà immediatamente una nuova schermata che dovrà essere compilata per fornire al software le informazioni necessarie alla compilazione dei documenti fiscali, riferimenti per il portale condomini, dati per le stampe, ecc.

| SCHEDA AMMINISTRATORE   PRENCIPE NICOLA       |             |                            |    | 7 🖂 Gestione Firma 🗹 🛈           |
|-----------------------------------------------|-------------|----------------------------|----|----------------------------------|
| Dati Anagrafici                               |             |                            |    |                                  |
| Tipo Titolo De                                | nominazione |                            |    |                                  |
| Cognome Prencipe                              |             | Nome                       |    |                                  |
| Codice Fiscale                                |             | Partita Iva                | -  |                                  |
| PRNNCL60C23A326S                              | Ø           |                            |    |                                  |
| 23/03/1960 8 C                                | 9           |                            |    | 0                                |
| Residenza / Sede Legale                       |             | Domicilio / Sede Operativa |    |                                  |
| Presso                                        |             | Presso                     |    |                                  |
| vis Milano 1                                  |             | Via                        |    | Civico                           |
| Località                                      |             | Località                   | 12 |                                  |
| 20100 Milano                                  | М           | CAP                        |    | Provincia                        |
| Nezione                                       |             | Nazione                    |    |                                  |
| Indirizzo Comunicazioni Residenza/Sede Legale | •           |                            |    |                                  |
| Note                                          |             |                            |    |                                  |
| Note                                          |             |                            |    |                                  |
| 14 15 16                                      |             |                            |    |                                  |
| E Contatti ⑧ 뽕 Utenti ● 뽕 Collaboratori ●     |             |                            |    |                                  |
| + Tipo 11 P C Riferimento                     |             |                            |    | †2                               |
| ID www.arcadiasoftware.it                     |             |                            |    | Ċ.                               |
| Cellulare     C +39 392 5889283               |             |                            |    | Ū                                |
| 25 50 100                                     |             |                            |    | Pagina 1 di 1 (3 elementi) < 1 > |

- 1. Determinare se l'amministratore è persona fisica o giuridica. Se si sceglie "Giuridica" i campi 4 e 5 scompaiono, se si sceglie "Fisica" di dovrà specificare il nome ed il cognome.
- 2. Inserire i titoli onorifici: sig. rag. dott. ing. ecc.

- 3. La denominazione dell'amministratore, ovvero come si desidera venga riportato sulle stampe. I documenti fiscali considerano questo campo solo per le persone giuridiche.
- 4. Indicare il cognome solo per le persone fisiche.
- 5. Indicare il nome solo per le persone fisiche.
- 6. Riportare il Codice Fiscale. Cliccando su Cverranno compilati in automatico i campi: 8, 9 e 10
- 7. Inserire la Partita IVA.
- 8. Indicare la data di nascita.
- 9. Indicare il Comune di nascita.
- 10. Indicare la Provincia di nascita (sigla). In caso di Stato estero, scrivere EE o come decodificato da Codice Fiscale.
- 11. Inserire i dati di residenza come al Punto 1 dei Dati Azienda al capitolo precedente.
- 12. Inserire i dati di domicilio come al <u>Punto 2 dei Dati Azienda</u> al capitolo precedente. Nel caso in cui residenza e domicilio siano uguali, non compilare.
- 13. Selezionare quale indirizzo utilizzare per le comunicazioni tra quello inserito ai punti 11 e 12 (residenza o domicilio).
- 14. Inserire i riferimenti di contatto cliccando sul tasto + tra cui:
  - Telefono
  - Cellulare
  - PEC
  - Email
  - Fax
  - · H24 (un riferimento specifico sempre raggiungibile)
  - · Altro (non indicato nei punti precedenti)

| Cor | ntatti   |                                                                                                    |        | ⊠c      | Comunicazion  |          | <sup>28</sup> Utent | i  |            |
|-----|----------|----------------------------------------------------------------------------------------------------|--------|---------|---------------|----------|---------------------|----|------------|
| • ) | ipo †1   | Ρ                                                                                                    | С      | Riferin | rento         |          |                     |    |            |
|     |          |                                                                                                    |        |         |               |          |                     |    |            |
|     | Sched    | a Con                                                                                                    | itatte | D       |               |          |                     |    | ×          |
|     | Tipo *   | Cellu                                                                                                    | lare   | •       | Riferimento * |          |                     |    |            |
|     | Note     |                                                                                                    |        |         |               |          |                     |    |            |
|     | Pubblico | <ul> <li>Image: A set of the set of the</li></ul> |        |         |               | Comunica | izioni 🧹            |    |            |
|     |          |                                                                                                    |        |         |               |          | ්ට Annul            | la | ✓ Conferma |

#### **INSERIRE I RIFERIMENTI DI CONTATTO**

- 15. Verranno collegati gli utenti registrati in Arcadia sotto il proprio Profilo Associato (si configura in Configurazione Utenti) alla scheda dell'Amministratore. Per procedere cliccare sul tasto + e selezionare l'utente da associare. È possibile associare più utenti all'amministratore, condizione normale quando l'amministratore è una persona giuridica.
- 16. Spesso l'amministratore ha dei collaboratori, questi possono essere associati cliccando sul tasto + e compilandone semplicemente il nome ed i riferimenti di contatto. Sarà possibile associare anche i collaboratori ad un utente registrato in Arcadia.

| Colla            | aborat  | ore A | nagr | afica |                                   | (     | ×    |
|------------------|---------|-------|------|-------|-----------------------------------|-------|------|
| Livello<br>Junio | r       |       |      |       | Descrizione Collaboratore Roberto |       |      |
| i≡c              | Contatt | ti    |      |       | ්සී Utenti                        |       |      |
| +                | Тіро    | Ť1    | Р    | с     | Riferimento                       | †2    |      |
| 69               | ⊠ Er    | nail  | ~    | ~     | C email@roberto.com               |       | Û    |
| 25               | 50      | 100   |      |       | Pagina 1 di 1 (1 elementi)        | <     | 1 >  |
|                  |         |       |      |       | Annulla                           | Confe | ərma |

Sarà possibile associare anche i collaboratori ad un utente registrato in Arcadia.

È possibile inserire la firma grafica dell'amministratore in modo che venga aggiunta sulle stampe che lo prevedono. Per procedere, cliccare su Gestione Firma e selezionare il file che deve essere in formato immagine (JPEG, TIFF, PNG). La firma deve avere un rapporto 1 : 4 (rettangolare).

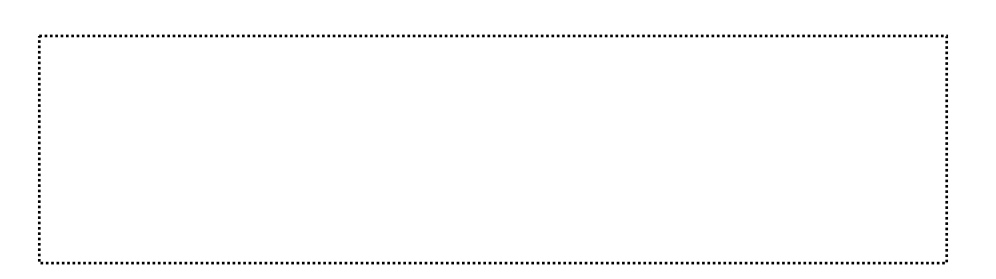

## Immobili / Condomini

Questo è uno dei programmi principali di Arcadia, vedremo qui riportati tutti i dati delle configurazioni standard, ovvero tutto ciò che sarà considerato nei bilanci ordinari.

| GENERALE                                                                                    |                                                                              |                                                                                    | $\frown$                                                                                |                                                                    |                                                               |                                                                                                |                                                                                  |                                                                                            |
|---------------------------------------------------------------------------------------------|------------------------------------------------------------------------------|------------------------------------------------------------------------------------|-----------------------------------------------------------------------------------------|--------------------------------------------------------------------|---------------------------------------------------------------|------------------------------------------------------------------------------------------------|----------------------------------------------------------------------------------|--------------------------------------------------------------------------------------------|
| Anagrafiche<br>Persone legate agli Immobili                                                 | Aziende / Studi                                                              | Amministratori<br>Amministratori che gesticono gli immode                          | Immobili /<br>Condomini<br>Immobili amministrati                                        | Impianti<br>Impianti presenti sugli Immobili                       | Fornitori                                                     | Qualifiche<br>Fornitori<br>Elenco stato qualifiche fornitori                                   | Polizze Polizie assicurative degli Immobili                                      | Sinistri<br>Gestione Sinistri per danni su Immobili                                        |
| Archivio<br>Comunicazioni<br>Archivio Comunicazioni inviate                                 | Elenco Tickets<br>Riepilogo Tickets e relativa gestione delle<br>azioni      | Manutenzioni<br>Programmate<br>Manutenzioni programmate su Immobili /<br>Impianti  | Approvazione<br>Documenti<br>Approvazione documenti caricati tramite<br>gestione ticket | Attivazione<br>Fornitori<br>Attivazione utenti Portale Fornitori   | Utenti<br>Visualizzazione accessi utenti Portale<br>Condomini | Comunicazioni<br>Condomini<br>Comunicazioni pubblicate su Bacheca<br>Portale Condomini         | Anagrafiche<br>Personali<br>Anagrafiche personali collegate al'utente<br>loggato | Documenti<br>Personali<br>Caricamento documenti anagrafiche<br>personali                   |
| CONTABILITA'                                                                                |                                                                              |                                                                                    |                                                                                         |                                                                    |                                                               |                                                                                                |                                                                                  |                                                                                            |
| Dashboards<br>Cruscotti di riepilogo                                                        | Bilanci Immobili                                                             | Assemblee                                                                          | Subentri<br>Subentri fra una o + unità immobiliari                                      | Documenti<br>Contabili<br>Lista Documenti Contabili degli Immobili | Movimenti<br>Lista Movimenti Contabili degli Immobili         | Spese / Fatture<br>Fatture, Note di Credito, Proforme,<br>Rimborso Sinistro e S                | Rate e Bollettini<br>Dettaglio Rate e Invio Bollettini e Mav                     | Incassi /<br>Versamenti<br>Dettaglio incassi e inserimento Versament                       |
| Solleciti e<br>Analisi Rate<br>Analisi rate, insoluti e creazione Solleciti                 | Pagamenti<br>Pagamenti a Fornitori                                           | Riconciliazione<br>CBI<br>Riconciliazione Flussi bancari (Estratti<br>Conto e Mav) | Flussi CBI<br>Caricarrento Flussi bancari (Estratti Conto<br>e Mar)                     | Certificazione<br>Unica<br>Gestione Certificazioni Uniche          | Detrazione<br>Fiscale<br>Gestione Detrazioni Fiscali          | Gestione Modelli 770                                                                           | Quadro AC<br>Gestione Quadri AC                                                  | Rendite<br>Condominiali<br>Stampa Rendite condominiali                                     |
| Fatture<br>Elettroniche<br>Gestione Fatture Elettroniche                                    |                                                                              |                                                                                    |                                                                                         |                                                                    |                                                               |                                                                                                |                                                                                  |                                                                                            |
| Riepilogo                                                                                   | Modulistica                                                                  | Richieste<br>Ricevute                                                              | Parametri                                                                               | Immobili Privacy                                                   | Aziende                                                       | Amministratori                                                                                 | Immobili                                                                         |                                                                                            |
| CONFIGURAZIONE                                                                              |                                                                              |                                                                                    |                                                                                         |                                                                    |                                                               |                                                                                                |                                                                                  |                                                                                            |
| Regole<br>Calendario<br>Regole Calendario assegnazione Tickets                              | Priorità<br>Priorità risoluzione Tickets                                     | Tipi Impianto /<br>Segnalazione                                                    | Workflow<br>Flusso operativo gestione Tickets                                           | Modelli<br>Modelli per Stampe                                      | Tipi Documento                                                | Fascicoli / Profili<br>Documenti<br>Fascicolo Documenti per Immobili,<br>Implienti e Familtori | Ruoli Ruoli dei condomini                                                        | Classificazioni<br>Ui<br>Tipologie Unità immobiliari                                       |
| Ripartizioni<br>Predefinite<br>Ripartizioni Predefinita per automatizzare<br>ripartizione S | Tipi Coperture<br>Polizze<br>Tipi Coperture Polizze assicurative             | Condizioni<br>Pagamento<br>Condizione Pagamento per Spese /<br>Fatture             | Codici IVA                                                                              | Codici<br>RITENUTE<br>Codici Ritenute per Spese / Fatture          | Referenti Interni<br>Tipologie Referenti Interni              | Qualifiche /<br>Tipologie<br>Fornitori<br>Qualifiche / Tipologie Fornitori                     | Gruppi Lavoro<br>Gruppi di Lavoro per autorizzare immobili<br>gestrii            | Profili<br>Autorizzazione<br>Profili Autorizzazione per autorizzare<br>funzionalità Utenti |
| Utenti<br>Gestione Utenti che accedono ad Arcadia                                           | Gestione Fattura<br>Elettronica<br>Abilitazione Fatturazione Elettronica per | Gestione Archivi<br>Appiornamento Archivi Banche e Comuni                          | Statistiche<br>Globali<br>Elaborazione statistiche clienti                              | Ricerca<br>anagrafiche<br>Ricerca anagrafiche                      |                                                               |                                                                                                |                                                                                  |                                                                                            |

Se non avvengono compravendite, solitamente nel condominio tra un bilancio ed il successivo si mantengono costanti le anagrafiche, la struttura (le unità e le scale), la composizione (chi è il proprietario della UI), i conti economici, i conti patrimoniali, ecc.

## Tutto questo Arcadia la considera come "configurazione standard".

Nella schermata che appare subito dopo aver selezionato Immobili / Condomini nel menù principale, appare questa visualizzazione dove si potrà vedere l'elenco dei condomini inseriti, il mese di chiusura del bilancio ordinario, la presenza del fascicolo del condomini e lo stato di

| ELE | NCO IMMOBILI |                 |                                    |                |                    |                 |           |               |                | +                   |
|-----|--------------|-----------------|------------------------------------|----------------|--------------------|-----------------|-----------|---------------|----------------|---------------------|
|     | Fasc. Doc.   | Denominazione 4 | Indirizzo                          | Codice Fiscale | Azienda            | Amministratore  | Attivo    | Chiusura      | Disattivazione | Iban Predefinito    |
|     |              | Q               | Q                                  | Q              | Q                  | Q, Pre          | (Tutti) 🔻 | (Tutti) 🔹     | Q 🗖            | Q                   |
| Ø   |              | Spaccanapoli    | Via Terna 9, 20153<br>Milano, MI   | 95693890154    | OS Amministrazioni | Prencipe Nicola | ~         | 12 - DICEMBRE |                |                     |
| Ø   |              | Romagna 7       | Roma 7, 20146 Milano, MI           | 95623920112    | OS Amministrazioni | Prencipe Nicola | <b>~</b>  | 12 - DICEMBRE |                |                     |
| Ø   |              | Romagna 1       | Via E. Roma 1, 20146<br>Milano, MI | 95545710111    | OS Amministrazioni | Prencipe Nicola | ~         | 12 - DICEMBRE |                |                     |
| Ø   |              | Roma 10         | via Roma 1, 20100<br>Milano, MI    | 2343456765     | OS Amministrazioni | Prencipe Nicola | ~         | 12 - DICEMBRE |                | IT50A23234123430000 |
| Ø   |              | Roma 1          | via Roma 1, 20100 Milano,<br>MI    | 123456722      | OS Amministrazioni | Prencipe Nicola | ~         | 12 - DICEMBRE |                | IT45A12345678900001 |

Prencipe Nicola

Prencipe Nicola

Prencipe Nicola

Prencipe Nicola

12 - DICEMBRE

12 - DICEMBRE

12 - DICEMBRE

01 - GENNAIO

~

OS Amministrazioni

OS Amministrazioni

OS Amministrazioni

OS Amministrazioni

avanzamento delle scadenze, il numero delle UI e delle pertinenze, ecc. 👇

123434565678

90010100133

Ø

Ø

0

Ø

🖭 ሸ 😟 Milano

Locana

DEMO

Aosta

via Milano 1, 20100 Milano, MI

Via Torino 3, 10080 Locana, TO

Demo 1, , 20147 Milano, 45678765433

via Aosta 1, 10010 Aosta, 00000000010 AO

IT21A21587259870000

IT02A23432454560000

N.Ui N.Pert 0 27

40

11

10 10

0 2

0

1

25 24 94

33

0

38

2

Semplicemente cliccando sulla riga dell'Elenco Immobili, è possibile ottenere immediatamente le seguenti informazioni:

| × MILANO              |                        |           |                   |             |      |         |       |     |      |        |     |  |
|-----------------------|------------------------|-----------|-------------------|-------------|------|---------|-------|-----|------|--------|-----|--|
| 2                     | REFERENTI              |           |                   |             |      |         |       |     |      |        |     |  |
|                       | Тіро                   | Dal       | ↓1                | AI          | ↓2   | Nomin   | ativ  | 0   |      |        |     |  |
| Ø                     | Referente              | 18/03/2   | 020               |             |      | Verdi P | ino   |     |      |        |     |  |
| Ø                     | Consigliere            | 07/01/2   | 020               | 17/03/2     | 2020 | Bianch  | i     |     |      |        |     |  |
| Ø                     | Custode                | 01/01/2   | 11/01/2020 Rosa E |             |      |         | liand | a   |      |        |     |  |
| II CLASSIFICAZIONE UI |                        |           |                   |             |      |         |       |     |      |        |     |  |
| Clas                  | ssificazione           |           |                   |             |      | Ť       |       | N.U | li P | ertine | nza |  |
| Арр                   | artamento              |           |                   |             |      |         |       | 1   | D    |        |     |  |
| BO                    | (                      |           |                   |             |      |         |       | 1   | D    | ~      | ×   |  |
|                       |                        |           |                   |             |      |         |       |     |      |        |     |  |
|                       |                        |           |                   |             |      |         |       | 2   | D    |        |     |  |
| ¢                     | BILANCI                |           |                   |             |      |         |       |     |      |        |     |  |
|                       | Descrizione            |           | Inizio            | <b>b</b> ↓1 | Fine | Ļ       | 2     | т   | s    | с      | Ρ   |  |
| Ø                     | Gestione annu<br>2021  | ale       | 01/0              | 1/2021      | 31/1 | 2/2021  |       | Ø   | Ъ    | ₿      |     |  |
| Ø                     | Gestione ordin<br>2020 | aria      | 01/0              | 1/2020      | 31/1 | 2/2020  |       | Ø   | ۵    | ⊞      | ₿   |  |
| 0                     | Gestione strac         | ordinaria | 11/1              | 2/2019      | 31/1 | 2/2020  |       | 2   | പ്   |        | ₿   |  |

#### •Chi sono i Referenti

Da che tipologia da quante UI è composto il condominio.
Viene rilevata anche la presenza delle pertinenze, utile informazione per la compilazione degli ISA.
Quali sono i bilanci aperti e chiusi.

Se è stato configurato un **Fascicolo**, verranno mostrate delle icone riassuntive di vari colori. Le icone

contraddistinguono una tipologia di documenti.

•Grigie - i documenti non hanno una scadenza stabilita.

•Verdi - i documenti hanno una data di scadenza ancora raggiunta.

•Gialle - i documenti hanno una data prossima alla scadenza.

•Rosse - i documenti hanno superato la data di scadenza stabilita.

Per accedere ai dati di un condominio è sufficiente cliccare sulla 📏 sulla sinistra. Per crearne uno nuovo cliccare sul pulsante 💷 Verrà mostrata immediatamente questa schermata 👇

| NUOVO IMMOBILE > DATI ANAGRAFICI *NUOVO                                              |                            |                                                |                                                 |
|--------------------------------------------------------------------------------------|----------------------------|------------------------------------------------|-------------------------------------------------|
| Dati Immobile                                                                        |                            |                                                |                                                 |
| Azienda * Sede                                                                       | 2                          | Amministratore                                 | Supercondominio (Accesso Portale )              |
| Titolo Descrizione *                                                                 | Codice Fiscale *           | Data Attivazione Data Disattivazione           | Mese Chiusura Tipologia                         |
| 6 Nuovo Immobile 7                                                                   | 8                          | 9 🖻 10                                         | © 01 - GENNAIO 11 - Condominio 32 -             |
| Indirizzo                                                                            |                            | CONFIGURAZIONE BANCHE CBI/SEPA                 |                                                 |
| Presso                                                                               |                            | Utilizza configurazione azienda Codice ABI     | Codice CAB                                      |
| Via*                                                                                 | Civico                     | NO 12 Codice AB                                | Codice CAB 14                                   |
| Località                                                                             |                            | Interessi Passivi                              | Dati Fiscali                                    |
|                                                                                      | Provincia *                | Giorni franchigia calcolo Tasso Interesse (%)  | Codice Ateco Anno Ultimo 770 * Anno Ultima CU * |
|                                                                                      | Provincia                  |                                                |                                                 |
| Nazione                                                                              |                            | REFERENTE INTERNO, CODICE UNIVOCO E ALTRI DATI | Nome                                            |
| Dati Catastali                                                                       |                            |                                                | 33                                              |
| Comune Catastale Codice Comune 20 21                                                 | Sezione Urbana             | Codice Interno Univoco                         | Codice Destinatario SDI                         |
| Foglio Particella Estensione Partic. Subalterno II                                   | nterno                     |                                                |                                                 |
| <b>23 24 25 26</b>                                                                   | 27                         | LUOGHI CONVOCAZIONE PREDEFINITI ASSEMBLEA      |                                                 |
| Portale Condomini                                                                    |                            | Prima Convocazione 37                          | Seconda Convocazione                            |
| 5Disabilita Portale condomini                                                        |                            | SERVITI FOTEDU                                 |                                                 |
| Data Pubblicazione Fatture Configurazione Sezioni Utilizza configurazione AZIENDA 35 | •                          | Servizio MultiCAE attivo 36                    |                                                 |
|                                                                                      |                            |                                                |                                                 |
| Note e Altre Informazioni<br>Note                                                    | ちゅうしょう ひんしょう しょうしょう しょうしょう | Istruzioni di Accesso                          |                                                 |
|                                                                                      |                            |                                                |                                                 |
| 28                                                                                   |                            |                                                | 30                                              |
| 20                                                                                   |                            |                                                | 59                                              |
|                                                                                      |                            |                                                |                                                 |
| i≡ Contatti <mark>29</mark>                                                          |                            |                                                |                                                 |
| + Tipo ↑1 P C Riferimento                                                            | 12 Sottotipo               | Note                                           |                                                 |
|                                                                                      |                            |                                                |                                                 |

## Funzioni speciali

Esistono delle funzioni particolari i cui comandi sono ospitati nella sezione Dati Immobile. Qui troveremo

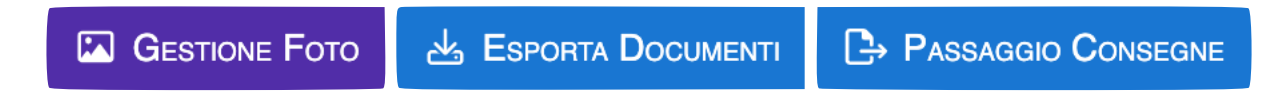

### Gestione foto

Sarà possibile caricare un'immagine per caratterizzare il condominio sull'<u>app dedicata ai</u> <u>condomini</u>.

L'immagine non verrà visualizzata sul portale web.

#### Esporta Documenti

È una funzione comoda soprattutto per le assemblee o il passaggio di consegne. Cliccando sul pulsante potremo stabilire quali file dovranno essere esportati e caricati su un qualsiasi supporto informatico. In questo modo, anche se offline, ad esempio potremo avere accesso a tutti i documenti di un certo bilancio, così da poterli mostrare su richiesta in assemblea, senza dover portare tutto il faldone cartaceo ed essendo certi che ci siano tutti i documenti presenti in Arcadia.

Potremo fare la stessa operazione anche in caso di passaggio di consegne, generando un file compresso contenente tutti i documenti archiviati o generati con Arcadia.

È possibile filtrare i documenti da scaricare impostando:

| ESPORTA DOCUMENTI CONDOMINIO |                         |       |             |  |  |  |  |
|------------------------------|-------------------------|-------|-------------|--|--|--|--|
| Anno                         | Documenti Dal           | D     | ocumenti Al |  |  |  |  |
| 1                            | 2                       |       | 3           |  |  |  |  |
| Tipo Document                | i                       |       |             |  |  |  |  |
| Tutti                        | 4                       |       |             |  |  |  |  |
| Mostra anche g               | estioni chiuse          |       |             |  |  |  |  |
|                              | 5 мо                    |       |             |  |  |  |  |
| Bilanci (utilizzat           | o x documenti di tipo S | Spese | e Bilancio) |  |  |  |  |
| Seleziona tu                 | tti 👝                   |       |             |  |  |  |  |
| Ordinario da                 | 01/01/2022 al 31/12/202 | 22    |             |  |  |  |  |

- 1. Impostare un anno se si desidera esportare i documenti di un anno specifico.
- 2. Indicare la data di inizio dal quale considerare i documenti da esportare.
- 3. Indicare una data di termine per esportare solo i documenti con data precedente.
- 4. È possibile esportare solo una certa (o più di una) tipologia di documenti potendo sceglierla tra:
  - Spese

- Bilancio
- Condominio
- Polizze
- Sinistri
- Solleciti
- Comunicazioni
- 5. Selezionare se visualizzare anche i bilanci chiusi o solo quelli aperti.
- 6. Selezionare i bilanci di cui si vogliono esportare i Documenti.

Al termine verrà prodotto un file compresso (.zip) comprendente le varie tipologie di documenti selezionati, suddivise in cartelle dedicate.

### Passaggio Consegne

Si avrà la possibilità di trasferire la documentazione prodotta ed archiviata, riferita al condominio, per un altro Utente Arcadia.

Chi riceverà le Consegne avrà a disposizione i dati inseriti dal precedente amministratore, evitando così l'inserimento manuale. Questa possibilità è disponibile solo per i data base compilati con Arcadia.

È possibile l'importazione dati anche da data base non Arcadia attraverso specifici file Excel, che dovranno essere compilati a cura del possessore del data base originale.

I file Excel da compilare, sono disponibili qui. I file compilati dovranno essere inviati all'assistenza per l'import.

Passaggio Consegne prevede 2 modalità:

- **Senza Contabilità** comprende: Struttura immobile, Anagrafiche, Tabelle Millesimali, Composizione, Conti Economici, Referenti, Ripartizioni personalizzate, Raggruppamenti, Documenti (Immobile, Impianti e Spese).
- **Con Contabilità** oltre ai dati già riportati per la modalità "Senza Contabilità", comprende anche: i dati inseriti a bilancio, scritture contabili, fatture, incassi, preventivi.

| NUOVO IMMOBILE > DATI ANAGRAFICI *NUOVO                                                                                                    |                  |                                                                                            | n de la company de la company de la company de la company de la company de la company de la company de la comp                                                                                 |
|----------------------------------------------------------------------------------------------------|------------------|--------------------------------------------------------------------------------------------|----------------------------------------------------------------------------------------------------|
| DATI MANOBILE<br>Azienda * Sede<br>Seleziona 1 Ø • Seleziona 2                                                                             | •                | Amministratore<br>Seleziona                                                                | Supercondominio (Accesso Portale)<br>Ø • [ Seleziona 4. Ø •                                                                                                    |
| Titolo Descrizione * 7                                                                                                    | Codice Fiscale * | Data Attivazione Data Disattivazione 10                                                    | Mese Chiusura Tipologia           Image: Discrete state         Tipologia           Image: Discrete state         Condominio           Image: Discrete state         Condominio                |
| Norezzo Presso                                                                                                    |                  | CONFIGURAZIONE BANCHE CBI/SEPA Utilizza configurazione azienda NO 12 Codice ABI Codice ABI | Codice CAB Codice CAB Codice CAB                                                                                                    |
| Via* Crivico                                                                                                    | Deviade à        | INTERESSI PASSIVI<br>Giorni franchigia calcolo Tasso Interesse (%)                         | DATI FISCALI           Codice Ateco         Anno Uttimo 770 *         Anno Uttima CU *           0.00         Codice Ateco         i         18         2022         i         19         2022 |
| Nazione                                                                                                    | Provincia *      | Codice Univoco e ALTRI DATI<br>Codice Interno Univoco                                      | Codice Destinatario SDI                                                                                                    |
| DATI CATASTALI Comune Catastale Codice Comune 20 21                                                                                        | Sezione Urbana   | 34<br>Luoghi convocazione predefiniti Assemblea                                            | 0 <b>A</b>                                                                                                    |
| Foglo Particella Estensione Partic. Subalterno Interno                                                                                     | 27               | Prima Convocazione 37                                                                      | Seconda Convocazione 38                                                                                                    |
| PORTALE CONDOMIN 5 Disabilita Portale condomini Data Pubblicazione Fatture Configurazione Sezioni 30 7 Utilitizza configurazione AZENNA 35 |                  |                                                                                            |                                                                                                    |
|                                                                                                    |                  | letrusioni di Accesso                                                                      |                                                                                                    |
| 28                                                                                                    |                  | 39                                                                                         | )                                                                                                    |
| E Contatti 29 & Referenti Interni 33                                                                                                    | <b>10 - 1 1</b>  |                                                                                            |                                                                                                    |
| + Tipo TT P C Riferimento                                                                                                    | TZ Sottotipo     | Note                                                                                       |                                                                                                    |
# Dati Immobile

I campi con l'asterisco \* sono obbligatori, se non vengono compilati non è consentito il salvataggio della scheda dell'immobile.

Potremo inserire tutti i dati che contraddistinguono il condominio e nello specifico:

- 1. Quale <u>studio</u> lo amministra.
- 2. Se l'azienda ha più sedi, indicare quale si occupa dell'immobile.
- 3. Selezionare l'amministratore.
- 4. Nel caso in cui l'immobile faccia parte di un supercondominio, selezionare di quale si tratta in modo che i condomini possano accedere anche a questi dati sul <u>portale web</u>.
- 5. Disabilitare l'accesso al portale web per questo condominio.
- 6. Titolo del condominio. Ad esempio: condominio, supercondominio, centrale termica, centro commerciale, ecc.
- 7. Nome del condominio.
- 8. Codice Fiscale del condominio.
- 9. Data dalla quale si è inizializzato il condominio.
- 10. Se il condominio non è più gestito, inserire dal data dalla quale deve risultare disattivato. Con questa operazione il condominio rimarrà presente nell'elenco ma non apparirà più nei filtri.
- 11. Indicare in quale mese termina il bilancio ordinario.
- 12. Impostare Sì o NO a seconda che il conto corrente del condominio è inserito nell'elenco dei conti correnti a cui l'amministratore può accedere con profilo unico.
- 13. Se si utilizza un profilo comune per accedere ai dati bancari, selezionare l'ABI.
- 14. Se si utilizza un profilo comune per accedere ai dati bancari, selezionare il CAB.
- 15. Nel caso in cui si debbano calcolare gli interessi passivi sui ritardi di pagamento delle rate condominiali, inserire i giorni di franchigia.
- 16. Indicare il tasso di interesse da applicare sui ritardi di pagamento delle rate condominiali.
- 17. Codice Ateco <u>del condominio</u>.
- 18. In che anno è stato elaborato l'ultimo 770 <u>con Arcadia</u>. È da considerarsi alla data in cui viene creata la scheda dell'immobile.
- Indicare l'anno in cui è stata elaborato <u>con Arcadia</u> l'ultimo modello della Certificazione Unica. È da considerarsi alla data in cui viene creata la scheda dell'immobile. Tale data non deve essere variata nel tempo.
- 20. Indicare il Comune catastale
- 21. Indicare il Codice Comune. Ad esempio, per Milano è F205
- 22. Indicare la Sezione urbana. Scegliere tra U (urbano) o T (terreno).
- 23. Riportare il Foglio su cui è censito l'immobile.
- 24. Riportare la Particella su cui è censito l'immobile.
- 25. Riportare l'Estensione Particella se indicato sui dati catastali.
- 26. Riportare il Subalterno. Nel caso in cui fossero presenti più Subalterni tra le UI appartenenti all'edificio, indicarne uno.
- 27. Riportare il numero di Interno. Nel caso in cui fossero presenti più Interni tra le UI appartenenti all'edificio, indicarne uno.
- 28. Spazi per note personali o indicazioni particolari.
- 29. Inserire riferimenti di contatto cliccando sul tasto + e procedendo come al punto 14 della Configurazione Amministratore di condominio.
- 30. Inserire dal data dalla quale verranno riportate le fatture sul portale condomini.
- 31. Compilare l'indirizzo come indicato dai punti 11 a 18 nella sezione Anagrafica Gruppo.
- 32. Indicare il tipo di immobile da censire scegliendo tra: Condominio, Supercondominio, Unica proprietà, Condominio minimo.

33. Riportare il nominativo della persona demandata alla cura del condominio. Può essere un collaboratore dello staff, un incaricato ad hoc. Le figure di: Custode, Consigliere, Caposcala, ecc. sono da riportare alla sezione specifica <u>Referenti</u>. Il Referente potrà essere collegato alle tipologie: Principale, Contabile, Amministrativo, Manutenzioni.

| SCHEDA REFERE       | NTE INTERNO |            | ×   |
|---------------------|-------------|------------|-----|
| Referente Interno * |             |            |     |
| Seleziona           |             | +          | •   |
| TIPOLOGIE           |             |            |     |
| Principale          | Ammir       | nistrativo |     |
| Contabile           | Manut       | enzioni    |     |
|                     |             |            | RMA |

- 34. Codice univoco attribuito al condominio. È impostato automaticamente ma modificabile manualmente.
- 35. È possibile configurare il portale web per i condomini sia utilizzando l'impostazione <u>Azienda</u> che in modo personalizzato per il condominio. In quest'ultimo caso, si dovrà procedere ad indicare quali voci dovranno comparire alla voce Portale Condomini.
- 37. Luogo predefinito per la Prima Convocazione delle Assemblee
- 38. Luogo predefinito per la Seconda Convocazione delle Assemblee
- 39. Istruzioni per l'accesso in condominio da trasmettere ai Fornitori

| Ø  | Elenco              | Appena confermati i dati cliccando sull'icona 🔀 Salva le modifiche,                                                                                        |
|----|---------------------|----------------------------------------------------------------------------------------------------|
| 20 | Dati Immobile       | comparirà un nuovo menù a sinistra. Questo comprenderà tutte le                                                                                            |
| Ë  | Impianti            | impostazioni che contraddistinguono il condominio per la composizione<br>standard.                                                                         |
| Ħ  | Struttura           |                                                                                                    |
| ŝ  | Composizione        | Le voci: Composizione, Conti Economici, Millesimi, Raggruppamenti e<br>Periodi possono variare da un bilancio ad un altro. Qui ritroveremo quelli che      |
| 2  | Referenti           | compongono lo standard del condominio.                                                                                                    |
| 77 | Rip. Personalizzate | Le voci: Dati Immobile. Impianti. Struttura. Referenti. Ripartizioni                                                                                       |
| Ø  | Millesimi           | Personalizzate, Bilancio Iniziale, Ripartizioni Predefinite Standard, Ripartizioni                                                                         |
| Ш  | Raggruppamenti      | Predefinite Immobile, Utenze, Documenti, Fascicolo, Utenti Portale e Registro<br>Amministratore, costituiscono le configurazioni che contraddistinguono il |
| Ö  | Periodi             | condominio. Non variano a seconda dei bilanci.                                                                                                    |
| Ξ  | Conti Economici     | La voce Bilanci è di consultazione                                                                                                    |
| Ξ  | Conti Patrimoniali  |                                                                                                    |
| Ċ  | Bilancio Iniziale   | Si rimanda al capitolo " <u>Come avviare un nuovo condominio</u> " per illustrare                                                                          |
| 0  | Bilanci             | l'immobile. Se non si procede a completare le impostazioni essenziali, non                                                                                 |
| 멶  | Rip. Pred. Standard | sarà possibile portare a completamento un bilancio, sia esso ordinario,                                                                                    |
| 벊  | Rip. Pred. Immobile | Straordinano o fiscaldamento.                                                                                                    |
| Ŋ  | Utenze              | Andiamo a prendere in esame ogni voce.                                                                                                    |
| ß  | Documenti           |                                                                                                    |
|    | Fascicolo           |                                                                                                    |
| 2  | Utenti Portale      | Pagina 38 di 468                                                                                                    |
| 盘  | Reg. Amministratore |                                                                                                    |

# Impianti

Andremo a comporre l'anagrafica degli impianti condominiali assolvendo a quanto richiesto dal <u>DM 37/2008</u>.

Cliccando sul tasto 💷 verrà resa disponibile una scheda da compilare per ogni impianto 👇

| SCHED/    |                       | по          |     |          |              | ×     |
|-----------|-----------------------|-------------|-----|----------|--------------|-------|
| Tipo *    | 4                     | Descrizione | *   | <b>^</b> |              |       |
| Seleziona | a                     | •           |     | <b>_</b> |              |       |
| Matricola | 3                     | Seleziona   | 4 · | Selezion | a <b>5</b>   | •     |
| 음 Form    | IITORI                |             |     |          |              |       |
| + 1       | Priorità              | Fornitore   |     |          | Regola Calen | dario |
| Q         |                       | (Tutti)     |     | -        | (Tutti)      | •     |
| ð         | <b>6</b> <sup>1</sup> | Seleziona   | 7   | •        | Selezion 8   | •     |

- 1. Selezionare la tipologia di impianto. Se non presente tra quelle predefinite, è possibile crearla in Configurazione Tipi impianto / Segnalazione
- 2. Descrizione dell'impianto.
- 3. Indicare la matricola dell'impianto, se presente.
- 4. Selezionare l'edificio in cui è attivo o presente l'impianto.
- 5. Indicare la scala a cui è associato l'impianto. Se serve tutto il condominio, non indicare.

Cliccando sul tasto + è possibile associare un fornitore all'impianto. Se viene effettuata l'associazione con uno o più fornitori censiti, in caso di apertura di un ticket per le manutenzioni il suo nominativo sarà pre compilato nella richiesta. I dati del fornitori potranno essere riportati sul portale web ed app condomini.

- 6. Nel caso di più fornitori, indicare il livello di priorità.
- 7. Selezionare il fornitore già censito nell'elenco fornitori (Generali Fornitori).
- 8. Applicare una regola del calendario desiderata. È possibile configurarla in Generale Regole calendario o non indicarla.

# Contratti

4

È possibile generare un elenco dei contratti in essere nel condominio. Sarà possibile registrarne la data di attivazione, quella di termine, i rinnovi automatici, riportarne l'elenco sulla Nota Integrativa. Per avviare la registrazione di un nuovo contratto, sarà sufficiente cliccare sul tasto 🖬 e compilare

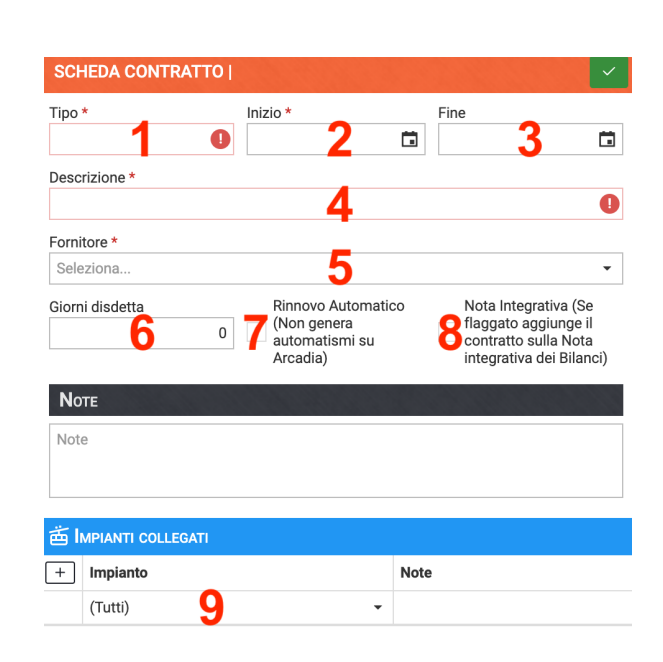

- 1. Tipo di contratto. Ad esempio: manutenzione, sicurezza, gestione, ecc.
- 2. Data di inizio del contratto.
- 3. Data di termine del contratto
- 4. Descrizione del servizio sottoscritto.
- 5. Selezionare il Fornitore tra quelli già censiti.
- 6. Giorni di disdetta previsti per comunicare l'interruzione del servizio.
- 7. Attivare la spunta in caso di rinnovo automatico (solo di consultazione).
- 8. Attivando la spunta il contratto sarà riportato nella Nota Integrativa, nella sezione dedicata.
- 9. Cliccando sul tasto 🖿 sarà possibile collegare gli Impianti tra quelli già censiti per il condominio.

L'elenco così creato è di sola consultazione. Non è possibile generare ticket o costituire il Fascicolo del Fabbricato. Per quest'ultimo punti, si rimanda al <u>paragrafo dedicato</u>.

# Struttura

Questa funzione consente di rappresentare come è costituito il condominio, da quante UI, quante scale e quanti edifici.

Si potrà definire la tipologie di ogni UI, i suoi dati catastali, determinare se sono unità principali o pertinenze, a quale piano si trovano.

Sarà possibile modificarne la struttura, aggiungere UI o associarle a scale differenti da quanto impostato in precedenza. In questo modo sarà possibile andare a correggere un'impostazione errata, magari generata da informazioni carenti nel passaggio di consegne.

Sarà possibile consultare a quali anagrafiche sono state associate.

| MI         | LANO | > STRUTTUR | AS     | ©¢ Inizializza Struttura 🛛 🚝 Imposta UI 🖉 🔚 | + |
|------------|------|------------|--------|---------------------------------------------|---|
| <b>†</b> 1 | Ord. | Tipo.      | Codice | Descrizione 12                              |   |
| Q          |      | Q          | Q      | Q                                           |   |
| •          | 1    | EDIFICIO   | 1      | Civico 1 2 scale                            | + |
|            | 1    | SCALA      | Α      | Scala A 5 unità                             | + |
|            | 2    | SCALA      | В      | Scala B 5 unità                             | + |
| •          | 2    | EDIFICIO   | Box    | Box auto 1 scale                            | + |
|            | 2    | SCALA      | Box    | Box 10 unità                                | + |

Per creare un nuovo condominio, cliccare su **Inizializza Struttura**. Si aprirà subito una schermata su cui dovremo cliccare su "**+ Aggiungi Edificio e Scala**"

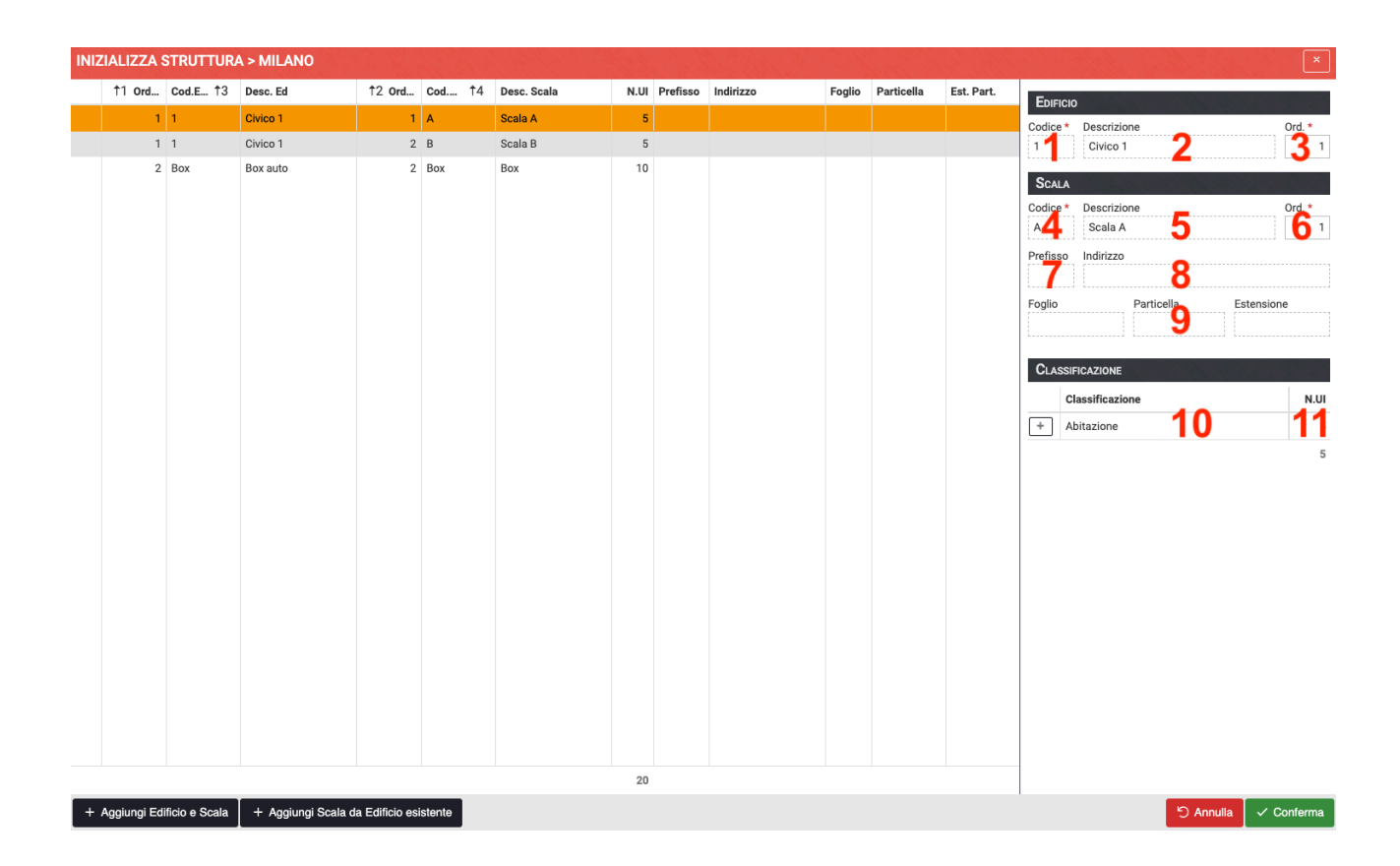

Ora avremo a disposizione i seguenti campi, quelli indicati dall'asterisco \* sono obbligatori:

- 1. Indicare un codice. Può essere alfanumerico.
- 2. Indicare il nome dell'edificio.
- 3. Impostare l'ordinamento, ovvero in che posizione si desideri appaia nell'elenco degli edifici, qualora siano più di uno.
- 4. Indicare un codice. Può essere alfanumerico.
- 5. Indicare il nome della scala.
- 6. Impostare l'ordinamento, ovvero in che posizione si desideri appaia nell'elenco delle scale, qualora siano più di una.
- 7. È possibile indicare un prefisso con il quale contraddistinguere la scala.
- 8. È possibile riportare l'indirizzo della scala. La funzione consentirà di riconoscere quelle che appartengono a civici o ripartizioni differenti.
- 9. Inserire i dati catastali delle UI appartenenti alla stessa scala. Inserendoli, i codici catastali delle singole UI saranno precompilati con i dati inseriti.
- 10. Cliccando sul tasto + indicare la Classificazione prevalente delle UI appartenenti alla stessa scala. Ad esempio, se nella stessa scala sono presenti abitazioni e cantine, indicare la classificazione più frequente. Se si volesse adottare una classificazione non compresa tra quelle predefinite, è possibile configurarle in Configurazione Classificazioni UI.
- 11. Indicare da quante UI è composta la scala.

Cliccare sul tasto **Conferma**.

Ora abbiamo creato il primo edificio e collegata la prima scala. Potremmo aver finito se abbiamo da censire solo una condominio con una sola scala. In caso contrario potremo aggiungere una nuova scala o un nuovo edificio e scala. Per procedere si dovrà cliccare su **Inizializza Struttura**.

### Aggiungere una nuova Scala

Selezionare l'edificio a cui aggiungere la scala e cliccare sul tasto "**+ Aggiungi Scala da Edificio** esistente". Verrà riproposta la schermata di prima in cui andranno compilati solo i campi dal 4 all'11.

### Aggiungere un nuovo Edificio e Scala

Cliccare sul tasto "**Aggiungi Edificio e Scala**". Verrà riproposta la schermata di prima in cui andranno compilati i campi dall'1 all'11. Quelli obbligatori da compilare sono contrassegnati dall'asterisco<sup>\*</sup>.

## Modificare la struttura del condominio

Può capitare che si debba modificare qualcosa nella struttura del condominio. Ad esempio, un appartamento che viene suddiviso in due unità distinte o al contrario, l'unione di più unità che vanno a comporre un nuovo appartamento più grande.

Andiamo a comprendere quali sono gli interventi minimi che coinvolgono una singola unità o quelli corali che ne coinvolgono un certo numero.

### Cancellare un'unità

#### La cancellazione di una UI è possibile solo se non esiste una contabilità collegata.

Nel caso sia voglia cancellare un'unità, sarà obbligatorio cancellare preventivamente tutti i movimenti contabili associati, compresi quelli che riportano valori a zero. Fatto questo, cliccare

sulla Scala, selezionare l'unità da eliminare e cliccare su 📏

Ora saranno visibili tutti i dati dell'Unità, cliccare sul tasto Elimina. Se l'operazione sarà autorizzata, l'unità sarà cancellata dalla struttura del condominio. In caso contrario, un avviso riporterà 👉

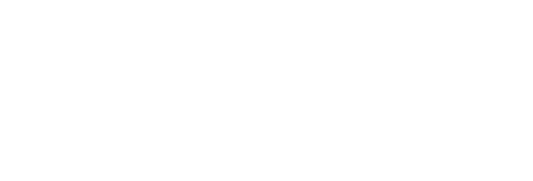

## Aggiungere una UI

Cliccare sulla scala a cui aggiungere un'unità, sulla destra appariranno tutte quelle che compongono il raggruppamento

| SCH        | HEDA S     | CAL   | A   A - SCAL | AA          |                 |   |       |         |        |            |            |      |                                                                                           |
|------------|------------|-------|--------------|-------------|-----------------|---|-------|---------|--------|------------|------------|------|-------------------------------------------------------------------------------------------|
| EDI        | FICIO:     | Civic | o 1          |             |                 |   |       |         |        |            |            |      |                                                                                           |
| Codio      | ce *       |       |              | Descrizione |                 |   |       |         |        |            |            |      | Ordinamento *                                                                             |
| А          |            |       |              | Scala A     |                 |   |       |         |        |            |            |      | 1                                                                                         |
| Indiri     | zzo        |       |              |             |                 |   |       |         |        |            |            |      |                                                                                           |
|            |            |       |              |             |                 |   |       |         |        |            |            |      |                                                                                           |
| Foglio     | 0<br>E     |       |              |             | Particella      |   |       |         |        | Estens     | sione      |      |                                                                                           |
| FZU        | 5          |       |              |             | 123             |   |       |         |        |            |            |      |                                                                                           |
| <b>A</b> > | LISTA      | UI    |              |             |                 |   |       |         |        |            |            |      | 8 E 7                                                                                     |
| ÷          | <b>†</b> 1 | Ord   | Codice 12    | Descrizione | Classificazione | Ρ | Piano | Interno | Foglio | Particella | Est. Part. | Sub. | Composizione attiva                                                                       |
|            | Q          |       | Q            | Q           | Q               |   | Q     |         | Q      | Q          | Q          | Q    |                                                                                           |
| Ø          |            | 1     | 001          | 001         | Appartamento    |   | 1     |         | F205   | 123        |            | 13   | Bianchi<br>0: 100 - C: 100 - S: 100<br>Brown<br>0: 100 - C: 100 - S: 100                  |
| Ø          |            | 2     | 002          | 002         | Appartamento    |   |       |         | F205   | 123        |            | 12   | Midori<br>0: 100 - C: 0 - <mark>S: 100</mark><br>Akai<br>0: 0 - C: 100 - <del>S</del> : 0 |
| Ø          |            | 3     | 003          | 003         | Appartamento    |   |       |         | F205   | 123        |            | 11   | Verdi Pino<br>0: 50 - C: 50 - S: 50<br>Rosa<br>0: 50 - C: 50 - S: 50                      |
| ø          |            | 4     | 004          | 004         | Appartamento    |   |       |         | F205   | 123        |            | 32   | Verdi Pino<br>0: 100 - C: 100 - S: 0<br>Shiro<br>0: 0 - C: 0 - S: 100                     |
| ø          |            | 5     | 005          | 005         | Appartamento    |   |       |         | F205   | 123        |            | 22   | Kuro<br>O: 100 - C: 100 - S: 100<br>Verdi Smeralda<br>O: 100 - C: 100 - S: 100            |

Cliccando su 🖬 si potrà aggiungere una nuova unità. A questa dovranno essere attribuiti:

| Scheda Unità Immobiliare            |                                |         |                                     |    |            |        |   |            |        |        |          |          |           |
|-------------------------------------|--------------------------------|---------|-------------------------------------|----|------------|--------|---|------------|--------|--------|----------|----------|-----------|
| IMMOBILE: Milano @ - EDIFIC         | CIO: Civico 1 - SCALA: Scala A |         |                                     |    |            |        |   |            |        |        |          |          |           |
| Ordinamento                         | Codice *                       | Descriz | zione                               |    |            |        |   |            |        |        |          |          |           |
| 1                                   | 001 2                          | 001     | 3                                   |    |            |        |   |            |        |        |          |          |           |
| Classificazione                     | _                              | Unità p | orincipale                          |    |            |        |   |            |        |        |          |          |           |
| Appartamento                        | <b>1</b> •                     | Selezi  | iona 5                              |    |            |        |   |            |        |        |          |          | -         |
| Piano                               | Interno                        | Foglio  | io Particella Estensione Subalterno |    |            |        |   |            |        |        |          |          |           |
| 1 6                                 |                                | F205    |                                     |    | 123        |        |   |            |        |        | 13       |          |           |
|                                     |                                |         |                                     |    |            |        |   | Altri Suba | lterni |        |          |          |           |
|                                     |                                |         |                                     |    |            |        |   |            |        |        | 8        |          |           |
| Note                                |                                |         |                                     |    |            |        |   |            |        |        |          |          |           |
|                                     |                                |         |                                     |    |            |        |   |            |        |        |          |          |           |
|                                     |                                |         |                                     |    |            |        |   |            |        |        |          |          |           |
| 10                                  |                                |         |                                     |    |            |        |   |            |        |        |          |          |           |
| Escludi da verifiche percentuali co | mposizioni                     |         |                                     |    |            |        |   |            |        |        |          |          |           |
| 001 > COMPOSIZIONI UI               | Alas Arta Star                 |         |                                     |    |            |        |   |            |        |        |          |          | 3 🖽 🛆     |
| Nominativo                          |                                | †4      | Ingresso                            | 15 | Uscita     | % Cond | % | Prop ↓6    |        | % Stra | Ruoli    | R        | Stato     |
| Q                                   |                                | Q       | L                                   | Ö  | ۹ 🖬        | Q      | Q |            | Q      |        |          |          | (Tutti) 🔹 |
| Bianchi Chiara                      | 0                              | Ø       | 11/12/2019                          |    | 16/06/2020 | 100    | 1 | 100        |        | 100    | PRIN 100 |          | ÷         |
| Brown                               | 3                              | Ø       | 17/06/2020                          |    |            | 100    | 1 | 100        |        | 100    | PRIN 100 | <b>S</b> | ↔         |

- 1. Ordinamento. In che posizione si desidera appaia nell'elenco delle unità.
- 2. Codice Unità. Suggeriamo che sia congruente con le altre per evitare che un'unità possa avere lo stesso codice di un'altra.

- 3. Riportare la descrizione se si desidera non sia composta con i dati catastali, codice o ordinamento. La descrizione che riprende i parametri appena citati, può essere applicata in modo automatico.
- 4. Selezionare la classificazione. Se non è presente tra quelle preconfigurate, è possibile crearla in Generale **Classificazioni UI**.
- 5. Nel caso in cui si voglia indicare l'UI come una pertinenza, selezionare l'unità principale.
- 6. Indicare il numero di piano.
- 7. Indicare i codici catastali.
- 8. Riportare un eventuale subalterno aggiuntivo, solo se disponibile.
- 9. Visualizzazione (non inserimento) delle anagrafiche che sono collegate all'UI.
- 10. Attivando il flag non verrà più generato l'avviso anomalie in <u>Composizione</u>, dovute ad incongruenze sulle percentuali di Proprietà Conduzione Straordinarie.

Tutti i dati obbligatori sono contraddistinti dall'asterisco \*.

### Modificare le Scale

Cliccare sul tasto Imposta UI ed appariranno tutte le unità del condominio. In questa visualizzazione, è possibile inserire o modificare i codici catastali, il numero del piano e l'ordinamento.

| IMPOS                | MPOSTA DESCRIZIONE E/O CLASSIFICAZIONE UNITÀ > MILANO     |    |             |     |              |            |            |        |        |    |         |                  |                 |       |         |        |             |                 |              |
|----------------------|-----------------------------------------------------------|----|-------------|-----|--------------|------------|------------|--------|--------|----|---------|------------------|-----------------|-------|---------|--------|-------------|-----------------|--------------|
| CONF                 | IGURA                                                     |    | Edificio 11 | 1 ( | Cod.Scala †2 | Desc.Scala | <b>†</b> 3 | Ord.UI | Cod.UI | †4 | Desc.Ui | Prop. Principale | Classificazione | Piano | Interno | Foglio | Particella  | Est. Part.      | Sub.         |
| Attiva               | Egglig                                                    |    | Q           | 0   | Q            | Q          | Q          |        | Q      |    | Q       | Q                | Q               | Q     |         | Q      | Q           |                 | Q            |
| <ul> <li></li> </ul> | Fog.                                                      |    | 1           | 1   | A            | Scala A    |            | 1      | 001    |    | 001     | Brown            | Appartamento    | 1     |         | F205   | 123         |                 | 13           |
| Attiva               | Particella                                                |    | 1           | /   | A            | Scala A    |            | 2      | 002    |    | 002     | Midori           | Appartamento    | 2     |         | F205   | 123         |                 | 12           |
|                      | Part.                                                     |    | 1           | 1   | A            | Scala A    |            | 3      | 003    |    | 003     | Verdi Pino       | Appartamento    | 2     |         | F205   | 123         |                 | 11           |
| Attiva               | Estensione Particella                                     |    | 1           | 1   | A            | Scala A    |            | 4      | 004    |    | 004     | Verdi Pino       | Appartamento    | 2     |         | F205   | 123         |                 | 32           |
|                      | Est.                                                      |    | 1           | ,   | A            | Scala A    |            | 5      | 005    |    | 005     | Verdi Smeralda   | Appartamento    | 3     |         | F205   | 123         |                 | 22           |
| Attiva               | Subalterno                                                |    | 1           | E   | В            | Scala B    |            | 1      | 006    |    | 006     | Ling Quan        | Appartamento    | 3     |         | F205   | 123         |                 | 43           |
| ✓                    | Sub.                                                      |    | 1           | E   | В            | Scala B    |            | 2      | 007    |    | 007     | Akai             | Appartamento    | 3     |         | F205   | 123         |                 | 54           |
| Attiva               | Interno                                                   |    | 1           | E   | В            | Scala B    |            | 3      | 008    |    | 008     | Bianchi          | Appartamento    | 4     |         | F205   | 123         |                 | 87           |
| ✓                    | Int.                                                      |    | 1           | E   | В            | Scala B    |            | 4      | 009    |    | 009     | Midori           | Appartamento    | 4     |         | F205   | 123         |                 | 55           |
| Attiva               | Codice                                                    |    | 1           | E   | В            | Scala B    |            | 5      | 010    |    | 010     | Viola Lilla      | Appartamento    | 4     |         | F205   | 123         |                 | 433          |
| _ ງ                  |                                                           |    | Box         | E   | Box          | Box        |            | 1      | 011    |    | 011     | Brown            | BOX             |       |         | F205   | 124         |                 | 711          |
| Attiva               | Ordinamento Ui                                            |    | Box         | E   | Box          | Box        |            | 2      | 012    |    | 012     | Brown            | BOX             |       |         | F205   | 124         |                 | 712          |
| - 4                  | •                                                         |    | Box         | E   | Box          | Box        |            | 3      | 013    |    | 013     | Gialli           | BOX             |       |         | F205   | 124         |                 | 38           |
|                      | <ul> <li>Imposta Descrizione Unità selezionate</li> </ul> |    | Box         | E   | Box          | Box        |            | 4      | 014    |    | 014     | Neri             | BOX             |       |         | F205   | 124         |                 | 741          |
|                      | ✓ Imposta Codice Unità selezionate                        |    | Box         | E   | Box          | Box        |            | 5      | 015    |    | 015     | Neri             | BOX             |       |         | F205   | 124         |                 | 134          |
| Classific            | azione                                                    |    | Box         | E   | Box          | Box        |            | 6      | 016    |    | 016     | Neri             | BOX             |       |         | F205   | 124         |                 | 59           |
| Selezion             | na 5 -                                                    |    | Box         | E   | Box          | Box        |            | 7      | 017    |    | 017     | Neri             | BOX             |       |         | F205   | 124         |                 | 35           |
|                      | ✓ Imposta Classificazione Unità selezionate               |    | Box         | E   | Box          | Box        |            | 8      | 018    |    | 018     | Bianchi          | BOX             |       |         | F205   | 124         |                 | 92           |
| Edificio             |                                                           |    | Box         | E   | Box          | Box        |            | 9      | 019    |    | 019     | Neri             | BOX             |       |         | F205   | 124         |                 | 84           |
| Selezio              | na 6 -                                                    |    | Box         | E   | Box          | Box        |            | 10     | 020    |    | 020     | Neri             | BOX             |       |         | F205   | 124         |                 | 49           |
| Scala                |                                                           |    |             |     |              |            |            |        |        |    |         |                  |                 |       |         |        |             |                 |              |
| Selezio              | na 🕇 👻                                                    |    |             |     |              |            |            |        |        |    |         |                  |                 |       |         |        |             |                 |              |
|                      | / Importa Edificio/Scala Llaità selezionate               |    |             |     |              |            |            |        |        |    |         |                  |                 |       |         |        |             |                 |              |
|                      | <ul> <li>парозна колоских отна заведоната</li> </ul>      |    |             |     |              |            |            |        |        |    |         |                  |                 |       |         |        |             |                 |              |
|                      |                                                           |    |             |     |              |            |            |        |        |    |         |                  |                 |       |         |        |             |                 |              |
|                      |                                                           |    |             |     |              |            |            |        |        |    |         |                  |                 |       |         |        |             |                 |              |
|                      |                                                           |    |             |     |              |            |            |        |        |    |         |                  |                 |       |         |        |             |                 |              |
|                      |                                                           |    |             |     |              |            |            |        |        |    |         |                  |                 |       |         |        |             |                 |              |
|                      |                                                           | 25 | 50 100      |     |              |            |            |        |        |    |         |                  |                 |       |         |        | Pagina 1 di | 1 (20 elementi) | < 1 >        |
|                      |                                                           |    |             |     |              |            |            |        |        |    |         |                  |                 |       |         |        | x           | Chiudi 🗸 s      | alva Dati Ui |

### Comporre la descrizione in automatico

Selezionare tutte le unità per cui creare la nuova descrizione (1). Selezionare la configurazione da applicare per la generazione della descrizione, scegliendo tra i punti 2 - 3 - 4

- 1. Attivare i dati catastali desiderati o in alternativa
- 2. Attivare e inserire un codice. Questo codice costituirà un prefisso che anticiperà il Codice UI <u>o</u> in alternativa

3. Attivare e selezionare un codice da riportare in ordinamento

Le selezioni 1 - 2 - 3 devono essere considerate alternative le une alle altre. Deve essere scelta solo una modalità.

Individuata la modalità di compilazione, cliccare su **Imposta Descrizione Unità selezionate** per riportare la scelta come **descrizione**.

Cliccare su Imposta Codice Unità selezionate per riportare la scelta sul Codice UI.

#### **Modificare Classificazione**

Selezionare le unità di cui si vuole modificare massivamente la Classificazione, selezionare la nuova Classificazione dal menù a tendina (5) e cliccare sul tasto **Imposta Classificazione Unità** selezionate.

#### Spostare Unità associate alla Scala

Se si vuole spostare un'UI da una scala ad un'altra, selezionare l'Unità (1) ed impostare su quale nuovo Edificio (6) e Scala (7) dovrà comparire. Cliccando sul tasto **Imposta Edificio / Scala Unità selezionate**, verranno trasferite.

### Visualizzazione delle Unità

Per poter prendere visione di tutte le unità facenti parte dell'intero condominio, cliccare sul tasto **A**.

Per aggiungere un Edificio senza collegare scale ed unità, cliccare sul tasto B.

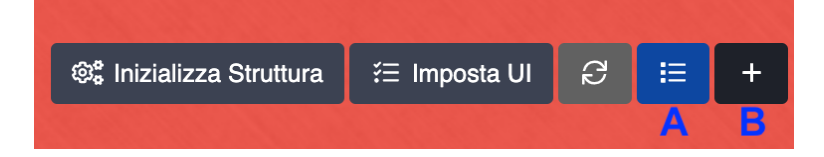

## Struttura Supercondominio

È possibile impostare nel supercondominio la struttura e la composizione dei condomini che ne fanno parte, senza doverla costituire manualmente.

Per procedere è essenziale indicare nei Dati immobile del supercondominio, la Tipologia "**Supercondominio**".

| PIEMONTE           | > DATI ANAGRAFICI |             | NCO TICKETS IMMOBILE | X I | MPORTA DA EXCEL  | 🔼 Ge | STIONE FOTO 🛃 ESPORT | A DOCUMENTI |                   | IO CONSEGNE 🔻   | <ul> <li>✓</li> <li>Û</li> </ul> |
|--------------------|-------------------|-------------|----------------------|-----|------------------|------|----------------------|-------------|-------------------|-----------------|----------------------------------|
| <b>D</b> аті Іммов | NLE               |             |                      |     | 1.18.474         |      |                      |             |                   | the the second  |                                  |
| Azienda *          |                   | Sede        |                      |     | Amministratore   |      |                      | Superconde  | ominio (Accesso I | Portale )       |                                  |
| OS Amminist        | razioni 🛷 👻       | Seleziona 👻 |                      |     | Seleziona        |      | @ •                  | i Selez     | ziona             |                 | 0 -                              |
| Titolo             | Descrizione *     |             | Codice Fiscale *     |     | Data Attivazione |      | Data Disattivazione  | Mese Chius  | sura              | Tipologia       |                                  |
| Piemonte           |                   |             | 01010100000          |     |                  |      |                      | 01 - GENN   |                   | Supercondominio | <u> </u>                         |

Nei singoli condomini che compongono il supercondominio, dovremo indicare, nella sezione Dati immobile, qual è il supercondominio (che quindi dovrà essere già censito).

| CANAVESE > DATI ANAGRAFICI | 🖾 Есенсо Тіскетз Іммовісе | 🕅 GESTIONE FOTO 🛃 ESPORTA DOCUM      | ienti 🕒 Passaggio Consegne 👻 🗍       |
|----------------------------|---------------------------|--------------------------------------|--------------------------------------|
| Dati Immobile              |                           |                                      |                                      |
| Azienda *                  | Sede                      | Amministratore                       | Supercondominio (Accesso Portale )   |
| OS Amministrazioni 🛷 👻     | Seleziona 👻               | Prencipe Nicola 🛷 😒                  |                                      |
| Titolo Descrizione *       | Codice Fiscale *          | Data Attivazione Data Disattivazione | Mese Chiusura Tipologia              |
| Canavese                   | 97334110999               |                                      | 12 - DICEMBRE •         Condominio • |

Tornando nel supercondominio, nella sezione Struttura, cliccando sul tasto Inizializza Struttura (che all'inizio dovrà essere vuota), comparirà la scelta:

- Manuale si procede come già descritto nei paragrafi precedenti.
- Componenti supercondominio

| PIEMONTE > STRUTTURA |              |                  |  | INIZIALIZZA STRUTTURA         | - | ŽΞ Imposta UI | S | ≣ | + |
|----------------------|--------------|------------------|--|-------------------------------|---|---------------|---|---|---|
| <b>Ord.</b> ↑1       | Tipo. Codice | Codice Descrizio |  | Manuale                       |   |               |   |   |   |
|                      |              |                  |  | Componenti<br>supercondominio |   |               |   |   |   |

Selezionando "Componenti supercondominio", verrà mostrato il seguente messaggio:

| VERIFICA COMPONENTI SUPERCON                                                                                                   | NDOMINIO                                                       | ×                   |
|----------------------------------------------------------------------------------------------------|----------------------------------------------------------------|---------------------|
| L'operazione è eseguibile una sola volt<br>verificare di aver inizializzato correttar<br>composizioni di tutte le componenti d | ta, prima di procec<br>mente la struttura<br>lel supercondomin | lere<br>e le<br>iio |
| A رک                                                                                                    | NNULLA 🗸 CO                                                    | NFERMA              |

Dopo essersi accertati della correttezza dei dati, riferiti ai condomini che si stanno per importare, cliccare su Conferma.

L'operazione riporterà la Struttura dei condomini che abbiamo collegato al supercondominio, oltre a generare in automatico la Composizione, sempre riprendendo i dati presenti nei Condomìni. Non saranno importati altri dati.

| PIEMONTE > STRUTTURA                   | ©⊛ Inizializza Struttura | ≚́Ξ Імроsta UI | ខ              | ≣   + | PIE | MONTE > L               | ISTA       | UI      |    |            |     |           |                               |
|----------------------------------------|--------------------------|----------------|----------------|-------|-----|-------------------------|------------|---------|----|------------|-----|-----------|-------------------------------|
| ↑1 Ord. Tipo. Codice                   | Descrizione 12           |                |                |       |     | Cod. Ed                 | <b>†</b> 1 | Cod. Sc | †2 | <b>†</b> 3 | Ord | Codice Ui | Descrizion                    |
| Q Q Q                                  | Q                        |                |                |       |     | Q                       |            | Q       |    | Q          |     | Q         | Q                             |
| 1 EDIFICIO Canavese -     1 SCALA Alfa | PRINCIP Principale       |                | 3 sca          | • +   | Ø   | Canavese -<br>PRINCIPAL |            | Alfa    |    |            | 1   | 01        | Fog. 1 Map.<br>588 Sub. 701   |
| 2 SCALA Beta                           | PALAZZINA B              |                | 6 uni          | a +   | Ø   | Canavese -<br>PRINCIPAL |            | Alfa    |    |            | 2   | 02        | Fog. 1 Map.<br>1 Sub. 0       |
| 3 SCALA Gamma                          | BIVILLE<br>Palazzina     |                | 2 uni<br>1 sca | +     | Ø   | Canavese -<br>PRINCIPAL |            | Alfa    |    |            | 3   | 03        | Fog. 1 Map.<br>588 Sub. 6     |
| 1 SCALA A                              | Scala A                  |                | 2 uni          | • +   | Ø   | Canavese -<br>PRINCIPAL |            | Alfa    |    |            | 4   | 04        | Fog. 1 Map.<br>588 Sub. 5     |
|                                        |                          |                |                |       | Ø   | Canavese -<br>PRINCIPAL |            | Alfa    |    |            | 5   | 05        | Fog. 1 Map.<br>588 Sub. 4     |
|                                        |                          |                |                |       | Ø   | Canavese -<br>PRINCIPAL |            | Beta    |    |            | 1   | 06        | Fog. 1 Map.<br>1 Sub. 0       |
|                                        |                          |                |                |       | ø   | Canavese -<br>PRINCIPAL |            | Beta    |    |            | 2   | 07        | Fog. 1<br>Map.621<br>Sub. 701 |
|                                        |                          |                |                |       | Ø   | Canavese -<br>PRINCIPAL |            | Beta    |    |            | 3   | 08        | Fog. 1 Map.<br>1 Sub. 0       |
|                                        |                          |                |                |       | Ø   | Canavese -<br>PRINCIPAL |            | Beta    |    |            | 4   | 09        | Fog. 1 Map.<br>622 Sub. 5     |
|                                        |                          |                |                |       | Ø   | Canavese -<br>PRINCIPAL |            | Beta    |    |            | 5   | 10        | Fog. 1 Map.<br>1 Sub. 0       |
|                                        |                          |                |                |       | Ø   | Canavese -<br>PRINCIPAL |            | Beta    |    |            | 6   | 11        | Fog. 1 Map.<br>622 Sub. 7     |
|                                        |                          |                |                |       | Ø   | Canavese -<br>PRINCIPAL |            | Gamma   |    |            | 1   | 12        | Fog. 1 Map.<br>1 Sub. 0       |
|                                        |                          |                |                |       | Ø   | Canavese -<br>PRINCIPAL |            | Gamma   |    |            | 2   | 13        | Fog. 1 Map.<br>1 Sub. 0       |
|                                        |                          |                |                |       | Ø   | Locana - 1              |            | A       |    |            | 1   | A001      | A001                          |
|                                        |                          |                |                |       | Ø   | Locana - 1              |            | А       |    |            | 2   | A002      | A002                          |

# Composizione

Una volta creata la <u>struttura</u>, è possibile collegare le UI a delle <u>anagrafiche</u>. Sarà possibile modificare il collegamento tra UI ed anagrafiche solo fino a che non saranno presenti dei movimenti contabili come ad esempio, incassi, addebiti personali, trasferimenti di conguagli.

Se si vuole modificare una composizione "movimentata", sarà necessario cancellare i movimenti associati o procedere ad effettuare un subentro.

Il subentro può essere effettuato anche dalla Composizione selezionando il nominativo del nuovo condomino e cliccando su **Subentra** (6). Si aprirà in automatico la funzione dedicata ai Subentri ed a cui si rimanda la descrizione al capitolo dedicato.

Anche in questo caso andranno compilati tutti i dati evidenziati dall'asterisco<sup>\*</sup>. Le colonne visualizzate potranno costituire un raggruppamento trascinandone l'intestazione nello spazio contraddistinto dalla scritta **Trascina qui l'intestazione di una colonna per raggrupparla** (F). Possono essere selezionate più colonne per generare altrettanti raggruppamenti di visualizzazione.

× 2₀ SUBENRO -🛟 🕇 🛛 🗉 🗸 Edific Ascala 🖬 Ru 001 - Fog. F205 - Part. 123 - Sub. 13 12 -Unità 1 cala 1 Unità Nominativo 14 Stato % Prop 15 % Cond % Stra Classe ٦ • (Tutti) • Q ٦ Q Q (Tutt grafica \* Brown Edificio: 1 Scala: A Ui: 001 å 100,00 100,00 Edificio: 1 Scala: A Ui: 002 Midori 11/12/2019 100 PR 100 2 002 100 Ο 002 Akai 11/12/2019 80 .... 100 IN 100 ° Edificio: 1 Scala: A Ui: 003 Quota Ruolo Verdi Pino 11/12/2019 50 PRIN 50 8 003 \$@ 50 50 1 Q100,00 Proprietario/Inquilino R 003 Rosa Marghe å Ø 11/12/2019 50 50 PRIN 50 Edificio: 1 Scala: A Ui: 004 Verdi Pino 11/12/2019 å 004 100 100 US 100 NP 100 004 Ø 80 0 11/12/2019 0 100 8 Edificio: 1 Scala: A Ui: 005 005 Verdi Smerald 18/03/2021 100 100 0 50 PRIN 100 005 Kuroi 00 11/12/2019 17/03/2021 100 100 100 8 : 1 Scala: B Ui: 006 Ling Quan PRIN 100 8 26/02/2021 100 11/12/2019 006 Kuroi 100 PRIN 100 8 o: 1 Scala: B Ui: 007

Oltre a questa comoda funzione è possibile utilizzare i seguenti filtri per ottenere:

- A. Impostare i raggruppamenti di <u>Scala</u> ed <u>Edificio</u> creati in <u>Struttura</u> per visualizzare esclusivamente le unità correlate.
- B. Selezionare un bilancio per visualizzare la composizione specifica se è stato creato con una composizione personalizzata.
- C. Indicazione se l'Anagrafica è residente presso l'Immobile.
- D. Impostare le date per visualizzare solo le composizioni presenti in questo intervallo di tempo.
- E. Impostare il ruolo da visualizzare.
- F. Trascinare l'intestazione della colonna che si vuole raggruppare nella visualizzazione.

Cliccando sul tasto + (7) si potrà procedere al collegamento tra anagrafica ed UI, andando a specificare:

- G. Il codice e descrizione della UI.
- H. Data di ingresso dell'anagrafica. La data va impostata solo per la prima volta, le successive prenderanno la stessa indicazione.
- I. Selezionare l'anagrafica. Nel caso non sia ancora stata censita, è possibile crearne una nuova cliccando sul link "+ Inserisci nuova Anagrafica" o se già collegata, è possibile richiamarne la scheda cliccando su " Vai all'Anagrafica selezionata". Se l'anagrafica è già collegata ed è stata movimentata contabilmente, verrà riportata la dicitura "Sono presenti emissioni di rate per la composizione. Anagrafica non modificabile". Se si crea un'anagrafica dalla composizione tramite il tasto +, verrà compilato in automatico l'indirizzo di residenza con i dati del condominio.

I campi seguenti dovrebbero essere configurati come se si prevedesse di ripartire le spese tra un inquilino ed un proprietario, o ad esempio tra un nudo proprietario ed un usufruttuario. In questo modo se dovesse nascere questa esigenza, si troverà già tutto configurato in modo corretto.

- L. Impostare la percentuale di Spese Conduzione. Ad esempio, nel caso di un Proprietario sarà 0, di un Inquilino sarà 100, di un Proprietario/Inquinino (ovvero un proprietario che abita nell'appartamento di sua proprietà) sarà 100.
- M. Impostare la percentuale di Spese Proprietà. Ad esempio, nel caso di un Proprietario sarà 100, di un Inquilino sarà 0, di un Proprietario/Inquilino sarà 100.
- N. Impostare la percentuale di Spese straordinarie. Attribuirle a chi sarà chiamato a pagarle qualora ci siano.
- O. Indicare un nominativo nel caso in cui il proprietario desideri che nei riparti venga riportato un nominativo diverso dal suo. Ad esempio, se desidera che nel riparto appaia il nome del proprietario e non dell'inquilino anche se è quest'intimo ad essere chiamato a partecipare ad una certa spesa.
- P. Indicare un Codice Raggruppamento (si consiglia di adottare quello dell'unità) per evitare che MAV e bollettini vengano accorpati sull'anagrafica. Ad esempio, Mario possiede 3 appartamenti. Accorpando per nominativo, riceverebbe un solo MAV/bollettino con la somma degli importi conteggiati per le 3 unità. Indicando un codice nel campo "P" su una unità, questa non verrà accorpata insieme alle altre 2. In sostanza, Mario riceverà 2 MAV/bollettini di cui uno riporterà la somma degli importi previsti per le 2 unità senza Codice Raggruppamento.
- Q. Dopo aver cliccato sul indicare la quota del Ruolo. Ad esempio, nel caso di comproprietà, si avranno più anagrafiche collegate alla stessa unità. Nel caso la comproprietà tra due persone sia equamente condivisa, si indicherà 50 per ognuno.
- R. Selezionare il ruolo come da anagrafe condominiale. Se il ruolo non è previsto nelle impostazioni di default, è possibile crearlo in Configurazione - Ruoli. Sono possibili casi in cui una stessa persona sia contemporaneamente Usufruttuaria e Nuda Proprietaria per una certa quota. Andranno indicati tutti i ruoli rappresentati come richiesto dall'art. 1130 comma 6:

### "L'amministratore, oltre a quanto previsto dall'articolo 1129 e dalle vigenti disposizioni di legge, deve:

6) curare la tenuta del registro di anagrafe condominiale contenente le generalità dei singoli proprietari e dei titolari di diritti reali e di diritti personali di godimento, comprensive del codice fiscale e della residenza o domicilio, i dati catastali di ciascuna unità immobiliare, nonché ogni dato relativo alle condizioni di sicurezza delle parti comuni dell'edificio."

S. Identificazione Anagrafica se Singola o Gruppo.

Oltre a queste indicazioni, saranno disponibili i tasti per:

- 1. Visualizzazione consente di riportare i dati raggruppandoli in forma tabellare o per Ruoli.
- Verifica Composizione consente di rilevare eventuali anomalie. Ad esempio la mancanza del raggiungimento della percentuale del 100% su Spese di Conduzione o Proprietà o errori sulle date di ingresso o uscita. Se si desidera che l'unità non generi l'avviso dovuto ad anomalie nelle percentuali di Condizione - Proprietà - Straordinarie, attivare il flag "Escludi da verifiche percentuali composizioni" nella scheda della UI in <u>Struttura</u>.
- 3. Selezionare le UI e cliccare sul tasto **Attiva Res. Immobile** per quelle che si vuole contraddistinguere come Residenti.
- 4. Viene data la possibilità di selezionare:
  - Comunicazione Semplice selezionare le Anagrafiche a cui inviare una Comunicazione.
  - Comunicazione con Modello selezionare le Anagrafiche a cui inviare una Comunicazione potendo scegliere il modello da utilizzare sia per la Comunicazione che per il corpo dell'e-mail.
  - Anagrafe condominiale stampa Anagrafe condominiale o stampa Anagrafe dettagliato per ogni UI (Anagrafe Condominiale Precompilato).
  - Liberatoria Vendita produce un testo standard utile per la dichiarazione dell'amministratore, qualora richiesta per una compravendita.
- 5. Stampe per:
  - Elenco Composizioni verrà prodotto un elenco riportante i dati dell'immobile e del condomino.
  - Anagrafe stampa sintetica dell'anagrafe condominiale.
- 6. Inserimento massivo nuove Composizioni.

| INS | ERIMENTO MASSIVO ( | COMPOSIZION |                    | 11.400.22.3       |   |           |                                | Carl State |                      | 111111111111      |          |                   |                       |                     |                         | ×        |
|-----|--------------------|-------------|--------------------|-------------------|---|-----------|--------------------------------|------------|----------------------|-------------------|----------|-------------------|-----------------------|---------------------|-------------------------|----------|
| ~ι  | JNITÀ SELEZIONATE  |             |                    |                   |   | × Unità D | A SELEZIONARE                  |            |                      |                   | Ingresso | Ingresso * Uscita |                       |                     |                         |          |
|     | Edificio           | Scala       | Ui                 | † Classificazione |   |           | Edificio                       | Scala      | Ui                   | 1 Classificazione | 01/01/   | 2025              |                       | ۵                   |                         |          |
|     | Q                  | Q           | Q                  | Q                 |   |           | Q                              | Q          | Q                    | Q                 | Resi     | idente press      | immobile              |                     |                         |          |
|     | - Edificio: 1      |             |                    |                   |   | • E       | dificio: 1                     |            |                      |                   | Anagrafi | ica *             |                       |                     |                         |          |
|     | 🗸 Scala: A         |             |                    |                   |   |           | <ul> <li>Scala: A</li> </ul>   |            |                      |                   | Bianchi  | i - Blu           |                       |                     |                         | Ø •      |
|     | 1                  | A           | 001                | Appartamento      |   |           | 1                              | А          | 003                  | Appartamento      | % Spese  | e Conduzione      | *                     | % Spese Proprietà * | % Spese Straordinarie * |          |
|     | 1                  | А           | 002                | Appartamento      |   |           | 1                              | А          | 004                  | Appartamento      |          |                   | 100,00                | 100,00              |                         | 100,00   |
|     |                    |             |                    |                   |   |           | 1                              | А          | 005                  | Appartamento      | Descrizi | one Alternati     | va Riparto            |                     | Cod. Raggruppamento     |          |
|     |                    |             |                    |                   | - |           | - Scala: B                     |            |                      |                   |          |                   |                       |                     |                         |          |
|     |                    |             |                    |                   |   |           | 1                              | в          | 006                  | Appartamento      | i⊟ Ruo   | DLI               |                       |                     |                         |          |
|     |                    |             |                    |                   | ← |           | 1                              | в          | 007                  | Appartamento      | +        | Quota             | Ruolo                 |                     |                         |          |
|     |                    |             |                    |                   |   |           | 1                              | в          | 008                  | Appartamento      | 1        | 100.00            | Proprietario/Inquilir | 10                  |                         |          |
|     |                    |             |                    |                   |   |           | 1                              | в          | 009                  | Appartamento      |          | 100,00            | r roprietario, inquin |                     |                         |          |
|     |                    |             |                    |                   |   |           | 1                              | в          | 010                  | Appartamento      |          |                   |                       |                     |                         |          |
|     |                    |             |                    |                   |   | - E       | dificio: Box                   |            |                      |                   |          |                   |                       |                     |                         |          |
|     |                    |             |                    |                   |   |           | <ul> <li>Scala: Box</li> </ul> |            |                      |                   |          |                   |                       |                     |                         |          |
|     |                    |             |                    |                   |   |           | Box                            | Box        | 011                  | BOX               |          |                   |                       |                     |                         |          |
|     |                    |             |                    |                   |   |           | Box                            | Box        | 012                  | BOX               |          |                   |                       |                     |                         |          |
|     |                    |             |                    |                   |   |           | Rov                            | Roy        | 013                  | ROY               |          |                   |                       |                     |                         |          |
| 25  | 50 100             |             | Pagina 1 di 1 (2 e | elementi) < 1 >   |   | 25 50     | 100                            |            | Pagina 1 di 1 (18 el | ementi) < 1 >     |          |                   |                       |                     |                         |          |
|     |                    |             |                    |                   |   |           |                                |            |                      |                   |          |                   |                       |                     | S ANNULLA               | Conferma |

Richiamare l'Anagrafica da collegare a tutte le UI selezionate dall'elenco rosso e cliccando sul tasto freccia sinistra, verranno riportare nell'elenco verde. Le UI selezionate riporteranno la stessa Anagrafica, Ruolo, percentuali.

- 7. Tasto per collegare le Anagrafiche con le UI.
- 8. Selezionare le UI oggetto di un **Subentro**. Verrà aperta la configurazione del <u>Subentro</u> con i dati del condomino uscente già configurati.

Alcuni esempi di stampe Composizioni e Registro Anagrafe

| Unità Immobiliare    | Nominativo | Contatti                                         | Ingresso   | Uscita | Ruoli                         |
|----------------------|------------|--------------------------------------------------|------------|--------|-------------------------------|
| Scala: Box - Ui: 011 | Brown      |                                                  | 11/12/2019 |        | Proprietario/Inquilino 100,00 |
| Scala: Box - Ui: 012 | Brown      |                                                  | 11/12/2019 |        | Comodato d'uso 100,00         |
| Scala: Box - Ui: 013 | Gialli     |                                                  | 11/12/2019 |        | Leasing 100,00                |
| Scala: Box - Ui: 014 | Neri       | Email: docenti@safoa.it<br>Cellulare: 7676868768 | 11/12/2019 |        | Proprietario/Inquilino 100,00 |
| Scala: Box - Ui: 015 | Neri       | Email: docenti@safoa.it<br>Cellulare: 7676868768 | 11/12/2019 |        | Proprietario/Inquilino 100,00 |
| Scala: Box - Ui: 016 | Neri       | Email: docenti@safoa.it<br>Cellulare: 7676868768 | 11/12/2019 |        | Proprietario/Inquilino 100,00 |
| Scala: Box - Ui: 017 | Neri       | Email: docenti@safoa.it                          | 11/12/2019 |        | Proprietario/Inquilino 100,00 |

#### Elenco Composizioni

#### EDIFICIO Civico 1 SCALA Scala A

DATI CATASTALI: Codice 001, Classificazione Appartamento, Foglio F205, Particella 123, Subalterno 13, Piano 1

| SOGGETTO | CF / P.IVA       | INGRESSO   | USCITA     | DIRITTO                       |
|----------|------------------|------------|------------|-------------------------------|
| Bianchi  |                  | 11/12/2019 | 16/06/2020 | Proprietario/Inquilino 100,00 |
| Brown    | BRWBBO80A01D612U | 17/06/2020 |            | Proprietario/Inquilino 100,00 |

#### EDIFICIO Civico 1 SCALA Scala A

| DATI CATASTALI: Codice 002, Classificazione Appartamento, Foglio F205, Particella 123, Subalterno 12, Piano 2 |            |            |        |                     |  |  |  |  |  |  |  |
|----------------------------------------------------------------------------------------------------|------------|------------|--------|---------------------|--|--|--|--|--|--|--|
| SOGGETTO                                                                                                    | CF / P.IVA | INGRESSO   | USCITA | DIRITTO             |  |  |  |  |  |  |  |
| Akai                                                                                                    |            | 11/12/2019 |        | Inquilino 100,00    |  |  |  |  |  |  |  |
| Midori                                                                                                    |            | 11/12/2019 |        | Proprietario 100,00 |  |  |  |  |  |  |  |

#### EDIFICIO Civico 1 SCALA Scala A

DATI CATASTALI: Codice 003, Classificazione Appartamento, Foglio F205, Particella 123, Subalterno 11, Piano 2

| SOGGETTO   | CF / P.IVA       | INGRESSO   | USCITA | DIRITTO                      |
|------------|------------------|------------|--------|------------------------------|
| Rosa       |                  | 11/12/2019 |        | Proprietario/Inquilino 50,00 |
| Verdi Pino | VRDPNI80D10F205Y | 11/12/2019 |        | Proprietario/Inquilino 50,00 |

## Inserimento massivo nuove Composizioni

La funzione consente di collegare la stessa Anagrafica a più UI contemporaneamente. Per avviare il processo, cliccare sul tasto 🐸:

| AUG    | JSTA > COM        | POSIZIONE                             | VISUALIZZAZIONE 👻 | VERIFICA COMP | OSIZIONE | 🟠 Αττινά          | Res. Immobile |        |        |          |
|--------|-------------------|---------------------------------------|-------------------|---------------|----------|-------------------|---------------|--------|--------|----------|
| Ed/Sc  | Seleziona Edi     | ficio o Scala 🛛 👻 Bilancio Seleziona. | . 🔽 Dal           | 🖬 🖬           |          | 🖬 R               | uoli Tutti    |        |        |          |
| Trasci | na qui l'intestaz | zione di una colonna per raggrupparla |                   |               |          |                   |               |        |        |          |
|        | Unità 🗼           | Nominativo                            | Ingresso          | Uscita        | R        | Stato             | % Cond        | % Prop | % Stra | Ruoli    |
|        | Q                 | Q                                     | ≠ 🖬               | ۹ 🖬           | ( 🔻      | (Tutti) 👻         | ٩             | Q      | Q      |          |
|        | 005               | Rossi Fulvio                          | 01/01/2023        |               | <b>%</b> | ↔                 | 100           | 100    | 100    | PRIN 100 |
|        | 010               | Rosa Bianca                           | 01/01/2023        |               |          | $\leftrightarrow$ | 100           | 100    | 100    | PRIN 100 |
|        | 004               | Verdi Pino                            | 01/01/2023        |               | 50       | $\leftrightarrow$ | 0             | 100    | 100    | PR 100   |
|        | 004               | Neri Albino                           | 01/01/2023        |               | 验        | $\leftrightarrow$ | 100           | 0      | 0      | IN 100   |
|        | 003               | Bianchi - Blu                         | 01/01/2023        |               | 80       | $\leftrightarrow$ | 100           | 0      | 0      | US 100   |
|        | 003               | Gialli                                | 01/01/2023        |               | 验        | ↔                 | 0             | 100    | 100    | NP 100   |
|        | 013               | Rosa Bianca                           | 01/01/2023        |               |          | $\leftrightarrow$ | 100           | 100    | 100    | PRIN 100 |
|        | 002               | Celeste Azzurro                       | 01/01/2023        |               | 验        | $\leftrightarrow$ | 50            | 50     | 50     | PRIN 50  |
|        | 002               | Bianchi - Neri                        | 01/01/2023        |               | 睑        | $\leftrightarrow$ | 50            | 50     | 50     | PRIN 50  |
|        | 012               | Rosa Bianca                           | 01/01/2023        |               |          | ↔                 | 100           | 100    | 100    | PRIN 100 |
|        | 001               | Rossi Fulvio                          | 01/01/2023        | 10/09/2023    | 验        | ←                 | 100           | 100    | 100    | PRIN 100 |
|        | 001               | Brown                                 | 11/09/2023        |               |          | ↔                 | 100           | 100    | 100    | PRIN 100 |
|        | 006               | Bianchi - Blu                         | 01/01/2023        |               | 猃        | $\leftrightarrow$ | 100           | 100    | 100    | PRIN 100 |
|        | 011               | Rosa Bianca                           | 01/01/2023        |               |          | ↔                 | 100           | 100    | 100    | PRIN 100 |
|        |                   |                                       |                   |               |          |                   |               |        |        |          |

Nella colonna Unità da selezionare (A) saranno riportate tutte quelle presenti in Struttura. Si selezionino tutte quelle che appartengono alla stessa Anagrafica.

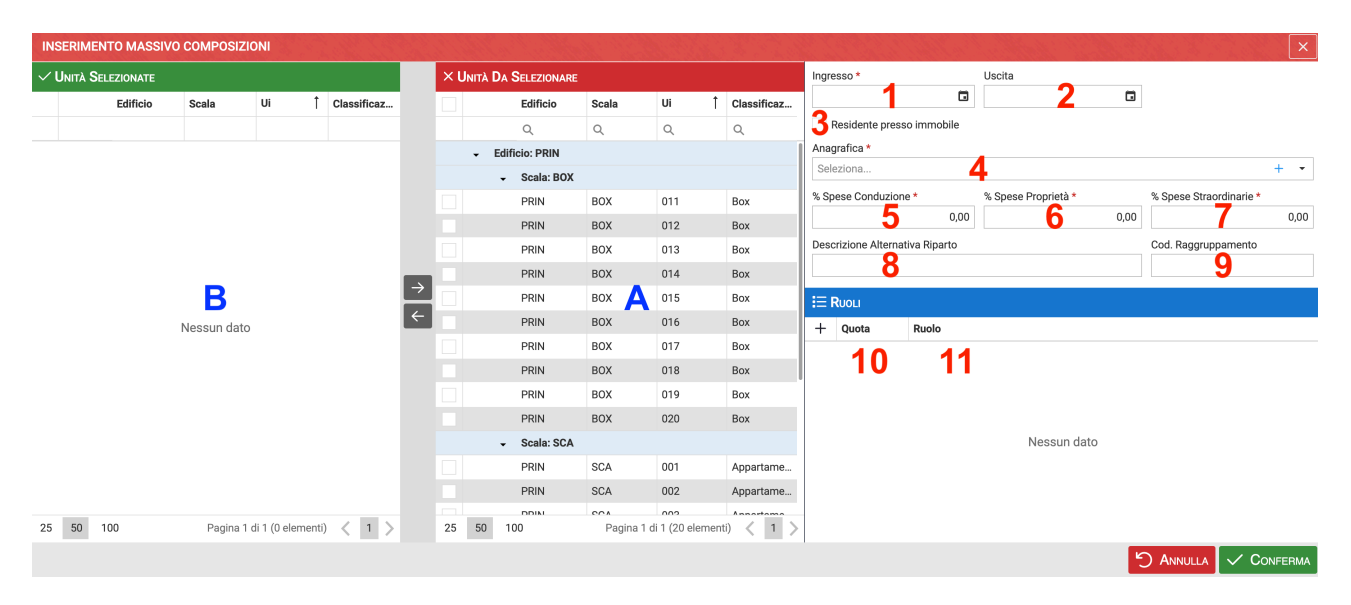

Compilare o selezionare (esattamente come già descritto nel paragrafo precedente):

- 1. Data di ingresso dell'Anagrafica nella compagine condominiale.
- 2. Eventuale data di uscita dall'anagrafe condominiale.
- 3. Attivare la spunta se residente in condominio. Questa operazione farà comparire in automatico un'ulteriore spunta "**Aggiorna indirizzo comunicazione Anagrafica**" che se attivata, riporterà in automatico l'indirizzo del condominio nell'Anagrafica del condomino.
- 4. Selezionare l'Anagrafica
- 5. Attribuire la percentuale di Conduzione
- 6. Attribuire la percentuale di Proprietà
- 7. Attribuire la percentuale di Straordinarie

- 8. Inserire una descrizione alternativa (se occorre) che verrà riportata sui Riparti.
- 9. Inserire il codice di Raggruppamento (se occorre) per escludere l'accorpamento Rate.
- 10. Inserire la percentuale corretta di Ruolo
- 11. Indicare il Ruolo da attribuire alla Composizione.

Una volta compilati i punti precedenti, selezionate le UI che devono essere attribuite alla stessa Anagrafica indicata al punto 4, cliccare sul tasto –. Questa operazione riporterà le UI selezionate nella colonna **B**.

| INS | NSERIMENTO MASSIVO COMPOSIZIONI × |          |                 |             |               |    |                                |            |                 |             |       |                               |                 |                     |                         |            |
|-----|-----------------------------------|----------|-----------------|-------------|---------------|----|--------------------------------|------------|-----------------|-------------|-------|-------------------------------|-----------------|---------------------|-------------------------|------------|
| ~ι  | Jnità Selezionate                 |          |                 |             |               | ×u | NITÀ DA SELEZIONARE            |            |                 |             | Ingre | sso *                         |                 | Uscita              | _                       |            |
|     | Edificio                          | Scala    | Ui 1            | Classificaz |               |    | Edificio                       | Scala      | Ui †            | Classificaz | 01/0  | 01/2023                       |                 | G                   |                         |            |
|     | Q                                 | Q        | Q               | Q           |               |    | Q                              | Q          | Q               | Q           | 🖌 R   | tesidente press               | o immobile      |                     |                         |            |
|     | - Edificio: PRIN                  |          |                 |             |               |    | PRIN                           | BOX        | 013             | Box         | ✓ A   | ggiorna indirizz              | zo comunicazio  | ni anagrafica       |                         |            |
|     | - Scala: SCB                      |          |                 |             |               |    | PRIN                           | BOX        | 014             | Box         | Anag  | za indirizzo sca<br>irafica * | lla dell'Unita  |                     |                         |            |
|     | PRIN                              | SCB      | 007             | Appartame   |               |    | PRIN                           | BOX        | 015             | Box         | Verd  | de Bruno                      |                 |                     |                         | <i>o</i> - |
|     | PRIN                              | SCB      | 008             | Appartame   |               |    | PRIN                           | BOX        | 016             | Box         | % SD6 | ese Conduzione                | •               | % Spese Proprietà * | % Spese Straordinarie * |            |
|     | PRIN                              | SCB      | 009             | Appartame   |               |    | PRIN                           | BOX        | 017             | Box         |       |                               | 100,00          | 100,00              |                         | 100,00     |
|     |                                   |          |                 |             |               |    | PRIN                           | BOX        | 018             | Box         | Desci | rizione Alternat              | iva Riparto     |                     | Cod. Raggruppamento     |            |
|     |                                   |          |                 |             | $\rightarrow$ |    | PRIN                           | BOX        | 019             | Box         |       |                               |                 |                     |                         |            |
|     |                                   |          |                 |             | ÷             |    | PRIN                           | BOX        | 020             | Box         |       |                               |                 |                     |                         |            |
|     |                                   |          |                 |             | _             |    | <ul> <li>Scala: SCA</li> </ul> |            |                 |             | := R  | KUOLI                         |                 |                     |                         |            |
|     |                                   |          |                 |             |               |    | PRIN                           | SCA        | 001             | Appartame   | +     | Quota                         | Ruolo           |                     |                         |            |
|     |                                   |          |                 |             |               |    | PRIN                           | SCA        | 002             | Appartame   | Û     | 100,00                        | Proprietario/In | iquilino            |                         |            |
|     |                                   |          |                 |             |               |    | PRIN                           | SCA        | 003             | Appartame   |       |                               |                 |                     |                         |            |
|     |                                   |          |                 |             |               |    | PRIN                           | SCA        | 004             | Appartame   |       |                               |                 |                     |                         |            |
|     |                                   |          |                 |             |               |    | PRIN                           | SCA        | 005             | Appartame   |       |                               |                 |                     |                         |            |
|     |                                   |          |                 |             |               |    | PRIN                           | SCA        | 006             | Appartame   |       |                               |                 |                     |                         |            |
|     |                                   |          |                 |             |               |    | <ul> <li>Scala: SCB</li> </ul> |            |                 |             |       |                               |                 |                     |                         |            |
|     |                                   |          |                 | _           |               |    | PRIN                           | SCB        | 010             | Appartame   |       |                               |                 |                     |                         |            |
| 25  | 50 100                            | Pagina 1 | di 1 (3 element | i) < 1 >    |               | 25 | 50 100                         | Pagina 1 d | di 1 (17 elemen | ti) < 1 >   |       |                               |                 |                     |                         |            |
|     |                                   |          |                 |             |               |    |                                |            |                 |             |       |                               |                 |                     | S Annulla 🗸 C           | ONFERMA    |

Al termine dell'operazione, cliccare sul tasto Conferma.

La Composizione è stata integrata massivamente con i nuovi dati.

# Referenti

La funzione consente di individuare diverse figure chiave nel condominio. Potendole inserire in un elenco dedicato, sarà possibile attribuirgli privilegi particolari sui documenti visualizzatili sul portale condomini o per i ticket per le manutenzioni.

Si potranno inviare comunicazioni solo per loro e determinare chi ricopre o ha ricoperto un certo ruolo.

| × REFERENTE                       |         |              |    | 🗟 SALVA | 🖞 ELIMINA |
|-----------------------------------|---------|--------------|----|---------|-----------|
| Anagrafica *<br>Seleziona         |         |              |    |         | •         |
| Тіро                              |         | Dal *        | AI |         |           |
| Consigliere 2                     | •       | 01/01/2022 3 |    | 4       | Ċ.        |
| Consigliere                       |         |              |    |         |           |
| Custode<br>Caposcala<br>Referente | -       |              |    |         |           |
| 5 Consenti accesso a              | itickat |              |    |         |           |

Cliccando sul tasto verrà resa disponibile la compilazione della nuova persona di riferimento per il condominio.

- 1. Selezionare un nominativo già censito tra le anagrafiche.
- 2. Scegliere il ruolo tra: Consigliere, Custode, Caposcala o Referente.
- 3. Data di inizio della carica. Se questa non è nota, indicare una data antecedente a quella odierna.
- È possibile indicare una data di fine termine. Impostando questo dato facoltativo, al raggiungimento della data cesseranno i privilegi della carica, come ad esempio l'accesso ai ticket (se impostato).
- 5. Attivare se si desidera che l'anagrafica abbia l'autorità per prendere visione dei ticket per le manutenzioni.

È possibile selezionare il nominativi desiderati e cliccando sul tasto "**Invia Comunicazione**", si avvierà la schermata dedicata alle comunicazioni dalla quale si potrà compilare un testo per una comunicazione riservata ai referenti.

# **Ripartizioni Personalizzate**

Le Ripartizioni Personalizzate consentono di creare un'eccezione a quanto previsto sui Conti Economici. I Conti Economici stabiliscono se le fatture registrate su un certo mastro devono essere ripartite sulla <u>Composizione</u> che ha la percentuale di conduzione o proprietà.

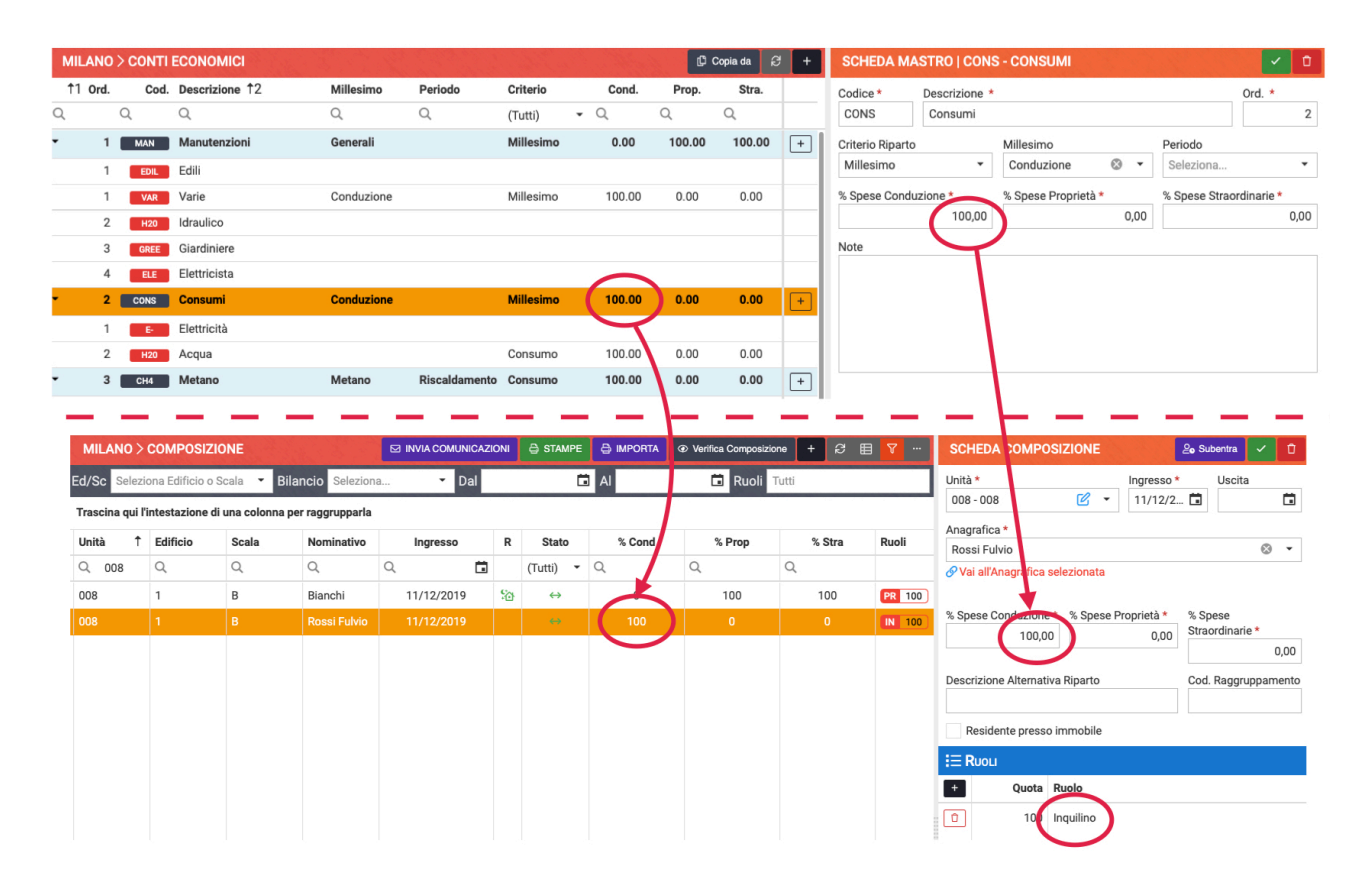

Grazie alle Ripartizioni Personalizzate possiamo comporre un'eccezione a questa regola, darle un limite temporale di validità o applicarla solo su un bilancio particolare. Si dovrà stabilire chi verrà chiamato a sostenere una spese al posto di un'altra anagrafica. Le anagrafiche che possono trasferire da una all'altra delle voci nei Conti Economici, possono anche far parte di UI differenti.

Ad esempio, il mastro 2 "Consumi" (nei Conti Economici), prevede che le fatture qui ripartite siano richieste a chi possiede la percentuale di Spese Conduzione (impostata in <u>Composizione</u>). Nella fattispecie, l'unità 008 è comporta da 2 anagrafiche: un proprietario (100% di Proprietà e 0% di Conduzione) e da un inquilino (0% di Proprietà e 100% di Conduzione). Con questa impostazione le spese registrate sul mastro Consumi saranno imputate all'inquilino.

Per rispettare accordi tra le parti, non si vuole che paghi il sig. Rossi (inquilino) ma il sig. Bianchi (proprietario). Si dovrà quindi impostare una Ripartizione Personalizzata.

Per cominciare clicchiamo sul tasto e potremo configurare:

| ×              | RIPAR                         | TIZIONE P | ERSONAL            | IZZATA                                       |                                |              | 🗟 SALVA  | 🖞 ELIMINA |
|----------------|-------------------------------|-----------|--------------------|----------------------------------------------|--------------------------------|--------------|----------|-----------|
| Valido<br>01/0 | Dal *<br>17 <mark>2022</mark> | Valide    | 2                  | Bilancio<br>Seleziona<br>Per modificare il b | 3<br>vilancie svuoture i campi | i delle comp | osizioni |           |
| [008]          | Rossi Fi                      | ulvio     |                    | 8                                            | [008] Bianchi                  |              |          | ⊗ -       |
| Note           |                               |           |                    | <b>`</b>                                     |                                |              |          |           |
|                | 4                             |           |                    |                                              | 5                              |              |          |           |
|                |                               |           |                    |                                              |                                |              |          |           |
|                |                               |           |                    |                                              |                                |              |          |           |
| ፖፕ T           | RASFERI                       | менто Ма  | stri <b>/ C</b> on | п                                            |                                |              |          |           |
| <b>†</b> 1     | Ord.                          | % TR      | Cod.               | Descrizione 1                                | Millesimo                      | Periodo      | Criter   | io        |
| Q              | Q                             | L         | Q                  | Q                                            | Q                              | Q            | (Tutti)  | ) -       |
| •              | 1                             |           | MAN                | Manutenzioni                                 | Generali                       |              | Milles   | simo      |
|                | 1                             |           | EDIL               | Edili                                        |                                |              |          |           |
|                | 1                             |           | VAR                | Varie                                        | Conduzione                     |              | Milles   | simo      |
|                | 2                             |           | H20                | Idraulico                                    |                                |              |          |           |
|                | 3                             |           | GREE               | Giardiniere                                  |                                |              |          |           |
|                | 4                             | -         | ELE                | Elettricista                                 |                                |              |          |           |
| - 6            | 2                             | 100,00    | CONS               | Consumi                                      | Conduzione                     |              | Milles   | simo      |
|                | 1                             |           | E-                 | Elettricità                                  |                                |              |          |           |
|                | 2                             |           | H20                | Acqua                                        |                                |              | Consu    | umo       |

- 1. La data da cui rendere attiva la Ripartizione Personalizzata
- 2. L'eventuale data di termine dell'impostazione. Se non viene indicata la Ripartizione Personalizzata sarà sempre attiva.
- 3. Selezionare un bilancio se si vuole che l'impostazione riguardi un singolo bilancio. Se si vuole che sia valida sempre, non impostare un bilancio. In alternativa, se si desidera che la Ripartizione sia valida per alcuni bilanci ma non tutti, deve essere ripetuta per tutti i bilanci su cui applicarla.
- 4. Indicare l'anagrafica a cui sarebbe imputata la spesa, come indicato nei Conti Economici.
- 5. Selezionare l'anagrafica su cui trasferire l'imputazione di spesa.
- Impostare un valore sul mastro desiderato. Tutti i sottoconti seguiranno tutti la stessa indicazione. Se si vuole che il trasferimento riguardi un singolo sottoconto, impostare il valore solo sul sottoconto. Indicando "100" il trasferimento sarà totale, impostando una percentuale differente, il trasferimento sarà parziale.

Tornando all'esempio, con questa Ripartizione Personalizzata, il sig. Bianchi dovrà pagare quanto ripartito sul mastro Consumi al posto del sig. Rossi, dal 1 gennaio 2022 in poi.

# Millesimi

Arcadia consente di gestire tabelle millesimali e consumi. Per procedere ad inserire una tabella millesimale è sufficiente cliccare sul tasto o "+ Nuovo Millesimo". Sarà disponibile la seguente tabella per configurare i millesimi 4

| × MILLESIMO IN    | MOBILE                           |                                                               | 📓 SALVA 📋 ELIMINA |
|-------------------|----------------------------------|---------------------------------------------------------------|-------------------|
| Codice * NUOVO    | Descrizione *<br>Nuovo Millesimo | 2                                                             | Ordinamento *     |
| Inizio Validità * | Tipo Millesimo *                 | Tipo Istanza *                                                |                   |
| 4 🖻               | Normale 5                        | <ul> <li>Utilizza ultima istanza valida in periodo</li> </ul> | <b>6</b> ·        |
| Note              |                                  |                                                               |                   |
|                   |                                  |                                                               |                   |
|                   |                                  |                                                               |                   |
|                   |                                  |                                                               |                   |
|                   |                                  |                                                               |                   |
|                   |                                  |                                                               |                   |

- 1. Attribuire un codice alfanumerico.
- 2. Scrivere il nome della tabella millesimale.
- 3. Impostare l'ordine da attribuire alle tabelle nell'elenco in costituzione.
- 4. Inizio data di validità della tabelle
- 5. Selezionare se si sta costituendo una tabella millesimale (Normale) o un Consumo.
- 6. Selezionare il Tipo di Istanza scegliendo se Utilizza ultima istanza valida nel periodo o Calcola quota giorni per istanze valide in periodo. La prima scelta porterà a veder riportata nei riparti l'ultima tabella creata. La seconda scelta suddivide per quota giorni i valori impostati su più tabelle. Ad esempio, vengono create 2 tabelle, una con durata di 100 giorni, l'altra di 265; verranno calcolati dei valori tra le 2 tabelle calcolati per quota giorni, ovvero circa 1/3 dei primi e 2/3 dei secondi.

Dopo aver cliccato su "**Salva**", verrà data possibilità di compilare i valori della tabella, suddivisi per le diverse UI.

- A. Inizio validità della tabella. Viene ereditata dalle impostazioni precedenti.
- B. Impostare eventuale data di fine validità. Lasciare il campo non compilato se si desidera risulti sempre valida.
- C. Visualizzare i millesimi attribuiti a tutte le anagrafiche collegate alle UI.
- D. Abilitare le modifiche ai millesimi. Quando il campo C è abilitato, il D è disabilitato e viceversa.
- E. Impostare i valori dei millesimi.
- F. Composizione delle Anagrafiche associate alle UI
- 1. Cliccando sul tasto verrà attribuito un 1 a tutte le UI. Questo darà la possibilità di suddividere equamente una spesa su tutte le UI.
- 2. È possibile copiare tabelle da altri bilanci. Selezionare tra quelle disponibili e dare **Conferma**. I valori saranno riportati sulla nuova tabella.

Dopo aver selezionato le tabelle desiderate, cliccando sul tasto **Stampe** sarà possibile scegliere se ottenere una Stampa Semplice o una Stampa per Detrazioni. La Stampa Semplice sarà

| ISTANZA MILLESIMO IN                                                   | IMOBILE |       | = Pa                  | arti Uguali 📋 Copia da     | 🗟 SALVA 📋 ELIMINA       |
|------------------------------------------------------------------------|---------|-------|-----------------------|----------------------------|-------------------------|
| Valido Dal *         Valido A           11/12/2019         ▲         ■ | B 🖬     |       |                       | 1 2                        |                         |
| E MILLESIMI UI                                                         |         |       | 串 Visualizza tutte le | anagrafiche 🛛 🖉 Abilita mo | difica 🕄 🖽 🖓 …          |
| Edificio                                                               | Scala   | Ui †3 | Millesimi             | Classificazione            | Proprietario principale |
| Q                                                                      | Q       | Q     | Q                     | Q                          | Q                       |
| <ul> <li>Edificio: 1</li> </ul>                                        |         |       | 1.500,0000            |                            |                         |
| - Scala: A                                                             |         |       | 750,0000              |                            |                         |
| 1                                                                      | A       | 001   | 7 <mark>,0</mark> 000 | Appartamento               | Brown                   |
| 1                                                                      | A       | 001   | 75,0000               | Appartamento               | Brown                   |
| 1                                                                      | A       | 002   | 75,0000               | Appartamento               | Midori                  |
| 1                                                                      | A       | 002   | 75,0000               | Appartamento               | Midori                  |
| 1                                                                      | A       | 003   | 75,0000               | Appartamento               | Verdi Pino              |
| 1                                                                      | A       | 003   | 75,0000               | Appartamento               | Verdi Pino              |
| 1                                                                      | A       | 004   | 100,0000              | Appartamento               | Verdi Pino              |
| 1                                                                      | A       | 004   | 100,0000              | Appartamento               | Verdi Pino              |
| 1                                                                      | A       | 005   | 50,0000               | Appartamento               | Verdi Smeralda          |
| 1                                                                      | A       | 005   | 50,0000               | Appartamento               | Verdi Smeralda          |
| <ul> <li>Scala: B</li> </ul>                                           |         |       | 750,0000              |                            |                         |
| 1                                                                      | В       | 006   | 75,0000               | Appartamento               | Ling Quan               |
| 1                                                                      | В       | 006   | 75,0000               | Appartamento               | Ling Quan               |

disponibile in formato PDF o Excel. Selezionando "Raggruppa Anagrafica" i valori saranno sommati sulle UI associate alla stessa Anagrafica.

Scegliendo la Stampa per Detrazioni, verranno riportati molti dei dati normalmente richiesti dai General Contractor che si occupano del Superbonus.

| STAMPA TABELLE MI               | LLESIMA      | LI       |              | ×    |
|---------------------------------|--------------|----------|--------------|------|
| Data di Riferimento *           |              |          |              |      |
| 31/12/2021                      |              |          | ¢            | )    |
| Tipo Calcolo                    |              |          |              |      |
| Per Ruolo B                     |              |          |              | -    |
| Ruoli                           |              |          |              |      |
| Proprietario/Inquilino          | prietario 🗙  | Nudo F   | Proprietario | ×    |
| Percentuale da utilizzare in ca | so di gruppo | <b>b</b> |              |      |
| Percentuale Proprietà D         |              |          |              | •    |
|                                 | ්ට Ar        | nulla    | 🗸 Confe      | erma |

Si dovranno impostare indicando:

- A. La data di riferimento.
- B. Selezionare se si desidera crearle per Ruolo (nel caso al punto successivo indicare quali ruoli) o per Percentuale (nel caso al punto successivo indicare quale percentuale considerare tra Conduzione, Proprietà e Straordinarie).
- C. Indicare i ruoli o quale percentuale utilizzare.

#### D. Selezionare se si desidera ottenere i risultati calcolati sulla percentuale di Possesso o per

| Zona | Comuni                                                                                                    |                                                                                                    |                                          | Data                                                        | inizio                                                          | C<br>ter                                                                                                    | Data<br>rmine   | Orari               |
|------|----------------------------------------------------------------------------------------------------|----------------------------------------------------------------------------------------------------|------------------------------------------|-------------------------------------------------------------|-----------------------------------------------------------------|----------------------------------------------------------------------------------------------------|-----------------|---------------------|
| A    | Sud: Comuni di Lampedusa e Linosa<br>Empedocle                                                                                                    |                                                                                                    | 01 dic                                   | cembre                                                      | 15                                                              | marzo                                                                                                    | 6 ore al giorno |                     |
| В    | Tirrenica (Sud e Isole): Province di Ag<br>Catania, Messina, Palermo, Siracusa<br>Reggio Calabria e Crotone                                                                                                    | grigento,<br>a, Trapani,                                                                                                    |                                          | 01 dia                                                      | cembre                                                          | 31                                                                                                    | marzo           | 8 ore al giorno     |
| С    | Adriatica: Province di Imperia, Latina<br>Benevento, Brindisi, Cagliari, Caserta<br>Cosenza, Lecce, Napoli, Oristano, R<br>Sassari e Taranto                                                                                                    | a, Bari,<br>a, Catanzaro,<br>agusa, Salerno                                                                                           | ,                                        | 15 nov                                                      | /embre                                                          | 31                                                                                                    | marzo           | 10 ore al<br>giorno |
| D    | Appennini: Province di Genova, La S<br>Forlì, Ancona, Ascoli Piceno, Firenze<br>Livorno, Lucca, Macerata, Massa Ca<br>Pisa, Pistoia, Prato, Roma, Siena, Te<br>Avellino, Caltanissetta, Chieti, Foggia<br>Matera, Nuoro, Pescara, Teramo e V                                                                                                    | pezia, Savona;<br>, Grosseto,<br>arrara, Pesaro,<br>rni, Viterbo,<br>a, Isernia,<br>ibo Valentia                                      |                                          | 01 nov                                                      | vembre                                                          | 1                                                                                                    | 5 aprile        | 12 ore al<br>giorno |
| E    | Pianura Padana: Ganovince di Alessar<br>Bergamo, Biella, Brescia, Como, Cre<br>Lodi, Milano, Novara, Padova, Pavia<br>Varese, Verbania, Parma, Piacenza, F<br>Gorizia, Modena, Parma, Piacenza, F<br>Ravenna, Reggio Emilia, Rimini, Rov<br>Trieste, Udine, Verteza, Verona, Vice<br>Perugia, Frosino verd Biotiza Gampobas<br>L'Aquila e Potenza | driaco Accesta, As<br>mona, Lecco,<br>Sondrio, Torin<br>Solzanov (Perrara<br>orgenone,<br>igo, Treviso,<br>nza;5A/9220,<br>so,150,000 | ti50<br>0,<br>a,350<br>300<br>350<br>100 | ,000015 (<br>0,0000<br>0,0000<br>0,0000<br>0,0000<br>0,0000 | 0ttobreex<br>1,000<br>2,000<br>6,000<br>2,000<br>1,000<br>1,000 | 00     1       00     1       00     1       00     1       00     1       00     1       00     1       00     1       00     1       00     1       00     1       00     1       00     1 | 5 aprile        | 14 ore al<br>giorno |
| F    | Alpi: Province di Cuneo, Belluno e Tr                                                                                                    | ento                                                                                                    | 201                                      | Nessu                                                       | n limite                                                        | Nes:<br>limit                                                                                                    | sun<br>e        | Nessun limite       |

Periodi di riscaldamento per Zona

Quota di Detrazione (impostazioni presenti in Anagrafiche).

Dopo aver cliccato su Conferma sarà prodotto un file Excel che riporterà i seguenti dati:

- Edificio
- Scala
- UI
- Piano
- Interno
- Foglio
- Particella
- Estensione

- Subalterno
- Nominativo anagrafica condomino
- Indirizzo dell' anagrafica condomino
- · Codice Fiscale dell' anagrafica condomino
- · E-mail anagrafica condomino
- Cellulare anagrafica condomino
- Telefono anagrafica condomino
- Millesimi delle tabelle selezionate

## Consumi

In alternativa alle tabelle millesimali, si possono utilizzare letture di consumi. Non importa quale unità di misura debba essere presa in considerazione, saranno tutte ugualmente utilizzabili. Per procedere ad inserire una tabella millesimale è sufficiente cliccare sul tasto **\*\*** o **\*\* Nuovo Millesimo**". Sarà disponibile la seguente tabella per configurare i Consumi

| × MILLESIMO            | IMMOBILE                         |                                                         | SALVA 🗍 ELIMINA |
|------------------------|----------------------------------|---------------------------------------------------------|-----------------|
| Codice *<br>NUOVO      | Descrizione *<br>Nuovo Millesimo | 2                                                       | Ordinamento *   |
| Inizio Validità *<br>4 | Tipo Millesimo *                 | Tipo Istanza * Utilizza ultima istanza valida in period | io <b>6</b> -   |

Rispetto al caso precedente, al punto 5 dovrà essere selezionato "**Consumo**". Dopo aver cliccato su **Salva**, verrà creata la riga riferita al periodo. Dovremo cliccare su **Modifica Consumo** per andare ad impostare il tipo di consumo ed i valori.

| × VOCE        | CONSUMO                                       |               | 🖹 SALVA | 🖞 ELIMINA |
|---------------|-----------------------------------------------|---------------|---------|-----------|
| Codice *      | V01 A                                         | Ordinamento * | В       | 1         |
| Тіро          | Lettura Singola 🕻 🗸 🗸                         | ]             |         |           |
| Descrizione * | Nuova Voce                                    | D             |         |           |
| E Valore para | ziale, non conteggiato nel totale del consumo |               |         |           |

Cliccando sul tasto andremo a determinare:

- A. Applicare un codice alfanumerico.
- B. Impostare l'ordine di visualizzazione.
- C. Scegliere il tipo di consumo tra
  - Lettura singola avremo solo un valore di consumo.
  - Letture multiple saranno considerate più letture prese in tempi diversi la cui differenza genera il consumo.
  - Calcolo fasce impostare la fascia da adottare come da indicazioni del fornitore del servizio.
  - Nuclei Familiari verrà considerato il numero di persone per nucleo familiare.
  - Formula inserire la formula come da indicazioni del fornitore del servizio.
- D. Descrizione della voce consumo.
- E. Selezionare se la tabella in costituzione costituisce solo un parziale da adottare per alcune ripartizioni e non un totale di consumo.

L'impostazione successiva dipende dalle scelte precedenti. Ad esempio, se si è deciso per le Letture Multiple, dovranno essere indicate le date di rilevamento.

| MILANO | > consumo > | ACQUA: DAL 11.12.2019 AL | . 10.12.2020     | + 2         | ▤ ⊽ …     | × VOCE        | CONSUMO                                       |               | SALVA | 1 ELIMINA |
|--------|-------------|--------------------------|------------------|-------------|-----------|---------------|-----------------------------------------------|---------------|-------|-----------|
| Ord 1  | Codice      | Descrizione              | Tipo             | Fasce       | Parziale  | Codice *      | мс                                            | Ordinamento * |       | 1         |
| Q      | Q           | Q                        | (Tutti) 👻        | (Tutti) -   | (Tutti) 👻 |               |                                               |               |       |           |
| 1      | MC          | Metri cubi               | Letture Multiple | Disattivato |           | Tipo          | Letture Multiple -                            |               |       |           |
|        |             |                          |                  |             |           | Descrizione * | Metri cubi                                    |               |       |           |
|        |             |                          |                  |             |           | Valore para   | ziale, non conteggiato nel totale del consumo |               |       |           |
|        |             |                          |                  |             |           |               | VAMENTO                                       |               |       |           |
|        |             |                          |                  |             |           | + Data Rife   | erimento                                      |               |       |           |
|        |             |                          |                  |             |           | Q             |                                               |               |       | Ö         |
|        |             |                          |                  |             |           | 11/12/2       | 019                                           |               |       |           |
|        |             |                          |                  |             |           | 10/12/20      | 020                                           |               |       |           |

| Canavese - Distin | ta consumi: Riscald | amento valida dal ( | 01/01/2024          |           |            |            |          |                                 |
|-------------------|---------------------|---------------------|---------------------|-----------|------------|------------|----------|---------------------------------|
| Edificio          | Scala               | Ui                  | Nomina              | ativo     |            | Metri cubi |          | Metri cubi (anno<br>precedente) |
| Lamoio            | Could               | 0.                  |                     |           | 01/01/2024 | 10/04/2024 | Valore   | Valore                          |
|                   | DIVILLE             | 12                  | Blu                 |           | 0,0000     | 0,0000     | 0,0000   | 0,0000                          |
|                   | BIVILLE             | 13                  | Gialli              |           | 0,0000     | 0,0000     | 0,0000   | 0,0000                          |
|                   | Totale BIVILLE      |                     |                     |           | 0,0000     | 0,0000     | 0,0000   | 0,0000                          |
|                   |                     | 01                  | Akai                |           | 20,0000    | 25,0000    | 5,0000   | 15,0000                         |
|                   |                     | 02                  | Midori              |           | 20,0000    | 30,0000    | 10,0000  | 13,0000                         |
|                   | PALAZZINA A         | 03                  | Bianchi - Blu       |           | 20,0000    | 35,0000    | 15,0000  | 13,0000                         |
|                   |                     | 04                  | Bianchi - Neri      |           | 20,0000    | 22,0000    | 2,0000   | 12,0000                         |
| Principale        |                     | 05                  | Rossi Fulvio        |           | 0,0000     | 0,0000     | 0,0000   | 0,0000                          |
| Гпісіраю          | Totale PALAZZINA A  |                     |                     |           | 80,0000    | 112,0000   | 32,0000  | 53,0000                         |
|                   |                     | 06                  | Brown               |           | 0,0000     | 0,0000     | 0,0000   | 0,0000                          |
|                   |                     | 07                  | Black               |           | 0,0000     | 0,0000     | 0,0000   | 0,0000                          |
|                   | PALAZZINA B         | 08                  | White               |           | 0,0000     | 0,0000     | 0,0000   | 0,0000                          |
|                   |                     | 09                  | Neri Albino         |           | 0,0000     | 0,0000     | 0,0000   | 0,0000                          |
|                   |                     | 10                  | Kuroi               |           | 0,0000     | 0,0000     | 0,0000   | 0,0000                          |
|                   |                     | 11                  | Verdi Pino          |           | 0,0000     | 0,0000     | 0,0000   | 0,0000                          |
|                   | Totale PALAZZINA B  |                     |                     |           | 0,0000     | 0,0000     | 0,0000   | 0,0000                          |
| Totale Principale |                     |                     |                     |           | 80,0000    | 112,0000   | 32,0000  | 53,0000                         |
| Totale            |                     |                     |                     |           | 80,0000    | 112,0000   | 32,0000  | 53,0000                         |
|                   | 1                   | D 00                | 0 000               | Ling Quan |            | 30,0000    | 33,0000  |                                 |
|                   | 1                   | B 00                | <sup>7</sup> Esport | Akai      | onsumi     | 80,0000    | 130,0000 |                                 |
|                   | 1 B 008 008         | 8 008               | Bianchi             |           | 30,0000    | 60,0000    |          |                                 |
| 1 B 009 009 Mid   | Midori              |                     | 10,0000             | 40,0000   |            |            |          |                                 |
|                   | 1                   | B 01                | 0 010 Viola Lilla   |           |            | 60,0000    | 80,0000  |                                 |

Ora sulla sinistra troveremo un menù, clicchiamo su "**Valori**". Troveremo le colonne per ogni data di rilevamento impostata.

Riportiamo i valori iniziali e finali sulle rispettive colonne. Terminato l'inserimento potremo cliccare sul tasto **Stampa** per ottenere un file Excel che riporterà le misurazioni.

| MILANO > CONSUMO > ACQUA: DAL 01.01.2023 AL |    |     |             |                |       |         |          |    |            |   |            |  |
|---------------------------------------------|----|-----|-------------|----------------|-------|---------|----------|----|------------|---|------------|--|
| Ed                                          | 50 |     | Descrizione | Nominativo     |       | ē       | MC_AP    | мс |            |   |            |  |
| Ed                                          | 30 | UI  | Descrizione | Nominativo     |       | 1       | Valore   | R  | 01.01.2023 | R | 30.04.2024 |  |
| Q                                           | Q  | Q   | Q           | Q              | (     | Q       | Q        | •  | Q          | • | Q          |  |
| Ed: 1                                       |    |     |             |                | -     | dine in | 260,0000 |    | 525,0000   |   | 640,0000   |  |
| Sc: A                                       |    |     |             |                | Esemp | io no   | ote UI   |    | 160,0000   |   | 210,0000   |  |
| 1                                           | А  | 001 | Fog. F205   | Brown          |       | 0       | 10,0000  |    | 20,0000    |   | 30,0000    |  |
| 1                                           | А  | 002 | Fog. F205   | Midori         |       |         | 20,0000  |    | 45,0000    |   | 50,0000    |  |
| 1                                           | А  | 003 | Fog. F205   | Verdi Pino     |       |         | 5,0000   |    | 20,0000    |   | 30,0000    |  |
| 1                                           | А  | 004 | Fog. F205   | Verdi Pino     |       |         | 15,0000  |    | 45,0000    |   | 55,0000    |  |
| 1                                           | А  | 005 | Fog. F205   | Verdi Smeralda |       |         | 20,0000  |    | 30,0000    |   | 45,0000    |  |
| Sc: B                                       |    |     |             |                |       |         | 190,0000 |    | 365,0000   |   | 430,0000   |  |
| 1                                           | В  | 006 | Fog. F205   | Ling Quan      |       |         | 30,0000  |    | 55,0000    |   | 60,0000    |  |
| 1                                           | В  | 007 | Fog. F205   | Akai           |       |         | 80,0000  |    | 130,0000   |   | 150,0000   |  |
| 1                                           | В  | 008 | Fog. F205   | Bianchi Chiara |       |         | 30,0000  |    | 50,0000    |   | 60,0000    |  |
| 1                                           | В  | 009 | Fog. F205   | Midori         |       |         | 30,0000  |    | 50,0000    |   | 60,0000    |  |
| 1                                           | В  | 010 | Fog. F205   | Viola Lilla    |       |         | 20,0000  |    | 80,0000    |   | 100,0000   |  |

Spuntare le UI riferite alla data di rilevamento nella colonna "**R**" nel caso in cui il contatore dopo la misura debba ripartire da zero.

È disponibile una colonna che riporta le Note compilate per l'UI nella sezione Struttura:

### Cliccare su Salva Registrazioni e sul menù di sinistra portarsi su $\Sigma$ Elaborazione.

Dopo aver cliccato sul tasto **Elabora Consumi**, otterremo l'elaborazione di quanto impostato al punto C. Nel caso dell'esempio, della differenza tra letture iniziali e finali. Questi saranno i valori considerati nelle ripartizioni.

| MILA        | NO > CONS | SUMO > A | CQUA: DA | L 11.12.2019 AL 10.12.2 | 020            | to the second | C | > ELABORA CONSUMI |
|-------------|-----------|----------|----------|-------------------------|----------------|---------------|---|-------------------|
|             | 54        | 6.       | *2       | 18                      | Nominativa     | MC            |   | TOTALE            |
|             | Ea        | 50       | 15       | 0                       | Nominativo     | Valore        | - | TOTALE            |
|             | Q         | Q        | Q        | Q                       | Q              | Q             |   | Q                 |
| - <u>Ed</u> | :1        |          |          |                         |                | 225,0000      |   | 225,0000          |
| -           | Sc: A     |          |          |                         |                | 70,0000       |   | 70,0000           |
|             | 1         | А        | 001      | 001                     | Brown          | 10,0000       |   | 10,0000           |
|             | 1         | А        | 002      | 002                     | Midori         | 20,0000       |   | 20,0000           |
|             | 1         | А        | 003      | 003                     | Verdi Pino     | 5,0000        |   | 5,0000            |
|             | 1         | А        | 004      | 004                     | Verdi Pino     | 15,0000       |   | 15,0000           |
|             | 1         | А        | 005      | 005                     | Verdi Smeralda | 20,0000       |   | 20,0000           |
| -           | Sc: B     |          |          |                         |                | 155,0000      |   | 155,0000          |
|             | 1         | В        | 006      | 006                     | Ling Quan      | 25,0000       |   | 25,0000           |
|             | 1         | В        | 007      | 007                     | Akai           | 50,0000       |   | 50,0000           |
|             | 1         | В        | 008      | 008                     | Bianchi        | 30,0000       |   | 30,0000           |
|             | 1         | В        | 009      | 009                     | Midori         | 30,0000       |   | 30,0000           |
|             | 1         | В        | 010      | 010                     | Viola Lilla    | 20,0000       |   | 20,0000           |

## Variazione delle tabelle millesimali

Nel caso in cui nasca l'esigenza di modificare una tabella nel corso di un bilancio, Arcadia offre l'indubbio vantaggio di poter applicare dei periodi di validità alle tabelle. Durante la stessa gestione potrà essere considerata una tabella fino ad una certa data e dal giorno successivo, adottarne una differente.

| MIL | ANO > | MILLESI | AI E CONSUMI            | 🖨 ST       | AMPE 🕄 | + | × ISTANZA MILLESIMO I        | MMOBILE |       | =                   | Parti Uguali 👔 Copia da      | 🖄 SALVA 📋 ELIMINA       |
|-----|-------|---------|-------------------------|------------|--------|---|------------------------------|---------|-------|---------------------|------------------------------|-------------------------|
|     | t     | Cod.    | Descrizione 1           | Mill.      | Unità  |   | Valido Dal * Valido          | Al Note |       |                     |                              |                         |
| Q   | Q     |         | Q                       | Q          | ۹      |   | 02/01/2021 🛛 🗂 🤇             |         |       |                     |                              |                         |
| •   | 1     | Con     | Conduzione              |            |        | + | E MILLESIMI UI               |         |       | 음t Visualizza tutte | le anagrafiche 🛛 🖉 Abilita m | odifica 🖉 🖽 🖓 …         |
|     |       | PERIODO | 11/12/2019 -            | 2.000,0000 | 40     |   | Edificio                     | Scala   | Ui †3 | Millesimi           | Classificazione              | Proprietario principale |
| - 🗌 | 2     | Gen     | Generali                |            |        | + |                              | Q       | Q     | Q                   | Q                            | Q                       |
|     |       | PERIODO | 11/12/2019 -            | 2.000,0000 | 40     |   | Edificio: 1                  |         |       | 10,0000             |                              |                         |
| •   | 3     | SCA     | Scala                   |            |        | ÷ | - Scala: A                   |         |       | 5 0000              |                              |                         |
|     |       | PERIODO | 11/12/2019 - 16/07/2020 | 2.000,0000 | 40     |   | 1                            | ٨       | 001   | 1,0000              | Appartamento                 | Brown                   |
| •   | 4     | CH4     | Metano                  | CONSUMO    |        | + | 1                            |         | 002   | 1,0000              | Appartamento                 | Mideri                  |
|     |       | PERIODO | 10/10/2020 - 15/04/2021 | 431,0000   | 10     |   |                              | ^<br>•  | 002   | 1,0000              | Appartamento                 | Vardi Dina              |
|     |       | PERIODO | 11/12/2019 - 15/10/2020 | 1 .93,0000 | 10     |   | 1                            | A       | 003   | 1,0000              | Appartamento                 | Verdi Pino              |
| •   | 5     | UI      | Spese per UI            |            |        | 3 |                              | A       | 004   | 1,0000              | Appartamento                 | Verdi Pino              |
|     | 4     | PERIOD  | 02/01/2021 -            | 20,0000    | 20     |   | 1                            | A       | 005   | 1,0000              | Appartamento                 | Verdi Smeralda          |
|     |       | PERIODO | 11/12/2019-01/01/2021   | 20,0000    | 20     |   | <ul> <li>Scala: B</li> </ul> |         |       | 5,0000              |                              |                         |
| •   | 6     | H20     | Acqua                   | CONSUMO    |        | + | 1                            | В       | 006   | 1,0000              | Appartamento                 | Ling Quan               |
|     |       | PERIODO | 11/12/2019 - 10/12/2020 | 260,0000   | 10     |   | 1                            | В       | 007   | 1,0000              | Appartamento                 | Akai                    |
|     |       |         |                         |            |        |   | 1                            | В       | 008   | 1,0000              | Appartamento                 | Bianchi                 |
|     |       |         |                         |            |        |   | 1                            | В       | 009   | 1,0000              | Appartamento                 | Midori                  |
|     |       |         |                         |            |        |   | 1                            | В       | 010   | 1,0000              | Appartamento                 | Viola Lilla             |

Per applicare questa impostazione:

- 1. Portarsi sul periodo della tabella da modificare ed inserire la data di cessazione. Cliccare su Salva.
- 2. Portarsi sulla riga del millesimo immobile.
- 3. Cliccare sul tasto +
- 4. Verrà creata una nuova tabella con data di validità dal giorno successivo a quella impostata al punto 1.
- 5. Verranno riportati gli stessi dati della prima tabella. Modificare quelli desiderati e cliccare su Salva.

### **Cancellazione tabelle**

Per poter cancellare una tabella, questa non deve essere stata usata per ripartire delle fatture. Per procedere, cliccare sulla riga del periodo e sul tasto **Elimina**. Questa operazione è da eseguire per ogni riga di periodo riferita alla stessa tabella.

Quando non saranno più disponibili righe di periodo, cliccare sulla riga del millesimo e tramite il pulsante **Elimina** sarà cancellata completamente.

## Raggruppamenti

La composizione della <u>Struttura del condominio</u>, consente di creare Edifici, Scale, Unità. Se si presenta la necessità di ulteriori suddivisioni, la funzione Raggruppamenti consentirà di crearle.

Ad esempio, grazie a questa soluzione potremo gestire un supercondominio, costituito da diversi edifici, ognuno di questi caratterizzato da diversi civici e per ogni civico più scale. Per ognuna di queste suddivisioni potrà essere generato un riparto consuntivo.

Oltre a raggruppare delle UI, sarà possibile generare raggruppamenti per Ruoli, utilissimi per escluderli o includerli per le spese collegate ai diversi sottoconti nei Conti Economici. Di questo tratteremo più nel dettaglio nel capitolo dedicato.

La prima operazione necessaria è cliccare sul tasto 🔣 e compilare la scheda seguente 👇

| SCHEDA RAGGRUPPAM | SCHEDA RAGGRUPPAMENTO   NUOVO - NUOVO RAGGRUPPAMENTO |  |  |  |  |  |  |  |  |  |  |
|-------------------|------------------------------------------------------|--|--|--|--|--|--|--|--|--|--|
| Codice *          | Descrizione *                                        |  |  |  |  |  |  |  |  |  |  |
| NUOVO             | Nuovo Raggruppamento                                 |  |  |  |  |  |  |  |  |  |  |
| Inizio Validità * |                                                      |  |  |  |  |  |  |  |  |  |  |
|                   |                                                      |  |  |  |  |  |  |  |  |  |  |
| Note              |                                                      |  |  |  |  |  |  |  |  |  |  |
|                   |                                                      |  |  |  |  |  |  |  |  |  |  |
|                   |                                                      |  |  |  |  |  |  |  |  |  |  |
|                   |                                                      |  |  |  |  |  |  |  |  |  |  |
|                   |                                                      |  |  |  |  |  |  |  |  |  |  |
|                   |                                                      |  |  |  |  |  |  |  |  |  |  |

Andrà semplicemente indicato un codice alfanumerico, nominare il nuovo raggruppamento e stabilire una data di inizio validità. Fatto questo confermare l'operazione con il tasto

Ora clicchiamo sulla riga del periodo (etichetta rossa) e troveremo una schermata come questa

| SCHED     | A PERIODO RAGGR              | UPPAMENTO |      |               |   |    |            |            |       |     | <ul> <li>D</li> </ul> |
|-----------|------------------------------|-----------|------|---------------|---|----|------------|------------|-------|-----|-----------------------|
| Valido Da | I* V                         | alido Al  | Note |               |   |    |            |            |       |     |                       |
| 11/12/2   | 019 🗖                        |           |      |               |   |    |            |            |       |     |                       |
| ¦≡ Unit   | à Immobili <mark>a</mark> ri | 🗷 Ruoli 5 |      |               |   |    |            |            |       |     |                       |
| V UNI     | tà Selezionate               |           |      |               |   | ×U | NITÀ ESCLI | USE        |       |     |                       |
|           | Edificio                     | Scala     | Ui   | Classificazio |   |    |            | Edificio   | Scala | Ui  | Classificazio         |
|           | Q                            | Q         | Q    | Q             |   |    |            | Q          | Q     | Q   | Q                     |
| -         | Edificio: 1                  |           |      |               |   |    | - Edif     | icio: 1    |       |     |                       |
|           | - Scala: A                   |           |      |               |   |    | -          | Scala: A   |       |     |                       |
|           | 1                            | A         | 001  | Appartamento  |   |    |            | 1          | А     | 004 | Appartamento          |
| - 4       | . 1                          | A         | 002  | Appartamento  |   |    |            | 1          | А     | 005 | Appartamento          |
|           | 1                            | А         | 003  | Appartamento  |   |    | •          | Scala: B   |       |     |                       |
|           | <ul> <li>Scala: B</li> </ul> |           |      |               |   | 2  |            | 1          | В     | 006 | Appartamento          |
|           | 1                            | В         | 009  | Appartamento  |   |    |            | 1          | В     | 007 | Appartamento          |
|           | 1                            | В         | 010  | Appartamento  |   |    |            | 1          | В     | 008 | Appartamento          |
|           |                              |           |      |               |   |    | - Edif     | icio: Box  |       |     |                       |
|           |                              |           |      |               | → |    | •          | Scala: Box |       |     |                       |
|           |                              |           |      | -             | É |    |            | Box        | Box   | 011 | BOX                   |
|           |                              |           |      |               |   |    |            | Box        | Box   | 012 | BOX                   |
|           |                              |           |      |               |   |    |            | Box        | Box   | 013 | BOX                   |
|           |                              |           |      |               |   |    |            | Box        | Box   | 014 | BOX                   |
|           |                              |           |      |               |   |    |            | Box        | Box   | 015 | BOX                   |
|           |                              |           |      |               |   |    |            | Box        | Box   | 016 | BOX                   |
|           |                              |           |      |               |   |    |            | Box        | Box   | 017 | BOX                   |
|           |                              |           |      |               |   |    |            | Box        | Box   | 018 | BOX                   |
|           |                              |           |      |               |   |    |            | Box        | Box   | 019 | BOX                   |
|           |                              |           |      |               |   |    |            | Box        | Box   | 020 | BOX                   |
|           |                              |           |      |               |   |    |            |            |       |     |                       |

- 1. Troveremo pre impostata la configurazione Unità Immobiliari. Sulla parte destra verranno riportate tutte le UI suddivise come previsto per la <u>Struttura</u>.
- 2. Selezionare tutte le unità che si vuole costituiscano il nuovo raggruppamento.
- 3. Cliccare sul tasto 🗲 per caricarle, il tasto 💽 le toglierà dal raggruppamento.
- 4. Elenco delle unità incluse nel raggruppamento.
- 5. Selezione per creare un Raggruppamento per Ruoli. Per procedere basterà selezionare i ruoli desiderati.

## Periodi

Nel caso in cui si voglia ripartire una voce di spesa considerando un intervallo di date inferiore alla durata del bilancio, è possibile creare dei Periodi.

I periodi possono riferirsi al riscaldamento, raffrescamento o all'utilizzo di parti ed impianti condominiali attivi solo in determinati periodi dell'anno come ad esempio piscina, impianti sportivi, ecc.

Per procedere è necessario cliccare sul tasto ed inserire un codice alfanumerico, nominare il Periodo e determinare correttamente le istanze.

| SCI         | HEDA PERIODO > | IRR - IRRIGAZIONE            |   |            | E. C.              | $\checkmark$ | Û  |
|-------------|----------------|------------------------------|---|------------|--------------------|--------------|----|
| Codi<br>IRR | ce *           | Descrizione *<br>Irrigazione |   |            | Riproponi Pe<br>SI | eriodo       | •  |
| Note        |                |                              |   |            |                    |              |    |
|             |                |                              |   |            |                    |              |    |
|             |                |                              |   |            |                    |              |    |
|             |                |                              |   |            |                    |              |    |
| 📋 k         | STANZE         |                              |   |            |                    |              |    |
| +           | Inizio         |                              | Ļ | Fine       |                    |              |    |
|             | Q              |                              |   | Q          |                    |              | Ċ. |
| Û           | 1/6/2023       |                              |   | 30/09/2023 |                    |              | Ċ. |
| Û           | 1/6/2022       |                              |   | 30/09/2022 |                    |              | Ċ. |
| Û           | 1/6/2020       |                              |   | 30/09/2020 |                    |              |    |

Le istanze devono essere comprese nell'intervallo di date del bilancio. Ad esempio, il periodo standard per la zona E di riscaldamento inizia il 15 ottobre e termina il 14 aprile. Se il bilancio è solare, le istanze dovranno essere inserite dall' 1 gennaio al 15 aprile e dal 15 ottobre al 31 dicembre.

Selezionare dal menù Riproponi Periodo:

- Sì se si desidera vengano generati automaticamente i nuovi periodi quando vengono generati i Bilanci futuri.
- NO se non si desidera vengano aggiornati i periodi nei nuovi Bilanci

Tabella riassuntiva dei periodi di riscaldamento in Italia.

| Zona | Comuni                                                                                                    | Data inizio   | Data<br>termine  | Orari               |
|------|----------------------------------------------------------------------------------------------------|---------------|------------------|---------------------|
| A    | Sud: Comuni di Lampedusa e Linosa, Porto<br>Empedocle                                                                                                    | 01 dicembre   | 15 marzo         | 6 ore al giorno     |
| В    | Tirrenica (Sud e Isole): Province di Agrigento,<br>Catania, Messina, Palermo, Siracusa, Trapani,<br>Reggio Calabria e Crotone                                                                                                    | 01 dicembre   | 31 marzo         | 8 ore al giorno     |
| С    | Adriatica: Province di Imperia, Latina, Bari,<br>Benevento, Brindisi, Cagliari, Caserta, Catanzaro,<br>Cosenza, Lecce, Napoli, Oristano, Ragusa, Salerno,<br>Sassari e Taranto                                                                                                    | 15 novembre   | 31 marzo         | 10 ore al<br>giorno |
| D    | Appennini: Province di Genova, La Spezia, Savona;<br>Forlì, Ancona, Ascoli Piceno, Firenze, Grosseto,<br>Livorno, Lucca, Macerata, Massa Carrara, Pesaro,<br>Pisa, Pistoia, Prato, Roma, Siena, Terni, Viterbo,<br>Avellino, Caltanissetta, Chieti, Foggia, Isernia,<br>Matera, Nuoro, Pescara, Teramo e Vibo Valentia                                                                                                    | 01 novembre   | 15 aprile        | 12 ore al<br>giorno |
| E    | Pianura Padana: Province di Alessandria, Aosta, Asti;<br>Bergamo, Biella, Brescia, Como, Cremona, Lecco,<br>Lodi, Milano, Novara, Padova, Pavia, Sondrio, Torino,<br>Varese, Verbania, Vercelli, Bologna, Bolzano, Ferrara,<br>Gorizia, Modena, Parma, Piacenza, Pordenone,<br>Ravenna, Reggio Emilia, Rimini, Rovigo, Treviso,<br>Trieste, Udine, Venezia, Verona, Vicenza, Arezzo,<br>Perugia, Frosinone, Rieti, Campobasso, Enna,<br>L'Aquila e Potenza | 15 ottobre    | 15 aprile        | 14 ore al<br>giorno |
| F    | Alpi: Province di Cuneo, Belluno e Trento                                                                                                    | Nessun limite | Nessun<br>limite | Nessun limite       |

Periodi di riscaldamento per Zona

# Conti Economici

Qui vengono stabilite le regole su come ripartire le fatture, con quale criterio e su quale percentuale di proprietà, conduzione o straordinarie.

Al mastro viene collegato un criterio di riparto, questo viene attribuito a tutti i sottoconti salvo impostarlo diversamente. Arcadia consente quindi di ripartire mi modo differente i sottoconti rispetto a quanto indicato dal mastro. Questa soluzione permette di avere un'unica voce di mastro con tanti sottoconti ripartiti mi modo indipendente così da avere ad esempio, un unico mastro "Riscaldamento" con sottoconti ripartiti su consumi volontari ed involontari.

## Aggiungere un mastro

Per aggiungere un mastro, cliccare sul tasto (1), sarà visualizzata la scheda su cui compilare:

| MIL        | ANO  | > CONTI | ECONOMICI     |                    | ۵          | Copia da 🛛 🕄 | SCHEDA MASTRO   MAN - MANUTENZIONI |                         |                     |                         |                         |                         |                |        |  |  |
|------------|------|---------|---------------|--------------------|------------|--------------|------------------------------------|-------------------------|---------------------|-------------------------|-------------------------|-------------------------|----------------|--------|--|--|
| <b>†</b> 1 | Ord. | Cod.    | Descrizione 1 | Criterio           | Millesimo  | Periodo      |                                    | Codice *                | Descrizione *       |                         |                         |                         | Ord. *         |        |  |  |
| Q          |      | Q       | Q             | (Tutti) 👻          | , Q        | Q            |                                    | man 2                   | Manutenzioni        | 3                       |                         |                         | 4              | 1      |  |  |
| •          | 1    | MAN     | Manutenzioni  | Millesimo          | Generali   |              | B                                  | Criterio Riparto        |                     | Millesimo               |                         | Periodo                 |                |        |  |  |
|            | 1    | EDIL    | Edili         |                    |            |              |                                    | Millesimo 5             | •                   | Generali <mark>6</mark> | ⊗ -                     | Seleziona               | 7              | •      |  |  |
|            | 1    | VAR     | Varie         | Millesimo          | Conduzione |              |                                    | % Spese Conduzione      | *                   | % Spese Proprietà *     |                         | % Spese Straordinari    | e *            |        |  |  |
|            | 2    | H20     | Idraulico     |                    |            |              |                                    | 8                       | 0,00                | 9                       | 100,00                  |                         | 10             | 0,00   |  |  |
|            | 3    | GREE    | Giardiniere   |                    |            |              |                                    | Note                    |                     |                         |                         |                         |                |        |  |  |
|            | 4    | ELE     | Elettricista  |                    |            |              |                                    |                         |                     |                         |                         |                         |                |        |  |  |
| •          | 2    | CONS    | Consumi       | Millesimo          | Conduzione |              | +                                  |                         |                     |                         |                         |                         |                |        |  |  |
|            | 1    | E-      | Elettricità   |                    |            |              |                                    |                         |                     |                         |                         |                         |                |        |  |  |
|            | 2    | H20     | Acqua         | Consumo            |            |              |                                    |                         |                     |                         |                         |                         |                |        |  |  |
| •          | 3    | CH4     | Metano        | Consumo            | Metano     | Riscaldamer  | +                                  |                         |                     |                         |                         |                         |                |        |  |  |
|            | 1    | CH4     | Metano        |                    |            |              |                                    | Opzioni Stampa          |                     |                         |                         |                         |                |        |  |  |
| •          | 4    | GIAR    | Giardino      | Millesimo          | Conduzione | Irrigazione  | +                                  | Intestazione Riparto    | 12                  |                         | Colonna Riparto         | 11                      |                |        |  |  |
|            | 1    | H20     | Irrigazione   |                    |            |              |                                    | Intestazione alternativ | va alla descrizione |                         | Tutti i mastri con lo : | stesso valore per Coloi | nna Riparto sa | aranno |  |  |
| •          | 5    | PERS    | Personali     | Spese<br>Personali |            |              | +                                  |                         |                     |                         | accoprati in unica co   | olonna nelle stampe de  | l riparto      |        |  |  |
|            | 1    | ACC     | Accrediti     |                    |            |              |                                    |                         |                     |                         |                         |                         |                |        |  |  |

- 2. Codice alfanumerico.
- 3. Nominare il mastro.
- 4. Impostare l'ordine che si desidera venga riportato dal mastro nei Conti Economici.
- 5. Selezionare il Criterio di Riparto scegliendolo tra:
  - Millesimo utilizzare una tabella millesimale.
    - Consumo utilizzare una tabella di consumi.
    - Procapite il mastro prevede una suddivisione per UI.
  - Spese personali non si prevede un criterio di ripartizione.
- 6. Se al punto precedente si è selezionato Millesimo o Consumo, indicare quale tabella utilizzare.
- 7. Selezionare quale <u>Periodo</u> adottare. Se si desidera che le spese vengano considerate per tutta la durata dal bilancio, non indicare il Periodo.
- Impostare la percentuale di Conduzione con la quale ripartire le fatture. Ad esempio, se si desidera che paghino gli inquilini (100% di Conduzione), indicare 100%. Tutte le fatture registrate su questo mastro, non saranno imputate alle <u>Composizioni</u> che hanno 0% di Conduzione.
- Impostare la percentuale di Proprietà (non di possesso) con la quale ripartire le fatture. Ad esempio, se si desidera che paghino i Proprietari (100% di Proprietà), indicare 100%. Tutte le fatture registrate su questo mastro, non saranno imputate alle <u>Composizioni</u> che hanno 0% di Proprietà.

- 10. Impostare la percentuale di Spese Straordinarie con la quale ripartire le fatture. Le fatture registrate su un mastro con una percentuale di Spese Straordinarie, saranno imputate alle anagrafiche che in <u>Composizione</u> a cui è stata attribuita una percentuale di Straordinarie.
- 11. Tutti i mastri su cui apparirà la stessa descrizione o codice, nei riparti verranno stampati in un'unica colonna.
- 12. Impostare un valore alfanumerico se si desidera che tutti i mastri aventi lo stesso codice siano accorpati in un'unica colonna; questo varrà solo per le stampe mentre nella versione a video, risulteranno essere separate.

#### La somma di quanto indicato ai punti 8 - 9 - 10 dovrebbe\* essere 100.

\*Tranne casi in cui si voglia richiedere il pagamento sia al proprietario che al conduttore per la stessa spesa.

# Criteri di Riparto

I criteri di riparto costituiscono il metodo con cui verranno suddivisi i movimenti contabili associati ad un'Ul, ad un'Anagrafica o alla Composizione. Arcadia riconosce 4 metodi, oltre a decidere di non configurarne alcuno. Questa soluzione è comoda per quelle spese da registrare temporaneamente su un conto e che poi saranno <u>girocontate</u> su altri.

### Millesimo

Questo è il criterio più comune. Grazie al collegamento con un intervallo di date, è possibile attribuire una durata alla <u>Tabella Millesimale</u> in modo da poterla utilizzare solo per un certo periodo, superato il quale potrà esserne utilizzata un'altra. Questa soluzione consente di gestire con estrema comodità i frazionamenti (o accorpamenti) di UI o la variazione di numero di persone.

### Consumo

Questa modalità consente di utilizzare una lettura di un <u>Consumo</u>, qualsiasi esso sia. Non importa si conteggino metri cubi, litri, Euro o kWh, indipendentemente dall'unità di misura è possibile utilizzare il criterio Consumo.

### Procapite

Selezionando questo criterio, potremo ripartire le spese in modo identico per tutte le UI o le <u>Anagrafiche</u> presenti in <u>Composizione</u>. Non deve essere attribuita la percentuale di Conduzione, Proprietà e Straordinarie. Potremo scegliere:

- Per Anagrafica se Rossi ha 4 UI, verrà attribuito 0,25 a ciascuna.
- Per Anagrafica / UI in caso di 2 comproprietari sulla stessa UI, ad ognuno verrà attribuito 0,5, in totale la UI avrà 1.
- **Per Composizione** se Rossi ha 4 UI, verrà attribuito 1 a ciascuna. Nel caso in cui una UI abbia 2 Anagrafiche collegate (ad esempio comproprietari o proprietario ed inquilino), verrà attribuito 1 ad ognuno; nel caso di 2 comproprietari all'UI verrà attribuito 2.

### Spese Personali

Suggeriamo sempre di comprendere tra i Conti Economici uno dedicato alle spese personali, indispensabile per Addebiti o Accrediti personali. Non deve essere attribuita la percentuale di Conduzione, Proprietà e Straordinarie.

## Aggiungere un sottoconto

Per aggiungere un sottoconto collegato ad un mastro, cliccare sul tasto 📑 (B), sarà visualizzata la scheda su cui compilare:

| MIL        | NO     | > CONTI | ECONOMICI      | S. Mark      |             |           | Sec.       | ¢ Co   | opia da 🛛 🕄 | + | SC     | HEDA COI    | NTO   VAF  | - VARIE     |                 |            |          | 0                | Duplica 🗸      | Û          |
|------------|--------|---------|----------------|--------------|-------------|-----------|------------|--------|-------------|---|--------|-------------|------------|-------------|-----------------|------------|----------|------------------|----------------|------------|
| <b>†</b> 1 | Ord.   | Cod.    | Descrizione 12 | Millesimo    | Periodo     | Criterio  | Cond.      | Prop.  | Stra.       |   | Codi   | ce*         |            | Descrizione | *               | _          | Or       | rd. *            | Paggruppa      | eu.        |
| Q          |        | Q       | Q              | Q            | Q           | (Tutti)   | <b>-</b> Q | Q      | Q           |   | VAF    | <u>۲</u>    |            | Varie       |                 | 2          |          | <b>3</b> 1 C     | stampa Eler    | nco        |
| -          | 1      | MAN     | Manutenzioni   | Generali     |             | Millesimo | 0.00       | 100.00 | 100.00      | B | Crite  | rio Rinarto |            |             | Millesimo       | _          | Pe       | eriodo           | Spese          |            |
|            | 1      | EDIL    | Edili          |              |             |           |            |        |             |   | Mill   |             |            | ⊗ •         | Conduzione      | 5 0 -      | · s      | Seleziona        |                | •          |
|            | 1      | VAR     | Varie          | Conduzione   |             | Millesimo | 100.00     | 0.00   | 0.00        |   | % Sp   | ese Condu   | zione *    |             | % Spese Proprie | età *      | %        | Spese Straordina | rie *          |            |
|            | 2      | H20     | Idraulico      |              |             |           |            |        |             |   |        | 7           |            | 100,00      |                 | 8 0,00     | 0        | 9                |                | 0,00       |
|            | 3      | GREE    | Giardiniere    |              |             |           |            |        |             |   | Note   |             |            |             |                 |            |          |                  |                |            |
|            | 4      | ELE     | Elettricista   |              |             |           |            |        |             |   |        |             |            |             |                 |            |          |                  |                |            |
| •          | 2      | CONS    | Consumi        | Conduzione   |             | Millesimo | 100.00     | 0.00   | 0.00        | + |        |             |            |             |                 |            |          |                  |                |            |
| •          | 3      | CH4     | Metano         | Metano       | Riscaldamen | Consumo   | 100.00     | 0.00   | 0.00        | + | RAG    | GRUPPAME    | NTI        |             |                 |            |          | 5                | UDDIVISIONE PE | R QUOTE    |
| •          | 4      | GIAR    | Giardino       | Conduzione   | Irrigazione | Millesimo | 100.00     | 0.00   | 0.00        | + | 4      | dificio     |            | †1          | Scala           | <b>†</b> 2 | Rag      | ggruppamento     | †3             |            |
| •          | 5      | PERS    | Personali      |              |             | Spese     | 50.00      | 50.00  | 0.00        | + |        | Q           |            |             | Q               |            |          |                  |                |            |
| ,          | 6      | Are     | Assicurazione  | Generali     |             | Millesimo | 0.00       | 100.00 | 0.00        |   | Ø      | Box auto    |            |             | Box             |            |          |                  |                | ٥          |
|            | ٠<br>د |         | Pullela        | Orandumiana  |             | Millesime | 80.00      | 20.00  | 0.00        |   |        |             |            |             |                 |            |          |                  |                |            |
|            | -      | Pu      | Pullzie        | Conduzione   |             | willesimo | 80.00      | 20.00  | 0.00        | Ē |        |             |            |             |                 |            |          |                  |                |            |
| ,          | /      | Pro     | Proprieta      | Generali     |             | Millesimo | 0.00       | 100.00 | 0.00        | + |        |             |            |             |                 |            |          |                  |                |            |
| •          | 8      | STRA    | Straordinarie  | Spese per UI |             | Millesimo | 0.00       | 0.00   | 100.00      | + |        |             |            |             |                 |            |          |                  |                |            |
|            |        |         |                |              |             |           |            |        |             |   | ESEN   | ZIONI       |            |             |                 |            |          |                  |                |            |
|            |        |         |                |              |             |           |            |        |             |   | 4      | Quota       | Edificio   |             | ↑1 Scala        |            | Ť2       | Raggruppamente   | o †3           |            |
|            |        |         |                |              |             |           |            |        |             |   |        | Q           |            |             |                 |            |          | Q                |                |            |
|            |        |         |                |              |             |           |            |        |             |   | ø      | 100,00      |            |             |                 |            |          | Inquilini        |                | ٥          |
|            |        |         |                |              |             |           |            |        |             |   |        |             |            |             |                 |            |          |                  |                |            |
|            |        |         |                |              |             |           |            |        |             |   |        |             |            |             |                 |            |          |                  |                |            |
|            |        |         |                |              |             |           |            |        |             |   |        |             |            |             |                 |            |          |                  |                |            |
|            |        |         |                |              |             |           |            |        |             |   | _      |             |            |             |                 |            |          |                  |                |            |
|            |        |         |                |              |             |           |            |        |             |   | i≡ R   | IPARTIZION  | ie Predefi | NITE COLLEG | ATE             | <i>8</i> F | Rip. Pre | ed. Standard +   | Rip. Pred. Im  | mobile     |
|            |        |         |                |              |             |           |            |        |             |   | Tipo   |             | Quota      | Segno       | Gruppo          |            | †1       | Ripartizione     |                | <b>†</b> 2 |
|            |        |         |                |              |             |           |            |        |             |   | (Tutti | ) -         | Q          | (Tutti)     | - Q             |            |          | Q                |                |            |
|            |        |         |                |              |             |           |            |        |             |   | Stand  | lard        | 100,00     | Dare (+)    | MAN Manu        | tenzioni   |          | 🖉 🔗 🔽 Varie      |                |            |

- 1. Codice alfanumerico.
- 2. Nominare il sottoconto.
- 3. Stabilire il numero della posizione che si desidera attribuire nell'elenco dei sottoconti appartenenti allo stesso mastro.

I punti dal 4 al 9 sono da compilare solo se si desidera che il sottoconto venga ripartito in modo differente a quanto impostato per il mastro.

12

- 4. Criterio di riparto alternativo a quello del mastro.
- 5. Selezionare la tabella.
- 6. Indicare il Periodo solo se si vuole che le fatture siano suddivise per un intervallo di tempo inferiore all'intera durata dal bilancio.
- 7. Indicare la percentuale di spese di Conduzione.
- 8. Indicare la percentuale di spese di Proprietà.
- 9. Indicare la percentuale di spese straordinarie.
- 10. Aggiungere un Raggruppamento creato in Struttura o in Raggruppamenti per ripartire le spese esclusivamente alle UI che ne fanno parte. Se si desidera considerare l'intero condomino, non compilare.
- 11. Aggiungere un Raggruppamento creato in <u>Struttura</u> o in <u>Raggruppamenti</u> per escludere dalle spese esclusivamente alle UI che ne fanno parte. Se si desidera considerare l'intero condomino, non compilare.
- 12. Consultazione delle Ripartizioni predefinite Standard e delle Ripartizioni predefinite Immobile collegate al sottoconto.

C. Attivare la spunta se si desidera che tutte le spese registrate sul sottoconto siano sommate in un unico valore che verrà riportato sul consuntivo.

Nella videata precedente riportata come esempio, si avrà che il sottoconto "Varie" sarà ripartito su millesimi Conduzione, diversamente come indicato per il mastro "Manutenzioni" di cui fa parte. Tutte le spese saranno attribuite ai soli Box auto, escludendo gli Inquilini.

| MILANO > CONTI ECONOMICI |     |      |                |                |         |                     |        | opia da 🛛 🕄 | + | SCHEDA CONTO   EDIL      | - EDILI                | 🕈 Duplica 💆 0                              |
|--------------------------|-----|------|----------------|----------------|---------|---------------------|--------|-------------|---|--------------------------|------------------------|--------------------------------------------|
| ୀ1 0<br>ପ୍               | rd. | Cod. | Descrizione ↑2 | Millesimo<br>Q | Periodo | Criterio<br>(Tutti) | Cond.  | Prop.       |   | Codice *<br>EDIL         | Descrizione *<br>Edili | Ord. * Raggruppa su stampa<br>Elenco Spese |
| •                        | 1   | MAN  | Manutenzioni   | Generali       |         | Millesimo           | 0.00   | 100.00      | + | Criterio Riparto         |                        |                                            |
|                          | 1   | EDIL | Edili          |                |         |                     |        |             |   | Utilizza criterio Mastro | •                      |                                            |
|                          | 1   | VAR  | Varie          | Conduzione     |         | Millesimo           | 100.00 | 0.00        |   | Note                     |                        |                                            |

Se il sottoconto dovrà essere ripartito con lo stesso criterio del mastro, non dovrà essere modificato il Criterio di Riparto.

## Copiare un piano dei conti

È possibile copiare un intero piano dei conti da altro Immobile e Bilancio. Per procedere

clicchiamo sul tasto "Copia da" (D) ed apparirà il seguente popup 👇

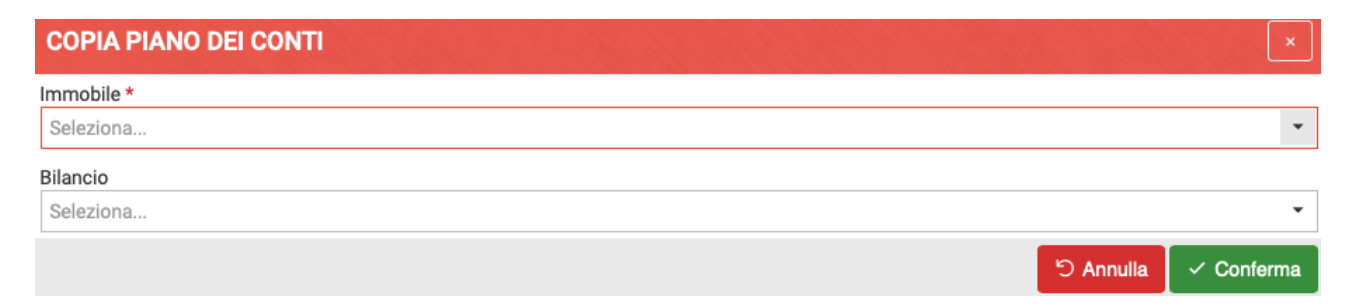

Indicare da quale Immobile e Bilancio riprendere un piano dei conti già compilato. Quanto riportato potrà essere modificato.

#### Cancellare mastri e sottoconti

Per eliminare un mastro si dovranno cancellare precedentemente tutti i sottoconti. Per procedere

cliccare sulla riga del sottoconto e cliccare sull'icona cestino <sup>0</sup>. Quando non saranno presenti sottoconti, si potrà cliccare sulla riga del mastro e cancellarlo cliccando sulla medesima icona

## Copiare un sottoconto

È possibile copiare un singolo sottoconto cliccando sul tasto **Duplica** (E), dopo aver confermato con il tasto .

| SCHEDA CONTO   EMO       | - EMOLUMENTO                | 🔗 Rip. Pred. Standard | + Rip. Pred. Immobile | 🗘 Duplica 🗸                       | Û   |
|--------------------------|-----------------------------|-----------------------|-----------------------|-----------------------------------|-----|
| Codice *<br>Emo          | Descrizione *<br>Emolumento | G                     | Ord. *                | Raggruppa su star<br>Elenco Spese | npa |
| Criterio Riparto         |                             |                       |                       |                                   |     |
| Utilizza criterio Mastro | •                           |                       |                       |                                   |     |
Ogni sottoconto può essere associato ad una Ripartizione Predefinita Standard e/o ad una Ripartizione Predefinita Immobile tramite i tasti **F** e **G**. Si rimanda al capitolo dedicato per maggiori dettagli.

L'intero sviluppo dei Conti Economici porta ad una situazione come quella qui rappresentata 👇

| MI         | LANO | > CONTI | ECONOMICI     |            | Carl and the  | and the second     |            | Ø      | Copia da 🛛 🕯 | 3 + |
|------------|------|---------|---------------|------------|---------------|--------------------|------------|--------|--------------|-----|
| <b>†</b> 1 | Ord. | Cod.    | Descrizione 1 | Millesimo  | Periodo       | Criterio           | Cond.      | Prop.  | Stra.        |     |
| Q          |      | Q       | Q             | Q          | Q             | (Tutti)            | <b>-</b> Q | Q      | Q            |     |
| •          | 1    | MAN     | Manutenzioni  | Generali   |               | Millesimo          | 0.00       | 100.00 | 100.00       | +   |
|            | 1    | EDIL    | Edili         |            |               |                    |            |        |              |     |
|            | 1    | VAR     | Varie         | Conduzione |               | Millesimo          | 100.00     | 0.00   | 0.00         |     |
|            | 2    | H20     | Idraulico     |            |               |                    |            |        |              |     |
|            | 3    | GREE    | Giardiniere   |            |               |                    |            |        |              |     |
|            | 4    | ELE     | Elettricista  |            |               |                    |            |        |              |     |
| •          | 2    | CONS    | Consumi       | Conduzione |               | Millesimo          | 100.00     | 0.00   | 0.00         | +   |
|            | 1    | E-      | Elettricità   |            |               |                    |            |        |              |     |
|            | 2    | H20     | Acqua         |            |               | Consumo            | 100.00     | 0.00   | 0.00         |     |
| •          | 3    | CH4     | Metano        | Metano     | Riscaldamento | Consumo            | 100.00     | 0.00   | 0.00         | +   |
|            | 1    | CH4     | Metano        |            |               |                    |            |        |              |     |
| •          | 4    | GIAR    | Giardino      | Conduzione | Irrigazione   | Millesimo          | 100.00     | 0.00   | 0.00         | +   |
|            | 1    | H20     | Irrigazione   |            |               |                    |            |        |              |     |
| •          | 5    | PERS    | Personali     |            |               | Spese<br>Personali | 50.00      | 50.00  | 0.00         | +   |
|            | 1    | ACC     | Accrediti     |            |               |                    |            |        |              |     |
|            | 1    | ADD     | Addebiti      |            |               |                    |            |        |              |     |

Potremo immediatamente comprendere qual è il criterio di ripartizione del mastro, se sono presenti sottoconti ripartiti in modo differente, a quale percentuale di Conduzione - Proprietà - Straordinarie saranno attribuite le spese, se è stato collegato un Periodo.

Si potrà determinare l'ordinamento dei mastri, consapevoli che sarà lo stesso con cui saranno riportati nelle stampe di riparto preventivo e consuntivo.

# Conti Patrimoniali

In questa sezione sono disponibili tutti i conti ed i fondi necessari per movimentare la parte patrimoniale della contabilità in partita doppia.

Per cominciare è sufficiente cliccare sul tasto **Inizializza sezioni**. Verranno immediatamente creati i conti riferiti a debiti e crediti oltre ad avere la possibilità di configurare il conto corrente bancario o costituire i fondi.

Consigliamo di non modificare o cancellare i conti generati in quanto necessari a coprire ogni operazione contabile. Ad esempio, in caso di fattura non pagata, si movimenterà il conto "Debiti vs Fornitori". Se non dovesse essere

| N | IILANO > ( | CONTI PATRIMO | DNIALI                                     | 😅 🖃 INIZIALIZZA SEZ          |   |
|---|------------|---------------|--------------------------------------------|------------------------------|---|
|   | †1 Ord.    | Cod.          | Descrizione 1                              | Sezione                      |   |
| Q | (          | Q             | Q                                          |                              |   |
| • | 1 [        | DEB           | Debiti                                     | Debiti                       | + |
|   | 1          | FORNITORI     | Debiti vs Fornitori                        | Fornitori                    |   |
|   | 2          | CONDOMINI     | Debiti vs Condomini                        | Condomini                    |   |
|   | 3          | ERARIO        | Debiti vs Erario                           | Erario                       |   |
|   | 6          | ARROTONDAME   | Arrotondamenti                             | Arrotondamenti               |   |
|   | 7          | ANTICIPI      | Anticipi Condomini                         | Anticipi Condomini           |   |
|   | 8          | ANTICIPI      | Fattura da ricevere                        | Anticipi Fornitori           |   |
| • | 2          | CRE           | Crediti                                    | Crediti                      | + |
|   | 1          | FORNITORI     | Crediti vs Fornitori                       | Fornitori                    |   |
|   | 2          | CONDOMINI     | Crediti vs Condomini                       | Condomini                    |   |
|   | 3          | ERARIO/RAVV   | Crediti da Ravvedimenti e Interessi Erario | Erario Ravvedimenti          |   |
|   | 3          | ERARIO        | Crediti vs Erario                          | Erario                       |   |
|   | 4          | ARROTONDAME   | Arrotondamenti                             | Arrotondamenti               |   |
|   | 5          | ERARIO/CI     | Credito di Imposta vs Erario               | Erario Crediti Imposta       |   |
|   | 6          | DA RIPARTIRE  | Documenti da ripartire                     | Documenti da Ripartire       |   |
|   | 6          | ERARIO/VE     | Versamenti in Eccesso di Ritenute          | Erario Versamenti<br>Eccesso |   |
|   | 7          | ANTICIPI      | Incassi oltre chiusura bilancio            | Anticipi Condomini           |   |
|   | 8          | ANTICIPI      | Fornitori conto anticipi                   | Anticipi Fornitori           |   |

disponibile perché cancellato, potrebbe verificarsi un errore.

### Registrazione del conto corrente

SCHEDA CONTO > NUOVO - NUOVO CONTO \* NUOVO Tipologia di Conto • 1 Banca Codice Descrizione \* NUOVO CONTO 3 NUOVO Stato Patrimoniale Dettagliato (Sullo Stato Patrimoniale il conto sarà dettagliato con Saldo Iniziale e competenze per Bilancio) Conto SOSPESO Dati Conto Corrente Codici Mav Elettronici BANCA DI RIFERIM Istituto \* 5 С 6 З Filiale 7 Intestatario าลด COORDINATE BANG 8 9 10 Paese Cin Nr. Cin Let. 11 Codice CAB 12 Codice ABI 13 🛕 🕹 Compila IBAN Numero Conto CODICI DI SISTEI 14 🔒 😚 Decodifica IBAN Codice IBAN di 468 15 16 Codice CUC Codice SIA 17 Codice SWIFT/BIC Predefinito 18 F24: titolare pagamento MITTENTE 20

Alla riga Liquidità, cliccare sul tasto + verrà resa disponibile la seguente scheda 👇

I campi contraddistinti da asterisco \* sono da compilare obbligatoriamente per poter salvare i dati

inseriti. I dati da compilare sono generati dall'istituto bancario.

- 1. Selezionare la tipologia tra:
  - Banca conto corrente bancario
  - Cassa cassa contanti
  - Altro soluzioni differenti
- 2. Attribuire un codice alfanumerico.
- 3. Nominare il conto
- 4. Attivare la spunta per contraddistinguere un conto sospeso, da non utilizzare ma di cui conservare i dati, come ad esempio il conto corrente utilizzato dal precedente amministratore.
- 5. Nome dell'istituto bancario.
- 6. Filiale dell'istituto bancario.
- 7. Intestatario del conto. Compilare solo nel caso in cui l'intestatario del conto non coincida con l'anagrafica collegata.
- 8. Sigla del Paese (per Italia: IT).
- 9. Cin numerico (2 numeri).
- 10. Cin lettera (1 lettera).
- 11. Codice ABI (5 numeri).
- 12. Codice CAB (5 numeri).
- 13. Numero del conto (12 numeri).
- 14. Codice IBAN completo.
- 15. Codice SIA (deve essere reso disponibile dalla banca). Il codice è necessario per generare i MAV.
- 16. Codice CUC (deve essere reso disponibile dalla banca). Il codice è necessario per generare i tracciati di bonifico.
- 17. Codice SWIFT/BIC (deve essere reso disponibile dalla banca). Il codice è necessario per i bonifici internazionali.
- 18. Attivare la spunta sul conto che si vuole rendere predefinito. Il conto predefinito sarà quello che verrà proposto per tutte le movimentazioni patrimoniali (pagamenti ed incassi).
- 19. Attivare la spunta se si desidera che il conto patrimoniale venga dettagliato nella stampa dello <u>Stato Patrimoniale</u>. Il dettaglio comprenderà anche Saldo Iniziale e competenze per Bilancio.
- 20. Per i soli condomini che utilizzano di un conto corrente postale, attivare la spunta.
- A. Dopo aver compilato i campi 8 9 10 11 12 13, cliccando sul tasto Copia IBAN verrà generato il campo 14.
- B. Compilando il codice IBAN (14) e cliccando sul tasto **Decodifica IBAN**, verrà controllata la correttezza del codice<sup>\*</sup> e compilati in automatico i campi 5 6 8 9 10 11 12 13.
- D. I dati riferiti al conto corrente.
- E. I dati riferiti alla configurazione dei MAV Elettronici.

\*Verrà controllata l'esistenza e la corretta associazione CAB - ABI. Non è possibile determinare se il numero di conto è corretto.

### Configurazione MAV Elettronici

Nella sezione Liquidità, selezionare il conto corrente su cui attivare i MAV Elettronici. Dopo aver cliccato sul tasto E, compilare:

| SCHE           | DA CONTO     | BANCA - S.PA             | OLO               |           |                          | <ul> <li>Image: Contract of the second second s</li></ul> |
|----------------|--------------|--------------------------|-------------------|-----------|--------------------------|----------------------------------------------------------------------------------------------------|
| Codice<br>BANC | *<br>A 1     | Descrizione *<br>S.Paolo | 2                 |           |                          | Ord. *                                                                                                    |
| Note           |              |                          |                   |           |                          |                                                                                                    |
|                |              |                          |                   |           |                          |                                                                                                    |
| Со             | nto SOSPESO  |                          |                   |           |                          |                                                                                                    |
| 侴 D            | ati Conto Co | rrente                   | Codici Mav Eletti | ronici    |                          |                                                                                                    |
| +              |              | Inizio Range             | Fi                | ine Range | Ultimo Valore Utilizzato | Esaurito                                                                                                    |
|                | Q            |                          | Q                 |           | Q                        | (Tutti) 👻                                                                                                    |
| Û              | 4            | 0                        | 5                 | 0         | <b>6</b> °               |                                                                                                    |

- 1. Codice alfanumerico (già compilato quando si è configurato il conto).
- 2. Descrizione (già compilato quando si è configurato il conto).
- 3. Determinare l'ordine che verrà attribuito nell'elenco.

Dopo aver cliccato sul tasto + inserire i valori:

- 4. Valore Inizio Range.
- 5. Valore Fine Range.
- 6. Ultimo Valore Utilizzato sarà determinato dal "consumo" dei MAV Elettronici generati.

Per poter utilizzare i MAV Elettronici è necessario un accordo con l'istituto bancario.

I MAV Elettronici generano un pdf allegato ad un'email inviata dall'amministratore al condomino.

### Registrazione di un Fondo

Qualora sia necessario creare un fondo, è possibile procedere cliccando sul tasto + nella riga Fondi presente nella sezione Conti Patrimoniali.

Verrà resa disponibile una scheda su cui dovrà essere impostato 👇

1. Determinare la tipologia del Fondo scegliendo tra:

| SCHEDA CON                   | NTO   1 - FONDO DI RISERVA        |   | <ul> <li>1</li> </ul> |
|------------------------------|-----------------------------------|---|-----------------------|
| Tipologia di Fon<br>Anticipi | do                                | • |                       |
| Codice *                     | Descrizione *<br>Fondo di riserva | 3 | Ord. *                |
| Note                         |                                   |   |                       |

- Anticipi con questa modalità il Fondo potrà essere movimentato come un conto generando pagamenti e consentendo la registrazione di incassi.
- Fondo sarà considerato solo come un Fondo di accantonamento, non sarà abilitata la completa movimentazione ma solo giroconti.
- 2. Codice alfanumerico.
- 3. Nominare il Fondo.
- 4. Determinare l'ordine che verrà attribuito nell'elenco.

### Cancellazione di un Conto o di un Fondo

Per poter eliminare un <u>Conto</u> da Liquidità o un <u>Fondo</u>, <u>è indispensabile che non siano presenti</u> <u>movimentazioni</u>.

Per procedere, cliccare sulla riga del Conto o Fondo da eliminare e cliccare sul pulsante e confermare l'operazione.

Nel caso il Conto o Fondo sia stato movimentato, l'operazione non sarà resa possibile e verrà riportato un errore.

# **Bilancio Iniziale**

Nel caso in cui nel condominio da gestire sia presenta una contabilità pregressa, è possibile inserire tutti i dati che sono da considerare nei bilanci futuri. Questi dati riguarderanno:

- I conguagli generati dal bilancio precedente.
- Il saldo iniziale di Conti e Fondi.
- Fatture già consuntivate nei bilanci precedenti ma ancora da pagare.
- Pagamenti già effettuati ma di cui generare e pagare i relativi F24.
- **Incassi tardivi** versati dopo la chiusura ma da considerare nel bilancio precedente (incrementeranno il conguaglio).

Nel caso in cui non sia presente una contabilità pregressa, non è necessario compilare il bilancio iniziale.

Per procedere a creare un bilancio iniziale, cliccare sul tasto 👇

#### Si dovranno compilare:

| <                | В  | ILANCIO INIZIALE   VIA PIRANESI 26 |                      |          |                                      |             | 🗸 SALVA MODIFI | CHE × ELIMINA | ✓ CONFERMA |
|------------------|----|------------------------------------|----------------------|----------|--------------------------------------|-------------|----------------|---------------|------------|
| l⇔ Immobile      | P  | Parametri Bilancio Iniziale        |                      |          |                                      |             |                |               |            |
| Apertura         | Da | ta Riferimento *                   | Data Registrazione * | <b>)</b> | Descrizione *                        | 2           |                |               |            |
| 뿅 Saldi Iniziali | No | te                                 | 01/01/2020           |          | Biancio iniziale per immobile Milano | <b>.</b>    |                |               |            |
| 🖄 Banche/Fondi   | IF |                                    |                      |          |                                      |             |                |               |            |
| 🖄 Registrazioni  |    |                                    |                      |          |                                      |             |                |               | a = v      |
|                  |    | Mastro                             |                      | Conto    |                                      | Descrizione | Importo        | Dare          | Avere      |
|                  |    | Q                                  |                      | Q        |                                      | Q           | Q              | Q             | Q          |
|                  |    |                                    |                      |          |                                      |             |                |               |            |

- 1. Data di riferimento è la data che costituisce il "punto zero" della contabilità. Tutti i movimenti precedenti a questa data non saranno considerati nella contabilità condominiale. Si consiglia di scegliere come data il giorno precedente l'inizio del bilancio ordinario del condominio. Ad esempio, in caso di gestione solare 2022, la data di riferimento sarà il 31 dicembre 2021.
- 2. Data di registrazione automaticamente sarà proposta la data odierna, è quella in cui risulterà esser stato compilato il bilancio iniziale. Non comporta alcuna conseguenza contabile.
- 3. Nominare il Bilancio Iniziale. La descrizione sarà auto compilata (ma modificabile) una volta determinata la data di riferimento.

Dopo aver confermato questi dati avremo la possibilità di inserire:

### Saldi conguagli Iniziali

Nel menù a sinistra che si va a generare all'apertura del Bilancio iniziale, selezioniamo **Saldi Iniziali**. Nella schermata troveremo i nominativi di tutte le <u>Anagrafiche</u> presenti in <u>Composizione</u>. Dovremo attribuire per ognuno il conguaglio derivante dal bilancio precedente. In Dare dovranno essere inseriti i conguagli a debito, in Avere quelli a credito.

Le voci potrebbero sembrare invertite ma sono così composte perché per il condominio i conguagli a credito costituiscono un importo da restituire e quindi in Dare, quelli a debito sono da acquisire e dunque in Avere. Considerando quanto appena espresso, dovremo inserire i conguagli a debito con il segno positivo, quelli a credito dovranno avere il segno negativo. Nell'esempio riportato, Rosa è a debito di 100€ mentre Akai è a credito di 100€

| BILANCIO INIZIALE \ SALD                   | IINIZIALI | MILANO |            |           |   |            |         |          |          | ✓ SALVA MODIFICHE |
|--------------------------------------------|-----------|--------|------------|-----------|---|------------|---------|----------|----------|-------------------|
| UI †3                                      | Int       | Sub    | Nominativo | Ingresso  |   | Uscita     | Importo | Dare     | Avere    | Ruoli             |
| Q                                          |           | Q      | Q          | Q         |   | ۵ 🖬        | Q       | Q        | Q        |                   |
| <ul> <li>Edificio: 1 - Civico 1</li> </ul> |           |        |            |           |   |            |         | 350,00 € | 200,00 € |                   |
| <ul> <li>Scala: A - Scala A</li> </ul>     |           |        |            |           |   |            |         | 350,00 € | 200,00 € |                   |
| 001                                        |           | 13     | Bianchi    | 11/12/201 | 9 | 16/06/2020 | 100,00  | 100,00 € |          | PRIN 100          |
| 001                                        |           | 13     | Brown      | 17/06/202 | D |            |         |          |          | PRIN 100          |
| 002                                        |           | 12     | Akai       | 11/12/201 | 9 |            | -100,00 | -        | 100,00 € | IN 100            |
| 002                                        |           | 12     | Midori     | 11/12/201 | 9 |            | 50,00   | 50,00 €  |          | PR 100            |
| 003                                        |           | 11     | Verdi Pino | 11/12/201 | 9 |            | -100,00 | -        | 100,00 € | PRIN 50           |
| 003                                        |           | 11     | Rosa       | 11/12/201 | 9 |            | 100,00  | 100,00 € |          | PRIN 50           |

Una volta inseriti i conguagli a debito ed a credito (quelli a zero non sono necessari), confermare i dati cliccando sul pulsante **Salva modifiche**.

### Saldi Banche / Fondi

Scorrendo il menù a sinistra, clicchiamo su Banche / Fondi per inserire i saldi che dovranno essere considerati nel patrimoniale del primo bilancio da gestire.

| BILANCIO INIZ    | ZIALE \ LIQUIDITA' E FONDI   MILANO |                          |               |                      | SALVA MODIFICHE |
|------------------|-------------------------------------|--------------------------|---------------|----------------------|-----------------|
| \delta Liquidità |                                     |                          |               |                      |                 |
| Codice           | Codice                              | Conto Corrente           | Importo Saldo | Dare                 | Avere           |
| Q                | ۹                                   |                          | Q             | Q                    | Q               |
| BNK              | Bankitalia                          | Bankitalia / 00000001234 | 100,00        | ) 100,00€            |                 |
| BANCA            | S.Paolo                             |                          | 1.300,00      | ) 1.300,00€          |                 |
|                  |                                     |                          |               |                      |                 |
|                  |                                     |                          |               |                      |                 |
|                  |                                     |                          |               |                      |                 |
|                  |                                     |                          |               |                      |                 |
| 25 50 100        |                                     |                          | P             | agina 1 di 1 (2 elem | enti) 🗶 1 义     |
| A FOND           |                                     |                          |               |                      |                 |
|                  |                                     |                          |               | -                    |                 |
| Codice           | Codice                              |                          | Importo Saldo | Dare                 | Avere           |
| Q                | Q                                   |                          | Q             | Q                    | Q               |
| 1                | Fondo di riserva                    |                          | 200,00        | ) -                  | 200,00 €        |
| 2                | Accantonamento                      |                          | 1.000,00      | ) -                  | 1.000,00 €      |
| TRANS            | Transizione                         |                          | -11,00        | ) 11,00€             | -               |

I valori dovranno essere così riportati 👇

- Liquidità inserire il saldo alla data di riferimento (il giorno precedente l'inizio del bilancio da gestire). Il valore dovrà essere positivo nel caso di credito, sarà negativo nel caso di debito nei confronti della banca (conto in rosso).
- Fondi inserire il saldo alla data di riferimento. Il valore sarà positivo nel caso in cui sia tra le passività, dovrà essere in negativo nel caso di un fondo a credito.

Nell'esempio riportato, il saldo del Condo S.Paolo è 1.300€ a credito, il Fondo di riserva è in passività per 200€ mentre il Fondo Transizione è in positivo (credito) di 11€.

## Registrazioni precedenti l'inizio del bilancio

Scorrendo verso il basso nel menù di sinistra, troviamo **Registrazioni**. Qui sarà possibile riportare tutte le registrazioni che provengono da contabilità precedenti ma da considerare nel bilancio da elaborare con Arcadia.

La schermata generale delle Registrazioni consente di avere 3 visualizzazioni: Spese, Pagamenti Spese ed Incassi Rate. Qui saranno riportate tutte le registrazioni del Bilancio Iniziale.

### Incasso rate dopo il conguaglio

Se il bilancio precedente è stato chiuso con altro gestionale o da un altro amministratore ed i conguagli sono stati già creati, può nascere l'esigenza di doverli incrementare per incassi tardivi. I conguagli devono essere riportati come da consuntivo precedente ma è possibile incrementare il saldo registrando un incasso. Questo incasso andrà ad aumentare il <u>saldo del conto corrente</u> ed il conguaglio del condomino.

Per registrare un incasso sul Bilancio Iniziale, cliccare sul tasto + Incasso Rate.

| B→ Config AI                                           | 🗄 Import Al                                                                                            | + INCASSO RATE                                                                                                    | + DEBITO FORNITORE                                                                    | + PAGAMENTO SPESE | ි AGGIORNA |
|--------------------------------------------------------|----------------------------------------------------------------------------------------------------|----------------------------------------------------------------------------------------------------|---------------------------------------------------------------------------------------|-------------------|------------|
| Perma<br>arriva<br>i versa<br>gestic<br>versa<br>versa | ette di registr<br>ti dopo la dat<br>amenti dei co<br>one futura. Il<br>mento in auto<br>mento inserit | are i versamenti d<br>ta di chiusura del v<br>ondomini da ricono<br>sistema interpreta<br>omatico a seconda<br>ta | lei condomini<br>vecchio bilancio o<br>oscere nella<br>il tipo di<br>a della data del |                   |            |

A seconda della data di registrazione dell'incasso, saranno presentate 2 schermate. La prima (con data successiva) considera l'incasso in acconto sul nuovo bilancio.

Dovremo inserire i seguenti dati di cui quelli contrassegnati dall'asterisco \* sono obbligatori 👇

|                                  |         |       |          |              | しょう ひちゅうしょう |           |         |       |
|----------------------------------|---------|-------|----------|--------------|-------------|-----------|---------|-------|
| Data Doc. *                      | Conto * | *     | _        |              |             |           |         |       |
| 30/12/2019                       | Selezi  | iona  | 2        |              |             |           |         |       |
| /ersamento di *                  |         |       |          | Nr. Document | 0           | Totale Do | cumento |       |
| Bianchi 3                        |         |       | 8        | •            | 4           |           | 5       | 50,00 |
| Descrizione                      |         |       |          |              |             |           |         |       |
|                                  |         |       |          |              |             |           |         |       |
|                                  |         |       |          |              |             |           |         |       |
|                                  |         |       |          |              |             |           |         |       |
|                                  |         |       |          |              |             |           |         |       |
| RATE E ACCONTI                   |         |       |          |              |             |           |         |       |
| RATE E ACCONTI<br>Scade 12 Tipo  | ↑1 U    | †3 Sc | ala Desc | rizione †4   |             | Residuo   | Importo |       |
| BATE E Acconti<br>Scade 12 Tipo  | †1 u    | †3 sc | ala Desc | rizione †4   |             | Residuo   | Importo |       |
| BATE E ACCONTI<br>Scade 12 Tipo  | †1 u    | †3 sc | ala Desc | rizione †4   |             | Residuo   | Importo |       |
| RATE E ACCONTI     Scade 12 Tipo | †1 u    | †3 sc | ala Desc | rizione †4   |             | Residuo   | Importo |       |
| CATE E Acconti<br>Scade 12 Tipo  | †1 u    | †3 sc | ala Desc | rizione †4   |             | Residuo   | Importo |       |

| 0,00 € | 0,00€     |            |
|--------|-----------|------------|
|        | ら Annulla | ✓ Conferma |

- 1. Data dell'incasso come risulta dall'estratto conto bancario.
- 2. Selezionare il conto su cui è stato registrato l'incasso.
- 3. Selezionare l'anagrafica che ha predisposto il versamento.
- 4. Riportare eventuali riferimenti come ad esempio il numero dell'assegno.
- 5. Inserire il valore dell'incasso.

Confermare i dati cliccando sul tasto Conferma.

| Incasso Bilancio Iniziale       | and the second second            |                               | ×                      |
|---------------------------------|----------------------------------|-------------------------------|------------------------|
| Data Doc. *                     | Conto *                          |                               |                        |
| 30/12/2021                      | Seleziona                        |                               | •                      |
| Versamento di *                 |                                  | Nr. Documento                 | Totale Documento       |
| Bianchi                         | ⊘ -                              |                               | 50,00 €                |
| Descrizione                     |                                  |                               |                        |
|                                 |                                  |                               |                        |
|                                 |                                  |                               |                        |
| L'incasso è considerato un inca | asso contabilizzato nel bilancio | precedente, non sono consenti | ite ripartizioni.      |
|                                 |                                  |                               | 🖒 Annulla 🗸 🗸 Conferma |

La seconda schermata che viene proposta in alternativa a quella appena mostrata  $\frac{1}{2}$ , l'incasso sarà considerato solo per incrementare il conguaglio del condomino ed il conto corrente. Si compila allo stesso modo della precedente. Questo sarà visualizzato sullo Stato Patrimoniale.

### Registrare un Debito Fornitore

Nel caso in cui sia presente una fattura riportata in un bilancio precedente ma non pagata (un debito verso fornitore), si dovrà registrarne l'importo. Clicchiamo sul tasto + Debito Fornitore.

| + INCASSO RATE                                                                                                    | + DEBITO FORNITORE                                                                                                    | + PAGAMENTO SPESE                                                       | ළ AGGIORNA |
|----------------------------------------------------------------------------------------------------|----------------------------------------------------------------------------------------------------|-------------------------------------------------------------------------|------------|
| Permette di inse<br>ripartite nei bilar<br>rappresentano d<br>data inserita nel<br>presente funzion<br>valide ai fine fiso | rire le spese non anco<br>nci precedenti, le quali<br>lei debiti nei confronti<br>riquadro iniziale.<br>ne è possibile inserire<br>cali per l'anno in corso | ra pagate ma<br>spese<br>dei fornitori alla<br>Con la<br>anche le spese |            |

Dovremo compilare tutti i dati richiesti. Maggiori dettagli saranno disponibili nel capitolo dedicato alle Spese / Fatture.

- 1. Riferimento dell'Immobile
- 2. Tipologia della fattura da scegliere tra:
  - Fattura
  - Nota di Credito (da inserire con valori negativi)
  - Proforma
  - · Rimborso Sinistro (da inserire con valori negativi)
  - · Semplificata (senza un fornitore)

- 3. Numero della fattura
- 4. Data in cui è stata emessa la fattura
- 5. Data di registrazione della fattura
- 6. Se prevede una detrazione fiscale, indicare quale
- 7. Descrizione del servizio per cui si è emessa la fattura

| DEBITO FORNITORE BILANCIO INIZIALE                                                                                                    | ×                                                                                                    |
|----------------------------------------------------------------------------------------------------|----------------------------------------------------------------------------------------------------|
|                                                                                                    | → Togli sposa dal Blancio iniziato<br>Nessun documento selezionato                                                                                                    |
| EE Minoriti         DATI DEL DOCUMENTO         Immobile *         Locana         Nr. Documento *         Og/12/2021         Tipologia Detrazione *         Non Detraibile         Op/12/2021         Tipologia Detrazione *         Non Detraibile         Og/12/2021         Tipologia Detrazione *         Non Detraibile         Op/12/2021         Tipologia Detrazione *         Descrizione         7         Seleziona         Pagamento *         Seleziona         Pagamento *         Conto Corrente per Pagaporatio         Seleziona         Pagamento *         Codice Tributo         Seleziona         D       0.00         Seleziona         D       0.00         Seleziona         Seleziona         B       Conto Corrente per Pagaporatio         Seleziona       Importo         Seleziona       Nessun dato         0.000       Applica IYA su Cassa         Applica RITENUTE su Cassa         0.000 €       Nessun dato | Pertrasulo Meronisuli E IVA       Importive functional and the provide of a constructional and the provide of a constructiona constructional and the provide of a construc |
|                                                                                                    | 🖒 Annulla 🗸 Conferma                                                                                                    |

Eventualmente si potrà anche riportare l'anteprima grafica della fattura originale.

- A. Selezionare un fornitore già censito
- B. Selezionare modalità di pagamento
- C. Scegliere il conto corrente su cui effettuare il pagamento
- D. Percentuale prevista di ritenute
- E. Codice tributo del fornitore
- F. Ritenute (non il valore delle ritenute ma indicare se pagarle totalmente 100% o in quale percentuale).
- G. Percentuale prevista per la Cassa Previdenziale

Una volta selezionato il Fornitore, se la sua scheda anagrafica è completa, verranno precompilati i campi B - C - D - E - F - G.

- H. Importo imponibile della fattura
- I. Percentuale di IVA da conteggiare
- Attivare la spunta se si desidera conteggiare anche le ritenute come configurate nei campi D -E - F. In alternativa scriverne l'importo nel campo Tot. Ritenute.
- O. Se in fattura sono presenti più Imponibili, cliccare sul tasto + ed aggiungere i mancanti.
- P. Controllare che il netto a pagare sia corretto.

### Generazione degli F24 per fatture di bilanci precedenti

Se si verifica la condizione in cui una fattura è stata inserita in una gestione precedente ed anche pagata ma di cui si dovrà pagare l'F24 durante il bilancio da gestire, si dovrà inserire la fattura come indicato nel punto precedente, registrando un **Debito Fornitore**.

Successivamente si potrà procedere al suo pagamento cliccando sul tasto + Pagamento Spese.

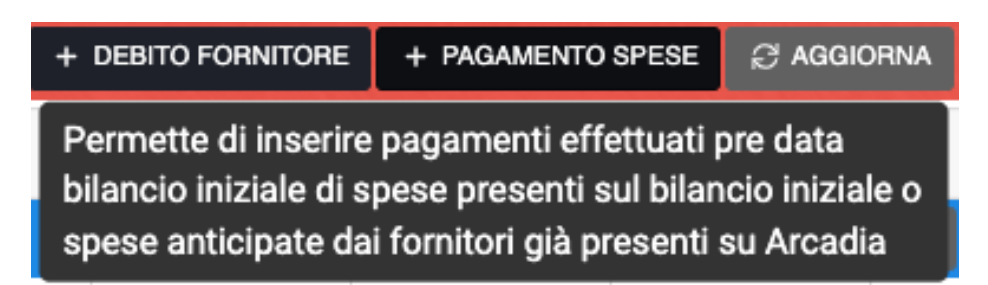

Dovrà essere selezionata la fattura dall'elenco di quelle inserite precedentemente e determinare:

- 1. La data in cui è stato fatto il pagamento
- 2. Selezionare il Conto corrente / Fondo da cui è stata pagata
- 3. Inserire l'importo pagato. Se diverso dal netto a pagare, verrà creata una nuova scadenza per la differenza.

| PA           | PAGAMENTO BILANCIO INIZIALE × |   |            |          |                |           |       |                |                                                |                       |                     |  |  |
|--------------|-------------------------------|---|------------|----------|----------------|-----------|-------|----------------|------------------------------------------------|-----------------------|---------------------|--|--|
| <b>~</b>     | Тіро                          | D | Scadenza ↑ | Importo  | Fornitore      | Num. Doc. | Prot. | Tipo Documento |                                                | Normale               |                     |  |  |
|              | (Tutti) -                     |   | Q 🖬        | Q        | Q              | Q         | Q     |                | Data Co                                        | onto                  |                     |  |  |
| $\checkmark$ | Normale                       | - | 31/01/2022 | 180,00 € | OS Informatica | 323       | 57985 | Fattura        | 09/12/ <mark>2</mark> 021 🖬 Se                 | eleziona              | 2 •                 |  |  |
|              |                               |   |            |          |                |           |       |                | OS Informatica                                 |                       | 180,00 € 📋          |  |  |
|              |                               |   |            |          |                |           |       |                | Fattura 323 scad. d<br>Importo scadenza: 180,0 | del 31.01.22<br>,00 € | <b>3</b> 180,00 € 🗍 |  |  |
|              |                               |   |            |          |                |           |       |                | Totale pagamento                               |                       | 180,00 €            |  |  |
|              |                               |   |            |          |                |           |       |                |                                                |                       |                     |  |  |
|              |                               |   |            |          |                |           |       |                |                                                |                       |                     |  |  |
|              |                               |   |            |          |                |           |       |                |                                                |                       |                     |  |  |

Cliccando sul tasto **Conferma** si procederà a registrare il pagamento.

| BIL      | BILANCIO INIZIALE \ REGISTRAZIONI   LOCANA |                    |     |             |       |                | Config AI      | 🗄 Import Al | + INCASSO RATE | + DEBITO FORNITORE | + PAGAMENTO | SPESE | ଟ AGGI   | ORNA |
|----------|--------------------------------------------|--------------------|-----|-------------|-------|----------------|----------------|-------------|----------------|--------------------|-------------|-------|----------|------|
| ௹ S      | B Spese 🌒 👚 Pagamenti Spese 🌒 🗊            |                    |     |             |       | 🖸 Incassi Rate | e <b>1</b>     |             |                |                    |             |       |          |      |
| <u>ሔ</u> | SPESE                                      |                    |     | -           |       |                |                |             |                |                    |             | B     | T T      | ·    |
|          | <b>†</b> 2                                 | Pr.                | Da  | ata Doc. ↑1 | N.Doc | Importo Pagato | Anagrafica     |             |                | Importo            | Dare        | Ave   | ere      |      |
|          | Q                                          |                    | Q   | Ċ.          | Q     | Q              | Q              |             |                | Q                  | Q           | Q     |          |      |
| Ø        |                                            | <del>Ø</del> 57985 | 09/ | /12/2019    | 323   | 180,00 €       | OS Informatica | 3           |                | 220,00 €           | -           | :     | 220,00 € | Û    |

Ora il Bilancio Iniziale è completo. Per completare la procedura dobbiamo cliccare su **Apertura** e torneremo alla prima videata. Qui troveremo disponibile il tasto **Elabora**. Dopo averlo cliccato saranno riportati i conteggi e le elaborazioni.

| i≡R | E Riepilogo Bilancio Iniziale |         |                                                                          |        |         |         |  |  |  |  |  |
|-----|-------------------------------|---------|--------------------------------------------------------------------------|--------|---------|---------|--|--|--|--|--|
|     | Mastro                        | Conto   | Descrizione                                                              | Dare   | Avere   |         |  |  |  |  |  |
|     | Q                             | Q       | Q                                                                        | Q      | Q       | Q       |  |  |  |  |  |
|     | Bilancio Apertura             | Utilità | Saldo Iniziale Banca: Banca                                              | 100,00 | 100,00€ | -       |  |  |  |  |  |
|     | Bilancio Apertura             | Utilità | Saldo Iniziale Fondo: Rimborsi Sinistri da Ripartire                     | -0,00  | -       | -       |  |  |  |  |  |
|     | Bilancio Apertura             | Utilità | Saldo Iniziale Condomini a Debito del Condominio                         | -50,00 | -       | 50,00 € |  |  |  |  |  |
|     | Bilancio Apertura             | Utilità | Saldo Iniziale Condomini a Credito del Condominio                        | 50,00  | 50,00 € | -       |  |  |  |  |  |
|     | Bilancio Apertura             | Utilità | Debito verso fornitore OS Informatica - Pr. 57985 N. 323 del 09/12/2019  | -40,00 | -       | 40,00 € |  |  |  |  |  |
|     | Bilancio Apertura             | Utilità | Incasso oltre chiusura del 31/01/2022 per Bianchi - Prot. Origine: 57986 | 50,00  | 50,00 € | -       |  |  |  |  |  |

### Conferma Bilancio Iniziale e trasferimento su una gestione

Ora dovremo determinare in quale Bilancio dovranno essere considerati questi dati. In alto sulla destra troveremo il tasto **Conferma**.

Verrà proposta una scheda in cui dovremo scegliere la Modalità tra: **Registra nuovo bilancio** 

| TRASFE      | RII      | M    | ENT    | '0 S | ALD   | DI B | ILAI |        | N | ZIALE     |     |         |
|-------------|----------|------|--------|------|-------|------|------|--------|---|-----------|-----|---------|
| Modalità    | Reg      | gist | tra nu | uovo | bilan | cio  |      |        |   |           |     | •       |
| Nuovo B     | BILA     | NC   | 0      |      |       |      |      |        |   |           |     |         |
| Descrizione | <b>*</b> |      |        |      |       |      |      |        |   |           |     |         |
| Des. Breve  | *        |      |        |      |       |      |      |        |   |           |     |         |
| Inizio *    |          |      |        |      |       |      |      | Fine * |   |           |     | Ö       |
|             |          |      |        |      |       |      |      |        |   | ට Annulla | ~ c | onferma |

Dove si dovrà determinare la data di inizio e fine del bilancio e come chiamarlo oppure,

#### Trasferisci saldi in bilancio esistente

| TRASFERIMENTO SALDI BILANCIO INIZIALE × |                                         |            |  |  |  |  |  |  |  |  |
|-----------------------------------------|-----------------------------------------|------------|--|--|--|--|--|--|--|--|
| Modalità                                | Trasferisci saldi in bilancio esistente | • •        |  |  |  |  |  |  |  |  |
| Bilancio *                              | Seleziona                               | •          |  |  |  |  |  |  |  |  |
|                                         | ්ට Annulla                              | 🗸 Conferma |  |  |  |  |  |  |  |  |

Dove si dovrà selezionare un bilancio già aperto su cui considerare saldi e conguagli appena inseriti.

Cliccando sul tasto **Conferma** i dati saranno disponibili nel bilancio collegato. Completata questa operazione il Bilancio iniziale non sarà più modificabile.

| ELE |            |            | Charles Carl                   | 1411          | Modifica  |
|-----|------------|------------|--------------------------------|---------------|-----------|
|     | Fasc. Doc. | Denominazi | Indirizzo                      | Chiusura      | Per pote  |
|     |            | Q          | Q                              | (Tutti) 👻     | già confi |
| Ø   | <b>E</b>   | Aosta      | via Aosta 1, 10010 Aosta, AO   | 01 - GENNAIO  | gestione  |
| Ø   | 🗉 ሸ 🕸 📋    | Milano     | via Milano 1, 20100 Milano, MI | 12 - DICEMBRE | tasto 👇   |
| Ø   |            | Roma 1     | via Roma 1, 20100 Milano, MI   | 12 - DICEMBRE |           |
| Ø   |            | Roma 10    | via Roma 1, 20100 Milano, MI   | 12 - DICEMBRE |           |

Successivamente si dovrà scollegare il Bilancio iniziale dalla gestione a cui è stato collegato. Per ottenere questo sarà sufficiente cliccare sul tasto 👇 posto in alto sulla destra nella schermata

### ら ANNULLA

#### Apertura

Dopo aver compiuto questa operazione, sarà possibile modificarne i dati, salvarli e rielaborare procedendo a ricollegarlo ad un bilancio.

#### Attenzione!

Se il Bilancio Iniziale è stato collegato ed una gestione e su questa è stato preparato un preventivo che ha conteggiato i conguagli, qualora si voglia riaprire il Bilancio Iniziale, il preventivo non verrà modificato in automatico, sarà necessario rielaborarlo.

Le rate che hanno conteggiato i conguagli provenienti da Bilancio Iniziale, non devono trovarsi in stato "Confermate", altrimenti sarà impossibile ricalcolarle.

Riassumendo nella situazione più complessa per poter riconteggiare correttamente il Bilancio Iniziale si dovrà procedere a:

- 1. Scollegare il Bilancio Iniziale dalla gestione.
- 2. Modificarlo con i dati aggiornati.
- 3. Annullare MAV o bollettini emessi (sempre che non siano stati già inviati).
- 4. Annullare le rate confermate che hanno conteggiato i conguagli provenienti dal Bilancio Iniziale.
- 5. Rielaborare il Bilancio Iniziale.
- 6. Ricollegarlo alla gestione.
- 7. Rielaborare le rate su cui conteggiare i conguagli e confermarle.
- 8. Riemettere MAV o Bollettini.

# Bilanci

In questa sezione troveremo tutti i bilanci collegati ed avremo la possibilità di accedervi

direttamente cliccando sull'icona 🤗.

| М | ILANO > BILANCI                          |            |               |           | and the second |           |   |           |            | + Bilanci | io 🕄    | ۲ 🖽 | 7 |
|---|------------------------------------------|------------|---------------|-----------|----------------|-----------|---|-----------|------------|-----------|---------|-----|---|
|   | Descrizione                              | Inizio     | ↓1            | Fine      | ↓2             | Тіро      | 5 | Stato     | Composizio | ni        | Conti   |     |   |
|   | Q                                        | Q          |               | Q         |                | (Tutti) - | ( | (Tutti) 🗸 | (Tutti)    | •         | (Tutti) |     | • |
| S | Gestione annuale 2                       | 01/01/202  | 1             | 31/12/202 | 21             | Ordinario |   | Aperto    | Standard   |           | Standa  | rd  |   |
| S | Gestione ordinaria                       | 01/01/2020 | 0             | 31/12/202 | 20             | Ordinario |   | 🚺 Chiuso  | Standard   |           | Standa  | rd  |   |
| Ø | Gestione straordin 11/12/2019 31/12/2020 |            | Straordinario |           | Aperto         | Standard  |   | Standa    | rd         |           |         |     |   |

È possibile aprire un nuovo bilancio cliccando sul tasto + **Bilancio**. Si rimanda al <u>capitolo</u> <u>dedicato</u> per maggiori informazioni.

# **Ripartizioni Predefinite Standard**

Questa è una delle funzioni più caratteristiche di Arcadia. Dopo aver generato un "piano dei conti virtuale", dove saranno riportate tutte le voci di spesa (mastri e sottoconti) più frequenti nei condomini amministrati, si può collegare al "piano dei conti reale" dello stabile. Il "piano dei conti virtuale" viene creato in **Configurazione - Ripartizioni Predefinite**.

| P | IANO I     | DEI CONT | I STANDARD           | C + NUOVO GRUPPO | Si compone esattamente             |
|---|------------|----------|----------------------|------------------|------------------------------------|
| 1 | 1 <b>o</b> | Cod.     | Descrizione 12       |                  | come i normali <b>Conti</b>        |
| Q |            | Q        | Q                    |                  | Economici cho obbierno già         |
| • | 1          | E-       | Elettricità          | +                |                                    |
|   | 1          | 01       | Ascensore            |                  | compilato in Stabili /             |
|   | 2          | 2        | Illuminazione        |                  | Condomini.                         |
|   | 3          | 3        | Pompe                |                  |                                    |
| L | 4          | 4        | Autoclave            |                  | Per creare un nuovo mastro         |
| • | 2          | Edil     | Edilizia             | +                | hastarà alianara aul tasta i       |
|   | 1          | 1        | Manutenzione         |                  |                                    |
|   | 2          | 2        | Impermeabilizzazione |                  | Nuovo Gruppo. Per inserire         |
| L | 3          | 3        | Straordinarie        |                  | un nuovo sottoconto si dovrà       |
| L | 4          | 4        | Giardino             |                  | cliccare sul + del mastro          |
| • | 3          | H20      | Idraulica            | +                | corrispondente                     |
| L | 1          | 1        | Idraulico            |                  | comspondente.                      |
| L | 2          | 2        | Materiale            |                  |                                    |
| • | 4          | Pul      | Pulizie              | +                | Si consiglia di riportare tutte le |
| L | 1          | 1        | Materiali            |                  | voci di spesa comuni in tutti i    |
| L | 2          | 2        | Addetti              |                  | Conti Economici come ad            |
| L | 3          | 3        | Disinfestazione      |                  | esempio:                           |
| L | 4          | 4        | Sanificazione        |                  |                                    |
| • | 5          | H20      | Acqua                | +                | •Emolumento                        |
| L | 1          | 1        | Acqua                |                  | <ul> <li>Assicurazione</li> </ul>  |
| • | 5          | Hot      | Riscaldamento        | +                | •Utenze                            |
| L | 1          | CH4      | Metano               |                  |                                    |
| L | 2          | 2        | Energia              |                  | Altre voci comuni da               |
| • | 6          | PROP     | Proprietà            | +                |                                    |
| L | 1          | AMM      | Amministratore       |                  | considerare nelle Ripartizioni     |
| L | 2          | ASS      | Assicurazione        |                  | Predefinite:                       |
| L | 3          | CAN      | Cancelleria          |                  | <ul> <li>Manutenzioni</li> </ul>   |
| • | 7          | MAN      | Manutenzioni         | +                | Pratiche fiscali                   |
| L | 1          | VAR      | Varie                |                  | •Pulizie                           |

Una volta preparati i "conti economici virtuali", si potrà procedere al collegamento di ogni voce ai conti economici del condominio. Per procedere si torni in **Generale - Immobili - Ripartizioni Predefinite Standard** dove vedremo riportate le Ripartizioni Predefinite.

Selezionare il sottoconto da collegare e cliccare sul tasto . Ora sarà possibile determinare la quota da ripartire ed il sottoconto tra i conti economici del condominio. Attenzione al "Segno", normalmente nelle ripartizioni deve essere in "Dare". Modificarlo solo se si vuole produrre un effetto differente.

Sarà possibile inserire anche una **Descrizione Spesa** per ogni sottoconto indicato. Questo testo verrà aggiunto a quello riportato in fattura nelle stampa Elenco Spese.

| М | LANO > | RI | PARTIZI     | ONI PREDEFINITE STANDARD | Ø      | CO | NTI RI | IPARTIZ | IONE  |           |                                   | ខ | ≣ ⊽ … ✓           |
|---|--------|----|-------------|--------------------------|--------|----|--------|---------|-------|-----------|-----------------------------------|---|-------------------|
|   | †1 Ord | 1. | ↑2 <b>c</b> | Descrizione 13           | Quota  | +  |        | Quota   | Ragg. | Segno     | Mastro / Conto                    |   | Descrizione Spesa |
| Q |        |    | Q           | Q                        | Q      |    | Q      |         |       | (Tutti) 👻 | Seleziona                         | • |                   |
| • |        | 1  | E-          | Elettricità              |        |    |        | 100,00  |       | Dare (+)  | MAN - Manutenzioni / EDIL - Edili | Ø |                   |
|   |        | 1  | 01          | Ascensore                |        |    |        |         |       |           |                                   |   |                   |
| • |        | 2  | 2           | Illuminazione            |        |    |        |         |       |           |                                   |   |                   |
|   |        | 3  | 3           | Pompe                    |        |    |        |         |       |           |                                   |   |                   |
|   |        | 4  | 4           | Autoclave                |        |    |        |         |       |           |                                   |   |                   |
| • |        | 2  | Edil        | Edilizia                 |        |    |        |         |       |           |                                   |   |                   |
| • |        | 1  | 1           | Manutenzione             | 100,00 |    |        |         |       |           |                                   |   |                   |
| • |        | 2  | 2           | Impermeabilizzazione     | 100,00 |    |        |         |       |           |                                   |   |                   |
|   |        | 3  | 3           | Straordinarie            |        |    |        |         |       |           |                                   |   |                   |
| • |        | 4  | 4           | Giardino                 |        |    |        |         |       |           |                                   |   |                   |

Una volta collegati i sottoconti corretti, attribuendo per ognuno la quota spettante, è possibile cliccare su 📏 e selezionare <u>Raggruppamenti</u>, Esenzioni o criteri di ripartizione differenti rispetto a quanto impostato dal mastro.

| Sch     | eda Cor      | nto        |             |            |            |             |            |                  |                     | ×       |
|---------|--------------|------------|-------------|------------|------------|-------------|------------|------------------|---------------------|---------|
| Masti   | ro           |            |             |            |            |             |            |                  |                     |         |
| MAN     | N - Manute   | enzioni    |             |            |            |             |            |                  |                     | Ø       |
| Codic   | e *          |            | Descrizio   | ne *       |            |             |            | Ord. *           | Raggruppa su stampa | a       |
| EDIL    |              |            | Edili       |            |            |             |            | 1                | Elenco Spese        |         |
| Criter  | io Riparto   |            |             |            |            |             |            |                  |                     |         |
| Utiliz  | zza criterio | Mastro     |             | •          |            |             |            |                  |                     |         |
| Note    |              |            |             |            |            |             |            |                  |                     |         |
|         |              |            |             |            |            |             |            |                  |                     |         |
| RAGO    | GRUPPAME     | INTI       |             |            |            |             |            |                  | SUDDIVISIONE PER    | R QUOTE |
| +       | Edificio     |            |             | <b>†</b> 1 | Scala      |             | <b>†</b> 2 | Raggruppamento   | <u>†</u> 3          |         |
|         |              |            |             |            |            |             |            |                  |                     |         |
|         |              |            |             |            |            |             |            |                  |                     |         |
|         |              |            |             |            |            | Nessun dato |            |                  |                     |         |
|         |              |            |             |            |            | Hoodan dato |            |                  |                     |         |
|         |              |            |             |            |            |             |            |                  |                     |         |
| ESEN    | ZIONI        |            |             |            |            |             |            |                  |                     |         |
| +       | Quota        | Edificio   |             |            | <b>†</b> 1 | Scala       | Ť          | 2 Raggruppamer   | nto †3              |         |
|         |              |            |             |            |            |             |            |                  |                     |         |
|         |              |            |             |            |            |             |            |                  |                     |         |
|         |              |            |             |            |            | Nessun dato |            |                  |                     |         |
|         |              |            |             |            |            |             |            |                  |                     |         |
| _       |              | _          |             |            |            |             |            |                  |                     |         |
| RIPA    | RTIZIONE     | PREDEFINIT | E COLLEGATE |            |            |             | <b>A</b> 1 |                  |                     | *0      |
| Тіро    |              | Quota      | Segno       | Grupp      | 0          |             | TI         | Ripartizione     |                     | T2      |
| (Tutti) | •            | Q          | (Tutti) 👻   | Q          |            |             |            | Q                |                     |         |
| Stand   | ard          | 100,00     | Dare (+)    | Edil       | Edilizia   |             |            | 2 Impermeabilizz | azione              |         |
| Stand   | ard          | 100,00     | Dare (+)    | Edil       | Edilizia   |             |            | 1 Manutenzione   |                     |         |
|         |              |            |             |            |            |             |            |                  |                     |         |
|         |              |            |             |            |            |             |            |                  |                     |         |
|         |              |            |             |            |            |             |            | Ľ,               | ) Annulla 🗸 🗸 Confe | rma     |
|         |              |            |             |            |            |             |            | _                |                     |         |

Cliccando sul tasto si confermerà l'operazione e si potrà procedere al collegamento successivo.

#### II vantaggio

Solitamente un condominio prevede un piano dei conti, questo può variare per tutte i bilanci straordinari. In pratica, ogni condominio prevede che chi si occupa della registrazione delle fatture, debba conoscere esattamente almeno un paio di piani dei conti per ogni stabile.

Più aumenta il numero di immobili amministrati e più diventa complesso attribuire correttamente una fattura al sottoconto corretto. Con le Ripartizioni Predefinite Standard l'operatore dovrà conoscere solo un "piano dei conti virtuale" che per quanto complesso possa essere, sarà solo uno.

### Si avrà il vantaggio di registrare tutte le fatture in modo più rapido e sicuro, riducendo notevolmente la possibilità di errore.

Ad esempio, solitamente i Conti Economici del condominio Alfa prevedono che le fatture per la fornitura elettrica vengano ripartite sul mastro 1 - sottoconto 3, per il condominio Beta saranno da collegare al mastro 2 - sottoconto 4, per il condominio Gamma sul mastro 5 sottoconto 6. Grazie alle Ripartizioni Predefinite Standard l'operatore sceglierà solo e sempre il mastro 8 - sottoconto 9 per tutte le fatture di energia per qualsiasi condominio.

In automatico, le fatture del condominio Alfa saranno collegate al mastro 1 - sottoconto 3, per il Beta sul 2 - 4 ed il Gamma 5 - 6 grazie ai collegamenti configurati in Ripartizioni Predefinite Standard una volta sola per tutti i bilanci da gestire.

I collegamenti saranno utilizzabili all'atto della ripartizione della fattura, dopo aver cliccato sul tasto in corrispondenza del Bilancio corretto, richiamando con il tasto **Ripartizioni Predefinite** quella desiderata tra le disponibili.

| RIPARTIZIONI PREDEFINITE        | ×         |
|---------------------------------|-----------|
| Q                               |           |
| ▼ PDCS Piano dei Conti Standard |           |
| - H20 Acqua                     |           |
| 1 Acqua                         | > APPLICA |
| ← Edil Edilizia                 |           |
| 4 Giardino                      | > APPLICA |
| 2 Impermeabilizzazione          | > APPLICA |
| 1 Manutenzione                  | > APPLICA |
| ▼ Eettricità                    |           |
| 2 Illuminazione                 |           |

Cliccando su **Applica** la fattura verrà ripartita in modo corretto sul Conto Economico previsto per quel preciso condominio.

# **Ripartizioni Predefinite Immobile**

Questa soluzione consente di creare delle ripartizioni predefinite all'atto della registrazione delle fatture. Sarà possibile considerare più sottoconti su cui ripartire una spesa, secondo percentuali predeterminate.

Le Ripartizioni Predefinite Immobile rimangono a disposizione per tutti i bilanci e sono personalizzabili per ogni immobile.

Per procedere alla creazione di una Ripartizione Predefinita Immobile, sarà sufficiente cliccare sul

e determinare un codice alfanumerico e nominare il gruppo di Ripartizioni che creeremo nel passaggi successivi.

| SCHEDA GRUPP |               |               |
|--------------|---------------|---------------|
| Codice *     | Descrizione * | Ordinamento * |
| E-           | Elettricità   | 1             |

Una volta creato il gruppo di Ripartizioni, potremo configurare la ripartizione vera e propria

cliccando sul del Gruppo. Anche questa si dovrà completare inserendo un codice alfanumerico (a) e nominando la ripartizione (b) e stabilendo l'ordine (c) in cui si vuole appaia nell'elenco di Ripartizioni in via di creazione.

| SCHEDA RIPARTIZIONE   ENERGIA - SPESE CORRENTE |                     |                           |            |                                         |        |             |
|------------------------------------------------|---------------------|---------------------------|------------|-----------------------------------------|--------|-------------|
| Codio<br>Ene                                   | rgia <mark>a</mark> | Descrizione<br>Spese corr | *<br>ente  | b                                       | Ordina | mento * C 1 |
| €C                                             | ONTI DELLA R        | PARTIZIONE                |            |                                         |        |             |
| +                                              | Quota               | Ragg.                     | Segno      | Mastro / Conto                          |        | Descrizione |
|                                                | Q                   |                           | (Tutti) 🗸  | Seleziona                               | •      |             |
| Û                                              | <b>E</b> 50,00      |                           | Dare (+) F | CONS - Consumi / E Elettricità          | Ø      | Η           |
| Û                                              | 10,00               |                           | Dare (+)   | GIAR - Giardino / H20 - Irrigazione     | Ø      |             |
| Û                                              | 40,00               |                           | Dare (+)   | MAN - Manutenzioni / ELE - Elettricista | Ø      |             |

Dovremo completare la configurazione cliccando sul tasto D **1**, determinando:

- E. La quota da ripartire sul sottoconto (100% completamente o in percentuale).
- F. Il segno contabile da adottare (solitamente Dare).
- G. Selezionare il sottoconto tra quelli configurati nei <u>Conti Economici</u>. Cliccando sulla 📏 sarà possibile collegare <u>Raggruppamenti o Esclusioni</u> per ogni sottoconto.
- È possibile inserire una descrizione che verrà riportata automaticamente all'applicazione della Ripartizione. La descrizione sarà aggiunta a quella riportata in fattura e visibile nella stampa dell'Elenco Spese.

Cliccando sul tasto <sup>+</sup> si confermeranno i dati e la ripartizione sarà disponibile all'atto della Ripartizione della fattura (**Contabilità - Spese / Fatture**), cliccando sul tasto **Ripartizioni Predefinite**.

| REGISTRAZIONE FATTURA ACQUISTO                                    | ✓ CONFERMA |                               |
|-------------------------------------------------------------------|------------|-------------------------------|
| DATI DEL DOCUMENTO                                                |            |                               |
| Data Reg. * Immobile *                                            |            | Tot. Documento                |
| 13/12/2021 🖬 Roma 1                                               | ⊗ -        | 0,00 €                        |
| Descrizione                                                       |            |                               |
| ⋮= Ripartizione Spese per Bilancio                                |            | 比 Ripartizioni Predefinite: 4 |
| Ordinario dal 1/1/2021 al 31/12/2021                              |            | + 0,00                        |
| Straordinario dal 01/01/2021 al 31/12/2022 (CONTI PERSONALIZZATI) |            | + 0,00                        |

Si dovrà cliccare sul tasto **+** riferito al Bilancio corretto (sarà disponibile una riga per ogni Bilancio aperto). Dopodiché si dovrà cliccare sul tasto **Ripartizioni Predefinite**.

Saranno presentate le Ripartizioni predefinite Standard e le Ripartizioni predefinite Immobile. Utilizzare quella desiderata cliccando sul tasto **Applica**.

| RIPARTIZIONI PREDEFINITE        | ×         |
|---------------------------------|-----------|
| Q                               |           |
| ▼ PDCS Piano dei Conti Standard |           |
| ▼ E- Elettricità                |           |
| 01 Ascensore                    | ▷ APPLICA |
| 4 Autoclave                     |           |
| 2 Illuminazione                 |           |
| IMM Ripartizioni Immobile       |           |
| ▼ E- Energia                    |           |
| ENE Ripartizione energia        |           |

La fattura risulterà ripartita come impostato nella Ripartizione prescelta. Per cancellare la scelta, cliccare sul tasto riferito al Bilancio.

| E RIPARTIZIONE SPESE PER BILANCIO |                                                          |            |                 |   |   |                   | Ripartizioni Predefi | inite: 4 |        |     |
|-----------------------------------|----------------------------------------------------------|------------|-----------------|---|---|-------------------|----------------------|----------|--------|-----|
| Ordinario                         | Ordinario dal 1/1/2021 al 31/12/2021                     |            |                 |   |   |                   |                      | 1.200,00 |        |     |
| +                                 | Mastro / Conto                                           | <b>†</b> 1 | Composizione UI | Ť | 2 | Descrizione       | Importo              | Q        | Gruppo | Ρ   |
|                                   |                                                          |            | (Tutti)         | ⊗ | • | Descrizione del m | Q                    | Q        | Q      | • • |
| ÛC                                | E Energia / ACL - Autoclave                              | Ø          |                 |   |   |                   | 120,00€              | 10,00    |        |     |
| Û ()                              | E Energia / FE - Forza elettromotrice edificio<br>Alfa   | Ø          |                 |   |   |                   | 300,00 €             | 25,00    |        |     |
| Û ()                              | E Energia / FE - Forza elettromotrice edificio<br>Beta   | Ø          |                 |   |   |                   | 300,00 €             | 25,00    |        |     |
| Û ()                              | E Energia / ILL - Illuminazione Edificio Alfa Scala<br>A | Ø          |                 |   |   |                   | 120,00€              | 10,00    |        |     |
| Û ()                              | E Energia / ILL - Illuminazione Edificio Alfa scala<br>B | Ø          |                 |   |   |                   | 120,00 €             | 10,00    |        |     |
| Û ()                              | E Energia / ILL - Illuminazione Edificio Beta<br>scala A | Ø          |                 |   |   |                   | 120,00 €             | 10,00    |        |     |
| Û ()                              | E Energia / ILL - Illuminazione Edificio Beta<br>scala B | Ø          |                 |   |   |                   | 120,00 €             | 10,00    |        |     |
|                                   |                                                          |            |                 |   |   |                   | 1.200.00€            |          |        |     |

# Utenze

Tutte le forniture di energia, gas ed altre forniture prevedono un codice POD (*Point Of Delivery*), PDR (*Punto di Riconsegna*) o altri. È possibile associare un'utenza ai <u>Conti Economici</u> in modo da automatizzare la ripartizioni associate alle fatture.

| × UTENZA IMMOBILE                                                                                                    |                                          | SALVA 🖞 ELIMINA                  |
|----------------------------------------------------------------------------------------------------|------------------------------------------|----------------------------------|
| Descrizione *                                                                                                    | Codice aggancio Spesa (POD, PDR,         | altro) Disattivata               |
| Energia                                                                                                    | 111111111 2                              | 3                                |
| Apertura Utenza Chiusura Utenza                                                                                                    | _                                        |                                  |
| 01/01/2020 👍 🛛 🗯 💆 🗂                                                                                                    |                                          |                                  |
| Ripartizione automatica Spese                                                                                                    |                                          |                                  |
| Gestita con Fornitore 6                                                                                                    |                                          | •                                |
| Tutte le SPESE/FATTURE con IMMOBILE e FORNITORE di questa UTENZ<br>tramite TIPO BILANCIO e LOGICA SELEZIONE BILANCIO<br>CONFIGURAZIONE FORNITORE E LOGICHE SELEZIONE BILANCIO | ZA saranno ripartite sui CONTI sotto rip | oortati sul BILANCIO individuato |
| Fornitore collegato *                                                                                                    | Tipo Bilancio *                          | Logica selezione Bilancio *      |
| Duferco Energia Spa <b>7</b> ∞ + ⊗ •                                                                                                    | Ordinario 8 -                            | Per Data Fattura 9 🔹 👻           |
| € CONTI DELLA RIPARTIZIONE                                                                                                    |                                          |                                  |
| F A Quota Segno Mastro / Conto                                                                                                    |                                          | Descrizione Spesa                |
| Q. (Tutti) - Seleziona                                                                                                    | •                                        |                                  |
| B100,00     Dare (+)     C     CONS - Consumi / E Elettricità                                                                                                    | DØ                                       | E                                |
| Per procedere si prema il tasto e determinar<br>1. Descrizione della fornitura.<br>2. Codice POD, PDR o altro.                                                                | e:                                       |                                  |

- 4. Data di apertura dell'utenza (facoltativa).
- 5. Data di chiusura dell'utenza (facoltativa),
- 6. Selezionare quale ripartizione automatica spese utilizzare:
  - Non gestita
  - Gestita per Ripartizioni Automatiche da configurare in **Configurazione Ripartizioni Automatiche Fatture** (si rimanda al capitolo dedicato per maggiori dettagli).
  - · Gestita con Fornitore (configura i punti successivi).
- 7. Selezionare Fornitore censito.
- 8. Selezionare il Tipo di bilancio su cui utilizzare l'automatismo
  - Ordinario
  - Straordinario
  - Riscaldamento.
- 9. Selezionare quale logica utilizzare per collegare il Bilancio corretto:
  - Data fattura verrà collegata al bilancio il cui intervallo di date di validità contiene quella della fattura.
  - Più recente la fattura sarà collegata all'ultimo bilancio aperto.
  - Più vecchio la fattura sarà collegata al bilancio aperto più vecchio.

Ora occupiamoci dei conti da collegare alle fatture del Fornitore indicato al punto 7, per il Bilancio

impostato ai punti 8 e 9, cliccando sul tasto (A):

- B. Impostare la quota percentuale per ripartire la fattura sul sottoconto (100% per intero).
- C. Decidere il Segno da utilizzare (solitamente è Dare).
- D. Selezionare il sottoconto tra quelli disponibili nei <u>Conti Economici</u> del condominio o del Bilancio (a seconda che il Bilancio sia stato impostato con Conti *standard* o *personalizzati*). Cliccando sulla sarà possibile collegare <u>Raggruppamenti o Esclusioni</u> per ogni sottoconto.
- E. È possibile inserire una descrizione che verrà riportata automaticamente all'applicazione della Ripartizione. La descrizione sarà aggiunta a quella riportata in fattura e visibile nella stampa dell'Elenco Spese.

Si potranno indicare più sottoconti (D) attribuendo la quota corretta (B). Il totale delle quote deve portare a 100.

#### I vantaggi

Collegando le utenze ai Conti Economici, quando Arcadia riceverà le Fatture Elettroniche, queste verranno ripartite automaticamente nel piano dei conti. Se l'utenza prevede un RID (*Rapporto Interbancario Diretto*) accadrà quando segue:

- 1. La fattura elettronica verrà caricata automaticamente in Arcadia
- 2. Verrà generato il pagamento con data uguale a quella della fattura
- 3. La fattura verrà ripartita sui Conti Economici come da impostazione

L'amministratore ed il suo staff si dovranno occupare solo del controllo ed eventualmente, di modificare la descrizione impostata dal fornitore sulla fattura.

# Documenti

Arcadia è un comodo archivio dove conservare tutti i documenti del condominio. L'amministratore ha la possibilità di rendere tutti o alcuni documenti disponibili anche ai condomini, pubblicandoli sul portale web.

È possibile caricare file di qualsiasi genere ma di und grandezza non eccedente i 20 Mb. Si possono caricare in una cartella Documenti o generare sottocartelle cliccando sul tasto **1** e rinominando la cartella con il tasto **2**.

| × ELENCO CARTELLE | # C3 Ø |
|-------------------|--------|
| Q                 |        |
| ✓ Documenti       | 2 🖉 🕩  |
| Riservati         |        |
| Varie             | 1      |

Dopo aver cliccato il tasto 1 si dovrà nominare la nuova sottocartella 👇

| Aggiungi sottocartella documenti | ×                    |
|----------------------------------|----------------------|
| Nuovo cartella                   |                      |
| nuovo nome                       |                      |
|                                  | つ Annulla V Conferma |

I documenti potranno essere così caricati nella cartella voluta o riorganizzare le cartella con i seguenti tasti

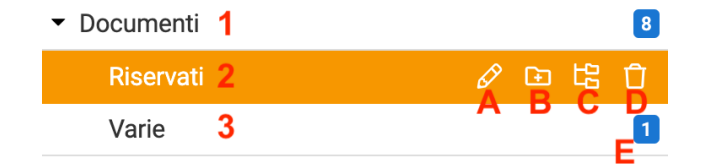

- A. Rinominare la cartella o sottocartella.
- B. Creare una nuova sottocartella.
- C. Riordinare cartelle e sottocartelle.
- D. Cancellare la cartella vuota.

Avremo quindi una ramificazione di cartelle principali 1 (*Documenti*) e di sottocartelle 2 (*Riservati*) e 3 (*Varie*). Infine il numero indicato alla lettera E mostra quanti documenti sono contenuti nelle cartelle.

### **Caricamento Documenti**

Cliccando sulla cartella su cui si vogliono caricare i documenti, troveremo i seguenti tasti 👇

### ELENCO DOCUMENTI > AOSTA > DOCUMENTI

|                                                 | 9         | Azioni - 🔓 Nuovo    |  |  |
|-------------------------------------------------|-----------|---------------------|--|--|
| Descrizione                                     | Ext 1     | Rendi Pubblico      |  |  |
| Q                                               | a 2 🗅     | Rendi Privato       |  |  |
| Regolamento                                     | .jpeg 🔂 🕂 | Carica Documenti    |  |  |
| Certificazione antincendio                      | .jpeg     | Sposta              |  |  |
| Contratto                                       | .jpeg 😚 😳 | Modifica Tipo       |  |  |
| Attestato aggiornamento professionale           | .jpeg     | Elimina Selezionati |  |  |
| Documento caricato da OS il 20/03/2023 16:16:02 | .jpeg 🗵   | Elimina Documenti   |  |  |
| Documento caricato da OS il 20/03/2023 16:16:02 | .jpeg     | Scartati            |  |  |
| Certificazione impianto termico                 | .jpeg     | 20/0572023 🕚 🚱 😔    |  |  |
| Certificato impianto radio TV                   | .jpeg     | 20/03/2023          |  |  |
| Certificazione impianto idraulico               | .jpeg     | 20/03/2023 🕅 💿 🗸    |  |  |

- 1. Funzione che consente di rendere disponibili sul portale i documenti.
- 2. Funzione che esclude il documento dal portale web. Il documento rimane comunque in archivio.
- 3. Tasto per caricare massivamente i documenti.
- 4. Funzione che consente di salvare il documento su una cartella differente.
- 5. Modificare Tipo documento. Ad esempio, da Documento generico a DURC
- 6. Tasto per il caricamento singolo di un documento.
- 7. Cancellare i Documenti selezionati

I documenti caricati appariranno con le seguenti informazioni:

- a. Nome del documento.
- b. Data del documento.
- c. È stata collegata una Tipologia di documenti.
- d. Visibilità del documento sul portale:
  - Occhio verde è visibile
    - 🛛 Occhio rosso non è visibile
- e. Presenza di una data di scadenza.

### Caricamento massivo

Cliccare sul tasto Carica Documenti (3) e verrà reso disponibile il seguente popup 👇

Si potranno selezionare più documenti tramite il tasto **Selezione file** o strascinandoli direttamente dove indicato. È possibile caricare un'intera cartella compressa (.zip) e tutti i documenti contenuti.

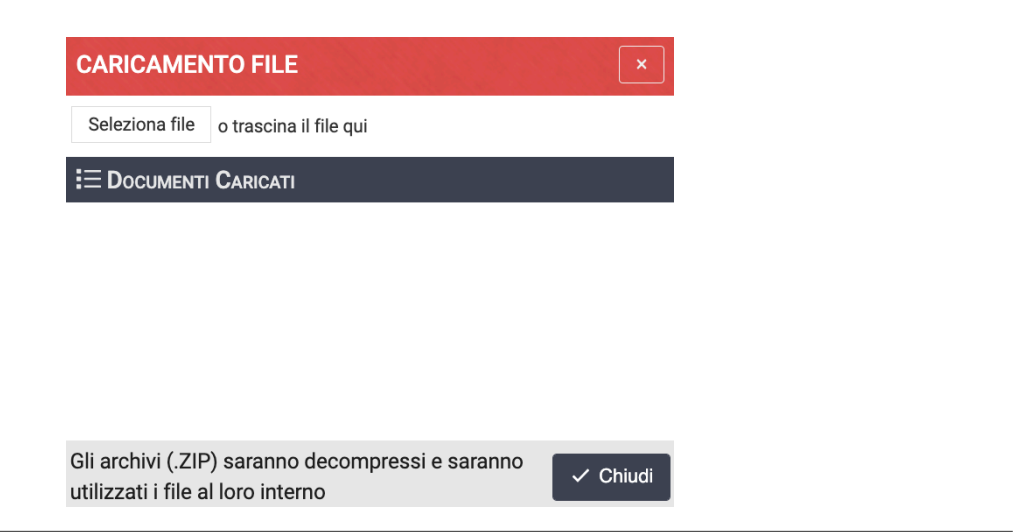

### Caricamento singolo

Cliccare sul tasto + Nuovo (6) e verrà reso disponibile la seguente visualizzazione 👇

| × SCHEDA DOCUMENTO   . |                       |                                                           | ~ |
|------------------------|-----------------------|-----------------------------------------------------------|---|
| Data * 01/01/2021      | Tipo *<br>Seleziona 2 | Scadenza 3                                                | ß |
| Descrizione * . 4      |                       | Documento<br>Sele <b>5</b> 56 file o trascina il file qui |   |
| Tipo è richiesto       |                       |                                                           |   |

Saranno da configurare tutti i campi contrassegnati dall'asterisco \*. Gli altri sono facoltativi.

- 1. Data del documento
- 2. Selezionare il Tipo documento. Se quelle standard non sono sufficienti, possono essere creati in Configurazione Tipi Documento.
- 3. Data di scadenza del documento. Superata la data di scadenza, il documento non sarà più visualizzatile sul portale web.
- 4. Descrizione del documento.
- 5. Cliccare su Seleziona file o trascinare il file nella posizione indicata.

Cliccando sul tasto si dà conferma al caricamento del file. L'anteprima del file sarà visibile in basso.

### Pubblicazione documenti

Una volta pubblicato un file, può essere reso disponibile sul portale web per i condomini. Sarà sufficiente selezionare il file nell'**Elenco documenti** e cliccare su **Pubblico**. L'occhio diventerà verde.

Per non renderlo visibile sul portale, selezionare il file nell'**Elenco documenti** e cliccare su **Privato**. L'occhio diventerà rosso.

| 17:58 Lun 13 dic       | < Documenti Condominiali     ↓A     ↓A     ↓A                                                                   | Visualizzazione<br>documenti nell'app |
|------------------------|----------------------------------------------------------------------------------------------------|---------------------------------------|
|                        | Uarie                                                                                                    | Condomini di<br>Arcadia               |
| Verdi<br>LAB DEMO ကြိ  | C Riservati                                                                                                    |                                       |
| Comunicazioni          | 16/12/2019                                                                                                    | Cancellazione                         |
| nformazioni            | Coupon_Gdpr.pdf                                                                                                 | documenti                             |
| Documenti Condominiali | 04/09/2020<br>Crediti formativi 2020 DM 140 dell'amministratore<br>Grafiche condomini - OS Informatica 216 jpeg | Qualora si voglia<br>cancellare un    |
| 🗵 Documenti Personali  | 04/09/2020<br>Informazioni su Arcadia<br>Grafiche condomini - OS Informatica.219.jpeg                           | documento,<br>cliccare sul file       |
| Ticket                 | 02/09/2020                                                                                                    | presente in                           |
| Situazione Rate        | Guida Superbonus110.pdf.pdf                                                                                     | Elenco                                |
|                        | 05/11/2020                                                                                                    | documenti e                           |
|                        | immagine.jpg                                                                                                    | successivamente                       |
|                        | 18/05/000                                                                                                    | su 🤷 (A).                             |

### Download documenti da archivio

È possibile scaricare i documenti presenti in archivio. Sarà sufficiente cliccare sul documento in Elenco documenti e sul tasto (B) ↓

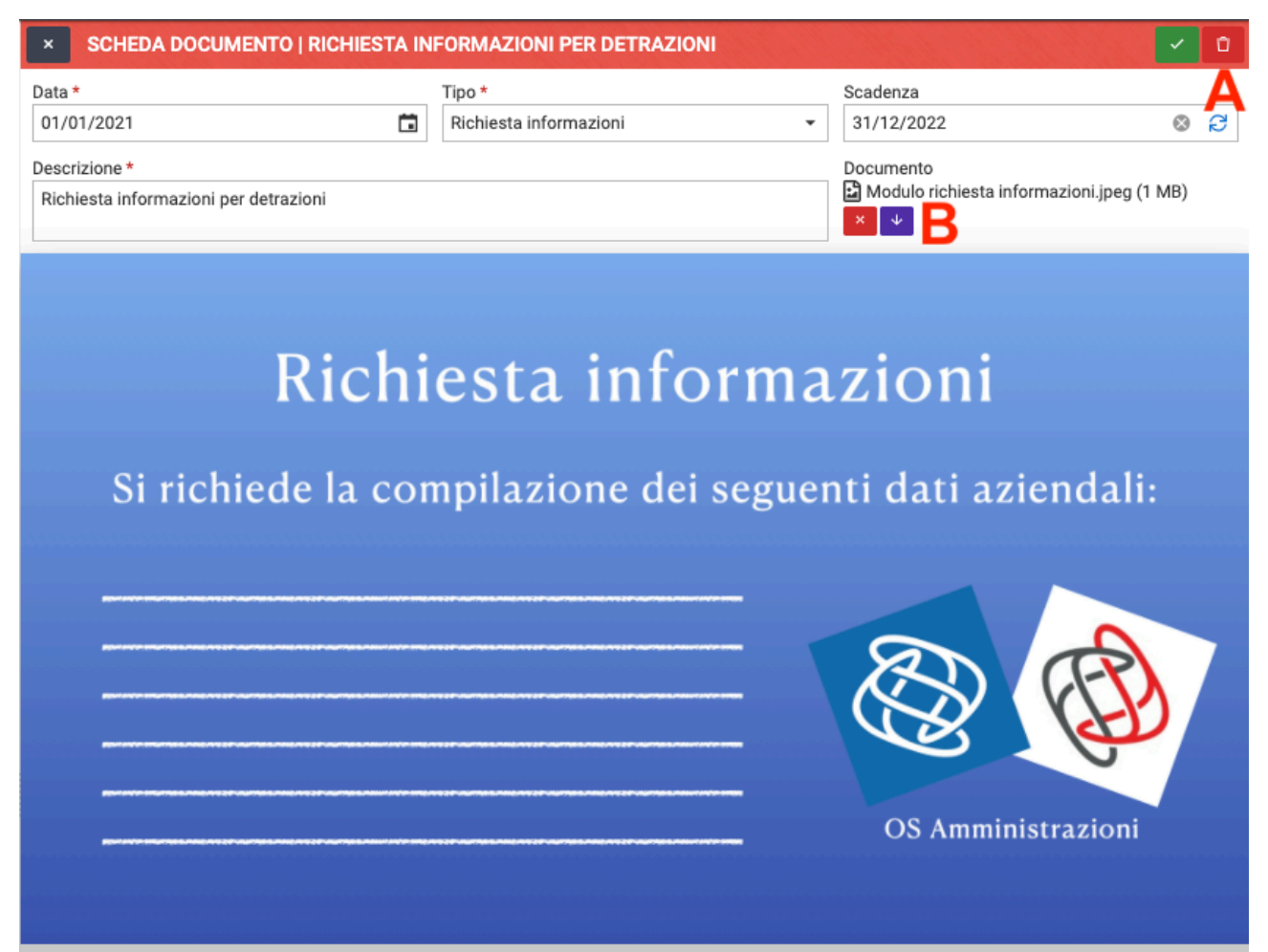

# Fascicolo

I documenti facenti parte di una stessa tipologia, possono essere raccolti in fascicoli. Dobbiamo pensare al fascicolo come il classico faldone del condominio. I faldoni hanno dei raccoglitori che contengono i documenti che fanno parte della stessa tipologia. Avremo il raccoglitore "assicurazione" che conterrà tutte le polizze sottoscritte negli anni, quello "certificazioni impianti" che conterrà tutte le relazioni tecniche, ecc.

Arcadia consente di fare tutto questo in modo più efficiente e sicuro. Nel Fascicolo troveremo tutti i documenti che pensiamo debbano esservi contenuti. Sarà da decidere quali tipologie possono e devono essere presenti.

Per iniziare si dovrà configurare il Fascicolo utilizzando il programma in **Configurazioni -Fascicoli / Profili documenti**. Qui verrà richiesto di associare dei "Tipi documento", a loro volta configurabili in **Configurazioni - Tipi documento**.

Si dovrà pertanto procedere preventivamente a:

- 1. Creare i Tipi documento<sup>1</sup> (si rimanda al capitolo dedicato per maggiori dettagli)
- 2. Creare i Fascicoli<sup>2</sup> (si rimanda al capitolo dedicato per maggiori dettagli)
- 3. Associare il Fascicolo al condominio

| SCHEDA TIPO DO              | CUMENTO   RICHIESTA INFORMAZIONI          |                              | KSI Consolida Tipi Documento | < D |
|-----------------------------|-------------------------------------------|------------------------------|------------------------------|-----|
| Descrizione *               | Richiesta informazioni                    | Icona                        | <u> </u>                     |     |
| Predefinito                 | ✓                                         | Giorni Avviso Predefinito    |                              | 0   |
| Giorni Validità Predefinita | 180                                       | Consenti Caricamento Esterno | ✓                            |     |
| Modello Scaricabile         | Modulo richiesta informazioni.jpeg (1 MB) |                              |                              |     |

<sup>1</sup>Scheda per la compilazione dei Tipi documento. <sup>2</sup>Scheda per la compilazione del Fascicolo condominiale.

| SC                             | HEDA PROFILO FASCICOLO DOCUMENTI   CONDOMINIALI                                            |             | RNA ANAGRAFICI | HE 🗸 🖸     |  |  |  |  |  |  |
|--------------------------------|--------------------------------------------------------------------------------------------|-------------|----------------|------------|--|--|--|--|--|--|
| Codi<br>Cor                    | ce Descrizione *<br>d Condominiali                                                         |             |                | lcona<br>E |  |  |  |  |  |  |
| Ор                             | ZIONI                                                                                      |             |                |            |  |  |  |  |  |  |
| - F                            | Segnala anomalia in scadenzario Includi Documenti inseriti sulle Risorse nella validazione |             |                |            |  |  |  |  |  |  |
| E TIPI DOCUMENTO DEL FASCICOLO |                                                                                            |             |                |            |  |  |  |  |  |  |
| +                              | Тіро                                                                                       | Livello     | GG Avviso      | Scad. Obb. |  |  |  |  |  |  |
|                                | (Tutti) -                                                                                  | (Tutti) -   | Q              | (Tutti) 👻  |  |  |  |  |  |  |
| Û                              | Regolamento                                                                                | Facoltativo | 100            |            |  |  |  |  |  |  |
| Û                              | Antincendio                                                                                | Facoltativo | 10             | ~          |  |  |  |  |  |  |
| Û                              | Certificazioni                                                                             | Facoltativo | 10             |            |  |  |  |  |  |  |
| Û                              | Sanitarie                                                                                  | Facoltativo | 10             |            |  |  |  |  |  |  |
|                                |                                                                                            |             |                |            |  |  |  |  |  |  |

Iniziamo cliccando sul tasto + Nuovo Profilo Fascicolo e selezioniamo quale vogliamo venga associato al condominio

#### SCHEDA PROFILO FASCICOLO

| Descrizione Profilo Fascicolo * |          |        |
|---------------------------------|----------|--------|
| Condominiali                    |          | S •    |
| ОК                              | Scadenza | Avviso |
|                                 |          |        |

Dando conferma con il tasto 🗹 troveremo il fascicolo tra quelli utilizzabili per il condominio 👇

| Milano \  | STATO FASCICOLI DOCI   | JMENTI       |   |              | B | + Nuovo Profilo Fascicolo |            |    |
|-----------|------------------------|--------------|---|--------------|---|---------------------------|------------|----|
| -         | Descrizione 1          | S            | R | ок           | с | SCADENZA                  | AVVISO     | D? |
| - 1°      | Antincendio            | 首            |   | 21/12/2021   |   | 01/01/2022                | 21/12/2021 |    |
| ŕ         | Antincendio            | ~            |   | Obbligatorio | 仓 | 31/12/2021                |            | 1  |
| • ☆       | Ascensore              | 쇼            |   | 01/12/2021   |   | 01/01/2022                | 01/12/2021 |    |
| $\square$ | Certificazioni         | ~            |   | Obbligatorio |   | 31/12/2021                |            | 4  |
| ▼ 🚛       | Condominiali           |              |   | 31/12/2020   |   |                           | 21/12/2020 |    |
| ሸ         | Antincendio            | ~            |   |              | 企 | 31/12/2021                |            | 1  |
|           | Certificazioni         | ~            |   |              |   | 31/12/2021                |            | 4  |
| ~         | Regolamento            | ~            |   |              |   | 31/12/2021                |            | 2  |
| Ē         | Sanitarie              | $\checkmark$ |   |              |   | 31/12/2020                |            | 1  |
| ▼ 🖻       | Fornitore              |              | Ģ | 20/03/2020   |   |                           | 10/03/2020 |    |
| €o        | Assicurazione          | ×            |   |              | 企 |                           |            | 0  |
| $\square$ | Certificazioni         | ~            |   |              |   | 31/12/2021                |            | 4  |
| \$        | DURC                   | ×            |   |              | 企 |                           |            | 0  |
| ~         | Personali              | ~            |   |              |   | 20/03/2020                |            | 1  |
| ~         | Richiesta informazioni | ~            |   |              | £ | 31/12/2022                |            | 1  |

Nell'esempio sopra riportato 🖕 troviamo il fascicolo "Condominiali" che contiene i Tipi documento: Antincendio, Certificazioni, Regolamento e Sanitarie. Questi sono i Tipi documento che abbiamo deciso di associare.

Le date di scadenza e di avviso che troviamo, sono quelle impostate quando abbiamo caricato il <u>documento</u>. Basterà cliccare sulla riga del documento per averne l'anteprima.

L'icona <sup>(2)</sup> contraddistingue i documenti che possono essere caricati tramite app e relativa vidimazione. Un documento è considerato obbligatorio se così è stata impostato durante la creazione del Fascicolo in **Configurazioni - Fascicoli / Profili documenti.** 

Ad ogni condominio possono essere associati più Fascicoli. Per ogni Tipo Documenti possono essere presenti più documenti, tutti disponibili cliccando sulle etichette in alto

Pagina 98 di 468

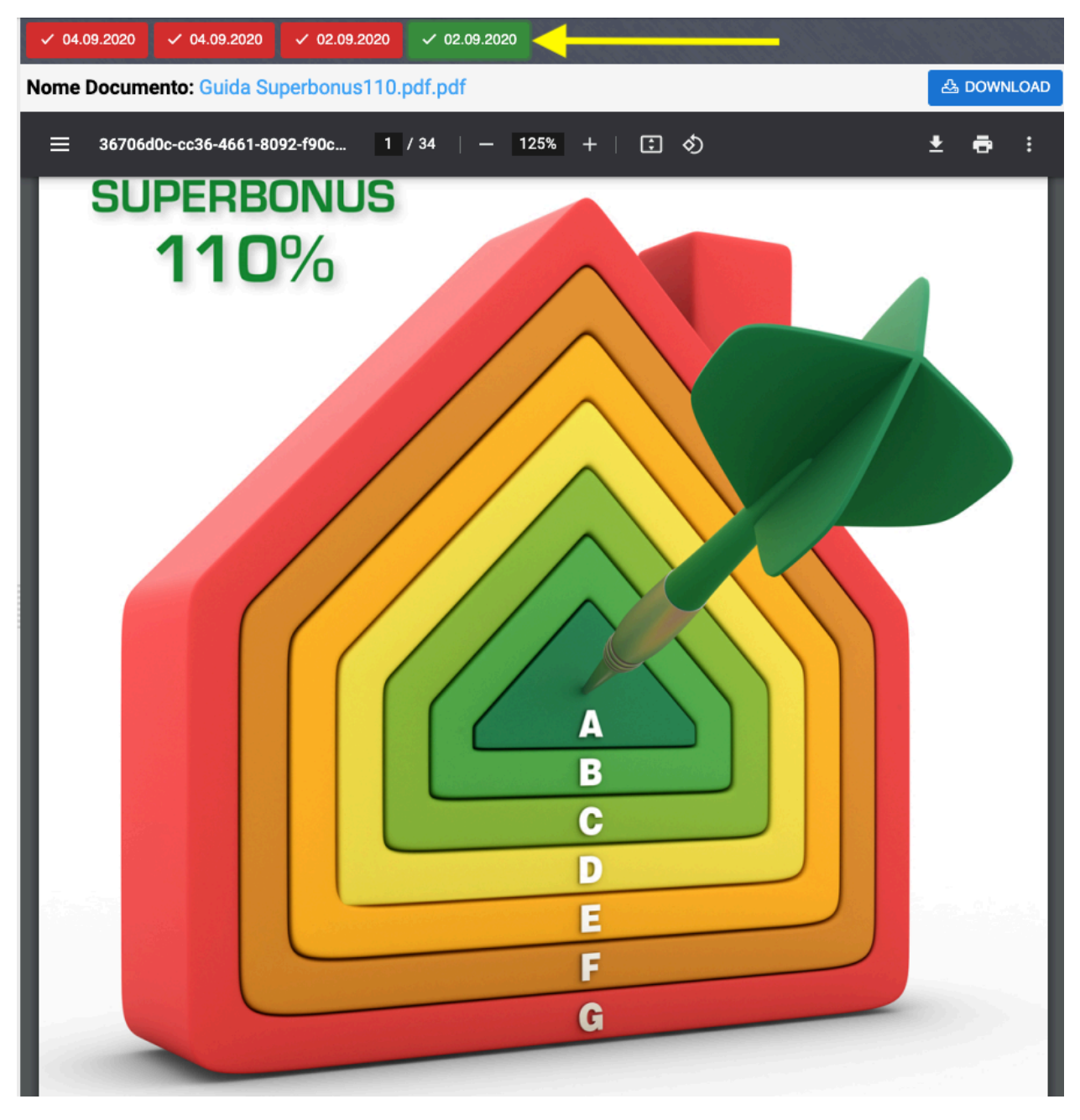

L'icona del fascicolo cambierà colore a seconda dell'avvicinarsi della data di scadenza prevista dai documenti in esso contenuti:

- Grigia i documenti non hanno una scadenza stabilita.
- Verde i documenti hanno una data di scadenza ancora raggiunta.
- Gialla i documenti hanno una data prossima alla scadenza.
- Rossa i documenti hanno superato la data di scadenza stabilita.

Le icone saranno visibili anche nell'elenco immobili per dare un'indicazione di quali sono i documenti da aggiornare per ogni condominio.

# **Portale Condomini**

Se si desidera configurare il portale web per in modo personalizzato per il condominio, senza utilizzare la configurazione impostata per lo <u>Studio</u>, è necessario indicare quali voci dovranno comparire e le relative configurazioni.

Per iniziare dai **Dati Immobile** è necessario impostare la selezione Configura Sezioni su *"Personalizza configurazione per Immobile"* (35), poi dal menù di sinistra cliccare su **Portale Condomini**.

| AOSTA \ PORTALE CONDOMINI |         |          |        |               |         |    |          |   |  |
|---------------------------|---------|----------|--------|---------------|---------|----|----------|---|--|
| Cor                       | NFIGURA | ZIONE SI | ZIONI  | ₽ INIZIALIZZA | ß       | ⊞  | $\nabla$ |   |  |
| Ord 1                     | Att.    | Icona    | Titolo |               | Sezio   | ne |          |   |  |
|                           |         |          |        |               | (Tutti) | )  |          | • |  |

Cliccando sul tasto Inizializza, appariranno tutte le sezioni disponibili sul portale web dedicato ai condomini

| AOST  | AOSTA \ PORTALE CONDOMINI                                                                                                    |            |                        |               |                 |          |      |  |  |  |  |  |
|-------|----------------------------------------------------------------------------------------------------|------------|------------------------|---------------|-----------------|----------|------|--|--|--|--|--|
| Co    | NFIGURA                                                                                                    | ZIONE SI   |                        | C INIZIALIZZA | 2 ⊞             | $\nabla$ |      |  |  |  |  |  |
| 1 Ord | Att.                                                                                                    | Icona      | Titolo                 |               | Sezione         |          |      |  |  |  |  |  |
| Q     | ( 🔻                                                                                                    | Q          | Q                      |               | (Tutti)         |          | •    |  |  |  |  |  |
| 1     | ~                                                                                                    | $\bigcirc$ | Comunicazioni          |               | Comunica        | zioni    |      |  |  |  |  |  |
| 2     | ~                                                                                                    | 奋          | Informazioni           |               | Informazioni    |          |      |  |  |  |  |  |
| 3     | ~                                                                                                    | ₽\         | Documenti Condominiali |               | Documenti Condo |          |      |  |  |  |  |  |
| 4     | ~                                                                                                    | <b>1</b>   | Documenti Personali    |               | Documen         | ti Perso | nali |  |  |  |  |  |
| 5     | <ul> <li>Image: A start of the start of the start of</li></ul> |            | Fatture                |               | Fatture         |          |      |  |  |  |  |  |
| б     | ~                                                                                                    | <u>~</u>   | Liquidità              |               | Liquidita       |          |      |  |  |  |  |  |
| 7     | ~                                                                                                    | B          | Ticket                 |               | Ticket          |          |      |  |  |  |  |  |
| 8     |                                                                                                    | <u> </u>   | Situazione Rate        |               | Situazion       | e Rate   |      |  |  |  |  |  |
| 9     |                                                                                                    | 0          | Bilanci                |               | Bilanci         |          |      |  |  |  |  |  |
| 10    |                                                                                                    | ٥          | Situazione Incassi     |               | Situazion       | e Incass | i    |  |  |  |  |  |
| 11    |                                                                                                    | 000        | Imputazione Fatture    |               | Imputazio       | ne Fatt  | Jre  |  |  |  |  |  |
| 12    |                                                                                                    |            | Registro Contabilità   |               | Registro (      | Contabil | ità  |  |  |  |  |  |
| 13    | ~                                                                                                    | $\nabla$   | Vetrina                |               | Vetrina         |          |      |  |  |  |  |  |
| 14    | ~                                                                                                    | 0          | Privacy                |               | Privacy         |          |      |  |  |  |  |  |
| 15    | ~                                                                                                    | \$)        | Cambia Immobile        |               | Seleziona       | Immob    | ile  |  |  |  |  |  |

Le voci che verranno attivate, come già illustrato nel paragrafo <u>Aziende - Portale Condomini</u>, saranno disponibili solo per questo specifico condominio.

# Utenti Portale web

Arcadia offre agli studi di amministrazione immobili la possibilità di pubblicare documenti su un portale web dedicato agi condomini. La <u>configurazione del portale</u> consente di determinare quali tipologie di documenti pubblicare, da chi potranno essere visualizzati, i numeri utili da contattare, i riferimenti dell'amministratore, dello studio e del condominio.

Per poter accedere al Portale, i condomini devono possedere delle credenziali che verranno generate da Arcadia ma dovranno essere "consolidate", ovvero personalizzate, dai condomini stessi. Questa trafila è necessaria per ottemperare alle garanzie di Privacy e protezione dei dati che Arcadia deve assicurare.

L'amministratore non potrà conoscere le credenziali impostate dai condomini. In caso di smarrimento, potranno essere rigenerate dagli stessi condomini o richieste nuovamente.

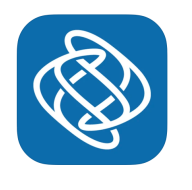

•**iOS** 

Le credenziali saranno valide sia per il portale web che per l'<u>app dedicata ai</u> <u>condomini</u>. L'app è disponibile per i Sistemi Operativi: •<u>Android</u>

Troveremo una schermata che mostra tutta la compagine condominiale con relativi contatti e-mail e PEC.

| A  | AOSTA > UTENTI PORTALE Ø ⊞ 🗑 … |                            |       |                                |                  |                |     |           |              |   |                |      |             |   |                          |
|----|--------------------------------|----------------------------|-------|--------------------------------|------------------|----------------|-----|-----------|--------------|---|----------------|------|-------------|---|--------------------------|
| 41 | Invio Al ivazione              | 🛆 Ri <mark>k</mark> tiva 📔 | Scope | ndi × An <mark>ru</mark> la Ir | viti Edificio/Sc | ala Seleziona5 | · · | Seleziona | 6            | • | Dal 01/01/2020 | ⊗ ⊡  | AI          | 8 |                          |
|    | Anagrafica                     |                            | Ť     | Email                          |                  | Pec            |     | h         | vito Inviato | 5 | Utenti attivi  | Uter | nti sospesi |   | Fine ultima composizione |
|    | Q                              |                            |       |                                |                  |                |     | (Tutt     |              | • | Q              | Q    |             | Q |                          |
|    | Chiara Luce 🖊                  | 1                          |       |                                | B                | (              | 2   |           | D            |   | E              |      | F ·         |   | 05/11/9921               |
|    | Fulvio Carminio                |                            |       |                                |                  |                |     |           |              |   |                |      |             |   | 31/12/2099               |

Dopo aver selezionato i nominativi da attivare, potremo:

- 1. Generare le credenziali ed inviarle con il tasto Invia Attivazione.
- 2. In caso di sospensione, gli utenti possono essere riattivati all'accesso cliccando su Riattiva.
- 3. Se si vuole sospenderli dall'accesso, riservandosi quindi la possibilità di riattivarli in seguito, si potrà cliccare su **Sospendi**.
- 4. Se si vogliono cancellare le credenziali generate da Arcadia, si potrà cliccare su Annulla Inviti.

I nominativi da visualizzare possono essere filtrati per:

- 5. Edificio
- 6. Scala
- 7. Data di presenza dell'anagrafica in condominio
- 8. Termine di presenza dell'anagrafica in condominio

I dati visualizzati comprenderanno:

- A. Nominativo dell'anagrafica.
- B. Email di contatto del condomino.
- C. Indirizzo PEC registrato in anagrafica condomino.
- D. Si vedrà una spunta attiva sulle anagrafiche già attivate.
- E. Riporta il numero di utenti attivati per quell'anagrafica.
- F. Numero di utenti sospesi per l'anagrafica.
- G. Data di uscita dell'anagrafica dalla compagine condominiale. Oltre questa data non potrà più accedere al portale condomini.

Cliccando sul tasto verrà reso disponibile il popup per l'invio della comunicazione 👇

| INVIO UTENTI PORTALE                    |  |  |  |  |  |  |  |  |  |
|-----------------------------------------|--|--|--|--|--|--|--|--|--|
| Modello generazione documento *         |  |  |  |  |  |  |  |  |  |
| INVITO REGISTRAZIONE                    |  |  |  |  |  |  |  |  |  |
| Modalita                                |  |  |  |  |  |  |  |  |  |
| Invia Comunicazione Personalizzata 2 🔹  |  |  |  |  |  |  |  |  |  |
| Descrizione Comunicazione *             |  |  |  |  |  |  |  |  |  |
| Invio comunicazione Utenti Portale cond |  |  |  |  |  |  |  |  |  |
| Posta Consegna Manuale                  |  |  |  |  |  |  |  |  |  |
| Email NORMALE Email PEC                 |  |  |  |  |  |  |  |  |  |
| Attiva email cortesia                   |  |  |  |  |  |  |  |  |  |
| Modello Email                           |  |  |  |  |  |  |  |  |  |
| Semplice 5                              |  |  |  |  |  |  |  |  |  |
| Comunicazione accesso portale web 6 -   |  |  |  |  |  |  |  |  |  |
| う Annulla く Conferma                    |  |  |  |  |  |  |  |  |  |

- 1. Selezionare il modello personalizzato del documento che riporta le credenziali o utilizzare quello predefinito.
- 2. Scegliere tra le possibilità:
  - Scarica Documento tutte le attivazioni verranno salvate sulla cartella prevista dal browser per il download (solitamente è la cartella Download). Il modello potrà essere scaricato in formato pdf o modificabile.
  - Invia la comunicazione come da Anagrafica invia un'email come previsto dalla configurazione anagrafica.
  - Invia Comunicazione Personalizzata si potrà personalizzare l'invio scegliendo arbitrariamente la modalità da utilizzare, indipendentemente da quanto indicato in anagrafica.
  - Aggiungi a Comunicazione Esistente nel caso sia già presente una comunicazione preparata ma ancora non inviata, si potrà associarla per ottenere un solo invio che comprende entrambe le comunicazioni.
- 3. Oggetto della comunicazione.
- 4. Scegliere il canale di invio della comunicazione.
- 5. Selezionare modello Semplice
- 6. Selezionare un modello personalizzato per la comunicazione delle credenziali o utilizzare quello predefinito.

Qualsiasi invio venga scelto o tipo di comunicazione, verrà creato un modello del tipo 👇

#### Gentile Rossi Fulvio,

con la presente siamo a comunicarLe i riferimenti per accedere al sito condominiale delle unità a lei collegate.

Per poter usufruire del servizio dovrà registrarsi al sito

https://condomini.baslab.it/ui/#/auth/registrazione-invito/LwIJeOyN/Agh5ZNon e inserire i seguenti codici di autenticazione:

Codice Invito: LwIJeOyN Codice Verifica: Agh5ZNon In cui verrà riportato il Codice Invito, il Codice di Verifica ed un link. Il link contiene già i codici di Invito e di Verifica, in questo modo il condomino non li dovrà ricopiare, evitando il problema che possa commettere degli errori di trascrizione.

In alternativa potrà utilizzare anche un QR code sempre presente nel testo predefinito di attivazione. Saranno riportate anche le istruzioni da seguire per completare la procedura.

Cliccando sul link l'utente arriverà su questa pagina 👇 , dovrà cliccare sul tasto Verifica Codici.

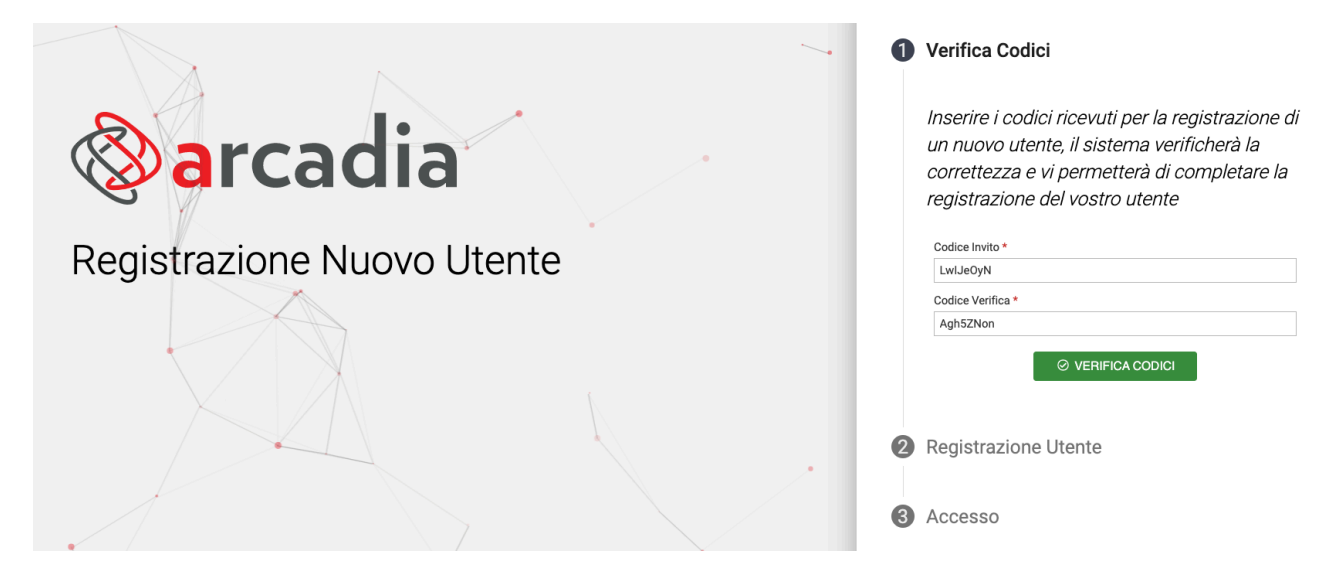

Dopo aver cliccato su Verifica Codici, dovrà dichiarare se:

- Ho già un'utente (è già in possesso di credenziali di accesso Arcadia)
- Crea nuovo utente (non ha credenziali attive di accesso Arcadia).

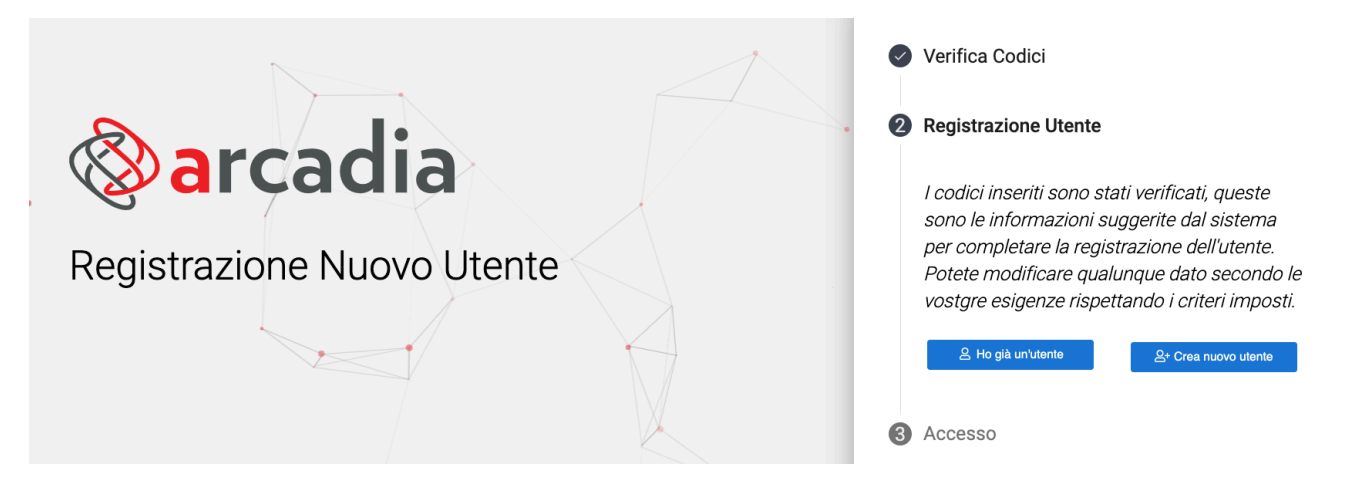

Ora vediamo cosa accade se:

| A Ho già un'utente |           |
|--------------------|-----------|
| Codice Cliente *   |           |
| Username *         |           |
| Password *         | •         |
|                    | 0         |
| ⊘ REGISTRA UTENTE  | ⊗ ANNULLA |

|                            | 음+ Crea nuovo utente |
|----------------------------|----------------------|
| Nome Visualizzato *        |                      |
| Rossi Fulvio               |                      |
| Username *                 |                      |
| Indirizzo Email *          |                      |
| servizio@os-informatica.it |                      |
| Password *                 |                      |
| Conferma Password          |                      |
|                            |                      |
|                            | 🛞 ANNULLA            |

#### Ho già un utente

Dovrà inserire:

- Il Codice Cliente dello studio amministrativo.
- Lo username già utilizzato.
- La password già in suo possesso.

#### Crea un nuovo utente

Vedrà il suo nome ed indirizzo e-mail già riportati

Dovrà scegliere ed inserire:

- Username.
- Conferma o modifica dell'indirizzo e-mail.
- Una password.
- Confermare la password scelta.

In entrambi i casi dovrà confermare i dati cliccando su **Registra Utente** ed otterrà finalmente la seguente schermata di conferma 4

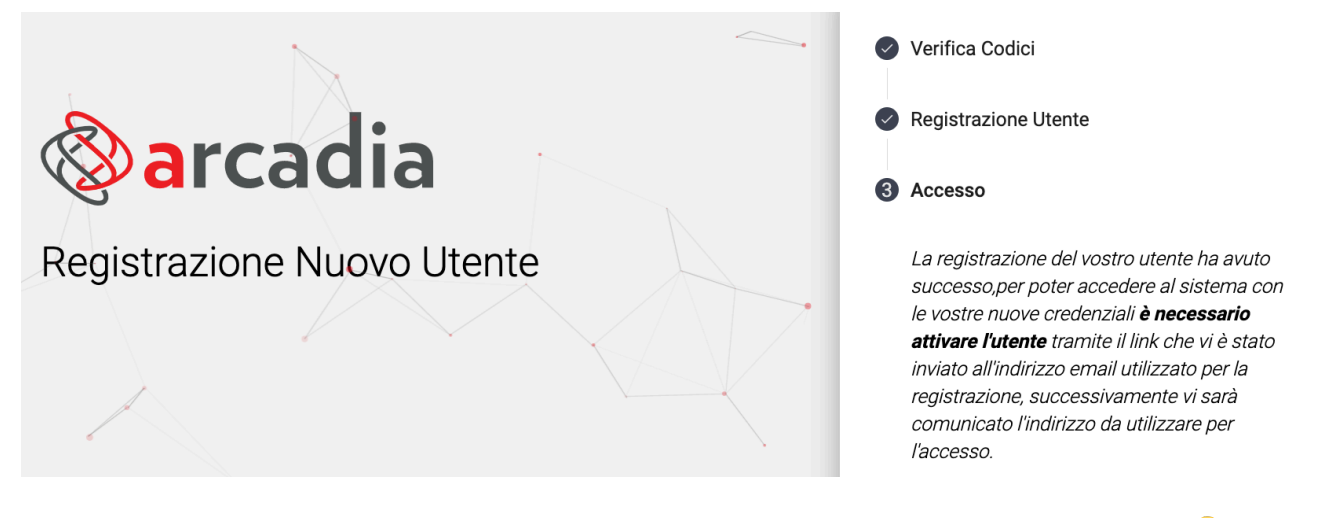

Le sue credenziali sono arrivate all'indirizzo email indicato con un testo come il seguente 👇

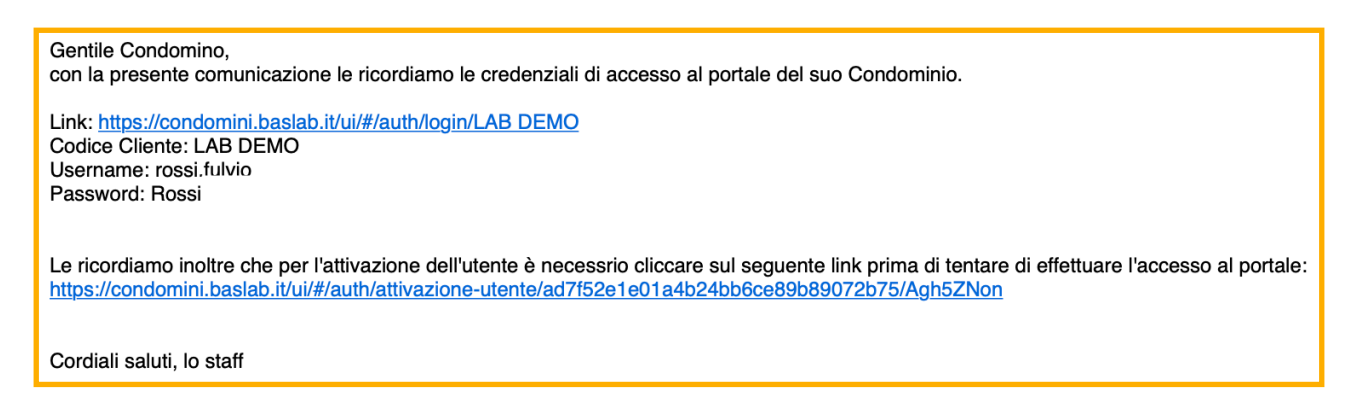

Verranno comunicate le credenziali prescelte ed il link su cui dovranno essere compilate: https://condomini.baslab.it/ui/#/auth/login/codice cliente

#### Questo solo dopo aver confermato i dati cliccando sul link di attivazione!

Cliccando sul link di attivazione avremo questa risposta 👇.

Ora sarà possibile cliccare sul pulsante Accesso Portale ed inserire le credenziali personalizzate.

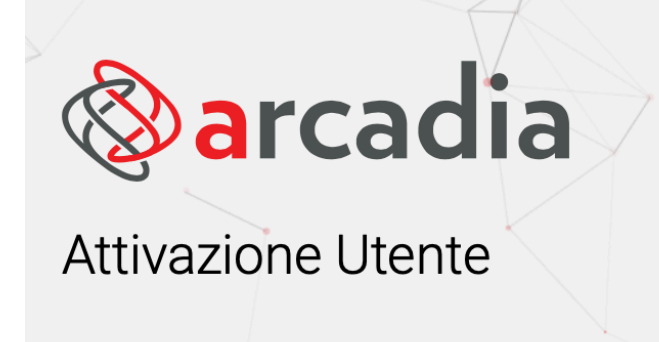

L'attivazione è avvenuta correttamente, potete ora procedere ad effettuare l'accesso con le vostre credenziali

C ACCESSO PORTALE

### Rivediamo tutti i passaggi necessari nell'ordine corretto:

- 1. Creare ed inviare le credenziali
- 2. Cliccare sul link per verificarle
- 3. Inserire i dati come nuovo utente o utente già presente
- 4. Cliccare sul link di attivazione
- 5. Accedere al portale inserendo le credenziali personalizzate

Cliccando sull'utente appena attivato, potremo ottenere le informazioni sulle UI a cui è associato e le credenziali:

- Codice Cliente (uguale per tutti i condomini della stessa Azienda).
- Username
- Nome visualizzato
- Gruppo associato
- Se è stato sospeso o meno

| A  | OSTA > UTEN       | I PORTAL | .E    |            |                     |        |             |            |         |           |                |               |             |        | £                        |           |
|----|-------------------|----------|-------|------------|---------------------|--------|-------------|------------|---------|-----------|----------------|---------------|-------------|--------|--------------------------|-----------|
| 4  | Invio Attivazione |          | 🔒 Sos | pendi      | × Annulla Inviti    | Edific | io/Scala Pr | incipa     | le      | ⊗ -       | Civico 1       | ⊗ 👻 Dal 01,   | /01/2020 🛇  | 🖬 Al   |                          |           |
|    | Anagrafica        |          | t     | Ema        | iil                 |        | Pec         |            |         |           | Invito Inviato | Utenti attivi | Utenti so   | ospesi | Fine ultima composizione |           |
|    | Q                 |          |       |            |                     |        |             |            |         |           | (Tutti) 👻      | Q             | Q           |        | Q                        | Ċ.        |
|    | Chiara Luce       |          |       |            |                     |        |             |            |         |           |                | -             |             | -      | 05/10/2                  | 021       |
|    | Fulvio Carmini    | 0        |       |            |                     |        |             |            |         |           |                | -             |             | -      | 31/12/20                 | 99        |
| ~  | Rossi Fulvio      |          |       |            | izio@os-informatica |        |             |            |         |           | ✓              | 1             |             |        | )99                      |           |
| 25 | 50 100            |          |       |            |                     |        |             |            |         |           |                |               |             | Pa     | igina 1 di 1 (4 elemer   | ti) < 1 > |
| R  | DSSI FULVIO       |          |       |            |                     | 17     |             |            | il se   | : Hall I. | and the second |               | 1. 1. 1. 1. |        |                          |           |
| 絶  |                   |          |       |            |                     |        |             |            |         |           |                |               | ORTALE      |        |                          |           |
| Ed | ificio 1          | 2 Scala  |       | <b>†</b> 3 | Ui                  | †4     | Uscita      | <b>†</b> 6 | Тіро    | ↑5        | Ruoli          | Cod.Cliente ↑ | 1 U ↑2      | Nome   | Gruppo                   | Sospeso   |
| Q  |                   | Q        |       |            | Q                   | a      | L.          | Ö          | (Tutti) | -         |                | Q             | Q           | Q      | Q                        | (Tutti) 🔹 |
| 01 |                   | А        |       |            | 001                 |        |             |            | Attivo  |           | PRIN 100       | LAB DEMO      | rossi.f     | Rossi  | CONDOMINI                |           |
| 1  |                   | В        |       |            | 008                 |        |             |            | Attivo  |           | IN 100         |               |             |        |                          |           |
|    |                   |          |       |            |                     |        |             |            |         |           |                |               |             |        |                          |           |

# **Registro Amministratore**

Arcadia con questa funzione consente di ottemperare a quanto previsto dall'art. 1130 del Codice Civile che prevede al comma 7:

### curare la tenuta del registro dei verbali delle assemblee, del registro di nomina e revoca dell'amministratore e del registro di contabilità.

Potremo riportare i nominativi degli amministratori precedenti e della nostra nomina, cliccando sul tasto ed inserendo:

| × REGISTRO AMMINISTRA         | TORE                                 | SALVA            | 🖞 ELIMINA |
|-------------------------------|--------------------------------------|------------------|-----------|
| Amministratore *<br>Seleziona | 1                                    |                  | •         |
| Тіро                          | Modalità                             | Compenso         |           |
| Nomina 2 -                    | Delibera Assem <mark>by</mark> a 🔹 👻 | 4                | 0,00      |
| Data Registrazione *          | Data Inizio Carica                   | Data Fine Carica |           |
| 14/12/2021 5                  | 6 🛱                                  | 7                |           |
| Note                          |                                      |                  |           |
|                               |                                      |                  |           |
|                               |                                      |                  |           |
|                               |                                      |                  |           |
|                               |                                      |                  |           |

- 1. L'anagrafica dell'amministratore già censita
- 2. Il tipo di nomina con cui ha assunto il ruolo tra:
  - Nomina
  - Conferma
  - Sostituzione
  - Revoca
- 3. La modalità con cui ha assunto il ruolo tra:
  - Delibera assembleare
  - Provvedimento Giudiziale
  - Altro
- 4. Compenso annuo
- 5. Data di registrazione della registrazione dell'amministratore sul Registro
- 6. Data di inizio carica (se nota)
- 7. Data di fine carica (se nota)

Si otterrà così il registro completo degli amministratori che si sono succeduti nel corso del tempo. È possibile ottenere una stampa del registro selezionando i nominativi desiderati dall'elenco e cliccando sul tasto **Stampa**.

# Impianti

Potremo creare un elenco degli impianti nei condomini gestiti. Ogni impianto potrà avere un proprio **Fascicolo** contenente tutti i documenti utili come certificazioni, schede tecniche, manutenzioni, ecc.

L'art. 1130 del Codice Civile, al comma 2 prevede per l'amministratore: disciplinare l'uso delle cose comuni e la fruizione dei servizi nell'interesse comune

Ed inoltre al comma 6: curare la tenuta... ogni dato relativo alle condizioni di sicurezza delle parti comuni dell'edificio

Da ciò è comprensibile quanto possa essere importante avere cura di un elenco degli impianti presenti in condominio, con la possibilità associarli ad un fornitore che si occupa della manutenzione.

Nell'elenco degli impianti, troveremo tutti quelli creati nel capitolo <u>Immobili / Condomini</u>, in questo programma potremo sia censirne di nuovi che verranno riportati anche nel condominio, che associarlo ad un Fascicolo.

Per cominciare dovremo cliccare sul tasto **+ Nuovo Impianto**, nella scheda che verrà resa disponibile, potremo compilare:

| SCH                  | IEDA IMI         | PIAN | ТО      |     |                       | a a tha tha that the second second second second second second second second second second second second second |                   |                  |         |   | • • • • • • • • • • • • • • • • • • • |  |
|----------------------|------------------|------|---------|-----|-----------------------|----------------------------------------------------------------------------------------------------|-------------------|------------------|---------|---|---------------------------------------|--|
| Imm<br>Sele          | obile *<br>ziona |      | 1       | ∅ • | Edificio<br>Seleziona | 2                                                                                                    | •                 | Scala<br>Selezio | ona     | 3 | •                                     |  |
| Tipo * Seleziona     |                  |      |         | •   | Descrizione *         | 5                                                                                                    |                   | Matricola 6      |         |   |                                       |  |
| 송미                   | Fornitor         |      |         |     |                       |                                                                                                    |                   |                  |         |   |                                       |  |
| Priorità ↑ Fornitore |                  |      |         |     |                       |                                                                                                    | Regola Calendario |                  |         |   |                                       |  |
| ~                    | 7                |      | (Tutti) |     | 8                     |                                                                                                    |                   | •                | (Tutti) | 9 | •                                     |  |

- 1. Selezionare l'immobile tra quelli già censiti.
- 2. Se l'impianto serve solo una parte del condominio, selezionare l'edificio.
- 3. Se l'impianto serve solo una parte del condominio, selezionare la scala.
- 4. Selezionare la tipologia di impianto. Se la tipologia di impianto da censire non è presente, può essere aggiunta in **Configurazione Tipi impianto / Segnalazione**.
- 5. Inserire una descrizione dell'impianto.
- 6. Qualora presente, riportare la matricola.

Cliccando sul tasto + (A), si potrà collegare un fornitore già censito, indicando:

- 7. Nel caso si vogliano associare più fornitori, indicare la corretta priorità ad ognuno.
- 8. Nominativo del fornitore.
- 9. Regola del calendario da applicare nei ticket per le manutenzioni.

Una volta confermati i dati cliccando sul tasto , avremo un nuovo menù a sinistra dove potremo andare a collegare documenti e fascicolo.

### Documenti Impianto

Potremo caricare la documentazione dell'impianto, specificando la data del documento, la sua eventuale scadenza e la tipologia.

| SCHEDA DOCUMENTO   CARTIFICATO ANTINCENDIO                                                                                                    |                            |  |  |  |  |  |  |
|----------------------------------------------------------------------------------------------------|----------------------------|--|--|--|--|--|--|
| Data *         Scadenza           29/11/2021         Image: Contract of the state of the state of the stat | CERTIFICAZIONE ANTINCENDIO |  |  |  |  |  |  |
| Tipo *                                                                                                    |                            |  |  |  |  |  |  |
| Antincendio -                                                                                                    |                            |  |  |  |  |  |  |
| Descrizione *                                                                                                    | <u>_</u>                   |  |  |  |  |  |  |
| Cartificato antincendio                                                                                                    |                            |  |  |  |  |  |  |
| Documento                                                                                                    |                            |  |  |  |  |  |  |
|                                                                                                    |                            |  |  |  |  |  |  |

Per maggiori dettagli, consulta Caricamento documenti.

### Fascicolo Impianto

I documenti possono far parte di un Fascicolo. Il Fascicolo può prevedere un insieme di documenti individuati come indispensabili per considerarlo completo.

| SOLARE TERMICO \ STATO FASCICOLI DOCUMENTI |                |   |              | 2 + Nuovo Profilo Fascicolo |            |    |
|--------------------------------------------|----------------|---|--------------|-----------------------------|------------|----|
| -                                          | Descrizione 1  | S | ок           | SCADENZA                    | AVVISO     | D? |
| •                                          | Impianti       |   | 21/12/2022   | 01/01/2023                  | 21/12/2022 |    |
| Ô                                          | Assicurazione  | ~ |              | 31/12/2022                  |            | 1  |
| Ξ                                          | Certificazioni | 1 | Obbligatorio | 31/12/2022                  |            | 1  |

Si dovrà selezionare la tipologia di fascicolo da associare, cliccando sul tasto + **Nuovo Profilo Fascicolo**.

Maggiori indicazioni sulla composizione del Fascicolo sono disponibili al capitolo dedicato.
# Fornitori

Arcadia consente un censimento dei fornitori molto efficiente e completo. Andremo anche a comprendere le varie figure che collaborano con il professionista, le qualifiche e la sua documentazione per poter contare su tutte le informazioni necessarie in caso di richieste e controlli.

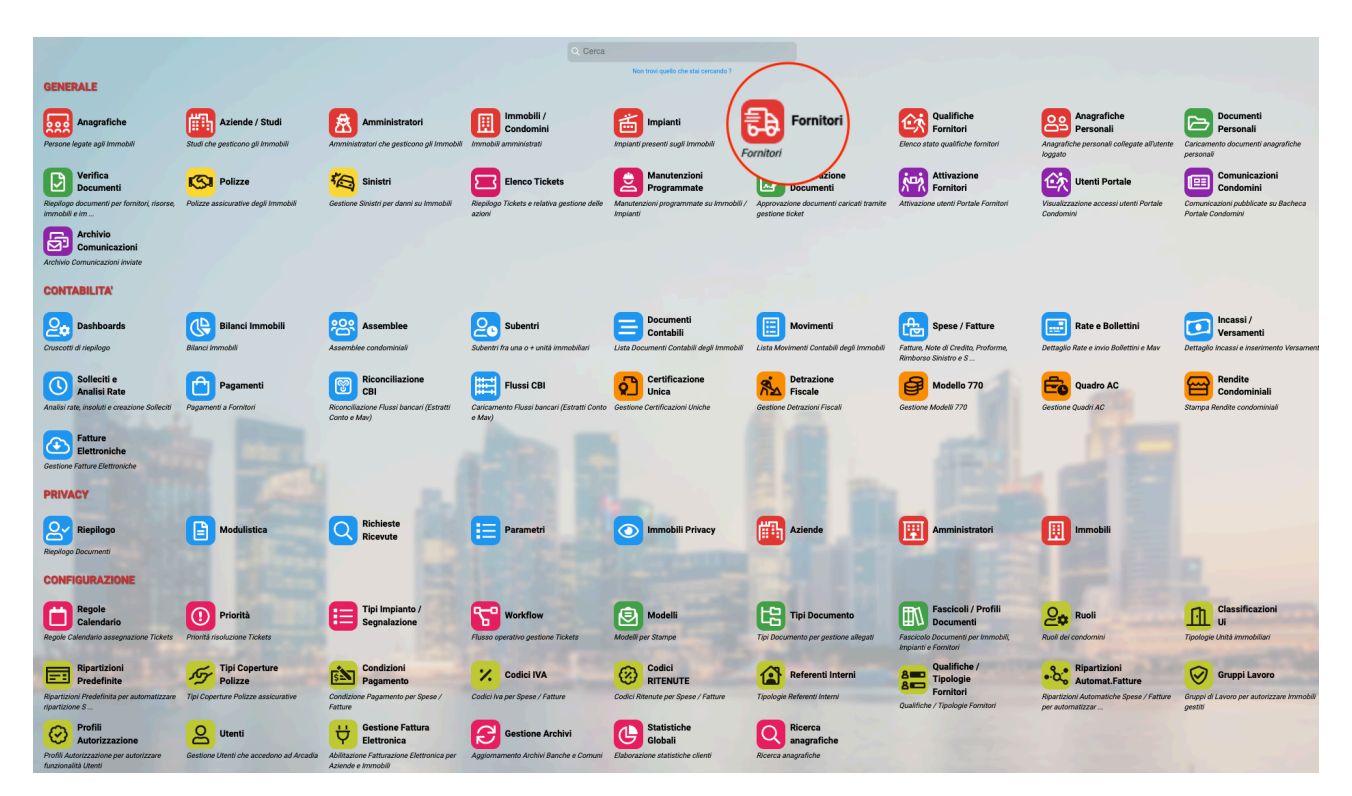

Già dall'elenco delle anagrafiche possiamo avere molte informazioni e possibilità di filtro comodissime.

| × FILTRI                         | ENCO | FORN | TORI       |                        |                                                   |       |                |                              |              |                             | 🖨 STAN    | IPE 🖾 COMUNICAZIONE   | + 8 🖽 🔽     |
|----------------------------------|------|------|------------|------------------------|---------------------------------------------------|-------|----------------|------------------------------|--------------|-----------------------------|-----------|-----------------------|-------------|
| Contatto:                        |      | 00   | Fasc. Doc. | Nominativo 1           | Residenza / Sede Le                               | % IVA | RITENUTE       | Pagamento                    | Ref. Interno | Iban Predefinito            | DOC Da Ap | Qualifiche            | Tags        |
| 1                                |      | *    |            | Q os                   | Q                                                 | Q     | Q              | Q                            | Q            | Q                           | Q         |                       |             |
| Tag:                             | Ø    |      |            | OS Amministrazioni     | via Milano 1000,<br>202100 Milano, MI             |       |                |                              |              |                             | 0         |                       |             |
| Cualifican                       | Ø    |      |            | OS Centralino in cloud |                                                   |       |                |                              |              |                             | 0         |                       |             |
| Seleziona 3                      | Ø    |      |            | OS Drone srl           | Via Torino 12, 20152<br>Milano, MI                | 22    | 1              | 30 gg data fatt<br>fine mese | Cecilia      | IT45A2345409843000000122222 | 0         |                       | INFORMATICA |
| Province Qualifica:<br>Seleziona | Ø    |      |            | OS Edilizia S.R.L.     | Via Meraviglia 5,<br>20123 Milano, MI             |       |                |                              |              |                             | 0         |                       |             |
| Ø AGGIORNA<br>× AZZERA           | Ø    |      |            | OS Impresa di Pulizie  | Via Valdi 14, 20099<br>SESTO SAN GIOVANNI<br>, MI | 22    | 1              | Pagamento<br>predefinito     |              |                             | 0         | ✓ Pulizie             | PULIZIE     |
|                                  | Ø    |      | 8          | OS Informatica         | via Milano 1, 27010<br>Giussago, PV               | 1     | Professionisti | 30 gg data fatt<br>fine mese |              | IT22A2228111229000000012345 | 0         | ✓ Sistemi informatici | INFORMATICA |
|                                  | Ø    |      | <b>E</b>   | OS Perizie             | Via Torino 1, 10100<br>Torino, TO                 | 22    | Professionisti | Pagamento<br>predefinito     | Cecilia      |                             | 0         |                       | PERITO      |
|                                  | Ø    |      |            | OS Pulizie             | via Como 1, 22100<br>Como, CO                     | 22    | 1              | Pagamento<br>predefinito     |              |                             | 0         |                       | PULIZIE     |
|                                  | Ø    |      | ଲ          | OS Servizi             | via Bergamo 1, 24100<br>Bergamo, BG               | IVA20 | 1020           | Pagamento<br>predefinito     |              |                             | 0         |                       |             |

Potremo filtrare per:

- 1. Riferimenti di contatto. Potremo inserire un qualsiasi riferimento di contatto e troveremo a chi appartiene.
- 2. I TAG sono uno strumento flessibile in grado di collegare un settore di attività ai fornitori. Ad esempio, potremo utilizzarlo per contraddistinguere tutte le imprese edili di modo che, qualora nasca la necessità di inviare a tutte le anagrafiche che di occupano di edilizia una comunicazione o si voglia cercare un'impresa tra quelle censite, si possono contraddistinguere con il TAG "Edilizia".
- 3. Si possono cercare i fornitori in base alle qualifiche registrate.
- 4. È possibile selezionare tutti i fornitori appartenenti ad una Provincia specifica.

Per registrare un'anagrafica nuova, è sufficiente cliccare sul tasto . Si presenterà la scheda seguente

| SCHEDA FORNITORE   SPETT. (NUOVO          | D)                              |                  |                            |                      | <u> </u>                                        |
|-------------------------------------------|---------------------------------|------------------|----------------------------|----------------------|-------------------------------------------------|
| Dati Anagrafici                           |                                 |                  |                            |                      |                                                 |
| Тіро                                      | Titolo                          | Denominazione    |                            |                      |                                                 |
| Fisica 👻                                  | Spett.                          |                  |                            | 3                    |                                                 |
| Cognome                                   |                                 |                  | Nome                       | _                    |                                                 |
|                                           | 4                               |                  |                            | 5                    |                                                 |
| Codice Fiscale                            |                                 |                  | Partita Iva                |                      |                                                 |
|                                           | 6                               | ø                |                            |                      |                                                 |
| Data di Nascita                           | Comune di Nascita               | 10               |                            | Provincia di Nascita |                                                 |
| ■ 8                                       |                                 | 10               |                            | 11                   |                                                 |
| RECIDENTA / SEDE LEGALE                   |                                 |                  | DOMICINO / SEDE ODERATIVA  |                      |                                                 |
| Residenza / Gede Legale                   | 10                              |                  | Domicielo / Gebe OPERATIVA |                      |                                                 |
| Presso                                    | 12                              |                  | Presso                     |                      |                                                 |
| Via 13                                    |                                 | Civico 14        | Via                        |                      | Civico                                          |
| Località                                  | 15                              |                  | Località                   | 21                   |                                                 |
|                                           |                                 | 40               |                            | <b>4</b>             |                                                 |
| CAP Comune                                | 1/                              | Provinci         | CAP Comune                 |                      | Provincia                                       |
| Nazione                                   | 19                              |                  | Nazione                    |                      |                                                 |
| Indivizza Comunicazioni Decidenza (Sode L |                                 |                  |                            |                      |                                                 |
| Residenza, Sede Li                        | egale                           |                  |                            |                      |                                                 |
| Note                                      |                                 |                  |                            |                      |                                                 |
| Note                                      |                                 |                  |                            |                      |                                                 |
|                                           |                                 |                  |                            |                      |                                                 |
|                                           |                                 |                  |                            |                      |                                                 |
| DATI FISCALI                              |                                 |                  |                            | MODELLO 770 E CU     | CASSA PREVIDENZIALE                             |
| Pagamento IVA                             | Ritenute                        | Fornitore altern | ativo Quadro AC            | Codice Mod. CU       | % Applicata                                     |
| Seleziona                                 | Seleziona                       | • Seleziona      | 2                          | 20                   | 0,00                                            |
|                                           | Regime Fiscale                  | Modello AC       |                            | Modello 770 e CU     | Applica IVA su Applica<br>Cassa Prev. RITENUTES |
|                                           | Normale                         | _ <b></b> Zð Z9  |                            | 30                   | 31 Cassa Prev.                                  |
| Altre Informazioni                        |                                 |                  |                            |                      |                                                 |
| Referente Interno                         |                                 |                  |                            |                      | Sospendi fornitore                              |
| Seleziona 33                              |                                 |                  |                            |                      | <u>· 39</u>                                     |
| Tags Seleziona                            |                                 |                  | 34                         |                      |                                                 |
| 25                                        | 26 . 2                          | 7 - 20           |                            |                      |                                                 |
| i= Contatti 50 盒 Conti                    | i Correnti <b>うり</b> 密 Utenti う | Risorse 30       |                            |                      |                                                 |
| + Tipo 1 P C Riferimente                  | 0                               |                  |                            |                      | †2                                              |
|                                           |                                 |                  |                            |                      |                                                 |

- 1. Indicare se è da censire come persona:
  - Fisica prevede la compilazione dei campi Nome, Cognome, Data di nascita, Comune di nascita e Provincia di nascita.
  - Giuridica i campi riferiti a Nome, Cognome, Data di nascita, Comune di nascita e Provincia di nascita non saranno più visibili.
- 3. Compilare la denominazione del fornitore.
- 4. Cognome (se persona fisica).
- 5. Nome (se persona fisica).
- 6. Codice Fiscale. Cliccando sul tasto <sup>€</sup> i campi 8 10 11 saranno compilati in automatico.
- 7. Partita IVA.
- 8. Data di nascita (se persona fisica).
- 10. Comune di nascita (se persona fisica).
- 11. Provincia di nascita (se persona fisica).
- 12. Va indicato solo se il riferimento per le comunicazioni è presso un altro nominativo. Ad esempio, se scrivo Studio legale Rossi, le comunicazioni saranno inviate a nome del condomino, presso l'indirizzo dello studio legale.
- 13. Nome della via
- 14. Civico
- 15. Località va indicata solo se è frazione di un Comune
- 16. Codice di Avviamento Postale
- 17. Comune
- 18. Sigla della Provincia
- 19. Nazione va indicata solo se differente dall'Italia
- 20. Scegliere se i punti dal 12 al 19 si riferiscono alla residenza o domicilio

21. Se i dati compilati dal punto 12 al punto 19 si riferiscono solo alla residenza, è possibile compilare anche quelli relativi al Domicilio / Sede Operativa

### Dati Fiscali

Compilando correttamente i dati in questa sezione, verranno proposti all'atto della registrazione della fattura. Se il fornitore non utilizza sempre le stesse tipologie di dati fiscali (ad esempio IVA differenti da fattura a fattura), inserire quelli più utilizzati.

- 22. Tipologia di pagamento da utilizzare per il fornitore. Se quelli preconfigurati non sono sufficienti, è possibile aggiungerne in <u>Configurazione Condizioni Pagamento</u>. Il Pagamento genera la scadenza della fattura. Ad esempio, la fattura ha data 10/01, collegando un pagamento "Fine mese" la data di scadenza sarà 31/01\*.
- 23. Percentuale di IVA da applicare. Inserire quella utilizzata più frequentemente dal Fornitore. Se le percentuali preconfigurate non dovessero essere sufficienti, è possibile aggiungerne in **Configurazione Codici IVA**.
- 24. Indicare la percentuale di ritenute applicate dal Fornitore. Se quelle predefinite non fossero sufficienti, è possibile aggiungerne in **Configurazione Codici Ritenute**.
- 25. Indicare un Fornitore alternativo da riportare sui Quadri AC. <u>Compilare solo se necessario</u>. Ad esempio, il Fornitore Agenzia col quale sottoscrivi la polizza assicurativa del condominio non deve essere riportato nelle certificazioni fiscali, al suo posto deve comparire la Compagnia Assicurativa. Indicheremo quest'ultima come "Fornitore alternativo" in modo che venga riportata al posto dell'Agenzia.
- 26. Codice del Fornitore da riportare sul Modello CU. Verrà riportato automaticamente se compilati i campi 24 e 30. Per il Codice Tributo 1019 sarà **W**, per il codice 1040 sarà **A**.
- 27. Indicare la percentuale da applicare per la Cassa Previdenziale. Compilare solo se necessario.
- 28. Indicare il regime fiscale tra:
  - Normale
  - Forfettario
  - Dei Minimi
- 29. Attivare la spunta se le fatture saranno da considerare per il Modello AC. A seconda delle caratteristiche della fattura, sarà inserita o meno nella certificazione. Lasciare disattiva solo se si desidera escludere il Fornitore dalla certificazione.
- 30. Attivare la spunta se le fatture saranno da considerare per il Modello CU. A seconda delle caratteristiche della fattura, sarà inserita o meno nella certificazione. Lasciare disattiva solo se si desidera escludere il Fornitore dalla certificazione.
- 31. Attivare la spunta solo se si prevede di applicare l'IVA sulla percentuale della Cassa Previdenziale prevista al punto 27.
- 32. Attivare la spunta solo se si prevede di applicare le ritenute sulla percentuale della Cassa Previdenziale prevista al punto 27.

### Altre informazioni

- 33. Collegare un referente interno solo se necessario. Il referente è un nominativo collegato al fornitore utile da tenere in archivio, ad esempio collaboratori o referenti. Il nominativo deve essere compilato in Configurazione - Referenti Interni.
- 34. Scrivere o richiamare un TAG. Per crearne uno nuovo, è sufficiente scriverlo ed automaticamente verrà tenuto in memoria.
- 35. Inserire i riferimenti di contatto cliccando sul tasto + tra cui:
  - Telefono
  - Cellulare
  - PEC

| i≣co     | ntatti   |       |       | Comunicazior                      | ni        | <sup>2</sup> 음 Ute | nti   |      |        |
|----------|----------|-------|-------|-----------------------------------|-----------|--------------------|-------|------|--------|
| (+)      | ipo †1   | Ρ     | С     | Riferimento                       |           |                    |       |      |        |
| $\gamma$ |          |       |       |                                   |           |                    |       |      |        |
|          | Sched    | a Con | tatto |                                   |           |                    |       |      | ×      |
|          | Tipo *   | Cellu | lare  | <ul> <li>Riferimento *</li> </ul> |           |                    |       |      |        |
|          | Note     |       |       |                                   |           |                    |       |      |        |
|          | Pubblico |       |       |                                   | Comunicat | tioni 🧳            |       |      |        |
|          | Fubblico | ×     |       |                                   | comunica  |                    |       |      | _      |
|          |          |       |       |                                   |           | "D An              | nulla | ✓ c₀ | nferma |

- Email
- Fax
- · H24 (un riferimento specifico sempre raggiungibile)
- · Altro (non indicato nei punti precedenti)

#### **INSERIRE I RIFERIMENTI DI CONTATTO**

36. Per inserire il conto corrente del fornitore, dato necessario per poter generare i tracciati di bonifico bancario, cliccare sul tasto + ed indicare:

| Scheda Conto      | Corrente                                                                                        |
|-------------------|-------------------------------------------------------------------------------------------------|
| BANCA DI RIFERIN  | AIENTO                                                                                          |
| Istituto *        | Ø                                                                                               |
| Filiale           | S                                                                                               |
| Intestatario      |                                                                                                 |
|                   | Compilare solo nel caso in cui l'intestatario del conto non coincida con l'anagrafica collegata |
| COORDINATE BAN    | CARE                                                                                            |
| Paese             | Cin Nr. Cin Let.                                                                                |
| Codice ABI        | Codice CAB                                                                                      |
| Numero Conto      | Compila IBAN                                                                                    |
| CODICI DI SISTEMA | 4                                                                                               |
| Codice IBAN       | Decodifica IBAN                                                                                 |
| Codice SIA        | Codice CUC                                                                                      |
| Codice SWIFT/BIC  |                                                                                                 |
| Predefinito 🗸     |                                                                                                 |
|                   | ら Annulla V Conferma                                                                            |

Il codice IBAN e cliccare sul tasto "**Decodifica IBAN**" per vedere compilati tutti i campi necessari. Il codice SIA E CUC non si compileranno in automatico, in particolare il codice **CUC** è necessario per poter creare i tracciati di bonifico. Il codice Swift / BIC è necessario solo per i bonifici esteri.

- 37. Cliccando sul tasto + potremo collegare gli utenti da collegare al Fornitore per abilitarlo all'app per le manutenzioni condominiali. Si rimanda al capitolo Attivazione Fornitori per maggiori dettagli.
- 38. Se si vuole collegare un Fornitore ad un'altra Risorsa, è possibile crearla ed associarla. Ad esempio, il Fornitore principale è un'azienda strutturata con molti collaboratori, possiamo censire l'azienda ed il collaboratore che fisicamente si occuperà delle manutenzioni

condominiali. Cliccando sul tasto + verrà proposto il popup 👇

| Riso             | rsa A  | nagra       | fica                 |   |                         | ×          |
|------------------|--------|-------------|----------------------|---|-------------------------|------------|
| Livello<br>Opera | at     | Ti<br>▼ _ S | i <b>po</b><br>Selez | R | Descrizione Risorsa     |            |
| i≡c              | ontatt | i D         |                      |   | 뽕 Utenti E              |            |
| +                | Тіро   | <b>†</b> 1  | Р                    | с | Riferimento             | †2         |
|                  |        |             |                      |   | Nessun dato             |            |
| 25               | 50     | 100         |                      |   | Pagina 1 di 1 (0 elemer | nti) < 1 > |
|                  |        |             |                      |   | ් Annulla               | 🗸 Conferma |

Potremo compilare:

- A. Attribuire il livello corretto della risorsa selezionandolo tra:
  - Operatore
  - Tecnico Interno
  - Tecnico Esterno
  - Operaio
- B. Attribuire la tipologia corretta scegliendola tra:
  - Tecnico
  - Automezzo
  - Esterno
- C. Nominare la risorsa.
- D. Cliccando su + si potranno aggiungere i riferimenti di contatto come per il punto 35.
- E. Collegare l'utente già creato alla Risorsa per abilitarlo all'<u>app per le manutenzioni</u> condominiali.
- 39. Attivare la spunta solo se si desidera sospendere il Fornitore. Non potremo registrare le fatture da parte di un Fornitore sospeso.

Nell'elenco dei Fornitori troveremo i seguenti tasti 👇

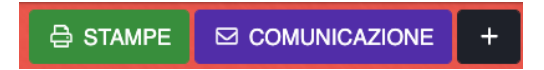

Con il tasto **Stampe** potremo creare le Etichette per le buste postali o un elenco anagrafiche che riporta i seguenti dati:

### Elenco Fornitori

| Nominativo             | Codice Fiscale   | Partita Iva | Contatti                                       | Residenza                                      | Domicilio |
|------------------------|------------------|-------------|------------------------------------------------|------------------------------------------------|-----------|
| OS Amministrazioni     | 3453563465678    |             |                                                | via Milano, 1000 202100 Milano<br>(MI)         |           |
| OS Centralino in cloud | 12334455667788   |             |                                                |                                                |           |
| OS Drone srl           | 06116750977      | 06116750977 | Email: os-drone@ostikus.it                     | Via Torino, 12 20152 Milano (MI)               |           |
| OS Edilizia S.R.L.     | 12480990132      | 12480990132 | Altro: www.osedilizia.it<br>Telefono: 02232455 | Via Meraviglia, 5 20123 Milano<br>(MI)         |           |
| OS Impresa di Pulizie  | 02709880958      | 02709880958 | Email: pulizie@os.it                           | Via Valdi, 14 20099 SESTO SAN<br>GIOVANNI (MI) |           |
| OS Informatica         | 133343440554     | 13334344055 | Email: info@os-informatica.it                  | via Milano, 1 27010 Giussago (PV)              |           |
| OS Perizie             | 12121212111      | 12121212111 | Email: info@ostikus.it                         | Via Torino, 1 10100 Torino (TO)<br>ITA         |           |
| OS Pulizie             | 4535562345624564 | 45355623456 |                                                | via Como, 1 22100 Como (CO)                    |           |
| OS Servizi             | 02943340154      | 02943340154 |                                                | via Bergamo, 1 24100 Bergamo<br>(BG)           |           |

Il tasto **Comunicazione** consente di inviare una comunicazione a tutte le anagrafiche selezionate. Il tasto + consente di creare una nuova anagrafica.

Una volta confermati i dati con il tasto , verrà creata la scheda del Fornitore e contestualmente si avrà la possibilità di utilizzare nuove funzioni.

### Documenti del Fornitore

Si possono archiviare una serie di documenti riferiti al Fornitore, in modo da poterli sempre avere a disposizione per consultazioni, controlli e comunicazioni.

Sarà possibile creare cartelle e sottocartelle che contengono diverse tipologie di documenti. Si voglia consultare il capitolo **Documenti** per maggiori informazioni e procedure.

### Fascicolo del Fornitore

Al fornitore può essere associato un Fascicolo che comprenderà tutte le tipologie di documenti che si ritiene utili. Le icone generate dalle tipologie di documenti contenute nel Fascicolo, sarà visibile nell'elenco Fornitori.

Ai fornitori potranno essere collegati dei Fascicoli creati in **Configurazione - Fascicoli / Profili Documenti**. Si voglia consultare il capitolo <u>Fascicolo</u> per maggiori informazioni e procedure.

| OS Infor     | matica \ STATO FASCIO  | 1 | ට 🕂 🕂 Huovo Pr | ofilo Fascicolo |   |            |               |
|--------------|------------------------|---|----------------|-----------------|---|------------|---------------|
| -            | Descrizione 1          | S | R              | ок              | С | SCADENZA   | <b>AVVISO</b> |
| ▼ ඕ          | Fornitore              | ē | G              | 20/03/2020      |   |            | 10/03/2020    |
| Ô            | Assicurazione          | × |                |                 | £ |            |               |
| Ψ            | Certificazioni         | ~ |                |                 |   | 31/12/2022 |               |
| Ş            | DURC                   | ~ |                |                 | æ | 01/07/2022 |               |
| ~            | Personali              | × |                |                 |   |            |               |
| $\checkmark$ | Richiesta informazioni | × |                |                 | æ |            |               |

### Spese ed estratto conto Fornitore

Troveremo tutte le fatture emesse dal Fornitore. Sarà possibile filtrarle per condominio, intervallo di date, intervallo di date di pagamento o per pagate e non pagate.

| × RICERCA SPESE              | 05 | INFORMATIC | A \ ELENCO SPESI |          | -1. SE (S  |             |          |                 |             | 2.52.53      |              | 8 ⊞ ⊽ …          |
|------------------------------|----|------------|------------------|----------|------------|-------------|----------|-----------------|-------------|--------------|--------------|------------------|
| Azienda:                     |    | ↓ Prot.    | Immobile         | Nr. Doc. | Data Doc.  | Totale      | Ritenute | Residuo da Pag. | Ultimo Pag. | Da Ripartire | Bil.Iniziale | Descrizione      |
| Seleziona                    |    | Q          | Q                | Q        | Q 🖬        | Q           | Q        | Q               | Q 🖬         | Q            | (Tutti) 👻    | Q                |
| Immobile:                    | 8  | 57985      | Locana           | 323      | 09/12/2019 | 220,00 €    | 40,00 €  | 40,00 €         | 09/01/2021  | -            | ~            | Video ispezion   |
| Seleziona 👻                  | 8  | 57982      | Aosta            | 39       | 02/12/2021 | 330,00 €    | 60,00 €  | 330,00 €        |             |              |              | Ispezione pann   |
| Spese Dal: Spese Al:         | ø  | 57865      | Milano           | 232      | 29/07/2021 | 110,00 €    | 20,00 €  | 110,00 €        |             | 110,00 €     |              | Manutenzione     |
|                              | ø  | 55567      | Milano           | 4564     | 17/09/2020 | 17.700,00 € |          | -               | 17/12/2020  | -            |              | Domotizzazion    |
| Pagamento Dal: Pagamento Al: | ø  | 55565      | Roma 1           | 4564     | 12/02/2021 | 110,00 €    | 20,00 €  | 110,00 €        |             | -            |              | terte            |
| Stato Spesa:                 | Ø  | 55563      | Roma 1           | 8768     | 08/02/2021 | 550,00 €    | 100,00 € | 550,00 €        |             |              |              | Richiesta perso  |
| Tutti                        | Ø  | 55472      | Milano           | 56656    | 13/01/2021 | -1,10 €     |          | -1,10 €         |             | -            |              |                  |
| C AGGIORNA                   | Ø  | 55347      | Roma 1           | 1        | 15/01/2021 | 0,00 €      |          | -               |             |              |              | Rinnovo abbon    |
| 🖨 ESTRATTO CONTO             | Ø  | 46187      | Milano           | 222333   | 04/01/2021 | 1.100,00 €  | 200,00 € | 200,00 €        | 11/01/2021  | -            |              | Sicurezza infor  |
|                              | Ø  | 46186      | Milano           | 111222   | 02/01/2021 | 1.100,00 €  | 200,00 € | 200,00 €        | 11/01/2021  |              |              | Consulenza GD    |
|                              | Ø  | 46082      | Milano           | 22344    | 16/11/2020 | 0,00€       |          | -               |             | -            |              |                  |
|                              | Ø  | 42275      | Milano           | 1222     | 31/12/2019 | 330,00 €    | 60,00 €  | 60,00 €         | 18/02/2021  |              | <b>~</b>     | Ripristino video |
|                              | Ø  | 42218      | Milano           | 45       | 11/09/2020 | 550,00 €    | 100,00 € | 100,00 €        | 06/05/2021  | -            |              | Sito condomini   |
|                              | 69 | 42215      | Milano           | 7867     | 11/09/2020 | 330,00 €    |          |                 | 11/09/2020  | -            |              | Adeguamento      |
|                              | ø  | 42138      | Milano           | 654      | 05/08/2020 | 550,00 €    | 100,00 € | -               | 31/12/2019  | 550,00 €     |              | Sito condomini   |

Pagina 114 di 468

Con il tasto **Estratto Conto** potremo generare un elenco completo di fatture dove potranno essere rilevati tutti i riferimenti di spesa e pagamento, suddivisi per condominio.

#### ESTRATTO CONTO OS INFORMATICA

| Aosta      |                  |                   |            |                           |          |        |          |
|------------|------------------|-------------------|------------|---------------------------|----------|--------|----------|
| Protocollo | Numero Documento | Prossima Scadenza | Data       | Descrizione               | Totale   | Pagato | Saldo    |
|            |                  |                   | Documento  |                           |          |        |          |
| 57982      | 39               | 02/12/2021        | 02/12/2021 | Ispezione pannelli solari | € 330,00 | € 0,00 | € 330,00 |
|            |                  |                   |            |                           |          |        |          |
|            |                  |                   |            | Totale Aosta              | € 330,00 | € 0,00 | € 330,00 |

| Locana     |                  |                   |            |                                  |          |          |         |
|------------|------------------|-------------------|------------|----------------------------------|----------|----------|---------|
| Protocollo | Numero Documento | Prossima Scadenza | Data       | Descrizione                      | Totale   | Pagato   | Saldo   |
|            |                  |                   | Documento  |                                  |          |          |         |
| 57985      | 323              |                   | 09/12/2019 | Video ispezione pannelli solari. | € 220,00 | € 180,00 | € 40,00 |
|            |                  |                   |            |                                  |          |          |         |
|            |                  |                   |            | Totale Locana                    | € 220,00 | € 180,00 | € 40,00 |

### Qualifiche

I Fornitori a volte necessitano di particolari Qualifiche per poter operare in condominio, soprattutto in occasione di lavori straordinari previsti dal Superbonus.

| OS INFORMATICA > QUALIFICHE FORNITORE + 2 |                            |   |    |    |  |          |        |  |
|-------------------------------------------|----------------------------|---|----|----|--|----------|--------|--|
| Tipologia Fornitore 1                     | Stato Qualifica            | 1 | D? | ок |  | SCADENZA | AVVISO |  |
| Q                                         | (Tutti)                    | • | •  | Q  |  | Q 🗖      | Q 🖬    |  |
| Sistemi informatici                       | ✓ Qualificato              |   |    |    |  |          |        |  |
| Sistemi informatici                       | Se Automatica da Fascicoli |   |    |    |  |          |        |  |
|                                           |                            |   |    |    |  |          |        |  |

Le tipologie di Qualifica da prevedere ed collegare ai Fornitori devono essere configurate in **Configurazione - Qualifiche / Tipologie Fornitore**. Grazie all'utilizzo dell'app dedicata ai fornitori, si potranno ricevere i documenti richiesti direttamente dal Fornitore e previa validazione, saranno archiviati.

Potrà esserne rilevata la scadenza, la presenza di documenti, se sono stati accettati e validati, i giorni di avviso che precedono la scadenza. La Qualifica potrà essere nei seguenti stati a seconda di come sono stati pervenuti e controllati i documenti ricevuti:

- Non qualificato la validazione ha avuto esito negativo.
- Verifica Amministrativa devono essere verificati con altre procedure.
- Qualificato i documenti hanno passato la verifica.
- · Automatica da Fascicoli i documenti saranno automaticamente accettati.
- In Corso la validazione è ancora da verificare.
- Da Convalidare i documenti sono appena giunti e non sono ancora stati vagliati.

Si rimanda al capitolo sulle Qualifiche per maggiori dettagli.

### Pagamento automatico Fornitore

All'atto della registrazione della fattura di un Fornitore associato ad una <u>Condizione Pagamento</u> a cui è stata attivata la spunta su Pagamento Automatico, questa genererà un pagamento automatico. Questo non genererà il relativo pagamento delle Ritenute ma solo della Fattura.

### Consolida Fornitori

Nel caso in cui siano presenti schede Fornitori doppie, sarà necessario consolidarle, ovvero unirle in una sola. In questo modo andremo a sommare i riferimenti di una nell'altra.

Ad esempio, se per errore abbiamo registrato fatture per un Fornitore ed anche per il suo doppio, non l'anagrafica non si potrà cancellare. Consolidandole otterremo una sola anagrafica che verrà associata anche alle fatture registrate per il doppione.

Un altro esempio che chiarisce gli effetti della procedura è avere un'anagrafica Fornitore1 con un indirizzo e-mail censito ed un'anagrafica Fornitore2 con un altro indirizzo e-mail. Consolidandole otterremo una sola anagrafica che riporterà 2 indirizzi e-mail.

| ELENCO FORNITORI |           |                |                                        |                |             |       |                |  |  |  |  |
|------------------|-----------|----------------|----------------------------------------|----------------|-------------|-------|----------------|--|--|--|--|
| Fasc. Doc.       | Tipologia | Nominativo 1   | Residenza /<br>Sede Legale             | Codice Fiscale | Partita IVA | % IVA | RITENUTE       |  |  |  |  |
|                  | (Tutti) 🔹 | Q OS In        | Q                                      | Q              | Q           | Q     | Q              |  |  |  |  |
|                  | Giuridica | OS Informatica | via Milano 1,<br>27010<br>Giussago, PV | 13343440554    | 13343440554 | 1     | Professionisti |  |  |  |  |
|                  | Fisica    | OS INFORMATICA |                                        |                |             |       |                |  |  |  |  |
|                  |           |                |                                        |                |             |       |                |  |  |  |  |

Scegliamo l'anagrafica che riporta i dati corretti o che vogliamo rimanga, all'interno della scheda del Fornitore troviamo il tasto **Consolida Fornitori**.

| SCHEDA FORNITC        | DRE > OS INFORMA    | TICA   | an a the        | all all all |                  |           | ar summer s | Consolida | Fornitori 🗸 Î |
|-----------------------|---------------------|--------|-----------------|-------------|------------------|-----------|-------------|-----------|---------------|
| DATI ANAGRAFICI       | (# 187 P)           |        |                 | 100 Cardel  | A Carlos         |           |             |           |               |
| Tipo                  |                     | Titolo | Ragione Sociale |             |                  |           |             |           |               |
| Giuridica             | •                   |        | OS Informatica  |             |                  |           |             |           |               |
| Codice Fiscale        |                     |        |                 |             | Partita Iva      |           |             |           |               |
| 13343440554           |                     |        |                 | Q           | 13343440554      |           |             |           |               |
| RESIDENZA / SEDE      | Legale              |        |                 |             | Domicilio / Sede | Operativa | UN EN STAND |           |               |
| Presso                |                     |        |                 |             | Presso           |           |             |           |               |
| via Milano            |                     |        | 1               |             | Via              |           |             | Civico    |               |
| Località              |                     |        |                 |             | Località         |           |             |           |               |
| 27010                 | Giussago            |        | PV              | Nazione     | CAP              | Comune    |             | Provincia | Nazione       |
| Indirizzo Comunicazio | ni Residenza/Sede I | Legale |                 | •           |                  |           |             |           |               |

Cliccandolo verranno proposti tutti i fornitori censiti. Selezioniamo la o le anagrafiche (che scompariranno) i cui dati saranno riportati nell'anagrafica da cui abbiamo cliccato il tasto Consolida.

| co           | CONSOLIDA FORNITORI |                       |                  |             |  |  |  |  |  |  |  |
|--------------|---------------------|-----------------------|------------------|-------------|--|--|--|--|--|--|--|
|              | Titolo              | Nominativo 1          | Codice Fiscale   | Partita IVA |  |  |  |  |  |  |  |
|              | Q                   | Q 051                 | Q                | ۹           |  |  |  |  |  |  |  |
|              | DOTT.               | OS Idraulica          | TFFMLM71E02F205L | 10609280150 |  |  |  |  |  |  |  |
|              |                     | OS Impresa di Pulizie | 02709880999      | 02709880999 |  |  |  |  |  |  |  |
|              |                     | OS Informatica        | 13343440554      | 13343440554 |  |  |  |  |  |  |  |
| $\checkmark$ | Spett.              | OS INFORMATICA        |                  |             |  |  |  |  |  |  |  |
|              |                     |                       |                  |             |  |  |  |  |  |  |  |

Cliccando sul tasto Conferma otterremo una sola scheda.

### **!! ATTENZIONE !!**

La procedura non prevede annullamento. Le anagrafiche da consolidare scompariranno senza possibilità di essere recuperate. L'operazione va effettuata con estrema attenzione. Per sicurezza si potranno consolidare non più di 5 anagrafiche alla volta. Il tasto **Consolida** è disponibile solo per gli Utenti abilitati.

## **Qualifiche Fornitori**

Troveremo la possibilità di verificare in quale stato si trovano le Qualifiche dei Fornitori ed aggiornarle in base ai documenti pervenuti, previsti dai <u>Fascicoli</u>.

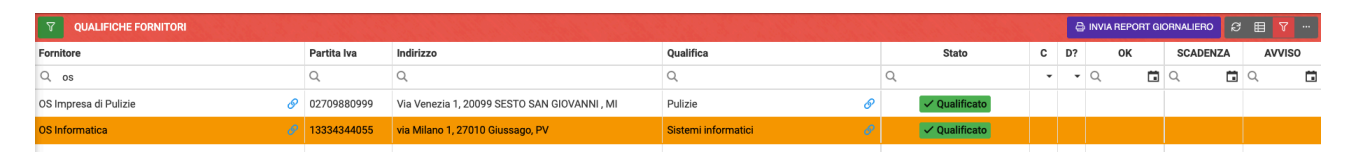

Cliccando sul tasto **Invia Report Giornaliero**, otterremo un aggiornamento dello stato delle qualifiche da convalidare.

# **Ricerca anagrafiche**

Questa funzione costituisce un eccellente supporto per la persona incaricata al contatto con il pubblico, rendendole disponibili tutti i dati di contatto ed altre informazioni, su tutte le Anagrafiche censite in Arcadia.

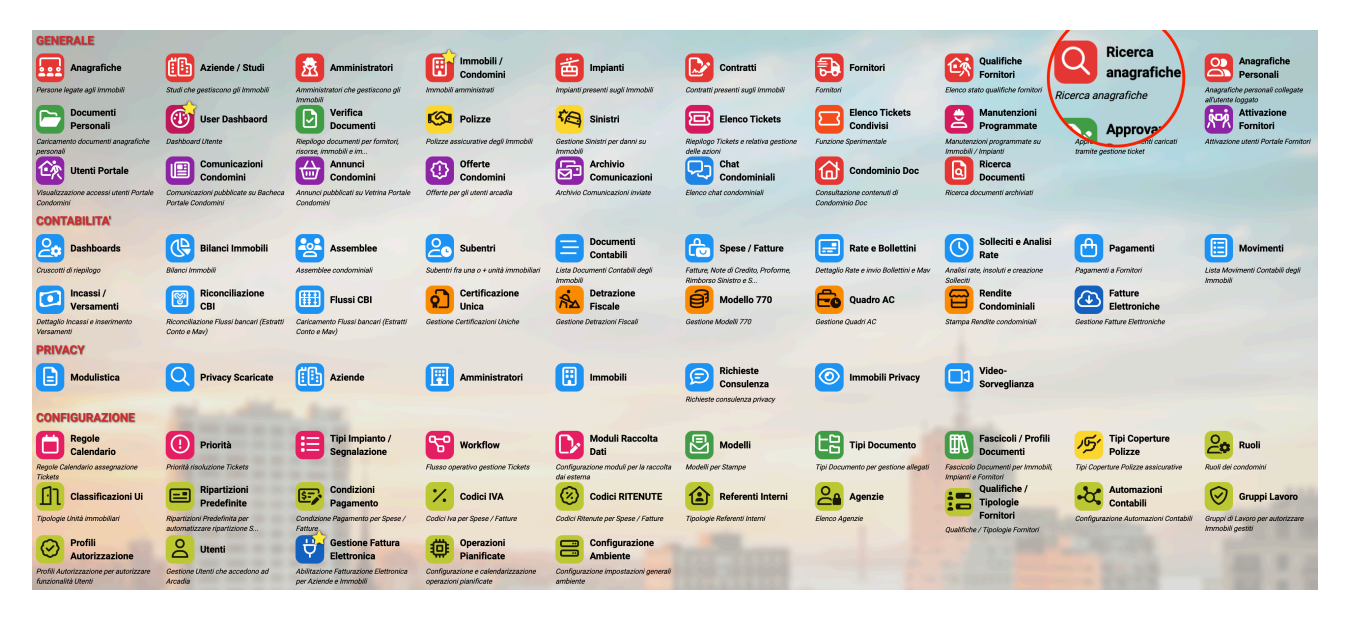

Il programma può essere richiamato dal menù principale e/o dalla barra in alto (A) per facilitarne l'accesso.

| MENU \ RICE     | RCA ANAGRAFICHE |                                |                                 |                                          | A (⊉)▼                                                                         |                                   | A PRENCIPE<br>B DEMO<br>OS | o>                   | <u>ب</u> (? |
|-----------------|-----------------|--------------------------------|---------------------------------|------------------------------------------|--------------------------------------------------------------------------------|-----------------------------------|----------------------------|----------------------|-------------|
| RISULTATO RICE  | RCA             |                                | ?≡⊽…                            | 은 DETTAC                                 | GLIO ANAGRAFICA                                                                |                                   |                            | 🗹 Invia Co           |             |
| Q Verdi Pino    |                 | Immobile                       | •                               | Verdi Pino                               | ø <u>3</u>                                                                     |                                   |                            | , c                  |             |
| Tipo Anagrafica | Nominativo      | Residenza / Sede Legale        | Domicilio / Sede Operativa      | via Torino 1                             | , 10100 Torino TO 🔄 💙                                                          |                                   |                            |                      |             |
| (Tutti) 👻       | Q               | ۹                              | Q                               |                                          | п                                                                              |                                   |                            |                      |             |
| Anagrafica      | Verdi Pino 2    | via Torino 1, 10100 Torino, TO |                                 | Tipo †1                                  | Riferimento                                                                    | 12                                | Note                       |                      |             |
|                 |                 |                                |                                 | Q                                        | Q                                                                              |                                   | Q                          |                      |             |
|                 |                 |                                |                                 | & Telefono                               | 02-1234567                                                                     |                                   |                            |                      |             |
|                 |                 |                                |                                 | 🖾 Email                                  | Servizio@os-informatica.it                                                     | 4                                 |                            |                      |             |
|                 |                 |                                |                                 | Cellulare                                | 0 1111111111                                                                   | - <b>-</b>                        | Registrato tramit          | e inserimento ticket |             |
|                 |                 |                                |                                 | Cellulare                                | 3472345678                                                                     |                                   |                            |                      |             |
|                 |                 |                                |                                 |                                          | MOBILIARI, SINISTRI E TICKETS AT                                               | IVI                               |                            |                      |             |
|                 |                 |                                |                                 | ・ 🖄 Verdi Pir                            | 10 @                                                                           |                                   | B                          | С                    | D           |
|                 |                 |                                |                                 | 👻 🗄 Milan                                | ° 🖉 🍈 🛍 OS                                                                     | S Amministrazioni Ø               | () RAT                     | E + INCASSO +        | - TICKET    |
|                 |                 |                                |                                 | ان ان<br>الا                             | Fog. F205 - Part. 123 - Sub. 11<br>1\A                                         | .003                              | + TICH                     | KET                  |             |
|                 |                 |                                |                                 | ان ان ان ان ان ان ان ان ان ان ان ان ان ا | Fog. F205 - Part. 123 - Sub. 32<br>1\A                                         | .004                              | + TIC                      | KET                  |             |
|                 |                 |                                |                                 | 7 🧠 Si                                   | nistro del 10/05/2024 - Caduta tego                                            | la - Stato: Aperto ⊘              |                            |                      |             |
|                 |                 |                                |                                 | video                                    | cket nr. 61 del 15/11/2021 - Verifica<br>sorveglianza, chiusure, radon, ecc. 🤇 | re automatismi illuminazio<br>Ø   | one,                       |                      |             |
|                 |                 |                                |                                 | dopo                                     | cket nr. 63 del 26/11/2021 - Verifica<br>gelata. Controllare stato copertura.  | re eventuali perdite sul tet<br>🕐 | to                         |                      |             |
|                 |                 |                                |                                 | 👻 🖫 Roma                                 | 10 🖉 🚺 03                                                                      | S Amministrazioni 🛷               | () RAT                     | E + INCASSO +        | - TICKET    |
|                 |                 |                                |                                 | 습 Ui                                     | 001 C Ed1                                                                      | \Sin\001                          | + TIC                      | KET                  |             |
|                 |                 |                                |                                 | 습 Ui:                                    | 006 🗹 Ed1                                                                      | \Sin\006                          | + TICH                     | KET                  |             |
| 25 50 100       |                 | P                              | agina 1 di 1 (1 elementi) < 1 > | 🕨 🗄 Todi 1                               | 1 🖉 🗓 FF                                                                       | P SAS 🕖                           | () RAT                     | E + INCASSO +        | - TICKET    |

Sulla barra di ricerca (1) si indichi un riferimento: un nominativo (registrato in Anagrafiche o Fornitori), un numero di telefono o un indirizzo e-mail. Verranno proposte tutte le Anagrafiche che hanno attinenza con il dato inserito. Cliccando sulla riga in corrispondenza del nominativo prescelto (2), verranno resi disponibili:

- 3. Indirizzo di residenza e domicilio;
- 4. Riferimenti di contatto;
- 5. Condominio in cui occupa un Ruolo;
- 6. UI del Condominio (punto 5) a cui è collegato;
- 7. Sinistri a cui è collegato;
- 8. Ticket a cui è collegato.

Sarà possibile inviare una comunicazione cliccando sul tasto Invia Comunicazione (9) che lo indicherà come destinatario.

In corrispondenza della riga in cui viene riportato il riferimento del Condominio (5), saranno resi disponibili i tasti:

- B. Rate si potrà creare l'estratto conto del condomino;
- C. + Incasso si potrà registrare un Incasso che riporterà in automatico il nominativo del condomino;
- D. + Ticket si potrà generare un <u>Ticket</u>, riferito ad una UI specifica, che ripoterà il nominativo del condomino attribuendogli il ruolo di Segnalante.

**Centralino in cloud** 

Il programma può essere avviato in automatico inserendo l'url:

https://condomini.baslab.it/app/ana/ricerca-anagrafiche?searchText=##numero##

Sostituendo al testo "##numero##" il numero del chiamante, se correttamente censito in Arcadia, verrà mostrata la sua scheda Anagrafica.

L'operazione è consentita ai centralini in cloud in grado di generare un link in questo modo: "https://condomini.baslab.it/app/ana/ricerca-anagrafiche?searchText= aggiungendo il numero di telefono". Per sondare questa opportunità, si invita a contattare l'assistenza tecnica del centralino utilizzato.

Nel caso in cui l'Anagrafica ricercata (1) risulti essere quella di un <u>Fornitore</u>, verranno riportati i punti 3 e 4 corrispondenti ad indirizzo e contatti. In alternativa i dati indicati per le Anagrafiche, per i Fornitori vedremo riportati i dettagli delle Fatture presenti in <u>Scadenzario</u>, ovvero quelle che risultano essere ancora da saldare. Non vengono riportati i dettagli delle Ritenute.

| RISULTATO RICE  | RCA            |                                           | 2 ■ 7 …                    | 🚯 D    | ETTAG    | LIO FO   | RNITORE            |       |                |                    |    |            |         |           |                           |
|-----------------|----------------|-------------------------------------------|----------------------------|--------|----------|----------|--------------------|-------|----------------|--------------------|----|------------|---------|-----------|---------------------------|
| Q 0S Informatio | a              | S Immobile                                | •                          | OS Int | formati  | ica 🛷    |                    |       |                |                    |    |            |         |           |                           |
| Tipo Anagrafica | Nominativo     | Residenza / Sede Legale                   | Domicilio / Sede Operativa | via Mi | ilano 1, | 27010    | Giussago PV 🛃      | 3     |                |                    |    |            |         |           |                           |
| (Tutti) *       | ۹              | ۹                                         | ۹                          | E Co   | ONTATT   |          |                    |       |                |                    |    |            |         |           |                           |
| Fornitore       | OS Informatica | via Milano 1, 27010 Giussago, PV          |                            | Tipo   | †1       | Riferim  | anto               |       |                |                    | 12 | Note       |         |           |                           |
| Anagrafica      | OS Informatica | via Bari 12, limbiate, 20812 Limbiate, MB |                            | ۹      |          | Q        |                    |       |                |                    |    |            |         |           |                           |
|                 |                |                                           |                            | ⊠ Ema  | úl       | (O eser  | npio@os-informati  | ca.it |                |                    |    |            |         |           |                           |
|                 |                |                                           |                            | 🖾 Ema  | úl       | () info  | @os-informatica.it |       |                |                    |    |            |         |           |                           |
|                 |                |                                           |                            |        |          |          |                    |       |                |                    |    |            |         |           |                           |
|                 |                |                                           |                            | 🗄 Sc   | ADENZU   | ARIO (ES | CLUSE RITENUTE     | Іммо  | BILI NON ATTIV | )                  |    |            |         |           | 287…                      |
|                 |                |                                           |                            | SD     | S AN     | / TS     | Scade† 1           | GS    | Importo        | Immobile           | †3 | Data †2    | Prot.   | Num. Doc. | Pagamento                 |
|                 |                |                                           |                            |        | Q        |          | ् 🖬                |       | Q              | ۹                  |    | ۹ 🗖        | Q       | Q         | ۹                         |
|                 |                |                                           |                            | 0      | ⊳        | 0 👄      | 31/03/2021         | ۲     | 450,00 €       | Roma 1             | Ø  | 08/02/2021 | Ø 55563 | 8768      | 30 gg data fatt fine mese |
|                 |                |                                           |                            | 0      | ⊳        | 0 👄      | 31/03/2021         |       | 90,00 €        | Roma 1             | Ø  | 12/02/2021 | @ 55565 | 4564      | 30 gg data fatt fine mese |
|                 |                |                                           |                            | 0      | ⊳        | 0 📟      | 31/08/2021         | 8     | 90,00 €        | Milano             | Ø  | 29/07/2021 | Ø 57865 | 232       | 30 gg data fatt fine mese |
|                 |                |                                           |                            | ? (    | ⊳        | 0 📟      | 31/07/2022         |       | -100,00 €      | Via Negrotto 44/46 | Ø  | 19/07/2022 | Ø 58413 | 121       | RID                       |
|                 |                |                                           |                            | Ø      | ⊳        | 0 👄      | 07/02/2023         |       | 900,00 €       | Roma 1             | Ø  | 07/02/2023 | @ 58675 | 12        | Pagamento predefinito     |
|                 |                |                                           |                            | 0      | ⊳        | 0 👄      | 15/03/2023         |       | 225,00 €       | Locana             | Ø  | 15/03/2023 | @ 58696 | 343       | Pagamento predefinito     |
|                 |                |                                           |                            |        |          |          |                    |       |                |                    |    |            |         |           |                           |
|                 |                |                                           |                            |        |          |          |                    |       |                |                    |    |            |         |           |                           |
|                 |                |                                           |                            |        |          |          |                    |       |                |                    |    |            |         |           |                           |
| 05 50 400       |                |                                           |                            |        |          |          |                    |       | 4 155 00 0     |                    |    |            |         |           |                           |

# Anagrafiche Personali

Si riferiscono ai Fornitori a cui sono state associate delle Risorse. Questo è un elenco di sola consultazione. Se si vogliono creare e collegare nuove Risorse, seguire il punto 38 del capitolo dedicato ai <u>Fornitori</u>.

### **Documenti Personali**

I documenti personali sono quelli pervenuti tramite app, utilizzando un workflow che ne consente l'invio.

Dovremo inviare un ticket richiedendo o consentendo l'invio di un documento concordato con il fornitore.

## Polizze

Arcadia consente di registrare le polizze condominiali in modo da poter archiviarne i documenti e per consentire l'apertura dei sinistri.

| GENERALE                                                                  |                                                              |                                                                 |                                                                         |                                                                                   |                                                                                         |                                                                                 |                                                                                   |                                                                                        |
|---------------------------------------------------------------------------|--------------------------------------------------------------|-----------------------------------------------------------------|-------------------------------------------------------------------------|-----------------------------------------------------------------------------------|-----------------------------------------------------------------------------------------|---------------------------------------------------------------------------------|-----------------------------------------------------------------------------------|----------------------------------------------------------------------------------------|
| Anagrafiche<br>Persone legate agli Immobili                               | che gesticono gli imi                                        | Amministratori<br>Amministratori che gesticono gli Immobili     | Immobili /<br>Condomini<br>Immobili amministrati                        | Impianti<br>Impianti presenti sugli Immobili                                      | Fornitori                                                                               | Qualifiche<br>Fornitori<br>Elenco stato qualifiche fornitori                    | Anagrafiche<br>Personali<br>Anagrafiche personali collegate all'utente<br>loggato | Documenti<br>Personali<br>Caricamento documenti anagrafiche<br>personali               |
| Verifica<br>Documenti<br>Rispilogo documenti per fornito<br>immobili e im | Polizze                                                      | Sinistri<br>estione Sinistri per danni su Immobili              | Elenco Tickets<br>Riepilogo Tickets e relativa gestione delle<br>azioni | Manutenzioni<br>Programmate<br>Manutenzioni programmate su Immobili /<br>Impianti | Approvazione<br>Documenti<br>Approvazione documenti caricati tramite<br>gestione ticket | Attivazione<br>Fornitori<br>Attivazione usenti Portale Fornitori                | Utenti Portale<br>Visualizzazione accessi utenti Portale<br>Condomini             | Comunicazioni<br>Condomini<br>Comunicazioni pubblicate su Bacheca<br>Portale Condomini |
| Archivio<br>Comunicazioni<br>Archivio Cornunicazioni inviste              |                                                              |                                                                 |                                                                         |                                                                                   |                                                                                         |                                                                                 |                                                                                   |                                                                                        |
| CONTABILITA'                                                              |                                                              |                                                                 |                                                                         |                                                                                   |                                                                                         |                                                                                 |                                                                                   |                                                                                        |
| Dashboards<br>Cruscotti di riepilogo                                      | Bilanci Immobili                                             | Assemblee<br>Assemblee condominiali                             | Subentri<br>Subentri fra una o + unità immobiliari                      | Documenti<br>Contabili<br>Lista Documenti Contabili degli immobili                | Movimenti<br>Lista Movimenti Contabili degli immobili                                   | Spese / Fatture<br>Fatture, Note di Credito, Proforme,<br>Rimborso Sinistro e S | Rate e Bollettini<br>Dettaglio Rate e invio Bollettini e Mav                      | Incassi /<br>Versamenti<br>Dettaglio Incassi e inserimento Versament                   |
| Solleciti e<br>Analisi Rate                                               | Pagamenti                                                    | Riconciliazione                                                 | Flussi CBI                                                              | Certificazione                                                                    | Detrazione                                                                              | Modello 770                                                                     | Cuadro AC                                                                         | Rendite<br>Condominiali                                                                |
| Analisi rate, insoluti e creazione Solleciti                              | Pagamenti a Fornitori                                        | Riconciliazione Flussi bancari (Estratti<br>Conto e Mav)        | Caricamento Flussi bancari (Estratti Conto<br>e Mav)                    | Gestione Certificazioni Uniche                                                    | Gestione Detrazioni Fiscali                                                             | Gestione Modelli 770                                                            | Gestione Quadri AC                                                                | Stampa Rendite condominiali                                                            |
| Fatture<br>Elettroniche<br>Gestione Fatture Elettroniche                  |                                                              |                                                                 |                                                                         |                                                                                   |                                                                                         |                                                                                 |                                                                                   |                                                                                        |
| PRIVACY                                                                   |                                                              |                                                                 |                                                                         |                                                                                   |                                                                                         |                                                                                 |                                                                                   |                                                                                        |
| Riepilogo<br>Riepilogo Documenti                                          | Modulistica                                                  | Richieste<br>Ricevute                                           | Parametri                                                               | Immobili Privacy                                                                  | Aziende                                                                                 | Amministratori                                                                  | Immobili                                                                          |                                                                                        |
| CONFIGURAZIONE                                                            |                                                              |                                                                 |                                                                         |                                                                                   |                                                                                         |                                                                                 |                                                                                   |                                                                                        |
| Regole<br>Calendario                                                      | Priorità                                                     | Tipi Impianto /<br>Segnalazione                                 | Workflow                                                                | Modelli                                                                           | Tipi Documento                                                                          | Fascicoli / Profili<br>Documenti                                                | Tipi Coperture<br>Polizze                                                         | Ruoli                                                                                  |
| Regole Calendario assegnazione Tickets                                    | Priorita risolizione Tickets                                 |                                                                 | Plusso operativo gestione Tickets                                       | Modell per Stampe                                                                 | Tipi Documento per gestione allegati                                                    | Fascicolo Documenti per Immobili,<br>Impianti e Fornitori                       | Tipi Coperture Polizze assicurative                                               | Ruoli dei condomini                                                                    |
| Classificazioni<br>Ui                                                     | Ripartizioni<br>Predefinite                                  | Condizioni<br>Pagamento                                         | Codici IVA                                                              |                                                                                   | Referenti Interni                                                                       | Qualifiche /<br>Tipologie                                                       | ••••• Ripartizioni<br>Automat.Fatture                                             | Gruppi Lavoro                                                                          |
| Tipologie Unità immobiliari                                               | Ripartizioni Predefinita per automatizzare<br>ripartizione S | Condizione Pagamento per Spese /<br>Fatture                     | Codici Iva per Spese / Fatture                                          | Codici Ritenute per Spese / Fatture                                               | Tipologie Referenti Interni                                                             | Qualifiche / Tipologie Fornitori                                                | Ripartizioni Automatiche Spese / Fatture<br>per automatizzar                      | Gruppi di Lavoro per autorizzare immobili<br>gestiti                                   |
| Profili<br>Autorizzazione                                                 | Utenti                                                       | Gestione Fattura<br>Elettronica                                 | Gestione Archivi                                                        | Globali                                                                           | Ricerca<br>anagrafiche                                                                  |                                                                                 |                                                                                   |                                                                                        |
| Profili Autorizzazione per autorizzare<br>funzionalità Utenti             | Gestione Utenti che accedono ad Arcadia                      | Abilitazione Fatturazione Elettronica per<br>Aziende e Immobili | Aggiornamento Archivi Banche e Comuni                                   | Elaborazione statistiche clienti                                                  | Ricerca anagrafiche                                                                     |                                                                                 |                                                                                   |                                                                                        |

Per procedere clicchiamo sul tasto + e troveremo questa schermata 👇

| REGISTRAZIONE N | UOVA POLIZZA                        |                                    | ×                       |
|-----------------|-------------------------------------|------------------------------------|-------------------------|
| 🖽 DATI          | Immobile *<br>Seleziona             | •                                  | Edificio<br>Seleziona 2 |
| 密 COPERTURE     | Numero *<br>3                       | Valida Dal *                       | Valida Al * 5           |
|                 | Periodicità Premio *<br>Annuale 6 - | Importo Premio iniziale            |                         |
|                 | Scadenza Premio Iniziale            | Importi Premi successivi<br>9 0,00 |                         |
|                 | Compagnia * Seleziona 10            |                                    | •                       |
|                 | Tipo Contratto *<br>Diretto -       | Agenzia *<br>Seleziona 12          | •                       |
|                 | Descrizione *                       |                                    |                         |
|                 | Note                                |                                    |                         |
|                 |                                     |                                    |                         |
|                 |                                     |                                    |                         |
|                 |                                     |                                    | う Annulla 🗸 ✓ Conferma  |

Dovremo riportare:

- 1. Selezionare l'immobile assicurato.
- 2. Se la polizza è riferita solo ad un edificio e non a tutto il condominio, selezionare l'edificio.

- 3. Compilare il numero della polizza.
- 4. Data di inizio validità della polizza.
- 5. Data di fine validità.
- 6. Indicare se il premio da versare è:
  - Mensile ogni mese
  - Bimestrale ogni 2 mesi
  - Trimestrale ogni 3 mesi
  - Quadrimestrale ogni 4 mesi
  - Semestrale ogni 6 mesi
  - Annuale ogni anno
  - Biennale ogni 2 anni
- 7. Compilare l'importo del premio come deciso per il frazionamento indicato al punto precedente.
- 8. Impostare la data di scadenza del premio iniziale.
- 9. Riportare l'importo dei premi successivi all'iniziale.
- 10. Selezionare la Compagnia assicurativa già censita tra i Fornitori.
- 11. Determinare se il contratto Agenzia è:
  - Diretto l'Agenzia gestisce assicurazioni solo per una Compagnia
  - Broker l'Agenzia gestisce assicurazioni per più Compagnie
- 12. Selezionare l'Agenzia già censita tra i Fornitori.
- 13. Nominare la polizza. Ad esempio, Globale fabbricati.

Cliccando su Coperture (tasto A), potremo inserire massimali e franchigie per ogni rischio coperto dalla polizza, cliccando su +:

| 🔺 ( | Coperture    |                                                                                              |           |               |
|-----|--------------|----------------------------------------------------------------------------------------------|-----------|---------------|
| +   | Tipologia    | Copertura                                                                                    | Massimale | Franchigia    |
|     | (Tutti) -    | (Tutti) -                                                                                    | Q         | Q             |
| ٥   | Danneggiante | Seleziona Copertura<br>Cristalli<br>Eventi meteo<br>Incendio<br>Allagamenti<br>Infiltrazioni | C 0,00    | <b>d</b> 0,00 |

- a. Indicare se la tipologia di copertura considere il:
  - Danneggiato
  - Danneggiante
- b. Selezionare la Copertura. Se le Coperture previste di default non fossero sufficienti, si possono integrare in **Configurazione Tipi Coperture Polizze**
- c. Indicare l'importo del massimale il livello massimo che può essere risarcito
- d. Indicare l'importo della Franchigia la quota del danno che rimane a carico dell'assicurato

Dopo aver salvato i dati con il tasto **Conferma**, avremo una scheda generale della polizza appena configurata. Sarà possibile collegare dei documenti secondo le <u>procedure già indicate</u>, in modo da poterli avere sempre a disposizione in archivio o condividerli sul portale dedicato ai condomini.

Il vantaggio di avere tutti questi dati a disposizione è poter fornire immediatamente le informazioni appena qualcuno le richieda.

| SCH   | HEDA POLIZZA   12 | 345678 - GL | OBALE FA   | BBRICATI           |              |            |    |   |   |              |   |              |   |               | <ul> <li>D</li> </ul> |
|-------|-------------------|-------------|------------|--------------------|--------------|------------|----|---|---|--------------|---|--------------|---|---------------|-----------------------|
| Immo  | obile *           |             |            |                    | Edificio     |            |    |   |   | COPERTURE    |   |              |   |               |                       |
| Aos   | ta                |             |            |                    | Ø Principale |            |    | • | + | Tipologia    |   | Copertura    |   | Massimale     | Franchigia            |
| Num   | ero *             |             | Valida Dal | *                  | Valida Al *  |            |    |   |   | (Tutti)      | • | (Tutti)      | Q |               | Q                     |
| 123   | 45678             |             | 01/01/20   | 122                | 31/12/2022   |            | Ċ  | 1 | Ô | Danneggiante | • | Allagamenti  |   | 500.000,00    | 500,00                |
| Perio | dicità *          |             | Importo Pr | remio              |              |            |    |   | Û | Danneggiante | • | Incendio     |   | 10.000.000,00 | 1.000,00              |
| Ann   | uale              | •           |            | 1.000              | ,00          |            |    |   | Ô | Danneggiato  | • | Cristalli    |   | 5.000,00      | 500,00                |
| Com   | pagnia *          |             |            |                    |              |            |    |   |   | Danneggiato  | • | Eventi meteo |   | 1.000.000.00  | 500.00                |
| OS /  | Assicurazioni     |             |            |                    |              |            | Ø. | • |   | e annoggiate |   |              |   |               |                       |
| Tipo  | Contratto *       |             | Broker *   |                    |              |            |    |   |   |              |   |              |   |               |                       |
| Brok  | ker               | -           | OS Perizi  | e                  |              |            | ø. | • |   |              |   |              |   |               |                       |
| Desc  | rizione *         |             |            |                    |              |            |    |   |   |              |   |              |   |               |                       |
| Glob  | bale fabbricati   |             |            |                    |              |            |    |   |   |              |   |              |   |               |                       |
| Note  |                   |             |            |                    |              |            |    |   |   |              |   |              |   |               |                       |
|       |                   |             |            |                    |              |            |    |   |   |              |   |              |   |               |                       |
|       |                   |             |            |                    |              |            |    |   |   |              |   |              |   |               |                       |
|       |                   |             |            |                    |              |            |    |   |   |              |   |              |   |               |                       |
|       | ITOLI             |             |            |                    |              |            |    | - |   |              |   |              |   |               |                       |
| +     | Valido dal        | al          |            | Scadenza Pagamento | Imp          | orto Stato |    |   |   |              |   |              |   |               |                       |
|       | <u>م</u> ۲        | Q           | Ť.         | Q 🗖                | Q            | (Tutti)    |    | • |   |              |   |              |   |               |                       |
| Û     | 1/1/2022          | 31/12/202   | 2          | 1/1/2022           | 1.000,0      | 00€ Pagato |    | • |   |              |   |              |   |               |                       |

Ad esempio, in caso di segnalazione di una finestra rotta, l'operatore potrà informate immediatamente il segnalante che non sarà possibile aprire un sinistro assicurativo perché la franchigia è superiore al valore del danno.

# Sinistri

Per poter gestire i sinistri assicurativi, è necessario aver censito la <u>Polizza</u>. Potremo generare un ticket di manutenzione per ogni sinistro o generare una pratica di sinistro da ogni ticket di manutenzione aperto.

| GENERALE                                                                              |                                                              |                                                                                    |                                                                         |                                                                                   |                                                                                         |                                                                                              |                                                                                   |                                                                                        |
|---------------------------------------------------------------------------------------|--------------------------------------------------------------|------------------------------------------------------------------------------------|-------------------------------------------------------------------------|-----------------------------------------------------------------------------------|-----------------------------------------------------------------------------------------|----------------------------------------------------------------------------------------------|-----------------------------------------------------------------------------------|----------------------------------------------------------------------------------------|
| Persone legate agli Immobili                                                          | Aziende / Studi<br>Studi che gesticono gli Immobili          | Amministratori Amministratori che gesticono gli Immobili                           | Immobili /<br>Condomini<br>Immobili amministrati                        | Impianti<br>Impianti presenti sugli Immobili                                      | Fornitori                                                                               | Qualifiche<br>Fornitori<br>Elenco stato qualifiche fornitori                                 | Anagrafiche<br>Personali<br>Anagrafiche personali collegate all'utente<br>loggato | Documenti<br>Personali<br>Caricamento documenti anagrafiche<br>personali               |
| Verifica<br>Documenti<br>Riepilogo documenti per fornitori, risorse,<br>immobili e im | Polizze<br>Polizze assicurative degli immobili               | Sinistri<br>Gestione Sinistri per danni su Immobili                                | Elenco Tickets<br>Riepilogo Tickets e relativa gestione delle<br>azioni | Manutenzioni<br>Programmate<br>Manutenzioni programmate su Immobili /<br>Impianti | Approvazione<br>Documenti<br>Approvazione documenti caricati tramite<br>gestione ticket | Attivazione<br>Fornitori<br>Attivazione utenti Portale Fornitori                             | Utenti Portale<br>Visualizzazione accessi utenti Portale<br>Condomini             | Comunicazioni<br>Condomini<br>Comunicazioni pubblicate su Bacheca<br>Portale Condomini |
| Archivio<br>Comunicazioni<br>Archivio Comunicazioni inviate                           |                                                              |                                                                                    |                                                                         |                                                                                   |                                                                                         |                                                                                              |                                                                                   |                                                                                        |
| CONTABILITA'                                                                          |                                                              |                                                                                    |                                                                         |                                                                                   |                                                                                         |                                                                                              |                                                                                   |                                                                                        |
| Dashboards<br>Cruscotti di riepilogo                                                  | Bilanci Immobili<br>Bilanci Immobili                         | Assemblee                                                                          | Subentri<br>Subentri fra una o + unità immobiliari                      | Documenti<br>Contabili<br>Lista Documenti Contabili degli Immobili                | Movimenti<br>Lista Movimenti Contabili degli Immobili                                   | Spese / Fatture<br>Fatture, Note di Credito, Proforme,<br>Rimborso Sinistro e S              | Rate e Bollettini<br>Dettaglio Rate e irvio Bollettini e Mav                      | Dettaglio incassi e inserimento Versamenti                                             |
| Solleciti e<br>Analisi Rate<br>Analisi rate, insoluti e creazione Solleciti           | Pagamenti<br>Pagamenti a Fornitori                           | Riconciliazione<br>CBI<br>Riconciliazione Flussi bancari (Estratti<br>Canto e Mav) | Flussi CBI<br>Caricamento Flussi bancari (Estratti Conto<br>e May)      | Gestione Certificazione<br>Unica<br>Gestione Certificazioni Uniche                | Gestione Detrazioni Fiscali                                                             | Modello 770 Gestione Modelli 770                                                             | Quadro AC<br>Gestione Quadri AC                                                   | Rendite<br>Condominiali<br>Stampa Rendite condominiali                                 |
| Fatture<br>Elettroniche<br>Gestione Fatture Elettroniche                              |                                                              |                                                                                    |                                                                         |                                                                                   |                                                                                         |                                                                                              |                                                                                   |                                                                                        |
| PRIVACY                                                                               |                                                              |                                                                                    |                                                                         |                                                                                   |                                                                                         |                                                                                              |                                                                                   |                                                                                        |
| Riepilogo<br>Riepilogo Documenti                                                      | Modulistica                                                  | Richieste<br>Ricevute                                                              | Parametri                                                               | Immobili Privacy                                                                  | Aziende                                                                                 | Amministratori                                                                               | Immobili                                                                          |                                                                                        |
| CONFIGURAZIONE                                                                        |                                                              |                                                                                    |                                                                         |                                                                                   |                                                                                         |                                                                                              |                                                                                   |                                                                                        |
| Regole<br>Calendario<br>Regole Calendario assegnazione Tickets                        | Priorità<br>Priorità risoluzione Tickets                     | Tipi Impianto /<br>Segnalazione                                                    | Workflow<br>Flusso operativo gestione Tickets                           | Modelli<br>Modelli per Stampe                                                     | Tipi Documento                                                                          | Fascicoli / Profili<br>Documenti<br>Fascicolo Documenti per Immobili,<br>Impianti e Famitori | Tipi Coperture<br>Polizze<br>Tipi Coperture Polizze assicurative                  | Ruoli<br>Ruoli dei condomini                                                           |
| Classificazioni<br>Ui                                                                 | Ripartizioni<br>Predefinite                                  | Condizioni<br>Pagamento                                                            | Codici IVA                                                              |                                                                                   | Referenti Interni                                                                       | Qualifiche /<br>Tipologie                                                                    | ••••••••••••••••••••••••••••••••••••••                                            | Gruppi Lavoro                                                                          |
| Tipologie Unità immobiliari                                                           | Ripartizioni Predefinita per automatizzare<br>ripartizione S | Condizione Pagamento per Spese /<br>Fatture                                        | Codici Iva per Spese / Fatture                                          | Codici Ritenute per Spese / Fatture                                               | Tipologie Referenti Interni                                                             | Qualifiche / Tipologie Fornitori                                                             | Ripartizioni Automatiche Spese / Fatture<br>per automatizzar                      | Gruppi di Lavoro per autorizzare immobili<br>gestiti                                   |
| Profili<br>Autorizzazione<br>Profili Autorizzazione per autorizzare                   | Utenti<br>Gestione Utenti che accedono ad Arcadia            | Gestione Fattura<br>Elettronica<br>Abilitazione Fatturazione Elettronica per       | Gestione Archivi<br>Aggiornamento Archivi Banche e Comuni               | Statistiche<br>Globali<br>Elaborazione statistiche cilenti                        | Ricerca<br>anagrafiche<br>Ricerca anagrafiche                                           |                                                                                              |                                                                                   |                                                                                        |

Cliccando sul tasto + potremo andare a configurare il sinistro, specificando quanto segue 👇

| REGISTRAZIONE NUC | VO SINISTRO                | ×                    |
|-------------------|----------------------------|----------------------|
| 📼 dati 🛛 🗛        | Data Sinistro *            | Immobile *           |
| 密 ANAGRAFICHE     |                            | Polizza              |
| 🖉 periti 🕻 🕻      |                            | Seleziona 3          |
| € COPERTURE D     |                            | 4                    |
|                   | Descrizione Estesa Per Uso | p Interno            |
|                   |                            | 5                    |
|                   |                            |                      |
|                   | Note                       |                      |
|                   |                            |                      |
|                   |                            |                      |
|                   |                            |                      |
|                   |                            |                      |
|                   |                            |                      |
|                   |                            | ら Annulla く Conferma |

Dati del sinistro (A):

- 1. Data in cui è avvenuto il sinistro.
- 2. Selezionare l'immobile.
- 3. Selezionare la **Polizza** tra quelle già censite.
- 4. Descrizione breve dell'evento.
- 5. Descrizione completa da riportare sulla denuncia da inviare all'Assicurazione.

| REG | ISTRAZIONE NUC | ovo s | INIS  | TRO      |                   |                 | ×                      |
|-----|----------------|-------|-------|----------|-------------------|-----------------|------------------------|
| A   | DATI           | 🛋 D.  | ANNEG | GIATI    |                   |                 | Aggiungi Condominio    |
| B   | ANAGRAFICHE    | 2     | Sogg  | etto     | Riparazione Danno | Note            | -                      |
| Ø   | PERITI         |       |       | <b>.</b> |                   |                 |                        |
| €   | COPERTURE      |       |       |          | Nessun dato       |                 |                        |
|     |                | 25    | 50    | 100      |                   | Pagina 1 di 1 ( | (0 elementi) < 1 >     |
|     |                | 📑 D.  | ANNEG | GIANTI   |                   |                 | নি Aggiungi Condominio |
|     |                | +     | Sogg  | etto     | Impianto          | Note            | 6                      |
|     |                | 5     |       |          | (Tutti) 👻         |                 |                        |
|     |                |       |       |          |                   |                 |                        |

### Anagrafiche coinvolte (B):

- 1. Se l'evento riguarda tutto il condominio, cliccare sul tasto Aggiungi Condominio, senza specificare altro.
- 2. Se l'evento riguarda specificatamente delle <u>Anagrafiche</u> o unità, cliccare sul tasto + e selezionarle tra quelle censite nella <u>Struttura</u>.
- 3. Selezionare l'Anagrafica e cliccare su Aggiungi.
- 4. Specificare la natura del danno tra:
  - Condominiale
  - Privato
- Se vengono individuati dei danneggianti
- 5. Cliccare sul tasto + per richiamare delle Anagrafiche.
- Se il danneggiante risulta essere l'intero condominio, cliccare sul tasto Aggiungi Condominio.

### Periti (C):

Se è necessario indicare chi sarà il Perito incaricato, si dovrà censirlo come <u>Fornitore</u> e successivamente selezionarlo cliccando sul tasto +. Sarà possibile specificare anche se si tratta di un Perito o di un Consulente tecnico.

### Coperture (D):

Verranno riportate le Coperture impostate all'atto della registrazione della **Polizza assicurativa**. È possibile inserirne di nuove cliccando sul tasto +.

Al termine degli inserimenti, avremo un riassunto di quanto riportato. Ora potremo seguire il sinistro come un ticket manutenzioni.

| STATO SINISTRO: DEN  | Stato Sinistro: Denuncia Da Inviare                   |                  |                                 |  |  |  |  |  |  |
|----------------------|-------------------------------------------------------|------------------|---------------------------------|--|--|--|--|--|--|
| SINISTRO DEL 20.12   | SINISTRO DEL 20.12.2021 - MALFUNZIONAMENTO ANTENNA TV |                  |                                 |  |  |  |  |  |  |
| 🖸 Invia Denuncia     | 🖉 Modifica Sinistro                                   | 🖉 Gestisci Danni | ↔ Cambia Stato                  |  |  |  |  |  |  |
| IMMOBILE             |                                                       |                  | POLIZZA ASSICURAZIONE           |  |  |  |  |  |  |
| Aosta 🔗              |                                                       |                  | 12345678 - Globale fabbricati 🔗 |  |  |  |  |  |  |
| via Aosta 1- 10010 A | osta AO                                               |                  |                                 |  |  |  |  |  |  |
| COMPAGNIA            |                                                       |                  | BROKER                          |  |  |  |  |  |  |
| OS Assicurazioni 🔗   |                                                       |                  | OS Perizie 🔗                    |  |  |  |  |  |  |
| via Roma 1- 10100 R  | oma RM                                                |                  | Via Torino 1- 10100 Torino TO   |  |  |  |  |  |  |
| 🖾 Email              | assicurazione@as                                      | ssicura.it       | ⊠ Email info@os-perizie.it      |  |  |  |  |  |  |
| DESCRIZIONE ESTESA   | Per Uso Interno                                       |                  |                                 |  |  |  |  |  |  |

Il forte vento ha spostato l'antenna rendendo impossibile la ricezione.

| R Periti e Consulenti Tecnici (1) |            |            |      |  |  |  |  |
|-----------------------------------|------------|------------|------|--|--|--|--|
| Ruolo                             |            | Perito     |      |  |  |  |  |
| Perito                            |            | OS Perizie |      |  |  |  |  |
| 🖪 Danneggiati (1                  | )          |            |      |  |  |  |  |
| Riparazione Danno                 | Nominativo |            | Note |  |  |  |  |
| Condominiale Aosta                |            |            |      |  |  |  |  |

| INVIO    | D DENL    | JNCI          | 4          |            |             |   |   |           |           |           |            |           |          |       | ×       |
|----------|-----------|---------------|------------|------------|-------------|---|---|-----------|-----------|-----------|------------|-----------|----------|-------|---------|
| Data In  | vio Denur | ncia *        | 20/12      | /2021      | 1           |   | Ö | Modello * | Selezio   | na        |            | 2         |          |       | •       |
| Causale  | е         |               |            |            |             |   |   |           |           |           |            |           |          |       |         |
|          |           |               |            |            |             |   |   |           |           |           |            |           |          |       |         |
| 🕹 D      | ESTINAT/  | ari (2)       | )          |            |             |   |   |           |           |           |            |           |          |       |         |
| Sel.     | Тіро      |               | <b>†</b> 1 | Nominativ  | /0          |   |   |           |           |           | <b>†</b> 2 | Email     | Pec      | Posta | Manuale |
|          | Q         |               |            | Q          |             |   |   |           |           |           |            |           |          |       |         |
| <b>~</b> | Broker,   | Perito        |            | OS Perizie | 9           | 3 |   |           |           |           |            |           |          |       |         |
| ~        | Compa     | gnia          |            | OS Assicu  | ırazioni    | 3 |   |           |           |           |            |           |          |       |         |
|          |           |               |            |            |             |   |   |           |           |           |            |           |          |       |         |
|          |           |               |            |            |             |   |   |           |           |           |            |           |          |       |         |
|          |           |               |            |            |             |   |   |           |           |           |            |           |          |       |         |
|          |           |               |            |            |             |   |   |           |           |           |            |           |          |       |         |
|          |           |               |            |            |             |   |   |           |           |           |            |           |          |       |         |
|          |           |               |            |            |             |   |   |           |           |           |            |           |          |       |         |
|          |           |               |            |            |             |   |   |           |           |           |            |           |          |       |         |
| L) D     | OCUMENT   | rı <b>(1)</b> |            |            |             |   |   |           |           |           |            |           |          | <br>  |         |
| Sel      | Data      | (.)<br>↓1     | Tipo       | <u>†</u> 2 | Descrizione |   |   |           | <u>†3</u> | Nome File | e          |           |          |       |         |
|          | Q         |               | Q          | , 2        | Q           |   |   |           | .5        | Q         | -          |           |          |       |         |
|          | 20/12/2   | 2021          | Assic      | urazione   | Foto danno  | 5 |   |           |           | Bebop2    | 2017031    | 5094606+0 | 0100.JPG |       |         |
| · ·      | 20/12/1   | 2021          | 100100     |            |             | 9 |   |           |           | 260002_2  |            | 000400011 | 0100.010 |       |         |

Avremo a disposizione una serie di tasti che cambieranno a seconda dello stato del sinistro. All'inizio troveremo a disposizione il tasto Invia Denuncia, cliccandolo potremo inviare la prima

comunicazione alla Compagnia/Agenzia 👇

Potremo specificare:

- 1. La data da comunicare per il sinistro.
- 2. Scegliere il modello per la denuncia.
- 3. Troveremo l'Agenzia e la Compagnia censite nella Polizza, per ognuno di loro possiamo determinare con quale tipologia di invio procedere alla comunicazione. Basterà attivare la spunta sul soggetto a cui inviare la denuncia.
- 4. Attivare la spunta sul mezzo prescelto per l'invio della denuncia.
- 5. Troveremo i documenti allegati al sinistro. Attivando la spunta saranno inviati con la denuncia. Per caricare i documenti seguire le <u>procedure già indicate</u>.

Dando **Conferma** ai dati compilati, si procederà alla creazione della denuncia da inviare. Dopo aver proceduto all'invio, il tasto **Invia Denuncia** verrà sostituito da **Apertura Sinistro** cliccato il quale potremo inserire il numero di sinistro comunicato dall'assicurazione e il nominativo del perito.

| APERTURA SI       | NISTRO     | ×          |
|-------------------|------------|------------|
| Data Apertura *   | 20/12/2021 | ä          |
| Numero Sinistro * |            |            |
| Perito Incaricato | Seleziona  | -          |
|                   | ら Annulla  | ✓ Conferma |

Potremo inserire il Perito solo dopo averlo censito come **Fornitore**. Se si volesse inviare nuovamente la denuncia all'assicurazione, di dovrà cliccare sul tasto **Cambia Stato** e riportarlo a "**Denuncia da inviare**". In questo modo ricomparirà il tasto **Invia Denuncia** e si potrà procedere.

Dopo aver inserito il numero del Sinistro, i tasti cambieranno ancora per seguire tutte le fasi previste da un normale sinistro. Per l'impostazione di default saranno:

- Aperto
- Denuncia da Inviare
- Denuncia Inviata
- Aperto
- Proposta di liquidazione da ricevere
- Proposta di liquidazione da valutare
- Proposta da valutare amministratore
- Rimborso da ricevere
- Contenzioso
- Rimborso da gestire
- Integrazione denuncia da inviare
- Chiuso

Potremo inviare documenti al perito, registrare la sua proposta, rifiutarla, richiedere altra valutazione, aprire un contenzioso, comporre la movimentazione economica del rimborso.

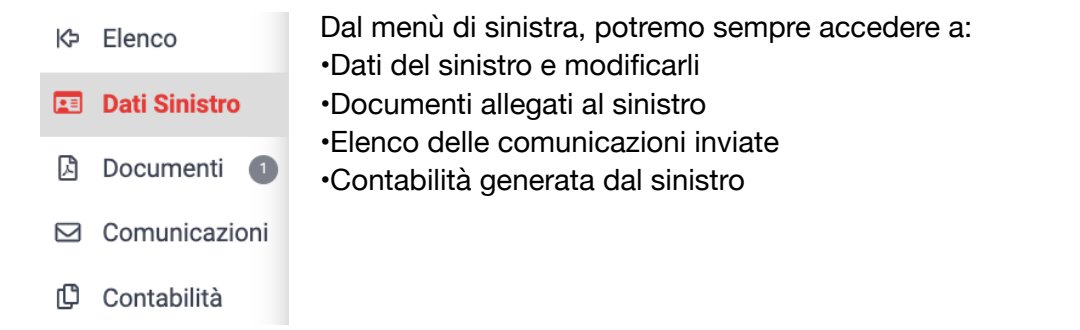

Sulla parte destra avremo a disposizione il Registro Attività in cui verrà tenuta traccia di tutte le fasi che sono state utilizzate, quando e da quale utente.

| 😂 Aperto Sinistro     | 20/12/2021<br>15.47.02 | Stato precedente: Denuncia Inviata - Utente: Nicola<br>Apertura sinistro in data 20/12/2021 nr. 987654         |
|-----------------------|------------------------|----------------------------------------------------------------------------------------------------|
| 🖂 Inviata Denuncia    | 20/12/2021<br>15.41.58 | Stato precedente: Denuncia Da Inviare - Utente: Nicola<br>Invio denuncia sinistro in data 20/12/21             |
| 🕜 Modificato Sinistro | 20/12/2021<br>15.29.30 | Stato precedente: Denuncia Da Inviare - Utente: Nicola<br>Inserito Perito con ruolo Perito                     |
| 🕜 Modificato Sinistro | 20/12/2021<br>15.29.30 | Stato precedente: Denuncia Da Inviare - Utente: Nicola<br>Eliminato Perito OS Perizie con ruolo Perito         |
| 🕜 Modificato Sinistro | 20/12/2021<br>15.29.30 | Stato precedente: Denuncia Da Inviare - Utente: Nicola<br>Modificato sinistro                                  |
| Creato Sinistro       | 20/12/2021<br>15.24.17 | Stato precedente: Denuncia Da Inviare - Utente: Nicola<br>Aggiunta anagrafica CONDOMINIO con ruolo Danneggiato |
| Creato Sinistro       | 20/12/2021<br>15.24.17 | Stato precedente: Denuncia Da Inviare - Utente: Nicola<br>Aggiunto perito                                      |
| Creato Sinistro       | 20/12/2021<br>15.24.17 | Stato precedente: Denuncia Da Inviare - Utente: Nicola Registrazione sinistro                                  |

Completerà il quadro un Riepilogo Danno che riassume gli importi del danno, della perizia e della franchigia.

|             | 10           |            |            |                       |         |  |
|-------------|--------------|------------|------------|-----------------------|---------|--|
| TIPOLOGIA   | COPERTURA    | FRANCHIGIA | DANNO      | Periziato<br>Netto Fr | SALDO   |  |
| Danneggiato | Cristalli    | 200,00€    | 0,00 €     | 0,00 €                | 200,00€ |  |
| TIPOLOGIA   | COPERTURA    | FRANCHIGIA | DANNO      | Periziato<br>Netto Fr | SALDO   |  |
| Danneggiato | Eventi meteo | 200,00€    | 2.000,00 € | 2.000,00 €            | 200,00€ |  |
| Milano      |              |            | 2.000,00 € | Nota:                 |         |  |

# **Elenco Ticket**

Sarà possibile tener traccia di tutte le richieste di manutenzioni che avvengono in condominio. I ticket consentono di creare una serie di collegamenti tra diversi stadi di una mappa logica. Potremo prevedere una condizione iniziale che si potrà evolvere in una serie di possibilità, ognuna di queste darà l'avvio ad certo numero di operazioni, tutte queste seguiranno i percorsi logici applicati dallo studio di amministrazione immobili per gestire le lavorazioni di ogni pratica.

| GENERALE                                                                                                    |                                                                                             |                                                                                    |                                                                    |                                                                    |                                                                                        |                                                                                               |                                                                                                 |                                                                                       |
|----------------------------------------------------------------------------------------------------|---------------------------------------------------------------------------------------------|------------------------------------------------------------------------------------|--------------------------------------------------------------------|--------------------------------------------------------------------|----------------------------------------------------------------------------------------|-----------------------------------------------------------------------------------------------|-------------------------------------------------------------------------------------------------|---------------------------------------------------------------------------------------|
| Anagrafiche<br>Persone legiste agli Immobili                                                                                          | Aziende / Studi<br>Studi che gesticono gli Immobili                                         | Amministratori<br>Amministratori che gesticono gli Imm                             | amministrati                                                       | Impianti<br>Impianti presenti sugli Immobili                       | Fornitori                                                                              | Qualifiche<br>Fornitori<br>Elenco stato qualifiche fornitori                                  | Anagrafiche<br>Personali<br>Anagrafiche personali collegate all'utente<br>loggato               | Documenti<br>Personali<br>Caricamento documenti anagrafiche<br>personali              |
| Verifica<br>Documenti<br>Replago documenti per fontari, risorae,<br>Imacili e im<br>Archivio<br>Comunicazioni inviare<br>CONTABILITAC | Polizze<br>Polizze assicurative degli limmobili                                             | Cestone Sinistri per dansi su in Rieg<br>Azic                                      | Elenco Tickets                                                     | Programmate<br>Programmate<br>parti                                | Approvazione<br>Documenti<br>Approvazione documenti caricat tramite<br>gestione ticket | Attivazione<br>Fornitori<br>Attivazione utenti Portale Fornitori                              | Utenti Portale<br>Visualizzatione accessi utenti Portale<br>Condomini                           | Comunicazioni<br>Condomini<br>Comunicazioni pubblicate su Bacheca<br>Portale Condomvi |
| Dashboards<br>Cruscotti di riepilogo                                                                                                  | Bilanci Immobili                                                                            | Assemblee                                                                          | Subentri<br>Subentri fra una o + unità immobiliari                 | Documenti<br>Contabili<br>Lista Documenti Contabili degli Immobili | Movimenti<br>Lista Movimenti Contabili degli immobili                                  | Spese / Fatture Fatture, Note di Credito, Proforme, Bimborao Sinistro e S                     | Rate e Bollettini<br>Dettaglio Rate e irvio Bollettini e Mav                                    | Incassi /<br>Versamenti<br>Dettaglio incassi e inserimento Versament                  |
| Solleciti e<br>Analisi Rate<br>Analisi rate, insoluti e creazione Solleciti                                                           | Pagamenti<br>Pagamenti a Fornitori                                                          | Riconciliazione<br>CBI<br>Riconciliazione Flussi bancari (Estratti<br>Conto e Mav) | Flussi CBI<br>Caricamento Flussi bancari (Estratti Conto<br>e May) | Certificazione<br>Unica<br>Gestione Certificazioni Uniche          | Detrazione<br>Fiscale<br>Gestione Detrazioni Fiscali                                   | Modello 770<br>Gestione Modelli 770                                                           | Quadro AC<br>Gestione Quadri AC                                                                 | Rendite<br>Condominiali<br>Stampa Rendite condominiali                                |
| Fatture<br>Elettroniche<br>Gestione Fatture Elettroniche<br>PRIVACY                                                                   |                                                                                             |                                                                                    |                                                                    |                                                                    |                                                                                        |                                                                                               |                                                                                                 |                                                                                       |
| Riepilogo<br>Riepilogo Documenti                                                                                                    | Modulistica                                                                                 | Richieste<br>Ricevute                                                              | Parametri                                                          | Immobili Privacy                                                   | Aziende                                                                                | Amministratori                                                                                | Immobili                                                                                        |                                                                                       |
| CONFIGURAZIONE                                                                                                    |                                                                                             |                                                                                    |                                                                    |                                                                    |                                                                                        |                                                                                               |                                                                                                 |                                                                                       |
| Regole<br>Calendario<br>Regole Calendario assegnazione Tickets                                                                        | Priorità<br>Priorità risoluzione Tickets                                                    | Tipi Impianto /<br>Segnalazione                                                    | Flusso operativo gestione Tickets                                  | Modelli<br>Modeli per Stampe                                       | Tipi Documento                                                                         | Fascicoli / Profili<br>Documenti<br>Fascicolo Documenti per Immobili,<br>Impianti e Fornitori | Tipi Coperture<br>Polizze<br>Tipi Coperture Polizze assicurative                                | Ruoli<br>Ruoli dei condomini                                                          |
| Classificazioni<br>Ui<br>Tipologie Unità immobiliari                                                                                  | Ripartizioni<br>Predefinite<br>Ripartizioni Predefinita per automatizzare<br>ripartizione S | Condizioni<br>Pagamento<br>Condizione Pagamento per Spese /<br>Fatture             | Codici IVA                                                         | Codici<br>RITENUTE<br>Codici Ritenute per Spese / Fatture          | Referenti Interni<br>Tipologie Referenti Interni                                       | Qualifiche /<br>Tipologie<br>Fornitori<br>Qualifiche / Tipologie Fornitori                    | Ripartizioni<br>Automat.Fatture<br>Ripartizioni Automatiche Spese / Fatture<br>per automatizzar | Gruppi Lavoro<br>Gruppi di Lavoro per autorizzare immobili<br>gestiti                 |
| Profili<br>Autorizzazione<br>Profili Autorizzazione per autorizzare                                                                   | Utenti<br>Gestione Utenti che accedono ad Arcadia                                           | Gestione Fattura<br>Elettronica                                                    | Gestione Archivi                                                   | Statistiche<br>Globali<br>Elaborazione statistiche clienti         | Ricerca<br>anagrafiche<br>Ricerca anagrafiche                                          |                                                                                               |                                                                                                 |                                                                                       |

Ad esempio, potremo generare un semplice workflow (così si definisce il "motore" che fa funzionare i ticket) per la gestione delle telefonate.

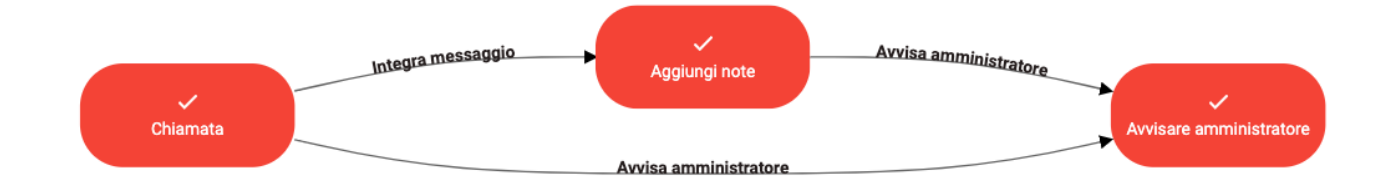

Arriva la telefonata, l'operatore apre un nuovo ticket che gli darà la possibilità di inserire un messaggio ed informare l'amministratore che il condomino vuole essere richiamato. L'amministratore verrà avvisato con una notifica che conterrà chi ha chiamato, il messaggio e chi ha ricevuto la telefonata.

Questi workflow possono prevedere moltissimi casi e diventare complessi ma nella pratica, la loro gestione è semplicissima perché ogni passo deve prevedere un numero limitato di operazioni. Non importa quanto possano essere complessi i casi, gli utenti che verranno coinvolti nella lavorazione del ticket dovranno scegliere tra un numero sempre limitato di possibilità.

### Presenta:

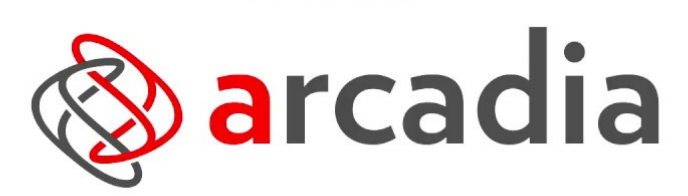

il gestionale studiato sulle specifiche esigenze del tuo studio di amministrazione. Affidabile, Semplice & Innovativo.

### VIDEO TUTORIAL Gestione ticket interventi

### VIDEO TUTORIAL SUL FUNZIONAMENTO DEI TICKET PER LE MANUTENZIONI

Per creare un ticket è sufficiente cliccare sul tasto + Nuovo e verrà generata la scheda seguente

Potremo configurare:

- 1. Una anagrafica di riferimento (ad esempio un segnalante o il portiere).
- 2. Definire l'urgenza del ticket:
  - Programmabile (entro 48 ore)
  - Urgente (entro 12 ore)
  - Programmabile (7 giorni)
  - Normale
- 3. Selezionare il condominio.
- 4. Oggetto della richiesta di intervento.
- 5. Descrizione della richiesta di intervento.
- Scegliere il tipo di workflow da utilizzare. Se i modelli di default non fossero sufficienti a seguire le procedure adottate dello studio, è possibile configurarli in Configurazioni -Workflow.
- 7. Selezionare l'operatore che sta aprendo il ticket.
- 8. Se la richiesta di manutenzione è per una determinata UI, indicare quale tra quelle disponibili in <u>Struttura</u>. Se le unità interessate sono più di una, indicare quella più coinvolta.
- 9. Indicare la tipologia dell'impianto che necessita di manutenzione.
- 10. Se la manutenzione riguarda uno degli <u>Impianti</u> censiti nel condominio, è possibile indicare quale.
- 11. Indicare il fornitore. I Fornitori associati agli Impianti condominiali saranno elencati. Se il Fornitore da contattare non è tra questi, selezionarlo tra tutti cliccando su **Ricerca Fornitore**.
- 12. Indicare i dati dell'Intermediario.

- 13. Se si vogliono associare delle anagrafiche di condomini al ticket, selezionarle dal tasto + e determinare se si tratta di un **Segnalante**, **Danneggiato** o **Danneggiante**. Sarà anche possibile inserire numeri di contatto oltre quelli già presenti in archivio.
- 14. Verrà riportato il ruolo dell'anagrafica per il ticket come impostato al punto precedente, sarà possibile variarlo manualmente.
- 15. Riferimenti di contatto come impostati in Anagrafiche.
- 17. È possibile inserire degli ulteriori indirizzi di contatto che andranno ad integrare quelli presenti in anagrafica.
- 18. Cliccando sul tasto **Seleziona File** è possibile integrare il ticket con documenti di vario formato (video, immagini, testi).

|                     | NTO NUOVO TICKET                              |                                       |
|---------------------|-----------------------------------------------|---------------------------------------|
| Q Ricerca ana       | grafiche                                      |                                       |
| DATI GENERALI       |                                               |                                       |
| Priorità *          |                                               | Immobile *                            |
| Oggetto *           |                                               |                                       |
| Gggetto             | 4                                             |                                       |
| Segnalazione *      |                                               |                                       |
|                     | 5                                             |                                       |
| Note                | <b>v</b>                                      |                                       |
|                     |                                               |                                       |
|                     |                                               |                                       |
|                     | Interventi parti Condominiali + REPAIR FLOW + | - REPAIR FLOW                         |
| + Telefonate        |                                               |                                       |
| DATI SPECIFICI      |                                               |                                       |
| Tags                |                                               |                                       |
| Operatore Interno * | Seleziona                                     | •                                     |
| Unità               | Seleziona                                     | 8                                     |
| Tipo Segnalazione   | Seleziona 9                                   | -<br>-                                |
| Impianto            | Seleziona                                     | <b>10</b> ·                           |
| Fornitore           | 11                                            | •                                     |
| INTERMEDIARIO       |                                               |                                       |
| Denominazione       |                                               | 40                                    |
| Telefono            |                                               | Email                                 |
|                     | E                                             |                                       |
| + Anagrafica        | †1 Figura                                     | 12 Contatti 13 Aggiungi Contatti      |
| 13                  | 14                                            | 4 Nessun dato 15 17                   |
|                     |                                               | Seleziona file o trascina il file qui |
| Nome                | ↑ Est                                         | Descrizione Tipo 18 Allegato          |
|                     |                                               |                                       |

Cliccando su **Inserisci Ticket** si darà conferma per l'apertura della segnalazione. Accadranno 3 cose\*:

- Verrà inviata una e-mail all'indirizzo collegato all'utente dell'Operatore interno che ha aperto il ticket per dargli conferma del corretto avvio della pratica.
- Il fornitore associato al Ticket riceverà un'email di alert contenente le informazioni contenute nella descrizione.

• Le anagrafiche dei condomini collegate al Ticket riceveranno un'e-mail che li avvisa dell'apertura della pratica di manutenzione.

\*Azione prevista dal workflow di default Interventi per parti Condominiali.

Da ora in poi il workflow deciderà quali pulsanti (che prevedono delle azioni da scegliere) saranno visualizzati sull'interfaccia del fornitore e su quella dello studio di amministrazione stabili. L'amministratore riceverà una conferma per ogni azione intrapresa dai fornitori grazie ad un comodo resoconto collegato al Ticket.

| Doc          | CUMENTI TICKET          |                                          |                        |                           |                               |  |  |  |  |  |
|--------------|-------------------------|------------------------------------------|------------------------|---------------------------|-------------------------------|--|--|--|--|--|
| $\downarrow$ |                         |                                          |                        |                           |                               |  |  |  |  |  |
| $\downarrow$ | SCARICA 💿 VISUALIZZA    | F3024831-115E-4410-8520-C9CEC5           | 53697DD.jpeg           |                           | 26/11/21                      |  |  |  |  |  |
| <b>S</b> то  | RICO ATTIVITÀ           |                                          |                        |                           |                               |  |  |  |  |  |
|              | 29/11/21 14.49          | OS Informartica                          | Intervento Terminato   | Chiusura Intervento       | In attesa di chiusura interna |  |  |  |  |  |
|              | 26/11/21 12.44          | OS Informartica                          | In lavorazione         | Intervento Terminato      | Intervento Terminato          |  |  |  |  |  |
|              | Ispezione completata, s | si rileva traccia di perdita da pannello | n. 9.                  |                           |                               |  |  |  |  |  |
|              | 26/11/21 12.37          | OS Informartica                          | Intervento da Eseguire | Intervento in lavorazione | In lavorazione                |  |  |  |  |  |
|              | 26/11/21 12.36          | OS Informartica                          | Accettato Fornitore    | Pianifica Intervento      | Intervento da Eseguire        |  |  |  |  |  |
|              | 26/11/21 12.19          | OS Informartica                          | Assegnato Fornitore    | Accetta Ticket            | Accettato Fornitore           |  |  |  |  |  |
|              | 26/11/21 12.15          |                                          | Nuovo                  | Assegna Fornitore         | Assegnato Fornitore           |  |  |  |  |  |
|              | Esecuzione automazioi   | ne stato                                 |                        |                           |                               |  |  |  |  |  |

Insieme a queste informazioni, sarà possibile visionare e scaricare tutti i file ricevuti dai fornitori, cliccando sui pulsanti **Scarica** e **Visualizza**.

I Fornitori coinvolti nel Ticket, riceveranno notifiche e potranno procedere alla compilazione dei dati richiesti come una descrizione del lavoro svolto, ora e data per sopralluogo o intervento, invio di documentazione, richiesta di intervento di altri professionisti necessari per la risoluzione della problematica.

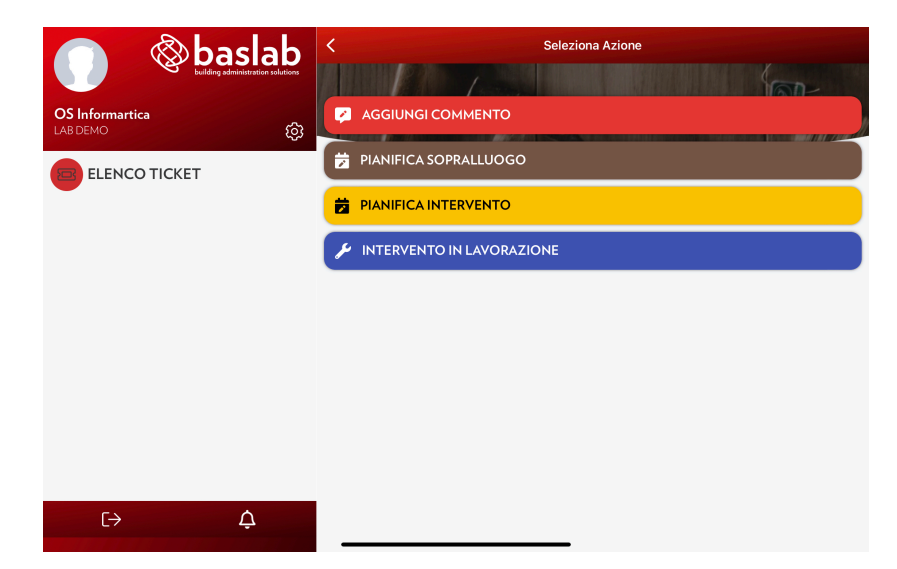

Tutte queste possibilità di scelta verranno mostrate solo al momento giusto, evitando che il Fornitore sia confuso da troppi pulsanti, rendendo quindi l'apprendimento e l'utilizzo dell'app più rapido e fluido. La stessa regola varrà anche per l'Amministratore ma con possibilità di scelta più ampie

Collegare nuovo utente a Wi-Fi condominiale Ticket nr. 68 del 21/12/21 alle 10.17 inserito da Nicola | Aosta

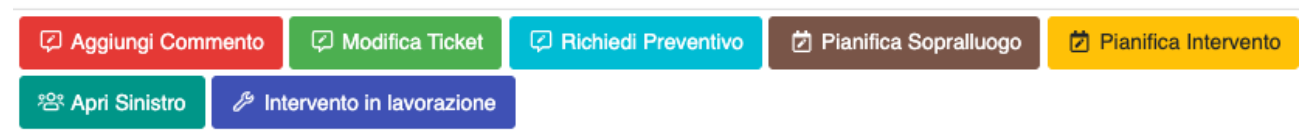

Tutto il percorso si conclude con la chiusura dell'intervento. Solo l'amministratore potrà dichiarare concluso l'intervento, avendo la possibilità di controllare tutte le operazioni svolte, i lavori eseguiti, controllato la contabilità, valutato i rimborsi o le responsabilità, ecc.

I workflow possono essere molto complessi e prevedere situazioni che comprendono più Fornitori, coinvolgere più Anagrafiche, interventi secondari e scambio di informazioni e documenti. Tutto per informare correttamente tutte le parti coinvolte.

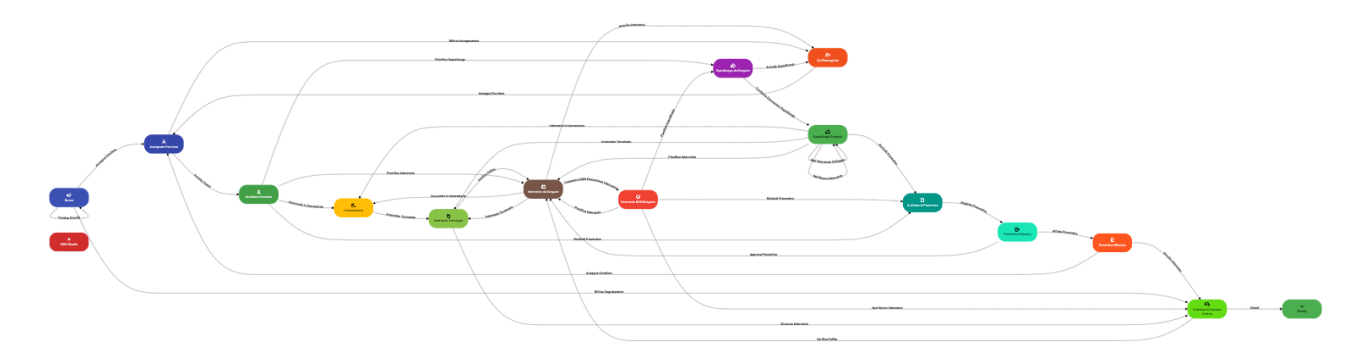

Ad esempio, il Fornitore 1 comunica che interverrà il 10 gennaio alle ore 10. Riceverà una notifica il portiere che così potrà predisporre le comunicazioni al condominio, verrà informato il proprietario dell'appartamento in cui verranno svolti i lavori, potrà partecipare il Fornitore 2 che dovrà essere presente. Tutto senza che l'amministratore debba inviare una sola e-mail!

# Manutenzioni Programmate

I Ticket possono essere generati in automatico per gestire quegli interventi programmabili con largo anticipo, come ad esempio la manutenzione ordinaria degli ascensori, dell'impianto antincendio, ecc.

| GENERALE                                                                                                    |                                                                                             |                                                                                    |                                                                    | $\frown$                                                            |                                                                                 |                                                                                               |                                                                                                 |                                                                                         |
|----------------------------------------------------------------------------------------------------|---------------------------------------------------------------------------------------------|------------------------------------------------------------------------------------|--------------------------------------------------------------------|---------------------------------------------------------------------|---------------------------------------------------------------------------------|-----------------------------------------------------------------------------------------------|-------------------------------------------------------------------------------------------------|-----------------------------------------------------------------------------------------|
| Anagrafiche<br>Persone legate agli Immobili                                                                                              | Aziende / Studi<br>Studi che gesticono gli krimobili                                        | Amministratori<br>Amministratori che gesticono gli immobili                        | Immobili /<br>Condomini<br>Immobili amministrati                   | nti presenti sugli Immobili                                         | Fornitori                                                                       | Qualifiche<br>Fornitori<br>Elenco stato qualifiche fornitori                                  | Anagrafiche<br>Personali<br>Anagrafiche personali collegate all'utente<br>loggato               | Documenti<br>Personali<br>Caricamento documenti anagrafiche<br>personali                |
| Verifica<br>Documenti<br>Reployo documenti per fornitori, risore,<br>immatale ai m.<br>Archivio<br>Comunicazioni inviste<br>CONTABILITA' | Polizze<br>Polizze assicurative degli immebili                                              | Cestore Sinistri                                                                   | Reployo Tickets e relativa pre<br>aziori                           | Manutenzioni<br>Programmate<br>utenzioni programmate su Imi<br>anti | Approvazione<br>Documenti<br>mobili done documenti caricati tramite<br>e ciclet | Attivazione<br>Fornitori<br>Attivazione utenti Portale Fornitori                              | Vienti Portale<br>Visualizzazione accessi utenti Portale<br>Candemni                            | Comunicazioni<br>Condomini<br>Cornunicazioni pubblicate su Bacheca<br>Purtale Condomini |
| Dashboards<br>Cruscotti di riepilogo                                                                                                    | Bilanci Immobili                                                                            | Assemblee                                                                          | Subentri<br>Subentri fra una o + unità immobiliari                 | Documenti<br>Contabili<br>Lista Documenti Contabili degli immobili  | Movimenti<br>Lista Movimenti Contabili degli immobili                           | Spese / Fatture Fatture, Note di Credito, Proforme, Rimborso Sinistro e S                     | Rate e Bollettini Dettaglio Rate e invio Boliettini e Mav                                       | Incassi /<br>Versamenti<br>Dettaglio incassi e inserimento Versament                    |
| Solleciti e<br>Analisi Rate<br>Analisi rate, insoluti e creazione Solleciti                                                              | Pagamenti<br>Pagamenti a Fornitori                                                          | Riconciliazione<br>CBI<br>Riconciliazione Flussi bancari (Estratti<br>Conto e Mav) | Flussi CBI<br>Caricamento Flussi bancari (Estratti Conto<br>e Mari | Certificazione<br>Unica<br>Gestione Certificazioni Uniche           | Gestione Detrazioni Fiscali                                                     | Modello 770 Gestione Modelli 770                                                              | Quadro AC<br>Gestione Quadri AC                                                                 | Rendite<br>Condominiali<br>Stampa Rendite condominiali                                  |
| Fature<br>Elettroniche<br>Gestione Fature Elettroniche<br>PRIVACY                                                                        |                                                                                             |                                                                                    |                                                                    |                                                                     |                                                                                 |                                                                                               |                                                                                                 |                                                                                         |
| Riepilogo<br>Riepilogo Documenti                                                                                                    | Modulistica                                                                                 | Richieste<br>Ricevute                                                              | Parametri                                                          | Immobili Privacy                                                    | Aziende                                                                         | Amministratori                                                                                | Immobili                                                                                        |                                                                                         |
| CONFIGURAZIONE                                                                                                    |                                                                                             |                                                                                    |                                                                    |                                                                     |                                                                                 |                                                                                               |                                                                                                 |                                                                                         |
| Regole<br>Calendario<br>Regole Calendario assegnazione Tickets                                                                           | Priorità<br>Priorità risoluzione Tickets                                                    | Tipi Impianto /<br>Segnalazione                                                    | Workflow<br>Flusso operativo gestione Tickets                      | Modelli<br>Modelli per Stampe                                       | Tipi Documento                                                                  | Fascicoli / Profili<br>Documenti<br>Fascicolo Documenti per Immobili,<br>Impianti e Fornitori | Tipi Coperture<br>Polizze                                                                       | Ruoli Ruoli dei condomini                                                               |
| Classificazioni<br>Ui<br>Tipologie Unità immobiliari                                                                                     | Ripartizioni<br>Predefinite<br>Ripartizioni Predefinita per automatizzare<br>ripartizione S | Condizioni<br>Pagamento<br>Condizione Pagamento per Spese /<br>Fatture             | Codici IVA                                                         | Codici<br>RITENUTE<br>Codici Ritenute per Spese / Fatture           | Referenti Interni<br>Tipologie Referenti Interni                                | Qualifiche /<br>Tipologie<br>Fornitori<br>Qualifiche / Tipologie Fornitori                    | Ripartizioni<br>Automat.Fatture<br>Ripartizioni Automatiche Spese / Fatture<br>per automatizzar | Gruppi Lavoro<br>Gruppi di Lavoro per autorizzare immobili<br>gestiti                   |
| Profili<br>Autorizzazione<br>Profili Autorizzazione per autorizzare                                                                      | Utenti<br>Gestione Utenti che accedono ad Arcadia                                           | Gestione Fattura<br>Elettronica<br>Abilitazione Fatturazione Elettronica per       | Gestione Archivi<br>Aggiornamento Archivi Banche e Comuni          | Statistiche<br>Globali<br>Elaborazione statistiche clienti          | Ricerca<br>anagrafiche<br>Ricerca anagrafiche                                   |                                                                                               |                                                                                                 |                                                                                         |

Per configurare una Manutenzione Programmata, è sufficiente cliccare sul tasto +, si otterrà questa schermata

| MANUTENZIONE PROGRAMMATA                                                                                                 |                                                                                                    |
|----------------------------------------------------------------------------------------------------|----------------------------------------------------------------------------------------------------|
| Descrizione *                                                                                                    |                                                                                                    |
|                                                                                                    |                                                                                                    |
| Dati Apertura Ticket                                                                                                    | PIANIFICAZIONE                                                                                              |
| Workflow *                                                                                                    | Prima Esecuzione * Data Termine                                                                             |
| Seleziona 2                                                                                                    | 7                                                                                                    |
| Priorità *                                                                                                    | Periodicità (giorni) * Anticipo Apertura Ticket (giorni)                                                    |
| Seleziona 3                                                                                                    | 9 180 0 😒                                                                                                   |
| Stato Inserimento                                                                                                    | Tipo Impianto                                                                                               |
| Seleziona                                                                                                    | Seleziona                                                                                                   |
| Indicare lo stato di creazione del ticket solo se non si vuole utilizzare quello di inserimento del workflow selezionato | Se indicato sarà creato un ticket per ogni impianto di questa tipologia collegato agli immobili selezionati |
| Operatore Interno                                                                                                    | Attendi chiusura ultimo ticket prima di generarne uno nuovo                                                 |
| Seleziona                                                                                                    | Assegna ticket a fornitore impianto se definito                                                             |
| Fornitore                                                                                                    |                                                                                                    |
|                                                                                                    |                                                                                                    |
| Oggetto e Segnalazione                                                                                                   |                                                                                                    |
| Oggetto *                                                                                                    |                                                                                                    |
|                                                                                                    |                                                                                                    |
| Segnalazione *                                                                                                    |                                                                                                    |
|                                                                                                    |                                                                                                    |
| 4.4                                                                                                    |                                                                                                    |
| 14                                                                                                    |                                                                                                    |
|                                                                                                    |                                                                                                    |
|                                                                                                    |                                                                                                    |
|                                                                                                    |                                                                                                    |

Dovremo compilare tutti i campi contraddistinti dall'asterisco \*. Gli altri sono facoltativi.

- 1. Descrizione dell'intervento da eseguire.
- 2. Selezionare il workflow da utilizzare.
- 3. Assegnare una priorità per l'intervento. Se si vuole configurare una priorità differente da quelle proposte di default, possono essere aggiunte in **Configurazione Priorità**.

- 4. Indicare come dovrà essere aperto il Ticket generato dalla Manutenzione Programmata. Ad esempio, utilizzando il workflow Interventi parti Comuni, potremmo scegliere "Accettato Fornitore" se, come presumibilmente dovrebbe essere, è già stato associato un Fornitore per l'impianto su cui programmare la manutenzione. In questo modo il Fornitore dovrà solo programmare la data di intervento.
- 5. Selezionare l'operatore interno che apre (e dovrebbe gestire) l'intervento.
- 6. Selezionare il Fornitore tra le anagrafiche già censite.
- 7. Data per la prima esecuzione della Manutenzione Programmata.
- 8. Se si prevede una data oltre la quale non generare altri Ticket programmati, indicare quando si dovrà interrompere la serie di interventi.
- 9. Ogni quanti giorni dovrà essere ripetuto l'intervento.
- 10. Selezionare il Tipo impianto oggetto della manutenzione. È possibile associare un **Impianto** o aggiungere una tipologia in **Configurazione Tipi Impianto / Segnalazione**.
- 11. Attivare la spunta se si desidera che non venga aperto un nuovo Ticket fino a che quello precedente risulta essere ancora aperto.
- 12. Attivare la spunta (già attiva di default) se si desidera che il Ticket venga inviato al Fornitore associato all'Impianto.
- 13. Scrivere l'oggetto dell'intervento. Sarà visualizzato dal Fornitore quando riceverà la notifica dell'intervento da eseguire.
- 14. Scrivere una descrizione dettagliata dell'intervento da eseguire. Questo sarà il testo che riceverà il Fornitore nel Ticket.

| <              | AZIENDE          |              |                         |                            | Q INS                      | erisci 🕆 rimuovi 🖉 🗐 🖓 …         |
|----------------|------------------|--------------|-------------------------|----------------------------|----------------------------|----------------------------------|
| K⊅ Elenco      | Prima Esecuzione | Nominativo 1 | Residenza / Sede Legale | Domicilio / Sede Operativa | Codice Fiscale             | Partita IVA                      |
|                | ۹ 🖬              | Q            | Q                       | Q                          | Q                          | Q                                |
| Configuratione |                  |              |                         |                            |                            |                                  |
| Anagrafiche    |                  |              |                         |                            |                            |                                  |
| Esecuzioni     |                  |              |                         | Nessun dato                |                            |                                  |
|                |                  |              |                         |                            |                            |                                  |
|                |                  |              |                         |                            |                            |                                  |
|                | 25 50 100        |              |                         |                            |                            | Pagina 1 di 1 (0 elementi) 🧹 1 📏 |
|                | IMMOBILI         |              |                         |                            | ର୍ INS                     | Erisci 📋 Rimuovi 😂 🗐 🟹 …         |
|                | Prima Esecuzione | Immobile 1   | Azienda †2              | Residenza / Sede Legale    | Domicilio / Sede Operativa | Codice Fiscale                   |
|                | ۹ 🖬              | Q            | Q                       | Q                          | Q                          | Q                                |
|                |                  |              |                         |                            |                            |                                  |
|                |                  |              |                         |                            |                            |                                  |

Confermati i dati cliccando sul tasto 🔽, potremo procedere alle ultime configurazioni 👇

- A. Se si vogliono attivare tutti i condomini gestiti dall'<u>Azienda / Studio</u>, cliccare sul pulsante **Inserisci** e selezionare quella desiderata.
- B. Se si desidera collegare solo uno o alcuni condomini tra quelli censiti, selezionarli e cliccare sul tasto **Conferma**.

| Bila | ano  | cio                               |               | Conti           |                         |                          | Composizioni      |
|------|------|-----------------------------------|---------------|-----------------|-------------------------|--------------------------|-------------------|
| Orc  | dina | Azienda ↑1<br>B¥(İO <sub>DS</sub> | Immobile<br>Q | Standard        | Codice Fiscale          | Disattivato<br>(Tutti) 💌 | Standard          |
| Str  | aoı  | rdinario                          |               | Personalizzato  |                         |                          | Personalizzato    |
| Ris  | ca   | OS Amministrazioni                | DEMO          | Personalizzato  | 45678765433             |                          | Standard          |
| 1113 | u    | OS Amministrazioni                | Locana        | T CISONAIIZZALO | 90010100133             |                          | otandard          |
|      |      | OS Amministrazioni                | Milano        |                 | 123434565678            |                          |                   |
|      |      | OS Amministrazioni                | PACE 1        |                 | 1256897845              |                          |                   |
|      |      | OS Amministrazioni                | Roma 1        |                 | 123456722               |                          |                   |
|      |      | OS Amministrazioni                | Roma 10       |                 | 2343456765              |                          |                   |
|      |      | OS Amministrazioni                | Romagna 1     |                 | 95545710111             |                          |                   |
|      |      | OS Amministrazioni                | Romagna 7     |                 | 95623920112             |                          | ·                 |
|      | 25   | 50 100                            |               |                 | Pagina 1 di 1 (11 eleme | nti) < 1 >               | Pagina 136 di 468 |
|      |      |                                   |               |                 | ら Annulla               | ✓ Conferma               |                   |

Non rimane che cliccare su **Esecuzioni** nel menù di sinistra e successivamente sul tasto **Elabora**. Potremo visualizzare tutti gli interventi generati.

| <              | ST | STORICO ESECUZIONI   CONTROLLO PANNESSLI SOLARI E FOTOVOLTAICI |                    |          |                       |                                       |            |                       |  |  |  |
|----------------|----|----------------------------------------------------------------|--------------------|----------|-----------------------|---------------------------------------|------------|-----------------------|--|--|--|
| K⊅ Elenco      |    | Data Gene ↑                                                    | Azienda            | Immobile | Tipo Impianto         | Impianto                              | Ticket     | Stato                 |  |  |  |
| Configurazione |    | ۹ 🖬                                                            | Q                  | Q        | Q                     | Q                                     | Q          |                       |  |  |  |
| Configurazione | ٥  | 21/12/2021                                                     | OS Amministrazioni | Milano   | Pannelli fotovoltaici | Fotovoltaico                          | <b>270</b> | 🚊 Accettato Fornitore |  |  |  |
| Anagrafiche    | Û  | 21/12/2021                                                     | OS Amministrazioni | Roma 1   | Pannelli fotovoltaici | Pannelli fotovoltaici ed accumulatore | <b>59</b>  | 🚊 Accettato Fornitore |  |  |  |
| Esecuzioni     | ٥  | 21/12/2021                                                     | OS Amministrazioni | Aosta    | Pannelli fotovoltaici | Impianto fotovoltaico                 | 271        | 🚊 Accettato Fornitore |  |  |  |
|                |    |                                                                |                    |          |                       |                                       |            |                       |  |  |  |

L'elenco sarà riportato anche sul programma <u>Ticket</u>. Da qui saranno gestibili come normali Ticket per le manutenzioni.

| SISTEMA il 21/12/21 10.5 | 5 (ultima attività il 31/12/01 23.49) OS Аммініятаzioni                                                                                                    |
|--------------------------|----------------------------------------------------------------------------------------------------|
| ACCETTATO FORNITORE      | AOSTA OS INFORMATICA IMPIANTO FOTOVOLTAICO<br>CONTROLLO STATO DEI PANNELLI E REPORT EFFICIENZA Intervenire con APR e verifica con fotocamera IR per rilevazione efficienza energetica.                |
| COMC                     | 음을 Condominiale 홈 Man. Programmata                                                                                                    |
| SISTEMA il 21/12/21 10.5 | 5 (ultima attività il 31/12/01 23.49 ) ОЅ Амминизтаzioni                                                                                                    |
| ACCETTATO FORNITORE      | MILANO OS INFORMATICA FOTOVOLTAICO<br>CONTROLLO STATO DEI PANNELLI E REPORT EFFICIENZA Intervenire con APR e verifica con fotocamera IR per rilevazione efficienza energetica.                        |
| COMC                     | <mark>음을 Condominiale</mark> 홈 Man. Programmata                                                                                                    |
| SISTEMA il 21/12/21 10.5 | 5 (ultima attività il 31/12/01 23.49 ) OS Amministrazioni                                                                                                    |
| ACCETTATO FORNITORE      | ROMA 1 OS DRONE SRL PANNELLI FOTOVOLTAICI ED ACCUMULATORE<br>CONTROLLO STATO DEI PANNELLI E REPORT EFFICIENZA Intervenire con APR e verifica con fotocamera IR per rilevazione efficienza energetica. |
| COMC                     | <mark>옫 Condominiale</mark> 홈 Man. Programmata                                                                                                    |

# **Attivazione Fornitori**

Per consentire ai Fornitori di ricevere i Ticket per le manutenzioni ed accedere al portale Arcadia, devono esserne attivate le relative utenze.

| GENERALE                                                                              |                                                              |                                                                                    |                                                                         |                                                                                   |                                                                                         |                                                                                              |                                                                                   |                                                                                        |
|---------------------------------------------------------------------------------------|--------------------------------------------------------------|------------------------------------------------------------------------------------|-------------------------------------------------------------------------|-----------------------------------------------------------------------------------|-----------------------------------------------------------------------------------------|----------------------------------------------------------------------------------------------|-----------------------------------------------------------------------------------|----------------------------------------------------------------------------------------|
| Anagrafiche<br>Persone legate agli Immobili                                           | Aziende / Studi<br>Studi che gesticono gli Immobili          | Amministratori<br>Amministratori che gesticono gli Immobili                        | Immobili /<br>Condomini<br>Immobili amministrati                        | Impianti<br>Impianti presenti sugli immobili                                      | Formitori                                                                               | Qualifiche<br>Fornitori<br>Elenco stato qualifiche fornitori                                 | Anagrafiche<br>Personali<br>Anagrafiche personali collegate all'utente<br>loggato | Documenti<br>Personali<br>Caricamento documenti anagrafiche<br>personali               |
| Verifica<br>Documenti<br>Riepilogo documenti per fornitori, risorse,<br>immobili e im | Polizze Polizze assicurative degli Immobili                  | Sinistri<br>Gestione Sinistri per danni su Immabili                                | Elenco Tickets<br>Riegilogo Tickets e relativa gestione delle<br>azioni | Manutenzioni<br>Programmate<br>Manutenzioni programmate su Immobili /<br>Impianti | Approvazione<br>Documenti<br>Approvazione documenti caricati tramite<br>gestione ticket | Attivazione<br>Fornitori<br>Attivazione utenti Portale Fornitori                             | Utenti Portale<br>Visualizzazione accessi utenti Portale<br>Condomini             | Comunicazioni<br>Condomini<br>Comunicazioni pubblicate su Bacheca<br>Portale Condomini |
| Archivio<br>Comunicazioni<br>Archivio Comunicazioni inviate                           |                                                              |                                                                                    |                                                                         |                                                                                   |                                                                                         |                                                                                              |                                                                                   |                                                                                        |
| CONTABILITA'                                                                          |                                                              |                                                                                    |                                                                         |                                                                                   |                                                                                         |                                                                                              |                                                                                   |                                                                                        |
| Dashboards<br>Cruscotti di riepilogo                                                  | Bilanci Immobili                                             | Assemblee                                                                          | Subentri fra una o + unità immobiliari                                  | Documenti<br>Contabili<br>Lista Documenti Contabili degli immobili                | Movimenti<br>Lista Movimenti Contabili degli Immobili                                   | Spese / Fatture<br>Fatture, Note di Credita, Proforme,<br>Rimborso Sinistro e S              | Rate e Bollettini<br>Dettaglio Rate e invio Bollettini e Mav                      | Incassi /<br>Versamenti<br>Dettaglio Incassi e inserimento Versamen                    |
| Solleciti e<br>Analisi Rate<br>Analisi rate, insoluti e creazione Solleciti           | Pagamenti<br>Pagamenti a Fornitori                           | Riconciliazione<br>CBI<br>Riconciliazione Flussi bancari (Estratti<br>Conto e Mav) | Flussi CBI<br>Caricamento Flussi bancari (Estratti Conto<br>e May)      | Certificazione<br>Unica<br>Gestione Certificazioni Uniche                         | Gestione Detrazione                                                                     | Modello 770 Gestione Modelli 770                                                             | Quadro AC<br>Gestione Quadri AC                                                   | Rendite<br>Condominiali<br>Stampa Rendite condominiali                                 |
| Fatture<br>Elettroniche<br>Gestione Fatture Elettroniche                              |                                                              |                                                                                    |                                                                         |                                                                                   |                                                                                         |                                                                                              |                                                                                   |                                                                                        |
| PRIVACY                                                                               |                                                              |                                                                                    |                                                                         |                                                                                   |                                                                                         |                                                                                              |                                                                                   |                                                                                        |
| Riepilogo<br>Riepikogo Documenti                                                      | Modulistica                                                  | Richieste<br>Ricevute                                                              | Parametri                                                               | Immobili Privacy                                                                  | Aziende                                                                                 | Amministratori                                                                               | Immobili                                                                          |                                                                                        |
| CONFIGURAZIONE                                                                        |                                                              |                                                                                    |                                                                         |                                                                                   |                                                                                         |                                                                                              |                                                                                   |                                                                                        |
| Regole<br>Calendario<br>Regole Calendario assegnazione Tickets                        | Priorità<br>Priorità risoluzione Tickets                     | Tipi Impianto /<br>Segnalazione                                                    | Workflow<br>Flusso operativo gestione Tickets                           | Modelli<br>Modelli per Stampe                                                     | Tipi Documento                                                                          | Fascicoli / Profili<br>Documenti<br>Fascicolo Documenti per Immobili,<br>Implanti e Fomitori | Tipi Coperture<br>Polizze<br>Tipi Coperture Polizze assicurative                  | Ruoli Ruoli dei condomini                                                              |
| Classificazioni                                                                       | Ripartizioni<br>Predefinite                                  | Condizioni<br>Bagamento                                                            | Codici IVA                                                              |                                                                                   | Referenti Interni                                                                       | Qualifiche /                                                                                 | e Ripartizioni                                                                    | Gruppi Lavoro                                                                          |
| Tipologie Unită immobiliari                                                           | Ripartizioni Predefinita per automatizzare<br>ripartizione S | Condizione Pagamento per Spese /<br>Fatture                                        | Codici Iva per Spese / Fatture                                          | Codici Ritenute per Spese / Fatture                                               | Tipologie Referenti Interni                                                             | Fornitori<br>Qualifiche / Tipologie Fornitori                                                | Ripartizioni Automatiche Spese / Fatture<br>per automatizzar                      | Gruppi di Lavoro per autorizzare immobili<br>gestiti                                   |
| Profili<br>Autorizzazione                                                             | Utenti                                                       | Gestione Fattura<br>Elettronica                                                    | Gestione Archivi                                                        | Globali                                                                           | Ricerca<br>anagrafiche                                                                  |                                                                                              |                                                                                   |                                                                                        |
| Profili Autorizzazione per autorizzare<br>funzionalità Utenti                         | Gestione Utenti che accedono ad Arcadia                      | Abilitazione Fatturazione Elettronica per<br>Azienzie e Immobili                   | Aggiornamento Archivi Banche e Comuni                                   | Elaborazione statistiche clienti                                                  | Ricerca anagrafiche                                                                     |                                                                                              |                                                                                   |                                                                                        |

Troveremo tutti i **Fornitori** censiti, selezioniamo quelli che si desidera attivare per portale ed app Arcadia e clicchiamo su **Invio Attivazione**. Verrà generato un popup per configurare l'invio delle credenziali. Potremo scegliere

| INVIO UTENTI FORNITORI                             | ×  |
|----------------------------------------------------|----|
| Modello generazione documento *                    |    |
| INVITO REGISTRAZIONE                               | •  |
| Modalita                                           |    |
| Invia Comunicazione Personalizzata                 | •  |
| Descrizione Comunicazione *                        |    |
| Invio comunicazione Utentifornitori del 21/12/2021 |    |
| ✓ Posta Consegna Manuale                           |    |
| Email NORMALE 4 Email PEC                          |    |
| Attiva email cortesia                              |    |
| Modello Email                                      |    |
| Semplice 5                                         | •  |
| Comunicazione accesso popale web                   | •  |
| ら Annulla V Conferm                                | na |

- 1. Selezionare il modello personalizzato del documento che riporta le credenziali o utilizzare quello predefinito.
- 2. Scegliere tra le possibilità:
  - Scarica Documento tutte le attivazioni verranno salvate sulla cartella prevista dal browser per il download (solitamente è la cartella Download). Il modello potrà essere scaricato in formato pdf o modificabile.
  - Invia la comunicazione come da Anagrafica invia un'email come previsto dalla configurazione anagrafica.
  - Invia Comunicazione Personalizzata si potrà personalizzare l'invio scegliendo arbitrariamente la modalità da utilizzare, indipendentemente da quanto indicato in anagrafica.
  - Aggiungi a Comunicazione Esistente nel caso sia già presente una comunicazione preparata ma ancora non inviata, si potrà associarla per ottenere un solo invio che comprende entrambe le comunicazioni.
- 3. Oggetto della comunicazione.
- 4. Scegliere il canale di invio della comunicazione.
  - Semplice
  - Avanzato
- 5. Selezionare il modello e-mail Semplice.
- 6. Selezionare un modello della e-mail personalizzato per la comunicazione delle credenziali o utilizzare quello predefinito.

Cliccando su **Conferma** si procederà a scaricare le credenziali di attivazione (se al punto 2 si è scelto Scarica documento) o alla preparazione della comunicazione da inviare ai Fornitori (se al punto 2 si è scelto Invia comunicazione).

Oggetto: Comunicazione dei Suoi riferimenti per accedere alla piattaforma Arcadia

### Gentile OS Servizi,

con la presente siamo a comunicarLe i riferimenti per accedere al piattaforma Arcadia. Per poter usufruire del servizio dovrà accedere al sito <u>https://condomini.baslab.it/ui/#/auth/registrazione-invito/8kSJgY33/20hV6Gzz</u> e inserire i seguenti codici.

Codice Invito: 8kSJgY33 Codice Verifica: 20hV6Gzz

La comunicazione conterrà un link che contiene le credenziali temporanee per il Fornitore. Questi dovrà cliccare sul link e raggiungere la pagina su cui dovrà verificare i codici 👇

| · · ·                      | 1 Verifica Codici                                                                                                    |  |
|----------------------------|----------------------------------------------------------------------------------------------------|--|
| <b>arcadia</b>             | Inserire i codici ricevuti per la registrazione di<br>un nuovo utente, il sistema verificherà la<br>correttezza e vi permetterà di completare la<br>registrazione del vostro utente |  |
| Registrazione Nuovo Utente | Codice Invito * 8KSJg/Y33 Codice Verifica * 20hV66zz                                                                                                    |  |
|                            | <ul> <li>VERIFICA CODICI</li> <li>Registrazione Utente</li> </ul>                                                                                                    |  |

3 Accesso

Cliccando su Verifica Codici, verrà richiesto di specificare se il Fornitore possiede già delle credenziali di accesso al portale Arcadia o ne è privo.

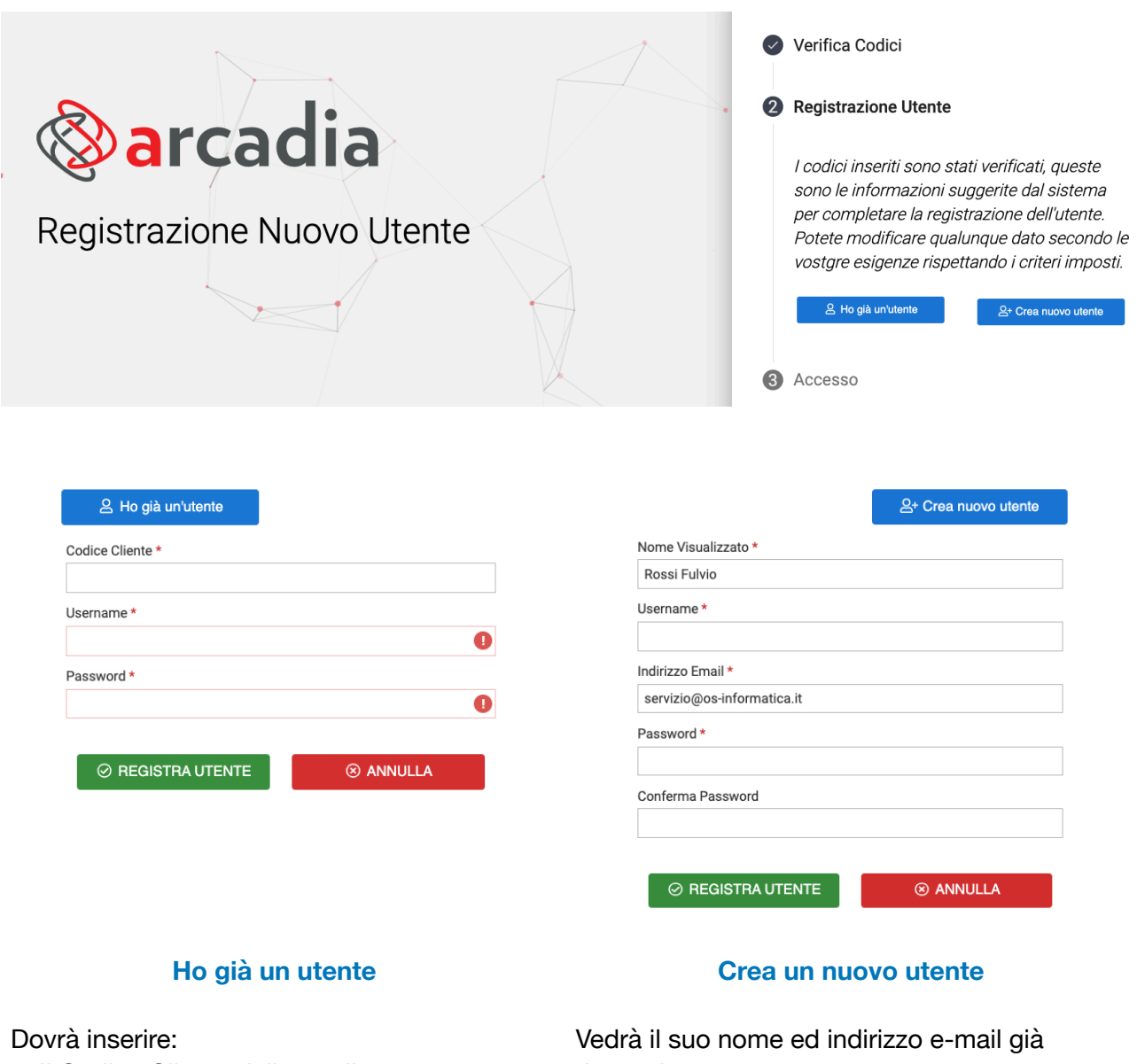

- Il Codice Cliente dello studio amministrativo.
- Lo username già utilizzato.
- La password già in suo possesso.

riportati

- Dovrà scegliere ed inserire:
- Username.
- Conferma o modifica dell'indirizzo e-mail.
- Una password.
- Confermare la password scelta.

In entrambi i casi dovrà confermare i dati cliccando su Registra Utente ed otterrà finalmente la seguente schermata di conferma 👇

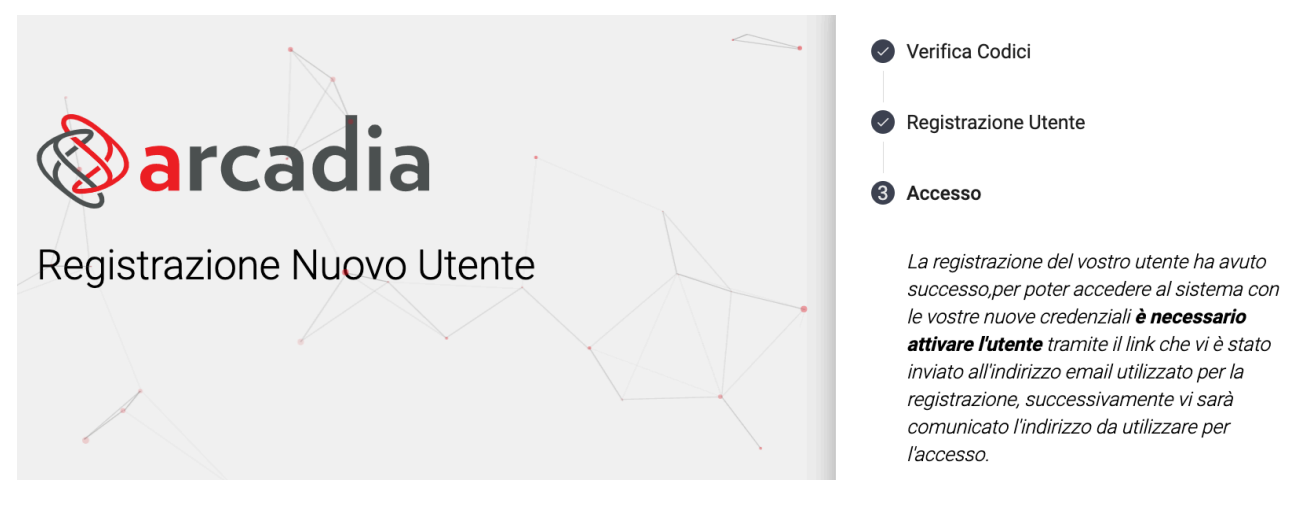

Ora riceverà un'e-mail con un link da cui dovremo personalizzare le credenziali per renderle efficaci. La mail contiene anche il link del portale Arcadia a cui dovrà accedere il fornitore per

consultare i Ticket 👉 https://condomini.baslab.it/ui/#/auth/login/ codice cliente

Gentile Fornitore. con la presente comunicazione le ricordiamo le credenziali di accesso alla piattaforma Arcadia. Link: https://condomini.baslab.it/ui/#/auth/login/LAB DEMO Codice Cliente: LAB DEMO Username: os.servizi Password: Servizio1 Le ricordiamo inoltre che per l'attivazione dell'utente è necessrio cliccare sul seguente link prima di tentare di effettuare l'accesso al portale: https://condomini.baslab.it/ui/#/auth/attivazione-utente/da4d9706bc7048a6913e67f3ec0c392a/Bpho4xWE Questo solo dopo aver confermato i dati cliccando sul link di attivazione! Cliccando sul link di attivazione avremo questa risposta 👇. arcadia Attivazione Utente L'attivazione è avvenuta correttamente, potete ora procedere ad effettuare l'accesso con le vostre credenziali

Ora sarà possibile cliccare sul pulsante **Accesso Portale** ed inserire le credenziali personalizzate o utilizzarle per configurare l'<u>app dedicata ai fornitori</u>.

ACCESSO PORTALE

Rivediamo tutti i passaggi necessari nell'ordine corretto:

- 1. Creare ed inviare le credenziali
- 2. Cliccare sul link per verificarle
- 3. Inserire i dati come nuovo utente o utente già presente
- 4. Cliccare sul link di attivazione
- 5. Accedere al portale inserendo le credenziali personalizzate

Nell'elenco generale dell'Attivazione Fornitori, cliccando su un nominativo potremo vedere se è stato attivato, username e nome visualizzato

| A                                                                               | TTIVAZIONE I  | FORNITORI  |                 |    |            |           |       |            |          |                           |                |         |           | 8 🗉 🗸          |
|---------------------------------------------------------------------------------|---------------|------------|-----------------|----|------------|-----------|-------|------------|----------|---------------------------|----------------|---------|-----------|----------------|
| 🕫 Invio Attivazione 🛆 Riattiva 🛆 Sospendi 🗙 Annulla Inviti ricerca per contatto |               |            | ricerca per tag |    |            |           |       |            |          |                           |                |         |           |                |
|                                                                                 | Anagrafica no | minativo   | Ť               | 00 | Fasc. Doc. | Tipologia | Email |            |          | Pec                       | Invito Inviato | Utent   | ti attivi | Utenti sospesi |
|                                                                                 | Q             |            |                 | •  |            | (Tutti) 🔹 |       |            |          |                           | (Tutti) 👻      | Q       | Q         |                |
| ~                                                                               |               |            |                 |    | <u>ه</u>   |           |       |            |          |                           |                |         | 2         |                |
| 25                                                                              | 50 100        |            |                 |    |            |           |       |            |          | Pagina 126 di 169 (8437 e | lementi) 🕻 1   | . 124 1 | 125 126   | 27 169 >       |
| 05                                                                              | S SERVIZI     |            |                 |    |            |           |       |            |          |                           |                |         |           |                |
| é                                                                               | UTENTI PORT   | ALE        |                 |    |            |           |       |            |          |                           |                |         |           |                |
| Coc                                                                             | I.Cliente 1   | Username   |                 |    |            |           | †2    | Nome Visu  | alizzato |                           |                | Gr      | uppo      | Sospeso        |
| Q                                                                               |               | Q          |                 |    |            |           |       | Q          |          |                           |                | Q       |           | (Tutti) 🔻      |
| LAE                                                                             | DEMO          | os.servizi |                 |    |            |           |       | OS Servizi |          |                           |                | FC      | RNITORI   |                |

In caso di smarrimento delle credenziali, l'utente Fornitore potrà rigenerarle da sé collegandosi al link per il portale Arcadia (https://condomini.baslab.it/ui/#/auth/login/ codice cliente) e cliccando sul tasto **Password dimenticata?** 

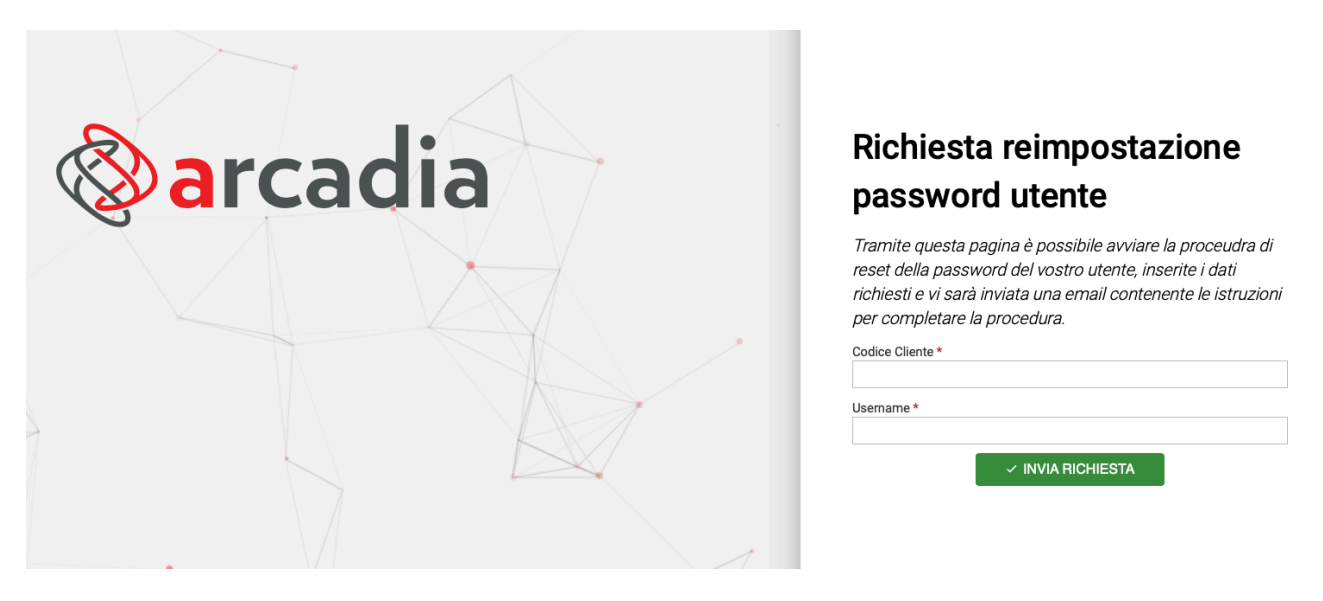

Sarà possibile, inserendo il Codice Cliente e lo Username, ricevere una e-mail all'indirizzo collegato all'utente, per riconfigurare la password.

# **Utenti Portale**

In questa sezione troveremo tutti i nominativi delle Anagrafiche dei condomini attivate per il <u>portale</u> <u>web o app</u> di Arcadia.

| GENERALE                                                                              |                                                              |                                                                                    |                                                                         |                                                                                   |                                                                                         |                                                                                               |                                                              |                                                                               |
|---------------------------------------------------------------------------------------|--------------------------------------------------------------|------------------------------------------------------------------------------------|-------------------------------------------------------------------------|-----------------------------------------------------------------------------------|-----------------------------------------------------------------------------------------|-----------------------------------------------------------------------------------------------|--------------------------------------------------------------|-------------------------------------------------------------------------------|
| Anagrafiche<br>Persone legate agli Immobili                                           | Aziende / Studi<br>Studi che gesticono gli Immobili          | Amministratori<br>Amministratori che gesticono gli Immobili                        | Immobili /<br>Condomini<br>Immobili amministrati                        | Impianti<br>Impianti presenti sugli Immobili                                      | Formitori                                                                               | Qualifiche<br>Fornitori<br>Elenco stato qualifiche fornitori                                  | afiche personali collegate<br>ggato                          | Documenti<br>Personali<br>uricamento documenti anagrafiche                    |
| Verifica<br>Documenti<br>Riepilogo documenti per fornitori, risorse,<br>immobili e im | Polizze Polizie Polizie Assicurative degli Immobili          | Sinistri<br>Gestione Sinistri per danni su Immobili                                | Elenco Tickets<br>Riepikogo Tickets e relativa gestione delle<br>azioni | Manutenzioni<br>Programmate<br>Manutenzioni programmate su Immobili /<br>Impianti | Approvazione<br>Documenti<br>Approvazione documenti caricati tramite<br>gestione ticket | Attivazione<br>Fornitori<br>Attivazione utenti Portale Fornit                                 | Utenti Portale<br>sualizzazione accessi utenti Port          | Comunicazioni<br>Condomini<br>nicazioni pubblicate su Bacheca<br>le Condomini |
| Archivio<br>Comunicazioni<br>Archivio Comunicazioni inviste                           |                                                              |                                                                                    |                                                                         |                                                                                   |                                                                                         |                                                                                               |                                                              |                                                                               |
| CONTABILITA'                                                                          |                                                              |                                                                                    |                                                                         |                                                                                   |                                                                                         |                                                                                               |                                                              |                                                                               |
| Dashboards<br>Cruscotti di riepilogo                                                  | Bilanci Immobili<br>Bilanci Immobili                         | Assemblee                                                                          | Subentri<br>Subentri fra una o + unità immobiliari                      | Documenti<br>Contabili<br>Lista Documenti Contabili degli immobili                | Movimenti<br>Lista Movimenti Contabili degli Immobili                                   | Spese / Fatture Fatture, Note di Credito, Proforme, Rimborso Sinistro e S                     | Rate e Bollettini<br>Dettaglio Rate e invio Bollettini e Mav | Incassi /<br>Versamenti<br>Dettaglio incassi e inserimento Versamen           |
| Solleciti e<br>Analisi Rate<br>Analisi rate, insoluti e creazione Solleciti           | Pagamenti<br>Pagamenti a Fornitori                           | Riconciliazione<br>CBI<br>Riconciliazione Flussi bancari (Estratti<br>Conto e Mav) | Flussi CBI<br>Caricamento Flussi bancari (Estratti Conto<br>e May)      | Certificazione<br>Unica<br>Gestione Certificazioni Uniche                         | Gestione Detrazioni Fiscali                                                             | Modello 770 Gestione Modelli 770                                                              | Quadro AC<br>Gestione Quadri AC                              | Rendite<br>Condominiali<br>Stampa Rendite condominiali                        |
| Fatture<br>Elettroniche<br>Gestione Fatture Elettroniche                              |                                                              |                                                                                    |                                                                         |                                                                                   |                                                                                         |                                                                                               |                                                              |                                                                               |
| PRIVACY                                                                               |                                                              |                                                                                    |                                                                         |                                                                                   |                                                                                         |                                                                                               |                                                              |                                                                               |
| Riepilogo<br>Riepilogo Documenti                                                      | Modulistica                                                  | Richieste<br>Ricevute                                                              | Parametri                                                               | Immobili Privacy                                                                  | Aziende                                                                                 | Amministratori                                                                                | Immobili                                                     |                                                                               |
| CONFIGURAZIONE                                                                        |                                                              |                                                                                    |                                                                         |                                                                                   |                                                                                         |                                                                                               |                                                              |                                                                               |
| Regole<br>Calendario<br>Regole Calendario assegnazione Tickets                        | Priorità<br>Priorità risoluzione Tickets                     | Tipi Impianto /<br>Segnalazione                                                    | Workflow<br>Flusso operativo gestione Tickets                           | Modelli<br>Modelli per Stampe                                                     | Tipi Documento                                                                          | Fascicoli / Profili<br>Documenti<br>Fascicolo Documenti per Immobili,<br>Impianti e Fornitori | Tipi Coperture<br>Polizze                                    | Ruoli<br>Ruali dei condomini                                                  |
| Classificazioni<br>Ui                                                                 | Ripartizioni<br>Predefinite                                  | Condizioni<br>Pagamento                                                            | Codici IVA                                                              |                                                                                   | Referenti Interni                                                                       | Qualifiche /<br>Tipologie                                                                     | ••••• Ripartizioni<br>•••••• Automat.Fatture                 | Gruppi Lavoro                                                                 |
| Tipologie Unità immobiliari                                                           | Ripartizioni Predefinita per automatizzare<br>ripartizione S | Condizione Pagamento per Spese /<br>Fatture                                        | Codici Iva per Spese / Fatture                                          | Codici Ritenute per Spese / Fatture                                               | Tipologie Referenti Interni                                                             | Gualifiche / Tipologie Fornitori                                                              | Ripartizioni Automatiche Spese / Fatture<br>per automatizzar | Gruppi di Lavoro per autorizzare immobili<br>gestiti                          |
| Profili<br>Autorizzazione                                                             | Utenti                                                       | Gestione Fattura<br>Elettronica                                                    | Gestione Archivi                                                        | Globali                                                                           | Ricerca<br>anagrafiche                                                                  |                                                                                               |                                                              |                                                                               |
| Profili Autorizzazione per autorizzare<br>funzionalità Utenti                         | Gestione Utenti che accedono ad Arcadia                      | Abilitazione Fatturazione Elettronica per<br>Aziende e Immobili                    | Aggiornamento Archivi Banche e Comuni                                   | Elaborazione statistiche clienti                                                  | Ricerca anagrafiche                                                                     |                                                                                               |                                                              |                                                                               |

Le informazioni saranno solo di consultazione. Potremo vedere se le utenze risultano essere ancora attive (A), se sospese (B), se ancora presenti nella <u>Composizione</u> del condominio (C) ed in ultimo, quando le credenziali sono state utilizzate l'ultima volta (D).

| ELENCOUTENTI<br>Anagrafica ↑ Tipo Anagrafica Immobili<br>Q. (Tutti)<br>Jossi Fulvio Anagrafica Ansta Milano |                 |                                                       |                  | 2 目 7 …                                                                                                    |               |                |                          |                   |
|----------------------------------------------------------------------------------------------------|-----------------|-------------------------------------------------------|------------------|----------------------------------------------------------------------------------------------------|---------------|----------------|--------------------------|-------------------|
| Anagrafica 1                                                                                                | Tipo Anagrafica | Immobili                                              | Utenti collegati | Invito Inviato                                                                                                    | Utenti Attivi | Utenti Sospesi | Fine Ultima Composizione | Ultimo Accesso    |
| Q                                                                                                    | (Tutti) 👻       |                                                       |                  | (Tutti) -                                                                                                    | Q             | Q              | ۹ 🗖                      | ۹ 🗖               |
| Rossi Fulvio                                                                                                | Anagrafica      | Aosta, Milano                                         | rossi.fulvio     | <ul> <li>Image: A set of the set of the</li></ul> | Λ 1           | D ·            | 31/12/2099               | р                 |
| Verdi Pino                                                                                                  | Anagrafica      | Aosta, Milano, Roma 1, Roma 10,<br>Romagna 1, Todi 11 | VerdiMilano      | ~                                                                                                    | <b>A</b> 1    | D.             | 31/12/2099               | 14/12/2021, 14:29 |
|                                                                                                    |                 |                                                       |                  |                                                                                                    |               |                |                          |                   |

# **Comunicazione Condomini**

In questa sezione potremo predisporre le comunicazioni da inviare al portale condomini.

| Anagrafiche<br>Persone legate agit immedial<br>Persone legate agit immedial<br>Persone de comment per fondaré, risores,<br>mentade a m<br>Analysis<br>Analysis<br>Analys | Aziende / Studi<br>Guati che petiticano gli hermobili<br>Polizze<br>Polizze assicurative degli hermobili | Anninistratori<br>Anumaistatori che gesticono gli Immobili<br>Constanti che gesticono gli Immobili<br>Costono Sinistri per darri au Immobili | Immobili /<br>Condomini<br>Permobili amministrati<br>Immobili amministrati<br>Immobili amministrati<br>Immobili /<br>Immobili / | Impianti<br>Explusito presenti sugli immobili<br>Mangtamati<br>Atanaterationa programmate su finendoli /<br>angianti | Fornitori<br>Penner<br>Approvazione<br>Documenti<br>Approvazione documenti caricati transfe<br>exettone tridet | Conno stato qualifiche<br>Conno stato qualifiche fornitori<br>Attivazione<br>Attivazione unemi Portale Fornitori | Angrafiche<br>Personal<br>Angrafiche personal cellegate attra-<br>togate<br>Versitzezone accessi danti fin<br>Candomin | Condument an<br>Condumicazioni<br>Condomini<br>nunicazioni pubblicate su Bach<br>ale Condomini |
|----------------------------------------------------------------------------------------------------|----------------------------------------------------------------------------------------------------|----------------------------------------------------------------------------------------------------|----------------------------------------------------------------------------------------------------|----------------------------------------------------------------------------------------------------|----------------------------------------------------------------------------------------------------|----------------------------------------------------------------------------------------------------|----------------------------------------------------------------------------------------------------|------------------------------------------------------------------------------------------------|
| Dashboards<br>Cruscotti di riepilogo                                                                                                    | Bilanci Immobili                                                                                         | Assemblee<br>Assemblee condominiati                                                                                                    | Subentri<br>Subentri fra una o + unità immobilitari                                                                                                    | Documenti<br>Contabili<br>Lista Documenti Contabili degli Immobili                                                   | Movimenti<br>Lista Movimenti Contabili degli Immobili                                                          | Spese / Fatture<br>Fatture, Note dl Credito, Proforme,<br>Rimborso Sinistro e S                                  | Rate e Bollettini<br>Dettaglio Rate e invio Bollettini e Mav                                                           | Incassi /<br>Versamenti<br>Dettaglio Incassi e inserimento Versament                           |
| Solleciti e<br>Analisi Rate<br>Analisi rate, insoluti e creazione Solleciti<br>Elettroniche<br>Gestione Fature Elettroniche                                                                                                    | Pagamenti<br>Pagamenti a Fornitori                                                                       | Riconciliazione<br>Cgl<br>Riconciliazione Flussi bancari (Estratti<br>Conto e Mari)                                                          | Flussi CBI<br>Caricamento Flussi bancari (Estratti Conto<br>e Mari                                                                                                    | Certificazione<br>Unica<br>Gestione Certificazioni Uniche                                                            | Detrazione<br>Fiscale<br>Gestione Detrazioni Fiscali                                                           | Modello 770<br>Gestione Modelli 770                                                                              | Quadro AC<br>Gestione Quadri AC                                                                                        | Rendite<br>Condominiali<br>Stampa Rendite condominiali                                         |
| PRIVACY                                                                                                    |                                                                                                    |                                                                                                    |                                                                                                    |                                                                                                    |                                                                                                    |                                                                                                    |                                                                                                    |                                                                                                |
| Riepilogo<br>Riepilogo Documenti                                                                                                    | Modulistica                                                                                              | Richieste<br>Ricevute                                                                                                    | Parametri                                                                                                    | Immobili Privacy                                                                                                    | Aziende                                                                                                    | Amministratori                                                                                                   | Immobili                                                                                                    |                                                                                                |
| CONFIGURAZIONE                                                                                                    |                                                                                                    |                                                                                                    |                                                                                                    |                                                                                                    |                                                                                                    |                                                                                                    |                                                                                                    |                                                                                                |
| Regole<br>Calendario<br>Regole Calendario assegnazione Tickets                                                                                                    | Priorità<br>Priorità risoluzione Tickets                                                                 | Tipi Impianto /<br>Segnalazione                                                                                                    | Workflow<br>Flusso operativo gestione Tickets                                                                                                    | Modelli<br>Modelli per Stampe                                                                                        | Tipi Documento                                                                                                 | Fascicoli / Profili<br>Documenti<br>Fascicolo Documenti per Immobili,<br>Implanti e Fornitori                    | Tipi Coperture<br>Polizze<br>Tipi Coperture Polizze assicurative                                                       | Ruoli<br>Ruoli dei candornini                                                                  |
| Classificazioni<br>Ui<br>Tipologie Unità immobiliari                                                                                                    | Ripartizioni<br>Predefinite<br>Ripartizione Predefinita per automatizzare<br>ripartizione S              | Condizioni<br>Pagamento<br>Condizione Pagamento per Spese /<br>Fatture                                                                       | Codici IVA                                                                                                    | Codici<br>RITENUTE<br>Codici Ritenute per Spese / Fatture                                                            | Referenti Interni<br>Tipologie Referenti Interni                                                               | Qualifiche /<br>Tipologie<br>Fornitori<br>Qualifiche / Tipologie Fornitori                                       | Ripartizioni<br>Automat.Fatture<br>Ripartizioni Automatiche Spese / Fatture<br>per automatizzar                        | Gruppi di Lavoro per autorizzare immobili<br>gestili                                           |
| Profili<br>Autorizzazione<br>Profili Autorizzazione per autorizzare<br>funzionalità Utenti                                                                                                    | Utenti<br>Gestione Utenti che accedono ad Arcadia                                                        | Gestione Fattura<br>Elettronica<br>Abilitazione Fatturazione Elettronica per<br>Aziende e immobili                                           | Gestione Archivi<br>Aggiornamento Archivi Banche e Comuni                                                                                                    | Statistiche<br>Globali<br>Elaborazione statistiche clienti                                                           | Ricerca<br>anagrafiche<br>Ricerca anagrafiche                                                                  |                                                                                                    |                                                                                                    |                                                                                                |

Le comunicazioni saranno ricevute esclusivamente sul portale web e sull'app dedicata ai condomini. Se configurate correttamente in <u>Aziende / Studi</u>, generano automaticamente una notifica sull'app.

| SCHEDA COMUNICAZI             | ONE PORTALE | (NUOVO)        |          |             |                  |     | · · · · · · · · · · · · · · · · · · · | Ŋ |  |  |  |  |
|-------------------------------|-------------|----------------|----------|-------------|------------------|-----|---------------------------------------|---|--|--|--|--|
| Titolo *                      |             |                | 1        |             |                  |     |                                       |   |  |  |  |  |
| Inserimento * Pu<br>21/12/221 | bblicazione | Scadenz        | a<br>4 🗖 |             | In evidenza<br>5 |     | Fine evidenza                         |   |  |  |  |  |
| Note interna                  |             |                |          |             |                  |     |                                       |   |  |  |  |  |
|                               | 7           |                |          |             |                  |     |                                       |   |  |  |  |  |
| Invio Notifiche               |             |                |          |             |                  |     |                                       |   |  |  |  |  |
| Disattivata 8                 | •           |                |          |             |                  |     |                                       |   |  |  |  |  |
| TESTO COMUNICAZIO             | NE          |                |          |             |                  |     |                                       |   |  |  |  |  |
| 5 7 <b>6</b>                  | BIU         | ! <del>S</del> | 12pt     | ✓ Paragrafe | o ~              | ••• |                                       |   |  |  |  |  |
| Nuova Comunica                | zione       | g              | )        |             |                  |     |                                       |   |  |  |  |  |

Per procedere cliccare sul tasto 🗖 e potremo compilare:

- 1. L'oggetto della comunicazione.
- 2. Data dell'inserimento.
- 3. In quale data dovrà apparire sul portale/app.
- 4. Data in cui la comunicazione non sarà più presente sul portale/app.
- 5. Attivare se si desidera che la comunicazione sia posta in evidenza rispetto alle altre.
- 6. Impostare la data oltre la quale la comunicazione non sarà più posta in evidenza.
- 7. Note che non appariranno sul portale/app. Sono esclusivamente ad uso interno.
- 8. Decidere se attivare la notifica sull'app come impostata in Aziende / Studi o disattivarla.
- 9. Scrivere il testo della comunicazione. È possibile utilizzare l'editor per creare link, inserire immagini, formattare il testo, ecc.

Cliccando sul tasto si conferma quanto inserito. Ora sarà possibile determinare se il messaggio deve comparire in tutti i condomini gestiti dallo Studio o se riguarderà solo uno o alcuni.

| AZ | IENDE      |             | € INSERISCI | D RIMUOVI        | 8 ⊞         | 7 … |
|----|------------|-------------|-------------|------------------|-------------|-----|
|    | Nominativo |             | Α           | Ť                | Codice Fise | ale |
|    |            |             |             |                  |             |     |
|    |            |             |             |                  |             |     |
|    |            |             |             |                  |             |     |
|    |            |             |             |                  |             |     |
|    |            | Nessun dato |             |                  |             |     |
|    |            |             |             |                  |             |     |
|    |            |             |             |                  |             |     |
|    |            |             |             |                  |             |     |
| 25 | 50 100     |             | Pagir       | na 1 di 1 (0 ele | ementi) 🔇   | 1 > |
| IM | MOBILI     |             | ⊕ INSERISCI | D RIMUOVI        | 8 B         | 7   |
|    | Azienda    | Immobile    | В           | Ť                | Codice Fise | ale |
|    |            |             |             |                  |             |     |

Se si vuole inviare la comunicazione a tutti i condomini gestiti, ad esempio per avvisare della chiusura dello Studio per le ferie, clicchiamo sul tasto Inserisci (A) sulla riga Azienda. Se si desidera inviare la comunicazione solo ad uno o alcuni condomini, clicchiamo sul tasto Inserisci (B) sulla riga dell'Immobili.

La comunicazione sarà inviata a tutti gli utenti abilitati per gli Immobili impostati.

Infine si potranno allegare dei file cliccando **Documenti** nel menù di sinistra. I documenti caricati saranno messi a disposizione dei condomini che riceveranno la comunicazione.

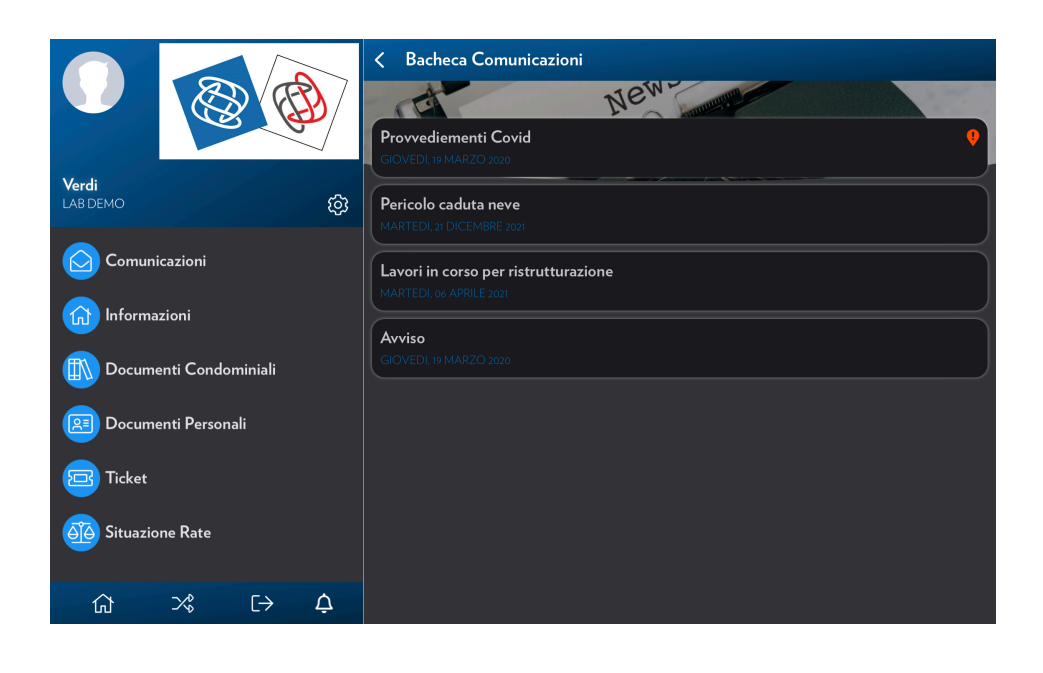

# Annunci Condomini

In questa sezione l'amministratore avrà la possibilità di inserire annunci per il Portale ed App dedicati ai condomini.

| GENERALE                                             | 1. 6/                                                         | 1 Contraction                                            |                                                                 |                                                              |                                                       | -                                                            |                                                            |                                               |
|------------------------------------------------------|---------------------------------------------------------------|----------------------------------------------------------|-----------------------------------------------------------------|--------------------------------------------------------------|-------------------------------------------------------|--------------------------------------------------------------|------------------------------------------------------------|-----------------------------------------------|
| Anagrafiche                                          | Aziende / Studi                                               | Amministratori                                           | Immobili /                                                      | Impianti                                                     | Fornitori                                             | Qualifiche                                                   | Ricerca                                                    | Anagrafiche                                   |
| Persone legate agli Immobili                         | Studi che gestiscono gli Immobili                             | Amministratori che gestiscono gli                        | Immobili amministrati                                           | Impianti presenti sugli Immobili                             | Fornitori                                             | Elenco stato qualifiche fornitori                            | Ricerca anagrafiche                                        | Anagrafiche personali collegate               |
| Documenti<br>Personali                               | User Dashbaord                                                | Immobili<br>Go documento                                 | Polizze                                                         | Sinistri                                                     | Elenco Tickets                                        | Manutenzioni<br>Programmate                                  | Approvazione<br>Documenti                                  | Attivazione<br>Fornitori                      |
| Caricamento documenti anagrafiche                    | Dashboard Utente                                              | orse, immobili e im                                      | Polizze assicurative degli Immobili                             | Gestione Sinistri per danni su<br>Immohili                   | Riepilogo Tickets e relativa gestione<br>delle azioni | Manutenzioni programmate su<br>Immobili ( Imnianti           | Approvazione documenti caricati<br>tramite gestione ticket | Attivazione utenti Portale Fornitori          |
| Utenti Portale                                       | Comunicazioni<br>Condomini                                    | Condomini                                                | Archivio<br>Comunicazioni                                       | Condominio Doc                                               |                                                       | niniteenity nityeane                                         | terne genere inter                                         |                                               |
| Visualizzazione accessi utenti Portale<br>Condomini  | Comunicazioni pubblicate su B<br>Portale Condomini            | nnunci pubblicati su Vetrina                             | Archivio Comunicazioni inviate                                  | Consultazione contenuti di<br>Condominio Doc                 |                                                       |                                                              |                                                            |                                               |
| CONTABILITA                                          | C                                                             | ondomini                                                 |                                                                 |                                                              |                                                       |                                                              |                                                            |                                               |
| 20 Dashboards                                        | Bilanci Immobili                                              |                                                          | Subentri                                                        | Documenti<br>Contabili                                       | Movimenti                                             | Spese / Fatture                                              | Rate e Bollettini                                          | Incassi /<br>Versamenti                       |
| Cruscotti di riepilogo                               | Bilanci Immobili                                              | Assemblee condominiali                                   | Subentri fra una o + unità immobiliari                          | Lista Documenti Contabili degli<br>Immobili                  | Lista Movimenti Contabili degli<br>Immobili           | Fatture, Note di Credito, Proforme,<br>Rimborso Sinistro e S | Dettaglio Rate e invio Bollettini e Mav                    | Dettaglio Incassi e inserimento<br>Versamenti |
| Solleciti e Analisi<br>Rate                          | Pagamenti                                                     | Riconciliazione<br>CBI                                   | Flussi CBI                                                      | Certificazione<br>Unica                                      | Detrazione<br>Fiscale                                 | Modello 770                                                  | Quadro AC                                                  | Rendite<br>Condominiali                       |
| Analisi rate, insoluti e creazione<br>Solleciti      | Pagamenti a Fornitori                                         | Riconciliazione Flussi bancari (Estratti<br>Conto e Mav) | Caricamento Flussi bancari (Estratti<br>Conto e Mav)            | Gestione Certificazioni Uniche                               | Gestione Detrazioni Fiscali                           | Gestione Modelli 770                                         | Gestione Quadri AC                                         | Stampa Rendite condominiali                   |
| Fatture<br>Flettroniche                              |                                                               |                                                          |                                                                 |                                                              |                                                       |                                                              |                                                            |                                               |
| Gestione Fatture Elettroniche                        |                                                               |                                                          |                                                                 |                                                              |                                                       |                                                              |                                                            |                                               |
| PRIVACY                                              |                                                               |                                                          |                                                                 |                                                              |                                                       |                                                              |                                                            |                                               |
| Modulistica                                          | Privacy Scaricate                                             | Consulenza                                               | O Immobili Privacy                                              | Video-<br>Sorveglianza                                       | Aziende                                               | Amministratori                                               | Immobili                                                   |                                               |
| CONFIGURATIONE                                       |                                                               | Richieste consulenza privacy                             |                                                                 |                                                              |                                                       |                                                              |                                                            |                                               |
| Regele                                               | 0                                                             | Tini Impianto /                                          | -                                                               | 0                                                            | -                                                     | Esseicoli / Profili                                          | Tini Conorturo                                             | -                                             |
| Calendario                                           | Priorità                                                      | Segnalazione                                             | Workflow                                                        | Modelli                                                      | Tipi Documento                                        | Documenti                                                    | Polizze                                                    | Ruoli                                         |
| Regole Calendario assegnazione<br>Tickets            | Priorità risoluzione Tickets                                  |                                                          | Flusso operativo gestione Tickets                               | Modelli per Stampe                                           | Tipi Documento per gestione allegati                  | Fascicolo Documenti per Immobili,<br>Impianti e Fornitori    | Tipi Coperture Polizze assicurative                        | Ruoli dei condomini                           |
| Classificazioni Ui                                   | Ripartizioni<br>Predefinite                                   | Condizioni<br>Pagamento                                  | Codici IVA                                                      |                                                              | Referenti Interni                                     | Agenzie                                                      | Qualifiche /<br>Tipologie                                  | Automazioni<br>Contabili                      |
| Tipologie Unità immobiliari                          | Ripartizioni Predefinita per<br>automatizzare ripartizione S  | Condizione Pagamento per Spese /<br>Fatture              | Codici Iva per Spese / Fatture                                  | Codici Ritenute per Spese / Fatture                          | Tipologie Referenti Interni                           | Elenco Agenzie                                               | Qualifiche / Tipologie Fornitori                           | Configurazione Automazioni Contabili          |
| Gruppi Lavoro                                        | Profili<br>Autorizzazione                                     | Utenti                                                   | Gestione Fattura<br>Elettronica                                 | Operazioni<br>Pianificate                                    |                                                       |                                                              |                                                            |                                               |
| Gruppi di Lavoro per autorizzare<br>Immobili gestiti | Profili Autorizzazione per autorizzare<br>funzionalità Utenti | Gestione Utenti che accedono ad<br>Arcadia               | Abilitazione Fatturazione Elettronica<br>per Aziende e Immobili | Configurazione e calendarizzazione<br>operazioni pianificate |                                                       |                                                              |                                                            |                                               |

L'amministratore potrà pubblicare nella sezione "Vetrina", presente in app (Blu) e portale web dedicati ai condomini, degli annunci esattamente come previsto facciano i condomini stessi, sempre che la funzione sia stata abilitata nella sezione <u>Aziende/Studi - Portale condomini</u>.

Cliccando sul tasto +, avremo a disposizione la seguente schermata:

| E SCHE       | DA ANNUNCIO PO |             |                              |           |   |        |
|--------------|----------------|-------------|------------------------------|-----------|---|--------|
| ategoria: *  | Seleziona A    |             |                              |           | • |        |
| tolo: *      | B              |             |                              |           |   | ]      |
| scrizione: * |                |             |                              |           |   |        |
|              |                |             |                              |           |   |        |
|              | C              |             |                              |           |   |        |
|              | <b>–</b>       |             |                              |           |   |        |
|              |                |             |                              |           |   |        |
|              |                |             |                              |           |   |        |
| gs:          | Inserisci      |             |                              |           |   |        |
| k Offerta:   | E              |             |                              |           |   |        |
|              |                | Se          | <b>F</b><br>Ileziona immagin | e         |   |        |
|              |                | Trascina il | file qui o clicca per sel    | eizonarlo |   |        |
|              |                |             |                              |           |   | 146 di |
|              |                |             |                              |           |   |        |
|              |                |             |                              |           |   |        |

- A. Selezionare la categoria tra:
  - Opportunità
  - Cerco
  - Regalo
  - Vendo
- B. Titolo annuncio
- C. Annuncio
- D. Generare o richiamare un TAG, semplicemente scrivendolo
- E. Link esterno
- F. Immagine rappresentativa dell'annuncio

Una volta inserito l'annuncio, l'amministratore potrà decidere se deve essere pubblicato per tutti i condomini (cliccando sul tasto Aziende - **Inserisci 1**) o per immobili specifici (cliccando sul tasto Immobili - **Inserisci 2**).

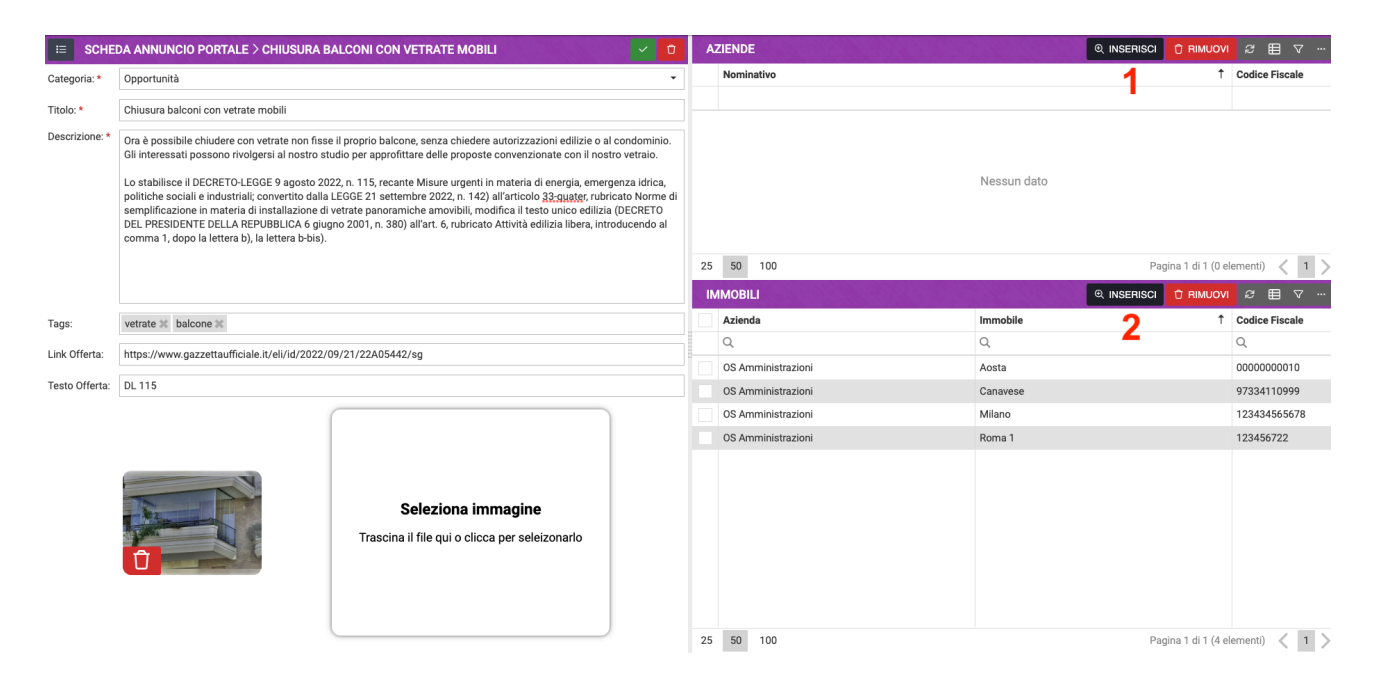

Il risultato sarà visibile su app condomini:

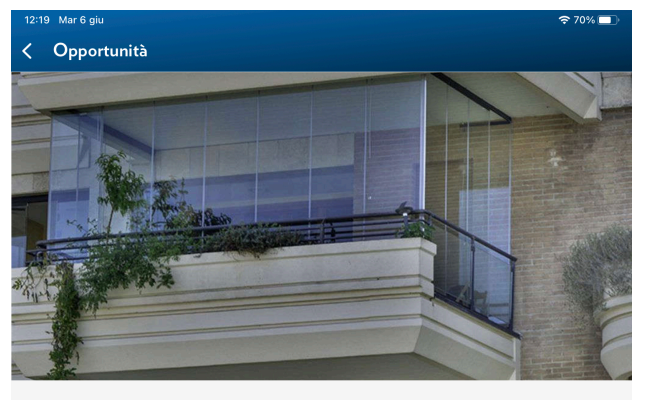

### Annuncio pubblicato il **05/06/2023 06:07**

#### Chiusura balconi con vetrate mobili

Ora è possibile chiudere con vetrate non fisse il proprio balcone, senza chiedere autorizzazioni edilizie o al condominio. Gli interessati possono rivolgersi al nostro studio per approfittare delle proposte convenzionate con il nostro vetraio.

Lo stabilisce il DECRETO-LEGGE 9 agosto 2022, n. 115, recante Misure urgenti in materia di energia, emergenza idrica, politiche sociali e industriali; convertito dalla LEGGE 21 settembre 2022, n. 142) all'articolo 33-quater, rubricato Norme di semplificazione in materia di installazione di vetrate panoramiche amovibili, modifica il testo unico edilizia (DECRETO DEL PRESIDENTE DELLA REPUBBLICA 6 giugno 2001, n. 380) all'art. 6, rubricato Attività edilizia libera, introducendo al comma 1, dopo la lettera b), la lettera b-bis).

#vetrate #balcone

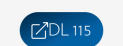

Ovviamente sarà disponibile anche sul portale Arcadia:

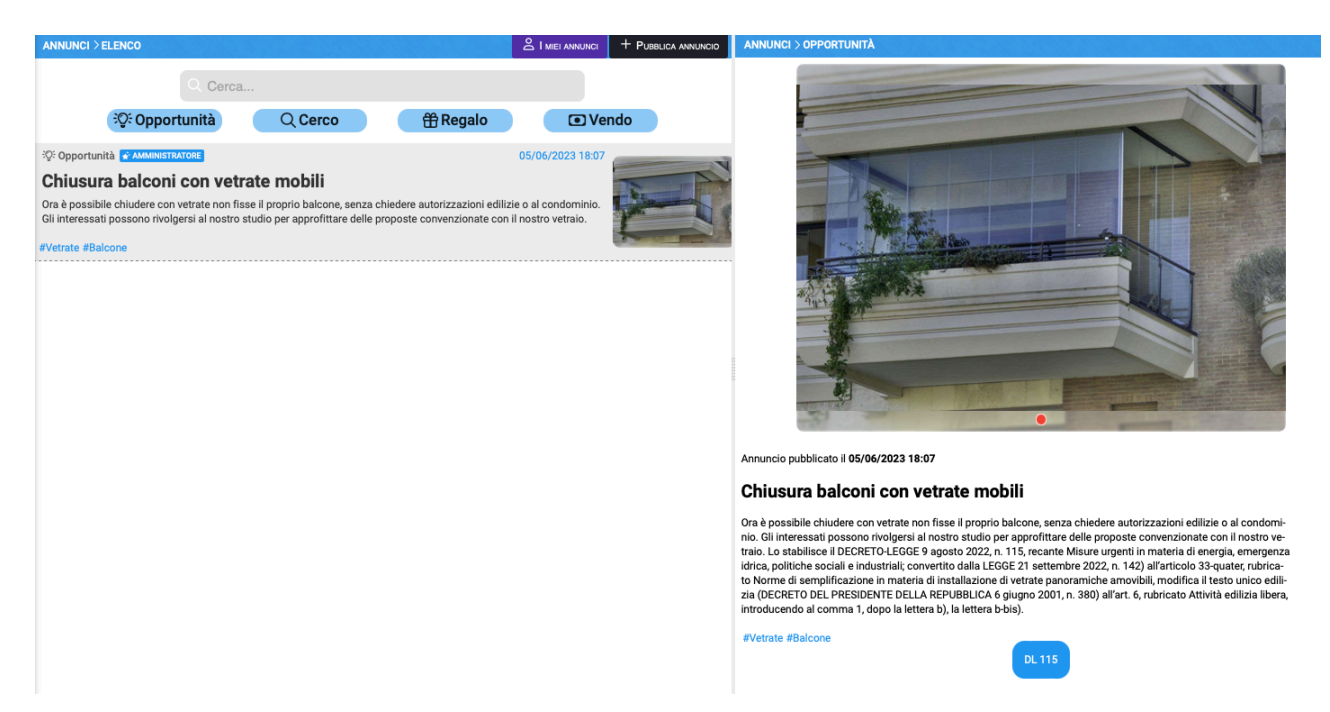

Questo tipo di strumento è in grado di generare l'indispensabile supporto informatico per gestire il <u>networking o le sinergie condominiali</u>.

# Archivio Comunicazioni

In questa sezione troveremo tutte le Comunicazioni già inviate. Potranno essere richiamate per controlli e inviate nuovamente.

| GENERALE                                                                                            |                                                         |                                                                                             |                                                                                     |                                                                       |                                                                                    |                                                                                         |                                                                                              |                                                                                                 |                                                                                       |
|----------------------------------------------------------------------------------------------------|---------------------------------------------------------|---------------------------------------------------------------------------------------------|-------------------------------------------------------------------------------------|-----------------------------------------------------------------------|------------------------------------------------------------------------------------|-----------------------------------------------------------------------------------------|----------------------------------------------------------------------------------------------|-------------------------------------------------------------------------------------------------|---------------------------------------------------------------------------------------|
| Persone legate agli le                                                                              | iche<br>mmobili                                         | Aziende / Studi                                                                             | Amministratori<br>Amministratori che gesticono gli Immobili                         | Immobili /<br>Condomini<br>Immobili amministrati                      | Impianti<br>Impianti presenti sugli Immobili                                       | Fornitori                                                                               | Qualifiche<br>Fornitori<br>Elenco stato qualifiche fornitori                                 | Anagrafiche<br>Personali<br>Anagrafiche personali collegate all'utente<br>koggato               | Documenti<br>Personali<br>Caricarrente documenti anagrafiche<br>personali             |
| bilogo docume<br>nobili e im<br>Archi<br>Comu<br>shivio Comunic                                     | enti po<br>vio<br>unicazioni<br>cazioni invia           | Polizze<br>Polize assicurative degli immobili                                               | Sinistri<br>Gestione Sinistri per danni su immobili                                 | Elenco Tickets<br>Replozo Tickets e relativa gestione delle<br>azioni | Manutenzioni<br>Programmate<br>Marotenzioni programmate su limmobili /<br>Impianti | Approvazione<br>Documenti<br>Approvazione documenti caricati transte<br>gestione ticket | Attivazione<br>Fornitori<br>Attivazione utenti Portule Fornitori                             | Utenti Portale<br>Visualizzatione accessi utenti Portale<br>Condomini                           | Comunicazioni<br>Condomini<br>Comunicazione publicate su Bacheca<br>Partale Condomini |
| Cruscotti di riepilogo                                                                              | TA                                                      | Bilanci Immobili                                                                            | Assemblee                                                                           | Subentri<br>Subentri fra una o + unità immobiliari                    | Documenti<br>Contabili<br>Lista Documenti Contabili degli Immobili                 | Movimenti<br>Lista Movimenti Contabili degli Immobili                                   | Spese / Fatture<br>Fatture, Note di Credita, Proforme,<br>Rimborso Sinistro e S              | Rate e Bollettini<br>Dettaglio Rate e invio Bollettini e Mav                                    | Incassi /<br>Versamenti<br>Dettaglio Incassi e inserimento Versamen                   |
| Solleciti<br>Analisi F<br>Analisi rate, insoluti e<br>Fatture<br>Elettroni<br>Gestione Fatture Elet | e<br>Rate<br>e creazione Solleciti<br>iche<br>ttroniche | Pagamenti<br>Pagamenti a Fornitori                                                          | Riconciliazione<br>CBI<br>Riconciliazione Fissal bancari (Estratti<br>Conto e Mari) | Flussi CBI<br>Caricamento Flussi bancari (Estratti Conto<br>e Mar)    | Certificazione<br>Unica<br>Gestione Certificazioni Uniche                          | Detrazione<br>Fiscale<br>Gestione Detrazioni Fiscali                                    | Modelio 770<br>Gestione Modelii 770                                                          | Quadro AC<br>Gestione Quadri AC                                                                 | Rendite<br>Condominiali<br>Stampa Rendite condominiali                                |
| PRIVACY<br>Riepilogo<br>Riepilogo Documenti                                                         | •                                                       | Modulistica                                                                                 | Richieste<br>Ricevute                                                               | Parametri                                                             | Immabili Privacy                                                                   | Aziende                                                                                 | Amministratori                                                                               | Immobili                                                                                        |                                                                                       |
| CONFIGURAZ<br>Regole<br>Calenda<br>Regole Calendario as                                             | rio<br>rsegnazione Tickets                              | Priorità<br>Priorità risoluzione Tickets                                                    | Tipi Impianto /<br>Segnalazione                                                     | Flusso operativo gestione Tickets                                     | Modelli<br>Modelli per Stampe                                                      | Tipi Documento                                                                          | Fascicoli / Profili<br>Documenti<br>Fascicolo Document per Immobili,<br>Implanti e Fornitori | Tipi Coperture<br>Polizze                                                                       | Ruoli<br>Ruoli dei condomini                                                          |
| Classific<br>Ui<br>Tipologie Unità immo                                                             | cazioni<br>obiliari                                     | Ripartizioni<br>Predefinite<br>Ripartizioni Predefinita per automatizzare<br>ripartizione S | Condizioni<br>Pagamento<br>Condizione Pagamento per Spese /<br>Fatture              | Codici IVA                                                            | Codici<br>RITENUTE<br>Codici Riterrute per Spese / Fatture                         | Referenti Interni<br>Tipologie Referenti Interni                                        | Qualifiche /<br>Tipologie<br>Fornitori<br>Qualifiche / Tipologie Fornitori                   | Ripartizioni<br>Automat.Fatture<br>Ripartizioni Automatiche Spese / Fatture<br>per automatizzar | Gruppi Lavoro<br>Gruppi di Lavoro per autorizzare immobili<br>gestili                 |
| Profili Autorizzazione                                                                              | azione<br>a per autorizzare                             | Utenti<br>Gestione Utenti che accedono ad Arcadia                                           | Abilitazione Fatturazione Elettronica per                                           | Gestione Archivi<br>Aggiornamento Archivi Banche e Comuni             | Elaborazione statistiche clienti                                                   | Ricerca<br>anagrafiche<br>Ricerca anagrafiche                                           |                                                                                              |                                                                                                 |                                                                                       |

Grazie al filtro potremo individuare la comunicazione da ricercare determinando:

| × FILTRI                             |   |
|--------------------------------------|---|
| Azienda:                             | _ |
| Immobile:                            | · |
| Seleziona 2                          | • |
| Comunicazioni Dal: Comunicazioni Al: |   |
| <b>3 4</b>                           |   |
| Stato Comunicazione:                 |   |
| Tag:                                 |   |
| Seleziona 6                          |   |
| Visualizza comunicazioni archiviate  |   |
|                                      |   |

- 1. Azienda / Studio da cui è partita la comunicazione.
- 2. Condominio a cui è stata inviata la comunicazione
- 3. Data da cui comprendere la ricerca tra le comunicazioni archiviate

- 4. Data fino a cui considerare la ricerca tra le comunicazioni archiviate
- 5. Scegliere lo stato della comunicazione archiviata tra:
  - Nuova creata ma non inviata
  - · Confermata creata, inviata e confermato l'invio
  - · Invio fallito creata ma l'invio non è andato a buon fine
  - · Inviata creata ed inviata
  - · Consegnata creata, inviata e consegnata
  - · Aperta creata, inviata, consegnata e aperta
  - Errore creata ma non inviata per un errore
  - Non inviare solo per archivio
- 6. Scegliere il TAG generato in automatico dalla tipologia di generazione della comunicazione tra:
  - Anagrafiche
  - Composizioni
  - Sinistri
  - Solleciti
  - Verbale
- 7. Attivare se si vogliono rendere visibili le comunicazioni inviate tramite <u>Ticket</u>.

| AR | CHIV | IO COMUNICAZIONI  |    |                    |            |                                                                          |           |        |            |             |        | 🖾 INVIA | email 🛛    | ▦ ▾ …    |
|----|------|-------------------|----|--------------------|------------|--------------------------------------------------------------------------|-----------|--------|------------|-------------|--------|---------|------------|----------|
|    | Α    | Data              | ↓1 | Azienda †2         | Anagrafica | Descrizione                                                              | Nr. Dest. | Errori | Stato      | Tags        | Errore |         | Confermata | 1        |
|    |      | α 🗛               | Ċ  | a B                | ۹ <b>C</b> | a D                                                                      | Q         | Q      | (Tutt 🔓 🔹  | H           |        |         | Q          |          |
| 0  |      |                   |    |                    |            | Invio INVIO DOCUMENTAZIONE<br>PERITO sinistro del 20/12/2021<br>prot. 12 |           |        |            | SINISTRI    |        |         |            |          |
| Ø  |      | 20/12/2021, 15:42 |    | OS Amministrazioni | Aosta      | Invio denuncia sinistro del<br>20/12/2021 prot. 12                       | 1         |        | Nuova      | SINISTRI    |        |         |            |          |
| Ø  |      | 14/12/2021, 15:38 |    | OS Amministrazioni | Aosta      | Invio comunicazione Utenti<br>Portale condomini del<br>14/12/2021        | 1         |        | Nuova      |             |        |         |            |          |
| Ø  |      | 14/12/2021, 15:28 |    | OS Amministrazioni | Aosta      | Invio comunicazione Utenti<br>Portale condomini del<br>14/12/2021        | 1         |        | Nuova      |             |        |         |            |          |
| Ø  |      | 07/12/2021, 08:50 |    | OS Amministrazioni | Aosta      | Nuova comunicazione del<br>07/12/2021 alle 08:50                         | 1         |        | Nuova      | ANAGRAFICHE |        |         |            |          |
| Ø  |      | 04/11/2021, 16:07 |    | OS Amministrazioni | PACE 1     | Invio denuncia sinistro del<br>04/11/2021 prot. 11                       | 1         |        | Nuova      | SINISTRI    |        |         |            |          |
| Ø  |      | 28/10/2021, 16:32 |    | OS Amministrazioni | Milano     | Nuova comunicazione del 28/10/2021 alle 16:32                            | 1         |        | Confermata | ANAGRAFICHE |        |         | 28/10/2021 | l, 16:34 |
| Ø  |      | 28/10/2021, 16:08 |    | OS Amministrazioni | Milano     | Nuova comunicazione del<br>28/10/2021 alle 16:08                         | 1         |        | Confermata | ANAGRAFICHE |        |         | 28/10/202  | l, 16:10 |

Le comunicazioni in archivio riportano le seguenti informazioni:

- A. Data di creazione.
- B. Azienda / Studio che ha inviato la comunicazione.
- C. Immobile a cui è stata inviata.
- D. Descrizione dell'oggetto della comunicazione.
- E. Numero di destinatari a cui è stata inviata.
- F. Numero di errori nell'invio.
- G. Stato della comunicazione (vedi elenco precedente).
- H. TAG generato dalla tipologia che ha prodotto la comunicazione (vedi elenco precedente).
- I. Descrizione della tipologia di errore (se disponibile).
- L. Data ed ora della conferma invio.

Le comunicazioni archiviate possono essere riaperte cliccando sul tasto 📏 ed a seconda dello stato della comunicazione, potremo trovare possibilità diverse:

### Stato comunicazione: Nuova

A MODIFICA COMUNICAZIONE DOCUMENTI CONFIGURA POSTALIZZAZIONE CI ELIMINA SALVA MODIFICHE SI INVIA

Dato che la comunicazione non è stata inviata, potremo cliccare su **Modifica Comunicazione** e procedere a fare dei cambiamenti, nello specifico:

- Modalità Invio selezionare o deselezionare una tipologia di invio differente rispetto alla prima configurazione, scegliendola tra: Postalizzazione, e-mail, PEC, Manuale.
- Aggiungi Documento dà la possibilità di includere nuovi file potendoli ricavare da:
  - Immobile tutti i documenti caricati sul condominio
  - Stampe Bilancio tutte le stampe prodotte da preventivi e consuntivi
  - Caricamento manuale selezionando il file dal computer
  - Aggiungi Lettera Manuale selezionando il file contenente il testo dal computer
  - Aggiungi Lettera da Modello selezionando il modello tra quelli caricati in Arcadia
- Postalizzazione determina una nuova impostazione del vettore:
  - Imposta Vettore modificando quello previsto in configurazione Azienda / Studio
  - Imposta Spedizione modificare l'indicazione precedente
- Destinatari può modificare le Anagrafiche a cui inviare la comunicazione:
  - Rimuovi destinatari esclude le Anagrafiche selezionate
  - Compila e-mail aggiunge un testo all'e-mail contenente gli allegati della comunicazione
- **Download Documenti** sarà possibile scaricare i documenti compresi nella comunicazione secondo diverse possibilità:
  - Archivio Semplice crea una cartella unica contenente tutti i documenti
  - Archivio Cartelle Destinatario crea tante cartelle quanti sono i destinatari ed ognuna di queste conterrà i documenti compresi nella comunicazione
  - Archivio pdf unico crea un unico pdf che comprende tutti i documenti compresi nella comunicazione
  - Archivio pdf unico per Destinatario crea un solo pdf per ogni Destinatario compreso nella comunicazione
- Stampe può generare:
  - Distinta verrà creata una stampa che riporta: Nome, Indirizzo, Firma

# Distinta Comunicazione: Invio INVIO DOCUMENTAZIONE PERITO sinistro del 20/12/2021 prot. 12

| Nominativo      | Indirizzo                                          | Firma                    |                     |
|-----------------|----------------------------------------------------|--------------------------|---------------------|
| OS Perizie      | Via Torino, 1 10100 Torino (TO) ITA                |                          |                     |
| ******          |                                                    | STAMPA ETICHETT          | Ξ                   |
| - Etichatta n   | assiama asparara la stampa della stichetta par     | FormatoCarta             |                     |
| = Elichette - p | ossianto generare la stampa delle eticnette per    | Impostazioni Stampa      |                     |
| inviare le mis  | sive cartacee. Dovremo impostarne le dimensioni    | Testo Personalizzato     |                     |
| nella scherm    | ata 👉                                              |                          |                     |
|                 |                                                    | FORMATO PAGINA           |                     |
|                 |                                                    | Seleziona                |                     |
|                 |                                                    | Larghezza Foglio         | Altezza Foglio      |
|                 |                                                    | 0                        |                     |
|                 |                                                    | DIMENSIONE ETICHETTA     | (IN CM.)            |
|                 |                                                    | 0                        | 00 0                |
|                 |                                                    | DISTANZE TRA ETICHETTE   | (іл см.)            |
|                 |                                                    | Orizzontale              | Verticale           |
|                 |                                                    | 0                        | 00                  |
|                 |                                                    | MARGINI (IN CM.)         | Destro Sinistro     |
|                 | Indicare nel campo "Nr. Etichette da saltare" il   | 0,00 0                   | 00 0,00 0           |
|                 | numero di etichette già utilizzate, per evitare di | ALTRE OPZIONI            |                     |
|                 | dover scartare un foglio etichette già iniziato    | Nr. Etichette Da Saltare |                     |
|                 |                                                    |                          | う Annulla V Conferi |

Cliccando sul secondo tasto **Gestione Documenti** potremo vedere quali sono gli allegati alla comunicazione ed escludendone quelli selezionati con il tasto

| GESTIONE DOCUMENTI |        |                                     |      |  |  |  |  |  |
|--------------------|--------|-------------------------------------|------|--|--|--|--|--|
|                    |        | Nome File                           | Ext  |  |  |  |  |  |
|                    |        | Q                                   | Q    |  |  |  |  |  |
|                    | - Dest | inatario: Rossi Fulvio              |      |  |  |  |  |  |
|                    | Û      | Rossi Fulvio - invito_registrazione | .pdf |  |  |  |  |  |

Cliccando sul tasto Configura Postalizzazione potremo dare le indicazioni al sistema di postalizzazione per l'utilizzo del servizio. Le indicazioni sono da concordare con gestore prescelto del servizio di postalizzazione.

| CONFIGURAZIONE POSTALIZZAZION                   | E                    |
|-------------------------------------------------|----------------------|
| Servizio Postalizzazione *                      | Fatturazione *       |
| DOCUMENTI POSTALI                               | Immobile 👻           |
| Email Notifiche                                 |                      |
|                                                 |                      |
| Descrizione                                     |                      |
| Invio comunicazione Utenti Portale condomini de | el 14/12/2021        |
| Note                                            |                      |
| Vettore *                                       | Spedizione *         |
| Poste Italiane 👻                                | Raccomandata -       |
| Impaginazione *                                 | Stampa *             |
| Fronte/Retro -                                  | Bianco/Nero 👻        |
|                                                 | ら Annulla 🗸 Conferma |

Cliccando sul tasto **Elimina** potremo procedere alla cancellazione della comunicazione dall'archivio.

Cliccando su **Salva Modifiche** andremo a confermare le nuove impostazioni date alla comunicazione.

Cliccando sul tasto Invia si procederà ad un nuovo invio.

Per poter inviare la comunicazione via e-mail, è necessario che tutti i destinatari abbiano un indirizzo e-mail valido e che il corpo della mail sia stato compilato.

### Stato comunicazione : Confermata

In questo caso le possibilità sono in numero minore avendo solo a disposizione il tasto **Stato Comunicazione**.

♣ STATO COMUNICAZIONE

Cliccandolo vedremo il resoconto dell'invio. Questo conterrà una serie importanti di informazioni come ad esempio, se la mail è stata ricevuta e letta o se è stato rilevato un errore nell'indirizzo utilizzato.

| Ø | AGGIORNA     | ۵ı                                | REINV | ЛА | & DOV | VNLOAD DO | CUMENTI | 🖨 STAMPE  |       |           |   |   |                |   |   |         |             |    |                |   |   |           |           | Nessun    | destinatario selezi | onato | 0 8 | ≣ ⊽ …     |
|---|--------------|-----------------------------------|-------|----|-------|-----------|---------|-----------|-------|-----------|---|---|----------------|---|---|---------|-------------|----|----------------|---|---|-----------|-----------|-----------|---------------------|-------|-----|-----------|
| _ | Destinatario | Destinatario Modalità Invio Posta |       |    |       |           |         |           | Email | Email PEC |   |   |                |   |   |         |             |    |                |   |   | CONEGNA M |           |           |                     |       |     |           |
|   | Nominativo   |                                   | Ť     | R  | DOC   | Email     | Pec     | Stato     |       | Data Agg. | ρ | Ħ | Stato          |   |   | Data Ag | <u>jg</u> . |    | Email          |   | ρ | Ħ         | Stato     | Data Agg. | PEC                 | ρ     | ▦   | Stato     |
|   | Q            |                                   |       | •  | Q     | (T •      | (T •    | r (Tutti) | •     |           |   | Q | (Tutti)        | 1 | • | Q       | 2 1         |    | a 3            | 4 | 4 | 5         | (Tutti) - |           | Q                   |       | Q   | (Tutti) 👻 |
|   | Viola Lilla  |                                   |       | 忩  | 0     | ~         |         | -         |       |           |   | - | <li>Letta</li> |   |   | 31/10/2 | 2021, 08:1  | 15 | info@os-inform | а | Ω | 1         | -         |           |                     |       | -   |           |
|   |              |                                   |       | Δ  | B     |           | C       |           | D     | )         |   |   |                |   |   |         | E           |    |                |   |   |           |           | F         |                     |       |     | G         |
|   |              |                                   |       | •  | _     |           | T       |           |       |           |   |   |                |   |   |         |             |    |                |   |   |           |           |           |                     |       |     |           |
|   |              |                                   |       |    |       |           |         |           |       |           |   |   |                |   |   |         |             |    |                |   |   |           |           |           |                     |       |     |           |

- A. La presenza di un'icona verde contraddistingue il condomino residente nel condominio.
- B. Viene riportato il numero di documenti allegati alla comunicazione. Sarà possibile scaricarli cliccando sul tasto **Download Documenti**.
- C. Un flag contraddistingue la modalità di invio prescelta (Posta, E-mail, PEC, Manuale).
- D. Resoconto sull'invio per posta.
- E. Resoconto sull'invio per e-mail tra cui:
  - 1. Rileva se la mail è stata letta, ricevuta, errore, ecc.
  - 2. Data in cui viene rilevato la modifica dello stato del punto 1
  - 3. Indirizzo e-mail a cui è stata inoltrata
  - 4. Lasciando il puntatore sull'icona 💬 viene rilevato un messaggio che specifica lo stato del punto 1
  - 5. Numero di tentativi di invio effettuati
- F. Resoconto sull'invio utilizzando la PEC.
- G. Resoconto sull'invio utilizzando la consegna manuale.

Sarà inoltre possibile inviare nuovamente la comunicazione cliccando sul tasto Reinvia.

## Invio ritardato comunicazioni

Nelle comunicazioni in stato "Nuova", quindi ancora non inviate, cliccando sul tasto Configurazione è disponibile nel menù la voce **Invio ritardato Email**.

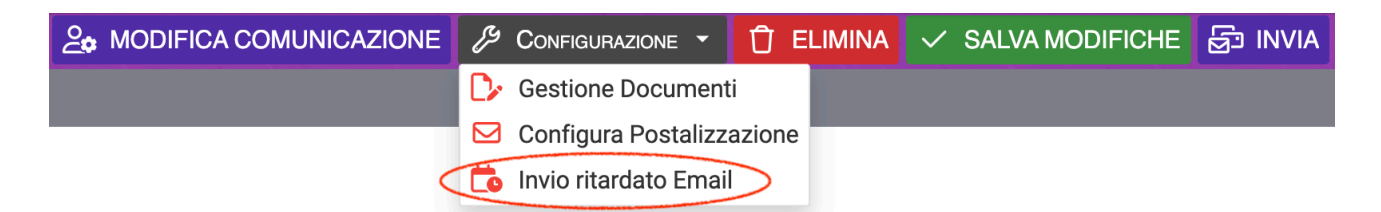

Cliccando sul tasto verrà resa disponibile la possibilità di impostare una data ed un'ora alla quale sarà inviata automaticamente la comunicazione.

| INVIO RITARDATO EMAIL            |   |           | < |
|----------------------------------|---|-----------|---|
| Data e ora invio ritardato email | ū | G         |   |
|                                  |   | V CONFERM | A |

Per consentire l'invio automatico non è necessario che Arcadia sia attivo o il computer acceso.

# **Condominio Doc**

| Anagrafiche                                                                       | Aziende / Studi                                                          | Amministratori                                                                        | Immobili /<br>Condomini                                       | Impianti                                             | Fornitori                                                       | Qualifiche<br>Fornitori                                                           | Ricerca<br>anagrafiche                                                                  |
|-----------------------------------------------------------------------------------|--------------------------------------------------------------------------|---------------------------------------------------------------------------------------|---------------------------------------------------------------|------------------------------------------------------|-----------------------------------------------------------------|-----------------------------------------------------------------------------------|-----------------------------------------------------------------------------------------|
| Persone legate agli Immobili                                                      | Studi che gestiscono gli Immobili                                        | Amministratori che gestiscono gli<br>Immobili                                         | Immobili amministrati                                         | Impianti presenti sugli Immobili                     | Fornitori                                                       | Elenco stato qualifiche fornitori                                                 | Ricerca anagrafiche                                                                     |
| Anagrafiche<br>Personali<br>Anagrafiche personali collegate all'utente<br>loggato | Documenti<br>Personali<br>Caricamento documenti anagrafiche<br>personali | Verifica<br>Documenti<br>Riepilogo documenti per fornitori, risorse,<br>Immobili e im | Polizze Polizze assicurative degli Immobili                   | one Sinistri per danni su lina                       | Elenco Tickets<br>epilogo Tickets e relativa gestione delle     | Manutenzioni<br>Programmate<br>Manutenzioni programmate su Immobili /<br>Impianti | Approvazione<br>Documenti<br>Approvazione documenti caricati tramite<br>gestione ticket |
| Attivazione<br>Fornitori                                                          | Utenti Portale                                                           | Comunicazioni<br>Condomini                                                            | Archivio<br>Comunicazioni                                     |                                                      |                                                                 |                                                                                   |                                                                                         |
|                                                                                   | Condomini                                                                | Portale Condomini                                                                     | Doc                                                           | sullazione contenuti di Condor                       | nin lo                                                          |                                                                                   |                                                                                         |
| CONTABILITA'                                                                      |                                                                          |                                                                                       |                                                               |                                                      | /                                                               |                                                                                   |                                                                                         |
| Dashboards                                                                        | Bilanci Immobili                                                         | Assemblee                                                                             | Subentri                                                      |                                                      | Movimenti                                                       | Spese / Fatture                                                                   | Rate e Bollettini                                                                       |
| Cruscotti di riepilogo                                                            | Bilanci Immobili                                                         | Assemblee condominiali                                                                | Subentri fra una o + unità immobiliari                        | Lista Documenti contabili degli immobili             | Lista Movimenti Contabili degli immobili                        | Fatture, Note di Credito, Proforme,<br>Rimborso Sinistro e S                      | Dettaglio Rate e invio Bollettini e Mav                                                 |
| Incassi /<br>Versamenti                                                           | Solleciti e<br>Analisi Rate                                              | Pagamenti                                                                             | Riconciliazione<br>CBI                                        | Flussi CBI                                           | Certificazione<br>Unica                                         | Detrazione<br>Fiscale                                                             | Modello 770                                                                             |
| Dettaglio Incassi e inserimento<br>Versamenti                                     | Analisi rate, insoluti e creazione Solleciti                             | Pagamenti a Fornitori                                                                 | Riconciliazione Flussi bancari (Estratti<br>Conto e Mav)      | Caricamento Flussi bancari (Estratti Conto<br>e Mav) | Gestione Certificazioni Uniche                                  | Gestione Detrazioni Fiscali                                                       | Gestione Modelli 770                                                                    |
| Quadro AC                                                                         | Rendite<br>Condominiali                                                  | Fatture<br>Elettroniche                                                               |                                                               |                                                      |                                                                 |                                                                                   |                                                                                         |
| Gestione Quadri AC                                                                | Stampa Rendite condominiali                                              | Gestione Fatture Elettroniche                                                         |                                                               |                                                      |                                                                 |                                                                                   |                                                                                         |
| PRIVACY                                                                           |                                                                          |                                                                                       |                                                               |                                                      |                                                                 |                                                                                   |                                                                                         |
| Modulistica                                                                       | Privacy<br>Scaricate                                                     | Richieste<br>Consulenza<br>Richieste consulenza privacy                               | Immobili Privacy                                              | Video-<br>Sorveglianza                               | Aziende                                                         | Amministratori                                                                    | Immobili                                                                                |
| CONFIGURAZIONE                                                                    |                                                                          |                                                                                       |                                                               |                                                      |                                                                 |                                                                                   |                                                                                         |
| Regole<br>Calendario                                                              | Priorità                                                                 | Tipi Impianto /<br>Segnalazione                                                       | Workflow                                                      | Modelli                                              | Tipi Documento                                                  | Fascicoli / Profili<br>Documenti                                                  | Tipi Coperture<br>Polizze                                                               |
| Regole Calendario assegnazione Tickets                                            | Priorità risoluzione Tickets                                             | 1.0                                                                                   | Flusso operativo gestione Tickets                             | Modelli per Stampe                                   | Tipi Documento per gestione allegati                            | Fascicolo Documenti per Immobili,<br>Impianti e Fornitori                         | Tipi Coperture Polizze assicurative                                                     |
| Ruoli                                                                             | Classificazioni<br>Ui                                                    | Ripartizioni<br>Predefinite                                                           | Condizioni<br>Pagamento                                       | Codici IVA                                           |                                                                 | Referenti Interni                                                                 | Agenzie                                                                                 |
| Ruoli dei condomini                                                               | Tipologie Unità immobiliari                                              | Ripartizioni Predefinita per automatizzare<br>ripartizione S                          | Condizione Pagamento per Spese /<br>Fatture                   | Codici Iva per Spese / Fatture                       | Codici Ritenute per Spese / Fatture                             | Tipologie Referenti Interni                                                       | Elenco Agenzie                                                                          |
| Qualifiche /<br>Tipologie                                                         | Ripartizioni<br>Automat.Fatture                                          | Gruppi Lavoro                                                                         | Profili<br>Autorizzazione                                     | Utenti                                               | Gestione Fattura<br>Elettronica                                 | Operazioni<br>Pianificate                                                         |                                                                                         |
| Qualifiche / Tipologie Fornitori                                                  | Ripartizioni Automatiche Spese / Fatture<br>per automatizzar             | Gruppi di Lavoro per autorizzare immobili<br>gestiti                                  | Profili Autorizzazione per autorizzare<br>funzionalità Utenti | Gestione Utenti che accedono ad Arcadia              | Abilitazione Fatturazione Elettronica per<br>Aziende e Immobili | Configurazione e calendarizzazione<br>operazioni planificate                      |                                                                                         |

Arcadia ha integrato i servizi di consultazione di Condominio Doc, portale dedicato alle informazioni sull'amministrazione condominiale.

Abbiamo a disposizione un motore di ricerca interno (A) su cui potrà essere scritto l'argomento da approfondire

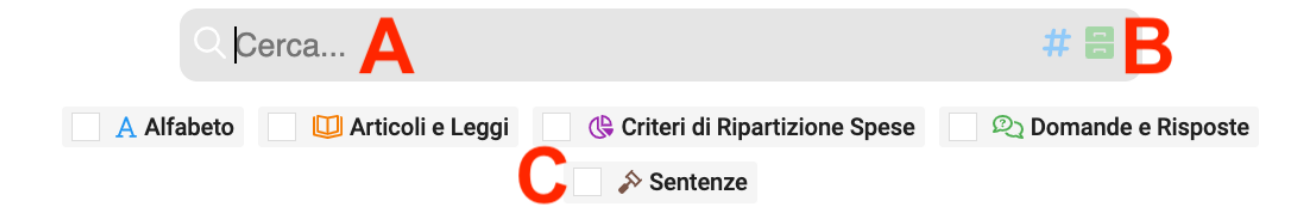

Potrai limitare i risultati ai seguenti argomenti (C):

- Alfabeto verranno mostrati tutte le voci attinenti, in ordine alfabetico;
- Articoli e Leggi verranno elencati tutti gli articoli, decreti, disposizioni, ecc.
- Criteri di Ripartizione Spese troverai tutti i casi che riguardano le ripartizioni riferite all'argomento ricercato;
- Domande e Risposte i quesiti più frequenti in relazione all'argomento ricercato, e le relative risposte:
- Sentenze le decisioni dei Tribunali e Corti riferite all'argomento.

Cliccando su ogni voce, verranno mostrati i testi al cui interno possono trovarsi link per visualizzare altri riferimenti o approfondimenti.

Sarà inoltre disponibile un ulteriore filtro per circoscrivere ulteriormente i risultati proposti (B). Questi sono:

- Amministrativo
- Civile
- · Civile legittimità
- Civile Merito Corte Appello
- Civile Marito Giudice di Pace
- Civile Merito Tribunale
- Codice Civile
- Corte Giustizia Europea
- Fiscale
- Impianti
- Normativa
- Penale
- · Penale legittimità
- Questioni tecniche
- Raccolta giurisprudenziale civile

In questo modo potrai trovare i risultati più attinenti alle informazioni che vuoi ottenere.

Il data base è sempre aggiornato così troverai anche gli ultimi riferimenti o informazioni più recenti.

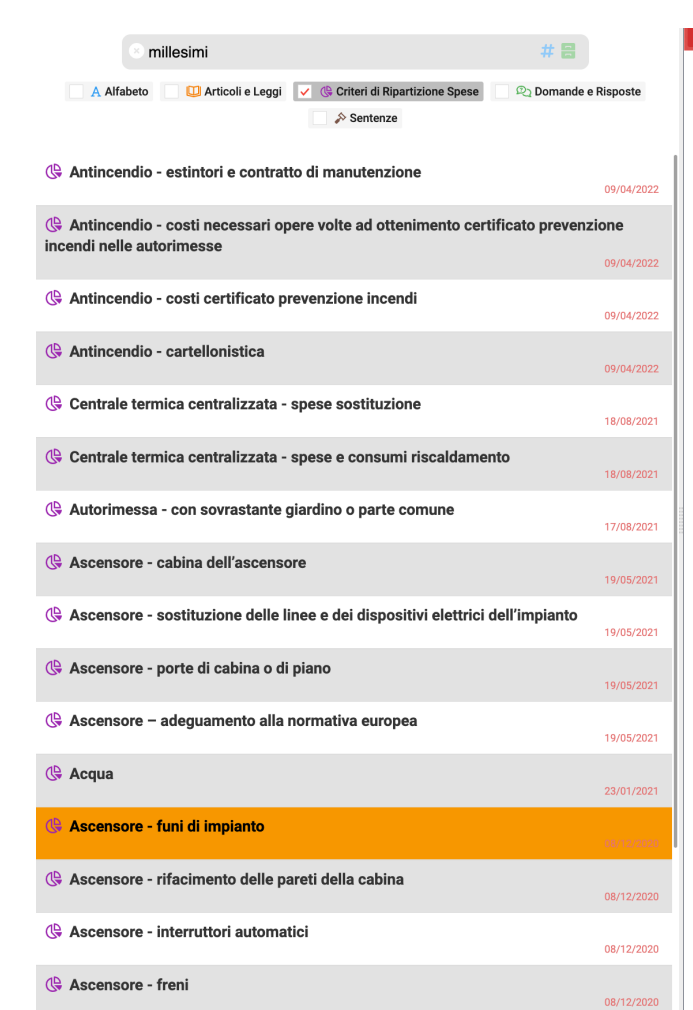

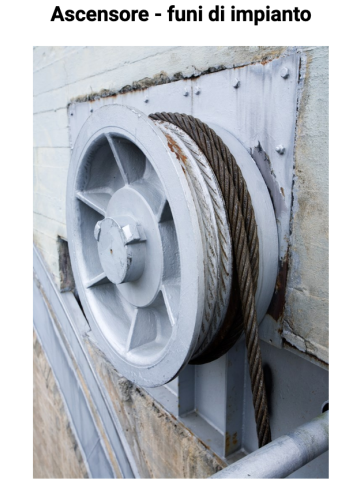

DETTAGLIC

 Se vi è regolamento condominiale contrattuale ovvero una delibera assembleare assunta con la totalità del condomini (c.d. converzionamento)- le spese si ripartiscono secondo quanto previsto dal regolamento o dalla delibera totalitaria;

#### In mancanza

 Le spese relative manutenzione dell'ascensore vanno ripartite ai sensi dell'art. 1124 c.c. in quanto le spese delle funi devono farsi rientrare tra le spese di manutenzione (Cass. civ. Sez. III, 09/07/1951, n. 1826).

3. si tratta di interventi nel loro complesso sono relativi all'adeguamento alla normativa europea ed in tal caso la spesa è ripartita in proporzione dei miliesimi di proprietà e non in base all'art. 1124 c.c. poiché secondo la giurisprudenza di merito (in quanto attiinenti alle manutenzioni straordinaria e diretti al conseguimento di obiettivi di sicurezza della vita umana e d'incolumità delle persone, riconducibili in quanto tali alla proprietà e non all'uso dell'impianto – Tribunale di Parma 29.09.1994 e posto che non dipendono da interventi correlati con l'intensità dell'uso, con la vetustà ovvero con guasti accidentali -Tribunale di Taranto 23.5.1996-). Conforme, Sentenza Thibunale Roma Sez. V, 24.03.2011.

Da ricordare sempre che l'art. 1123, 3° comma, c.c. disciplina il c.d. condominio parziale "Qualora un edificio abbia più scale, cortili, lastrici solari, opere o impianti destinati a servire una parte dell'Intero fabbricato, le spese relative alla loro manutenzione sono a carico del gruppo di condomini che ne trae utilità" di talché in detta evenienza la ripatrizone riguarderà i condomini titolari della scala e/o parte dell'edificio interessata.

# **Ricerca Documenti**

| Anagrafiche<br>Persone legate agi komobili<br>Decrementi<br>Personali<br>Cencamento documenti angrafiche<br>personali<br>Litter Venti Portale | Aziende / Studi<br>Studi che geststaans gil Immobili<br>Distribuard Utente<br>Comunicazioni<br>Condomini                                                                                                    | Amministratori<br>Amministratori de gestiscono ge<br>Montosi<br>Verifica<br>Documenti<br>Replaça documenti en fonitos<br>consen inmodel en.<br>Annunci<br>Annunci | Immobili /<br>Condomini<br>Immobili amministrati<br>Polizze<br>Polizze<br>Polizze<br>Offerte<br>Offerte | Impianti Impianti Imp | Contratti<br>Contratti presenti sugli Inmobili<br>Elenco Tickets<br>Applogo Tickets e relativo gestione<br>dividi azioni<br>Chat | Fornitori Fornitori Elenco Tickets Condivisi Funzione Sperimentale Condominio Do | Qualifiche<br>Fornitori<br>Eeros state qualifiche fornitori<br>Intenzioni programi<br>mobili / Impianti<br>Ricerca<br>Documenti | Ricerca<br>anagrafiche<br>Rocra anagrafiche<br>Rocra anagrafiche<br>Decumenti<br>Decumenti<br>Romovacione documenti caricati<br>ramite gestione tocket | Anagrafiche<br>Personali<br>Anagrafiche personali collegate<br>attante leggato<br>Attivazione utenti Portale Fornitori |
|----------------------------------------------------------------------------------------------------|----------------------------------------------------------------------------------------------------|----------------------------------------------------------------------------------------------------|----------------------------------------------------------------------------------------------------|----------------------------------------------------------------------------------------------------|----------------------------------------------------------------------------------------------------|----------------------------------------------------------------------------------|----------------------------------------------------------------------------------------------------|----------------------------------------------------------------------------------------------------|----------------------------------------------------------------------------------------------------|
| Visualizzazione accessi utenti Portale<br>Condomini<br>CONTABILITA'                                                                           | Comunicazioni pubblicate su Bacheca<br>Portale Condomini                                                                                                    | Annunci pubblicati su Vetrina Portale<br>Condomini                                                                                                    | Offerte per gli utenti arcadia                                                                          | Archivio Comunicazioni inviste                                                                                                    | Elenco chat condominia@                                                                                                    | Consultazione contenuti di<br>Condominio Doc                                     | erca documenti archiviati                                                                                                    |                                                                                                    |                                                                                                    |
| Cruscotti di riepilogo                                                                                                    | Bilanci Immobili                                                                                                    | Assemblee<br>Assemblee condominial                                                                                                    | Subentri Subentri fra una o + unità immobiliari                                                         | Documenti<br>Contabili<br>Lista Documenti Contabili degli<br>Immobili                                                                                                    | Spese / Fatture Fatture, Note di Credito, Proforme, Rimborso Sinistro e S                                                        | Rate e Bollettini Dettaglio Rate e invio Bollettini e Mav                        | Analisi rate, insoluti e creazione<br>Sollecti                                                                                  | Pagamenti<br>Pagamenti a Fornitori                                                                                                    | Movimenti<br>Lista Movimenti Contabili degli<br>Immobili                                                               |
| Incassi /<br>Versamenti<br>Dettaglio Incassi e inserimento<br>Versamenti                                                                      | Riconciliazione<br>CBI<br>Riconciliazione Flussi bancari (Estratti<br>Conto e Mar)                                                                                                    | Flussi CBI<br>Caricamento Flussi bancari (Estratti<br>Conto e Mav)                                                                                                | Gestione Certificazione<br>Gestione Certificazioni Uniche                                               | Gestione Detrazioni Fiscali                                                                                                    | Gestiane Modelli 770                                                                                                    | Gestione Quadro AC                                                               | Rendite<br>Condominiali<br>Stampa Rendite condominiali                                                                          | Gestione Fatture Elettroniche                                                                                                    |                                                                                                    |
| PRIVACY<br>Modulistica                                                                                                    | Privacy Scaricate                                                                                                    | Aziende                                                                                                    | Amministratori                                                                                          | Immobili                                                                                                    | Richieste<br>Consulenza<br>Richieste consulenza privacy                                                                          | Immobili Privacy                                                                 | Video-<br>Sorveglianza                                                                                                    |                                                                                                    |                                                                                                    |
| CONFIGURAZIONE                                                                                                    | Contraction of the local division of the local division of the loc | The I have been to                                                                                                    | -                                                                                                    |                                                                                                    | 0                                                                                                    | -                                                                                | Conclusii ( Derfili                                                                                                    | Tal Occurry                                                                                                    |                                                                                                    |
| Calendario                                                                                                    | Priorità                                                                                                    | Segnalazione                                                                                                    | Workflow                                                                                                | Dati                                                                                                    | Modelli                                                                                                    | Tipi Documento                                                                   | Documenti                                                                                                    | Polizze                                                                                                    | Ruoli                                                                                                    |
| Regole Calendario assegnazione<br>Tickets                                                                                                    | Priorità risoluzione Tickets                                                                                                    |                                                                                                    | Flusso operativo gestione Tickets                                                                       | Configurazione moduli per la raccolta<br>dai esterna                                                                                                    | Modelli per Stampe                                                                                                    | Tipi Documento per gestione allegati                                             | Fascicolo Documenti per Immobili,<br>Impianti e Fornitori                                                                       | Tipi Coperture Polizze assicurative                                                                                                    | Ruoli dei condomini                                                                                                    |
| Classificazioni Ui                                                                                                    | Ripartizioni<br>Predefinite                                                                                                    | Condizioni<br>Pagamento                                                                                                    | Codici IVA                                                                                              |                                                                                                    | Referenti Interni                                                                                                    | Agenzie                                                                          | Qualifiche /<br>Tipologie                                                                                                    | Automazioni<br>Contabili                                                                                                    | Gruppi Lavoro                                                                                                    |
| Tipologie Unità immobiliari                                                                                                    | Ripartizioni Predefinita per<br>automatizzare ripartizione S                                                                                                    | Condizione Pagamento per Spese /<br>Fatture                                                                                                    | Codici Iva per Spese / Fatture                                                                          | Codici Ritenute per Spese / Fatture                                                                                                    | Tipologie Referenti Interni                                                                                                    | Elenco Agenzie                                                                   | Fornitori<br>Qualifiche / Tipologie Fornitori                                                                                   | Configurazione Automazioni Contabili                                                                                                    | Gruppi di Lavoro per autorizzare<br>Immobili gestiti                                                                   |
| Profili<br>Autorizzazione                                                                                                    | Utenti                                                                                                    | Gestione Fattura<br>Elettronica                                                                                                    | Operazioni<br>Pianificate                                                                               | Configurazione<br>Ambiente                                                                                                    |                                                                                                    |                                                                                  |                                                                                                    |                                                                                                    |                                                                                                    |
| Profili Autorizzazione per autorizzare<br>funzionalità Utenti                                                                                 | Gestione Utenti che accedono ad<br>Arcadia                                                                                                    | Abilitazione Fatturazione Elettronica<br>per Aziende e Immobili                                                                                                   | Configurazione e calendarizzazione<br>operazioni pianificate                                            | Configurazione impostazioni generali<br>ambiente                                                                                                    |                                                                                                    |                                                                                  |                                                                                                    |                                                                                                    |                                                                                                    |

Il programma consente di ricercare tutte le stampe ed i documenti archiviati in qualsiasi sezione.

| × FILTRI                                       | DOCU | MENTI         |                         |                                 |                                 |                                                                               |                                |                          |            | 2 ⊞ ° | 7 |
|------------------------------------------------|------|---------------|-------------------------|---------------------------------|---------------------------------|-------------------------------------------------------------------------------|--------------------------------|--------------------------|------------|-------|---|
| Tipo Documento:                                | -    | Data Doc. 🕴   | Metatipo                | Anagrafica                      | Anagrafica Riferimento          | Nome File                                                                     | Tipo Documento                 | Descrizione              | Data Scad. |       |   |
| Seleziona C                                    | Q    | ۹ 🖬           | (Tutti) -               | Q                               | ۹                               | Q                                                                             | (Tutti) •                      | Q                        | Q          |       | ۵ |
| Azienda:<br>OS Amministrazioni 🗛 😵 👻           | 0    | 12/03/2024    | Sinistri                | Augusta                         | ALLIANZ SPA (ASSISTAR SAS)      | Grafiche Arcadia.058                                                          | Richiesta informazioni         | Foto danno               |            |       |   |
| Immobile:<br>Seleziona                         |      | Prot. 19      | Data Sinistro < 12.03.2 | 024 Fornitore 4 Hinter SERVICE  | SPA Stato Rimborso Da Ricev     | ere                                                                           |                                |                          |            |       |   |
| Anagrafica:<br>digitare qui il nome da c rcaje | 0    | 12/03/2024    | Polizze                 | Augusta                         | ALLIANZ SPA (ASSISTAR SAS)      | Grafiche Arcadia.059                                                          | Assicurazione                  | Globale fabbricati       |            |       |   |
| 2 Aggiorna                                     |      |               | EMME SERVICE SPA        | Nr. Polizza 434634567 V Tipo C  | ontratto Broker Valida Dal 01.0 | 1.2024 Valida Al < 31.12.2024                                                 | Stato Attiva Descrizione Globa | le fabbricati            |            |       |   |
| × Azzera Filtri                                | 0    | 12/03/2024    | Comunicazioni           | Sala Roberto                    | Bari                            | Grafiche Arcadia.097                                                          |                                |                          |            |       |   |
|                                                |      | Comunicazio   | ne < Comunicazioni tick | tet nr. 1181 per I Email Errore |                                 |                                                                               |                                |                          |            |       |   |
|                                                | 0    | 12/03/2024    | Anagrafica              | Bari                            |                                 | Grafiche Arcadia.096                                                          | Contratti                      | Contratto cura verde     | 12/03/2024 |       |   |
| E                                              | 0    | 12/03/2024    | Impianti                | Bari                            |                                 | Grafiche Arcadia.092                                                          | Certificazioni                 | Certificazione ascensore | 08/09/2024 |       |   |
|                                                |      | √ Tipo Impia  | nto Ascensore Des       | crizione Ascensore scala A      |                                 |                                                                               |                                |                          |            |       |   |
|                                                | 0    | 04/03/2024    | Comunicazioni           | Bianchi Chiara                  | Aosta                           | Grafiche Arcadia.064                                                          |                                |                          |            |       |   |
|                                                |      | Comunicazio   | ne < Nuova comunicazi   | one del 04/03/2 Email Aperta    |                                 |                                                                               |                                |                          |            |       |   |
|                                                | 0    | 01/03/2024    | Comunicazioni           | Gialli                          | Aosta                           | Aosta - Rendiconto Consuntivo -<br>Ordinario dal 01_01_2024 al<br>31_12_2024  |                                |                          |            |       |   |
|                                                |      | Comunicazio   | ne < Nuova comunicazi   | one del 01/03/2 Manuale Nuov    | 3                               |                                                                               |                                |                          |            |       |   |
|                                                | 0    | 01/03/2024    | Comunicazioni           | Verdi Pino                      | Aosta                           | Aosta - Rendiconto Consuntivo -<br>Ordinario dal 01_01_2024 al<br>31_12_2024  |                                |                          |            |       |   |
|                                                |      | Comunicazio   | ne < Nuova comunicazi   | one del 01/03/2 Email Aperta    |                                 |                                                                               |                                |                          |            |       |   |
|                                                | 0    | 28/02/2024    | Documenti<br>Contabili  | Italia                          |                                 | Italia - Rendiconto Consuntivo -<br>Ordinario dal 01_01_2024 al<br>31_12_2024 |                                | Rendiconto Consuntivo    |            |       |   |
|                                                |      | Prot. < 59232 | 2 Tipo Consuntiv        | ro VData 4 31.12.2024 Bilancio  | Ordinario 2024                  |                                                                               |                                |                          |            |       |   |

È possibile filtrare i documenti per Azienda (A), Immobile (B) e Tipo Documento (C), potendo sceglierla tra:

- Anagrafica
- Documenti Contabili
- Impianti
- Polizze
- Sinistri
- Solleciti
- Comunicazioni
- Contatti

Digitando un nome nel campo Anagrafica (**D**), verranno riportati tutti i documenti che ne contengono il riferimento.

È possibile ottenere l'anteprima del documento cliccando sull'icona (E). Verrà mostrato il dettaglio (F) della tipologia di documento e se previsto, riferimenti a: Bilancio, Comunicazione, Protocollo, Data, Tipo Impianto, Assicurazione, Sinistro, Sollecito, ecc.

| $\nabla$ | DOC               | UMENTI     |    |                              |                       |                           |                                                                                        |                      |                              | 2 8 7      | ⊽ … | Docu              | JMENTO                         |                                                           |                    |                                                  | ×                                |
|----------|-------------------|------------|----|------------------------------|-----------------------|---------------------------|----------------------------------------------------------------------------------------|----------------------|------------------------------|------------|-----|-------------------|--------------------------------|-----------------------------------------------------------|--------------------|--------------------------------------------------|----------------------------------|
| -        | Dat               | ta Doc.    | ţ  | Metatipo                     | Anagrafica            | Anagrafica<br>Riferimento | Nome File                                                                              | Tipo Documento       | Descrizione                  | Data Scad. |     | Nome D<br>31_12_2 | ocumento: Aosta<br>2022.pdf    | - Rendiconto Preventivo - Straordinario dal 01_0          | 01 <u>_2022</u> al | bo کے                                            | OWNLOAD                          |
| Q        | Q                 | 1          | •  | (Tutti) 👻                    | Q                     | Q                         | Q                                                                                      | (Tutti) -            | Q                            | Q          |     |                   |                                |                                                           |                    |                                                  | _                                |
| 0        | ) <sup>01,</sup>  | /01/2100   | ,  | Anagrafica                   | Aosta                 |                           | Grafiche Arcadia.057                                                                   | Regolamento          | Regolamento di<br>condominio |            |     |                   | 555247e8-24                    | 85 1 / 1   - 87% + 🗄                                      | ] Ø                | ±                                                | a :                              |
| 0        | . 08,             | /04/2024   | 0  | Documenti<br>Contabili       | Aosta                 |                           | Aosta - Rendiconto<br>Preventivo -<br>Straordinario dal<br>01_01_2022 al<br>31_12_2022 |                      | Rendiconto<br>Preventivo     |            |     |                   |                                | OS Amministrazioni<br>via Torino, 18<br>20100 Milano (MI) | 1<br>C             | Ac:<br>via Aosta<br>0010 Aosta (/<br>F. 00000000 | <b>sta</b><br>a, 1<br>AO)<br>D10 |
|          | Pr                | rot. < 579 | 97 | <b>∀Tipo </b> Preventivo     | V Data < 23.12.2021   | Bilancio < Straordinar    | io dal 01/01/2022 al 31/                                                               | Tot. Doc. \$2.600,00 | 0€                           |            |     | L - 1             |                                | RENDICONTO PREVENTIV                                      | /0                 |                                                  |                                  |
| 0        | ). <sup>08,</sup> | /04/2024   | 0  | Documenti<br>Contabili       | Aosta                 |                           | Aosta - Riparto<br>preventivo -<br>Straordinario dal                                   |                      | Riparto Dettagliato          |            |     |                   | Descriptions                   | Straordinario dal 01/01/2022 al 3                         | 1/12/2022          | lese                                             |                                  |
|          |                   |            |    |                              |                       |                           | 01_01_2022 al                                                                          |                      |                              |            |     |                   | H2O - Acqua                    |                                                           |                    | € 50                                             | 00,00                            |
|          |                   |            | _  |                              |                       | ~                         | 01_12_2022                                                                             |                      |                              |            |     |                   | PRO - Acqua d                  | lomicilio                                                 |                    | € 20                                             | 00,00                            |
|          | Pr                | rot. < 579 | 97 | <b>▽Tipo &lt;</b> Preventivo | V Data < 23.12.2021   | Bilancio < Straordinar    | io dal 01/01/2022 al 31/                                                               | Tot. Doc. 82.600,00  | D€                           |            |     |                   | IKK - Irrigazior               |                                                           |                    | £ 30                                             | 00,00                            |
|          | 08)               | /04/2024   | E  | Documenti                    | Aosta                 |                           | Aosta - Confronto                                                                      |                      | Confronto Fasi               |            |     |                   | MAN - Manute                   | nzione                                                    |                    | € 75.00                                          | 00,00                            |
| O        | 2                 |            | (  | Contabili                    |                       |                           | Fasi - Straordinario                                                                   |                      |                              |            |     |                   | E Elettricità                  |                                                           |                    | € 5.00                                           | 00,00                            |
|          |                   |            |    |                              |                       |                           | 31_12_2022 al                                                                          |                      |                              |            |     |                   | IDR - Idraulica                |                                                           |                    | € 10.00                                          | 00,00                            |
|          | -                 | _          | _  |                              |                       |                           |                                                                                        | ~                    |                              |            |     |                   | INF - Infissi                  |                                                           |                    | € 10.00                                          | 00,00                            |
|          | Pr                | rot. < 580 | 52 | Tipo Consuntivo              | Data < 31.12.2022     | Bilancio Straordina       | rio dal 01/01/2022 al 31/.                                                             | -                    |                              |            |     |                   | AMM - Ammini                   | strative                                                  |                    | €7.00                                            | 00,00                            |
| 0        | . 08/             | /04/2024   | 0  | Documenti<br>Contabili       | Bari                  |                           | Bari - Confronto Fasi -<br>Ordinario dal<br>01_01_2023 al<br>31_12_2023                |                      | Confronto Fasi               |            |     |                   | ASS - Assicura<br>EMOL - Emolu | zione<br>imento amministratore                            |                    | € 5.00                                           | 00,00                            |
|          | Pr                | rot. < 586 | 28 | Tipo Consuntivo              | o 🔽 Data < 31.12.2023 | Bilancio < Ordinario o    | dal 01/01/2023 al 31/12/.                                                              |                      |                              |            |     |                   |                                | <u>TOTALE R</u>                                           | ENDICONTO          | <u>€ 82.50</u>                                   | 0,00                             |

Ad esempio, è possibile ricercare i documenti prodotti (o inviati) per una specifica Anagrafica.

Dall'anteprima si potrà procedere al download del file o produrne la stampa.

# Contabilità

Questa è la parte più importante del software, un valido supporto per l'amministratore nella gestione contabile del condominio.

### Contabilità

La contabilità di Arcadia è organizzata in partita doppia, questo consente di ottenere un numero elevato di controlli e di ridurre quello di eventuali errori, rendendoli facilmente identificabili e risolvibili.

### Fiscali

Le pratiche fiscali sono al passo coi tempi, rilevano tutti gli aggiornamenti dettati dall'Agenzia delle Entrate anche per le procedure più complesse. Le procedure sono di semplice esecuzione e portano alla creazione di stampe (personalizzabili) e tracciati validi per l'importazione tramite Desktop Telematico o Fisconline.

### Fatture elettroniche

Arcadia consente di ricevere automaticamente le fatture elettroniche. Il servizio deve essere concordato per poter essere abilitato.

### Tracciati

I bonifici per il pagamento ai fornitori possono essere effettuati tramite SEPA, accettati da tutti gli istituti bancari. La riconciliazione avviene tramite file CBI, come richiesto dal consorzio CBI. Arcadia consente di generare i tracciati e l'importazione degli esiti dei MAV ordinari o MAV Elettronici. Per poter usufruire di queste possibilità, sono richiesti accordi specifici con l'istituto bancario che gestisce il conto corrente del condominio.

### Assemblee

Arcadia è uno dei software più avanzati per la gestione delle assemblee condominiali. È in grado di ottemperare a quanto previsto dall'art. 66 delle Disposizioni per l'Attuazione del Codice Civile (più date per prima e seconda convocazione), dall'art 67 (convocazione di ruoli differenti a seconda della delibera da votare), rispettare i quorum previsti dall'art. 1136 e gestire le assemblee online.

# Dashboards

In questa sezione troveremo la parte statistica riferita sia al condominio che allo studio di amministrazione stabili.

| GENERALE                                                                              |                                                                                             |                                                                                    |                                                                         |                                                                                   |                                                                                         |                                                                                               |                                                                                                 |                                                                                        |
|---------------------------------------------------------------------------------------|---------------------------------------------------------------------------------------------|------------------------------------------------------------------------------------|-------------------------------------------------------------------------|-----------------------------------------------------------------------------------|-----------------------------------------------------------------------------------------|-----------------------------------------------------------------------------------------------|-------------------------------------------------------------------------------------------------|----------------------------------------------------------------------------------------|
| Anagrafiche<br>Persone legate agli krimobili                                          | Aziende / Studi                                                                             | Amministratori<br>Amministratori che gesticono gli Immobili                        | Immobili /<br>Condomini<br>Immobili amministrati                        | Impianti<br>Impianti presenti sugli Immobili                                      | Fornitori                                                                               | Qualifiche<br>Fornitori<br>Elenco stato qualifiche fornitori                                  | Anagrafiche<br>Personali<br>Anagrafiche personali collegate all'utente<br>loggato               | Documenti<br>Personali<br>Caricamento documenti anagrafiche<br>personali               |
| Verifica<br>Documenti<br>Riegelogo documenti per fornitori, risorse,<br>Immobile e Im | Polizze Polizze                                                                             | Sinistri<br>Gestione Sinistri per danni su immobili                                | Elenco Tickets<br>Riepilogo Tickets e relativa gestione delle<br>azioni | Manutenzioni<br>Programmate<br>Manutenzioni programmate su Immobili /<br>Impianti | Approvazione<br>Documenti<br>Approvazione documenti caricati tramite<br>gestione ticket | Attivazione<br>Fornitori<br>Attivazione utenti Portale Fornitori                              | Utenti Portale<br>Visualizzazione accessi utenti Portale<br>Condomini                           | Comunicazioni<br>Condomini<br>Comunicazioni pubblicate su Bacheca<br>Portale Condomini |
| CONTABILITA                                                                           |                                                                                             |                                                                                    |                                                                         |                                                                                   |                                                                                         |                                                                                               |                                                                                                 |                                                                                        |
| Dashboard                                                                             | Bilanci Immobili<br>Bilanci Immobili                                                        | Assemblee<br>Assemblee condominial                                                 | Subentri<br>Subentri fra una o + unità immobiliari                      | Documenti<br>Contabili<br>Lista Documenti Contabili degli immobili                | Movimenti<br>Lista Movimenti Contabili degli Immobili                                   | Spese / Fatture<br>Fatture, Note di Credito, Proforme,<br>Rimborso Sinistro e S               | Rate e Bollettini<br>Dettaglio Rate e invio Bollettini e Mav                                    | Incassi /<br>Versamenti<br>Dettaglio Incassi e inserimento Versamen                    |
|                                                                                       | Pagamenti<br>Pagamenti a Fornitori                                                          | Riconciliazione<br>CBI<br>Riconciliazione Flussi bancari (Estratti<br>Conto e Mav) | Flussi CBI<br>Caricamento Flussi bancari (Estratti Conto<br>e Mar)      | Certificazione<br>Unica<br>Gestione Certificazioni Uniche                         | Detrazione<br>Fiscale<br>Gestione Detrazioni Fiscali                                    | Modello 770 Gestione Modelli 770                                                              | Quadro AC<br>Gestione Quadri AC                                                                 | Rendite<br>Condominiali<br>Stampa Rendite condominiali                                 |
| Fatture<br>Elettroniche<br>Gestione Fatture Elettroniche                              |                                                                                             |                                                                                    |                                                                         |                                                                                   |                                                                                         |                                                                                               |                                                                                                 |                                                                                        |
| PRIVACY<br>Riepilogo<br>Riepilogo Document/                                           | Modulistica                                                                                 | Richieste<br>Ricevute                                                              | Parametri                                                               | Immobili Privacy                                                                  | Aziende                                                                                 | Amministratori                                                                                | Immobili                                                                                        |                                                                                        |
| CONFIGURAZIONE                                                                        |                                                                                             |                                                                                    |                                                                         |                                                                                   |                                                                                         |                                                                                               |                                                                                                 |                                                                                        |
| Regole<br>Calendario<br>Regole Calendario assegnazione Tickets                        | Priorità<br>Priorità risoluzione Tickets                                                    | Tipi Impianto /<br>Segnalazione                                                    | Flusso operative gestione Tickets                                       | Modelli<br>Modelli per Stampe                                                     | Tipi Documento                                                                          | Fascicoli / Profili<br>Documenti<br>Fascicolo Documenti per Immobili,<br>Impianti e Fornitori | Tipi Coperture<br>Polizze<br>Tipi Coperture Polizze assicurative                                | Ruoli<br>Ruoli dei condomini                                                           |
| Classificazioni<br>Ui<br>Tipologie Unità immobiliari                                  | Ripartizioni<br>Predefinite<br>Ripartizioni Predefinita per automatizzare<br>ripartizione S | Condizioni<br>Pagamento<br>Condizione Pagamento per Spese /<br>Fatture             | Codici IVA                                                              | Codici<br>RITENUTE<br>Codici Ritenute per Spese / Fatture                         | Referenti Interni<br>Tipologie Referenti Interni                                        | Qualifiche /<br>Tipologie<br>Fornitori<br>Qualifiche / Tipologie Fornitori                    | Ripartizioni<br>Automat.Fatture<br>Ripartizioni Automatiche Spese / Fatture<br>per automatizzar | Gruppi di Lavoro per autorizzare Immobili<br>osstili                                   |
| Profili<br>Autorizzazione                                                             | Utenti                                                                                      | Gestione Fattura<br>Elettronica                                                    | Gestione Archivi                                                        | Statistiche<br>Globali                                                            | Ricerca<br>anagrafiche                                                                  |                                                                                               |                                                                                                 |                                                                                        |
| Profili Autorizzazione per autorizzare<br>funzionalità Utenti                         | Gestione Utenti che accedono ad Arcadia                                                     | Abilitazione Fatturazione Elettronica per<br>Aziende e (mmohili                    | Aggiornamento Archivi Banche e Comuni                                   | Elaborazione statistiche clienti                                                  | Ricerca anagrafiche                                                                     |                                                                                               |                                                                                                 |                                                                                        |

Consente di analizzare l'efficienza produttiva dei collaboratori di studio o l'andamento del condominio. I dati sono solo di consultazione. Tutte le viste possono produrre tabelle Excel, file di immagine o pdf.

Le dashboard consentono di verificare l'utilizzo globale di Arcadia per ogni utente, collaboratore ed amministratore. Se ne può ricavare il tempo di utilizzo, le operazioni svolte e la loro quantità come dati aggregati, non lesivo quindi della privacy dei soggetti coinvolti.

Le dashboard sono suddivise in tre aree:

### Fatturato

Sono analisi per condominio gestito, rileva l'ammontare delle fatture registrate per immobile, la sua struttura e l'andamento delle registrazioni contabili nel tempo.

Dove previsto, le tabelle sono dinamiche, cambiandone le impostazioni presentano risultati e veste grafica differente.

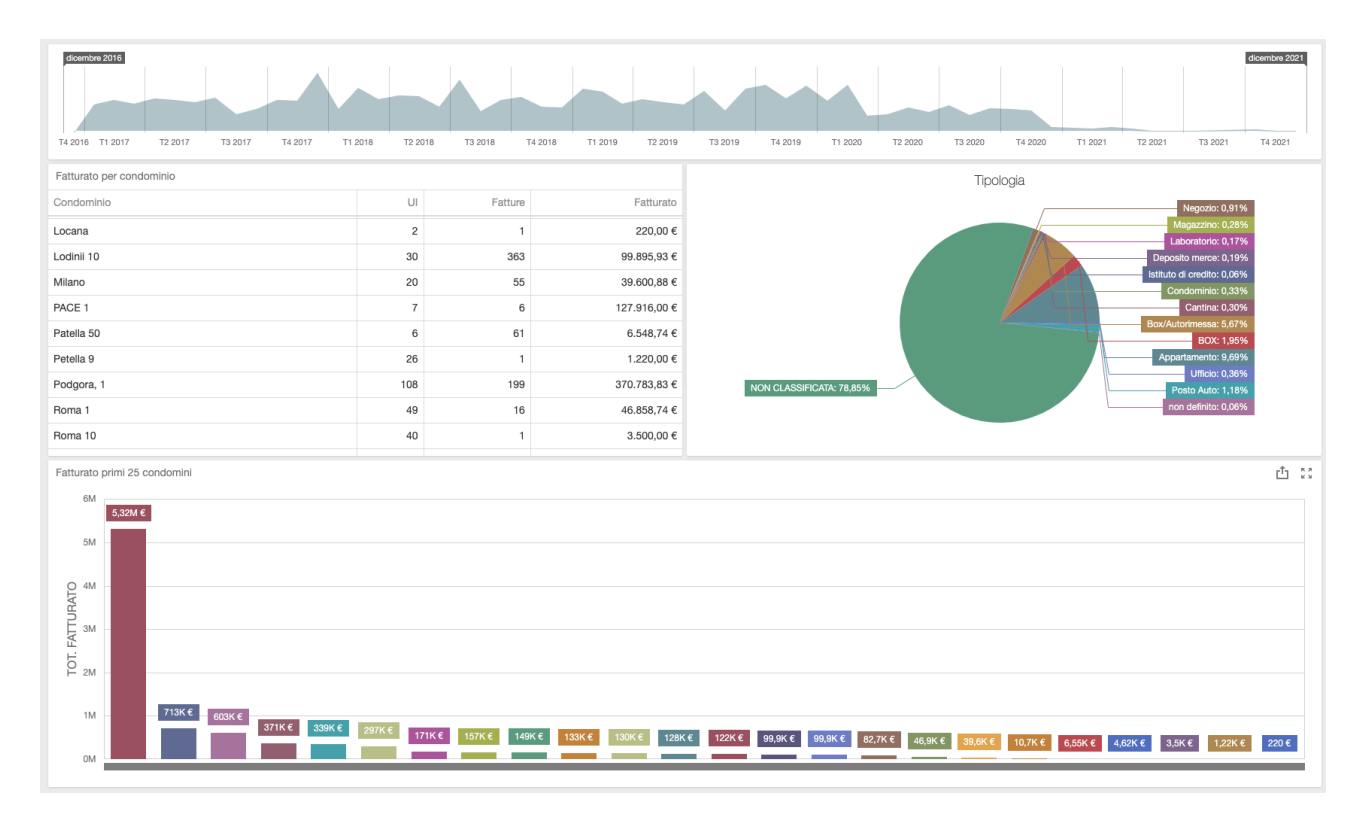

### Bilancio

Per ogni singolo condominio è possibile estrapolare il confronto tra preventivi e consuntivi, le fatture registrate per ogni mese, per importo e per fornitore. I dati sono solo di consultazione.

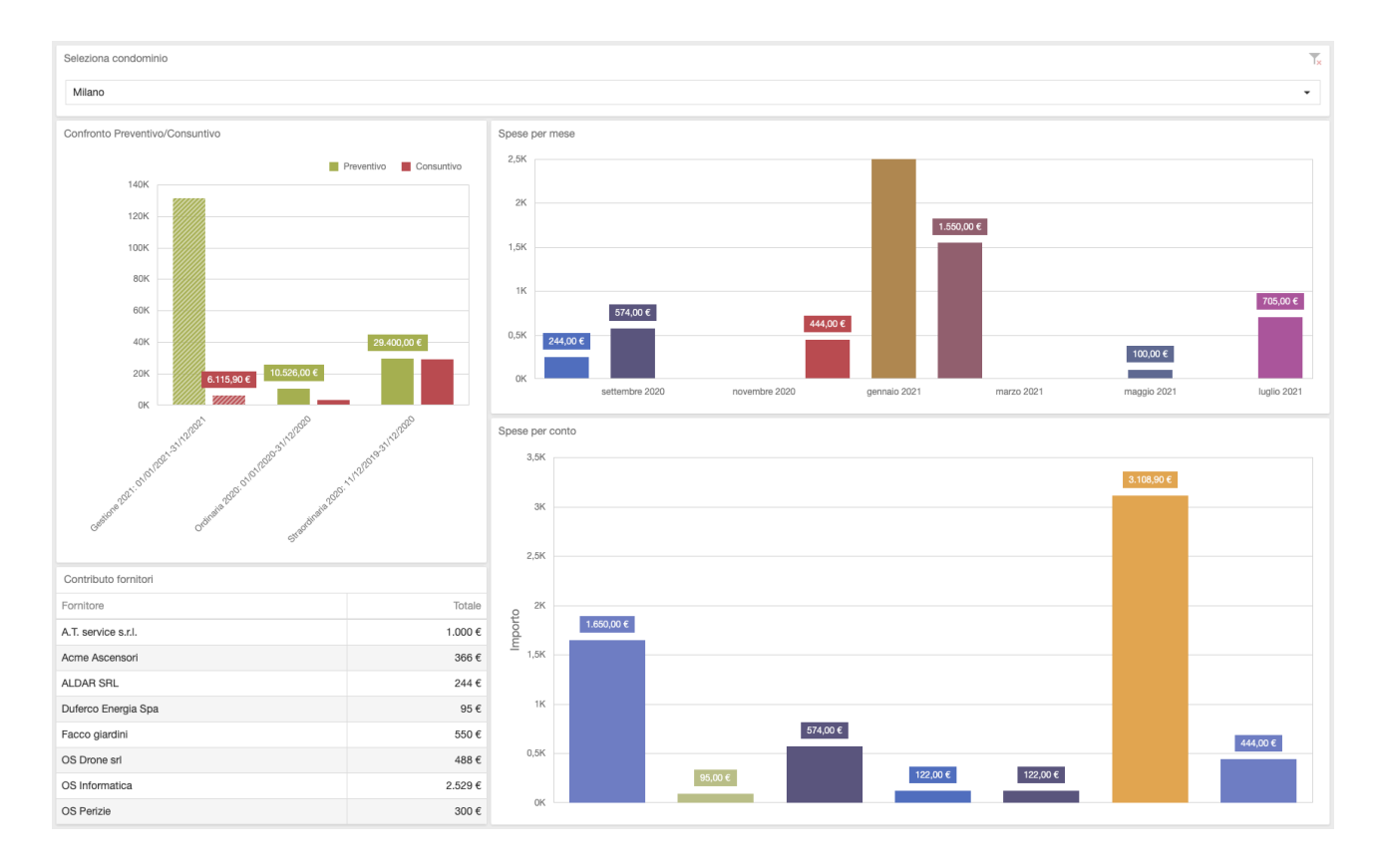

### Statistiche

È possibile confrontare l'operatività degli utenti dello studio nel corso del tempo. Per ogni utente è possibile verificare le operazioni svolte in modo aggregato. I dati sono solo di consultazione.

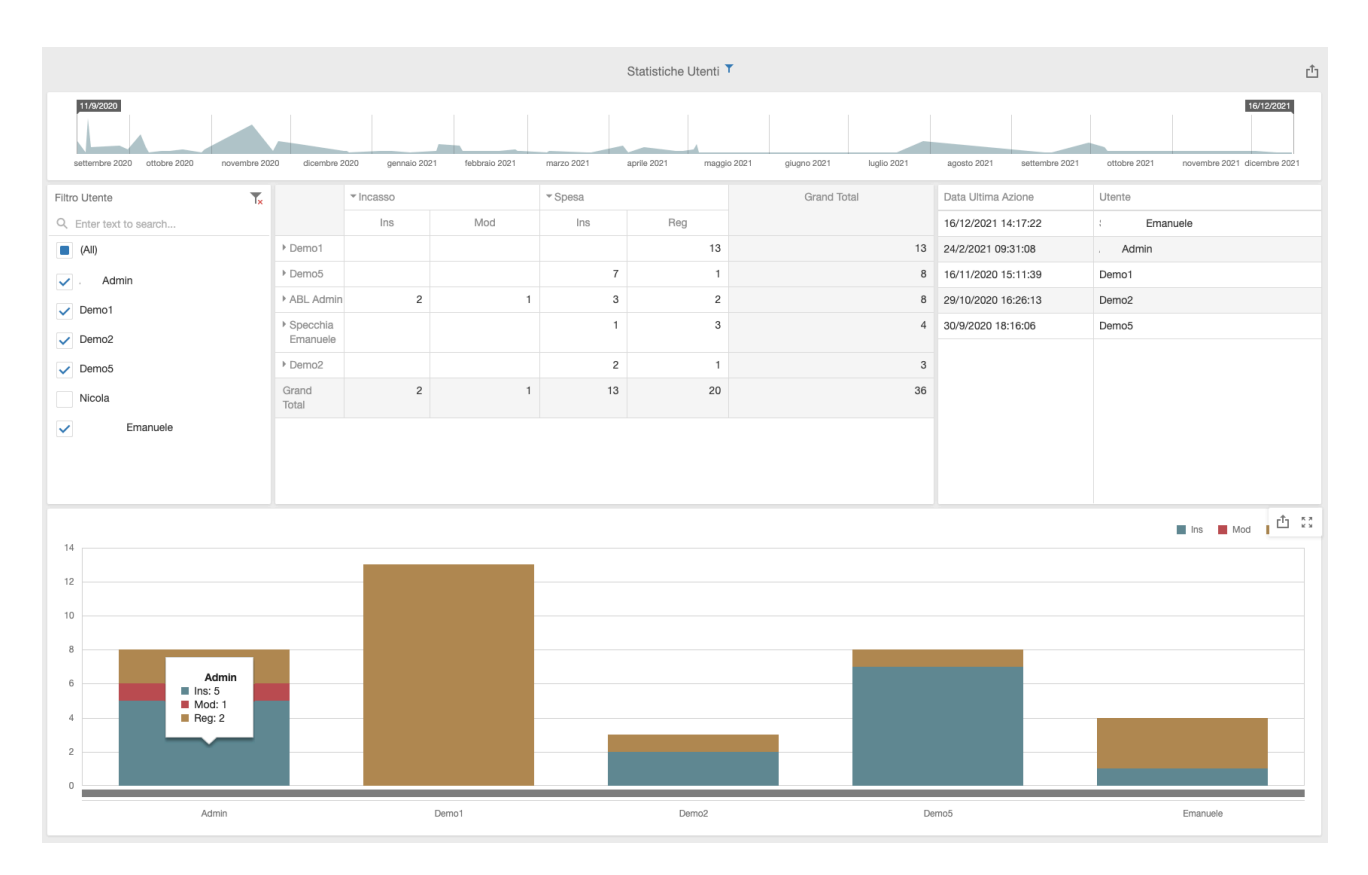

Ogni tabella riassuntiva può essere esportata ed inserita in un report utile per studi statistici e presentazioni.

Le tabelle possono essere esportate in diversi formati per ampie possibilità di utilizzo.

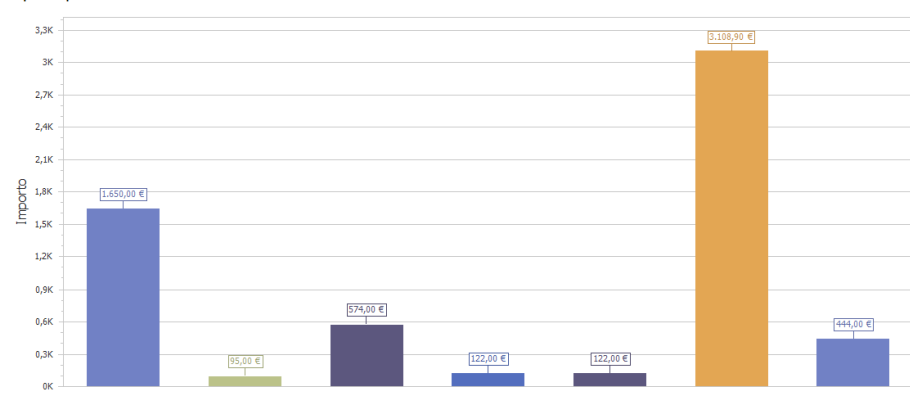

#### Spese per conto

# Bilanci Immobili

In questa sezione avremo la possibilità di generare alcune tra le operazioni più importanti per l'amministratore di condominio: i preventivi ed i consuntivi. Qui troveremo tutti i movimenti contabili registrati nel bilancio, ne potremo definire la tipologia e verificare se sono presenti sbilanci.

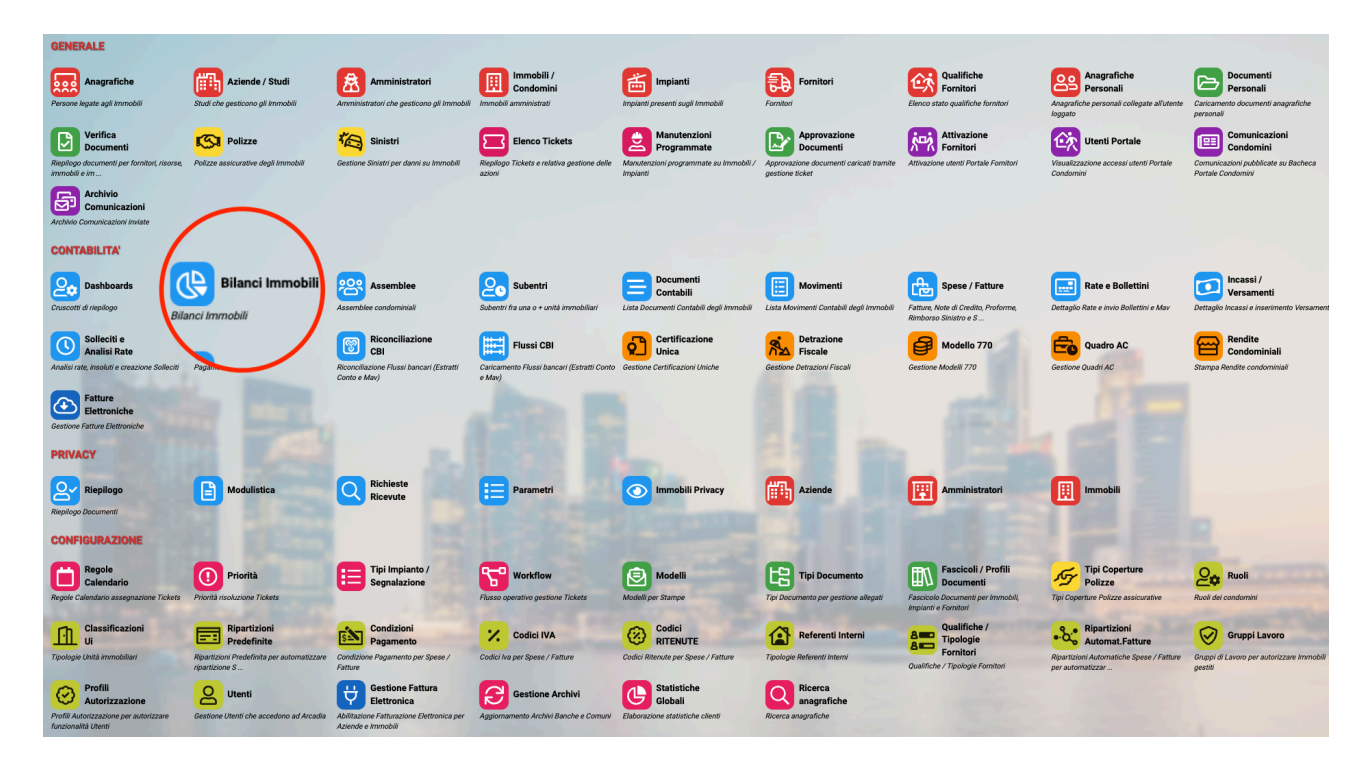

# Dati Bilancio

Potremo aprire un nuovo Bilancio cliccando sul tasto + Bilanci ed avremo questa schermata 👇

|               |             |                            |   |       |                 |                              | <ul> <li>✓</li> </ul> |
|---------------|-------------|----------------------------|---|-------|-----------------|------------------------------|-----------------------|
| Data Inizio * | Data Fine * | Immobile *                 |   | Desc  | rizione Breve * | _                            |                       |
| 1             | <b>a</b> 2  | Seleziona                  | 3 | ∞ -   |                 | 4                            |                       |
| Descrizione * | _           |                            |   | Cont  | o corrente      |                              |                       |
|               | 5           |                            |   | Sele  | ziona           | 6                            | •                     |
| Tipo *        |             | Stato *                    |   | Cont  | i*              | Composizioni *               |                       |
| Ordinario     | 7           | <ul> <li>Aperto</li> </ul> | 8 | ▪ Sta | ndard 9         | <ul> <li>Standard</li> </ul> | 10 ·                  |

- Impostare la data iniziale del Bilancio. Nel caso di un Bilancio Ordinario, la data iniziale deve corrispondere a quella fissata per tutti i bilanci, non dalla data di presa gestione del nuovo amministratore. Ad esempio, nel caso di un Bilancio solare, la data iniziale dovrà essere sempre il 1 gennaio, anche nel caso in cui il nuovo amministratore sia subentrato nella gestione il 15 marzo.
- 2. Data di fine del Bilancio. La data deve corrispondere alla chiusura contabile, non alla data di approvazione. Ad esempio, nel Bilancio solare la data dovrà essere sempre il 31 dicembre, anche nel caso in cui venga approvato a febbraio successivo.
- 3. Selezionare l'Immobile censito.
- 4. Inserire una descrizione breve del Bilancio. La descrizione verrà auto compilata una volta impostati i dati per i punti 1 2 3 7. È sempre possibile modificarla.

- 5. Inserire la descrizione completa del Bilancio. La descrizione verrà auto compilata una volta impostati i dati per i punti 1 2 3- 7. È sempre possibile modificarla.
- Selezionare il conto corrente solo se diverso da quello predefinito. Ad esempio, per Bilanci sì-Straordinari si può adottare un conto corrente differente dal predefinito, in questo caso selezionare quello dedicato.
- 7. Determinare la tipologia di Bilancio selezionandolo tra:
  - Ordinario
  - Straordinario
  - Riscaldamento
  - <u>Utilità Detrazioni fiscali</u> è dedicato unicamente ad elaborare le detrazioni fiscali per quei condomini senza una contabilità pregressa. È l'opzione da considerare per quei condomini per cui elaborare ESCLUSIVAMENTE le pratiche di detrazione. Questo tipo di Bilancio non genera altra contabilità.
- Indicare lo stato. All'inizio sarà sempre "Aperto", quando verranno trasferiti i conguagli ad altro Bilancio, lo stato verrà portato automaticamente su "Chiuso". Per riaprire un Bilancio chiuso, non è sufficiente portare lo stato in "Aperto", si dovrà annullare il trasferimento del conguaglio. Lo stato del Bilancio potrà essere:
  - · Aperto sono consentiti tutti i movimenti contabili
  - In chiusura non sono consentite registrazioni ulteriori. Il Bilancio è ancora aperto ma non modificabile. I conguagli non sono stati trasferiti ad altro Bilancio. È una condizione da scegliere nei casi in cui si sia raggiunta la data di fine Bilancio ma non sia ancora stato approvato, in questo modo nessuno potrà modificarlo per errore. È sempre possibile riaprirlo modificando lo stato in "Aperto".
  - Chiuso non sono più consentite registrazioni o modifiche. I conguagli sono stati trasferiti ad altro Bilancio. Se si annulla il trasferimento del conguaglio lo stato passa a "In chiusura".
- 9. Scegliere quale tipi di conti scegliere tra:
  - Standard riprenderà Conti Economici e Millesimi impostati nell'Immobile.
  - Personalizzato dovranno essere impostati Conti Economici e Millesimi che saranno validi solo per questo Bilancio. È possibile riportare manualmente Conti Economici e Millesimi presenti in configurazione standard o da altri Bilanci.
- 10. Scegliere quale Composizione utilizzare tra:
  - **Standard** riprenderà la <u>Composizione</u> predente in configurazione standard impostata nell'Immobile.
  - Personalizzato dovrà essere costituita una nuova Composizione che sarà valida solo per questo Bilancio. È possibile riportare la <u>Composizione standard</u> e poi modificarla.

Con buona approssimazione che sarà valida per la maggior parte dei casi, consigliamo di adottare questi Conti e Composizioni nei seguenti Bilanci:

### Attenzione!!!

Una volta confermati i dati con il tasto , non sarà più possibile modificare la selezione data a **Conti** e **Composizioni**. L'impostazione deve essere considerata con attenzione alla creazione del Bilancio.

# Saldi Condomini

Troveremo i conguagli dei Condomini generati da altro Bilancio o dal <u>Bilancio Iniziale</u>. I conguagli a debito saranno in Dare (segno positivo) e quelli a credito in Avere (segno negativo). Il segno può sembrare inverso rispetto alla normale contabilità che indica le spese in negativo e gli incassi in positivo, non dimentichiamo che dobbiamo considerare il punto di vista del condominio che vedrà i conguagli a credito come un valore che deve rendere al condomino ed i conguagli a debito come un valore che dovrà incassare dal condomino.

| AOSTA>     | SALDI > 0        | RDINARIC      | DAL 01/0 | 01/2021 AL 31/12/2021 |            |    |            |          |         | + Trasferimento | Saldo 🖉 🖽 🖓 … |
|------------|------------------|---------------|----------|-----------------------|------------|----|------------|----------|---------|-----------------|---------------|
| UI         | <b>†</b> 1       | Int           | Sub      | Nominativo            | Ingresso   |    | Uscita †2  | Importo  | Dare    | Avere           | Ruoli         |
| Q          |                  | Q             |          | Q                     | Q          | Ċ. | ۹ 🖬        | Q        | Q       | Q               |               |
| Edificio:  | <u>01 - Prin</u> | <u>cipale</u> |          |                       |            |    |            | -40,00 € | 10,00 € | 50,00 €         |               |
| - Scala: A | - Civico 1       |               |          |                       |            |    |            | -40,00 € | 10,00 € | 50,00 €         |               |
| 001        |                  | -             |          | Rossi Fulvio          | 06/10/2021 |    |            | 0,00     |         |                 | PRIN 100      |
| 001        |                  | -             |          | Chiara Luce           | 01/01/2021 |    | 05/10/2021 | -50,00   | -       | 50,00 €         | PRIN 100      |
| 002        |                  | -             |          | Fulvio Carminio       | 01/01/2021 |    |            | 10,00    | 10,00€  |                 | PRIN 100      |
| 003        |                  | -             |          | Verdi Pino            | 01/01/2021 |    |            | 0,00     | -       | -               | PR 100        |

Nel caso di Bilanci Straordinari e Riscaldamento, è possibile configurare manualmente i Saldi Condomini. Solo per i Bilanci Straordinari e Riscaldamento sarà disponibile il tasto

### ∃ Gestione manuale Saldi iniziali

Prima di cliccare sul tasto, dovremo avere una Composizione già definita. Qualora non ancora presente, è possibile riprendere quella della <u>Composizione standard</u> cliccando sul tasto **Copia Composizioni da Immobile**.

|                            | < | A    | OSTA > COM        | POSIZIONE>       | STRAORDIN<br>01/01/2022 | ARIO DAL<br>AL 31/12/20. | 22 Verifica C | Compos | izione ×      | 00+    | 8 🗉 🗸  |
|----------------------------|---|------|-------------------|------------------|-------------------------|--------------------------|---------------|--------|---------------|--------|--------|
| K⊅ Elenco                  |   | Ed/S | Sc Seleziona I    | Edificio o Scala | - Dal                   |                          | 🖬 Al          |        | 苗 Ruoli       | Tutti  |        |
| Dati Bilancio              |   | Tras | scina qui l'intes | tazione di una   | colonna per rag         | grupparla                |               |        |               |        |        |
| <sup>28</sup> Composizione |   |      | Unità 1           | Edificio         | Scala                   | Nominativo               | Ingresso      | R      | Stato         | % Cond | % Prop |
| Ξ Conti Economici          |   |      | Q                 | Q                | Q                       | Q                        | Q 🗖           |        | (Tutti) 🔻     | Q      | Q      |
| Millesimi                  |   |      | 001               | 01               | А                       | Rossi Fulvio             | 01/01/2022    |        | $\rightarrow$ | 100    | 100    |
|                            |   |      | 002               | 01               | А                       | Fulvio Car               | 01/01/2022    |        | <b>→</b>      | 100    | 100    |
| та кауугирраттени          |   |      | 003               | 01               | А                       | Verdi Pino               | 01/01/2022    |        | $\rightarrow$ | 100    | 100    |

Cliccando sul tasto Gestione manuale Saldi iniziali, troveremo la schermata seguente 👇

Nella parte sinistra saranno riportati il nome del condominio, la descrizione completa del Bilancio, la data iniziale del Bilancio, la data di registrazione dei conguagli (non quella in cui sono stati generati), un campo disponibile per inserire un riferimento ad in documento giustificativo ed una descrizione complessiva per tutti i conguagli che verranno riportati, ad esempio: saldi provenienti da fondo di accantonamento.

Verrà riportato un Totale riferito alla somma degli importi in Dare ed in Avere ed il saldo risultante. Ricordiamo che i saldi a credito devono avere il segno negativo e quelli a debito il segno positivo.

| INIZIALIZZAZION           | E SALDI BILANCIO    |                         |          |        | 1           | 2                |              | 3               | 4              | ×         |
|---------------------------|---------------------|-------------------------|----------|--------|-------------|------------------|--------------|-----------------|----------------|-----------|
| Immobile *                |                     | \delta Movimenti Patrim | ONIALI   |        | 🖞 ELIMINA   | × AZZERA IMPORTI | i≡ inizializ | ZA COMPOSIZIONI | + AGGIUNGI COM | POSIZIONE |
| Aosta                     |                     | Composizi               | Ingresso | Uscita | Descrizione | Importo          | Dare         | Avere           | Ruoli          |           |
| Bilancio *                |                     | ٨                       | D        | C      | П           | E                | •            | C               | L L            |           |
| Straordinario dal 01/01   | /2022 al 31/12/2022 | ~                       | D        | C      | U           |                  |              | G               |                |           |
| Riporta Saldi su Bilancio | Iniziale            |                         |          |        |             |                  |              |                 |                |           |
| Data Doc. *               | Data Reg. *         |                         |          |        |             |                  |              |                 |                |           |
| 01/01/2022                | 23/12/2021          |                         |          |        |             |                  |              |                 |                |           |
| Nr. Documento             |                     |                         |          |        |             |                  |              |                 |                |           |
| Descrizione               |                     |                         |          |        | Ν           | essun dato       |              |                 |                |           |
| Totale Documento          |                     |                         |          |        |             |                  |              |                 |                |           |
|                           | 0,00 €              |                         |          |        |             |                  |              |                 |                |           |
| Totale Dare               | Totale Avere        |                         |          |        |             |                  |              |                 |                |           |
| 0,00 €                    | 0,00€               |                         |          |        |             |                  |              |                 |                |           |
| Saldo                     |                     |                         |          |        |             |                  |              |                 |                |           |
|                           | 0,00 €              |                         |          |        |             |                  |              |                 |                |           |
|                           |                     |                         |          |        |             | 0,00 € 0,        | ,00 €        |                 |                |           |
|                           |                     |                         |          |        |             |                  |              |                 | ) Annulla 🗸 🗸  | Conferma  |

- 1. Elimina tutti i dati inseriti.
- 2. Azzera gli importi inseriti ma non cancella tutta la procedura.
- 3. Riporta la Composizione con data di ingresso (A) e di uscita (B) uguali a quelle di inizio e fine del Bilancio Straordinario.
- Cliccare su + Aggiungi Composizione per non riportare tutta la Composizione ma solo alcune Anagrafiche riferite alle UI. Può aggiungere UI alla Composizione riportata da Inizializza Composizioni (3).

Una volta cliccato su **Inizializza Composizioni (3)** o **+ Aggiungi Composizione (4)**, è possibile visualizzare o inserire i dati per:

- A. Nominativo del condomino e riferimento alla UI
- B. Data di ingresso del condomino nel Bilancio. Uguale alla data di inizio del Bilancio Straordinario.
- C. Data di uscita del condomino nel Bilancio. Uguale alla data di fine del Bilancio Straordinario.
- D. Inserire una eventuale descrizione.
- E. Inserire l'importo del conguaglio da conteggiare con segno negativo per importi a credito e con segno positivo per importi a debito.
- F. Risultante dell'importo inserito al punto precedente. Riporterà i conguagli a debito.
- G. Risultante dell'importo inserito al punto precedente. Riporterà i conguagli a credito.
- H. Ruolo collegato all'Anagrafica in Composizione.

Cliccando sul tasto **Conferma** i dati inseriti saranno riportati come conguagli da considerare all'inizio del Bilancio.

## Trasferimento Saldo condomini

Può nascere la necessità di trasferire un conguaglio da un condomino ad un altro. Ad esempio, nel caso di compravendite, si può attribuire per responsabilità solidale tra le parti, il conguaglio a debito del venditore all'acquirente.

| ITALIA > SALI     | DI > OI | RDINAR | IO DAL 01/01/2  | 024 AL 31/12/ | 2024              |         |                                            |          |          | Gestione Saldi 👻 🖓                   |                |
|-------------------|---------|--------|-----------------|---------------|-------------------|---------|--------------------------------------------|----------|----------|--------------------------------------|----------------|
| UI                | † s     | ub     | Nominativo      | Ingresso      | Stato             | Origine | Importo Crediti Condomino Debiti Condomino | Dare     | Aver + - | Elimina Saldi<br>Trasferimento Saldo | Saldo<br>Prec. |
| Q                 | c       | 2      | Q               | <u>५</u> ।    | 🕽 (Tutti) 🗸       |         | <                                          | Q        | م ≣ ا    | Elenco Trasferimenti<br>Saldo        | (Tutti)        |
| - Edificio: 1 - E | dificio | 01     |                 |               |                   |         | 50,00 €                                    | 50,00 €  | 0,00 €   |                                      |                |
| 🗸 Scala: 1 - Sca  | la unic | a      |                 |               |                   |         | 50,00 €                                    | 50,00 €  | 0,00€    |                                      |                |
| 001               |         |        | Rossi - Verdi   | 01/01/2023    | $\leftrightarrow$ | ٩       | 50,00 €                                    | 50,00 €  | -        | PRIN 100                             |                |
| 001               |         |        | Viola Lilla     | 01/02/2024    | $\leftrightarrow$ |         | -                                          | -        | -        | PRIN 100                             |                |
| - Edificio: 2 - E | dificio | 2      |                 |               |                   |         | -50,00 €                                   | 0,00€    | 50,00 €  |                                      |                |
| 🗸 Scala: 1 - Sca  | la unic | a      |                 |               |                   |         | -50,00 €                                   | 0,00€    | 50,00 €  |                                      |                |
| 002               |         |        | Bianchi - Blu   | 01/01/2023    | $\leftrightarrow$ | ٩       | -50,00 €                                   | -        | 50,00 €  | PRIN 100                             |                |
| - Edificio: 3 - E | dificio | 3      |                 |               |                   |         | 0,00 €                                     | 100,00€  | 100,00€  |                                      |                |
| 🗸 Scala: 1 - Sca  | la unic | a      |                 |               |                   |         | 0,00 €                                     | 100,00 € | 100,00€  |                                      |                |
| 003               |         |        | Verdi Pino      | 01/01/2023    | $\leftrightarrow$ | ٩       | 100,00 €                                   | 100,00€  | -        | PR 100                               |                |
| 003               |         |        | Rosa Bianca     | 01/01/2023    | $\leftrightarrow$ | ٩       | -100,00 €                                  | -        | 100,00 € | IN 100                               |                |
| - Edificio: 4 - E | dificio | 4      |                 |               |                   |         | -50,00 €                                   | 725,00 € | 775,00 € |                                      |                |
| 🗸 Scala: A - Sca  | ala A   |        |                 |               |                   |         | 65,00 €                                    | 265,00 € | 200,00 € |                                      |                |
| 004               |         |        | Midori          | 01/01/2023    | $\leftrightarrow$ | ٩       | 20,00 €                                    | 20,00 €  | -        | PRIN 50                              |                |
| 004               |         |        | Akai            | 01/01/2023    | $\leftrightarrow$ | Ċ       | 30,00 €                                    | 30,00 €  | -        | PRIN 50                              |                |
| 005               |         |        | Kuroi           | 01/01/2023    | $\leftrightarrow$ | ٩       | 60,00 €                                    | 60,00 €  | -        | NP 100                               |                |
| 005               |         |        | Shiro           | 01/01/2023    | $\leftrightarrow$ | G       | -200,00 €                                  | -        | 200,00 € | US 100                               |                |
| 006               |         |        | Celeste Azzurro | 01/01/2023    | $\leftrightarrow$ | ٩       | 50,00 €                                    | 50,00 €  | -        | PRIN 100                             |                |
| 007               |         |        | Brown           | 01/01/2023    | $\leftrightarrow$ | Ċ       | 50,00 €                                    | 50,00 €  | -        | COM 100                              |                |
|                   |         |        |                 |               |                   |         | -50,00 €                                   | 875,00 € | 925,00 € | · · · · · ·                          |                |

Per effettuare la movimentazione, cliccare sul tasto + **Trasferimento Saldo**, verrà aperta la maschera dedicata ai movimenti

| 🗿 Saldi          |                 |            |            |                   |         |                |                                                  | Û      | AZZERA 2 | ≣ ⊽ …    |
|------------------|-----------------|------------|------------|-------------------|---------|----------------|--------------------------------------------------|--------|----------|----------|
| Edificio 1 Scala | 1               |            |            |                   |         |                |                                                  |        |          |          |
| <b>UI</b> 1      | Nominativo      | Ingresso   | Uscita †2  | Stato             | Origine | Saldo<br>Prec. | Importo<br>Crediti Condomino<br>Debiti Condomino | Dare   | Avere    | Ruoli    |
| Q                | Q               | ۹ 🖬        | ۹ 🖬        | (Tutti) 👻         |         | (Tutti) 👻      | Q                                                | Q      | ۹        |          |
| Scala: 1 - S     | Scala unica     |            |            |                   |         |                | 50,00 €                                          | 0,00 € | 0,00 €   |          |
| 001              | Viola Lilla     | 01/02/2024 |            | $\leftrightarrow$ |         |                | -                                                | -      | -        | PRIN 100 |
| 001              | Rossi - Verdi   | 01/01/2023 | 31/01/2024 | $\leftrightarrow$ | G       |                | 50,00 €                                          | -      |          | PRIN 100 |
| Edificio: 2 - Ed | lificio 2       |            |            |                   |         |                | -50,00 €                                         | 0,00 € | 0,00€    |          |
| Scala: 1 - S     | Scala unica     |            |            |                   |         |                | -50,00 €                                         | 0,00€  | 0,00€    |          |
| 002              | Bianchi - Blu   | 01/01/2023 |            | $\leftrightarrow$ | ٩       |                | -50,00 €                                         | -      | -        | PRIN 100 |
| Edificio: 3 - Ed | lificio 3       |            |            |                   |         |                | 0,00 €                                           | 0,00 € | 100,00 € |          |
| Scala: 1 - S     | Scala unica     |            |            |                   |         |                | 0,00 €                                           | 0,00€  | 100,00€  |          |
| 003              | Verdi Pino      | 01/01/2023 |            | ↔                 | ٩       |                | 100,00 €                                         | -      | 100,00 € | PR 100   |
| 003              | Rosa Bianca     | 01/01/2023 |            | $\leftrightarrow$ | ٩       |                | -100,00 €                                        | 100    | -        | IN 100   |
| Edificio: 4 - Ed | dificio 4       |            |            |                   |         |                | -50,00 €                                         | 0,00€  | 0,00€    |          |
| Scala: A - S     | Scala A         |            |            |                   |         |                | 65,00 €                                          | 0,00 € | 0,00 €   |          |
| 004              | Midori          | 01/01/2023 |            | $\leftrightarrow$ | ٩       |                | 20,00 €                                          | -      | -        | PRIN 50  |
| 004              | Akai            | 01/01/2023 |            | ↔                 | ٩       |                | 30,00 €                                          | -      | -        | PRIN 50  |
| 005              | Kuroi           | 01/01/2023 |            | $\leftrightarrow$ | ٩       |                | 60,00 €                                          | -      | -        | NP 100   |
| 005              | Shiro           | 01/01/2023 |            | $\leftrightarrow$ | ¢       |                | -200,00 €                                        | -      |          | US 100   |
| 006              | Celeste Azzurro | 01/01/2023 |            | $\leftrightarrow$ | ٩       |                | 50,00 €                                          | -      |          | PRIN 100 |
| 007              | Brown           | 01/01/2023 |            | $\leftrightarrow$ | ٩       |                | 50,00 €                                          | -      | -        | COM 100  |

-50,00 € 0,00 € 100,00 €

Si dovrà scrivere nella colonna Dare o Avere l'importo che si vuole trasferire e riportare il corrispettivo nella colonna opposta intestata all'Anagrafica a cui verrà attribuito.

Nell'esempio, all'UI 003 sono collegate due Anagrafiche:

- Verdi Pino con saldo a debito di +100
- Rosa Bianca con saldo a credito di -100

Procediamo ad attribuire il debito a Rosa Bianca. Dovremo scrivere 100 nella colonna Avere riferita a Verdi Pino, 100 nella colonna Dare riferita a Rosa Bianca. Il risultato sarà 0 (la risultante) per entrambi:

| ITALIA > SALDI     | > ORDINA | RIO DAL 01/01/20 | 024 AL 31/12/20 | 24                |                  |                                                  |          |          |          | E Gestione Saldi ▼ 2 目 マ |
|--------------------|----------|------------------|-----------------|-------------------|------------------|--------------------------------------------------|----------|----------|----------|--------------------------|
| UI                 | † Sub    | Nominativo       | Ingresso        | Stato             | Origine          | Importo<br>Crediti Condomino<br>Debiti Condomino | Dare     | Avere    | Ruoli    | Saldo<br>Prec.           |
| ۹                  | Q        | Q                | ۹ 🗖             | (Tutti) 👻         |                  | <                                                | Q        | Q        |          | (Tutti)                  |
| - Edificio: 1 - Ed | ificio 1 |                  |                 |                   |                  | 50,00 €                                          | 50,00€   | 0,00€    |          |                          |
| - Scala: 1 - Scala | a unica  |                  |                 |                   |                  | 50,00 €                                          | 50,00 €  | 0,00€    |          |                          |
| 001                |          | Rossi - Verdi    | 01/01/2023      | $\leftrightarrow$ | 🛱 🥙              | 50,00 €                                          | 50,00 €  | -        | PRIN 100 |                          |
| 001                |          | Viola Lilla      | 01/02/2024      | $\leftrightarrow$ | <u>⊸</u> •       | -                                                | -        | -        | PRIN 100 |                          |
| - Edificio: 2 - Ed | ificio 2 |                  |                 |                   |                  | -50,00 €                                         | 0,00 €   | 50,00 €  |          |                          |
| - Scala: 1 - Scala | a unica  |                  |                 |                   |                  | -50,00 €                                         | 0,00 €   | 50,00 €  |          |                          |
| 002                |          | Bianchi - Blu    | 01/01/2023      | $\leftrightarrow$ | 😃 🚅              | -50,00 €                                         |          | 50,00 €  | PRIN 100 |                          |
| - Edificio: 3 - Ed | ificio 3 |                  |                 |                   |                  | 0,00 €                                           | 0,00 €   | 0,00€    |          |                          |
| - Scala: 1 - Scala | a unica  |                  |                 | Trasf             | erimento Saldo : | -100,00 € 0,00 €                                 | 0,00€    | 0,00 €   |          |                          |
| 003                |          | Verdi Pino       | 01/01/2023      | $\leftrightarrow$ | <b>ଓ</b> ≓       | -                                                | -        | -        | PR 100   |                          |
| 003                |          | Rosa Bianca      | 01/01/2023      | ↔                 | <b>⊕ ≓</b>       | -                                                | -        | -        | IN 100   |                          |
| - Edificio: 4 - Ed | ificio 4 |                  |                 |                   |                  | -50,00 €                                         | 725,00 € | 775,00 € |          |                          |

Passando il cursore sull'icona 🕒 verrà riportato quale era il saldo precedente al trasferimento. Passando il cursore sull'icona 🐳 verrà riportato l'importo trasferito.

Nella parte sinistra della scheda, dovremo impostare la data del movimento (Data Documento). L'indicazione di Bilancio ed Immobile saranno già compilate.

Cliccando su Conferma avremo trasferito il conguaglio tra 2 condomini.

Cliccando su **Elenco trasferimenti Saldo** verranno riportate tutte le movimentazioni riferite ai trasferimenti saldo effettuati.

|     | ↓1 Protocollo | Data ↓2    | Tot. Doc. | Tipo Documento      | Anagrafica | Anagrafica Riferimento | Bilancio       |
|-----|---------------|------------|-----------|---------------------|------------|------------------------|----------------|
|     | Q             | Q 🗖        | Q         | (Tutti) -           | Q          | Q                      | Q              |
| >\$ | 60385         | 23/04/2024 | -         | Trasferimento Saldi | Italia     |                        | Ordinario 2024 |

Da qui sarà possibile modificarli o cancellarli cliccando sul tasto Elimina.

# Preventivi / Rate

Potremo fare una serie di emissioni rate all'interno del Bilancio. Arcadia consente di preparare e confermare più preventivi, sia per avere più proposte da sottoporre all'assemblea, che per richiedere importi superiori al preventivato, creando un nuovo preventivo in aggiunta al precedente.

Per iniziare cliccare sul tasto + Nuovo Preventivo apparirà un popup e dovremo decidere la descrizione della nuova emissione rate. Dopo averla confermata, avremo questa schermata -

| ¥                    | AOSTA >            | ORDINARIO    | DAL 01/ | /01/2022 | AL 31/12/202  | 2 > PARAM | ETRI             |      |           |                |                                |                                          | 🗸 SALVA                  | PARAMETRI  | Û   |
|----------------------|--------------------|--------------|---------|----------|---------------|-----------|------------------|------|-----------|----------------|--------------------------------|------------------------------------------|--------------------------|------------|-----|
| I¢ Bilancio          | Tipo Emissi        | one *        |         | Desc     | rizione *     | 0         |                  |      |           |                |                                |                                          |                          |            |     |
| A Parametri Generali | Preventivo         |              |         | • Nuc    | vo Preventivo | 2         |                  |      |           |                |                                |                                          |                          |            |     |
| 😫 Importi            | <b>O</b> PZIONI    | PER CALCOLO  | Rate    |          |               |           |                  |      | 1.18      |                | OPZIONI DI EL                  | ABORAZIONE                               |                          |            |     |
| Spese Personali      | Decimali da        | utilizzare * |         |          |               | 2         | Importo minimo * | 4    |           | 0,00 €         | 5 Escludi SALE<br>Non applicar | )I da elaborazione<br>e arrotondamento a | saldo 10                 |            |     |
| 🔁 Piano Rate         | Saldo a Cre        | dito *       |         |          |               |           | Saldo a Debito * |      |           | 1              | Abilita utilizz                | o Fatture/Spese già                      | ripartite per calcolo de | el riparto |     |
| 😿 Riparto            | Scalare            | 6            |         |          |               | •         | Parti Uguali     |      |           | •              | Non calcolar                   | e rate per posizioni                     | a credito <b>12</b>      |            |     |
| Criteri              | <mark>ह</mark> Сом | ifigura Rate | -       | co       | PIA RATA      |           |                  |      |           |                |                                |                                          |                          |            |     |
| = Ripartizioni       | E RATE D           | A CALCOLARE  |         |          |               |           |                  |      |           |                |                                | + AGGIUI                                 | NGI RATA 🛛 🔁 CO          | ONFERMA R  | ATE |
| Stampe               | 12                 | Scadenz      | a 11    | Quota    | Descrizione   |           |                  |      |           | Importo Totale | Saldo Debito                   | Saldo Credito                            | Arrotondamento           | Manuale    |     |
|                      |                    | Q            |         |          |               |           |                  |      |           |                |                                |                                          |                          |            |     |
|                      |                    |              |         |          |               |           |                  |      |           |                |                                |                                          |                          |            |     |
|                      |                    |              |         |          |               |           |                  | Ness | sun dato  |                |                                |                                          |                          |            |     |
|                      |                    |              |         |          |               |           |                  |      |           |                |                                |                                          |                          |            |     |
|                      |                    | 0 rate       |         | 0        |               |           |                  |      |           | 0,00 € 🖸       |                                | b                                        | C                        |            |     |
|                      | 苗 Rate C           | ONFERMATE    |         |          |               |           |                  |      | ×         | SGANCIA VERSA  |                                | NNULLA RATE                              | 📋 MODIFICA S             | CADENZA R  | ATE |
|                      | 12                 | Scadenz      | a †1    | Quota    | Descrizione   |           |                  |      | Incassato | Importo Totale | Saldo Debito                   | Saldo Credito                            | Arrotondamento           | Manuale    |     |
|                      |                    | Q            |         |          |               |           |                  |      |           |                |                                |                                          |                          |            |     |
|                      |                    |              |         |          |               |           |                  |      |           |                |                                |                                          |                          |            |     |

Una volta impostato ed elaborato il preventivo vedi punti successivi), avremo nella sezione **Rate** da Calcolare, gli importi totali per ogni data di emissione. Potremo selezionare quelle da confermare e cliccando sul tasto **Conferma Rate** (a), sarà possibile registrarne gli <u>Incassi</u> e/o emettere i <u>Bollettini</u>.

Le rate confermate passeranno nella sezione Rate Confermate. Qui potremo togliere la conferma e renderle nuovamente elaborabili cliccando sul tasto **Annulla Rate (b)**.

Potremo anche modificare la descrizione o la data di scadenza delle rate confermate cliccando sul tasto **Modifica Scadenza Rate** (c) ed impostarne manualmente il valore.

| MODIFICA DATA SC | CADENZA   |            |
|------------------|-----------|------------|
| Data Scadenza *  |           |            |
| 15/02/2022       |           |            |
| Descrizione *    |           |            |
| 1a Rata Acconto  |           |            |
|                  |           |            |
|                  | ら Annulla | ✓ Conferma |

In ultimo, qualora le rate confermate siano state parzialmente o totalmente incassate, non sono annullabili a meno che non si clicchi sul tasto **Sgancia Versamenti (d)**. In questo modo potremo modificare tutti gli <u>Incassi</u> collegati alle rate confermate in tipologia "Acconto" e così, sarà

possibile **Annullare** o rielaborare la rata. Una volta **Confermata**, sarà possibile ricollegare gli Incassi alla rata.

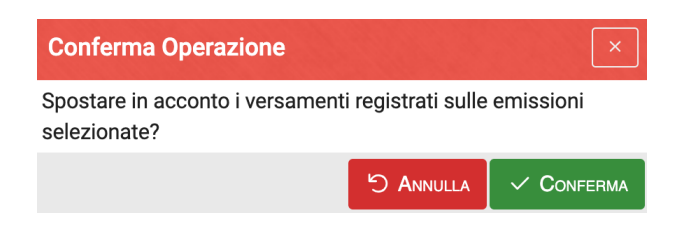

### Come procedere ad elaborare un Preventivo

Riassumiamo le procedure per la creazione di un Preventivo. Maggiori dettagli saranno disponibili nei paragrafi successivi.

- 1. Impostare i Parametri Generali (A);
- 2. Inserire gli Importi per ogni sottoconto (B):
- 3. Elaborare le rate in **Piano Rate** (E);
- 4. Confermare le rate (a).

Solo una volta confermate le rate sarà possibile procedere a registrare gli Incassi o emettere Bollettini/MAV.

# Parametri Generali (A)

Qui imposteremo le caratteristiche che vogliamo assuma il preventivo.

- 1. Decidere il tipo di emissione scegliendo tra:
  - Acconto sono le rate da richiedere prima del Preventivo. Le rate di Acconto saranno comprese nel Preventivo
  - Preventivo è l'impostazione di default
  - **Straordinaria** sono le rate da richiedere dopo aver già creato delle rate di Preventivo. Le rate Straordinarie non saranno comprese nel Preventivo
- 2. La descrizione verrà riportata da come impostata nel popup. È possibile modificarla.
- 3. Numero dei decimali da utilizzare nelle rate da generare. Ad esempio, indicando 2 avremo 0,00.
- 4. Indicare un importo minimo per la rate, al di sotto di questo valore non verranno create rate. Ad esempio, impostando 3, se venisse creata una rata da 2,5€, non verrà generata. Lasciare zero se si vuole creare rate anche da pochi centesimi.
- 5. Attivare la spunta se si desidera escludere i conguagli dal calcolo delle rate.
- 6. Decidere con quale criterio dovrà essere ripartito il saldo a credito:
  - · Scalare verrà utilizzato per saldare tutte le rate fino ad esaurimento
  - **Parti Uguali** se verranno emesse 4 rate, verrà diviso in 4 parti e scalerà in egual misura le rate del Preventivo.
  - Pro Quota verrà suddiviso come indicato nelle quote con le quali verranno generate le rate.
- 7. Decidere con quale criterio il conguaglio a debito dovrà essere ripartito:
  - Scalare indicare su quale rata dovrà essere conteggiato attivando la spunta sulla colonna Saldo Debito
  - **Parti Uguali** se verranno emesse 4 rate, verrà diviso in 4 parti e sarà sommato in egual misura alle rate del Preventivo.
  - Pro Quota verrà suddiviso come indicato nelle quote con le quali verranno generate le rate.
- 8. Cliccare su Aggiunta rapida rate per determinare la Configurazione Rapida Rate 👇

| Configurazione I    | Rapida | Rate      |   | ×          |
|---------------------|--------|-----------|---|------------|
| Numero Rate         |        | а         | l | 1          |
| Scadenza Prima Rata | 15/01/ | 2022      | ) | ā          |
| Intervallo Rate     |        | С         | , | 1          |
| Tipo Intervallo     | Mesi   | d         |   | •          |
|                     |        | ් Annulla |   | 🗸 Conferma |

- a. Indicare il numero delle rate che si vogliono creare.
- b. Indicare la data di scadenza della prima rata.
- c. Impostare l'intervallo con cui creare le rate successive.
- d. Impostare l'ordine di grandezza da considerare come intervallo tra una rata e le successive scegliendo tra:
  - Mesi
  - Giorni

Ad esempio, si vogliono creare 3 rate con un intervallo di 2 mesi a partire dal primo gennaio, dovremo impostare: 3 - 01/01 - 2 - Mesi

Selezionando "**Copia configurazione da altro preventivo**", si dovrà scegliere l'impostazione di un preventivo precedente e verranno riproposta la stessa configurazione delle rate (numero rate, scadenza, descrizione).

9. Se vogliamo copiare l'impostazione di un altro preventivo già creato con Arcadia, cliccando

sul tasto Copia Rata dovremo selezionare tra quelle disponibili, quale copiare 👇

| со |              | IRATA                       |                        |            |
|----|--------------|-----------------------------|------------------------|------------|
| D  | ata Riferim↓ | Descrizione                 | Totale                 | Nr. Ui     |
| Q  | Ö            | Q                           | Q                      | Q          |
| •  | -            | Straordinaria bis           |                        |            |
|    | 25/03/2021   | 2a Rata Straordinaria       | 961,09€                | 16         |
|    | 25/02/2021   | 1a Rata Straordinaria       | -1.496,87 €            | 24         |
| •  | 01/01/2020   | Gestione ordinaria 2020     |                        |            |
| •  | -            | Nuovo Preventivo            |                        |            |
|    | 25/02/2021   | 3a Rata Preventivo          | 291,29€                | 23         |
|    | 25/12/2020   | 2a Rata Preventivo          | 212,66 €               | 24         |
|    | 25/10/2020   | 1a Rata Preventivo          | 252,07 €               | 17         |
| •  | -            | Ordinaria                   |                        |            |
|    | 15/02/2021   | 3a Rata Preventivo          | 3.172,95€              | 17         |
|    | 15/12/2020   | 2a Rata Preventivo          | 3.138,06 €             | 16         |
|    | 15/10/2020   | 1a Rata Preventivo          | 3.388,91 €             | 18         |
| •  | 11/12/2019   | Gestione straordinaria 2020 |                        |            |
| •  | -            | Rate acconto                |                        |            |
|    |              | Pag                         | ina 1 di 1 (34 element | i) < 1 >   |
|    |              |                             | ら Annulla              | ✓ Conferma |

- 10. Attivare se desidera non venga arrotondato il valore del saldo iniziale.
- 11. Segui informazioni contenute nel paragrafo Fatture.
- 12. Attivare se si desidera creare delle rate negative.

Confermando le scelta fatte, avremo una situazione di questo tipo 👇

| ⊞ | RATE [     | DA CALCOLARE |            | + AGGIUNGI RATA    | CONFERMA RATE  |              |                    |                    |         |   |
|---|------------|--------------|------------|--------------------|----------------|--------------|--------------------|--------------------|---------|---|
|   | <b>†</b> 2 | Scadenza ↑1  | Quota      | Descrizione        | Importo Totale | Saldo Debito | Saldo Credito      | Arrotondamento     | Manuale |   |
|   | α          | ۹ 2 🖬        | ۹ <b>3</b> | ۹ <b>4</b>         | ۹ <b>5</b>     | (Tutti) 6 -  | (Tutti) <b>7</b> - | (Tutti) <b>8</b> - | (Tut) - |   |
|   | 1          | 15/01/2022   | 33,34      | 1a Rata Preventivo | 0,00 €         |              |                    |                    |         | Û |
|   | 2          | 15/03/2022   | 33,33      | 2a Rata Preventivo | 0,00 €         |              |                    |                    |         | Û |
|   | 3          | 15/05/2022   | 33,33      | 3a Rata Preventivo | 0,00 €         |              |                    |                    |         | Û |
|   |            |              |            |                    |                |              |                    |                    |         |   |
|   |            | 3 rate       | 100        |                    | 0,00 €         |              |                    |                    |         |   |

- 1. Ordinamento delle rate, sarà quello che verrà riportato nel piano rate.
- 2. Scadenza di ogni rata come creato dalle impostazioni in Configurazione Rapida Rate (punto 8 precedente)
- 3. Considerando 100 il preventivo, il valore indicato riporta la percentuale attribuita ad ogni rata. Ad esempio, nel caso in cui il Preventivo preveda 4 rate, la quota di ognuna sarà il 25%.

L'importo della Quota può essere modificato manualmente, la somma delle quote di tutte le rate dovrà essere 100.

- 4. Descrizione della rata. A seconda delle impostazioni di stampa, il nome della rata potrebbe essere riportato sul Prospetto Rate.
- 5. Importo complessivo della rata. All'inizio sarà zero. Il campo sarà valorizzato solo dopo elaborazione.
- Arrivare la spunta sulle rate su cui si vuole riportare il conguaglio a debito. Attivando la spunta su un'unica rata, sarà sommato solo a quella. Se si attiva la spunta su più di una rata, il conguaglio a debito sarà suddiviso come impostato al precedente punto 7.
- 7. Attivare la spunta su tutte le rate qualora si voglia che il conguaglio a credito sia ripartito come impostato al precedente punto 6. Ad esempio se si è scelto Scalare, attivando la spunta su tutte le rate, questo andrà a saldare la prima rata, se è ancora sufficiente scalerà anche la seconda fino ad esaurimento.
- 8. Qualora si sia impostato un valore diverso da 2 al precedente punto **3**, attivare la spunta su una rata sulla quale saranno sommati gli arrotondamenti generati.

Salva i parametri prima delle successive impostazioni

## Importi Preventivo (B)

La seconda operazione da compiere è inserire gli importi per ogni sottoconto. La schermata riporta i <u>Conti Economici standard</u> o come impostati nei Bilanci in cui sono stati configurati Conti nella tipologia *Personalizzato*.

Per ogni sottoconto impostare un valore. Sarà possibile aggiungere una descrizione che apparirà nella stampa *Rendiconto*. Il mastro riporterà la somma dei valori inseriti nei sottoconti.

| 0 | RDINARIO DAL 01/  | 01/2021 / | AL 31/12/2021 > IMPORTI |   |   |            |   | Mar Carlot Carl | 🗘 Copia da | ✓ SALVA IMPORTI |
|---|-------------------|-----------|-------------------------|---|---|------------|---|-----------------|------------|-----------------|
|   | Ord. 1            | Cod.      | Conto 12                |   |   | Importo    |   | Descrizione     |            |                 |
|   | 10rd.1 Q          |           | Q                       |   | Q |            |   | Q               |            |                 |
| • | 1 - 01 Proprietà  |           |                         |   |   | 4.000,00 € |   |                 |            |                 |
|   | 1                 | 01        | Compenso amministratore | × |   | 3.000,00€  | ¢ |                 |            |                 |
|   | 2                 | 02        | Assicurazione           | × |   | 1.000,00€  | C |                 |            |                 |
| • | 2 - 02 Conduzione |           |                         |   |   | 4.000,00 € |   |                 |            |                 |
|   | 1                 | 01        | Pulizie                 | × |   | 1.500,00€  | ¢ |                 |            |                 |
|   | 2                 | 02        | Utenze luce             | × |   | 500,00€    | ¢ |                 |            |                 |
|   | 3                 | MAN       | Manutenzioni            | × |   | 2.000,00€  | ¢ |                 |            |                 |
| • | 3 - H2= Acqua     |           |                         |   |   | 500,00€    |   |                 |            |                 |
|   | 1                 | Iniz      | Acqua                   | × |   | 4          | ¢ |                 |            |                 |

Qualora si voglia ripartire solo un importo in base ad una tabella millesimale, sarà sufficiente impostare il valore su un sottoconto appartenente al mastro che ha quella tabella millesimale associata. In questo caso si sconsiglia la stampa del *Rendiconto* perché verrebbe riportata solo una voce.

Cliccando su Salva Importi si confermeranno i dati inseriti.

Cliccando sul tasto **Copia da** potremo ricopiare gli importi già inseriti per un altro Preventivo o Consuntivo.

Verrà presentata una schermata su cui dovremo:

- A. Selezionare un Preventivo (o Consuntivo) appartenente allo stesso condominio ma da qualsiasi altro Bilancio.
- B. Inserire la percentuale di incremento sugli importi provenienti da altro Preventivo (o Consuntivo). Ad esempio, su un sottoconto di altro Preventivo era riportato un importo di 1000, se si indicherà un incremento del 10%, il nuovo Preventivo considererà l'importo di 1100. Se si lascia 0, non ci saranno incrementi e sarà copiato con gli stessi importi.
- C. Cliccare il tasto Aggiorna per importare il Preventivo (o Consuntivo) selezionato al punto A, considerato l'incremento impostato al punto B.
- D. I valori importati potranno essere modificati manualmente.

| CO            | PIA SU PR                     | REVENTIVO             | - BIL. GESTIONE AN         | NUALE 2021 - STRAORDINARI | A B | IIS        |                        | ×                                |
|---------------|-------------------------------|-----------------------|----------------------------|---------------------------|-----|------------|------------------------|----------------------------------|
| Copia<br>Anno | Preventivo o<br>2020 - Bil. ( | da<br>Gestione ordina | aria 2020 - Ordinaria      | Α                         |     | 6          | % incremento           | 段。 Aggiorna C                    |
| ١≡١           | lista Conti                   |                       |                            |                           |     |            |                        | € ⊞ ⊽ …                          |
|               | Ord. 1                        | 1 Cod.                | Conto Origine $\uparrow 2$ | Importo Origine           |     | Importo    | Conto Destinazione     | Descrizione                      |
|               | Q                             | Q                     | Q                          | Q                         |     | Q          |                        | Q                                |
| •             | 1 - MAN Ma                    | nutenzioni            |                            | 3.500,00 €                |     | 3.500,00 € |                        |                                  |
|               | 1                             | EDIL                  | Edili                      | 500,00 €                  | ×   | 500,00€    | MAN/EDIL - Edili       |                                  |
|               | 2                             | H20                   | Idraulico                  | 1.500,00 €                | ×   | 1.500,00€  | MAN/H20 - Idraulico    |                                  |
|               | 3                             | GREE                  | Giardiniere                | 1.000,00 €                | ×   | 1.000,00€  | MAN/GREE - Giardiniere |                                  |
|               | 4                             | ELE                   | Elettricista               | 500,00 €                  | ×   | 500,00 €   | MAN/ELE - Elettricista |                                  |
| •             | 2 - CONS Co                   | onsumi                |                            | 600,00 €                  |     | 600,00 €   |                        |                                  |
|               | 1                             | E-                    | Elettricità                | 500,00 €                  | ×   | 500,00 €   | CONS/E Elettricità     |                                  |
|               | 2                             | H20                   | Acqua                      | 100,00 €                  | ×   | 100,00€    | CONS/H20 - Acqua       |                                  |
| •             | 3 - CH4 Met                   | ano                   |                            | 1.500,00 €                |     | 1.500,00 € |                        |                                  |
|               | 1                             | CH4                   | Metano                     | 1.500,00 €                | ×   | 1.500,00€  | CH4/CH4 - Metano       |                                  |
| •             | 4 - GIAR Gia                  | rdino                 |                            | 200,00 €                  |     | 200,00 €   |                        |                                  |
|               | 1                             | H20                   | Irrigazione                | 200,00 €                  | ×   | 200,00 €   | GIAR/H20 - Irrigazione |                                  |
|               |                               |                       |                            | 9.600,00 €                |     | 9.600,00 € |                        |                                  |
| 25            | 50 100                        |                       |                            |                           |     |            | Р                      | agina 1 di 1 (15 elementi) 🛛 👗 🔪 |
|               |                               |                       |                            |                           |     |            |                        | ら Annulla / Conferma             |

Se i <u>Conti Economici</u> del Preventivo (o Consuntivo) copiato e quelli del Bilancio su cui copiarlo differiscono, saranno copiati solo quelli in comune.

Cliccando su Conferma avremo i nuovi importi sul Preventivo.

# Fatture (C)

La voce "Fatture" apparirà solo se verrà attivata la spunta su "Abilita utilizzo Fatture/Spese già ripartite per il calcolo del riparto" (11).

La funzione consente di generare una o più rate considerando gli importi di fatture già ripartite. Per procedere si attivi la spunta (11) e cliccare su **Salva parametri**. Nel menù di sinistra apparirà la voce "Fatture" (**C**).

Selezionando la voce Fatture (C) avremo a disposizione la seguente schermata:

| 01 | RDINA | ARIO DA | L 01/01/2023 A | _ 31/12/2023 > F. | ATTURE    |           | + AGGIUNGI FATTURE |        | ₽ 目 ⊽ …            |
|----|-------|---------|----------------|-------------------|-----------|-----------|--------------------|--------|--------------------|
|    | Ļ     | Prot.   | Tipo Spesa     | Nr. Doc.          | Data Doc. | Fornitore | Α                  | Topale | Ripartito Bilancio |
|    | Q     |         | (Tutti)        | Q                 | ۹ 🖬       | Q         |                    | Q      | Q                  |

Potremo cliccare sul tasto + Aggiungi fatture (A). L'operazione richiamerà le fatture già inserite per il condominio. Basterà selezionare quelle per cui creare le rate.

|    | CRDINARIO DAL 01/01/2023 AL 31/12/2023 > FATTURE + AGGIUNGI FATTURE + AGGIUNGI FATTURE |                |           |         |         |            |       |          |      |         |     | Û           | RIMUOVI FATTURE | 8 🖽 V    |            |        |            |         |         |                        |                |
|----|----------------------------------------------------------------------------------------|----------------|-----------|---------|---------|------------|-------|----------|------|---------|-----|-------------|-----------------|----------|------------|--------|------------|---------|---------|------------------------|----------------|
| ı¢ | Bila                                                                                   | ancio          |           | Ļ       | Prot.   | Tipo Spesa |       | Nr. Doc. |      | Data Do | oc. | Fornitore   |                 |          |            |        |            |         |         | Totale                 | Ripartito Bila |
|    | Da                                                                                     | rametri Gen    | orali     | Q       |         | (Tutti)    | -     | Q        |      | Q       | Ö   | Q           |                 |          |            |        |            |         |         | Q                      | Q              |
|    | T al                                                                                   | ametri Gen     | stall     |         |         |            |       |          |      |         |     |             |                 |          |            |        |            |         |         |                        |                |
| ta | Im                                                                                     | porti          |           |         |         |            |       |          |      |         |     |             |                 |          |            |        |            |         |         |                        |                |
|    | EL                                                                                     | EZIONA SI      | PESE DA   | A AGGIU | NGER    | E A RIPART | IZIOI | NE PREVE | NTIV | )       |     |             |                 |          |            |        |            |         |         |                        |                |
| ć  |                                                                                        | ↓ Prot.        | Tipo Spe  | esa     |         | Stato      | Nr. D | oc.      | Da   | ta Doc. |     | Totale      | F               | Ritenute | Residuo da | a Pag. | Data ultin | no Pag. | Detra   | zione                  |                |
|    | (                                                                                      | Q              | (Tutti)   | •       | (Tutti) | •          | Q     |          | Q    | Ť.      | Q   |             | Q               |          | Q          |        | Q          | Ť.      | (Tutti  | )                      |                |
| 2  | 2                                                                                      | <b>@</b> 58741 | Fattura   |         | tý C    | ONFERMATO  | 345   |          | 29/0 | 05/2023 |     | 1.100,00 €  |                 | -        | 1.100      | 0,00€  |            |         | Non [   | Detraibile             |                |
| ę  |                                                                                        | @ 58718        | Semplifie | cata    | ڻ C     | ONFERMATO  | 3     |          | 01/0 | 05/2023 |     | -1.000,00 € |                 | -        | C          | 0,00€  | 01/05/     | 2023    | Non [   | Detraibile             |                |
|    |                                                                                        | @ 58715        | Fattura   |         | ڻ¢ د    | ONFERMATO  | 1212  | 2        | 27/0 | 04/2022 |     | 12.200,00€  |                 | -        | C          | 0,00€  | 27/09/     | 2022    | 5 Acc   | quisto e posa in opera | di fines       |
| Ľ  |                                                                                        | @ 58712        | Fattura   |         | ڻ C     | ONFERMATO  | 2342  | 3        | 18/0 | 04/2023 |     | 500,00€     |                 | -        | 500        | 0,00€  |            |         | Non [   | Detraibile             |                |
|    |                                                                                        | Ø 58702        | Fattura   |         | ڻ (t)   | ONFERMATO  | 1234  |          | 28/0 | 03/2023 |     | 667,00€     |                 | 20,00€   | 667        | 7,00 € |            |         | 4 Inte  | ervento su involucro d | i edifici.     |
|    |                                                                                        | Ø 58672        | Fattura   |         | ڻ C     | ONFERMATO  | 2132  |          | 06/0 | 02/2023 |     | 5.000,00 €  |                 | 4,00 €   | 5.000      | 0,00 € |            |         | Non [   | Detraibile             |                |
|    |                                                                                        | Ø 58118        | Fattura   |         | ڻ C     | ONFERMATO  | 30    |          | 11/0 | 03/2020 |     | 930,45€     |                 | 146,67€  | 930        | 0,45€  |            |         | Non [   | Detraibile             | _ '            |
|    | 25                                                                                     | 50 100         |           |         |         |            |       |          |      |         |     |             |                 |          |            |        |            | Pag     | ina 1 d | i 1 (7 elementi) 🔍     | 1 >            |
|    |                                                                                        |                |           |         |         |            |       |          |      |         |     |             |                 |          |            |        |            |         | 5,      |                        | IFERMA         |

Le fatture selezionate saranno riportate nell'elenco. Qualora si voglia eliminarle, sarà sufficiente cliccare sul tasto **Rimuovi fatture (B)**.

| 0 | RDIN | NARIO DA | L 01/01/2023 AL | 31/12/2023 > F4 | ATTURE     | + AGGIUNGI FATTURE       | RIMUOVI FATTURE | 2 🗐 🗸 …            |
|---|------|----------|-----------------|-----------------|------------|--------------------------|-----------------|--------------------|
|   | t    | Prot.    | Tipo Spesa      | Nr. Doc.        | Data Doc.  | Fornitore                | Totale          | Ripartito Bilancio |
|   | Q    |          | (Tutti) -       | Q               | ۹ 🖬        | Q                        | Q               | Q                  |
|   |      | Ø 58741  | Fattura         | 345             | 29/05/2023 | Consorzio Acqua Potabile | 1.100,00 €      | 1.100,00 €         |
|   |      |          |                 |                 |            |                          |                 |                    |
|   |      |          |                 |                 |            |                          |                 |                    |

### Procedere alla creazione delle rate per le fatture selezionate

Completata l'operazione appena descritta, si torni in Parametri generali (A) e cliccare sul tasto Inizializza (8) o su + Aggiungi rata, a seconda che si voglia creare più rate o una sola rata.

Procedere selezionando **Piano rate** (**E**) dal menù di sinistra e poi cliccando sul tasto **Elabora**. Verranno così create le rate volute che riporteranno l'importo risultante dalle fatture selezionate.

| ORDINARI | IO DAL 01, | /01/2023 | AL 31/12/2023 > PROSPETTI |            | 2\$             | SYNC PROSPETTI   | 🗸 AVVIA ELABC | DRAZIONE i DE | TTAGLI |
|----------|------------|----------|---------------------------|------------|-----------------|------------------|---------------|---------------|--------|
| Ed       | 50         | 116 112  | Nominativo                | Riparto    | Tet Broventive  | Rate da Emettere |               | 20.05.2022    | м      |
| Ed       | 30         | UI 13    | Nominativo                | Spese      | iot. Preventivo | Totale           | Differenza    | 30.05.2023    | IVI    |
| Q        | Q          | Q        | Q                         | Q          | Q               | Q                | Q             | Q             |        |
| - Ed: 01 |            |          | 7                         | 1.100,00 € | 1.100,00€       | 1.100,00 €       | 0,00 €        | 1.100,00 €    |        |
| 🗕 Sc: A  |            |          | 7                         | 1.100,00€  | 1.100,00€       | 1.100,00€        | 0,00 €        | 1.100,00€     |        |
| 01       | А          | 001      | Gialli                    | 400,00€    | 400,00 €        | 400,00€          | -             | 400,00€       | Ø      |
| 01       | А          | 002      | Rosa Bianca               | 300,00€    | 300,00 €        | 300,00€          | -             | 300,00 €      | Ø      |
| 01       | А          | 002      | Fulvio Carminio           | -          | -               | -                | -             | 0,00€         | Ø      |
| 01       | А          | 003      | Bianchi - Blu             | 400,00€    | 400,00 €        | 400,00€          | -             | 400,00€       | Ø      |
| 01       | А          | 003      | Verdi Pino                | -          | -               | -                | -             | 0,00€         | Ø      |
| 01       | А          | 004      | Verdi Pino                | -          | -               | -                | -             | 0,00 €        | Ø      |
| 01       | A          | 005      | Verdi Pino                | -          | -               | -                | -             | 0,00€         | Ø      |
|          |            |          | 7                         | 1.100,00 € | 1.100,00€       | 1.100,00€        | 0,00 €        | 1.100,00 €    |        |

Ora sarà possibile confermare le rate cliccando sul tasto **Conferma rate** (a) ed emettere i bollettini desiderati.

### Configurazioni suggerite

Le seguenti impostazioni costituiscono solo un suggerimento, particolarmente adatto per generare le "Rate acqua". Ogni impostazione deve rispondere a particolari esigenze, saranno sempre oggetto di valutazione da parte dell'amministratore.

Si consiglia di impostare il **Tipo Emissione** (1) su "Straordinaria", in questo modo la rata generata non sarà compresa nel normale preventivo, né considererà le rate già emesse.

Attivare la spunta "**Escludi SALDI da elaborazione**" (5), in questo modo non verranno conteggiati per l'emissione della rata acqua, mantenendo gli importi delle rate uguali a quelli delle fatture selezionate.

## Spese Personali Preventivo (D)

Qualora si voglia attribuire addebiti o accrediti (più raro) sul Preventivo, si clicchi sul tasto 💶 e selezionare:

| OR | ORDINARIO DAL 01/01/2021 AL 31/12/2021 > SPESE PERSONALI |             |     |        |            |          |                    |  |  |  |  |
|----|----------------------------------------------------------|-------------|-----|--------|------------|----------|--------------------|--|--|--|--|
| +  | Conto                                                    |             | Imp | oorto  | Composi    | zione UI | Descrizione        |  |  |  |  |
|    | Q                                                        | 1           | Q   | 2      | (Tutti)    | 3        | ⊗ <del>-</del> Q 4 |  |  |  |  |
| Û  | 4/1 - Addebiti                                           | / Accrediti |     | 20,00€ | [001] Chia | ara Luce | Telecomando        |  |  |  |  |

- 1. Selezionare un sottoconto appartenente ad un mastro che abbia come criterio di riparto **Spese Personali**.
- 2. Inserire l'importo. Nel caso si tratti di un accredito, il valore dovrà essere negativo.
- 3. Selezionare un'Anagrafica collegata alla Composizione delle UI.
- 4. Inserire la descrizione della spesa personale.

Cliccando su Salva Importi abbiamo confermato le Spese Personali.

## Piano Rate Preventivo (E)

Troveremo le rate generate con le impostazioni date al punto A e gli importi inseriti in B e D. Cliccando sul tasto Avvia Elaborazione Arcadia crea le rate con questo sistema, visualizzando i passaggi in un log che non dovrà essere interrotto fino a che riporterà la scritta COMPLETATO!:

| STRAORD        |             | and and the second |             |   |           |    |             |                       | -          | AVVIA ELABORAZIO | NE 8 DETTAGLI | 8 🖩 🖇 -       |             |            |             |             |             |  |
|----------------|-------------|--------------------|-------------|---|-----------|----|-------------|-----------------------|------------|------------------|---------------|---------------|-------------|------------|-------------|-------------|-------------|--|
| #2             | Manufacture | Riparto            |             |   |           |    |             | Acconti / Rate Emesse |            |                  | Rat           | e da Emettere |             | 15 01 0000 | 15 02 2022  | 45.05.0000  |             |  |
| 45             | Noninativo  |                    | Spese       |   | Saldo     | 10 | . Flevenuvo |                       | Spese      |                  | Saldi         | Totale        |             | Differenza | 13.01.2022  | 15.05.2022  | 15.05.2022  |  |
| Q              | Q           | Q                  | Α           | Q | В         | Q  | С           | Q                     | D          | Q                |               | Q             | E           | Q          | Q           | Q -         | Q           |  |
| - <u>Ed: 1</u> |             | :                  | 53.300,99 € |   | 608,00€   |    | 53.908,99 € |                       | 1.092,26 € |                  | 0,00€         |               | 52.816,73 € | 0,00 €     | 18.014,51 € | 17.401,11 € | 17.401,11 € |  |
| - Sc: A        |             | ;                  | 35.533,99€  |   | 247,00€   |    | 35.780,99 € |                       | 728,18 €   |                  | 0,00 €        |               | 35.052,81 € | 0,00 €     | 11.851,33 € | 11.600,74 € | 11.600,74 € |  |
| 001            | Midori      |                    | 1.184,47€   |   | 50,00 €   |    | 1.234,47 €  |                       | 24,27€     |                  | -             |               | 1.210,20€   |            | 436,82€     | 386,69€     | 386,69€     |  |
| 002            | Kuro        |                    | 2.368,93 €  |   | 50,00 €   |    | 2.418,93 €  |                       | 48,55€     |                  | -             |               | 2.370,38 €  | -          | 823,62€     | 773,38€     | 773,38€     |  |
| 002            | Akai        |                    | -           |   | -100,00 € |    | -100,00 €   |                       | -          |                  | -             |               | -100,00 €   |            | -100,00€    | 0,00€       | 0,00€       |  |
| 003            | Bianchi     |                    | 2.961,17€   |   | 200,00 €  |    | 3.161,17 €  |                       | 60,68 €    |                  | -             |               | 3.100,49 €  |            | 1.167,03€   | 966,73 €    | 966,73€     |  |
| 003            | Verdi Pino  |                    | 2.961,17€   |   | -50,00 €  |    | 2.911,17€   |                       | 60,68€     |                  | -             |               | 2.850,49 €  |            | 917,03€     | 966,73€     | 966,73€     |  |
| 004            | Orange      |                    | 2.368,93 €  |   | -50,00 €  |    | 2.318,93 €  |                       | 48,55€     |                  | -             |               | 2.270,38 €  | -          | 723,62€     | 773,38€     | 773,38€     |  |
| 005            | Gris        |                    | 1.184,47€   |   | -100,00 € |    | 1.084,47 €  |                       | 24,27€     |                  | -             |               | 1.060,20 €  |            | 286,82€     | 386,69€     | 386,69€     |  |
| 006            | Viola Ambra |                    | 7.106,80 €  |   | 50,00 €   |    | 7.156,80 €  |                       | 145,63 €   |                  | -             |               | 7.011,17€   | -          | 2.370,85€   | 2.320,16 €  | 2.320,16 €  |  |

Totale degli importi del Preventivo A + Conguagli B = Totale Preventivo CTotale Preventivo C - Rate di Acconto già emesse D = Rate da emettere ERate da emettere E / numero di rate del preventivo = Importi rete F su cui sarà riportato il conguaglio a debito (nell'esempio è stato riportato sulla prima rata).

Cliccando sul tasto **Dettagli** (il dato diventa verde) saranno visibili gli importi delle Rate di Acconto e dei Conguagli. Cliccando nuovamente su **Dettagli** (il tasto diventerà nero), saranno visibili solo il Totale Preventivo e le Rate generate.

I singoli importi potranno essere modificati manualmente semplicemente cliccando sul valore da cambiare. L'operazione genera un salvataggio automatico. Ogni ulteriore clic sul tasto **Avvia Elaborazione** cancella la modifica manuale. Si possono modificare solo le rate non confermate.

### Bilancia Saldi

Può capitare che una stessa persona possieda più UI all'interno dello stesso condominio. Nel caso in cui le diverse UI abbiano un saldo iniziale, ed alcune risultino a credito ed altre a debito, è possibile bilanciare questi importi.

Ad esempio, la UI 003 di Rosa Margherita risulta a credito di 735,20€, le UI 008, 009, 010 risultano essere a debito. Si potrà portare il saldo delle UI 008, 009, 010 a zero e contestualmente ridurre il credito della UI 003.

Durante l'elaborazione delle rate, può essere generato questo alert:

| ELABOR    | AZIONE PRE   | VENT | IVO ×                                                                                             |
|-----------|--------------|------|---------------------------------------------------------------------------------------------------|
| Тіро      | Ora          | Ļ    | Messaggio                                                                                         |
| (Tutti) 👻 | Q            | ٦    | Q.                                                                                                |
| ~         | 17:17        |      | COMPLETATO!                                                                                       |
| ~         | 17:17        |      | Chiusura transazione elaborazione                                                                 |
| ▲         | 17:17        |      | Possibilità di registrare un trasferimento saldo per sanare le posizioni precedentemente elencate |
|           | 17:17        |      | Individuati prospetti a debito e prospetti a credito per l'anagrafica Rosa Margherita             |
| ~         | 17:17        |      | Memorizzazione rate                                                                               |
| ~         | 17:17        |      | Recupero composizioni per calcolo rate                                                            |
| ~         | 17:17        |      | Recupero parametri rate da calcolare                                                              |
| ~         | 17:17        |      | Storicizzazione saldi completata                                                                  |
| ~         | 17:17        |      | Storicizzazione saldi                                                                             |
| ~         | 17:17        |      | Storicizzazione saldi in corso                                                                    |
| ~         | 17:17        |      | Recupero saldi da storicizzare                                                                    |
| ~         | 17:17        |      | Azzero precendeti saldi storicizzati                                                              |
| ~         | 17:17        |      | Salvo totali ripartizioni su prospetti composizione                                               |
| ~         | 17:17        |      | Elaborazione spese personali                                                                      |
| ~         | 17:17        |      | Memorizzazione ripartizioni personalizzate                                                        |
| ~         | 17:17        |      | Memorizzazione risultato ripartizioni                                                             |
| ~         | 17:17        |      | Pro/Emo Emolumento: suddivisione importi C=€ 0,00 O=€ 1.000,00 S=€ 0,00                           |
| ~         | 17:17        |      | Popolazione criterio riparto Generali                                                             |
| ~         | 17:17        |      | Elaborazione mastro Pro - Proprietà                                                               |
| ~         | 17:17        |      | Elaborazione riparto su 11 composizioni attive                                                    |
| ~         | 17:17        |      | Verifica 11 composizioni presenti in prospetto                                                    |
|           |              | Flah |                                                                                                   |
| Z messag  | GIATTENZIONE | LIAD | VIZIONE COMPLETATA.                                                                               |

Se si verifica questa condizione, comparirà il tasto Bilancia Saldi. Cliccandolo si passerà dalla situazione:

| 🕈 Saldi    |            |                 |            |   |            |                   |         |                |                                                  | Û      | AZZERA 2 | ≡ ⊽ …    |  |  |  |
|------------|------------|-----------------|------------|---|------------|-------------------|---------|----------------|--------------------------------------------------|--------|----------|----------|--|--|--|
| Edificio 1 | Scala      |                 |            |   |            |                   |         |                |                                                  |        |          |          |  |  |  |
| UI         | <b>†</b> 1 | Nominativo      | Ingresso   |   | Uscita †2  | Stato             | Origine | Saldo<br>Prec. | Importo<br>Crediti Condomino<br>Debiti Condomino | Dare   | Avere    | Ruoli    |  |  |  |
| Q          |            | Q               | Q          | ۵ | ۹ 🖬        | (Tutti) 👻         |         | (Tutti) 👻      | Q                                                | Q      | Q        |          |  |  |  |
| Edificio:  | : Ed1 -    | Civico 1        |            |   |            |                   |         |                | 2.500,00 €                                       | 0,00 € | 0,00 €   |          |  |  |  |
| Sca        | ıla: Sin   | - Sinistra      |            |   |            |                   |         |                | 2.500,00 €                                       | 0,00€  | 0,00€    |          |  |  |  |
| 001        |            | Verdi Pino      | 01/01/202  | 0 |            | $\leftrightarrow$ | G       |                | 621,71 €                                         | -      |          | PRIN 100 |  |  |  |
| 002        |            | Bianchi Chiara  | 01/01/2020 |   |            | $\leftrightarrow$ | œ       |                | 598,68 €                                         | -      | -        | PRIN 100 |  |  |  |
| 003        |            | Gelsomino Gris  | 02/05/202  | 4 |            | $\leftrightarrow$ |         |                | -                                                | -      |          | PRIN 100 |  |  |  |
| 003        |            | Rosa Margherita | 01/01/202  | 0 | 01/05/2024 | $\leftrightarrow$ | œ       |                | -735,20 €                                        |        | -        | PRIN 100 |  |  |  |
| 004        | l I        | Neri Tristano   | 01/01/202  | 0 |            | $\leftrightarrow$ | G       |                | 621,71 €                                         | -      |          | PRIN 100 |  |  |  |
| 005        | 5          | Kuroi           | 01/01/202  | 0 |            | $\leftrightarrow$ | ¢       |                | 241,78 €                                         | -      | -        | PRIN 100 |  |  |  |
| 006        | ,          | Rossi - Verdi   | 01/01/202  | 0 |            | $\leftrightarrow$ | G       |                | 368,42 €                                         | -      |          | PRIN 100 |  |  |  |
| 007        | ,          | Bianchi - Blu   | 01/01/202  | 0 |            | $\leftrightarrow$ | œ       |                | 241,78 €                                         | -      | -        | PRIN 100 |  |  |  |
| 008        | 3          | Rosa Margherita | 01/01/202  | 0 |            | $\leftrightarrow$ | œ       |                | 264,80 €                                         | -      |          | PRIN 100 |  |  |  |
| 009        | )          | Rosa Margherita | 01/01/202  | 0 |            | $\leftrightarrow$ | œ       |                | 138,16 €                                         | -      | -        | PRIN 100 |  |  |  |
| 010        | )          | Rosa Margherita | 01/01/202  | 0 |            | $\leftrightarrow$ | œ       |                | 138,16 €                                         | -      | -        | PRIN 100 |  |  |  |
|            |            |                 |            |   |            |                   |         |                |                                                  |        |          |          |  |  |  |

### Alla situazione:

| REGISTRAZIONE TRASFERIMENT                           | O SALDO  |                    |                 |            |            |                   |              |                |                                            |          |           | ×        |  |  |  |
|------------------------------------------------------|----------|--------------------|-----------------|------------|------------|-------------------|--------------|----------------|--------------------------------------------|----------|-----------|----------|--|--|--|
| Immobile *                                           |          |                    |                 |            |            |                   |              |                |                                            |          |           |          |  |  |  |
| Roma 10                                              |          | Edificio 1 Scala 1 |                 |            |            |                   |              |                |                                            |          |           |          |  |  |  |
| Bilancio *<br>Ordinario dal 01/01/2024 al 31/12/2024 |          | ui †               | 1 Nominativo    | Ingresso   | Uscita †2  | Stato             | Origine      | Saldo<br>Prec. | Importo Crediti Condomino Debiti Condomino | Dare     | Avere     | Ruoli    |  |  |  |
| Data Doc. * Data Reg. *                              |          | Q                  | Q               | 9 6        |            | (Tutti) -         |              | (Tutti) 👻      | 9                                          | Q        | Q         |          |  |  |  |
| 22/04/2025 22/04/2025                                | 5 🖬      | Edificio: Ed       | 1 - Civico 1    | ~ -        |            | ()                |              |                | 2.500.00 €                                 | 541.12 € | 541.12 €  |          |  |  |  |
| Nr. Documento                                        |          | Scala              | Sin - Sinistra  |            |            |                   |              |                | 2 500 00 €                                 | 541 12 € | 541 12 £  |          |  |  |  |
|                                                      |          | 001                | Verdi Pino      | 01/01/2020 |            | ↔                 | <i>i</i> the |                | 621.71 €                                   |          |           | PRIN 100 |  |  |  |
| Descrizione                                          |          | 002                | Bianchi Chiara  | 01/01/2020 |            | ↔                 | (6           |                | 598.68 €                                   |          |           | PRIN 100 |  |  |  |
|                                                      |          | 003                | Gelsomino Gris  | 02/05/2024 |            | ↔                 |              |                |                                            |          |           | PRIN 100 |  |  |  |
|                                                      |          | 003                | Rosa Margherita | 01/01/2020 | 01/05/2024 | ↔                 | (¢           |                | -735,20 €                                  | 541,12€  |           | PRIN 100 |  |  |  |
|                                                      |          | 004                | Neri Tristano   | 01/01/2020 |            | ↔                 | ¢            |                | 621,71 €                                   |          |           | PRIN 100 |  |  |  |
|                                                      |          | 005                | Kuroi           | 01/01/2020 |            | $\leftrightarrow$ | (¢           |                | 241,78 €                                   |          |           | PRIN 100 |  |  |  |
| Totale Documento                                     |          | 006                | Rossi - Verdi   | 01/01/2020 |            | $\leftrightarrow$ | œ            |                | 368,42 €                                   |          |           | PRIN 100 |  |  |  |
|                                                      | 0,00 €   | 007                | Bianchi - Blu   | 01/01/2020 |            | $\leftrightarrow$ | 6            |                | 241,78 €                                   |          |           | PRIN 100 |  |  |  |
| Totale Dare Totale Avere                             | re       | 008                | Rosa Margherita | 01/01/2020 |            | ↔                 | <b>@</b>     |                | 264,80 €                                   |          | 264,80 €  | PRIN 100 |  |  |  |
| 541,12 €                                             | 541,12 € | 009                | Rosa Margherita | 01/01/2020 |            | $\leftrightarrow$ | ٩            |                | 138,16 €                                   |          | 138,16 €  | PRIN 100 |  |  |  |
| Saldo                                                |          | 010                | Rosa Margherita | 01/01/2020 |            | ↔                 | œ            |                | 138,16 €                                   |          | 138,16 €  | PRIN 100 |  |  |  |
|                                                      | 0,00 €   |                    |                 |            |            |                   |              |                | 2.500,00 €                                 | 541,12 € | 541,12 €  |          |  |  |  |
|                                                      |          |                    |                 |            |            |                   |              |                |                                            | 5        | Annulla 🗸 | CONFERMA |  |  |  |

In cui la contabilità delle UI subirà questa variazione per complessivi 541,12€:

| UI  | Prima del bilanciamento saldo | Dopo il bilanciamento saldo |
|-----|-------------------------------|-----------------------------|
| 003 | -735,2                        | -194,08                     |
| 008 | 264,80                        | 0                           |
| 009 | 138,16                        | 0                           |
| 010 | 138,16                        | 0                           |

La movimentazione dovrà essere impostata con una data compresa nel periodo del Bilancio in cui si elabora il Preventivo.

| ROMA 10 > 0 | RDINARIO DAL 01/01/2 | TI       | 4          | BILANCIA S      | ALDI 🔀 SYN        | C PROSPETTI | 🗸 AVVIA ELA      | BORAZIONE  | i de       | TTAGLI     |     |  |
|-------------|----------------------|----------|------------|-----------------|-------------------|-------------|------------------|------------|------------|------------|-----|--|
| 16 Ť        | Nominativo           | Riparto  |            | Tet Dreventive  | Acconti / Rate Em | nesse       | Rate da Emettere |            | 22.05.2025 | 22.06.202E | м   |  |
| 01 1        | Nominativo           | Spese    | Saldo      | Tot. Preventivo | Spese             | Saldi       | Totale           | Differenza | 22.05.2025 | 22.00.2025 | IVI |  |
| Q           | Q                    | ۹        | Q          | Q               | ۹                 | ٩           | Q                | Q          | ۹          | Q          |     |  |
| - Ed: Ed1   | 11                   | 999,99€  | 2.500,00 € | 3.499,99 €      | 0,00              | 0,00 €      | 4.209,97 €       | 709,98 €   | 2.104,96 € | 2.105,01 € |     |  |
| - Sc: Sin   | 11                   | 999,99€  | 2.500,00 € | 3.499,99 €      | 0,00€             | 0,00 €      | 4.209,97 €       | 709,98 €   | 2.104,96 € | 2.105,01 € |     |  |
| 001         | Verdi Pino           | 177,63 € | 621,71 €   | 799,34 €        |                   | -           | 799,34€          | -          | 399,66€    | 399,68 €   | Ø   |  |
| 002         | Bianchi Chiara       | 171,05€  | 598,68 €   | 769,73€         |                   | -           | 769,73€          | -          | 384,87€    | 384,86 €   | Ø   |  |
| 003         | Rosa Margherita      | 25,22€   | -735,20 €  | -709,98 €       | · ·               | -           |                  | 709,98€    | 0,00€      | 0,00€      | Ø   |  |
| 003         | Gelsomino Gris       | 50,44 €  | -          | 50,44 €         | -                 | -           | 50,44 €          |            | 25,22 €    | 25,22€     | Ø   |  |
| 004         | Neri Tristano        | 177,63€  | 621,71 €   | 799,34€         |                   | -           | 799,34€          | -          | 399,66€    | 399,68 €   | Ø   |  |
| 005         | Kuroi                | 69,08 €  | 241,78 €   | 310,86 €        |                   | -           | 310,86 €         |            | 155,43 €   | 155,43 €   | Ø   |  |
| 006         | Rossi - Verdi        | 105,26 € | 368,42 €   | 473,68 €        | -                 | -           | 473,68 €         | -          | 236,84€    | 236,84€    | Ø   |  |
| 007         | Bianchi - Blu        | 69,08€   | 241,78 €   | 310,86 €        |                   | -           | 310,86 €         | -          | 155,43€    | 155,43 €   | Ø   |  |
| 008         | Rosa Margherita      | 75,66 €  | 264,80 €   | 340,46 €        | -                 | -           | 340,46 €         | -          | 170,23€    | 170,23€    | Ø   |  |
| 009         | Rosa Margherita      | 39,47 €  | 138,16 €   | 177,63 €        | -                 | -           | 177,63€          | -          | 88,81€     | 88,82€     | Ø   |  |
| 010         | Rosa Margherita      | 39,47 €  | 138,16 €   | 177,63 €        |                   | -           | 177,63€          | -          | 88,81 €    | 88,82€     | Ø   |  |

La movimentazione proposta da Arcadia si può modificare manualmente scrivendo i valori che sono considerati più corretti. Il totale di quanto movimentato in DARE deve sempre corrispondere a quanto riportato in AVERE.

## Riparto Preventivo (F)

Verranno mostrati come gli importi (B) sono stati ripartiti in base alle tabelle millesimali collegate ai mastri dei Conti Economici. Le voci riportate sono di sola consultazione.

È possibile evidenziare alcune voci cliccando sui tasti 👇

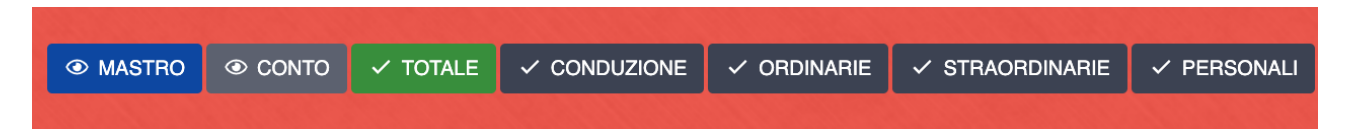

- · Mastro mostra solo i mastri
- Conto mostra tutti i conti ed esclude i mastri
- Totale mostra la somma degli importi attribuiti a: Conduzione Ordinarie Straordinarie -Personali
- · Conduzione mostra solo gli importi per la Conduzione
- · Ordinarie mostra solo gli importi ripartiti per le Ordinarie
- · Straordinarie mostra solo gli importi ripartiti per le Straordinarie
- · Personali mostra solo gli importi per le spese Personali

Cliccando sul tasto questo cambia il colore per evidenziare quali dati sono mostrati.

## Criteri Preventivo (G)

Vengono riportate le tabelle millesimali utilizzate per ripartire gli importi del Preventivo e la loro tipologia. Le voci riportate sono di sola consultazione.

| CRITERI RIPA | CRITERI RIPARTO |  |  |  |   |  |  |  |
|--------------|-----------------|--|--|--|---|--|--|--|
| Тіро         | Descrizione     |  |  |  | Ť |  |  |  |
| (Tutti) 🔹    | ۹               |  |  |  |   |  |  |  |
| Consumo      | Acqua           |  |  |  |   |  |  |  |
| Millesimo    | Generali        |  |  |  |   |  |  |  |
| Millesimo    | Proprietà       |  |  |  |   |  |  |  |

## **Ripartizioni Preventivo (H)**

Sono mostrati gli importi ripartiti per ogni Anagrafica facente parte la Composizione, le caratteristiche della Composizione, ovvero come sono state distribuite le percentuali di Conduzione, Proprietà e Straordinarie ed infine, come sono state distribuite le percentuali di Conduzione, Proprietà e Straordinarie sui mastri e sottoconti. Le voci sono solo di consultazione.

Verranno mostrati i millesimi imputati ad ogni Anagrafica e gli importi attribuiti sulla base degli importi preventivati.

Ecco l'aspetto che ne deriva 👇
| DETTA      | DETTAGLIO RIPARTIZIONI |               |               |       |    |     |     |                 |        |        |        |              |              | 8 E        | 7 …  |  |  |
|------------|------------------------|---------------|---------------|-------|----|-----|-----|-----------------|--------|--------|--------|--------------|--------------|------------|------|--|--|
| Mastro     | ↑ Conto ↑              |               |               |       |    |     |     |                 |        |        |        |              |              |            |      |  |  |
|            | Mastro/Conto           |               |               | Unità |    |     | (   | Composizione    |        |        |        | Ripartizione | Ripartizione |            |      |  |  |
|            | % C                    | % P           | % S           | Ed    | Sc | Ui  | † ( | Composizione    | % C    | % P    | % S    | Quota        | Importo      | Tipo       | RP   |  |  |
|            | Q                      | Q             | Q             | Q     | Q  | Q   | (   | Q               | Q      | Q      | Q      | Q            | Q            | (Tutti) 🔹  | (, 🔹 |  |  |
| т <u>М</u> | astro: [01] Pro        | <u>prietà</u> |               |       |    |     |     |                 |        |        |        | 2.000,0000   | 4.000,0000   |            |      |  |  |
| -          | Conto: [01/01          | ] Compenso a  | nministratore |       |    |     |     |                 |        |        |        | 1.000,0000   | 3.000,0000   |            |      |  |  |
|            | 0,00                   | 100,00        | 0,00          | 01    | А  | 001 | C   | Chiara Luce     | 100,00 | 100,00 | 100,00 | 266,5753     | 799,7259     | Ordinarie  |      |  |  |
|            | 0,00                   | 100,00        | 0,00          | 01    | А  | 001 | F   | Rossi Fulvio    | 100,00 | 100,00 | 100,00 | 83,4247      | 250,2741     | Ordinarie  |      |  |  |
|            | 0,00                   | 100,00        | 0,00          | 01    | A  | 002 | F   | Fulvio Carminio | 100,00 | 100,00 | 100,00 | 450,0000     | 1.350,0000   | Ordinarie  |      |  |  |
|            | 0,00                   | 100,00        | 0,00          | 01    | A  | 003 | ١   | Verdi Pino      | 100,00 | 100,00 | 100,00 | 200,0000     | 600,0000     | Ordinarie  |      |  |  |
| •          | Conto: [01/02          | Assicurazion  | e             |       |    |     |     |                 |        |        |        | 1.000,0000   | 1.000,0000   |            |      |  |  |
|            | 0,00                   | 100,00        | 0,00          | 01    | А  | 001 | C   | Chiara Luce     | 100,00 | 100,00 | 100,00 | 266,5753     | 266,5753     | Ordinarie  |      |  |  |
|            | 0,00                   | 100,00        | 0,00          | 01    | А  | 001 | F   | Rossi Fulvio    | 100,00 | 100,00 | 100,00 | 83,4247      | 83,4247      | Ordinarie  |      |  |  |
|            | 0,00                   | 100,00        | 0,00          | 01    | Α  | 002 | F   | Fulvio Carminio | 100,00 | 100,00 | 100,00 | 450,0000     | 450,0000     | Ordinarie  |      |  |  |
|            | 0,00                   | 100,00        | 0,00          | 01    | А  | 003 | ١   | Verdi Pino      | 100,00 | 100,00 | 100,00 | 200,0000     | 200,0000     | Ordinarie  |      |  |  |
| т <u>М</u> | astro: [02] Con        | duzione       |               |       |    |     |     |                 |        |        |        | 3.000,0000   | 4.000,0000   |            |      |  |  |
| •          | Conto: [02/01          | ] Pulizie     |               |       |    |     |     |                 |        |        |        | 1.000,0000   | 1.500,0000   |            |      |  |  |
|            | 100,00                 | 0,00          | 0,00          | 01    | A  | 001 | (   | Chiara Luce     | 100,00 | 100,00 | 100,00 | 228,4932     | 342,7398     | Conduzione |      |  |  |
|            | 100,00                 | 0,00          | 0,00          | 01    | А  | 001 | F   | Rossi Fulvio    | 100,00 | 100,00 | 100,00 | 71,5068      | 107,2602     | Conduzione |      |  |  |
|            | 100,00                 | 0,00          | 0,00          | 01    | А  | 002 | F   | Fulvio Carminio | 100,00 | 100,00 | 100,00 | 400,0000     | 600,0000     | Conduzione |      |  |  |
|            | 100,00                 | 0,00          | 0,00          | 01    | А  | 003 | ١   | Verdi Pino      | 100,00 | 100,00 | 100,00 | 300,0000     | 450,0000     | Conduzione |      |  |  |
| -          | Conto: [02/02          | Utenze luce   |               |       |    |     |     |                 |        |        |        | 1.000,0000   | 500,0000     |            |      |  |  |
|            | 100,00                 | 0,00          | 0,00          | 01    | А  | 001 | F   | Rossi Fulvio    | 100,00 | 100,00 | 100,00 | 71,5068      | 35,7534      | Conduzione |      |  |  |
|            | 100,00                 | 0,00          | 0,00          | 01    | А  | 001 | (   | Chiara Luce     | 100,00 | 100,00 | 100,00 | 228,4932     | 114,2466     | Conduzione |      |  |  |
|            | 100,00                 | 0,00          | 0,00          | 01    | A  | 002 | F   | Fulvio Carminio | 100,00 | 100,00 | 100,00 | 400,0000     | 200,0000     | Conduzione |      |  |  |
|            | 100,00                 | 0,00          | 0,00          | 01    | А  | 003 | ١   | Verdi Pino      | 100,00 | 100,00 | 100,00 | 300,0000     | 150,0000     | Conduzione |      |  |  |

### Stampe Preventivo (I)

Sono disponibili 4 stampe per il preventivo: Rendiconto, Riparto, Riparto per Anagrafica e Confronto Fasi. Ogni stampa prodotta può essere archiviata o sovrascrivere la precedente (attivando la spunta su Archivia versione precedente). Le stampe archiviate sono disponibili per essere allegate nelle comunicazioni con la funzione Aggiungi Documento da Bilanci. Per quanto riguarda il modello di stampa per Rendiconto, Confronto Fasi e Riparto per Anagrafica, sono personalizzabili utilizzando l'<u>Editor Arcadia</u>.

| RIPARTO Preven                                                                                                  | tivo                   | OS Amministrazion<br>07332350966<br>via Torino, 18<br>20100 Milano (MI) | ni                       |                    |                 | Aosta<br>00000000010<br>via Aosta, 1<br>10010 Aosta (AO)<br>Ordinario dal 01/01/2021 al 31/12/2 |                      |                 |  |  |  |  |
|----------------------------------------------------------------------------------------------------|------------------------|-------------------------------------------------------------------------|--------------------------|--------------------|-----------------|-------------------------------------------------------------------------------------------------|----------------------|-----------------|--|--|--|--|
| UNITA' IMMOBILIARE<br>E NOMINATIVO                                                                              |                        | Proprietà                                                               | Conduzione               | Acqua              | Spese personali | TOT.<br>RIPARTO                                                                                 | SALDO<br>GEST. PREC. | SALDO<br>FINALE |  |  |  |  |
| 001 Chiara Luce<br>al 05.10 001                                                                                 | PRI                    | 1.066,30 €<br>266 5753 m                                                | 913,97 €<br>228,4932 m   | 2,41 €<br>2 1534 c | 20,00 €         | 2.002,68 €                                                                                      | -50,00 €             | 1.952,68        |  |  |  |  |
| 001 Rossi Fulvio<br>dal 06.10 001                                                                               | PRI                    | 333,70 €<br>83,4247 m                                                   | 286,03 €<br>71.5068 m    | -                  |                 | 619,73 C                                                                                        | -                    | 619,73          |  |  |  |  |
| 002 Fulvio Carminio<br>002                                                                                      | PRI                    | 1.800,00 €<br>450.0000 m                                                | 1.600,00 €<br>400.0000 m | 1,59 €<br>1,4137 c | -               | 3.401,59 €                                                                                      | 10,00 €              | 3.411,59        |  |  |  |  |
| 003 Verdi Pino                                                                                                  | PR                     | 800,00 €<br>200,0000 m                                                  | 1.200,00 €<br>300,0000 m |                    | 1.<br>2         | 2.000,00 €                                                                                      | -                    | 2.000,00        |  |  |  |  |
| Arroton                                                                                                    | damento                | -                                                                       | -                        | -                  | -               | -                                                                                               | -                    |                 |  |  |  |  |
| TOTALE GENE                                                                                                    | RALE                   | 4.000,00 €                                                              | 4.000,00 €               | 4,00 €             | 20,00 €         | 8.024,00 €                                                                                      | -40,00 €             | 7.984,00        |  |  |  |  |
|                                                                                                    |                        | 1000,0000 m                                                             | 1000,0000 m              | 3,5671 c           |                 |                                                                                                 | -                    |                 |  |  |  |  |
| Riferimenti BANCARI:<br>Numero c/c: 00000000123 - CIN:<br>Intestato al condominio: Aosta via<br>Presso: Banca - | A - ABI: 23<br>Aosta 1 | 3432 - CAB: 45456 - IBAN                                                | : IT02A234324545600000   | 0000123 18         |                 |                                                                                                 |                      |                 |  |  |  |  |

Mr. soselagmin &

Le stampe possono essere rese disponibili su portale web e app dedicata ai condomini. Per creare una stampa, cliccare su **Stampe** e selezionare quella desiderata.

La stampa del Riparto è quella che offre maggiori possibilità di settaggio, le stesse che troveremo disponibili per altre tipologie

| CONFIGURAZION                          | NE STAMPA RIPARTO     |                       |                                                  |                              | ×             |
|----------------------------------------|-----------------------|-----------------------|--------------------------------------------------|------------------------------|---------------|
| Generale                               |                       |                       | an an an an an an an an an an an an an a         |                              |               |
| Layout *                               | Orizzontale           | ⊗ -                   | Archivia versione pre                            | ecedente <b>19</b>           |               |
| Formato *                              | A4 <b>2</b>           | S •                   | Salto pagina dopo o                              | gni sezione <b>20</b>        |               |
| Numero di sezioni *                    | 3                     | 1                     |                                                  |                              |               |
| Intestazione                           |                       |                       | 29. H. S. S. S. S. S. S. S. S. S. S. S. S. S.    |                              |               |
| Modello *                              | MODELLO PREDEFINITO C | ON LOGO               |                                                  |                              | •             |
| Titolo Report                          | RIPARTO Preventivo    | 21                    |                                                  |                              | 8             |
| Pié di Pagina                          |                       |                       | 1999 - H. C. C. C. C. C. C. C. C. C. C. C. C. C. |                              |               |
| ✓ Titolo PRINCIPAL                     | .e <b>8</b>           | 5                     | <ul> <li>Stampa data e ora</li> </ul>            |                              |               |
| <ul> <li>Titolo SECONDAR</li> </ul>    |                       | 10                    | <ul> <li>Stampa nominativo</li> </ul>            | Amministratore               |               |
| <ul> <li>Numeri di Pagina</li> </ul>   | ğ                     | 22                    | <ul> <li>Stampa firma Ammi</li> </ul>            | nistratore                   |               |
| <ul> <li>Testo pié di pagir</li> </ul> | na Azienda 🕇          |                       | Stampa titolo Amministr                          | ratore i <b>73</b>           |               |
|                                        | •                     |                       | Stampa titolo Amministi                          |                              |               |
| <b>O</b> PZIONI <b>R</b> EPORT         |                       |                       | さんさん                                             |                              | S. S. Salaria |
| Composizioni Senza                     | Importi *             | Descrizione Unità     |                                                  | Visualizzazione Saldi *      |               |
| Non Visualizzare                       | -                     | Normale               | 3 -                                              | Compatta                     | 4 -           |
| Visualizza Arrotonda                   | mento                 | Formato Importi       |                                                  | Formato Millesimi            |               |
| SI                                     | 1 <b>2</b> ·          | 2 Decimali (Es. 1,23) | - 25                                             | 4 Decimali (Es. 1,2345)      | <b>6</b> -    |
| Modello Report                         |                       |                       | Millesimi                                        |                              |               |
| Normale                                | 24                    |                       | Piporta millesimi so                             | o su ultime posizioni attive |               |
| Nascondi Codice UI                     |                       | Colonne Aggiuntive    |                                                  |                              |               |
| NO                                     | - 27                  | Seleziona             | 28                                               |                              |               |
| Accorpamento                           |                       |                       | Visualizzazione Colonne                          | *                            |               |
| Non Accorpare                          | 15                    | -                     | Mastro                                           | 16                           | -             |
| Filtra per Edificio/Sca                | ıla                   |                       |                                                  |                              |               |
| 🗟 Seleziona Edifi                      | cio o Scala           | 7                     |                                                  |                              | •             |
| Conto                                  | 🗟 Seleziona           | 8                     |                                                  |                              | -             |
| ■ Predefinito                          | ☆ ▼                   |                       |                                                  |                              | ✓ Conferma    |

- 1. Decidere l'orientamento della stampa tra:
  - Orizzontale
  - Verticale
- 2. Selezionare il formato della carta tra:
  - A4 (normale)
  - A3 (il doppio dell'A4)
- 3. Impostare il numero di sezioni. All'aumentare del numero, le colonne del riparto saranno più larghe. In caso di numerosi mastri, le colonne potrebbero essere molto strette, tanto da renderne difficile la consultazione; aumentando il numero di sezioni le colonne saranno più larghe e leggibili ma il numero di pagine aumenterà.
- 4. Attivare la spunta se si desidera che il logo aziendale (configurato in <u>Aziende / Studi</u>) venga riportato sulla stampa.
- 5. Attivare la spunta se si desidera riportare data ed ora di stampa.
- 6. Attivare la spunta se si desidera riportare il titolo secondario (descrizione breve del Bilancio).
- 7. Attivare la spunta se si desidera riportare il piè di pagina impostato per la carta intestata Azienda.
- 8. Attivare la spunta se si desidera riportare il titolo principale (Riparto Preventivo).
- 9. Attivare la spunta se si desidera riportare i numeri di pagina.
- 10. Attivare la spunta se si desidera riportare il nome dell'<u>Amministratore</u>.
- 11. Attivare la spunta se si desidera riportare anche le Composizioni che non hanno attribuzioni di spesa.
- 12. Attivare la spunta se si desidera riportare gli arrotondamenti.ù
- 13. Selezionare la preferenza per la descrizione unità:
  - Normale riporta la descrizione impostata in <u>Struttura</u>.
  - Descrizione e Interno riporta la descrizione impostata in <u>Struttura</u> e sotto di questa i dati catastali.
- 14. Selezionare la preferenza sulla visualizzazione dei Saldi tra:
  - Compatta
  - Estesa
  - Dettagliata
- 15. Selezionare la preferenza per l'accorpamento tra:
  - Non Accorpare
  - Ul e Anagrafica mostra le anagrafiche presenti su tutte le Ul.
  - Anagrafica unisce la contabilità sotto la stessa Anagrafica. Ad esempio, Rossi ha 10 UI, verrà stampata una sola riga per Rossi che somma la contabilità delle 10 UI.
- 16. Selezionare quali colonne riportare scegliendo tra:
  - Mastro
    - Conto
- 17. Selezionare quale parte del condominio riportare sulla stampa. È possibile riprendere <u>Edifici</u>, <u>Scale</u> e <u>Raggruppamenti</u>.
- 18. Selezionare il conto corrente da riportare sulla stampa.
- 19. Attivare la spunta se si desidera che la stampa sia aggiunta alle precedenti. La spunta disattivata fa sovrascrivere la stampa alla precedente archiviata. Ogni stampa può essere cancellata cliccando sul tasto
- 20. Le sezioni che compongono il riparto sono riportate in sequenza. Può capitare che l'intestazione di una sia a cavallo di 2 pagine. Attivando la spunta ogni intestazione di una nuova sezione sarà riportata su una nuova pagina.

- 21. È possibile rinominare il nome della stampa, facendo apparire una dicitura personalizzata.
- 22. Se la spunta è attiva verrà riportata la firma dell'amministratore. Per caricare la firma richiamare il programma <u>Amministratori</u> e cliccare sul tasto Gestione firma.
- 23. Inserire il titolo che si vuole visualizzare in stampa sopra il nominativo o la firma dell'Amministratore.
- 24. Scegliere tra:
  - · Normale vengono riportati gli importi ripartiti in euro in alto, i millesimi in basso
  - · Millesimi i millesimi saranno riportati accanto agli importi ripartiti in Euro
  - Sezione millesimi unità per ogni unità verranno create 2 righe, la prima riporta dati catastali e millesimi, la seconda riporta il nome del condomino e l'importo ripartito.
- 25. Scegliere tra:
  - Senza decimali (arrotondamento all'euro)
  - 2 decimali (arrotondamento al centesimo)
- 26. Scegliere tra:
  - · Senza decimali i millesimi saranno riportati arrotondati all'unità (1)
  - 2 decimali i millesimi saranno riportati arrotondati alla seconda cifra (1,23)
  - 4 decimali i millesimi saranno riportati arrotondati alla quarta cifra (1,2345)
- 27. Scegliere se riportare (SÌ) o non riportare (NO) il codice UI.
- 28. Scegliere se si vuole aggiungere una colonna che riporti i valori attribuiti a:
  - Spese di Conduzione
  - Spese Ordinarie (Proprietà)
  - Spese Straordinarie

Saranno riportate le voci come configurate nelle percentuali attribuite nei Conti Economici.

29. Disattivare la spunta se si desidera compaiano anche le righe corrispondenti ad anagrafiche alle quali non risultano attribuite spese (righe a zero).

I settaggi impostati possono essere salvati e resi disponibili per le stampe successive. Per

procedere, una volta impostati i settaggi, cliccare sulla  $\swarrow$ , verranno così salvati e resi disponibili per le stampe successive.

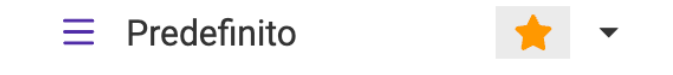

### Stampa Prospetto Rate

È possibile procedere ad una selezione specifica delle voci che dovranno essere riportate nel Prospetto Rate.

| CONFIGURAZIONE STAMPA PROSPETTO RATE                                                                                                    |                                                 |                 |                                      |  |  |  |  |  |  |
|----------------------------------------------------------------------------------------------------|-------------------------------------------------|-----------------|--------------------------------------|--|--|--|--|--|--|
| GENERALE                                                                                                    |                                                 |                 |                                      |  |  |  |  |  |  |
| Layout *                                                                                                    | Orizzontale                                     | ⊗ -             | Archivia versione precedente         |  |  |  |  |  |  |
| Formato *                                                                                                    | A4                                              | ⊗ -             | Salto pagina dopo ogni sezione       |  |  |  |  |  |  |
| Numero di sezioni *                                                                                                    |                                                 |                 |                                      |  |  |  |  |  |  |
| Intestazione rate *                                                                                                    | Data                                            | ⊗ -             |                                      |  |  |  |  |  |  |
| Intestazione                                                                                                    |                                                 |                 |                                      |  |  |  |  |  |  |
| ✓ Stampa logo azie                                                                                                    | enda                                            |                 |                                      |  |  |  |  |  |  |
| Pié di Pagina                                                                                                    |                                                 |                 |                                      |  |  |  |  |  |  |
| ✓ Stampa data e or                                                                                                    | a                                               |                 | ✓ Titolo PRINCIPALE                  |  |  |  |  |  |  |
| ✓ Titolo SECONDA                                                                                                    | RIO                                             |                 | ✓ Numeri di Pagina                   |  |  |  |  |  |  |
| <ul> <li>Testo pié di pagir</li> </ul>                                                                                                    | na Azienda                                      |                 | ✓ Stampa nome e firma Amministratore |  |  |  |  |  |  |
| ALTRE OPZIONI                                                                                                    |                                                 |                 |                                      |  |  |  |  |  |  |
| Visualizza compo                                                                                                    | osizioni senza importi                          |                 |                                      |  |  |  |  |  |  |
| Dettaglio Accont<br>Attivando questa opz                                                                                                    | i <b>B</b><br>tione sulla stampa verranno visua | alizzati le rat | te emesse in acconto                 |  |  |  |  |  |  |
| Rate al netto dei Versamenti     C     Attivando questa opzione sulla stampa le rate saranno visualizzate solo per l'importo residuo ancora da versare |                                                 |                 |                                      |  |  |  |  |  |  |
| Accorpamento                                                                                                    | Non Accorpare                                   |                 |                                      |  |  |  |  |  |  |
| Conto Seleziona                                                                                                    |                                                 |                 |                                      |  |  |  |  |  |  |

- A. Selezionare tra:
  - Data verrà riportata la data della rata
  - Descrizione verrà riportato il nome della rata.
- B. Verranno riportati i versamenti in acconto che saranno utilizzati per decrementare gli importi delle rate.
- C. Verrà riportato solo il residuo, al netto dei Versamenti in Acconto.

<u>Per i punti B e C</u>: saranno conteggiati solo se si deciderà di utilizzare i versamenti in Acconto sulle rate di Preventivo (vedi paragrafo successivo).

Tutte le voci non dettagliate sono state descritte all'inizio del paragrafo.

### Combina stampe

Nella sezione dedicata alle stampe, sia relative a quelle di Preventivo che quelle di Consuntivo, è presente il tasto **Combina Stampe**. A funzione di questo comando è unire in un solo file pdf le stampe generate.

| MI | LANO > ARCHIVIO  | STAMPE > ORDINARIO DAL (       | 01/01/2023 AL 31/12/2023 | S     | ⊞ ⊽ …         |
|----|------------------|--------------------------------|--------------------------|-------|---------------|
| ß  | Pubblico 🔒 Pr    | IVATO                          | 🗊 🔒 STAMPE 🝷             | C → C | OMBINA STAMPE |
|    | Data ↓1          | Descrizione                    | 12                       | Ver.  | Visibilità    |
|    | Q 🖬              | Q                              |                          | Q     | (Tutti) 🔹     |
|    | 03/07/2024 14:44 | Riparto Accorpato              |                          | 1     | Privato       |
|    | 03/04/2024 10:39 | Rendiconto Consuntivo          |                          | 1     | Privato       |
|    | 26/02/2024 12:14 | Stato Patrimoniale Dettagliato |                          | 0     | Privato       |
|    | 26/02/2024 12:14 | Stato Patrimoniale             |                          | 0     | Privato       |
|    | 26/02/2024 12:07 | Stato Patrimoniale Completo    |                          | 1     | Privato       |
|    | 02/02/2024 12:47 | Nota Integrativa               |                          | 0     | Privato       |
|    | 05/04/2023 15:51 | Riparto Dettagliato            |                          | 1     | Privato       |

Per procedere si selezionino le stampe che si desidera vengano riunite e cliccare sul tasto Combina Stampe. Verranno resi disponibili i settaggi:

| GENERAZIONE DOCUMENTO COMBINATO                                                                                                    |                                                                                         | ×                                                                                                    |
|----------------------------------------------------------------------------------------------------|-----------------------------------------------------------------------------------------|----------------------------------------------------------------------------------------------------|
|                                                                                                    |                                                                                         | Nome Documento: nota_integrativa.pdf 🛃 DOWNLOAD                                                                                                    |
| OPZIONI ATTIVE<br>A Predisponi per stampa fronte/retro<br>B Ruota automaticamente pagine orizzontali<br>Aggiungi numerazione pagine fascicolo                                   | NUMERAZIONE PAGINE FASCICOLO         Posizione: *       Colore: *         Basso       D | Image: A market of the second of the second of th |
| E Documenti Selezionati                                                                                                    | H 🎧 Aggiungi Documenti 👻                                                                | Constr.<br>Instantion<br>Instantion<br>Instantion<br>More                                                                                                    |
| Image: State Patrimoniale Dettagliato         Image: State Patrimoniale Dettagliato         Image: State Patrimoniale Dettagliato         Image: State Patrimoniale Dettagliato |                                                                                         | Instruction         4 Monthly         Generation           Instruction         1.0.8         1.0.8           Instruction         0.0.8         1.0.8           Instruction         0.0.8         1.0.8           Instruction         0.0.8         0.0.8           Instruction         0.0.8         0.0.8           Instruction         0.0.8         0.0.8           Instruction         0.0.8         0.0.8           Instruction         0.0.8         0.0.8           Instruction         0.0.8         0.0.8           Instruction         0.0.8         0.0.8           Instruction         0.0.8         0.0.8         0.0.8           Instruction         0.0.8         0.0.8         0.0.8           Instruction         0.0.8         0.0.8         0.0.8           Instruction         0.0.8         0.0.8         0.0.8           Instruction         0.0.8         0.0.8         0.0.8           Instruction         0.0.8         0.0.8         0.0.8           Instruction         0.0.8         0.0.8         0.0.8           Instruction         0.0.8         0.0.8         0.0.8           Instruction         0.0.8                                                                                                    |
| ≡ Predefinito ☆ ▼                                                                                                    |                                                                                         | S Annulla V Conferma                                                                                                    |

- A. Attivare se si desidera utilizzare entrambe le facce del foglio per le stampe.
- B. Attivare se si desidera ruotare in verticale i documenti generati in orizzontale.
- C. Aggiungere la numerazione progressiva che comprenderà tutti i documenti in sequenza. La numerazione attribuita alla generazione del singolo documento non verrà eliminata.

- D. Scegliere dove far comparire la nuova numerazione scegliendo la porzione del foglio tra:
  - Alto
  - Destra
  - Basso
  - Sinistra
- E. Scegliere il colore dei numeri adottati dalla numerazione.
- F. Scegliere il formato da adottare per la numerazione. Ad esempio: 1 di 2 o pagina 2.
- G. Variabili che possono essere utilizzate per compilare il formato della numerazione (punto F).
- H. Selezionare eventuali altri documenti da allegare a quello da generare.
- I. Elenco dei documenti che andranno a generare quello unico. È possibile modificare la sequenza trascinandoli.
- L. Anteprima del documento selezionato al punto I.

I settaggi impostati possono essere salvati e resi disponibili per le stampe successive. Per procedere, una volta impostati i settaggi, cliccare sulla 🖕, verranno così salvati e resi disponibili per le stampe successive.

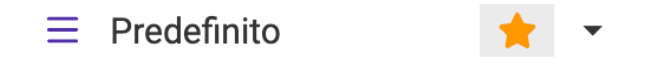

#### Conferma Rate Preventivo

Una volta che le rate sono state approvate, è necessario confermarle per poter procedere all'emissione di Bollettini (e/o MAV) e registrarne gli incassi.

| ⊞ | RATE D     | A CALCOLARE |            |                       |                |              |                    | + AGGI GI RATA     | 🖻 CONFE <mark> </mark> A RATE |
|---|------------|-------------|------------|-----------------------|----------------|--------------|--------------------|--------------------|-------------------------------|
|   | <b>†</b> 2 | Scadenza 1  | Quota      | Descrizione           | Importo Totale | Saldo Debito | Saldo Credito      | Arrotondamento     | Manuale                       |
|   | ব1         | ۹ 2 🖬       | ۹ <b>3</b> | ۹ <b>4</b>            | ۹ <b>5</b>     | (Tutti) 6 -  | (Tutti) <b>7</b> - | (Tutti) <b>8</b> - | (Tut 🕄 👻                      |
|   | 1          | 15/01/2022  | 33,34      | 1a Rata Preventivo    | 0,00€          |              |                    |                    | Û                             |
|   | 2          | 15/03/2022  | 33,33      | 2a Rata Preventivo    | 0,00 €         |              |                    |                    | Û                             |
|   |            |             |            |                       |                |              |                    |                    |                               |
|   |            |             |            |                       |                |              |                    |                    |                               |
|   |            | 2 rate      | 66.67      |                       | 0,00 €         |              |                    |                    |                               |
| Ö | RATE C     | ONFERMATE   |            |                       |                |              | × ANNU             | LLA RATE 📋 MODIFI  | CA SCADENZA RATE              |
|   | <b>†</b> 2 | Scadenza 1  | Quota      | Descrizione           | Importo Totale | Saldo Debito | Saldo Credito      | Arrotondamento     | Manuale                       |
|   | Q          | ۹ 🖬         | Q          | Q                     | Q              | (Tutti) 🔹    | (Tutti) 🔹          | (Tutti) -          | (Tutti) 🔻                     |
|   | 3          | 15/05/2022  | 33.33      | 3a Rata Preventivo 10 | 0,00 €         |              |                    |                    |                               |

Dovremo selezionare le rate da confermare e cliccare sul tasto Conferma Rate (B). Vedremo che passeranno dalla riga *Rate da Calcolare* a quella *Rate Confermate* (10).

#### Dopo questa azione non potranno più essere modificate.

Se sono presenti degli Incassi in Acconto (ovvero non collegati ad una specifica rata), potranno essere utilizzati per ridurre l'importo del Bollettino / MAV da generare. In questo caso, all'atto della conferma di una rata, Arcadia proporrà questo popup

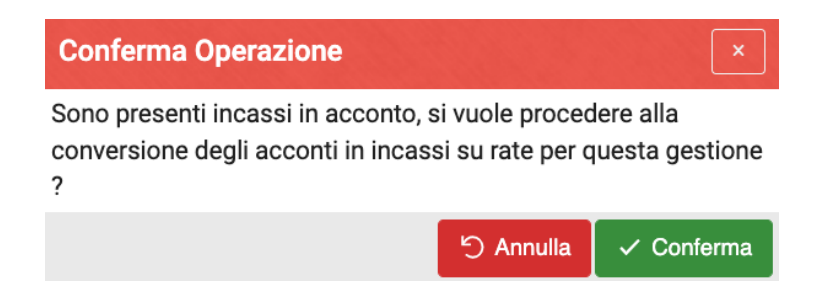

Cliccando su **Conferma** si utilizzeranno collegandoli alla rata confermata. Se si clicca su **Annulla**, gli Incassi in Acconto rimarranno disponibili.

#### **Rate Detrazione**

Quando la rata è stata confermata, può essere indicato che questa è stata richiesta per dei lavori da portare in detrazione. In questo modo gli Incassi associati alla rata potranno essere collegati in modo esatto alla dichiarazione.

Per procedere è sufficiente selezionare le rate confermate e cliccare sul tasto Detrazione, scegliendo poi "Abilita Detrazione".

Nelle Detrazioni si vedrà attiva la spunta in corrispondenza della colonna "RP" (Rata Pagata) se risulteranno completamente saldate le rate appena abilitate.

|              | Rate C | ONFERMATE   |       | × SGANCIA             |             | ANNULLA RATE   |              | DETRAZIONE                                                                                                    | •             |         |                   |  |
|--------------|--------|-------------|-------|-----------------------|-------------|----------------|--------------|----------------------------------------------------------------------------------------------------|---------------|---------|-------------------|--|
|              | 12     | Scadenza †1 | Quota | Descrizione           | Incassato   | Importo Totale | Saldo Debito | Saldo Credito                                                                                                    | Arrotondament | 🗸 Abili | ta Detrazione     |  |
|              | Q      | ۹ 🖬         | Q     | Q                     | ۹           | Q              | (Tutti) 👻    | (Tutti) 👻                                                                                                    | (Tutti)       | × Disa  | bilita Detrazione |  |
| ~            | 1      | 10/12/2017  | 6.25  | 1ª rata straordinaria | 5.312,52 €  | 5.312,52 €     | ✓            | <ul> <li>Image: A set of the set of the</li></ul> |               |         | ✓                 |  |
| $\checkmark$ | 2      | 10/03/2018  | 6.25  | 2ª rata straordinaria | 5.312,52 €  | 5.312,52 €     |              |                                                                                                    |               |         | ✓                 |  |
|              | 3      | 10/06/2018  | 6.25  | 3ª rata straordinaria | 5.312,52 €  | 5.312,52 €     |              |                                                                                                    |               |         |                   |  |
|              | 4      | 10/08/2018  | 6.25  | 4ª rata straordinaria | 5.312,52 €  | 5.312,52 €     |              |                                                                                                    |               |         |                   |  |
|              | 5      | 10/12/2018  | 6.25  | 5ª rata straordinaria | 5.312,52 €  | 5.312,52 €     |              |                                                                                                    |               |         |                   |  |
|              |        | 16 rate     | 100   |                       | 65.340,99 € | 85.000,32€     |              |                                                                                                    |               |         |                   |  |

NB: se non si attiva la spunta in corrispondenza di specifiche rate, la Detrazione verrà comunque prodotta e la spunta su "RP" sarà attiva se la somma degli Incassi riferiti al bilancio su cui sono state registrate le fatture collegate alla tipologia di Detrazione, è sufficiente.

#### Annullare Rate Preventivo

Per poterle modificare ancora, selezionare la rata confermata e cliccare sul tasto **Annulla Rate**. Le vedremo tornare sotto la riga *Rate da Calcolare*. L'operazione sarà consentita se nel frattempo non sono stati emessi Bollettini e/o MAV o registrati dei versamenti. In questo caso prima si dovranno cancellare le emissioni Bollettini e/o Mav e gli Incassi, poi si potrà procedere ad annullare le rate.

Si rimanda ai capitoli dedicati a **Rate e Bollettini** ed **Incassi / Versamenti** per maggiori dettagli sulle procedure.

#### Rate Straordinarie o Acconto

Arcadia consente di generare più emissioni rate nello stesso Bilancio. La creazione di un'emissione Acconto o Straordinaria non presenta differenze con quella di un normale Preventivo. La sola impostazione che ne contraddistingue la specificità è la determinazione del Tipo Emissione:

- Preventivo
- Acconto
- Straordinaria

La scelta si baserà esclusivamente considerando una domanda: "È già presente un preventivo"? Se la risposta è "SÌ" e si devono chiedere ulteriori somme ai condomini, verrà generata un'emissione Straordinaria. Se la risposta è "NO" ma si devono chiedere degli importi che non possono attendere il preventivo, verrà generata un'emissione Acconto.

Pertanto potremo seguire lo schema 👇

Devo chiedere degli importi extra preventivo:

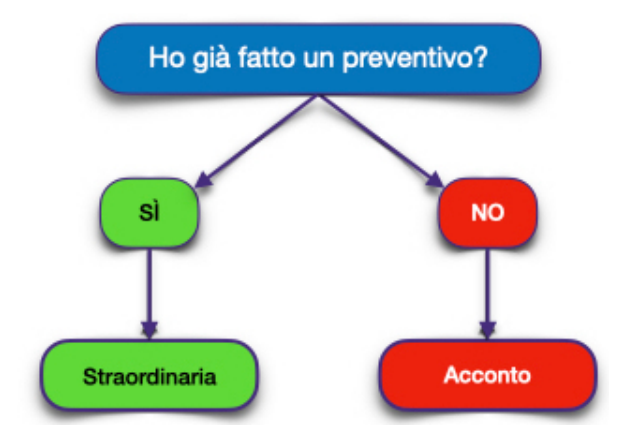

Le rate di Acconto saranno considerate nel Preventivo successivo, detraendone i valori dagli importi richiesti a Preventivo. Le rate Straordinarie non saranno conteggiate a Preventivo.

# **Rate Scadenze**

Ritroveremo tutte le rate confermate. I dati riportati sono di sola consultazione. Potremo accedere alle seguenti informazioni

| AOSTA > RIEPILOGO SCADENZE RATE > ORDINARIO DAL 01/01/2021 AL 31/12/2021 |   |   |            |   |   |      |            |             |   |          |                                       |     |         |   |         |                    |        |         |          |   |                    |             |
|--------------------------------------------------------------------------|---|---|------------|---|---|------|------------|-------------|---|----------|---------------------------------------|-----|---------|---|---------|--------------------|--------|---------|----------|---|--------------------|-------------|
|                                                                          |   |   | Soadonza   | L |   | Rate |            |             |   |          |                                       | Nr. | Invii   |   |         |                    |        | Importi |          |   | Descrizione        |             |
|                                                                          |   |   | Scauenza   | * |   | Nr.  |            | Nr. Credito |   | ito Zero |                                       | I   | Manuali |   | MAV     |                    | mporto | h       | ncassate | F | Residuo            | Descrizione |
| Α                                                                        | В | Q | С          |   | Q | D    | ۹ <b>E</b> |             | Q | F        | Q                                     | G   | Q       | н | Q       |                    | Q      | L       | Q        | Μ | a N                |             |
| \$                                                                       | 3 |   | 15/09/2021 |   |   | 4    |            | -           |   | 4        |                                       | -   |         | - |         | -                  |        | -       |          | - | 3a Rata Preventivo |             |
| ⋚                                                                        | Э |   | 15/06/2021 |   |   | 4    |            | -           |   | 4        |                                       | -   |         | - |         | -                  |        | -       |          | - | 2a Rata Preventivo |             |
| \$                                                                       | 3 |   | 15/03/2021 |   | 4 |      |            | 3           |   | -        | 2.960,60 € 2.009,02 € <b>951,58 €</b> |     |         |   | 951,58€ | 1a Rata Preventivo |        |         |          |   |                    |             |

- A. Cliccando sul tasto si passerà direttamente alla procedura per produrre Bollettini / MAV.
- B. Cliccando sul tasto si passerà direttamente all'archivio dei Bollettini / MAV già creati.
- C. Scadenza della Rata.
- D. Numero di rate per data di emissione.
- E. Numero di rate a credito.
- F. Numero rate ancora non richieste.
- G. Numero rate manuali emesse.
- H. Numero MAV emessi.
- I. Importo dell'emissione rata.
- L. Importo Incassi registrati sulla rata.
- M. Differenza tra I ed L.
- N. Descrizione della rata come impostata in Preventivi.

### Piani di Rientro

La funzione consente di suddividere gli importi delle rate generate, su un numero di scadenze superiori rispetto a quelle previste dal preventivo.

Per procedere, cliccare su + **Nuovo** e potranno essere impostato il piano di rientro compilando i campi:

| PREPARAZIONE PIANO        | DI RIENTRO                     |                            |                         |                |                            |                    |                        | ×       |
|---------------------------|--------------------------------|----------------------------|-------------------------|----------------|----------------------------|--------------------|------------------------|---------|
| Condomino:<br>Seleziona   | 4                              |                            |                         |                |                            |                    |                        | •       |
| Data Doc.:*<br>09/01/2023 | 8 ª                            | Data Reg.: *<br>09/01/2023 | С                       | Nr. Documento: | D                          | Totale:            |                        | 0,00    |
| Descrizione:              |                                |                            |                         |                |                            |                    |                        |         |
|                           |                                |                            | E                       |                |                            |                    |                        |         |
| E SELEZIONE SPESE/FATTUR  | e da inserire in piano di rien | TRO                        |                         |                | S Aggiorna                 | DEFINIZIONE SCADEN | NZE                    |         |
| Scadenza                  | Tot. Doc. Residuo              | Data Ult. Pag.             | Descrizione             |                |                            | Numero scadenze:   | G 6 Intervallo Giorni: | - 30    |
| ~ L                       |                                | ~ L                        | 1                       |                |                            |                    | + GENERA SCADENZE      |         |
|                           |                                |                            |                         |                |                            |                    |                        |         |
|                           |                                |                            |                         |                |                            | + Data Scadenza    | Descrizione            | Importo |
|                           |                                |                            | F                       |                |                            | + Data Scadenza    | Descrizione            | Importo |
|                           |                                |                            | <b>F</b><br>Nessun dato |                |                            | + Data Scadenza    | Descrizione            | Importo |
|                           |                                |                            | <b>F</b><br>Nessun dato |                |                            | + Data Scadenza    | Descrizione            | Importo |
|                           |                                |                            | <b>F</b><br>Nessun dato |                |                            | + Data Scadenza    | Descrizione            | Importo |
|                           |                                |                            | F<br>Nessun dato        |                |                            | + Data Scadenza    | Descrizione            | Importo |
|                           |                                |                            | F<br>Nessun dato        |                | Pagina 1 di 1 (0 elementi) | + Data Scadenza    | Descrizione            | Importo |

I campi contraddistinti da "\*" sono obbligatori.

- A. Condomino di riferimento
- B. Data di inizio del Piano di Rientro
- C. Data di preparazione del Piano di Rientro
- D. Impostare un numero di riferimento
- E. Descrizione ad uno interno, non verrà riportata sulle stampe
- F. Scadenze rate associate all'Anagrafica (A)
- G. Numero di nuove scadenze da generare rispetto a quelle selezionate nel riquadro F
- H. Numero di giorni tra una nuova scadenza e la successiva (le date potranno essere modificate manualmente)
- I. Nuove scadenze ed importi generati dal Piano di Rientro

Per procedere, selezionare il nominativo dell'intestatario delle rate (A), impostare la data di inizio del Piano di Rientro (B) e quella di registrazione (C). È possibile inserire un numero di riferimento della pratica (D) ed una descrizione (F).

Inseriti obbligatoriamente A - B - C, nel riquadro F verranno riportate le rate confermate e non ancora saldate, riferite all'anagrafica A:

| PRE          | PARAZ                                                     | IONE PIANO | D DI RIENTRO |            |                |                    |   |                            |     |        |       |               |                              | ×          |  |
|--------------|-----------------------------------------------------------|------------|--------------|------------|----------------|--------------------|---|----------------------------|-----|--------|-------|---------------|------------------------------|------------|--|
| Conc         | lomino:                                                   |            |              |            |                |                    |   |                            |     |        |       |               |                              |            |  |
| Ner          | i Albino                                                  |            |              |            |                |                    |   |                            |     |        |       |               |                              | •          |  |
| Data         | Doc.:*                                                    |            |              |            | Data Reg.: *   |                    | N | Nr. Documento:             |     |        |       | Totale:       |                              |            |  |
| 09/          | 01/2023                                                   |            |              |            | 09/01/2023     | Ö                  |   |                            |     |        |       |               |                              | 5.267,14   |  |
| Desc         | rizione:                                                  |            |              |            |                |                    |   |                            |     |        |       |               |                              |            |  |
| ≣s           | E Selezione spese/fatture da inserire in Plano di Rientro |            |              |            |                |                    |   |                            |     |        |       |               |                              |            |  |
| ✓            |                                                           | Scadenza   | Tot. Doc.    | Residuo    | Data Ult. Pag. | Descrizione        |   |                            |     | Ť      | Numer | o scadenze:   | 5 Intervallo Giorni:         | 30         |  |
|              | Q                                                         | Ô          | Q            | Q          | ۹ 🖬            | Q                  |   |                            |     |        |       |               |                              |            |  |
|              | 👻 UI: A                                                   | 4002       |              |            |                |                    |   |                            |     |        |       |               | T GENERA SCADENZE            |            |  |
| $\checkmark$ | 2                                                         | 23/05/2022 | 2.267,14 €   | 2.267,14 € |                | 2a Rata Preventivo |   |                            |     |        | +     | Data Scadenza | Descrizione                  | Importo    |  |
| $\checkmark$ | c                                                         | 09/01/2023 | 3.000,00 €   | 3.000,00 € |                | Rata Straordinaria |   |                            |     |        | Û     | 08/02/2023    | 1a scadenza piano di rientro | 1.053,42 € |  |
|              |                                                           |            |              |            |                |                    |   |                            |     |        | Û     | 10/03/2023    | 2a scadenza piano di rientro | 1.053,43 € |  |
|              |                                                           |            |              |            |                |                    |   |                            |     |        | Û     | 09/04/2023    | 3a scadenza piano di rientro | 1.053,43 € |  |
|              |                                                           |            |              |            |                |                    |   |                            |     |        | Û     | 09/05/2023    | 4a scadenza piano di rientro | 1.053,43 € |  |
|              |                                                           |            |              |            |                |                    |   |                            |     |        | Û     | 08/06/2023    | 5a scadenza piano di rientro | 1.053,43€  |  |
| 25           | 50 10                                                     | 00         |              |            |                |                    |   | Pagina 1 di 1 (2 elementi) | < 1 | $\geq$ | 25    | 50 100        | Pagina 1 di 1 (5 eleme       | nti) < 1 > |  |
|              |                                                           |            |              |            |                |                    |   |                            |     |        |       |               |                              | ✓ Conferma |  |

Delle rate **F**, selezionarne almeno 2 che costituiranno il Piano di Rientro, impostare il numero di scadenze (**G**) da generare in sostituzione di quelle già create (**F**), e l'intervallo di giorni tra una nuova scadenza e la successiva (**H**).

Ora, cliccando sul tasto + Genera Scadenze, verranno create più scadenze (I), il cui importo sarà la somma delle rate selezionate (F).

Sarà possibile modificare i nuovi importi, le date di scadenza o aggiungere ulteriori scadenze cliccando sul tasto +. Dopo la conferma del Piano di Rientro, questi non saranno più modificabili.

#### Attenzione

La somma degli importi delle nuove scadenze generate dal Piano di Rientro (I), dovrà essere uguale alla somma degli importi selezionati dalle "vecchie" rate (F).

Cliccando sul tasto **Conferma**, avremo creato il Piano di Rientro. Questo apparirà in forma sintetica nella schermata riassuntiva:

| L  | OCAN/ | A > PIANI DI<br>RIENTRO | > ORDINARIO DAL 01/0<br>31/12/2022 | 01/2022 AL  | + Nuovo 🗍              | 3 目 ⊽ …         |                                                                                                    |                 |                               |                               |                |            |  |  |  |  |  |  |
|----|-------|-------------------------|------------------------------------|-------------|------------------------|-----------------|----------------------------------------------------------------------------------------------------|-----------------|-------------------------------|-------------------------------|----------------|------------|--|--|--|--|--|--|
| +  | Prot. | Data Doc.               | Anagrafica                         | Ultimo Pag. | Totale                 | Residuo da Pag. | Riferimenti Pi<br>Neri Albino 🧭                                                                              | iano di Rientro |                               |                               |                |            |  |  |  |  |  |  |
|    | 58646 | 09/01/2023              | Neri Albino Ø                      | ~ 1         | 5.267,14 €             | -               | Protocollo 58<br>Descrizione -                                                                               | 646 Nr. Documer | nto - Data 09.01.2023 Data Re | <b>g.</b> 09.01.2023 <b>T</b> | otale 5.267,14 | Ē          |  |  |  |  |  |  |
|    |       |                         |                                    |             |                        |                 | × ELIMINA PIANO DI RIENTRO                                                                                   |                 |                               |                               |                |            |  |  |  |  |  |  |
|    |       |                         |                                    |             |                        |                 | E RATE DILAZIONATE                                                                                           |                 |                               |                               |                |            |  |  |  |  |  |  |
|    |       |                         |                                    |             |                        |                 | UI 12 Data Sc11 Descrizione Importo Pau                                                                      |                 |                               |                               |                |            |  |  |  |  |  |  |
|    |       |                         |                                    |             |                        |                 | A002                                                                                                    | 23/05/2022      | 2a Rata Preventivo            |                               | 2.267,14€      |            |  |  |  |  |  |  |
|    |       |                         |                                    |             |                        |                 | A002                                                                                                    | 09/01/2023      | Rata Straordinaria            |                               | 3.000,00€      | -          |  |  |  |  |  |  |
|    |       |                         |                                    |             |                        |                 |                                                                                                    |                 |                               |                               |                |            |  |  |  |  |  |  |
|    |       |                         |                                    |             |                        |                 |                                                                                                    |                 |                               |                               |                |            |  |  |  |  |  |  |
|    |       |                         |                                    |             |                        |                 |                                                                                                    |                 |                               |                               |                |            |  |  |  |  |  |  |
|    |       |                         |                                    |             |                        |                 |                                                                                                    |                 |                               |                               | 5 267 14 €     | 0.00 €     |  |  |  |  |  |  |
|    |       |                         |                                    |             |                        |                 |                                                                                                    | SE              |                               |                               | 0120771712     | 5 RATE     |  |  |  |  |  |  |
|    |       |                         |                                    |             |                        |                 | UI 12                                                                                                    | Data Sc†1       | Descrizione                   | Importo                       | Pagato         | Residuo    |  |  |  |  |  |  |
|    |       |                         |                                    |             |                        |                 | A002                                                                                                    | 08/02/2023      | 1a scadenza piano di rientro  | 1.053,42 €                    | 1.053,42 €     | -          |  |  |  |  |  |  |
|    |       |                         |                                    |             |                        |                 | A002                                                                                                    | 10/03/2023      | 2a scadenza piano di rientro  | 1.053,43 €                    | 46,58 €        | 1.006,85€  |  |  |  |  |  |  |
|    |       |                         |                                    |             |                        |                 | A002 09/04/2023 3a scadenza piano di rientro 1.053,43 € - 1.053                                              |                 |                               |                               |                |            |  |  |  |  |  |  |
|    |       |                         |                                    |             |                        |                 | A002         09/05/2023         4a scadenza piano di rientro         1.053,43 €         -         1.053,43 € |                 |                               |                               |                |            |  |  |  |  |  |  |
|    |       |                         |                                    |             |                        |                 | A002                                                                                                    | 08/06/2023      | 5a scadenza piano di rientro  | 1.053,43 €                    | -              | 1.053,43 € |  |  |  |  |  |  |
|    | _     |                         |                                    |             | 5.267,14 €             | 0,00 €          | 0,00 €                                                                                                    |                 |                               |                               |                |            |  |  |  |  |  |  |
| 25 | 50    | 100                     |                                    | 1           | Pagina 1 di 1 (1 eleme | enti) < 1 >     |                                                                                                    |                 |                               | 5.267,14 €                    | 1.100,00 €     | 4.167,14€  |  |  |  |  |  |  |

In cui saranno riportati anche gli importi degli incassi associati alle Rate del Piano di Rientro.

#### Attenzione

Una volta confermato, il Piano di Rientro non sarà modificabile. Potrà solo essere cancellato e ricreato.

#### Cancellazione del piano di Rientro

Nel cruscotto del Piano di Rientro, saranno riportati tutti i piani di rientro generati nel <u>Bilancio</u>. Cliccare sulla riga di quello da cancellare e verrà mostrato il tasto X Elimina Piano di Rientro.

Azionando il tasto di eliminazione, l'intero Piano di Rientro verrà cancellato.

Nel caso in cui siano stati registrati degli Incassi associati alle Rate del Piano di Rientro, questi verranno automaticamente spostati in Acconto (sullo stesso Bilancio).

#### Incasso di una Rate del Piano di Rientro

Per procedere all'incasso di una Rata generata dal Piano di Rientro, è sufficiente procedere come già descritto nel paragrafo dedicato ai normali <u>Incassi</u>.

La dicitura "scadenza piano di rientro" sarà riportata nel nome della Rata.

| E SCHEDA INC         | CASSO          |                    |                        |         |                                           | ✓ SAL <sup>1</sup> | /A        | LVA E INSERISCI | NUOVO INCASSO   |   | Unità Іммовіі   | IARI COLLEGA    | TE ALL | ANAGRAFICA SELEZ | IONAT | A                 | 2 🗉 🗸 …  |
|----------------------|----------------|--------------------|------------------------|---------|-------------------------------------------|--------------------|-----------|-----------------|-----------------|---|-----------------|-----------------|--------|------------------|-------|-------------------|----------|
| PECISTRA INCASSO     |                |                    |                        |         |                                           |                    |           |                 |                 |   | Unità           | Nominativo      |        | Ingresso∔4       | R     | Stato             | Ruoli    |
| REGISTRA INCASSO     | DA CODICE      | E NIX BOLLETTIN    |                        |         |                                           |                    | @Vai a    | al Rollottino   |                 | • | Edificio: 1 Sca | ala: A Ui: A002 |        |                  |       |                   |          |
| CODICE Bollettino    |                | 0 NR Bollett       | no                     | 0       | <sup>S</sup> <sup>®</sup> CARICA DATI INC | ASSO               |           |                 |                 |   | C A002          | Neri Albino     | Ø      | 01/01/2020       |       | $\leftrightarrow$ | PRIN 100 |
| DATI INCASSO         |                |                    |                        |         |                                           |                    |           |                 |                 |   |                 |                 |        |                  |       |                   |          |
| Data Reg. *          | Immobile *     |                    |                        |         | Conto *                                   |                    |           | Nr              | r. Documento    |   |                 |                 |        |                  |       |                   |          |
| 20/01/2023           | Locana         |                    | Ø                      | ⊗ -     | Banca                                     |                    |           | ⊗ -             |                 |   |                 |                 |        |                  |       |                   |          |
| Data Doc. *          | Versamento d   | i*                 |                        |         |                                           | Effettuato da      |           | То              | otale Documento |   |                 |                 |        |                  |       |                   |          |
| 20/01/2023           | Neri Albino    |                    |                        |         | ⊗ -                                       |                    |           |                 | 1.100,00 €      |   |                 |                 |        |                  |       |                   |          |
|                      | 🖉 Vai all'Anal | isi Rate di Immobi | e e Anagrafica selezio | nata    |                                           |                    |           |                 |                 |   |                 |                 |        |                  |       |                   |          |
| Descrizione          |                |                    |                        |         |                                           |                    |           |                 |                 |   |                 |                 |        |                  |       |                   |          |
|                      |                |                    |                        |         |                                           |                    |           |                 |                 |   |                 |                 |        |                  |       |                   |          |
|                      |                |                    |                        |         |                                           |                    |           |                 |                 |   |                 |                 |        |                  |       |                   |          |
|                      |                |                    |                        |         |                                           |                    |           |                 |                 |   |                 |                 |        |                  |       |                   |          |
|                      | MOSTRA         | BILANCI SUCCESS    | IVI A USCITA           | < [0,00 | €] RIPARTISCI AUTOM                       |                    | AGGIORNA  | 1 AZZERA        | RIPARTISCI      |   |                 |                 |        |                  |       |                   |          |
| Scade 12             | Tipo ↑1        | Unità              | Scala                  | Descri  | izione †3                                 | Resid              | uo        | Importo         |                 |   |                 |                 |        |                  |       |                   |          |
| Ordinario dal 01/01/ | 2022 al 31/12/ | 2022               |                        |         |                                           | 5                  | .267,14 € | 1.100,00€       |                 |   |                 |                 |        |                  |       |                   |          |
| 08/02/2023           | RATA           | A002               | Scala A                | 1a sca  | denza piano di rientro                    | 1                  | .053,42 € | 1.053,42 €      | ×               |   |                 |                 |        |                  |       |                   |          |
| 10/03/2023           | RATA           | A002               | Scala A                | 2a sca  | denza piano di rientro                    | 1                  | .053,43 € | 46,58 €         | ×               |   |                 |                 |        |                  |       |                   |          |
| 09/04/2023           | RATA           | A002               | Scala A                | 3a sca  | idenza piano di rientro                   |                    | .053,43 € | -               |                 |   |                 |                 |        |                  |       |                   |          |
| 09/05/2023           | RATA           | A002               | Scala A                | 4a sca  | denza piano di rientro                    | -                  | .053,43 € | -               |                 |   |                 |                 |        |                  |       |                   |          |
| 08/06/2023           | RATA           | A002               | Scala A                | 5a sca  | denza piano di rientro                    |                    | .053,43 € |                 |                 |   |                 |                 |        |                  |       |                   |          |
|                      | ACCONTO        | A002               | Scala A                | A002:   | versamento in acconto                     |                    |           |                 |                 |   |                 |                 |        |                  |       |                   |          |
|                      |                |                    |                        |         |                                           |                    | _         |                 | _               |   |                 |                 |        |                  |       |                   |          |
|                      |                |                    |                        |         |                                           | 5                  | .267,14 € | 1.100,00 €      |                 |   |                 |                 |        |                  |       |                   |          |

#### Visualizzazione Piano di Rientro

Gli Incassi ed il Piano di Rientro generato, sarà riportato nel cruscotto <u>Rate Scadenze</u>, insieme alle Rate di Preventivo, Acconto e Straordinarie:

| LOCANA > RIEPILOGO SCADENZE RATE > ORDINARIO DAL 01/01/2022 AL 31/12/2022 CM 2010 CM 2010 CM |   |            |   |     |         |      |         |       |            |            |            |                              |  |
|----------------------------------------------------------------------------------------------------|---|------------|---|-----|---------|------|---------|-------|------------|------------|------------|------------------------------|--|
|                                                                                                    |   | Saadanza   |   |     | Rate    |      | Nr.     | Invii |            | Importi    |            | Deserizione                  |  |
|                                                                                                    |   | Scauenza   | * | Nr. | Credito | Zero | Manuali | MAV   | Importo    | Incassate  | Residuo    | Descrizione                  |  |
|                                                                                                    |   | Q          |   | Q   | Q       | Q    | Q       | Q     | Q          | Q          | Q          | ۹                            |  |
| Ś                                                                                                    | Э | 08/06/2023 |   | 1   | -       | -    | -       | -     | 1.053,43 € | -          | 1.053,43 € | 5a scadenza piano di rientro |  |
| Ś                                                                                                    | Э | 09/05/2023 |   | 1   | -       |      | -       | -     | 1.053,43 € | -          | 1.053,43 € | 4a scadenza piano di rientro |  |
| ঔ                                                                                                    | 5 | 09/04/2023 |   | 1   | -       | -    | -       | -     | 1.053,43 € | -          | 1.053,43 € | 3a scadenza piano di rientro |  |
| ର୍ଚ୍ଚ                                                                                                    | Э | 10/03/2023 |   | 1   | -       | -    | -       | -     | 1.053,43 € | 46,58 €    | 1.006,85€  | 2a scadenza piano di rientro |  |
| Ś                                                                                                    | Э | 08/02/2023 |   | 1   | -       | -    | -       | -     | 1.053,42 € | 1.053,42 € | -          | 1a scadenza piano di rientro |  |
| Ś                                                                                                    | Э | 09/01/2023 |   | 2   | -       | 1    | -       | -     | 2.000,00 € | -          | 2.000,00 € | Rata Straordinaria           |  |
| Ś                                                                                                    | Э | 23/05/2022 |   | 2   | -       | 1    | -       | -     | 1.582,86 € | -          | 1.582,86 € | 2a Rata Preventivo           |  |
| Ş                                                                                                    | Э | 23/04/2022 |   | 2   |         |      | -       | -     | 3.850,00 € | 3.850,00 € | -          | 1a Rata Preventivo           |  |

Saranno riportate anche sul cruscotto **<u>Rate Dettaglio</u>** in cui sarà evidenziato anche il numero di protocollo del Piano di Rientro associato alla "vecchia" Rata (1) ed a quella "nuova" (1.1).

| LOCANA > RATE > ORDINARIO DAL 01/01/2022 AL 31/12/2022 |          |            |          |      |            |                |            |             |            |            |      | 2 🖩 🗸 … |                              |              |
|--------------------------------------------------------|----------|------------|----------|------|------------|----------------|------------|-------------|------------|------------|------|---------|------------------------------|--------------|
| Data 1                                                 |          |            |          |      |            |                |            |             |            |            |      |         |                              |              |
| Data                                                   | Edificio | <b>†</b> 2 | Scala ↑3 | Ui   | <b>†</b> 4 | Anagrafica     | <b>†</b> 5 | Importo     | Incassate  | Residuo    | Pag. | Nr. S   | Descrizione                  | PR           |
| ۹ 🖬                                                    | Q        |            | Q        | Q    |            | Q              |            | Q           | Q          | Q          | ( 🔻  | Q       | Q                            | Q            |
| - Data: 23/04/202                                      | 2        |            |          |      |            |                |            | 3.850,00 €  | 3.850,00 € | 0,00 €     |      |         |                              |              |
| 23/04/2022                                             | 1        |            | А        | A001 |            | Bianchi Chiara |            | 1.632,85€   | 1.632,85€  | -          |      |         | 1a Rata Preventivo           |              |
| 23/04/2022                                             | 1        |            | A        | A002 |            | Neri Albino    |            | 2.217,15€   | 2.217,15€  |            |      |         | 1a Rata Preventivo           |              |
| - Data: 23/05/202                                      | 2        |            |          |      |            |                |            | 1.582,86 €  | 0,00 €     | 1.582,86 € |      |         |                              |              |
| 23/05/2022                                             | 1        |            | А        | A001 |            | Bianchi Chiara |            | 1.582,86 €  | -          | 1.582,86 € | CD   | 2.1     | 2a Rata Preventivo           |              |
| 23/05/2022                                             | 1        |            | А        | A002 |            | Neri Albino    |            | -           | -          | -          |      |         | 2a Rata Preventivo           | 58654        |
| - Data: 09/01/202                                      | 3        |            |          |      |            |                |            | 2.000,00 €  | 0,00 €     | 2.000,00 € |      |         |                              |              |
| 09/01/2023                                             | 1        |            | А        | A001 |            | Bianchi Chiara |            | 2.000,00€   | -          | 2.000,00 € | C!D  |         | Rata Straordinaria           |              |
| 09/01/2023                                             | 1        |            | А        | A002 |            | Neri Albino    |            | -           | -          | -          |      | 2.2     | Rata Straordinaria           | 58654        |
| - Data: 08/02/202                                      | 3        |            |          |      |            |                |            | 1.053,42 €  | 1.053,42 € | 0,00€      |      |         |                              |              |
| 08/02/2023                                             | 1        |            | А        | A002 |            | Neri Albino    |            | 1.053,42 €  | 1.053,42 € | -          |      |         | 1a scadenza piano di rientro | 58654        |
| - Data: 10/03/202                                      | 3        |            |          |      |            |                |            | 1.053,43 €  | 46,58 €    | 1.006,85 € |      |         |                              |              |
| 10/03/2023                                             | 1        |            | А        | A002 |            | Neri Albino    |            | 1.053,43 €  | 46,58 €    | 1.006,85€  | •    | 2.3     | 2a scadenza piano di rientro | <b>58654</b> |
| - Data: 09/04/202                                      | 3        |            |          |      |            |                |            | 1.053,43 €  | 0,00€      | 1.053,43 € |      |         |                              |              |
| 09/04/2023                                             | 1        |            | A        | A002 |            | Neri Albino    |            | 1.053,43 €  | -          | 1.053,43 € | 3    | 2.4     | 3a scadenza piano di rientro | <b>58654</b> |
| - Data: 09/05/202                                      | 3        |            |          |      |            |                |            | 1.053,43 €  | 0,00€      | 1.053,43 € |      |         |                              |              |
| 09/05/2023                                             | 1        |            | A        | A002 |            | Neri Albino    |            | 1.053,43 €  | -          | 1.053,43 € | 6    |         | 4a scadenza piano di rientro | 58654        |
| - Data: 08/06/202                                      | 3        |            |          |      |            |                |            | 1.053,43 €  | 0,00 €     | 1.053,43 € |      |         |                              |              |
|                                                        |          |            |          |      |            |                |            | 12.700,00 € | 4.950,00 € | 7.750,00 € |      |         |                              |              |

Sarà inoltre disponibile l'icona che contraddistingue le Rate:

- 2.1 scadute
- 2.2 pagate
- 2.3 pagate parzialmente
- 2.4 non scadute

# **Rate Dettaglio**

Troveremo l'intero piano rate suddiviso per Anagrafica per le sole Rate confermate. Gli incassi che vedremo riportati sono relativi a quelli collegati al Bilancio. Ad esempio, Rossi versa 100 Euro, 40 Euro verranno collegati ad una rata del Bilancio 1 e 60 Euro verranno collegati ad una rata del Bilancio 2. In questa schermata per il Bilancio 1 troveremo solo 40 Euro. L'apparente discrepanza tra l'importo che troveremo in Incassi/Versamenti (100€) e quelli che troveremo in Bilancio - Rate Dettaglio (40€) è dovuto a questa logica.

| AOSTA > RATE > ORDINARIO DAL 01/01/2021 AL 31/12/2021 |         |            |       |            |     |            |                 |            |            |            |          |                    |
|-------------------------------------------------------|---------|------------|-------|------------|-----|------------|-----------------|------------|------------|------------|----------|--------------------|
| Data ↑                                                |         |            |       |            |     |            |                 |            |            |            |          |                    |
| Data                                                  | Edifici | <b>1</b> 2 | Scala | <b>†</b> 3 | Ui  | <b>†</b> 4 | Anagrafica      | <b>†</b> 5 | Importo    | Incassate  | Residuo  | Descrizione        |
| Q                                                     |         |            | Q     |            | Q   |            | Q               |            | Q          | Q          | Q        | Q                  |
| - <u>Data: 15/03/</u>                                 | 2021    |            |       |            |     |            |                 |            | 2.960,60 € | 2.009,02 € | 951,58 € |                    |
| 15/03/2021                                            | 01      |            | А     |            | 001 |            | Chiara Luce     |            | 798,80 €   | 750,00 €   | 48,80 €  | 1a Rata Preventivo |
| 15/03/2021                                            | 01      |            | А     |            | 001 |            | Rossi Fulvio    |            | 202,64 €   | -          | 202,64 € | 1a Rata Preventivo |
| 15/03/2021                                            | 01      |            | А     |            | 002 |            | Fulvio Carminio |            | 1.259,02 € | 1.259,02 € | -        | 1a Rata Preventivo |
| 15/03/2021                                            | 01      |            | A     |            | 003 |            | Verdi Pino      |            | 700,14 €   | -          | 700,14 € | 1a Rata Preventivo |

Tutte le Rate in cui è riportato un Residuo, possono generare Solleciti. Il **Residuo** è calcolato sulla differenza tra **Importo** della Rata ed **Incassi registrati**.

I dati sono di sola consultazione.

# Incassi

In questa sezione troveremo tutti gli Incassi collegati al Bilancio.

Troveremo le seguenti informazioni 👇

| AOSTA > I          | NCAS                                                         | SI > ORDINARIO D. | AL 01/01/2021 AL 31/1 | 12/2021       |            |                            | e              | STAMPA 🔀 Conve   | rti Acconti 🕄 🗉 🗸 |  |  |  |
|--------------------|--------------------------------------------------------------|-------------------|-----------------------|---------------|------------|----------------------------|----------------|------------------|-------------------|--|--|--|
| Trascina qui l'i   | ascina qui l'intestazione di una colonna per raggrupparla AB |                   |                       |               |            |                            |                |                  |                   |  |  |  |
| Protocollo         | ↓1                                                           | Data              | Versamento Di         | Effettuato Da | UI         | Descrizione                | Conto          | Importo          | Numero            |  |  |  |
| a 1                |                                                              | a 2 🗖             | ۹ <b>3</b>            | a <b>4</b>    | a <b>5</b> | ۹ <mark>6</mark>           | a <b>7</b>     | a <mark>8</mark> | a 9               |  |  |  |
| <i>∲</i> 58013     |                                                              | 28/01/2022        | Fulvio Carminio       |               | 002        | 1a Rata Preventivo         | Conto corrente | 1.259,02€        |                   |  |  |  |
| <del>Ø</del> 58013 |                                                              | 28/01/2022        | Fulvio Carminio       |               | 002        | Conversione incasso da acc | Conto corrente | 40,98 €          |                   |  |  |  |
| <i>⊗</i> 58012     |                                                              | 24/01/2022        | Chiara Luce           |               | 001        | 1a Rata Preventivo         | Conto corrente | 750,00€          |                   |  |  |  |

- 1. Protocollo dell'Incasso registrato. Il numero genera un link cliccabile che rimanda alla scheda della registrazione dell'Incasso.
- 2. Data dell'Incasso
- 3. Nominativo dell'Anagrafica collegata alla UI.
- 4. Nominativo della persona che ha versato per conto dell'Anagrafica collegata alla UI.
- 5. Numero di codice della UI.
- 6. Descrizione della Rata come importata in Preventivo.
- 7. Conto o Fondo su cui è stato registrato l'Incasso.
- 8. Importo dell'Incasso relativo al Bilancio. L'importo potrebbe differire dal totale Incasso se il versamento è stato suddiviso su più Bilanci.
- 9. Numero di riferimento dell'Incasso (ad esempio il numero dell'assegno).

In caso di presenza di Incassi in Acconto, cliccando sul tasto **Converti Acconti (B)**, è possibile utilizzarli per collegarli alla prima rata disponibile in ordine di data scadenza.

È possibile produrre una stampa degli incassi registrati sul Bilancio, cliccando sul tasto **Stampa** (A).

#### Incassi 2020/21

| Data       | Protocollo | Versamento Di   | UI  | Descrizione            | Conto          | Importo    |
|------------|------------|-----------------|-----|------------------------|----------------|------------|
| 24/01/2022 | 58012      | Chiara Luce     | 001 | 1a Rata Preventivo     | Conto corrente | € 750,00   |
| 28/01/2022 | 58013      | Fulvio Carminio | 002 | 1a Rata Preventivo     | Conto corrente | € 1.259,02 |
| 28/01/2022 | 58013      | Fulvio Carminio | 002 | Conversione incasso da | Conto corrente | € 40,98    |
|            |            |                 |     | acconto                |                |            |
|            |            |                 |     |                        | Totale         | € 2.050,00 |

Qualora siano stati emessi <u>MAV</u> ordinari o <u>MAV Elettronici</u>, sarà possibile scaricare gli esiti dalla banca, e con questi generare gli <u>Incassi</u> automaticamente, procedendo poi alla <u>Riconciliazione</u>.

### Interessi passivi sul ritardo del saldo Rata

Può verificarsi la necessità di calcolare gli interessi passivi sul ritardo di versamento di una rata. Alcuni Regolamenti di Condominio prevedono questa pratica che con Arcadia è facilmente gestibile.

Dovremo configurare alcune impostazioni 👇

| AOSTA > IN                                   | CASSI > <i>OI</i> | RDINARIO DAL 01/01/2021 AL 31/12/2021                                               |        |           |   |      |                    |       |                              |     |       |
|----------------------------------------------|-------------------|-------------------------------------------------------------------------------------|--------|-----------|---|------|--------------------|-------|------------------------------|-----|-------|
| Inizio Calcolo:<br>01/01/2021<br>✓ Salva Ana | 1<br>ametri 🗄     | Fine Calcolo:<br>31/12/2021 2<br>Elabo <mark>r ::</mark> teressi & Add(blta Importi | × Annı | Tasso     | 3 | Nr 0 | Siorni Franchigia: | 20 In | nporto Minimo Addebito:<br>5 |     | 1,00€ |
| E INTERESSI C                                | ALCOLATI          |                                                                                     |        |           |   |      |                    |       |                              | S 🖽 | 7     |
| Scala                                        | Ui                | Nominativo                                                                          | Ť      | Interessi | - |      |                    |       |                              |     |       |
| Q                                            | Q                 | Q                                                                                   |        | Q         |   |      |                    |       |                              |     |       |

- 1. Data di inizio del calcolo per gli interessi. Viene riportata in automatico quella di inizio del Bilancio.
- 2. Data di fine calcolo degli interessi. Viene riportata in automatico quella di fine del Bilancio.
- 3. Tasso di interesse da applicare. Spesso i regolamenti di condominio prevedono un tasso specifico. Consigliamo di consultare quello riferito agli interessi legali in corso per evitare di superarlo.
- 4. Numero di giorni dalla data di scadenza della rata, passati i quali si inizia il conteggio degli interessi.
- 5. Valore minimo dell'importo per il calcolo dell'addebito.

Cliccando sul tasto **Salva Importi** (A), potremo passare ad **Elabora Interessi** (B) ottenendo così i calcoli ottenuti con le impostazioni date

| 1 | E Interessi C | ALCOLATI |                 |           |                                                                                                    | i≡ In | TERESSI CALCOL | ati - Chiara Lu | JCE                                                   |          |        | V - X     |
|---|---------------|----------|-----------------|-----------|----------------------------------------------------------------------------------------------------|-------|----------------|-----------------|-------------------------------------------------------|----------|--------|-----------|
|   | Scala         | Ui       | Nominativo 1    | Interessi | •                                                                                                    | ↑ N.  | Data           | Importo         | Descrizione                                           | Capitale | Giorni | Interessi |
|   | Q             | Q        | Q               | Q         |                                                                                                    | 1     | 04/04/2021     | 798,80 €        | Addebito rata 1a Rata Preventivo scad del. 15/03/2021 | 798,80 € | -      |           |
| - | Edificio:     | 01       |                 | 21,83 €   |                                                                                                    | 2     | 04/07/2021     |                 | Calcolo interessi                                     | 798,80 € | 91     | 1,99 €    |
|   | А             | 001      | Chiara Luce     | 5,88 €    |                                                                                                    | 3     | 05/07/2021     |                 | Addebito rata 2a Rata Preventivo scad del. 15/06/2021 | 798,80 € | -      |           |
|   | А             | 002      | Fulvio Carminio | 9,28 €    | İ. Alaşı da karalışı da karalışı da karalışı da karalışı da karalışı da karalışı da karalışı da karalışı da kar | 4     | 04/10/2021     |                 | Calcolo interessi                                     | 798,80 € | 91     | 1,99 €    |
|   | А             | 001      | Rossi Fulvio    | 1,50 €    |                                                                                                    | 5     | 05/10/2021     |                 | Addebito rata 3a Rata Preventivo scad del. 15/09/2021 | 798,80 € | -      |           |
|   | А             | 003      | Verdi Pino      | 5,17 €    |                                                                                                    | 6     | 23/01/2022     |                 | Calcolo interessi                                     | 798,80 € | 87     | 1,90 €    |
| Г |               |          |                 |           |                                                                                                    | 7     | 24/01/2022     | -750,00€        | Incasso su RATA                                       | 48,80 €  | -      |           |
|   |               |          |                 |           |                                                                                                    | 8     | 03/02/2022     |                 | Calcolo interessi                                     | 48,80 €  | -      |           |
|   |               |          |                 |           |                                                                                                    | 9     | 04/02/2022     | 668,68 €        | Addebito rata 1a Rata Preventivo scad del. 15/01/2022 | 717,48 € | -      |           |

Ottenuti gli interessi, possiamo passare all'addebito personale cliccando su Addebita Importi su cui dovremo impostare

| ADDEBITO INT                                  | ERESSI PASSIVI      |            |
|-----------------------------------------------|---------------------|------------|
| Data Addebito *<br>10/0 <mark>72</mark> 022 🛅 | Bilancio Addebito * | •          |
| Conto Addebito *                              | Seleziona           | •          |
| Tipo Accredito *                              | Bilancio C          | •          |
| Conto Accredito *                             | Seleziona           | •          |
|                                               | ් Annulla           | 🗸 Conferma |

- a. La data in sui effettuare l'addebito.
- b. Selezionare un Bilancio aperto su cui verranno registrati gli addebiti.
- c. Conto su cui addebitare. Deve appartenere ad un mastro il cui criterio di ripartizione è impostato su Spese Personali.
- d. Effettuare la scelta su come considerare l'accredito tra:
  - Bilancio sarà ripartito su un conto dei Conti Economici indicato al punto successivo
  - Patrimoniale entrerà direttamente sul conto Patrimoniale indicato al punto successivo.
- e. Saranno disponibili i Conti Economici o Patrimoniali a seconda della scelta compiuta al punto precedente.

Dando Conferma gli addebiti saranno creati.

# Spese / Movimenti

In questa sezione troveremo tutti i movimenti contabili registrati nel Bilancio. I dati saranno di sola consultazione.

La visualizzazione prevede un raggruppamento per mastro contenente tutte le ripartizioni attribuite sui suoi sottoconti.

| AOSTA > SPESE > ORDINARIO DAL 01/01/2021 AL 31/12/2021 31 (12/2021 31/12/2021 31/12/2020000000000000000000000000000000 |                      |                |          |            |                |            |             |                 |                |             |             |        | •  |
|----------------------------------------------------------------------------------------------------|----------------------|----------------|----------|------------|----------------|------------|-------------|-----------------|----------------|-------------|-------------|--------|----|
| Mastro 1 Conto 1                                                                                                    |                      |                |          |            |                |            |             |                 |                |             |             |        |    |
|                                                                                                    | Protocollo           | Tipo Documento | Nr. Doc. | Data       | Fornitore      | Tipo Spesa | Desc. Movim | Desc. Docum     | Anagrafica     | Totale      | Saldo       | % Rip. |    |
|                                                                                                    | Q                    | (Tutti) 👻      | Q        | Q 🕻        | Q              | (Tutti) 👻  | Q           | Q               |                | Q           | Q           | Q      |    |
| - <u>Mast</u>                                                                                                    | ro: Acqua            |                |          |            |                |            |             |                 |                | 300,00 €    |             |        |    |
| - Cont                                                                                                    | o: Acqua             |                |          |            |                |            |             |                 |                | 300,00 €    |             |        |    |
| AB                                                                                                    | B 🔗 57975            | Spesa          | 12322    | 06/10/2021 | Amiacque Srl   | Fattura    |             | Acqua primo     |                | 300,00 €    | 300,00 €    | 100    | 0% |
| - <u>Mast</u>                                                                                                    | ro: Conduzione       | <u>e</u>       |          |            |                |            |             |                 |                | 330,00 €    |             |        |    |
| - Cont                                                                                                    | o: Manutenzioni      |                |          |            |                |            |             |                 |                | 330,00 €    |             |        |    |
| 멶                                                                                                    | <b>∂</b> 57982       | Spesa          | 39       | 02/12/2021 | OS Informatica | Fattura    |             | Ispezione pan   |                | 330,00 €    | 330,00 €    | 100    | 0% |
| - <u>Mast</u>                                                                                                    | ro: Proprietà        |                |          |            |                |            |             |                 |                | 10.000,00 € |             |        |    |
| - Cont                                                                                                    | o: Compenso an       | nministratore  |          |            |                |            |             |                 |                | 10.000,00 € |             |        |    |
| 벊                                                                                                    | <b>∂</b> 57978       | Spesa          | 12323    | 07/10/2021 | OS Amministr   | Fattura    |             | Emolumento      |                | 10.000,00 € | 10.000,00 € | 100    | 0% |
| - Mast                                                                                                    | ro: Spese pers       | onali          |          |            |                |            |             |                 |                | 95,03 €     |             |        |    |
| - Cont                                                                                                    | o: Addebiti / Aco    | crediti        |          |            |                |            |             |                 |                | 95,03 €     |             |        |    |
| 멶                                                                                                    | <b>∂</b> 57981       | Spesa          | 23222444 | 12/11/2021 | OS Pulizie     | Fattura    |             | Pulizia zerbini | 001 Rossi Ful  | 24,40 €     | 73,20 €     | 3      | 3% |
| 벊                                                                                                    | <mark>∂</mark> 57981 | Spesa          | 23222444 | 12/11/2021 | OS Pulizie     | Fattura    |             | Pulizia zerbini | 002 Fulvio Ca  | 24,40 €     | 73,20       | 3:     | 3% |
| 圮                                                                                                    | 8 57981              | Spesa          | 23222444 | 12/11/2021 | OS Pulizie     | Fattura    |             | Pulizia zerbini | 001 Chiara Lu  | . 24,40 €   | 73,20€      | 3:     | 3% |
| ₹                                                                                                    | 58018                | Giroconto      |          | 24/12/2021 |                | Fattura    |             | Registrazione   | 001 Chiara Lu  | . 5,88 €    |             |        | -  |
| D≓                                                                                                    | 58018                | Giroconto      |          | 24/12/2021 |                | Fattura    |             | Registrazione   | 002 Fulvio Ca  | 9,28 €      |             |        | 1  |
| ₹                                                                                                    | 58018                | Giroconto      |          | 24/12/2021 |                | Fattura    |             | Registrazione   | 001 Rossi Ful  | 1,50 €      |             |        | -  |
| ₽                                                                                                    | 58018                | Giroconto      |          | 24/12/2021 |                | Fattura    |             | Registrazione   | 003 Verdi Pino | 5,17 €      |             |        | -  |

Cliccando sui tasti A potremo intervenire direttamente sulla ripartizione di spesa, sul link generato dal protocollo B si potranno visualizzare i dati della fattura con la possibilità di modificarli.

La percentuale di Ripartizione mostra se la spesa è stata interamente registrata su un conto o suddivisa su più di uno ed in questo caso, come (C).

Cliccando sul tasto che contraddistingue i Giroconti (D), potremo riaprirlo per modifiche o controlli.

# Consuntivo

Verrà immediatamente richiesto di elaborare il consuntivo, **Conferma** l'operazione verrà creata la visualizzazione dopo l'esecuzione del log (da non interrompere fino a che compare il messaggio "COMPLETATO!").

| AO    | STA > RIE  | EPILOGO > <i>ORDINARIO I</i> | DAL 01/01/2 | 2021 AL 31/12/20 | 21          |                     |                        |
|-------|------------|------------------------------|-------------|------------------|-------------|---------------------|------------------------|
| Stato | Consuntivo | Elaborato A                  |             |                  | Elabo       | orato il 24/12/2021 | , 14:36 <mark>B</mark> |
| DET   | TTAGLIO    | CONSUNTIVO                   |             | 2 12 19          |             | ✓ Elab              | ora Consuntivo         |
|       | 11 Cod.    | Descrizione 1                | NR MOV.     | PREVENTIVO       | SPESE       | RIPARTIZIONI        | SBILANCIO              |
| Q     |            | ۹ <b>C</b>                   | a D         | Q E              | a F         | ۹ <b>G</b>          | a 📙                    |
| •     | RP         | Totale Generale              | 10          | 17.024,00 €      | 10.725,03 € | 10.725,03 €         | -                      |
| - 1   | 01         | Proprietà                    | 1           | 7.000,00€        | 10.000,00 € | 10.000,00 €         | -                      |
|       | 01         | Compenso amministratore      | 1           | 5.000,00 €       | 10.000,00€  | 10.000,00€          | -                      |
|       | 02         | Assicurazione                | 0           | 2.000,00 €       | -           | -                   | -                      |
| - 1   | 02         | Conduzione                   | 1           | 9.000,00 €       | 330,00 €    | 330,00 €            | -                      |
|       | 01         | Pulizie                      | 0           | 3.000,00 €       | -           | -                   | -                      |
|       | 02         | Utenze luce                  | 0           | 1.000,00 €       | -           | -                   | -                      |
|       | MAN        | Manutenzioni                 | 1           | 5.000,00 €       | 330,00 €    | 330,00 €            | -                      |
| •     | H20        | Acqua                        | 1           | 1.004,00 €       | 300,00 €    | 300,00 €            | -                      |
|       | Iniz       | Acqua                        | 1           | 1.004,00 €       | 300,00 €    | 300,00 €            | -                      |
| •     | 4          | Spese personali              | 7           | 20,00 €          | 95,03 €     | 95,03 €             | -                      |
|       | 1          | Addebiti / Accrediti         | 7           | 20,00 €          | 95,03 €     | 95,03 €             | -                      |

- A. Stato del consuntivo che rileva se è stato elaborato o meno.
- B. Data di ultima elaborazione.
- C. Descrizione di mastri e sottoconti.
- D. Numero di movimenti compresi nei sottoconti, la loro somma verrà riportata nel mastro.
- E. Importi preventivati.
- F. Importi di spese registrate.
- G. Importo delle spese ripartite.
- H. Importo delle spese non ripartite.

La colonna Sbilancio viene valorizzata quando le spese non sono interamente ripartite F - G = H

Cliccando sulla riga di un sottoconto vedremo riportate i dettagli delle spese registrate. Sarà possibile cliccare sul link generato dal protocollo per poter riaprire la fattura per modifiche o controlli.

| DE | TTAGLIO CO | OMPENSO AMMII | NISTRATORE                 |        |            |                       | 3 🗉 7 …     |
|----|------------|---------------|----------------------------|--------|------------|-----------------------|-------------|
|    | Pr. Doc    | Mastro 1      | Conto 12                   | N. Doc | Data Doc   | Anagrafica 13         | Tot.Spese   |
|    | Q          | Q             | Q                          | Q      | Q 🗖        | Q                     | Q           |
|    | 𝔗 57978    | Proprietà     | Compenso<br>amministratore | 12323  | 07/10/2021 | OS<br>Amministrazioni | 10.000,00 € |

Cliccando sulla riga di un mastro vedremo riportate tutte le spese registrate sui suoi sottoconti. Anche in questo caso sarà possibile cliccare sul link generato dal protocollo per poter riaprire la fattura per modifiche o controlli.

| DE | TTAGLIO SI           | PESE PERSONALI  |                      |          |            |               | 8 🗏 7     |
|----|----------------------|-----------------|----------------------|----------|------------|---------------|-----------|
|    | Pr. Doc              | Mastro 1        | Conto 12             | N. Doc   | Data Doc   | Anagrafica 13 | Tot.Spese |
|    | Q                    | Q               | Q                    | Q        | ۹ 🗖        | Q             | Q         |
| ⇒  | 58018                | Spese personali | Addebiti / Accrediti |          | 24/12/2021 |               | 5,88 €    |
| ⇒  | 58018                | Spese personali | Addebiti / Accrediti |          | 24/12/2021 |               | 9,28 €    |
| ₹  | 58018                | Spese personali | Addebiti / Accrediti |          | 24/12/2021 |               | 1,50 €    |
| ₹  | 58018                | Spese personali | Addebiti / Accrediti |          | 24/12/2021 |               | 5,17 €    |
|    | 8 57981              | Spese personali | Addebiti / Accrediti | 23222444 | 12/11/2021 | OS Pulizie    | 24,40 €   |
|    | <mark>∕</mark> €7981 | Spese personali | Addebiti / Accrediti | 23222444 | 12/11/2021 | OS Pulizie    | 24,40 €   |
|    | 8 57981              | Spese personali | Addebiti / Accrediti | 23222444 | 12/11/2021 | OS Pulizie    | 24,40 €   |

### **Riparto Consuntivo**

La visualizzazione del Riparto Consuntivo riprende le stesse caratteristiche del <u>Riparto</u> <u>Preventivo</u> dove rimandiamo per maggiori dettagli.

|                 | CIO AOSTA > RIPARTO > ORD<br>31/1 | 01NARIO DAL 01/<br>12/2021 | 01/2021 AL |             | ASTRO @ CONTO | ) 🗸 TOTALE   |                 | ✓ ORDINARIE | STRAORDINARIE             | ✓ PERSONALI            | 387.               |
|-----------------|-----------------------------------|----------------------------|------------|-------------|---------------|--------------|-----------------|-------------|---------------------------|------------------------|--------------------|
| Ui ↑3           | Nominativo                        | Ingres14                   | Uscita     | Spese       | Saldo         | Tot. Riparto | Tot. Versamenti | Nuovo Saldo | 01 Proprietà              | 02 Conduzione          | H2O Acqua          |
|                 |                                   |                            |            |             |               |              |                 |             | Millesimo                 | Millesimo              | Consumo            |
| Q               | Q                                 | Q 🗖                        | Q 🗖        | a 1         | a <b>2</b>    | a <b>3</b>   | a <b>4</b>      | a <b>5</b>  | Q                         | Q                      | Q                  |
| * <u>Ed: 01</u> |                                   |                            |            | 10.725,03 € | -40,00 €      | 10.685,03 €  | 2.050,00 €      | 8.635,03 €  | 10.000,00 €<br>1.000,0000 | 330,00 €<br>1.000,0000 | 300,00 €<br>3,5671 |
| • Sc: A         |                                   |                            |            | 10.725,03 € | -40,00 €      | 10.685,03 €  | 2.050,00 €      | 8.635,03 €  | 10.000,00 €<br>1.000,0000 | 330,00 €<br>1.000,000  | 300,00 €<br>3,5671 |
| 001             | Chiara Luce                       |                            | 05/10/2021 | 2.952,54€   | -50,00 €      | 2.902,54 €   | 750,00 €        | 2.152,54€   | 2.665,75 €<br>266.5753    | 75,40 €<br>228.4932    | 181,11 €<br>2.1534 |
| 001             | Rossi Fulvio                      | 06/10/2021                 |            | 883,75€     | -             | 883,75€      | -               | 883,75€     | 834,25 €<br>83.4247       | 23,60 €<br>71.5068     | -                  |
| 002             | Fulvio Carminio                   |                            |            | 4.784,57€   | 10,00€        | 4.794,57 €   | 1.300,00 €      | 3.494,57 €  | 4.500,00 €<br>450.0000    | 132,00 €<br>400.0000   | 118,89 €<br>1.4137 |
| 003             | Verdi Pino                        |                            |            | 2.104,17 €  | -             | 2.104,17 €   |                 | 2.104,17 €  | 2.000,00 €<br>200.0000    | 99,00 €<br>300.0000    |                    |
|                 |                                   |                            |            |             |               |              |                 |             |                           |                        |                    |

Verranno elencate le voci di spesa attribuite ad ogni Anagrafica presente sulla UI, suddivise per Mastro (A) o Conto (dipende dal tipo di visualizzazione adottata).

- 1. Nella colonna Spese troveremo tutte quelle registrate.
- 2. La colonna saldo riporta i conguagli di inizio Bilancio.
- 3. Il Totale Riparto mostra la differenza tra Spese e Saldo (1 2 = 3)
- 4. La colonna Versamenti riporta il totale degli Incassi per ogni Anagrafica o UI.
- 5. Il Nuovo Saldo costituisce il conguaglio di fine Bilancio (3 4 = 5)

Una differenza di rilievo è la presenza del tasto **Chiudi Bilancio**. La sua funzione è di riportare i conguagli presenti nella colonna Nuovo Saldo in un altro Bilancio. Cliccando sul tasto apparirà un popup

| CHIUSU     | RA E TRASFERIMENTO SALDI BILANCIO                        |           | ×          |  |  |  |  |  |  |  |  |
|------------|----------------------------------------------------------|-----------|------------|--|--|--|--|--|--|--|--|
| Bilancio * | Seleziona                                                |           | •          |  |  |  |  |  |  |  |  |
| Registr    | Registra composizioni mancanti 吕                         |           |            |  |  |  |  |  |  |  |  |
| Utilizza   | per stessa UI e Nominativo la Composizione più recente 🕻 |           |            |  |  |  |  |  |  |  |  |
|            | La la la la la la la la la la la la la la                | ට Annulla | 🗸 Conferma |  |  |  |  |  |  |  |  |

- A. Scegliamo un altro Bilancio sul quale riportare il Nuovo Saldo.
- B. Nel caso in cui ci siano state delle modifiche nella <u>Composizione</u> tra un Bilancio ed il successivo, possiamo attivare la spunta per riportare le posizioni mancanti in modo tale da riportare tutti i conguagli. Nel nuovo Bilancio potranno essere <u>trasferiti</u> tra Anagrafiche.
- C. Nel caso in cui sia presente più di un Bilancio ed ognuno di questi riporti una Composizione differente, attivando la spunta riporteremo i conguagli sul nominativo più recente tra i Bilanci aperti.

Cliccando sul tasto **Conferma** procederemo a riportare il Nuovo Saldo sul Bilancio indicato al punto **A** e contemporaneamente, a portare lo stato del Bilancio in corso su *"Chiuso"*. Un breve controllo di Arcadia riporterà se qualche conguaglio non è stato trasferito.

Dopo il trasferimento il tasto Chiudi Bilancio (B) diventa Riapri Bilancio.

### **Riaprire un Bilancio**

Può capitare di dover riaprire un Bilancio chiuso e cancellare il trasferimento del Saldo. Per procedere, In Riparto cliccare sul tasto **Riapri Bilancio** (che tornerà ad essere **Chiudi Bilancio**). Automaticamente i Saldi condomini non saranno più presenti nel Bilancio su cui erano stati trasferiti.

### Attenzione!

Se il Saldo è stato collegato ed una gestione e su questa è stato preparato un preventivo che ha conteggiato i conguagli, qualora si voglia riaprire il Bilancio precedente, il preventivo non verrà modificato in automatico, sarà necessario rielaborarlo.

Le rate che hanno conteggiato i conguagli provenienti da Bilancio precedente, non devono trovarsi in stato "Confermate", altrimenti sarà impossibile ricalcolarle.

Riassumendo nella situazione più complessa per poter riconteggiare correttamente il Bilancio precedente si dovrà procedere a:

- 1. Annullare il trasferimento del Saldo sulla nuova dalla gestione.
- 2. Modificare il Bilancio precedente con i dati aggiornati.
- 3. Annullare MAV o bollettini emessi (sempre che non siano stati già inviati) del Bilancio successivo.
- 4. Cancellare gli incassi registrati sulle Rate del Preventivo del Bilancio successivo.
- 5. Annullare le rate confermate che hanno conteggiato i conguagli provenienti dal Bilancio precedente.
- 6. Rielaborare il Bilancio precedente.
- 7. Ricollegarlo alla gestione successiva trasferendone il Saldo.
- 8. Rielaborare le rate nel Bilancio successivo su cui conteggiare i conguagli e confermarle.
- 9. Riemettere MAV o Bollettini.

# Criteri

Vengono riportate le Tabelle Millesimali utilizzate per ripartire gli importi del Consuntivo e la loro tipologia. Le voci riportate sono di sola consultazione.

|                       |                                                                                                    | З Ш Ү …                                                                                                    |
|-----------------------|----------------------------------------------------------------------------------------------------|----------------------------------------------------------------------------------------------------|
| Inizio ↑5 Fine ↑6     | GG Mill. Quot                                                                                                    | Valore UI Valore                                                                                                    |
| Q 🗖 Q 🛱               | Q Q                                                                                                    | Q. Q.                                                                                                    |
|                       |                                                                                                    | 1.000,0000                                                                                                    |
|                       |                                                                                                    | 1.000,0000                                                                                                    |
| 01/01/2021 31/12/2021 | 365 0,7616                                                                                                    | 350,0000 266,5753                                                                                                    |
| 01/01/2021 31/12/2021 | 365 0,2384                                                                                                    | 350,0000 83,4247                                                                                                    |
| 01/01/2021 31/12/2021 | 365 1,0000                                                                                                    | 450,0000 450,0000                                                                                                    |
| 01/01/2021 31/12/2021 | 365 1,0000                                                                                                    | 200,0000 200,0000                                                                                                    |
| C                     | Inizio         15         Fine         16           2         12         2         12         12           01/01/2021         31/12/2021         01/01/2021         01/01/2021           01/01/2021         31/12/2021         01/01/2021         01/01/2021           01/01/2021         31/12/2021         01/01/2021         01/01/2021 | Inizio 15         Fine 16         GG Mill.         Quot           Q         Q         Q         Q         Q           I         Q         I         Q         Q         Q           I/01/2021         31/12/2021         365         0,7616           01/01/2021         31/12/2021         365         0,2844           01/01/2021         31/12/2021         365         1,0000           01/01/2021         31/12/2021         365         1,0000 |

# Ripartizioni

Sono mostrati gli importi ripartiti per ogni Anagrafica facente parte la Composizione, le caratteristiche della Composizione, ovvero come sono state distribuite le percentuali di Conduzione, Proprietà e Straordinarie ed infine, come sono state distribuite le percentuali di Conduzione, Proprietà e Straordinarie sui mastri e sottoconti. Le voci sono solo di consultazione.

Verranno mostrati i millesimi imputati ad ogni Anagrafica e gli importi attribuiti sulla base degli importi preventivati.

Ecco l'aspetto che ne deriva 👇

| DET                                                    | DETTAGLIO RIPARTIZIONI 2 目 マー |               |               |       |    |     |                 |            |                   |        |        |              |             |            |      |
|--------------------------------------------------------|-------------------------------|---------------|---------------|-------|----|-----|-----------------|------------|-------------------|--------|--------|--------------|-------------|------------|------|
| Mas                                                    | Mastro T Conto T              |               |               |       |    |     |                 |            |                   |        |        |              |             |            |      |
|                                                        | Mastro/Conto                  |               |               | Unità |    |     | Composizione    |            |                   |        |        | Ripartizione |             |            |      |
|                                                        | % C                           | % P           | % S           | Ed    | Sc | Ui  | 1 Composizione  | Ingresso   | % C               | % P    | % S    | Quota        | Importo     | Tipo       | RP   |
|                                                        | Q                             | Q             | Q             | Q     | Q  | Q   | Q               | ۹ 🖬        | Q                 | Q      | Q      | Q            | Q           | (Tutti) 👻  | (, 👻 |
| - <u>Mastro: [01] Proprietà</u> 1.000,0000 10.000,0000 |                               |               |               |       |    |     |                 |            |                   |        |        |              |             |            |      |
|                                                        | - Conto: [01/01               | ] Compenso a  | nministratore |       |    |     |                 |            |                   |        |        | 1.000,0000   | 10.000,0000 |            |      |
|                                                        | 0,00                          | 100,00        | 0,00          | 01    | A  | 001 | Chiara Luce     | 01/01/2021 | 100,00            | 100,00 | 100,00 | 266,5753     | 2.665,7530  | Ordinarie  |      |
|                                                        | 0,00                          | 100,00        | 0,00          | 01    | А  | 001 | Rossi Fulvio    | 06/10/2021 | 100,00            | 100,00 | 100,00 | 83,4247      | 834,2470    | Ordinarie  |      |
|                                                        | 0,00                          | 100,00        | 0,00          | 01    | A  | 002 | Fulvio Carminio | 01/01/2021 | 01/01/2021 100,00 |        | 100,00 | 450,0000     | 4.500,0000  | Ordinarie  |      |
|                                                        | 0,00                          | 100,00        | 0,00          | 01    | A  | 003 | Verdi Pino      | 01/01/2021 | 100,00            | 100,00 | 100,00 | 200,0000     | 2.000,0000  | Ordinarie  |      |
| •                                                      | Mastro: [02] Cor              | nduzione      |               |       |    |     |                 |            |                   |        |        | 1.000,0000   | 330,0000    |            |      |
|                                                        | - Conto: [02/M/               | AN] Manutenzi | oni           |       |    |     |                 |            |                   |        |        | 1.000,0000   | 330,0000    |            |      |
|                                                        | 100,00                        | 0,00          | 0,00          | 01    | A  | 001 | Rossi Fulvio    | 06/10/2021 | 100,00            | 100,00 | 100,00 | 71,5068      | 23,5972     | Conduzione |      |
|                                                        | 100,00                        | 0,00          | 0,00          | 01    | А  | 001 | Chiara Luce     | 01/01/2021 | 100,00            | 100,00 | 100,00 | 228,4932     | 75,4028     | Conduzione |      |
|                                                        | 100,00                        | 0,00          | 0,00          | 01    | А  | 002 | Fulvio Carminio | 01/01/2021 | 100,00            | 100,00 | 100,00 | 400,0000     | 132,0000    | Conduzione |      |
|                                                        | 100,00                        | 0,00          | 0,00          | 01    | А  | 003 | Verdi Pino      | 01/01/2021 | 100,00            | 100,00 | 100,00 | 300,0000     | 99,0000     | Conduzione |      |

# **Stato Patrimoniale**

Lo Stato Patrimoniale, similmente al Consuntivo, consente di visualizzare tutte le singole scritture (B) che compongono le voci sintetiche riportate (A).

Cliccando sul tasto 🖶 (C) sarà possibile escludere la relativa voce dalle stampe ma il suo valore (in *Dare* o in *Avere*) sarà comunque conteggiato. Pertanto, <u>escludere una voce dallo Stato</u> Patrimoniale non modificherà il totale o l'eventuale disavanzo.

Per avviare il calcolo, clicchiamo sul tasto Elabora Stato Patrimoniale ed otterremo la

visualizzazione 👇

| CANAVESE > STATO PATRI                    | MONIALE > OF | RDINARIO DAL 01/01/2022.     | AL 31/12/2022  |                  | ~ | DETTAGLIO ORDI | NARIO DAL 01/01             | /2022 AL 31/12/2 | 2022        |             | S    | ≣ ⊽ …    |
|-------------------------------------------|--------------|------------------------------|----------------|------------------|---|----------------|-----------------------------|------------------|-------------|-------------|------|----------|
| Data Inizio * Data Fine *                 | Descrizio    | ne*                          |                | Elaborato il     |   | Conto          | Bilancio                    | Anagrafica       | Ui ↑        | Descrizione | Dare | Avere    |
| 01/01/2 22 🖬 31/12/2022                   | Ordinari     | o dal 01/01/2022 a51/12/2022 |                | 16/03/2022       |   | Q              | Q                           | Q                | Q           | Q           | Q    | Q        |
| DETTAGLIO STATO PATRIMO                   | NIALE        |                              | E 🗸 Elabora St | ATO PATRIMONIALE |   | Debiti vs      | Ordinario dal               | Rossi Fulvio     | 05          |             | -    | 44,60 €  |
| Descrizione 1                             | Consuntivo   | Sezione                      | Dare           | Avere            | s | Condomini      | 01/01/2022 al<br>31/12/2022 |                  |             |             |      |          |
| Q                                         | (Tutti) 👻    | Q Q                          | Q              |                  |   | Debiti vs      | Ordinario dal               | Kuroi            | 10          |             | -    | 62,46 €  |
| <ul> <li>STATO PATRIMONIALE</li> </ul>    |              |                              | 2.677,48 €     | 2.677,48 €       |   | Condomini      | 01/01/2022 al<br>31/12/2022 |                  |             |             |      |          |
| - Fornitori                               |              |                              | -              | -                |   | Debiti vs      | Ordinario dal               | Blu              | 12 <b>B</b> |             |      | 527,21 € |
| <ul> <li>Debiti vs Fornitori</li> </ul>   |              | Fornitori                    | -              | 1.700,00 €       | 6 | Condomini      | 01/01/2022 al               |                  |             |             |      |          |
| Ordinario dal 01/01/2022<br>al 31/12/2022 | Elaborato    |                              | -              | 1.700,00 €       | 0 | Debiti vs      | Ordinario dal               | Gialli           | 13          |             |      | 327,21 € |
| Debiti vs Erario                          |              | Erario                       | -              | 16,00 €          | ⊜ | Condomini      | 01/01/2022 al<br>31/12/2022 |                  |             |             |      |          |
| - Condomini                               |              |                              | -              | -                |   |                |                             |                  |             |             |      |          |
| <ul> <li>Debiti vs Condomini</li> </ul>   |              | Condomini                    | -              | 961,48 €         | ⊜ |                |                             |                  |             |             |      |          |
| Ordinario dal 01/01/2022<br>al 31/12/2022 | Elaborato    | A                            | -              | 961,48 €         |   |                |                             |                  |             |             |      |          |
| <ul> <li>Crediti vs Condomini</li> </ul>  |              | Condomini                    | 382,85 €       | -                | ⊜ |                |                             |                  |             |             |      |          |
| Ordinario dal 01/01/2022<br>al 31/12/2022 | Elaborato    |                              | 382,85€        | -                | 8 |                |                             |                  |             |             |      |          |
| - Fondi                                   |              |                              |                | -                |   |                |                             |                  |             |             |      |          |
| Cassa contanti                            |              | Anticipi                     | 100,00 €       | -                | ⊜ |                |                             |                  |             |             |      |          |
| ✓ Liquidità                               |              |                              | -              | -                |   |                |                             |                  |             |             |      |          |
| Conto corrente                            |              | Banca                        | 2.194,63 €     | -                | ⊜ |                |                             |                  |             |             |      |          |

- 1. Data di inizio del calcolo dello Stato Patrimoniale. Riporta quella iniziale del Bilancio (modificabile).
- 2. Data di fine del calcolo dello Stato Patrimoniale. Riporta quella finale del Bilancio (modificabile).
- 3. Descrizione del Bilancio (modificabile).
- 4. Data dell'ultima elaborazione.

Si consiglia di rielaborare lo Stato Patrimoniale ogni volta che il Consuntivo è stato modificato. In questo modo sarà sempre affidabile.

Nel caso in cui la somma dei valori riportati tra **Dare** ed **Avere** non siano uguali, verrà generata una voce **Disavanzo**.

Si rimanda ad un'apposita guida la lettura di tutte le voci che possono essere comprese nello Stato Patrimoniale.

Cliccando sul tasto **Stampe**, possiamo ricavare diverse soluzioni, tutte quante riportare al paragrafo Stampe:

- Completo potremo dettagliare le sezioni (A), mostrare i dettagli del patrimoniale e dei conti di liquidità.
- Standard potremo dettagliare le sezioni (A).
- Con Conti Economici potremo mostrare il dettaglio dei debiti/crediti e riportare il riepilogo 👇

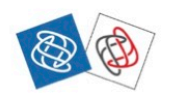

**OS Amministrazioni** via Torino, 18 20100 Milano (MI) Aosta via Aosta, 1 10010 Aosta (AO)

| SALDI ECONOMICI PATRIMONIALI           | Ordinario o       | dal 01/01/2021 a | 31/12/2021            |
|----------------------------------------|-------------------|------------------|-----------------------|
| CONTO ECONOMICO                        |                   | Dare             | Avere                 |
| 01 Proprietà                           |                   | € 10.000.00      | 711010                |
| 02 Conduzione                          |                   | € 330,00         |                       |
| H2O Acqua                              |                   | € 300,00         |                       |
| 4 Spese personali                      |                   | € 95,03          |                       |
| TOTALE SPESE                           |                   | € 10.725,03      |                       |
| SALDO ANNO PRECEDENTE                  |                   |                  | € 40,00               |
| VERSAMENTI                             |                   |                  | € 2.050,00            |
|                                        | Totale            | € 10.725,03      | € 2.090,00            |
|                                        | Saldo finale      |                  | € 8.635,03            |
|                                        | Totale Dare/Avere | € 10.725,03      | € 10.725,03           |
|                                        |                   |                  |                       |
| CONTI PATRIMONIALI                     |                   | Dare             | Avere                 |
| FLUSSI FINANZIARI                      |                   |                  |                       |
| Conto corrente                         |                   |                  |                       |
| Movimenti in entrata                   |                   | € 100.00         |                       |
| Movimenti in uscita                    |                   | 0 200,00         | € 21,83               |
| n                                      | Saldo Finale      | € 78.17          | Constant for a second |
|                                        |                   | 0,0,2,           |                       |
| <u>FONDI</u>                           |                   |                  |                       |
| Cassa Contanti                         |                   |                  |                       |
| Movimenti in uscita                    |                   |                  | € 60,00               |
|                                        | Saldo Finale      |                  | € 60,00               |
| ALTRI CONTI                            |                   |                  |                       |
| <u></u>                                |                   |                  |                       |
| Debiti vs Fornitori                    |                   |                  |                       |
| Ordinario dal 01/01/2021 al 31/12/2021 |                   |                  | € 10.703,20           |
|                                        | Saldo Finale      |                  | € 10.703,20           |
| Anticipi Condomini                     |                   |                  |                       |
| Ordinario dal 01/01/2021 al 31/12/2021 |                   | € 2.050,00       |                       |
|                                        | Saldo Finale      | € 2.050,00       |                       |
| Crediti vs Condomini                   |                   |                  |                       |
| Ordinario dal 01/01/2021 al 31/12/2021 |                   | € 8.635,03       |                       |
|                                        | Saldo Finale      | € 8.635,03       |                       |
|                                        |                   |                  |                       |
| STATO PATRIMONIALE                     |                   | Dare             | Avere                 |
| Debiti vs Fornitori                    |                   |                  | € 10.703,20           |
| Anticipi Condomini                     |                   | € 2.050,00       |                       |
| Crediti vs Condomini                   |                   | € 8.635,03       |                       |
| Conto corrente                         |                   | € 78,17          |                       |
| Cassa Contanti                         |                   |                  | € 60,00               |

**Totale Finale** 

€ 10.763,20

Pagina 1 di 2

Qualora si voglia ottenere un dettaglio del conto patrimoniale, si attivi la spunta "Stato Patrimoniale Dettagliato" disponibile nei <u>Conti Patrimoniali</u>.

€ 10.763,20

# Nota integrativa

La Nota Integrativa, prevista dall'art. 1130 bis del Codice Civile dà la possibilità di compilare una descrizione generica sull'andamento del Bilancio e compilare delle note che si ritengono necessarie.

Per cominciare dobbiamo cliccare sul tasto **Elabora Nota Integrativa** e riporteremo tutti i mastri (4) compresi nei Conti Economici e per ognuno di essi la possibilità di scrivere un testo. Verranno aggiunti dei paragrafi dedicati alla Premessa 1, Morosità 2 e Conclusioni 3 –

| AOSTA > NOT   | A INTE | GRATIV | A > ORDINARIO | DAL 01/0 | 01/2021 AL 31/12 | 2/2021        |                |             |      |                 |        |   |   |       |              |           |         |        |   |                       |
|---------------|--------|--------|---------------|----------|------------------|---------------|----------------|-------------|------|-----------------|--------|---|---|-------|--------------|-----------|---------|--------|---|-----------------------|
| DETTAGLIO N   | OTA IN | TEGRAT | IVA           |          | +                | 🖨 Stampa 🗸    | Elabora Nota I | Integrativa | ð    | PROPRIETÀ       |        |   |   |       |              |           |         |        |   | <ul> <li>D</li> </ul> |
| Titolo 1      |        | 1 Ord. | Sezione       |          | Prev. 5          | Cons.         | Attiva         | Anoma       | alia | Ordinamento * T | ipo *  |   |   |       |              |           | ,       | Attiva |   | Anomalia              |
| Q             | Q      |        | Q             | Q        | Q                |               | (Tutti)        | r (Tutti)   | •    | 100             | Mastro |   |   |       |              |           |         | ~      | Α |                       |
| ▼ NOTA INTEGR |        | -      |               |          | 17.024,00 €      | 10.725,03 €   |                |             |      | Titolo *        |        |   |   | _     |              |           |         |        |   |                       |
| Premessa      |        | 1      | Premessa      | 1        | -                | -             | ~              |             |      | Proprietà       |        |   |   | E     | 5            |           |         |        |   |                       |
| Proprietà     |        | 100    | Mastro        |          | 7.000,00 €       | 4 10.000,00 € | ✓              |             |      | Importo Prev. * |        |   |   |       |              | Importo C | Cons. * |        | _ |                       |
| Conduzione    |        | 101    | Mastro        |          | 9.000,00 €       | 330,00 €      | ~              |             |      |                 |        | С |   | 7.000 | ,00          |           |         |        | D | 10.000,00             |
| Acqua         |        | 102    | Mastro        |          | 1.004,00 €       | 300,00 €      | ~              |             |      | ППТеето         |        |   |   |       |              |           |         |        |   |                       |
| Spese perso.  |        | 103    | Mastro        |          | 20,00 €          | 95,03 €       | ~              |             |      |                 | ~      |   |   |       |              |           |         |        |   |                       |
| Morosità      |        | 990    | Morosità      | ▶ 2      | -                | -             | ~              |             |      | ~ ~ D           | 6      | в | Ι | Ū     | <del>S</del> | •••       |         |        |   |                       |
| Conclusioni   |        | 999    | Conclusioni   | • 3      | -                | -             | ~              |             |      |                 |        |   |   |       |              |           |         |        |   |                       |
|               |        |        |               |          |                  |               |                |             |      |                 |        |   |   |       |              |           |         |        |   |                       |
|               |        |        |               |          |                  |               |                |             |      |                 |        |   |   |       | E            |           |         |        |   |                       |
|               |        |        |               |          |                  |               |                |             |      |                 |        |   |   |       |              |           |         |        |   |                       |
|               |        |        |               |          |                  |               |                |             |      |                 |        |   |   |       |              |           |         |        |   |                       |
|               |        |        |               |          |                  |               |                |             |      |                 |        |   |   |       |              |           |         |        |   |                       |
|               |        |        |               |          |                  |               |                |             |      |                 |        |   |   |       |              |           |         |        |   |                       |
|               |        |        |               |          |                  |               |                |             |      |                 |        |   |   |       |              |           |         |        |   |                       |
|               |        |        |               |          |                  |               |                |             |      |                 |        |   |   |       |              |           |         |        |   |                       |
|               |        |        |               |          |                  |               |                |             |      |                 |        |   |   |       |              |           |         |        |   |                       |
|               |        |        |               |          |                  |               |                |             |      |                 |        |   |   |       |              |           |         |        |   |                       |
|               |        |        |               |          |                  |               |                |             |      |                 |        |   |   |       |              |           |         |        |   |                       |

Cliccando sul tasto + (5) potremo aggiungere altri paragrafi a piacere.

- A. Attivare la spunta per comprendere il mastro nella Nota Integrativa.
- B. Titolo del mastro (modificabile).
- C. Importo preventivato come risulta dal Preventivo (modificabile).
- D. Importo consuntivo come risulta dal Consuntivo (modificabile).
- E. Editor per comporre il testo esplicativo. Si potrà scrivere un testo, aggiungere link o immagini, scegliendo font e formattazione.

In caso di anomalie sarà presente una spunta che avviserà del problema.

Cliccando sul tasto **Stampa** potremo ottenere quanto riportato. La stampa sarà disponibile nella sezione Stampe.

Eccone un esempio 👇

Spettabili signori Condomini,

sottopongo alla Vostra attenzione la relazione sul "rendiconto della gestione" così come richiesto dal nuovo art. 1130, n.10, c.c.

La gestione del condominio e' curata e gestita dallo studio OS Amministrazioni, con sede in Milano, via Torino 18 e nella cui sede e' custodita tutta la documentazione contabile -fiscale relativa ai singoli versamenti e pagamenti e gli estratti conto bancari.

La gestione economica-finanziaria del condominio e' effettuata nel massimo rispetto dei principi di economicita', di trasparenza, di funzionalita' e correttezza professionale. I principi contabili adottati, ovvero le regole di registrazione, sono quelli per COMPETENZA. Questo vuol dire che il bilancio redatto con tale metodo, elenca tutte le spese e le entrate che si riferiscono alla gestione corrente, indipendentemente da quando vengono poi effettivamente incassate o pagate. Con il metodo della competenza si ha una situazione condominiale, si piu ' articolata, ma anche piu' precisa e analitica.

Da ultimo, ma non meno importante, in questo modo si risolvono efficacemente tutte le problematiche che sorgono con la vendita dell'unita' immobiliare per i residui di gestione.

#### Proprietà:

Abbiamo dovuto spendere più del previsto per i danni provocati dalla nevicata intensa.

| DESCRIZIONE      | PREVENTIVO | CONSUNTIVO  | DIFFERENZA |
|------------------|------------|-------------|------------|
| TOTALE Proprietà | € 7.000,00 | € 10.000,00 | € 3.000,00 |

#### Acqua:

Abbiamo speso meno del previsto per l'efficienza dell'impianto di estrazione sorgiva condominiale.

| DESCRIZIONE  | PREVENTIVO | CONSUNTIVO | DIFFERENZA |
|--------------|------------|------------|------------|
| TOTALE Acqua | € 1.004,00 | € 300,00   | -€ 704,00  |

Ricordiamo che per compilare automaticamente sulla Nota Integrativa la voce "*Contratti in essere*", è necessario attivare la spunta sul contratto nella sezione <u>Generale - Immobili/</u>

#### Condomini - Contratti

| SCHEDA CONTR       | ATTO   TENUTA PRIVA                                         | CY CONDOMINIALE                             | <ul> <li>✓ Ū</li> </ul>                                              |
|--------------------|-------------------------------------------------------------|---------------------------------------------|----------------------------------------------------------------------|
| Tipo *             | Inizio *                                                    | Fine                                        |                                                                      |
| Privacy            | 01/01/2022                                                  | ⊗ 🖬                                         | Ö                                                                    |
| Descrizione *      |                                                             |                                             |                                                                      |
| Tenuta privacy con | dominiale                                                   |                                             |                                                                      |
| Fornitore *        |                                                             |                                             |                                                                      |
| Baslab srl         |                                                             |                                             | · ·                                                                  |
| Giorni disdetta    | Rinnovo Auto<br>90 ✔ (Non genera<br>automatismi<br>Arcadia) | su Nota In<br>flaggat<br>contrat<br>integra | tegrativa (Se<br>o aggiunge il<br>to sulla Nota<br>tiva dei Bilanci) |

### Stampe

Troveremo disponibili le stampe già create per lo <u>Stato Patrimoniale</u> che per la <u>Nota Integrativa</u>, in più potremo lanciare quelle per: Rendiconto, Riparto, Confronto Fasi.

Per lanciare una stampa è sufficiente cliccare sul tasto Stampe e selezionare quella voluta. Per ogni stampa troveremo la possibilità di effettuarne il download (1), stampare (2), vederne le anteprime (3), ingrandire o rimpicciolire la visualizzazione (4).

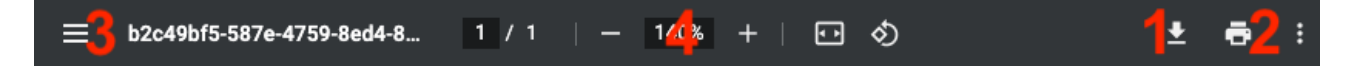

La descrizione delle stampe di Riparto, si rimanda a quanto già descritto per il Preventivo.

La stampa del Rendiconto (Analitico con Pagamenti) riporta tutte le fatture registrate, suddivise per mastro e per conto. Verrà indicato il numero del documento (A), la data del documento (B), la data del pagamento (C), la descrizione come indicata nella registrazione della fattura ed i nome del fornitore (D), l'importo (E) e il residuo da pagare alla data di fine Bilancio (H). Per ogni mastro (F),conto (G) ed intero Esercizio (I)verranno indicati i totali. Sarà riportato anche il

Saldo dell'Esercizio (L). Il Saldo Esercizio è ricavato dal Totale Rendiconto - gli acconti versati (M)

👉 I - M = L

| Pul - Pulizie   |                |                |                                                                           |                  |                |
|-----------------|----------------|----------------|---------------------------------------------------------------------------|------------------|----------------|
| G1 - Scala A    |                |                |                                                                           |                  |                |
| Num. Doc.       | Data Doc.      | Data Pag.      | Fornitore - Descrizione                                                   | Importo          | Da Pagare      |
| 2424            | 11/03/2022     | 16/03/2022     | OS Pulizie - Gennaio - febbraio                                           | € 244,00         | € 8,00         |
|                 |                |                | <u>Totale Scala A</u>                                                     | <u>€ 244,00</u>  | <u>€ 8,00</u>  |
| 2 - Scala B     |                |                |                                                                           |                  |                |
| Num. Doc.       | B<br>Data Doc. | C<br>Data Pag. | Fornitore - Descrizione                                                   | Importo          | Da Pagare      |
| 2424            | 11/03/2022     | 16/03/2022     | OS Pulizie - Gennaio - febbraio                                           | € 244.00         | € 8.00         |
|                 |                |                | <u>Totale Scala B</u>                                                     | € 244,00         | <u>€ 8,00</u>  |
|                 |                |                | TOTALE Pulizie                                                            | <u>€ 488,00</u>  | <u>€ 16,00</u> |
| Pro - Proprietà | ż              |                |                                                                           |                  |                |
| Serv - Servizi  |                |                |                                                                           |                  |                |
| Num. Doc.       | Data Doc.      | Data Pag.      | Fornitore - Descrizione                                                   | Importo          | Da Pagare      |
| 123             | 26/05/2022     | 26/05/2022     | <ul> <li>Rimborso terreno occupato da ponteggio<br/>confinante</li> </ul> | -€ 200,00        | € 0,00         |
|                 |                |                | Totale Servizi                                                            | <u>-€ 200,00</u> | <u>€ 0,00</u>  |
|                 |                |                | <u>TOTALE Proprietà</u>                                                   | <u>-€ 200,00</u> | <u>€ 0,00</u>  |
|                 |                |                |                                                                           |                  |                |
|                 |                |                | TOTALE RENDICO                                                            | οντο             | € 9.139,37     |
|                 |                |                | Saldo anno prec                                                           | edente           | -€ 200,00      |
|                 |                |                | Acconti                                                                   | versati 🛛 🚺      | -€ 10.115,00   |
|                 |                |                | SALDO ESERCIZIO CORR                                                      |                  | -€ 1.175,63    |

Le indicazioni sono date per la *stampa predefinita*, sono possibili personalizzazioni con integrazioni, modifiche o esclusioni.

In conclusione, i criteri contabili utilizzati da Arcadia rispondono ai requisiti imposti dalla Legge e dalle indicazioni delle Associazioni di Amministratori di Condominio.

Gli aggiornamenti costanti di Arcadia consentono di dare a tutti gli amministratori la possibilità di utilizzare strumenti sempre efficienti ed affidabili.

# Assemblee

Possiamo gestire le assemblee tradizionali e quelle online grazie al portale web ed all'app Arcadia dedicata ai condomini.

| GENERALE                                                                              |                                                                                             |                                                                              |                                                                         |                                                                                   |                                                                                         |                                                                                              |                                                                                                 |                                                                                        |
|---------------------------------------------------------------------------------------|---------------------------------------------------------------------------------------------|------------------------------------------------------------------------------|-------------------------------------------------------------------------|-----------------------------------------------------------------------------------|-----------------------------------------------------------------------------------------|----------------------------------------------------------------------------------------------|-------------------------------------------------------------------------------------------------|----------------------------------------------------------------------------------------|
| Persone legate agli Immobili                                                          | Aziende / Studi<br>Studi che gesticono gli Immobili                                         | Amministratori<br>Amministratori che gesticono gli Immobili                  | Immobili /<br>Condomini<br>Immobili ammobili ammobili                   | Impianti<br>Impianti presenti sugli Immobili                                      | Fornitori                                                                               | Qualifiche<br>Fornitori<br>Elenco stato qualifiche fornitori                                 | Anagrafiche<br>Personali<br>Anagrafiche personali collegate all'utente<br>loggato               | Documenti<br>Personali<br>Caricamento documenti anagrafiche<br>personali               |
| Verifica<br>Documenti<br>Riepilogo documenti per fornitori, risorse,<br>immobili e im | Polizze<br>Polizze assicurative degli immobili                                              | Sinistri<br>Gestione Sinistri per danni su Immobili                          | Elenco Tickets<br>Riepilogo Tickets e relativa gestione delle<br>azioni | Manutenzioni<br>Programmate<br>Manutenzioni programmate su Immobili /<br>Impianti | Approvazione<br>Documenti<br>Approvazione documenti caricati tramite<br>gestione ticket | Attivazione<br>Fornitori<br>Attivazione utenti Portale Fornitori                             | Utenti Portale<br>Visualizzazione accessi utenti Portale<br>Condomini                           | Comunicazioni<br>Condomini<br>Comunicazioni pubblicate su Bacheca<br>Portale Condomini |
| Archivio<br>Comunicazioni<br>Archivio Comunicazioni inviate                           |                                                                                             | $\frown$                                                                     |                                                                         |                                                                                   |                                                                                         |                                                                                              |                                                                                                 |                                                                                        |
| CONTABILITA'                                                                          |                                                                                             |                                                                              |                                                                         |                                                                                   |                                                                                         |                                                                                              |                                                                                                 |                                                                                        |
| Dashboards<br>Cruscotti di riepilogo                                                  | Bilanci Immobili<br>Bilanci Immobili                                                        | Assemblee                                                                    | Subentri fra una o + unità immobiliari                                  | Documenti<br>Contabili<br>Lista Documenti Contabili degli Immobili                | Movimenti<br>Lista Movimenti Contabili degli Immobili                                   | Spese / Fatture<br>Fatture, Note di Credito, Proforme,<br>Rimborso Sinistro e S              | Rate e Bollettini<br>Dettaglio Rate e invio Bollettini e Mav                                    | Dettaglio incassi e inserimento Versamenti                                             |
| Solleciti e<br>Analisi Rate<br>Analisi rate, insoluti e creazione Solleciti           | Pagamenti<br>Pagarrenti a Fornitori                                                         | Riconciliazione Flussi bancari (Estratti<br>Conto e Mav)                     | Flussi CBI<br>Caricamento Flussi bancari (Estratti Conto<br>e Mav)      | Gestione Certificazione<br>Unica<br>Gestione Certificazioni Uniche                | Gestione Detrazioni Fiscali                                                             | Modello 770 Gestione Modelli 770                                                             | Quadro AC<br>Gestione Quadri AC                                                                 | Rendite<br>Condominiali<br>Stampa Rendite condominiali                                 |
| Fatture<br>Elettroniche<br>Gestione Fatture Elettroniche                              |                                                                                             |                                                                              |                                                                         |                                                                                   |                                                                                         |                                                                                              |                                                                                                 |                                                                                        |
| PRIVACY                                                                               |                                                                                             |                                                                              |                                                                         |                                                                                   |                                                                                         |                                                                                              |                                                                                                 |                                                                                        |
| Riepilogo<br>Riepilogo Documenti                                                      | Modulistica                                                                                 | Richieste<br>Ricevute                                                        | Parametri                                                               | Immobili Privacy                                                                  | Aziende                                                                                 | Amministratori                                                                               | Immobili                                                                                        |                                                                                        |
| CONFIGURAZIONE                                                                        |                                                                                             |                                                                              |                                                                         |                                                                                   |                                                                                         |                                                                                              |                                                                                                 |                                                                                        |
| Regole<br>Calendario<br>Regole Calendario assegnazione Tickets                        | Priorità<br>Priorità risoluzione Tickets                                                    | Tipi Impianto /<br>Segnalazione                                              | Workflow<br>Flusso operativo gestione Tickets                           | Modelli<br>Modelli per Stampe                                                     | Tipi Documento<br>Tipi Documento per gestione allegati                                  | Fascicoli / Profili<br>Documenti<br>Fascicolo Documenti per Immobili,<br>Impianti e Fomitori | Tipi Coperture<br>Polizze                                                                       | Ruoli Ruali dei condamini                                                              |
| Classificazioni<br>Ui<br>Tipologie Unità immobiliari                                  | Ripartizioni<br>Predefinite<br>Ripartizioni Predefinita per automatizzare<br>ripartizione S | Condizioni<br>Pagamento<br>Condizione Pagamento per Spese /<br>Fatture       | Codici IVA                                                              | Codici<br>RITENUTE<br>Codici Ritenute per Spese / Fatture                         | Referenti Interni<br>Tipologie Referenti Interni                                        | Qualifiche /<br>Tipologie<br>Fornitori<br>Qualifiche / Tipologie Fornitori                   | Ripartizioni<br>Automat.Fatture<br>Ripartizioni Automatiche Spese / Fatture<br>per automatizzar | Gruppi Lavoro<br>Gruppi di Lavoro per autorizzare immobili<br>gestiti                  |
| Profili<br>Autorizzazione<br>Profili Autorizzazione per autorizzare                   | Utenti<br>Gestione Utenti che accedono ad Arcadia                                           | Gestione Fattura<br>Elettronica<br>Abilitazione Fatturazione Elettronica per | Gestione Archivi<br>Aggiornamento Archivi Banche e Comuni               | Elaborazione statistiche cienti                                                   | Ricerca<br>anagrafiche<br>Ricerca anagrafiche                                           |                                                                                              |                                                                                                 |                                                                                        |

Per configurare l'assemblea è sufficiente cliccare sul tasto + Nuova Assemblea.

### Dati dell'Assemblea

Dovranno essere obbligatoriamente compilati i campi evidenziati dall'asterisco \* 👇

|             |                      |                 |                  |              |                    |     |                 |           |      |                     |    |          |       | <ul> <li></li> </ul> |
|-------------|----------------------|-----------------|------------------|--------------|--------------------|-----|-----------------|-----------|------|---------------------|----|----------|-------|----------------------|
| Imm         | obile *              |                 |                  |              |                    |     |                 |           |      | Millesimo *         |    |          |       |                      |
| Aos         | sta                  | 1               |                  |              |                    |     |                 | $\otimes$ | -    | Seleziona           | 2  |          |       | -                    |
| Bilan       | ncio                 |                 |                  |              |                    |     |                 |           |      |                     |    |          |       |                      |
| Sele        | eziona               |                 |                  | 3            |                    |     |                 |           |      |                     |    |          |       | •                    |
| Desc        | crizione             |                 |                  |              |                    |     |                 |           |      |                     |    |          |       |                      |
|             |                      |                 |                  | 4            |                    |     |                 |           |      |                     |    |          |       |                      |
| State       | <b>*</b>             |                 |                  | Tipo *       |                    |     | Oggetto *       |           |      |                     |    |          |       |                      |
| Nuc         | ova                  | 5               | •                | Ordinaria    | 6                  | •   | Convocazione As | semble    | ea   | 7                   |    |          |       |                      |
| PR          | IMA CONVOCAZIONE     |                 |                  |              |                    |     | SECONDA CONV    | OCAZI     | ONE  |                     |    |          |       |                      |
| Luog        | JO *                 |                 |                  | Data *       | Ora *              |     | Luogo *         |           |      |                     |    | Data *   | Ora * |                      |
|             |                      | 8               |                  | 27/1 😏 🛱     | 14:02              | Ю   |                 |           |      | 11                  |    | 28/12. 🖬 | 14023 | Θ                    |
| Url A       | ssemblea Online      |                 | Url Assemblea On |              |                    |     |                 | ne        |      |                     |    |          |       |                      |
|             |                      | 14              |                  |              |                    |     |                 | 15        |      |                     |    |          |       |                      |
| ÖD          | DATE AGGIUNTIVE PRIM | IA CONVOCAZIONE | ÖD               | ATE AGGIUNTI | ve <b>S</b> econda | Cor | VOCAZIONE       | 20        | Ruol | I CONVOCATI         |    |          |       |                      |
| +           | Data                 | Ora             | Ŧ                | Data         | c                  | Dra |                 | +         | Ruo  | lo                  |    |          |       |                      |
|             | 16                   |                 |                  |              | 17                 |     |                 | Û         | Com  | nodato d'uso        | 18 |          |       |                      |
|             |                      |                 |                  |              |                    |     |                 | Û         | Prop | orietario/Inquilino |    |          |       |                      |
|             |                      |                 |                  |              |                    |     |                 | ⑪         | Prop | prietario           |    |          |       |                      |
| Nessun dato |                      |                 |                  | Nessun dato  |                    |     |                 | Û         | Inqu | ilino               |    |          |       |                      |
|             |                      |                 | ressult dato     |              |                    |     |                 | ⑪         | Usut | fruttuario          |    |          |       |                      |
|             |                      |                 |                  |              |                    |     |                 | 圎         | Nud  | o Proprietario      |    |          |       |                      |
|             |                      |                 |                  |              |                    |     |                 |           |      |                     |    |          |       |                      |

- 1. Selezionare l'immobile.
- 2. Scegliere la Tabella millesimale di riferimento per la convocazione.
- 3. Scegliere il Bilancio tra quelli aperti. Se verrà indicato, ne sarà riportata la descrizione nel testo di convocazione (per il modello predefinito).
- 4. Inserire una descrizione dell'assemblea.
- 5. Stato dell'assemblea. È una comoda informazione per evidenziare a che punto si è giunti e cosa rimane da fare. All'apertura lo stato sarà "*Nuova*", gli altri disponibili sono:
  - Convocazione da inviare
  - Convocazione inviata
  - Verbale da completare
  - Verbale completato
  - Verbale spedito
- 6. Definire il tipo di assemblea scegliendo tra:
  - Ordinaria
  - Straordinaria
- 7. Oggetto dell'assemblea.
- 8. Luogo in cui si terrà la prima convocazione.
- 9. La data in cui si terrà la prima convocazione.
- 10. L'ora a cui si terrà la prima convocazione.
- 11. Luogo in cui si terrà la seconda convocazione.
- 12. Data in cui si terrà la seconda convocazione..
- 13. L'ora in cui si terrà la seconda convocazione.
- 14. Riportare il link della piattaforma online su cui si terrà la prima convocazione.
- 15. Riportare il link della piattaforma online su cui si terrà la seconda convocazione.
- 16. Cliccando sul tasto + si potrà aggiungere data ed ora aggiuntive la data fissata per la prima convocazione.
- 17. Cliccando sul tasto + si potrà aggiungere data ed ora aggiuntive la data fissata per la seconda convocazione.
- 18. Cliccando sul tasto + si potranno definire i Ruoli configurati nella Composizione. Per

escludere i ruoli, cliccare sul tasto 🔟.

Appena dato conferma cliccando sul tasto 🔽, verrà visualizzato un nuovo menù sulla sinistra.

#### Ordine del Giorno

Dovremo impostare l'Ordine del Giorno, per iniziare clicchiamo sul tasto + Nuovo Ordine del Giorno e potremo inserire

| ORDINE DEL                  | GIORNO   1                   |   | ✓ Û |
|-----------------------------|------------------------------|---|-----|
| Ordinamento *               | Tipo Delibera *<br>Ordinaria | В | •   |
| Descrizione *<br>Nomina amm | nistratore                   |   |     |
|                             |                              | С |     |
|                             |                              |   |     |

- A. Impostare il numero dell'OdG.
- B. Determinare il tipo di delibera potendo scegliere tra:
  - Ordinaria
  - Straordinaria
  - Conduzione
- C. Descrizione del punto dell'OdG.

Appena dato conferma cliccando sul tasto , potremo cliccare nuovamente sul tasto + **Nuovo Ordine del Giorno** ed inserire il punto successivo.

Sarà possibile copiare un Ordine del giorno generato per un'assemblea precedente. Per riportare un OdG già compilato, è sufficiente cliccare sul tasto "**Copia da Assemblea**", selezionare il condominio e l'assemblea. Attivando la spunta "Rimuovi precedenti", verrà sovrascritto l'OdG eventualmente presente.

| COPIA ORDI         | IE DEL GIORNO DA ASSEMBLEA   | ×                |
|--------------------|------------------------------|------------------|
| Immobile           | Rimuo                        | vi Precedenti    |
| Canavese           | 8 ·                          |                  |
| Copia punti Ordine | del Giorno da Assemblea      |                  |
| 4/4/2022 - Conv    | ocazione Assemblea ordinaria | ⊗ ▼              |
|                    | INI DEL GIORNO               |                  |
| 1 Ordinamento      | Descrizione                  | Tipo Delibera    |
| 1                  | Approvazione preventivo 2021 | Ordinaria        |
| 2                  | Approvazione consuntivo 2022 | Ordinaria        |
| 3                  | Varie                        | Ordinaria        |
|                    | AA C                         | NULLA 🗸 CONFERMA |

Vedremo riportati tutti i punti dell'Ordine del Giorno collegato all'assemblea selezionata. Cliccando sul tasto **Conferma** avremo riportato tutti i punti.

I punti dell'OdG possono essere trascinati per variarne la posizione ancorando il puntatore sull'icona indicata 👇 e rilasciandolo nella posizione desiderata.

| ELE<br>GIC | ENC<br>DRN | o ordini de<br>0 | Ľ                                      | D COPIA DA ASSEMBLEA | + NUOVO ORDINE DEL C | IORNO     | ß      | ⊞   | $\nabla$ |  |        |
|------------|------------|------------------|----------------------------------------|----------------------|----------------------|-----------|--------|-----|----------|--|--------|
|            | Ť          | Ordinamento      | Descrizione                            | •                    |                      | Tipo l    | Delibe | era |          |  |        |
|            | Q          |                  | Q                                      |                      | (Tutti               | )         |        | •   |          |  |        |
| <b>=</b>   |            | 1                | Approvazior                            | ne preventivo 2021   |                      | Ordinaria |        |     |          |  |        |
| \$         |            | 2                | Approvazione consuntivo 2022 Ordinaria |                      |                      |           |        |     |          |  | di 468 |
| ≑          | •          | 3                | Varie                                  |                      |                      | Ordin     | aria   |     |          |  |        |

#### Convocati

Per richiamare i nominativi da convocare tra i Ruoli e la Tabella millesimale definiti nella configurazione dei **Dati Assemblea**, potremo cliccare sul tasto **"a**".

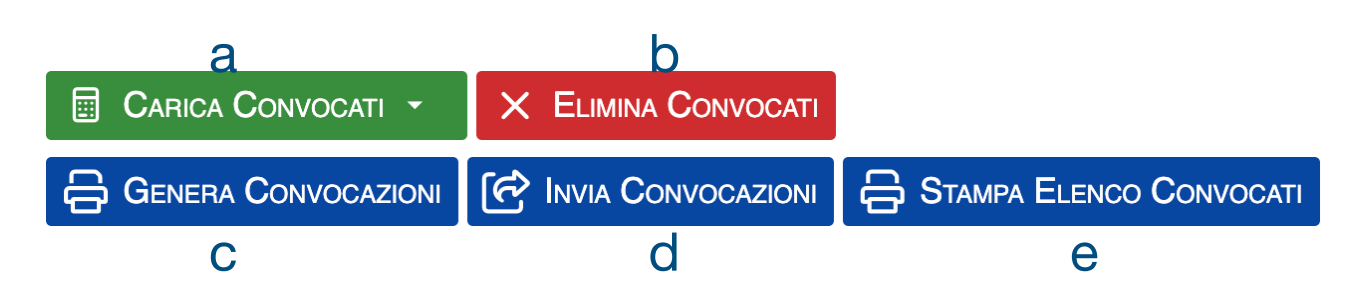

Avremo la possibilità di scegliere tra le Anagrafiche presenti tra le **Posizioni attive** (tutti i nominativi presenti alla data di convocazione dell'Assemblea), **Posizioni attive e seccate con saldo** (tutte le Anagrafiche comprese quelle cessate alla data di convocazione dell'Assemblea con un conguaglio diverso da zero) ed infine, **Convocazione parziale** (qualora si voglia convocare solo alcune parti del condominio, come costituite nella <u>Struttura</u>)\*

|           | Posizioni attive                          |
|-----------|-------------------------------------------|
| ð         | Posizioni attive e cessate<br>con saldo   |
| <b>!!</b> | Convocazione parziale<br>per Struttura    |
| <b>.</b>  | Convocazione parziale<br>per Composizione |

\*Nel caso si voglia adottare la **Convocazione Parziale per Struttura**, verrà richiesto di specificare quali parti del condominio devono partecipare all'assemblea (ad esempio solo alcune scale) e quali tipologia di Composizione deve essere utilizzata, selezionandola tra **Attive** o **Attive e cessate con saldo**.

| CONVOCAZIONE PARZIALE      | ×          |
|----------------------------|------------|
| Carica Posizioni:          |            |
| Attive                     | •          |
| Attive                     |            |
| Attive e cessate con saldo |            |
| BIVILLE                    | 2 UI       |
| PALAZZINA B                | 6 UI       |
| PALAZZINA A                | 5 UI       |
|                            | ✓ Conferma |

Qualora si voglia optare per la **Convocazione parziale per Composizione**, con la selezione Carica Posizioni, si potranno richiamare solo le anagrafiche attive o anche quelle cessate con saldo.

Si potrà inoltre, attivando la spunta sulla casella, comprendere nella convocazione anche le posizioni con millesimi a zero.

Oltre a questo, si potranno utilizzare tutti i filtri a disposizione nella griglia. Al termine delle selezioni, si spuntino le anagrafiche desiderate e cliccando sul tasto **Conferma**, si potrà procedere a generare le Convocazioni.

| CONVOCAZIONE PARZIALE                    |                   |                |                |            |                 |   |             |   |        |   |                   |        |               |        |          |
|------------------------------------------|-------------------|----------------|----------------|------------|-----------------|---|-------------|---|--------|---|-------------------|--------|---------------|--------|----------|
| $\nabla$                                 |                   |                |                |            |                 |   |             |   |        |   |                   |        |               |        |          |
| Cari                                     | Carica Posizioni: |                |                |            |                 |   |             |   |        |   |                   |        |               |        |          |
| Attive                                   |                   |                |                |            |                 |   |             |   |        |   |                   |        |               |        |          |
| Carica anche Posizioni con millesimi a 0 |                   |                |                |            |                 |   |             |   |        |   |                   |        |               |        |          |
| <u>-</u>                                 | SELEZIONA C       | OMPOSIZIONI    |                |            |                 |   |             |   |        |   |                   |        |               |        | 2 目 ⊽ …  |
| Tras                                     | cina qui l'intes  | tazione di una | colonna per ra | ggrupparla |                 |   |             |   |        |   |                   |        |               |        |          |
|                                          | Edificio 13       | Scala 14       | Unità †5       | Classe     | Nominativo      | 1 | Ingresso ↓2 |   | Uscita | R | Stato             | % Cond | % <b>Prop</b> | % Stra | Ruoli    |
|                                          | Q                 | Q              | Q              | (T 🔻       | Q               |   | ۹ 🖬         | Q | λ 🗖    | • | (Tutti) 👻         | Q      | Q             | Q      |          |
|                                          | 01                | А              | 003            | -          | Bianchi - Blu   | Ø | 01/01/2021  |   |        | 给 | $\leftrightarrow$ | 100    | 0             | 0      | IN 100   |
|                                          | 01                | А              | 002            | 2          | Fulvio Carminio | Ø | 07/11/2022  |   |        |   | $\leftrightarrow$ | 0      | 100           | 100    | PR 100   |
|                                          | 01                | А              | 001            | ර          | Gialli          | Ø | 10/11/2022  |   |        |   | $\leftrightarrow$ | 100    | 100           | 100    | PR 100   |
|                                          | 01                | А              | 005            | ව          | Neri Albino     | Ø | 01/10/2023  |   |        |   | $\leftrightarrow$ | 100    | 0             | 0      | IN 100   |
|                                          | 01                | А              | 002            | ර          | Rosa Bianca     | Ø | 07/11/2022  |   |        |   | $\leftrightarrow$ | 100    | 0             | 0      | IN 100   |
|                                          | 01                | А              | 005            | ව          | Verdi Pino      | Ø | 01/10/2023  |   |        |   | $\leftrightarrow$ | 0      | 100           | 100    | PR 100   |
|                                          | 01                | А              | 003            | ĝ          | Verdi Pino      | Ø | 01/01/2021  |   |        | 猃 | $\leftrightarrow$ | 0      | 100           | 100    | PR 100   |
|                                          | 01                | А              | 004            | 2          | Verdi Pino      | Ø | 01/01/2021  |   |        | 给 | ↔                 | 100    | 100           | 100    | PRIN 100 |

Vedremo riportati tutti i nominativi che soddisfano i criteri impostati con i relativi millesimi e l'indicazione di quante comunicazioni sono state inviate loro per la convocazione dell'Assemblea. La visualizzazione sarà possibile sia per Anagrafica che per UI.

Visualizzazione per Anagrafica

Visualizzazione per UI

|   | Elenco                            | Con                | vocati          |      |               |        |       | S 🗄       | 37        | Elenco (     | Convocati                                                                                                    |                     |               |             | ß          | ▤ ⊽ …      |
|---|-----------------------------------|--------------------|-----------------|------|---------------|--------|-------|-----------|-----------|--------------|----------------------------------------------------------------------------------------------------|---------------------|---------------|-------------|------------|------------|
| é | 은 Anagrafiche 🔢 Unità Immobiliari |                    |                 |      |               |        |       |           | 음 Anag    | rafiche      | 🖽 Unità In                                                                                                    | 🖽 Unità Immobiliari |               |             |            |            |
|   | Co                                | onv.               | nominativo      | Ť    | Codice Conv.  |        |       | Millesimi | Nr. Com.  |              | UI                                                                                                    | <b>†</b> 3          | Descrizione   | ↑4          |            | Millesimi  |
| / |                                   | •                  | Q               |      | Q             |        | Q     |           | Q         |              | Q                                                                                                    |                     | Q             |             | Q          |            |
| ( | - ).                              | Ø.                 | Fulvio Carminio | S    | 0b-724577     |        |       | 400,0000  | 0         | - <u>Edi</u> | <u>ficio: 01</u>                                                                                                    |                     |               |             |            |            |
|   | c                                 | ondu               | zione Propr     | ietà | Straordinaria | Uscita | a     |           | Villesimi | •            | Scala: A                                                                                                    |                     |               |             |            |            |
|   |                                   | ~                  |                 | •    | ~             |        |       |           | 400,0000  |              |                                                                                                    | ď                   | 001           |             |            | 300,0000   |
|   |                                   | ,                  | Rocci Eulvio    |      | 06.494471     |        |       | 200.0000  | 0         | Conv.        | Conduzione                                                                                                    | Proprietà           | Straordinaria | Codice Conv | <i>ı</i> . | Nr. Com.   |
|   | •                                 | ×<br>/             | Vordi Pino      |      | 06-720749     |        |       | 200,0000  | 0         | ~            | <ul> <li>Image: A set of the set of the</li></ul> | ~                   | ~             | 0b-484471   |            | 0          |
|   | •                                 | <b>`</b>           | Verui Filio     | Ň    | 00-729748     |        |       | 300,0000  | 0         |              |                                                                                                    |                     |               |             |            |            |
|   |                                   | $\mathbf{\lambda}$ |                 |      |               |        | , 002 | ď         | 002       |              |                                                                                                    | 400,0000            |               |             |            |            |
|   |                                   |                    |                 | 1    |               |        |       |           |           | 1            | , 003                                                                                                    |                     | 003           |             |            | 300,0000   |
|   |                                   |                    |                 |      |               |        |       |           |           |              |                                                                                                    |                     |               |             |            |            |
|   |                                   |                    |                 |      | 1             |        |       |           |           |              |                                                                                                    |                     |               |             |            | 1.000,0000 |

Cliccando sull'icona Potremo vedere quali tipo di percentuali (Conduzione, Proprietà, Straordinarie) sono state attivate su Anagrafica o UI.

È possibile cancellare i convocati cliccando sul tasto Elimina Convocati (b), operazione necessaria qualora si voglia cancellare tutta l'assemblea.

Ora che abbiamo i nominativi, possiamo cliccare su **Genera Convocazioni** (c) e, utilizzando il modello di convocazione desiderato, possiamo creare i testi per ogni condomino. Nel caso in cui si sia inserito un link per l'assemblea online, verrà riportato in formato cliccabile

| Avviso di <u>Convocazione</u><br>del Condoministr                                                                                    | Assemblea Ordinaria                                                                                        |  |  |  |  |  |  |  |
|----------------------------------------------------------------------------------------------------|----------------------------------------------------------------------------------------------------|--|--|--|--|--|--|--|
| <u>der Condominiosp</u>                                                                                                    | ell. Austa - Austa                                                                                         |  |  |  |  |  |  |  |
| L'Assemblea Ordinaria si riunisce in prima convocazio<br>dell'amministratore ed in <u>seconda convocazione il c</u>                  | one il giorno 12/10/2021 alle ore 10:00 c/o Ufficio<br>i <b>orno 13/10/2021 alle ore 17:00 Via Cogne 2</b> |  |  |  |  |  |  |  |
| Link per il collegamento: https://www.assembleaon                                                                                    | ine.com/seconda_convocazione                                                                               |  |  |  |  |  |  |  |
| PER DISCUTERE E DELIBERARE SU                                                                                                    | L SEGUENTE ORDINE DEL GIORNO                                                                               |  |  |  |  |  |  |  |
| <ol> <li>Nomina amministratore</li> <li>Approvazione consuntivo 2021</li> <li>Approvazione preventivo 2022</li> <li>Varie</li> </ol> |                                                                                                    |  |  |  |  |  |  |  |
| BarCode per Regist                                                                                                    | BarCode per Registrazione Presenza                                                                         |  |  |  |  |  |  |  |
| Cordiali saluti.                                                                                                    |                                                                                                    |  |  |  |  |  |  |  |
| Milano li 27/12/2021                                                                                                    | L'Amministratore<br>XArstelagno f                                                                          |  |  |  |  |  |  |  |
|                                                                                                    |                                                                                                    |  |  |  |  |  |  |  |
|                                                                                                    |                                                                                                    |  |  |  |  |  |  |  |
|                                                                                                    |                                                                                                    |  |  |  |  |  |  |  |
| DELE                                                                                                    | GA                                                                                                    |  |  |  |  |  |  |  |
| Il sottoscritto                                                                                                    | delega il Sig                                                                                              |  |  |  |  |  |  |  |
| a rappresentarlo nell'assemblea del giorno                                                                                           | , con ampi poteri e facoltà di delibera                                                                    |  |  |  |  |  |  |  |
| accettandone l'operato senza alcuna riserva.                                                                                         |                                                                                                    |  |  |  |  |  |  |  |
| 0B-729748-DL                                                                                                    | FIRMA                                                                                                    |  |  |  |  |  |  |  |
|                                                                                                    |                                                                                                    |  |  |  |  |  |  |  |

Siamo pronti a mandare il testo cliccando sul tasto **Invia Convocazioni (d**). Impostando la comunicazione secondo i parametri voluti, sarà possibile inviarla a tutti i condomini.

Si consiglia di configurare un modello personalizzato per la mail di convocazione, sarà utilizzabile per tutte quelle future. Si possono creare più modelli di email e di testo di convocazione, selezionabili all'atto della generazione ed invio.

- 1. Scegliere tra le possibilità:
  - Scarica Documento tutte le attivazioni verranno salvate sulla cartella prevista dal browser per il download (solitamente è la cartella Download). Il modello potrà essere scaricato in formato pdf o modificabile.

| INVIO CONVOCAZIONE ASSEMBLEA                                                                                                    |  |
|----------------------------------------------------------------------------------------------------|--|
| Modalita Invia Comunicazione Personalizzata Descrizione Comunicazione * Aosta: invio Convocazione assemblea del 2.10.2021  Posta Consegna Manuale Emcil NORMALE |  |
| Attiva email cortesia  Modello Email Semplice 4  COMUNICAZIONE PERSONALE 5                                                                                      |  |
| ら Annulla V Conferma                                                                                                    |  |

- Invia la comunicazione come da Anagrafica invia un'email come previsto dalla configurazione anagrafica.
- Invia Comunicazione Personalizzata si potrà personalizzare l'invio scegliendo arbitrariamente la modalità da utilizzare, indipendentemente da quanto indicato in anagrafica.
- Aggiungi a Comunicazione Esistente nel caso sia già presente una comunicazione preparata ma ancora non inviata, si potrà associarla per ottenere un solo invio che comprende entrambe le comunicazioni.
- 2. Oggetto della comunicazione.
- 3. Selezionare il canale di invio della comunicazione.
- 4. Scegliere il modello e-mail da utilizzare tra:
  - Semplice
  - Avanzato
- 5. Selezionare un modello della e-mail personalizzato per la comunicazione della convocazione o utilizzare quello predefinito.

Cliccando su **Conferma** si procederà a scaricare le convocazioni per l'Assemblea (se al punto 1 si è scelto Scarica documento) o alla preparazione della comunicazione da inviare ai condomini (se al punto 1 si è scelto Invia comunicazione).

Cliccando su Stampa elenco Convocati (e), si potranno produrre diverse stampe, oltre ai modelli predefiniti (Elenco convocati barcode A, Elenco convocati barcode delega B, Elenco convocati barcode delega con spazio C e Elenco convocati firma D), si potranno aggiungere i Modelli personalizzati.

| Convocato                                               | Barcode   |
|---------------------------------------------------------|-----------|
| Bianchi - Blu<br>via Roma , 1 20100 Milano (Mi)         | 59-009223 |
| Fulvio Carminio<br>via Rossini, 2 20100 Milano (Mi)     | 59.584219 |
| Gialli<br>Via Lecco , 43 20900 Monza (M8)               | 59-180031 |
| Neri Albino<br>Via Podgora, 1 20092 Cinisello B.mo (Ml) | 59.332999 |
| Rosa Bianca<br>via Pavia, 1 27000 Pavia (PV)            | 59-350743 |
| Verdi Pino<br>via Torino, 1 10100 Torino (TO)           | 59.337943 |

| Convocato                                                         | Barcode   | Barcode Delega |
|-------------------------------------------------------------------|-----------|----------------|
| <b>Bianchi - Blu</b><br>via Roma , 1 20100 Milano (MI)            | 59-009223 | 59-001221-DL   |
| Fulvio Carminio<br>via Rossini, 2 20100 Milano (MI)               | 59-584219 | 59-584219-DL   |
| <b>Gialli</b><br>Via Lecco , 43 20900 Monza (MB)                  | 59-18003  | 99.19001-DL    |
| <b>Neri Albino</b><br>Via Podgora, 1 20092 Cinisello B.mo<br>(MI) | 59-332999 | 99.332999-DL   |
| Rosa Bianca<br>via Pavia, 1 27000 Pavia (PV)                      | 59-350743 | 59.350743-DL   |
| Verdi Pino<br>via Torino, 1 10100 Torino (TO)                     | 59.337943 | 99-337943-DL   |

Pagina 216 di 468
| Convocato                                       | Barcode   | Barcode Delega |                                     |         |          |       |
|-------------------------------------------------|-----------|----------------|-------------------------------------|---------|----------|-------|
| Bianchi - Blu<br>via Roma , 1 20100 Milano (MI) |           | 99-609225-DL   | Convocato                           | Mill.   | Delegato | Firma |
|                                                 | 57407225  |                | Bianchi - Blu                       | 50,000  |          |       |
| Fulvio Carminio                                 |           |                | via Roma , 1 20100 Milano (MI)      |         |          |       |
| via Rossini, 2 20100 Milano (MI)                | 59-584219 | 59-584219-DL   | Fulvio Carminio                     | 400,000 |          |       |
|                                                 |           |                | via Rossini, 2 20100 Milano (MI)    |         |          |       |
| Gialli                                          |           |                | Gialli                              | 300,000 |          |       |
| Via Lecco , 43 20900 Monza (MB)                 | -180      | 59-180031-D£.  | Via Lecco , 43 20900 Monza (MB)     |         | n        |       |
| Neri Albino                                     |           |                | Neri Albino                         | 150,000 |          |       |
| Via Podgora, 1 20092 Cinisello B.mo             |           | 99-332999-1%   | Via Podgora, 1 20092 Cinisello B.mo |         |          |       |
| (MI)                                            | 39-332999 |                | (MI)                                |         |          |       |
| Rosa Bianca                                     |           |                | Rosa Bianca                         | 400,000 |          |       |
| via Pavia, 1 27000 Pavia (PV)                   | 59-350743 | 99-350743-DL   | via Pavia, 1 27000 Pavia (PV)       |         |          |       |
|                                                 |           |                | Verdi Pino                          | 350,000 |          |       |
| Verdi Pino                                      |           |                | via Torino, 1 10100 Torino (TO)     |         |          |       |
| via Torino, 1 10100 Torino (TO)                 | 59-337943 | 99.337943-DL   |                                     |         |          |       |

### Gestione Verbale Assemblea

Abbiamo a disposizione le seguenti aree che identificano le diverse tipologie di convocazione (**Prima** e **Seconda**) e gestione dell'assemblea (**Online** o **offline**). Vediamo nel dettaglio.

Cominciamo innanzitutto a cliccare sul tasto **Sezioni Verbale**, potendo scegliere se generare il Verbale **Con testi predefiniti** (potendo utilizzare anche quelli personalizzati) o **Senza testi predefiniti** (si dovrà compilare tutto manualmente). Azzera comporterà la cancellazione delle sezioni già presenti.

|   | Inizializza CON testi predefiniti   |
|---|-------------------------------------|
|   | Inizializza SENZA testi predefiniti |
| Ŵ | Azzera                              |

Confermando la scelta vedremo una rappresentazione come la seguente

| 20.07.2022 16.00 - PRIMA CONVOCAZIONE             | + Aggiungi Sezione |
|---------------------------------------------------|--------------------|
| 1 🕰 O Apertura verbale                            | B ▷ Apertura 🛛 🖨   |
| 7 🕞 0 Assemblea deserta                           | B Ø Deserta 🛛 🖨    |
| 29.07.2022 17.30 - SECONDA CONVOCAZIONE           | + Aggiungi Sezione |
| 17 <mark>40 Apertura verbale</mark>               | B ▷ Apertura 🛛 🖨   |
| 120 Appello                                       | B ∰ Appello 🛛 🛱    |
| 1800 Costituzione, nomina segretario e presidente | B 🖪 Costituzione   |
| 18.10 1. Approvazione preventivo 2022             | 🖪 🗵 Delibera 🛛 😫   |
| 18.20 2. Approvazione consuntivo 2021             | B ☑ Delibera 🛛 🖨   |
| 18.30 <b>3. Varie</b>                             | B ☑ Delibera 🛛 🖨   |
| 18.40 Chiusura assemblea                          | B 🗆 Chiusura 🛛 🖨   |

#### Prima convocazione

- A. Formula di apertura (data dal modello di default o quello personalizzato).
- B. Formula per l'Assemblea deserta (data dal modello di default o quello personalizzato).
- C. È possibile collegare un <u>Ticket</u> all'assemblea, collegando ad un punto dell'OdG. Il Ticket riporterà automaticamente l'oggetto e la segnalazione (modificabili).

D. Nel caso di assemblea in prima convocazione correttamente svolta, cliccare sul tasto + Aggiungi Sezione e determinare:

| PRIMA CO       | NVOCAZIO           | NE > APPE         | llo > <i>Appel</i>    | LO PRIMA C             | ONVOCAZIO | NE       | 🖉 Comp       | ila Testo Sezion | • 🗸 Ū            |
|----------------|--------------------|-------------------|-----------------------|------------------------|-----------|----------|--------------|------------------|------------------|
| Ora Reg.       | a • A              | ppello            | Stato S<br>• Bozza    | ezione<br>a <b>C -</b> |           |          |              |                  |                  |
| Appello prin   | e<br>na convocazio | ne C              |                       |                        |           |          |              |                  |                  |
|                |                    |                   |                       |                        |           |          |              |                  |                  |
| <del>ن</del> ک | 68                 | <b>B</b> <i>I</i> | <u>∪</u> <del>S</del> | 12pt                   | ∨ Pa      | aragrafo | ~ •••        |                  |                  |
| Si proc        | ede all'app        | oello in pr       | ima convoc            | azione alle            | ore 10.30 |          |              |                  |                  |
|                |                    |                   |                       |                        |           |          |              |                  |                  |
|                |                    |                   |                       | е                      |           |          |              |                  |                  |
|                |                    |                   |                       | -                      |           |          |              |                  |                  |
|                |                    |                   |                       |                        |           |          |              |                  |                  |
|                |                    |                   |                       |                        |           |          |              |                  |                  |
|                |                    |                   |                       |                        |           |          |              |                  |                  |
|                |                    |                   |                       |                        |           |          |              |                  |                  |
|                |                    |                   |                       |                        |           |          |              |                  |                  |
|                |                    |                   |                       |                        |           |          |              |                  |                  |
|                |                    |                   |                       |                        |           |          |              |                  |                  |
| P              |                    |                   |                       |                        |           |          | 9 PA         | ROLE FORNI       | TO DA TNY        |
| HH GESTION     | IE APPELLO         |                   |                       |                        |           |          |              |                  | Gestisci Appello |
| Delibere       | Condomini          |                   |                       | Millesimi              |           |          | Costituzione |                  |                  |
|                | Convocati          | Presenti          | Assenti               | Convocati              | Presenti  | Assenti  | Presenze     | Millesimi        | Costituzio       |
| (Tutti) 👻      |                    |                   |                       |                        |           |          |              |                  |                  |
|                |                    |                   |                       | Ness                   | un dato   |          |              |                  |                  |

- a. Data ed ora.
- b. Selezionare il tipo di sezione da aggiungere scegliendo tra:
  - Apertura Verbale formule di apertura.
  - Costituzione Assemblea indicazione di presidente e segretario.
  - · Votazione delibera votazione di un punto dell'OdG.
  - Testo generico inserire una sezione.
  - Chiusura Verbale formule di chiusura.
- c. Indicare se la sezione è un forma di Bozza (ancora da modificare) o Completata.
- d. Oggetto della nuova sezione.
- e. Testo da riportare sul Verbale. È possibile formattare o aggiungere immagini e link.
- f. A seconda di quanto impostato al punto "b", verrà generato la funzione adatta per essere gestita (vedi i punti successivi).

#### Seconda convocazione

- 1. Formula di apertura (data dal modello di default o quello personalizzato).
- 2. Appello dei presenti. Cliccare su **Gestisci Appello** (indicazioni specifiche al <u>paragrafo</u> <u>dedicato</u>).
- 3. Costituzione, nomina segretario e presidente (indicazioni specifiche al paragrafo dedicato).

- Punti dell'OdG per ognuno si potrà procedere ad integrare il testo e procedere alla votazione (indicazioni specifiche al <u>paragrafo dedicato</u>). L'ultimo punto sarà dedicato alle formule di chiusura.
- 5. Cliccare sul tasto + Aggiungi Sezione e si vuole aggiungerne una, definendo poi Tipo, Ora e data.
- 6. Tasto tenendo premuto il quale la sezioni possono essere trascinate per modificarne l'ordinamento.

#### Ticket

Come si è mostrato al paragrafo precedente, è possibile collegare un <u>Ticket</u> all'assemblea, potendo specificare quale Workflow (il tipo di automazione da applicare) utilizzare ed a quale delibera collegarlo.

| Workflow: *                   |
|-------------------------------|
|                               |
| Interventi parti Condominiali |
| Ordine del Giorno:            |
| Varie                         |

Il Ticket, disponibile nella sezione dedicata, riporterà i riferimenti dell'assemblea e potrà essere gestito al pari di un normale Ticket.

| Nicola il | 12/08       | 3/22 11.37 <mark>(</mark> เ | ultima a | ttività il 1    | 12/08/2 | 22 11.37 )     |                           | <b>OS Amministrazioni</b> |
|-----------|-------------|-----------------------------|----------|-----------------|---------|----------------|---------------------------|---------------------------|
| ASSEG     | NATO F      | ORNITORE                    | AOSTA    | <b>OS INFOR</b> | MATICA  | SOLARE TERMICO |                           |                           |
|           | →J          | ⊳IN CORSO                   | 20/7/20  | 022 - CO        | NVOCAZ  | ZIONE ASSEMBLE | A Approvazione preventivo | 2022                      |
| 93        | scad.<br>13 | tra un giorno<br>/08 11.37  |          |                 |         |                |                           |                           |
| COMC      |             |                             | 🔊 Asse   | mblea           |         |                |                           |                           |
| CONC      |             |                             | Scond    | lominiale       |         |                |                           |                           |

L'elenco dei Ticket associati all'assemblea è disponibile nel menù di sinistra delle Assemblee. In questa sezione potremo trovare i Ticket associati all'Assemblea in lavorazione e quelli richiesti per altre Assemblee con i relativi dettagli

| AO         | STA > TICKET COLI                         | EGATI > CONVOCAZION    | IE ASSEM | BLEA                |                                          |                        |                                     |                                 |                |                                 |         | + Nuovo      |
|------------|-------------------------------------------|------------------------|----------|---------------------|------------------------------------------|------------------------|-------------------------------------|---------------------------------|----------------|---------------------------------|---------|--------------|
| stor I     | Aperti in questa ass                      | EMBLEA                 |          |                     |                                          |                        |                                     |                                 |                |                                 |         | 2 🗉 🗸 …      |
|            | Priorità                                  | Stato                  | Codice   | Data ↓              | Oggetto                                  | Se                     | gnalazione                          |                                 | Impianto       |                                 | Fornito | re           |
| 0          | →〕 3 -<br>Programmabile<br>(entro 48 ore) | 호 Assegnato Fornitore  | 93       | 12/08/2022<br>11.37 | 20/7/2022 - Convocazione Asse            | emblea Ap              | pprovazione preventivo              | o 2022                          | Solare termico | Ø                               | OS Info | rmatica 🕖    |
|            |                                           |                        |          |                     |                                          |                        |                                     |                                 |                |                                 |         |              |
|            |                                           |                        |          |                     |                                          |                        |                                     |                                 |                |                                 |         |              |
| <b>B</b> , | APERTI IN ALTRE ASSE                      | MBLEE                  |          |                     |                                          |                        |                                     |                                 |                |                                 |         | 8 🖽 V …      |
|            | Priorità                                  | Stato                  | Codice   | Data ↓              | Assemblea                                | Oggetto                |                                     | Segnalazione                    |                | Impianto                        |         | Fornitore    |
| 0          | → 3 -<br>Programmabile<br>(entro 48 ore)  | 8 Intervento Terminato | 94       | 12/08/2022<br>11.52 | 14/07/2022 - 🧭<br>Convocazione Assemblea | 14/7/2022<br>Assemblea | 2 - Convocazione<br>a straordinaria | Scelta capitola<br>straordinari | to per lavori  | Elevatore diversamente<br>abili | e Ø     | OS Servizi 💋 |

Cliccando sull'icona <sup>(2)</sup> si potrà accedere al Ticket per la sua gestione o consultazione.

## Appello Assemblea

Cliccando sulla sezione Appello, potremo compilare un testo o integrare quello prestabilito (riporta automaticamente l'ora dell'appello in tempo reale). Nella parte più bassa vedremo riportata la

#### tabella 👇

| HH GESTIONE APP | ELLO                                  |          |         |           |          |         |          |           | Gestisci Appello |
|-----------------|---------------------------------------|----------|---------|-----------|----------|---------|----------|-----------|------------------|
| Delibere        | bere Condomini Millesimi Costituzione |          |         |           |          |         |          |           |                  |
|                 | Convocati                             | Presenti | Assenti | Convocati | Presenti | Assenti | Presenze | Millesimi | Costituzione     |
| (Tutti) 👻       | Q                                     | Q        | Q       | Q         | Q        | Q       | Q        | Q         | (Tutti) 👻        |
| Ordinaria       | 0                                     | 0        | 0       | 0,0000    | 0,0000   | 0,0000  | 0        | 0,0000    | NON VALIDA       |
| Straordinaria   | 0                                     | 0        | 0       | 0,0000    | 0,0000   | 0,0000  | 0        | 0,0000    | NON VALIDA       |
| Conduzione      | 0                                     | 0        | 0       | 0,0000    | 0,0000   | 0,0000  | 0        | 0,0000    | NON VALIDA       |

Clicchiamo su Gestisci appello e vedremo comparire l'elenco dei condomini con la possibilità di attribuire ad ognuno la presenza o la delega.

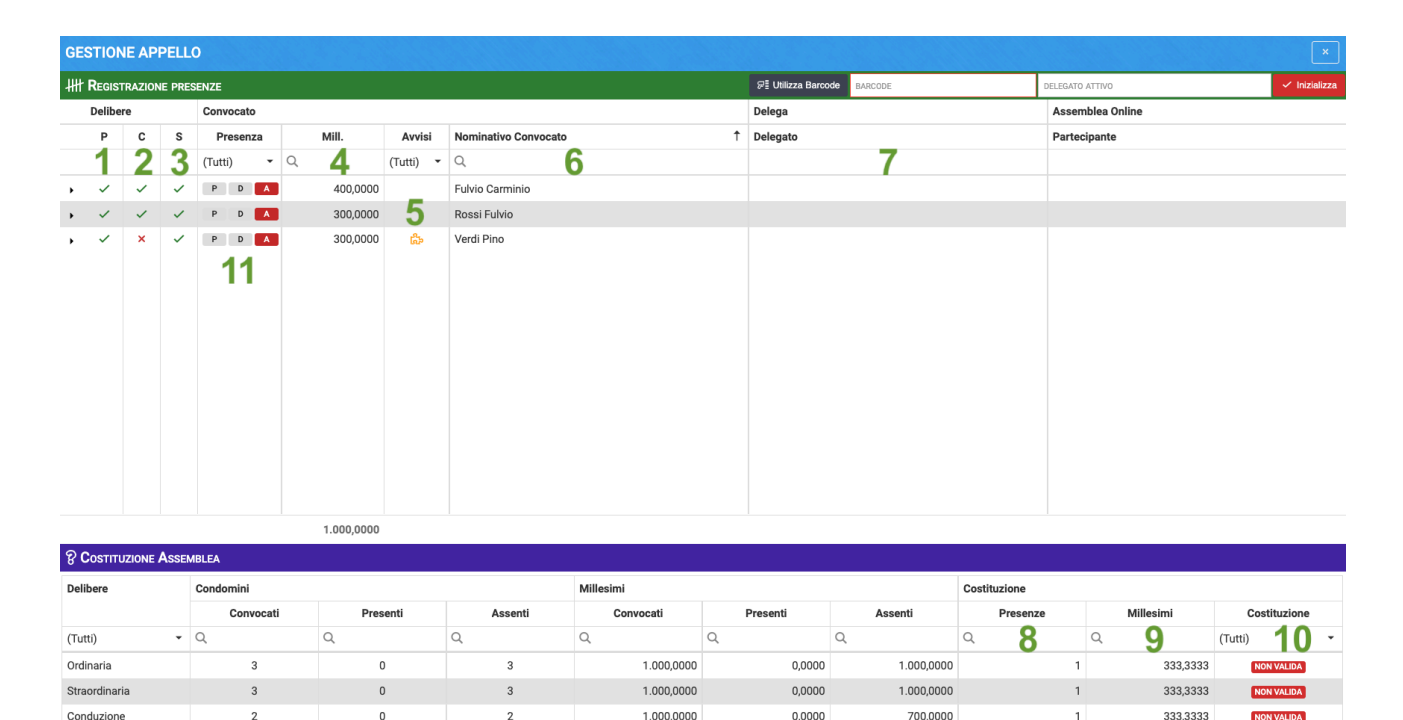

- 1. Abilitato per Proprietà.
- 2. Abilitato per Conduzione.
- 3. Abilitato per Straordinarie.
- 4. Millesimi dell'UI.
- 5. Avviso di un condomino abilitato solo per delibere parziali (non per tutte) in quanto nella Composizione è riportato senza percentuale in uno dei tra campi (Proprietà, Conduzione, Straordinarie).
- 6. Nominativo condomino.
- 7. In caso di presenza per delega, indicare il nominativo del Delegato.
- 8. Presenze totali (teste).
- 9. Presenze per millesimi.
- 10. Validità dell'assemblea sulle presenze registrate.
- 11. Attribuire Presenza, Assenza o Delega cliccando sulla lettera corrispondente. All'inizi saranno tutti considerati assenti.

Nel caso in cui il modello di convocazione preveda il codice a barre, cliccando sul tasto **Utilizza Barcode** verrà abilitato il campo che attende l'invio del lettore.

Cliccando sul tasto Conferma usciremo dall'Appello che verrà considerato effettuato.

#### Costituzione, nomina segretario e presidente

Cliccando sulla sezione, vedremo già compilata la frase:

"Risultando un numero di presenze corrispondente ad un Valore Millesimale tale come disposto dall'Art. 1136 del C.C., per la validità delle deliberazioni degli argomenti da trattarsi posti all'ordine del giorno, il PRESIDENTE dichiara quindi regolarmente costituita l'Assemblea, per discutere e deliberare sul sopracitato ordine del giorno."

Nella parte sottostante avremo la possibilità di inserire il nominativo del **Presidente** e del **Segretario**.

#### Delibera e votazione punti dell'OdG

Verranno riproposti tutti i punti inseriti all'Ordine del Giorno e nell'ordine stabilito. Per ognuno di essi è possibile inserire il testo della discussione, l'ora e la data in cui si svolge (in automatico saranno riportati quelli previsti per la convocazione).

Nel caso in cui all'inizio della votazione qualcuno si aggiunga o esca dal luogo dove si svolge l'assemblea, potrà essere variato l'<u>Appello</u> realizzato all'inizio dell'Assemblea.

#### **Registrazione Ingressi / Uscite**

Cliccando sul tasto **Modifica Presenze**, sarà riproposto l'Appello che potrà quindi essere rettificato cliccando sui tasti **P D A** a seconda che sia arrivato qualcuno (Presente), sia andato via ma delegando qualcuno (Delega) o sia uscito (Assente).

Cliccando sul tasto **Conferma** avremo registrato le modifiche ed in automatico anche il quorum necessario per approvare la Delibera.

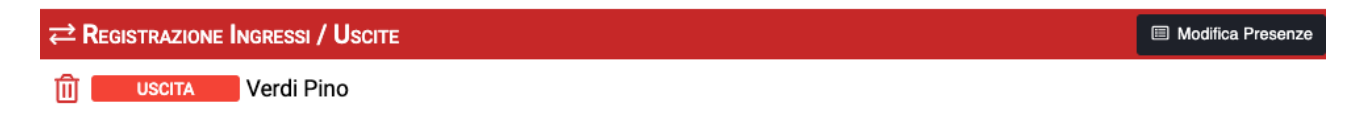

## **Gestione Delibera**

Nella sezione potremo impostare le caratteristiche della delibera da votare. Sarà possibile

modificare 👇

|                              |            |                       |                       |                         | Gestisci Votazione |
|------------------------------|------------|-----------------------|-----------------------|-------------------------|--------------------|
| ODG di Riferimento           |            | м                     | lillesimi Votazione * |                         |                    |
| Approvazione consuntivo 2021 | Α          | ⊗ - (                 | Generali              | B                       | •                  |
| Tipo Delibera                |            | Quorum Votanti        |                       | Quorum Millesimi        |                    |
| Ordinaria                    | <b>C</b> - | PRESENTI: Maggioranza | D ·                   | PRESENTI: 500 Millesimi | E -                |
| Scale per Votazione          |            | Stato Votazione       |                       | Risultato Votazione     |                    |
| Nessuna limitazione          | F          | Delibera Da Votare    | G ·                   | NON Approvata           | H ·                |

- A. Il punto dell'OdG da votare.
- B. Tabella millesimale da adottare.
- C. Definire se è una Delibera:
  - Ordinaria
  - Straordinaria
  - Conduzione (ad esempio riscaldamento o raffrescamento).
- D. Quorum votanti (teste) potendo determinare che quello da adottare dovrà essere:
  - 1/3 dei presenti
  - > 50% dei presenti
  - 4/5 sei presenti
  - 100% dei presenti
  - 1/3 dei convocati
  - 4/5 dei convocati
  - 100% dei convocati
- E. Quorum dei millesimi potendo determinare che quello da adottare dovrà essere:
  - 1/3 dei millesimi dei convocati
  - > 50% dei millesimi dei convocati
  - 100% dei millesimi dei convocati
- F. È possibile limitare la votazione ad una sola parte della <u>Struttura</u> del condominio.
- G. Stato della votazione. All'inizio sarà sempre "Da votare", potrà variare a "Delibera conclusa".
- H. Il risultato della votazione della Delibera. All'inizi sarà sempre "Non approvata".

Impostata correttamente la **Gestione della Delibera**, si potrà cliccare sul tasto **Gestisci Votazione**.

#### **Gestisci Votazione Delibera**

Dopo aver cliccato sul tasto Gestisci Delibera, verranno riproposti solo i presenti all'Appello (ed alle sue rettifiche).

Per attribuire un voto favorevole è sufficiente attivare la spunta nella colonna **FAV**. Stessa operazione nel caso di voto contrario (**CON**) o astenuto (**AST**). Ne vedremo riportati i millesimi nelle colonne Favorevoli o Contrari.

Sulla destra vedremo animarsi gli emicicli che riporteranno in veste grafica l'esito della votazione.

| GE   | STIONE VO     | TAZION  | NE DEL | IBERA      |          |           |                      |   |                                 |                                      |                   | ×                                                                                     |
|------|---------------|---------|--------|------------|----------|-----------|----------------------|---|---------------------------------|--------------------------------------|-------------------|---------------------------------------------------------------------------------------|
| łłłł | REGISTRAZIO   | NE VOTI |        |            |          |           | CONTRARI 😵 ASTENUTI  | ~ | <ul> <li>Inizializza</li> </ul> | <ul> <li>APRI Voto Online</li> </ul> | <b>RISULTATO</b>  | Delibera                                                                              |
|      | Voto Espresso | 0       |        | Millesimi  |          | Convocato |                      |   | Delega                          |                                      | 1                 | Villesimi                                                                             |
|      | FAV           | CON     | AST    | Favorevoli | Contrari | Presenza  | Nominativo Convocato | Ť | Delegato                        |                                      |                   |                                                                                       |
|      | (Tutti) 👻     | ( 🔻     | ( 🔻    | Q          | Q        | (Tutti) 👻 | Q                    |   |                                 |                                      |                   |                                                                                       |
|      | ~             |         |        | 400,0000   | -        | Presente  | Fulvio Carminio      |   |                                 |                                      |                   |                                                                                       |
|      |               |         | 8      |            | 300,0000 | Presente  | Rossi Fulvio         |   |                                 |                                      | Cor<br>Fav<br>Que | Attari: 300,0000 mill.<br>orevoli: 400,0000 mill.<br>orum: 350,0000 mill.<br>Ondomini |
|      |               |         |        |            |          |           |                      |   |                                 | ් Anr                                | nulla Votazione   | <ul> <li>Conferma Votazione</li> </ul>                                                |

Cliccando su **Conferma Votazione** avremo confermato i voti. Nel caso in cui si voglia annullare e ripeterla, cancellando i dati precedentemente inseriti, potremo cliccare su **Annulla Votazione**.

## Verbale Assemblea

Cliccando sul tasto Scarica / Invia Verbale, si potrà procedere alla generazione del Verbale nel formato desiderato.

| Gestione Verbale |             |                 |  |  |  |  |  |  |
|------------------|-------------|-----------------|--|--|--|--|--|--|
| Verbale          | non pleente | Verbale Firmato |  |  |  |  |  |  |
| 🖬 Genera         | Sostituisci |                 |  |  |  |  |  |  |
|                  | erbale      |                 |  |  |  |  |  |  |

Clicchiamo sul tasto Sezioni Verbale (D) e verrà chiesto se utilizzare i testi predefiniti (a) o senza testi predefiniti (tutto da compilare manualmente) (b) o cancellare la versione già inizializzata (c).

- 🔁 Inizializza CON testi predefiniti
- b Inizializza SENZA testi predefiniti
- i Azzera

Cliccando sul tasto Genera (A) potremo selezionare:

- 1. Scegliere il modello da utilizzare per la compilazione del Verbale.
- 2. Selezionare la tipologia di esito di votazione da riportare.
- 3. Attivare se si desidera riportare solo la seconda convocazione, senza indicazioni sulla prima.
- 4. Riportare anche i nominativi delle persone presenti ma non abilitate al voto.
- 5. Crea una stampa che riporta tutti i Convocati.
- Nel caso sia già presente un verbale memorizzato, la spunta attiva archivia la copia precedente e ne genera una nuova, la spunta disattivata sovrascrive il verbale archiviato con quello nuovo.

| GENERA VERBALE ASSE                                | MBLEA               | ×          |
|----------------------------------------------------|---------------------|------------|
| Modello *                                          |                     |            |
| VERBALE                                            |                     | -          |
| Tipo Stampa *                                      |                     |            |
| Dettagliata 2                                      |                     | -          |
| ✓ Solo seconda convocazione                        | 3                   |            |
| Mostra i presenti non votanti                      | 4                   |            |
| Stampa elenco convocati a pa                       | arte <mark>5</mark> |            |
| <ul> <li>Archivia/Sostituisci verbale m</li> </ul> | nemorizzato         | 6          |
| 5                                                  | ANNULLA             | ✓ Conferma |

Pagina 224 di 468

Nella selezione Tipo Stampa si potrà procedere a creare 3 tipi di report sugli esiti delle votazioni:

Esito Votazione 1 Favorevoli per un totale di 400,000 millesimi, 1 Contrari per un totale di 300,000 millesimi, 1 Astenuti per un totale di 300,000 millesimi Esito Delibera NON APPROVATA

- · Sintetico riporterà solo i numeri ed i millesimi di Favorevoli, Contrari e Astenuti
- Analitico verranno riportati sinteticamente i numeri ed i millesimi di Favorevoli, Contrari ed Astenuti con l'indicazione dei nominativi dei votanti Contrari ed Astenuti (gli unici che possono opporsi ad una Delibera).

| Convocato    | Delegato | Millesimi | F | С | Α |
|--------------|----------|-----------|---|---|---|
| Rossi Fulvio |          | 300,000   |   |   | Х |
| Verdi Pino   |          | 300,000   |   | х |   |

Esito Votazione 1 Favorevoli per un totale di 400,000 millesimi, 1 Contrari per un totale di 300,000 millesimi, 1 Astenuti per un totale di 300,000 millesimi Esito Delibera NON APPROVATA

• **Dettagliata** - verranno riportati sinteticamente i numeri ed i millesimi di Favorevoli, Contrari ed Astenuti con l'indicazione dei nominativi dei votanti Favorevoli, Contrari ed Astenuti.

| Convocato       | Delegato | Millesimi | F | С | Α |
|-----------------|----------|-----------|---|---|---|
| Fulvio Carminio |          | 400,000   | Х |   |   |
| Rossi Fulvio    |          | 300,000   |   |   | Х |
| Verdi Pino      |          | 300,000   |   | Х |   |

Esito Votazione 1 Favorevoli per un totale di 400,000 millesimi, 1 Contrari per un totale di 300,000 millesimi, 1 Astenuti per un totale di 300,000 millesimi Esito Delibera NON APPROVATA

Una volta generato il Verbale, la maschera Gestione Verbale vedrà riportare nuove voci 👇

| Gestione Verbale                    |                        |  |  |  |  |  |  |
|-------------------------------------|------------------------|--|--|--|--|--|--|
| Verbale                             | Verbale Firmato        |  |  |  |  |  |  |
| 07_01_2020.docx                     | Documento non presente |  |  |  |  |  |  |
| 🛃 SC/ <mark>fi</mark> ca 🔛 Genera 🗛 | Sostituisci            |  |  |  |  |  |  |
|                                     |                        |  |  |  |  |  |  |

- B. Sostituisci ci dà la possibilità di caricare un nuovo verbale in sostituzione di quello presente.
- C. Sostituisci il tasto è già presente nella prima maschera (quella visualizzata prima di cliccare su Genera). Consente di caricare la versione definitiva del verbale, integrata con le firme di presidente e segretario.

- D. Rimuovi consente di cancellare il verbale in archivio.
- E. Invia consente di inviare il verbale secondo le modalità impostate in Anagrafiche o secondo un metodi di invio decisi dall'Amministratore (secondo le procedure già descritte per l'invio delle comunicazioni).

| INVIO VERBALE                            |           | ×          |  |  |  |  |  |  |
|------------------------------------------|-----------|------------|--|--|--|--|--|--|
| Modalità *                               |           |            |  |  |  |  |  |  |
| Invia Comunicazione come da Anagrafica 🔹 |           |            |  |  |  |  |  |  |
| ✓ Invio Unico Presenti/Ass               | enti      |            |  |  |  |  |  |  |
| Attiva email cortesia                    |           |            |  |  |  |  |  |  |
|                                          | ら Annulla | ✓ Conferma |  |  |  |  |  |  |

F. Scarica - consente di scaricare il verbale in versione modificabile .docx

Riassumendo, è possibile generare un verbale con o senza testi predefiniti (modificabili tramite <u>Editor</u>), integrare ogni singola voce con descrizioni compilate manualmente, modificarlo, caricare le versioni modificate o quella definitiva comprensiva di firme di presidente e segretario.

## Assemblea Online

Nella parte superiore del modulo Assemblea, l'area viola è dedicata alle votazioni per le assemblee online.

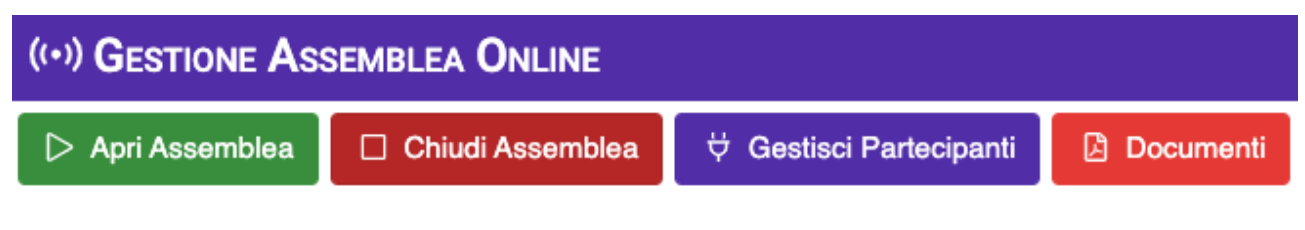

La prima operazione da svolgere è cliccare sul pulsante **Apri Assemblea**. All'<u>Utente</u> collegato al portale Arcadia, apparirà immediatamente un avviso

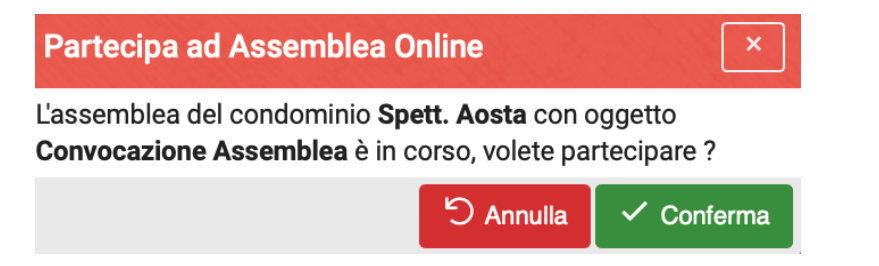

Una volta data Conferma, l'Utente vedrà una nuova voce lampeggiare sul menù principale:

ASSEMBLEA ONLINE. Ulteriore avviso Nel frattempo potrà utilizzare i link che rimandano ai collegamenti, impostati nella convocazione, per collegarsi al portale e partecipare all'assemblea online: Link Esterno 1° Convocazione e Link Esterno 2° Convocazione

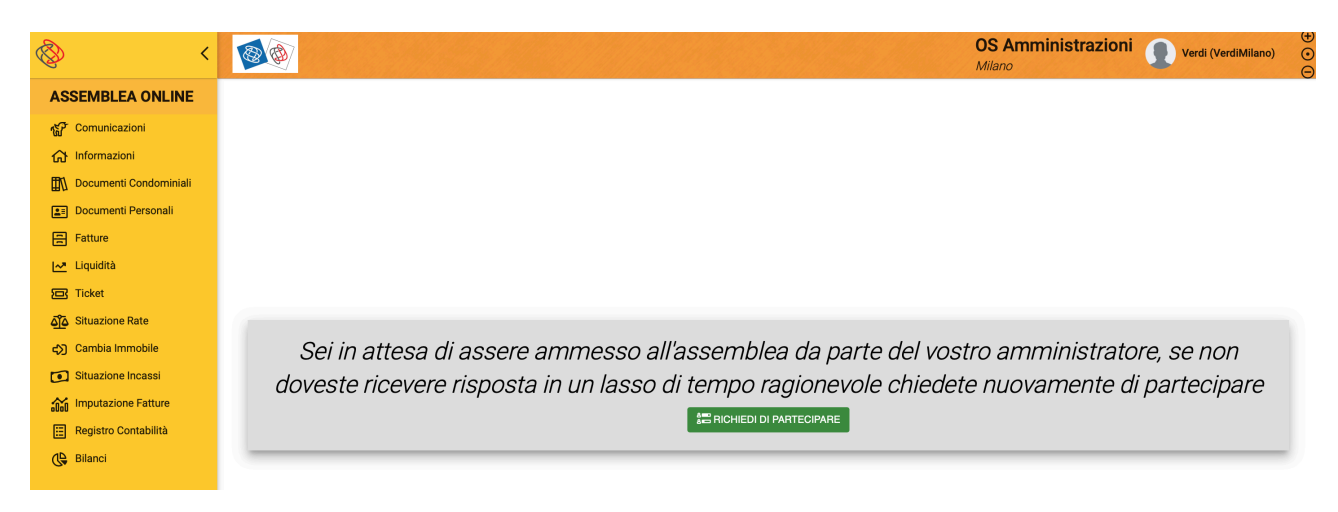

L'amministratore cliccherà sul tasto Gestisci Partecipanti e potrà vedere gli Utenti che hanno confermato la loro volontà a partecipare al voto online 4

| GESTIONE PARTECIPANTI ASSEMBLEA ONLINE |    |          |           |                   |                   |  |  |  |
|----------------------------------------|----|----------|-----------|-------------------|-------------------|--|--|--|
| Stato                                  | ιt | Nr. Cov. | Online    | Data Reg.         | Ult. Att.         |  |  |  |
| (Tutti) -                              | Q  | Q        | (Tutti) 👻 | Q 🖬               | ۹ 🖬               |  |  |  |
| In Attesa                              | V  | 0        | CONNESSO  | 28/12/2021, 09:48 | 28/12/2021, 09:49 |  |  |  |

A questo punto, deve cliccare su ogni nominativo e cliccare sul tasto **Ammetti** o **Rifiuta**, a seconda se lo si vuole ammettere o escludere.

| GESTIONE PARTECIPANTI ASSEMBLEA ONLINE |    |          |           |                   |                   |                                  |  |  |  |  |  |
|----------------------------------------|----|----------|-----------|-------------------|-------------------|----------------------------------|--|--|--|--|--|
| Stato                                  | ιt | Nr. Cov. | Online    | Data Reg.         | Ult. Att.         |                                  |  |  |  |  |  |
| (Tutti) 👻                              | Q  | Q        | (Tutti) 👻 | ۹ 🖬               | Q 🖬               | Verdi                            |  |  |  |  |  |
| In Attesa                              | V  | 0        | CONNESSO  | 28/12/2021, 09:48 | 28/12/2021, 09:49 |                                  |  |  |  |  |  |
|                                        |    |          |           |                   |                   |                                  |  |  |  |  |  |
|                                        |    |          |           |                   |                   | Anagrafiche associate all'utente |  |  |  |  |  |
|                                        |    |          |           |                   |                   | Verdi Pino                       |  |  |  |  |  |
|                                        |    |          |           |                   |                   | via Torino 1, 10100 Torino, TO   |  |  |  |  |  |
|                                        |    |          |           |                   |                   |                                  |  |  |  |  |  |

Se clicca su **Ammetti**, dovrà associarlo ad uno dei condomini segnati come presenti in Appello. Per collegarlo dovrà cliccare su **Associa** in corrispondenza del suo nome.

| Verdi                                               |                                   |                                                                    |           |                      |                                         |  |  |  |  |
|-----------------------------------------------------|-----------------------------------|--------------------------------------------------------------------|-----------|----------------------|-----------------------------------------|--|--|--|--|
|                                                     |                                   |                                                                    | ✓ RIFIUTA |                      |                                         |  |  |  |  |
|                                                     |                                   |                                                                    |           |                      |                                         |  |  |  |  |
| <b>Verdi Pino</b><br>via Torino 1, 10100 Torino, TO |                                   |                                                                    |           |                      |                                         |  |  |  |  |
|                                                     |                                   |                                                                    |           |                      |                                         |  |  |  |  |
| oj,                                                 | CONVOCAZION                       | I ASSOCIABILI E ASSOCIATE                                          |           | KI Associ            | ia Convocazioni Utente                  |  |  |  |  |
| <mark>@</mark> ~                                    | CONVOCAZION<br>Stato              | I ASSOCIABILI E ASSOCIATE<br>Nominativo                            |           | <sup>KN</sup> Associ | a Convocazioni Utente<br>Gestione       |  |  |  |  |
| <b>∂</b> ´<br>↓1                                    | Convocazion<br>Stato<br>(Tutti) • | ASSOCIABILI E ASSOCIATE Nominativo                                 |           | KI Associ<br>12      | a Convocazioni Utente<br>Gestione<br>Q, |  |  |  |  |
| <mark>∂</mark><br>↓1<br>∵                           | CONVOCAZION<br>Stato<br>(Tutti) ~ | ASSOCIABILI E ASSOCIATE       Nominativo       Q.       Verdi Pino |           | KA Associ            | a Convocazioni Utente<br>Gestione<br>Q. |  |  |  |  |
| <b>2</b> ੱ<br>↓1<br>↓                               | Convocazion<br>Stato<br>(Tutti) ~ | Nominativo       Q       Verdi Pino       Fulvio Carminio          |           | KI Associ<br>↑2      | a Convocazioni Utente<br>Gestione<br>Q, |  |  |  |  |

Cliccato su **Associa** in corrispondenza del nominativo, il tasto cambierà e darà la possibilità all'Amministratore di dissociarlo (magari perché si è fatto il collegamento al nome sbagliato), cliccando su quello che ora è il tasto **Rimuovi**.

|                                              |                                   | ✓ AMMETTI                                                            | ✓ RIFIUTA      |                                                                     |                   |  |  |  |  |  |
|----------------------------------------------|-----------------------------------|----------------------------------------------------------------------|----------------|---------------------------------------------------------------------|-------------------|--|--|--|--|--|
| 은 Anagrafiche associate all'utente           |                                   |                                                                      |                |                                                                     |                   |  |  |  |  |  |
| Verdi Pino<br>via Torino 1, 10100 Torino, TO |                                   |                                                                      |                |                                                                     |                   |  |  |  |  |  |
|                                              |                                   |                                                                      |                |                                                                     |                   |  |  |  |  |  |
|                                              |                                   |                                                                      |                |                                                                     |                   |  |  |  |  |  |
|                                              |                                   |                                                                      |                |                                                                     |                   |  |  |  |  |  |
| 2                                            |                                   | II ASSOCIABILI E ASSOCIATE                                           | KA Asso        | cia Convocazioni Utente                                             |                   |  |  |  |  |  |
| <b>≙</b> ĭ<br>↓1                             | CONVOCAZION<br>Stato              | II ASSOCIABILI E ASSOCIATE<br>Nominativo                             | 141 Asso<br>12 | cia Convocazioni Utente<br>Gestione                                 | -                 |  |  |  |  |  |
| <b>2</b><br>↓1                               | CONVOCAZION<br>Stato<br>(Tutti) - | I ASSOCIABILI E ASSOCIATE Nominativo                                 | Ki Asso<br>†2  | cia Convocazioni Utente<br>Gestione                                 |                   |  |  |  |  |  |
| <mark>2</mark><br>↓1<br>ີ                    | CONVOCAZION<br>Stato<br>(Tutti) ~ | I ASSOCIABILI E ASSOCIATE       Nominativo       Q.       Verdi Pino | KX Asso<br>†2  | cia Convocazioni Utente<br>Gestione<br>Q,<br>→ RIMUOVI              | Pagina 228 di 468 |  |  |  |  |  |
| <mark>2</mark><br>↓1<br>ເ?                   | CONVOCAZION<br>Stato<br>(Tutti) ~ | Nominativo       Q.       Verdi Pino       Fulvio Carminio           | Ki Asso<br>†2  | cia Convocazioni Utente<br>Gestione<br>Q.<br>→ RIMUOVI<br>← ASSOCIA | Pagina 228 di 468 |  |  |  |  |  |

Ora che è stato ammesso ed associato, l'Utente potrà vedere dal portale i punti all'OdG in discussione 4, compresi quelli già votati e con il relativo esito (approvati o non approvati).

| <ul> <li></li> </ul>                                                                              |                                                                                          |                           | OS Amministrazioni<br>Milano                 | Verdi (VerdiMilano) $\bigcirc$ |
|---------------------------------------------------------------------------------------------------|------------------------------------------------------------------------------------------|---------------------------|----------------------------------------------|--------------------------------|
| ASSEMBLEA ONLINE                                                                                  | Convocazior                                                                              | blea                      |                                              |                                |
| <ul><li>Comunicazioni</li><li>G Informazioni</li></ul>                                            | Per partecipare con audio e video potete usa                                             | re i seguenti link in bas | e al tipo di convocazione                    |                                |
| Documenti Condominiali                                                                            | Link Esterno 1° Convocazione                                                             | Link Esterno              | 2° Convocazione                              |                                |
| Documenti Personali                                                                               | LENCO DELLE DELIBERE PREVISTE                                                            | 8 Aggiorna                | Documenti Consultabili                       | 2 Aggioma                      |
| ☐ Fatture<br>Liquidità ☐ Ticket                                                                   | 1. Nomina amministratore<br>Tipo di delbera: Ordinaria<br>DELIBERA DA VOTARE             |                           | Non sono presenti documenti per questa asser | nblea                          |
| බ්රි Situazione Rate<br>ආ Cambia Immobile                                                         | 2. Approvazione consuntivo 2021<br>Tipo di delibera: Ordinaria<br>DELIBERA NON APPROVATA |                           |                                              |                                |
| <ul> <li>Situazione Incassi</li> <li>Imputazione Fatture</li> <li>Registro Contabilità</li> </ul> | 3. Approvazione preventivo 2022<br>Tipo di delbere: Ordinaria<br>DELIBERA DA VOTARE      |                           |                                              |                                |
| 🕒 Bilanci                                                                                         | 4. Varie<br>Tipo di cellorra. Ordinaria<br>DELIBERA DA VOTARE                            |                           |                                              |                                |

L'Amministratore si posizionerà sul punto dell'OdG in discussione e cliccherà sul tasto **Gestisci Votazione**. Vedrà comparire la consueta schermata dedicata alla votazione. Per i presenti procederà come <u>già descritto</u>, per consentire il voto a chi è collegato al portale, deve cliccare sul pulsante **APRI Voto Online**.

| GESTIONE VOTAZIONE DELIBERA                                                                                                    |                                           |  |  |  |  |  |  |  |  |  |
|----------------------------------------------------------------------------------------------------|-------------------------------------------|--|--|--|--|--|--|--|--|--|
| HT REGISTRAZIONE VOTI 🗸 FAVOREVOLI X CONTRARI 🕴 ASTENUTI 🗸 Inizializza 🗸 APRI Voto Online 😵 RISULTATO DELIBERA                                                                                                    |                                           |  |  |  |  |  |  |  |  |  |
| Voto Espresso Millesimi Convocato Delega Assemblea Online Millesimi                                                                                                    | ni                                        |  |  |  |  |  |  |  |  |  |
| FAV         CON         AST         Favorevoli         Contrari         Presenza         Nominativo ↑         Delegato         Voto         Partecipante                                                                                                    |                                           |  |  |  |  |  |  |  |  |  |
| ( • ( • ( • Q. Q. (Tutti) • Q. (Tutti) •                                                                                                    |                                           |  |  |  |  |  |  |  |  |  |
| Image: Second second second |                                           |  |  |  |  |  |  |  |  |  |
| Image: Second second second |                                           |  |  |  |  |  |  |  |  |  |
| Result Presente Verdi Pino     Verdi     Contrari: 1.000,0     Favorevoli: 0,000     Quorum: 500,000     Contrari: 1.000,000     Contrari: 1.000,000                                                                                                    | ooo mili.<br>20 mili.<br>20 mili.<br>Nini |  |  |  |  |  |  |  |  |  |
| S Annulia Votazione 🗸 Confe                                                                                                    | erma Votazione                            |  |  |  |  |  |  |  |  |  |

L'Utente collegato al portale vedrà immediatamente abilitarsi la funzione di voto, con la possibilità di visionare eventuali documenti messi a disposizione dall'Amministratore.

Sarà sufficiente che clicchi su uno dei 3 pulsanti per inviare la sua decisione all'Amministratore 👇

| Convocazione Assemblea                                                                         |                              |                    |                                                  |            |  |  |  |  |
|------------------------------------------------------------------------------------------------|------------------------------|--------------------|--------------------------------------------------|------------|--|--|--|--|
| Per partecipare con audio e video potete usare i seguenti link in base al tipo di convocazione |                              |                    |                                                  |            |  |  |  |  |
|                                                                                                | Link Esterno 1° Convocazione | Link Esterno       | 2° Convocazione                                  |            |  |  |  |  |
| VOTAZIONBE DELIBERA                                                                            |                              | × CHIUDI VOTAZIONE | Documenti Consultabili                           | C Aggiorna |  |  |  |  |
| 3. Approvazione preventivo 2022                                                                |                              |                    | Non sono presenti documenti per questa assemblea |            |  |  |  |  |
| Verdi Pino 300 mill.                                                                           |                              |                    |                                                  |            |  |  |  |  |
|                                                                                                |                              |                    |                                                  |            |  |  |  |  |

Facendo conto che l'Utente abbia espresso un voto favorevole, lo potrà vedere riportato in questo modo

3. Approvazione preventivo 2022

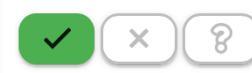

Verdi Pino 300 mill.

All'Amministratore apparirà immediatamente un pupup che lo avvisa che è stato espresso un voto online e lo vedrà riportato istantaneamente sulla sua schermata di votazione 👇

| GE   | GESTIONE VOTAZIONE DELIBERA |        |      |            |          |           |                 |               |               |                      |                                                                                                    |
|------|-----------------------------|--------|------|------------|----------|-----------|-----------------|---------------|---------------|----------------------|----------------------------------------------------------------------------------------------------|
| -### | REGISTR                     |        | /оті |            |          | V FAVORE  |                 | RI 💡 ASTENUTI | 🗸 Inizializza | ✓ CHIUDI Voto Online | 8 RISULTATO DELIBERA                                                                                                    |
|      | Voto Esp                    | presso |      | Millesimi  |          | Convocato |                 | Delega        | Assemblea Onl | ine                  | Millesimi                                                                                                    |
|      | FAV                         | CON    | AST  | Favorevoli | Contrari | Presenza  | Nominativo 1    | Delegato      | Voto          | Partecipante         |                                                                                                    |
|      | ( 🔻                         | ( 🔻    | ( 🔻  | Q          | Q        | (Tutti) 🔹 | Q               |               | (Tutti)       | •                    |                                                                                                    |
|      | ~                           |        |      | 400,0000   | -        | Presente  | Fulvio Carminio |               |               |                      |                                                                                                    |
|      | ~                           |        |      | 300,0000   | -        | Presente  | Rossi Fulvio    |               |               |                      |                                                                                                    |
|      | Č                           |        |      |            | 300,0000 | Presente  | Verdi Pino      |               | Favorevole    | • Verdi<br>B         | <ul> <li>Contrari: 0,0000 mill.</li> <li>Favorevoli: 1.000,0000 mill.</li> <li>Quorum: 500,0000 mill.</li> <li>Condomini</li> </ul> |
|      |                             |        |      |            |          |           |                 |               |               | ් Anr                | nulla Votazione 🗸 Conferma Votazione                                                                                                |

Dove vedrà i partecipanti online contraddistinti da un pallino verde (B) e nella colonna Voto (A) la decisione espressa (Favorevole o Contrario). Il flag in corrispondenza del voto (C) sarà riportata automaticamente. Per i votanti in presenza, l'Amministratore procederà come già descritto riportando manualmente il flag.

Al termine delle votazioni, l'Amministratore cliccherà sul pulsante CHIUDI Voto Online e Conferma Votazione.

L'Utente vedrà confermato il suo voto sul portale e l'esito della votazione 👇

| LENCO DELLE DELIBERE PREVISTE                                                                                      | සි Aggiorna |
|----------------------------------------------------------------------------------------------------|-------------|
| 1. Nomina amministratore<br>Tipo di delibera: Ordinaria<br>DELIBERA DA VOTARE                                      |             |
| 2. Approvazione consuntivo 2021<br>Tipo di delibera: Ordinaria<br>DELIBERA NON APPROVATA                           |             |
| 3. Approvazione preventivo 2022<br>Tipo di delibera: Ordinaria<br>Favorevole Verdi Pino<br>DEL: BERA NON APPROVATA | 300 mill.   |
| <b>4. Varie</b><br>Tipo di delibera: Ordinaria<br>DELIBERA DA VOTARE                                               |             |

Al termine di tutte le operazioni, l'Utente potrà avere un quadro completo dell'Assemblea con gli esiti ed il resoconto del suo voto, per sincerarsi che sia stato riportato correttamente.

#### **Convocazione Assemblea**

|                                                                                                    | Per partecipare con audio e video potete usare i seguenti link in base al tipo di convocazione |                                                  |            |  |  |  |  |  |  |
|----------------------------------------------------------------------------------------------------|------------------------------------------------------------------------------------------------|--------------------------------------------------|------------|--|--|--|--|--|--|
|                                                                                                    | Link Esterno 1° Convocazione Link Esterno                                                      | 2° Convocazione                                  |            |  |  |  |  |  |  |
| LENCO DELLE DELIBERE PREVISTE                                                                                 | € Aggiorna                                                                                     | Documenti Consultabili                           | C Aggiorna |  |  |  |  |  |  |
| 1. Nomina amministratore<br>Tipo di delibera: Ordinaria<br>Favorevole Verdi Pino<br>DELIBERA APPROVATA        | 300 mill.                                                                                      | Non sono presenti documenti per questa assemblea |            |  |  |  |  |  |  |
| 2. Approvazione consuntivo 2021<br>Tipo di delibera: Ordinaria<br>DELIBERA NON APPROVATA                      |                                                                                                |                                                  |            |  |  |  |  |  |  |
| 3. Approvazione preventivo 2022<br>Tipo di delibera: Ordinaria<br>Favorevole Verdi Pino<br>DELIBERA APPROVATA | 300 mill.                                                                                      |                                                  |            |  |  |  |  |  |  |
| 4. Varie<br>Tipo di delibera: Ordinaria<br>Contrario Verdi Pino<br>DELIBERA NON APPROVATA                     | 300 mill.                                                                                      |                                                  |            |  |  |  |  |  |  |

Ora l'Amministratore potrà passare ai seguenti punti dell'OdG e ripetere le operazioni. Quanto tutte le operazioni saranno concluse, l'Amministratore cliccherà sul tasto **Chiudi Assemblea**.

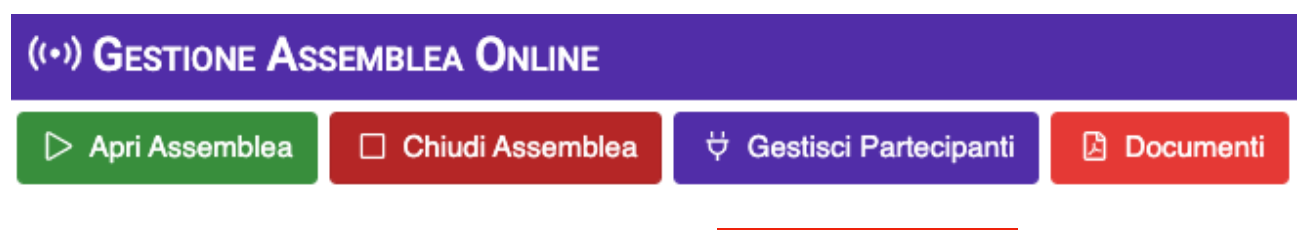

L'Utente non vedrà più lampeggiare la voce del menù ASSEMBLEA ONLINE sul portale Arcadia.

## Subentri

Se un'Anagrafica ha delle Rate e/o degli Incassi intestati, non è possibile modificarne la **Composizione**.

| Anagrafica *                                                                   |       |
|--------------------------------------------------------------------------------|-------|
| Rossi Fulvio                                                                   | Ø     |
| Sono presenti emissioni di rate per la composizione. Anagrafic<br>modificabile | a non |

L'unico modo per modificare la Composizione è creare un Subentro. Il Subentro presuppone un passaggio di quote di Possesso, Proprietà, Straordinarie da un'Anagrafica ad un'altra. I Subentri registrati su Composizione *Standard* andranno a modificare solo questa. Nel caso in cui siano in essere Bilanci con Composizioni *Personalizzate*, queste non verranno modificate. Se si vuole produrre una modifica su una Composizione *Personalizzata*, va generato un Subentro per ogni Bilancio di cui si vuole modificare la Composizione.

Per sostituire un'Anagrafica su un'UI, cliccare sul tasto + Nuovo Subentro e compilare 👇

| NUOVO SUBENTRO        | * NUOV | 0                                  |      |   |                           |   |   |                 |          |                 |                     |                   | $\checkmark$ |
|-----------------------|--------|------------------------------------|------|---|---------------------------|---|---|-----------------|----------|-----------------|---------------------|-------------------|--------------|
| Data Subentro         | Ö      | Immobile<br>Aosta                  | В    |   |                           |   |   |                 |          |                 |                     |                   | @ •          |
| Data Riferimento Rate | Ö      | Modalità Calcolo<br>Ricalcola Rate | Rate | • | Tipo Subentro<br>Standard | D | • | Competenze Sogg | getto Ei | ntrante<br>0,00 | Competenze Soggette | 0 Uscente<br>0,00 |              |

- A. La data di modifica della Composizione. Il caso più frequente è la data di rogito in una compravendita.
- B. Selezionare l'Immobile in cui avviene la modifica.
- C. Nel caso in cui la permanenza della parte che venditrice si protrae oltre la data impostata al punto A, si può inserire una data successiva per il calcolo delle competenze. Ad esempio, il rogito è il 10 febbraio ma il venditore comunica che rimarrà in condominio fino al 10 giugno. In questo modo pagherà tutte le spese fino a giugno anche se ha perso il possesso da febbraio.
- D. È possibile impostare il subentro in modo che modifichi la situazione Standard (quella impostata in Generale Immobili) o una Personalizzata che appartiene unicamente ad un Bilancio specifico, in questo caso sarà da indicare quale Bilancio.
- E. Impostare su quale Bilancio con Composizione *Personalizzata* deve essere registrato il Subentro (appare solo se nel punto precedente si è impostato *Personalizzato*).
- a. Scegliere Ricalcola Rate se si intende rielaborare le rate in modo che vengano riproposte con un calcolo per quota giorni, considerando gli incassi già effettuati ed il saldo iniziale. Scegliere Trasferisci Rate se si vuole mantenere inalterato l'importo dalle rata, attribuendo le rate residue sulla nuova Composizione.
- b. Indicare l'importo da richiedere alla *parte entrante* come competenze per la produzione delle dichiarazioni da consegnare al condomino (se previsto).
- c. Indicare l'importo da richiedere alla *parte uscente* come competenze per la produzione delle dichiarazioni da consegnare al condomino (se previsto).

Cliccando sul tasto 🗹 daremo conferma dei dati e sarà disponibili un menù a sinistra.

#### Dati Subentro

Dovremo dichiarare quale Anagrafica perde le percentuali di Conduzione, Proprietà e Straordinarie e quale li acquista.

Avremo una parte dedicata alle **Composizioni Modificate/Cessate** (ad esempio il venditore) ed una dedicata alle **Nuove Composizioni da Registrare** (ad esempio l'acquirente).

| AOSTA > SUBENTRO >            | 21.01.202  | 2         |               |                        |          |                           | <ul> <li>✓</li> </ul> | û 🛪 Elabora |
|-------------------------------|------------|-----------|---------------|------------------------|----------|---------------------------|-----------------------|-------------|
| Data Subentro                 | Immobile   |           |               |                        |          |                           |                       |             |
| 21/01/2022 🛕 📋                | Aosta      |           | B             |                        |          |                           |                       | •           |
| Data Riferimento Rate         | Tipo Suben | tro       | Bilancio Sube | entro *                |          |                           |                       |             |
| C 🖬                           | Personaliz | zzato D 🝷 | Straordinari  | o dal 01/01/2022 al 31 | /12/2022 | E                         | •                     |             |
| ightarrow Сомрозіzioni Modifi | CATE/CESSA | TE        |               |                        | +        | · Registra Uscita 📋       | Rimuovi Selezionati   | 8 🗏 7 …     |
| Edificio ↑1                   | Scala ↑2   | Ui †3     | Nomi ↑4       | Ingresso ↑5            | % Cond   | <b>1</b> % <b>Prop</b> ↓6 | % Stra                | Ruoli       |
|                               |            |           |               | ۹ 🖬                    |          |                           |                       |             |

Nessun dato

| 25         | 50   | 100             |       |            |    |            |            |            |        |     | 2                 | Pagina 1 di 1 (0 ele  | ementi | ) < | 1 | > |
|------------|------|-----------------|-------|------------|----|------------|------------|------------|--------|-----|-------------------|-----------------------|--------|-----|---|---|
| <b>۱</b> → | UOVE | Composizioni da |       | RARE       |    |            |            |            |        | + F | Registra Ingresso | Î Rimuovi Selezionati | ß      | ⊞   | 7 |   |
|            |      | Edificio ↑1     | Scala | <b>†</b> 2 | Ui | <b>†</b> 3 | Nominativo | <b>†</b> 4 | % Cond |     | % <b>Prop</b> ↓5  | % Stra                | Ruoli  |     |   |   |
|            |      |                 |       |            |    |            |            |            |        |     |                   |                       |        |     |   |   |

1. Cliccare sul tasto + **Registra Uscita** per selezionare l'Anagrafica attualmente collegata alla UI, che dovrà uscire dalla Composizione.

| RIC | ERCA COM   | IPOSIZION |          |      |                 |             |            |               |          |                   | ×        |
|-----|------------|-----------|----------|------|-----------------|-------------|------------|---------------|----------|-------------------|----------|
|     | Edificio 1 | Scala 12  | Unità ↑3 | Sub. | Nominati 14     | Ingresso ↑5 | Uscita     | Stato         | % Cond   | % <b>Prop</b> ↓6  | % Stra   |
|     | Q          | Q         | Q        |      | Q               | ۹ 🖬         | ۹ 🖬        | (Tutti) 🔻     | Q        | Q                 | Q        |
|     | 01         | А         | 001      |      | Rossi Fulvio    | 01/01/2022  | 31/12/2022 | $\rightarrow$ | 100      | 100               | 100      |
|     | 01         | А         | 002      |      | Fulvio Carminio | 01/01/2022  | 31/12/2022 | $\rightarrow$ | 100      | 100               | 100      |
|     | 01         | A         | 003      |      | Verdi Pino      | 01/01/2022  | 31/12/2022 | ÷             | 100      | 100               | 100      |
| 25  | 50 100     |           |          |      |                 |             |            |               | Pagina 1 | di 1 (3 elementi) | < 1 >    |
|     |            |           |          |      |                 |             |            |               | K        | 🔿 Annulla 🛛 🗸     | Conferma |

2. Cliccare sul tasto + **Registra Ingresso** per selezionare l'Anagrafica che dovrà entrare in Composizione.

| DA           | ΓΙ ΝUOVO                      | INGRESSO PER SUBE | NTRO                                                                |                                            |   |                   |                 | ×   |
|--------------|-------------------------------|-------------------|---------------------------------------------------------------------|--------------------------------------------|---|-------------------|-----------------|-----|
| Unita<br>Sel | à *<br>eziona<br>ese Conduzio | A<br>one*         | An<br>-<br>-<br>-<br>-<br>-<br>-<br>-<br>-<br>-<br>-<br>-<br>-<br>- | agrafica *<br>eleziona<br>pese Proprietà * | B | % Spese :<br>0,00 | Straordinarie * | + - |
| ١            | Ruoli                         |                   |                                                                     |                                            | J |                   | _               |     |
| +            | Quota                         | Ruolo             |                                                                     |                                            |   |                   |                 |     |
|              | F                             | (Tutti)           |                                                                     | G                                          |   |                   |                 | •   |

- A. Selezionare l'UI. Verranno proposte solo quelle riferite all'Anagrafica uscente.
- B. Selezionare la nuova Anagrafica da inserire in Composizione.
- C. Percentuale di Conduzione che verrà attribuita alla nuova Anagrafica.
- D. Percentuale di Proprietà che verrà attribuita alla nuova Anagrafica.
- E. Percentuale di Straordinarie che verrà attribuita alla nuova Anagrafica.

Dopo aver cliccato sul tasto + potremo:

- F. Inserire la quota di Ruolo che assumerà la nuova Anagrafica.
- G. Selezionare il Ruolo che assumerà la nuova Anagrafica.

#### Attenzione!!!

Le percentuali di Conduzione, Proprietà e Straordinarie di chi esce, dovranno essere uguali alla somma delle percentuali di chi entra.

Dopo aver confermato i dati cliccando sul tasto , potremo proseguire la configurazione oppure, se si vuole applicare la suddivisione per quota giorni senza alcuna eccezione, è possibile cliccare su Elabora e dare subito esecuzione al log ed alle ripartizioni.

#### Consumi

Se i <u>Conti Economici</u> sono collegati a <u>Consumi</u>, potremo indicare 👇

| MILANO > CO   | MILANO > CONSUMI > 18.03.2021                                                                |            |               |                             |  |  |  |  |  |  |  |
|---------------|----------------------------------------------------------------------------------------------|------------|---------------|-----------------------------|--|--|--|--|--|--|--|
| Consumo: Me   | Consumo: Metano Voce: Metano Valido dal: 10.10.2020 Valido al: 15.04.2021 Voce: [V01] Metano |            |               |                             |  |  |  |  |  |  |  |
| Aggiungere un | a rilevazione                                                                                | consumo pe | r questa voce | alla data: 18/02/2021 1 😵 🛅 |  |  |  |  |  |  |  |
| Valore        | Edificio                                                                                     | Scala      | Codice        | Descrizione Ui              |  |  |  |  |  |  |  |
| 2 50,0000     | 1                                                                                            | А          | 005           | 005                         |  |  |  |  |  |  |  |

- 1. La data del subentro.
- 2. Il valore del consumo alla data indicata al punto 1

Cliccando su Salva Consumi avremo una ripartizione certa (non per quota giorni) della lettura.

| × RIPARTIZIONE PERSON                    | ALIZZATA 🛛 🖻 SALVA | 🖞 ELIMINA |
|------------------------------------------|--------------------|-----------|
| Valido Dal * Valido Al<br>21/01/2022 👌 🖬 | <b>b</b> 🖬         |           |
| Trasferisci Da *                         | Riferimento *      |           |
| Uscente C -                              | Seleziona C        | •         |
| Trasferisci A *                          | Riferimento *      |           |
| Entrante 🤤 🔭                             | Seleziona          | -         |
| Note                                     |                    |           |
|                                          |                    |           |

| 7名 TRASFER | ኛኛ Trasferimento Mastri / Conti |      |                       |               |         |           |            |        |       |  |  |  |  |
|------------|---------------------------------|------|-----------------------|---------------|---------|-----------|------------|--------|-------|--|--|--|--|
| % TR       | Ord.                            | Cod. | Descrizione 1         | Millesimo     | Periodo | Criterio  | Cond.      | Prop.  | Stra. |  |  |  |  |
| Q          | C                               | 2    | Q                     | Q             | Q       | (Tutti)   | <b>-</b> Q | Q      | Q     |  |  |  |  |
| • g        | 1                               | H20  | Acqua                 | Metri cubi ac |         | Consumo   | 100.00     | 0.00   | 0.00  |  |  |  |  |
|            | 1                               | PRO  | Acqua domicilio       |               |         |           |            |        |       |  |  |  |  |
|            | 2                               | IRR  | Irrigazione           |               |         |           |            |        |       |  |  |  |  |
| •          | 2                               | MAN  | Manutenzione          | Proprietà     |         | Millesimo | 100.00     | 0.00   | 0.00  |  |  |  |  |
| h          | 1                               | EDIL | Edili                 |               |         |           |            |        |       |  |  |  |  |
|            | 2                               | E-   | Elettricità           |               |         |           |            |        |       |  |  |  |  |
|            | 3                               | IDR  | Idraulica             |               |         |           |            |        |       |  |  |  |  |
| •          | 3                               | AMM  | Amministrative        | Proprietà     |         | Millesimo | 0.00       | 100.00 | 0.00  |  |  |  |  |
|            | 1                               | ASS  | Assicurazione         |               |         |           |            |        |       |  |  |  |  |
|            | 2                               | EMOL | Emolumento amministra |               |         |           |            |        |       |  |  |  |  |
|            |                                 |      |                       |               |         |           |            |        |       |  |  |  |  |

#### Ripartizioni

Salvo quanto specificato in questo paragrafo, <u>Arcadia suddivide le competenze per quota giorni</u>. Se gli accordi tra le parti prevedono condizioni specifiche, le potremo riportare per evitare conteggi manuali.

Potremo trasferire da un'Anagrafica ad un'altra le quote che altrimenti per quota giorni le spetterebbero. In questo modo potremo determinare chi dovrà pagare cosa ed in che quantità. Ad esempio, potremo indicare che l'uscente trasferirà il 100% del mastro Manutenzione all'entrante. Il Subentro riporterà che l'entrante pagherà per tutta la durata del Bilancio quanto registrato in Manutenzioni.

Altro esempio, possiamo prevedere che l'entrante trasferirà il 100% del mastro Amministrative all'uscente. In questo modo l'acquirente non pagherà quanto registrato sul mastro Amministrative, pagherà tutto il venditore.

Clicchiamo sul tasto 💷 e potremo impostare 👇

a. La data di inizio validità dell'impostazione. Se è successiva alla data di Subentro, i giorni rimanenti saranno suddivisi per quota giorni.

- b. Data di fine validità dell'impostazione. Se è precedente il termine del Bilancio, i giorni rimanenti saranno suddivisi per quota giorni.
- c. Selezionare la sorgente dalla quale dovranno essere trasferite le competenze.
- d. Selezionare l'Anagrafica.
- e. Selezionare il destinatario che riceverà le competenze che spettano a chi è indicato al punto "d".
- f. Selezionare l'anagrafica
- g. La percentuale che verrà indicata sarà applicata per tutti i conti.
- h. La percentuale indicata sarà applicata solo su quel conto specifico.

Cliccando su Salva le impostazioni saranno applicate alla alla durata prevista tra le date "a" e "b".

#### Documenti

Al Subentro si potranno collegare dei Documenti, come ad esempio l'estratto del rogito, così da poterne conservare una copia come previsto dall'art. 63 delle Disp. Att. C.C.

"Chi subentra nei diritti di un condomino è obbligato solidalmente con questo al pagamento dei contributi relativi all'anno in corso e a quello precedente.

Chi cede diritti su unità immobiliari resta obbligato solidalmente con l'avente causa per i contributi maturati fino al momento in cui è trasmessa all'amministratore copia autentica del titolo che determina il trasferimento del diritto".

I Documenti possono essere caricati nelle modalità già indicate al paragrafo dedicato.

#### Rate

Dopo aver cliccato sul tasto **Elabora**, nel menù di sinistra apparirà il campo Rate. Potremo trovare la ripartizione delle Rate differenti rispetto a quando è stato realizzato il Preventivo o un'emissione Rate.

| 1                             | AOSTA > RIPARTIZIONI PERSONALIZZATE > 30.01.2022 X Trasferisci Rate |                    |               |                          |            |             |          |       |                    |  |  |  |  |
|-------------------------------|---------------------------------------------------------------------|--------------------|---------------|--------------------------|------------|-------------|----------|-------|--------------------|--|--|--|--|
| Anagrafica 1 Bilancio 1       |                                                                     |                    |               |                          |            |             |          |       |                    |  |  |  |  |
|                               | Data ↑1                                                             | Importo            | Incassate     | Residuo                  | Correzione | Edificio 12 | Scala 13 | Ui ↑4 | Descrizione        |  |  |  |  |
|                               | Q 🖬                                                                 | Q                  | Q             | Q                        | Q          | Q           | Q        | Q     | ۹                  |  |  |  |  |
| - Anagrafica: Fulvio Carminio |                                                                     |                    |               |                          |            |             |          |       |                    |  |  |  |  |
|                               | Bilancio: Straordinario dal 01/01/2022 al 31/12/2022                |                    |               |                          |            |             |          |       |                    |  |  |  |  |
|                               | 15/01/2022                                                          | 7.271,83 €         | 5.000,00€     | 2.271,83€                | -          | 01          | A        | 002   | 1a Rata Preventivo |  |  |  |  |
|                               | 15/03/2022                                                          | -5.446,84 €        | -             | <mark>1</mark> .446,84 € | -          | 01          | A        | 002   | 2a Rata Preventivo |  |  |  |  |
|                               | 15/05/2022                                                          | -                  |               |                          | -          | 01          | A        | 002   | 3a Rata Preventivo |  |  |  |  |
|                               | - Anagrafica: Rosa E                                                | Bianca             |               |                          |            |             |          |       |                    |  |  |  |  |
|                               | <ul> <li>Bilancio: Straordina</li> </ul>                            | rio dal 01/01/2022 | al 31/12/2022 |                          |            |             |          |       |                    |  |  |  |  |
|                               | 15/01/2022                                                          | -                  | -             | -                        | -          | 01          | A        | 002   | 1a Rata Preventivo |  |  |  |  |
|                               | 15/03/2022                                                          | 9.993,06 €         |               | 9.993,06 €               |            | 01          | А        | 002   | 2a Rata Preventivo |  |  |  |  |
|                               | 15/05/2022                                                          | 9.993,06 €         | -             | 9.993,06 €               | -          | 01          | А        | 002   | 3a Rata Preventivo |  |  |  |  |
|                               |                                                                     |                    |               |                          |            |             |          |       |                    |  |  |  |  |

Ogni Residuo (1) è modificabile manualmente o trasferibile dall'Anagrafica uscente ad una di quelle entranti, selezionando la Rata e cliccando sul tasto **Trasferisci Rate** (2).

## Alcuni esempi di Subentro

Facciamo alcuni esempi di come impostare i Subentri più comuni. Le indicazioni sono a puro scopo esplicativo, ogni procedura va considerata ed impostata a seconda dei casi.

Le percentuali di Possesso, Proprietà e Straordinarie utilizzate negli esempi possono differire da quelle da adottare nella realtà.

### Da Proprietario/Inquilino a Nudo Proprietario ed Usufruttuario

Il caso rappresentato è da utilizzare anche nella versione opposta 🡉 Uscita Nudo Proprietario e Usufruttuario - Ingresso Proprietario/Inquilino.

|            | osizioni Modii | izioni Modificate/Cessate |      |     |            |      |               |   |            |            |        |                  | ta  | Rimuovi Selezionati | ខ       | ≣ ⊽ … |
|------------|----------------|---------------------------|------|-----|------------|------|---------------|---|------------|------------|--------|------------------|-----|---------------------|---------|-------|
|            | Edificio 1     | Scala                     | †2   | Ui  | <b>†</b> 3 | Norr | ninativo î    | 4 | Ingresso   | <b>†</b> 5 | % Cond | % Prop           | •↓6 | % Stra              | Ruoli   |       |
|            | Q              | Q                         |      | Q   |            | Q    |               |   | Q          |            | Q      | Q                |     | Q                   |         |       |
| Ē          | Box            | Box                       |      | 011 |            | Brov | wn            |   | 11/12/2019 |            | 100    | 100              |     | 100                 | PRIN 10 | 0     |
|            |                |                           |      |     |            |      |               |   |            |            |        |                  |     |                     |         |       |
|            |                |                           |      |     |            |      |               |   |            |            |        |                  |     |                     |         |       |
|            |                |                           |      |     |            |      |               |   |            |            |        |                  |     |                     |         |       |
|            |                |                           |      |     |            |      |               |   |            |            |        |                  |     |                     |         |       |
|            |                |                           |      |     |            |      |               |   |            |            |        |                  |     |                     |         |       |
|            |                |                           |      |     |            |      |               |   |            |            |        |                  |     |                     |         |       |
|            |                |                           |      |     |            |      |               |   |            |            |        |                  |     |                     |         |       |
| 25 50      | 100            |                           |      |     |            |      |               |   |            |            |        |                  |     | Pagina 1 di 1 (1 el | ementi) | < 1 > |
|            | COMPOSIZION    | II DA <b>R</b> egi        | STRA | RE  |            |      |               |   |            |            | +      | Registra Ingress | 30  | Rimuovi Selezionati |         | ≣ ⊽ … |
|            | Edificio       | 1 Scal                    | a 1  | 2   | Ui         | †3   | Nominativo    |   | 1          | 4          | % Cond | % Prop           | •↓5 | % Stra              | Ruoli   |       |
|            | Q              | Q                         |      |     | Q          |      | Q             |   |            |            | Q      | Q                |     | Q                   |         |       |
| 1          | Box            | Box                       |      |     | 011        |      | Gialli        |   |            |            | 100    | 100              |     | 0                   | US 100  | )     |
| <b>D</b> , | Box            | Box                       |      |     | 011        |      | Rossi / Verdi |   |            |            | 0      | 0                |     | 100                 | NP 100  | )     |

## Da Proprietario/Inquilino a Proprietario e Inquilino

Il caso rappresentato è da utilizzare anche nella versione opposta 🡉 Uscita Proprietario e Inquilino - Ingresso Proprietario/Inquilino.

| $\rightarrow 0$ | Сомро | MPOSIZIONI MODIFICATE/CESSATE + Registra Usotta 🛈 Rimuovi Selezionali 💈 🖽 🔻 |                  |       |     |            |               |  |  |            |     |           |   |        |        |                  |                        |          |         |
|-----------------|-------|-----------------------------------------------------------------------------|------------------|-------|-----|------------|---------------|--|--|------------|-----|-----------|---|--------|--------|------------------|------------------------|----------|---------|
| ~               |       | Edificio 1                                                                  | Scala            | †2    | Ui  | <b>†</b> 3 | Nominativo    |  |  | <b>†</b> 4 | Ir  | ngresso 1 | 5 | % Cond |        | % <b>Prop</b> ∔6 | % Stra                 | Ruoli    |         |
|                 |       | Q                                                                           | Q                |       | Q   |            | Q             |  |  |            | Q   |           |   | Q      | Q      |                  | Q                      |          |         |
| ~               | Û     | Box                                                                         | Box              |       | 011 |            | Brown         |  |  |            | 11, | /12/2019  |   | 100    |        | 100              | 100                    | PRIN 100 | D       |
|                 |       |                                                                             |                  |       |     |            |               |  |  |            |     |           |   |        |        |                  |                        |          |         |
|                 |       |                                                                             |                  |       |     |            |               |  |  |            |     |           |   |        |        |                  |                        |          |         |
|                 |       |                                                                             |                  |       |     |            |               |  |  |            |     |           |   |        |        |                  |                        |          |         |
|                 |       |                                                                             |                  |       |     |            |               |  |  |            |     |           |   |        |        |                  |                        |          |         |
|                 |       |                                                                             |                  |       |     |            |               |  |  |            |     |           |   |        |        |                  |                        |          |         |
|                 |       |                                                                             |                  |       |     |            |               |  |  |            |     |           |   |        |        |                  |                        |          |         |
| 05              | 50    | 100                                                                         |                  |       |     |            |               |  |  |            |     |           |   |        |        |                  | De sta de ll de (de st |          | < • • • |
| 25              | 50    | 100                                                                         |                  |       |     |            |               |  |  |            |     |           |   | _      |        |                  | Pagina 1 di 1 (1 el    | ementi)  | < 1 >   |
| <b>←</b> N      | UOVE  | COMPOSIZION                                                                 | II DA <b>R</b> e | GISTR | ARE |            |               |  |  |            |     |           |   | +      | Regist | ra Ingresso      | Rimuovi Selezionati    | ଟ ≣      | 3 7     |
|                 |       | Edificio                                                                    | †1 So            | cala  | †2  | Ui         | 13 Nominativo |  |  |            |     | Ť         | 4 | % Cond |        | % <b>Prop</b> ↓5 | % Stra                 | Ruoli    |         |
|                 |       | Q                                                                           | Q                |       |     | Q          | Q             |  |  |            |     |           |   | Q      | Q      |                  | Q                      |          |         |
|                 | ۵     | Box                                                                         | В                | x     |     | 011        | Gialli        |  |  |            |     |           |   | 0      |        | 100              | 100                    | PR 100   | )       |
|                 | ۵     | Ø Box                                                                       | Bo               | x     |     | 011        | Rossi / Verdi |  |  |            |     |           |   | 100    |        | 0                | 0                      | IN 100   | )       |

## Da Proprietario/Inquilino a Inquilino

La condizione è da applicare quando un Proprietario/Inquilino rimane Proprietario e passa le quote di *Conduzione* ad un Inquilino. Ad esempio, un proprietario che lascia un appartamento in affitto.

Il caso rappresentato è da utilizzare anche nella versione opposta 🡉 Uscita Inquilino - Ingresso Proprietario/Inquilino.

| $\rightarrow$ ( | Сомра                         | SIZIONI MODI          | FICATE/(         | Cessa      | ΤE  |     |            |              |        |             | + Registra Uscita | Rimuovi Selezionat | S 🖽                 | V         |       |
|-----------------|-------------------------------|-----------------------|------------------|------------|-----|-----|------------|--------------|--------|-------------|-------------------|--------------------|---------------------|-----------|-------|
| ~               |                               | Edificio 1            | Scala            | <b>†</b> 2 | Ui  | Ť   | 3 N        | ominativo 12 | 4      | Ingresso ↑5 | % Cond            | % Prop ↓6          | % Stra              | Ruoli     |       |
|                 |                               | Q                     | Q                |            | Q   |     | С          | L .          | (      | ۵ 🖬         | Q                 | Q                  | Q                   |           |       |
| $\checkmark$    | Û                             | Вох                   | Вох              |            | 011 | l.  | В          | rown         |        | 11/12/2019  | 100               | 100                | 100                 | PRIN 100  |       |
|                 |                               |                       |                  |            |     |     |            |              |        |             |                   |                    |                     |           |       |
|                 |                               |                       |                  |            |     |     |            |              |        |             |                   |                    |                     |           |       |
|                 |                               |                       |                  |            |     |     |            |              |        |             |                   |                    |                     |           |       |
|                 |                               |                       |                  |            |     |     |            |              |        |             |                   |                    |                     |           |       |
|                 |                               |                       |                  |            |     |     |            |              |        |             |                   |                    |                     |           |       |
|                 |                               |                       |                  |            |     |     |            |              |        |             |                   |                    |                     |           |       |
|                 |                               |                       |                  |            |     |     |            |              |        |             |                   |                    |                     |           |       |
| 25              | 50                            | 100                   |                  |            |     |     |            |              |        |             |                   |                    | Pagina 1 di 1 (1 el | ementi) < | 1 >   |
| ۲               | NUOVE                         |                       | II DA <b>R</b> e | GISTR      | ARE |     |            |              |        |             | +                 | Registra Ingresso  | Rimuovi Selezionat  | S 🖽       | 7 ··· |
|                 |                               | Edificio              | †1 Sc            | ala        | †2  | Ui  | <b>†</b> 3 | Nominativo   |        | <b>†</b> 4  | % Cond            | % Prop↓5           | % Stra              | Ruoli     |       |
|                 |                               | Q                     | Q                |            |     | Q   |            | Q            |        |             | Q                 | Q                  | Q                   |           |       |
|                 | Û                             | 🕽 🔗 Box Box 011 Brown |                  |            |     | 0   | 100        | 100          | PR 100 |             |                   |                    |                     |           |       |
|                 | 💼 🔗 Box Box 011 Rossi / Verdi |                       |                  |            |     | 100 | 0          | 0            | IN 100 |             |                   |                    |                     |           |       |
|                 |                               |                       |                  |            |     |     |            |              |        |             |                   |                    |                     |           |       |

Da comproprietari (Proprietari/inquilini) a singolo Proprietario/Inquilino La condizione è da applicare nei passaggi tra più persone comproprietarie ad un singolo proprietario.

Il caso rappresentato è da utilizzare anche nella versione opposta 👉 Uscita Proprietario/Inquilino singolo - Ingresso Proprietario/Inquilino comproprietà tra più Anagrafiche.

| $\rightarrow$ | Сомр                                                                            | MPOSIZIONI MODIFICATE/CESSATE 🕆 Registra Uscita 🖞 Rimuovi Selezionati 🖉 🖽 🖓 … |      |       |     |            |      |             |   |            |    |        |                  |                      |               |
|---------------|---------------------------------------------------------------------------------|-------------------------------------------------------------------------------|------|-------|-----|------------|------|-------------|---|------------|----|--------|------------------|----------------------|---------------|
|               |                                                                                 | Edificio 1                                                                    | Scal | a †2  | Ui  | <b>†</b> 3 | Non  | minativo 14 |   | Ingresso   | †5 | % Cond | % <b>Prop</b> ↓6 | % Stra               | Ruoli         |
|               |                                                                                 | Q                                                                             | Q    |       | Q   |            | Q    |             | Q |            | Ö  | Q      | Q                | Q                    |               |
|               | ⑪                                                                               | 1                                                                             | А    |       | 003 | 3          | Ros  | Sa          |   | 11/12/2019 |    | 50     | 50               | 50                   | PRIN 50       |
|               | 圎                                                                               | 1                                                                             | А    |       | 003 | 3          | Vero | rdi Pino    |   | 11/12/2019 |    | 50     | 50               | 50                   | PRIN 50       |
|               |                                                                                 |                                                                               |      |       |     |            |      |             |   |            |    |        |                  |                      |               |
| 25            | 50                                                                              | 100                                                                           |      |       |     |            |      |             |   |            |    |        |                  | Pagina 1 di 1 (2 ele | ementi) < 1 > |
| ←I            | 🗧 Nuove Composizioni da Registrare 🕴 Registra Ingreso 🏮 Runuod Selezional 🧭 🖽 🏹 |                                                                               |      |       |     |            |      | ଟ 🖽 ଟ …     |   |            |    |        |                  |                      |               |
|               |                                                                                 | Edificio                                                                      | †1   | Scala | †2  | Ui         | †3   | Nominativo  |   |            | †4 | % Cond | % Prop↓5         | % Stra               | Ruoli         |
|               |                                                                                 | Q                                                                             |      | Q     |     | Q          |      | Q           |   |            |    | Q      | Q                | Q                    |               |
|               | ⑪                                                                               | Ø 1                                                                           |      | A     |     | 003        |      | Gialli      |   |            |    | 100    | 100              | 100                  | PRIN 100      |

## Da Anagrafica Gruppo ad Anagrafica Semplice

La condizione è da applicare nel caso in cui lo stesso nominativo compaia sia come Uscita all'interno di un'<u>Anagrafica Gruppo</u> che come Ingresso come <u>Anagrafica Semplice</u>.

| ROSSI / VERDI > COMPONENTI GRUPPO                                                                                                    | ✓ SALVA MODIFICHE                                           |
|----------------------------------------------------------------------------------------------------|-------------------------------------------------------------|
| Configurazione Gruppo                                                                                                    |                                                             |
| ASSEMBLEA: CONVOCA componenti gruppo con quota diversa da zero SEPARATAMENTE                                                                                                    |                                                             |
| Il totale delle quote dei componenti, se compilato, non deve necessariamente dare valore 100. Se anche una sola delle quote di un singolo comp<br>saranno considerati solo per quanto concerne le comunicazioni. | onente viene indicata, i componenti con quota pari a zero   |
| IE ELENCO COMPONENTI GRUPPO                                                                                                    | AGGIUNGI COMPONENTI     ते RIMUOVI COMPONENTI     ते हा प्र |

| _ |   | Overte | Anometica Diferimenta                           | Quete Detroniene | COMUNICAZIONI ATTIVE |           |             |             |
|---|---|--------|-------------------------------------------------|------------------|----------------------|-----------|-------------|-------------|
|   |   | Quota  | Anagranca kiterimento                           | Quota Detrazione | Generiche            | Assemblea | Rate        | Sinistri    |
|   | Ø | 50,00  | Rossi Fulvio 🔗                                  |                  | Non Inviare          | PEC       | Non Inviare | Non Inviare |
|   | Ø | 50,00  | Verdi Smeralda ♂<br>Via Torino 1- 22100 COMO CO | 100,00           | Non Inviare          | Posta     | Non Inviare | Email       |

Ad esempio, un Gruppo è formato da marito e moglie, viene a mancare il marito e la moglie deve subentrare nella quota di possesso del de cuius.

| $\rightarrow 0$ | Сомро                                                                   | MPOSIZIONI MODIFICATE/CESSATE + Registra Uscita 🛈 Rimuovi Selezionati 🕫 🖽 🔻 … |       |      |            |            |      |                |   |            |    |        |                  |                     |           |     |
|-----------------|-------------------------------------------------------------------------|-------------------------------------------------------------------------------|-------|------|------------|------------|------|----------------|---|------------|----|--------|------------------|---------------------|-----------|-----|
|                 |                                                                         | Edificio 1                                                                    | Scala | †2   | Ui         | <b>†</b> 3 | Nom  | ninativo 14    |   | Ingresso   | †5 | % Cond | % <b>Prop</b> ↓6 | % Stra              | Ruoli     |     |
|                 |                                                                         | Q                                                                             | Q     |      | Q          |            | Q    |                | Q |            |    | Q      | Q                | Q                   |           |     |
|                 |                                                                         | Ed1                                                                           | Sin   |      | 006        | 5          | Ross | si / Verdi     |   | 01/01/2020 |    | 100    | 100              | 100                 | PRIN 100  |     |
| 25              | 50                                                                      | 100                                                                           |       |      |            |            |      |                |   |            |    |        |                  | Pagina 1 di 1 (1 el | ementi) < | 1 > |
| < ۲             | - Nuove Composizioni da Registra Ingresso 🖞 Rimuovi Selezionati 🖇 🖽 🖓 … |                                                                               |       |      |            |            |      |                |   |            |    |        |                  |                     |           |     |
|                 |                                                                         | Edificio                                                                      | †1 s  | cala | <b>†</b> 2 | Ui         | †3   | Nominativo     |   |            | †4 | % Cond | % Prop ↓5        | % Stra              | Ruoli     |     |
|                 |                                                                         | Q                                                                             | C     | λ    |            | Q          |      | Q              |   |            |    | Q      | Q                | Q                   |           |     |
|                 | Ô,                                                                      | 🔗 Ed1                                                                         | s     | in   |            | 006        |      | Verdi Smeralda |   |            |    | 100    | 100              | 100                 | PRIN 100  |     |

## Da Inquilino a Inquilino

La condizione è da applicare nel caso in cui esca un Inquinino e contestualmente ne entri un altro. Se passa del tempo tra l'ingresso del nuovo Inquilino e l'uscita del precedente, si deve procedere al un <u>Subentro</u> tra Inquilino (vecchio) e Proprietario/Inquilino e poi dallo stesso Proprietario/ Inquilino ad Inquilino (nuovo).

| COMPOSIZIONI MODIFICATE/CESSATE     PRogistra Usoita ① Rimuovi Sole: |       |             |         |            |     |            |            |             |    |             | Rimuovi Selezional | 887…              |                     |             |
|----------------------------------------------------------------------|-------|-------------|---------|------------|-----|------------|------------|-------------|----|-------------|--------------------|-------------------|---------------------|-------------|
|                                                                      |       | Edificio 1  | Scala   | <b>†</b> 2 | Ui  | <b>†</b> 3 | No         | ominativo 1 | 14 | Ingresso ↑5 | % Cond             | % <b>Prop</b> ↓6  | % Stra              | Ruoli       |
|                                                                      |       | Q           | Q       |            | Q   |            | Q          |             |    | ۹ 🖬         | Q                  | Q                 | Q                   |             |
|                                                                      | Û     | 1           | A       |            | 002 | 2          | Ak         | ai          |    | 11/12/2019  | 100                | 0                 | 0                   | N 100       |
| 25                                                                   | 50    | 100         |         |            |     |            |            |             |    |             |                    |                   | Pagina 1 di 1 (1 di | amonti) / 1 |
| 25                                                                   | 50    | 100         |         |            |     |            |            |             |    |             | _                  |                   | Fagina i ui i (i e  |             |
| ۲                                                                    | NUOVE | Composizion | NI DA R | EGISTR     | ARE |            |            |             |    |             | +                  | Registra Ingresso | Rimuovi Selezional  | 2 🗉 7 …     |
|                                                                      |       | Edificio    | †1 s    | cala       | †2  | Ui         | <b>†</b> 3 | Nominativo  | _  | <b>†</b> 4  | % Cond             | % Prop ↓5         | % Stra              | Ruoli       |
|                                                                      |       | Q           | C       | ζ          |     | Q          |            | Q           |    |             | Q                  | Q                 | Q                   |             |
|                                                                      | ۵     | <b>9</b> 1  | ٨       |            |     | 002        |            | Gialli      |    |             | 100                | 0                 | 0                   | IN 100      |

## **Annullamento Subentro**

Per annullare un Subentro confermato è necessario accedere alle impostazioni di configurazione e cliccare su Annulla.

La procedura genera un log che potrebbe rilevare questo genere di casi:

| ELENCO | ELENCO MOVIMENTI CHE IMPEDISCONO L'ANNULAMENTO |        |                |                                                                                                    |        |  |  |  |  |  |  |  |
|--------|------------------------------------------------|--------|----------------|----------------------------------------------------------------------------------------------------|--------|--|--|--|--|--|--|--|
| 1 Prio | rita                                           | Link   | Tipo Documento | Descrizione                                                                                                    | Azioni |  |  |  |  |  |  |  |
| Q      |                                                | Q      | (Tutti) -      | ٩                                                                                                    |        |  |  |  |  |  |  |  |
|        | 0                                              |        | Sollecito      | E' presente un sollecito per Brown. Prima di procedere all'annullamento del subentro, valutare il sollecito ed eventualmente eliminare la riga interessata con il pulsante a destra! | Ř      |  |  |  |  |  |  |  |
|        | 0                                              |        | Sollecito      | E' presente un sollecito per Brown. Prima di procedere all'annullamento del subentro, valutare il sollecito ed eventualmente eliminare la riga interessata con il pulsante a destra! | Ř      |  |  |  |  |  |  |  |
|        | 1                                              | @ Apri | Consuntivo     | Il bilancio Gestione straordinaria 2020 ha un consuntivo chiuso. Prima di procedere all'annullamento del subentro, occorrerà riaprirlo!                                              |        |  |  |  |  |  |  |  |
|        | 1                                              | @ Apri | Consuntivo     | Il bilancio Gestione annuale 2021 ha un consuntivo chiuso. Prima di procedere all'annullamento del subentro, occorrerà riaprirlo!                                                    |        |  |  |  |  |  |  |  |
|        | 1                                              | 🖉 Apri | Consuntivo     | Il bilancio Gestione ordinaria 2020 ha un consuntivo chiuso. Prima di procedere all'annullamento del subentro, occorrerà riaprirlo!                                                  |        |  |  |  |  |  |  |  |
|        | 1                                              | @ Apri | Consuntivo     | Il bilancio Ordinario dal 01/01/2022 al 31/12/2022 ha un consuntivo chiuso. Prima di procedere all'annullamento del subentro, occorrerà riaprirlo!                                   |        |  |  |  |  |  |  |  |
|        | 2                                              | @ 19   | EmissioneRata  | Presenza di bollettini generati da gestire su Presenza di bollettini generati da gestire su Brown                                                                                    | Ř      |  |  |  |  |  |  |  |

Ovvero alert che riportano delle condizioni che impediscono di annullare il Subentro senza preventivamente eliminarle.

| E | ENCO MOV | ENCO MOVIMENTI CHE IMPEDISCONO L'ANNULAMENTO |          |                |                                                                                                    |        |  |  |  |  |  |  |  |  |
|---|----------|----------------------------------------------|----------|----------------|----------------------------------------------------------------------------------------------------|--------|--|--|--|--|--|--|--|--|
| 1 | Priorita |                                              | Link     | Tipo Documento | Descrizione                                                                                                    | Azioni |  |  |  |  |  |  |  |  |
| Q |          | Q                                            |          | (Tutti) 👻      | ٩                                                                                                    |        |  |  |  |  |  |  |  |  |
|   | 1        |                                              | 🖉 Apri   | Consuntivo     | Il bilancio Ordinario dal 01/01/2023 al 31/12/2023 ha un consuntivo chiuso. Prima di procedere all'annullamento del subentro, occorrerà riaprirlo! |        |  |  |  |  |  |  |  |  |
|   | 5        |                                              | @ 582278 | Incasso        | Incasso del 15/04/2024 per importo di € 1.111,47 -                                                                                                 |        |  |  |  |  |  |  |  |  |
|   | 5        |                                              | Ø 582278 | Incasso        | Incasso del 15/04/2024 per importo di € 1.111,47 -                                                                                                 |        |  |  |  |  |  |  |  |  |
|   | 5        |                                              | Ø 582278 | Incasso        | Incasso del 15/04/2024 per importo di € 1.111,47 -                                                                                                 |        |  |  |  |  |  |  |  |  |
|   | 5        |                                              | Ø 582278 | Incasso        | Incasso del 15/04/2024 per importo di € 1.111,47 -                                                                                                 |        |  |  |  |  |  |  |  |  |
|   | 5        |                                              | Ø 582278 | Incasso        | Incasso del 15/04/2024 per importo di € 1.111,47 -                                                                                                 |        |  |  |  |  |  |  |  |  |
|   | 5        |                                              | Ø 582278 | Incasso        | Incasso del 15/04/2024 per importo di € 1.111,47 -                                                                                                 |        |  |  |  |  |  |  |  |  |
|   | 5        |                                              | @ 582278 | Incasso        | Incasso del 15/04/2024 per importo di € 1.111,47 -                                                                                                 |        |  |  |  |  |  |  |  |  |
|   | 5        |                                              | @ 582278 | Incasso        | Incasso del 15/04/2024 per importo di € 1.111,47 -                                                                                                 |        |  |  |  |  |  |  |  |  |
|   | 5        |                                              | @ 582278 | Incasso        | Incasso del 15/04/2024 per importo di € 1.111,47 -                                                                                                 |        |  |  |  |  |  |  |  |  |
|   | 5        |                                              | Ø 582278 | Incasso        | Incasso del 15/04/2024 per importo di € 1.111,47 -                                                                                                 |        |  |  |  |  |  |  |  |  |

Queste operazioni possono essere eliminate cliccando sull'icona 🤔 o dovranno essere cancellate separatamente.

Se la procedura va a buon fine, il Subentro rimane in stato "**Da Elaborare**", dal quale potrà essere cancellato definitivamente.

In stato "Da Elaborare" non comporta variazioni sulla Composizione o nella contabilità.

Esistono condizioni che impediscono la cancellazione del Subentro, come ad esempio la presenza di Bilanci chiusi.

## Documenti Contabili

Ritroveremo in questa sezione le Emissioni Rate, i Pagamenti, gli Incassi, i Giroconti, le Spese ed i Trasferimenti Saldo effettuati.

|   | GENERALE                                                                              |                                                |                                                                                     |                                                                    |                                                                                   |                                                                                         |                                                                                               |                                                                                   |                                                                                        |
|---|---------------------------------------------------------------------------------------|------------------------------------------------|-------------------------------------------------------------------------------------|--------------------------------------------------------------------|-----------------------------------------------------------------------------------|-----------------------------------------------------------------------------------------|-----------------------------------------------------------------------------------------------|-----------------------------------------------------------------------------------|----------------------------------------------------------------------------------------|
|   | Persone legate sgli immobili                                                          | Aziende / Studi                                | Amministratori<br>Amministratori che gesticono gli immobili                         | Immobili /<br>Condomini<br>Immobili amministrati                   | Impianti<br>Impianti presenti sugli Immobili                                      | Fornitori                                                                               | Qualifiche<br>Fornitori<br>Elenco stato qualifiche fornitori                                  | Anagrafiche<br>Personali<br>Anagrafiche personali collegate all'utente<br>loggato | Documenti<br>Personali<br>Caricamento documenti anagrafiche<br>personali               |
|   | Verifica<br>Documenti<br>Riepilogo documenti per fornitori, risorse,<br>immobili e im | Polizze<br>Polizze assicurative degli Immobili | Gestione Sinistri per danni su krumobili                                            | Elenco Tickets Riepliogo Tickets e relativa gestione delle azioni  | Manutenzioni<br>Programmate<br>Manutenzioni programmate su Immobili /<br>Impianti | Approvazione<br>Documenti<br>Approvazione documenti caricati tramite<br>gestione ticket | Attivazione<br>Fornitori<br>Attivazione utenti Portale Fornitori                              | Utenti Portale<br>Visualizzazione accessi utenti Portale<br>Condomini             | Comunicazioni<br>Condomini<br>Comunicazioni pubblicate su Bacheca<br>Portale Condomini |
|   | Archivio<br>Comunicazioni<br>Archivio Comunicazioni inviste                           |                                                |                                                                                     |                                                                    | $\frown$                                                                          |                                                                                         |                                                                                               |                                                                                   |                                                                                        |
|   | CONTABILITA'                                                                          |                                                |                                                                                     |                                                                    | December 1                                                                        |                                                                                         |                                                                                               |                                                                                   |                                                                                        |
|   | 2 Dashboards                                                                          | Bilanci Immobili                               | Assemblee                                                                           | Subentri                                                           | Contabili                                                                         | Movimenti                                                                               | Spese / Fatture                                                                               | Rate e Bollettini                                                                 | Incassi /<br>Versamenti                                                                |
|   | Cruscotti di riepilogo                                                                | Bilanci Immobili                               | Assemblee condominiali                                                              | Subentri fra una o + unità immobi Lista                            | Documenti Contabili degli Imr                                                     | nobili <sup>ovimenti Contabili degli Immobili</sup>                                     | Fatture, Note di Credito, Proforme,<br>Rimborso Sinistro e S                                  | Dettaglio Rate e invio Bollettini e Mav                                           | Dettaglio Incassi e inserimento Versament                                              |
|   | Solleciti e<br>Analisi Rate<br>Analisi rate, insoluti e creazione Solleciti           | Pagamenti<br>Pagamenti a Fornitori             | Riconciliazione<br>CBI<br>Riconciliazione Flussi bancari (Estratti<br>Conto e Mary) | Flussi CBI<br>Caricamento Flussi bancari (Estratti Conta<br>e May) | Certificazione                                                                    | Gestione Detrazioni Fiscali                                                             | Modello 770<br>Gestione Modelli 770                                                           | Quadro AC<br>Gestione Quadri AC                                                   | Rendite<br>Condominiali<br>Stampa Rendite condominiali                                 |
|   | Fatture<br>Elettroniche<br>Gestione Fatture Elettroniche                              |                                                |                                                                                     |                                                                    |                                                                                   |                                                                                         |                                                                                               |                                                                                   |                                                                                        |
|   | PRIVACY                                                                               |                                                |                                                                                     |                                                                    |                                                                                   |                                                                                         |                                                                                               |                                                                                   |                                                                                        |
|   | Riepilogo Riepilogo Document/                                                         | Modulistica                                    | Richieste<br>Ricevute                                                               | Parametri                                                          | Immobili Privacy                                                                  | Aziende                                                                                 | Amministratori                                                                                | Immobili                                                                          |                                                                                        |
|   | CONFIGURAZIONE                                                                        |                                                |                                                                                     |                                                                    |                                                                                   |                                                                                         |                                                                                               |                                                                                   |                                                                                        |
|   | Regole<br>Calendario<br>Regole Calendario assegnazione Tickets                        | Priorità<br>Priorità risoluzione Tickets       | Tipi Impianto /<br>Segnalazione                                                     | Workflow<br>Russo operativo gestione Tickets                       | Modelli<br>Modelli per Stampe                                                     | Tipi Documento                                                                          | Fascicoli / Profili<br>Documenti<br>Fascicole Documenti per Immobili,<br>Impianti e Formitori | Tipi Coperture<br>Polizze                                                         | Ruoli<br>Ruali dei condamini                                                           |
|   | Classificazioni                                                                       | Ripartizioni                                   | Condizioni                                                                          | Codici IVA                                                         | Codici                                                                            | Referenti Interni                                                                       | Qualifiche /                                                                                  | 8. Ripartizioni                                                                   | Gruppi Lavoro                                                                          |
|   | Tipologie Unità immobiliari                                                           | Ripartizioni Predefinita per automatizzare     | Condizione Pagamento per Spese /                                                    | Codici iva per Spese / Fatture                                     | Codici Ritenute per Spese / Fatture                                               | Tipologie Referenti Interni                                                             | Fornitori                                                                                     | Ripartizioni Automatiche Spese / Fatture                                          | Gruppi di Lavoro per autorizzare Immobili                                              |
|   | Profili                                                                               | npartizione s                                  | Gestione Fattura                                                                    | - Operazioni                                                       |                                                                                   | Statistiche                                                                             | Ricerca                                                                                       | per automatizzar                                                                  | gestiv                                                                                 |
| ļ | Autorizzazione                                                                        | Gestions (Itenti che scoedoro ed function      | Elettronica                                                                         | Pianificate                                                        | Gestione Archivi                                                                  | Globali                                                                                 | anagrafiche                                                                                   |                                                                                   |                                                                                        |
| 1 | funzionalità Utenti                                                                   | desirone Utentriche accedono ad Arcadia        | Aziende e Immobili                                                                  | operazioni pianificate                                             | Aggiornamento Archivi Banche e Comuni                                             | Evaluatione statistiche cirenti                                                         | Accerca anagranche                                                                            |                                                                                   |                                                                                        |

Sarà possibile richiamare le operazioni riportate in elenco cliccando sul link generato dal Protocollo (1) o sull'icona di Giroconto (2).

| CON                                                         | CONSULTAZIONE DOCUMENTI |            |            |                |            |                        |  |  |  |  |  |  |
|-------------------------------------------------------------|-------------------------|------------|------------|----------------|------------|------------------------|--|--|--|--|--|--|
| Trascina qui l'intestazione di una colonna per raggrupparla |                         |            |            |                |            |                        |  |  |  |  |  |  |
|                                                             | ↓1 Protocollo           | Data ↓2    | Tot. Doc.  | Tipo Documento | Anagrafica | Anagrafica Riferimento |  |  |  |  |  |  |
|                                                             | Q                       | Q 🖬        | Q          | (Tutti) 👻      | Q          | Q                      |  |  |  |  |  |  |
|                                                             | 𝔗 58025                 | 20/12/2021 | 70,80€     | Pagamento      | Aosta      |                        |  |  |  |  |  |  |
|                                                             | 🖌 🔗 58024               | 27/12/2021 | 10.000,00€ | Pagamento      | Aosta      |                        |  |  |  |  |  |  |
|                                                             | 8 58023                 | 27/06/2021 | 1.200,00€  | Spesa          | Aosta      | OS Servizi             |  |  |  |  |  |  |
|                                                             | 𝔗 58022                 | 27/05/2021 | 3.300,00€  | Spesa          | Aosta      | OS Edilizia S.R.L.     |  |  |  |  |  |  |
| ₽,                                                          | 58021                   | 31/12/2021 | -          | Giroconto      | Aosta      |                        |  |  |  |  |  |  |
| ₽                                                           | 58018                   | 24/12/2021 | -          | Giroconto      | Aosta      |                        |  |  |  |  |  |  |
|                                                             | 58017                   | 15/01/2022 | 668,68€    | Emissione Rata | Aosta      | Chiara Luce            |  |  |  |  |  |  |
|                                                             | 58016                   | 15/01/2022 | 1.133,59€  | Emissione Rata | Aosta      | Fulvio Carminio        |  |  |  |  |  |  |
|                                                             | 58015                   | 15/01/2022 | 205,73 €   | Emissione Rata | Aosta      | Rossi Fulvio           |  |  |  |  |  |  |
|                                                             | 58014                   | 15/01/2022 | 666,00€    | Emissione Rata | Aosta      | Verdi Pino             |  |  |  |  |  |  |
|                                                             | 8 58013                 | 28/01/2022 | 1.300,00€  | Incasso        | Aosta      | Fulvio Carminio        |  |  |  |  |  |  |
|                                                             | ♂ 58012                 | 24/01/2022 | 750,00€    | Incasso        | Aosta      | Chiara Luce            |  |  |  |  |  |  |

Sarà possibile effettuare nuovi giroconti cliccando sul tasto + **Inserisci Giroconto** o movimentare i saldi dei condomini cliccando sul tasto + **Inserisci trasferimento Saldo**.

## Giroconto

È possibile movimentare sia la parte patrimoniale che quella economica della contabilità condominiale.

| REGISTRAZ      | IONE GIROCONTO | )      |                     |                              |                 |             |            | ×                    |
|----------------|----------------|--------|---------------------|------------------------------|-----------------|-------------|------------|----------------------|
| Immobile *     |                |        | \delta Μονιμεντι Ρά | TRIMONIALI E <b>U</b> TILITÀ |                 |             | 1 AZZERA   | + AGGIUNGI MOVIMENTO |
| Aosta          | 1              | ⊗ -    | Conto               | Fornitore                    |                 | Descrizione | Dare       | Avere                |
| Data Doc. *    | Data Reg. *    |        | 6                   | 7                            |                 | 8           |            | 9                    |
| 2              | •• 3           | •      |                     |                              |                 |             |            |                      |
| Nr. Documento  | 4              |        |                     |                              |                 |             |            |                      |
|                | 4              |        |                     |                              | Nessun dato     |             |            |                      |
| Descrizione    |                |        |                     |                              |                 |             |            |                      |
|                | _              |        |                     |                              |                 |             |            |                      |
|                | 5              |        |                     |                              |                 |             |            |                      |
|                |                |        |                     |                              |                 |             | 0,00 €     | 0,00 €               |
| TitleD         | •-             |        | 🔁 Мочіменті Ес      | опомісі                      |                 |             | Û AZZERA   | + AGGIUNGI MOVIMENTO |
| lotale Documen | ito            | 0,00 € | Bilancio            | Conto                        | Composizione UI | Descrizione | Dare       | Avere B              |
| Totale Dare    | Totale Avere   | e      | 10                  | 11                           | 12              | 13          |            | 14                   |
|                | 0,00 € 🗋       | 0,00 € |                     |                              |                 |             |            |                      |
| Saldo          |                |        |                     |                              |                 |             |            |                      |
|                |                | 0,00 € |                     |                              | Nessun dato     |             |            |                      |
|                |                |        |                     |                              |                 |             |            |                      |
|                |                |        |                     |                              |                 |             |            |                      |
|                |                |        |                     |                              |                 |             |            |                      |
|                |                |        |                     |                              |                 |             | 0,00 €     | 0,00 €               |
| 🖞 Elimina      |                |        |                     |                              |                 |             | <u>୍</u> ଚ | Annulla 🗸 🗸 Conferma |

- 1. Impostare il condominio.
- 2. Data del documento. Attenzione ad impostare correttamente la data in modo che possa essere compresa nello <u>Stato Patrimoniale</u> corretto.
- 3. Data di registrazione del Giroconto. Questa data non influisce contabilmente.
- 4. Inserire il numero del documento se disponibile.
- 5. Inserire una descrizione. Verrà riportata nella stampa del Rendiconto Consuntivo.

#### Movimenti Patrimoniali e Utilità

Dopo aver cliccato sul tasto + Aggiungi Movimento (A), sarà possibile compilare la riga per movimentare un conto patrimoniale.

- Selezionare il conto patrimoniale. Se è un conto che prevede la movimentazione legata ad un <u>Fornitore</u>, come ad esempio: Crediti vs Fornitori o Debiti vs Fornitori, sarà possibile indicarlo al punto successivo.
- 7. Se al punto precedente si è selezionato un conto che prevede la movimentazione legata ad un **Fornitore**, è possibile selezionarlo tra quelli censiti.
- 8. Descrizione del movimento, si aggiungerà a quella indicata al punto 5.
- 9. Inserire l'importo scegliendo se riportarlo in Dare o Avere.

#### **Movimenti Economici**

Dopo aver cliccato su **+ Aggiungi Movimento (B)**, sarà possibile compilare la riga per movimentare uno dei conti tra i <u>Conti Economici</u>.

- 10. Selezionare il Bilancio aperto su cui registrare il movimento.
- 11. Selezionare uno dei conti tra i Conti Economici.
- 12. Se il conto selezionato ha come criterio "Spese Personali", sarà possibile indicare l'Anagrafica collegata all'UI.

- 13. Descrizione del movimento, si aggiungerà a quella indicata al punto 5.
- 14. Inserire l'importo scegliendo se riportarlo in Dare o Avere.

Nel campo "**C**" sarà riportato il Totale delle movimentazioni impostate ai punti 9 e 14, nei campi "**D**" troveremo la somma dei movimenti registrati, suddivisi tra **Dare** e Avere. Il campo "**E**" darà il Saldo totale dei movimenti registrati. Normalmente il Saldo per i giroconti è uguale a zero.

Il Giroconto può prevedere movimenti in entrata ed in uscita sulla parte patrimoniale, su quella economica o su entrambe.

Cliccando sul tasto Conferma si concluderà la registrazione della movimentazione.

## Trasferimento Saldo

Il trasferimento di conguaglio si può effettuare sia da <u>Contabilità - Bilanci - Saldi Condomini</u>che cliccando sul tasto + Inserisci Trasferimento Saldo. Si aprirà una schermata come nel caso dei Giroconti ma troveremo disponibile solo la sezione dedicata ai conti Patrimoniali.

Anche in questo caso il Saldo tra i movimenti registrati deve essere zero, pertanto si consiglia di registrare movimenti di pari importo tra Dare e Avere.

| GISTRAZIONE            | TRASFERIMENTO SALC | 0                        |             |          |   |       |          |               |                 |
|------------------------|--------------------|--------------------------|-------------|----------|---|-------|----------|---------------|-----------------|
| nmobile *              |                    | S MOVIMENTI PATRIMONIALI |             | 🖞 AZZERA |   | + AGG | + AGGIUN | + AGGIUNGI MO | + AGGIUNGI MOVI |
| Aosta                  | 1                  | Composizione UI          | Descrizione | Dare     |   |       | Av       | Avere         | Avere           |
| Bilancio *             |                    | 7                        | 8           |          |   | 9     | 9        | 9             | 9               |
| Ordinario dal 01/01/20 | J22al 31/12/2021   |                          |             |          |   |       |          |               |                 |
| Data Doc. *            | Data Reg. *        |                          |             |          |   |       |          |               |                 |
|                        | 23/12/2021 4       |                          |             |          |   |       |          |               |                 |
| Nr. Documento          | 5                  |                          |             |          |   |       |          |               |                 |
| escrizione             | •                  |                          |             |          |   |       |          |               |                 |
|                        |                    |                          |             |          |   |       |          |               |                 |
|                        | •                  |                          |             |          |   |       |          |               |                 |
|                        | 6                  |                          |             |          |   |       |          |               |                 |
|                        |                    |                          |             |          |   |       |          |               |                 |
| tale Documento         |                    |                          |             |          |   |       |          |               |                 |
|                        | 0,00 €             |                          |             |          |   |       |          |               |                 |
| otale Dare             | Totale Avere       |                          |             |          |   |       |          |               |                 |
| 0,00                   | € 0,00 €           |                          |             |          |   |       |          |               |                 |
| aldo                   |                    |                          |             |          |   |       |          |               |                 |
|                        | 0,00 €             |                          |             |          |   |       |          |               |                 |
|                        |                    |                          |             |          |   |       |          |               |                 |
|                        |                    |                          |             | 0,00     |   | €     | €        | € 0,0         | € 0,00          |
|                        |                    | 1                        |             |          | • |       | an sulla |               |                 |

- 1. Selezionare il condominio.
- 2. Selezionare un Bilancio aperto.
- 3. Data del documento. Attenzione ad impostare correttamente la data in modo che possa essere compresa nello <u>Stato Patrimoniale</u> corretto.
- 4. Data di registrazione del Trasferimento Saldo. Questa data non influisce contabilmente.
- 5. Inserire il numero del documento se disponibile.
- 6. Inserire una descrizione. Verrà riportata nella stampa del Rendiconto Consuntivo e dello Stato Patrimoniale.

Dopo aver cliccato sul tasto + Aggiungi Movimento, si potrà configurare:

- 7. La Composizione collegata all'UI.
- 8. La Descrizione del movimento, si aggiungerà a quella indicata al punto 6.
- 9. Inserire l'importo scegliendo se riportarlo in Dare o Avere.

All'occorrenza cliccare nuovamente sul tasto **+ Aggiungi Movimento** per inserire ulteriori movimentazioni come quella riportata nell'esempio

| آن Movimenti Patrimoniali | Û AZZERA    | + AGGIUNGI MOVIME | ENTO    |   |
|---------------------------|-------------|-------------------|---------|---|
| Composizione UI           | Descrizione | Dare              | Avere   |   |
| [001] Rossi Fulvio        |             | 50,00 €           | -       | ⑪ |
| [003] Verdi Pino          |             | -                 | 50,00 € | Ū |

Trasferendo 50 € da Rossi a Verdi, il Riparto del Consuntivo riporterà la variazione di Saldo 👇

#### I Prima del Trasferimento Saldo **Dopo il Trasferimento Saldo** STRAORDINARIC STRAORDINARIC TOTALE V CONDUZIC CHIUDI BILANCIO AOSTA > RIPARTO > DAL 01/01/2022 AOSTA > RIPARTO > DAL 01/01/2022 MASTRO ● CONTO ✓ TOTALE ✓ CONDUZIC AL 31/12/2022 Ui 13 Nominativo Ui ↑3 Ingres...14 Ingres...†4 Uscita Saldo Uscita Saldo Spese Nominativo Spese Q Q Q **i** Q Q Q Q Q **i** Q **i** Q Q 0,00€ 0,00€ 100,00 € \* <u>Ed: 01</u> 100,00 € - Sc: A - Sc: A 0,00€ 0,00€ 100,00€ Rossi Fulvio 001 Rossi Fulvio -50,00 € 001 29/01/2022 29/01/2022 100.00 € 100,00 € 002 Fulvio Carminio 002 Fulvio Carminio 002 Rosa Bianca 30/01/2022 002 Rosa Bianca 30/01/2022 50,00 € 003 Verdi Pino Verdi Pino 003 I

## Movimenti

In questa sezione sono riportati tutti i movimenti contabili riferiti ad un Immobile. Li troveremo correttamente inseriti tra Dare e Avere per bilanciare la partita doppia.

| GENERALE                                                                              |                                                                                            |                                                                                    |                                                                    |                                                                                   |                                                                                         |                                                                                               |                                                                                                 |                                                                                         |
|---------------------------------------------------------------------------------------|--------------------------------------------------------------------------------------------|------------------------------------------------------------------------------------|--------------------------------------------------------------------|-----------------------------------------------------------------------------------|-----------------------------------------------------------------------------------------|-----------------------------------------------------------------------------------------------|-------------------------------------------------------------------------------------------------|-----------------------------------------------------------------------------------------|
| Persone legate agil immobili                                                          | Aziende / Studi<br>Studi che gesticono gli knimobili                                       | Amministratori<br>Amministratori che gesticano gli Immobili                        | Immobili /<br>Condomini<br>Immobili amministrati                   | Impianti<br>Impianti presenti sugli Immobili                                      | Fornitori                                                                               | Qualifiche<br>Fornitori<br>Elenco stato qualifiche fornitori                                  | Anagrafiche<br>Personali<br>Anagrafiche personali collegate al'utente<br>loggato                | Documenti<br>Personali<br>Caricamento documenti anagrafiche<br>personali                |
| Verifica<br>Documenti<br>Riepilogo documenti per fornitori, risorse,<br>immobili e im | Polizze<br>Polizze assicurative degli Immobili                                             | Gestione Sinistri per danni su Immobili                                            | Elenco Tickets Riepilogo Tickets e relativa gestione delle azioni  | Manutenzioni<br>Programmate<br>Manutenzioni programmate su Immobili /<br>Implanti | Approvazione<br>Documenti<br>Approvazione documenti caricati tramite<br>gestione ticket | Attivazione<br>Fornitori<br>Attivazione utenti Portale Fornitori                              | Utenti Portale<br>Visualizzazione accessi utenti Portale<br>Condomini                           | Comunicazioni<br>Condomini<br>Cornunicazioni pubblicate su Bacheca<br>Portale Condomini |
| Archivio<br>Comunicazioni<br>Archivio Comunicazioni inviste                           |                                                                                            |                                                                                    |                                                                    | /                                                                                 | $\frown$                                                                                |                                                                                               |                                                                                                 |                                                                                         |
| Dashboards<br>Cruscotti di riepilogo                                                  | Bilanci Immobili<br>Bilanci Immobili                                                       | Assemblee<br>Assemblee condominial                                                 | Subentri<br>Subentri fra una o + unità immobiliari                 | Documenti<br>Contabili<br>Lista Documenti Contabili degli li Lista                | Movimenti<br>Movimenti Contabili degli Imi                                              | Spese / Fatture<br>Note di Credito, Proforme,<br>rso Sinistro e S                             | Rate e Bollettini<br>Dettaglio Rate e invio Bollettini e Mav                                    | Incassi /<br>Versamenti<br>Dettaglio Incassi e inserimento Versamen                     |
| Solleciti e<br>Analisi Rate<br>Analisi rate, insoluti e creazione Solleciti           | Pagamenti<br>Pagamenti a Fornitori                                                         | Riconciliazione<br>CBI<br>Riconciliazione Flussi bancari (Estratti<br>Conto e Mav) | Flussi CBI<br>Caricamento Flussi bancari (Estratti Conto<br>e Mav) | Certificazione<br>Unica<br>Gestione Certificazioni Uniche                         | Detrazione<br>Fiscale                                                                   | Modello 770<br>Gestione Modelli 770                                                           | Quadro AC<br>Gestione Quadri AC                                                                 | Rendite<br>Condominiali<br>Stampa Rendite condominiali                                  |
| Elettroniche<br>Gestione Fetture Elettroniche<br>PRIVACY                              |                                                                                            |                                                                                    |                                                                    |                                                                                   |                                                                                         |                                                                                               |                                                                                                 |                                                                                         |
| Riepilogo<br>Riepilogo Documenti                                                      | Modulistica                                                                                | Richieste<br>Ricevute                                                              | Parametri                                                          | Immobili Privacy                                                                  | Aziende                                                                                 | Amministratori                                                                                | Immobili                                                                                        |                                                                                         |
| CONFIGURAZIONE                                                                        |                                                                                            |                                                                                    |                                                                    |                                                                                   |                                                                                         |                                                                                               |                                                                                                 |                                                                                         |
| Regole<br>Calendario<br>Regole Calendario assegnazione Tickets                        | Priorità<br>Priorità risoluzione Tickets                                                   | Tipi Impianto /<br>Segnalazione                                                    | Flusso operativo gestione Tickets                                  | Modelli<br>Modelli per Stampe                                                     | Tipi Documento                                                                          | Fascicoli / Profili<br>Documenti<br>Fascicolo Documenti per Immobili,<br>Impianti e Formitori | Tipi Coperture<br>Polizze<br>Tipi Coperture Polizze assicurative                                | Ruoli<br>Ruoli dei condomini                                                            |
| Classificazioni<br>Ui<br>Tipologie Unità immobiliari                                  | Ripartizioni<br>Predefinite<br>Ripartizion Predefinita per automatizzare<br>ripartizione S | Condizioni<br>Pagamento<br>Condizione Pagamento per Spese /<br>Fatture             | Codici IVA                                                         | Codici<br>RITENUTE<br>Codici Ritenute per Spese / Fatture                         | Referenti Interni<br>Tipologie Referenti Interni                                        | Qualifiche /<br>Tipologie<br>Fornitori<br>Qualifiche / Tipologie Fornitori                    | Ripartizioni<br>Automat.Fatture<br>Ripartizioni Automatiche Spese / Fatture<br>per automatizzar | Gruppi Lavoro<br>Gruppi di Lavoro per autorizzare immobili<br>gestiti                   |
| Profili<br>Autorizzazione<br>Profili Autorizzazione per autorizzare                   | Utenti<br>Gestione Utenti che accedono ad Arcadia                                          | Gestione Fattura<br>Elettronica<br>Abilitazione Fatturazione Elettronica per       | Operazioni<br>Pianificate<br>Configurazione e calendarizzazione    | Gestione Archivi<br>Aggiornamento Archivi Banche e Comuni                         | Statistiche<br>Globali<br>Elaborazione statistiche clienti                              | Ricerca<br>anagrafiche<br>Ricerca anagrafiche                                                 |                                                                                                 |                                                                                         |

Potremo ottenere una serie di importanti informazioni, quali:

- se i movimenti sono stati riconciliati con il conto corrente,
- · Mastro e Conto su cui sono stati registrati,
- · Causale del Movimento,
- Tipo movimento (Pagamento, Incasso, Giroconto, Spesa, Preventivo, ecc.),
- Data.

Oltre alla visualizzazione della movimentazione contabile, è possibile cliccare su **+ Inserisci Giroconto** per generare un <u>Giroconto</u> come già descritto. Avremo a disposizione una parte dedicata a filtri per riportare solo i dati utili ad una certa ricerca ed una per la produzione di stampe e modifica dei dati.

| Azienda:                                     |                              |
|----------------------------------------------|------------------------------|
| Seleziona 🔹                                  |                              |
| Immobile: *                                  | + Inserisci Giroconto        |
| Aosta 2 🛛 🕶                                  |                              |
| Documenti Dal: Documenti Al:                 | 📘 🖨 REGISTRO CONTABILITA     |
| <b>3 • 4 •</b>                               |                              |
| Patrimoniale X Econo                         |                              |
| Tipo Documento:                              | G SESTISCI CREDITO D'IMPOSTA |
| Tutti 6                                      | ESTRATTO CONTO               |
| FILTRI IN BASE A DOCUMENTO                   |                              |
| Conto Patrimoniale Movimentato da Documento: |                              |
| Seleziona 7                                  |                              |

- 1. Selezionare l'Azienda / Studio.
- 2. Selezionare il Condominio.
- 3. Impostare la data dalla quale considerare i movimenti. Quelli precedenti non saranno riportati.
- 4. Impostare la data fino alla quale considerare i movimenti. Quelli successivi non saranno riportati.
- 5. Riportare quali tipi di mastro devono essere considerati nel filtro. Possono essere riportati quelli Patrimoniali, quelli di <u>Utilità</u>, quelli Economici o tutti.
- 6. È possibile visualizzare un solo tipo di di documento tra quelli disponibili. Potranno essere riportati solo: Giroconti, Spese, Preventivi, Incassi, Pagamenti, Rimborsi, ecc.
- 7. Se si desidera visualizzare solo un preciso conto Patrimoniale, selezionarlo tra quelli disponibili.
- A. Aggiorna i dati dopo aver modificato i filtri impostando i punti dal 1 al 7.
- B. Generare un nuovo Giroconto.
- C. Creazione del Partitario impostato con i dati configurati ai punti 1 2 3 4.
- D. Creazione del Registro di Contabilità impostato con i dati configurati ai punti 1 2 3 4.
- E. Elimina il movimento selezionato. Non tutte le registrazioni sono eliminabili da Movimenti. Si consiglia sempre di cancellare le movimentazioni sia in entrata che in uscita per mantenere inalterato il bilanciamento.
- G. Consente di rendere disponibili i Crediti d'Imposta.
- H. Estratto conto riporta Entrate, Uscite e Saldi mensili, esattamente come appaiono sul CBI dell'estratto conto bancario .

#### Partitario

Possiamo generare la stampa del Partitario dove sarà possibile riportare sia i Conti Patrimoniali che i Conti Economici per un certo intervallo di date (impostate ai punti **3** e **4**). Potranno essere

generati gli estratti conto per tutti i conti o riportare solo i conti economici di un determinato Bilancio, semplicemente attivando la spunta corrispondente.

| FILTRA | CONTI                     |            |                                     |    | ×                                    |
|--------|---------------------------|------------|-------------------------------------|----|--------------------------------------|
|        | Mastro                    | <b>†</b> 1 | Descrizione                         | †2 | Bilancio                             |
|        | Q                         |            | Q                                   |    | Q                                    |
| -      | Tipo Mastro: Patrimoniale |            |                                     |    |                                      |
|        | Crediti                   |            | Crediti da Ravvedimenti e Interessi | Er |                                      |
|        | Crediti                   |            | Crediti vs Condomini                |    |                                      |
|        | Debiti                    |            | Anticipi Condomini                  |    |                                      |
|        | Debiti                    |            | Debiti vs Condomini                 |    |                                      |
|        | Debiti                    |            | Debiti vs Erario                    |    |                                      |
|        | Debiti                    |            | Debiti vs Fornitori                 |    |                                      |
|        | Fondi                     |            | Cassa Contanti                      |    |                                      |
|        | Fondi                     |            | Rimborsi Sinistri da Ripartire      |    |                                      |
|        | Liquidità                 |            | Conto corrente                      |    |                                      |
| -      | Tipo Mastro: Economico    |            |                                     |    |                                      |
|        | Acqua                     |            | Acqua                               |    |                                      |
|        | Acqua                     |            | Acqua domicilio                     |    | Straordinario dal 01/01/2022 al 31/1 |
|        | Acqua                     |            | Irrigazione                         |    | Straordinario dal 01/01/2022 al 31/1 |
|        | Amministrative            |            | Assicurazione                       |    | Straordinario dal 01/01/2022 al 31/1 |
|        | Amministrative            |            | Emolumento amministratore           |    | Straordinario dal 01/01/2022 al 31/1 |
|        | Conduzione                |            | Manutenzioni                        |    |                                      |
|        | Conduzione                |            | Pulizie                             |    |                                      |
|        | Conduzione                |            | Utenze luce                         |    |                                      |
|        | Manutenzione              |            | Edili                               |    | Straordinario dal 01/01/2022 al 31/1 |
|        | Manutenzione              |            | Elettricità                         |    | Straordinario dal 01/01/2022 al 31/1 |
|        | Manutenzione              |            | Idraulica                           |    | Straordinario dal 01/01/2022 al 31/1 |
|        | Proprietà                 |            | Assicurazione                       |    |                                      |
|        | Proprietà                 |            | Compenso amministratore             |    |                                      |
|        | Spese personali           |            | Addebiti / Accrediti                |    |                                      |
|        |                           |            |                                     |    | Pagina 1 di 1 (23 elementi)          |
|        |                           |            |                                     |    | う Annulla V Conferma                 |

Dando **Conferma** verrà prodotta una stampa. Quella nell'esempio riporta l'estratto conto della cassa contanti –

### **STAMPA PARTITARIO**

| Data       | Prot.          | Descrizione                                        | Dare     | Avere    | Saldo   |  |  |  |  |  |  |
|------------|----------------|----------------------------------------------------|----------|----------|---------|--|--|--|--|--|--|
| Cassa Co   | Cassa Contanti |                                                    |          |          |         |  |  |  |  |  |  |
| 01/01/2010 |                | Giacenza Iniziale                                  | -        | -        | €0,00   |  |  |  |  |  |  |
| 31/12/2021 | 58021          | -                                                  | -        | €60,00   | -€60,00 |  |  |  |  |  |  |
| 15/03/2022 | 58057          | Incasso del 15/03/2022 - Chiara Luce - Chiara Luce | €300,00  | -        | €240,00 |  |  |  |  |  |  |
| 15/03/2022 | 58058          | Versamento bancario della cassa contanti           |          | €200,00  | €40,00  |  |  |  |  |  |  |
|            |                | Totale Cassa Contanti                              | € 300,00 | € 260,00 | € 40,00 |  |  |  |  |  |  |

## Registro Contabilità

Contrariamente al **Partitario**, Il Registro di Contabilità consente di riportare solo i conti di Liquidità corrispondente ai conti correnti

## STAMPA REGISTRO DI CONTABILITÀ AL 28/01/2022

| Data       | Prot.   | Descrizione                                                                                        | Dare        | Avere       | Saldo       |
|------------|---------|----------------------------------------------------------------------------------------------------|-------------|-------------|-------------|
| Conto co   | orrente |                                                                                                    |             |             |             |
| 01/01/2010 |         | Giacenza Iniziale                                                                                  | -           | -           | €0,00       |
| 01/01/2021 | 57935   | Bilancio iniziale per immobile Aosta al 23/09/2021<br>Saldo iniziale conto -                       | €100,00     | -           | €100,00     |
| 27/07/2021 | 58030   | Pagamento FT. 34444 del fornitore OS Edilizia S.R.L.                                               | -           | €3.180,00   | -€3.080,00  |
| 20/11/2021 | 58029   | Pagamento FT. 12322 del fornitore Amiacque Srl                                                     | -           | €300,00     | -€3.380,00  |
| 17/12/2021 | 58028   | Pagamento Ritenute del 17/12/2021                                                                  | -           | €2,40       | -€3.382,40  |
| 20/12/2021 | 58025   | Pagamento FT. 23222444 del fornitore OS Pulizie                                                    | -           | €70,80      | -€3.453,20  |
| 24/12/2021 | 58018   | Registrazione interessi passivi bilancio 2020/21<br>Accredito interessi passivi bilancio 2020/21 - | -           | €21,83      | -€3.475,03  |
| 27/12/2021 | 58024   | Pagamento FT. 12323 del fornitore OS<br>Amministrazioni                                            | -           | €10.000,00  | -€13.475,03 |
| 27/12/2021 | 58031   | Pagamento Ritenute del 27/12/2021                                                                  | -           | €124,50     | -€13.599,53 |
| 30/12/2021 | 58026   | Pagamento FT. 39 del fornitore OS Informatica                                                      | -           | €270,00     | -€13.869,53 |
| 04/01/2022 | 58064   | Incasso del 04/01/2022 - Rossi Fulvio - Rossi Fulvio                                               | €5.000,00   | -           | -€8.869,53  |
| 09/01/2022 | 58096   | Incasso del 09/01/2022 - Verdi Pino - Verdi Pino                                                   | €10.000,00  | -           | €1.130,47   |
| 10/01/2022 | 58095   | Incasso del 10/01/2022 - Rossi Fulvio - Rossi Fulvio                                               | €6.000,00   | -           | €7.130,47   |
| 15/01/2022 | 58048   | Incasso del 15/01/2022 - Fulvio Carminio - Fulvio<br>Carminio                                      | €5.000,00   | -           | €12.130,47  |
| 17/01/2022 | 58027   | Pagamento Ritenute del 17/01/2022                                                                  | -           | €60,00      | €12.070,47  |
| 24/01/2022 | 58012   | Incasso del 24/01/2022 - Chiara Luce - Chiara Luce                                                 | €750,00     | -           | €12.820,47  |
| 28/01/2022 | 58013   | Incasso del 28/01/2022 - Fulvio Carminio - Fulvio<br>Carminio                                      | €1.300,00   | -           | €14.120,47  |
|            |         | Totale Conto corrente                                                                              | € 28.150,00 | € 14.029,53 | € 14.120,47 |

## Conti Utilità

I Conti di Utilità consentono di bilanciare movimenti per la modifica del saldo di un Conto, senza riportare la contropartita sulla contabilità. Ad esempio, ci si rende conto che il saldo riportato nel **Bilancio Iniziale** è errato ma per varie ragioni non è più possibile modificare il Bilancio; potremo variare il saldo grazie ad un Giroconto utilizzando i Conti di Utilità.

I Conti di Utilità vengono generati automaticamente quando si elabora il Bilancio Iniziale. Basta la semplice elaborazione del Bilancio Iniziale, anche senza inserire importi o collegarlo ad altro Bilancio.

Una volta resi disponibili i Conti di Utilità, potremo procedere ad un Giroconto

| 🗴 Μονιμεντι Ράτρι    | Û AZZERA  | + AGGIUNGI MOVIMENTC |      |       |
|----------------------|-----------|----------------------|------|-------|
| Conto                | Fornitore | Descrizione          | Dare | Avere |
| BIL.A/UTIL - Utilità |           |                      |      | 🗍     |

Il Giroconto potrà essere bilanciato con una movimentazione Patrimoniale o sui Conti Economici. Se ne sconsiglia l'utilizzo per modificare i Debiti o i Crediti vs Fornitore in quanto generati da Fatture; si dovrebbe operare sulla Fatture che li hanno generati.

## Estratto conto

Riporta le stesse voci del CBI dell'estratto conto bancario. Ritroveremo le voci di Entrata, Uscita e Saldi. È presente anche una colonna Saldo CBI che riporta il saldo che compare sul CBI scaricato dalla banca.

In presenza di più conti correnti, si dovrà selezionare quello da analizzare (5). Non è possibile generare un estratto conto di più conti contemporaneamente.

Il filtro consente di visualizzare i saldi giornalieri (A), i saldi mensili (B) ed i saldi CBI (C). Dopo aver impostato il filtro, cliccare sul tasto **Aggiorna** (D) per vedere apportata la modifica.

| Azienda:              | _             |           |   | _ | MOSTRA SALD        |                     |        |
|-----------------------|---------------|-----------|---|---|--------------------|---------------------|--------|
| Seleziona             |               |           | • |   | Giornalieri:       |                     |        |
| Immobile: *           |               |           |   |   |                    |                     | ~-     |
| Aosta                 |               | $\otimes$ | • |   | Mensili:           |                     | B si 📕 |
| Documenti Dal:        | Documenti Al: |           |   | 1 | Riporta saldi CBI: |                     | C si 📕 |
| 3 🗆                   | 4             |           |   |   |                    | ස් AGGIORNA         |        |
| Conto Patrimoniale: * | _             |           |   | _ |                    |                     |        |
| Conto corrente        | 5             | $\otimes$ | - |   |                    |                     |        |
|                       |               |           |   | 1 | e P                | EGISTRO CONTABILITA |        |
|                       |               |           |   |   | G                  | E MOVIMENTI         |        |

Con i tasti E - F potremo visualizzare le relative configurazioni di stampa.

Il risultato apparirà in questo modo  $\blacklozenge$ , dove troveremo i dettagli di Data Contabile, numero di protocollo (che genera un link al movimento contabile), il Tipo di operazione (Entrata, Uscita, Giroconto, Saldo), la descrizione dell'operazione, gli importi in Dare, Avere ed il Saldo risultante dopo l'operazione contabilizzata.

| ESTRA | ГТО СОМТО      |                |      |                                                            |            |        |              | S 🗐 🛛     |
|-------|----------------|----------------|------|------------------------------------------------------------|------------|--------|--------------|-----------|
| ↓ N   | Data Contabile | Protocollo     | Tipo | Descrizione                                                | Dare       | Avere  | Saldo        | Saldo CBI |
| Q     | Q 🖬            | Q              | Q    | Q                                                          | Q          | Q      | Q            |           |
| 40    | 31/03/2022     | -              | =    | Saldo mensile                                              | -          | -      | 47.470,47 €  | -         |
| 39    | 30/03/2022     | @ 58056        | > 🗈  | Incasso del 30/03/2022 - Verdi Pino - Verdi Pino           | 10.000,00€ | -      | 47.470,47 €  | -         |
| 38    | 23/03/2022     | <i>@</i> 58151 | > 🖸  | Incasso del 23/03/2022 - Fulvio Carminio - Fulvio Carminio | 100,00€    |        | 37.470,47€   | -         |
| 37    | 23/03/2022     | @ 58150        | > 🗈  | Incasso del 23/03/2022 - Chiara Luce - Chiara Luce         | 100,00 €   | -      | 37.370,47 €  | -         |
| 36    | 15/03/2022     | 58058          | > ₹  | Versamento bancario della cassa contanti                   | 200,00€    | -      | 37.270,47 €  | -         |
| 35    | 28/02/2022     | -              | =    | Saldo mensile                                              | -          | -      | 37.070,47 €  | -         |
| 34    | 28/02/2022     | @ 58054        | > 🗈  | Incasso del 28/02/2022 - Fulvio Carminio - Fulvio Carminio | 3.000,00 € | -      | 37.070,47 €  | -         |
| 33    | 16/02/2022     | <i>@</i> 58099 | < 💩  | Pagamento Ritenute                                         | enute -    |        | 34.070,47€   | -         |
| 32    | 31/01/2022     | -              | =    | Saldo mensile                                              | -          | -      | 34.072,47 €  | -         |
| 31    | 31/01/2022     | @ 58062        | < 🗠  | Pagamento FT. 1232323 di OS Servizi del 31/12/2021         | -          | 48,00€ | 34.072,47 €  | -         |
| 30    | 30/01/2022     | @ 58055        | > 🖸  | Incasso del 30/01/2022 - Rossi Fulvio - Rossi Fulvio       | 20.000,00€ |        | 34.120,47€   | -         |
| 29    | 28/01/2022     | @ 58013        | > 🗈  | Incasso del 28/01/2022 - Fulvio Carminio - Fulvio Carminio | 1.300,00 € |        | 14.120,47 €  | -         |
| 28    | 24/01/2022     | <i>@</i> 58012 | > 🗈  | Incasso del 24/01/2022 - Chiara Luce - Chiara Luce         | 750,00€    | -      | 12.820,47 €  | -         |
| 27    | 17/01/2022     | @ 58027        | < 💩  | Pagamento Ritenute                                         | -          | 60,00€ | 12.070,47€   | -         |
| 26    | 15/01/2022     | <i>@</i> 58048 | > 🗈  | Incasso del 15/01/2022 - Fulvio Carminio - Fulvio Carminio | 5.000,00 € | -      | 12.130,47 €  | -         |
| 25    | 10/01/2022     | @ 58095        | > •  | Incasso del 10/01/2022 - Rossi Fulvio - Rossi Fulvio       | 6.000,00€  | -      | 7.130,47€    | -         |
| 24    | 09/01/2022     | @ 58096        | > •  | Incasso del 09/01/2022 - Verdi Pino - Verdi Pino           | 10.000,00€ | -      | 1.130,47€    | -         |
| 23    | 04/01/2022     | @ 58064        | > 🗈  | Incasso del 04/01/2022 - Rossi Fulvio - Rossi Fulvio       | 5.000,00€  | -      | -8.869,53 €  | -         |
| 22    | 31/12/2021     | -              | =    | Saldo mensile                                              | -          | -      | -13.869,53 € | -         |

Infine con il tasto Movimenti (G) potremo tornare alle configurazioni precedenti.

# **Spese / Fatture**

Esistono diverse modalità per riportare nella contabilità le Fatture dei Fornitori. Arcadia consente di importare (e conservare) automaticamente le Fatture elettroniche, inserire manualmente le Fatture elettroniche o inserire manualmente le Fatture ordinarie.

|   | GENERALE                                                                             |                                             |                                                             |                                                                         |                                                                                   |                                                                                         |                                                                  |                                                                                   |                                                                                        |
|---|--------------------------------------------------------------------------------------|---------------------------------------------|-------------------------------------------------------------|-------------------------------------------------------------------------|-----------------------------------------------------------------------------------|-----------------------------------------------------------------------------------------|------------------------------------------------------------------|-----------------------------------------------------------------------------------|----------------------------------------------------------------------------------------|
|   | Persone legate agli krimobili                                                        | Aziende / Studi                             | Amministratori<br>Amministratori che gesticono gli Immobili | Immobili /<br>Condomini                                                 | Impianti<br>Impianti presenti sugli Immobili                                      | Fornitori                                                                               | Qualifiche<br>Fornitori<br>Elenco stato qualifiche fornitori     | Anagrafiche<br>Personali<br>Anagrafiche personali collegate all'utente<br>loggato | Documenti<br>Personali<br>Caricamento documenti anagrafiche<br>personali               |
|   | Verifica<br>Documenti<br>Repilogo documenti per fornitori, risorse,<br>immobile e im | Polizze Polizze assicurative degli Immobili | Sinistri<br>Gestione Sinistri per danni su Immobili         | Elenco Tickets<br>Riepilogo Tickets e relativa gestione delle<br>azioni | Manutenzioni<br>Programmate<br>Manutenzioni programmate su Immobili /<br>Impianti | Approvazione<br>Documenti<br>Approvazione documenti caricati tramite<br>gestione ticket | Attivazione<br>Fornitori<br>Attivazione utenti Portale Fornitori | Utenti Portale<br>Visualizzazione accessi utenti Portale<br>Condornini            | Comunicazioni<br>Condomini<br>Comunicazioni pubblicate su Bacheca<br>Portale Condomini |
|   | Archivio<br>Comunicazioni<br>Archivio Comunicazioni inviate                          |                                             |                                                             |                                                                         |                                                                                   |                                                                                         | $\frown$                                                         |                                                                                   |                                                                                        |
|   | CONTABILITA                                                                          |                                             |                                                             |                                                                         |                                                                                   |                                                                                         | _ \                                                              |                                                                                   |                                                                                        |
|   | Dashboards<br>Cruscotti di riepilogo                                                 | Bilanci Immobili                            | Assemblee<br>Assemblee condominiali                         | Subentri<br>Subentri fra una o + unità immobiliari                      | Documenti<br>Contabili<br>Lista Documenti Contabili degli Immobili                | Movimenti<br>Lista Movimenti Contabili degli in                                         | Spese / Fatture                                                  | Rate e Bollettini<br>Dettaglio Rate e invio Bollettini e Mav                      | Incassi /<br>Versamenti<br>Dettaglio Incassi e inserimento Versamen                    |
|   | Solleciti e                                                                          |                                             | Riconciliazione                                             |                                                                         | Certificazione                                                                    | Rim                                                                                     | aborso Sinistro e S                                              | -                                                                                 | Rendite                                                                                |
|   | Analisi Rate                                                                         | Pagamenti<br>Pagamenti a Fornitori          | CBI<br>Riconciliazione Flussi bancari (Estratti             | Flussi CBI                                                              | Gestione Certificazioni Uniche                                                    | Gestione Detrazioni Fiscali                                                             | Andello 770                                                      | Quadro AC                                                                         | Condominiali<br>Stampa Rendite condominiali                                            |
|   |                                                                                      | 1                                           | Conto e Mav)                                                | e Mav)                                                                  |                                                                                   |                                                                                         | Wodeno //                                                        |                                                                                   |                                                                                        |
|   | Gestione Fatture Elettroniche                                                        |                                             |                                                             |                                                                         |                                                                                   |                                                                                         |                                                                  |                                                                                   |                                                                                        |
|   | PRIVACY                                                                              |                                             |                                                             |                                                                         |                                                                                   |                                                                                         |                                                                  |                                                                                   |                                                                                        |
|   | Riepilogo                                                                            | Modulistica                                 | Richieste<br>Ricevute                                       | Parametri                                                               | Immobili Privacy                                                                  | Aziende                                                                                 | Amministratori                                                   | Immobili                                                                          |                                                                                        |
|   | Riepilogo Document/                                                                  |                                             |                                                             |                                                                         |                                                                                   |                                                                                         |                                                                  |                                                                                   |                                                                                        |
|   | CONFIGURAZIONE                                                                       |                                             |                                                             |                                                                         |                                                                                   |                                                                                         |                                                                  |                                                                                   |                                                                                        |
|   | Regole<br>Calendario                                                                 | Priorità                                    | Tipi Impianto /<br>Segnalazione                             | Workflow                                                                | Modelli                                                                           | Tipi Documento                                                                          | Fascicoli / Profili<br>Documenti                                 | Tipi Coperture<br>Polizze                                                         | Puoli Ruoli                                                                            |
|   | Regole Calendario assegnazione Tickets                                               | Priorità risoluzione Tickets                | 1 305                                                       | Flusso operativo gestione Tickets                                       | Modelli per Stampe                                                                | Tipi Documento per gestione allegati                                                    | Fascicolo Documenti per Immobili,<br>Impianti e Fornitori        | Tipi Coperture Polizze assicurative                                               | Ruoli dei condomini                                                                    |
|   | Classificazioni                                                                      | Ripartizioni                                | Condizioni<br>Demember                                      | Codici IVA                                                              | Codici                                                                            | Referenti Interni                                                                       | Qualifiche /                                                     | • Ripartizioni                                                                    | Gruppi Lavoro                                                                          |
|   | Tipologie Unită immobiliari                                                          | Ripartizioni Predefinita per automatizzare  | Condizione Pagamento per Spese /                            | Codici Iva per Spese / Fatture                                          | Codici Ritenute per Spese / Fatture                                               | Tipologie Referenti Interni                                                             | Fornitori                                                        | Ripartizioni Automatiche Spese / Fatture                                          | Gruppi di Lavoro per autorizzare Immobili<br>gentiti                                   |
|   | Profili                                                                              | Olitanti                                    | Gestione Fattura                                            | Operazioni                                                              | Castions Archivi                                                                  | Statistiche                                                                             | Ricerca                                                          | per unior/halleedr                                                                |                                                                                        |
|   | Autorizzazione                                                                       | Gestione Utenti che accedono al Arradia     | Abilitazione Fatturazione Elettronica ner                   | Configurazione e calendarizzazione                                      | Acciomamento Archivi Banche e Comuni                                              | Globali                                                                                 | anagrafiche                                                      |                                                                                   |                                                                                        |
| l | funzionalità Utenti                                                                  | contract of the accession at Accass         | Aziende e Immobili                                          | operazioni pianificate                                                  | - ggornancia recim banche e contan                                                | Locolatione statisticity chemis                                                         | moures anage antice                                              |                                                                                   |                                                                                        |

L'elenco delle Fatture mette a disposizione molte informazioni essenziali. Ricordiamo che è possibile determinare le colonne da riportare o escludere selezionandole cliccando sul tasto III in alto sulla destra di tutte le schermate che prevedono una griglia. Nell'elenco Spese potremo trovare:

|                                                        |                 |          |                |     |            |              |                    |                     |                   |            |                |                 |                    |                  |              |               |            | P MUDPICA  |                | OUNPERMA IN  | SUISTINAZIONE | + PAILONA   | ~       |          |
|--------------------------------------------------------|-----------------|----------|----------------|-----|------------|--------------|--------------------|---------------------|-------------------|------------|----------------|-----------------|--------------------|------------------|--------------|---------------|------------|------------|----------------|--------------|---------------|-------------|---------|----------|
| Trascha qu'Intestazione di una colonna per pogrupparla |                 |          |                |     |            |              |                    |                     |                   |            |                |                 |                    |                  |              |               |            |            |                |              |               |             |         |          |
| Prot.                                                  | Tipo Spesa      | Stato    | Immobile       |     | Data Reg.  | Nr. Doc.     | Data Doc. ↓        | Fornitore           | Totale            | Ritenute   | Tot. Fornitore | Residuo da Pag. | Ultimo Pag.        | Ultimo Pag. Rit. | Da Ripartire | Stato Ripart. | Imponibile | Iva        | Netto a Pagare | Bil.Iniziale | Descrizione   | Detrazione  | Nr. All | FE       |
| ۹1                                                     | (Tutti) -       | (Tutiß - | a <b>4</b>     |     | ۹ 🔓 ۵      | 1 Q 7        | a <mark>8</mark> 🖬 | 1 a 9               | ° <b>16</b>       | ۹11        | ۹ <b>12</b>    | ۹ <b>10</b>     | <li>&lt; 13 □</li> | ∘14 ▫            | ° <b>15</b>  | (Tut) 7 -     | ° 18       | ₫9         | ° <b>20</b>    | <b>21</b>    | ۹ <b>22</b>   | m <b>23</b> | 24      | 25       |
| 58415                                                  | Fattura         | 0        | Canavese       | æ   | 21/07/2022 | 2324454674   | 21/12/2022         | Duferco Energia Spa | 1.500,00          | e          | 1.500,00 €     | 1.500,00 €      |                    |                  |              | 10            | 1.500,00 € |            | 1.500,00 €     |              | Fornitura m   |             | ø       |          |
| 58523                                                  | Fattura         | •        | Bari           | Ø   | 30/08/2022 | 353          | 30/08/2022         | OS Informatica      | Ø 5,50            | € 1,00 €   | 4,50 €         | 1,00 €          | 31/08/2022         |                  | 5,50 €       | 10            | 5,00 €     | 0,50 €     | 4,50 €         |              | Varie esem    |             | ø       |          |
| 58291                                                  | Fattura         | 0        | Canavese       | Ø   | 04/07/2022 | 12133        | 04/08/2022         | OS Edilizia S.R.L.  | 6.100,00          | € 200,00 € | 5.900,00 €     |                 | 04/08/2022         | 16/09/2022       |              | 10            | 5.000,00 € | 1.100,00 € | 5.900,00 €     |              | Risistemazi   |             | ø       |          |
| 58413                                                  | Nota di Credito | 2        | Via Negrotto . | op. | 19/07/2022 | 121          | 19/07/2022         | OS Informatica      | .100,00           | e -        | -100,00 €      | -100,00 €       |                    |                  |              | ×             | -100,00 €  |            | -100,00 €      | ×            |               |             | ø       |          |
| 58404                                                  | Fattura         | 0        | Canavese       | æ   | 11/07/2022 | 563445       | 11/07/2022         | Amiacque Srl        | 300,00            | e          | 300,00 €       |                 | 11/08/2022         |                  |              | 10            | 300,00 €   |            | 300,00 €       |              | Primo sem     |             | ø       |          |
| 58265                                                  | Fattura         | •        | Aosta          | Ø   | 10/06/2022 | 333          | 10/07/2022         | OS Pulizie          | Ø 73,20           | € 2,40 €   | 70,80€         | 73,20 €         |                    |                  |              | 12            | 60,00 €    | 13,20 €    | 70,80 €        |              | Pulizia can   |             | ø       |          |
| 58286                                                  | Fattura         | 0        | Canavese       | Ø   | 27/06/2022 | 1211         | 27/06/2022         | OS Servizi          | 1.292,37          | € 42,37 €  | 1.250,00 €     |                 | 27/06/2022         | 18/07/2022       |              | 10            | 1.059,32 € | 233,05€    | 1.250,00 €     |              | Rifaciment    |             | ø       |          |
| 58520                                                  | Fattura         | •        | Canavese       | Ø   | 25/08/2022 | 2424r43      | 25/06/2022         | Duferco Energia Spa | <i>(</i> ) 100,00 | e -        | 100,00 €       |                 | 30/06/2022         |                  |              | 12            | 100,00 €   |            | 100,00 €       |              | Consumi m     |             | ø       |          |
| 58402                                                  | Fattura         | 0        | Canavese       | æ   | 11/07/2022 | 2222322      | 25/06/2022         | Amiacque Srl        | 400,00            | e -        | 400,00 €       |                 | 25/07/2022         |                  |              | 15            | 400,00 €   |            | 400,00 €       |              | Primo sem     |             | ø       |          |
| 58272                                                  | Fattura         | •        | Desiderio 3/5  | ØD  | 18/06/2022 | 1234         | 18/06/2022         | OS Pulizie          | Ø 183,00          | € 6,00 €   | 177,00€        | 183,00 €        |                    |                  |              | 12            | 150,00 €   | 33,00 €    | 177,00 €       |              |               |             | ø       |          |
| 58268                                                  | Fattura         | 6        | Roma 1         | Ø   | 18/06/2022 | 2343         | 18/06/2022         | OS Pulizie          | Ø 179,00          | € 4,00 €   | 175,00 €       | 179,00€         |                    |                  |              | 10            | 152,00 €   | 27,00 €    | 175,00 €       |              |               |             | ø       |          |
| 58399                                                  | Fattura         | •        | Canavese       | Ø   | 11/07/2022 | 334323445    | 11/06/2022         | Duferco Energia Spa | Ø 200,00          | e -        | 200,00 €       | 200,00 €        |                    |                  |              | 12            | 200,00 €   |            | 200,00 €       |              | Secondo tri   |             | ø       |          |
| 58264                                                  | Fattura         | 10       | Aosta          | æ   | 10/06/2022 | 222          | 10/06/2022         | OS Pulizie          | 73,20             | € 2,40 €   | 70,80€         | 73,20 €         |                    |                  |              | 10            | 60,00 €    | 13,20 €    | 70,80 €        |              | Pulizia vetri |             | ø       |          |
| 58214                                                  | Fattura         | 0        | Aosta          | ØD  | 06/06/2022 | 543          | 06/06/2022         | OS Informatica      | 330,00            | € 60,00 €  | 270,00 €       | 60,00 €         | 30/06/2022         |                  |              | 12            | 300,00 €   | 30,00 €    | 270,00 €       |              |               |             | ø       |          |
| 58210                                                  | Semplificata    | 0        | Canavese       | æ   | 26/05/2022 | 123          | 26/05/2022         |                     | -200,00           | e -        | -200,00 €      |                 | 26/05/2022         |                  |              | 10            |            |            | -200,00 €      |              | Rimborso t    |             | ø       |          |
| 58416                                                  | Fattura         | •        | Canavese       | æ   | 21/07/2022 | 345458443833 | 21/04/2022         | Duferco Energia Spa | 2.000,00          | e -        | 2.000,00 €     |                 | 30/04/2022         |                  |              | 12            | 2.000,00 € |            | 2.000,00 €     |              | Fornitura m   |             | ø       |          |
| 58203                                                  | Fattura         | 2        | Aosta          | æ   | 14/04/2022 | 40           | 20/04/2022         | OS Informatica      | 610,00            | ¢          | 610,00 €       | 610,00 €        |                    |                  |              | 10            | 500,00 €   | 110,00 €   | 610,00 €       |              | Controllo R., |             | 22      | <b>~</b> |
| 58195                                                  | Fattura         | •        | Milano         | æ   | 11/04/2022 | 23           | 11/04/2022         | OS Servizi          | Ø 240,00          | € 8,00 €   | 232,00 €       | 240,00 €        |                    |                  |              | 12            | 200,00 €   | 40,00 €    | 232,00 €       |              | Manutenzio    |             | ø       |          |
| 58167                                                  | Fattura         | 0        | Locana         | æ   | 04/04/2022 | 345          | 08/04/2022         | OS Servizi          | 720,00            | € 24,00 €  | 696,00€        | 720,00€         |                    |                  | 360,00 €     | <b>a</b>      | 600,00 €   | 120,00 €   | 696,00 €       |              | Riparazione   |             | ø       |          |

- 1. Numero di protocollo.
- 2. Tito Spesa: Fattura, Nota di Credito, Proforma, Rimborso sinistro, Semplificata
- 3. Stato: Confermato o Non confermato
- 4. Immobile denominazione del Condominio.
- 5. Amministratore nominativo dell'amministratore che amministra il condominio a cui è stata emessa la Fattura.
- 6. Data registrazione data in cui è stata registrata la Fattura.

- 7. Numero documento numero della Fattura.
- 8. Data documento data della Fattura
- 9. Fornitore nominativo del Fornitore che ha emesso la Fattura.
- 10. Residuo da pagare importo che risulta essere ancora da pagare.
- 11. Ritenute Importo ritenute.
- 12. Totale Fornitore netto a pagare (Imponibile + IVA ritenute).
- 13. Ultimo pagamento Data dell'ultimo pagamento riferito alla Fattura.
- 14. Ultimo pagamento ritenute data dell'ultimo pagamento della ritenuta.
- 15. Da ripartire importo ancora da collegare al Conti Economici.
- 16. Totale importo totale della Fattura (Imponibile + IVA).
- 17. Stato ripartizione: ripartita completamente ripartita parzialmente non ripartita.
- 18. Imponibile importo registrato come imponibile.
- 19. IVA importo registrato come IVA.
- 20. Netto a pagare importo da pagare risultante in Fattura.
- 21. Bilancio Iniziale registrata o meno sul Bilancio Iniziale.
- 22. Descrizione descrizione riportata sulla Fattura.
- 23. Detrazione quale tipologia di detrazione fiscale è stata attribuita alla Fattura.
- 24. Numero allegati quanti sono gli allegati collegati alla Fattura.
- 25. Fattura elettronica se è pervenuta come Fattura elettronica o meno.

## Registrazione manuale di una Fattura ordinaria

Il primo passo per inserire una Fattura è cliccare sul tasto + Fattura e compilare:

| REGISTRAZIONE FATTURA ACQUISTO *NUOVO CONFERMA   | 🞸 CONFERMA E INSERISCI NUOVA FATTURA |  |  |  |  |  |  |
|--------------------------------------------------|--------------------------------------|--|--|--|--|--|--|
|                                                  |                                      |  |  |  |  |  |  |
| DATI DEL DOCUMENTO                               | Dettaglio Imponibili e IVA           |  |  |  |  |  |  |
| Immobile * Tipologia *                           | Importo * 0,00 Imponibi 🤊 🗸          |  |  |  |  |  |  |
| Seleziona 🖉 👻 Fattura                            |                                      |  |  |  |  |  |  |
| Nr. Documento * Data Doc. * Data Reg. * Sinistro |                                      |  |  |  |  |  |  |
| 3 13/05/2024 4 🖬 13/05/2024 5 🖬 Seleziona 1      | IMPORTI FATTURA                      |  |  |  |  |  |  |
| Tipologia Detrazione *                           | Tot. Importi 0,00                    |  |  |  |  |  |  |
| Non Detraibile                                   | Cassa Prev. * 0,00                   |  |  |  |  |  |  |
| Descrizione                                      | Tot. Iva * 0,00                      |  |  |  |  |  |  |
| 7                                                | Tot Documento * 0.00                 |  |  |  |  |  |  |
|                                                  |                                      |  |  |  |  |  |  |
| Nee of use Internet                              | Tot. Ritenute * 0,00                 |  |  |  |  |  |  |
|                                                  | Netto a Pagare 0,00                  |  |  |  |  |  |  |
| 10                                               | Pagamento Fattura                    |  |  |  |  |  |  |
| Fornitore *                                      |                                      |  |  |  |  |  |  |
| Seleziona 🔗 🖉 +                                  | Data Pagamento     Imp Pagamento     |  |  |  |  |  |  |
| Conto Corrente per Pagamento                     |                                      |  |  |  |  |  |  |
| Utilizza conto corrente predefinito fornitore    | Conto Pagamento                      |  |  |  |  |  |  |
| Pagamento * % Cassa Prev. *                      | Seleziona                            |  |  |  |  |  |  |
| Seleziona 9 - 14 0,00 Applica IVA su Cassa 5     |                                      |  |  |  |  |  |  |
| % Ritenute * Codice Tributo % Imp. Rit. *        | •                                    |  |  |  |  |  |  |
| 1 0,00 1 2 1 3 100,00 Applica RITENUTE su Cassa  | 6                                    |  |  |  |  |  |  |
|                                                  | 🖓 Ricalcola Scadenze                 |  |  |  |  |  |  |
| Data                                             | <u> </u>                             |  |  |  |  |  |  |
| A Nessun dato B                                  |                                      |  |  |  |  |  |  |
| 0,00 €                                           |                                      |  |  |  |  |  |  |
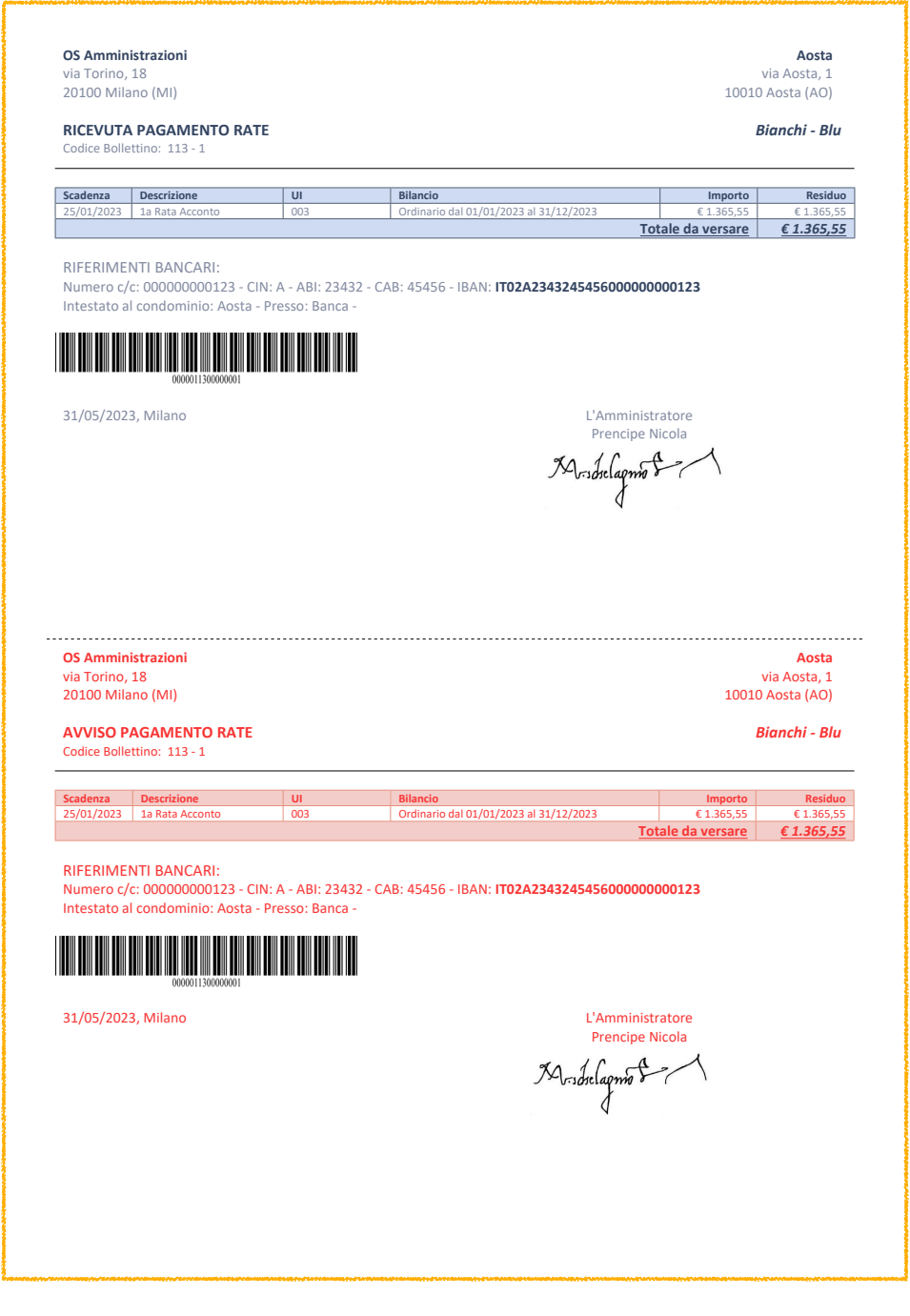

### Bollettino doppia copia Barcode\*

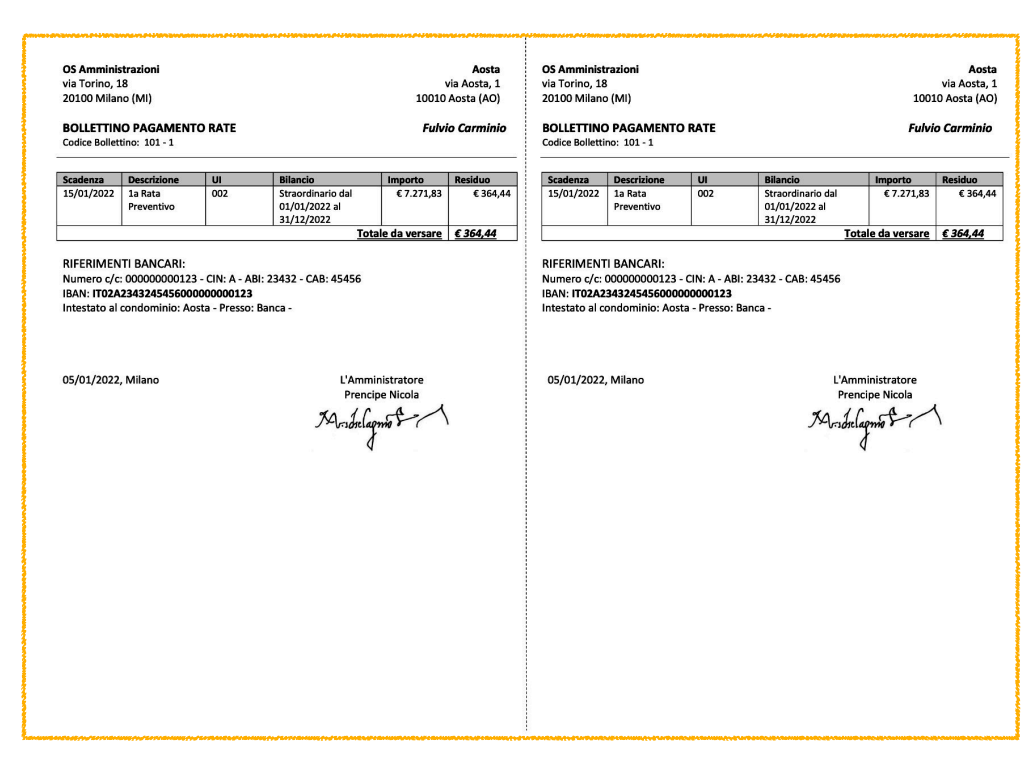

Pagina 253 di 468

Bollettino doppia copia

### Dati del documento

- 1. Selezionare il condominio
- 2. Scegliere la Tipologia di Fattura:
  - Fattura
  - · Nota di Credito da inserire con i valori negativi
  - Proforma da cambiare successivamente in Fattura
  - · Rimborso sinistro da inserire con i valori negativi
  - Semplificata non è necessario collegare un Fornitore
- 3. Riportare numero della Fattura.
- 4. Data indicata in Fattura.
- 5. Data di registrazione.
- 6. Selezionare Tipologia Detrazione fiscale corretta.
- 7. Descrizione del servizio reso per l'emissione della Fattura.

Dati del Fornitore (verranno compilati in automatico se presenti nell'Anagrafica Fornitore)

- 8. Selezionare un Fornitore già censito o cliccare su + per crearne uno nuovo.
- 9. Tipologia di pagamento da associare alla Fattura genera la data di scadenza della Fattura "**A**".
- 10. Selezionare il conto corrente associato al Fornitore su cui verrà inviato il bonifico in automatico verrà riportato il predefinito.
- 11. Percentuale di Ritenute da applicare in fattura.
- 12. Codice Tributo del Fornitore se non presente si può creare in **Configurazione Codici Ritenute**.
- 13. Indicare la percentuale dell'importo della Ritenuta da applicare normalmente 100%.
- 14. Percentuale di Cassa Previdenziale da applicare in Fattura.
- 15. Attivare se si desidera applicare l'IVA alla Cassa Previdenziale indicata al punto 14.
- 16. Attivare se si desidera applicare le Ritenute alla Cassa Previdenziale indicata al punto 14.
- 17. Collegare il codice sinistro già registrato per collegare la fattura alla contabilità del sinistro.
- 18. Campo note visibile solo ai collaboratori di studio.

### Imponibile

- a. Scrivere l'importo.
- b. Selezionare se l'importo inserito al punto "a" si riferisce ad:
  - Imponibile
  - Esenzione Art. 10
  - Esenzione Art. 15
  - Altre Esenzioni
  - · Sconto Detrazione fiscale da inserire con valori negativi
  - Correzione valori correttivi presenti in Fattura
- c. Percentuale di IVA da applicare all'importo del punto "a" il campo viene compilato in automatico se presente nell'Anagrafica Fornitore.
- d. Attivare se si desidera siano conteggiate le Ritenute indicate al punto 11.

Cliccando sul tasto (e) è possibile aggiungere nuovamente i punti a - b - c - d per nuovi importi presenti in Fattura. Ad esempio, la presenza di un servizio con imponibile che prevede un'IVA al 22% ed un altro con IVA al 10%. È possibile aggiungere tanti importi quanti sono quelli presenti in Fattura, senza la necessità di arrotondamenti o calcoli manuali.

f. Totale importo - Importo a + IVA c.

- g. Calcolo dell'importo della Cassa Previdenziale su percentuale indicata al punto 14.
- h. Totale IVA da applicare somma degli importi in "c".
- i. Totale documento Importo "a" + IVA "c" + Cassa Previdenziale "g").
- I. Totale Ritenute somma delle Ritenute impostate al punto 11 per ogni Imponibile.
- m. Netto a pagare Totale documento "i" Totale Ritenute "I".

### Scadenza Fattura

Impostando tutti i dati sopra citati, verranno compilati:

- A. La data risultante in base all'impostazione del pagamento selezionato al punto 9. Se il pagamento non prevede il posticipo rispetto alla data della Fattura, questa sarà utilizzata per impostare la scadenza. È possibile modificarlo manualmente.
- B. Importo della Scadenza.
- C. Cliccando sul tasto **Ricalcola Scadenza** (C) si possono rigenerare come da impostazione, cancellando le modifiche manuali.

### Pagamento Fattura

Le Fatture possono prevedere la registrazione del pagamento direttamente all'atto della registrazione, spesso perché risultano già essere state pagate quando l'amministratore le riceve. Ad esempio, scontrini ricevuti per piccole spese, Fatture con RID, spese bancarie. In questo caso è possibile configurare direttamente il pagamento impostando:

- α. Portare il selettore su "SÌ".
- $\beta$ . Inserire la data di pagamento.
- $\gamma$ . Inserire l'importo da pagare potrebbe essere differente dal Netto a Pagare "m".

 $\delta$ . Inserire il conto dal quale pagare il Fornitore - in automatico sarà proposto il conto predefinito del Condominio.

### Attenzione!!!

Il pagamento della Fattura in questo stadio non consente di pagare anche le Ritenute. Verranno generate ma dovranno essere versate selezionandole dallo Scadenzario.

### Allegati e Documenti

Sulla parte destra della schermata di registrazione, troveremo un'area dedicata a riportare l'anteprima dei documenti collegati alla Fattura. Per caricarli è sufficiente cliccare su **Seleziona file** o trascinare il File nello spazio indicato.

# Nessun documento presente per essere visualizzato

Seleziona file o trascina il file qui

### Fattura compilata

4

Una volta che abbiamo confermato i dati da inserire, possiamo cliccare sul tasto Conferma (la schermata rimarrà sui dati inseriti) o su Conferma e inserisci nuova Fattura (si passerà a configurare una nuova fattura). L'aspetto che ne deriva sarà leggermente diverso rispetto a prima

| PR.58165 > DATI FAT      | TURA > <i>os a</i> | MMINISTRAZIC   | NI NR. 432                       |             |               |              |                 |                  |             |          |              |
|--------------------------|--------------------|----------------|----------------------------------|-------------|---------------|--------------|-----------------|------------------|-------------|----------|--------------|
|                          |                    |                |                                  |             |               | × Co         | INTESTA DOCUMEN |                  | NE SPESA    | Ø SALVA  |              |
| DATI DEL DOCUMENTO       |                    |                |                                  |             |               |              | 11              |                  |             | A 1      | 3            |
| Immobile *               |                    |                |                                  |             | Tip           | ologia *     |                 | Importo t        | 2.0         | 00.00    | Imponibilo – |
| Locana                   |                    |                |                                  |             | 🖉 Fa          | ittura       |                 | importo "        | 2.0         | 00,00    |              |
| Nr. Documento *          |                    | Data Doc. *    |                                  |             | Data Reg. *   |              |                 | % IVA *          | 22,00 F     | Ritenute | - +          |
| 432                      |                    | 01/04/202      | 22                               | ä           | 01/04/202     | 22           | Ċ.              | IMPORTI FATTU    | RA          |          |              |
| Tipologia Detrazione *   |                    |                |                                  |             |               |              |                 | Tot. Importi     |             |          | 2.000,00     |
| Non Detraibile           |                    |                |                                  |             | -             |              |                 | Casas Draw *     |             |          | 0.00         |
| Descrizione              |                    |                |                                  |             |               |              |                 | Cassa Prev. *    |             |          | 0,00         |
| Emolumento               |                    |                |                                  |             |               |              |                 | Tot. Iva *       |             |          | 440,00       |
|                          |                    |                |                                  |             |               |              |                 | Tot. Documento * |             |          | 2.440,00     |
|                          |                    |                |                                  |             |               |              |                 | Tot. Ritenute *  |             |          | 80,00        |
| FORNITORE *              |                    |                |                                  |             |               |              |                 | Notto o Pogoro   |             |          | 2 260 00     |
| OS Amministrazioni       |                    |                |                                  |             |               |              | @+              | Nello a Pagare   |             |          | 2.300,00     |
| Configurazione Quadro AC | *                  |                |                                  |             |               |              |                 |                  |             |          |              |
| Calcola Quadro AC su Da  | ta Fattura         |                |                                  |             |               |              | •               |                  |             |          |              |
| Pagamento *              |                    |                | Conto Correr                     | nte per Pag | amento        |              |                 |                  |             |          |              |
| Pagamento predefinito    |                    | $\otimes$      | <ul> <li>Utilizza con</li> </ul> | to corrente | predefinito f | ornitore     | •               |                  |             |          |              |
| % Ritenute *             |                    | Codice Tributo |                                  | %           | Imp. Rit. *   |              |                 | 1                |             |          |              |
|                          | 4,00               | 1040           |                                  |             |               |              | 100,00          |                  |             |          |              |
| % Cassa Prev. *          |                    |                |                                  |             |               |              |                 |                  |             |          |              |
|                          | 0,00               | Applica IVA s  | su Cassa                         |             | Applica RI    | TENUTE su Ca | ssa             |                  |             |          | 2            |
| PAGAMENTO FATTURA        | A (ESCLUSE RITE    | ENUTE)         |                                  |             |               |              |                 |                  |             | V CRI    | EA PAGAMENTO |
| Data Pagamento           |                    | Imp. Pagame    | ento                             | 4           | Conto         | Pagamento    |                 |                  |             |          |              |
| -                        |                    |                |                                  | 0,          | 00 Selez      | iona         | 3               |                  | 9           |          | <b>10</b> ·  |
| E Scadenze               |                    |                |                                  |             |               | / BILANCIA   | SCADENZE        | × ELIMINA PAG    | AMENTI SELE | ZIONATI  |              |
| Data ↑                   | Гіро               | Data Pag.      | Stato                            | Impo        | rto           | Pagata ↓     | Pr. Pa          | ig. Conto        |             |          |              |
|                          | (Tutti) 👻          | Q 🖬            | (Tutti) 🗸                        | Q           | (Т            | utti) 🗸      | Q               | 0                |             |          |              |
| - 201/04/2022            | Normala            | 01/04/2022     | > Attiva                         | 2           | 260.00.6      | 6            |                 | 7                |             |          |              |
| 501/04/2022              | Normale            | 01/04/2022     | V Attiva                         | ۷.          | 300,00 €      | <b>J</b>     | @ 581           | bo Banca         |             |          |              |

I nuovi dati riportano:

- 1. Possiamo procedere al pagamento (qualora non sia stato già fatto) dell'intero importo della Fattura o in modo parziale, inserendo: la data in cui si vuole figuri il pagamento, l'importo da pagare ed il conto dal quale pagare.
- Cliccando sul tasto Crea Pagamento verrà generato e lo potremo ritrovare in Contabilità -Pagamenti - Archivio Pagamenti. Anche in questo caso non si possono pagare anche le Ritenute che dovranno essere versate selezionandole da Contabilità - Pagamenti -Scadenzario.
- 3. Data della scadenza della Fattura.
- 4. Data di scadenza delle Ritenute (basate sulla data di pagamento della Fattura).
- 5. Troveremo il flag attivo se la Fattura ha un pagamento associato.
- 6. Il protocollo del pagamento associato.
- 7. Conto corrente da cui è stato fatto il pagamento,

- 8. **Bilancia Scadenze** consente di eliminare incongruenze tra importi presenti in Registrazione e in Ripartizione.
- 9. Selezionare i pagamenti e cliccare sul tasto **Elimina Pagamenti Selezionati** per cancellarli e poterli ricreare o proseguire alla cancellazione dell'intera Fattura.
- 10. Se la Fattura non è stata pagata o lo è stata parzialmente, è possibile modificare le scadenze,

o crearne di nuove cliccando sul tasto Modifica. Vedremo apparire una schermata 👇

| MODIFICA SC | ADENZE   PR. | 58059      |          |         |                         |                           |
|-------------|--------------|------------|----------|---------|-------------------------|---------------------------|
| Data ↑2     | Тіро         | Stato      | Importo  | P.↓1    | Dat. Pag.               | Scadeniza sei ezionata    |
| 31/01/2021  | Normale      | Attiva     | 106,00 € |         |                         |                           |
| 16/02/2021  | Ritenute     | Previsione | 4,00 €   |         |                         |                           |
|             |              |            |          |         |                         | Tipo Normale              |
|             |              |            |          |         |                         | Stato Attiva C Sospendi   |
|             |              |            |          |         |                         | Importo Scad. *           |
|             |              |            |          |         |                         | Situazione Pagamento      |
|             |              |            |          |         |                         | Pagata F                  |
|             |              |            |          |         |                         | Data Pagamento G          |
|             |              |            |          |         |                         |                           |
|             |              |            |          |         |                         |                           |
|             |              |            |          |         |                         |                           |
|             |              |            |          |         |                         |                           |
|             |              |            |          |         |                         |                           |
|             |              |            |          |         |                         |                           |
| н           |              |            | 110,00 € |         |                         |                           |
| + Nuova     |              |            | Tot      | Documen | to: <b>110,00 €</b> - 1 | -Tot. Da Pagare: 106,00 € |

- A. Le scadenze attuali generate dall'impostazione del Pagamento.
- B. Data della Scadenza modificabile manualmente.
- C. Stato della scadenza e possibilità cliccando sul tasto **Sospendi** (il tasto cambierà in Attiva) di sospendere la scadenza o è già stata sospesa, poterla riattivare cliccando su **Attiva** (il tasto cambierà in Sospendi).
- D. Importo della scadenza è possibile modificarlo manualmente e generare una nuova scadenza (H) per coprire l'intero importo della Fattura.
- F. Se la scadenza selezionata è stata pagata, la spunta sarà attiva.
- G. Se la scadenza selezionata è stata pagata, verrà riportata la data di pagamento.
- H. Cliccando sul tasto + **Nuova** potremo aggiungere una nuova scadenza. Ogni scadenza può generare un pagamento dedicato che ritroveremo disponibile in Scadenzario.

Ogni scadenza generata, crea un frazionamento delle Ritenute da versare. L'importo totale sarà identico a quello indicato in Fattura nel campo Totale Ritenute (I).

Ad esempio, una Fattura con un importo di 100€ genera una Ritenuta di 4€ con un Netto a Pagare di 96€. Se frazioniamo il Netto a Pagare in 2 scadenze di 48€, troveremo 2 scadenze (con data 16 del mese successivo al pagamento della scadenza) anche per le Ritenute con un importo di 2€ ognuno.

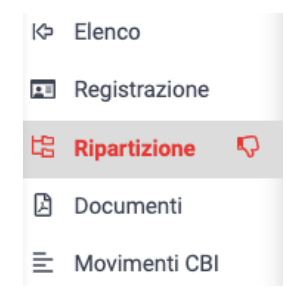

# Ripartizione manuale di una fattura ordinaria

Per collegare una fattura ai <u>Conti Economici</u> e ripartita con un criterio basato su un <u>Consumo</u> o una <u>Tabella millesimale</u>, clicchiamo su **Ripartizione** nel menù si sinistra. A seconda che la fattura sia stata richiamata dall'Elenco o si proceda direttamente dalla

T

schermata Registrazione, appariranno visualizzazioni differenti 👇

### Successiva alla Registrazione

### Richiamata da Elenco

| REGISTRAZIONE FATTURA ACQUISTO                                   | ✓ CONFERMA                                    | PR.58063 > RIP                  | PARTIZIONI > 0            | S EDILIZIA S.R           | .L. NR. 455555 |                  |            |                 |
|------------------------------------------------------------------|-----------------------------------------------|---------------------------------|---------------------------|--------------------------|----------------|------------------|------------|-----------------|
| Dati del Documento                                               |                                               |                                 |                           |                          |                |                  |            |                 |
| Data Reg. * Immobile *                                           | Tot. Documento                                |                                 |                           |                          |                |                  |            | 1               |
| 04/01/2022 🛱 Aosta                                               | ⊗ - 20.000,00 €                               | DATI DEL DOCUM                  | IENTO                     |                          | IMPORT         | I FATTURA        |            |                 |
| Jescrizione<br>Sostituzione infissi                              |                                               | Data Doc. * Imn                 | nobile *                  | ipologi                  | a*             |                  |            |                 |
|                                                                  |                                               | 04/01/2022 Ao                   | ista                      | Pattura                  | "              | nibile           |            | 20.000,00       |
|                                                                  |                                               |                                 |                           |                          | Cassa Pre      | ev.              |            | 0,00            |
| E RIPARTIZIONE SPESE PER BILANCIO                                | LS Ripartizioni Predefinite: 3                | Nr. Documento *                 | Fornitore *               |                          |                |                  |            |                 |
| rdinario dal 01/01/2021 al 31/12/2021                            | 1al 31/12/2021 0.00 455555 OS Edilizia S.R.L. |                                 |                           |                          | Tot. Iva       |                  |            | 0,00            |
| traordinario dal 01/01/2022 al 31/12/2022 (CONTI PERSONALIZZATI) | + 0,00                                        | Descrizione                     |                           |                          | Tot Docu       | mento            |            | 20,000,00       |
|                                                                  |                                               | Sostituzione infiss             | i                         |                          | TOL DOCU       | inento           |            | 20.000,00       |
|                                                                  |                                               | •                               |                           |                          | Tot. Riten     | ute              |            | 0,00            |
|                                                                  |                                               | _                               |                           |                          |                | F                |            |                 |
|                                                                  |                                               |                                 |                           |                          | Netto a Pa     | agare            |            | 20.000,00       |
|                                                                  |                                               |                                 |                           |                          | 🗱 SOSPENDI/AT  | TIVA RIPARTIZION |            | CA RIPARTIZIONE |
|                                                                  |                                               | Mastro                          | Conto                     | Causale                  | Dare           | Avere            | Composizio | Descrizione     |
|                                                                  |                                               | <ul> <li>MOVIMENTI G</li> </ul> | ENERALI                   |                          |                |                  |            |                 |
|                                                                  |                                               | Crediti                         | Documenti da<br>ripartire | Generica                 | 20.000,00€     | -                |            |                 |
|                                                                  |                                               | Debiti                          | Debiti vs<br>Fornitori    | Registrazione<br>Fattura | -              | 20.000,00 €      |            |                 |
|                                                                  |                                               |                                 |                           |                          |                |                  |            |                 |

### Successiva alla Registrazione

In questo caso si è passati direttamente dalla Registrazione a cliccare su Ripartizione (senza procedere a salvataggi intermedi). Verranno mostrati immediatamente i Bilanci aperti e dati riassuntivi della Fattura.

Si potrà procedere a cliccare sul tasto 👎 in corrispondenza del Bilancio aperto su cui ripartire la Fattura.

### Richiamata da Elenco

In questo caso la Fattura è stata richiamata dall'Elenco, mostrerà come sono stati suddivisi i movimenti generati dalla Registrazione della fattura, creando un Dare ed un Avere per bilanciare la partita doppia. Per procedere alla Ripartizione dovremo cliccare sul tasto **Modifica Ripartizione**.

Arriveremo ad una schermata simile 👇

| MODIFICA RIPARTIZIONE   PR.58063                                  |   |                                |
|-------------------------------------------------------------------|---|--------------------------------|
|                                                                   |   | t읍 Ripartizioni Predefinite: 3 |
| Ordinario dal 01/01/2021 al 31/12/2021                            | + | 0,00                           |
| Straordinario dal 01/01/2022 al 31/12/2022 (CONTI PERSONALIZZATI) | + | 0,00                           |

Si potrà procedere a cliccare sul tasto <sup>+</sup> in corrispondenza del Bilancio aperto su cui ripartire la Fattura.

Ora potremo cliccare in corrispondenza della linea del Mastro /Conto da utilizzare per la Ripartizione

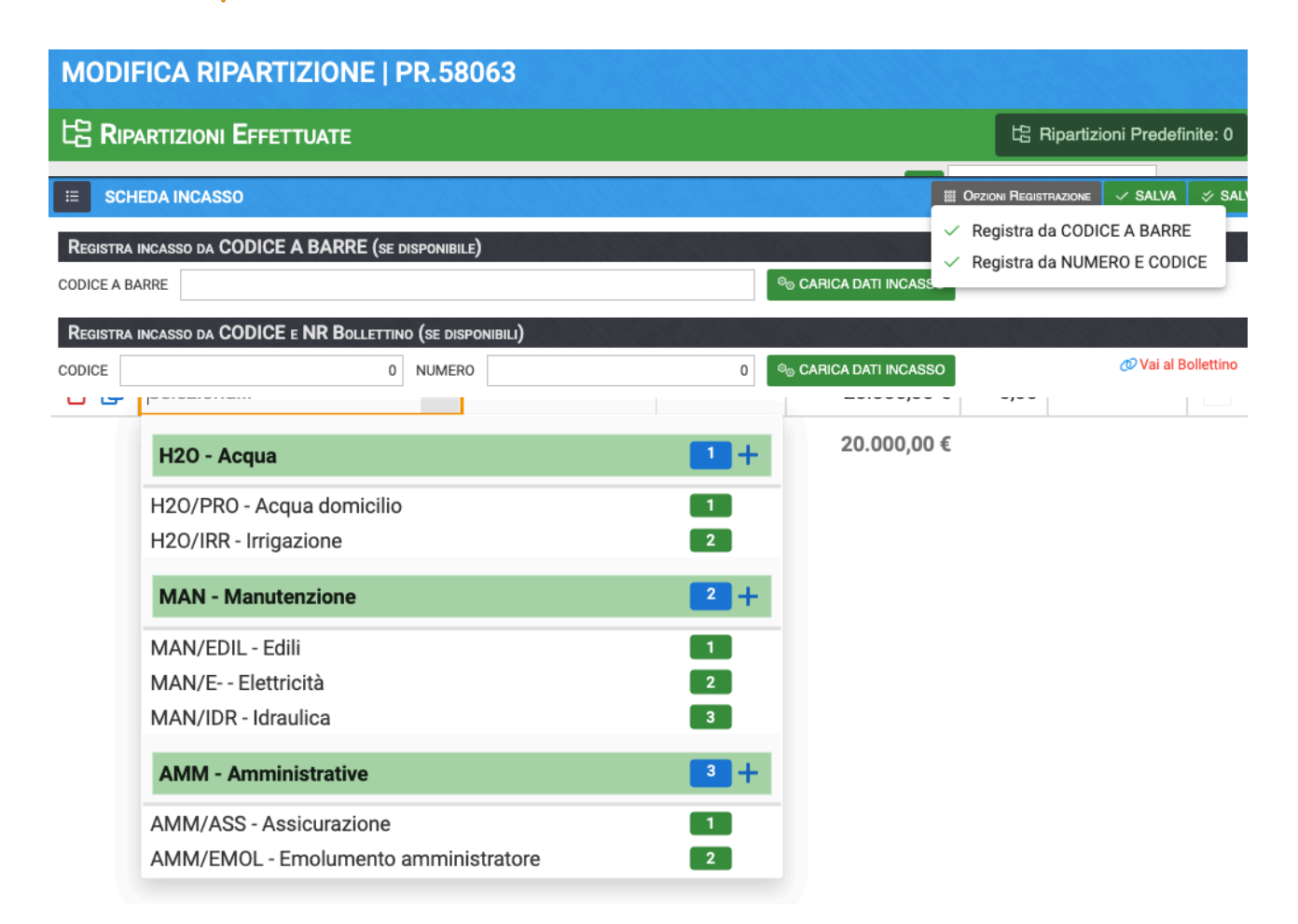

Dando Conferma avremo ripartito la Fattura.

La Ripartizione nel menù di sinistra può riportare icone di diverso aspetto a seconda che:

- 🖒 Ripartita completamente
- Non Ripartita completamente
- 🖒 Ripartita parzialmente

## Ripartizione su più Conti

Se si volesse Ripartire la Fattura su più Mastri / Conti, si dovrà modificare manualmente l'Importo da suddividere su ogni Conto, cliccare nuovamente sulla riga Mastro / Conto e compilare l'Importo fino a che la somma degli importi sia uguale al totale della Fattura.

Ogni volta che si seleziona un Conto, viene creata una nuova riga disponibile a selezionare un nuovo Conto. Sei il Conto non è presente, è possibile aggiungerlo ai Conti Economici cliccando sul tasto + in corrispondenza del Mastro corretto. Non è possibile aggiungere un nuovo Mastro all'atto della Ripartizione.

| MODI                                                              | MODIFICA RIPARTIZIONE   PR.58063      |            |               |             |             |      |        |   |  |  |  |  |  |
|-------------------------------------------------------------------|---------------------------------------|------------|---------------|-------------|-------------|------|--------|---|--|--|--|--|--|
| LE RIPARTIZIONI EFFETTUATE                                        |                                       |            |               |             |             |      |        |   |  |  |  |  |  |
| Ordinario dal 01/01/2021 al 31/12/2021 + 0,00                     |                                       |            |               |             |             |      |        |   |  |  |  |  |  |
| Straordinario dal 01/01/2022 al 31/12/2022 (CONTI PERSONALIZZATI) |                                       |            |               |             |             |      |        |   |  |  |  |  |  |
| +                                                                 | Mastro / Conto                        | <b>†</b> 1 | Composizi 12  | Descrizione | Importo     | Q    | Gruppo | Р |  |  |  |  |  |
|                                                                   |                                       |            | (Tutti) 🛛 🛇 👻 | Descrizion  | Q           | Q    | Q      | - |  |  |  |  |  |
| ÛØ                                                                | MAN - Manutenzione / EDIL<br>Edili    | Ø          | 3             | 4           | 5.0₩,00 €   | 0,00 |        |   |  |  |  |  |  |
| Û ()<br>7                                                         | MAN - Manutenzione / INF -<br>Infissi | Ø          |               |             | 15.000,00€  | 0,00 |        |   |  |  |  |  |  |
| ÛŮ                                                                | 2                                     |            |               |             | 0,00€       | 0,00 |        |   |  |  |  |  |  |
| 6                                                                 |                                       |            |               |             | 20.000,00 € |      |        |   |  |  |  |  |  |

- 1. Conto selezionato tra quelli disponibili nei Conti Economici.
- 2. Riga disponibile per richiamare un nuovo Conto.
- 3. Nel caso in cui si selezioni un Conto che abbia come criterio "*Spese Personali*", sarà possibile selezionare la <u>Composizione</u>.
- 4. Inserire la descrizione specifica per il Conto. La descrizione verrà aggiunta a quella generica riportata in Registrazione della Fattura.
- 5. Importo da suddividere sul Conto.
- 6. Cancellare la ripartizione sul Conto.
- 7. Duplicare il Conto e l'Importo (modificabile).
- 8. Importo della Fattura da collegare al Bilancio.

| MODIFICA RIPARTIZIONE   PR.58063                                                    |                                                                                              |               |            |            |               |         |  |  |  |  |
|-------------------------------------------------------------------------------------|----------------------------------------------------------------------------------------------|---------------|------------|------------|---------------|---------|--|--|--|--|
| ¢                                                                                   | SPESE PERSONALI: STRAORDINARIO<br>DAL 01/01/2022 AL 31/12/2022 Importo per altimatismi 怨 疑 ① |               |            |            |               |         |  |  |  |  |
| Gruppo Ripartizione: Gruppo E Conto Ripartizione: PERS - Personali / ADD - Addebiti |                                                                                              |               |            |            |               |         |  |  |  |  |
|                                                                                     | Composizio 12                                                                                | Ruoli         | Ingresso   | Uscita     | Descrizione   | Importo |  |  |  |  |
|                                                                                     | (Tutti) 🛛 😒 👻                                                                                |               | Q 🖬        | Q 🗖        | Q Descrizione | Q       |  |  |  |  |
|                                                                                     | - Edificio / Scala: [0                                                                       | 1\A] Civico 1 |            |            |               | 0,00€   |  |  |  |  |
|                                                                                     | [001] Chiara Luce                                                                            |               | 01/01/2021 | 01/01/2021 |               | -       |  |  |  |  |
|                                                                                     | [001] Rossi Fulvio                                                                           | PRIN 100      | 01/01/2022 | 31/12/2022 |               | -       |  |  |  |  |
|                                                                                     | [002] Fulvio Carmi                                                                           | PRIN 100      | 01/01/2022 | 29/01/2022 | н             | -       |  |  |  |  |
|                                                                                     | [002] Rosa Bianca                                                                            | PRIN 100      | 30/01/2022 |            |               | -       |  |  |  |  |
|                                                                                     | [003] Verdi Pino                                                                             | PR 100        | 01/01/2022 | 31/12/2022 |               | -       |  |  |  |  |

Dando Conferma avremo ripartito la Fattura.

## Spese Personali

Se al punto 1 precedente abbiamo selezionato un Conto che abbia come criterio "Spese

Personali", avremo questa schermata 👇

- A. Il tasto consente di riportare su tutte le Composizioni selezionate (G), lo stesso importo indicato in "D". Ad esempio, per D = 100, a tutte le Composizioni selezionate saranno addebitati 100.
- B. Il tasto consente di suddividere equamente su tutte le Composizioni selezionate (G), l'importo indicato in "D". Ad esempio, per D = 100, selezionando 4 Composizioni saranno addebitati 25 a testa.
- C. Cancella la Ripartizione.
- D. Importo da Ripartire può essere minore o uguale al totale della Fattura.
- E. Indicazione sulla Ripartizione che si sta adottando.
- F. Selezionare un Conto che abbia come criterio "Spese Personali".
- G. Sono riportate tutte le Composizioni presenti nel Bilancio.
- H. Per ogni composizione è possibile inserire una descrizione.
- I. Importo spettante ad ogni Composizione.
- L. Consente di ritornare alla Ripartizione ed abbandonare la configurazione delle Spese Personali.

Cliccando sul tasto **Conferma** avremo concluso la procedura per creare le Spese Personali. Ne avremo il resoconto in Ripartizioni come da esempio

| MODI                                                                                          | MODIFICA RIPARTIZIONE   PR.58063  |                          |             |           |      |                  |             |  |  |  |  |  |  |
|-----------------------------------------------------------------------------------------------|-----------------------------------|--------------------------|-------------|-----------|------|------------------|-------------|--|--|--|--|--|--|
| 녆 Rip                                                                                         | ARTIZIONI EFFETTUATE              |                          |             |           | 벼    | Ripartizioni Pre | definite: 0 |  |  |  |  |  |  |
| Ordinari                                                                                      | o dal 01/01/2021 al 31/12/        | 2021                     |             | +         |      | 0,00             |             |  |  |  |  |  |  |
| Straordinario dal 01/01/2022 al 31/12/2022 (CONTI PERSONALIZZATI)         0         20.000,00 |                                   |                          |             |           |      |                  |             |  |  |  |  |  |  |
| +                                                                                             | Mastro / Conto                    | 1 Composizi †2           | Descrizione | Importo   | Q    | Gruppo           | Р           |  |  |  |  |  |  |
|                                                                                               |                                   | (Tutti) 🛛 😒 🚽            | Q Desc      | Q         | Q    | Q                | -           |  |  |  |  |  |  |
| ÛØ                                                                                            | PERS - Personali / ADD - Addebiti | [001] Chiara Luce        |             | 2.500,00€ | 0,00 | Nord             | <b>~</b>    |  |  |  |  |  |  |
| ÛØ                                                                                            | PERS - Personali / ADD - Addebiti | [001] Rossi Fulvio       |             | 2.500,00€ | 0,00 | Nord             | ✓           |  |  |  |  |  |  |
| ÛØ                                                                                            | PERS - Personali / ADD - Addebiti | [002] Fulvio<br>Carminio |             | 3.000,00€ | 0,00 | Sud              | ~           |  |  |  |  |  |  |
| ÛØ                                                                                            | PERS - Personali / ADD - Addebiti | [002] Rosa Bianca        |             | 3.000,00€ | 0,00 | Sud              | ~           |  |  |  |  |  |  |
| ÛØ                                                                                            |                                   |                          |             | 9.000,00€ | 0,00 |                  |             |  |  |  |  |  |  |

20.000,00 €

Ecco come apparirà la Fattura ripartita e bilanciata per la partita doppia 👇

| PR.58063 > RIPA                     | RTIZIONI > <i>os edil</i> i | IZIA S.R.L. NR. 455       | 5555                   |                     |                  |                     |  |
|-------------------------------------|-----------------------------|---------------------------|------------------------|---------------------|------------------|---------------------|--|
| 🖽 Dati Fattura                      |                             |                           |                        |                     |                  |                     |  |
| DATI DEL DOCUMEN                    | по                          |                           |                        | Importi Fattu       | JRA              |                     |  |
| Data Doc. *<br>04/01/2022           | Immobile *<br>Aosta         | Ø                         | Tipologia *<br>Fattura | Tot. Imponibile     |                  | 20.000,00           |  |
| Nr. Documento *                     | Fornitore *                 |                           |                        | Cassa Prev.         |                  | 0,00                |  |
| 455555                              | OS Edilizi                  | a S.R.L.                  |                        | Tot. Iva            |                  | 0,00                |  |
| Descrizione                         |                             |                           |                        | Tot. Documento      |                  | 20.000,00           |  |
| Sostituzione infissi                |                             |                           |                        | 1                   |                  |                     |  |
|                                     |                             | Tot. Ritenute             | 0,00                   |                     |                  |                     |  |
|                                     |                             |                           |                        | Netto a Pagare      |                  | 20.000,00           |  |
|                                     |                             |                           | 7.                     | SOSPENDI/ATTIVA RII | Partizioni 🖉 Moe | DIFICA RIPARTIZIONE |  |
| Mastro                              | Conto                       | Causale                   | Dare                   | Avere               | Composizione Ui  | Descrizione         |  |
| <ul> <li>MOVIMENTI GEN</li> </ul>   | IERALI                      |                           |                        |                     |                  |                     |  |
| Debiti                              | Debiti vs Fornitori         | Registrazione<br>Fattura  | -                      | 20.000,00 €         |                  |                     |  |
| <ul> <li>BILANCIO: Strao</li> </ul> | rdinario dal 01/01/2023     | 2 al 31/12/2022           |                        |                     |                  |                     |  |
| Personali                           | Addebiti                    | Ripartizione<br>Documento | 2.500,00 €             | -                   | Rossi Fulvio     |                     |  |
| Personali                           | Addebiti                    | Ripartizione<br>Documento | 2.500,00 €             | -                   | Chiara Luce      |                     |  |
| Personali                           | Addebiti                    | Ripartizione<br>Documento | 3.000,00 €             | -                   | Fulvio Carminio  |                     |  |
| Personali                           | Addebiti                    | Ripartizione<br>Documento | 3.000,00 €             | -                   | Rosa Bianca      |                     |  |
| Manutenzione                        | Edili                       | Ripartizione<br>Documento | 4.000,00 €             | -                   |                  |                     |  |
| Manutenzione                        | Infissi                     | Ripartizione<br>Documento | 5.000,00 €             | -                   |                  |                     |  |

# Modifica di una fattura già registrata

Le Fatture registrate sono modificabili anche dopo la conferma di inserimento. Conditio sine qua non per poter modificare i dati della fattura come: importi, Fornitore, dati fiscali, ecc. è che non risulti essere pagata, pertanto se si volesse procedere alle modifiche, sarà necessario cancellare il pagamento.

La ripartizione è modificabile anche in presenza di un pagamento effettuato.

Altre modifiche sono possibili utilizzando i tasti 11 - 12 - 13.

| × Contesta Documento | GESTIONE SPESA | 🖉 SALVA IMPORTI | Û |
|----------------------|----------------|-----------------|---|
| 11                   | 12             | 13              | - |

Il tasto consente di cancellare la Fattura. L'operazione sarà consentita solo se non risulteranno pagamenti associati sia per gli importi Fattura che di eventuali Ritenute.

## Contesta documento

Cliccando sul tasto Contesta Documento, anche se la fattura è registrata, non sarà più considerata nel consuntivo. Rimarrà tra le fatture inserite ed associate al condominio ma non sarà possibile pagarla, anche se la ritroveremo nello <u>Scadenzario</u>.

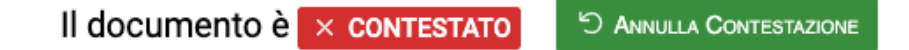

Una volta che sarà chiarito il motivo della contestazione, la Fattura potrà essere sbloccata cliccando sul tasto **Annulla Contestazione**.

# **Gestione Spesa**

Il tasto Gestione Spesa comprende diverse funzioni 👇

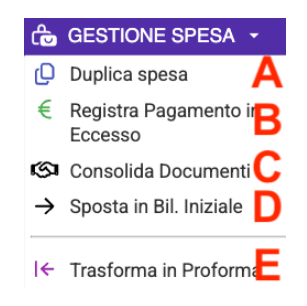

Vediamo nel dettaglio cosa prevedono.

## Duplica Spesa

La funzione consente di creare una nuova fattura partendo da una già inserita, riproponendo: descrizione, importi, Fornitore. Nel nuovo documento sarà da inserire numero e data. La nuova fattura così creata dovrà essere ripartita.

Il tasto Conferma salverà la nuova Fattura nell'elenco Spese.

## Registra Pagamento in Eccesso

La funzione consente di registrare i pagamenti oltre il dovuto. Cliccando sul tasto B verrà richiesto di indicare:

| REGISTRA PAGAMENTO IN ECCESSO |   |               |   |     |  |  |  |  |
|-------------------------------|---|---------------|---|-----|--|--|--|--|
| Data Pagamento                |   | Imp. Pagament | 0 |     |  |  |  |  |
| 1                             | 2 | 0,00          |   |     |  |  |  |  |
| Conto Pagamento               |   |               |   |     |  |  |  |  |
| Seleziona                     |   | 3             |   | •   |  |  |  |  |
|                               |   |               |   | RMA |  |  |  |  |

- 1. La data del pagamento in eccesso.
- 2. L'importo in eccesso pagato oltre a quanto indicato nel netto a pagare nella fattura.
- 3. Il conto dal quale è stato effettuato il pagamento in eccesso.

Completata la registrazione si verrà a creare una movimentazione sul conto "Crediti vs Fornitori, riportato anche in Stato Patrimoniale.

| CUNEO > STATO PATRIMONIALE > STRA                                                                                                    | ORDINARIO DAL 01/                        | 01/2024 AL 31/12/2025 |                            |                 | $\checkmark$ |
|----------------------------------------------------------------------------------------------------|------------------------------------------|-----------------------|----------------------------|-----------------|--------------|
| Data Inizio *         Data Fine *           01/01/2024         Image: State State S | Descrizione *<br>Straordinario dal 01/0' |                       | Elaborato il<br>07/04/2025 |                 |              |
| DETTAGLIO STATO PATRIMONIALE                                                                                                    |                                          | 🔒 STAMPE 🗸            | 🗸 Elabora Sta              | TO PATRIMONIALE | C            |
| Descrizione 13                                                                                                    | Consuntivo                               | Sezione               | Dare                       | Avere           | s            |
| Q                                                                                                    | (Tutti)                                  | - Q                   | Q                          | Q               |              |
| ▼ STATO PATRIMONIALE                                                                                                    |                                          | -                     | 143.979,00 €               | 143.979,00 €    |              |
| <ul> <li>Fornitori</li> </ul>                                                                                                    |                                          | -                     | -                          | -               |              |
| <ul> <li>Debiti vs Fornitori</li> </ul>                                                                                                    |                                          | Fornitori             | -                          | 11.000,00 €     | ₽            |
| Giroconto                                                                                                    |                                          |                       | -                          | 11.000,00 €     | ₽            |
| <ul> <li>Crediti vs Fornitori</li> </ul>                                                                                                    |                                          | Fornitori             | 100,00 €                   | -               | ₽            |
| Straordinario dal 01/01/2024 al 31/12/2<br>@                                                                                                    | 2025 Elaborato                           |                       | 100,00 €                   |                 |              |
| Debiti vs Erario                                                                                                    |                                          | Erario                | -                          | 4.088,00 €      | ₽            |

## Consolida documenti

Cliccando sul tasto Consolida Documenti, verranno proposte le fatture dello stesso Fornitore. Sarà possibile selezionare quelle da collegare alla Fattura.

| SE           | SELEZIONA SPESE DA CONSOLIDARE |                      |            |               |          |            |               |          |                 |                  |                                                                                                    |                                       |  |  |
|--------------|--------------------------------|----------------------|------------|---------------|----------|------------|---------------|----------|-----------------|------------------|----------------------------------------------------------------------------------------------------|---------------------------------------|--|--|
|              | Ļ                              | Prot.                | Tipo Spesa | Stato         | Nr. Doc. | Data Doc.  | Totale        | Ritenute | Residuo da Pag. | Data ultimo Pag. | Detrazione                                                                                                    | Descrizione                           |  |  |
|              | Q                              |                      | (Tutti) 👻  | (Tutti) 👻     | Q        | ۹ 🖬        | Q             | Q        | Q               | ۹ 🖬              | (Tutti) 👻                                                                                                    | Q                                     |  |  |
| $\checkmark$ |                                | <mark>Ø</mark> 58168 | Fattura    | 12 CONFERMATO | 123      | 05/04/2022 | 360,00 €      | 12,00 €  | 360,00 €        |                  | Non Detraibile                                                                                                    | Riparazione balaustra lato parco      |  |  |
|              | C                              | Ø 58155              | Fattura    | CONFERMATO    | 3232     | 10/10/2021 | 10.000,00 €   | -        | 0,00 €          | 25/10/2021       | 18/2 Intervento di recupero o<br>restauro della facciata degli edifici<br>esistenti per risparmio energetico -<br>(detrazione 90%)                                                                         | Trattamento facciata                  |  |  |
|              | C                              | p 58139              | Fattura    | ICCONFERMATO  | 3531     | 14/03/2021 | 1.200.000,00€ | -        | 1.200.000,00 €  |                  | 1 Intervento di isolamento termico<br>delle superfici opache verticali,<br>orizzontali e inclinate che<br>interessano l'involucro dell'edificio<br>con urinciderza superiore al 25% -<br>(detrazione 110%) | Rifacimento cappotto e copertura lose |  |  |
| 25           | 50                             | 100                  |            |               |          |            |               |          |                 |                  |                                                                                                    | Pagina 1 di 1 (3 elementi) < 1 >      |  |  |
|              |                                |                      |            |               |          |            |               |          |                 |                  |                                                                                                    | S Annulla 🗸 Conferma                  |  |  |

Dando Conferma all'operazione, si produrranno 2 effetti:

- La Fattura selezionata tra quelle da consolidare, scomparirà dall'elenco Spese.
- La Fattura dalla quale abbiamo cliccato sul tasto Consolida Documenti, presenterà un doppio

imponibile, quello originario e quello consolidato, che verranno sommati 👇

| PR.58167 > DATI FATTURA          | > OS SERVIZ | I NR. 23          |          |                       |        |                                        |       |           |            |          |   |  |  |  |
|----------------------------------|-------------|-------------------|----------|-----------------------|--------|----------------------------------------|-------|-----------|------------|----------|---|--|--|--|
|                                  |             |                   |          | × Contesta D          | Оосиме | KENTO 🕞 GESTIONE SPESA 🖉 SALVA IMPORTI |       |           |            |          |   |  |  |  |
| DATI DEL DOCUMENTO               |             |                   |          |                       |        | Dettaglio Imponibili e IVA             |       |           |            |          |   |  |  |  |
| Immobile *                       |             |                   |          | Tipologia *           |        | Importo *                              |       | 300,00    | Imponibile | •        | I |  |  |  |
| Locana                           |             |                   | Ø        | Fattura               | •      |                                        |       |           |            |          | I |  |  |  |
| Nr. Documento *                  | Data Doc.   | *                 | Data     | Reg. *                |        | % IVA *                                | 20,00 | Ritenute  | ✓ Û        |          | I |  |  |  |
| 23                               | 04/04/20    | 22 🖬              | 04/0     | 04/2022               |        | Importo *                              |       | 300,00    | Imponibile | •        | I |  |  |  |
| Tipologia Detrazione *           |             |                   |          |                       |        | % IVA *                                | 20.00 | Pitenute  |            | +        | I |  |  |  |
| Non Detraibile                   |             |                   | -        |                       |        |                                        | 20,00 | Riteflute |            | <u> </u> | L |  |  |  |
| Descrizione                      |             |                   |          |                       |        | IMPORTI FATTUR                         | RA    |           | 유민은 영상     |          |   |  |  |  |
| Riparazione balaustra lato parco |             |                   |          |                       |        | Tot. Importi                           |       |           | 60         | 0,00     |   |  |  |  |
|                                  |             |                   |          |                       |        | Cassa Prev. *                          |       |           |            | 0,00     |   |  |  |  |
|                                  |             |                   |          |                       |        | Tot. Iva *                             |       |           | 12         | 0,00     |   |  |  |  |
| FORNITORE *                      |             |                   |          |                       |        | Tot. Documento *                       |       |           | 72         | 0.00     |   |  |  |  |
| OS Servizi                       |             |                   |          | <i>@</i> + ⊗          | -      |                                        | E     |           |            | -,       |   |  |  |  |
| Pagamento *                      |             | Conto Corrente pe | r Paga   | mento                 |        | Tot. Ritenute *                        |       |           | 2          | 4,00     |   |  |  |  |
| Pagamento predefinito            | ⊗ -         | Utilizza conto co | rrente p | predefinito fornitore | •      | Netto a Pagare                         |       |           | 69         | 6,00     |   |  |  |  |

Se una delle due Fatture non è stata ripartita, il Documento Consolidato risulterà essere parzialmente ripartito. Si dovrà agire manualmente per ripartire il secondo imponibile.

### Sposta in Bilancio Iniziale

Una Fattura già inserita può essere spostata in Bilancio Iniziale, così da non essere compresa nel riparto consuntivo ma considerata solo nello <u>Stato Patrimoniale</u>. La registrazione potrebbe essere effettuata direttamente in Bilancio Iniziale, secondo le <u>procedure già indicate</u>. Le 2 modalità non presentano differenze.

L'operazione sarà possibile se il Bilancio Iniziale è stato <u>inizializzato e non confermato</u>. La data della Fattura deve essere precedente alla data del Bilancio Iniziale. La Fattura può avere un pagamento associato solo se prevede delle ritenute. Se dovesse prevedere delle ritenute, queste non devono essere pagate o l'intera registrazione (Fattura + Pagamento + Pagamento ritenute) porterà una somma zero quando verrà elaborato il Bilancio Iniziale.

Eccezione a quanto appena descritto, è lo spostamento in Bilancio Iniziale se la Fattura sarà inserita solo per generare una detrazione in un <u>Bilancio Utilità Detrazioni Fiscali</u>. In questo caso dovrà comprendere anche il pagamento.

### Trasforma in Proforma

Cliccando su questo tasto, verrà chiesto quale numero di documento e data attribuire. La Fattura verrà trasformata in Proforma, contraddistinta dai dati appena modificati.

| TRASFORMA SPESA   |           |            |
|-------------------|-----------|------------|
| Nr. Documento: *  |           |            |
| 23                |           |            |
| Data Documento: * |           |            |
| 04/04/2022        |           | ā          |
|                   | ら Annulla | ✓ Conferma |

Dallo stato di Proforma, si potrà sempre trasformarla in Fattura, sempre tramite il tasto Gestione Spesa, che presenterà un elenco leggermente diverso rispetto a quello proposto per le Fatture

| ල             | GESTIONE SPESA          |
|---------------|-------------------------|
| c             | Duplica spesa           |
| Ś             | Consolida Documenti     |
| $\rightarrow$ | Sposta in Bil. Iniziale |
| →             | Trasforma in Fattura    |
| ۍ             | Associa a Fattura       |

## Trasforma Proforma in Fattura

Consente di trasformare le Fatture in Fatture Proforma. Esattamente come nel caso precedente, verrà chiesto di indicare (o confermare) il numero e la data che la Fattura dovrà assumere. Completata l'operazione il documento apparirà come Fatture nell'elenco Spese.

## Associa Proforma a Fattura

Nel caso in cui si sia già inserita la Fattura che ha perfezionato la Proforma, possiamo unirle cliccando sul tasto **Associa a Fattura**. Verrà richiesto quale Fattura associare per lo stesso Fornitore con uguale importo.

| ASSOCIA        | PROFORMA 123           | B AD UNA DEL | LE FATTURE SO | TTOSTAN       | TI                                     |             |           | S 🖽                    | V X              |
|----------------|------------------------|--------------|---------------|---------------|----------------------------------------|-------------|-----------|------------------------|------------------|
| Protocollo     | Numero Doc.            | Data ↑3      | Тіро          | ↑2 <b>s</b> . | Descrizione                            | Pagata      | ↑1 Totale | Residuo da Pag.        | Data ultimo Pag. |
| Q              | Q                      | ۹ 🖬          | Q             |               | Q                                      | (Tutti) 🛛 👻 | Q         | Q                      | ۹ 🖬              |
| <b>@</b> 58169 | 345                    | 08/04/2022   | Fattura       | ٩             | Fattura in sostituzione della Proforma |             | 720,00 €  | 720,00 €               |                  |
|                |                        |              |               |               |                                        |             |           |                        |                  |
|                |                        |              |               |               |                                        |             |           |                        |                  |
|                |                        |              |               |               |                                        |             |           |                        |                  |
|                |                        |              |               |               |                                        |             |           |                        |                  |
|                |                        |              |               |               |                                        |             |           |                        |                  |
|                |                        |              |               |               |                                        |             |           |                        |                  |
| 25 50          | 100                    |              |               |               |                                        |             | F         | Pagina 1 di 1 (1 eleme | enti) < 1 >      |
| Mostra sp      | oese non selezionabili |              |               |               |                                        |             |           |                        | ✓ Conferma       |

L'eventuale ripartizione della Fattura verrà sostituita da quella della Proforma che stiamo associando.

### Modifica massiva ripartizioni

È possibile riprendere tutte le fatture inserite ma non ripartite e procedere alla ripartizione in sequenza. Per procedere si dovrà selezionare le fatture su cui intervenire e cliccare sul tasto **Modifica Ripartizioni**, disponibile nell'elenco spese.

Il tasto Modifica Ripartizioni è riportato sotto il tasto Ripartizioni

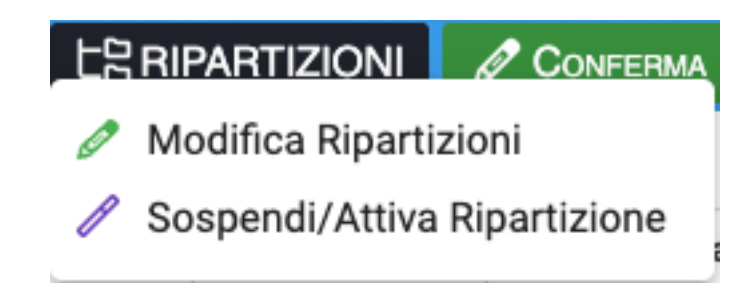

Apparirà immediatamente la maschera di ripartizione della prima fattura selezionata, si proceda come già illustrato ai paragrafi precedenti.

Dando conferma alla ripartizione, verrà proposta la seconda fattura selezionata fino a che tutte verranno ripartite.

| MODI    | FICA RIPARTIZIONE   PR.58202                                                                                                    |                 |             |                      |            |        |                 |                             |                                                                                                    |            |                                                                                                  |                                                                               |                       | ×                          |  |
|---------|----------------------------------------------------------------------------------------------------|-----------------|-------------|----------------------|------------|--------|-----------------|-----------------------------|----------------------------------------------------------------------------------------------------|------------|--------------------------------------------------------------------------------------------------|-------------------------------------------------------------------------------|-----------------------|----------------------------|--|
| E RIP   | RTIZIONI EFFETTUATE                                                                                                    |                 |             |                      |            | 다음 Rup | ARTIZIONI PREDE | efinite: 4                  | fattura_interna.pdf                                                                                                    |            |                                                                                                  | ↓ ← →                                                                         | i≣ Doc                | . 1 DI 2                   |  |
| traordi | nario dal 01/01/2022 al 31/12/2022 <mark>(CONT</mark>                                                                                                    | 'I PERSON       | NALIZZATI)  |                      | <i>v</i> + |        | 0,00            |                             | Nome Documento: fattura_interna.pdf                                                                                                    |            | L DOW                                                                                            |                                                                               |                       |                            |  |
| rdinari | o dal 01/01/2022 al 31/12/2022                                                                                                    |                 |             |                      | 0          | 610,00 |                 |                             |                                                                                                    |            |                                                                                                  |                                                                               | _                     |                            |  |
| +       | Mastro / Conto                                                                                                    | Composizione UI | Descrizione | Importo              | Q          | Gruppo | Р               | i d46e596e-8 <u>1</u> / 1 − | - 90%                                                                                                    | +   🗈 ·    | ♦) ±                                                                                             | •                                                                             |                       |                            |  |
|         |                                                                                                    |                 |             | Descrizione del movi | Q          | Q      | Q               | -                           |                                                                                                    |            |                                                                                                  |                                                                               |                       |                            |  |
| 00      | Seleziona                                                                                                    | -               |             |                      | 610,00 €   | 0,00   |                 |                             |                                                                                                    | _          |                                                                                                  |                                                                               |                       |                            |  |
| 0       | 01 - Proprietà                                                                                                    | <b>n</b> +      |             |                      | 0,00 €     | 0,00   |                 |                             | MITTENTE                                                                                                    |            | DESTINATARI                                                                                      | 0                                                                             |                       |                            |  |
|         | 01/01 - Compenso amministratore<br>01/02 - Assicurazione<br>01/03 - Aggiormamento certificazione impianti<br>02 - Conduzione<br>02/01 - Pulizie<br>02/02 - Utenze luce<br>02/04 Namutenzioni<br>02/4 - Spese bancarie<br>100 - Assure |                 |             |                      | 010,00 €   |        |                 |                             | via Milano 1<br>27010 Giussago PV<br>IT<br>Partita Iva: 13343440554<br>Codice Fiscale: 13343440554<br>SCADENZE DOCUMENTO<br>DAT<br>28/0//2022 6 60<br>BONICO<br>BONICO | 10<br>,00  | via Aosta 1<br>10010 Aosta AO<br>T<br>Partita Iva:<br>Codice Fiscale: (<br>FATTURA nr.<br>Totale | 00000000010<br><b>36 del 28/03/2</b><br>Imponibile<br>Totale IVA<br>Pocumento | 0 <b>22</b><br>€<br>€ | 500,00<br>110,00<br>610,00 |  |
|         | H20/Iniz - Acqua                                                                                                    | 9+              |             |                      |            |        |                 |                             | IBAN: IT22A2228111229000000012345<br>ATTENZIONE: Il totale delle scadenze non coincide con il totale<br>pagare per il documento.                                       | la tro     | ATTENZIONE: Il TOTALE DOCUMENTO non è stato trass<br>tracciato SDI ed è stato calcolato          |                                                                               |                       |                            |  |
|         | Risc - Riscaldamento                                                                                                    | 4+              |             |                      |            |        |                 |                             | RIGHE DOCUMENTO                                                                                                    | 0.74       | 005770                                                                                           |                                                                               |                       |                            |  |
|         | Risc/QF - Quota fissa<br>Risc/QC - Quot consumo                                                                                                    | 2               |             |                      |            |        |                 |                             | 0054 Controllo da remoto gestione impianti energia<br>rinnovabile                                                                                                    | 1,00       | € 500,00                                                                                         | € 500,00                                                                      | 22,00 %               | KI                         |  |
|         | 5 - Spese personali                                                                                                    | 5+              |             |                      |            |        |                 |                             | DETTAGLIO IVA<br>ALIQUOTA IMPONIBILE IMPOSTA                                                                                                    | RIFERIMENT | O NORMATIVO                                                                                      |                                                                               |                       |                            |  |
|         | 5/1 - Addebiti / Accrediti                                                                                                    | 08              |             |                      |            |        |                 |                             | 22,00 % € 500,00 € 110,0                                                                                                    | 0          |                                                                                                  |                                                                               |                       |                            |  |

Questa procedura evita di dover aprire singolarmente tutte le fatture da modificare.

# **Ripartizione Massiva**

Nell'elenco delle Fatture inserite, troviamo il tasto Ripartizioni. Cliccando sul tasto apparirà la possibilità di scelta tra:

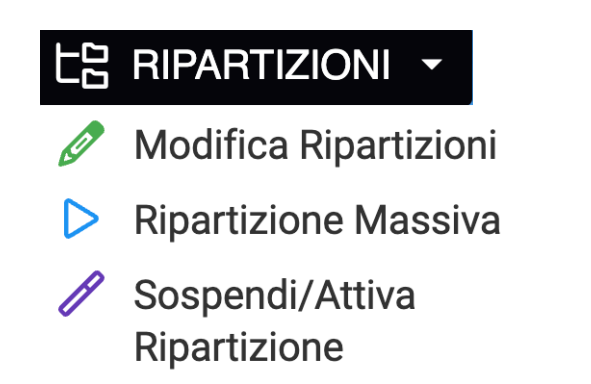

**Ripartizione Massiva** apparirà se è stato configurato, in riferimento al Condominio, una Ripartizione Predefinita. Cliccando sul tasto verrà chiesto su quale bilancio procedere a ripartire la Fattura. La funzione consente di applicare gli Automatismi configurati su tutte le Fatture selezionate.

| RIPARTIZIONI PREDEFINITE MASSIVE                | × |
|-------------------------------------------------|---|
| Seleziona il Bilancio su cui Ripartire le Spese | • |

Selezionato il Bilancio tra quelli in stato "Aperto", saranno riportati gli Automatismi disponibili tra **Standard** ed **Immobile**. Cliccare sul tasto **Applica** per utilizzarlo.

| RIPARTIZIONI PREDEFINITE MASSIVE           | ×         |
|--------------------------------------------|-----------|
| Ordinario dal 01/01/2022 al 31/12/2022     | × ×       |
| Q                                          |           |
| ▼ PDCS Piano dei Conti Standard            |           |
| ▼ SER Servizi                              |           |
| CR Controllo remoto impianti automatizzati |           |
| Ripartizioni Immobile                      |           |
| ✓ AUT Automatismi                          |           |
| Informatica                                | > APPLICA |

Le fatture saranno così ripartite. L'automatismo sarà applicato su qualsiasi tipologia di Fattura.

Il tasto **Ripartizione Massiva** non comparirà se è stato configurato solo l'<u>Automazione</u> <u>Contabile</u>.

# Documenti ed Anteprima della Fattura

Ogni Fattura può avere un'anteprima grafica da mostrare ai condomini. Questa è generata automaticamente nel caso delle Fatture elettroniche (se il Fornitore non ha provveduto ad inviarne il pdf).

Se si vuole aggiungere un Documento o altra grafica, è possibile trascinare il file nel campo dedicato prima di averne salvato gli importi.

Nessun documento presente per essere visualizzato

Seleziona file o trascina il file qui

Per modificare gli allegati è sempre possibile cliccare su **Documenti** nel menù di sinistra.

|                              | 0S             |      |            |      | SCHEDA DOCUMENTO                        |                  |
|------------------------------|----------------|------|------------|------|-----------------------------------------|------------------|
| PR.58061 > DOCUMENTI )       | NR.<br>1232323 | +    | 3 🗉 2      |      | Data * 04/01/2022 2                     |                  |
| 🛆 Pubblico 🛆 Privato         |                |      |            |      | Principale (selezionare se PDF Fattura) |                  |
| 7Principale ↓ <mark>8</mark> | Data ↓2        | Тіро | <b>†</b> 3 | Visi |                                         |                  |
| Q                            | Ē              |      |            | (Tut | Seleziona 4.                            |                  |
|                              |                |      |            |      | Descrizione                             |                  |
|                              |                |      |            |      | 5                                       | 9                |
|                              |                |      |            |      |                                         |                  |
|                              |                |      |            |      | Seleziona file o trascina il file qui 🜔 |                  |
|                              |                |      |            |      |                                         |                  |
|                              |                |      |            |      | Nessun docum                            | ento selezionato |
|                              |                |      |            |      | Nessun docum                            | ento selezionato |

Per aggiungere un documento, clicchiamo sul tasto 💶 (1) e potremo definire:

- 2. La data del Documento (in automatico verrà riportato oggi).
- 3. Attivare la spunta se si desidera che il Documento caricato sia da considerare l'anteprima principale della Fattura (la grafica che la rappresenta).
- 4. Selezionare la Tipologia del Documento. Se quella adatta non è disponibile, è possibile aggiungerla in **Configurazione Tipi Documento**.
- 5. Descrizione del Documento,
- 6. Selezionare il file o trascinarlo sulla scritta.

Una volta caricato il Documento cliccando sul tasto , sarà riportato nell'elenco e per ogni file di potrà:

- 7. Attivare la spunta e cliccare su **Pubblico** per renderlo disponibile sul portale web Arcadia o sull'app condomini. L'occhio diventerà verde.
- 8. Un Documento pubblicato, può essere escluso dalla visualizzazione sul portale web Arcadia o dall'app condomini cliccando su **Privato**. L'occhio diventerà rosso.
- 9. Visualizzazione del Documento caricato.

# Gestione anteprime ed allegati

Dall'elenco delle fatture è possibile scaricare gli allegati delle voci selezionate. Si andrà a produrre una cartella compressa al cui interno saranno riportate delle sottocartelle, ognuna di loro dedicata ad una fattura, queste conterranno gli allegati.

Gli allegati possono essere pdf e/o xml.

|  | ELENCO SPESE | 는 RIPARTIZIONI 🝷 | CONFERMA REGISTRAZIONE | 去 Scarica Documenti | + SPESA / FATTURA |
|--|--------------|------------------|------------------------|---------------------|-------------------|
|--|--------------|------------------|------------------------|---------------------|-------------------|

Per procedere si selezionino le fatture desiderate e si clicchi su Scarica Documenti, il processo di download sarà immediato.

Le fatture prive di allegati non saranno presenti nella cartella compressa.

# Rate e Bollettini

Arcadia consente di emettere una molteplicità di soluzioni per la richiesta di pagamenti a saldo delle rate condominiali.

Sulla sinistra troveremo un menù che consente l'accesso a diverse funzioni 👇

➢ Riepilogo ScadenzA
 ⋮ Elenco Rate
 ℬ Genera Bollettini
 ℬ Archivio Bollettini

# Riepilogo Scadenze (A)

Consente di prendere visione della situazione delle rate già confermate e richieste.

|         | > RIEF | PILOGO SCADENZE RA | TE  |         |      |         |            |            |             |             |                       |               |          | 3 🖩 7 …        |
|---------|--------|--------------------|-----|---------|------|---------|------------|------------|-------------|-------------|-----------------------|---------------|----------|----------------|
|         |        | Socionzo           |     | Rate    |      |         | Invii      | Importi    |             |             | Deserizione           | Azienda       | Immobile | Pilanoio       |
|         |        | Scauenza           | Nr. | Credito | Zero | Manuali | MAV        | Importo    | Incassate   | Residuo     | Descrizione           | Aziellud      | minobile |                |
|         |        | ۹ 🖬                | Q   | Q       | Q    | Q       | Q          | Q          | Q           | Q           | Q                     | Q             | Q        | Q              |
| Ş       | Э      | 15/01/2022         | 4   | -       | 1    | -       | -          | 24.171,50€ | 23.807,06 € | 364,44 €    | 1a Rata Preven        | OS Amministra | Aosta 🔗  | Straordinari 🔗 |
| \$      | Э      | 15/05/2022         | 4   |         | 1    | -       | -          | 26.937,67€ | 3.329,55€   | 23.608,12 € | 3a Rata Preven        | OS Amministra | Aosta 🔗  | Straordinari 🔗 |
| \$      | Э      | 15/03/2022         | 4   | 1       | 1    | -       | -          | 16.043,99€ | 10.996,27 € | 5.047,72 €  | 2a Rata Preven        | OS Amministra | Aosta 🔗  | Straordinari 🔗 |
| \$      | Э      | 15/06/2021         | 4   |         | 4    |         | -          |            |             |             | 2a Rata Preven        | OS Amministra | Aosta 🔗  | Ordinario da 🔗 |
| \$      | Э      | 15/09/2021         | 4   | -       | 4    | -       | -          | -          |             | -           | 3a Rata Preven        | OS Amministra | Aosta 🔗  | Ordinario da 🔗 |
| \$      | Э      | 15/03/2021         | 4   |         | -    | 3       | -          | 2.960,60€  | 2.960,60 €  |             | 1a Rata Preven        | OS Amministra | Aosta 🔗  | Ordinario da 🔗 |
| \$<br>1 | 5      | 15/01/2022         | 4   | 5       | 6    | 7       | <b>Q</b> . | 2.674,00 € | 2.256,52 €  | 417,48 €    | 1a Rata Preven<br>1 2 | OS Amministra | Aosta 🔗  | Ordinario da 🔗 |
|         | 4      | 3                  | 4   | Ð       | 0    | 1       | 0          | 9          | 10          |             | 12                    | 13            | 14       | 10             |

- 1. Collegamento a Genera Bollettini.
- 2. Collegamento ad Archivio Bollettini.
- 3. Data della scadenza della Rata.
- 4. Numero delle Rate prodotte per emissione.
- 5. Numero di Rate a credito.
- 6. Numero di Rate a zero.
- 7. Numero Bollettini emessi.
- 8. Numero MAV emessi.
- 9. Importo complessivo della Rata per scadenza.
- 10. Incassi associati alla Rata.
- 11. Differenza tra importo della Rata e quello dell'Incasso.
- 12. Descrizione della Rata.
- 13. Azienda / Studio che amministra il Condominio.
- 14. Nome del Condominio.
- 15. Bilancio da cui sono state create le Rate.

# Elenco Rate (B)

Riporta la situazione delle Rate confermate per ogni Composizione. Verranno mostrati gli importi delle Rate e quello del Residuo ancora da saldare.

I dati sono di sola consultazione.

# Genera Bollettini (C)

Per generare un'emissione rate, dovranno essere configurati 👇

| SELEZIONE IMMOBILE                                |                                    |
|---------------------------------------------------|------------------------------------|
| Azienda:                                          | _                                  |
| Seleziona                                         | •                                  |
| Immobile:                                         |                                    |
| Aosta                                             | ⊗ -                                |
| Anagrafica:                                       |                                    |
| Seleziona                                         | · ·                                |
| SELEZIONE RATE                                    |                                    |
| Scadenze Dal:                                     | Scadenze Al:                       |
| 4 🖻                                               | 5 🖻                                |
| Solo rate non ancora in                           | iviate                             |
| Escludi rate di anagrafi<br>generazione Mav/Bolle | che con 'Escludi<br>attini' attivo |
| PARAMETRI EMISSIONE                               |                                    |
| Tipo Bollettino:                                  |                                    |
| Mav 👌                                             | \$ ·                               |
| Conto per Incasso:                                |                                    |
| Conto corrente                                    | •                                  |
| Importo minimo:                                   |                                    |
| Accorpamento Rate:                                | Scadenza:                          |
| Data Angrafica 👻                                  | 13 🖻                               |
| Desc. Bilancio:                                   | Desc. Rata:                        |
| Estesa 🗧                                          | 🕂 stesa 👻                          |
| Bilanci Seleziona tutti                           | 5                                  |
| Ordinario dal 01/0                                | 2021 al 31/12/2021 🛛 🖉             |
| Straordinario dal 01/                             | 01/2022 al 31/12/20 🖉              |
|                                                   |                                    |
|                                                   | AANTEPRIMA                         |
| ✓ GENERA                                          | BOLLETTINI                         |

- 1. Selezionare l'Azienda / Studio.
- 2. Selezionare il Condominio.
- Solo dopo aver impostato il punto 2, sarà possibile indicare un'Anagrafica specifica per cui verrà generata un'emissione Rate esclusiva. <u>Se si vogliono</u> produrre Bollettini per tutta la Composizione, non compilare.

Se si desidera richiedere una Rata specifica, ad esempio prodotta da un <u>Preventivo</u>, senza richiedere tutte le rate del Preventivo, è possibile filtrarle per evidenziare solo quelle desiderate.

- 4. Data dalla quale dovranno essere richiamate quelle di scadenza per le Rate da visualizzare (esclude le precedenti).
- 5. Data entro la quale dovranno essere richiamate quelle di scadenza per le Rate da visualizzare (esclude le successive).
- 6. Attivare la spunta se si desidera considerare solo le Rate ancora non richieste. Se le Rate sono state già richieste e si vuole produrre una nuova emissione, disattivare la spunta.
- Per ogni <u>Anagrafica</u> è possibile indicare se deve essere esclusa dall'emissione Rata. Se la spunta è attiva non verranno prodotte richieste Rate per queste Anagrafiche.
- 8. Scelta del tipo di emissione da generare, potremo scegliere tra:
  - MAV
  - Manuale Bollettino Bollettino bancario
  - MAV elettronico
- 9. Selezionare uno dei <u>Conti Patrimoniali</u> su cui verranno registrati gli Incassi.
- 10. Indicare l'importo minimo al di sotto del quale non verranno generate emissioni.
- 12. Scegliere la tipologia di Accorpamento da utilizzare tra:
  - UI, Data e Anagrafica verrà prodotto un solo bollettino per ogni nominativo, data di emissione ed UI
  - Data e Anagrafica verrà prodotto un solo bollettino per ogni nominativo e data di emissione

- Anagrafica verrà prodotto un solo bollettino per ogni nominativo
- 13. Se si deve emettere un MAV troppo vicino alla scadenza della Rata, alcune banche lo possono rifiutare. Sarà possibile modificare la data dalla quale sarà possibile richiedere l'incasso del MAV.
- 14. Selezionare quale descrizione del Bilancio dovrà essere riportata sull'emissione, tra:
  - Estesa la descrizione lunga impostata in Bilancio.
  - Sintetica la descrizione breve impostata in Bilancio.
  - Esclusa non verrà riportata.
- 15. Selezionare il Bilancio in cui sono state prodotte le Rate.

Cliccando sul tasto **Aggiorna Anteprima** (16), verranno riportate le Rate con le caratteristiche impostate ai punti precedenti. A questo punto è possibile cliccare su **Genera Bollettini** per creare l'emissione.

# Archivio Bollettini (D)

Le Emissioni generate saranno disponibili in questa sezione e disponibili per l'invio.

| X RILTRI ARCHIVIO BOLLETTINI 2 🗄 🖓 |             |            |          |    |                 |      |                                       |                |                  | 2 ⊞ ⊽ "        | • | AZIONI BOLLETTINI CODICE 101                                            |                                                                                         |                       |                  |
|------------------------------------|-------------|------------|----------|----|-----------------|------|---------------------------------------|----------------|------------------|----------------|---|-------------------------------------------------------------------------|-----------------------------------------------------------------------------------------|-----------------------|------------------|
| SELEZIONE IMMOBILE                 | CODICE ↓    | Тіро       | Scad.Ma  | ж  | Immobile        |      | Descrizione                           | Conto          | 1                | Totale Stato   |   | 2                                                                       | ~ c                                                                                     | ONFERMA INVIO         |                  |
| Azienda:                           | Q           | (Tutti) 👻  | Q        | Ğ  | Q               |      | Q                                     | Q              | Q                | (Tutti)        | • |                                                                         | × EL                                                                                    |                       |                  |
| OS Amministrazioni 💿 👻             | 105         | Manuale    | 22/04/20 | 22 | Aosta           | Ø    | Aosta nr. 3 bollettini del 23/03/2022 | Conto corrente | 4.15             | 0,00 € Nuovo   |   |                                                                         | ⊟ ST                                                                                    | AMPA BOLLETTINI       |                  |
| Immobile:                          | 101         | Manuale    | 15/05/20 | 22 | Aosta           | Ø    | Aosta nr. 4 bollettini del 04/01/2022 | Conto corrente | 19.92            | 7,84 € Nuovo   |   |                                                                         |                                                                                         |                       |                  |
| Aosta 💿 👻                          | 100         | Manuale    | 15/03/20 | 21 | Aosta           | Ø    | Aosta nr. 3 bollettini del 24/12/2021 | Conto corrente | 95               | I,58 € Inviato |   |                                                                         | ≤ SCARI                                                                                 | CA / INVIA BOLLETTINI |                  |
| Bilancio:                          |             |            |          |    |                 |      |                                       |                |                  |                |   |                                                                         | DETTAGL                                                                                 | IO BOLLETTINO NR 1    |                  |
|                                    |             |            |          |    |                 |      |                                       |                |                  |                |   | Fulvio Carminio 🛷<br>[] Cellulare                                       | 34                                                                                      | 71234567              |                  |
| Scadenze Dal: Scadenze Al:         |             |            |          |    |                 |      |                                       |                |                  |                |   | T DESCRIZIONE BOLLET                                                    | TINO                                                                                    |                       |                  |
| Codice Emissione: Nr Bollettino:   |             |            |          |    |                 |      |                                       |                |                  |                |   | Straordinario dal 0<br>(codici ui: 002)<br>la Rata Preventivo<br>TOTALE | aordinario dal 01/01/2022 al 31/12/2022<br>codici ui: 002)<br>& Rata Preventivo<br>FALE |                       | 364,44<br>364,44 |
| Tipo Bollettini:                   |             |            |          |    |                 |      |                                       |                |                  |                |   |                                                                         |                                                                                         | 0                     |                  |
| Stato Bollettini:                  |             |            |          |    |                 |      |                                       |                |                  |                |   |                                                                         |                                                                                         | 9                     |                  |
| Tutti                              | 25 50 1     | 00         |          |    | 11              | 1    | 12 7                                  | Pa             | 1) a 1 di 1 (3 e | elementi) < 1  | > |                                                                         |                                                                                         |                       |                  |
| ₿ AGGIORNA                         | DETTAGLIO I | BOLLETTINI |          |    | ©© CAMBIA SCADE | ENZA | × Elimina Bollettini 🖨 Stampa Bollet  |                |                  | \$ ≣ ⊽ …       |   |                                                                         |                                                                                         |                       |                  |
|                                    | Sca         | denza†1 C  | ODICE NR | Im | mobile          |      | Anagrafica                            | †2             | Totale Stato     |                |   |                                                                         |                                                                                         |                       |                  |
|                                    | Q           | <b>i</b> Q | Q        | Q  |                 |      | Q                                     | Q              | (Tutti           | )              | • |                                                                         |                                                                                         |                       |                  |
|                                    | ✓ 15/01     | /2022      | 101 1    | Ac | osta            |      | Fulvio Carminio                       | 36             | 54,44 € Nuov     | D              |   |                                                                         |                                                                                         |                       |                  |
|                                    | 15/03       | /2022      | 101 3    | Ac | osta            |      | Verdi Pino                            | 5.94           | 18,34 € Nuov     | D              |   |                                                                         | 1.6                                                                                     | Descriptions          | Immedia          |
|                                    | 15/05       | /2022      | 101 2    | Ac | osta            |      | Rossi Fulvio                          | 6.33           | 25,04 € Nuov     | D              |   | AD Dilanalas Circandi                                                   | U                                                                                       | Descrizione           | importo          |
|                                    | 15/05       | /2022      | 101 4    | Ac | osta            |      | Verdi Pino                            | 7.29           | 90,02 € Nuov     | D              |   | Ge Bilancio: Straordi                                                   | nario dal (                                                                             | 1- Data Descention    | 364,44 t         |
|                                    |             |            |          |    |                 |      |                                       |                |                  |                |   | 19/01/2022                                                              | 002                                                                                     | 10                    | 364,44 €         |

Abbiamo a disposizione una sezione dedicata ai filtri per Immobile (A) ed una per i bollettini (B) dove li potremo richiamare per date di scadenza, codice emissione, numero bollettino, tipologia o stato.

Abbiamo una parte dedicata all' Archivio Bollettini, dove troveremo le emissioni comprensive di tutte le rate richieste, ed una sul Dettaglio Bollettini che evidenzia le singole rate che sono comprese nell'Archivio Bollettini.

- 1. Emissione Bollettini/MAV complessiva.
- 2. Una volta inviato il file dei MAV alla banca, cliccare sul tasto **Conferma Invio** per abilitare il ricevimento degli esiti. Dopo aver cliccato il tasto diventa "Annulla Invio" per consentirne eventuale cancellazione.
- 3. Eliminare un'emissione.
- 4. Stampa tutti i Bollettini secondo le modalità:
  - · Bollettino personalizzato modello personalizzato
  - Bollettino MAV 247 MAV Elettronico
  - Bollettino Pagamento doppia copia Bollettino di pagamento con Codice Bollettino
  - Bollettino Pagamento doppia copia Barcode\*
  - · Bollettino Pagamento singolo copia unica
  - Bollettino Postale comprensivo di impaginazione con grafica
  - Bollettino Postale TD123 senza immagine senza impaginazione grafica

| STAMPA BOLLETTINI         | × |
|---------------------------|---|
| Modello *                 |   |
| Bollettino personalizzato | • |
| Modelli Personalizzati    |   |
| Bollettino personalizzato |   |
|                           |   |

### Modelli Predefiniti

BOLLETTINO MAV 247 BOLLETTINO PAGAMENTO DOPPIA COPIA BOLLETTINO PAGAMENTO DOPPIA COPIA BARCODE BOLLETTINO PAGAMENTO SINGOLO BOLLETTINO POSTALE BOLLETTINO POSTALE TD123 SENZA IMMAGINE 5. Scegliere se inviare, scaricare o collegare l'invio a comunicazione già preparata secondo le modalità:

| STAMPA BOLLETTINI                     | ×    |
|---------------------------------------|------|
| Modello generazione documento *       |      |
| Bollettino personalizzato             | •    |
| Modalita                              |      |
| Invia Comunicazione Personalizzata    | •    |
| Descrizione Comunicazione *           |      |
| Aosta: invio bollettini emissione 101 |      |
| ✓ Posta Consegna Manuale              |      |
| Email NORMALE Email PEC               |      |
| Attiva email cortesia                 |      |
| Modello Email                         |      |
| Semplice                              | •    |
| COMUNICAZIONE PERSONALE               | •    |
| 🗘 🗸 🗸 Cont                            | erma |

- A. Selezionare un modelli personalizzato o una stampa come da selezione punto 4.
- B. Scegliere tra le possibilità:
  - Scarica Documento tutte le attivazioni verranno salvate sulla cartella prevista dal browser per il download (solitamente è la cartella Download). Il modello potrà essere scaricato in formato pdf o modificabile.
  - Invia la comunicazione come da Anagrafica invia un'email come previsto dalla configurazione anagrafica.
  - Invia Comunicazione Personalizzata si potrà personalizzare l'invio scegliendo arbitrariamente la modalità da utilizzare, indipendentemente da quanto indicato in anagrafica.
  - Aggiungi a Comunicazione Esistente nel caso sia già presente una comunicazione preparata ma ancora non inviata, si potrà associarla per ottenere un solo invio che comprende entrambe le comunicazioni.
- C. Oggetto della comunicazione.
- D. Scegliere il canale di invio della comunicazione.
- E. Selezionare modello Semplice
- F. Selezionare un modello personalizzato per la comunicazione dell'emissione Rate o utilizzare quello predefinito.
- 6. Elenco delle singole Rate richieste.
- 7. Stampa i singoli Bollettini selezionati.
- 8. Scarica o invia il Bollettini selezionati come descritto al punto 5.
- 9. Descrizione che verrà riportata su MAV e/o Bollettino.
- 10. Riferimento a Rata, Bilancio ed importo del Bollettino / MAV.
- 11. Consente di modificare la data di scadenza del Bollettino selezionato dall'elenco sottostante.
- 12. Permette di eliminare i Bollettini selezionati dall'elenco sottostante. In questo modo possono essere cancellati dei MAV e/o Bollettini da un'emissione, senza intervenire a modificare l'indicazione "Escludi generazione MAV/Bollettini" disponibile in <u>Anagrafiche</u>. Apportata la cancellazione, l'emissione MAV sarà disponibile cliccando sul tasto **Rigenera Tracciato**.

### Attenzione

Se clicchiamo sul tasto **Scarica Tracciato** otterremo l'intera emissione MAV, comprensiva di quelli eliminati. Per ottenere il tracciato che esclude i MAV eliminati, si deve utilizzare il tasto **Rigenera Tracciato**.

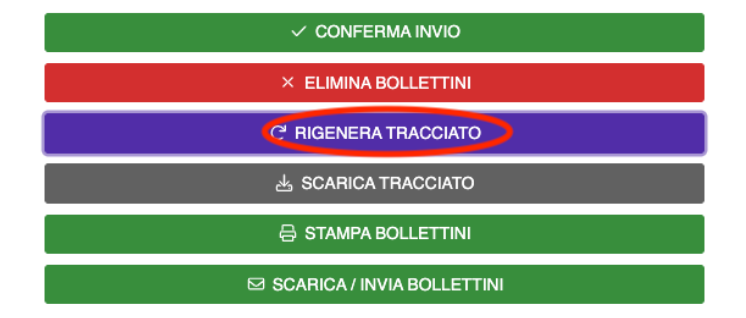

Nel caso in cui si sia scelto di generare dei MAV, ci sarà un pulsante Scarica Tracciato grazie al quale potremo ottenere il file da inviare alla banca.

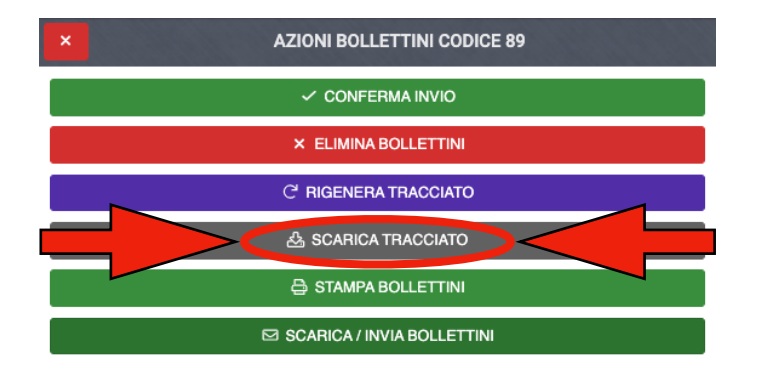

Una volta ottenuto il tracciato ed inviato secondo le procedure definite dalla banca, potremo cliccare sul tasto **Conferma Invio** per attivare la possibilità di accettare i tracciati con gli esiti MAV.

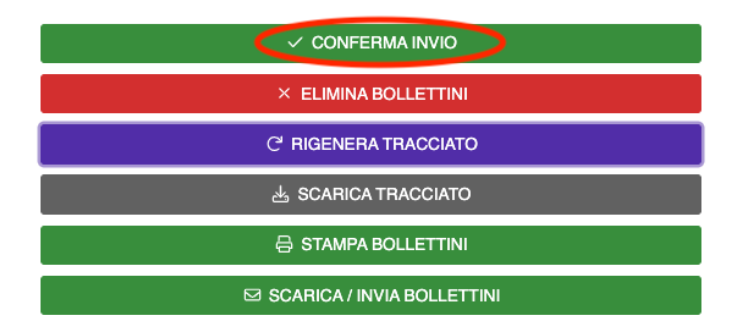

\*Il Barcode può essere utilizzato nella registrazione dell'incasso riportandolo nel campo indicato. Questo comporterà la compilazione automatica di: Immobile, Conto, Anagrafica, Importo e collegamento alla rata emessa. Il tasto **Opzioni Registrazione** consentirà di scegliere quale modalità adottare tra Codice Bollettino o Barcode.

# Esempi di Stampa Bollettini

| Codice Bollettin                                    | no: 21 - 1                                              |                                   |                                         |                   |                 |
|-----------------------------------------------------|---------------------------------------------------------|-----------------------------------|-----------------------------------------|-------------------|-----------------|
| Scadenza                                            | Descrizione                                             | UI                                | Bilancio                                | Importo           | Residuo         |
| 08/10/2020                                          | Straordinaria                                           | 030                               | Ordinario dal 1/1/2019 al<br>31/12/2019 | € 219,78          | € 219,78        |
| 08/10/2020                                          | Straordinaria                                           | 026                               | Ordinario dal 1/1/2019 al<br>31/12/2019 | € 219,78          | € 219,78        |
| 08/10/2020                                          | Straordinaria                                           | 002                               | Ordinario dal 1/1/2019 al<br>31/12/2019 | € 219,78          | € 219,78        |
|                                                     |                                                         |                                   |                                         | Totale da versare | <u>€ 659,34</u> |
| RIFERIMEN<br>Numero c/c: (<br>IBAN: <b>IT45A1</b> : | TI BANCARI:<br>000112233445 - CIN:<br>23456789000011223 | A - ABI: 12345 -<br>1 <b>3445</b> | CAB: 67890                              |                   | 1               |

## Bollettino pagamento singolo

| Unità                               | Descrizione                                                        | Importo  |                                                                          |      |
|-------------------------------------|--------------------------------------------------------------------|----------|--------------------------------------------------------------------------|------|
| 002                                 | Straordinario dal 01/01/2022 al 31/12/2022 - 1a<br>Rata Preventivo | € 364,44 |                                                                          |      |
| TOTALE                              |                                                                    | € 364,44 |                                                                          |      |
|                                     |                                                                    |          |                                                                          |      |
|                                     |                                                                    |          |                                                                          |      |
|                                     |                                                                    |          |                                                                          |      |
|                                     |                                                                    |          | Fulvio Carminio                                                          |      |
|                                     |                                                                    |          |                                                                          |      |
|                                     |                                                                    |          |                                                                          |      |
|                                     |                                                                    |          |                                                                          |      |
| o                                   | 0 0 0 0 0 0 0 0 1 2 3                                              | 364,44   | 0 0 0 0 0 0 0 0 0 1 2 3                                                  | 364, |
|                                     | Trecentosessantaquattro/44                                         |          | Trecentosessantaquattro/44                                               |      |
| osta                                |                                                                    |          | Aosta                                                                    |      |
| raordinario dal<br>5/01/2022 - UI 0 | 01/01/2022 al 31/12/2022 - 1a Rata Preventivo<br>02                | del      | Straordinario dal 01/01/2022 al 31/12/2022 - 1a Rata Preventivo - UI 002 |      |
| Ilvio Carminio                      |                                                                    |          | Fulvio Carminio                                                          |      |
| Ilvio Carminio                      |                                                                    |          | Fulvio Carminio                                                          |      |

### Bollettino postale TD123 senza immagine

| CONTI CORRENTI POSTALI Ricevuta di Versamento BancoPosta                                            | CONTI CORRENTI POSTALI - Ricevuta di Accredito |                                                                                | BancoPosta |
|----------------------------------------------------------------------------------------------------|------------------------------------------------|--------------------------------------------------------------------------------|------------|
| sul C/C n. 00000000123 di Euro 364,44                                                               | sul C/C n. 00000000123                         | di Euro                                                                        | 364,44     |
| intestato a:<br>Banca - SERVIZIO MAV                                                                | TD 247<br>intestato a:<br>Banca - SERVIZIO MAV |                                                                                |            |
| eseguito da:<br>Fulvio Carminio                                                                     |                                                |                                                                                |            |
|                                                                                                    |                                                | SCADENZA CODICE MAV                                                            |            |
| 15 C                                                                                                | >                                              | 15/01/2022                                                                     |            |
| da pagare a:<br>Aosta<br>via Aosta 1<br>10010 Aosta                                                 | MA                                             | Eseguito da: Fulvio Carminio                                                   |            |
| codice MAV:                                                                                         |                                                |                                                                                |            |
| scadenza: 15/01/2022 BOLLO DELL'UFF. POSTALE<br>causale: Straordinario dal 01/01/2022 al 31/12/2022 | BOLLO DELL'UFF. POSTALE<br>codice cliente im   | IMPORTANTE: NON SCRIVERE NELLA ZONA SOTTOSTANTE<br>naorto in euro numero conto |            |
| (codici ui: 002)<br>1a Rata Freventivo 364,44<br>TOTALE 364,44                                      | <> 0000036                                     | 54+44> 00000000123<                                                            | 247>       |

## Bollettino MAV 247

| m L           | CONTI CORRENTI POSTALI - Ricevuta di Versamento     | BancoPosta               | CONTI CORRENTI POSTALI - Ricevuta d             | li Accredito                | B                                                             | BancoPosta     | rta I |
|---------------|-----------------------------------------------------|--------------------------|-------------------------------------------------|-----------------------------|---------------------------------------------------------------|----------------|-------|
| Ψi            | 🗧 sul C/C n. 0 0 0 0 0 1 2 3 di Euro                | 364,44                   | € sul C/C n. 0 0 0 0                            | 0 1 2 3                     | di Euro 3 f                                                   | 64,44          | Ш     |
| ⊕             | WPORTO N LETTERETrecentosessantaquattro/44          |                          | TD 123 INFORTO IN LETTERE                       | Trecentosessa               | ntaquattro/44                                                 |                | ⊕     |
| 7110<br>658   | - Aosta                                             |                          | Aosta                                           |                             |                                                               |                |       |
| 11/14         | CAUSALE<br>Straordinario dal 01/01/2022 al 31/12/20 | 22                       | CAUSALE<br>Straordinario dal 01/01,             | /2022 al 31/12/2022         |                                                               | (codici        |       |
|               |                                                     |                          | ui: 002)                                        |                             | Ta Kata Preventivo                                            | į              | 1     |
|               | ESEGUITO DA:<br>Fulvio Carminio                     |                          |                                                 | esegunto da:<br>Fulvio Carr | n i n i o                                                     |                |       |
|               | VA - PAZZA                                          |                          |                                                 | VIA - MAZZA                 |                                                               | LLL È          | - 1   |
|               | CAP                                                 |                          |                                                 |                             |                                                               |                |       |
| 12000         | LOCALITA                                            | IOUO DELPUFFICIO POSTALE |                                                 |                             |                                                               | Ĩ              |       |
| AE 5853A      |                                                     |                          | BOLLO DELL'UFFICIO POSTALE<br>codios bancapasto | IMPORTANTE: NON \$6         | RIVERE NELLA ZONA SOTTOSTANTE<br>importo in auro numaro conto | tipo documento |       |
| Plobal - tipe |                                                     |                          |                                                 |                             |                                                               | 123>           |       |

Bollettino postale

## Procedura riassuntiva per generazione ed invio Bollettino / MAV

Clicchiamo su **Genera Bollettini** (C), impostiamo le caratteristiche del tipo di emissione che vogliamo creare. Dopo aver confermato l'emissione, possiamo passare ad **Archivio Bollettini** (D), dove potremo stampare o inviare i Bollettini o scaricare il tracciato MAV da inviare alla banca.

Le procedure di invio del tracciato, variano da banca a banca. Non possiamo fornire maggiori indicazioni. Suggeriamo di contattare il servizio clienti dell'istituto bancario per ottenere le procedure corrette da seguire.

## MAV Elettronici

Vogliamo dare qualche dettaglio in più sui MAV Elettronici. Sono nuovi strumenti che si stanno dimostrando molto utili per l'amministratore di condominio. Il vantaggio principale è il costo davvero ridotto rispetto al MAV ordinario.

Si chiama "Elettronico" perché a differenza di quello ordinario, è inviato direttamente dell'amministratore di condominio tramite posta elettronica. In sostanza è un <u>pdf in allegato ad</u> <u>un'e-mail</u> che non dovrà essere stampato, imbustato e consegnato dall'istituto bancario.

Il condomino che lo riceve può provvedere a pagarlo tramite app della banca, o stamparlo e pagarlo con le consuete modalità. Il pagamento verrà registrato dalla banca come un MAV ordinario, in questo modo l'amministratore potrà scaricare gli esiti e procedere alla registrazione di incasso automatica su Arcadia.

Oltre agli indubbi risvolti ecologici ed economici, conserva il vantaggio di poter essere tracciato dalla banca. Ormai quasi tutti gli istituti bancari ne consentono l'utilizzo.

Si ricorda che possono essere utilizzati solo previo accordo con la banca, che fornirà dei codici all'amministratore, codici che dovranno essere inseriti in <u>Generale - Immobili - Conti</u> <u>Patrimoniali - Codici MAV Elettronici</u>.

## Doppia emissione Bollettini e MAV

Può capitare che in un condominio debbano essere emessi MAV ed anche bollettini da inviare a chi non vuole i MAV. In questo caso dovremo procedere ad una doppia emissione.

Configuriamo l'emissione per i MAV, facendo attenzione ad attivare la spunta su Escludi rate anagrafiche con 'Escludi generazione Mav/Bollettini', andremo quindi a produrre la richiesta per i condomini che vogliono ricevere i MAV.

| Selezione Rate                                 | NACES SEA                            |
|------------------------------------------------|--------------------------------------|
| Scadenze Dal:                                  | Scadenze Al:                         |
| Ē                                              |                                      |
| ✓ Solo rate non ancora i                       | nviate                               |
| Secludi rate di anagra<br>generazione Mav/Boll | fiche con 'Escludi<br>ettini' attivo |

Concludiamo la procedura come già indicato nella sezione Genera Bollettini (C).

Ora passiamo alla generazione dei Bollettini per chi NON vuole i MAV. Dovremo impostare la generazione disattivando la spunta su Escludi rate anagrafiche con 'Escludi generazione Mav/ Bollettini'. Verranno quindi prodotti i Bollettini solo per quelli che NON desiderano i MAV.

| SELEZIONE RATE                                |                                       |
|-----------------------------------------------|---------------------------------------|
| Scadenze Dal:                                 | Scadenze Al:                          |
| Ö                                             | Ċ                                     |
| ✓ Solo rate non ancora                        | inviate                               |
| Escludi rate di anagra<br>generazione Mav/Bol | fiche con 'Escludi<br>lettini' attivo |

Possiamo controllare che i nominativi risultanti riportano l'icona rossa , segno che evidenzia le Anagrafiche su cui è stata attivata la spunta sulla casella "Escludi generazione Mav/Bollettini".

| EMISSIONE BO            | LLETTINI |               |           |          |          |                                                                                                    |                          |
|-------------------------|----------|---------------|-----------|----------|----------|----------------------------------------------------------------------------------------------------|--------------------------|
| Scadenza <sup>↑</sup> 1 | Ui ↑3    | Anagrafica 12 | EGMB      | Nr. Rate | Importo  | Descrizione                                                                                                |                          |
|                         |          | Q             | (Tutti) 🔻 | Q        | Q        | Q                                                                                                    |                          |
| 13/06/2023              |          | Akai          |           | 2        | 80,24€   | Ordinario dal 01/01/2023 al 31/12/2023<br>(codici ui: 01)<br>3a Rata Preventivo<br>1a Rata acqua<br>TOTALE | 59,50<br>20,74<br>80,24  |
| 13/06/2023              |          | Brown         |           | 2        | 122,72 € | Ordinario dal 01/01/2023 al 31/12/2023<br>(codici ui: 06)<br>3a Rata Preventivo<br>1a Rata acqua<br>TOTALE | 91,00<br>31,72<br>122,72 |
| 13/06/2023              |          | Midori        |           | 2        | 108,56 € | Ordinario dal 01/01/2023 al 31/12/2023<br>(codici ui: 02)<br>3a Rata Preventivo<br>1a Rata acqua<br>TOTALE | 80,50<br>28,06<br>108,56 |

Procediamo all'emissione ricordando di selezionare la modalità Manuale come Tipo Bollettino.

# Incassi / Versamenti

In questa sezione potremo registrare i versamenti dei condomini a saldo delle rate emesse. Potremo ritrovare le registrazioni importate direttamente con gli esiti MAV, quelle generate dall'estratto conto CBI o procedere a registrazioni manuali.

| Anagrafiche<br>Persone legate agli Immobili                                           | Aziende / Studi                             | Amministratori<br>Amministratori che gesticono gli Immobili                        | Immobili /<br>Condomini<br>Immobili amministrati                    | Impianti<br>Impianti presenti sugli Immobili                                      | Fornitori                                                                               | Qualifiche<br>Fornitori<br>Elenco stato qualifiche fornitori          | Anagrafiche<br>Personali<br>Anagrafiche personali collegate al'utente<br>loggato | Documenti<br>Personali<br>Caricamento documenti anagrafiche<br>personali               |
|---------------------------------------------------------------------------------------|---------------------------------------------|------------------------------------------------------------------------------------|---------------------------------------------------------------------|-----------------------------------------------------------------------------------|-----------------------------------------------------------------------------------------|-----------------------------------------------------------------------|----------------------------------------------------------------------------------|----------------------------------------------------------------------------------------|
| Verifica<br>Documenti<br>Riepilogo documenti per fornitori, risorse,<br>immobili e im | Polizze Polizze assicurative degli Immobili | Sinistri<br>Gestione Sinistri per danni su immobili                                | Elenco Tickets Riepilogo Tickets e relativa gestione delle azioni   | Manutenzioni<br>Programmate<br>Manutenzioni programmate su Immobili /<br>Impianti | Approvazione<br>Documenti<br>Approvazione documenti caricati tramite<br>gestione ticket | Attivazione<br>Fornitori<br>Attivazione usenti Portale Fornitori      | Utenti Portale<br>Visualizzazione accessi utenti Portale<br>Condomini            | Comunicazioni<br>Condomini<br>Comunicazioni pubblicate su Bacheca<br>Portale Condomini |
| Archivio<br>Comunicazioni<br>Archivio Comunicazioni inviate                           |                                             |                                                                                    |                                                                     |                                                                                   |                                                                                         |                                                                       |                                                                                  | $\frown$                                                                               |
| CONTABILITA'                                                                          | Bilanci Immobili                            | Assemblee                                                                          | Subentri                                                            | Documenti<br>Contabili                                                            | Movimenti                                                                               | Spese / Fatture                                                       | Rate e Bollettini                                                                | Incassi /<br>Versamenti                                                                |
| Cruscotti di riepilogo                                                                | Bilanci Immobili                            | Assemblee condominiali                                                             | Subentri fra una o + unità immobiliari                              | Lista Documenti Contabili degli Immobili                                          | Lista Movimenti Contabili degli Immobili                                                | Fatture, Note di Credito, Proforme,<br>Rimborso Sinistro e S          | Dettaglio Rate e invio Bollettini e A Det                                        | taglio Incassi e inserimento Ve                                                        |
| Solleciti e<br>Analisi Rate<br>Analisi rate, insoluti e creazione Solleciti           | Pagamenti<br>Pagamenti a Fornitori          | Riconciliazione<br>CBI<br>Riconciliazione Flussi bancari (Estratti<br>Conto e Mav) | Flussi CBI<br>Caricarrento Flussi bancari (Estratti Conto<br>e Mav) | Certificazione<br>Unica<br>Gestione Certificazioni Uniche                         | Detrazione<br>Fiscale<br>Gestione Detrazioni Fiscali                                    | Modello 770<br>Gestione Modelli 770                                   | Quadro AC<br>Gestione Quadri AC                                                  | Rendite                                                                                |
| Fatture<br>Elettroniche<br>Gestione Fatture Elettroniche                              |                                             |                                                                                    |                                                                     |                                                                                   |                                                                                         |                                                                       |                                                                                  |                                                                                        |
| PRIVACY                                                                               |                                             |                                                                                    |                                                                     |                                                                                   |                                                                                         |                                                                       |                                                                                  |                                                                                        |
| Riepilogo<br>Riepilogo Documenti                                                      | Modulistica                                 | Richieste<br>Ricevute                                                              | Parametri                                                           | Immobili Privacy                                                                  | Aziende                                                                                 | Amministratori                                                        | Immobili                                                                         |                                                                                        |
| CONFIGURAZIONE                                                                        |                                             |                                                                                    |                                                                     |                                                                                   |                                                                                         |                                                                       |                                                                                  |                                                                                        |
| Regole<br>Calendario<br>Regole Calendario assegnazione Tickets                        | Priorità Priorità risoluzione Tickets       | Tipi Impianto /<br>Segnalazione                                                    | Workflow                                                            | Modelli<br>Modelli per Stampe                                                     | Tipi Documento                                                                          | Fascicoli / Profili<br>Documenti<br>Fascicolo Documenti per Immobili, | Tipi Coperture<br>Polizze                                                        | Ruoli Ruoli dei condormini                                                             |
| Classificationi                                                                       | Pinartizioni                                | Condizioni                                                                         |                                                                     | Codici                                                                            | and the second second                                                                   | Implanti e Fornitori<br>Qualifiche /                                  | D - Dinartizioni                                                                 | -                                                                                      |
|                                                                                       | Predefinite                                 | Pagamento                                                                          | Codici IVA                                                          | RITENUTE                                                                          | Referenti Interni                                                                       | A Tipologie<br>Fornitori                                              | • Automat.Fatture                                                                | Gruppi Lavoro                                                                          |
| ripologile unica amiriobiliari                                                        | npartizione S                               | Condizione Hagamento per Spese /<br>Fatture                                        | Coarci wa per spese / Fatture                                       | codici Hitenute per Spese / Fatture                                               | nposogie reverenci interni                                                              | Qualifiche / Tipologie Fornitori                                      | per automatizzar                                                                 | gestiti                                                                                |
| Profili<br>Autorizzazione                                                             | Utenti                                      | Gestione Fattura<br>Elettronica                                                    | Operazioni<br>Pianificate                                           | Gestione Archivi                                                                  | Globali                                                                                 | Ricerca<br>anagrafiche                                                |                                                                                  |                                                                                        |
| Profili Autorizzazione per autorizzare<br>funzionalità Utenti                         | Gestione Utenti che accedono ad Arcadia     | Abilitazione Fatturazione Elettronica per<br>Aziende e Immobili                    | Configurazione e calendarizzazione<br>operazioni pianificate        | Aggiornamento Archivi Banche e Comuni                                             | Elaborazione statistiche clienti                                                        | Ricerca anagrafiche                                                   |                                                                                  |                                                                                        |

# Incasso manuale

Cliccando sul tasto + **Registra Incasso** è possibile avviare la procedura. La sequenza delle operazioni sarà:

| E SCHEDA INC       | CASSO                 |                                        |                                    | III Opzion Registrazio          | ne 🗸 Salva 🛷 :      | SALVA E INSERISCI NU | IOVO INCASSO | UNITÀ IMMOBIL     | IARI COLLEGATE AL | LL'ANAGRAFICA | SELEZIONATA      |                 |   |       | 287                  |   |
|--------------------|-----------------------|----------------------------------------|------------------------------------|---------------------------------|---------------------|----------------------|--------------|-------------------|-------------------|---------------|------------------|-----------------|---|-------|----------------------|---|
| Descent uses and   |                       |                                        |                                    | 13                              |                     |                      |              | Unità             | Nominativo        |               |                  | Ingresso 4      | R | Stato | Ruoli                |   |
| REGISTICA INCASSO  |                       | DARKE (SE DISPONIBILE)                 |                                    |                                 |                     |                      |              | - Edificio: 01    | Scala: A Ui: 002  |               |                  |                 |   |       |                      |   |
| CODICE A BARRE     |                       |                                        |                                    | S CARICA DATI ACASSO            |                     |                      |              | <b>말</b> 002      | Fulvio Carminio   |               | Ø                | 07/11/2022      |   |       | PR 100               |   |
| REGISTRA INCASSO   | DA CODICE E           | NR BOLLETTINO (SE DISPO                | NIBILI)                            |                                 |                     |                      |              | @ 002             | Rosa Bianca       |               | Ø                | 07/11/2022      |   |       | N 100                |   |
| CODICE             | 7                     | NUMERO                                 | 8                                  | % CARICA 24 INCASSO             | 🛷 Vai al Bollet     | <sup>tino</sup> 10   |              | @ 002             | Rosa Bianca       |               | Ø                | 30/01/2022      |   | •     | PRIN 100             |   |
| DATI INCASSO       |                       |                                        |                                    |                                 |                     |                      |              | @ 002             | Fulvio Carminio   |               | Ø                | 01/01/2022      |   | ÷     | PRIN 100             |   |
| Data Reg. * 👝      | Immobile <sup>1</sup> |                                        | C                                  | onto *                          |                     | Nr. Docum            |              | <b>말</b> 002      | Fulvio Carminio   |               | Ø                | 01/01/2021      |   | ÷     | PRIN 100             |   |
| 31/05/207          | 🖬 Aosta               |                                        | <u>@</u> @ • 0                     | Conto corrente                  |                     | 8 · (                |              |                   |                   |               |                  |                 |   |       |                      |   |
| Data Doc. *        | Versamen              | o di *                                 | 0                                  | Effettuato da                   |                     | Totale Doc           | cumento      |                   |                   |               |                  |                 |   |       |                      |   |
| 31/05/2023         | Fulvio Ca             | rminio<br>naliai Data di Immahila a An | 5                                  | ∅ ⊗ ▼                           | D                   | 4                    | 0,00 €       | RATE E ACCOM      | iti versati       |               |                  |                 |   |       |                      |   |
| Descrizione        | OP Val ally           | nalisi Rate di Infinobile e An         | igranica selezionalia              |                                 |                     |                      |              | Scad. †2          | Ult.Incasso       | т., †1        | Scala Unità      | Descrizione 13  |   | Tot.R | ata Versato          |   |
|                    |                       |                                        |                                    |                                 |                     |                      |              | - Ordinario dal 0 | 1/01/2023 al 31,  | /12/2023      |                  |                 |   | 40    | 0,00 € 400,00        | € |
|                    |                       |                                        |                                    | H                               | _                   |                      | <u> </u>     | 25/01/2023        | 31/05/2023        | RATA          | Vivico 1 Fog. 11 | 1a Rata Acconto |   | 40    | 0,00 € <b>400,00</b> | ¢ |
|                    |                       |                                        |                                    |                                 | E                   | <b>_</b>             | G            |                   |                   |               |                  |                 |   |       |                      |   |
| RATE E ACCONTI     |                       |                                        | MOSTRA BILANCI SUCCESSIVI A USCITA | ✓ [0,00 €] RIPARTISCI AUTOMATIC | CAMENTE & AGGIOR    | NA 📋 AZZERA          | BIPARTISCI   |                   |                   |               | Μ                |                 |   |       |                      |   |
| Scade †2           | Tipo †1               | Unità                                  | Scala                              | Descrizione 13                  |                     | Residuo              | Importo      |                   |                   |               |                  |                 |   |       |                      |   |
| Ordinario dal 01/0 | )1/2023 al 31/        | 12/2023 ወ                              |                                    |                                 |                     | 1.009,75 €           | 0,00 €       |                   |                   |               |                  |                 |   |       |                      |   |
| 15/02/2023         | RATA                  | og. 111 - Part. 234 - Sub. 702         | Civico 1                           | 1a Rata Preventivo              |                     | 476,31 €             | <b>5</b> ·   |                   |                   |               |                  |                 |   |       |                      |   |
| 15/02/2023         | RATA F                | og. 111 - Part. 234 - Sub. 702         | Civico 1                           | 1a Rata Preventivo              |                     | 533,44 €             |              |                   |                   |               |                  |                 |   |       |                      |   |
| -                  | ACCONTO               | og. 111 - Part. 234 - Sub. 702         | Civico 1                           | Fog. 111 - Part. 234 - Si       | ub. 702: versamento |                      | 6            |                   |                   |               |                  |                 |   |       |                      |   |
|                    |                       |                                        |                                    |                                 |                     | 1.009.75 €           | 0.00 €       |                   |                   |               |                  |                 |   | 40    | 0.00 € 400.00        | ¢ |

- 1. Riportare la data dell'Incasso.
- 2. Selezionare l'Immobile. Impostando l'Immobile sul filtro principale, sarà proposto per tutti gli Incassi da registrare.
- 3. Selezionare il nominativo presente in Composizione.
- 4. Inserire l'importo del versamento.

- 5. L'importo verrà collegato automaticamente (se il flag sulla spunta"**Ripartisci automaticamente**" sarà attiva) alla prima Rata disponibile, ovvero quella con data di scadenza più vecchia.
- 6. Se non si dovesse collegare l'importo ad una Rata, sarà sempre disponibile il campo riferito agli Acconti, presente per tutti i Bilanci aperti.

Le operazioni necessarie sono quelle appena descritte. Inoltre avremo a disposizione:

- A. Data di quando è stato registrato l'Incasso.
- B. Selezionare il <u>Conto</u> o <u>Fondo</u> Patrimoniale su cui registrare l'Incasso. In automatico verrà proposto quello predefinito.
- C. Inserire un riferimento ad un documento da collegare all'incasso. Ad esempio, il numero dell'assegno.
- D. L'incasso è sempre riferito ad un nominativo presente in Composizione. Qualora venga versato da altro soggetto, è possibile inserirne il nome per maggiore trasparenza e tracciabilità.
- E. Aggiorna le Rate riportate in elenco.
- F. Azzera la ripartizione presente.
- G. Dopo una modifica manuale, è possibile riportare la ripartizione come preconfigurata (collegando i versamenti alle Rate più vecchie ancora non saldate).
- H. Campo disponibile per una descrizione.
- I. Elenco delle Rate ancora non saldate e degli Acconti disponibili per ogni Bilancio aperto.
- L. Riferimenti delle Anagrafiche collegate alla UI.
- M. Resoconto delle Rate ed Acconti già registrati dall'Anagrafica.

| Se si dispone del Bollettino | , questo riporta una | coppia di codici 🖣 |
|------------------------------|----------------------|--------------------|
|------------------------------|----------------------|--------------------|

| OS Amminis<br>via Torino, 1<br>20100 Milan<br>BOLLETTIN<br>Codice Bollett | <b>trazioni</b><br>8<br>Io (MI)<br><b>O PAGAMENT</b><br>iino: 101 - 1 | O RATE          |                                                              | 10010<br>Fulvi          | Aosta<br>via Aosta, 1<br>Aosta (AO)<br>io Carminio | OS Amminist<br>via Torino, 18<br>20100 Milano<br>BOLLETTINO<br>Codice Bolletti | razioni<br>b (MI)<br>D PAGAMENT(<br>no: 101 - 1 | ) RATE         |                                                              | 1001<br>Fulvi                         | Aosta<br>via Aosta, :<br>.0 Aosta (AO<br>o Carminio |
|---------------------------------------------------------------------------|-----------------------------------------------------------------------|-----------------|--------------------------------------------------------------|-------------------------|----------------------------------------------------|--------------------------------------------------------------------------------|-------------------------------------------------|----------------|--------------------------------------------------------------|---------------------------------------|-----------------------------------------------------|
|                                                                           |                                                                       |                 |                                                              |                         |                                                    |                                                                                |                                                 |                |                                                              |                                       |                                                     |
| Scadenza<br>15/01/2022                                                    | Descrizione<br>1a Rata<br>Preventivo                                  | 002             | Bilancio<br>Straordinario dal<br>01/01/2022 al<br>31/12/2022 | Importo<br>€ 7.271,83   | Residuo<br>€ 364,44                                | Scadenza<br>15/01/2022                                                         | Descrizione<br>1a Rata<br>Preventivo            | 002            | Bilancio<br>Straordinario dal<br>01/01/2022 al<br>31/12/2022 | Importo<br>€ 7.271,83                 | Residuo<br>€ 364,4                                  |
|                                                                           |                                                                       |                 | Tota                                                         | le da versare           | € 364,44                                           |                                                                                |                                                 |                | Tot                                                          | ale da versare                        | € 364,44                                            |
| Intestato al o                                                            | condominio: Ao                                                        | sta - Presso: E | Banca -                                                      |                         |                                                    | Intestato al c                                                                 | ondominio: Aos                                  | ta - Presso: I | Banca -                                                      |                                       |                                                     |
| 05/01/2022,                                                               | Milano                                                                |                 | L'Ammi<br>Prencij<br>NArsInlag                               | nistratore<br>be Nicola | Δ                                                  | 05/01/2022                                                                     | , Milano                                        |                | L'Amr<br>Pren<br>XAvrsJnl.                                   | ninistratore<br>cipe Nicola<br>agmo - | 1                                                   |
|                                                                           |                                                                       |                 |                                                              |                         |                                                    |                                                                                |                                                 |                |                                                              |                                       |                                                     |

Questi codici possono essere riportati nei campi 7 ed 8 e cliccando sul tasto Carica dati Incasso (10), verranno compilati in automatico: 2 - B - 3 - 4 - 5. Ovvero: Condominio, Importo, Nominativo, Rata da saldare.

In alternativa, è possibile utilizzare il Codice a Barre riportato dal Bollettino pagamento doppia copia Barcode. Cliccare sul tasto Opzioni Registrazione e selezionare se si vuole utilizzare il Codice Bollettino o il Codice a Barre

Successivamente portare il puntatore sul campo Codice a Barre (11) e cliccare sul tasto Carica dati Incasso (12). Verranno così riportati in automatico i dati:

- Immobile (2)
- Conto (B)
- Anagrafica a cui attribuire l'incasso (3)
- Totale documento (4)
- Collegamento alla rata (5)

L'operazione di registrazione dell'Incasso termina cliccando sul tasto **Salva** (si verrà riportati all'elenco degli Incassi) o **Salva e inserisci nuovo Incasso** nel caso in cui si voglia procedere ad una nuova registrazione.

### Incassi superiori all'importo della Rata

Nel caso in cui l'importo sia superiore all'importo della Rata, questo sarà sempre collegato alle Rate ancora non saldate fino a disponibilità. L'eccesso sarà reso disponibile alle righe di Acconto. Sarà sufficiente cliccare sul + in corrispondenza dell'Acconto del Bilancio desiderato per concludere la registrazione dell'Incasso.

| Data Doc. *         | Versamento di    | *                       |                               | Effettuato da                 | 7                    | stale Documente |
|---------------------|------------------|-------------------------|-------------------------------|-------------------------------|----------------------|-----------------|
| 07/01/2022          | Rossi Fulvio     |                         |                               | ⊗ -                           | (                    | 10.000,00 €)    |
| Descrizione         | 🔗 Vai all'Analis | si Rate di Immobile e A | nagrafica selezionata         |                               |                      | X               |
|                     |                  |                         |                               |                               | /                    |                 |
|                     | ті               |                         | <mark>✓</mark> [3.674,96 €] F | RIPARTISCI AUTOMATICAMENTE    |                      | RIPAL TISCI     |
| Scade 12            | Tipo ↑1          | Unità                   | Scala                         | Descrizione 13                | Residuo li           | mporto          |
| Ordinario dal 01/01 | /2021 al 31/12   | /2021                   |                               |                               | € 0 <mark>, 0</mark> | 0,00            |
| -                   | ACCONTO          | 001                     | Civico 1                      | 001: versamento in<br>acconto | +3.674,96 €          | J. +            |
| Straordinario dal 0 | 1/01/2022 al 31  | /12/2022                |                               |                               | 6.325,04 €           | 6.225,04 £      |
| 15/05/2022          | RATA             | 001                     | Civico 1                      | 3a Rata Preventivo            | 6.325,04 €           | 6.325,04 €      |
| -                   | ACCONTO          | 001                     | Civico 1                      | 001: versamento in acconto    | +3.674,96 €          | - +             |

L'acconto sarà disponibile per ogni UI collegata alla Composizione, per ogni Bilancio aperto.

## Incassi inferiori all'importo della Rata

Nel caso in cui l'importo sia inferiore all'importo della Rata, sarà sempre collegato alla prima Rata disponibile in ordine di data ma in questo caso il Residuo sarà evidenziato in rosso, avvisando così l'operatore che l'Importo versato non è sufficiente a saldare interamente la Rata.

| Data Doc. *               | Versamento di    | *                     |                                    | Effettuato da                 | 1                              | otale Documento |
|---------------------------|------------------|-----------------------|------------------------------------|-------------------------------|--------------------------------|-----------------|
| 07/01/2022 🛅              | Rossi Fulvio     |                       |                                    | ⊗ -                           |                                | 5.000,00 €      |
| Descrizione               | 🔗 Vai all'Analia | si Rate di Immobile e | Anagrafica selezionata             |                               |                                |                 |
| RATE E ACCONT<br>Scade 12 | TI<br>Tipo ↑1    | Unità                 | <mark>✓ [0,00 €] R</mark><br>Scala | IPARTISCI AUTOMATICAMENTE     | ි AGGIORNA 🗍 AZZER/<br>Residuo | RIPARTISCI      |
| Ordinario dal 01/01       | /2021 al 31/12   | /2021                 |                                    |                               | 0,00 €                         | 0,00 €          |
|                           | ACCONTO          | 001                   | Civico 1                           | 001: versamento in<br>acconto |                                | -               |
| Straordinario dal 01      | I/01/2022 al 31  | /12/2022              |                                    |                               | 6.325.04 €                     | 5.000,00 €      |
| 15/05/2022                | RATA             | 001                   | Civico 1                           | 3a Rata Preventivo            | 6.325,04 €                     | 5.000,00 € ×    |
| -                         | ACCONTO          | 001                   | Civico 1                           | 001: versamento in acconto    | -                              | -               |

## Ripartire manualmente l'importo

L'importo indicato nel Totale Documento sarà suddiviso automaticamente sulle prime Rate disponibili. Qualora si voglia ripartire diversamente l'incasso, cliccare sul tasto **Azzera** e scrivere l'importo voluto per ogni Rata o Acconto.

| Data Doc. *                                                         | Versamento d                                                                                                    | i *                                        |                                           | Effettuato da                                                                                          |                                                                                            | Totale Documento                                                                                                    |
|---------------------------------------------------------------------|----------------------------------------------------------------------------------------------------|--------------------------------------------|-------------------------------------------|----------------------------------------------------------------------------------------------------|--------------------------------------------------------------------------------------------|----------------------------------------------------------------------------------------------------|
| 07/01/2022                                                          | Rossi Fulvio                                                                                                    |                                            |                                           | ⊗ -                                                                                                    |                                                                                            | 7.000,00 €                                                                                                    |
|                                                                     | 🔗 Vai all'Anali                                                                                                    | si Rate di Immobile e Ai                   | nagrafica selezionata                     |                                                                                                    |                                                                                            |                                                                                                    |
| Descrizione                                                         |                                                                                                    |                                            |                                           |                                                                                                    |                                                                                            |                                                                                                    |
|                                                                     |                                                                                                    |                                            |                                           |                                                                                                    |                                                                                            |                                                                                                    |
|                                                                     |                                                                                                    |                                            |                                           |                                                                                                    |                                                                                            |                                                                                                    |
|                                                                     |                                                                                                    |                                            |                                           |                                                                                                    |                                                                                            |                                                                                                    |
|                                                                     |                                                                                                    |                                            |                                           |                                                                                                    |                                                                                            |                                                                                                    |
| RATE E ACC                                                          | ONTI                                                                                                    |                                            | ✓ [7.000,00 €] Rii                        | PARTISCI AUTOMATICAMENTE                                                                               | 🖯 AGGIORNA 📋 AZZER                                                                         | A 🔄 🗟 RIPARTISCI                                                                                                    |
|                                                                     |                                                                                                    |                                            |                                           |                                                                                                    |                                                                                            |                                                                                                    |
| Scade                                                               | †2 <b>Tipo</b> †1                                                                                                    | Unità                                      | Scala                                     | Descrizione 1                                                                                          | Residuo                                                                                    | Importo                                                                                                    |
| Scade <sup>4</sup><br>Ordinario dal 01                              | ↑2 Tipo ↑1<br>I/01/2021 al 31/12                                                                                                    | Unità<br>2/2021                            | Scala                                     | Descrizione 1                                                                                          | Residuo<br>0,00 €                                                                          | Importo<br>0,00 €                                                                                                    |
| Scade <sup>4</sup><br>Ordinario dal 01<br>-                         | †2         Tipo         †1           1/01/2021 al 31/12         al 31/12           ACCONTO                                                                                             | Unità<br>2/2021<br>001                     | Scala<br>Civico 1                         | Descrizione 13                                                                                         | Residuo<br>0,00 €<br>+7.000,00 €                                                           | Importo<br>0,00 €<br>- +                                                                                                    |
| Scade <sup>4</sup><br>Ordinario dal 01<br>-<br>Straordinario da     | †2 Tipo †1<br>I/01/2021 al 31/12<br>ACCONTO<br>al 01/01/2022 al 3 <sup>o</sup>                                                                                                    | Unità<br>2/2021<br>001<br>1/12/2022        | Scala<br>Civico 1                         | Descrizione 13                                                                                         | Residuo         0,00 €         +7.000,00 €         6.325,04 €                              | Importo<br>0,00 €<br>- +<br>0,00 €                                                                                                    |
| Scade 1<br>Ordinario dal 01<br>-<br>Straordinario dal<br>15/05/2022 | 1/2         Tipo         1           I/01/2021 al 31/12         ACCONTO           ACCONTO         ACCONTO           al 01/01/2022 al 3:         ACCONTO                                | Unità<br>2/2021<br>001<br>1/12/2022<br>001 | Scala<br>Civico 1<br>Civico 1             | Descrizione †3<br>001: versamento in<br>acconto<br>3a Rata Preventivo                                  | Residuo         0,00 €         +7.000,00 €         6.325,04 €                              | Importo<br>0,00 €<br>+<br>0,00 €<br>+                                                                                                    |
| Scade 4<br>Ordinario dal 01<br>-<br>Straordinario dal<br>15/05/2022 | †2         Tipo         †1           I/01/2021 al 31/12         ACCONTO           ACCONTO         ACCONTO           al 01/01/2022 al 3'         RATA           ACCONTO         ACCONTO | Unità<br>2/2021<br>001<br>1/12/2022<br>001 | Scala<br>Civico 1<br>Civico 1<br>Civico 1 | Descrizione †3<br>001: versamento in<br>acconto<br>3a Rata Preventivo<br>001: versamento in<br>acconto | Residuo       0,00 €       +7.000,00 €       6.325,04 €       6.325,04 €       +7.000,00 € | Importo 0,00 € 4 0,00 € 4 0,0 |

## Cancellare un Incasso

Richiamiamo l'Incasso registrato ed in altro troveremo disponibile il tasto **Elimina**. Cliccando sul tasto potremo cancellare la registrazione tranne nel caso in cui appartenga ad un Bilancio chiuso o in chiusura.

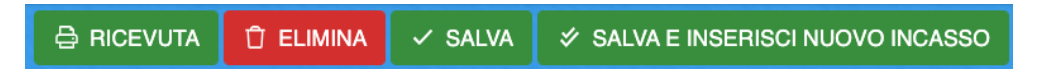

Per facilitare la visualizzazione di un Incasso collegato ad un Bilancio chiuso, troveremo la presenza dell'icona <sup>6</sup> in corrispondenza della Rata saldata.

### Stampa ricevuta Incasso

Una volta registrato cliccando sul tasto **Salva** o richiamandolo dall'elenco degli Incassi già inseriti, troveremo disponibile il tasto **Ricevuta**. Cliccandolo otterremo la stampa della ricevuta, che nel modello predefinito, riporterà tutti gli estremi come nell'esempio

|                                                                                                    | <b>OS Amministrazi</b><br>via Torino, 18<br>20100 Milano (MI) | oni                  |                                     | <b>Aosta</b><br>via Aosta, 1<br>10010 Aosta (AO) |
|----------------------------------------------------------------------------------------------------|---------------------------------------------------------------|----------------------|-------------------------------------|--------------------------------------------------|
|                                                                                                    | F                                                             | Ricevuta di versamer | nto                                 | Conia nor il cliente                             |
| Data versamento:<br>Importo versamento:<br>Ricevuto da:<br>Conto:<br>Protocollo:<br><b>Dettaglio</b> | 30/03/2022<br>€10.000,00<br>Verdi Pino<br>Banca<br>58056      |                      |                                     | copia per il cliente                             |
| Bilancio                                                                                             |                                                               | Descrizione          | UI                                  | Importo                                          |
| Ordinario dal 01/01/20                                                                               | )21 al 31/12/2021                                             | 1a Rata Preventivo   | Scala 1 - UI 003                    | € 700,14                                         |
| Ordinario dal 01/01/20                                                                               | )21 al 31/12/2021                                             | 1a Rata Preventivo   | Scala 1 - UI 003                    | € 666,00                                         |
| Straordinario dal 01/02                                                                              | 1/2022 al 31/12/2022                                          | 1a Rata Preventivo   | Scala 1 - UI 003                    | € 7.292,18                                       |
| Straordinario dal 01/02                                                                              | 1/2022 al 31/12/2022                                          | 2a Rata Preventivo   | Scala 1 - UI 003                    | € 1.341,68                                       |
| Milano, 07/01/2022                                                                                   |                                                               |                      | L'Amministratore<br>Prencipe Nicola |                                                  |

La stampa prevede una copia per lo studio di amministrazione stabili ed una per il condomino.

## CBI collegati all'Incasso

L'elenco degli incassi riporta l'avvenuta riconciliazione della registrazione con l'estratto conto bancario. Questo collegamento è mostrato anche cliccando sulla riga della registrazione sul cruscotto o richiamando l'Incasso.

| 8    | CRUSCOTTO INCASSI 2 E V |           |       |                  |            |          |              |              | 887           | ×             | VERSAMEN                   | ITO DI BIANCO            | )                |             | and the second second se |          |          |                 |
|------|-------------------------|-----------|-------|------------------|------------|----------|--------------|--------------|---------------|---------------|----------------------------|--------------------------|------------------|-------------|----------------------------------------------------------------------------------------------------|----------|----------|-----------------|
| Tras | cina qui l              | intestazi | one d | i una colonna pe | r raggri   | upparla  |              |              |               |               | Immobile: Po 1             | - Conto: Banca Intees    | anPaolo c/c f    | 2502320856  | 8                                                                                                    |          |          |                 |
|      |                         | Prot.     | R     | Data             | Ļ          | Importo  | Da Ripartire | Beneficiario | Versamento di | Effettuato da | 111porto versato. 102,90 € | - como, punca intesa c   | Junii 4010 C/C C | 20020208000 |                                                                                                    |          |          |                 |
|      | Q                       |           | - (   | ۹ ۱              | <b>.</b> Q |          | Q            | Q po         | Q bia         | Q             | UNITÀ IMMOBILIARI DI       | BIANCO                   |                  |             |                                                                                                    |          |          |                 |
| Ø    |                         | 56841     | Ó     | 19/02/2021       |            | 416,28 € |              | Po 1         | Bianco        |               | Ingresso ↓2                | Uscita                   | % Cond           | % Prop      | % Stra                                                                                                    | Ruoli    |          |                 |
|      |                         |           |       |                  |            |          |              |              |               |               | Edificio: PRINCIPALE       | Scala: SC.XX Ui: 026     |                  |             |                                                                                                    |          |          |                 |
|      |                         |           |       |                  |            |          |              |              |               |               | 01/09/2020                 |                          | 100              | 100         | 100                                                                                                    | PRIN 100 |          |                 |
| _    |                         |           |       |                  |            |          |              |              |               |               |                            |                          |                  |             |                                                                                                    |          |          |                 |
| Ø    |                         | 56842     |       | 02/12/2020       |            | 102,96 € | 1            | Po 1         | Bianco        |               |                            |                          |                  |             |                                                                                                    |          |          |                 |
|      |                         |           |       |                  |            |          |              |              |               |               |                            |                          |                  |             |                                                                                                    |          |          |                 |
|      |                         |           |       |                  |            |          |              |              |               |               |                            |                          |                  |             |                                                                                                    |          |          |                 |
| ß    |                         | 56843     | Ċ.    | 14/08/2020       |            | 512.40 € |              | Po 1         | Bianco        |               |                            |                          |                  |             |                                                                                                    |          |          |                 |
| 6    |                         |           | ~     |                  |            |          |              |              |               |               |                            |                          |                  |             |                                                                                                    |          |          |                 |
|      |                         |           |       |                  |            |          |              |              |               |               |                            |                          |                  |             |                                                                                                    |          | _        |                 |
| _    |                         |           |       |                  |            |          |              |              |               |               | RATE E ACCONTI DI B        | IANCO                    |                  |             |                                                                                                    |          |          | RATE DA SALDARE |
| Ø    |                         | 56844     | ŵ     | 23/06/2020       |            | 512,40 € |              | Po 1         | Bianco        |               | Scad. 12                   | r†1 Unità So             | ala Descri       | zione †3    |                                                                                                    | Tot.Rata | Versato  | Residuo         |
|      |                         |           |       |                  |            |          |              |              |               |               | dal 01/09/2020 al 31/08/   | 2021                     |                  |             |                                                                                                    | 102,96 € | 102,96 € | 0,00 €          |
|      |                         |           |       |                  |            |          |              |              |               |               |                            | Fog. 51 Sen:             | za               |             |                                                                                                    |          |          |                 |
| ~    |                         | 54045     | Δ.    | 11/02/0000       |            | F10 40 C |              | De 1         | Disease       |               | 01/11/2020 RA              | Map. 127<br>Sub. 92 Scal | la Rata n.       | 1 + Saldo   |                                                                                                    | 102,96 € | 102,96 € | -               |
| 0    |                         | 20645     | U     | 11/03/2020       |            | 512,40€  | -            | P0 1         | bianco        |               |                            |                          |                  |             |                                                                                                    |          |          |                 |

Visualizzazione da cruscotto Incassi

#### Oggetto: Situazione rateale al 07/01/2022

Spett. Bianchi di seguito Le Riportiamo la Sua situazione rateale al 07/01/2022.

| Descrizione           | UI     | Scadenza              | denza Importo |            | Residuo    |
|-----------------------|--------|-----------------------|---------------|------------|------------|
| Gestione annuale 2021 |        |                       |               |            |            |
| 1a Rata Preventivo    | 008    | 14/10/2020            | € 1.963,02    | € 1.963,02 | € 0,00     |
| 2a Rata Preventivo    | 008    | 14/12/2020            | € 1.962,43    | €821,70    | € 1.140,73 |
| 3a Rata Preventivo    | 008    | 14/02/2021            | € 1.962,43    | € 196,74   | € 1.765,69 |
|                       | Totale | Gestione annuale 2021 | € 5.887,88    | € 2.981,46 | € 2.906,42 |
|                       |        |                       | € 5.887,88    | € 2.981,46 | € 2.906,42 |

#### Versamenti effettuati:

| Data              | Importo    |
|-------------------|------------|
| 05/10/2020        | € 2.784,72 |
| 06/04/2021        | € 196,74   |
| Totale versamenti | € 2.981,46 |

Il pagamento delle rate potrà essere effettuato con bonifico alle seguenti coordinate: Condominio: **Milano 5.4.1123135755598** Codice Iban: **IT12A123137373737370000001234** Filiale:

**Milano** via Milano, 1 20100 Milano (MI)

Istituto: Bankitalia

# Estratto conto

|                          |                                                  |                     |                  | 2+7+0+4449/1+2+7+0=44449/1+2+7+0 |             |  |  |  |  |  |
|--------------------------|--------------------------------------------------|---------------------|------------------|----------------------------------|-------------|--|--|--|--|--|
| Oggetto: Situazione ra   | Oggetto: <u>Situazione rateale al 16/08/2022</u> |                     |                  |                                  |             |  |  |  |  |  |
|                          |                                                  |                     |                  |                                  |             |  |  |  |  |  |
| Spett. Neri di seguito L | e Riportiamo la S                                | ua situazione ratea | le al 16/08/2022 |                                  |             |  |  |  |  |  |
| Descrizione              | 10                                               | Scadenza            | Importo          | Versato                          | Residuo     |  |  |  |  |  |
|                          |                                                  | Scauenza            | Importo          | Versato                          | Residuo     |  |  |  |  |  |
| Ordinario dal 01/01/202  | 2 al 31/12/2022                                  |                     |                  |                                  |             |  |  |  |  |  |
| 1a Rata Acconto          | 014                                              | 15/02/2022          | € 50,00          | € 50,00                          | € 0,00      |  |  |  |  |  |
| 1a Rata Acconto          | 015                                              | 15/02/2022          | € 50,00          | € 50,00                          | € 0,00      |  |  |  |  |  |
| 1a Rata Acconto          | 016                                              | 15/02/2022          | € 50,00          | € 50,00                          | € 0,00      |  |  |  |  |  |
| 1a Rata Acconto          | 017                                              | 15/02/2022          | € 50,00          | € 50,00                          | € 0,00      |  |  |  |  |  |
| 1a Rata Acconto          | 019                                              | 15/02/2022          | € 50,00          | € 50,00                          | € 0,00      |  |  |  |  |  |
| 1a Rata Acconto          | 020                                              | 15/02/2022          | € 50,00          | € 50,00                          | € 0,00      |  |  |  |  |  |
| 1a Rata Preventivo       | 014                                              | 07/05/2022          | € 1.790,79       | € 0,00                           | € 1.790,79  |  |  |  |  |  |
| 1a Rata Preventivo       | 015                                              | 07/05/2022          | € 1.790,99       | € 1.122,80                       | € 668,19    |  |  |  |  |  |
| 1a Rata Preventivo       | 016                                              | 07/05/2022          | € 1.778,12       | € 1.778,12                       | € 0,00      |  |  |  |  |  |
| 1a Rata Preventivo       | 017                                              | 07/05/2022          | € 1.799,08       | € 1.799,08                       | € 0,00      |  |  |  |  |  |
| 1a Rata Preventivo       | 019                                              | 07/05/2022          | € 1.789,51       | € 0,00                           | € 1.789,51  |  |  |  |  |  |
| 1a Rata Preventivo       | 020                                              | 07/05/2022          | € 1.793,13       | € 0,00                           | € 1.793,13  |  |  |  |  |  |
| 2a Rata Preventivo       | 014                                              | 07/06/2022          | € 1.790,78       | € 0,00                           | € 1.790,78  |  |  |  |  |  |
| 2a Rata Preventivo       | 015                                              | 07/06/2022          | € 1.791,00       | € 0,00                           | € 1.791,00  |  |  |  |  |  |
| 2a Rata Preventivo       | 016                                              | 07/06/2022          | € 1.778,11       | € 0,00                           | € 1.778,11  |  |  |  |  |  |
| 2a Rata Preventivo       | 017                                              | 07/06/2022          | € 1.799,09       | € 0,00                           | € 1.799,09  |  |  |  |  |  |
| 2a Rata Preventivo       | 019                                              | 07/06/2022          | € 1.789,50       | € 0,00                           | € 1.789,50  |  |  |  |  |  |
| 2a Rata Preventivo       | 020                                              | 07/06/2022          | € 1.793,12       | € 0,00                           | € 1.793,12  |  |  |  |  |  |
| Totale Ordi              | inario dal 01/01/2                               | 022 al 31/12/2022   | € 21.783,22      | € 5.000,00                       | € 16.783,22 |  |  |  |  |  |
|                          |                                                  | TOTALI              | € 21.783,22      | € 5.000,00                       | € 16.783,22 |  |  |  |  |  |
|                          |                                                  |                     |                  | ,                                |             |  |  |  |  |  |

| Versamenti effetti | uati:                                  |                             |            |
|--------------------|----------------------------------------|-----------------------------|------------|
| Scadenza Rata      | Bilancio                               | Descrizione                 | Versato    |
| Versamento del 16/ | /08/2022 di € 5.000,00                 |                             |            |
| 15/02/2022         | Ordinario dal 01/01/2022 al 31/12/2022 | Ui 014 - 1a Rata Acconto    | € 50,00    |
| 15/02/2022         | Ordinario dal 01/01/2022 al 31/12/2022 | Ui 015 - 1a Rata Acconto    | € 50,00    |
| 15/02/2022         | Ordinario dal 01/01/2022 al 31/12/2022 | Ui 016 - 1a Rata Acconto    | € 50,00    |
| 15/02/2022         | Ordinario dal 01/01/2022 al 31/12/2022 | Ui 017 - 1a Rata Acconto    | € 50,00    |
| 15/02/2022         | Ordinario dal 01/01/2022 al 31/12/2022 | Ui 019 - 1a Rata Acconto    | € 50,00    |
| 15/02/2022         | Ordinario dal 01/01/2022 al 31/12/2022 | Ui 020 - 1a Rata Acconto    | € 50,00    |
| 07/05/2022         | Ordinario dal 01/01/2022 al 31/12/2022 | Ui 015 - 1a Rata Preventivo | € 1.122,80 |
| 07/05/2022         | Ordinario dal 01/01/2022 al 31/12/2022 | Ui 016 - 1a Rata Preventivo | € 1.778,12 |
| 07/05/2022         | Ordinario dal 01/01/2022 al 31/12/2022 | Ui 017 - 1a Rata Preventivo | € 1.799,08 |
|                    |                                        | TOTALE VERSATO              | € 5.000,00 |

Il pagamento delle rate potrà essere effettuato con bonifico alle seguenti coordinate: Condominio: Milano - C.F. 123434565678

Codice Iban: IT02A234324545600000000333

Pagina 1 di 2

Estratto conto con versamenti dettagliati
| E SCHEDA IN         | CASSO           |                              |                  | 🖨 RICEVUTA 📋 ELIMINA 🗸 SAL                         | VA 🛛 🛷 SALVA E INSE | RISCI NUOVO INCASSO |       | à <b>I</b> mmobiliari | COLLEGATE    | all <b>'A</b> nagra | FICA SELEZ | IONATA |               | Ŕ                                  | ; ⊞ ⊽ …                              |
|---------------------|-----------------|------------------------------|------------------|----------------------------------------------------|---------------------|---------------------|-------|-----------------------|--------------|---------------------|------------|--------|---------------|------------------------------------|--------------------------------------|
| Data Reg. *         | Immobile *      |                              |                  | Conto *                                            |                     | Nr. Documento       | Unit  | tà No                 | minativo     | Ingresso            | <b>↓</b> 4 | Uscita | R             | Stato                              | Ruoli                                |
| 30/11/2020 🖬        | Po 1            |                              | ⊗ -              | Banca Intesa SanPaolo                              | ⊘ -                 |                     |       | icio: PRINCIPA        | LE Scala: SC | .XX Ui: 026         |            |        |               |                                    |                                      |
| Data Doc. *         | Versamento d    | i*                           |                  | Effettuato da                                      |                     | Totale Documento    |       | Bia                   | nco          |                     |            |        |               |                                    |                                      |
| 02/12/2020 🛅        | Bianco          |                              |                  | ⊗ -                                                |                     | 102,96 €            | 026   |                       |              | 01/09/202           | D          |        | 50            | $\leftrightarrow$                  | PRIN 100                             |
| Descrizione         | 🔗 Vai all'Anali | si Rate di Immobile e Anagra | fica selezionata |                                                    |                     |                     |       | Bia                   | nco          |                     |            |        |               |                                    |                                      |
| Descrizione         |                 |                              |                  |                                                    |                     |                     | 026   |                       |              | 01/09/201           | 9          |        | 10            | $\leftrightarrow$                  | PRIN 100                             |
|                     |                 |                              |                  |                                                    |                     |                     |       | Die                   |              |                     |            |        |               |                                    |                                      |
|                     |                 |                              |                  |                                                    |                     |                     | 026   | ва                    | nco          | 01/09/201           | в          |        |               | $\leftrightarrow$                  | PRIN 100                             |
|                     | _               |                              | I0 00 C          | 1 December 4                                       |                     |                     |       |                       |              |                     |            |        |               |                                    |                                      |
|                     | TI +1           |                              | [U,UU €          |                                                    | AGGIOHNA LI AZ      | HIPARTISCI          |       |                       |              |                     |            |        |               |                                    |                                      |
| Scade 12            |                 | Unita                        | Scala            | Descrizione 13                                     | Residuo             | Importo             |       |                       |              |                     |            |        |               |                                    |                                      |
| dal 01/09/2020 al 3 | 1/08/2021       |                              |                  |                                                    | 935,52 €            | 102,96 €            |       |                       |              |                     |            |        |               |                                    |                                      |
| 01/11/2020          | RATA            | Fog. 51 Map. 127 Sub. 92     | Senza Scala      | Rata n. 1 + Saldo                                  | 102,96 €            | 102,96 € ×          |       |                       |              |                     |            |        |               |                                    |                                      |
| 01/03/2021          | RATA            | Fog. 51 Map. 127 Sub. 92     | Senza Scala      | Rata n. 3                                          | 416,28 €            |                     |       |                       |              |                     |            |        |               |                                    |                                      |
| 15/05/2021          | RATA            | Fog. 51 Map. 127 Sub. 92     | Senza Scala      | Rata n. 4                                          | 416,28 €            | •                   |       |                       |              |                     |            |        |               |                                    |                                      |
|                     | ACCONTO         | Fog. 51 Map. 127 Sub. 92     | Senza Scala      | Fog. 51 Map. 127 Sub. 92:<br>versamento in acconto | -                   | -                   |       |                       |              |                     |            |        |               |                                    |                                      |
|                     |                 |                              |                  |                                                    |                     |                     |       |                       |              |                     |            |        |               |                                    |                                      |
|                     |                 |                              |                  |                                                    |                     |                     |       |                       |              |                     |            |        |               |                                    |                                      |
|                     |                 |                              |                  |                                                    |                     |                     |       |                       |              |                     |            |        |               |                                    |                                      |
|                     |                 |                              |                  |                                                    |                     |                     |       |                       |              |                     |            |        |               |                                    |                                      |
|                     |                 |                              |                  |                                                    |                     |                     | MOVIN | IENTI CBI CC          | LLEGATI      |                     |            |        |               |                                    |                                      |
|                     |                 |                              |                  |                                                    |                     |                     | 12    | Contabile↓1           | Valut        | a                   | Dare       | Avere  | D             | escrizione                         |                                      |
|                     |                 |                              |                  |                                                    |                     |                     | • Q   | G                     | Q            |                     |            | Q      | C             | 2                                  |                                      |
|                     |                 |                              |                  |                                                    |                     |                     | > (   | 02/12/2020            | 01/12/2      | 2020                | 425,82€    |        | - A<br>R<br>C | CCR.MAV I<br>AP:000000<br>ONDOMINI | NCASSATI<br>00260845-<br>0 DI VIA PO |
|                     |                 |                              |                  |                                                    |                     |                     |       |                       |              |                     |            |        | -             |                                    |                                      |

Visualizzazione del riferimento CBI richiamando la registrazione Incasso.

La visualizzazione dei riferimenti al conto corrente bancario, consente un controllo più efficace sia in fase di riconciliazione che di elaborazione del consuntivo.

#### Incassi da MAV

Nel caso in cui sia stato richiesto il saldo di una Rata tramite MAV o <u>MAV Elettronico</u>, scaricando gli esiti dalla banca<sup>\*</sup> vedremo inserita in automatico la relativa <u>registrazione</u>.

## Tutti gli Incassi riportati, potranno essere <u>riconciliati</u> con il CBI dell'estratto conto, secondo le procedure indicate nel paragrafo dedicato.

\*La procedura per ottenere gli esiti MAV dalla banca varia da istituto ad istituto. Si consiglia di contattare l'assistenza clienti per avere maggiori indicazioni.

## Solleciti e Analisi Rate

Una volta create e confermate le Rate, è possibile creare Estratto Conto e Solleciti.

|           |                                                                                                    |                                             |                                                                                     | A                                                                  |                                                                                   |                                                                                         |                                                                                               |                                                                                   |                                                                                        |
|-----------|----------------------------------------------------------------------------------------------------|---------------------------------------------|-------------------------------------------------------------------------------------|--------------------------------------------------------------------|-----------------------------------------------------------------------------------|-----------------------------------------------------------------------------------------|-----------------------------------------------------------------------------------------------|-----------------------------------------------------------------------------------|----------------------------------------------------------------------------------------|
| Per       | Anagrafiche                                                                                                  | Aziende / Studi                             | Amministratori<br>Amministratori che gesticono gli Immobili                         | Immobili /<br>Condomini<br>Immobili amministrati                   | Impianti<br>Impianti presenti sugli Immobili                                      | Fornitori                                                                               | Qualifiche<br>Fornitori<br>Elenco stato qualifiche fornitori                                  | Anagrafiche<br>Personali<br>Anagrafiche personali collegate all'utente<br>loggato | Documenti<br>Personali<br>Caricamento documenti anagrafiche<br>personali               |
| Riey      | Verifica<br>Documenti<br>pelogo documenti per fornitari, risorse,<br>nobil e im<br>Archivio<br>Comunicazioni | Polizze Polizze assicurative degli immobili | Sinistri<br>Gestione Sinistri per danni su krumobili                                | Elenco Tickets Replogo Tickets e relativa gestione delle azioni    | Manutenzioni<br>Programmate<br>Manutenzioni programmate su immobili /<br>impianti | Approvazione<br>Documenti<br>Approvazione documenti caricati tramite<br>gestione ticket | Attivazione<br>Fornitori<br>Attivazione utenti Portale Fornitori                              | Vienti Portale<br>Vieuusizzazione accessi utenti Portale<br>Condomini             | Comunicazioni<br>Condomini<br>Comunicazioni pubblicate su Bacheca<br>Portale Condomini |
| Arc       | hivio Comunicazioni Inviate                                                                                  |                                             |                                                                                     |                                                                    |                                                                                   |                                                                                         |                                                                                               |                                                                                   |                                                                                        |
| isco      | otti di riepilogo                                                                                            | Bilanci Immobili                            | Assemblee<br>Assemblee condominial                                                  | Subentri<br>Subentri fra una o + unità immobiliari                 | Documenti<br>Contabili<br>Lista Documenti Contabili degli Immobili                | Movimenti<br>Lista Movimenti Contabili degli Immobili                                   | Spese / Fatture Fatture, Note di Credito, Proforme, Rimborso Sinistro e S                     | Rate e Bollettini<br>Dettaglio Rate e invio Bollettini e Mav                      | Incassi /<br>Versamenti<br>Dettaglio Incassi e Inserimento Versamer                    |
| L<br>alis | Solleciti e<br>Analisi Rate<br>i rate, insoluti e creazio                                                    | Pagamenti<br>Pagamenti a Fornitori          | Riconciliazione<br>CBI<br>Riconciliazione Flussi bancari (Estratti<br>Conto e Mari) | Flussi CBI<br>Caricamento Flussi bancari (Estratti Conto<br>e Mav) | Certificazione<br>Unica<br>Gestione Certificazioni Uniche                         | Detrazione<br>Fiscale<br>Gestione Detrazioni Fiscali                                    | Modello 770<br>Gestione Modelli 770                                                           | Quadro AC<br>Gestione Quadri AC                                                   | Rendite<br>Condominiali<br>Stampa Rendite condominiali                                 |
| PF        | Fatture                                                                                                    |                                             |                                                                                     |                                                                    |                                                                                   |                                                                                         |                                                                                               |                                                                                   |                                                                                        |
| Riey      | Riepilogo                                                                                                    | Modulistica                                 | Richieste<br>Ricevute                                                               | Parametri                                                          | Immobili Privacy                                                                  | Aziende                                                                                 | Amministratori                                                                                | Immobili                                                                          |                                                                                        |
| co        | ONFIGURAZIONE                                                                                                |                                             |                                                                                     |                                                                    |                                                                                   |                                                                                         |                                                                                               |                                                                                   |                                                                                        |
| Reg       | Regole<br>Calendario<br>pole Calendario assegnazione Tickets                                                 | Priorità<br>Priorità risoluzione Tickets    | Tipi Impianto /<br>Segnalazione                                                     | Workflow<br>Russo operativo gestione Tickets                       | Modelli<br>Modelli per Stampe                                                     | Tipi Documento                                                                          | Fascicoli / Profili<br>Documenti<br>Fascicolo Documenti per Immobili,<br>Implanti e Fornitori | Tipi Coperture<br>Polizze<br>Tipi Coperture Polizze assicurative                  | Ruoli<br>Ruoli dei condomini                                                           |
|           | Classificazioni<br>Ui                                                                                        | Ripartizioni<br>Predefinite                 | Condizioni<br>Pagamento                                                             | Codici IVA                                                         | Codici<br>RITENUTE                                                                | Referenti Interni                                                                       | Qualifiche /<br>Tipologie<br>Fornitori                                                        | Ripartizioni<br>Automat.Fatture                                                   | Gruppi Lavoro                                                                          |
| -         | Profili                                                                                                    | ripartizione S                              | Fatture Gestione Fattura                                                            | Operazioni                                                         |                                                                                   | Statistiche                                                                             | Qualifiche / Tipologie Fornitori                                                              | per automatizzar                                                                  | gestiti                                                                                |
| Pro       | Autorizzazione                                                                                               | Gestione Utenti che accedono ad Arcadia     | Elettronica<br>Abilitazione Fatturazione Elettronica per                            | Pianificate<br>Configurazione e calendarizzazione                  | Gestione Archivi<br>Aggiornamento Archivi Banche e Comuni                         | Globali<br>Elaborazione statistiche clienti                                             | anagrafiche<br>Ricerca anagrafiche                                                            |                                                                                   |                                                                                        |
| fun       | zionalità Utenti                                                                                             |                                             | Aziende e Immobili                                                                  | operazioni pianificate                                             |                                                                                   |                                                                                         |                                                                                               |                                                                                   |                                                                                        |

Ricordiamo che per poter generare dei Solleciti, è necessario configurare il modello da utilizzare in <u>Aziende / Studi - Solleciti</u>. Senza tale configurazione, non sarà possibile procedere alla creazione ed invio.

**Avviso** 

Sulla sinistra è disponibile un menù dedicato alle diverse sezioni dedicate ai Solleciti 👇

| 20 | Riepilogo Rate       | a |
|----|----------------------|---|
| Ēa | Analisi Rate         | b |
| \$ | Crea Solleciti       | С |
| ş  | Solleciti da Inviare | d |
| Ľ  | Archivio Solleciti   | е |

## Riepilogo rate (a)

In questa sezione saranno mostrate le scadenze Rate risultanti dall'impostazione data al filtro. Nell'elenco verranno riportati i totali Rate emesse, quelle scadute, gli Incassi, gli importi sollecitati e non sollecitati.

- 1. Impostare la data entro la quale considerare le scadenze da analizzare.
- 2. Selezionare Azienda / Studio.
- 3. Selezionare il condominio da prendere in analisi.
- 4. Una volta selezionato il condominio al punto 3, potremo indicare un'Anagrafica specifica da considerare. Se si vuole analizzare l'intero condominio, lasciare il campo non compilato.
- 5. Il selettore considera o meno i condomini disattivati.
- 6. Il selettore consente di considerare solo i Bilanci aperti o anche quelli chiusi.

Una volta impostati i filtri, nella parte a destra risulteranno gli Immobili che ne soddisfano i parametri. A questo punto potremo cliccare sui tasti <u>Analizza</u> o <u>Crea</u>.

| RIEPILOG   | O RATE  |                   |                 |            |              |             |             | ₽ <b>⊞ ⊽</b> … |
|------------|---------|-------------------|-----------------|------------|--------------|-------------|-------------|----------------|
|            |         | Azienda           | Immobile        | Totale     | Scadute      | Incassate   | Sollecitate | Non soll.      |
|            |         | Q os              | Q               | Q          | Q            | Q           | Q           | Q              |
| E ANALIZZA | St Crea | OS Amministrazion | Milano 🧭        | 3.030,00 € | 1.206,42 €   | 1.823,58 €  | -           | 1.206,42 €     |
| E ANALIZZA | S CREA  | OS Amministrazio  | PACE 1 🧭        | 77.307,34  | 71.507,34 €  | 5.800,00 €  | 11.410,75€  | 60.096,59 €    |
| E ANALIZZA | S CREA  | OS Amministrazio  | Roma 10 🛛 🧖     | 9.334,80   | 9.334,80 €   | -           | -           | 9.334,80 €     |
| E ANALIZZA | S CREA  | OS Amministrazio  | Canavese 🙋      | 12.312,00  | : ·          | 12.312,00 € | 1.679,00 €  | -1.679,00 €    |
| E ANALIZZA | S CREA  | OS Amministrazio  | Roma 1 🛛 🧭      | 48.918,38  | 46.812,23 €  | 2.106,15€   | 491,62 €    | 46.320,61 €    |
| E ANALIZZA | S CREA  | OS Amministrazion | Locana 🧭        | 3.850,00 € | 3.850,00 €   |             | -           | 3.850,00 €     |
| E ANALIZZA | S CREA  | OS Amministrazion | Aosta 🧭         | 71.403,16  | 12.906,92 €  | 58.496,24 € | 23.654,29 € | -10.747,37 €   |
| E ANALIZZA | S CREA  | OS Amministrazion | Desiderio 3/5 ወ | 1.350,00 € | 607,50 €     | 742,50 €    | 337,50 €    | 270,00 €       |
| 🗟 ANALIZZA | S CREA  | OS Amministrazion | Pavia 🧭         | 1.000,00 € | 400,00 €     | 600,00 €    | -           | 400,00 €       |
| E ANALIZZA | S CREA  | OS Amministrazion | Romagna 1 🛛 🧭   | 326.386,68 | 326.386,68 € |             | -           | 326.386,68 €   |
| 🗟 ANALIZZA | S CREA  | OS Amministrazion | Romagna 7 🛛 🧭   | 101.174,97 | 101.174,97 € | -           | -           | 101.174,97 €   |
| E ANALIZZA | S CREA  | OS Amministrazion | Spaccanapoli 🧭  | 56.642,73  | 56.642,73 €  |             | -           | 56.642,73 €    |

## Analisi Rate (b)

In questa sezione potremo prendere visione delle rate emesse per ogni condomino, gli incassi registrati ed eventuali disavanzi. Tutte le rate che presentano disavanzi possono essere sollecitate.

| × PARAMETRI                            |    | ANA | ALISI RATE |               |       |             |                       | A           | ∋ Estratto C | Conto 🖌 ƙ | " ▤ ⊽ …     | DETTAGLIO RATE SCADUTE ENTRO IL 07.01.22 |                 |                  |            |            |
|----------------------------------------|----|-----|------------|---------------|-------|-------------|-----------------------|-------------|--------------|-----------|-------------|------------------------------------------|-----------------|------------------|------------|------------|
| Rate con scadenza entro il             |    |     | Ed 11      | Sc †2         | Ui †3 | Nominativo  | Bilancio              | Totale      | Incass       | sate      | Scadute     | Scadenza                                 | Descrizione     | Totale           | Incassate  | Scadute    |
| 07/01/2022                             |    |     | Q          | Q             | Q     | Q           | Q                     | Q           | Q            |           | Q           | Q 🗖                                      | Q               | Q                | Q          | Q          |
| Importo Minimo                         | -  |     | Nominativo | : Akai        |       |             |                       | 6.578,79 €  | 8.08         | 80,61 €   | -1.501,82 € | 14/02/2021                               | 3a Rata Preven  | 1.962,43 €       | 196,74 €   | 1.765,69 € |
|                                        | -  |     | 1          | А             | 002   | Akai        | Gestione annuale 2021 | 690,91 €    | 1 2.1        | 92,73 €   | -1.501,82 € | 14/12/2020                               | 2a Rata Preven  | 1.962,43 €       | 821,70 €   | 1.140,73 € |
| Azienda QS Amministrazioni 2 Ø         | •  |     | 1          | В             | 007   | Akai        | Gestione annuale 2021 | 5.887,88 €  | 5.8          | 87,88 €   |             | 14/10/2020                               | 1a Rata Preven  | 1.963,02 €       | 1.963,02 € |            |
|                                        | -1 |     | Nominativo | : Bianchi     |       |             |                       | 5.887,88 €  | 2.98         | 81,46 €   | 2.906,42 €  |                                          |                 |                  |            |            |
| Milano 🛛 🖉                             | -  |     | 1          | В             | 008   | Bianchi     | Gestione annuale 2021 | 5.887,88 €  | 2.9          | 81,46 €   | 2.906,42 €  |                                          |                 |                  |            |            |
| Anagrafiche                            |    |     | Nominativo | : Brown       |       |             |                       | 13.386,36 € | 13.38        | 86,36 €   | 0,00 €      |                                          |                 |                  |            |            |
| Seleziona 6                            | •  |     | 1          | A             | 001   | Brown       | Gestione annuale 2021 | 9.331,82 €  | 9.3          | 31,82 €   |             |                                          |                 |                  |            |            |
| Mostra anche gestioni chiuse           |    |     | Box        | Box           | 011   | Brown       | Gestione annuale 2021 | 2.027,27 €  | 2.0          | 27,27 €   |             |                                          |                 |                  |            |            |
|                                        | -1 |     | Box        | Box           | 012   | Brown       | Gestione annuale 2021 | 2.027,27 €  | 2.0          | 27,27 €   |             |                                          |                 |                  |            |            |
| 15 AGGIOHNA                            | -  |     | Nominativo | : Gialli      |       |             |                       | 2.027,27 €  | 2.04         | 48,99 €   | -21,72 €    |                                          |                 |                  |            |            |
| Seleziona tutti                        |    |     | Box        | Box           | 013   | Gialli      | Gestione annuale 2021 | 2.027,27 €  | ٥G           | 48,99 €   | •21,72 €    |                                          |                 |                  |            |            |
| Gestione straordinaria 2               |    |     | Nominativo | : Kuro        |       |             | 1                     | 14.500,70 € | 15.51        | 10,17 €   | -1.009,47 € |                                          |                 |                  |            |            |
| Gestione annuale 2021                  |    |     | 1          | A             | 005   | Kuro        | Gestione annuale 2021 | 5.668,88 €  | 6.5          | 78,35€    | -909,47 €   |                                          |                 |                  |            |            |
| Ordinario dal 01/01/2022 al 31/12/2022 |    |     | 1          | В             | 006   | Kuro        | Gestione annuale 2021 | 8.831,82 €  | 1 8.9        | 31,82 €   | -100,00 €   |                                          |                 | 5.887,88 €       | 2.981,46 € |            |
|                                        |    |     | Nominativo | : Midori      |       |             |                       | 21.130,96 € |              | 0,00 €    | 21.130,96 € | DETTAGLIO R                              | ATE CON SCADENZ | A OLTRE IL 07.01 |            |            |
|                                        |    |     | 1          | А             | 002   | Midori      | Gestione annuale 2021 | 8.640,91 €  |              |           | 8.640,91 €  | Scade ↑                                  | Descrizione     | Totale           | Incassate  | Residuo    |
|                                        |    |     | 1          | В             | 009   | Midori      | Gestione annuale 2021 | 12.490,05 € |              |           | 12.490,05 € | ۹ 🖬                                      | Q               | Q                | Q          | Q          |
|                                        |    |     | Nominativo | : Shiro       |       |             |                       | 781,82 €    | 98           | 81,47 €   | -199,65 €   |                                          |                 | E                |            |            |
|                                        |    |     | 1          | А             | 004   | Shiro       | Gestione annuale 2021 | 781,82 €    | 1 9          | 81,47 €   | -199,65 €   |                                          |                 | <b>–</b>         |            |            |
|                                        |    |     | Nominativo | : Verdi Pino  |       |             | 1                     | 21.706,72 € | 21.70        | 06,72 €   | 0,00 €      |                                          |                 |                  |            |            |
|                                        |    |     | 1          | A             | 003   | Verdi Pino  | Gestione annuale 2021 | 9.331,82 €  | 9.3          | 31,82 €   | -           |                                          |                 |                  |            |            |
|                                        |    |     | 1          | A             | 004   | Verdi Pino  | Gestione annuale 2021 | 12.374,90 € | 12.3         | 74,90 €   |             |                                          |                 |                  |            |            |
|                                        |    |     | Nominativo | : Viola Lilla |       |             |                       | 12.490,05 € |              | 0,00 €    | 12.490,05 € | ,05 €                                    |                 |                  |            |            |
|                                        |    |     | 1          | В             | 010   | Viola Lilla | Gestione annuale 2021 | 12.490,05€  |              |           | 12.490,05 € |                                          |                 | Nessun dato      |            |            |

Per procedere sarà necessario configurare 👇

- 1. La data di scadenza Rata fino a cui analizzare la situazione.
- È possibile impostare un importo minimo di Rata per evitare di sollecitare rate troppo piccole. Ad esempio, impostando 20, non saranno riportate le Rate con importo inferiore.
- 3. Selezionare l'Azienda / Studio.
- 4. Selezionare il condominio.
- 6. Selezionare un'Anagrafica per l'analisi Rate da compiere solo su questa. Se si desidera analizzare l'intero condominio, lasciare il campo non compilato.
- 7. Selettore che consente di visualizzare nel punto successivo anche i Bilanci chiusi.
- 8. Selezionare i Bilanci da considerare per i solleciti ed analisi Rate.

Impostati i punti precedenti, cliccando sul tasto **Aggiorna** potremo vedere riportati i dati che ne soddisfano i parametri.

- B. Importi Rate richiesti.
- C. Importi Incassati
- D. Importi che derivano da Rate richieste ma non incassate.
- E. Elenco dei singoli importi delle Rate richieste, il totale è riportato al punto B.
- F. Riferimenti alle rate successive alla data impostata al punto 1.
- G. Numero degli acconti versati per il pagamento delle Rate richieste.
- H. Numero di solleciti già generati.

#### Estratto conto condomino

Selezionare i nominativi e cliccare su **Estratto Conto** (A) per ottenere la stampa della situazione Rate / Incassi\*.

Dovremo configurare alcune impostazioni 👇

| INVIO ESTRATTI CONTO                     |
|------------------------------------------|
| Modello generazione documento *          |
| Con diversi conti 🔹                      |
| Modalita                                 |
| Invia Comunicazione Personalizzata 2 🔹 👻 |
| Descrizione Comunicazione *              |
| Invio estratti conto personal            |
| ✓ Posta Consegna Manuale                 |
| Email NORMALE 4 Email PEC                |
| Attiva email cortesia                    |
| Modello Email                            |
| Semplice 5                               |
| COMUNICAZIONE PERSONALE 6                |
| Parametri Aggiuntivi                     |
| Mostra Rate Future                       |
| Mostra Versamenti Dettagliati 8          |
| ら Annulla く Conferma                     |

- 1. Selezionare il modello personalizzato del documento o utilizzare quello predefinito. Tra i predefiniti sono disponibili:
  - Estratto conto personale
  - Estratto conto personale raggruppato per scadenza
- 2. Scegliere tra le possibilità:
  - Scarica Documento tutte le attivazioni verranno salvate sulla cartella prevista dal browser per il download (solitamente è la cartella Download). Il modello potrà essere scaricato in formato pdf o modificabile.
  - Invia la comunicazione come da Anagrafica invia un'email come previsto dalla configurazione anagrafica.
  - Invia Comunicazione Personalizzata si potrà personalizzare l'invio scegliendo arbitrariamente la modalità da utilizzare, indipendentemente da quanto indicato in anagrafica.
  - Aggiungi a Comunicazione Esistente nel caso sia già presente una comunicazione preparata ma ancora non inviata, si potrà associarla per ottenere un solo invio che comprende entrambe le comunicazioni.
- 3. Oggetto della comunicazione.
- 4. Scegliere il canale di invio della comunicazione.
- 5. Selezionare modello Semplice
- 6. Selezionare un modello personalizzato per la comunicazione delle credenziali o utilizzare quello predefinito.
- 7. Riportare anche le rate future nella stampa.
- 8. Attivando la spunta si ottiene una stampa che dettaglia come è stato ripartito ogni versamento.

Cliccando su **Conferma** verrà creata ed inviata (se così configurata) una stampa come quella riportata su modello standard

## Crea solleciti (c)

Se si desidera procedere alla creazione dei Solleciti, saranno da impostare i punti seguenti 👇

| × PARAMETRI                                  | RA | TE DA SOLLECIT | ARE            |              |          |                 |     |                     | + GEN      | era Solleciti 🏾 🕄 | ! ⊞ ⊽ … |
|----------------------------------------------|----|----------------|----------------|--------------|----------|-----------------|-----|---------------------|------------|-------------------|---------|
| Rate con scadenza entro il *                 |    | Ed ↑1          | <b>Sc</b> †2   | Ui ↑3        | Ruoli    | Nominativo      |     | Scaduto al 30.05.23 | 25.01.2023 | 15.02.2023        | -       |
| 30/05/2023                                   |    | Q              | Q              | Q            |          | Q               |     | Q                   |            |                   |         |
| Azienda                                      |    | Nominativo: E  | Bianchi - Blu  |              |          |                 |     | 1.365,55 €          | 1.365,55 € | 0,00 €            |         |
| Seleziona 4                                  |    | 01             | А              | 2 003        | IN 100   | Bianchi - Blu   | Ø   | 1.365,55 €          | 1.365,55 € |                   |         |
| Immobile *                                   |    | Nominativo: F  | ulvio Carminio |              |          | 8               |     | 1.409,75 €          | 400,00 €   | 1.009,75 €        |         |
| Aosta 🕤 🖏 🕶                                  |    | 01             | А              | ☑ 002        | PRIN 100 | Fulvio Carminio | Ø   | 476,31 €            |            | 476,31 €          |         |
| Anagrafica                                   |    | 01             | А              | 团 002        | PR 100   | Fulvio Carminio | Ø   | 933,44 €            | 400,00 €   | 533,44 €          |         |
|                                              |    | Nominativo: (  | Gialli         |              |          |                 |     | 1.397,73 €          | 648,06 €   | 749,67 €          |         |
| Importo minimo per anagrafica<br>2 0.00 €    |    | 01             | A              | ピ 001        | PR 100   | Gialli          | Ø 🗊 | 3 1.397,73 €        | 648,06 €   | 749,67 €          |         |
| Rilanci *                                    |    | Nominativo: F  | Rosa Bianca    |              |          |                 |     | 2.124,54 €          | 1.646,67 € | 477,87 €          |         |
| Seleziona tutti                              |    | 01             | A              | C 002        | IN 100   | Rosa Bianca     | Ø   | 2.124,54 €          | 1.646,67 € | 477,87 €          |         |
| 🗸 Ordinario dal 01/01/2023 al 31/12/2023 🔒 🛷 |    | Nominativo: F  | Rossi Fulvio   |              |          |                 |     | 336,42 €            | 0,00 €     | 336,42 €          |         |
| ස AGGIORNA                                   |    | 01             | А              | <b>Ø</b> 001 | PRIN 100 | Rossi Fulvio    | Ø   | 336,42 €            | -          | 336,42 €          |         |

- 1. La data di scadenza Rata fino a cui analizzare la situazione e produrre gli importi da sollecitare.
- 2. È possibile impostare un importo minimo di Rata per evitare di sollecitare rate troppo piccole. Ad esempio, impostando 20, non saranno riportate le Rate con importo inferiore.
- 3. L'icona evidenza la presenza di note per il sollecito compilate in Anagrafica\*.
- 4. Selezionare l'Azienda / Studio.
- 5. Selezionare il condominio.
- 6. Selezionare un'Anagrafica per generare un sollecito solo per questa. Se si desidera analizzare l'intero condominio, lasciare il campo non compilato.
- 7. Attivare la spunta per i Bilanci da considerare per la generazione dei Solleciti.

Impostati i punti precedenti, cliccando sul tasto **Aggiorna** potremo vedere riportati i dati che ne soddisfano i parametri:

8. Troveremo i dati delle Rate scadute con i valori in rosso per ogni singola scadenza.

Cliccando sul tasto + Genera Solleciti (9), potremo selezionare se riportare in stampa:

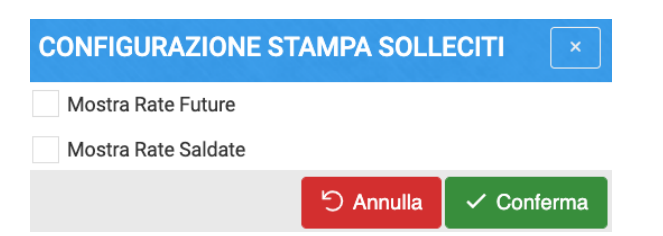

- Mostra Rate Future le rate successive alla data impostata al precedente punto 1.
- Mostra Rate Saldate le rate che risultano essere saldate regolarmente.

Dando Conferma i solleciti saranno generati e disponibili in Solleciti da Inviare.

\*In caso di note per il subentro, se ne ottiene un'anteprima portando il puntatore sull'icona 👇

| Nominativo: F | ulvio Carminio |       |          |                 |                             | 1.409,75€                | 400,00 €  | 1.009,75€ |
|---------------|----------------|-------|----------|-----------------|-----------------------------|--------------------------|-----------|-----------|
| 01            | А              | ☑ 002 | PRIN 100 | Fulvio Carminio | Ø                           | 476,31 €                 | -         | 476,31 €  |
| 01            | А              | ピ 002 | PR 100   | Fulvio Carminio | Ø                           | 933,44 €                 | 400,00 €  | 533,44 €  |
| Nominativo: G | ialli          |       |          |                 | Non generare solleciti, pag | ga tutto a fine bilancio | 648,06 €  | 749,67 €  |
| 01            | А              | 🕜 001 | PR 100   | Gialli          | Ē                           | 1.397,73 €               | 648,06 €  | 749,67 €  |
| Nominativo: R | osa Bianca     |       |          |                 | C                           | 2.124,54 €               | 1.646,67€ | 477,87€   |

## Solleciti da Inviare (d)

Troveremo l'elenco dei solleciti preparati al punto precedente Crea Solleciti, basterà selezionare quelli desiderati per prendere visione di 👇

| × FILTRI                    | S    | OLLECITI DA INVIA | RE       |             | × Eli  | imina Solleciti | 🥬 Cambia   | a Tipo Sollecito | 🕼 Invia Solleciti    | 8 🗉 .   | ₹…       | Nome Documer<br>07.01.2022.pdf                                    | to: Verdi Pin                                        | no - SOLLEC                                              | ITO DEL                                                   | é                                                       | 쇼 DOM                                       | NLOAD                   |
|-----------------------------|------|-------------------|----------|-------------|--------|-----------------|------------|------------------|----------------------|---------|----------|-------------------------------------------------------------------|------------------------------------------------------|----------------------------------------------------------|-----------------------------------------------------------|---------------------------------------------------------|---------------------------------------------|-------------------------|
| Solleciti generati entro il |      | Azie 11           | Immobile | Nominativo  | N.Soll | Tipo.Soll       | Sc         | adute Al ↓3      | Incassi A⊯4          | Tot     | ale      |                                                                   | _                                                    |                                                          |                                                           |                                                         | -                                           |                         |
| 07/04/2022                  |      | Q (               | Q        | Q           | Q      | Q               | Q          |                  | Q 🖬                  | Q       |          | ≡                                                                 | 1 / 1                                                |                                                          |                                                           | ) ≛                                                     | •                                           |                         |
| Immobile                    |      | - Immobile: Ad    | osta     |             |        | 4               |            |                  |                      |         |          |                                                                   |                                                      |                                                          |                                                           |                                                         |                                             |                         |
| Seleziona                   |      | OS Ammin          | Aosta    | Chiara Luce | 1      | Primo Soll      | 07/        | 04/2022          | 07/01/2022           |         | 17.48 €  | 1                                                                 | Via Torino, 18<br>20100 Milano (M                    | szioni<br>II)                                            |                                                           | 1                                                       | Aos<br>via Aostz<br>10010 Aosta (A          | sta<br>a, 1<br>AD)      |
| Anagrafiche                 |      | OS Ammin          | Aosta    | Verdi Pino  | 1      | Primo Soll      | 07/        | 04/2022          | 07/01/2022           | 5.      | A8 34 6  |                                                                   |                                                      |                                                          |                                                           |                                                         |                                             |                         |
| Seleziona                   |      |                   | AUSIU    | Fulsia Ora  |        | Deime Cell      | 07/        | 04/2022          | 07/01/2022           | J.      | ислал с  |                                                                   |                                                      | Spett.<br>via To<br>10100                                | Verdi Pino<br>rino, 1<br>L'Iorino (TO)                    |                                                         |                                             |                         |
| ₽ AGGIORNA                  |      | US Ammin          | Aosta    | Fulvio Car  | 1      | Primo Soli      | 07/        | 04/2022          | 07/01/2022           |         | 364,44 € | Milano, 07/01/2                                                   | 322                                                  | 10100                                                    | 101110 (10)                                               |                                                         |                                             |                         |
|                             | ш    | OS Ammin /        | Aosta    | Chiara Luce | 2      | Primo Soll      | 07/        | 04/2022          | 07/01/2022           |         | 117,48€  | Oggetto: <u>1* Solle</u>                                          | cito di pagamento r                                  | rate condominiali                                        | - Condominio Aos                                          | ta                                                      |                                             |                         |
|                             |      |                   |          |             |        |                 |            |                  |                      |         |          | Spett. Verdi Pino<br>la presente per co<br>rate condominial       | ,<br>omunicarle che al 03<br>i scadute, di cui di se | 7/04/2022 non risu<br>eguito riportiamo i                | ilta pervenuta la si<br>I dettaglio.                      | omma di € 5.94                                          | 18,34 per le si                             | ale                     |
|                             |      |                   |          |             |        |                 |            |                  |                      |         |          | Descrizione<br>Straordinario dal G<br>2a Rota Preventire<br>Total | <br> 1/01/2022 al 31/12/<br>                         | UI Scadenz<br>2022<br>003 15/03/2<br>1/01/2022 el 31/12/ | a Importo<br>022 € 7.290,0<br>2022 € 7.290,0<br>€ 7.290,0 | Versato<br>2 € 1.341,68<br>2 € 1.341,68<br>2 € 1.341,68 | Residuo<br>8 € 5.94<br>8 € 5.94<br>8 € 5.94 | 18,34<br>18,34<br>18,34 |
|                             |      |                   |          |             |        |                 |            |                  |                      |         |          | Con la presente la<br>giorni dal ricevim                          | a si invita a provvedi<br>ento della stessa, al      | iere al pagamento i<br>lle seguenti coordir              | di quanto sopra in<br>nate:                               | dicato, entro e i                                       | non oltre 10                                |                         |
|                             |      |                   |          |             |        |                 |            |                  |                      |         |          | Condominio: Aos<br>Codice Iban: IT02                              | ta - C.F. 000000000                                  | 10                                                       | 5                                                         |                                                         |                                             |                         |
|                             |      |                   |          |             |        |                 |            |                  |                      | 7.1     | 47,74€   | Filiale:<br>Istituto: Banca                                       |                                                      |                                                          |                                                           |                                                         |                                             |                         |
|                             | 25   | 50 100            |          |             |        |                 |            | F                | agina 1 di 1 (4 elem | enti) < | 1 >      | Qualora i versam<br>di comunicarci gli                            | enti siano stati integ<br>i estremi del versam       | gralmente eseguiti,<br>iento per permette                | , La preghiamo di e<br>erci di eseguire le v              | considerare null<br>verifiche necess                    | la la presenti<br>iarie.                    | **                      |
|                             | œ    | DETTAGLIO S       | OLLECIT  | 0           |        |                 |            |                  |                      |         |          |                                                                   |                                                      |                                                          | L'Ammi<br>Prenci                                          | nistratore<br>pe Nicola                                 |                                             |                         |
|                             | i≡I  | Rate 🚺 🛛 🕇        |          | ≡ Incassi ( | ▶ 2    | i≡s             | olleciti i | n copia A        | 3                    |         |          |                                                                   |                                                      |                                                          | Andely                                                    | and 1                                                   |                                             |                         |
|                             | Rata | 3                 |          | Scade†1     | Ui     |                 | <b>†</b> 2 | Bilancio         |                      | Impo    | rto      |                                                                   |                                                      |                                                          |                                                           |                                                         |                                             |                         |
|                             | Q    |                   | Q        | Ċ.          | Q      |                 |            | Q                |                      | Q       |          |                                                                   |                                                      |                                                          |                                                           |                                                         |                                             |                         |
|                             | 2a F | tata Preventivo   | 1        | 5/03/2022   | 003    |                 |            | Straordinario    | dal 01/01/2022 al    | 5.9     | 48,34 €  |                                                                   |                                                      |                                                          |                                                           |                                                         |                                             |                         |
|                             |      |                   |          |             |        |                 |            |                  |                      |         |          | Pagina 1 di 1                                                     |                                                      |                                                          |                                                           |                                                         |                                             |                         |

- 1. Riferimenti alle rate da sollecitare.
- 2. Incassi già registrati per la Composizione.
- 3. Nel caso in cui il tipo di sollecito da preparare preveda l'invio in copia a qualcuno, questi verrà visualizzato.
- 4. Tipo di sollecito generato Primo, Secondo, Terzo, ecc.
- 5. Stampa di sollecito.

Cliccando sul tasto **Cambia Tipo Sollecito**, è possibile modificare il modello da utilizzare e passare, ad esempio, dal primo al terzo.

Selezionati le righe di sollecito, cliccando sul tasto Invia Solleciti, potremo impostare 👇

| INVIA SOLLECITI                                                                 | ×                             |
|---------------------------------------------------------------------------------|-------------------------------|
| Config Comunicazione modalita<br>Invia Comunicazione Personalizzata             | · A ·                         |
| Descrizione Comunicazione *<br>Invio solleciti                                  | B                             |
| <ul> <li>Posta</li> <li>Email NORMALE</li> <li>Attiva email cortesia</li> </ul> | Consegna Manuale<br>Email PEC |
|                                                                                 | × Annulla 🗸 Conferma          |

- A. Scegliere tra le possibilità:
  - Scarica Documento tutte le attivazioni verranno salvate sulla cartella prevista dal browser per il download (solitamente è la cartella Download). Il modello potrà essere scaricato in formato pdf o modificabile.

- Invia la comunicazione come da Anagrafica invia un'email come previsto dalla configurazione anagrafica.
- Invia Comunicazione Personalizzata si potrà personalizzare l'invio scegliendo arbitrariamente la modalità da utilizzare, indipendentemente da quanto indicato in anagrafica.
- Aggiungi a Comunicazione Esistente nel caso sia già presente una comunicazione preparata ma ancora non inviata, si potrà associarla per ottenere un solo invio che comprende entrambe le comunicazioni.
- B. Oggetto della Comunicazione da inviare.
- C. Scegliere il canale di invio della comunicazione.

Cliccando su **Conferma** verrà preparata la Comunicazione da Inviare o si provvederà al download delle stampe prodotte.

### Archivio Solleciti (e)

Troveremo tutti i solleciti generati ed inviati, con la possibilità di prendere visione dei dettagli delle Rate sollecitate, degli Incassi registrati, degli invii in copia a qualcuno e dello stato dell'invio.

Sarà inoltre possibile cancellarli cliccando su **Elimina Solleciti** o provvedere all'invio cliccando su **Invia Solleciti**. Verrà mostrato il documento prodotto.

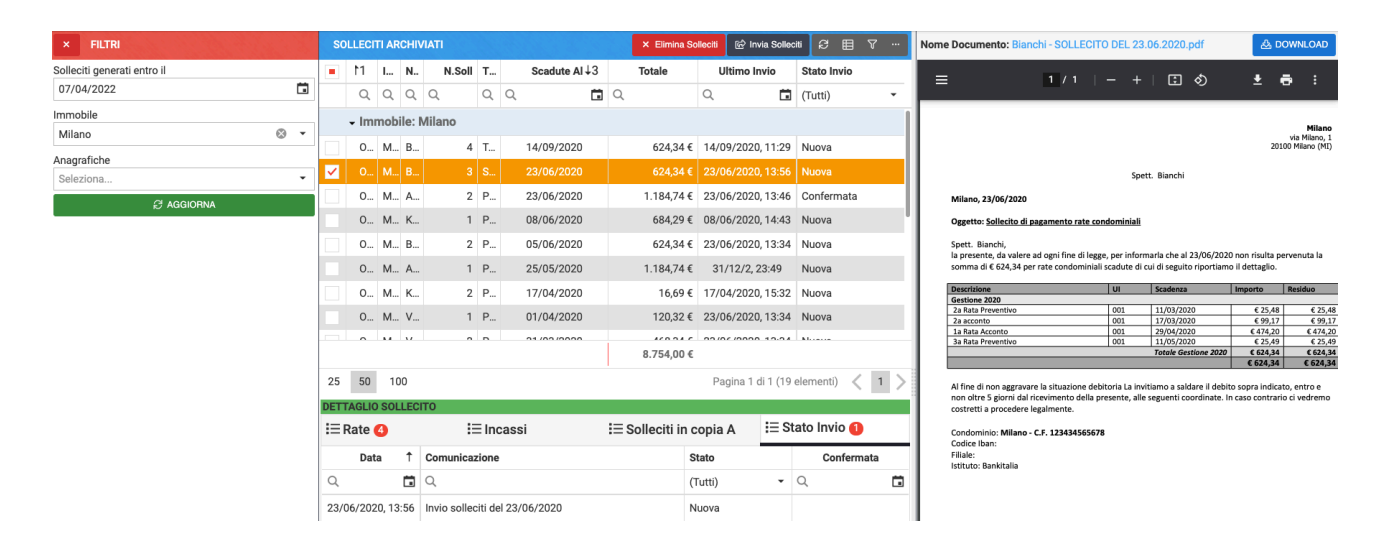

## Addebiti personali Solleciti

Per generare un addebito personale per le spese di sollecito, andiamo nella sezione Archivio Solleciti (e). Nel filtro troveremo l'interruttore Solo Solleciti da fatturare (A) ed impostiamolo sul SÌ.

|                               |            |      |            |           |                    |                                         |          |                  |      |                              |               | _            | ch                    |             |
|-------------------------------|------------|------|------------|-----------|--------------------|-----------------------------------------|----------|------------------|------|------------------------------|---------------|--------------|-----------------------|-------------|
| × FILTRI                      |            | SOL  | LECITIA    | ARCHIVI   | ATI                |                                         |          |                  |      | X ELIMINA SOLLEC             | CREA SPE      | SA SOLLECITI | C INVIA SOLLECITI     | ; ■ ∧       |
| Solleciti generati entro il * |            | Immo | bile ↑     |           |                    |                                         |          |                  |      |                              |               |              |                       |             |
| 27/06/2023                    |            |      |            |           |                    |                                         |          |                  |      |                              |               |              |                       |             |
| Azienda                       |            |      | Data       | a Gen.    | Azienda            | 11                                      | Immobile | Nominativo       | N.So | II Tipo.Soli                 | Scadute AI +3 | lotale       | Ultimo Invio          | Stato Invio |
| OS Amministrazioni            | 0 <b>.</b> |      | Q          | G         | Q                  |                                         | Q        | Q                | Q    | Q                            | ٩ ۵           | <b>1</b> Q   | ۵ 🖬                   | (Tutti)     |
| oo yaaana daaloon             | Ψ.         |      | - Immobile | e: Locana |                    |                                         |          |                  |      |                              |               |              |                       |             |
| Immobile                      |            | - (  | 27/0       | 6/2023    | OS Amministrazioni | and and and and and and and and and and | Locana m | Bianchi Chiara 🧷 | 0    | 1 Primo sollecito includendo | 27/06/2023    | 2 382        | R6 € 27/06/2023 16-22 | Confermata  |
| Locana                        | ⊗ -        |      | <b>_</b>   | 0, 2020   |                    |                                         |          |                  |      |                              | 21100.2020    |              |                       |             |
| Anagrafica                    |            |      |            |           |                    |                                         |          |                  |      |                              |               |              |                       |             |
| Seleziona                     | -          |      |            |           |                    |                                         |          |                  |      |                              |               |              |                       |             |
| Solo Solleciti da Fatturare   |            | •    |            |           |                    |                                         |          |                  |      |                              |               |              |                       |             |
| SI                            |            | ~    |            |           |                    |                                         |          |                  |      |                              |               |              |                       |             |
| C AGGIORNA                    |            |      |            |           |                    |                                         |          |                  |      |                              |               |              |                       |             |
|                               |            |      |            |           |                    |                                         |          |                  |      |                              |               |              |                       |             |

Oltre ad apparire i solleciti per i quali non sono ancora stati prodotti addebiti personali, vedremo comparire il tasto **Crea Spesa Solleciti** (B). Ora possiamo selezionare i Solleciti (C) per i quali si vuole generare degli addebiti personali.

| CREA SPESA SOLLECITI                                       | Here & La                |             |   |     | ×                      |
|------------------------------------------------------------|--------------------------|-------------|---|-----|------------------------|
| Tipologia * Nr. Documento * Proforma 1   Descrizione spese | Data Doc. *<br>27/06/223 | Fornitore * | 4 |     | <ul> <li></li></ul>    |
| Spese solleciti 5                                          |                          |             |   |     | <mark>6</mark> 20,00 € |
| LE RIPARTIZIONI EFFETTUATE                                 |                          |             |   |     |                        |
| Ordinario dal 01/01/2022 al 31/12/2022 🖉                   | 7                        |             |   | Ø + | 0,00                   |

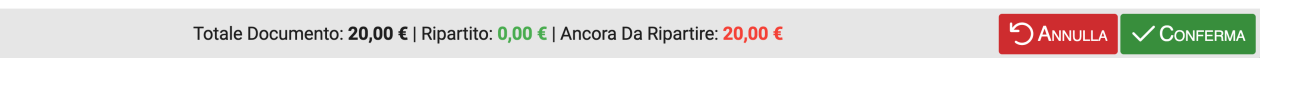

Verrà proposta una maschera in cui potremo inserire:

- 1. Tipologia della Spesa da registrare, si potrà scegliere tra:
  - Proforma
  - Nota di Credito
  - Proforma (se si prevede la generazione di una Fattura successiva da inviare al condomino)
  - Rimborso Sinistro
  - Semplificata (consigliato)
- 2. Nr. Documento
- 3. Data dell'addebito
- 4. Fornitore (normalmente lo Studio di amministrazione stabili). Nel caso si selezioni la Tipologia "Semplificata" non è necessario inserirlo
- 5. Descrizione che verrà riportata sulla spesa

6. Importo del sollecito. L'importo si può preconfigurare inserendolo nel programma Aziende/ Studi), nella sezione Solleciti, prevedendo un costo differente per ogni tipologia di sollecito

| OS AMMIN   | IISTRAZIONI   | > CONFIGURAZIONE SOLLECITI +             | 2 🗉 🗸 ·   |                              | CONFIGURAZIONE SOLLECITO                                                                                                    |
|------------|---------------|------------------------------------------|-----------|------------------------------|----------------------------------------------------------------------------------------------------|
|            | RAZIONE SOLLI | ECITI                                    |           | Sollecito Da * Sollecito A * |                                                                                                    |
| ↑ Soll. Da | Soll. A       | Descrizione                              | Escl. Pr. |                              | 1                                                                                                    |
| Q          | Q             | Q                                        | (Tutti)   | •                            | ✓ Descrizione *                                                                                                    |
| 1          | 2             | Primo Sollecito escludendo i proprietari | ✓         |                              | Primo Sollecito escludendo i proprietari                                                                                                    |
| 1          | 1             | Primo sollecito includendo i proprietari |           |                              | Descrizione Fattura Importo Fattura                                                                                                    |
| 2          | 2             | Secondo Sollecito                        |           |                              | Sollecito rate 20,00 €                                                                                                    |
| 3          | 4             | Terzo e ultimo sollecito                 |           |                              | Modello Sollecito *                                                                                                    |
|            |               |                                          |           |                              | Primo sollecito                                                                                                    |
|            |               |                                          |           |                              | Escludi anagrafica sollecitata se non è ricompresa nelle anagrafiche a cui inviare una copia per<br>conoscenza. Es: esclusione inquilini per inviare sollecito solo a proprietari |
|            |               |                                          |           |                              | 🖽 IN СОРІА А                                                                                                    |
|            |               |                                          |           |                              | + Ruolo Modello Sollecito                                                                                                    |
|            |               |                                          |           |                              | Proprietario     PRIMO SOLLECITO CON VERSAMENTI                                                                                                    |

7. Selezionare il Bilancio ed il Conto che preveda come criterio di ripartizione le Spese Personali

Cliccando sul tasto **Solleciti** verranno prodotti in automatico gli addebiti ai singoli condomini interessati. In alternativa è possibile configurare la ripartizione manualmente.

Nei campi di ripartizione della spesa, verranno proposte le Anagrafiche associate alla UI. Cliccando sul tasto **Conferma** avremo generato l'addebito. Potremo visionarlo immediatamente confermando l'operazione proposta dal popup:

|                  |                                                        | CONFERMA OPERA                            | ZIONE                           |                                     |                          | <       |          |        |       |
|------------------|--------------------------------------------------------|-------------------------------------------|---------------------------------|-------------------------------------|--------------------------|---------|----------|--------|-------|
|                  |                                                        | Spesa creata. Vuoi v                      | isualizzarla                    | in una nuova s                      | cheda?                   |         |          |        |       |
|                  |                                                        |                                           |                                 |                                     |                          | IA      |          |        |       |
|                  | ARTIZIONI EFFETTUATE<br>dal 01/01/2022 al 31/12/2022 @ |                                           |                                 |                                     | <u>छ</u> so              |         |          | 20.00  |       |
| +                | Mastro / Conto                                         |                                           | Composizione UI                 |                                     | Descrizione              | Importo | Q        | Gruppo | Р     |
|                  |                                                        |                                           |                                 |                                     | Descrizione del moviment | to Q    | Q        | Q      | •     |
| Û ()             | 4 - Spese personali / 1 - Addebiti / Accr              | rediti 🔗 🖉                                | [A001] Bianchi Chia             | ra 😢 💌                              | <u>ກ</u>                 | 20,00   | € 100,00 |        | ~     |
| Û ( <sup>0</sup> |                                                        |                                           | [1\A] Scala A                   |                                     |                          |         | - 0,00   |        |       |
|                  |                                                        |                                           | [A001] Bianchi Chia<br>PRIN 100 | ra                                  |                          | 1       | €        |        |       |
|                  |                                                        |                                           | [A002] Neri Albino<br>PRIN 100  |                                     |                          |         |          |        |       |
|                  |                                                        |                                           |                                 |                                     |                          |         |          |        |       |
|                  | Tc                                                     | otale Documento: <b>20,00 €</b>   Riparti | to: <b>20,00 €</b>   Ancor      | a Da Ripartire: <mark>0,00 €</mark> |                          | ۲<br>۲  | ANNULLA  |        | FERMA |

L'addebito entrerà nella contabilità del condomino e sarà riportato nel bilancio di riferimento. Nel caso si siano selezionati più solleciti, si andrà a generare una sola spesa comprensiva dei relativi addebiti personali.

|     |               | <b> </b> € | PR.58841 > DATI FA     | TTURA > SEMPL               | IFICATA      |        |                |         |                             |              |                  |             |              |
|-----|---------------|------------|------------------------|-----------------------------|--------------|--------|----------------|---------|-----------------------------|--------------|------------------|-------------|--------------|
| ¢   | Elenco        |            |                        |                             |              |        |                |         |                             | ESTA DOCUMEN | TO 🔂 GESTIO      | ONE SPESA   | 🗸 SALVA 🛛 🗍  |
|     | Registrazione |            | DATI DEL DOCUMENTO     |                             |              | 3.2    |                | 2.1     | 1220                        |              | Importi Fattur   | RA          |              |
| 圮   | Ripartizione  | ß          | Immobile *<br>Locana   |                             |              |        |                | Ø       | Tipologia *<br>Semplificata | · •          | Tot. Documento * |             | 20,00        |
| 909 | Documenti     |            | Nr. Documento          |                             | Data Doc. *  |        | Data Reg. *    |         | Sinistro                    |              | Netto a Pagare   |             | 20,00        |
| ≘   | Movimenti CBI |            |                        |                             | 27/06/2023   |        | 27/06/2023     |         | Seleziona                   | •            |                  |             |              |
|     |               |            | Tipologia Detrazione * |                             |              |        |                | _       |                             |              |                  |             |              |
|     |               |            | Non Detraiblie         |                             |              |        |                | •       |                             |              |                  |             |              |
|     |               |            | Descrizione            |                             |              |        |                |         |                             |              |                  |             |              |
|     |               |            | opese solicetti        |                             |              |        |                |         |                             |              |                  |             |              |
|     |               |            |                        |                             |              |        |                |         |                             |              |                  |             |              |
|     |               |            |                        |                             |              |        |                |         |                             |              |                  |             |              |
|     |               |            | FORNITORE              | いぼうけん                       |              |        |                |         |                             |              |                  |             |              |
|     |               |            | Seleziona              |                             |              |        |                |         |                             | ∅ + •        |                  |             |              |
|     |               |            | Pagamento              |                             |              | Conto  | Corrente per F | agame   | ento                        |              |                  |             |              |
|     |               |            | Seleziona              |                             | •            | Utiliz | za conto corre | nte pre | definito fornitor           | re 🔻         |                  |             |              |
|     |               |            |                        | IRA (ESCLUSE <b>R</b> ITE   | ENUTE)       |        |                |         |                             |              |                  | V CR        | EA PAGAMENTO |
|     |               |            | Data Pagamento         |                             | Imp. Pagamen | to     |                |         | Conto Pagam                 | nento        |                  |             |              |
|     |               |            |                        |                             |              |        |                | 0,00    | Banca                       |              |                  |             | •            |
|     |               |            |                        |                             |              |        | 🧷 BILAI        |         | SCADENZE                    |              | IA PAGAMENTI     | SELEZIONATI | Ø MODIFICA   |
|     |               |            | Data 12                | Тіро                        | Data Pag.    | St     | ato            | Ir      | nporto                      | Pagata ↓     | 1 Pr. Pag. C     | Conto       | Ric.         |
|     |               |            | ۹ 🗖                    | (Tutti) 🔹                   |              | (Ti    | utti) 👻        | Q       | (                           | Tutti) 👻     |                  |             | (Tutti) 👻    |
|     |               |            | 27/06/2023             | <ul> <li>Normale</li> </ul> |              |        | Attiva         |         | 20,00€                      |              |                  |             |              |

Spesa

| PR.   | 58841 > RIPARTIZIONI   | > SEMPLIFICATA         |                        |   |           | Service all and a | and the second  |                       |
|-------|------------------------|------------------------|------------------------|---|-----------|-------------------|-----------------|-----------------------|
| ⊞u    | Dati Fattura           |                        |                        |   |           |                   |                 |                       |
| DA    | ti del Documento       |                        | H SSE MAR              |   |           |                   | Importi Fattur/ | A                     |
| Data  | Doc.                   | Immobile               |                        |   | Tipologia |                   | ot. Imponibile  | 20,00                 |
| 27/   | 06/2023                | Locana                 |                        | Ø | Semplific | ata               | - 1             |                       |
| Nr. D | ocumento               | Forni                  | ore                    |   |           | Ci                | assa Prev.      | 0,00                  |
|       |                        | Sele                   | ziona                  |   |           | та                | ot. Iva         | 0,00                  |
| Desc  | rizione                |                        |                        |   |           | Та                | ot. Documento   | 20,00                 |
| She   | se solieciti           |                        |                        |   |           | та                | ot. Ritenute    | 0,00                  |
|       |                        |                        |                        |   |           | N                 | etto a Pagare   | 20,00                 |
| ΞI    | Movimenti              |                        |                        |   | /         |                   | IPARTIZIONI     | MODIFICA RIPARTIZIONE |
|       | Mastro                 | Conto                  | Causale                |   | Dare      | Avere             | Composizione U  | i Descrizione         |
| •     | MOVIMENTI GENERALI     |                        |                        |   |           |                   |                 |                       |
|       | Debiti                 | Debiti vs Fornitori    | Registrazione Fattura  |   | -         | 20,00 €           |                 |                       |
| -     | BILANCIO: Ordinario da | l 01/01/2022 al 31/12/ | 2022                   |   |           |                   |                 |                       |
|       | Spese personali        | Addebiti / Accrediti   | Ripartizione Documento |   | 20,00€    | -                 | Bianchi Chiara  |                       |

Ripartizione

## Pagamenti

In questa sezione potremo procedere al pagamento delle **Fatture** precedentemente registrate o importate.

| Persone legate agli Immobili                                                          | Aziende / Studi<br>Studi che gesticono gli Immobili       | Amministratori<br>Amministratori che gesticano gli Immobili        | Immobili /<br>Condomini<br>Immobili amministrati                        | Impianti<br>Impianti presenti sugli immobili                                      | Fornitori                                                                               | Qualifiche<br>Fornitori<br>Elenco stato qualifiche fornitori              | Anagrafiche<br>Personali<br>Anagrafiche personali collegate all'utente<br>loggato | Documenti<br>Personali<br>Caricamento documenti anagrafiche<br>personali               |
|---------------------------------------------------------------------------------------|-----------------------------------------------------------|--------------------------------------------------------------------|-------------------------------------------------------------------------|-----------------------------------------------------------------------------------|-----------------------------------------------------------------------------------------|---------------------------------------------------------------------------|-----------------------------------------------------------------------------------|----------------------------------------------------------------------------------------|
| Verifica<br>Documenti<br>Riepilogo documenti per fornitori, risorse,<br>immobili e im | Polizze Polizze assicurative degli immobili               | Sinistri<br>Gestione Sinistri per danni su Immobili                | Elenco Tickets<br>Riepilogo Tickets e relativa gestione delle<br>azioni | Manutenzioni<br>Programmate<br>Manutenzioni programmate su immobili /<br>impianti | Approvazione<br>Documenti<br>Approvazione documenti caricati tramite<br>gestione ticket | Attivazione<br>Fornitori<br>Attivazione utenti Portale Fornitori          | Utenti Portale<br>Visualizzazione accessi utenti Portale<br>Condomini             | Comunicazioni<br>Condomini<br>Comunicazioni pubblicate su Bacheca<br>Portale Condomini |
| Archivio<br>Comunicazioni<br>Archivio Comunicazioni inviate                           |                                                           |                                                                    |                                                                         |                                                                                   |                                                                                         |                                                                           |                                                                                   |                                                                                        |
| CONTABILITA'                                                                          |                                                           |                                                                    |                                                                         |                                                                                   |                                                                                         |                                                                           |                                                                                   |                                                                                        |
| Dashboards<br>Cruscotti di rispilogo                                                  | Bilanci Immobili                                          | Assemblee                                                          | Subentri<br>Subentri fra una o + unità immobiliari                      | Documenti<br>Contabili<br>Lista Documenti Contabili degli immobili                | Movimenti<br>Lista Movimenti Contabili degli immobili                                   | Spese / Fatture Fatture, Note di Credito, Proforme, Rimborso Sinistro e S | Rate e Bollettini<br>Dettaglio Rate e invio Bollettini e Mav                      | Dettaglio Incassi e inserimento Versament                                              |
| Solleciti e<br>Analisi Rate<br>Analisi rate, insoluti e creazione Sol                 | Pagamenti                                                 | Riconciliazione<br>CBI<br>Riconciliazione Flussi bancari (Estratti | Flussi CBI<br>Caricamento Flussi bancari (Estratti Conto                | Certificazione<br>Unica<br>Gestione Certificazioni Uniche                         | Detrazione<br>Fiscale<br>Gestione Detrazioni Fiscali                                    | Modello 770 Gestione Modelli 770                                          | Quadro AC                                                                         | Rendite<br>Condominiali<br>Stampa Rendite condominiali                                 |
| Fatture<br>Elettroniche<br>Gestione Fatture Elettroniche                              |                                                           | Conto e Maly                                                       | e mavj                                                                  |                                                                                   |                                                                                         |                                                                           |                                                                                   |                                                                                        |
| PRIVACY                                                                               |                                                           |                                                                    |                                                                         |                                                                                   |                                                                                         |                                                                           |                                                                                   |                                                                                        |
| Riepilogo<br>Riepilogo Documenti                                                      | Modulistica                                               | Richieste<br>Ricevute                                              | Parametri                                                               | Immobili Privacy                                                                  | Aziende                                                                                 | Amministratori                                                            | Immobili                                                                          |                                                                                        |
| CONFIGURAZIONE                                                                        |                                                           |                                                                    |                                                                         |                                                                                   |                                                                                         |                                                                           |                                                                                   |                                                                                        |
| Regole<br>Calendario<br>Regole Calendario assegnazione Tickets                        | Priorità<br>Priorità risoluzione Tickets                  | Tipi Impianto /<br>Segnalazione                                    | Workflow                                                                | Modelli<br>Modelli per Stampe                                                     | Tipi Documento                                                                          | Fascicoli / Profili<br>Documenti<br>Fascicolo Documenti per Immobili,     | Tipi Coperture<br>Polizze                                                         | Ruoli Ruoli dei condomini                                                              |
| Classificazioni                                                                       | Ripartizioni                                              | Condizioni                                                         |                                                                         | Codici                                                                            |                                                                                         | Implanti e Fornitori Qualifiche /                                         | 9 Ripartizioni                                                                    | 0                                                                                      |
| Li Ui<br>Tipologie Unità immobiliari                                                  | Predefinite<br>Ripartizioni Predefinita per automatizzare | Condizione Pagamento per Spese /                                   | Codici IVA<br>Codici Iva per Spese / Fatture                            | Codici Ritenute per Spese / Fatture                                               | Tipologie Referenti Interni                                                             | 8 Tipologie<br>Fornitori                                                  | Automat.Fatture                                                                   | Gruppi Lavoro<br>Gruppi di Lavoro per autorizzare immobili                             |
|                                                                                       | ripartizione S                                            | Fatture                                                            |                                                                         |                                                                                   |                                                                                         | Qualifiche / Tipologie Fornitori                                          | per automatizzar                                                                  | gestiti                                                                                |
| O Profili<br>Autorizzazione                                                           | Utenti                                                    | Gestione Fattura<br>Elettronica                                    | Operazioni<br>Pianificate                                               | Gestione Archivi                                                                  | Globali Statistiche                                                                     | Ricerca<br>anagrafiche                                                    |                                                                                   |                                                                                        |
| Profili Autorizzazione per autorizzare<br>funzionalità Utenti                         | Gestione Utenti che accedono ad Arcadia                   | Abilitazione Fatturazione Elettronica per<br>Aziende e Immobili    | Configurazione e calendarizzazione<br>operazioni pianificate            | Aggiornamento Archivi Banche e Comuni                                             | Elaborazione statistiche clienti                                                        | Ricerca anagrafiche                                                       |                                                                                   |                                                                                        |

Cominciamo con anticipare che le operazioni di pagamento si suddividono in 2 fasi: **Pagamento** e **Conferma Pagamento**. Le Fatture possono essere pagate singolarmente o massivamente.

Il <u>Pagamento delle Ritenute</u> sarà possibile solo dopo aver pagato la Fattura. Nel caso di pagamenti frazionati per una stessa Fattura, verranno generate altrettante Ritenute.

I tracciati dei bonifici sono SEPA validi per tutte le banche e per le Ritenute, è possibile generarne anche per Entratel, soluzione obbligata per il pagamento che utilizza crediti nei confronti dell'Erario, se questi scalano l'importo fino a zero. Ad esempio, una Ritenuta da 10€ può utilizzare un credito di -10€ generando un pagamento di 0€. Questo tipo di F24 si potrà "pagare" solo ad Entratel con apposito tracciato.

Sulla sinistra troveremo un menù che riporta le sezioni dedicate ai Pagamenti 👇

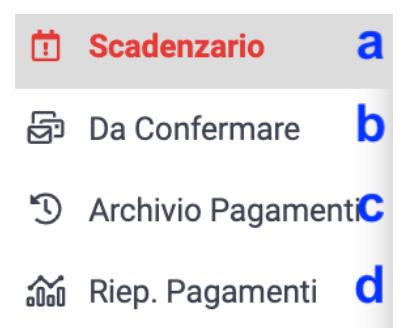

## Scadenzario (a)

Troveremo tutte le Fatture e le Ritenute che risultano essere ancora da pagare, in tutto o in parte. Dall'elenco potremo ottenere molte informazioni e filtrarle in vario modo, contemplando un alto numero di fattori.

Sarà possibile generare pagamenti multipli che comprendono Fatture di Fornitori ed Immobili differenti, generando tracciati di bonifico differenti o un'unica emissione, nel caso in cui si abbia configurato l'accesso ai conti correnti con le stesse credenziali multibanca.

La possibilità di gestire i conti sotto un unico profilo, deve essere richiesta all'istituto bancario che ne dovrà fornire i codici CUC, SIA e le credenziali di accesso.

Nel cruscotto dello Scadenzario sarà possibile visualizzare i seguenti dati:

- Tipo Scadenza: saldo o acconto
- Tipo: Fattura o Ritenute
- Numero acconti versati
- Stato scadenza: attiva o sospesa
- Fattura con detrazioni fiscali
- Data di scadenza: rossa se è stata superata la data, verde se la data non è stata raggiunta, gialla se è prossima.
- · Prossimità della data di scadenza
- Importo
- Immobile
- Fornitore con link per l'Anagrafica
- Data della Fattura
- Protocollo con link alla Fattura
- Tipo documento: Fattura, Nota a Credito, Proforma, Rimborso assicurativo, Semplificata
- Tributo: 1020, 1019, 1040, ecc.
- Tipo di pagamento
- Azienda / Studio
- Amministratore.

Tutti questi dati potranno essere filtrati separatamente scrivendo un valore nel campo ricerca sotto la denominazione della colonna. Come di consueto, è possibile scegliere quali colonne visualizzare e quali nascondere cliccando sull'icona in alto a destra 💷 e poi togliere o aggiungere la spunta alle caselle 👇

|                                       | Sel                                                                                                    | ezione colonne                     | × |
|---------------------------------------|----------------------------------------------------------------------------------------------------|------------------------------------|---|
|                                       | <ul> <li></li> <li></li> &lt;</ul> | TS<br>Tipo<br>S<br>Acconti Versati |   |
| Ora consideriamo il filtro principale | 4                                                                                                    |                                    |   |

- 1. Azienda / Studio.
- 2. Nome del condominio.
- 3. Fornitore.
- 4. Data dalla quale riportare le Fatture.

- 5. Data entro la quale riportare le Fatture.
- 6. Tipo Pagamento: normale e/o ritenute.
- 7. Stato Scadenza: Attiva  $\triangleright$ , Sospesa  $\otimes$  o Previsione.
- 8. Selettore per escludere Immobili disattivati dalla selezione.
- 9. Selettore per escludere le Fatture con importi negativi (Note a credito o Rimborsi assicurativi).
- 10. Selettore per escludere le Fatture con detrazione fiscale dalla selezione.
- 11. Selettore per visualizzare solo le Fatture con detrazioni fiscali nella selezione.
- 12. Seleziona solo le Fatture
- 13. Seleziona solo le Ritenute
- 14. Attivare la spunta per generare pagamenti separati per ogni Fornitore in caso di selezione di più Fatture.
- 15. Attivare la spunta per utilizzare come data di pagamento la stessa della Fattura (non la data odierna come normalmente proposta).
- 16. Attivare la spunta per utilizzare come data di pagamento la stessa della Fattura (non la data odierna come normalmente proposta).

| × RICERCA SCADENZE                               | SCADE | NZARIO PAGAMEI | ITI              |    |    |   |            |    |            |          |   |                       |            |                | Ŕ                   | * 🗉 🔽           |
|--------------------------------------------------|-------|----------------|------------------|----|----|---|------------|----|------------|----------|---|-----------------------|------------|----------------|---------------------|-----------------|
| Azienda:                                         | SD    | Тіро           | s                | AV | TS | D | Scadenza   | GS | Importo    | Immobile | Ť | Fornitore             | Data Doc.  | Prot.          | Num. Doc.           | Tipo Docume     |
| OS Amministrazioni 🔹 🗸 🗸                         |       | (Tutti) 🔹      |                  | Q  |    |   | ۹ 🖬        |    | Q          | Q        |   | Q                     | Q 🗖        | Q              | Q                   | (Tutti)         |
| Immobile:                                        | 8     | 8 Ritenute     | $\triangleright$ | 0  |    | - | 16/10/2020 | ×  | 12,24€     | Milano   | Ø | OS Impresa di P 🔗     | 20/03/2020 | <b>∂</b> 41633 | 345663456           | Fattura         |
| Milano 2 · ·                                     | 8     | Ø Ritenute     | $\triangleright$ | 0  |    | - | 16/06/2020 | ×  | 3,39€      | Milano   | Ø | Strapulito s.r.l. 🔗   | 30/03/2020 | <b>∂</b> 41689 | 98765               | Fattura         |
| Fornitori:                                       | 8     | 8 Ritenute     | $\triangleright$ | 0  |    | - | 16/07/2020 | Ø  | 0,40 €     | Milano   | Ø | 0.S. Idraulica 🔗      | 30/03/2020 | <b>∂</b> 41692 | 456789              | Fattura         |
| Seleziona <u>5</u> -                             | 8     | Ø Ritenute     | $\triangleright$ | 0  |    | - | 16/06/2020 | ×  | 4,61 €     | Milano   | Ø | Strapulito s.r.l.     | 30/03/2020 | <b>∂</b> 41689 | 98765               | Fattura         |
| Scadenze Dal: Scadenze Al:                       | 8     | Ø Ritenute     | $\triangleright$ | 0  |    | - | 16/10/2020 | ×  | 48,80 €    | Milano   | Ø | 🔋 Facco giardini 🔗    | 08/06/2020 | <b>∂</b> 42086 | 45645               | Fattura         |
| 4 0 5 0                                          | Ó     | Ø Ritenute     | $\triangleright$ | 0  |    | - | 16/04/2021 | ×  | 6,78 €     | Milano   | Ø | 🔋 OS Drone srl 🔗      | 11/09/2020 | <i>8</i> 42217 | 786                 | Fattura         |
| Tipo di Pagamento:                               | Ó     | 8 Ritenute     | $\triangleright$ | 0  |    | - | 16/04/2021 | Ø  | 44,44 €    | Milano   | Ø | 🔋 OS Informati 🔗      | 11/09/2020 | <b>∂</b> 42218 | 45                  | Fattura         |
| Normale X Ritenute X                             | 10    | Ø Ritenute     | $\triangleright$ | 0  |    | - | 16/10/2020 | ×  | 2,80 €     | Milano   | Ø | 🔋 Facco giardini 🔗    | 31/03/2020 | <b>∂</b> 41694 | 578678              | Fattura         |
| Stato della Scadenza:                            | 8     | Ø Ritenute     | ⊳                | 0  |    | - | 20/08/2021 | ∅  | 0,04€      | Milano   | Ø | 🔋 Facco giardini 🔗    | 15/06/2020 | <b>a</b> 42087 | 45645               | Fattura         |
| Attiva 🗶                                         | 6     | 8 Ritenute     | $\triangleright$ | 0  |    | - | 16/03/2021 | ×  | 60,00 €    | Milano   | Ø | 🔋 OS Informati 🔗      | 31/12/2019 | <i>𝔗</i> 42275 | 1222                | Fattura         |
| Escludi Immobili disattivati: 💦 🔋 📕              | Ń     | 8 Ritenute     | $\triangleright$ | 0  |    | - | 16/02/2021 | Ø  | 10,00 €    | Milano   | Ø | 🔋 OS Drone srl 🔗      | 16/09/2020 | <b>∂</b> 42351 | 366                 | Fattura         |
| Escludi Importi pegativi:                        | Ó     | Normale        | $\triangleright$ | 1  |    | - | 04/11/2020 | ×  | 407,55€    | Milano   | Ø | 🔋 Facco giardini 🔗    | 05/10/2020 | <i>∂</i> 42392 | 54y574              | Fattura         |
|                                                  | Ó     | Normale        | $\triangleright$ | 1  |    | - | 04/11/2020 | ×  | 419,90€    | Milano   | Ø | 🔋 Facco giardini 🔗    | 05/10/2020 | <b>∂</b> 42392 | 54y574              | Fattura         |
| Escludi Spese con Detrazione:                    | 0     | 8 Ritenute     | $\triangleright$ | 0  |    | - | 16/06/2021 | ×  | 13,20 €    | Milano   | Ø | 🖁 Facco giardini 🔗    | 05/10/2020 | <b>∂</b> 42392 | 54y574              | Fattura         |
| Visualizza solo Spese con Detrazione: 📕 📢 🕇      | Ó     | 8 Ritenute     | $\triangleright$ | 0  |    | - | 16/02/2021 | ∅  | 200,00 €   | Milano   | Ø | 🔋 OS Informati 🔗      | 04/01/2021 | <b>∂</b> 46187 | 222333              | Fattura         |
| 러 AGGIORNA                                       | Ó     | Ø Ritenute     | $\triangleright$ | 0  |    | - | 16/02/2021 | ×  | 200,00 €   | Milano   | Ø | 🔋 OS Informati 🔗      | 02/01/2021 | <b>∂</b> 46186 | 111222              | Fattura         |
|                                                  | Ó     | Normale        | $\triangleright$ | 0  |    | - | 04/12/2020 | ×  | 244,00 €   | Milano   | Ø | ALICAP 🔗              | 04/12/2020 | <b>∂</b> 46213 | 123                 | Proforma        |
|                                                  | 0     | Normale        | $\triangleright$ | 0  |    | - | 06/01/2021 | ⊠  | 306,00 €   | Milano   | Ø | 🖁 OS Perizie 🔗        | 06/01/2021 | <b>∂</b> 46214 | 23345               | Fattura         |
| T Fatture da Pagare                              | Ó     | Normale        | $\triangleright$ | 0  |    | - | 31/01/2021 | ×  | -1,10 €    | Milano   | Ø | 🔋 OS Informati 🔗      | 13/01/2021 | 8 55472        | 56656               | Nota di Credito |
| A Ditensite de Regene                            | Ó     | Normale        | $\triangleright$ | 0  |    | - | 04/02/2021 | ×  | 550,00 €   | Milano   | Ø | 🔋 Facco giardini 🔗    | 04/02/2021 | 𝔗 55562        | 23                  | Fattura         |
| - Fulleliule ua Pagale                           | Ó     | Normale        | ⊳                | 0  |    | - | 16/02/2021 | ∅  | 1.000,00€  | Milano   | Ø | A.T. service s.r.l. 🔗 | 16/02/2021 | 𝔗 55566        | 3055                | Fattura         |
| C Generazione Pagamenti                          | Ó     | 8 Ritenute     | $\triangleright$ | 0  |    | - | 17/05/2021 | ⊠  | 0,68 €     | Milano   | Ø | 🖁 OS Drone srl 🔗      | 11/09/2020 | <i>⊗</i> 42217 | 786                 | Fattura         |
| NORMALI 14                                       | Ó     | 8 Ritenute     | $\triangleright$ | 0  |    | - | 16/06/2021 | ×  | 55,55€     | Milano   | Ø | 🔋 OS Informati 🔗      | 11/09/2020 | <b>∂</b> 42218 | 45                  | Fattura         |
| Separa pagamenti per fornitore 15                | Ó     | Normale        | $\triangleright$ | 2  |    | - | 31/10/2020 | ×  | 16,00€     | Milano   | Ø | 🔋 OS Drone srl 🔗      | 11/09/2020 | <i>⊗</i> 42217 | 786                 | Fattura         |
| Utilizza data scadenza come data del pagamento   | _     |                |                  |    |    |   |            |    |            |          | - |                       |            |                |                     |                 |
| RITENUTE 16                                      | _     | _              |                  |    |    |   |            |    | 4.480,63 € |          |   |                       |            |                |                     |                 |
| ✓ Utilizza data scadenza come data del pagamento | 25 5  | 0 100          |                  |    |    |   |            |    |            |          |   |                       |            | Pagin          | na 1 di 1 (30 eleme | nti) < 1 >      |
|                                                  |       |                |                  |    |    |   |            |    |            |          |   |                       |            |                |                     |                 |

#### Pagamento singolo di una Fattura

Dallo <u>Scadenzario</u>, selezionare la Fattura, appena attivata la spunta sarà visibile la configurazione per il pagamento.

- A. Data in cui far figurare il pagamento.
- B. Conto o Fondo da utilizzare.
- C. Importo da pagare. In automatico verrà riportato l'importo della Fattura, è possibile modificarlo manualmente per pagamenti in acconto o frazionati. Verrà creata in automatico una scadenza per il saldo ancora dovuto.
- D. Totale dei pagamenti selezionati.
- E. Il saldo attuale sul conto corrente, prima del pagamento.
- F. Il saldo del conto corrente dopo il pagamento.

| ✓ REGISTRA PAGAMEN                                          | m G |             |
|-------------------------------------------------------------|-----|-------------|
| Milano                                                      |     | Normale     |
| Data Pagamento Conto da Utilizzare                          |     |             |
| 10/01/2022                                                  | 3   | •           |
| OS Drone srl                                                |     | 16,00 € 📋   |
| Fattura 786 scad. del 31.10.20<br>Importo scadenza: 16,00 € | С   | 16,00 € 📋   |
| Totale pagamento                                            | D   | 16,00€      |
| Saldo attuale                                               | E   | 61.589,89 € |
| Nuovo saldo previsto                                        | F   | 61.573,89 € |
|                                                             |     |             |

Cliccando sul tasto Registra Pagamenti si avrà completato la prima fase dell'operazione.

#### Pagamento multiplo di più Fatture

Dallo <u>Scadenzario</u>, selezionare le Fatture, appena attivata la spunta sarà visibile la configurazione per il pagamento.

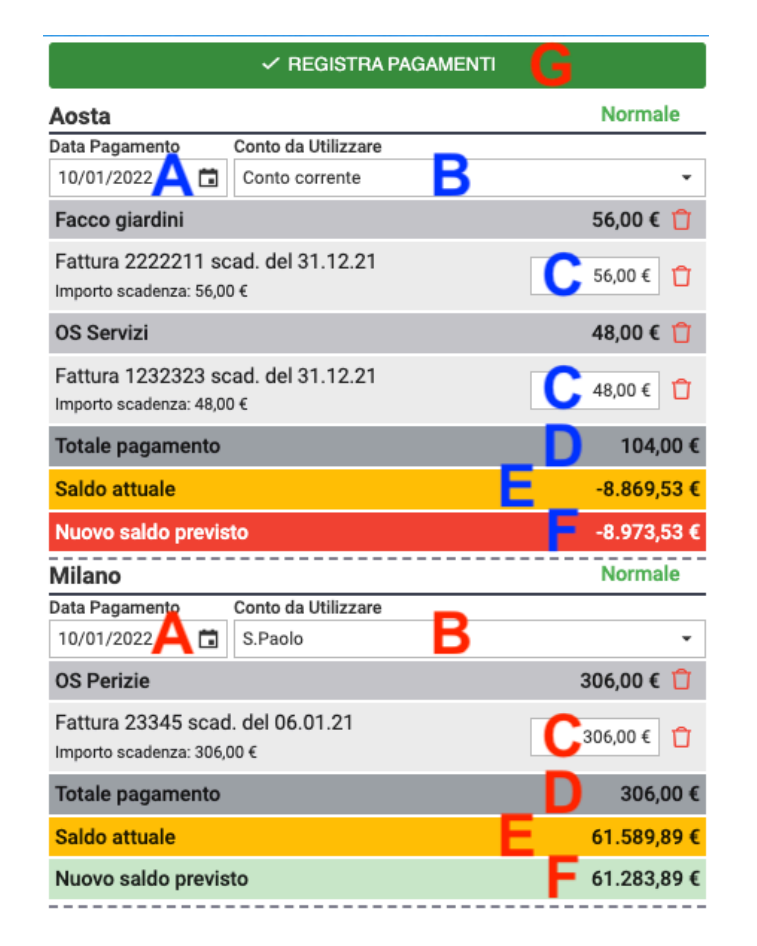

Le lettere in blu ed in rosso si riferiscono a condomini differenti, il tasto **Registra Pagamenti** è unico per tutti e le Fatture per tutti i condomini.

- A. Data in cui far figurare il pagamento per ogni condominio.
- B. Conto o Fondo da utilizzare per ogni condominio.

- C. Importo da pagare. In automatico verrà riportato l'importo della Fattura, è possibile modificarlo manualmente per pagamenti in acconto o frazionati. Verrà creata in automatico una scadenza per il saldo ancora dovuto.
- D. Totale dei pagamenti selezionati per condominio.
- E. Il saldo attuale sul conto corrente, prima del pagamento.
- F. Il saldo del conto corrente dopo il pagamento.

Cliccando sul tasto **Registra Pagamenti** si avrà completato la prima fase dell'operazione. La scadenza scomparirà dal cruscotto dello Scadenzario (se interamente pagata).

#### Attenzione!!!

I pagamenti registrati sono da considerarsi PREAUTORIZZAZIONI. Dovranno essere finalizzati nel passaggio successivo "Da Confermare".

#### Pagamento Ritenute

La procedura non è dissimile da quella appena vista per le Fatture. La unica differenza è nella presenza di 2 spunte lasciate sempre attive

| Milano                                                                                                    | Ritenute  |
|----------------------------------------------------------------------------------------------------|-----------|
| Data Pagamento Conto da Utilizzare                                                                                                |           |
| 10/01/2022 🖬 S.Paolo                                                                                                    | •         |
| <ul> <li>Calcola ravvedimento e interessi se pagamento in ritardo</li> <li>Utilizza crediti imposta/versamenti eccesso</li> </ul> |           |
| OS Impresa di Pulizie                                                                                                    | 12,24 € 📋 |
| Fattura 345663456 scad. del 16.10.20<br>Importo scadenza: 12,24 €                                                                 | 12,24€ 📋  |
| Strapulito s.r.l.                                                                                                    | 3,39 € 📋  |
| Fattura 98765 scad. del 16.06.20<br>Importo scadenza: 3,39 €                                                                      | 3,39€ 📋   |
| Totale pagamento                                                                                                    | 15,63 (   |
| Saldo attuale                                                                                                    | 61.589,89 |
| Nuovo saldo previsto                                                                                                    | 61.574,26 |

- **Calcola ravvedimento** e interessi se il pagamento in ritardo genera ravvedimento ed interessi se pagato oltre il 16 del mese successivo rispetto al pagamento della Fattura, conteggiando il tasso legale.
- Utilizza crediti d'imposta/versamenti in eccesso scala l'importo dell'F24 dai crediti nei confronti delle Entrate.

Cliccando sul tasto **Registra Pagamenti** si avrà completato la prima fase dell'operazione. La scadenza scomparirà dal cruscotto dello Scadenzario (se interamente pagata).

Anche il pagamento dell'F24 dovrà essere confermato dal passaggio successivo.

## Da Confermare (b)

Dato che l'operazione di pagamento è molto semplice, con il passare del tempo e con l'acquisita confidenza, per distrazione potrebbe comprendere una Fattura che in realtà non deve essere saldata.

Per questa ragione le operazioni di pagamento sono state distinte in due fasi. Commettere un errore è possibile, darne anche la conferma è più difficile.

Altra ragione per aver suddiviso l'operazione in 2 fasi è che in molti studi un collaboratore preautorizza i pagamenti, ad esempio in base alla data di scadenza, e l'amministratore, o suo delegato, si riserva la decisione di quali mandare in pagamento effettivo alla banca.

In questa sezione troveremo dunque tutti i pagamenti preautorizzati, sarà sufficiente selezionare quelli da confermare e vedremo apparire

| × DETTAG                                                        | LIO PAGAM                              | ENTO             |        |             |                     |                   |                    |           |
|-----------------------------------------------------------------|----------------------------------------|------------------|--------|-------------|---------------------|-------------------|--------------------|-----------|
| Riferimenti Pag<br>Aosta 🔗<br>Conto corrente<br>Protocollo 5803 | j <b>amento</b><br>25 <b>Data</b> 20.7 | 12.2021 12       | .00 To | otale 70,80 | € <b>Tipo</b> Norma | ale <b>Riconc</b> | . Non Riconciliato |           |
| Сём<br>                                                         | ODIFICA CON                            | NTO E PAGAI      | MENTO  | ° <b>A</b>  |                     |                   | CA DATA PAGAMENTO  |           |
| Ň                                                               | CONFERM                                | A PAGAMEN        | то     | В           |                     | × ELII            | MINA PAGAMENTO     | D         |
|                                                                 |                                        |                  |        | ය SCARIC/   | A TRACCIATO         | <u>E</u>          |                    |           |
|                                                                 |                                        |                  |        | STAMP       | A DISTINTA          | F                 |                    |           |
|                                                                 | I CONTABIL                             | i -              |        |             |                     |                   |                    | 4 MOVIMEN |
| Dare                                                            | Avere                                  | Se               | gno    | Conto       |                     |                   | Riferimento        |           |
| 70,80 €                                                         |                                        | - DA             | RE     | Debiti vs F | ornitori            |                   | OS Pulizie         |           |
| 2,40 €                                                          |                                        | - DA             | RE     | Debiti vs F | ornitori            | C                 | OS Pulizie         |           |
| -                                                               | 2                                      | ,40 € AV         | ERE    | Debiti vs E | Erario              | 9                 | OS Pulizie         |           |
| -                                                               | 70                                     | ,80 € <b>A</b> V | ERE    | Conto cor   | rente               |                   |                    |           |
|                                                                 |                                        |                  |        |             |                     |                   |                    |           |
| 73,20 €                                                         | 73,                                    | ,20 €            |        |             |                     |                   |                    |           |
|                                                                 | PAGATE                                 |                  |        |             |                     |                   |                    | 1 SCADENZ |
| Importo                                                         | Pr.                                    | Nr. Doc          | D      | ata Doc.    | Riferimento         | LL L              |                    |           |
| 70,80 €                                                         | 8 57981                                | 232224           | 12     | /11/2021    | OS Pulizie          |                   |                    |           |

Saranno resi possibili variazioni, cancellazioni o conferme. Soprattutto potremo generare i tracciati per i mandati di bonifico alla banca.

I tracciati riporteranno le configurazioni date in <u>Aziende / Studi - Dati Azienda</u> nel campo Generazione Tracciati

| CONFIGURAZIONE B | ANCHE CBI/SEPA |                       |                      |
|------------------|----------------|-----------------------|----------------------|
| Codice ABI       | Codice ABI     | Codice CAB            | Codice CAB           |
| Codice SIA       | 00000          | Codice CUC            | CUC001               |
| Bonifici Sepa    | Con Esito 👻    | Generazione Tracciati | Per singola scadenza |
|                  |                |                       | Predefinita          |
| i ipologia MAV   | Predefinito    |                       | Per singola scadenza |

Ora veniamo a definire i diversi pulsanti

| MODIFICA PAGAMENTO                                                       |    |       |        |       |                              |            |                        |            |                                        |           |                |         | ×                     |
|--------------------------------------------------------------------------|----|-------|--------|-------|------------------------------|------------|------------------------|------------|----------------------------------------|-----------|----------------|---------|-----------------------|
| ×                                                                        | SC | ADENZ | E PAG  | ATE   |                              |            |                        |            |                                        |           |                |         |                       |
| E DETTAGLIO PAGAMENTO                                                    |    | In    | nporto |       | Pr. Nr. Doc                  | Data Doc.  | Riferimento            |            |                                        |           |                |         |                       |
| Immobile<br>Aosta<br>Conto<br>Conto corrente                             | 0  |       | 7      | 70.8  | <b>9</b> 57981 <b>232224</b> | 12/11/2021 | OS Pulizie             |            |                                        |           |                |         |                       |
| Prot.Tipo Pag.Data Pag.58025Normale20/12/21                              |    |       |        |       |                              |            |                        |            |                                        |           |                |         |                       |
| Totale Pag. Origine     Totale Pag. Modificato       70,80 €     70,80 € |    |       |        |       |                              |            |                        |            |                                        |           |                |         |                       |
| Totale Scadenze Pagate<br>70,80 €                                        |    |       |        |       |                              |            |                        |            |                                        |           |                |         |                       |
| III FILTRI SCADENZE DA PAGARE                                            |    |       |        |       |                              |            |                        |            |                                        |           |                |         |                       |
| Scadenze Dal: Scadenze Al:                                               | sc | ADENZ | E DA P | PAGAR | E                            |            |                        |            |                                        |           |                |         | 2 目 7 …               |
|                                                                          |    | AV    | TS     | D     | Scadenza ↑1                  | Importo    | Fornitore              | Data †2    | Prot.                                  | Num. Doc. | Tipo Documento | Tributo | Pagamento             |
| Tipo di Pagamento:<br>Normale 30                                         |    | Q     |        |       | ۹ ۵                          | Q          | Q                      | ۹ 🖬        | Q                                      | Q         |                | Q       | ٩                     |
| Stato della Scadenza:                                                    |    | 0     |        | -     | 31/01/2021                   | 50,0       | D € Facco giardini     | 31/01/2021 | ♂ 58059                                | 2222211   | Fattura        | 1019    | Pagamento predefinito |
| Attiva X                                                                 |    | 0     |        | -     | 27/06/2021                   | 1.160,0    | 0 € OS Servizi         | 27/06/2021 | <mark>∂</mark> 58023                   | 56666     | Fattura        | 1020    | Pagamento predefinito |
| ₽ AGGIORNA                                                               |    | 1     |        | -     | 31/12/2021                   | 48,0       | 0 € OS Servizi         | 31/12/2021 | <i>§</i> 58061                         | 1232323   | Fattura        | 1020    | Pagamento predefinito |
|                                                                          |    | 0     |        | -     | 31/12/2021                   | 56,0       | ) € Facco giardini     | 31/01/2021 | eeeeeeeeeeeeeeeeeeeeeeeeeeeeeeeeeeeeee | 2222211   | Fattura        | 1019    | Pagamento predefinito |
|                                                                          |    | 0     | -      | Ŀ     | 04/01/2022                   | 20.000,0   | 0 € OS Edilizia S.R.L. | 04/01/2022 | 8 58063                                | 455555    | Fattura        |         | Pagamento predefinito |

- A. **Modifica Conto e Pagamento**, ciccato il quale sarà possibile modificare l'importo o agganciarlo ad altre fatture da pagare dall'elenco che verrà riportato in basso.
- B. **Conferma Pagamento**, cliccato il quale il Pagamento verrà confermato. La riga riferita al Pagamento scompare. Sarà sempre possibile generarne il Tracciato anche in seguito.
- C. **Modifica data di Pagamento**, cliccato il quale potremo cambiare la data della Fattura ed il Conto o Fondo impostati alla fase precedente.

| MODIFICA DATA E CO | NTO PAGAM | IENTO | ×     |
|--------------------|-----------|-------|-------|
| Data Documento *   |           |       |       |
| 20/12/2021         |           |       |       |
| Conto Addebito *   |           |       |       |
| Conto corrente     |           |       | -     |
|                    |           |       |       |
|                    | ら Annulla | 🗸 Con | ferma |

- D. Elimina Pagamento, cliccato il quale si procede alla cancellazione del Pagamento che scomparirà dall'elenco "Da Confermare" e tornerà nello Scadenzario.
- E. Scarica Tracciato, cliccato il quale avremo la scelta tra:
  - Rigenera e Scarica crea il file con il tracciato per il bonifico
  - Ultimo Tracciato generato rigenera il file già creato per il pagamento, così da essere certi da rimandare in banca il bonifico come già confermato
- F. Stampa distinta, cliccato il quale potremo generare la stampa della distinta 👇

| Distinta pagamento del 2                             | 0/12/2021 | *************************************** |                  | 99800000000000000000000000000000000000 | annan (19,44) 88 80 9 8 9 7 4 9 8 8 9 9 9 7 4 9 7 4 9 8 8 9 9 7 4 9 7 4 9 7 4 9 7 4 9 7 4 9 7 4 9 7 4 9 7 4 9 7 |
|------------------------------------------------------|-----------|-----------------------------------------|------------------|----------------------------------------|----------------------------------------------------------------------------------------------------|
| Istituto: Banca<br>Codice IBAN: IT02A234324545600000 | 0000123   |                                         |                  |                                        |                                                                                                    |
| Fornitore                                            | Iban      | Data Documento                          | Numero Documento | Data Scadenza                          | Importo                                                                                                    |
| OS Pulizie                                           |           | 12/11/2021                              | 23222444         | 12/11/2021                             | € 70,80                                                                                                    |
|                                                      |           |                                         |                  | Totale                                 | € 70,80                                                                                                    |
|                                                      |           |                                         |                  |                                        |                                                                                                    |

Verrà creata una pagina per ogni condominio, comprensivo delle Fattura pagate nella stessa data.

Saranno inoltre riportati i **Movimenti Contabili (G**) per bilanciare la partita doppia e le **Scadenze Pagate (H)** con i riferimenti alla Fattura.

#### Tracciati Pagamento

Ogni pagamento pagamento può generare dei tracciati da inviare alla banca per generare un bonifico nei confronti di Fornitori o Entrate. Per poter essere generati, ogni Fornitore dovrà avere un conto corrente censito nella sua anagrafica.

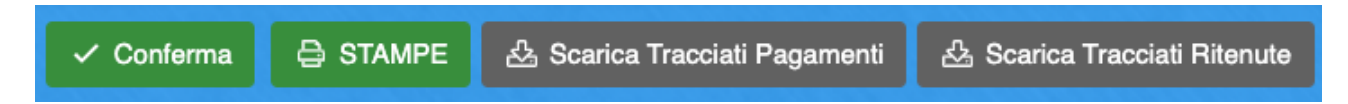

Sono a disposizione 2 pulsanti per scaricare i tracciati, a seconda si voglia produrre quelli per i bonifici ai Fornitori (Pagamenti) o per le Entrate (Ritenute).

- · Scarica Tracciati Pagamenti verrà data la scelta per:
  - SEPA Tracciato Cumulativo genera un file unico comprensivo di tanti bonifici quante sono le Fatture da pagare. Per la gestione di questo file si deve possedere un profilo multibanca.
  - SEPA Tracciati Singoli crea un file per ogni condominio. Il file può essere comprensivo di più bonifici.
- Scarica Tracciati Ritenute verrà data la scelta per:
  - F24 Bancario Tracciato cumulativo genera un file unico comprensivo di tutti gli F24 per tutti i pagamenti da confermare selezionati insieme.
  - F24 Bancario Tracciati singoli verrà creata una cartella contenente un file per ogni conto corrente per ogni condominio.
  - F24 Entratel viene prodotto un file valido per essere accettato all'Agenzia delle Entrate per il pagamento degli F24, compresi quelli con importo a zero.

#### Stampa F24 e Distinta Spese

Cliccando sul tasto Stampe, potremo generare:

- Distinta spese riprende le scadenze pagate per data e condominio.
- **F24 riproduce** la stampa dell'F24 comprensiva di Distinta di pagamento.

Istituto: San Paolo Codice IBAN: IT02A234324545600000000333

| Descrizione      | Codice  | Numero Documento | Data pagamento | Data Documento | Importo  |
|------------------|---------|------------------|----------------|----------------|----------|
|                  | Tributo |                  |                |                |          |
| OS Drone srl     | 1019    | 344              | 26/02/2021     | 16/09/2020     | € 12,00  |
| Interessi        | 1019    |                  |                |                | € 0,01   |
| Utilizzo Credito | 1628    |                  |                |                | -€ 12,52 |
| Ravvedimento     | 8906    |                  |                |                | € 0,51   |
|                  |         |                  |                | Totale         | € 0,00   |

## Archivio Pagamenti (c)

I Pagamenti confermati saranno disponibili nell'Archivio. Troveremo sia i Pagamenti per singole Fatture (l'importo del Pagamento sarà uguale all'importo della Fattura) che per i Pagamenti multipli che coinvolgono più Fatture (l'importo del Pagamento sarà la somma degli importi delle Fatture).

Cliccando sulla riga del Pagamento saranno mostrate le scadenze che compongono il pagamento (Scadenze Pagate) e i Movimenti Contabili generati. Sarà ancora possibile apportare variazioni cliccando sul tasto Modifica Pagamento o Modifica Conto e data Pagamento.

Potremo inoltre Eliminare il Pagamento, rigenerare Scarica Tracciato o procedere alla Stampa Distinta.

| Riferimenti<br>Milano &<br>S.Paolo &<br>Protocollo | Pagamen<br>/ai alla Rid<br>55569 Da<br>2 MO | to<br>conciliazio<br>ta 18.02.2<br>DIFICA PAG | ne<br>021 12.00<br>GAMENTO | 0 <b>Totale</b> 280,0 | 00 € Tip | o Normale <b>Riconc.</b> N<br>☐ MODIFICA CONT | on Ricor<br>D E DATA | nciliato<br>PAGAMENTO |  |  |  |
|----------------------------------------------------|---------------------------------------------|-----------------------------------------------|----------------------------|-----------------------|----------|-----------------------------------------------|----------------------|-----------------------|--|--|--|
|                                                    |                                             |                                               |                            | × Elimin/             | A PAGAN  | IENTO                                         |                      |                       |  |  |  |
|                                                    |                                             |                                               |                            | ය Scaric              | A TRAC   | CIATO<br>NTA                                  |                      |                       |  |  |  |
| ≣≡ Моvім                                           | enti Con                                    | ITABILI                                       |                            |                       |          |                                               |                      | 5 MOVIMENTI           |  |  |  |
| Dare                                               | Av                                          | ere                                           | Segno                      | Ric. ↑                | Conto    |                                               | Riferin              | nento                 |  |  |  |
|                                                    | - 28                                        | 80,00€                                        | AVERE                      | B                     | S.Paol   | D                                             |                      |                       |  |  |  |
| 270,00                                             | €                                           | -                                             | DARE                       |                       | Debiti   | vs Fornitori                                  | OS Info              | ormatica              |  |  |  |
| 60,00                                              | €                                           | -                                             | DARE                       |                       | Debiti   | vs Fornitori                                  | OS Info              | ormatica              |  |  |  |
|                                                    | - (                                         | 50,00€                                        | AVERE                      |                       | Debiti   | /s Erario                                     | ormatica             |                       |  |  |  |
| 10,00                                              | E                                           | -                                             | DARE                       |                       | Debiti   | vs Fornitori                                  | DUFER                | ICO ENERGIA SPA       |  |  |  |
| 340,00                                             | € 34                                        | 40,00€                                        |                            |                       |          |                                               |                      |                       |  |  |  |
|                                                    | NZE <b>P</b> AGA                            | TE                                            |                            |                       |          | <b>2</b> sc.                                  | ADENZE               | Î Elimina Scadenze    |  |  |  |
| Im                                                 | porto                                       | Pr.                                           | Nr. Do                     | oc Data I             | Doc.     |                                               |                      |                       |  |  |  |
|                                                    | 270,00€                                     | <del>8</del> 42275                            | 1222                       | 2 31/12/              | 2019     | OS Informatica                                |                      |                       |  |  |  |
|                                                    | 10,00€                                      | <i>8</i> 42091                                | 23434                      | 42 26/06/             | 2020     | DUFERCO ENERGIA SPA                           |                      |                       |  |  |  |

Potremo ricavare i particolari dei Fornitori pagati, le Ritenute generate, le scadenze collegate. Cliccando sul tasto "**Elimina Scadenze**", nel caso in cui una Fattura sia stata pagata con più versamenti distinti generando più scadenze, potremo cancellare quelli selezionati. Non è possibile cancellare tutte le scadenze. Per procedere in tal senso va cancellato tutto il Pagamento.

## Riepilogo Pagamenti (d)

In questa sezione troveremo le Fatture saldate che possono essere filtrate per Fornitore ed Immobile.

Nella sezione precedente **Archivio Pagamenti (c)** sono presenti i pagamenti effettuati. Ad esempio, Fattura1 da 50€ e Fattura2 da 100€ che hanno generato un pagamento da 150€. In Archivio Pagamenti troveremo 150€, in **Riepilogo Pagamenti (d)** troveremo il pagamento di 100 e di 50€ distinti come lo erano le Fatture.

| × FILTRI                         | RIEPILOGO PAGAME | ENTI FORNITORI  |                  |                |             |             |               |                |             |               | S 🗉 🖉 …        |
|----------------------------------|------------------|-----------------|------------------|----------------|-------------|-------------|---------------|----------------|-------------|---------------|----------------|
| Data Pagamento Dal               | Immobile         | Fornitore       | ↓ Prot.D         | c. Nr. Doc.    | Totale Doc. | Impon. Doc. | Ritenute Doc. | Saldo Pag.Doc. | Tot. Pagato | Impon. Pagato | Rit. Collegate |
| 11/01/2021                       | Q                | Q               | Q                | Q              | Q           | Q           | Q             | Q              | Q           | Q             | Q              |
| Data Pagamento Al                | Milano           | OS Drone srl    | <i>&amp;</i> 556 | 39 12323       | 244,00 €    | 200,00 €    | 8,00 €        | 0,00 €         | 236,00 €    | 200,00 €      | 8,00 €         |
|                                  | Milano           | OS Perizie      | <del>@</del> 462 | 4 23345        | 366,00 €    | 300,00 €    | 60,00 €       | 60,00 €        | 306,00 €    | 300,00 €      | 60,00 €        |
| Azienda<br>Seleziona             | Milano           | Facco giardini  | <del>@</del> 423 | 54y574         | 1.275,00 €  | 1.050,00 €  | 40,00 €       | 447,55€        | 827,45 €    | 703,50 €      | 26,80 €        |
| Immobile                         | Milano           | OS Drone srl    | <i>&amp;</i> 423 | 366            | 305,00 €    | 250,00 €    | 10,00 €       | 10,00 €        | 295,00 €    | 250,00 €      | 10,00 €        |
| Milano 🛞 👻                       | Milano           | OS Informatica  | <i>&amp;</i> 422 | 75 1222        | 330,00 €    | 300,00 €    | 60,00 €       | 60,00 €        | 270,00 €    | 300,00 €      | 60,00 €        |
| Fornitore                        | Milano           | OS Informatica  | <del>@</del> 423 | 18 45          | 550,00 €    | 500,00 €    | 100,00 €      | 99,99 €        | 450,00 €    | 499,99 €      | 99,99 €        |
| Seleziona 👻                      | Milano           | OS Drone srl    | <i>S</i> 422     | 786            | 244,00 €    | 200,00 €    | 8,00 €        | 0,68 €         | 236,00 €    | 200,00 €      | 8,00 €         |
| Escludi Immobili disattivati: si | Milano           | DUFERCO ENERGIA | <del>@</del> 420 | 234342         | 110,00 €    | 100,00 €    | 0,00 €        | 0,00 €         | 10,00 €     | 9,09 €        | 0,00 €         |
|                                  | Milano           | Facco giardini  | <del>@</del> 420 | 45645          | 1,10 €      | 1,00 €      | 0,04 €        | 0,04 €         | 1,06 €      | 1,00 €        | 0,04 €         |
|                                  | Milano           | DUFERCO ENERGIA | <i>S</i> 417     | 2 00120FT00071 | 71,34 €     | 66,49 €     | 0,00 €        | 0,00 €         | 21,34 €     | 19,89€        | 0,00 €         |
|                                  | Milano           | ALLIANZ S.p.A.  | <i>&amp;</i> 416 | 765432         | 300,00 €    | 300,00 €    | 0,00 €        | 0,00 €         | 300,00 €    | 300,00 €      | 0,00 €         |

Sarà possibile filtrare i pagamenti per intervallo di date, Azienda / Studio, Immobile e Fornitore. Grazie al link generato dal Protocollo, potremo richiamare la Fattura.

La visualizzazione è di sola consultazione. Per qualsiasi modifica ai Pagamenti è necessario operare nella sezione **Archivio Pagamenti (c)**.

#### Riepilogo operativo per pagare una Fattura

Per procedere al pagamenti di una o più Fatture o Ritenute, selezionarle in **Scadenzario (a)**, cliccare sul tasto **Registra Pagamenti**. Confermare il pagamento selezionandolo il **Da Confermare (b)** e cliccare sul tasto **Conferma**.

Dopo il pagamento la Fattura "scompare" dallo Scadenzario e verrà creato il Pagamento da Confermare, confermato il quale scompare anche da questa sezione per generare la voce corrispondente in **Archivio Pagamenti (c)**.

Per maggiori dettagli consulta le sezioni dedicate ad ogni paragrafo.

## Credito d'Imposta / Versamenti in eccesso

Può capitare di dover registrare un doppio pagamento di una ritenuta o un pagamento in eccesso rispetto a quanto previsto da un F24.

Nel caso in cui si sia pagata una somma maggiore rispetto a quanto dovuto, si può registrare l'eccesso richiamando il pagamento riferito alla ritenuta disponibile in Archivio Pagamenti. Cliccando sulla riga riferita al pagamento, comparirà sulla destra il tasto Modifica pagamento.

| 31                    | × RICERCA PAGAN                | IENTI          | A  | RCHIVIC  |              |                      |                             |      | + RITENUT    | ⊧ 🖨  | STAMPE -    | a∰ s | ×             | DETTAG                                                                                                    |               | MENTO       |            |        |           |      | and the first of |                |
|-----------------------|--------------------------------|----------------|----|----------|--------------|----------------------|-----------------------------|------|--------------|------|-------------|------|---------------|----------------------------------------------------------------------------------------------------|---------------|-------------|------------|--------|-----------|------|------------------|----------------|
| 🗇 Scadenzario         | Azienda:                       |                | Im | mobile 1 |              |                      |                             |      |              |      |             |      | Rifer         | imenti Pagar                                                                                                    | nento         |             |            |        |           |      |                  |                |
| 🗟 Da Confermare       | Seleziona                      | -              |    |          | Prot.        | Data Pag. \downarrow | Тіро                        |      | Totale       | NFCD | Conto       |      | Milar<br>S.Pa | io 🛷<br>xio 🥢 Vai alli                                                                                                    | a Riconcilia: | zione       |            |        |           |      |                  |                |
| 1 Arabivia Pagamenti  | Immobile:                      | •              |    |          | Q            | ۹ 🗖                  | (Tutti) 🔹                   | Q    |              | Q    | Q           |      | Proto         | collo 58106                                                                                                    | Data 16-01    | 2022 Totale | 0,54 €     |        |           |      |                  |                |
| S Archivio Pagamenti  | Milano                         | © •            |    | + Immo   | bile: Milano |                      |                             |      | 382.480,21 € |      |             |      | Zipo          | Ritenute Ric                                                                                                    | onc. Non Ri   | conciliato  |            |        |           |      |                  |                |
| 🕷 Riep. Pagamenti     | Pagamenti Dal:                 | Pagamenti Al:  |    | Û        | 59874        | 01/10/2023           | 🛞 Ritenute                  |      | 455,00 €     | 0    | S.Paolo     |      |               | C MOI                                                                                                    | DIFICA PA     | GAMENT      | с<br>С     | )      |           |      |                  |                |
| 巅 Riep. Pag. Ritenute |                                | G              |    | Û        | 58859        | 13/07/2023           | <ul> <li>Normale</li> </ul> |      | 18,00 €      | 0    | S.Paolo     |      |               | Contraction of the local distance of the local distance of the loc |               | <u> </u>    | Livinna P. | AGAME  | ENTO      |      |                  |                |
| 🛱 Piani di Pientro    | Protocollo:                    |                |    | Û        | 58845        | 04/07/2023           | 🛞 Ritenute                  | őlé  | 203,34 €     | 0    | S.Paolo     |      | ΞÞ            | /IOVIMENTI (                                                                                                    | Contabili     |             |            |        |           |      | 2 моу            | IMENTI         |
|                       |                                |                |    | Û        | 58848        | 04/07/2023           | 🛞 Ritenute                  | őlé  | 77,56 €      | 0    | S.Paolo     |      |               | are                                                                                                    | Avere         | Segno       | Ric.       | Conto  |           |      | Riferimento      |                |
|                       | Tipo di Pagamento:             | 0              |    | Û        | 58708        | 30/04/2023           | <ul> <li>Normale</li> </ul> |      | 900,00 €     | 0    | S.Paolo     |      |               |                                                                                                    | 0.54.€        | AVERE       | 2          | S Pao  | lo        |      |                  |                |
|                       | Normale 30 Ritenute 30         | 0              |    | Û        | 58714        | 21/04/2023           | Normale                     |      | 1,06 €       | 0    | S.Paolo     |      |               | 0.54.6                                                                                                    | 0,54 €        | TARE .      |            | Debiti | ve Erario |      | OS Drone erl     |                |
|                       | Referenti Interni:             |                |    | Û        | 58583        | 04/10/2022           | 🛞 Ritenute                  | őlé  | 10,52 €      | 0    | S.Paolo     |      |               | 0,04 0                                                                                                    |               | UNITE .     |            | Debia  | 13 LIUNO  |      | oo brone an      |                |
|                       | Eiltra in hase ai Referenti Im | temi imnostati |    | Û        | 59030        | 15/09/2022           | <ul> <li>Normale</li> </ul> |      | 100.000,00 € | 1    | S.Paolo     |      |               |                                                                                                    |               |             |            |        |           |      |                  |                |
|                       | sull'Immobile                  | term mpostati  |    | Û        | 59034        | 15/09/2022           | <ul> <li>Normale</li> </ul> |      | 60.000,00 €  | 1    | S.Paolo     |      |               |                                                                                                    |               |             |            |        |           |      |                  |                |
|                       | C AGO                          | GIORNA         |    | Û        | 59037        | 15/09/2022           | Normale                     |      | 60.000,00€   | 1    | S.Paolo     |      |               |                                                                                                    |               |             |            |        |           |      |                  |                |
|                       | TRACCIA                        | TI MULTICAF    |    | Û        | 59045        | 15/09/2022           | Normale                     |      | 15.000,00 €  | 1    | S.Paolo     |      |               | 0,54 €                                                                                                    | 0,54 €        |             |            |        |           |      |                  |                |
|                       |                                |                |    | Û        | 58289        | 28/06/2022           | 🛞 Ritenute                  |      | 0,00 €       | 0    | S.Paolo     |      | iΞs           | CADENZE P                                                                                                    | AGATE         |             |            |        |           |      | 1 sc/            | DENZE          |
|                       |                                |                |    | Û        | 58270        | 18/06/2022           | <ul> <li>Normale</li> </ul> |      | -1,10 €      | 0    | S.Paolo     |      |               | Importo                                                                                                    | s             | Pr.         | Nr. Doc    | Data   | Doc.      | D Ri | ferimento        |                |
|                       |                                |                |    | Û        | 58271        | 18/06/2022           | 🛞 Ritenute                  | á lê | 3,65€        | 0    | S.Paolo     |      |               | 0,54                                                                                                    | ŧ€ D          | @ 42217     | 786        | 11/09  | /2020     | - 05 | S Drone srl      |                |
|                       |                                |                |    | Û        | 58106        | 16/01/2022           | Ritenute                    |      | 0,54 €       | 0    | S.Paolo     |      |               |                                                                                                    |               |             |            |        |           |      |                  |                |
|                       |                                |                |    | Û        | 58102        | 12/01/2022           | 🛞 Ritenute                  | őlé  | 51,29 €      | 0    | S.Paolo     |      |               |                                                                                                    |               |             |            |        |           |      |                  |                |
|                       |                                |                |    | Û        | 58097        | 11/01/2022           | 🛞 Ritenute                  | őle  | 16,31 €      | 0    | S.Paolo     |      |               |                                                                                                    |               |             |            |        |           |      |                  |                |
|                       |                                |                |    | Û        | 58098        | 11/01/2022           | <ul> <li>Normale</li> </ul> |      | 741,90 €     | 0    | S.Paolo     |      |               |                                                                                                    |               |             |            |        |           |      |                  |                |
|                       |                                |                |    | Û        | 58101        | 11/01/2022           | 🛞 Ritenute                  | ð 6  | 5,23 €       | 0    | S.Paolo     |      |               |                                                                                                    |               |             |            |        |           |      |                  |                |
|                       |                                |                |    | Û        | 58094        | 10/01/2022           | 🛞 Ritenute                  | őlé  | 7,03 €       | 0    | S.Paolo     |      |               | 0,54                                                                                                    | ‡€            |             |            |        |           |      |                  |                |
|                       |                                |                |    | Û        | 57863        | 19/07/2021           | <ul> <li>Normale</li> </ul> |      | 50,00 €      | 1    | S.Paolo     |      | E₽            | RIGHE F24                                                                                                    |               |             |            |        |           |      | 1 RIG            | ie f <b>24</b> |
|                       |                                |                |    | Û        | 57861        | 12/07/2021           | <ul> <li>Normale</li> </ul> |      | 50,00 €      | 1    | Transizione |      | D             | ebito                                                                                                    | Credito       | Rateaz      | tione A    | nno    | Tributo   |      | Тіро             | м              |
|                       |                                |                |    | Û        | 57852        | 20/05/2021           | <ul> <li>Normale</li> </ul> |      | 407,55 €     | 0    | S.Paolo     |      |               | 0,54 €                                                                                                    |               | - 000       | 1 2        | 022    | 1019      |      | Normale          |                |
|                       |                                |                |    | <b>A</b> | FC010        | 00 000 00000         | CD Manual a                 |      | 050.00.0     | 0    | o perde     |      | 1             |                                                                                                    |               |             |            |        |           |      |                  |                |

Utilizzando il tasto avremo a disposizione una scheda in cui sarà possibile aggiungere l'importo in eccesso, versato per errore, rispetto al dovuto. Per procedere si clicchi sul tasto **+ Versamento in Eccesso**.

| MODIFICA PAGAMENTO                                                                          |    |       |        |      |         |         |                |    |               |         |           |                |                     |             |            |         |             |                        |
|---------------------------------------------------------------------------------------------|----|-------|--------|------|---------|---------|----------------|----|---------------|---------|-----------|----------------|---------------------|-------------|------------|---------|-------------|------------------------|
| DETTAGLIO PAGAMENTO                                                                         | so | CADEN | IZE PA | AGAT | E       |         |                |    |               |         | F24<br>UT | 4 MANUAL       | I, VERSAME<br>Edito | NTI IN ECCE | SSO E      | (+ )    | /ERSAMEN    |                        |
| Immobile                                                                                    |    | In    | nporto |      | Pr.     | Nr. Doc | Data Doc.      | D  | Riferimento   |         |           | м              | Debito              | Credito     | Rateazione | e Anno  | Tributo     | Tipo                   |
| Milano<br>Conto                                                                             | Û  |       | 0,5    | 54€  | @ 42217 | 786     | 11/09/2020     | -  | OS Drone srl  |         | Û         | ٩              | Α.                  |             |            | С       | D           | Versamenti Eccesso     |
| S.Paolo                                                                                     |    |       |        |      |         |         |                |    |               |         |           |                | <b>^</b>            |             |            | Ŭ       |             |                        |
| Calcola ravv. e int. se pagamento in ritardo                                                |    |       |        |      |         |         |                |    |               |         |           |                |                     |             |            |         |             |                        |
| Utilizza crediti imposta/versamenti eccesso                                                 |    |       |        |      |         |         |                |    |               |         |           |                |                     |             |            |         |             |                        |
| Prot.         Tipo Pag.         Data Pag.           58106         Ritenute         16/01/22 |    |       |        |      |         |         |                |    |               |         |           |                |                     |             |            |         |             |                        |
| Totale Pag. Origine     Totale Pag. Modificato       0,54 €     0,54 €                      |    |       |        |      |         |         |                |    |               |         |           |                | 0,00 €              | 0,00 €      |            |         |             |                        |
| Totale Scadenze Pagate Totale F24 Manuali                                                   | so | CADEN | IZE D/ | A PA | GARE    |         | and the second |    | COURSES &     |         |           |                |                     |             |            |         |             | @ ▤ ⊽ …                |
| 0,54 € 0,00 €                                                                               |    | AV    | TS     | D    | Scade   | enza †1 | Importo        | Fo | ornitore      | Data    | †2        | Prot.          | Num. Do             | oc. Tipo    | Documento  | Tributo |             | Pagamento              |
| FILTRI SCADENZE DA PAGARE                                                                   |    | Q     |        |      | Q       |         | Q              | Q  | 2             | Q       |           | Q              | Q                   |             |            | Q       | Q           |                        |
| Scadenze Dal: Scadenze Al:                                                                  |    | 0     | -      | -    | 16/02/  | 2021    | 200,00€        | 0  | S Informatica | 02/01/2 | 021       | @ 46186        | 111222              | Fattura     |            | 1040    | 30          | gg data fatt fine mese |
|                                                                                             |    | 0     |        |      | 16/02/  | 2021    | 200,00€        | 0  | S Informatica | 04/01/2 | 021       | <i>@</i> 46187 | 222333              | Fattura     |            | 1040    | 30          | gg data fatt fine mese |
| Tipo di Pagamento:                                                                          |    | 0     | -      | -    | 16/03/  | 2021    | 60,00€         | 0  | S Informatica | 31/12/2 | 019       | @ 42275        | 1222                | Fattura     |            | 1040    | 30          | gg data fatt fine mese |
| Ritenute 🗶                                                                                  |    | 0     |        | -    | 16/04/  | 2021    | 44,44 €        | 0  | S Informatica | 11/09/2 | 020       | @ 42218        | 45                  | Fattura     |            | 1040    | 30          | gg data fatt fine mese |
| Stato della Scadenza:                                                                       |    | 0     | -      | -    | 16/06/  | 2021    | 55,55€         | 0  | S Informatica | 11/09/2 | 020       | @ 42218        | 45                  | Fattura     |            | 1040    | 30          | gg data fatt fine mese |
| Attiva 🗶                                                                                    |    | 0     |        | -    | 16/06/  | 2021    | 13,20 €        | Fa | acco giardini | 05/10/2 | 020       | @ 42392        | 54y574              | Fattura     |            | 1019    | Pa          | gamento predefinito    |
| C AGGIORNA                                                                                  |    | 0     |        | _    | 16/05/  | 2023    | 0,04€          | Fa | acco glardini | 15/06/2 | 020       | @ 42087        | 45645               | Fattura     |            | 1019    | Pa          | gamento predefinito    |
|                                                                                             | 25 | 50    | 100    |      |         |         |                |    |               |         |           |                |                     |             |            | Pagina  | 1 di 1 (7 e | elementi) < 1 >        |
|                                                                                             |    |       |        |      |         |         |                |    |               |         |           |                |                     |             |            | 5       | ANNULL      | 🗸 🗸 Conferma           |

Ora sarà possibile compilare:

A. L'importo in eccesso versato per errore;

- B. Indicare il mese in cui è stato fatto il pagamento errato;
- C. Indicare l'anno in cui è stato fatto il pagamento errato;
- D. Indicare lo stesso Codice Tributo utilizzato per il pagamento errato.

A conclusione degli inserimenti, cliccare su Conferma.

Nel caso in cui si debba registrare contemporaneamente anche un credito nei confronti dell'Erario utilizzato per errore nello stesso pagamento, o la maggiorazione dovuta ad un ritardo di pagamento (Ravvedimento), dopo aver cliccato sul tasto **+ Versamento in Eccesso** e seguito le indicazioni precedenti, si clicchi sul tasto **+**. Verrà così aggiunta una nuova riga su cui potrà essere indicato:

| F24<br>CR | 4 MAN<br>EDITO | UALI, VERSAMI | ENTI IN ECCES | SO E UTILIZZ | <sup>20</sup> + | VERSAMEN |                    |
|-----------|----------------|---------------|---------------|--------------|-----------------|----------|--------------------|
|           | м              | Debito        | Credito       | Rateazione   | Anno            | Tributo  | Тіро               |
| Û         | ٢              | -             | -             | 0000         | ~               |          | Versamenti Eccesso |
| Û         | ٢              | -             | 1 .           | 2            | 3               | 4        | 5                  |
|           |                |               | •             |              |                 |          |                    |

- 1. L'importo del credito utilizzato per errore;
- 2. Il mese in cui tale credito è stato generato;
- 3. L'anno in cui il credito nei confronti dell'Erario è stato generato;
- 4. Il Codice Tributo scegliendo tra:
  - 1628 se il credito è stato utilizzato nello stesso anno in cui è stato generato.
  - 6782 se il credito è stato generato l'anno precedente all'utilizzo.
- 5. Indicare il conto patrimoniale da utilizzare selezionandolo tra:
  - Normale
  - Interessi
  - Ravvedimento Versamenti in Eccesso
  - Utilizzo Credito

Al termine dell'inserimento, cliccare su Conferma

#### Creare un F24 senza Fattura

Nel sia stato effettuato un pagamento di Ritenute scollegato da una fattura, si clicchi sul tasto **+** Ritenute e si compili:

| CREA PAGAMENTO RITENUT | A PER VERS. IN ECCESSO | ×       |
|------------------------|------------------------|---------|
| Immobile               |                        |         |
| Milano                 |                        | × •     |
| Conto Pagamento *      |                        |         |
| S.Paolo                |                        | •       |
| Data Pagamento *       |                        |         |
|                        |                        | ONFERMA |

Una volta inseriti i dati richiesti, si proceda come nel caso precedente, indicando come **Tipo** "Normale".

## **Riconciliazione CBI**

Questa funzione consente di confrontare le voci contabili registrate in Arcadia con quelle presenti sull'estratto conto bancario.

Per poter eseguire l'operazione si deve essere in possesso dell'estratto conto (RH) in formato CBI. Le modalità per ottenerlo variano a seconda dell'istituto bancario, consigliamo di contattare l'assistenza clienti per maggiori ragguagli.

| GENERALE                                                                               |                                                                                       |                                                                 |                                                              |                                                                         |                                                                                   |                                                                                              |                                                                  |                                                                                   |
|----------------------------------------------------------------------------------------|---------------------------------------------------------------------------------------|-----------------------------------------------------------------|--------------------------------------------------------------|-------------------------------------------------------------------------|-----------------------------------------------------------------------------------|----------------------------------------------------------------------------------------------|------------------------------------------------------------------|-----------------------------------------------------------------------------------|
| Anagrafiche<br>Persone legate agli immobili                                            | Aziende / Studi<br>Studi che gesticono gli Immobili                                   | Amministratori<br>Amministratori che gesticono gli immobili     | Immobili /<br>Condomini<br>Immobili amministrati             | Impianti<br>Impianti presenti sugli Immobili                            | Fornitori                                                                         | Qualifiche<br>Fornitori<br>Elenco stato qualifiche fornitori                                 | Ricerca<br>anagrafiche<br>Ricerca anagrafiche                    | Anagrafiche<br>Personali<br>Anagrafiche personali collegate all'utente<br>loggato |
| Documenti<br>Personali<br>Caricamento documenti anagrafiche<br>personali               | Verifica<br>Documenti<br>Riepilogo documenti per fornitori, risorse,<br>immobili e im | Polizze<br>Polizze assicurative degli immobili                  | Sinistri<br>Gestione Sinistri per danni su Immobili          | Elenco Tickets<br>Riepilogo Tickets e relativa gestione delle<br>azioni | Manutenzioni<br>Programmate<br>Manutenzioni programmate su Immobili /<br>Impianti | Approvazione<br>Documenti<br>Approvazione documenti caricati tramite<br>gestione ticket      | Attivazione<br>Fornitori<br>Attivazione utenti Portale Fornitori | Utenti Portale<br>Visualizzazione accessi utenti Portale<br>Condomini             |
| Comunicazioni<br>Condomini<br>Comunicazioni pubblicate su Bacheca<br>Portale Condomini | Archivio<br>Comunicazioni<br>Archivio Comunicazioni inviste                           |                                                                 |                                                              |                                                                         |                                                                                   |                                                                                              |                                                                  |                                                                                   |
| CONTABILITA'                                                                           |                                                                                       |                                                                 |                                                              |                                                                         |                                                                                   |                                                                                              |                                                                  |                                                                                   |
| Dashboards<br>Cruscotti di riepilogo                                                   | Bilanci Immobili                                                                      | nee condominiali                                                | Subentri<br>Subentri fra una o + unità immobiliari           | Documenti<br>Contabili<br>Lista Documenti Contabili degli Immobili      | Movimenti<br>Lista Movimenti Contabili degli Immobili                             | Spese / Fatture Fatture, Note di Credito, Proforme, Rimborso Sinistro e S                    | Rate e Bollettini<br>Dettaglio Rate e invio Bollettini e Mav     | Incassi /<br>Versamenti<br>Dettaglio Incassi e inserimento Versament              |
| Solleciti e<br>Analisi Rate<br>Analisi rate, insoluti e creazione Solleciti            | Pagamenti<br>Pagamenti a Fornitori                                                    | Riconciliazione<br>CBI<br>nciliazione Flussi bancari (Est       | Flussi CBI                                                   | Certificazione<br>Unica                                                 | Gestione Detrazioni Fiscale                                                       | Modello 770 Gestione Modelli 770                                                             | Quadro AC<br>Gestione Quadri AC                                  | Rendite<br>Condominiali<br>Stampa Rendite condominiali                            |
| Fatture<br>Elettroniche<br>Gestione Fatture Elettroniche                               | Cont                                                                                  | to e Mav)                                                       |                                                              |                                                                         |                                                                                   |                                                                                              |                                                                  |                                                                                   |
| PRIVACY                                                                                |                                                                                       |                                                                 |                                                              |                                                                         |                                                                                   |                                                                                              |                                                                  |                                                                                   |
| Riepilogo<br>Riepilogo Documenti                                                       | Modulistica                                                                           | Richieste<br>Ricevute                                           | Parametri                                                    | Immobili Privacy                                                        | Aziende                                                                           | Amministratori                                                                               | Immobili                                                         |                                                                                   |
| CONFIGURAZIONE                                                                         |                                                                                       |                                                                 |                                                              |                                                                         |                                                                                   |                                                                                              |                                                                  |                                                                                   |
| Regole<br>Calendario<br>Regole Calendario assegnazione Tickets                         | Priorità<br>Priorità risoluzione Tickets                                              | Tipi Impianto /<br>Segnalazione                                 | Workflow<br>Flusso operativo gestione Tickets                | Modelli<br>Modelli per Stampe                                           | Tipi Documento                                                                    | Fascicoli / Profili<br>Documenti<br>Pascicolo Documenti per Immobili,<br>Impianti e Semitori | Tipi Coperture<br>Polizze                                        | Ruoli dei condomini                                                               |
| Classificazioni                                                                        | Ripartizioni                                                                          | Condizioni                                                      | Codici IVA                                                   | Codici                                                                  | Referenti Interni                                                                 | Qualifiche /                                                                                 | Ripartizioni                                                     | Gruppi Lavoro                                                                     |
| Tipologie Unità immobiliari                                                            | Ripartizioni Predefinita per automatizzare<br>ripartizione S                          | Condizione Pagamento per Spese /<br>Fatture                     | Codici Iva per Spese / Fatture                               | Codici Ritenute per Spese / Fatture                                     | Tipologie Referenti Interni                                                       | Service Fornitori Qualifiche / Tipologie Fornitori                                           | Ripartizioni Automatiche Spese / Fatture<br>per aufomatizzar     | Gruppi di Lavoro per autorizzare immobili<br>gestiti                              |
| Profili<br>Autorizzazione                                                              | Utenti                                                                                | Gestione Fattura                                                | Operazioni<br>Pianificate                                    | Gestione Archivi                                                        | Statistiche<br>Globali                                                            |                                                                                              | Reparent                                                         |                                                                                   |
| Profili Autorizzazione per autorizzare<br>funzionalità Utenti                          | Gestione Utenti che accedono ad Arcadia                                               | Abilitazione Fatturazione Elettronica per<br>Aziende e Immobili | Configurazione e calendarizzazione<br>operazioni pianificate | Aggiornamento Archivi Banche e Comuni                                   | Elaborazione statistiche clienti                                                  |                                                                                              |                                                                  |                                                                                   |

Per importare il file dalla banca, trascinarlo nell'area indicata o selezionarlo cliccando sul tasto **Clicca qui per sceglierne uno**.

| × FILTRI                                                                 | RIEPILOGO RICONO         | ILIAZIONE CBI |           |         |                |       |          |              |            |         |        |         | 8 🗉 🗸        |
|--------------------------------------------------------------------------|--------------------------|---------------|-----------|---------|----------------|-------|----------|--------------|------------|---------|--------|---------|--------------|
| Azienda:                                                                 | Azienda î                |               |           |         |                |       |          |              |            |         |        |         |              |
| SB 🛇 👻                                                                   |                          | Anagrafica    |           |         | Conto Corrente |       |          |              | Movimenti  |         |        | Da      | Riconciliare |
| Immobile:                                                                |                          | Immobile      | Istituto  | Filiale | ABI            | CAB   | IBAN     | Ultimo Saldo | Importo    | Entrate | Uscite | Entrate | Uscite       |
| Seleziona                                                                |                          | Q             | Q         | Q       | Q              | Q     | Q        | Q 🖬          | Q          | Q       | Q      | Q       | Q            |
| ப் Caricamento Flussi                                                    | Azienda: SE     Gestisci | Cavoretto 🔗   | BANCA POP | CORSO L | 05696          | 01625 | IT21I056 | 09/11/2020   | 1.804,84 € | 559     | 1477   | 1       | 73           |
| Trascina un file in questo riquadro<br>o Clicca QUI per scieglierne uno. |                          |               |           |         |                |       |          |              |            |         |        |         |              |

Dopo aver atteso il log di elaborazione, dove verrà fornito il numero di movimenti importati, potremo cliccare sul tasto **Gestisci**.

Ora potremo visualizzare tutti i movimenti importati tra Uscite, Entrate e Saldi

Sarà sempre possibile filtrarli per:

- 1. Azienda / Studio.
- 2. Nome del condominio.
- 3. Selezionare il conto corrente tra quelli <u>registrati sull'Immobile</u>. È possibile riconciliare un solo conto corrente alla volta.

- 4. Data dalla quale considerare i movimenti (i precedenti non saranno visualizzati).
- 5. Data entro la quale considerare i movimenti (i successivi non verranno visualizzati).
- 6. Richiamare quali movimenti visualizzare tra:
  - Saldi
  - Entrate
  - Uscite
- 7. Selezionare lo staro della riconciliazione scegliendo tra:
  - Non riconciliato
  - Parziale
  - Completa
  - Errore
  - Sospesa
  - Non riconciliabile

| × FILTRI                                                                 | M | OVIMENTI CBI \ ( | AVORETTO - B | ANCA POPOLA | RE DI SONDRIO, SC     | CIETA' COOPERA | TIVA PER AZION | I C/C 0000 | 00003340 🕞 Attiva 🕕 Sospendi 🚺 Elimina 🗄 Crea Spesa 🧭 🖽                                                                                                    |                                           |                                                      |                                             |                                  |                      |  |  |  |
|--------------------------------------------------------------------------|---|------------------|--------------|-------------|-----------------------|----------------|----------------|------------|----------------------------------------------------------------------------------------------------|-------------------------------------------|------------------------------------------------------|---------------------------------------------|----------------------------------|----------------------|--|--|--|
| Azienda:                                                                 |   | Tipo †2          | Importo      | Da Riconc.  | Riconciliazione       | Con↓1          | Valuta         | Causale    | Descrizione                                                                                                    |                                           |                                                      |                                             |                                  |                      |  |  |  |
| SB 🛛 😵 🕶                                                                 |   | (Tutti) 👻        | Q            | Q           | (Tutti) 👻             | Q 🗖            | Q 🖬            | Q          | Q                                                                                                    |                                           |                                                      |                                             |                                  |                      |  |  |  |
| Immobile:                                                                |   | = Saldo          | 1.804,84 €   | 1.804,84 €  | -                     | 09/11/2020     | 09/11/2020     |            | saldo giornalier                                                                                                    | ro                                        |                                                      |                                             |                                  |                      |  |  |  |
| Cavoretto 2 🖉 🖉 🗸 🗸                                                      |   | > Entrata        | 554,98 €     |             | 🖒 Completa            | 09/11/2020     | 09/11/2020     | 56         | EFFETTI E DISPOSIZIONI LIQUIDATI PORTAFOGLIO COMMERCIALE DOPO INC.PAGAT                                                                                                    |                                           |                                                      |                                             |                                  |                      |  |  |  |
| Conto:                                                                   |   | а                | b            | С           | d                     | е              | f              | a          | DISTINTA N. 20<br>CONTABILE N.                                                                                                    | 0200930 / 09<br>803140905 F               | RAP 432/0005                                         | DISP/EFF PA<br>3494240                      | AGATI AL DOPO IN                 | ICAS SO              |  |  |  |
| BANCA POPOLARE DI SOPRIO, SOCIETA' CO 🝷                                  |   | ~                | ~            | · ·         | •                     | · ·            | · ·            | 3          | Ricavo effetti o                                                                                                    | assegni in lir                            | re e/o valuta est                                    | tera al dopo in                             | casso (sull'Italia)              |                      |  |  |  |
| Movimenti Al:<br>4 1 1<br>5 1                                            |   | < Uscita         | -4,60 €      | -4,60 €     |                       | 09/11/2020     | 10/08/2020     | 42         | EFFETTI E DISPOSIZIONI IMPAGATI PORTAFOGLIO COMMERCIALE ADDEBITO IMPA<br>DISTINITA N. 20171030 / 1080 EFFETTI E DISPOSIZIONI INSOLUTE CONTABI LE<br>N.703140176 RAP 432(200053494240) |                                           |                                                      |                                             |                                  |                      |  |  |  |
| Tipo:                                                                    |   |                  |              |             |                       |                |                |            | Effetti insoluti o                                                                                                    | protestati                                |                                                      |                                             |                                  |                      |  |  |  |
| Tutti 6                                                                  |   | < Uscita         | -0,80 €      | -0,80 €     | P Non<br>Piconciliato | 09/11/2020     | 09/11/2020     | 16         | COMMISSIONI                                                                                                    | SERVIZIO DI                               | INCASSO POR                                          | TAFOGLIO CO                                 | MMERCIALE DO                     | PO INC.PAGATI        |  |  |  |
| Stato Riconciliazione:<br>Tutti                                          |   |                  |              |             | Riconcinato           |                |                |            | CONTABILE N.I<br>Commissioni                                                                                                    | 803140905 F                               | RAP 432/00005                                        | 3494240                                     | bior: bor o into.                |                      |  |  |  |
|                                                                          |   | = Saldo          | 1.255,26 €   | 1.255,26 €  | -                     | 05/11/2020     | 05/11/2020     |            | saldo giornalier                                                                                                    | ro                                        |                                                      |                                             |                                  |                      |  |  |  |
| ப் Caricamento Flussi                                                    |   | < Uscita         | -0,50 €      | -0,50 €     |                       | 05/11/2020     | 05/11/2020     | 16         | COMMISSIONI<br>Commissioni                                                                                                    | Disposizion                               | e bonifico SCT                                       | Rif. VTP20310                               | DT001457448016                   | 2501600IT            |  |  |  |
| Trascina un file in questo riquadro<br>o Clicca QUI per scieglierne uno. |   | < Uscita         | -0,50 €      | -0,50 €     |                       | 05/11/2020     | 05/11/2020     | 16         | COMMISSIONI<br>ACCONTO FAT<br>115VTP203101<br>Commissioni                                                                                                    | Disposizion<br>T. N.62 DEL :<br>T0047002  | e bonifico SCT<br>28-05-2020 Rif.                    | VTP20310T00<br>VTP20310 T0                  | 047002ZX016250<br>0047002ZX01625 | 1600IT IV<br>01600IT |  |  |  |
| <b>Аттіуіт</b> а                                                         |   | < Uscita         | -39,22 €     | -           | 🖒 Completa            | 05/11/2020     | 05/11/2020     | 26         | Disposizione b                                                                                                    | onifico SCT                               | Fv.                                                  |                                             |                                  | FT. 264 DEL          |  |  |  |
| * AUTOMATICA: Completa                                                   |   |                  |              |             |                       |                |                |            | 27/10/20 Rif. V<br>MKcB5UP9CLd<br>Vostra disposiz                                                                                                    | TP20310T0<br>dqTQuT6hGE<br>tione a favore | 014574480163<br>R8hkqM0ed0e<br>di <b>rif:</b> VTP203 | 2501600IT ID1<br>190a87d4543<br>310T0014574 | 120201104-<br>19df813195a5d9c    | 70                   |  |  |  |
| AUTOMATICA: Solo Entrate                                                 |   | < Uscita         | -1.000,00 €  | -           | 🖒 Completa            | 05/11/2020     | 05/11/2020     | 26         | VOSTRA DISPO                                                                                                    | SIZIONE RIS                               | STRUTTURAZIO                                         | NE - ART. 16-I                              | BIS DEL TUIR Fv.                 |                      |  |  |  |
| AUTOMATICA: Solo Uscite                                                  |   |                  |              |             |                       |                |                |            | IV ACCONTO FATT. N.62 DEL 28-0 5-2020 Rif.<br>VTP20310T0047002ZX0162501600IT                                                                                                    |                                           |                                                      |                                             |                                  |                      |  |  |  |
| D 🗅 AZZERA                                                               |   |                  |              |             |                       |                |                |            | Vostra disposizione a favore di nff:VTP20310T0047002                                                                                                    |                                           |                                                      |                                             |                                  |                      |  |  |  |
|                                                                          |   | = Saldo          | 2.295,48 €   | 2.295,48 €  | -                     | 03/11/2020     | 03/11/2020     |            | saldo giornalier                                                                                                    | ro                                        |                                                      |                                             |                                  |                      |  |  |  |
|                                                                          |   | < Uscita         | -8,33€       | -8,33€      |                       | 03/11/2020     | 31/10/2020     | 19         | RECUPERO IMF<br>432/0003340<br>Imposte e tasse                                                                                                    | POSTA DI BC                               | LLO Periodo d                                        | al 01/10/2020                               | ) al 31/10/2020 C                | onto Corrente n.     |  |  |  |

Ottenuti la visualizzazione dei dati desiderati, potremo cliccare su:

- A. Automatica: Completa verranno riconciliate Entrate ed Uscite.
- B. Automatica: Solo Entrate verranno riconciliate solo le Entrate.
- C. Automatica: Solo Uscite verranno riconciliate solo le Uscite.
- D. Azzera viene cancellata la riconciliazione dei movimenti selezionati.

I Saldi non vengono riconciliati.

Potremo così ottenere la riconciliazione completa o parziale dei movimenti presenti nel file CBI dell'estratto conto in cui sarà riportato

- a. Il segno contabile: Entrata, Uscita, Saldo.
- b. Importo del movimento.
- c. Importo da riconciliare. Se completamente riconciliato sarà zero, se non riconciliato sarà uguale al valore al punto **b**.
- d. Esito della riconciliazione che potrà essere:
  - Non riconciliato l'elaborazione non ha trovato movimenti da collegare
    - Parziale l'elaborazione ha trovato alcuni movimenti da collegare che non coprono l'intero importo

- · Completa l'elaborazione ha collegato movimenti a copertura dell'intero importo
- Errore la procedura ha generato un errore
- · Sospesa si è deciso di sospendere l'importo dalla riconciliazione
- Non riconciliabile la procedura è bloccata
- e. Data contabile.
- f. Data valuta.
- g. Causale dell'operazione.
- h. Descrizione del movimento come appare sull'estratto conto.

Cliccando su una singola riga, riferita da un movimento, potremo visualizzarne i dettagli 👇

|      |                |            | மீ II mo   | ovimento risult        | a interamen      | te riconcilia | ito        |                              |
|------|----------------|------------|------------|------------------------|------------------|---------------|------------|------------------------------|
|      |                |            |            | 1 AZZERA P             | RICONCILIAZIO    | NE            |            |                              |
|      | ETTAGLIO RICON | CILIAZIONI |            |                        |                  |               |            |                              |
| RICO | ONCILIAZIONE   |            | MOVIMENTO  |                        |                  | DOCUMENT      | 0          |                              |
|      | Importo        | Segno      | Importo    | Causale                | Prot.            | Тіро          | Data       | Movimenti                    |
| 0    | 2.000,00 €     | AVERE      | 2.000,00 € | Pagamento<br>Fornitore | <i>§</i> 9 45046 | Pagamen       | 19/10/2020 | IMPRESA<br>MARCO: 2.000,00 € |

La Riconciliazione potrà sempre essere annullata cliccando sul tasto Azzera Riconciliazione.

#### Generazione movimenti da estratto conto

Se il movimento risulta essere ancora di riconciliare, avremo a disposizione 3 pulsanti 👇

|     |                 |            |          |                  | A MANUALME  | NTE     |          |           |
|-----|-----------------|------------|----------|------------------|-------------|---------|----------|-----------|
|     |                 |            |          | & REGISTRA INC   | ASSO MANUAL | MENTE   |          |           |
|     |                 |            | в        | PRICONCILIA INSE | RENDO UN GI | ROCONTO |          |           |
|     | DETTAGLIO RICON | CILIAZIONI |          |                  |             |         |          |           |
| RIC | ONCILIAZIONE    |            | MOVIMENT | 0                |             |         | DOCUMENT | 0         |
|     | Importo         | Segno      | Importo  | Causale          | Prot.       | Тіро    | Data     | Movimenti |

 Riconcilia manualmente - è dedicato alle Uscite. Potremo visualizzare tutti i movimenti disponibili per essere riconciliati. Sarà sufficiente selezionare quello desiderato e cliccare sul pulsante Conferma

| FILTRI                                                                                                    | RIN          | NCONCILIAZI | ONE MANUALE MO | VIMENTO CBI         |       |             |              |                 |                |                  | 8 🗉 V 🗙                                                 |
|----------------------------------------------------------------------------------------------------|--------------|-------------|----------------|---------------------|-------|-------------|--------------|-----------------|----------------|------------------|---------------------------------------------------------|
| E DETTAGLIO MOVIMENTO                                                                                                    |              | ↓2 Prot.    | Data ↓1        | Causale             | Segno | Imp. Mov.   | Imp. Riconc. | Imp.già Riconc. | Tipo Documento | Stato            | Descrizione                                             |
| Immobile                                                                                                    |              | Q           | ۵ 🗖            | (Tutti) -           | Q     | Q           | Q            | Q               | (Tutti) 👻      | (Tutti) 👻        | Q                                                       |
| Cavoretto<br>Conto                                                                                                    |              | 46185       | 24/11/2020     | Pagamento Fornitore | AVERE | -1.475,00 € | -            | 0,00 €          | Pagamento      | Non Riconciliato | Pagamento fattura nr. 79 del 05/10/2020 protocollo 4332 |
| BANCA POPOLARE DI SONDRIO, SOCIETA'                                                                                                    |              | 46184       | 24/11/2020     | Pagamento Fornitore | AVERE | -1.500,00€  |              | 0,00€           | Pagamento      | Non Riconciliato | Pagamento fattura nr. 62 del 28/05/2020 protocollo 4356 |
| Descrizione                                                                                                    |              | 46028       | 16/11/2020     | Pagamento Erario    | AVERE | -55,20 €    |              | 0,00€           | Pagamento      | Non Riconciliato |                                                         |
| VOSTRA DISPOSIZIONE RISTRUTTURAZIONE -                                                                                                    |              | 46088       | 13/11/2020     | Pagamento Fornitore | AVERE | -1.500,00€  | -            | 0,00€           | Pagamento      | Non Riconciliato | Pagamento fattura nr. 62 del 28/05/2020 protocollo 4356 |
| III ACCONTO FATT. N.62 DEL 28-                                                                                                    | $\checkmark$ | 45046       | 19/10/2020     | Pagamento Fornitore | AVERE | -2.000,00 € | -2.000,00 €  | 0,00 €          | Pagamento      | Non Riconciliato |                                                         |
| State         Tipo           Non Riconciliato         Uacta           Data Valuta         Data Contabile           19/10/20         19/10/20           Imp. Movimento         19/10/20           -2.000,00 €         -2.000,00 € |              |             |                |                     |       |             |              |                 |                |                  |                                                         |
|                                                                                                    |              |             |                |                     |       |             |              |                 |                |                  |                                                         |
| Movimenti Dal: Movimenti Al:                                                                                                    |              |             |                |                     |       |             |              |                 |                |                  |                                                         |
| Tipo Documento:<br>Pagamento 🗶 😵                                                                                                    |              |             |                |                     |       |             |              |                 |                |                  |                                                         |
| Segno:<br>Avere x 😒                                                                                                    |              |             |                |                     |       |             |              |                 |                |                  |                                                         |
| Stato Riconciliazione: Non Riconciliato 🗶 😒                                                                                                    |              |             |                |                     |       |             |              |                 |                |                  |                                                         |

- **Registra Incasso manualmente** - è dedicato alle **Entrate**. Potremo collegare un versamento al piano rateale di un condomino, generando contemporaneamente Riconciliazione ed Incasso:

| × DETTAGLIO MOVIMENTO                                                                                                    | REGISTRAZIONE INCA                             | SSO DA MOVIM     | IENTO CBI      |                 |              | all and the second                         |                                           |               |               | ×    |
|----------------------------------------------------------------------------------------------------|------------------------------------------------|------------------|----------------|-----------------|--------------|--------------------------------------------|-------------------------------------------|---------------|---------------|------|
| Immobile<br>Cavoretto<br>Conto<br>BANCA POPOLARE DI SONDRIO, SOCIETA'                                                                                                    | Data Doc. *<br>13/06/2017 2<br>Versamento di * | Conto *<br>BANCA | POPOLARE DI SI | ONDRIO, SOCIETA | COOPERATIV   | A PER AZIONI c/c 00000334<br>Effettuato da | Nr. Documento                             | Totale        | e Documento   |      |
| EIST ACION MOVIMENTO         EBIGR ALCONE INCASO DA MOVIMENTO CBI           Immobile<br>Cavavetto<br>Conto<br>Data Marca NOPILARE DI SONDRIO, SOCIETA<br>CONTO<br>SINCA INFORMENTO CAST         Conto<br>Information<br>Conto<br>Destribution<br>Conto<br>Destributio |                                                | 3.075,7          | 7€             |                 |              |                                            |                                           |               |               |      |
| 1                                                                                                    | RATE E ACCONTI                                 |                  |                |                 |              |                                            | ✓ [592,65 €] Ripartisci Automaticamente Ø | AGGIORNA 📋 AZ | ZERA 🗄 RIPART | ISCI |
| gestione ordinaria 2016-                                                                                                    | Scadenza †2                                    | Tipo †1          | Unità ↑3       | Scala           | Descrizion   | e †4                                       |                                           | Residuo       | Importo       | _    |
| 2017 (1234. rat Rif. 03<br>06902834308100480160001600IT                                                                                                    | Lavori straordinari 201                        | 7/2021           |                |                 |              |                                            |                                           | 1.566,88 €    | 1.566,88 €    |      |
| Bonifico a Vostro favore (per ordine e conto)                                                                                                    | 10/03/2020                                     | RATA             | Fog. 591 Map   | Senza Scala     | 10ª rata str | aordinaria                                 |                                           | 223,84 €      | 223,84 €      | ×    |
| CAST                                                                                                    | 10/06/2020                                     | RATA             | Fog. 591 Map   | Senza Scala     | 11ª rata str | aordinaria                                 |                                           | 223,84 €      | 223,84 €      | ×    |
| Stato Tipo                                                                                                    | 10/08/2020                                     | RATA             | Fog. 591 Map   | Senza Scala     | 12ª rata str | aordinaria                                 |                                           | 223,84 €      | 223,84 €      | ×    |
| Non Riconciliato Entrata                                                                                                    | 10/12/2020                                     | RATA             | Fog. 591 Map   | Senza Scala     | 13ª rata str | aordinaria                                 |                                           | 223,84 €      | 223,84 €      | ×    |
| 13/06/17 Data Contabile                                                                                                    | 10/03/2021                                     | RATA             | Fog. 591 Map   | Senza Scala     | 14ª rata str | aordinaria                                 |                                           | 223,84 €      | 223,84 €      | ×    |
| Imp. Movimento 🥎 Imp. Riconciliato                                                                                                    | 10/06/2021                                     | RATA             | Fog. 591 Map   | Senza Scala     | 15ª rata str | aordinaria                                 |                                           | 223,84 €      | 223,84 €      | ×    |
| Cartering<br>BANCA POPULARE DI SONDRIO, SOCIETA<br>OCOPENATIVA PER AZONDA CE<br>DOPULARE DI SONDRIO, SOCIETA<br>OCOPENATIVA PER AZONDA CE<br>DOPULARE DI SONDRIO, SOCIETA<br>OCOPENATIVA PER AZONDA CE<br>DOPULARE DI SONDRIO, SOCIETA<br>OCOPENATIVA PER AZONDA CE<br>DOPULARE DI SONDRIO, SOCIETA<br>OCOPENATIVA PER AZONDA CE<br>DOPULARE DI SONDRIO, SOCIETA<br>OCOPENATIVA PER AZONDA CE<br>DOPULARE DI SONDRIO, SOCIETA<br>OCOPENATIVA PER AZONDA CE<br>DOPULARE DI SONDRIO, SOCIETA<br>OTI CL-2-4. rta RI, G3<br>OPULARE DI SONDRIO, SOCIETA<br>DI 0103/2020         Image: Societa CE<br>DE RECE ACCOME<br>DI 0103/2020         Image: Societa CE<br>DE RECE ACCOME<br>DI 0103/2020 <thimage: ce<br="" societa="">DI 0103/2020         Image: Societa</thimage:>                                                                                                    | 223,84 €                                       | 223,84 €         | ×              |                 |              |                                            |                                           |               |               |      |
|                                                                                                    | -                                              | ACCONTO          | Fog. 591 Map   | Senza Scala     | Fog. 591 M   | ap. 45 Sub. 14: versamento in acconto      |                                           | +592,65€      |               | +    |
|                                                                                                    | Impianto video-citofor                         | nico 2020        |                |                 |              |                                            |                                           | 368,50 €      | 368,50 €      |      |
|                                                                                                    | 15/07/2020                                     | RATA             | Fog. 591 Map   | Senza Scala     | 1ª rata stra | ordinaria                                  |                                           | 184,25€       | 184,25€       | ×    |
|                                                                                                    | 15/09/2020                                     | RATA             | Fog. 591 Map   | Senza Scala     | 2ª rata stra | ordinaria                                  |                                           | 184,25€       | 184,25€       | ×    |
|                                                                                                    |                                                | ACCONTO          | Fog. 591 Map   | Senza Scala     | Fog. 591 M   | ap. 45 Sub. 14: versamento in acconto      |                                           | +592,65€      |               | +    |
|                                                                                                    | Ordinaria dal 01/09/20                         | 20 al 31/08/20   | 21             |                 |              |                                            |                                           | 547,74 €      | 547,74 €      |      |
|                                                                                                    | 10/10/2020                                     | RATA             | Fog. 591 Map   | Senza Scala     | Rata 1 acco  | onto gestione 2020/2021                    |                                           | 547,74€       | 547,74€       | ×    |
|                                                                                                    |                                                | ACCONTO          | Fog. 591 Map   | Senza Scala     | Fog. 591 M   | ap. 45 Sub. 14: versamento in acconto      |                                           | +592,65€      |               | +    |
|                                                                                                    |                                                |                  |                |                 |              |                                            |                                           | 2 492 12 6    | 2 492 12 6    |      |
|                                                                                                    |                                                |                  |                |                 |              |                                            |                                           | 2.483,12 €    | z.483,12 €    | _    |
|                                                                                                    |                                                |                  |                |                 |              |                                            |                                           | ් Annu        | illa 🗸 Confer | ma   |

- 1. Descrizione riporta sull'estratto conto in cui è presente il nominativo del condomino. Lo stesso nome va selezionato nel campo "*Versamento di*", dove sarà disponibile tutta la Composizione dell'Immobile.
- 2. Data dell'operazione che verrà riportata automaticamente nel campo "Data Documento".
- 3. Importo del versamento che verrà riportato in automatico nel campo "Totale Documento".

Selezionando il nominativo di chi sta versando, apparirà tutto il suo piano Rate, dove verranno riportate tutte quelle ancora non saldate. A questo punto basterà collegare l'importo alle Rate desiderate e cliccare su **Conferma** per completare l'operazione.

| Scheda Unità Immobili        | are                        |                  |            |                  | ×          |
|------------------------------|----------------------------|------------------|------------|------------------|------------|
| IMMOBILE: Milano @ - ]       | EDIFICIO: Box auto - SCALA | <u>:</u> Box     |            |                  |            |
| Ordinamento                  | Codice *                   | Descrizione      |            |                  |            |
| 7                            | 017                        | 017              |            |                  |            |
| Classificazione              |                            | Unità principale |            |                  |            |
| BOX                          | -                          | Şeleziona        |            |                  | -          |
| Piano                        | Interno                    | Foglio           | Particella | Estensione       | Subalterno |
|                              |                            | F205             | 124        |                  | 35         |
|                              |                            |                  |            | Altri Subalterni |            |
|                              |                            |                  |            |                  |            |
| Note                         |                            |                  |            |                  |            |
|                              |                            |                  |            |                  |            |
|                              |                            |                  |            |                  |            |
|                              |                            |                  |            |                  |            |
| Escludi da verifiche percent | uali composizioni          |                  |            |                  |            |

| 017 > COMPOSIZIONI UI | A Call &    |            |         |        |                  |            | \$ ▤ ⊽ …                 |
|-----------------------|-------------|------------|---------|--------|------------------|------------|--------------------------|
| Nominativo            | Ingresso ↓4 | Uscita 1↑5 | R Stato | % Cond | % <b>Prop</b> ↓6 | % Stra     | Ruoli                    |
| Q                     | ۹ 🖬         | Q 🖬        | (Tutti) | - Q    | Q                | Q          |                          |
| Neri Ø                | 11/12/2019  |            | ↔       | 100    | 100              | 100        | PRIN 100                 |
| 25 50 100             |             |            |         |        |                  | Pagina 1 ( | di 1 (1 elementi)<br>1 > |
| ✓ SALVA × ELIMINA     |             |            |         |        |                  | ්          |                          |

Nel caso riportato in esempio 🖕 , il versamento è superiore al dovuto, il residuo è da considerare in acconto su un Bilancio aperto.

Riconcilia inserendo un Giroconto - può essere applicato sia per le Entrate che per le Uscite.
 Genera un normale impostazione di <u>Giroconto</u>.

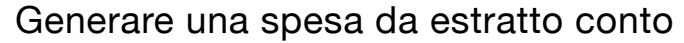

Selezionando una o più voci non riconciliate tra le Uscite dell'estratto conto, cliccando sul tasto Crea Spesa

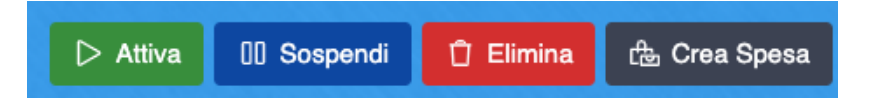

Ad esempio, possiamo selezionare tutte le causali "16" che contraddistinguono le spese bancarie, impostando il filtro potremo evidenziare solo quelle tra il 1 ed il 31 novembre. Vedremo così tutte le spese bancarie addebitate sul conto nel mese di novembre.

Le selezioniamo tutte e clicchiamo sul pulsante che ora è diventato **Crea Spesa da € 2,90**. Ora sarà possibile procedere alla registrazione come per una normale <u>Fattura</u>, a cui potremo aggiungere una descrizione. Ora la spesa risulterà essere inserita, pagata e riconciliata.

### Riconciliazione e generazione Incassi da bonifico

Al contrario di quel che accade con i MAV, per i quali è possibile generare ed importare il tracciato con gli esiti, i bonifici prevedono un'altra procedura per la loro registrazione dall'estratto conto in formato CBI.

| CREA      | SPESA DA RICONCILIA                        | AZION      | E             |               |         |      |        |   |                                                                                                    | ×                |
|-----------|--------------------------------------------|------------|---------------|---------------|---------|------|--------|---|----------------------------------------------------------------------------------------------------|------------------|
| Descrizio | ne spese                                   |            |               |               |         |      |        |   | 년 RIPARTIZIONI PREDEFINITE: 7                                                                      |                  |
| Spese b   | ancarie novembre 2020                      |            |               |               |         |      |        |   | Q                                                                                                  |                  |
| 녆 Rip     | ARTIZIONI EFFETTUATE                       |            |               |               |         |      |        |   | ▼ MM Ripartizioni Immobile                                                                         |                  |
| Lavori st | raordinari 2017/2021 <mark>(CONTI I</mark> | PERSON     | ALIZZATI)     |               | +       |      | 0,00   |   | - Automatismi                                                                                      |                  |
| Impianto  | video-citofonico 2020 (CONT                | I PERSO    | NALIZZATI)    |               | +       |      | 0,00   |   | Acqu Acqua                                                                                         |                  |
| Ordinaria | dal 01/09/2020 al 31/08/202                | 1          |               |               | Û       |      | 2,90   |   | Banc Banca                                                                                         |                  |
| +         | Mastro / Conto                             | <b>†</b> 1 | Composizion 1 | 2 Descrizione | Importo | Q    | Gruppo | Р | Elet Elettricità                                                                                   |                  |
|           |                                            |            | (Tutti) 🛛 😒   | - Descrizion  | Q       | Q    | Q      | - |                                                                                                    |                  |
| Û ()      | 01 - Spese di proprietà / 4 -              | Ø          |               |               | 2,90 €  | 0,00 |        |   | Gas Gas                                                                                            |                  |
| <u> </u>  | Spese bancarie                             |            |               |               | 0.00.0  | 0.00 |        |   | ITER ITER                                                                                          | > APPLICA        |
|           |                                            |            |               |               | 0,00 €  | 0,00 |        |   | Pulizie                                                                                            |                  |
|           |                                            |            |               |               | 2,90 €  |      |        |   |                                                                                                    |                  |
|           |                                            |            |               |               |         |      |        |   | Puli Pulizie                                                                                       |                  |
|           |                                            |            |               |               |         |      |        |   | 110.1 AOAT DISTINTA N. 2020033                                                                     | 070952           |
|           |                                            |            |               |               |         |      |        |   | ADD.COMMISSIONI EFF./DISP. DOF<br>GATI CONTABILE N.803071355 RA<br>432/000053494240<br>Commissioni | PO INC. PA<br>AP |

È possibile gestire l'operazione di registrazione incasso da CBI operando manualmente o con un automatismo.

#### Registrare manualmente Incassi da CBI

Cliccando sulla riga dell'entrata non riconciliata (bonifico), compariranno i seguenti comandi:

| ×   | DETTAGLIO M     | MOVIMEN    | NTO      |               |           |          |                  | and the state of the state of the state of the state of the state of the state of the state of the state of the |
|-----|-----------------|------------|----------|---------------|-----------|----------|------------------|----------------------------------------------------------------------------------------------------|
|     |                 |            | A        | @ RICONCILI   | A MANUALI | MENTE    |                  |                                                                                                    |
|     |                 |            | @ R      | EGISTRA INC   | ASSO MAN  | UALMENTE | = <mark>B</mark> |                                                                                                    |
|     |                 |            |          | ONCILIA INSEI | RENDO UN  | GIROCON  | ТО               |                                                                                                    |
|     | DETTAGLIO RICON | CILIAZIONI |          |               |           |          |                  |                                                                                                    |
| RIC | ONCILIAZIONE    |            | MOVIMENT | 0             |           |          | DOCUMENT         | 0                                                                                                    |
|     | Importo         | Segno      | Importo  | Causale       | Prot.     | Тіро     | Data             | Movimenti                                                                                                    |

Selezioniamo Registra Incasso Manualmente (B) e avremo la possibilità di impostare:

- 1. Data dell'incasso. Il dato riporterà la data del movimento che compare in estratto conto ma è possibile modificarlo manualmente.
- 2. Selezionare il nominativo del condomino versante. La causale (C) che compare sulla sinistra sarà di aiuto ad individuarlo.
- 3. Se il versamento è eseguito da un soggetto diverso dal condomino, potremo riportarne il nominativo.
- A. Il conto corrente di riferimento è riportato.
- B. L'importo che compare è riportato come compare in estratto conto.
- C. Causale del versamento.

Selezionando l'Anagrafica risultante in Composizione, appariranno le rate (D) a lei intestate.

| X DETTAGLIO MOVIMENTO                                                                                                    | REGISTRAZIONE IN          | CASSO DA MOVIMENTO CI          | BI              |               |                          |               |                    | ×                            |
|----------------------------------------------------------------------------------------------------|---------------------------|--------------------------------|-----------------|---------------|--------------------------|---------------|--------------------|------------------------------|
| Immobile<br>GALVANI (28)<br>Conto                                                                                                    | Data Doc. *<br>25/05/2023 | Conto *<br>BANCO BPM c/c 00000 | Α               |               |                          |               |                    |                              |
| BANCO BPM c/c 000000000<br>Descrizione<br>BONIE VS. FAVORE                                                                                                    | Versamento di *           | 2                              | @ •             | Effettuato da | 3                        | Nr. Documento |                    | Totale Documento<br>323,92 € |
| NOTPROVIDED RITterza rata preventivo                                                                                                    | Descrizione               |                                |                 |               |                          |               |                    |                              |
| Bonifico a Vostro favore (per ordine e conto) GALVANI 4                                                                                                    | RATE E ACCONTI            | MOSTRA BIL                     | ANCI SUCCESSIVI | a Uscita      | ✓ [0,00 €] RIPARTISCI AU |               | GGIORNA 🗍 🗍 AZZERA | A 🔄 RIPARTISCI               |
| rif:MB0802292595           Stato         Tipo           Non Riconciliato         Entrata           Data Valuta         Data Contabile           25/05/23         25/05/23           Imp. Movimento         Imp. Riconciliato           323,92 €         0,00 € | Scadenza †2               | Tipo †1 Unità †3               | Scala           | Descrizione ↑ | 4                        |               | Residuo            | Importo                      |
| MAN Manutenzio                                                                                                    | oni                       |                                |                 |               |                          |               |                    |                              |
| Pul Pulizie                                                                                                    |                           |                                |                 |               |                          |               |                    |                              |
| ✓ Hot Riscaldame                                                                                                    | ento                      |                                |                 |               |                          |               |                    |                              |
| 2 Energia                                                                                                    |                           |                                |                 |               |                          |               |                    | APPLICA                      |
| CH4 Metano                                                                                                    |                           |                                |                 |               |                          |               |                    | APPLICA                      |
| ▼ SER Servizi                                                                                                    |                           |                                |                 |               |                          |               |                    |                              |
| GRD Giardino                                                                                                    |                           |                                |                 |               |                          |               | ⊳                  | APPLICA                      |

L'incasso sarà attribuito alla rata disponibile con data più remota (4). È possibile modificare manualmente l'attribuzione dell'incasso ad altra/e rata/e.

| × DETTAGLIO MOV                                  | IMENTO                                                                                                    | REGISTRAZIONE IN    | CASSO DA M | IOVIMENTO CE  |                   |               |                                    |               |          |                 | ×   |
|--------------------------------------------------|----------------------------------------------------------------------------------------------------|---------------------|------------|---------------|-------------------|---------------|------------------------------------|---------------|----------|-----------------|-----|
| Immobile                                         |                                                                                                    | Data Doc. *         | Conto *    |               |                   |               |                                    |               |          |                 |     |
| GALVANI (28)                                     | DETTAGLIO MOVIMENTO<br>mobile<br>LVANI (28)<br>nto<br>NCO BPM c/c 000000000<br>Strizione<br>NIF. VS. FAVORE<br>C<br>TPROVIDED RI1terza rata preventivo<br>DICE ABI/CAB ORDINANTE: 02008/34050<br>nifico a Vostro favore (per ordine e<br>CALVANI 4<br>of rft.MB0802292595<br>Stato<br>Data Contabile<br>25/05/23<br>Imp. Movimento<br>323,92 € 0,00 €                                                                                     | 25/05/2023          | BANCO BPN  | 1 c/c 0000000 |                   |               |                                    |               |          |                 |     |
| Conto                                            | DETTAGLIO MOVIMENTO<br>mobile<br>LVANI (28)<br>nto<br>NICO BPM c/c 000000000<br>scrizione<br>NIF. VS. FAVORE<br>C<br>TPROVIDED RITHERZA rata preventivo<br>DICE ABI/CAB ORDINANTE: 02008/34050<br>nifico a Vostro favore (per ordine e<br>to)<br>GALVANI 4<br>iff:MB0B02292595<br>Stato<br>Tipo<br>Non Riconciliato<br>Data Valuta<br>Data Valuta<br>Data Contabile<br>25/05/23<br>Jmp. Movimento<br>Jmp. Riconciliato<br>323,92 € 0,00 € |                     |            |               |                   | Effettuato da |                                    | Nr. Documento | Т        | otale Documento |     |
| BANCO BPM c/c 00000                              | 0000                                                                                                    | L                   |            |               | ⊘ ⊗ ◄             |               |                                    |               |          | 323,4           | 92€ |
| BONIF. VS. FAVORE                                |                                                                                                    | Deserizione         |            |               |                   |               |                                    |               |          |                 |     |
| С                                                |                                                                                                    | Descrizione         |            |               |                   |               |                                    |               |          |                 |     |
| NOTPROVIDED RI1terza                             | rata preventivo                                                                                                    |                     |            |               |                   |               |                                    |               |          |                 |     |
| CODICE ABI/CAB ORDIN<br>Bonifico a Vostro favore | ANTE: 02008/34050                                                                                                    |                     |            | Maara Du      | LUCI CUCCTOON     | Hoore         |                                    |               |          |                 |     |
| conto)                                           | GALVANI 4                                                                                                    | RATE E ACCONTI      |            | IVIUSTRA DIL  | ANCI OUCCESSIVI / | A USCIIA      |                                    | AGGIORNA      |          |                 | 301 |
| rif:MB0B02292                                    | 595                                                                                                    | Scadenza T2         | Tipo T1    | Unità T3      | Scala             | Descrizione   | Τ4                                 |               | Residuo  | Importo         |     |
| Stato                                            | Tipo                                                                                                    | dal 01.09.2022 al 3 | 1.08.2023  |               |                   |               |                                    |               | 647,84 € | 323,92 €        |     |
| Data Valuta                                      | Data Contabile                                                                                                    | 15/05/2023          | RATA       | Fog. 10 Map   | SCALA 4-8         | 3a Rata Prev  | entivo                             |               | 323,92 € | 4 323,92 €      | ×   |
| 25/05/23                                         | 25/05/23                                                                                                    | 15/07/2023          | RATA       | Fog. 10 Map   | SCALA 4-8         | 4a Rata Prev  | entivo                             |               | 323,92 € |                 |     |
| Imp. Movimento                                   | Imp. Riconciliato                                                                                                    |                     | ACCONTO    | Fog. 10 Map   | SCALA 4-8         | Fog. 10 Map.  | 296 Sub. 22: versamento in acconte | 0             |          |                 |     |
| 323,92 €                                         | 0,00€                                                                                                    |                     | ACCONTO    | Fog. 10 Map   | SCALA 4-8         | Fog. 10 Map.  | 306 Sub. 04; versamento in acconte | 0             |          | -               |     |
|                                                  |                                                                                                    |                     | ACCONTO    | Fog 10 Map    | SCALA 4-8         | Fog 10 Map    | 329 Sub 20: versamento in accontr  | n             |          |                 |     |
|                                                  |                                                                                                    |                     | ACCONTO    | rog. ro map:  | 00/12/110         | rog. romap.   |                                    |               |          |                 |     |
|                                                  |                                                                                                    | STR SCALA 4-8       |            |               |                   |               |                                    |               | 0,00 €   | 0,00 €          |     |
|                                                  |                                                                                                    | •                   | ACCONTO    | Fog. 10 Map   | SCALA 4-8         | Fog. 10 Map.  | 296 Sub. 22: versamento in acconte | 0             | •        | -               |     |
|                                                  |                                                                                                    | -                   | ACCONTO    | Fog. 10 Map   | SCALA 4-8         | Fog. 10 Map.  | 306 Sub. 04: versamento in acconte | D             | •        | -               |     |
|                                                  |                                                                                                    | -                   | ACCONTO    | Fog. 10 Map   | SCALA 4-8         | Fog. 10 Map.  | 329 Sub. 20: versamento in acconte | D             | -        | -               |     |
|                                                  |                                                                                                    |                     |            |               |                   |               |                                    |               |          |                 |     |
|                                                  |                                                                                                    |                     |            |               |                   |               |                                    |               |          |                 |     |
|                                                  |                                                                                                    |                     |            |               |                   |               |                                    |               |          |                 |     |
|                                                  |                                                                                                    |                     |            |               |                   |               |                                    |               |          |                 |     |
|                                                  |                                                                                                    |                     |            |               |                   |               |                                    |               |          |                 |     |
|                                                  |                                                                                                    |                     |            |               |                   |               |                                    |               |          |                 |     |
|                                                  |                                                                                                    |                     |            |               |                   |               |                                    |               |          |                 |     |
|                                                  |                                                                                                    |                     |            |               |                   |               |                                    |               | 647,84 € | 323,92 €        |     |
|                                                  |                                                                                                    |                     |            |               |                   |               |                                    |               |          |                 | RMA |

Cliccando sul tasto **Conferma** avremo registrato l'Incasso ed eseguito contestualmente la Riconciliazione bancaria.

#### Registrare l'Incasso automaticamente

Si può procedere all'automatismo che ci consentirà di associare le Entrate che appaiono sull'estratto conto, generate da bonifico, alle rate disponibili ancora non incassate.

Selezioniamo le causali 48 (bonifici) degli importi non riconciliati per i quali si vogliono generare gli Incassi e clicchiamo sul tasto **Proponi Incassi**.

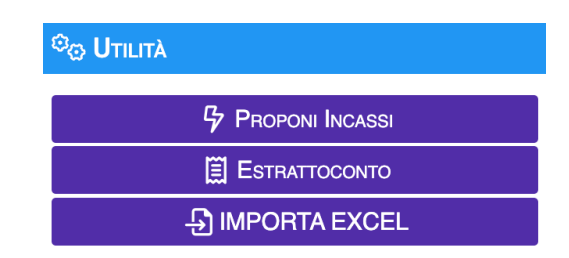

Verranno proposte le rate che hanno attinenza con gli importi presenti in estratto conto, associate al nominativo riconosciuto nella Causale.

| RE   | GISTE | RAZIONE INCA      | SSI MASSIVA    | DA MOVIMENTI C | BI                                                                                                    | ×                                                                                                    |
|------|-------|-------------------|----------------|----------------|----------------------------------------------------------------------------------------------------|----------------------------------------------------------------------------------------------------|
|      |       | Data Cont.        | Data Valuta    | Importo        | Rate da Incassare                                                                                                    | Causale CBI                                                                                                    |
|      |       | ۹ 🖬               | Q 🗖            | Q              |                                                                                                    | Q                                                                                                    |
|      | •     | Nominativo:       |                |                |                                                                                                    |                                                                                                    |
|      |       | 05/07/2023        | 05/07/2023     | 170,00 €       | 30.06.23 1a Rata Acconto (u.i. 12) 170,00 €<br>dal 01.06.2023 al 31.05.2024                                                                                                    | BONIF, VS. FAVORE                                                                                                    |
|      | •     | Nominativo:       |                |                |                                                                                                    |                                                                                                    |
|      |       | 03/07/2023        | 03/07/2023     | 1.140,00 €     | 30.06.23 1a Rata Acconto (ul. 07)         260.00 €           dal 01.06.2023 al 31.05.2024         225.00 €           dal 01.06.2023 al 31.05.2024         225.00 €           dal 01.06.2023 al 31.05.2024         212.50 €           dal 01.06.2023 al 31.05.2024         212.50 €           dal 01.06.2023 al 31.05.2024         212.50 €           dal 01.06.2023 al 31.05.2024         212.50 €           dal 01.06.2023 al 31.05.2024         212.50 €           dal 01.06.2023 al 31.05.2024         212.50 €           dal 01.06.2023 al 31.05.2024         212.50 € | BONIE VS. FXVORE D1<br>91281137194464271238564 RITSUPPI PAG. TO 1A<br>RATA ACC COND. LE TUJE PREV 01.06 23-31.05 RI2.24 CODICE ABI/CAB ORDINANTE: 03440/22900 |
|      | •     | Nominativo:       |                |                |                                                                                                    |                                                                                                    |
|      |       | 05/07/2023        | 05/07/2023     | 275,00 €       | 30.06.22 19 Ratia Acconto (ul. 102)<br>del 01.06.2023 el 31.05.2024                                                                                                    | BONIE VS. FAVORE JD1 NOTPROVIDED<br>RITAcconto 1a rata spese condominiali dal 01/06/2023 al 31/05/2024 CODICE ABI/CAB ORDINANTE:<br>03069/51331               |
| 25   | 50    | 100               |                |                |                                                                                                    | Pagina 1 di 1 (3 elementi) 🧹 1 >                                                                                                    |
| Sara | nno r | egistrati gli inc | assi seleziona | ti             |                                                                                                    |                                                                                                    |

Saranno proposti anche Incassi che vanno a saldare più rate, anche su più UI appartenenti alla stessa Anagrafica, site nel medesimo condominio.

Si selezionino le proposte che si ritengono corrette e cliccando sul tasto **Conferma**, si andranno a generare le registrazioni di Incasso e la relativa Riconciliazione bancaria.

### Imposta data Bilancio Iniziale

Nella sezione Utilità è presente il tasto Imposta Data Bilancio Iniziale .

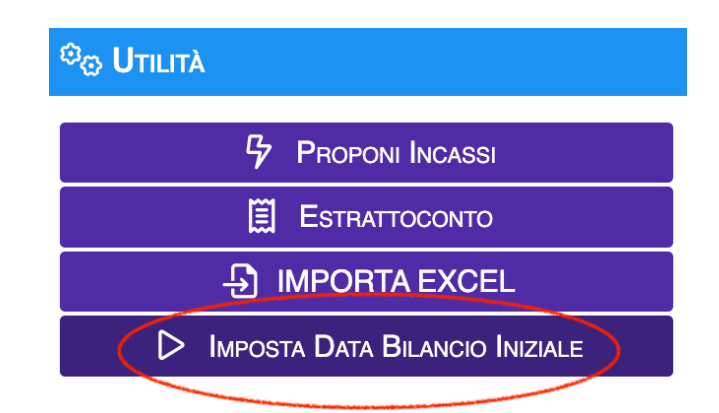

Cliccando sul pulsante verrà riportata in automatico la data di riferimento impostata per il Bilancio Iniziale, nel campo "Movimenti dal:".

| Aziendu.                                                                                                    |           |
|----------------------------------------------------------------------------------------------------|-----------|
| 8                                                                                                    | •         |
| Immobile:                                                                                                    |           |
| @ 8                                                                                                    | •         |
| Conto:                                                                                                    |           |
| Banca Popolare Milano                                                                                                    | •         |
| Movimenti Dal: Movimenti Al:                                                                                                    |           |
|                                                                                                    |           |
| Tipo:                                                                                                    |           |
| Tutti                                                                                                    |           |
| Stato Riconciliazione:                                                                                                    |           |
| Tutti                                                                                                    |           |
|                                                                                                    |           |
|                                                                                                    |           |
|                                                                                                    |           |
|                                                                                                    |           |
| Trascina un SINGOLO file in questo riquadro                                                                                                    |           |
| o Clicca QUI per scieglierne uno.                                                                                                    | )         |
| o <b>Clicca QUI</b> per scieglierne uno.                                                                                                    | )         |
| o Clicca QUI per scieglierne uno.                                                                                                    | )         |
| o Clicca QUI perscieglierne uno.                                                                                                    | )         |
| o Clicca QUI perscieglierne uno.                                                                                                    |           |
| o Clicca QUI perscieglierne uno.<br>全 Riconciliazione<br>ネ AUTOMATICA: Completa<br>ネ AUTOMATICA: Solo Entrate                                                                                                    |           |
| Clicca QUI perscieglierne uno.  Clicca QUI perscieglierne uno.  Clicca QUI perscieglierne un  |           |
| O Clicca QUI perscieglierne uno.<br>C RICONCILIAZIONE<br>AUTOMATICA: COMPLETA<br>AUTOMATICA: SOLO ENTRATE<br>AUTOMATICA: SOLO USCITE<br>C Az ZERA                                                                                                    |           |
| o Clicca QUI perscieglierne uno.                                                                                                    | solo      |
| Clicca QUI perscieglierne uno.  Clicca QUI perscieglierne uno.  Clicca QUI perscieglierne uno.  Completa  AUTOMATICA: Completa  AUTOMATICA: Solo Entrate  AUTOMATICA: Solo Uscite  AUTOMATICA: Solo Uscite  Az zera  Riconcilia movimenti MAY (causali Z8 e 56) s  Con incassi MAV                                                                                                    | solo      |
| Clicca QUI perscieglierne uno.  Clicca QUI perscieglierne uno.  Clicca QUI perscieglierne uno.  Completa  AUTOMATICA: Completa  AUTOMATICA: Solo Entrate  AUTOMATICA: Solo Uscite  C A: ZERA  C Riconcilia movimenti MA/ (causali Z8 e 56) s  Con incassi MAV  C UTILITÀ                                                                                                    | solo      |
| Clicca QUI perscieglierne uno.  Clicca QUI perscieglierne uno.  Clicca QUI perscieglierne uno.  Completa  AUTOMATICA: Completa  AUTOMATICA: Solo Entrate  AUTOMATICA: Solo Uscite  AUTOMATICA: Solo Uscite AUTOMATICA: Solo Uscite AUTOMATICA: Solo Uscite AUTOMATICA: Solo U | )<br>Solo |
| Clicca QUI perscieglierne uno.  Clicca QUI perscieglierne uno.  Clicca QUI perscieglierne uno.  Clicca QUI perscieglierne uno.  Concelliazione  Con Incassi MAV  Con Incassi MAV  Proponi Incassi  Estrattoc into                                                                                                    | solo      |
| o Clicca QUI perscieglierne uno.                                                                                                    | solo      |

In questo modo la riconciliazione considererà solo i movimenti successivi alla data impostata per il Bilancio Iniziale.

Tutti gli altri filtri rimangono disponibili per ulteriori impostazioni.

# **Riconciliazione Avanzata**

Grazie alla direttiva PSD2 è possibile far dialogare Arcadia con gli istituti bancari per una serie di scambi informativi. Queste informazioni possono contenere dati di pagamenti e di estratto conto.

## Attivazione

La prima operazione necessaria è configurare una PEC tra i contatti dello Studio.

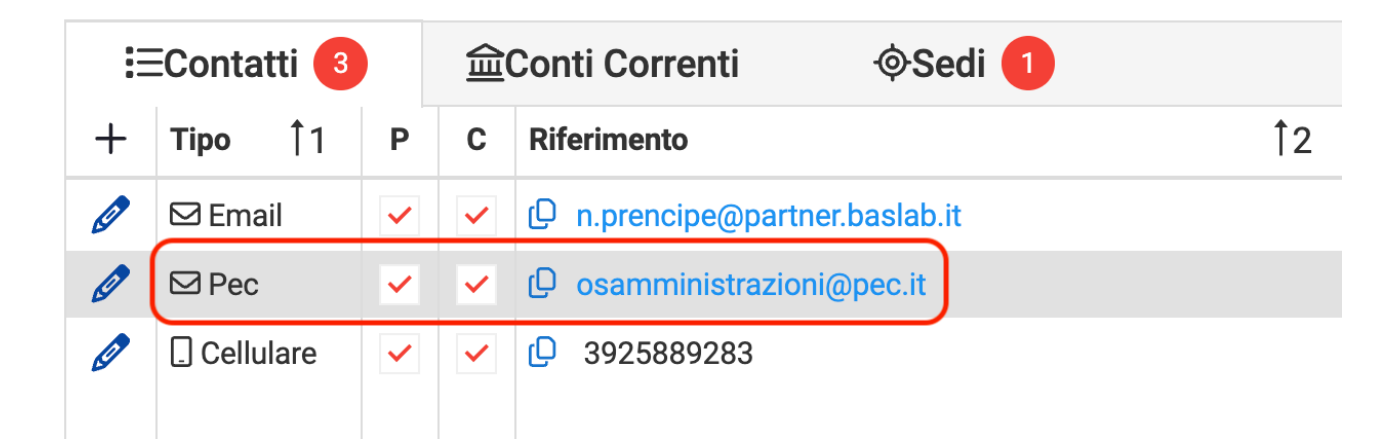

Nel programma **Immobili/Condomini** si richiami il condominio desiderato e si proceda cliccando su  $\checkmark$  nella sezione **Conti Patrimoniali** (A), scegliendo il conto da attivare tra quelli presenti nella **Liquidità**.

| ‡                      | AOSTA > CONTI PATRIMONIALI |                                          |              | C 🖸 INIZIALIZZA SEZIONI                    |                        | SCHEDA CONTO > NUOVO - CONTO CORRENTE 🛛 🗸 🗍 |                  |                                            |                                                                                                    |          |
|------------------------|----------------------------|------------------------------------------|--------------|--------------------------------------------|------------------------|---------------------------------------------|------------------|--------------------------------------------|----------------------------------------------------------------------------------------------------|----------|
| I¢ Elenco              | T.                         | Ord.                                     | Cod          | . Descrizione 12                           | Sezione                |                                             |                  | Codice *                                   | Descrizione * Ord. *                                                                                              |          |
| Dati Immobilo          | Q                          |                                          | ۹            | ٩                                          |                        |                                             |                  | NUOVO                                      | Conto corrente                                                                                                    | 1        |
| Les Dati minobile      | -                          | 1                                        | DEB          | Debiti                                     | Debiti                 |                                             | +                | Note                                       |                                                                                                    |          |
| 酱 Impianti             |                            | 1                                        | FORNITORI    | Debiti vs Fornitori                        | Fornitori              |                                             |                  |                                            |                                                                                                    |          |
| Contratti              |                            | 2                                        | CONDOMINI    | Debiti vs Condomini                        | Condomini              |                                             |                  |                                            |                                                                                                    |          |
| Strutture              |                            | 3                                        | ERARIO       | Debiti vs Erario                           | Erario                 |                                             |                  | Stato Patrimonial                          | ale Dettanliato (Sullo Stato Patrimoniale il conto sarà dettanliato con Saldo Iniziale e competenze per Bilancio) |          |
| g Struttura            |                            | 7                                        | ARROTONDAME  | vrotondamenti Arrotondamenti Conto SOSPESO |                        |                                             |                  |                                            |                                                                                                    |          |
| 😤 Composizione 📅       |                            | 8                                        | DA RIPARTIRE | Documenti da ripartire                     | Documenti              | da Ripartire                                |                  |                                            | ,<br>                                                                                                    |          |
| la Referenti           |                            | 9                                        | ANTICIPI     | Anticipi Condomini                         | Anticipi Co            | ndomini                                     |                  | 量Dati Conto Co                             | orrente ECodici Mav Elettronici Dagamento Rate Condomini                                                          |          |
| 191 Die Desses lienete |                            | 10 ANTICIPI Fattura da rie               |              | Fattura da ricevere                        | Anticipi Fo            | mitori                                      |                  | BANCA DI RIFERIM                           | IMENTO                                                                                                    |          |
| 7% Rip. Personalizzate | -                          | 2                                        | CRE          | Crediti                                    | Crediti                |                                             | +                | Istituto *                                 | Banca                                                                                                    | 0        |
| Millesimi              |                            | 1                                        | FORNITORI    | Crediti vs Fornitori                       | Fornitori              |                                             |                  |                                            |                                                                                                    |          |
| 🖶 Raggruppamenti       |                            | 2                                        | CONDOMINI    | Crediti vs Condomini                       | Condomini              |                                             |                  | Filiale                                    |                                                                                                    | 0        |
|                        |                            | 3                                        | ERARIO       | Crediti vs Erario                          | Erario                 |                                             |                  | Intestatario                               |                                                                                                    |          |
| Periodi                |                            | 4                                        | ERARIO/RAVV  | Crediti da Ravvedimenti e Interessi Erario | Erario Ravy            | redimenti                                   |                  |                                            | Compilare solo nel caso in cui l'intestatario del conto non coincida con l'anagrafica collegata                   |          |
| E Conti Economici      |                            | 5                                        | ERARIO/CI    | Credito di Imposta vs Erario               | Erario Crec            | liti Imposta                                |                  | COORDINATE BAN                             | NCARE                                                                                                    |          |
| Ξ Conti Patrimoniali   |                            | 6                                        | ERARIO/VE    | Versamenti in Eccesso di Ritenute          | Erario Vers<br>Eccesso | amenti                                      |                  | Paese                                      | IT Cin Nr. 02 Cin Let. A                                                                                          |          |
| Bilancio Iniziale      |                            | 7                                        | ARROTONDAME  | Arrotondamenti                             | Arrotondar             | nenti                                       |                  | Contine ADI                                |                                                                                                    |          |
|                        |                            | 8                                        | DA RIPARTIRE | Documenti da ripartire                     | Documenti              | da Ripartire                                |                  | Codice ABI                                 | 23432 Codice CAB 45456                                                                                            |          |
| 🕼 Bilanci              |                            | 9                                        | ANTICIPI     | Incassi oltre chiusura bilancio            | Anticipi Co            | ndomini                                     |                  | Numero Conto                               | 00000000123 🕀 Compile                                                                                             | IBAN     |
| LB Rip. Pred. Standard |                            | 10                                       | ANTICIPI     | Fornitori conto anticipi                   | Anticipi Fo            | rnitori                                     |                  |                                            |                                                                                                    |          |
| EB Rip. Pred. Immobile |                            | 11                                       | SINISTRI     | Rimborsi Sinistri da Ricevere              | Rimborsi S             | inistri                                     |                  | CODICI DI SISTEMA                          | MA                                                                                                    |          |
|                        | -                          | 3 (                                      | UQ           | Liquidità                                  | Liquidità              |                                             | +                | Codice IBAN                                | IT02A234324545600000000123                                                                                        | ICA IBAN |
| Br Utenze              |                            | 1                                        | NUOVO        |                                            | Banca                  |                                             |                  | Codice SIA                                 | 98769 Codice CUC CUC001                                                                                           |          |
| 🕼 Documenti            | -                          | 4 (                                      | FND          | Fondi                                      | Fondi                  |                                             | +                | Codice SWIFT/BIC                           |                                                                                                    |          |
| ■ Fascicolo            | -                          | 1                                        | SINISTRI     | Rimborsi Sinistri da Ripartire             | Rimborsi S             | inistri                                     |                  | - Dradofinita                              | E24 titelare pagamente MITTENTE                                                                                   |          |
|                        |                            | 2                                        | ANT          | Cassa Contanti                             | Anticipi               |                                             |                  | Predeminto                                 | P24: titolale paganento with ENTE                                                                                 |          |
| Utenti Portale لم      | -                          | 5                                        | SBI          | Sbilanci Contabili                         | Sbilanci               |                                             | +                | CONFIGURAZIONE                             | E RICONCILIAZIONE                                                                                                 |          |
| 🗟 Reg. Amministratore  |                            | 99 Documenti sbilanciati da importazione |              | Documenti                                  | Documenti Sbilanciati  |                                             | Open Banking/DSD | Inconciliazione Data Inizio movimenti PSD2 | 0.0                                                                                                    |          |
|                        |                            |                                          |              |                                            |                        |                                             |                  | Chi                                        |                                                                                                    |          |
|                        |                            |                                          |              |                                            | Pagina 1 di 1 (27 elen | nenti) < 1                                  | 5                | Open Banking/PSD                           | D2                                                                                                    |          |

Nel menù a tendina disponibile nel campo "*Origine Movimenti Riconciliazione*" (B), si selezioni **Open Banking/PSD2**. Ora si potrà impostare la data nel campo "*Data inizio movimenti PSD2*" (C), questa sarà la data da cui verranno scaricati i movimenti dell'estratto conto, resi disponibili nel programma **Riconciliazione CBI.** Salvare le impostazioni cliccando sul tasto conferma.

Ora si proceda a richiamare il programma Riconciliazione CBI e selezionare il conto corrente del condominio da attivare.

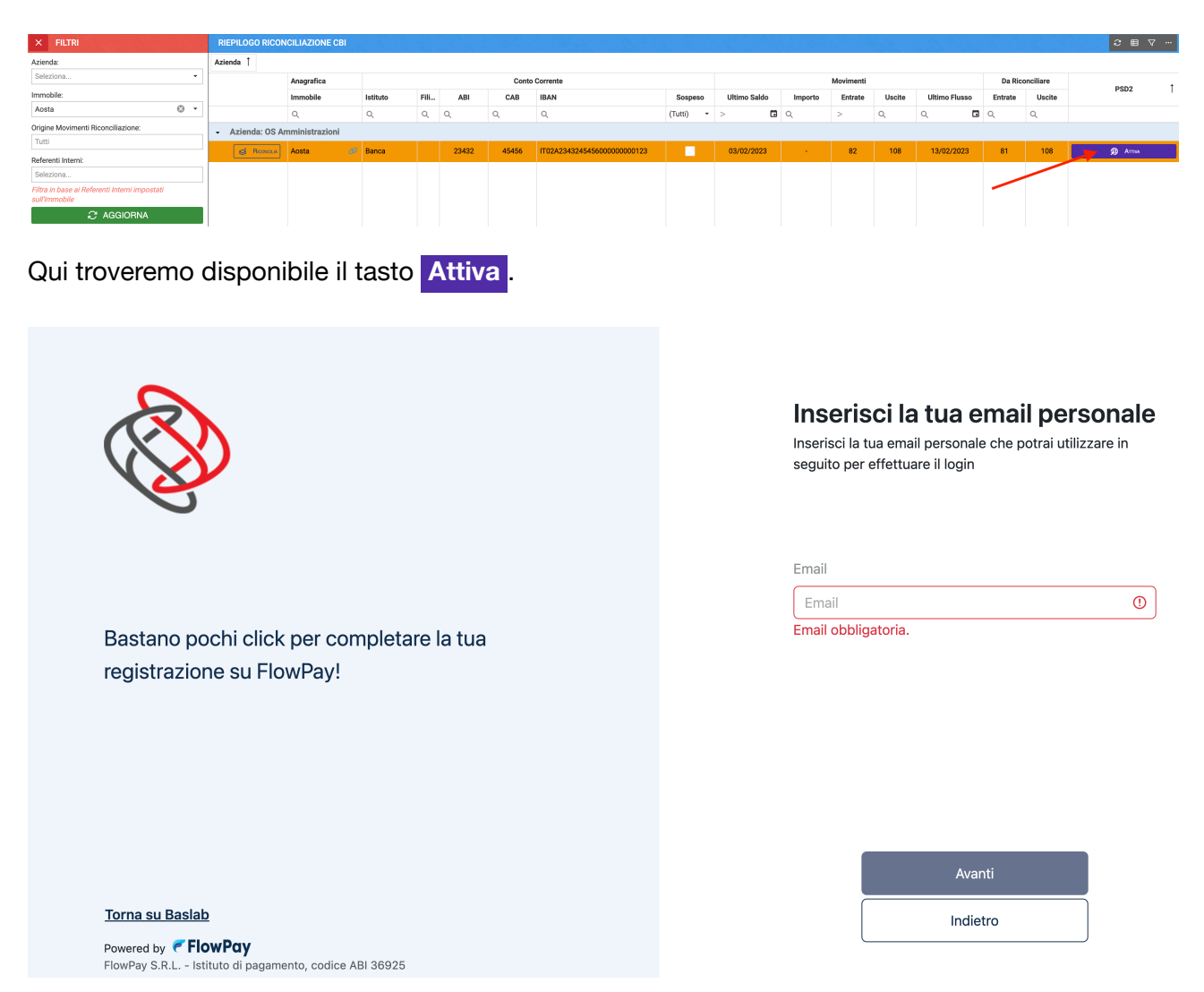

Dopo aver inserito l'indirizzo email cliccare sul tasto Avanti e si procederà ad accedere al portale dedicato all'attivazione. Al momento, le procedure indicano la durata dell'attivazione per 6 mesi (da rinnovare).

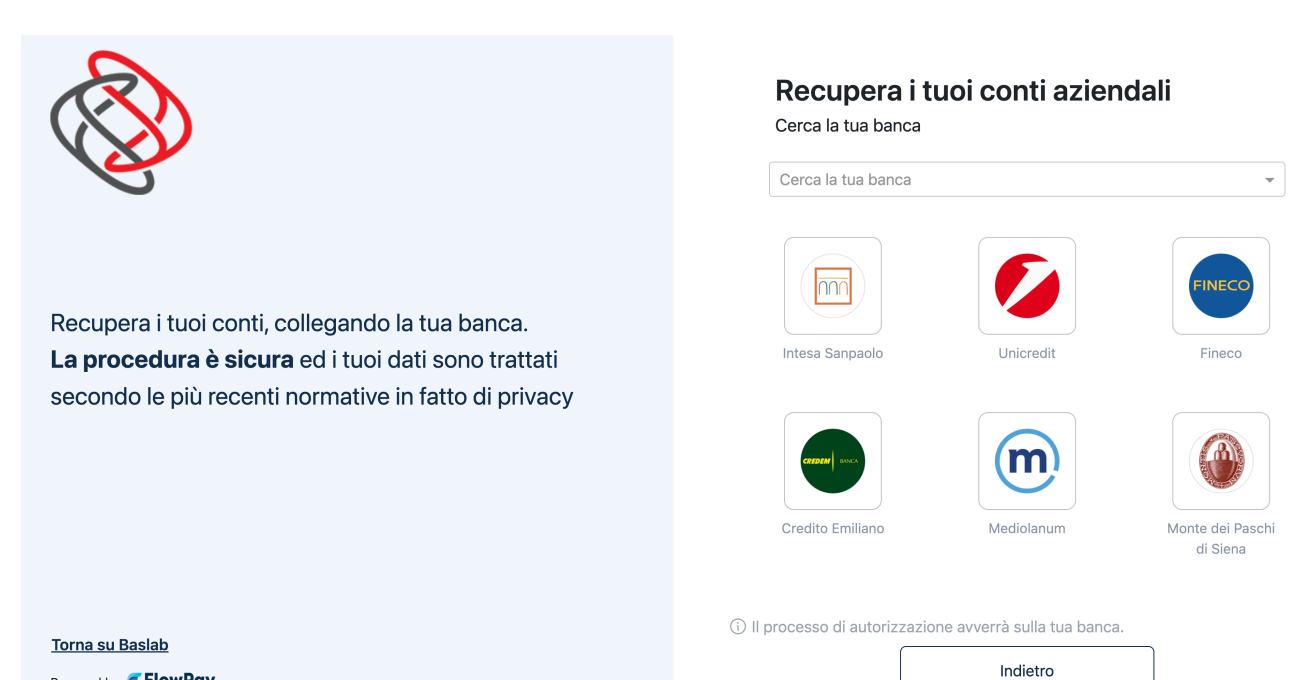

Powered by **FlowPay** FlowPay S.R.L. – Istituto di pagamento, codice ABI 36925
Nel campo "*Cerca la tua banca*" si selezioni l'istituto bancario corrispondente al conto corrente del condominio.

Da questo punto in poi il portale richiederà indicazioni specifiche e può differire a seconda dell'istituto bancario selezionato.

# Dati necessari

Per procedere all'attivazione, dopo aver richiesto l'abilitazione del servizi a Baslab, si dovrà essere in possesso di:

• PEC;

- · Credenziali di accesso al portale dell'istituto bancario;
- Tastierino, app o password indicati come strumento per gestire le movimentazioni bancarie (possono variare a seconda dell'istituto).

# CBI

Dalla data (**C**) impostata nel conto patrimoniale si vedranno comparire in automatico le voci presenti in estratto conto, contraddistinte dalla descrizione "**OpenBanking**" disponibile nella colonna "**Origine**". Per le movimentazioni pervenute tramite tracciato caricato manualmente, la dicitura sarà "*CBI*".

| М | OVIMENTI CBI | >        |            | E. S. S.        |            |            |         | Þ                 | ATTIVA 00 SOSPE | INDI 🗍 ELIMINA | RICONCILIA MOVIN | ienti 🔻   | € ■ マ …     |
|---|--------------|----------|------------|-----------------|------------|------------|---------|-------------------|-----------------|----------------|------------------|-----------|-------------|
|   | Тіро         | Importo  | Da Riconc. | Riconciliazione | Contabile  | Valuta ↓   | Causale | Descrizione       | Origine         | Avere Totale   | Dare Totale      | lm<br>Tot | Data Flusso |
|   | (Tutti) 🔹    | Q        | <          | (Tutti) 👻       | - 0        | Q 🗖        | Q       | Q                 | (Tutti) 👻       | Q              | Q                | Q         | Q. 🖬        |
|   | = Saldo      | 940,51 € | 940,51 €   | -               | 02/04/2024 | 02/04/2024 |         | saldo giornaliero | OpenBanking     | 0              | 0                | 0         | 03/04/2024  |
|   | = Saldo      | 940,51 € | 940,51 €   |                 | 01/04/2024 | 01/04/2024 |         | saldo giornaliero | OpenBanking     | 0              | 0                | 0         | 03/04/2024  |
|   | = Saldo      | 940,51 € | 940,51 €   | •               | 31/03/2024 | 31/03/2024 |         | saldo giornaliero | OpenBanking     | 0              | 0                | 0         | 03/04/2024  |
|   | = Saldo      | 940,51 € | 940,51 €   |                 | 30/03/2024 | 30/03/2024 |         | saldo giornaliero | OpenBanking     |                |                  | 0         | 03/04/2024  |
|   | = Saldo      | 940,51 € | 940,51 €   | •               | 29/03/2024 | 29/03/2024 |         | saldo giornaliero | OpenBanking     | 0              | 0                | 0         | 03/04/2024  |
|   | = Saldo      | 940,51 € | 940,51 €   |                 | 28/03/2024 | 28/03/2024 |         | saldo giornaliero | OpenBanking     |                | 0                | 0         | 03/04/2024  |
|   | = Saldo      | 940,51 € | 940,51 €   | -               | 27/03/2024 | 27/03/2024 |         | saldo giornaliero | OpenBanking     | 0              | 0                | 0         | 03/04/2024  |
|   | = Saldo      | 940,51 € | 940,51 €   | -               | 26/03/2024 | 26/03/2024 |         | saldo giornaliero | OpenBanking     |                | 0                | 0         | 03/04/2024  |

Ricordiamo che tramite il programma **Automazioni Contabili** è possibile generare automaticamente le spese bancarie.

Nell'elenco dei conti corrente, i conti per i quali è stata attivata la Riconciliazione Avanzata sono contraddistinti dal tasto Gestisci.

| RIEPILOGO    | RICONCILIAZIONE | CBI        |      |     |       | Contraction (1979) |           |              |            |           |        |                        |              |                       | 2 = 7 …    |
|--------------|-----------------|------------|------|-----|-------|--------------------|-----------|--------------|------------|-----------|--------|------------------------|--------------|-----------------------|------------|
| Azienda 1    |                 |            |      |     |       |                    |           |              |            |           |        |                        |              |                       |            |
|              | Anagrafica      |            |      |     | Conto | Corrente           |           |              |            | Movimenti |        |                        | Da Rice      | onciliare             | 0002       |
|              | Immobile        | Istituto   | Fili | ABI | CAB   | IBAN               | Sospeso   | Ultimo Saldo | Importo    | Entrate   | Uscite | Ultimo Flusso          | Entrate      | Uscite                | P302 ‡     |
|              | Q               | Q          | Q    | Q   | Q     | Q                  | (Tutti) 🔹 | >            | Q          | >         | Q      | Q 🗖                    | Q            | Q                     |            |
| BICONCLIA    |                 |            |      |     |       |                    |           | 02/04/2024   | 940,51 €   | 17        | 51     | 03/04/2024             | 1            | 16                    | 盘 Gestis   |
| S Riconglia  | Ø               |            |      |     |       |                    |           | 02/04/2024   | 4.457,75€  | 54        | 121    | Scadenza cons<br>Saldi | enso<br>22 Σ | 0*                    | 11.09.2024 |
| S RICONCILIA | Ø               | INTESA SAN |      |     |       |                    |           | 03/04/2024   | 8.897,20 € | 23        | 64     | Movimenti              | 49∑          | 0*                    | 15)-( 4×   |
| S Riconcilia | Ø               | INTESA SAN |      |     |       |                    |           | 02/04/2024   | 3.632,38 € | 34        | 98     | <br>ລະ                 |              | AUTIVA<br>NOVIMENTI E | Saldi      |
| S RICONCILIA | Ø               | INTESA SAN |      |     |       |                    |           | 02/04/2024   | 3.334,65 € | 70        | 126    | ţ,                     | ELABORA MO   | OVIMENTI E S          | ALDI       |
|              | Ø               | INTESA SAN |      |     |       |                    |           | 02/04/2024   | 1.227,86 € | 40        | 117    |                        |              | CONSENSO              |            |

Il tasto dà la possibilità di accedere alle funzioni: **Riattiva**, **Sincronizza Movimenti e Saldi**, **Elabora Movimenti e Saldi**, **Rinnova Consenso**.

# Flussi CBI

In questa sezione potremo caricare gli esiti MAV scaricati dalla banca. Le procedure per ottenere il file da importare in Arcadia variano a seconda dell'istituto bancario utilizzato. Non è possibile fornire indicazioni in merito, consigliamo di rivolgersi all'assistenza clienti per ricevere istruzioni sulle modalità per compiere l'operazione.

| GENERALE                                                                                |                                                                                       |                                                                        |                                                              |                                                                         |                                                                                   |                                                                                               |                                                                  |                                                                                   |
|-----------------------------------------------------------------------------------------|---------------------------------------------------------------------------------------|------------------------------------------------------------------------|--------------------------------------------------------------|-------------------------------------------------------------------------|-----------------------------------------------------------------------------------|-----------------------------------------------------------------------------------------------|------------------------------------------------------------------|-----------------------------------------------------------------------------------|
| Anagrafiche<br>Persone legate agli Immobili                                             | Aziende / Studi                                                                       | Amministratori<br>Amministratori che gesticono gli Immobili            | immobili /<br>Condomini<br>Immobili amministrati             | Impianti<br>Impianti presenti sugli Immobili                            | Fornitori                                                                         | Qualifiche<br>Fornitori<br>Elenco stato qualifiche fornitori                                  | Ricerca<br>anagrafiche<br>Ricerca anagrafiche                    | Anagrafiche<br>Personali<br>Anagrafiche personali collegate all'utente<br>loggato |
| Documenti<br>Personali<br>Caricamento documenti anagrafiche<br>personali                | Verifica<br>Documenti<br>Riepilogo documenti per fornitori, risorse,<br>immobili e im | Polizze<br>Polizze assicurative degli immobili                         | Sinistri<br>Gestione Sinistri per danni su Immobili          | Elenco Tickets<br>Riepilogo Tickets e relativa gestione delle<br>azioni | Manutenzioni<br>Programmate<br>Manutenzioni programmate su Immobili /<br>Impianti | Approvazione<br>Documenti<br>Approvazione documenti caricati tramite<br>gestione ticket       | Attivazione<br>Fornitori<br>Attivazione utenti Portale Fornitori | Utenti Portale<br>Visualizzazione accessi utenti Portale<br>Condomini             |
| Comunicazioni<br>Condomini<br>Comunicazioni pubblicate su Bacheca<br>Portale Condornini | Archivio<br>Comunicazioni<br>Archivio Comunicazioni inviate                           |                                                                        |                                                              |                                                                         |                                                                                   |                                                                                               |                                                                  |                                                                                   |
| CONTABILITA'                                                                            |                                                                                       |                                                                        |                                                              |                                                                         |                                                                                   |                                                                                               |                                                                  |                                                                                   |
| Dashboards                                                                              | Bilanci Immobili                                                                      | Assemblee                                                              | fra una o + unità immos                                      | Documenti<br>Contabili<br>Ita Documenti Contabili degli Immobili        | Movimenti<br>Lista Movimenti Contabili degli Immobili                             | Spese / Fatture<br>Fatture, Note di Credito, Proforme,<br>Rimboros Sinistro e S               | Rate e Bollettini<br>Dettaglio Rate e invio Bollettini e Mav     | Incassi /<br>Versamenti<br>Dettaglio Incassi e inserimento Versament              |
| Solleciti e<br>Analisi Rate<br>Analisi rate, insoluti e creazione Solleciti             | Pagamenti<br>Pagamenti a Fornitori                                                    | Riconciliazione<br>CBI<br>Riconciliazione Flussi bancari (Es<br>Cartic | Flussi CBI<br>amento Flussi bancari (Estrat                  | Certificazione<br>Unica<br>ti Con <sup>te Certificazioni Uniche</sup>   | Gestione Detrazione<br>Gestione Detrazioni Fiscali                                | Modello 770 Gestione Modelli 770                                                              | Quadro AC<br>Gestione Quadri AC                                  | Rendite<br>Condominiali<br>Stampa Rendite condominiali                            |
| Fatture<br>Elettroniche<br>Gestione Fatture Elettroniche                                |                                                                                       | e Ma                                                                   | v)                                                           |                                                                         |                                                                                   |                                                                                               |                                                                  |                                                                                   |
| PRIVACY                                                                                 |                                                                                       |                                                                        | $\smile$                                                     |                                                                         |                                                                                   |                                                                                               |                                                                  |                                                                                   |
| Riepilogo<br>Riepilogo Documenti                                                        | Modulistica                                                                           | Richieste<br>Ricevute                                                  | Parametri                                                    | Immobili Privacy                                                        | Aziende                                                                           | Amministratori                                                                                | Immobili                                                         |                                                                                   |
| CONFIGURAZIONE                                                                          |                                                                                       |                                                                        |                                                              |                                                                         |                                                                                   |                                                                                               |                                                                  |                                                                                   |
| Regole<br>Calendario<br>Regole Calendario assegnazione Tickets                          | Priorità<br>Priorità risoluzione Tickets                                              | Tipi Impianto /<br>Segnalazione                                        | Workflow<br>Flusso operativo gestione Tickets                | Modelli<br>Modelli per Stampe                                           | Tipi Documento                                                                    | Fascicoli / Profili<br>Documenti<br>Fascicolo Documenti per Imnobili,<br>Imnistri e Evanitori | Tipi Coperture<br>Polizze                                        | Ruoli Ruoli dei condomini                                                         |
| Classificazioni                                                                         | Ripartizioni                                                                          | Condizioni                                                             | Codici IVA                                                   | Codici                                                                  | Referenti Interni                                                                 | 8 Qualifiche /<br>Tipologie                                                                   | 9. Ripartizioni                                                  | Gruppi Lavoro                                                                     |
| Tipologie Unità immobiliari                                                             | Ripartizioni Predefinita per automatizzare<br>ripartizione S                          | Condizione Pagamento per Spese /<br>Fatture                            | Codici iva per Spese / Fatture                               | Codici Ritenute per Spese / Fatture                                     | Tipologie Referenti Interni                                                       | Qualifiche / Tipologie Fornitori                                                              | Ripartizioni Automatiche Spese / Fatture<br>per automatizzar     | Gruppi di Lavoro per autorizzare Immobili<br>gestiti                              |
| Profili<br>Autorizzazione                                                               | Utenti                                                                                | Gestione Fattura<br>Elettronica                                        | Operazioni<br>Planificate                                    | Gestione Archivi                                                        | Globali                                                                           |                                                                                               |                                                                  |                                                                                   |
| Profili Autorizzazione per autorizzare<br>funzionalità Utenti                           | Gestione Utenti che accedono ad Arcadia                                               | Abilitazione Fatturazione Elettronica per<br>Aziende e Immobili        | Configurazione e calendarizzazione<br>operazioni pianificate | Aggiornamento Archivi Banche e Comuni                                   | Elaborazione statistiche clienti                                                  |                                                                                               |                                                                  |                                                                                   |

I file da importare sono i cosiddetti "IM" (dalle prime lettere nel testo del file). È possibile importare anche i file degli estratti conto CBI, i cosiddetti "RH" (dalle prime lettere nel testo del file), in questo caso conterranno i movimenti presenti sul conto corrente. In entrambi i casi è possibile produrre un file comprensivo di più conti correnti e condomini.

| Dettaglio Impo   | NIBILI E | VA       |              | Vediamo riportato l'Imponibile come indicato<br>ro FLUSSI<br>pollo Eattura ma il Tatala Decumento (od il Notto                 |
|------------------|----------|----------|--------------|----------------------------------------------------------------------------------------------------|
| Importo *        |          | 500,00   | Imponibile 🔻 |                                                                                                    |
| % IVA *          | 22,00    | Ritenute | ✓ +          | a Pagare) sono stati corretti, rispetto<br>na un file in questo riguadro<br>ca our all'impostazione errata data dal Fornitore. |
| IMPORTI FATTUR   | A        |          |              |                                                                                                    |
| Tot. Importi     |          |          | 500,00       |                                                                                                    |
| Cassa Prev. *    |          |          | 0,00         |                                                                                                    |
| Tot. Iva *       |          |          | 110,00       | In questi casi si consiglia sempre di contattare il<br>Fornitore per chiedere conferma dei dati inseriti                       |
| Tot. Documento * |          |          | 610,00       | e nel caso, provvedere alla richiesta di storno                                                                                |
| Tot. Ritenute *  |          |          | 0,00         | che dovrà emettere sempre il Fornitore.                                                                                        |
| Netto a Pagare   |          |          | 610,00       | Pagina 326 di 468                                                                                                    |

| 7 FLUSSI CBI   |        |                           |     |            |        | 8 🗉 🗸       | × DE         | TTAGLIO | FLUSSO    |            |                |                  |           |                      |          |
|----------------|--------|---------------------------|-----|------------|--------|-------------|--------------|---------|-----------|------------|----------------|------------------|-----------|----------------------|----------|
| Elaborazione 🗸 | Codice | Nome Documento            | MAV | RH         | Errori | Commissioni |              |         |           |            | 💩 SCAR         | ICA TRACCIATO    |           |                      |          |
| a 🗛 🗖          | Q      | a <b>B</b>                | ۹ Ϲ | ۹ <b>D</b> | Q      | Q           |              | E MAV   |           | CARE       |                |                  |           |                      |          |
| 10/01/2022     | 302    | RH_2022-01-10_06-05       | 0   | 8          | 0      | 0,00 €      |              |         | DA VERIFI | Importo    | Massaggio      |                  |           | Informazioni Estasa  |          |
| 10/01/2022     | 301    | RH_2022-01-10_06-05       | 0   | 71         | 0      | 0,00 €      |              |         | - Co      | 0.00.6     | Conto pop proc | onto in orobiulo |           | T08K0E0340168000000  | 0002749  |
| 10/01/2022     | 300    | IM_2022-01-10_03-45       | 114 | 0          | 8      | 0,00 5      |              |         | 0         | 0,00 €     | Conto non pres | ente in archivio |           | 1108R050340168900000 | 0003748  |
| 10/01/2022     | 299    | RH_2022-01-10_03-43       | 0   | 825        | 6      | 9,00 €      |              |         | 0         | 0,00 €     | Conto non pres | ente in archivio |           | 1163D050340168900000 | 0003709  |
| 21/12/2021     | 298    | IM_2021-12-21_03-30       | 40  | 0          | 26     | 0,00 €      |              |         | 0         | 0,00 €     | Conto non pres | e in archivio    |           | 11031050340168900000 | JUU3710  |
| 21/12/2021     | 297    | RH_2021-12-21_03-29       | 0   | 322        | 6      | 0,00 €      |              |         | 0         | 0,00 €     | Conto non pres | ente in archivio | 1         | 17351050340168900000 | 000790   |
| 15/12/2021     | 296    | esitiMAV-15-12-2021_15-24 | 24  | 0          | 2      | 0,00 €      |              |         | 0         | 0,00 €     | Conto non pres | ente in archivio | 1         | IT44Y050340168900000 | 0003332  |
| 15/12/2021     | 295    | movimenti (2)             | 0   | 0          | 0      | 0,00 €      |              |         | 0         | 0,00 €     | Conto non pres | ente in archivio | 1         | IT60K050340168900000 | 0004752  |
| 15/12/2021     | 294    | IM_2021-12-15_10-18       | 180 | 0          | 26     | 0,00 €      |              |         |           |            |                |                  |           |                      |          |
| 15/12/2021     | 293    | RH_2021-12-15_10-17       | 0   | 458        | 6      | 0,00 €      |              |         |           |            |                |                  |           |                      |          |
| 03/12/2021     | 292    | RH_2021-12-03_12-24       | 0   | 13         | 8      | 0,00 €      |              |         |           |            |                |                  |           |                      |          |
| 03/12/2021     | 291    | IM_2021-12-03_12-23       | 62  | 0          | 8      | 0,00 €      |              |         |           |            |                |                  |           |                      |          |
| 03/12/2021     | 290    | RH_2021-12-03_12-21       | 0   | 363        | 6      | 0,00 €      |              |         |           |            |                |                  |           |                      |          |
| 26/11/2021     | 289    | RH_2021-11-26_04-08       | 0   | 52         | 0      | 0,90.€      |              |         |           | 0,00 €     |                |                  |           |                      |          |
| 25/11/2021     | 288    | IM_2021-11-25_11-14       | 36  | 0          | 13     | 0,00 €      | 🖽 Riepi      | Logo RH |           |            |                |                  |           |                      |          |
| 25/11/2021     | 287    | RH_2021-11-25_11-14       | 0   | 186        | 6      | 0,00 €      | lat          | 0       | <u> </u>  |            | Movime         | enti             |           | Da Riconciliare      |          |
| 19/11/2021     | 286    | IM_2021-11-19_12-37       | 81  | 0          | 0      | 0,00 €      | 151          |         |           |            | Entrate        | Uscite           | N.Entrate | L.                   | N.Uscite |
| 19/11/2021     | 285    | RH_2021-11-19_12-36       | 0   | 418        | 6      | 0,00 €      | • <u>Imr</u> | nobile: | <u>A</u>  | 18/12/2021 | 20,00 €        | 241,27 €         | 0         |                      | 17       |
| 08/11/2021     | 284    | RH_2021-11-08_10-29       | 0   | 42         | 0      | 0,00 €      | BA           | Ge Ge   | stisci    | 18/12/2021 | 20,00 €        | 241,27€          | 0         |                      | 17       |
| 08/11/2021     | 283    | IM_2021-11-08_10-24       | 52  | 0          | 0      | 0,00 €      | - Imr        | nobile: | CI        | 20/12/2021 | 5.223.43 €     | 3.879.84 €       | 0         |                      | 7        |
| 08/11/2021     | 282    | RH_2021-11-08_10-23       | 0   | 262        | 6      | 0,00 €      | DA DA        | Let on  | etieni    | 20/12/2021 | E 000 40 6     | 2 970 94 6       | 0         |                      | 7        |
| 02/11/2021     | 281    | IM_2021-11-02_03-14       | 25  | 0          | 0      | 0,00 €      | •            |         | •         | 20/12/2021 | 3.223,43 €     | 3.07 9,04 €      | 0         |                      | ,        |
| 02/11/2021     | 280    | RH_2021-11-02_03-13       | 0   | 215        | 6      | 0,00 €      | - <u>Imr</u> | nobile: | <u>C</u>  | 18/12/2021 | 0,00 €         | 213,68 €         | 0         |                      | 1        |
| 25/10/2021     | 279    | RH_2021-10-25_10-36       | 0   | 5          | 0      | 0,00 €      | BA           | i⊊‡ Ge  | stisci    | 18/12/2021 | 0,00€          | 213,68 €         | 0         |                      | 1        |
| 25/10/2021     | 278    | IM_2021-10-25_10-31       | 18  | 0          | 5      | 0,00 €      | - <u>Imr</u> | nobile: | <u>C</u>  | 18/12/2021 | 0,00 €         | 3.934,24 €       | 0         |                      | 12       |
| 25/10/2021     | 277    | RH_2021-10-25_10-30       | 0   | 215        | 6      | 0,00 €      | BA           | ් Ge    | stisci    | 18/12/2021 | 0,00€          | 3.934,24 €       | 0         |                      | 12       |

L'operazione di importazione avviene richiamando il file generato dalla banca e salvato sul

computer, o trascinandolo nell'area indicata 👇

Si avvierà immediatamente il log di importazione, al termine darà indicazione di quanti movimenti sono stati importati su quelli presenti nel file.

Potremo trovare una serie di informazioni cliccando sulla riga del tracciato importato. È possibile selezionarlo anche impostando i filtri presenti a sinistra della pagina, indicando il nome del

condominio e l'intervallo di date di importazione 👇

Saranno disponibili le seguenti indicazioni:

- A. Data di elaborazione (importazione) del tracciato.
- B. Dome del documento. Può indicare anche la tipologia RH (movimenti bancari) o IM (MAV).
- C. Numero esiti MAV presenti nel file.
- D. Numero movimenti bancari presenti nel file.
- E. Numero di errori rilevati nell'importazione.
- F. Dettaglio degli eventuali errori riscontrati. Spesso dipendono dal fatto che nel tracciato sono presenti conti correnti non censiti in Arcadia.
- G. Riferimento a conto corrente e condominio a cui sono riferiti i movimenti importati. È possibile comprendere nel file più conti corrente e condomini.
- H. Data dell'ultimo saldo riportato nel tracciato.
- I. Movimenti bancari rilevati, suddivisi tre Uscite ed Entrate.
- L. Movimenti da riconciliare, suddivisi tra Uscite ed Entrate.

Cliccando sul tasto **Gestisci**, sarà possibile richiamare il programma <u>Riconciliazione CBI</u> e procedere alle operazioni di riconciliazione, <u>generazione Incassi</u> o <u>Spese</u>.

# Fiscali

I prossimi programmi trattano delle certificazioni fiscali che devono essere prodotte dall'Amministratore di condominio come previsto dall'art. 1130 comma 5 del Codice Civile. La mancata presentazione di tali dichiarazioni costituisce motivo di revoca (Art. 1129 C.C.).

Il Condominio è un sostituto d'Imposta (Legge 449/1997) e come tale è obbligato ad applicare la ritenuta di pagamento dei corrispettivi dei dipendenti, dei lavoratori autonomi e dei prestatori di servizi.

Da ciò deriva L'obbligo di presentazione della Certificazione Unica e sua consegna ai percepenti oltre alla compilazione del modello 770 per l'Amministratore.

Inoltre, deve essere prodotta la dichiarazione riguardante le detrazioni fiscali previste per il recupero del patrimonio edilizio e riqualificazione energetica (DM 01/12/2016 MEF), la comunicazione annuale dei dati del cessionari9o dei crediti fiscali (Provv. 165110/2017 dell'AdE) e compilazione del Quadro AC del modello Redditi e Quadro K del modello 730.

In ultimo, la certificazione sulle rendite catastali ai fini IMU per le parti comuni del Condominio che generano un reddito autonomo.

# **Certificazione Unica**

| GENERALE                                                                               |                                                                                       |                                                                                    |                                                     |                                                                         |                                                                                   |                                                                                         |                                                                  |                                                                                   |
|----------------------------------------------------------------------------------------|---------------------------------------------------------------------------------------|------------------------------------------------------------------------------------|-----------------------------------------------------|-------------------------------------------------------------------------|-----------------------------------------------------------------------------------|-----------------------------------------------------------------------------------------|------------------------------------------------------------------|-----------------------------------------------------------------------------------|
| Anagrafiche<br>Persone legate agli Immobili                                            | Aziende / Studi<br>Studi che gesticone gli immobili                                   | Amministratori<br>Amministratori che gesticono gli Immobili                        | Immobili /<br>Condomini<br>Immobili amministrati    | Impianti<br>Impianti presenti sugli Immobili                            | Fornitori                                                                         | Qualifiche<br>Fornitori<br>Elenco stato qualifiche fornitori                            | Ricerca<br>anagrafiche<br>Ricerca anagrafiche                    | Anagrafiche<br>Personali<br>Anagrafiche personali collegate all'utente<br>loggato |
| Documenti<br>Personali<br>Caricamento documenti anagrafiche<br>personali               | Verifica<br>Documenti<br>Riepilogo documenti per fornitori, risorse,<br>Immobili e Im | Polizze<br>Polizze assicurative degli immobili                                     | Sinistri<br>Gestione Sinistri per danni su immobili | Elenco Tickets<br>Riepilogo Tickets e relativa gestione delle<br>azioni | Manutenzioni<br>Programmate<br>Manutenzioni programmate su immobili /<br>Impianti | Approvazione<br>Documenti<br>Approvazione documenti caricati tramite<br>gastione ticket | Attivazione<br>Fornitori<br>Attivazione utenti Portale Fornitori | Visualizzazione accessi utenti Portale<br>Condomini                               |
| Comunicazioni<br>Condomini<br>Comunicazioni pubblicate su Bacheca<br>Portale Condomini | Archivio<br>Comunicazioni<br>Archivio Comunicazioni Inviate                           |                                                                                    |                                                     |                                                                         |                                                                                   |                                                                                         |                                                                  |                                                                                   |
| CONTABILITA'                                                                           |                                                                                       |                                                                                    |                                                     |                                                                         |                                                                                   |                                                                                         |                                                                  |                                                                                   |
| Dashboards<br>Cruscotti di riepilogo                                                   | Bilanci Immobili                                                                      | Assemblee                                                                          | Subentri<br>Subentri fra una o + unità immobiliari  | camenti Coli.                                                           | Movimenti<br>Lista Movimenti Contabili degli Immobili                             | Spese / Fatture Fatture, Note di Credito, Proforme, Rimborso Sinistro e S               | Rate e Bollettini<br>Dettaglio Rate e invio Boliettini e Mav     | Incassi /<br>Versamenti<br>Dettaglio incassi e inserimento Versament              |
| Solleciti e<br>Analisi Rate<br>Analisi rate, insoluti e creazione Solleciti            | Pagamenti<br>Pagamenti a Fornitori                                                    | Riconciliazione<br>CBI<br>Riconciliazione Flussi bancari (Estratti<br>Conto e Mar) | Flussi CBI<br>Caricamento Flussi bancari (Estrati   | Certificazione<br>Unica<br>stione Certificazioni Uniche                 | Detrazione<br>Fiscale<br>Gestione Detrazioni Fiscali                              | Modello 770 Gestione Modelli 770                                                        | Quadro AC<br>Gestione Quadri AC                                  | Rendite<br>Condominiali<br>Stampa Rendite condorniniali                           |
| Fatture<br>Elettroniche<br>Gestione Fatture Elettroniche                               |                                                                                       |                                                                                    |                                                     |                                                                         |                                                                                   |                                                                                         |                                                                  |                                                                                   |
| PRIVACY                                                                                |                                                                                       |                                                                                    |                                                     |                                                                         |                                                                                   |                                                                                         |                                                                  |                                                                                   |
| Riepilogo<br>Riepilogo Documenti                                                       | Modulistica                                                                           | Richieste<br>Ricevute                                                              | Parametri                                           | Immobili Privacy                                                        | Aziende                                                                           | Amministratori                                                                          | Immobili                                                         |                                                                                   |
| CONFIGURAZIONE                                                                         |                                                                                       |                                                                                    |                                                     |                                                                         |                                                                                   |                                                                                         |                                                                  |                                                                                   |
| Regole<br>Calendario                                                                   | Priorità                                                                              | Tipi Impianto /<br>Segnalazione                                                    | Workflow                                            | Modelli                                                                 | Tipi Documento                                                                    | Fascicoli / Profili<br>Documenti                                                        | Tipi Coperture<br>Polizze                                        | Ruoli                                                                             |
| Regole Calendario assegnazione Tickets                                                 | Priorità risoluzione Tickets                                                          | 100                                                                                | Flusso operativo gestione Tickets                   | Modelli per Stampe                                                      | Tipi Documento per gestione allegati                                              | Fascicolo Documenti per Immobili,<br>Impianti e Fornitori                               | Tipi Coperture Polizze assicurative                              | Ruali dei condomini                                                               |
| Classificazioni<br>Ui                                                                  | Ripartizioni<br>Predefinite                                                           | Condizioni<br>Pagamento                                                            | Codici IVA                                          |                                                                         | Referenti Interni                                                                 | Qualifiche /<br>Tipologie                                                               | ••••••••••••••••••••••••••••••••••••••                           | Gruppi Lavoro                                                                     |
| Tipologie Unità immobiliari                                                            | Ripartizioni Predefinita per automatizzare<br>ripartizione S                          | Condizione Pagamento per Spese /<br>Fatture                                        | Codici Iva per Spese / Fatture                      | Codici Ritenute per Spese / Fatture                                     | Tipologie Referenti Interni                                                       | Qualifiche / Tipologie Fornitori                                                        | Ripartizioni Automatiche Spese / Fatture<br>per automatizzar     | Gruppi di Lavoro per autorizzare immobili<br>gestiti                              |
| Profili<br>Autorizzazione                                                              | Utenti                                                                                | Gestione Fattura<br>Elettronica                                                    | Operazioni<br>Pianificate                           | Gestione Archivi                                                        | Globali                                                                           |                                                                                         |                                                                  |                                                                                   |
| Profili Autorizzazione per autorizzare                                                 | Gestione Utenti che accedono ad Arcadia                                               | Abilitazione Fatturazione Elettronica per                                          | Configurazione e calendarizzazione                  | Aggiornamento Archivi Banche e Comuni                                   | Elaborazione statistiche clienti                                                  |                                                                                         |                                                                  |                                                                                   |

Possiamo trovare maggiori informazioni sulla Certificazione Unica all'indirizzo 👉

https://www.arcadiasoftware.it/2021/05/certificazione-unica-per-i-fornitori-dei-condomini/ Troveremo anche le indicazioni normative ed i riferimenti pratici per la compilazione. Ti consigliamo di produrre Certificazione e Tracciato telematico con Arcadia, risparmierai molto tempo e sarai certo di essere al sicuro da molti errori.

Per maggiori informazioni sulla Certificazione Unica prodotta da Arcadia, consulta il link <u>https://www.arcadiasoftware.it/2021/05/sostituzione-ed-annullamento-cu-del-condominio/</u> Possiamo procedere in diversi modi alla compilazione della dichiarazione a seconda che si voglia produrla massivamente per tutti i condomini o per singolo condominio.

Ricordiamo che è disponibile il video tutorial 👇

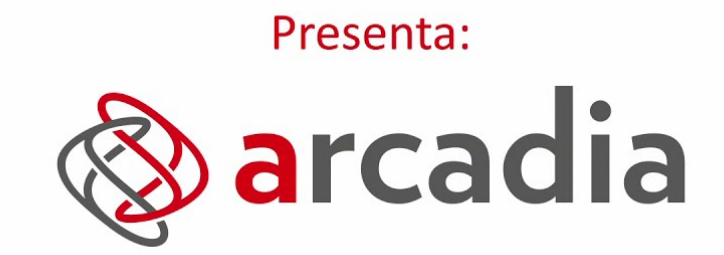

il gestionale studiato sulle specifiche esigenze del tuo studio di amministrazione. Affidabile, Semplice & Innovativo.

> VIDEO TUTORIAL Certificazione Unica

| QUALIFICHE FORNIT     | ORI |             |                                | and the second second |   |                           |   | ⊜ IN | VIA R | EPORT ( | GIOF |          | 3 | ∎ ⊽    |    |
|-----------------------|-----|-------------|--------------------------------|-----------------------|---|---------------------------|---|------|-------|---------|------|----------|---|--------|----|
| Fornitore             |     | Partita Iva | Indirizzo                      | Qualifica             |   | Stato                     | с | D?   |       | ок      |      | SCADENZA |   | AVVISO | ,  |
| Q                     |     | Q           | Q                              | Q                     |   | Q                         | • | -    | Q     |         | Ö    | Q 🖬      |   | Q      | Ċ. |
| OS Impresa di Pulizie | Ø   | 02709880999 | Via Venezia 1, 20099 SESTO S   | Pulizie               | D | ✓ Qualificato             |   |      |       |         |      |          |   |        |    |
| OS Informatica        | Ø   | 13343440554 | via Milano 1, 27010 Giussago,  | Sistemi informatici   | D | ✓ Qualificato             |   |      |       |         |      |          |   |        |    |
| OS Edilizia S.R.L.    | Ø   | 12480990132 | Via Meraviglia 5, 20123 Milano | Edili                 | Ð | ✓ Qualificato             |   |      |       |         |      |          |   |        |    |
| Pulizie               | Ø   | 09291830967 | Via Cicognara 7, 20129 Milano, | Pulizie               | D | 🖰 Verifica Amministrativa |   |      |       |         |      |          |   |        |    |

#### **Elaborazione Massiva**

Possiamo produrre le certificazioni per tutti i condomini di un certo Studio / Azienda o selezionando gli immobili che ci interessano dall'elenco di quelli amministrati. Una volta cliccato sul pulsante **Conferma**, verranno inizializzate le certificazioni.

| CR | EA CERTIFICAZIONI UNICHE PER GLI IMI | MOE        | BILI SELEZIONATI |   |                |
|----|--------------------------------------|------------|------------------|---|----------------|
|    | Azienda                              | <b>†</b> 1 | Immobile 1       | 2 | Codice Fiscale |
|    | Q os                                 |            | ۹                |   | Q              |
|    | OS Amministrazioni                   |            | Aosta            |   | 0000000010     |
|    | OS Amministrazioni                   |            | Bari             |   | 126598746325   |
|    | OS Amministrazioni                   |            | DEMO             |   | 45678765433    |
|    | OS Amministrazioni                   |            | Locana           |   | 90010100133    |
|    | OS Amministrazioni                   |            | Milano           |   | 123434565678   |
|    | OS Amministrazioni                   |            | PACE 1           |   | 1256897845     |
|    | OS Amministrazioni                   |            | Roma 1           |   | 123456722      |
|    | OS Amministrazioni                   |            | Roma 10          |   | 2343456765     |
|    | OS Amministrazioni                   |            | Romagna 1        |   | 95545710111    |
|    | OS Amministrazioni                   |            | Romagna 7        |   | 95623920112    |
|    | OS Amministrazioni                   |            | Spaccanapoli     |   | 80157360159    |

Il log mostrerà le operazioni compiute ed eventuali anomalie come ad esempio, assenza di codici fiscali o codice CU.

#### Il risultato che ne deriva è 👇

| ≣   | A    | STA - CERTIFICAZION              | E UN    | IICA 2021                 |      |               | ۵; ۱         | Imposta Stato      | 🕸 Elabora CU 🛛 🖉                        | Testata CU 🗍 Elimi               | na Righe         | Û 🗸              |
|-----|------|----------------------------------|---------|---------------------------|------|---------------|--------------|--------------------|-----------------------------------------|----------------------------------|------------------|------------------|
| Ann | o: * | Elaborazione:<br>2021 13/02/2022 | lm<br>A | nmobile:<br>Aosta         |      | Stato<br>Elal | o:<br>borato | A <sub>Rit.C</sub> | perate: <b>5</b> Tot.Im<br>5 122,40 € 6 | poniole: Tot.Ese<br>3.060,00 € 7 | nte:<br>300,00 € | Nr.Cert.:<br>8 3 |
| RI  | GHE  |                                  |         |                           |      |               |              |                    |                                         | 🍧 🕸 Aggiungi riga                | 8 B              | V                |
|     | м    | CF Fornitore                     | AC      | Ragione social $\uparrow$ | Nome | Codice CU     | AC           | Regime F           | Ritenute Operate                        | Imponibile                       |                  | Esente           |
|     |      | Q                                |         | Q                         |      | Q             |              | (Tutti) 👻          | Q                                       | Q                                | Q                |                  |
|     |      | 12480990132                      |         | OS Edilizia S.R.L.        |      | w             |              | Normale            | 120,00 €                                | 3.000,00 €                       |                  | 0,00 €           |
|     |      | 133343440554                     |         | OS Informatica            |      | А             |              | Forfettario        | 0,00 €                                  | 0,00 €                           |                  | 300,00€          |
|     |      | 4535562345624564                 |         | OS Pulizie                |      | А             |              | Normale            | 2,40 €                                  | 60,00 €                          |                  | 0,00€            |

- 1. Anno dei pagamenti. L'anno è sempre antecedente all'anno in corso. Nel 2022 si elabora la certificazione 2021.
- 2. Data di elaborazione.

- 3. Nome del condominio.
- 4. Stato della pratica. Costituisce solo una sorta di promemoria per evidenziare le certificazioni completate e quelle ancora in lavorazione. Può essere:
  - Elaborato
  - Confermato
  - Inviato
  - Da Elaborare
- 5. Totale Ritenute versate.
- 6. Totale imponibili pagati nell'anno indicato al punto 1.
- 7. Totale importi esenzioni indicati nelle Fatture pagate nell'anno indicato al punto 1.
- 8. Numero Fornitori certificati.

Potremo compiere diverse azioni. Cliccando sul tasto **Imposta Stato** (A) potremo cambiare lo stato indicato al punto 4. Il tasto **Elabora CU** (B) consente di rielaborare la certificazione per comprendere delle modifiche apportate.

Il tasto **Testa CU** (**C**) consente di compilare tutti i dati richiesti dall'intestazione della certificazione, quelli riferiti ad Amministratore, Studio e Condominio.

Cliccando su una riga riferita da un Fornitore da certificare, vedremo riportati i suoi dati e quelli delle Fatture ed F24 pagati. Cliccando sul tasto **Elimina Righe** (**D**) potremo cancellare quella di un Fornitore che ad esempio, non doveva essere compreso nella certificazione. Al contrario, cliccando sul tasto **Aggiungi Riga** (**E**) potremo richiamare un Fornitore tra quelli censiti e compilarne manualmente gli Importi.

## Dati del Fornitore

Cliccando sulla riga riferita ad un Fornitore, potremo prendere visione delle Fatture che sono state riportate in Certificazione.

Oltre ai dati del Fornitore potremo operare una serie di azioni e correzioni. Ogni correzione va considerata con attenzione. Ad esempio, è possibile modificare gli Importi ma questi dovranno essere collegati a giustificativi realmente prodotti ed in possesso dell'Amministratore.

- 1. Dati delle Fatture. Il link generato dal Protocollo consente il collegamento diretto alla registrazione archiviata.
- 2. Lordo complessivo di tutte le Fatture pagate per l'anno considerato dalla Certificazione.
- 3. Codice collegato alla tipologia del regime fiscale adottato dal Fornitore.
- 4. Somma degli importi di esenzioni riportati in Fattura.
- 5. Somma degli Imponibili delle Fatture riportate.
- 6. Somme delle Ritenute operate e pagate in riferimento alle Fatture registrate.
- 7. Nel caso delle persone fisiche, è possibile modificare il Regime Fiscale scegliendolo tra:
  - Normale
  - Forfettari
  - Dei Minimi
- 8. Dati del Fornitore come compilati in anagrafica.

|                              | لح         | 5 SCARIO   | CA TRACCIATO          | Α      |                    |         | 🖶 STAN        | IPA         | D         |              |
|------------------------------|------------|------------|-----------------------|--------|--------------------|---------|---------------|-------------|-----------|--------------|
| <mark>ि </mark> स            | SCARICA    | TRACCI     | ATO RIGHE SELEZIONATE |        | E 🛃                | CARIC   | A TRACCIATO   | O ANNULLA   | MENTO     |              |
|                              | 쓰 SCAR     | ICA TRAC   | CIATO SOSTITUZIONE    | С      |                    |         |               |             |           |              |
|                              | larco      |            |                       | ©₀ A   | ggiungi riga IMPOF | RTI     | ELABORA CU    | J FORNITORE | ິ ⊞       |              |
| CF Fornitore:                |            | Ragione    | Sociale / Cognome:    |        |                    | N       | lome:         |             |           |              |
| 0243434342                   | 234        | Facco      |                       |        |                    |         | Marco         |             |           |              |
| Sesso: D                     | )ata Nasci | ita:       | Comune Nascita:       | 8      |                    | Р       | rov. Nascita: | C           | odice CU: |              |
| М                            | 09/04/19   | 30         | Milano                |        |                    |         | MI            | ١           | N         |              |
| PROTOCOLL<br>Identificativo: | I PER ANI  | NULLAME    | NTE O SOSTITUZIONE    |        | XProgre            | essivo: |               |             |           |              |
| Lordo:                       | •          |            | Codice: Esente:       |        | Imponibile         |         |               | Ritenute (  | )perate:  |              |
|                              | 3.09       | 8,07€      | 3                     | 4 0,0  | 0€                 | C       | 3.098,07 €    |             | D         | 51,95€       |
|                              | CON RITE   | NUTE E I   | MPORTI ESENTI VERSATI |        |                    |         |               |             | 2 ⊞       | ··· V        |
| Pr.Doc                       | Nr.Doc     | <b>†</b> 1 | Data Doc              | Rit.Ve | rs. Es             | sente   | Data Pa       | ag.Ft. ↓2   | Imp       | orto Pag.Ft. |
| Q                            | Q          |            | ۹ 🖬                   | Q      | 1 Q                |         | Q             | Ö           | Q         |              |
| Ø 42006                      | 45435      |            | 20/05/2020            | 6,40   | )€ <b>0</b>        | ),00 €  | 20/05/        | 2020        |           | 168,60 €     |
| Ø 42086                      | 45645      |            | 08/06/2020            | 48,80  | )€ 0               | ),00 €  | 14/09/        | 2020        |           | 1.293,20 €   |

Ora dedichiamo attenzione ai pulsanti:

- A. Scarica Tracciato verrà prodotto un file contenente di dati della Certificazione. Attenzione a controllare i dati della Testa prima dell'invio. Il file possiede le caratteristiche richieste dall'AdE per l'anno di Certificazione.
- B. Scarica Tracciato Righe Selezionate verrà prodotto un file contenente esclusivamente le righe riferite ai Fornitori selezionati.
- C. Scarica Tracciato Sostituzione nel caso in cui la Certificazione sia stata già inviata, è possibile apportare ed inviare correttivi. Dopo aver completato le modifiche, sarà necessario

| Importi |           |         |         |                |             |            |                   |        |
|---------|-----------|---------|---------|----------------|-------------|------------|-------------------|--------|
| Lordo:  |           | Codice: | Esente: | ß              | Imponibile: |            | Ritenute Operate: |        |
|         | 3.098,07€ |         |         | <b>0</b> ,00 € |             | 3.098,07 € |                   | 51,95€ |
| Lordo:  |           | Codice: | Esente: |                | Imponibile: |            | Ritenute Operate: |        |
|         | 100,00€   |         |         | <b>O</b> 1     |             | 96,00 €    |                   | 4,00 € |

inserire *Identificativo* e *Progressivo* (X) presenti nell'invio precedente, dopodiché potremo scaricare il nuovo tracciato ed inviarlo. Le correzioni devono essere inviate singolarmente per ogni riga da modificare. Ad esempio, la prima certificazione comprendeva 10 Fornitori, di 2 di questi sono state inserite (e pagate) delle nuove Fatture e Ritenute. Dovremo creare ed inviare 2 tracciati correttivi (1 per ogni Fornitore).

- D. Stampa verranno prodotte le Certificazioni Uniche nel formato previsto per l'anno di certificazione. Viene creata una copia di stampe per Fornitore, la prima contenente i suoi dati fiscali, la seconda gli importi certificati.
- E. Scarica Tracciato Annullamento nel caso in cui si debba annullare tutta la Certificazione precedentemente inviata (e protocollata), è possibile crearne una nuova ed inviarla secondo le modalità previste.
- F. **Elabora CU Fornitore** se le modifiche apportare interessano solo un Fornitore, è possibile elaborare solo la parte a lui dedicata, senza modificare il resto dei Fornitori.
- G. **Aggiungi Riga Importi** consente di aggiungere importi manualmente (α) che andranno a sommarsi a quelli già presenti (β).

| RI | GHE |              |    |                          |       |           |    |             |                  | © <sub>©</sub> Aggiungi riga | ଟ ⊞ | ⊽ …     |
|----|-----|--------------|----|--------------------------|-------|-----------|----|-------------|------------------|------------------------------|-----|---------|
|    | м   | CF Fornitore | AC | Ragione sociale /        | Nome  | Codice CU | AC | Regime F    | Ritenute Operate | Imponibile                   | Ť   | Esente  |
|    |     | Q            |    | Q                        | Q     | Q         |    | (Tutti) 🔻   | Q                | Q                            | Q   |         |
|    |     | 02709880999  |    | OS Impresa di<br>Pulizie |       | w         |    | Normale     | 12,24 €          | 920,14 €                     |     | 0,00€   |
|    |     | 12121212111  |    | OS Perizie               |       | W         |    | Normale     | 40,00 €          | 200,00 €                     |     | 0,00€   |
|    |     | 024343434234 |    | Facco                    | Marco | w         |    | Normale     | 55,95 €          | 3.194,07 €                   |     | 1,00 €  |
|    |     | 133343440554 |    | OS Informatica           |       | A         |    | Forfettario | 0,00 €           | 0,00 €                       |     | 300,00€ |

I totali saranno riportati nelle righe riepilogative per ogni Fornitore

# Testa della CU

Cliccando sul tasto Testa CU saranno mostrati i dati di testa previsti dalla Certificazione. Alcuni saranno imposti, altri ricavati da dati riferiti ad <u>Amministratore</u> o <u>Azienda / Studio</u>.

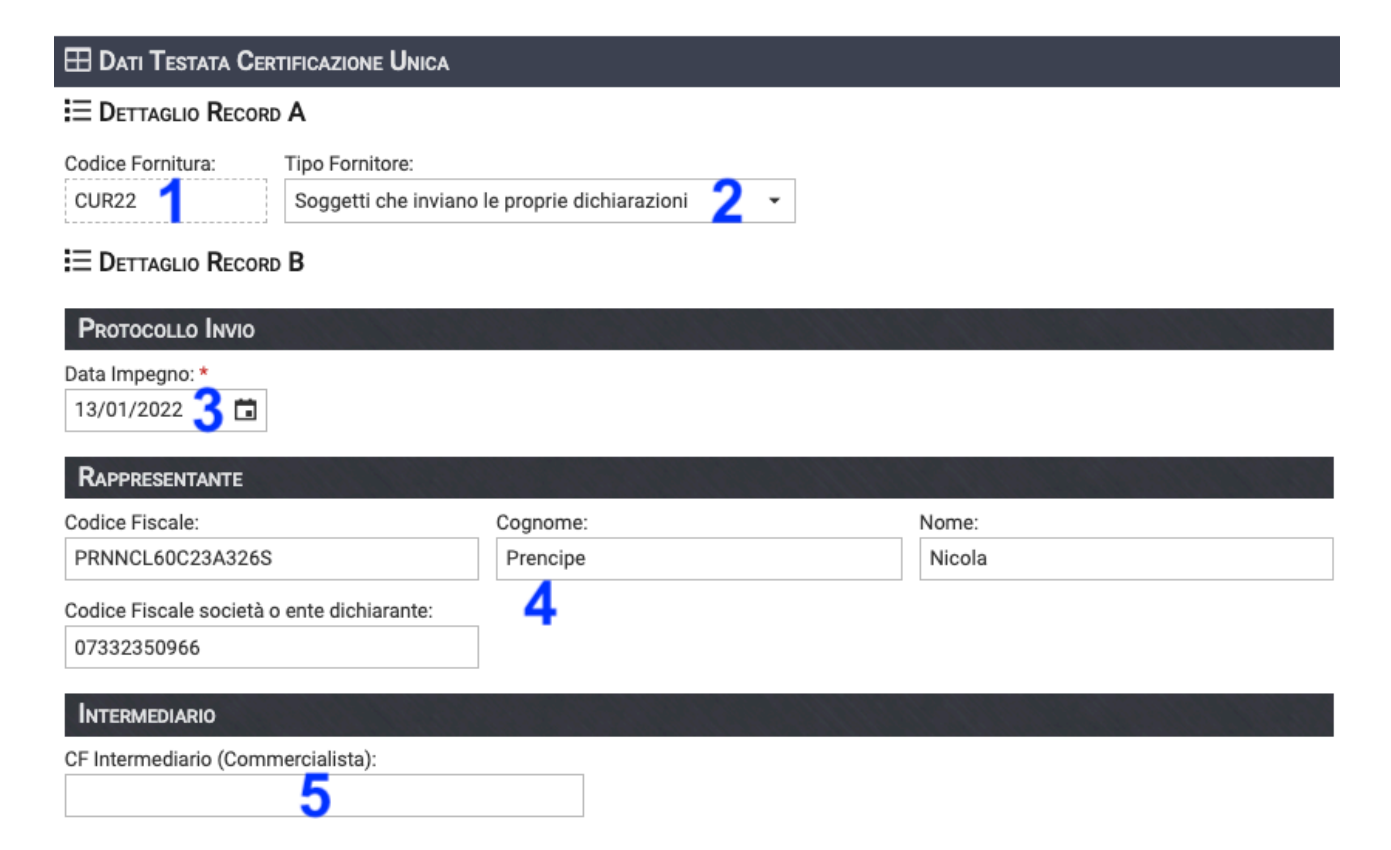

- 1. Codice Fornitura come previsto dall'AdE.
- 2. Selezionare il fornitore della Certificazione tra:
  - Soggetti che inviano le proprie dichiarazioni ovvero il condominio tramite l'Amministratore che invia tramite FiscoOnline
  - CAF e Commercialisti se ci si rivolge ad intermediari o l'Amministratore utilizza Entratel per l'invio della Certificazione. In quest'ultimo caso dovrà riportare il suo CF al punto 5.
- 3. Data dell'invio della Certificazione.
- 4. Dati dell'Amministratore.
- 5. Codice Fiscale dell'intermediario incaricato all'invio.

Si ricorda che il responsabile per la Certificazione Unica rimane l'Amministratore anche se si rivolge ad intermediari per la compilazione e l'invio dei dati.

Si consiglia inoltre di nominare l'intermediario come Responsabile al trattamento dei dati, come previsto dal GDPR.

| <b>CERTIFIC</b><br><b>UNICA</b> 2                                            | CERTIFICAZIONE DI CUI ALL'ART. 4, COMMI 6-ter e 6-guader,<br>DEL D.P.R. 22 LUGLIO 1998, n. 322, RELATIVA ALL'ANNO 2020 |                                                                                            |                                                                                             |                                                                 | , 0243434     | 434234                                                                     | D AUTONOMO, PROVVIGION                                     | Mod. N. 1                                                           |
|------------------------------------------------------------------------------|----------------------------------------------------------------------------------------------------|--------------------------------------------------------------------------------------------|---------------------------------------------------------------------------------------------|-----------------------------------------------------------------|---------------|----------------------------------------------------------------------------|------------------------------------------------------------|---------------------------------------------------------------------|
| Agenzia<br>ntrate                                                            |                                                                                                    | R. 22 LUGLIO 1776, II. 322, KLIAIIVA                                                       |                                                                                             | SOMME EROGATE                                                   | Causale       |                                                                            |                                                            |                                                                     |
|                                                                              |                                                                                                    |                                                                                            |                                                                                             | TIPOLOGIA REDDITUALE                                            | ' W           |                                                                            |                                                            |                                                                     |
|                                                                              | Codice Fiscale<br>123434565678<br>Comune                                                                               | Cognome o Denominazione<br>2<br>Milano<br>Prov. Cop Indirizz                               | Nome<br>3                                                                                   | DATI FISCALI                                                    | 2             | Anno Anticipazione                                                         | Ammontare lordo corrisposto<br>4 3098,07                   | Somme non soggette a riteruta<br>per regime convenzionale<br>S      |
| AL DATORE DI LAVORO,<br>ENTE PENSIONISTICO<br>O ALTRO SOSTITUTO<br>D'IMPOSTA | <sup>4</sup> Milano<br>Telefono, fax<br>8 prefisso numero                                                              | <sup>5</sup> MI <sup>6</sup> 20100 <sup>7</sup> via<br>Indirizzo di posto elettronico<br>9 | a Milano<br>Codice otività Codice sede                                                      |                                                                 | Codice<br>6 7 | Altre somme non soggette a riteruta                                        | 8 3098,07                                                  | Riterrute a titolo d'acconto<br>9 51,95                             |
| DATI RELATIVI<br>AL DIPENDENTE,<br>PENSIONATO O<br>ALTRO PERCETTORE          | Codice Riscole<br>024343434234                                                                                         | Cognome o Denominazione<br>Pacco                                                           | Nome<br><sup>3</sup><br>Marco                                                               |                                                                 | 10            | Ritenute a titolo d'imposta<br>D                                           | Riterute sospese                                           | Addizionale regionale a títolo d'acconto<br>12                      |
| DELLE SOMME                                                                  | Sesso<br>M = FI<br>M = S gierro mete anno<br>M 10 04 1930 Mila                                                         | (o Stato estero) di nascita di nascita (siglo)<br>no <sup>7</sup> MI                       | Categorie Eventi Cosi di esclusione<br>particolari eccuzionali dolla precompilata<br>8 9 10 |                                                                 | A<br>13       | Addizionale regionale a titolo d'imposta<br>1                              | Addizionale regionale sospesa<br>14                        | Addizionale comunale a titolo d'acconto<br>15                       |
|                                                                              | Comune<br>20                                                                                                    | DOMICIUO HISCALE ALL' 1/1/2020                                                             | Provincia (sigla) Codice comune Fusione comuni<br>21 22 23                                  |                                                                 | A<br>16       | Addizionale comunale a títolo d'imposta<br>6                               | Addizionale comunale sospesa<br>17                         | Imponibile anni precedenti<br>18                                    |
|                                                                              | Comune<br>24                                                                                                    | DOMICIJO PISCALE ALL' 1/1/2021                                                             | Provincia (sigla) Cadice comune Fusione comuni<br>25 26 27                                  |                                                                 | 19            | Riterute operate anni precedenti                                           | Spese rimborsate<br>20                                     | Ritenute rimborsote<br>21                                           |
| DATI RELATIVI<br>AL RAPPRESENTANTE                                           | Codice fiscole<br>30                                                                                                   |                                                                                            |                                                                                             | DATI PREVIDENZIALI                                              | 29            | Codice fiscale Ente previdenziale                                          | 30 Denominazio                                             | ine Ente previdenziale                                              |
| RISERVATO<br>AI PERCIPIENTI ESTERI                                           | Codice di identificazione fiscale estero<br>40                                                                         | Località di residenza estera<br>41                                                         |                                                                                             |                                                                 | 32            | Codice azienda<br>2                                                        | Categoria<br>33                                            |                                                                     |
|                                                                              | Via e numero civico<br>42                                                                                              |                                                                                            | Non residenti<br>Schumacker Codice Stato estero<br>43 44                                    |                                                                 | 34            | Contributi previdenziali<br>a carico del soggetto erogante<br>4            | Contributi previdenziali<br>a carico del percipiente<br>35 | Ahri contributi<br>36                                               |
|                                                                              | 13 01 2022                                                                                                    | FIRMA DEL SOSTITUTO DI U<br>Prencipe Nic                                                   | NPOSTA<br>cola                                                                              |                                                                 | 37            | Importo altri contributi<br>7                                              | Contributi dovuti<br>38                                    | Contributi versati<br>39                                            |
|                                                                              |                                                                                                    |                                                                                            |                                                                                             | Somme liquidate<br>a seguito<br>di pignoramento<br>presso terzi | Codice<br>101 | e fiscale debitore principale                                              | Somme erogate Riterute e                                   | operate Somme erogate non tassate                                   |
|                                                                              |                                                                                                    |                                                                                            |                                                                                             | Riservata al soggetto<br>erogatore delle somme                  | 105           | 10                                                                         | 6 107                                                      | 108                                                                 |
|                                                                              |                                                                                                    |                                                                                            |                                                                                             | Somme corrisposte<br>a titolo di indennità<br>di esproprio,     |               | IDENNITÀ DI ESPROPRIO E RISARCIMENTO D                                     | EL DANNO                                                   | ALTRE INDENNITÀ E INTERESSI                                         |
|                                                                              |                                                                                                    |                                                                                            |                                                                                             | altre indennità<br>e interessi                                  | 131           | 30mme corrisposte Riterute<br>132                                          | operare Somme                                              | 134 Kiterute operate                                                |
|                                                                              |                                                                                                    |                                                                                            |                                                                                             |                                                                 | 135           | DENNITA DI ESPROPRIO E RISARCIMENTO D<br>Somme corrisposte Ritenute<br>136 | operate Somme 137                                          | ALTRE INDENINITÀ E INTERESSI<br>corrisposte Riterute operate<br>138 |

# Annullamento e Sostituzione

Può accedere che si debba annullare e sostituire una certificazione già inviata all'AdE. Le procedure che seguiranno sono quelle richieste nelle specifiche dell'Agenzia.

Le certificazioni già inviate all'AdE riportano nella protocollazione i codici: Identificativo e Progressivo. I codici sono associati al Fornitore.

Dovremo utilizzare le seguenti impostazioni disponibili nel programma Certificazione Unica:

|          | ILANO > CERT    | IFICAZIONE             | UN | ICA - 2022                        |       |    |    | •                   | <sup>3</sup> ⊙ lu≓ | OSTA STATO        | ©⊚ ELABORA CU            | 🖁 Testata CU 📋 E             | imina Righe 🖞 🗸                        | <b>→</b>   20 | )22 - 1 | ILANO          |              |                                   |         |                  |                     |                |         |                                         |               |                               |
|----------|-----------------|------------------------|----|-----------------------------------|-------|----|----|---------------------|--------------------|-------------------|--------------------------|------------------------------|----------------------------------------|---------------|---------|----------------|--------------|-----------------------------------|---------|------------------|---------------------|----------------|---------|-----------------------------------------|---------------|-------------------------------|
| Anno: *  | Elat<br>2022 06 | oorazione:<br>/03/2023 |    | mmobile:<br>Milano                |       |    | Ø  | Stato:<br>Elaborato |                    | Rit.Oper          | ate: Tot.Impc<br>74,14 € | nibile: Tot.Esen<br>670,56 € | te: Nr.Cer <mark>.)</mark><br>0,00 € 3 |               | 丛       | SCARICA 1      | SCAI<br>FRAC | RICA TRACCIATO<br>CIATO RIGHE SEL | .ezion/ |                  |                     | <del>ا</del> 4 | SCAR    | STAM                                    | PA<br>) ANNUL | LAMENTO                       |
| RIGH     | E               | 100                    |    |                                   | 1 mil |    | 12 |                     |                    |                   | 11. 4. 19                | © <sub>⊘</sub> Aggiungi Riga | 8 B 7 …                                |               |         | 占 SCARIO       | CATR         | ACCIATO SOSTITU                   | JZIONE  | : <mark>F</mark> |                     |                |         |                                         |               |                               |
| <b>N</b> | CF Fornitore    | 1                      |    | Ragione †<br>sociale /<br>Cognome | Nom   | 10 | c  | Codice CU           | AC                 | Regime<br>Fiscale | Ritenute Operate         | Imponibile                   | Esente                                 | CF Fornit     | DRONE   | SRL            | Ragion       | ne Sociale / Cognorr              | ne:     | :                | © <sub>©</sub> Аази | nci fica IMF   | PORTI   | © <sub>©</sub> ELABORA CI<br>Codice CU: | U Formatio    | ne 🖉 🗎 🖓 …<br>Regime Fiscale: |
|          | Q               |                        | (  | ۵,                                | Q     |    | C  | 2                   |                    | (Tutti) 👻         | Q                        | Q                            | Q                                      | 061167        | 50977   |                | OS DI        | rone srl                          |         |                  |                     |                |         | w                                       |               | Normale *                     |
|          | 024343434234    | 1                      | F  | Facco                             | Man   | 20 | v  | N                   |                    | Normale           | 13,60 €                  | 357,00 €                     | 0,00 €                                 | Ркото         | COLLI   | PER ANNUL      | LAME         | ENTE O SOSTITUZIO                 | DNE     |                  |                     | 200            |         | and the second                          |               | B. B. Call                    |
|          | 06116750977     |                        |    | OS Drone srl                      |       | A  | v  | n                   |                    | Normale           | 0,54 €                   | 13,56 €                      | 0,00 €                                 | Identifica    | itivo:  |                |              | _                                 |         |                  |                     | Progr          | essivo: |                                         | ~             |                               |
|          | 12121212111     |                        | 0  | OS Perizie                        |       |    | v  | N                   |                    | Normale           | 60,00 €                  | 300,00 €                     | 0,00 €                                 |               |         |                |              | В                                 |         |                  |                     |                |         |                                         | C             |                               |
|          |                 |                        |    |                                   |       |    |    |                     |                    |                   |                          |                              |                                        | IMPOR         | FI      | and the second |              | N. C. Land                        | See.    |                  |                     | 1.2            |         | and the second                          |               | and the second                |
|          |                 |                        |    |                                   |       |    |    |                     |                    |                   |                          |                              |                                        | Lordo:        |         |                | _            | Codice:                           | Esente: |                  |                     | Imponibile     | ĸ       |                                         | Ritenute      | Operate:                      |
|          |                 |                        |    |                                   |       |    |    |                     |                    |                   |                          |                              |                                        |               |         | 13,            | ,56 €        |                                   |         |                  | 0,00€               |                |         | 13,56 €                                 |               | 0,54 €                        |
|          |                 |                        |    |                                   |       |    |    |                     |                    |                   |                          |                              |                                        | E FATT        | URE C   | ON RITENU      | те е І       | MPORTI ESENTI VEI                 | RSATI   |                  |                     |                |         |                                         |               | 287                           |
|          |                 |                        |    |                                   |       |    |    |                     |                    |                   |                          |                              |                                        | Pr.           | Doc M   | Ir.Doc         | †1           | Data Doc                          |         | Rit.Vers.        |                     | Esente         | D       | ata Pag.Ft. ↓2                          |               | Importo Pag.F                 |
|          |                 |                        |    |                                   |       |    |    |                     |                    |                   |                          |                              |                                        | Q             | 0       | 2              |              | Q                                 |         | 2                | Q                   |                | Q       | ä                                       | Q             |                               |
|          |                 |                        |    |                                   |       |    |    |                     |                    |                   |                          |                              |                                        | @ 42          | 217 7   | 86             |              | 11/09/2020                        |         | 0,54 €           |                     | 0,00 €         | 1       | 1/01/2022                               |               | 16,00                         |
|          |                 |                        |    |                                   |       |    |    |                     |                    |                   |                          |                              |                                        |               |         |                |              |                                   |         |                  |                     |                |         |                                         |               |                               |

- A. Selezionare la riga del Fornitore di cui sarà da annullare le certificazione.
- B. Campo dedicato al codice Identificativo, disponibile nella ricevuta con la protocollazione dell'invio già effettuato all'AdE.
- C. Campo dedicato al codice Progressivo, disponibile nella ricevuta con la protocollazione dell'invio già effettuato all'AdE.
- D. Salvare le modifiche
- E. Scarica il tracciato di Annullamento da inviare all'AdE.
- F. Scarica il tracciato di Sostituzione da inviare all'AdE.

## Annullamento

Prima di procedere a variazioni sul Fornitore o sulle Fatture, si deve generare ed inviare all'AdE il tracciato di Annullamento.

La procedura deve essere ripetuta per ogni Fornitore da annullare. Non è possibile generare una richiesta massiva, procedura non prevista dall'Agenzia delle Entrate.

Selezionare la riga che contraddistingue la certificazione del Fornitore da annullare (A), sulla destra appariranno i dati associati al Fornitore, tra cui i campi Identificativo (B) e Progressivo (C). Compilati obbligatoriamente i campi con i dati riportati dalla protocollazione ricevuta alla prima trasmissione della Certificazione Unica, salvare i dati (D).

Ora potremo cliccare sul tasto Scarica tracciato annullamento (E) e trasmetterlo.

### Sostituzione

In aggiunta o in alternativa all'annullamento delle certificazioni dei Fornitori, si può procedere alla loro eventuale sostituzione con una nuova.

Si provveda alla modifica del Fornitore o delle Fatture e rielaborare la certificazione.

La generazione della sostituzione dovrà essere ripetuta per tutti i Fornitori le cui certificazioni debbano essere ritrasmesse all'AdE.

Si selezionino le righe per le certificazioni dei Fornitori da sostituire (A), compilare i campi di

Identificativo (B) e Progressivo (C), salvare i dati con il tasto (D) e cliccare sul tasto Scarica tracciato sostituzione (F). Ora si potrà trasmettere la modifica all'Agenzia delle Entrate.

# Verifica anomalie

La funzione consente di controllare la correttezza delle Anagrafiche inserire, siano esse generiche che dei Fornitori.

Questo aiuterà a verificare la mancanza di dati essenziali quali il Codice Fiscale, essenziale per la corretta elaborazione di Certificazioni Uniche e Detrazioni.

## Dati catastali condomini

Il comando lancerà immediatamente un controllo che evidenzia i dati catastali mancanti associati alle Ul riportate in una Struttura. Inoltre verranno identificate le Anagrafiche di cui non è stato inserito il codice Fiscale.

Saranno disponibili ulteriori filtri per: Scala, Edificio e UI.

| D          | ATI CATASTALI MANCANTI |             |              |                 |                     |                     |                  | 2 ⊞ ⊽ …                 |  |  |
|------------|------------------------|-------------|--------------|-----------------|---------------------|---------------------|------------------|-------------------------|--|--|
| <b>†</b> 1 |                        |             | ι            | II              |                     |                     | Anagrafica       |                         |  |  |
|            | Edificio 12            | Scala †3    | Ui †4        | Foglio Mancante | Particella Mancante | Subalterno Mancante | Anagrafica       | Codice Fiscale Mancante |  |  |
| Q          | Q                      | Q           | Q            | (Tutti) -       | (Tutti) -           | (Tutti) -           | Q                | (Tutti) -               |  |  |
| Ø          | Principale             | Civico 1    | ☑ 001        |                 |                     |                     | Rossi Fulvio Ø   | ×                       |  |  |
| Ø          | Principale             | Civico 1    | <b>Ø</b> 003 |                 |                     |                     | Bianchi - Blu Ø  | ×                       |  |  |
| Ø          | Principale             | Civico 1    | 004          | ×               | ×                   | ×                   | Verdi Pino Ø     |                         |  |  |
| Ø          | Principale             | Civico 1    | 005          | ×               | ×                   | ×                   | Neri Albino Ø    | ×                       |  |  |
| Ø          | Principale             | Civico 1    | Ø 005        | ×               | ×                   | ×                   | Verdi Pino Ø     |                         |  |  |
| Ø          | Principale             | BIVILLE     | 2 12         |                 |                     |                     | Blu Ø            | ×                       |  |  |
| Ø          | Principale             | PALAZZINA A | Ø 03         |                 |                     |                     | Bianchi - Blu Ø  | ×                       |  |  |
| Ø          | Principale             | PALAZZINA A | <b>Ø</b> 04  |                 |                     |                     | Bianchi - Neri 🛷 | ×                       |  |  |

# Dati fiscali Fornitori

Il comando consentirà di riportare i Fornitori dei quali non è stato compilato il Codice Fiscale.

Saranno disponibili ulteriori filtri per: Tipologia, Regime fiscale, Partita Iva, indirizzo.

| DATI FISCALI N | /ANCANTI             |                                         |                |             |                         |
|----------------|----------------------|-----------------------------------------|----------------|-------------|-------------------------|
| Tipologia      | Fornitore            | Residenza / Sede Legale                 | Regime Fiscale | Partita IVA | Codice Fiscale Mancante |
| (Tutti) 👻      | Q                    | Q                                       | (Tutti) -      | Q           | (Tutti) -               |
| Giuridica      | Assicurazione 🛷      | Via Cesare Battisti, 3, 22063 Cantù, CO | Normale        | 03541640136 | ×                       |
| Fisica         | Confcommercio como 🛷 | Via Ballarini 12, 22100 Como, CO        | Normale        |             | ×                       |
| Giuridica      | Esempio srl 🖉        | Via Per Fenegro' 27, 22070 Veniano, CO  | Normale        | 03348170139 | ×                       |

# **Detrazione Fiscale**

Le pratiche di Detrazione Fiscale diventano sempre più complesse, si aggiungono parti in causa da gestire e aumenta la mole di documentazione e dichiarazioni da rilasciare e trasmettere. Arcadia rappresenta un valido aiuto nel semplificare le operazioni mantenendone efficienza e precisione.

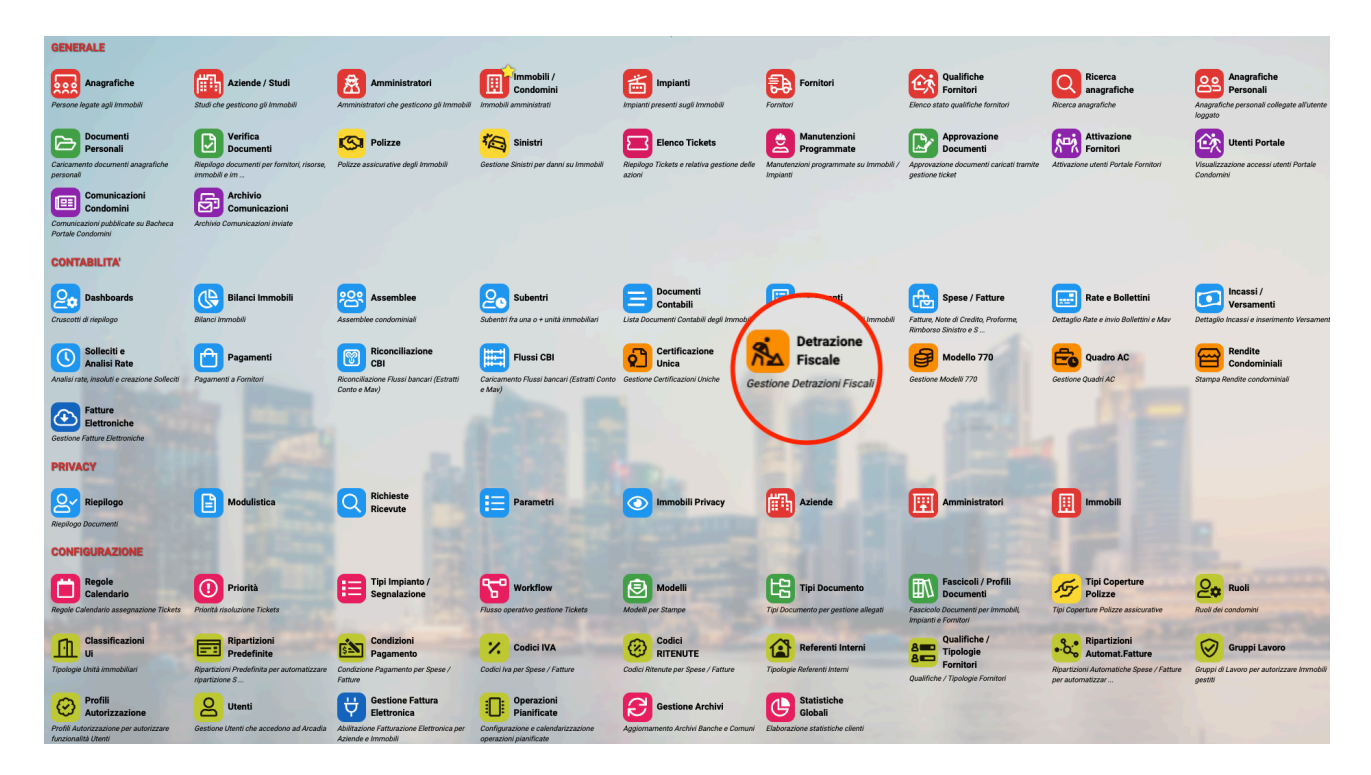

Ecco qualche indicazione preliminare per la gestione delle Detrazioni Fiscali con Arcadia 👇

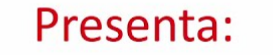

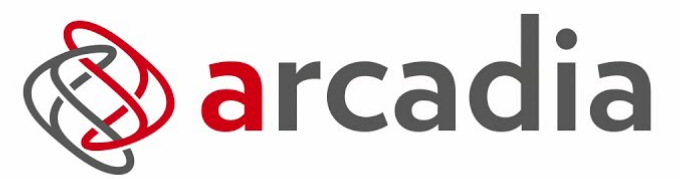

il gestionale studiato sulle specifiche esigenze del tuo studio di amministrazione. Affidabile, Semplice & Innovativo.

> VIDEO TUTORIAL Detrazioni fiscali

Per poter avviare una pratica di detrazione, dovranno essere soddisfatti i seguenti prerequisiti:

- 1. Le fatture devono avere indicata una tipologia di detrazione (A);
- 2. Le fatture devono essere state pagate in una data compresa nell'anno da certificare;

Se sono previsti più interventi che dovranno generare detrazioni semplici per alcune fatture, mentre per altre sono previste cessioni i sconti, tutte accumunate dalla stessa Tipologia di Detrazione, sarà sufficiente scegliere ed applicare un codice nel campo Cod. Int. Det. (B). In questo modo potranno essere generati interventi differenti che saranno configurati specificatamente per la pratica prevista.

Tutte le fatture accumunate dalla stessa Tipologia di Detrazione A, formeranno un intervento unico. Applicando un codice nel campo B, generano un intervento per ogni codice.

|                                                        |                                      |                                   |                  | IE SPESA 🖉 SALVA IMPORTI 🗍 |
|--------------------------------------------------------|--------------------------------------|-----------------------------------|------------------|----------------------------|
| DATI DEL DOCUMENTO                                     |                                      |                                   | Dettaglio Impo   | NIBILI E IVA               |
| Immobile *<br>Locana                                   |                                      | Tipologia *           Ø   Fattura | Importo *        | 100.000,00 Imponibile -    |
| Nr. Documento *                                        | Data Doc. *                          | Data Reg. *                       | % IVA *          | 0,00 Ritenute              |
| 3232                                                   | 10/10/2021                           | 25/03/2022                        | Importo *        | -90.000,00 Sconto Det. 💌   |
| Tipologia Detrazione * 18/2 Intervento di recupero o r | auro della facciata degli edifici es | Cod. Int. Det.                    | % IVA *          | 0,00 Ritenute 🗍 🗘 +        |
| Descrizione                                            |                                      |                                   | IMPORTI FATTUR   | A                          |
| Trattamento facciata                                   |                                      |                                   | Tot. Importi     | 10.000,00                  |
|                                                        |                                      |                                   | Cassa Prev. *    | 0,00                       |
|                                                        |                                      |                                   | Tot. Iva *       | 0,00                       |
| FORNITORE *                                            |                                      |                                   | Tot. Documento * | 10.000,00                  |
| OS Servizi                                             |                                      | @+                                | Tet Diterrete t  | 0.00                       |
| Pagamento *                                            | Conto Corrente                       | per Pagamento                     | TOT. RITENUTE *  | 0,00                       |
| Da Definire                                            | 🕲 🔻 Utilizza conto d                 | corrente predefinito fornitore    | Netto a Pagare   | 10.000,00                  |

Avremo quindi una situazione di questo genere nell'elaborazione della Detrazione 👇

| IE         DETRAZIONE FISCALE         D         I         I <thi< th=""> <thi< th="">         I</thi<></thi<> | 1 INTERVENTO DI ISOLAMENT<br>INCLINATE CHE INTERESSANO<br>(DETRAZIONE 110%) | TO TERMICO DE<br>O L'INVOLUCRO | LLE SUPERI | FICI OPACHE VE | RTICALI, ORIZZO<br>IDENZA SUPERI | ONTALI E<br>ORE AL 25% - | ®⊕ Elabora 🛃        | SCARICA FILE SCON  | TI/CESSIONI         | VA 🗘 ELIMINA       |
|----------------------------------------------------------------------------------------------------|-----------------------------------------------------------------------------|--------------------------------|------------|----------------|----------------------------------|--------------------------|---------------------|--------------------|---------------------|--------------------|
| Anno: 2021                                                                                                    | Descrizione                                                                 |                                |            | Codice         | % Detr.                          | Inizio Periodo * Fin     | ie Periodo * 1° Ani | no Spesa Esercizio | Comunicazion        | e Inviata          |
| Immobile: Locana                                                                                                    |                                                                             |                                |            |                | 110                              | 01/01/2                  | 1/12/2              | 2021               |                     |                    |
| Stato: Elaborato                                                                                                    | Prot 1° Comun - Identificativo                                              | Prot 1° Comun - P              | rogressivo | SAI            | Edilizia Libera                  | Superbonus               | Visto               | conformità - CF    |                     |                    |
| Elaborato il 25/03/22 alle 17.57                                                                                                    | i                                                                           | i                              | rogressive | i 0            |                                  |                          | + CREA SAL Profes   | ssionista          |                     |                    |
| INTERVENTI (3)                                                                                                    |                                                                             |                                |            |                |                                  |                          | i                   |                    |                     |                    |
| 1 Intervento di isolamento termico delle                                                                                                    | 😰 Spese 🌖 🔗                                                                 | Beneficiari 🙋                  | ) 1        | 🗟 Fornitori 😢  |                                  |                          |                     |                    |                     |                    |
| inclinate che interessano l'involucro                                                                                                    | E                                                                           |                                |            |                |                                  |                          |                     |                    | →I CESSIONE CREDITO | ₽ 目 ⊽ …            |
| dell'edificio con un'incidenza superiore al                                                                                                    | Fornitore                                                                   |                                | Prot.      | Nr. Doc.       | Data Doc.                        | Totale Spesa             | Sconto              | Pagato             | Pagato ritenute     | Totale Beneficiari |
| 25% - (detrazione 110%) - Detrazione: 110 %                                                                                                    | Q                                                                           |                                | Q          | Q              | ۹ 🖬                              | Q                        | Q                   | Q                  | Q                   | Q                  |
| Sconto o Cessione                                                                                                    | OS Edilizia S.R.L.                                                          |                                | @ 58152    | 2232           | 25/03/2021                       | 0.00 €                   | -50.000.00 €        | 0.00 €             | 0.00 €              | 50.000.00 €        |
| ✓ Primo anno spesa                                                                                                    | oo Lameia o.r.c.                                                            |                                | 00 00102   | LLUL           | 20,00,2021                       | 0,00 0                   | 00.000,00 0         | 0,00 €             | 0,00 0              | 00.000,00 €        |
| × Codici fiscali imcompleti                                                                                                    |                                                                             |                                |            |                |                                  |                          |                     |                    |                     |                    |
| 18/2 Intervento di recupero o restauro della<br>facciata degli edifici esistenti per risparmio<br>energetico - (detrazione 90%) - Detrazione:<br>90%<br>Periodo dal 01/01/2021 al 31/12/2021<br>→ Primo anno spesa<br>Codici fiscali imcompleti<br>90% Second<br>18/2 Intervento di recupero o restauro della<br>facciata degli edifici esistenti per risparmio<br>energetico - (detrazione 90%) - Detrazione:<br>90%<br>Periodo dal 01/01/2021 al 31/12/2021<br>- Codice: 002<br>Socnto o Cessione<br>→ Primo anno spesa<br>90% COM                                                                                                    | enza cessio<br>on cession                                                   | one                            |            |                |                                  |                          |                     |                    |                     |                    |

Anche se entrambe le fatture prevedono il 90% di detrazione (Tipologia 18/2), grazie all'inserimento di un codice (B), generano 2 interventi separati che possono prevedere una detrazione normale ed uno sconto in fattura.

Ora prendiamo in esame una situazione peculiare, prevista espressamente per le fatture con superbonus 110%.

### Superbonus 110%

Nel caso di una fattura che prevede una detrazione al 110%, dovrà essere inserita in questo modo 4

|                                               |                     |                               |                | × Contes    | STA DOCUMEN | 10 🔂 GI     | ESTIONE S | ipesa 🧷 S/   | LVA IMPORT | Ū I   |
|-----------------------------------------------|---------------------|-------------------------------|----------------|-------------|-------------|-------------|-----------|--------------|------------|-------|
| Dati del Documento                            |                     |                               |                |             |             | Dettagl     | ю Імроні  | BILI E IVA   |            |       |
| Immobile *                                    |                     |                               | Tipo           | logia *     |             | Importo *   | а         | 50.000.00    | Imponibi   | le 👻  |
| Locana                                        |                     |                               | Ø Fat          | tura        | -           |             |           |              |            |       |
| Nr. Documento *                               | Data Doc. *         |                               | Data Reg. *    |             |             | % IVA *     |           | 0,00 Ritenut | e 🗍 Ū      |       |
| 2232                                          | 25/03/2022          | Ċ                             | 25/03/2022     | 2           | ā           | Importo *   | b         | -50.000,00   | Sconto D   | et. 👻 |
| Tipologia Detrazione *                        |                     |                               | Cod            | . Int. Det. |             | 0. D (A +   |           | 0.00         |            |       |
| 1 Intervento di isolamento termico delle supe | erfici opache verti | cali, orizzontali e inclinate | e 🔻 001        | 1           |             | % IVA *     |           | 0,00 Ritenut | e          | +     |
| Descrizione                                   |                     |                               |                |             |             | IMPORTI     | Fattura   |              |            |       |
| Isolamento termico                            |                     |                               |                |             |             | Tot. Import | i 🗌       |              |            | 0,00  |
|                                               |                     |                               |                |             |             | Cassa Prev  | *         |              |            | 0,00  |
|                                               |                     |                               |                |             |             | Tot. Iva *  |           |              |            | 0,00  |
| FORNITORE *                                   |                     |                               | itte 193       |             |             | Tot. Docum  | nento *   |              |            | 0.00  |
| OS Edilizia S.R.L.                            |                     |                               |                | @+          | ⊗ -         |             |           |              |            |       |
| Configurazione Quadro AC *                    |                     |                               |                |             |             | Tot. Ritenu | te *      |              |            | 0,00  |
| Calcola Quadro AC su Data Fattura             |                     |                               |                |             | •           | Netto a Pag | gare      |              | С          | 0,00  |
| Pagamento *                                   |                     | Conto Corrente per Pag        | amento         |             |             |             |           |              |            |       |
| Da Definire                                   | ⊗ -                 | Utilizza conto corrente       | predefinito fo | ornitore    | •           |             |           |              |            |       |

- a. Imponibile di spesa
- b. Lo stesso importo con segno negativo, indicando "Sconto Detrazione"
- c. Netto a pagare deve essere zero

| 七日 Rip   | ARTIZIONI EFFETTUATE                 |            |                 |            |                 |             | ᅝᇡ   | 년 RIPARTIZIONI PREDEFINITE: 0 |   |  |  |
|----------|--------------------------------------|------------|-----------------|------------|-----------------|-------------|------|-------------------------------|---|--|--|
| Ordinari | o dal 01/01/2022 al 31/12/2022       |            |                 |            |                 |             |      |                               |   |  |  |
| +        | Mastro / Conto                       | <b>†</b> 1 | Composizione UI | <b>†</b> 2 | Descrizione     | Importo     | Q    | Gruppo                        | Р |  |  |
|          |                                      |            | (Tutti)         | ⊗ -        | Descrizione del | Q           | Q    | Q                             | - |  |  |
| Û ()     | 02 - Conduzione / MAN - Manutenzioni | 0          |                 |            | C               | -50.000,00€ | 0,00 |                               |   |  |  |
| Û ()     | 02 - Conduzione / MAN - Manutenzioni | Ø          |                 |            | e               | 50.000,00€  | 0,00 |                               |   |  |  |
| Û ()     |                                      |            |                 |            |                 | 0,00€       | 0,00 |                               |   |  |  |
|          |                                      |            | ,               |            |                 | 0,00€       |      |                               |   |  |  |

- d. Ripartizione su un conto, riportando l'importo dell'imponibile
- e. Ripartizione sullo stesso conto, riportando il valore con segno negativo
- f. Il totale ripartito deve essere zero.

Applicate queste regole, qualora il caso lo richieda, possiamo avviare la procedura di creazione della Detrazione fiscale.

Innanzitutto dovremo scrivere l'anno di riferimento per il conteggio delle Detrazioni nel filtro a sinistra

| × FILTRI DETRAZIONI FISCAL | -1 |      |   |
|----------------------------|----|------|---|
| Azienda                    |    |      |   |
| Seleziona                  |    |      | • |
| Immobile                   |    |      |   |
| Seleziona                  |    |      | • |
| Anno Riferimento           |    |      |   |
|                            | (  | 2022 | 8 |
| େ<br>ଯୁ AGGIORNA           |    |      |   |

Ora potremo procedere cliccando su tasto Elaborazione Massiva Detrazioni 👇

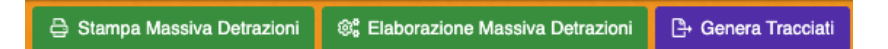

Ci verranno proposte una serie di possibilità:

- Per Azienda eliminando i dati elaborati selezionare l'Azienda / Studio e dare conferma per l'anno di elaborazione. Verranno prodotte le impostazioni delle pratiche di Detrazione, sovrascrivendo quelle eventualmente presenti.
- Per Azienda mantenendo i dati elaborati selezionare l'Azienda / Studio e dare conferma per l'anno di elaborazione. Verranno ricalcolate le impostazioni delle pratiche di Detrazione, aggiornando quelle eventualmente presenti.
- Per Immobile eliminando i dati elaborati selezionare l'Immobile e dare conferma per l'anno di elaborazione. Verrà prodotta l'impostazione della pratica di Detrazione per quel particolare condominio, sovrascrivendo quella eventualmente già presente.
- Per Immobile mantenendo i dati elaborati selezionare l'Immobile e dare conferma per l'anno di elaborazione. Verrà ricalcolata l'impostazione della pratica di Detrazione per quel particolare condominio, aggiornando quella eventualmente già presente.
- Selezionati eliminando i dati elaborati selezionare la pratica già presente e dare conferma per la rielaborazione. I nuovi dati sovrascrivono i precedenti.
- Selezionati mantenendo i dati elaborati selezionare la pratica già presente e dare conferma per la rielaborazione. I nuovi dati aggiornano i precedenti.

Verrà proposta l'elaborazione della pratica di Detrazione mostrando i "dati di testa", ovvero quelli riferiti al soggetto obbligato. Verranno mostrati gli interventi compresi nella pratica, derivanti dalle **Fatture** pagate che prevedono Detrazioni.

Cominciamo ad individuare le aree principali:

- A. Riferimenti al condominio ed alla pratica.
- B. Elenco degli interventi pagati per l'anno di elaborazione. Sono specificate percentuali da detrarre e tipologia.
- C. Impostazione dei dati di testa.
- D. Riferimento al protocollo per generare i correttivi su pratiche già inviate all'AdE.
- E. Riferimenti dell'amministratore responsabile dei dati inseriti e della gestione della pratica di detrazione.

| E DETRAZIONE FISCALE                                                                                                    |                                                                                                    | 2021 - MILANO                                                       |
|----------------------------------------------------------------------------------------------------|----------------------------------------------------------------------------------------------------|---------------------------------------------------------------------|
| 🗹 Testata 🛛 📽 Elabora Spese 🖽 Ripartizioni 🖉 Imposta Stato                                                                                                    | 6¢ RIELABORA DETRAZIONE                                                                                                    |                                                                     |
| Anno: 2021 2 3 4                                                                                                    | S RIELABORA DETRAZIONE E SPESE                                                                                                    |                                                                     |
| Immobile: Milano                                                                                                    | 🖨 stampa                                                                                                    | 🖉 🖉 🕹 SCARICA TRACCIATO ANNULLAMENTO                                |
| Elaborato il 17/01/22 alle 17.16                                                                                                    | 음 STAMPA RIPARTO                                                                                                    | 8                                                                   |
| INTERVENTI (1)                                                                                                    | 🖽 Dati Testata Detrazione Fiscale                                                                                                    |                                                                     |
| 8 (ex E) intervento di installazione di pannelli<br>Em giori/collettori solari (detrazione del 65%) -<br>Detrazione: 65 %<br>Pendos du 01/01/20 €11/12/2021<br>✓ Primo anno spesa | EE Strato DETRAZIONE<br>State:<br>Da Elaborare<br>EE DETAGLIO RECORO A<br>Codice Fornitura:<br>CND00<br>Tipo Fornitore:<br>CND00<br>Soggetti che inviano le proprie dichiarazioni<br>EE DETAGLIO RECORO B                                                                                                    | C     Idirizzo mail della struttura che cura l'invio:     15        |
|                                                                                                    | PROTOCOLLO INVIO<br>Identificativo:<br>166<br>Socierro ObsLieAro<br>Tipo:<br>Tipo:<br>Tipo:<br>Codice Fiscalo<br>Prencipe<br>Data di Nascita:<br>23/03/1960<br>22<br>© Comune di Nascita:<br>23/03/1960<br>Comune di Nascita:<br>23/03/1960<br>Comune di Nascita:<br>23/03/1960<br>Comune di Nascita:<br>Comune di Nascita:<br>23/03/1960<br>Comune di Nascita:<br>Comune di Nascita:<br>Comune di Nasci | D<br>19 Nome:<br>Nocia 20 M 21<br>Provincia di Nascea:<br>No 24 © E |

- 1. Testata richiama i dati contenuti nella testata del tracciato di certificazione.
- 2. Elabora Spese esegue nuovamente la ripartizione delle spese comprese nella certificazione.
- 3. Ripartizioni mostra il riparto delle spese su tutta la Composizione.
- 4. Imposta Stato promemoria per indicare che la certificazione è:
  - Imposta stato Confermato la pratica è conclusa e confermata
  - Imposta stato Inviato la pratica è conclusa ed inviata all'AdE
- 5. Rielabora Detrazione la nuova rielaborazione sovrascrive la precedente.
- 6. **Rielabora detrazione e spese** la nuova rielaborazione sovrascrive la precedente con i dati aggiornati di spesa.
- Stampa genera la certificazione di detrazione per ogni condomino, utilizzando il modello standard o uno personalizzato. Possono essere mostrati i dettagli di Spese e Pagamenti e/o solo le <u>Anagrafiche Gruppo</u> (non riportando le <u>Anagrafiche Semplici</u>). Possono essere considerate diverse tipologie di Detrazione tra: Normale, Cessione Credito, Sconto.

| STAMPA        | DETRAZIONI            |          |        |      |
|---------------|-----------------------|----------|--------|------|
| Modalità *    |                       |          |        |      |
| Scarica Doc   | umento                |          |        | -    |
| Modello *     |                       |          |        |      |
| DETRAZION     | I                     |          |        | •    |
| Mostra D      | ettaglio Spese e Paga | menti    |        |      |
| Raggrupp      | a Anagrafiche sul Gru | рро      |        |      |
| Tipologie Det | razione da considerar | e        |        |      |
| Normale $\gg$ | Cessione Credito 🗙    | Sconto 🗙 |        | 8    |
|               | 3                     | Annulla  | 🗸 Conf | erma |

8. Stampa Riparto - genera la stampa di Riparto delle spese straordinarie.

#### Generazione dei diversi tipi di Tracciati per la trasmissione dei dati di Detrazione

- 9. Scarica Tracciato genera il file da inviare all'AdE per la <u>Detrazione</u>. Il Tracciato di Cessione è disponibile in altra visualizzazione.
- 10. **Scarica Tracciato di sostituzione** genera il file comprensivo di modifiche da trasmettere all'AdE in sostituzione di altra pratica <u>già inviata e protocollata</u>. È necessario il codice da riportare nel campo **16**.
- 11. Scarica Tracciato annullamento genera il tracciato da inviare all'AdE per annullare completamente un invio precedentemente protocollato.

#### Dati della Testata

12. Stato della pratica - è possibile stabilire se lo stato della pratica è da considerare:

- Elaborato
- Confermato
- Inviato
- Da Elaborare

13. Codice della Fornitura telematica - valore imposto dall'AdE. Non è modificabile.

- 14. Tipo Fornitore dovrà essere determinato se l'invio è predisposto da:
  - Soggetti che inviano le proprie dichiarazioni nel caso in cui l'amministratore utilizzi Fisco Online ed opera direttamente per il condominio.
  - CAF e Commercialisti nel caso in cui venga utilizzato un intermediario o l'amministratore utilizzi Entratel ed opera per conto del condominio. Se viene scelta questa configurazione, verranno resi disponibili i campi per: Codice Fiscale del fornitore e dell'intermediario. Il flag va attivato se è l'amministratore a procedere con Entratel.

| Codice Fornitura:                  | Tipo Fornitore:      |                                                 | CF Fornitore (CAF o Commercialista):             |
|------------------------------------|----------------------|-------------------------------------------------|--------------------------------------------------|
| CND00                              | CAF e Commercialisti | -                                               | 123434565678                                     |
| CF Intermediario (Commercialista): |                      | Fornitura Predisposta da chi Effettua<br>Invio: | Indirizzo mail della struttura che cura l'invio: |

Ad esempio, nel caso in cui sia l'amministratore a provvedere alla trasmissione utilizzando Entratel, nel campo "CF Fornitore" dovrà riportare il Codice Fiscale del condominio o dell'amministratore, nel campo "CF Intermediario" il Codice Fiscale dell'amministratore se persona fisica, la pIVA se società o ente.

Se utilizza un intermediario, compilare come da etichette sui campi disponibili.

- 15. Indirizzo e-mail della struttura che cura l'invio L'indirizzo dell'amministratore o del CAF / Commercialista.
- 16. **Identificativo** il numero di protocollo generato dall'AdE dopo la trasmissione della certificazione. Va apposto solo nei casi di annullamento o sostituzione.

Dal numero 17 al 24 vengono riportati i dati come configurati nell'<u>anagrafica</u> <u>dell'Amministratore</u>. È possibile modificarli manualmente. L'eventuale modifica non verrà riportata sull'anagrafica dell'Amministratore.

# **Gestire la Detrazione Fiscale ordinaria**

Per Detrazione ordinaria si vuole intendere la procedura che non comprende cessioni o sconti in fattura (saranno trattate successivamente).

La procedura ha inizio con la registrazione delle <u>Fatture</u> a cui è stato applicato un codice di Detrazione che hanno generato <u>Pagamenti</u> avvenuti nell'anno di certificazione. Nel caso di *Leasing*, il pagamento dovrà comunque essere registrato, si consiglia di utilizzare un <u>Fondo</u>. All'atto del pagamento il Fondo andrà in passività, la passività sarà riportata a zero con dei <u>Giroconti</u> da conto corrente e Fondo, registrando così la restituzione del finanziamento.

Si ricorda che per le norme attualmente vigenti, i bonifici di pagamento non possono essere generati da Arcadia. È necessario provvedere utilizzando i "bonifici parlanti" predisposti dall'istituto bancario in cui saranno riportati i dati del Fornitore.

Verrà generata la detrazione in ragione dei Pagamenti effettuati, non in base all'importo della Fattura. Ad esempio, una Fattura da 100€ che prevede una Detrazione del 50%, viene saldata

parzialmente con un Pagamento di 80€. La certificazione riporterà un importo di 40€ disponibile per i condomini in Dichiarazione dei Redditi.

Avviare il programma Detrazione Fiscale e cliccare sul tasto Elaborazione Massiva Detrazioni e scegliere tra:

- Per Azienda eliminando i dati elaborati selezionare l'Azienda / Studio per elaborare le pratiche di tutti i condomini gestiti.
- Per Immobile eliminando i dati elaborati selezionare gli immobili per cui elaborare le pratiche.

| ©; E | Elaborazione Massiva Detrazioni 🛛 🕒 Genera Tracciat | i   |
|------|-----------------------------------------------------|-----|
| 闁    | x Azienda eliminando dati elaborati                 | :01 |
| 阍    | x Azienda mantenendo dati elaborati                 |     |
| ₿    | x Immobile eliminando dati elaborati                | 1   |
|      | x Immobile mantenendo dati elabor                   |     |
| ₿    | selezionati eliminando dati elaborati               |     |
| ₿    | selezionati mantenendo dati elabor                  |     |

Verrà generata la pratica per l'elaborazione delle Detrazioni per i condomini indicati. Accedendo alla pratica, clicchiamo sull'area Interventi, vedremo le Fatture ed i seguenti dati 4

| 8 (EX E) INTERVENTO DI IN       | NSTALLAZIONE DI PANNELLI  | SOLARI/COLLETTORI SOLARI (D | ETRAZIONE         | DEL 65%)                       |                | © Elabora     | 选 SCARICA FILE SC      |                     | SALVA 🗍 ELIMINA |
|---------------------------------|---------------------------|-----------------------------|-------------------|--------------------------------|----------------|---------------|------------------------|---------------------|-----------------|
| Descrizione                     |                           | Codice %                    | Detr. <b>2</b> 65 | Inizio Periodo *<br>01/01/2021 | Fine Periodo * | 1° Anno Spesa | Data Esercizio or<br>1 | 5 🖬                 | Superbonus      |
| Prot. 1* Comun - Identificativo | Prot. 1° Comun - Progress | ivo SAL<br>8 9 0            | + Crea SAL        | 10                             |                |               |                        |                     |                 |
| 🔁 Spese 🕕                       | පී Beneficiari 23         | हि Fornitori                |                   |                                |                |               |                        |                     |                 |
| E                               |                           |                             |                   |                                |                |               |                        | →I Cessione credito | 887…            |
| Fornitore                       |                           |                             | Prot.             | Nr. Doc.                       | Data Doc.      | Totale Spesa  | Sconto                 | Pagato              | Pagato ritenute |
| Q                               |                           |                             | Q                 | Q                              | Q 🖬            | Q             | Q                      | Q                   | Q               |
| ALLIANZ S.p.A.                  |                           |                             | <i></i>           | 765432                         | 31/03/2020     | 300,00 €      | 0,00 €                 | 300,00 €            | 0,00 €          |

Ricordiamo che solo i campi contrassegnati dall'asterisco \* sono obbligatori.

- 1. Campo disponibile per la descrizione della Detrazione ed attribuzione di un codice. I dati non saranno riportati nel Tracciato.
- 2. Percentuale di Detrazione prevista dalle Fatture.
- 3. Inizio e fine periodo da considerare per la Detrazione.
- 4. Indicare l'anno della prima Fattura in Detrazione. Se antecedente all'anno da certificare, la Dichiarazione sarà considerata una prosecuzione di altra già trasmessa all'AdE.
- 5. Se si prevede una cessione del credito, indicarne la data.
- 7. In caso di pratica già inviata all'AdE, indicarne il <u>protocollo identificativo</u>. Operazione necessaria per generare Tracciati correttivi.
- 8. In caso di pratica già inviata all'AdE, indicarne il <u>protocollo progressivo</u>. Operazione necessaria per generare Tracciati correttivi.
- 9. Inserire lo Stato Avanzamento Lavori (SAL).
- 10. Cliccare sul tasto + Crea SAL per aggiungerne uno ulteriore oltre quello indicato al punto precedente.
- 11. In caso di pratica per interventi previsti dal Superbonus, attivare la spunta. L'operazione attiva nuovi campi da compilare per impostare correttamente la pratica di Detrazione

| 8 (EX E) INTERVENTO DI INSTALLAZIONE DI PANNELLI SOLARI/CO                                                                    | E) INTERVENTO DI INSTALLAZIONE DI PANNELLI SOLARI/COLLETTORI SOLARI (DETRAZIONE DEL 65%) |                  |                                  |                              |                  |                |              |                    |                    |  |
|----------------------------------------------------------------------------------------------------|------------------------------------------------------------------------------------------|------------------|----------------------------------|------------------------------|------------------|----------------|--------------|--------------------|--------------------|--|
| Descrizione                                                                                                    | Codice                                                                                   | % Detr.<br>65    | Inizio Periodo *<br>01/01/2021 苗 | Fine Periodo *<br>31/12/2021 | Data Esercizio d | pzione         | Superbonus   |                    |                    |  |
| 1* Anno Spesa         Prot. 1* Comun - Identificativo         Prot. 1* Comun - P           §         2021         §         § | rogressivo                                                                               | SAL<br>10        | + Crea SAL                       | AEE - Codice Ricevo          | uta Enea         | Polizza Assice | urativa Enea | Super<br>C Restric | bonus Con<br>zioni |  |
| ARS - Identificativo Asseverazione ARS - CF Asseveratore                                                                      | Polizza Assicurati                                                                       | va Asseverazione | Visto conformità -               | CF Resp CAF                  | Visto conformit  | à - CF CAF     | Visto confor | mità - CF Profe    | essionista         |  |

- A. Codice ricevuto da Enea riferito all'Asseverazione Efficienza Energetica.
- B. Attivare se presente polizza assicurativa Enea.
- C. Attivare se la pratica presenta delle restrizioni previste per il Superbonus.
- D. Indicare il codice identificativo dell'Asseverazione per Rischio Sismico.
- E. Codice Fiscale del professionista che si è occupato dell'Asseverazione Rischio Sismico
- F. Attivare se presente I polizza Assicurazione Asseverazione.
- G. Dati riferiti ai Codici Fiscali di chi ha rilasciato i visti di conformità.

Nel caso si producano delle modifiche sulle Fatture collegate alla Detrazione, per poterle considerare è necessario cliccare sul tasto **Elabora** (H), in questo modo verranno riportate.

Nel caso in cui si sia utilizzata la cessione del credito, cliccando sul tasto **Scarica File Sconti/ Cessioni**, è possibile ottenere il Tracciato per comunicare all'AdE le caratteristiche della cessione (o sconto in Fattura).

| £2 \$         | Spes | e 🚺            | 1             | <u> </u> | 23 | 🔁 Fo       | ornitori    |    |                |    |    |              |                  |             |                  |                       |                        |             |              |         |
|---------------|------|----------------|---------------|----------|----|------------|-------------|----|----------------|----|----|--------------|------------------|-------------|------------------|-----------------------|------------------------|-------------|--------------|---------|
| $i\!\equiv\!$ |      |                |               |          |    |            |             |    |                |    |    |              |                  |             | ©# Ricalcola S   | conti 🛛 🖧 Dividi Bene | ficiario 🛛 泽 Aggrega E | Seneficiari | S 🗉          | 7       |
| Ui            | Ť    |                |               |          |    |            |             |    |                |    |    |              |                  |             | Α                | В                     | C                      | ;           |              |         |
|               |      | Edificio       | Scala         | Ui       | AD | Anagrafica | Anagrafica  | AG | Codice Fiscale | AC | SP | RP           | Totale Spese UI  | % Beneficio | Totale Beneficio | Tipo Detrazione       | Tipo Soggetto          | Tipo        | Foglio       | Partice |
|               |      | Q              | Q             | Q        |    | Q          | (Tutti) 👻   |    | Q              |    |    |              | Q                | Q           | Q                | (Tutti) 👻             | (Tutti) 👻              | ( 🔻         | Q            | Q       |
|               | •    | Edificio: 1 \$ | Scala: A Ui:  | 001      |    |            |             |    |                |    |    |              |                  | 200,00 €    | 22,50 €          |                       |                        |             |              |         |
|               |      | 1              | A             | 001      | 4  | Bianchi 🥎  | 2           | Λ  | 5              |    | 7  | 0            | <b>0</b> 10,33 € | 100,00      | 10,33 €          | Normale 🥤             | Proprietario           | Abita.      | <b>E29</b> 5 | 123     |
|               |      | 1              | A             | 001      |    | Brown 🧹    | Viola Lilla | 4  | VLILLL80A01C   | 0  | 1  | Ô            | 312,17 €         | 100,00      | 12,17 €          | Normale               | Proprietario           | Abita       | P205         | 123     |
|               | •    | Edificio: 1 S  | Scala: A Ui:  | 002      |    |            |             |    |                |    |    |              |                  | 100,00 €    | 22,50 €          |                       |                        |             |              |         |
|               |      | 1              | A             | 002      |    | Midori     |             |    |                | 8  |    |              | 22,50 €          | 100,00      | 22,50 €          | Normale               | Proprietario           | Abita       | F205         | 123     |
|               | •    | Edificio: 1 S  | Scala: A Ui:  | 003      |    |            |             |    |                |    |    |              |                  | 200,00 €    | 22,50 €          |                       |                        |             |              |         |
|               |      | 1              | А             | 003      |    | Rosa       |             |    |                | 8  |    |              | 11,25 €          | 100,00      | 11,25 €          | Normale               | Proprietario           | Abita       | F205         | 123     |
|               |      | 1              | А             | 003      |    | Verdi Pino |             |    | VRDPNI80D10    |    |    | ~            | 11,25€           | 100,00      | 11,25€           | Normale               | Proprietario           | Abita       | F205         | 123     |
|               | •    | Edificio: 1 S  | Scala: A Ui:  | 004      |    |            |             |    |                |    |    |              |                  | 100,00 €    | 30,00 €          |                       |                        |             |              |         |
|               |      | 1              | A             | 004      |    | Verdi Pino |             |    | VRDPNI80D10    |    |    | $\checkmark$ | 30,00 €          | 100,00      | 30,00 €          | Normale               | Proprietario           | Abita       | F205         | 123     |
|               | •    | Edificio: 1.9  | colo: A Illi: | 005      |    |            |             |    |                |    |    |              |                  | 100.00 €    | 15.00 €          |                       |                        |             |              |         |

Proseguendo nelle operazioni per la pratica di Detrazione, clicchiamo su Beneficiari 👇

Ora potremo apportare diverse modifiche e procedere ai dovuti controlli.

- 1. In caso di assenza dei dati catastali, apparirà l'icona . Apparirà l'avviso anche nel caso in cui siano presenti dei dati catastali doppi.
- 2. Nominativo collegato alla UI.
- 3. Nominativo a cui si vuole trasferire il beneficio fiscale.
- 4. Flag da attivare in caso si voglia aggregare dei beneficiari sotto un'unica anagrafica, cliccando sul tasto **Aggrega Beneficiari (C)**.
- 5. Codice Fiscale del beneficiario.
- 6. Avviso della presenza di errori sui Codici Fiscali da verificare 💷.
- Attivare in presenza di Situazioni Particolari, ovvero quei casi in cui si vuole escludere <u>l'Anagrafica</u> o la <u>UI</u> dal beneficio fiscale. Ad esempio, le UI Commerciali o i proprietari quando aziende o società.
- 8. Nel caso in cui l'intestatario la UI abbia versato per intero l'importo richiesto dalle spese straordinarie, verrà evidenziato dalla spunta attiva.

- 9. Importo totale delle spese straordinarie spettanti ad ogni Anagrafica.
- 10. Percentuale del beneficio spettante ad ogni Anagrafica in base alle spese sostenute. Non è corrisponde alla percentuale di detrazione prevista dalla Fattura.
- 11. Totale beneficio fiscale per UI. Ad esempio, nel caso di comproprietari al 50%, avremo una spesa che genera un detraibile di 80€ (totale beneficio) per la UI, a cui saranno corrisposti 40€ a persona.
- 12. Tipo di detrazione utilizzata. Sono previsti i casi:
  - Normale
  - Cessione del Credito
  - Sconto (in Fattura)
- 13. Dati catastali della UI. Sono solo di consultazione, in caso si vogliano modificare, è necessario operare sulla <u>Struttura</u>.

Abbiamo a disposizione i tasti:

- A. Ricalcola Sconti ricalcola gli sconti dopo aver cambiato il Tipo Detrazione sui Beneficiari (12).
- B. Dividi Beneficiario selezionando una riga è possibile sdoppiarla. Il totale spese per la UI rimarrà inalterato (9), mentre la percentuale di Beneficio (10) ed il Totale Beneficio (11) verranno divise su 2 righe.
- C. **Aggrega Beneficiari** selezionare la riga su cui aggregare e attivare la spunta AG (4) per le Anagrafiche da riunire.

Compiute le operazioni, confermiamole cliccando sul tasto **Salva**. Ora siamo pronti per generare il Tracciato e stampare le Certificazioni. Clicchiamo su **Testata** e potremo ottenere il Tracciato per la Detrazione ordinaria (normale) o la dichiarazione

Premesso che nel Condominio in oggetto sono stati eseguiti lavori di manutenzione *elo* ristrutturazione per i quali è stata istruita la relativa pratica per beneficiare della detrazione prevista dall'art.1 della L.449/97 e successive modifiche, l'Amministrazione scrivente

#### **DICHIARA**

- che in relazione ai lavori sopraindicati il Condòmino in indirizzo potrà detrarre interamente quanto sopra evidenziato quale quota deducibile per l'anno di imposta 2021 calcolata rispetto a quanto dal Condominio pagato ai fornitori nell'anno 2021 per un totale di € 300,00;
- 2. L'Amministrazione dichiara che i pagamenti delle spese sostenute in riferimento ai lavori in oggetto sono avvenuti tramite bonifico bancario come previsto dalla L.449/97 e successive modifiche;
- 3. L'Amministrazione dichiara di aver ottemperato a tutti gli adempimenti previsti dalla L.449/97 e successive modifiche e che tutti i documenti originali sono a disposizione per la consultazione;

| DATI CATASTALI UI | DATI CATASTALI UI |             |        |         |     |     |                 |  |  |  |  |  |
|-------------------|-------------------|-------------|--------|---------|-----|-----|-----------------|--|--|--|--|--|
| SCALA             | CODICE            | DESCRIZIONE | FOGLIO | MAPPALE | SUB | INT | CLASSIFICAZIONE |  |  |  |  |  |
| Α                 | 003               | 003         | F205   | 123     | 11  |     | Appartamento    |  |  |  |  |  |
| Α                 | 004               | 004         | F205   | 123     | 32  |     | Appartamento    |  |  |  |  |  |

| SPESE PE  | SPESE PER UI E PERCENTUALE DI DETRAZIONE |                                   |                                                                                                   |       |            |                    |  |  |  |  |  |  |
|-----------|------------------------------------------|-----------------------------------|---------------------------------------------------------------------------------------------------|-------|------------|--------------------|--|--|--|--|--|--|
| UI        | % DETRAZIONE                             | TIPO INTERV                       | D INTERVENTO TOTALE SPESE IMPORTO DETRAIBILE                                                      |       |            |                    |  |  |  |  |  |  |
| 003       | 65                                       | 8 (ex E) Interv<br>(detrazione de | E) Intervento di installazione di pannelli solari/collettori solari € 11,25 € 7,31 zione del 65%) |       |            |                    |  |  |  |  |  |  |
| 004       | 65                                       | 8 (ex E) Interv<br>(detrazione de | ento di installazione di pannelli solari/co<br>l 65%)                                             | € 30, | 00 € 19,50 |                    |  |  |  |  |  |  |
|           |                                          |                                   |                                                                                                   |       |            |                    |  |  |  |  |  |  |
| NOMINA    | TIVO                                     |                                   | CODICE FISCALE                                                                                    | тот   | ALE SPESE  | IMPORTO DETRAIBILE |  |  |  |  |  |  |
| Verdi Pir | 10                                       |                                   |                                                                                                   |       | £ 41 25    | € 26 81            |  |  |  |  |  |  |

Si precisa inoltre che si è provveduto ad adempiere a tutti gli obblighi di legge.

Ricapitolando, per le Detrazioni ordinarie:

- 1. Avviare la pratica cliccando su Elaborazione Massiva Detrazioni e scegliere "Per Immobile eliminando i dati elaborati".
- 2. Controllare i dati Testata.
- 3. Cliccare su Interventi.
- 4. Controllare la presenza di tutte le Fatture.
- 5. Cliccare su Beneficiari.
- 6. Controllare la presenza di tutti i dati essenziali e predisporre eventuali trasferimenti di Detrazione tra Anagrafiche.
- 7. Tornare su Testata e cliccare su Scarica Tracciato e/o Stampa.

# **Gestire la Detrazione Fiscale con cessione**

La procedura segue la stessa già descritta per la **Detrazione Fiscale ordinaria**, le operazioni aggiuntive dovranno essere svolte podo aver cliccato su **Interventi**, nella vista che riporta le Fatture portate in Detrazione.

Qui troviamo un tasto **Cessione Credito**, dopo averlo cliccato e confermato l'operazione, vedremo un numero riportato dai Beneficiari ai Fornitori.

| 🗄 Spese 🚺      | <u> </u>      | 23       | Fornitori 23 |              |        |                    |                 |
|----------------|---------------|----------|--------------|--------------|--------|--------------------|-----------------|
| E              |               |          |              |              |        | →I Cessione credit | • 2 = 7 …       |
| Fornitore      | Prot.         | Nr. Doc. | Data Doc.    | Totale Spesa | Sconto | Pagato             | Pagato ritenute |
| Q              | Q             | Q        | Q 🗖          | Q            | Q      | Q                  | Q               |
| Duferco S.p.A. | <i></i> 41690 | 765432   | 31/03/2020   | 300,00 €     | 0,00 € | 300,00 €           | 0,00€           |

Anche il riquadro dedicato agli Interventi riporterà l'operazione fatta 👇

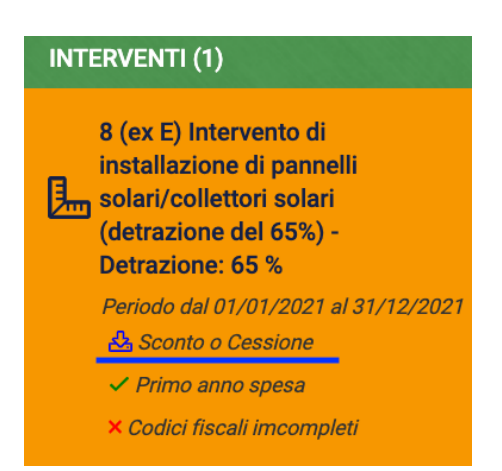

Cliccando su Fornitori, vedremo il credito ceduto e potremo provvedere a 3 operazioni principali, tra cui l'annullamento della cessione cliccando il tasto **Elimina Cessione/Sconto**.

# Soggetti che non cedono il credito fiscale

L'operazione di cessione appena eseguita ha trasferito automaticamente il credito da tutte le Anagrafiche al Fornitore che ha eseguito i lavori. Non è detto che tutti i condomini vogliano cedere il beneficio fiscale, in questo caso dopo aver cliccato su Fornitori, selezioneremo le Anagrafiche (C) che vogliono mantenere il beneficio fiscale e clicchiamo sul tasto Elimina Cessione/Sconto (B). In questo modo a tutti i nominativi che non abbiamo selezionato, verrà trasferito il credito al Fornitore, quelli selezionati conserveranno il beneficio fiscale.

| 8 (EX E) INTERVENTO DI INSTALLAZIONE DI PANNELLI SOLARI/COLLETTORI SOLARI (DETRAZIONE DEL 65%) |                              |                     |                   |               |                                |                              |               |                                      |             |  |  |
|------------------------------------------------------------------------------------------------|------------------------------|---------------------|-------------------|---------------|--------------------------------|------------------------------|---------------|--------------------------------------|-------------|--|--|
| Descrizione                                                                                    |                              |                     | Codice            | % Detr.<br>65 | Inizio Periodo *<br>01/01/2021 | Fine Periodo *<br>31/12/2021 | 1° Anno Spesa | Data Esercizi o zione                | Superbonus  |  |  |
| Prot. 1° Comun                                                                                 | n - Identificativo Prot. 1°  | Comun - Progressivo | SAL<br><u>8</u> 0 | + Crea SAL    |                                |                              |               |                                      |             |  |  |
| ြ Spese 🕧                                                                                      | ළු Beneficia                 | ri 😕 🗟 Fornit       | ori 23            |               |                                |                              |               | B A                                  |             |  |  |
| E                                                                                              |                              |                     |                   |               |                                |                              | →I Elimir     | na Cessione/Sconto 🛛 🎯 Cambia Fornit | ore S 🗉 V … |  |  |
| Fornitore 1                                                                                    | Ui 1                         |                     |                   |               |                                |                              |               |                                      |             |  |  |
|                                                                                                | Fornitore                    | Edificio            | Scala             |               | Ui                             |                              | Beneficiario  | Tipo Detrazione                      | Importo     |  |  |
|                                                                                                | Q                            | Q                   | Q                 |               | Q                              |                              | Q             | (Tutti)                              | Q           |  |  |
| <ul> <li>For</li> </ul>                                                                        | nitore: Duferco S.p.A.       |                     |                   |               |                                |                              |               |                                      | 195,03 €    |  |  |
| •                                                                                              | Edificio: 1 Scala: A Ui: 001 |                     |                   |               |                                |                              |               |                                      | 14,62 €     |  |  |
|                                                                                                | Duferco S.p.A.               | 1                   | A                 | 0             | 001                            |                              | Bianchi       | Cessione Credito                     | 6,71 €      |  |  |
|                                                                                                | Duferco S.p.A.               | 1                   | А                 |               | 001                            |                              | Viola Lilla   | Cessione Credito                     | 7,91 €      |  |  |
| -                                                                                              | Edificio: 1 Scala: A Ui: 002 |                     |                   |               |                                |                              |               |                                      | 14,62 €     |  |  |
|                                                                                                | Duferco S.p.A.               | 1                   | A                 |               | 002                            |                              | Midori        | Cessione Credito                     | 14,62€      |  |  |

# Cessione del Credito ad altro Fornitore

Completate le operazioni di <u>Cessione</u>, vedremo che il credito è stato ceduto al Fornitore che ha emesso le Fatture in Detrazione. Se il Fornitore vuole cedere il credito fiscale ad altro soggetto, possiamo utilizzare il tasto **Cambia Fornitore** (**A**).

| 8 (EX E) INTERVENTO DI INSTALLAZIONE             | DI PANNELLI SOLARI/COLLE | TTORI SOLAR | I (DETRAZIONE D | EL 65%)                        |                              | 🎯 Elabora     | 스 SCARICA FILE SCONTI/CESSIONI         | 🖹 SALVA 📋 ELIMINA |
|--------------------------------------------------|--------------------------|-------------|-----------------|--------------------------------|------------------------------|---------------|----------------------------------------|-------------------|
| Descrizione                                      | Coo                      | dice        | % Detr.<br>65   | Inizio Periodo *<br>01/01/2021 | Fine Periodo *<br>31/12/2021 | 1° Anno Spesa | Data Esercizi <mark>o</mark> zione     | Superbonus        |
| Prot. 1* Comun - Identificativo Prot. 1* (       | Comun - Progressivo SAI  | 0           | + Crea SAL      |                                |                              |               |                                        |                   |
| (윤 Spese 🌖 🛛 음을 Beneficia                        | ri 😕 🗟 Fornitori 🍘       | 23          |                 |                                |                              |               | B A                                    |                   |
| ⊟                                                |                          |             |                 |                                |                              | →I Elir       | mina Cessione/Sconto 🛛 🍪 Cambia Fornit | ore 2 🖽 🛛 …       |
| Fornitore 1 Ui 1                                 |                          |             |                 |                                |                              |               |                                        |                   |
| Fornitore                                        | Edificio                 | Scala       |                 | Ui                             |                              | Beneficiario  | Tipo Detrazione                        | Importo           |
| Q                                                | Q                        | Q           |                 | Q                              |                              | Q             | (Tutti) -                              | Q                 |
| <ul> <li>Fornitore: Duferco S.p.A.</li> </ul>    |                          |             |                 |                                |                              |               |                                        | 195,03 €          |
| <ul> <li>Edificio: 1 Scala: A Ui: 001</li> </ul> |                          |             |                 |                                |                              |               |                                        | 14,62 €           |
| Duferco S.p.A.                                   | 1                        | A           | <b>C</b>        | 001                            |                              | Bianchi       | Cessione Credito                       | 6,71 €            |
| Duferco S.p.A.                                   | 1                        | A           | C               | 001                            |                              | Viola Lilla   | Cessione Credito                       | 7,91 €            |
| <ul> <li>Edificio: 1 Scala: A Ui: 002</li> </ul> |                          |             |                 |                                |                              |               |                                        | 14,62 €           |
| Duferco S.p.A.                                   | 1                        | А           |                 | 002                            |                              | Midori        | Cessione Credito                       | 14,62 €           |

Selezioneremo le righe (**C**) corrispondenti ai crediti che vanno ceduti ad altro Fornitore (non è escluso che alcuni debbano rimanere assegnati al Fornitore che ha emesso le Fatture) e clicchiamo sul tasto **Cambia Fornitore** (**A**). Ora dovremo selezionare l'anagrafica già censita del nuovo Fornitore e cliccare su **Conferma**. I crediti saranno ceduti al nuovo Fornitore.

# Tracciato e dichiarazione di Cessione

Altre operazioni che si possono effettuare dopo quella di Cessione, sono la produzione dei Tracciati di Cessione, di Annullamento Cessione, di Sostituzione Cessione o di Stampa della dichiarazione di Cessione. Clicchiamo sul tasto Scarica File Sconti/Cessioni e selezioniamo 👇

| 8 (EX E) INTERVENTO DI I        | ) INTERVENTO DI INSTALLAZIONE DI PANNELLI SOLARI/COLLETTORI SOLARI (DETRAZIONE DEL 65%) |             |   |                             |                                  |                                |                        |                                                                                           |                                              | SALVA        | 🕆 ELIMINA |
|---------------------------------|-----------------------------------------------------------------------------------------|-------------|---|-----------------------------|----------------------------------|--------------------------------|------------------------|-------------------------------------------------------------------------------------------|----------------------------------------------|--------------|-----------|
| Prot. 1* Comun - Identificativo | Prot. 1° Comun - Progr                                                                  | Codice      | 0 | % Detr.<br>65<br>+ Crea SAL | Inizio Periodo *<br>01/01/2021 🛅 | Fine Periodo *<br>31/12/2021 🖬 | 1° Anno Spesa<br>8 202 | <ul> <li>SCARICA TRA</li> <li>SCARICA TRA</li> <li>SCARICA TRA</li> <li>STAMPA</li> </ul> | ACCIATO<br>ACCIATO ANNULI<br>ACCIATO SOSTITI | .AME<br>JZIO | nus       |
| 🔁 Spese 🕕                       | යී Beneficiari 😕                                                                        | 🗟 Fornitori |   |                             |                                  |                                |                        |                                                                                           |                                              |              |           |
| i≣ .                            |                                                                                         |             |   |                             |                                  |                                | ⇒i i                   | Elimina Cessione/Sconto                                                                   | 🎕 Cambia Fornitore                           | ខ            | E 7       |

- Scarica Tracciato dopo aver inserito la data di Esercizio Opzione, verrà prodotto il secondo tracciato previsto per le pratiche di Detrazione con Cessione: quello di Cessione del credito al Fornitore. Nel tracciato sarà riportato anche il secondo Fornitore (quello che non ha emesso le Fatture con Detrazione) se compreso nella pratica di Cessione.
- Scarica Tracciato Annullamento nel caso si sia già trasmessa la dichiarazione dei Cessione all'AdE e la si voglia annullare. Dovranno essere compilati i campi "Protocollo 1° Comunicazione Identificativo" e "Protocollo 1° Comunicazione Progressivo".
- Scarica Tracciato di Sostituzione nel caso si sia già trasmessa la dichiarazione dei Cessione all'AdE e la si voglia sostituire con un'altra comprensiva di modifiche rispetto alla precedente. Dovranno essere compilati i campi "Protocollo 1° Comunicazione Identificativo" e "Protocollo 1° Comunicazione Progressivo".
- **Stampa** dopo aver inserito la data di Esercizio Opzione, potremo ottenere la stampa della dichiarazione di Cessione predisposta dall'AdE.

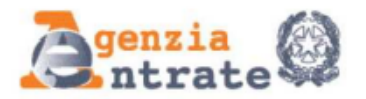

#### COMUNICAZIONE DELL'OPZIONE RELATIVA AGLI INTERVENTI DI RECUPERO DEL PATRIMONIO EDILIZIO, EFFICIENZA ENERGETICA, RISCHIO SISMICO, IMPIANTI FOTOVOLTAICI E COLONNINE DI RICARICA

(Artt. 119 e 121, decreto-legge n. 34 del 2020)

La Stampa può generare una comunicazione da inviare ai soggetti coinvolti per trasmettere i dati ufficiali, utilizzando il modulo previsto per l'anno della certificazione.

# Ricapitolando, per le Detrazioni con Cessione:

- 1. Avviare la pratica cliccando su Elaborazione Massiva Detrazioni e scegliere "Per Immobile eliminando i dati elaborati".
- 2. Controllare i dati Testata.
- 3. Cliccare su Interventi.
- 4. Controllare la presenza di tutte le Fatture.
- 5. Cliccare su Beneficiari.
- 6. Controllare la presenza di tutti i dati essenziali e predisporre eventuali trasferimenti di Detrazione tra Anagrafiche.
- 7. Tornare su Testata e cliccare su Scarica Tracciato e/o Stampa.
- 8. Cliccare sul riquadro Interventi e poi su Fornitori.
- 9. Cliccare sul tasto Cessione Credito (disponibile nell'area Spese).
- 10. Accedere all'area Fornitori e cliccare su Scarica Tracciato e/o Stampa.

# Verifica anomalie

Si rimanda a quanto già illustrato nella sezione dedicata alle Certificazioni Uniche.

# Bilanci Utilità Detrazioni fiscali

È possibile creare un Bilancio per elaborare esclusivamente le Detrazioni fiscali. Questo genere di Bilancio non genera una contabilità collegata ad altri Bilanci, non servirà quindi a creare preventivi, consuntivi, incassi, ecc. Viene utilizzato solo per produrre la certificazione <u>in assenza di contabilità pregressa</u>. Nel caso si siano registrati Bilanci precedenti, non si deve utilizzare il Bilancio Utilità Detrazioni fiscali ma un Bilancio ordinario o straordinario.

Per poter generare le detrazioni sarà necessario essere in possesso di:

- Codice Fiscale, denominazione ed indirizzo del condominio.
- Struttura del condominio con tutti i dati catastali.
- Anagrafiche dei condomini comprensive di nominativo e Codice Fiscale.
- Composizione dell'anagrafica condominiale
- Fatture dei Fornitori che indichino la tipologia di detrazione da adottare.
- Pagamento della Fattura.

La procedura prevede i seguenti passaggi:

#### 1) Elaborazione Bilancio iniziale

Nel caso in cui si sia già creato un Bilancio Iniziale, non si dovrà fare altro e si passerà al punto successivo. In caso contrario, dobbiamo accedere al programma Immobili / Condomini e cliccare su **Bilancio Iniziale**. Clicchiamo su **Registra Bilancio Iniziale** ed impostiamo come data di riferimento il primo giorno dell'anno riferito al periodo di detrazione. Ad esempio, per le detrazioni 2022 riferite al 2021, dovremo indicare la data del 01/01/2022. Ora clicchiamo sul tasto **Elabora** e poi sul tasto **Salva Modifiche**.

| BILA   | NCIO INIZIALE   CANA                    | /ESE            |             |                                         | 🗸 SALVA MODIFI | CHE × ELIMINA | ✓ CONFERM            | A |
|--------|-----------------------------------------|-----------------|-------------|-----------------------------------------|----------------|---------------|----------------------|---|
| Par    | ametri Bilancio Iniziali                |                 |             |                                         |                | 1495393       |                      |   |
| Data F | Riferimento *                           | Data Registrazi | ione *      | Descrizione *                           |                |               |                      |   |
| 01/0   | 1/2022                                  | 31/12/2021      |             | Bilancio iniziale per immobile Canavese |                |               |                      |   |
| Note   |                                         |                 |             |                                         |                |               |                      |   |
| i≡ R   | epilogo Bilancio Inizial                | E               |             |                                         |                | D ELABORA     | 8 🗉 2                |   |
|        | Mastro                                  | Conto           | Descrizione |                                         | Importo        | Dare          | Avere                |   |
|        | Q                                       | Q               | Q           |                                         | Q              | Q             | Q                    |   |
| I⊟ R   | EPILOGO BILANCIO INIZIAL<br>Mastro<br>Q | E<br>Conto      | Descrizione |                                         | Importo<br>Q   | Delabora      | ଟି≣ ⊽<br>Avere<br>ଦ୍ | • |

#### 2) Registrazione Bilancio Utilità Detrazioni fiscali

In Contabilità - <u>Bilanci</u>, clicchiamo il tasto + **Bilancio** e scegliamo come tipologia *Utilità Detrazioni fiscali*. La data iniziale sarà il 1 gennaio dell'anno da certificare, quella finale sarà il 31 dicembre. Conti e Composizioni saranno da impostare come *Personalizzato*.

| Data Inizio * 01/01/2021             | Data Fine * 31/12/2021                  | Immobile * Descrizione Breve * Canavese Ø S |   |                             |                                    |  |  |  |
|--------------------------------------|-----------------------------------------|---------------------------------------------|---|-----------------------------|------------------------------------|--|--|--|
| Descrizione *                        | 01/01/2021 al 31/12/2021                | Conto corrente                              | • |                             |                                    |  |  |  |
| Tipo *<br>Utilità Detrazioni fiscali | • • • • • • • • • • • • • • • • • • • • | Stato *<br>Aperto                           | • | Conti *<br>Personalizzato • | Composizioni *<br>Personalizzato • |  |  |  |

*Questa tipologia di Bilancio, può essere utilizzata esclusivamente per la ripartizione delle spese da Bilancio Iniziale che andranno in Detrazione Fiscale. NON è consentito con tale tipologia la generazione dei preventivi e consuntivi, per cui le presenti movimentazione economiche NON confluiranno nello Stato Patrimoniale.* 

Compilare la <u>Composizione</u> o copiarla dalla configurazione standard (cliccando sul tasto Copia Composizioni da Immobile ) e modificarla all'occorrenza. Creare o copiare le <u>tabelle millesimali</u> da utilizzare. Creare i <u>Conti Economici</u> collegandoli alle tabelle millesimali.

#### 3) Registrazione Fatture con detrazione

Inserire tutte le Fatture indicando correttamente la Tipologia Detrazione. Non pagarle e non ripartirle. Cliccare direttamente su **Conferma**.

#### 4) Ripartire le Fatture

Richiamare le Fatture e cliccare sul tasto **Gestione Spesa** e scegliere Sposta in Bilancio Iniziale. Nel menù di sinistra cercare e cliccare il tasto **Ripartizione**.

|                                                        |                            |      | × Cont                 | × Contesta Documento |                         |                | 🔂 GESTIONE SPESA                           |                              | 🖉 SALVA IMPORTI |              |
|--------------------------------------------------------|----------------------------|------|------------------------|----------------------|-------------------------|----------------|--------------------------------------------|------------------------------|-----------------|--------------|
| DATI DEL DOCUMENT<br>Immobile *<br>Canavese            | то                         | Ø    | Tipologia *<br>Fattura | •                    | <b>DETTA</b><br>Importo | Cons<br>→ Spos | solida Doc<br>sta in Bil. Ir<br>forma in P | umenti<br>niziale<br>roforma | onibile         | •            |
| Nr. Documento *                                        | Data Doc. *                | Data | Reg. *                 |                      | % IVA *                 |                | 10,00 Rit                                  | enute                        | 2 I             | +            |
| 32<br>Tipologia Detrazione *<br>23 (ex N) Intervento d | i efficienza energetica fi | •    | Cod. Int. De           | L∎<br>et.            | Tot. Impor              | orti           | 4                                          |                              | 50.000          | ),00<br>).00 |
| Descrizione                                            |                            |      |                        |                      | ouoou                   |                |                                            |                              |                 | ,,           |
| Impianto geotermico                                    |                            |      |                        |                      | Tot. Iva *              |                |                                            |                              | 5.000           | ),00         |
|                                                        |                            |      |                        |                      | Tot. Doc                | umento *       |                                            |                              | 55.000          | ),00         |
| F                                                      |                            |      |                        |                      | Tot. Rite               | nute *         |                                            |                              | C               | ),00         |
| FORNITORE *                                            |                            |      |                        |                      | Netto a F               | Pagare         |                                            |                              | 55.000          | ),00         |
| OS Servizi                                             |                            | ¢    | ⊘ + ⊗                  | • •                  |                         |                |                                            |                              |                 |              |

Ora cicchiamo su Modifica Ripartizione e scegliamo un conto del Bilancio Utilità Detrazioni fiscali

| 녆 RIPA              | LE RIPARTIZIONI EFFETTUATE                                         |                |            |                         |             |            |           |        |   |  |  |  |
|---------------------|--------------------------------------------------------------------|----------------|------------|-------------------------|-------------|------------|-----------|--------|---|--|--|--|
| Utilità D<br>PERSON | etrazioni fiscali dal 01/(<br>NALIZZATI)                           | 01/202         | 1 al 31/12 | 2/2021 <mark>(</mark> ( | CONTI       | Û          | 55.000,00 |        |   |  |  |  |
| +                   | Mastro / Conto                                                     | <b>†</b> 1     | Composiz   | i †2                    | Descrizione | Importo    | Q         | Gruppo | Р |  |  |  |
|                     |                                                                    |                | (Tutti)    | · ·                     | Descrizion  | Q          | Q         | Q      | - |  |  |  |
| ÛØ                  | Seleziona                                                          | •              |            |                         |             | 55.000,00€ | 0,00      |        |   |  |  |  |
|                     | DET - Detrazioni                                                   | 8+             |            |                         |             | 55.000,00€ |           |        |   |  |  |  |
|                     | DET/AMM - Amministrator<br>DET/ST - Studio<br>DET/GEO - Geotermico | re 1<br>2<br>3 |            |                         |             |            |           |        |   |  |  |  |

#### 5) Pagare la Fattura

Le Fatture senza Ritenute possono essere pagate direttamente nella schermata Fattura, inserendo la data di pagamento e l'importo pagato. Il pagamento sarà confermato cliccando sul tasto **Crea Pagamento**.

| 윤 Радаменто Fattura (es | CLUSE RITENUTE) |                  | ✓ CREA PAGAMENTO |
|-------------------------|-----------------|------------------|------------------|
| Data Pagamento          | Imp. Pagamento  | Conto Pagamento  |                  |
| 30/12/2021              | 55.0            | 000,00 Seleziona | •                |

In alternativa si potrà pagare da Scadenzario.

#### 6) Elaborare Detrazioni fiscali

Procedere all'elaborazione della Detrazione come descritto ai paragrafi precedenti.

| E DETRAZIONE FISCALE                                                                                                    | 23 (EX N) INTERVENTO D<br>ED ESTIVA E CHE CONSE | 3 (EX N) INTERVENTO DI EFFICIENZA ENERGETICA FINALIZZATO A MIGLIORARE LA PRESTAZIONE ENERGETICA INVERNALE<br>D ESTIVA E CHE CONSEGUA ALMENO LA QUALITÀ MEDIA - (DETRAZIONE AL 75%) |                |             |                         |                                      |                           |                             | ONTI/CESSIONI 🔯 S  | ALVA 🛈 ELIMINA     |
|----------------------------------------------------------------------------------------------------|-------------------------------------------------|----------------------------------------------------------------------------------------------------|----------------|-------------|-------------------------|--------------------------------------|---------------------------|-----------------------------|--------------------|--------------------|
| @ Testatata       @€ Elabora Spese       ⊞ Ripartizioni       @€ Imposta Stato         Anno:       2021         Immobile:       Canavese | Descrizione                                     |                                                                                                    | Codice         | % Detr.     | Inizio Pe<br>75 01/01/2 | riodo * Fine Period<br>20 🖬 31/12/20 | do * 1* Anno Spe<br>🖬 🔒 2 | sa Esercizio<br>021 opzione | Comunicazione Ir   | viata              |
| Stato: Elaborato<br>Elaborato il 17/02/22 alle 11.49                                                                                     | Prot. 1° Comun - Identificativo                 | Prot. 1* Comun - Progressivo                                                                                                    | SAL            | Edilizia Li | bera Superbo            | nus + Crea                           | SAL                       |                             |                    |                    |
| INTERVENTI (1)                                                                                                    | 🖧 Spese 🕕                                       | 음 Beneficiari 등                                                                                                    | Fornitori      |             |                         |                                      |                           |                             |                    |                    |
| 23 (ex N) Intervento di efficienza energetica                                                                                            | E                                               |                                                                                                    |                |             |                         |                                      |                           |                             | → Cessione credito | 887…               |
| finalizzato a migliorare la prestazione energetica<br>minvernale ed estiva e che consegua almeno la                                      | Fornitore                                       |                                                                                                    | Prot.          | Nr. Doc.    | Data Doc.               | Totale Spesa                         | Sconto                    | Pagato                      | Pagato ritenute    | Totale Beneficiari |
| qualità media - (detrazione al 75%) - Detrazione:                                                                                        | Q                                               |                                                                                                    | Q              | Q           | ۹ 🖬                     | Q                                    | Q                         | Q                           | Q                  | Q                  |
| Periodo dal 01/01/2021 al 31/12/2021<br>✓ Primo anno spesa                                                                               | OS Servizi                                      |                                                                                                    | <i>∲</i> 58123 | 32          | 17/11/2021              | 55.000,00 €                          | 0,00 €                    | 55.000,00 €                 | 0,00 €             | 55.000,00 €        |

# Modello 770

Il modello 770 serve a comunicare all'Agenzia delle Entrate: le ritenute operate dal condominio nel periodo d'imposta considerato, gli estremi dei versamenti a cui si riferiscono le ritenute, l'elenco dei percipienti, cioè dei soggetti che hanno percepito compensi (e subìto le ritenute) e le compensazioni dei crediti fiscali.

| GENERALE                                                                               |                                                                                       |                                                                                    |                                                                    |                                                                         |                                                                                   |                                                                                         |                                                                  |                                                                                   |
|----------------------------------------------------------------------------------------|---------------------------------------------------------------------------------------|------------------------------------------------------------------------------------|--------------------------------------------------------------------|-------------------------------------------------------------------------|-----------------------------------------------------------------------------------|-----------------------------------------------------------------------------------------|------------------------------------------------------------------|-----------------------------------------------------------------------------------|
| Anagrafiche<br>Persone legate agli Immobili                                            | Aziende / Studi                                                                       | Amministratori<br>Amministratori che gesticono gli immobili                        | Immobili /<br>Condomini<br>Immobili amministrati                   | Impianti<br>Impianti presenti sugli Immobili                            | Fornitori                                                                         | Qualifiche<br>Fomitori<br>Elenco stato qualifiche fornitori                             | Ricerca<br>anagrafiche<br>Ricerca anagrafiche                    | Anagrafiche<br>Personali<br>Anagrafiche personali collegate all'utente<br>loggato |
| Documenti<br>Personali<br>Caricamento documenti anagrafiche<br>personali               | Verifica<br>Documenti<br>Ringilogo documenti per fornitori, risorse,<br>immobili e im | Polizze<br>Polizze assicurative degli Immobili                                     | Gestione Sinistri per danni su Immobili                            | Elenco Tickets<br>Rispilogo Tickets e relativa gestione delle<br>azioni | Manutenzioni<br>Programmate<br>Manutenzioni programmate su Immobili /<br>Impianti | Approvazione<br>Documenti<br>Approvazione documenti caricati transte<br>gestione ticket | Attivazione<br>Fornitori<br>Attivazione utenti Portale Fornitori | Visualizzazione accessi utenti Portale<br>Condomini                               |
| Comunicazioni<br>Condomini<br>Comunicazioni pubblicate su Bacheca<br>Portale Condomini | Archivio<br>Comunicazioni<br>Archivio Comunicazioni inviate                           |                                                                                    |                                                                    |                                                                         |                                                                                   |                                                                                         |                                                                  |                                                                                   |
| Dashboards<br>Cruscotti di riepilogo                                                   | Bilanci Immobili                                                                      | Assemblee                                                                          | Subentri Subentri Subentri fra una o + unità immobiliari           | Documenti<br>Contabili<br>Lista Documenti Contabili degli Immobili      | Movimenti<br>Lista Movimenti Contabili degli Immobili                             | note or of Satture<br>Iborso Sinistro e Sarre,                                          | Rate e Bollettini<br>Dettaglio Rate e invio Bollettini e Mav     | Incassi /<br>Versamenti<br>Dettaglio Incassi e inserimento Versamen               |
| Solleciti e<br>Analisi Rate<br>Analisi rate, insoluti e creazione Solleciti            | Pagamenti<br>Pagamenti a Fornitori                                                    | Riconciliazione<br>CBI<br>Riconcaliazione Flussi bancari (Estratti<br>Conto e Mav) | Flussi CBI<br>Caricamento Flussi bancari (Estratti Conto<br>e Mav) | Certificazione<br>Unica<br>Gestione Certificazioni Uniche               | Detrazione<br>Fiscale<br>Gestione Detrazioni Fiscali                              | Modello 770 estione Modelli 770                                                         | Quadro AC<br>Gestione Quadri AC                                  | Rendite<br>Condominiali<br>Stampa Rendite condominiali                            |
| Fatture<br>Elettroniche<br>Gestione Fatture Elettroniche                               |                                                                                       |                                                                                    |                                                                    |                                                                         |                                                                                   |                                                                                         |                                                                  |                                                                                   |
| PRIVACY                                                                                |                                                                                       |                                                                                    |                                                                    |                                                                         |                                                                                   |                                                                                         |                                                                  |                                                                                   |
| Riepilogo<br>Riepilogo Documenti                                                       | Modulistica                                                                           | Richieste<br>Ricevute                                                              | Parametri                                                          | Immobili Privacy                                                        | Aziende                                                                           | Amministratori                                                                          | Immobili                                                         |                                                                                   |
| CONFIGURAZIONE                                                                         |                                                                                       |                                                                                    |                                                                    |                                                                         |                                                                                   |                                                                                         |                                                                  |                                                                                   |
| Regole<br>Calendario                                                                   | Priorità                                                                              | Tipi Impianto /<br>Segnalazione                                                    | Workflow                                                           | Modelli                                                                 | Tipi Documento                                                                    | Fascicoli / Profili<br>Documenti                                                        | Tipi Coperture<br>Polizze                                        | Ruoli                                                                             |
| Regole Calendario assegnazione Tickets                                                 | Priorità risoluzione Tickets                                                          |                                                                                    | Flusso operativo gestione Tickets                                  | Modelli per Stampe                                                      | Tipi Documento per gestione allegati                                              | Fascicolo Documenti per Immobili,<br>Impianti e Fornitori                               | Tipi Coperture Polizze assicurative                              | Ruoli dei condomini                                                               |
| Classificazioni<br>Ui                                                                  | Ripartizioni<br>Predefinite                                                           | Condizioni<br>Pagamento                                                            | Codici IVA                                                         |                                                                         | Referenti Interni                                                                 | Qualifiche /<br>Tipologie                                                               | • Ripartizioni<br>Automat.Fatture                                | Gruppi Lavoro                                                                     |
| Tipologie Unità immobiliari                                                            | Ripartizioni Predefinita per automatizzare<br>ripartizione S                          | Condizione Pagamento per Spese /<br>Fatture                                        | Codici Iva per Spese / Fatture                                     | Codici Ritenute per Spese / Fatture                                     | Tipologie Referenti Interni                                                       | Qualifiche / Tipologie Fornitori                                                        | Ripartizioni Automatiche Spese / Fatture<br>per automatizzar     | Gruppi di Lavoro per autorizzare Immobili<br>gestiti                              |
| Profili<br>Autorizzazione                                                              | Utenti                                                                                | Gestione Fattura<br>Elettronica                                                    | Operazioni<br>Pianificate                                          | Gestione Archivi                                                        | Globali                                                                           |                                                                                         |                                                                  |                                                                                   |
| Prote Autorizzazione per autorizzare                                                   | Gestione Utenti che accedono ad Arcadia                                               | Abiitazione Fatturazione Elettronica per                                           | Configurazione e calendarizzazione                                 | Aggiornamento Archivi Banche e Comuni                                   | Elaborazione statistiche clienti                                                  |                                                                                         |                                                                  |                                                                                   |

Il filtro principale del programma dedicato ai 770 ci dà la possibilità di richiamare le certificazioni già create, suddividendole per Anno di Riferimento, Immobile, Azienda o Stato della pratica.

Per avviare un nuovo 770, possiamo cliccare sul tasto **+ Modelli 770** per generarne una sola o operare massivamente cliccando sul tasto **Elaborazione Massiva Modelli 770**, potendo scegliere se generare tutte le dichiarazioni per i condomini gestiti dallo stesso Studio o selezionando gli Immobili.

| ELENCO      |                              |                                               |                         |               |  |
|-------------|------------------------------|-----------------------------------------------|-------------------------|---------------|--|
| MODELLI     | 🖨 Stampa Massiva Modelli 770 | <u>ାରଙ୍କ Elaborazione Massiva Modelli 7</u> ଅ | 0 [-]→ Genera Tracciati | + Modello 770 |  |
| 770         | ALCONTRACTOR DESCRIPTION     | 🛱 per Azienda                                 |                         |               |  |
|             |                              | 🗓 per Immobile                                |                         |               |  |
|             |                              |                                               |                         |               |  |
| Selezionare | e il Condominio e dare cor   | nferma con il tasto 🗹.                        |                         |               |  |

| E - MODELL | 770 2021    | ~   |
|------------|-------------|-----|
| Anno: *    | Immobile: * |     |
| 202        | Aosta       | ⊗ - |

| RIGHE ST |   |               |                   |      |      |                 |           |           | 🛈 Elimina Righe  | 8 ≣  | V           |
|----------|---|---------------|-------------------|------|------|-----------------|-----------|-----------|------------------|------|-------------|
|          | М | Data Vers. ↓1 | Codice Tributo 12 | Anno | Mese | Importo Versato | Interessi | Ravv.     | Ritenute Operate | Vers | in Eccesso. |
|          |   | ۹ 🖬           | Q                 | Q    | Q    | Q               | Q         | (Tutti) 👻 | Q                | Q    |             |

Verranno immediatamente riportati i valori per l'anno da considerare 👇

| := 1            | MILAN     | O - MODE                 | ELLO 770 2                             | 2021                                                             |                   |                           |                                         |                                           | ©% Imposta St                      | ato 🛛 🎯 🖁 Elabora                       | Nodello 770 🛛 🖉 Tes                                          | tata 770 📋 🗸                                                    |
|-----------------|-----------|--------------------------|----------------------------------------|------------------------------------------------------------------|-------------------|---------------------------|-----------------------------------------|-------------------------------------------|------------------------------------|-----------------------------------------|--------------------------------------------------------------|-----------------------------------------------------------------|
| Anno: *         |           | Dat                      | a Elaborazio                           | one:                                                             | Immobile:         |                           |                                         | Stato:                                    | B <sub>Rit.Versa</sub>             | ate:                                    | C Rit.Operate:                                               | D                                                               |
|                 | 1 2       | 2021 20                  | )/01/2022                              | 2                                                                | Milano            | 3                         |                                         | 🔗 Elaborat                                | o <b>4</b>                         | <b>5</b> 14                             | 4,78 €                                                       | <mark>6</mark> 14,78€                                           |
| QUADRO: SX1 SX4 |           |                          |                                        |                                                                  |                   |                           | SX3                                     | 3                                         |                                    |                                         |                                                              |                                                                 |
| Vers.Ec         | cesso(2   | :):                      | Cred.Utili                             | zzato(7):                                                        | Cred.AnnoPrec.(1) | C                         | red.Utilizzat                           | o(2): Cred.R                              | isultante(4):                      | Cred.daUtiliz.(5                        | ): Cred.Sc                                                   | aturito(2):                                                     |
|                 | 7         | 0,00€                    | ឹ                                      | 8 0,00€                                                          | 9                 | 5,84 €                    | 8 1                                     | 0,00 €                                    | 5,84 €                             | 12                                      | 5,84 €                                                       | <b>13</b> 5,84 €                                                |
|                 |           |                          |                                        |                                                                  |                   |                           |                                         |                                           |                                    |                                         |                                                              |                                                                 |
|                 |           | 110000                   |                                        |                                                                  |                   |                           | 1 - 1 - 1 - 1 - 1 - 1 - 1 - 1 - 1 - 1 - |                                           |                                    |                                         |                                                              |                                                                 |
| RIGH            | E ST      |                          |                                        |                                                                  |                   |                           |                                         |                                           |                                    | ଞ୍ଚ Aggiungi riga                       | A D Elimina Righe                                            | € ⊞ ⊽ …                                                         |
| RIGH            | E ST<br>M | Dat                      | ta Vers. ↓1                            | Codice Tributo                                                   | • †2              | Anno                      | Mese                                    | Importo Versato                           | Interessi                          | ଞ୍ଚ Aggiungi riga<br>Ravv.              | A C Elimina Righe<br>Ritenute Operate                        | ට 🖽 🖓 …<br>Vers.in Eccesso                                      |
| RIGH            | E ST<br>M | Dat<br>Q                 | ta Vers. ↓1                            | Codice Tributo                                                   | o ↑2              | Anno<br>Q                 | Mese<br>Q                               | Importo Versato<br>Q                      | Interessi<br>Q                     | ©s Aggiungi riga<br>Ravv.<br>(Tutti) ▼  | A C Elimina Righe<br>Ritenute Operate                        | <i>日</i> 日マ…<br>Vers.in Eccesso<br>Q                            |
| RIGH            | E ST<br>M | Dat<br>Q<br>10/0         | ta Vers. ↓1<br>[<br>]<br>01/2022       | Codice Tributo                                                   | • †2              | Anno<br>Q<br>2021         | Mese<br>Q<br>3                          | Importo Versato<br>Q.<br>6,78 €           | Interessi<br>Q<br>0,00 €           | ®\$ Aggiungi riga<br>Ravv.<br>(Tutti) ← | A î Elimina Righe<br>Ritenute Operate<br>Q.<br>6,78 €        | Ø     ⊞     ∇        Vers.in Eccesso       Q       0,00 €       |
| RIGH            | E ST<br>M | Dat<br>Q<br>10/0<br>16/0 | ta Vers. ↓1<br>□<br>01/2022<br>04/2021 | Codice Tributo           1         Q           1019         1019 | • †2<br><b>14</b> | Anno<br>Q<br>2021<br>2021 | Mese<br>Q<br>3<br>3                     | Importo Versato<br>Q.<br>6,78 €<br>8,00 € | Interessi<br>Q<br>0,00 €<br>0,00 € | St Aggiungi riga<br>Ravv.<br>(Tutti) ~  | C Elimina Righe<br>Ritenute Operate<br>Q<br>6,78 €<br>8,00 € | Ø 目 ▼ …       Vers.in Eccesso       Q       0,00 €       0,00 € |

Vediamo nel dettaglio le singole voci:

- 1. Anno considerato per la certificazione.
- 2. Data di ultima elaborazione.
- 3. Condominio.
- 4. Stato della pratica, può essere impostato con il tasto B scegliendo:
  - Elaborato
  - Confermato
- 5. Totale Ritenute versate nell'anno di riferimento (1).
- 6. Totale Ritenute Operate.
- 7. Versamenti in eccesso generati.
- 8. Crediti utilizzati. Cliccando sulla "i" è possibile vedere il dettaglio del Credito utilizzato.
- 9. Crediti residui dall'anno precedente. Il valore è riportato automaticamente ma è modificabile manualmente.
- 10. Credito utilizzato.
- 11. Credito risultante dalla differenza tra 9 e 10.
- 12. Crediti da utilizzare.
- 13. Credito scaturito tra quelli generati e quelli utilizzati.
- 14. Ritenute pagate nell'anno di riferimento (1).

Ogni modifica dei dati che generano quelli riportati in dichiarazione, richiedono un aggiornamento per essere considerati. A tal fine potremo cliccare sul tasto **Elabora Modello 770** (**C**).

#### Attenzione!!!

L'aggiornamento della dichiarazione cliccando sul tasto **Elabora Modello 770** cancella tutte le modifiche manuali, come ad esempio l'utilizzo dei tasti (A) **Elimina Righe** (previa selezione) o **Aggiungi riga** o la variazione dei valori nei campi modificabili.

## Modifica delle Ritenute sul 770

Sarà possibile cancellare o aggiungere righe di Ritenute (14) cliccando sui tasti (A) Elimina Righe (previa selezione) o Aggiungi riga, nell'ultimo caso potremo determinare gli importi senza dover generare in altro modo le Ritenute. L'inserimento di una riga non comporta la creazione in automatico di un F24 associato ad una contabilità. Sarà utilizzata unicamente per modificare il 770.

I campi disponibili sono quelli che contraddistinguono tutti gli F24 ma non saranno associati ad alcuna Fattura o Fornitore 👇

| INSERISCI RIG    | GA ST      | ×     |
|------------------|------------|-------|
| Data Versamento  | 01/01/2021 |       |
| Codice Tributo * |            |       |
| Anno *           |            | 2.021 |
| Mese *           |            | 1     |
| Importo Versato  | (          | ),00€ |
| Interessi        | (          | ),00€ |
| Ravvedimento     |            |       |
| Ritenute Operate | (          | 0,00€ |

| ら Annulla | ✓ Conferma |
|-----------|------------|
|           |            |

Cliccando sulla riga delle Ritenute (14) riportate sul modello 770 elaborato, ne avremo un dettaglio

|                      |           | 8 🗉 7 …    |              |           |            |             |
|----------------------|-----------|------------|--------------|-----------|------------|-------------|
| Pr.Doc               | Nr.Doc 12 | Data Doc   | Ragi 11      | Rit.Vers. | Data Pa↓3  | Imp.Pag.Ft. |
| Q                    | Q         | Q 🖬        | Q            | Q         | Q 🖬        | Q           |
| <mark>∂</mark> 42217 | 786       | 11/09/2020 | OS Drone srl | 6,78€     | 23/03/2021 | 200,00 €    |

Prima di poter generare la Stampa o i Tracciati, dovremo completare le impostazioni della Testa della dichiarazione. A tal fine clicchiamo sul tasto **Testata 770** (D).

## Testata 770

Qui potremo riportare i dettagli della fornitura telematica con precisi riferimenti ai soggetti interessati quali Amministratore ed Incaricato alla trasmissione della dichiarazione all'AdE.

| 🖽 Dati Testata 7     | 770                                                     |                                                                                                    |                 |
|----------------------|---------------------------------------------------------|----------------------------------------------------------------------------------------------------|-----------------|
| E DETTAGLIO REC      | ORD A                                                   |                                                                                                    |                 |
| Codice Fornitura:    | Tipo Fornitore:                                         | CF Fornitore:                                                                                                   |                 |
| 77020                |                                                         | 123434303078                                                                                                    |                 |
| ∃ DETTAGLIO REC      | ord <b>B</b>                                            |                                                                                                    |                 |
| PROTOCOLLO INVI      | 0                                                       | ar an an an an an an an an an an an an an                                                                       |                 |
| Data Impegno: *      | Identificativo:                                         | Progressivo:                                                                                                    |                 |
| 20/01/2022           | 5                                                       | 6                                                                                                    |                 |
| RAPPRESENTANTE       |                                                         |                                                                                                    |                 |
| Codice Fiscale:      | Cognome:                                                | Nome:                                                                                                    | Sesso:          |
| PRNNCL60C23A32       | 6S Prencipe                                             | Nicola                                                                                                    | М               |
| Data Nascita:        | Comune di Nascita: <b>7</b>                             |                                                                                                    | Prov. Nascita:  |
| 23/03/1960           | Aosta                                                   |                                                                                                    | AO              |
| Codice Fiscale socie | tà o ente                                               |                                                                                                    |                 |
| dichiarante:         |                                                         |                                                                                                    |                 |
| 07332330900          |                                                         |                                                                                                    |                 |
| INCARICATO           |                                                         | the total the second second second second second second second second second second second second second second |                 |
| CF Incaricato (Comm  | nercialista):                                           |                                                                                                    |                 |
| 9                    |                                                         |                                                                                                    |                 |
| BEDATIONE DELLA      |                                                         |                                                                                                    |                 |
| REDAZIONE DELLA      | DICHIARAZIONE                                           |                                                                                                    |                 |
|                      | in qui il gostituto anti par idi A congratamento i de   | ti ralativi ai divarai radditi gaat                                                                             | iti nal mad 🔊 💌 |
| Separato. nel caso   | in cur il sostituto opti per ininiti separatamente i da | an relativi ai diversi redditi gest                                                                             |                 |
| CF Altro Incaricato: |                                                         |                                                                                                    |                 |

- 1. Codice della Fornitura imposto dall'AdE. Non modificabile.
- 2. Selezionare il Tipo Fornitore che sta predisponendo l'invio:
  - Soggetti che inviano le proprie dichiarazioni ovvero il condominio tramite l'Amministratore che invia tramite FiscoOnline. In questo caso il CF (3) sarà quello del condominio.
  - **CAF e Commercialisti** se ci si rivolge ad intermediari o l'Amministratore utilizza Entratel per l'invio della Certificazione. In quest'ultimo caso dovrà riportare il suo CF al punto **3**.
- 3. Codice Fiscale del Fornitore (vedi punto precedente).

In caso si voglia procedere all'invio di comunicazione di correzioni o integrazioni ad una dichiarazione già inviata e protocollata, sarà necessario compilare:

- 4. Data dell'Impegno.
- 5. Identificativo della dichiarazione già inviata, riportata nella ricevuta di protocollazione.
- 6. Codice progressivo della sezione oggetto della variazione da comunicare all'AdE, in sostituzione alla precedente già protocollata.

Dati dell'Amministratore, riportati dalla sua Anagrafica:

- 7. Dati anagrafici Amministratore.
- 8. Codice Fiscale dell'<u>Azienda / Studio</u> (se persona giuridica) o dell'Amministratore (se persona fisica).
- 9. Codice Fiscale dell'Incaricato alla trasmissione della certificazione (Commercialista, CAF).
- 10. Tipologia di invio tra cui selezionare le seguenti possibilità:
  - Unico: nel caso in cui il sostituto opti per trasmettere un unico flusso contenente i dati riferiti ai diversi redditi gestiti nel modello 770/2021 (redditi di lavoro dipendente, redditi di lavoro autonomo, redditi di capitale, redditi di locazione breve e redditi diversi).
  - Separato: nel caso in cui il sostituto opti per inviare separatamente i dati relativi ai diversi redditi gestiti nel modello 770/2021 (redditi di lavoro dipendente, redditi di lavoro autonomo,

redditi di capitale, redditi di locazione breve e redditi diversi). Il sostituto può effettuare invii separati anche senza avvalersi di un altro soggetto incaricato. Se si opta per questa possibilità, compilare il campo **11**.

11. Codice Fiscale di altro soggetto incaricato alla dichiarazione che dovrà comporne le parti separate relative ai diversi redditi gestiti nel modello 770.

| 🖨 STAMPA                        |
|---------------------------------|
| 选 SCARICA TRACCIATO             |
| 选 SCARICA TRACCIATO CORRETTIVA  |
| 品 SCARICA TRACCIATO INTEGRATIVA |

## Tracciati 770

È possibile comporre il Tracciato per l'invio della dichiarazione. Per procedere clicchiamo sul tasto **Scarica Tracciato**. Il file verrà salvato nella cartella predisposta per il download dal browser utilizzato.

Nel caso in cui siano già stati comunicati i dati all'AdE e questa abbia emesso una ricevuta, indicante il codice di protocollazione, sarà comunque possibile modificarli.

# Correttiva

Nel caso in cui i dati da aggiornare riguardino quelli già presenti nella dichiarazione precedente, è possibile cliccare sul tasto **Scarica Tracciato Correttiva**. Per effettuare il nuovo invio sarà necessario modificare i dati affinché la nuova dichiarazione li riporti correttamente, poi dovremo compilare i campi 5 e 6 riferiti ai protocolli di *Identificativo* e *Progressivo*.

Ad esempio, un importo dichiarato di Ritenuta è risultato essere sbagliato. Si corregge la dichiarazione e si comunica l'aggiornamento,

# Integrativa

Nel caso in cui i dati da aggiornare debbano essere aggiunti alla dichiarazione precedente perché questa non li comprende, è possibile cliccare sul tasto **Scarica Tracciato Integrativa**. Per effettuare il nuovo invio sarà necessario modificare i dati affinché la nuova dichiarazione li riporti correttamente, poi dovremo compilare i campi 5 e 6 riferiti ai protocolli di *Identificativo* e *Progressivo*.

Ad esempio, non si era considerata una Ritenuta, si potrà aggiungere e comunicare l'aggiornamento.

# Stampa 770

Per procedere alla compilazione automatica del modello previsto per l'anno da considerare, è sufficiente cliccare sul tasto **Stampa**. Dopo aver cliccato sul tasto **Testata 770** o su una riga di Ritenute.

# **Quadro AC**

Il quadro AC deve essere utilizzato dagli amministratori di condominio negli edifici, in carica al 31 dicembre 2020, per effettuare i seguenti adempimenti:

1. comunicazione dei dati identificativi del condominio oggetto di interventi di recupero del patrimonio edilizio realizzati sulle parti comuni condominiali.

Il decreto legge n. 70 del 13 maggio 2011, entrato in vigore il 14 maggio 2011, ha eliminato l'obbligo di inviare tramite raccomandata la comunicazione di inizio lavori al Centro Operativo di Pescara, al fine di fruire della detrazione d'imposta delle spese sostenute per l'esecuzione degli interventi di ristrutturazione edilizia.

In luogo della comunicazione di inizio lavori, il contribuente deve indicare nella dichiarazione dei redditi:

- i dati catastali identificativi dell'immobile;
- gli altri dati richiesti ai fini del controllo della detrazione.

In relazione agli interventi sulle parti comuni condominiali iniziati a partire dal 14 maggio 2011, per i quali nell'anno 2020 sono state sostenute spese che danno diritto alla detrazione, l'amministratore di condominio indica nel quadro AC i dati catastali identificativi del condominio sul quale sono stati effettuati i lavori.

2. comunicazione annuale all'anagrafe tributaria dell'importo complessivo dei beni e servizi acquistati dal condominio nell'anno solare e dei dati identificativi dei relativi fornitori (art. 7, comma 8-bis, del d.p.r. 29 settembre 1973, n. 605).

Tra i fornitori del condominio sono da ricomprendere anche gli altri condomini, super condomini, consorzi o enti di pari natura, ai quali il condominio amministrato abbia corrisposto nell'anno somme superiori a euro 258,23 annui a qualsiasi titolo.

Non devono essere comunicati i dati relativi:

- alle forniture di acqua, energia elettrica e gas;
- agli acquisti di beni e servizi effettuati nell'anno solare, che risultano, al lordo dell'iva gravante sull'acquisto, non superiori complessivamente a euro 258,23 per singolo fornitore;
- alle forniture di servizi che hanno comportato da parte del condominio il pagamento di somme soggette alle ritenute alla fonte.

I predetti importi e le ritenute operate sugli stessi devono essere esposti nella dichiarazione dei sostituti d'imposta che il condominio è obbligato a presentare per l'anno 2020.

| ľ | GENERALE                                                                               |                                                                                       |                                                                                    |                                                                    |                                                                         |                                                                                   |                                                                                               |                                                                  |                                                                                   |
|---|----------------------------------------------------------------------------------------|---------------------------------------------------------------------------------------|------------------------------------------------------------------------------------|--------------------------------------------------------------------|-------------------------------------------------------------------------|-----------------------------------------------------------------------------------|-----------------------------------------------------------------------------------------------|------------------------------------------------------------------|-----------------------------------------------------------------------------------|
|   | Anagrafiche                                                                            | Aziende / Studi                                                                       | Amministratori<br>Amministratori che gesticono gli Immobili                        | Immobili /<br>Condomini<br>Immobili arministrati                   | Impianti<br>Impianti presenti sugli Immobili                            | Fornitori                                                                         | Qualifiche<br>Fornitori<br>Elenco stato qualifiche fornitori                                  | Ricerca<br>anagrafiche<br>Ricerca anagrafiche                    | Anagrafiche<br>Personali<br>Anagrafiche personali collegate all'utente<br>loggato |
|   | Documenti<br>Personali<br>Caricamento documenti anagrafiche<br>personali               | Verifica<br>Documenti<br>Riepilogo documenti per fornitori, risorse,<br>Immobili e Im | Polizze<br>Polizze assicurative degli Immobili                                     | Gestione Sinistri per danni su Immobili                            | Elenco Tickets<br>Riepilogo Tickets e relativa gestione delle<br>azioni | Manutenzioni<br>Programmate<br>Manutenzioni programmate su Immobili /<br>Impianti | Approvazione<br>Documenti<br>Approvazione documenti caricati tramite<br>gestione ticket       | Attivazione<br>Fornitori<br>Attivazione utenti Portale Fornitori | Utenti Portale<br>Visualizzazione accessi utenti Portale<br>Condomini             |
|   | Comunicazioni<br>Condomini<br>Comunicazioni pubblicate su Bacheca<br>Portale Condomini | Archivio<br>Comunicazioni<br>Archivio Comunicazioni inviate                           |                                                                                    |                                                                    |                                                                         |                                                                                   |                                                                                               |                                                                  |                                                                                   |
| 1 | CONTABILITA                                                                            |                                                                                       |                                                                                    |                                                                    |                                                                         |                                                                                   |                                                                                               |                                                                  |                                                                                   |
|   | Dashboards<br>Cruscotti di riepilogo                                                   | Bilanci Immobili                                                                      | Assemblee                                                                          | Subentri<br>Subentri fra una o + unità immobiliari                 | Documenti<br>Contabili<br>Lista Documenti Contabili degli immobili      | Movimenti<br>Lista Movimenti Contabili degli Immobili                             | Spese / Fatture Fatture, Note di Credito, Proforme, Rinborso Sinistro e S                     | Bollettini<br>vol e Mav                                          | Incassi /<br>Versamenti<br>Dettaglio Incassi e inserimento Versamer               |
|   | Solleciti e<br>Analisi Rate<br>Analisi rate, insoluti e creazione Solleciti            | Pagamenti<br>Pagamenti a Fornitori                                                    | Riconciliazione<br>CBI<br>Riconciliazione Flussi bancari (Estratti<br>Conto e Mav) | Flussi CBI<br>Caricamento Flussi bancari (Estratti Conto<br>e Mav) | Certificazione<br>Unica<br>Gestione Certificazioni Uniche               | Gestione Detrazioni<br>Fiscale                                                    | Modello 770<br>Gestione Modelly 770                                                           | Quadro AC                                                        | Rendite<br>Condominiali<br>Stampa Rendite condominiali                            |
|   | Fatture<br>Elettroniche<br>Sestione Fatture Elettroniche                               |                                                                                       |                                                                                    |                                                                    |                                                                         |                                                                                   | and .                                                                                         |                                                                  |                                                                                   |
| I | PRIVACY                                                                                |                                                                                       |                                                                                    |                                                                    |                                                                         |                                                                                   |                                                                                               |                                                                  |                                                                                   |
|   | Riepilogo<br>Riepilogo Documenti                                                       | Modulistica                                                                           | Richieste<br>Ricevute                                                              | Parametri                                                          | Immobili Privacy                                                        | Aziende                                                                           | Amministratori                                                                                | Immobili                                                         |                                                                                   |
| , | CONFIGURAZIONE                                                                         |                                                                                       |                                                                                    |                                                                    |                                                                         |                                                                                   |                                                                                               |                                                                  |                                                                                   |
|   | Regole<br>Calendario<br>Regole Calendario assegnazione Tickets                         | Priorità<br>Priorità risoluzione Tickets                                              | Tipi Impianto /<br>Segnalazione                                                    | Fusso operativo gestione Tickets                                   | Modelli<br>Modelli per Stampe                                           | Tipi Documento                                                                    | Fascicoli / Profili<br>Documenti<br>Pascicolo Documenti per Immobili,<br>Impisedi e Farmitori | Tipi Coperture<br>Polizze                                        | Ruoli<br>Ruali dei condamini                                                      |
|   | Classificazioni                                                                        | Ripartizioni                                                                          | Condizioni                                                                         | Codici IVA                                                         | Codici                                                                  | Referenti Interni                                                                 | Qualifiche /                                                                                  | Ripartizioni                                                     | Gruppi Lavoro                                                                     |
|   | Tipologie Unità immobiliari                                                            | Predefinite<br>Ripartizioni Predefinita per automatizzare<br>ripartizione S           | Condizione Pagamento per Spese /<br>Fatture                                        | Codici Iva per Spese / Fatture                                     | Codici Ritenute per Spese / Fatture                                     | Tipologie Referenti Interni                                                       | Contentioni                                                                                   | Ripartizioni Automatiche Spese / Fatture                         | Gruppi di Lavoro per autorizzare immobili<br>gestiti                              |
|   | O Profili<br>Autorizzazione                                                            | Utenti                                                                                | Gestione Fattura<br>Elettronica                                                    | Operazioni<br>Pianificate                                          | Gestione Archivi                                                        | Globali                                                                           |                                                                                               |                                                                  |                                                                                   |
| ļ | Profili Autorizzazione per autorizzare<br>funzionalità Utenti                          | Gestione Utenti che accedono ad Arcadia                                               | Abilitazione Fatturazione Elettronica per<br>Aziende e Immobili                    | Configurazione e calendarizzazione<br>operazioni pianificate       | Aggiornamento Archivi Banche e Comuni                                   | Elaborazione statistiche clienti                                                  |                                                                                               |                                                                  |                                                                                   |

#### Fonte: https://info730.agenziaentrate.it/portale/web/guest/quadro-ac

Per procedere potremo premere il pulsante **+ Quadro AC** che, una volta inserita l'<u>Azienda/</u> <u>Studio</u>, attiva immediatamente la procedura per inizializzare la dichiarazione o sul tasto **Elaborazione Massiva Quadri AC**, basterà poi selezionare lo studio ed avviare la procedura per tutti i condomini gestiti.

#### **ELENCO QUADRI AC**

🕸 Elaborazione Massiva Quadri AC 🛛 + Quadro AC

Avremo l'elaborazione che riporta dati dei Fornitori e delle Fatture comprese nel modulo oltre a quelli riferiti agli Immobili.

| ≣   | QUADRO AC                                  |                                      |                                    |       | i Dettaglio pe | er Fornitore | ଦ୍ଧି Elabora Qua  | dro AC | Û      | ~     |
|-----|--------------------------------------------|--------------------------------------|------------------------------------|-------|----------------|--------------|-------------------|--------|--------|-------|
| Ann | o: * Data Elaborazione:<br>2020 04/11/2021 | Cod. Fiscale Azienza:<br>07332350966 | Descrizione:<br>OS Amministrazioni |       |                |              | Totale:           | 3      | .402,0 | 0€    |
| LI  | STA IMMOBILI                               |                                      |                                    |       |                |              | Û                 | € ⊞    | 7      |       |
|     | Codice Fiscale                             | Denominazione                        |                                    | Ť     | Cod. Comune    | Comune C     | atastale          |        | То     | tale  |
|     | Q                                          | Q                                    |                                    |       | Q              | Q            |                   | Q      |        |       |
|     | 123434565678                               | Milano                               |                                    |       | F205           | F205         |                   |        | 3.036  | ,00 € |
|     | 1256897845                                 | PACE 1                               |                                    |       |                |              |                   |        | 366    | ,00€  |
|     |                                            |                                      |                                    |       |                |              |                   |        |        |       |
| 25  | 50 100                                     |                                      |                                    |       |                | Pagi         | na 1 di 1 (2 elem | enti)  | ( 1    | >     |
| LI  | STA FORNITORI                              |                                      | UNU STELL                          |       |                |              | Û                 | 8 🗉    | 7      |       |
|     | Codice Fiscale 12                          | Ragione sociale/C ↑1                 | Nome                               | Sesso | Comune Nasci   | ta Da        | ta Nascita        |        | То     | tale  |
|     | Q                                          | Q                                    | Q                                  | Q     | Q              | Q            | Ö                 | Q      |        |       |
|     | 024343434234                               | Facco                                | Marco                              | м     | Milano         | C            | 9/04/1930         |        | 2.706  | ,00 € |
|     | 133343440554                               | OS Informatica                       |                                    |       |                |              |                   |        | 330    | ,00€  |
|     |                                            |                                      |                                    |       |                |              |                   | 3      | .036,0 | )0 €  |

Cliccando su una riga corrispondente ad un Immobile, verranno riportati in basso i Fornitori che hanno emesso le Fatture e per ognuno di questi, potremo trovare i dettagli 4

|                   |          | <b>e</b> s  | STAMPA       |         |             |        |            |        |
|-------------------|----------|-------------|--------------|---------|-------------|--------|------------|--------|
|                   |          |             |              |         |             | ~      |            |        |
| DETTAGLIO IM      | IMOBILE  |             |              |         |             |        | -          |        |
| Codice Fiscale:   |          | Denominazio | ne:          |         |             |        |            |        |
| 123434565678      |          | Milano      |              |         |             |        |            |        |
| Codice Comune:    |          | Comune Cata | astale:      |         |             |        |            |        |
| F205              |          | F205        |              |         |             |        |            |        |
| Foglio:           | Partic   | ella:       | Estensione P | artic.: | Subalterno: |        |            |        |
| 234               | 21       |             |              |         | 12          |        | ]          |        |
| Interno:          | Sezio    | ne Urbana:  |              |         |             |        |            |        |
|                   | U        |             |              |         |             |        |            |        |
|                   | ORNITORE |             |              |         |             |        |            |        |
| Codice Fiscale:   |          | Importo:    |              |         |             |        |            |        |
| 024343434234      |          |             |              |         | 2.7         | 06,00€ |            |        |
| Ragione sociale/C | ognome:  |             |              | Nome    | :           |        |            |        |
| Facco             |          |             |              | Marc    | :0          |        | ]          |        |
| Sesso: Data Nas   | cita:    | Comune Nas  | cita:        |         |             | Prov.: | Pagina 350 | di 168 |
| M 09/04/1         | 930 🖬    | Milano      |              |         |             | MI     | agina 009  |        |
| Codice StatoEster | 0:       |             |              |         |             |        |            |        |
|                   |          |             |              |         |             |        |            |        |

Cliccando sulla riga corrispondente al Fornitore, potremo vederne riportato il dettaglio. I dati sono riportati automaticamente ma possono essere modificati manualmente.

Cliccando sul tasto **Stampa** otterremo il documento che riporta gli importi per Fornitore, uno per ogni condominio gestito.

| Quadro AC 2020                                                                                                    |                |       |              | OS Amministrazioni<br>C.F. Azienda 07332350966 |       |                   |            |  |  |  |
|----------------------------------------------------------------------------------------------------|----------------|-------|--------------|------------------------------------------------|-------|-------------------|------------|--|--|--|
| Milano<br>Codice Catasto Comune: F205 - Comune Catastale: F205 - Sezione Urbana: U - Foglio: 234 - Particella: 21 - Estensione: - Subalterno: 12 - Interno:<br>Fornitori |                |       |              |                                                |       |                   |            |  |  |  |
| Nominativo                                                                                                    | Codice Fiscale | Sesso | Data Nascita | Comune Nascita                                 | Prov. | Cod. Stato Estero | Importo    |  |  |  |
| Facco Marco                                                                                                    | 024343434234   | м     | 10/04/1930   | Milano                                         | MI    |                   | € 2.706,00 |  |  |  |
| OS Informatica                                                                                                    | 133343440554   |       |              |                                                |       |                   | € 330,00   |  |  |  |

Non sono previsti i Tracciati perché la compilazione dei Quadri AC non costituisce una comunicazione a sé stante, deve essere integrata nella dichiarazione dei redditi dell'Amministratore.

Cliccando sul tasto Dettaglio per Fornitore vedremo tabellati tutti i Fornitori presenti in dichiarazione. I dati sono solo di consultazione.

| 2020 - OS AMMINISTRAZIONI X                                                |                                     |               |                 |               |                      |       |             |              |           |  |  |
|----------------------------------------------------------------------------|-------------------------------------|---------------|-----------------|---------------|----------------------|-------|-------------|--------------|-----------|--|--|
| QUADRO AC                                                                  | LISTA RIGHE QUADRO AC PER FORNITORE |               |                 |               |                      |       |             |              |           |  |  |
| Anno: *                                                                    | CF Immobile                         | Denominazione | 1 Codice Comune | CF Fornitore  | Ragione sociale/C 12 | Sesso | Comune Nasc | Data Nascita | Totale    |  |  |
| 2020                                                                       | Q                                   | Q             | Q               | Q             | Q                    | Q     | Q           | Q 🗖          | Q         |  |  |
| Data Elaborazione:                                                         | 123434565678                        | Milano        | F205            | 024343434234  | Facco                | м     | Milano      | 09/04/1930   | 2.706,00€ |  |  |
| 04/11/2021                                                                 | 123434565678                        | Milano        | F205            | 133343440554  | OS Informatica       |       |             |              | 330,00 €  |  |  |
| Cod. Fiscale Azienza:<br>07332350966<br>Descrizione:<br>OS Amministrazioni | 1256897845                          | PACE 1        |                 | 3453563465678 | OS Amministrazioni   |       |             |              | 366,00 €  |  |  |
| Totale:<br>3.402,00 €                                                      |                                     |               |                 |               |                      |       |             |              |           |  |  |

Ogni modifica da integrare in dichiarazione, prevede di cliccare sul tasto **Elabora Quadro Ac** perché venga riportata.

Ricorda di consultare il video tutorial per una visualizzazione più fluida delle sequenze da adottare per l'elaborazione del quadro AC -
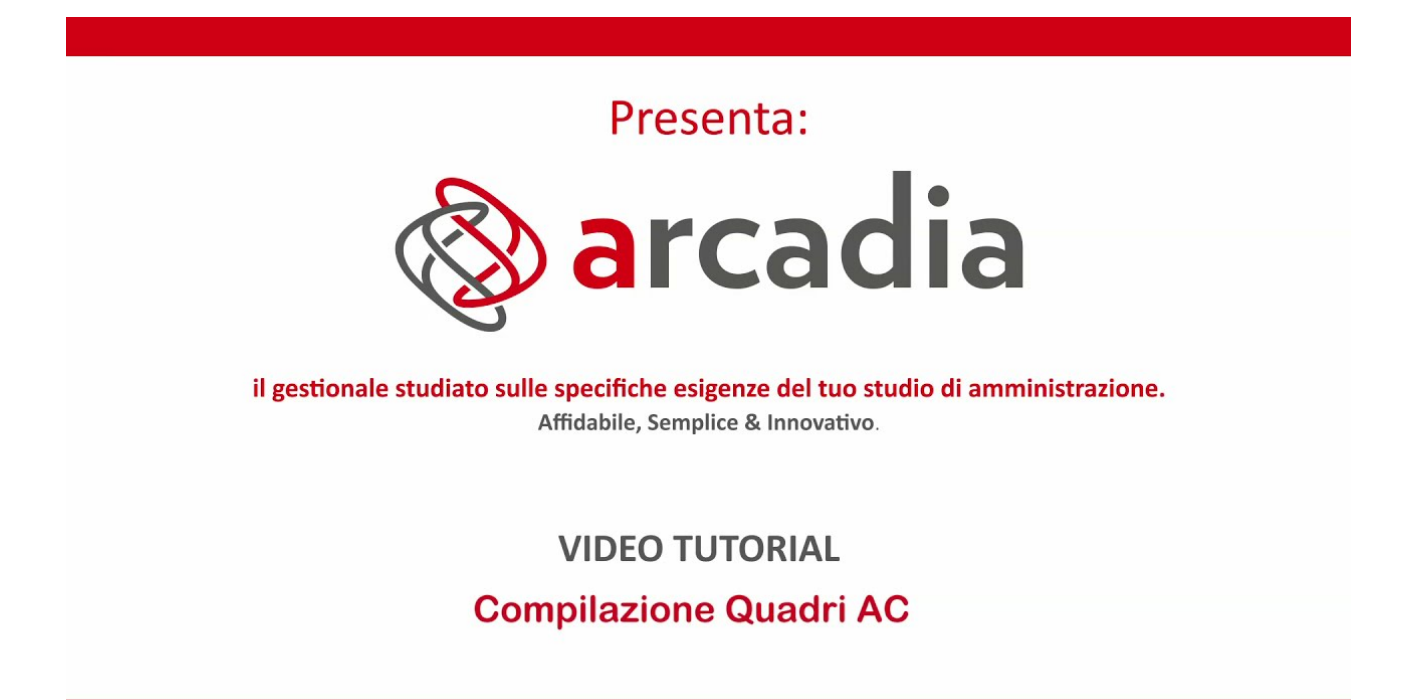

Troverai l'elenco completo dei video tutorial al link: https://www.arcadiasoftware.it/formazione/

# **Rendite Condominiali**

Nel caso in cui un Immobile abbia delle parti comuni in grado di generare un reddito, questo deve essere contabilizzato dall'Amministratore e ripartito tra tutti i condòmini aventi diritto, in modo che questi ultimi possano integrare il dato nella loro dichiarazione dei redditi.

| GENERALE                                                                               |                                                                                       |                                                                 |                                                              |                                                                    |                                                                                   |                                                                                                |                                                                  |                                                                                   |
|----------------------------------------------------------------------------------------|---------------------------------------------------------------------------------------|-----------------------------------------------------------------|--------------------------------------------------------------|--------------------------------------------------------------------|-----------------------------------------------------------------------------------|------------------------------------------------------------------------------------------------|------------------------------------------------------------------|-----------------------------------------------------------------------------------|
| Anagrafiche<br>Persone legate agil immobili                                            | Aziende / Studi                                                                       | Amministratori<br>Amministratori che gesticono gli Immobili     | Immobili /<br>Condomini<br>Immobili amministrati             | Impianti<br>Impianti presenti sugli Immobili                       | Fornitori                                                                         | Qualifiche<br>Fornitori<br>Elenco stato qualifiche fornitori                                   | Ricerca<br>anagrafiche<br>Ricerca anagrafiche                    | Anagrafiche<br>Personali<br>Anagrafiche personali collegate all'utente<br>loggato |
| Documenti<br>Personali<br>Caricamento documenti anagrafiche<br>personali               | Verifica<br>Documenti<br>Rispilogo documenti per fornitori, risorse,<br>immobili e im | Polizze Polizze assicurative degli Immobili                     | Sinistri<br>Gestione Sinistri per danni su Immobili          | Elenco Tickets Riepilogo Tickets e relativa gestione delle azioni  | Manutenzioni<br>Programmate<br>Manutenzioni programmate su Immobili /<br>Implanti | Approvazione<br>Documenti<br>Approvazione documenti caricati tramite<br>gestione ticket        | Attivazione<br>Fornitori<br>Attivazione utenti Portale Fornitori | Visualizzazione accessi utenti Portale<br>Condornini                              |
| Comunicazioni<br>Condomini<br>Comunicazioni pubblicate su Bacheca<br>Portale Condomini | Archivio<br>Comunicazioni<br>Archivio Comunicazioni Inviate                           |                                                                 |                                                              |                                                                    |                                                                                   |                                                                                                |                                                                  |                                                                                   |
| CONTABILITA'                                                                           |                                                                                       |                                                                 |                                                              |                                                                    |                                                                                   |                                                                                                |                                                                  |                                                                                   |
| Dashboards<br>Cruscotti di riepilogo                                                   | Bilanci Immobili<br>Bilanci Immobili                                                  | Assemblee                                                       | Subentri<br>Subentri fra una o + unità immobiliari           | Documenti<br>Contabili<br>Lista Documenti Contabili degli Immobili | Movimenti<br>Lista Movimenti Contabili degli Immobili                             | Spese / Fatture<br>Fatture, Note di Credito, Proforme,<br>Rimborso Sinistro e S                | Rate e Bollettini<br>Dettaglio Rate e invio Bollettini e Mav     | utorsoni /                                                                        |
| Solleciti e<br>Analisi Rate                                                            | Pagamenti                                                                             | Riconciliazione<br>CBI                                          | Flussi CBI                                                   | Certificazione<br>Unica                                            | Detrazione<br>Fiscale                                                             | Modello 770                                                                                    | Quadro AC                                                        |                                                                                   |
| Analisi rate, insoluti e creazione Solleciti                                           | Pagamenti a Fornitori                                                                 | Riconciliazione Flussi bancari (Estratti<br>Conto e Mav)        | Caricamento Flussi bancari (Estratti Conto<br>e Mav)         | Gestione Certificazioni Uniche                                     | Gestione Detrazioni Fiscali                                                       | Gestione Modelli 770                                                                           | Gestione Quadri AC Sta                                           | mpa Rendite condominiali                                                          |
| Fatture<br>Elettroniche<br>Gestione Fatture Elettroniche                               |                                                                                       |                                                                 |                                                              |                                                                    |                                                                                   |                                                                                                |                                                                  |                                                                                   |
| PRIVACY                                                                                |                                                                                       |                                                                 |                                                              |                                                                    |                                                                                   |                                                                                                |                                                                  |                                                                                   |
| Riepilogo<br>Riepilogo Documenti                                                       | Modulistica                                                                           | Richieste<br>Ricevute                                           | Parametri                                                    | Immobili Privacy                                                   | Aziende                                                                           | Amministratori                                                                                 | Immobili                                                         |                                                                                   |
| CONFIGURAZIONE                                                                         |                                                                                       |                                                                 |                                                              |                                                                    |                                                                                   |                                                                                                |                                                                  |                                                                                   |
| Regole<br>Calendario<br>Regole Calendario assegnazione Tickets                         | Priorità<br>Priorità risoluzione Tickets                                              | Tipi Impianto /<br>Segnalazione                                 | Flusso operative gestione Tickets                            | Modelli<br>Modelli per Stampe                                      | Tipi Documento                                                                    | Fascicoli / Profili<br>Documenti<br>Prascicolo Documenti per Immobili,<br>Immienti e Foreitori | Tipi Coperture<br>Polizze                                        | Ruoli<br>Ruoli dei candomini                                                      |
| Classificazioni                                                                        | Ripartizioni                                                                          | Condizioni                                                      | ·/ Codici IVA                                                | Codici                                                             | Referenti Interni                                                                 | Qualifiche /                                                                                   | 9. Ripartizioni                                                  |                                                                                   |
| Tipologie Unità immobiliari                                                            | Ripartizioni Predefinita per automatizzare<br>ripartizione S                          | Condizione Pagamento per Spese /                                | Codici Iva per Spese / Fatture                               | Codici Riterrute per Spese / Fatture                               | Tipologie Referenti Interni                                                       | Cualifiche / Tipologie Fornitori                                                               | Ripartizioni Automatiche Spese / Fatture                         | Gruppi di Lavoro per autorizzare Immobili<br>gestiti                              |
| Profili                                                                                | Utenti                                                                                | Gestione Fattura                                                | Operazioni<br>Pianificate                                    | Gestione Archivi                                                   | Statistiche<br>Globali                                                            |                                                                                                |                                                                  |                                                                                   |
| Profili Autorizzazione per autorizzare<br>funzionalità Utenti                          | Gestione Utenti che accedono ad Arcadia                                               | Abilitazione Fatturazione Elettronica per<br>Aziende e Immobili | Configurazione e calendarizzazione<br>operazioni pianificate | Aggiornamento Archivi Banche e Comuni                              | Elaborazione statistiche clienti                                                  |                                                                                                |                                                                  |                                                                                   |

Per generare la dichiarazione dovremo compilare i dati richiesti di cui quelli contrassegnati dall'asterisco \* sono obbligatori 👇

| RENDITA CONDOMINIALE               |                           |            |   |                          |   | e Stampa |
|------------------------------------|---------------------------|------------|---|--------------------------|---|----------|
| IMMOBILE E MILLESIMO               |                           |            |   |                          |   |          |
| Azienda<br>Seleziona               | Immobile *<br>▼ Seleziona | 2          | • | Millesimo *<br>Seleziona | 3 | •        |
| Parametri Stampa                   |                           |            |   |                          |   |          |
| Data di riferimento * 21/01/2022 4 | Rendita Effettiva 0,00    |            |   |                          |   |          |
| Dati Catastali                     |                           |            |   |                          |   |          |
| Comune Catastale                   | Categoria Catastale       | Partita    |   |                          |   |          |
| Foglio                             | Particella / Ennsione     | Subalterno |   |                          |   |          |

- 1. Selezionare l'Azienda/Studio.
- 2. Selezionare l'Immobile.
- 3. Scegliere la Tabella Millesimale da utilizzare per ripartire la rendita.
- 4. Data dalla quale certificare la rendita.
- 5. Importo della rendita condominiale.
- 6. Dati catastali dell'Immobile. Puoi consultare l'elenco delle Categorie Catastali.

Al termine degli inserimenti, clicchiamo sul tasto **Stampa** ed otterremo la certificazione da comunicare ai condòmini.

Sarà possibile utilizzare il modello predefinito o uno personalizzato. Al termine potremo avere la ripartizione

| RENDITE CONDOMINIALI AL 01/01/2022<br>via Aosta, 1 10010 Aosta (AO)<br>Foglio 234 - Mapp. 567 - sub. 890 - Cat. A1 - Partita |                             |                               |                   |  |  |  |  |  |
|----------------------------------------------------------------------------------------------------|-----------------------------|-------------------------------|-------------------|--|--|--|--|--|
|                                                                                                    | Seggette                    | Locazione Locali Condominiali |                   |  |  |  |  |  |
| UI                                                                                                    | Soggetto                    | Millesimo                     | Rendita Effettiva |  |  |  |  |  |
| Scala A                                                                                                    |                             |                               |                   |  |  |  |  |  |
| 001                                                                                                    | Rossi Fulvio                | 350,000                       | € 1.750,00        |  |  |  |  |  |
| 002                                                                                                    | Fulvio Carminio             | 450,000                       | € 2.250,00        |  |  |  |  |  |
| 003                                                                                                    | Verdi Pino                  | 200,000                       | € 1.000,00        |  |  |  |  |  |
|                                                                                                    | Totali A                    | 1.000,000                     | € 5.000,00        |  |  |  |  |  |
|                                                                                                    | Totali 1.000,000 € 5.000,00 |                               |                   |  |  |  |  |  |

Questo potrà essere scaricato o generare una comunicazione da inviare secondo le **Modalità** prescelte.

| STAMPA RENDITE CONDOMINIAL             | ×          |
|----------------------------------------|------------|
| Modalità *                             |            |
| Invia Comunicazione come da Anagrafica | -          |
| Modello *                              |            |
| RENDITA CONDOMINIALE IMMOBILE          | -          |
| Attiva email cortesia                  |            |
| ら Annulla                              | 🗸 Conferma |

# **Fatture Elettroniche**

Arcadia consente di importare automaticamente le Fatture Elettroniche transitate dallo SDI dell'Agenzia delle Entrate.

L'import prevede la comunicazione del codice SDI di Arcadia a tutti i Fornitori, questi lo dovranno inserire in Fattura al posto dei 0000000 riservati ai soggetti privi di partita IVA, come i condomini.

| G        | ENERALE                                                                               |                                                                                     |                                                                 |                                                              |                                                                        |                                                                                   |                                                                                         |                                                                  |                                                                                   |
|----------|---------------------------------------------------------------------------------------|-------------------------------------------------------------------------------------|-----------------------------------------------------------------|--------------------------------------------------------------|------------------------------------------------------------------------|-----------------------------------------------------------------------------------|-----------------------------------------------------------------------------------------|------------------------------------------------------------------|-----------------------------------------------------------------------------------|
| R        | Anagrafiche<br>ersone legate agii immobili                                            | Aziende / Studi<br>Studi che gesticono gli Immobili                                 | Amministratori<br>Amministratori che gesticono gli Immobili     | Immobili /<br>Condomini<br>Immobili amministrati             | Impianti<br>Impianti presenti sugli Immobili                           | Fornitori                                                                         | Qualifiche<br>Fornitori<br>Elenco stato qualifiche fornitori                            | Ricerca<br>anagrafiche<br>Ricerca anagrafiche                    | Anagrafiche<br>Personali<br>Anagrafiche personali collegate all'utente<br>loggato |
| GR       | Documenti<br>Personali<br>aricamento documenti anagrafiche<br>ersonali                | Verifica<br>Documenti<br>Repligo documenti per fornitori, risorse,<br>immobili e im | Polizze<br>Polizze assicurative degli Immobili                  | Gestione Sinistri per danni su Immobili                      | Elenco Tickets<br>Replicgo Tickets e relativa gestione delle<br>azioni | Manutenzioni<br>Programmate<br>Manutenzioni programmate su Immobili /<br>Impianti | Approvazione<br>Documenti<br>Approvazione documenti caricati tramite<br>gestione ticket | Attivazione<br>Fornitori<br>Attivazione utenti Portale Fornitori | Utenti Portale<br>Visualizzazione accessi utenti Portale<br>Condomini             |
| G        | Comunicazioni<br>Condomini<br>orrunicazioni pubblicate su Bacheca<br>ortale Condomini | Archivio<br>Comunicazioni<br>Archivio Comunicazioni inviate                         |                                                                 |                                                              |                                                                        |                                                                                   |                                                                                         |                                                                  |                                                                                   |
| C        | ONTABILITA'                                                                           |                                                                                     |                                                                 |                                                              |                                                                        |                                                                                   |                                                                                         |                                                                  |                                                                                   |
|          | Oashboards                                                                            | Bilanci Immobili                                                                    | Assemblee                                                       | Subentri                                                     | Documenti<br>Contabili                                                 | Movimenti                                                                         | Spese / Fatture                                                                         | Rate e Bollettini                                                | Incassi /<br>Versamenti                                                           |
| è        | Analia                                                                                | Bilanci Immobili                                                                    | Assemblee condominiali                                          | Subentri fra una o + unità immobiliari                       | Lista Documenti Contabili degli Immobili                               | Lista Movimenti Contabili degli Immobili                                          | Fatture, Note di Credito, Proforme,<br>Rimborso Sinistro e S                            | Dettaglio Rate e invio Bollettini e Mav                          | Dettaglio Incassi e inserimento Versament                                         |
| ln:      | Analisi rate, insoluti e ch                                                           | Pagamenti                                                                           | Riconciliazione                                                 | Flussi CBI                                                   | Certificazione                                                         | Detrazione                                                                        | Modello 770                                                                             | Quadro AC                                                        | Rendite                                                                           |
|          |                                                                                       | Pagamenti a Fornitori                                                               | Riconciliazione Flussi bancari (Estratti                        | Caricamento Flussi bancari (Estratti Conto                   | Gestione Certificazioni Uniche                                         | Gestione Detrazioni Fiscali                                                       | Gestione Modelli 770                                                                    | Gestione Quadri AC                                               | Stampa Rendite condominiali                                                       |
| e:       | Fatture<br>Elettroniche<br>stione Fatture Elettroni                                   |                                                                                     | conto e many                                                    | e may                                                        |                                                                        |                                                                                   |                                                                                         |                                                                  |                                                                                   |
| R        | RIVACY<br>replice Documenti                                                           | Modulistica                                                                         | Richieste<br>Ricevute                                           | Parametri                                                    | Immobili Privacy                                                       | Aziende                                                                           | Amministratori                                                                          | Immobili                                                         |                                                                                   |
| c        | ONFIGURAZIONE                                                                         |                                                                                     |                                                                 |                                                              |                                                                        |                                                                                   |                                                                                         |                                                                  |                                                                                   |
| 1        | Regole<br>Calendario                                                                  | Priorità                                                                            | Tipi Impianto /<br>Segnalazione                                 | Workflow                                                     | Modelli                                                                | Tipi Documento                                                                    | Fascicoli / Profili<br>Documenti                                                        | Tipi Coperture<br>Polizze                                        | Ruoli                                                                             |
| R        | egole Calendario assegnazione Tickets                                                 | Priorità risoluzione Tickets                                                        |                                                                 | Flusso operativo gestione Tickets                            | Modelli per Stampe                                                     | Tipi Documento per gestione allegati                                              | Fascicolo Documenti per Immobili,<br>Impianti e Fornitori                               | Tipi Coperture Polizze assicurative                              | Ruoli dei condomini                                                               |
| (        | Classificazioni<br>Ui                                                                 | Ripartizioni<br>Predefinite                                                         | Condizioni<br>Pagamento                                         | Codici IVA                                                   |                                                                        | Referenti Interni                                                                 | Qualifiche /<br>Tipologie                                                               | •••••• Ripartizioni<br>••••••• Automat.Fatture                   | Gruppi Lavoro                                                                     |
| n        | pologie Unità immobiliari                                                             | Ripartizioni Predefinita per automatizzare<br>ripartizione S                        | Condizione Pagamento per Spese /<br>Fatture                     | Codici Iva per Spese / Fatture                               | Codici Ritenute per Spese / Fatture                                    | Tipologie Referenti Interni                                                       | Qualifiche / Tipologie Fornitori                                                        | Ripartizioni Automatiche Spese / Fatture<br>per automatizzar     | Gruppi di Lavoro per autorizzare immobili<br>gestiti                              |
|          | Profili<br>Autorizzazione                                                             | Utenti                                                                              | Gestione Fattura<br>Elettronica                                 | Operazioni<br>Planificate                                    | Gestione Archivi                                                       | Globali                                                                           |                                                                                         |                                                                  |                                                                                   |
| Pi<br>fu | rofili Autorizzazione per autorizzare<br>inzionalità Utenti                           | Gestione Utenti che accedono ad Arcadia                                             | Abilitazione Fatturazione Elettronica per<br>Aziende e Immobili | Configurazione e calendarizzazione<br>operazioni pianificate | Aggiornamento Archivi Banche e Comuni                                  | Elaborazione statistiche clienti                                                  |                                                                                         |                                                                  |                                                                                   |

L'import in Arcadia non prevede alcuna azione. Tutto avviene senza un intervento manuale. Le fatture saranno disponibili a seconda delle impostazioni date in <u>Generale - Aziende / Studi - Dati</u> <u>Azienda</u>, nel campo "Configurazione Servizi Esterni", dove si potrà indicare:

- Registrazione AUTOMATICA le fatture saranno importate in automatico senza bisogno di altre operazioni. Verranno riportate, associate al condominio, in <u>Spese / Fatture</u>.
- Registrazione MANUALE le fatture saranno disponibili in Contabilità Fatture elettroniche ma dovranno essere importate manualmente in <u>Spese / Fatture</u>. Finché non si procederà nel compiere questa operazione, non saranno disponibili per il <u>Pagamento</u>. Si rimanda al capitolo dedicato alle Fatture per maggiori informazioni sulla procedura.
- Registrazione AUTOMATICA con PAGAMENTO nel caso in cui si sia attivato un addebito automatico (RID, SDD) sul conto corrente, collegato ad un fornitore, la fattura verrà importata in automatico e verrà generato il relativo <u>Pagamento</u> con data uguale a quella della fattura.

Nell'elenco delle Fatture Elettroniche troveremo tutte quelle importate dallo SDI attraverso il codice indicato da Arcadia (contattaci per maggiori informazioni).

Le Fatture potranno presentare lo Stato:

- **Nuova** la Fattura è disponibile.
- **Duplicato** la Fattura Elettronica pervenuta risulta avere stesso Fornitore, Numero e Data. La Fattura non verrà riportata in Spese / Fatture.
- Scartata presenta delle anomalie che non ne consentono la Registrazione.
- Errore la Fattura è stata emessa omettendo dei dati essenziali (ad esempio il Codice Tributo).

- **Manuale** la Fattura è stata importata ma non collegata alla contabilità di un condominio. Non sarà presente nell'elenco Spese.
- **Sospesa** la Fattura è stata ricevuta ma non si vuole venga collegata alla contabilità del condominio. Non sarà presente nell'elenco Spese.

Lo Stato può essere variato selezionando la Fattura e cliccando sul tasto **Cambia Stato** (E). Gli altri pulsanti disponibili 👇

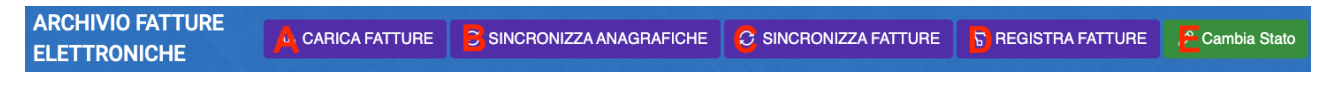

- A. **Carica Fatture** consente di importare manualmente le Fatture Elettroniche nelle estensioni previste: xml o p7m. Le Fatture possono essere contenute in cartelle compresse.
- B. Sincronizza Anagrafiche consente di riportare i dati del Fornitore presenti in Fattura per costituire una nuova Anagrafica.
- C. **Sincronizza Fatture** contente di controllare la presenza di nuove Fatture da importare dallo SDI.
- D. **Registra Fatture** consente di procedere alla Registrazione (e conseguente Ripartizione) delle Fatture in *Stato* "**Nuovo**".

Le Fatture elettroniche possono contenere la veste grafica decisa dal Fornitore o generarne una riportante i dati su un format di Arcadia.

| ARC | HIVIO FATTURE EL | ETTRONICHE    |                   |           |            |          |                 |
|-----|------------------|---------------|-------------------|-----------|------------|----------|-----------------|
|     | Stato            | Protocollo    | Data Ric. ↓1      | Tipo Doc. | Data Doc.  | Nr. Doc. | Fornitore       |
|     | (Tutti) 👻        | Q             | ۹ 🖬               | Q         | Q 🗖        | Q        | Q               |
|     | 🖉 Nuova          |               | 25/01/2022, 17:43 | PARCELLA  | 11/03/2020 | 30       | Prencipe Nicola |
|     | 🗸 Registrata     | <i></i> 58117 | 25/01/2022, 14:26 | PARCELLA  | 11/03/2020 | 30       | Prencipe Nicola |

Selezioniamo le Fatture in Stato *Nuova* e clicchiamo sul tasto Registra Fatture, in questo modo verranno associate alla contabilità del condominio e saranno disponibili in <u>Spese / Fatture</u>. Questa operazione viene eseguita in automatico ma si può anticipare manualmente e genererà il numero di protocollo.

# Come avviare un nuovo condominio

Sei appena stato nominato amministratore di un nuovo condominio, ora ne devi prendere le redini ma per fortuna puoi contare su Arcadia per gestirlo in modo efficiente e corretto.

Vediamo quali sono le prime operazioni da compiere, l'ordine corretto per eseguirle ed i dati necessari per avviarne il primo bilancio.

#### I dati iniziali necessari

Cominciamo con i dati necessari da possedere per inizializzare il condominio. Tutti gli altri saranno integrabili nel tempo, ovviamente non oltre la chiusura del primo consuntivo.

Per iniziare avrai bisogno di:

- 1. **Nome e cognome** di tutti i proprietari ed altre figure presenti nell'anagrafe condominiale, come ad esempio: nudi proprietari, usufruttuari. Inquilini, comodatari ed altri ruoli, possono essere inseriti in seguito
- 2. Codice Fiscale del condominio
- 3. Indirizzo e denominazione del condominio
- 4. **Come è strutturato** il condominio, ovvero da quante unità è costituito e come sono suddivise (edifici, scale, civici, ecc.)
- 5. Quali sono le anagrafiche associate alle unità abitative
- 6. Tabelle millesimali
- 7. Piano dei conti\*

\*Il piano dei conti potrebbe dover essere uguale alle precedenti gestioni, in questo caso si devono ricevere le indicazioni su come comporlo. Nel caso in cui si possa procedere a costituirne uno differente dai precedenti, si potrà procedere in tal senso.

Senza i dati elencati, non sarà possibile procedere alla costituzione del condominio. Solitamente sono quelli compresi nel passaggio di consegne o alla nomina del primo amministratore da parte del costruttore.

Cominciamo ad inserire i dati riferiti ai condòmini. All'inizio avrai bisogno solo di un nominativo, tutti gli altri particolari come riferimenti di contatto, anagrafiche collegate o indirizzi, possono essere integrati successivamente.

# Inserimento delle anagrafiche

Dal menù principale seleziona il programma Anagrafiche, lo troverai nella sezione GENERALE

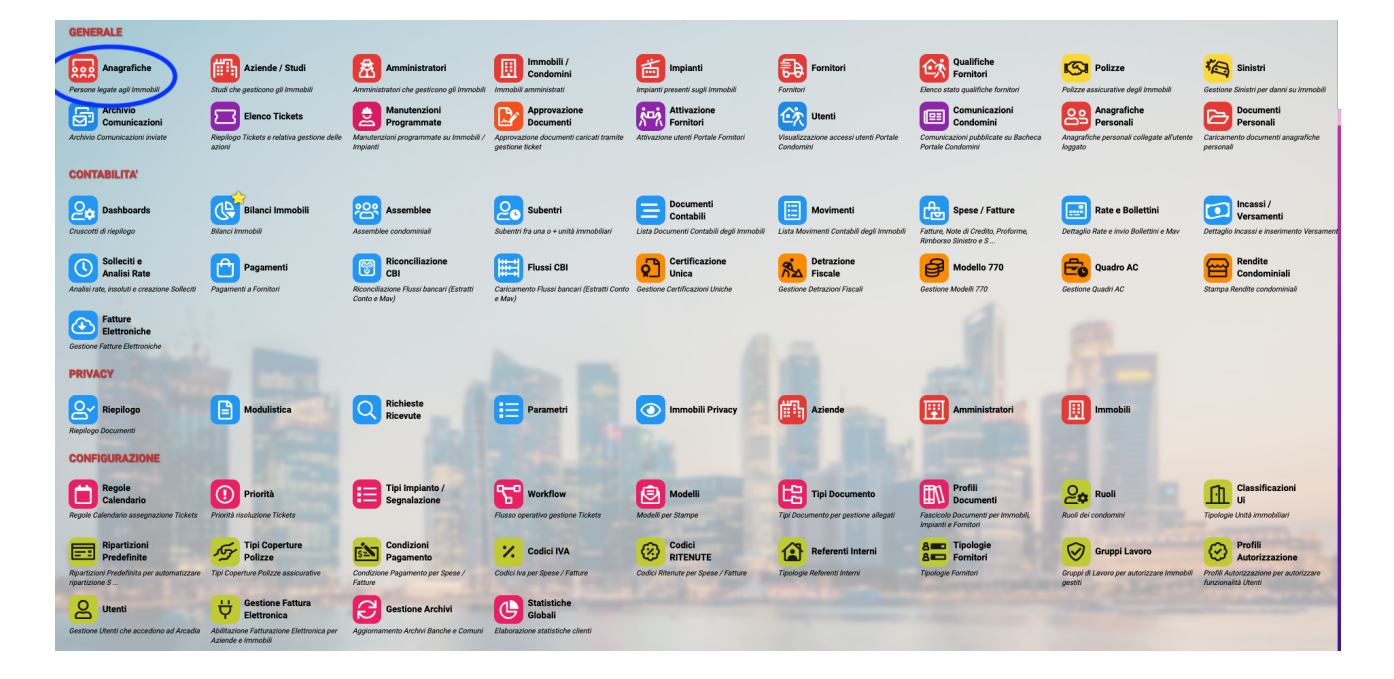

Si aprirà immediatamente la finestra dedicata alla composizione dell'anagrafica.

Per Arcadia le anagrafiche dei condomini possono essere di 2 tipi:

- Semplice
- Gruppo

## **Anagrafica semplice**

Questa tipologia è realizzata per collegare un solo nominativo all'unità abitativa. Diamo nel punto seguente esaustiva descrizione sulla modalità di composizione.

## **Anagrafica Gruppo**

Può essere comodo collegare più anagrafiche per generarne una comune. Ad esempio moglie e marito contestatari. Se si intente procedere in tal senso, si dovrà generare una scheda per il marito Rossi ed una per la moglie Verdi, la scheda comune potrebbe essere denominata Rossi / Verdi.

Nell'anagrafica Rossi / Verdi potremo trovare i riferimenti di entrambi, ne daremo maggiori informazioni al termine del prossimo paragrafo.

Questa soluzione è adatta per le situazioni in cui i singoli proprietari chiedono il vantaggio di avere una contabilità in comune, un solo MAV o bollettino, una sola comunicazione e non conteggi separati. Conditio sine qua non per creare un gruppo è che i singoli componenti vadano d'accordo. Se qualcuno desidera che la contabilità tra comproprietari rimanga separata, le singole anagrafiche dovranno essere collegate alla stessa unità abitativa direttamente in Composizione (Generale - Immobili - Composizione).

Nella parte in alto troverai sulla destra il tasto 🧾, cliccandolo arriverai a questa schermata 👇

|                                                                                 | * NUOVO                       | The Lot of the State |                                    |                      | 🖨 DATI CATASTALI                                                                                                    |
|---------------------------------------------------------------------------------|-------------------------------|----------------------|------------------------------------|----------------------|----------------------------------------------------------------------------------------------------|
| DATI ANAGRAFICI                                                                 | Titolo                        | Denominazione        | •                                  |                      |                                                                                                    |
| Fisica                                                                          | Spett. 2                      |                      | 3                                  |                      |                                                                                                    |
| Cognome                                                                         | 4                             |                      | Nome                               | - 5                  |                                                                                                    |
| Codice Fiscale                                                                  |                               |                      | Partita Iva                        |                      | -                                                                                                    |
|                                                                                 | 6                             |                      | g                                  |                      |                                                                                                    |
| Data di Nascita                                                                 | Comune di Nascita             | 9                    |                                    | Provincia di Nascita | 10                                                                                                    |
| RESIDENZA / SEDE LEG                                                            | GALE                          | an a shekara         | DOMICILIO / SEDE C                 | Perativa             |                                                                                                    |
| Presso                                                                          |                               |                      | Presso                             |                      |                                                                                                    |
| Via                                                                             | 12                            | Civico 13            | Via                                |                      | Civico                                                                                                    |
| Località                                                                        | 14                            |                      | Località                           | 20                   |                                                                                                    |
| CAP 15 Comur                                                                    | ne <b>16</b>                  | Provi                | cia CAP Con                        | nune                 | Provincia                                                                                                    |
| Nazione                                                                         | 18                            |                      | Nazione                            |                      |                                                                                                    |
| Indirizzo Comunicazioni                                                         | Residenza/Sede Legale         | 19                   | •                                  |                      |                                                                                                    |
| Note                                                                            |                               |                      |                                    |                      |                                                                                                    |
| Note                                                                            |                               |                      |                                    |                      |                                                                                                    |
|                                                                                 | 1                             |                      |                                    |                      |                                                                                                    |
| _                                                                               |                               |                      | COMUNICAZIONI                      | Ma                   | V/BOLLETTINI                                                                                                    |
| Detrazioni fiscali                                                              |                               |                      |                                    |                      |                                                                                                    |
| DETRAZIONI FISCALI<br>Beneficiario Detrazioni fis<br>Seleziona                  | <sup>scali</sup> 22           |                      | Modalità invio predefin<br>Posta × |                      | scludi<br>eneraziona<br>lav/Pollecti                                                                                                    |
| DETRAZIONI FISCALI<br>Beneficiario Detrazioni fis<br>Seleziona<br>E Contatti 26 | scali<br>22<br>I Comunicaziop | 7 ≋Utenti 2          | Modalità invio predefii<br>Posta X | e:<br><b>23</b>      | and and a set of the set of the s |

Vediamo quali sono i dati che si possono inserire per completare la scheda.

- 1. Selezionare se persona fisica o giuridica. Se scegli persona giuridica, vedrai scomparire i campi 4 e 5 (nome e cognome)
- 2. Scegli il titolo come ad esempio: egr. dott. Ing. sig. sig.ra ecc.
- 3. Il nome che vuoi appaia in anagrafica
- 4. Cognome
- 5. Nome
- 6. Codice Fiscale (inserendolo e cliccando su <sup>™</sup> "Decodifica codice fiscale" verranno automaticamente compilati i campi 8, 9, 10)
- 7. Partita IVA
- 8. Data di nascita
- 9. Comune di nascita
- 10. Provincia di nascita
- 11. Va indicato solo se il riferimento per le comunicazioni è presso un altro nominativo. Ad esempio, se scrivo Studio legale Rossi, le comunicazioni saranno inviate a nome del condomino, presso l'indirizzo dello studio legale.

- 12. Nome della via
- 13. Civico
- 14. Località va indicata solo se è frazione di un Comune
- 15. Codice di Avviamento Postale
- 16. Comune
- 17. Sigla della Provincia
- 18. Nazione va indicata solo se differente dall'Italia
- 19. Scegliere se i punti dal 11 al 18 si riferiscono alla residenza o domicilio
- 20. Se i dati compilati dal punto 11 al punto 18 si riferiscono alla residenza, è possibile compilare anche quelli relativi al Domicilio / Sede Operativa
- 21. Note varie per uso interno. Questo campo non viene riportato sui documenti
- 22. Selezionare il nominativo al quale inviare i benefici fiscali derivanti dalla pratica di detrazione. <u>Va indicato solo se differente dall'intestatario della scheda</u>.
- 23. Selezionare il metodo di invio documenti preferito. È possibile scegliere tra:
  - Non inviare (non vuole ricevere comunicazioni)
  - Posta
  - Email
  - PEC
  - Manuale (vuole ricevere cartaceo brevi manu)
- 24. Escludere l'anagrafica dalla produzione di bollettini o MAV. Se attivi la spunta, quando verranno creati dei MAV o bollettini per il condominio in cui questa anagrafica è inserita, per questo soggetto non verranno creati.
- 25. Abilitare solo se l'intestatario dell'anagrafica vuole ricevere i MAV elettronici (verranno generati solo previa configurazione in Immobili Conti Patrimoniali Liquidità)
- 26. Inserire i riferimenti di contatto cliccando sul tasto + tra cui:
  - Telefono
  - Cellulare
  - PEC
  - Email
  - Fax
  - · H24 (un riferimento specifico sempre raggiungibile)
  - · Altro (non indicato nei punti precedenti)

| i≣ co   | ontatti  |      |       |       | ☑ Comunicazioni <sup>209</sup> Utenti |          |            |            |  |  |  |
|---------|----------|------|-------|-------|---------------------------------------|----------|------------|------------|--|--|--|
| +       | ipo 1    | 1    | Р     | С     | Riferimento                           |          |            |            |  |  |  |
| $\succ$ |          |      |       |       |                                       |          |            |            |  |  |  |
| /       | Sche     | da ( | Con   | tatto |                                       |          |            | ×          |  |  |  |
|         | Tipo *   | C    | ellu: | are   | <ul> <li>Riferimento *</li> </ul>     |          |            |            |  |  |  |
|         | Note     |      |       |       |                                       |          |            |            |  |  |  |
|         | Pubblico | ~    | •     |       |                                       | Comunica | zioni 🗸    |            |  |  |  |
|         |          |      |       |       |                                       |          | ්ට Annulla | ✓ Conferma |  |  |  |

#### **INSERIRE I RIFERIMENTI DI CONTATTO**

- 27. Indicare per le seguenti tipologie, quale tipo di canale di invio utilizzare specificatamente per:
  - Convocazioni assemblee
  - Emissioni rate e solleciti di pagamento
  - Avvisi di sinistro

28. All'abilitazione del nominativo per l'accesso sul portale web Arcadia (Generale - Immobili -Utenti portale), vedremo compilato il riferimento dell'utente, oppure se è già stato creato è possibile associarne uno differente.

Appena confermati i dati con la spunta verde in alto a destra, vedremo apparire un nuovo menù sulla sinistra. Questo ti sarà utile per integrare la scheda con nuovi dati o per creare un "gruppo".

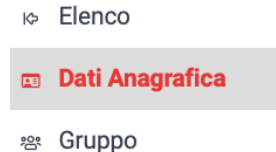

- Documenti

Selezionando **Gruppo**, possiamo collegare altre anagrafiche già completate. Vedremo apparire la seguente schermata

| ROSSI / VERDI > COMPONENTI GRUPPO |                                                                                                    |            |                                               |                          |                  |                      |           |               |               |  |  |
|-----------------------------------|----------------------------------------------------------------------------------------------------|------------|-----------------------------------------------|--------------------------|------------------|----------------------|-----------|---------------|---------------|--|--|
| Co                                | NFIGU                                                                                                    | RAZIONE G  | RUPPO                                         |                          |                  |                      |           |               |               |  |  |
| <b>v</b>                          | SSEN                                                                                                    | IBLEA: CON | VOCA componenti gruppo con quota di           | versa da zero SEPARATAME | INTE             |                      |           |               |               |  |  |
| ll to<br>pari                     | to ale delle quote dei componenti, se compilato, non deve necessariamente dare valore 100. Se anche una sola delle quote di un singolo componente viene indicata, i componenti con quota<br>ari a zero saranno considerati solo per quanto concerne le comunicazioni. |            |                                               |                          |                  |                      |           |               |               |  |  |
| <b>i</b> ≡1                       | Elenc                                                                                                    | O COMPON   | ENTI GRUPPO                                   |                          |                  |                      |           |               | NENTI 🕄 🖽 🖓 … |  |  |
|                                   |                                                                                                    | Quete      | Anorradico Diferimente                        | *                        | Quete Detrezione | COMUNICAZIONI ATTIVE |           |               |               |  |  |
|                                   |                                                                                                    | Quota      | Anagratica Riterimento                        | 1                        | Quota Detrazione | Generiche            | Assemblea | Rate          | Sinistri      |  |  |
|                                   | Ø                                                                                                    | 50,00      | Rossi Fulvio 🤦                                |                          | 7                | Non Inviare          | PEC C     | Non Inviare 🔀 | Non Inviare   |  |  |
|                                   | Ø                                                                                                    | 50,00      | Verdi Smeralda<br>Via Torino 1- 22100 COMO CO |                          | 100,00           | Non Inviare          | Posta     | Non Inviare   | Email         |  |  |

Scopriamo quali sono i dati che è possibile impostare:

- 1. Se i condomini desiderano ricevere una convocazione separata, attivando la spunta ogni anagrafica semplice collegata al gruppo, riceverà una dedicata. Se la spunta non è attiva, verrà inviata una sola convocazione generica per tutto il gruppo.
- 2. Percentuale di possesso dei singoli proprietari sulla stessa unità abitativa.
- 3. Nominativi delle anagrafiche semplici collegate al gruppo.
- 4. Tasto che consente di aggiungere un nominativo.
- 5. Tasto che consente di togliere il collegamento con un'anagrafica presente nel gruppo.
- 6. Sistemi di invio differenti per diverse tipologie di comunicazioni. Ad esempio, Rossi vuole ricevere le convocazioni via PEC mentre Verdi le richiede tramite raccomandata.\*
- 7. È possibile determinare chi tra i diversi cointestatari deve detrarre o in quale quota, indipendentemente dalla percentuale di possesso. <u>Se la detrazione deve essere generata per quota di possesso, il campo non deve essere compilato</u>.

\*Se non si indicano modalità di invio differenti, verranno utilizzate quelle impostate all'elenco precedente al punto 23.

Tornando al menù a sinistra, possiamo cliccare su Documenti

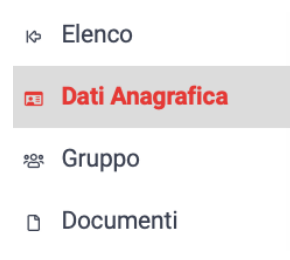

È possibile associare dei documenti ad ogni anagrafica. I documenti possono essere pubblicati sul portale web Arcadia per metterli a disposizione dei soli componendi dell'anagrafica (sono riservati a loro), oppure conservati in archivio senza pubblicarli sul portale.

Questa comoda funzione consente di archiviare documenti quali: dichiarativi, estratti rogito, certificazioni, contratti, ecc. In questo modo saranno sempre disponibili ed associati in modo corretto ai proprietari.

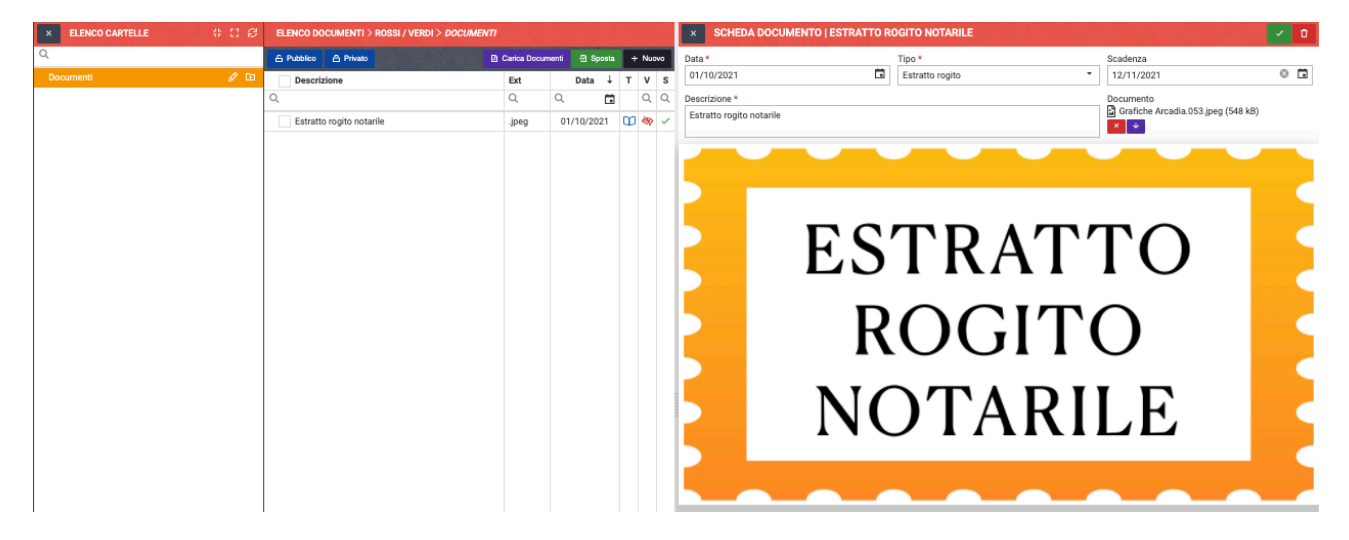

Rimandiamo al capitolo dedicato ai documenti condominiali le procedure per il caricamento e la pubblicazione.

Cliccando sul tasto verde **SALVA MODIFICHE** (in alto a destra), è possibile confermare i dati inseriti.

#### Gestione indirizzi e-mail con sistema di posta esterno

Arcadia consente di copiare gli indirizzi di posta censiti nelle Anagrafiche in modo da consentire invii e-mail tramite programmi terzi.

Per procedere, selezionare le Anagrafiche desiderate dall'elenco e cliccare su Comunicazioni , infine scegliere Copia email.

| E            | ENCO | ANAGRA | FICHE     |                 |                                          | + 2 🗉  |                  |             |                   |                   |            |
|--------------|------|--------|-----------|-----------------|------------------------------------------|--------|------------------|-------------|-------------------|-------------------|------------|
|              |      | Classe | Titolo    | Nominativo 1    | Residenza                                | Domici | Codice Fiscale   | Partita IVA | Comunicaz. Pr     | 🗵 Invia Comunicaz | ione Juote |
|              |      |        | -         | -               |                                          |        |                  | -           |                   | 🗘 Copia email     |            |
|              |      | (T 🔻   | Q         | Q               | Q                                        | Q      | Q                | Q           | _                 | ~                 | ~          |
|              | Ø    | Do     | Spett.    | Akai            | via Milano 1, 20100 Milano, MI           |        | KAAYKK88A41Z219T |             | 8                 | -                 | -          |
| ~            | Ø    | 2      | Spett.    | Bianchi Chiara  | via Verdi 12, 00100 Roma, RM             |        | BNCLBN97A01L750B |             | 0                 |                   | -          |
|              | Ø    | Do     | Spett.    | Brown           | via Canavese 7/A, 20067 Canava, TO       |        | BRWBB080A01D612U |             | 2                 | -                 | -          |
|              | Ø    | 2      | Spett.    | Gialli          | Via Lecco 43, 20900 Monza, MB            |        | GLLDRN95A41D205C |             | 8                 | -                 |            |
|              | Ø    | 9      | Egr. Sig. | Ling Quan       | Via Cuneo 1, 20138 Milano, MI            |        |                  |             | 24                | -                 |            |
|              | Ø    | 9      | Dott.     | Midori          | via Canavese 7/A, 20067 Canava, TO       |        | YKNMDR80A41Z219K |             | @                 | -                 |            |
| $\checkmark$ | Ø    | 2      | Spett.    | Neri            |                                          |        | NRETST80A01L746H |             | @                 | -                 | -          |
|              | Ø    | 8      | Dott.     | Neri Albino     | Via Podgora, 1, 20092 Cinisello B.mo, MI |        |                  |             | 1                 | -                 | -          |
| ~            | Ø    | 8      | Spett.    | Rosa Margherita | Via Lecco 1, 20900 Monza, MB             |        | RSOMGH03A41F952M |             | @                 |                   | -          |
| ~            | Ø    | 8      | Spett.    | Rossi Fulvio    | via Canavese 7/A, 20067 Canava, TO       |        |                  |             | 0                 | -                 | · ·        |
|              | Ø    | 9      | Spett.    | Shiro           | via Torino 1, 10100 Torino, TO           |        | SHRRCH84A01Z219C |             | @                 | -                 | -          |
| ~            | 0    |        |           |                 | via Torino 1, 10100 Torino, TO           |        | VRDPNI80D10F205Y |             | <mark>@</mark> [} |                   |            |
|              | Ø    | Po     |           | Verdi Smeralda  | Via Torino 1, 22100 COMO, CO             |        |                  |             | ٥                 | -                 | -          |
|              | Ø    | Do     | Spett.    | Viola Lilla     | Via Lecco 43, 20900 Monza, MB            |        | VLILLL80A01C352B |             | 8                 | -                 | -          |

Ora sarà possibile copiarli sul sistema di posta prescelto.

| •••                  | ∮ ,                       | :== <b>~</b> | $\bigcirc$ | œ        | Ē         | $\langle \gamma \rangle$ | 0       |          | Aa      |        | >>         |
|----------------------|---------------------------|--------------|------------|----------|-----------|--------------------------|---------|----------|---------|--------|------------|
|                      | Helvetica                 |              | \$ 12      | •        | a B       | IUS                      | ≣≡      |          | ~ ~ ~   |        |            |
| A: midori.<br>ling@e | .yukiko@gma<br>email.it ~ | il.it 🗸 aka  | i78@ho     | tmail.co | m ∽ giall | li@editori.              | tv ~ bo | b.brown5 | 5@gmail | .com ~ | <b>(+)</b> |
| Cc:                  |                           |              |            |          |           |                          |         |          |         |        |            |
| Ccn:                 |                           |              |            |          |           |                          |         |          |         |        |            |
| Oggetto:             |                           |              |            |          |           |                          |         |          |         | [      | $\bigcirc$ |

#### Generazione Anagrafica Gruppo semplificata

Oltre alle modalità già descritte, esiste una procedura semplificata per la generazione delle Anagrafiche Gruppo.

Si deve procedere a generare le Anagrafiche semplici, si selezionano dall'elenco e si clicca sull'icona 🚨. Si produrrà in questo modo la seguente schermata:

|                                                   | E                                | LENC     | D ANAGR/   | AFICHE       |            |                          | 🖶 Станура на станура на станур | Comunicazioni 👻 | 🏥 + S 🗉 🗸            | 7 |
|---------------------------------------------------|----------------------------------|----------|------------|--------------|------------|--------------------------|----------------------------------------------------------------------------------------------------|-----------------|----------------------|---|
| •                                                 |                                  |          | Classe     | Ruoli Attivi | Fasc. Doc. | Nominativo               | Residenza                                                                                                    | Codice Fiscale  | Comunicaz. Predef.   |   |
|                                                   |                                  |          | (T 👻       |              |            | Q                        | Q                                                                                                    | ٩               | >                    |   |
| ⊗ -                                               |                                  | Ø        |            | P/I 100      |            | Frank O'Boll - Sumi Sura | via Varese 1, 21100 Varese, VA                                                                                                    |                 | 8                    |   |
|                                                   | ~                                | Ø        | 2          | P/I 100      |            | Candi Gina               | via Varese 1, 21100 Varese, VA                                                                                                    |                 | 8                    |   |
|                                                   |                                  | Ø        | Do         | US 100       |            | Judy Chord               |                                                                                                    |                 | 8                    |   |
|                                                   |                                  | Ø        | Do         | P/I 100      |            | Lino Sasso               | via Varese 1, 21100 Varese, VA                                                                                                    |                 | 8                    |   |
|                                                   |                                  | Ø        | Å          | NP 100       |            | Judy Morales             |                                                                                                    |                 |                      |   |
|                                                   |                                  | Ø        | 2          | P/I 50       |            | Amalia de Lana           |                                                                                                    |                 |                      |   |
| CREA N                                            | uovo                             | GRUF     | PO ANAG    | GRAFICHE     |            |                          |                                                                                                    |                 | ×                    |   |
| Denomina<br>Candi Gir<br>Usa indiriz<br>Seleziona | zione '<br>na - An<br>zi di<br>a | nalia de | : Lana     | •            |            |                          |                                                                                                    |                 |                      |   |
| Е Сомр                                            | ONEN                             | ті       |            |              |            |                          |                                                                                                    |                 |                      |   |
| Quota                                             | a                                | Deno     | minazione  |              |            |                          |                                                                                                    |                 |                      |   |
| ۹                                                 |                                  | Q        |            |              |            |                          |                                                                                                    |                 |                      | _ |
| 1                                                 |                                  | Cand     | i Gina     |              |            |                          |                                                                                                    |                 |                      |   |
| 1                                                 |                                  | Amal     | ia de Lana |              |            |                          |                                                                                                    |                 |                      |   |
|                                                   |                                  |          |            |              |            |                          |                                                                                                    |                 |                      |   |
| 25 50                                             | 100                              | )        |            |              |            |                          |                                                                                                    | Pagina 1 di     | 1 (2 elementi) < 1 > | ŀ |
|                                                   |                                  |          |            |              |            |                          |                                                                                                    |                 | NULLA 🗸 CONFERMA     |   |

La nuova denominazione generata prenderà i nominativi delle Anagrafiche semplici da associare. La denominazione può essere rinominata come desiderato.

La compilazione dell'indirizzo dell'Anagrafica Gruppo può riportare quello di una delle Anagrafiche associate, in alternativa si inserisce manualmente.

La quota indicata può riportare una quota o una percentuale. Se ad esempio si indicherà: 1 - 1 equivale al 50% a testa. Se si indica 1 + 2 equivale a 1/3 e 2/3.

Cliccando su **Conferma** si procederà a generare la nuova Anagrafica Gruppo alla quale saranno associate le Anagrafiche semplici.

#### Unità collegate

Una volta che si accede all'Anagrafica, nel menù di sinistra è presente la voce Unità collegate. Nella sezione verranno mostrati i seguenti dettagli, per ogni condominio e Ui a cui è stata associata:

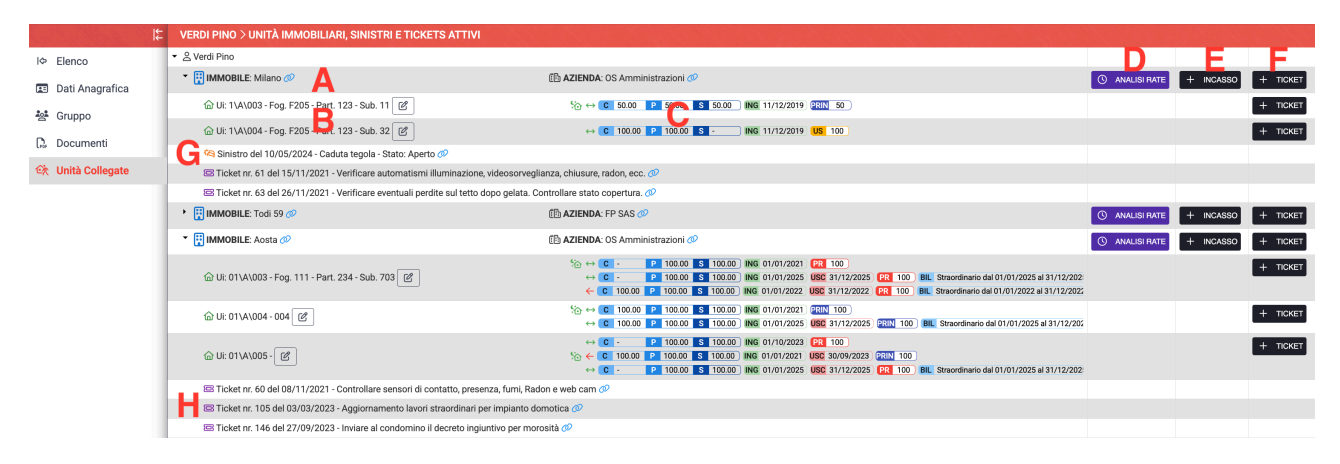

- A. Immobile.
- B. Singole UI.
- C. Ruoli attribuiti per ogni UI a cui è stata collegata l'Anagrafica.
- D. Il pulsante Analisi Rate genera l'estratto conto riferito a quell'Immobile.
- E. Il pulsante + Incasso consente di registrare un versamento riferito all'Anagrafica per ogni singolo Immobile.
- F. Il pulsante + Ticket consente di aprire un nuovo Ticket a cui l'Anagrafica sarà associata con il ruolo di "Segnalante".
- G. Sinistri a cui è stata collegata l'Anagrafica
- H. Ticket a cui è stata collegata l'Anagrafica.

#### Creare il condominio e la struttura

Dopo aver composto le Anagrafiche dei condòmini, dovremo comporre il Condominio inserendo i Dati Immobile. Dovremo essere in possesso dei dati essenziali per poter salvare le impostazioni, contraddistinti dai campi con l'asterisco \*.

#### Generare tabelle Millesimali

Generato l'Immobile, dovremo dedicarci alle tabelle <u>Millesimali</u>. Dovremo impostare una data per le tabelle che sia coerente con quella di entrata dei condomini, consigliamo di impostare come data comune per le tabelle Millesimali, la <u>Composizione</u> ed il <u>Bilancio Iniziale</u>, il giorno precedente l'inizio del Bilancio da gestire con Arcadia.

Ad esempio, la gestione del condominio inizia il 1 gennaio, il nuovo amministratore è stato nominato a marzo, consigliamo di utilizzare come data il 31 dicembre.

#### Compilare la Composizione

Ora passiamo ad associare le <u>Anagrafiche gruppo</u> o <u>singola</u> all'unità **abitativa**, generando così la <u>Composizione</u>.

È importante associare alle UI i nominativi corretti. Fino a che non verranno collegati a **Rate** o **Incassi** sarà possibile modificarli, se esiste una movimentazione contabili si potranno sostituire solo tramite **Subentro**.

#### Piano dei Conti

Per poter registrare le Fatture e procedere alle ripartizioni, abbiamo bisogno di comporre i <u>Conti</u> <u>Economici</u>. Dovranno essere suddivisi per Mastri e Conti. Il Mastro impone il criterio di ripartizione (Millesimi o Consumi).

Si consiglia di prevedere dei Conti con criterio Spese Personali per poter gestire gli addebiti o accrediti personali.

#### Conto corrente del condominio

Dovremo indicare qual è il conto corrente del condominio, impostandolo tra i Conti Patrimoniali.

Anche qui dovranno essere compilati obbligatoriamente i campi con l'asterisco \*. I codici CUC e SIA possono essere inseriti successivamente.

### **Bilancio** Iniziale

Per stabilire con quali importi dovrà cominciare il primo Bilancio, dovremo compilare i conguagli dei condomini, i saldi di conti corrente e fondi, eventuali sospesi tra gestioni. Tutto questo potrà essere inserito configurando il <u>Bilancio Iniziale</u>.

Ad esempio, potranno essere inserite le Fatture consuntivate dal precedente Amministratore e rimaste non saldate (entreranno in Stato Patrimoniale come Debiti vs Fornitori).

#### Primo Bilancio

Inseriti i dati e configurate le sezioni descritte, potremo gestire il primo <u>Bilancio</u> con Arcadia. Una volta censiti i <u>Fornitori</u>, potremo registrare le <u>Fatture</u>, creare <u>Preventivi e Rate</u>, procedere agli <u>Incassi</u> ed insomma, gestire in tutto e per tutto il condominio.

# Configurazione

La sezione comprende tutte le configurazioni per abilitare o impostare diverse funzioni di Arcadia. Si rimanda ad una guida dedicata l'argomento Workflow e Ticket manutenzioni.

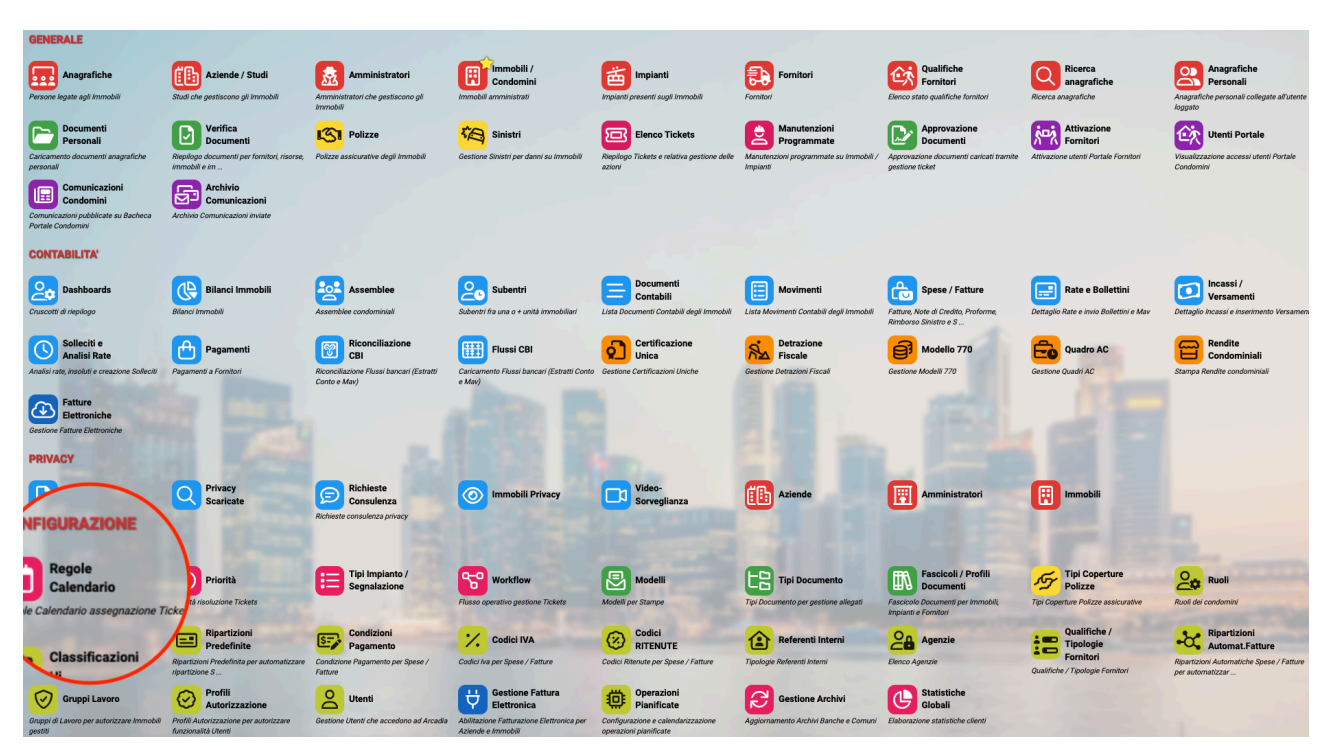

### **Regole calendario**

Si possono impostare delle regole per gestire i giorni e l'orario di disponibilità dei Fornitori per la pianificazione degli interventi sugli <u>impianti condominiali</u>. In questo modo sapremo quando potranno intervenire per ogni singolo impianto.

Per creare una regola, si clicca sul pulsante 🖿 ed otterremo i seguenti campi da poter configurare 👇

| Descriz | zione * | Mattino 1             |        |                                                        |              |   |
|---------|---------|-----------------------|--------|--------------------------------------------------------|--------------|---|
| +       | 2       | Tip                   | ologia | Configurazione                                         | Fasce Orarie |   |
|         | Q       |                       |        | Q                                                      |              |   |
| Û       | Giorna  | iliero <mark>3</mark> | •      | 4 Tutti i giorni senza possibilità di applicare filtri |              | Û |

- 1. Impostare un nome per la regola.
- 2. Tasto per aggiungere una configurazione di disponibilità giornaliera.
- 3. Selezionare se la cadenza sarà:
  - Giornaliero tutti i giorni, sarà possibile specificare solo delle fasce orarie.
  - Settimanale selezionare i giorni di disponibilità.
  - Mensile selezionare giorni e mesi di disponibilità.
- 4. Selezionare i giorni in ragione di quanto impostato al punto precedente.
- 5. Configurare fascia oraria.

In definitiva potremo avere una configurazione tipo 👇

| Descrizione * |       | Orario invernale |                                                                                                  |              |               |               |   |
|---------------|-------|------------------|--------------------------------------------------------------------------------------------------|--------------|---------------|---------------|---|
| +             |       | Tipologia        | Configurazione                                                                                   | Fasce Orarie |               |               |   |
|               | Q     |                  | Q                                                                                                |              |               |               |   |
| Û             | Mensi | le 👻             | ۸ <i>۵</i>                                                                                       | () Age       | biungi Fascia | Oraria        |   |
|               |       |                  | Mesi                                                                                             | 07:30 🕑      | / 12:30       | ) <b>O</b>    | Ĵ |
|               |       |                  | <ul> <li>✓ Gennaio ✓ Febbraio ✓ Marzo Aprile</li> <li>✓ Maggio ✓ Giugno Luglio Agosto</li> </ul> | 14:00 🕑      | / 19:00       | ) <b>O</b> (1 | ť |
|               |       |                  | Settembre 🗸 Ottobre 🗸 Novembre 🗸 Dicembre                                                        |              |               |               |   |
|               |       |                  | Giorni                                                                                           |              |               |               |   |
|               |       |                  | ✓ 01 ✓ 02 ✓ 03 ✓ 04 ✓ 05 06 07                                                                   |              |               |               |   |
|               |       |                  | ✓ 08 ✓ 09 ✓ 10 ✓ 11 ✓ 12 13 14                                                                   |              |               |               |   |
|               |       |                  | 15 🗸 16 🗸 17 🗸 18 🖌 19 📃 20 📃 21                                                                 |              |               |               |   |
|               |       |                  | ✓ 22 ✓ 23 ✓ 24 ✓ 25 ✓ 26 27 28                                                                   |              |               |               |   |
|               |       |                  | 29 30 31                                                                                         |              |               |               |   |

Sarà quindi possibile associarlo all'impianto ed al Fornitore che si occupa della sua manutenzione (Generale - Immobili - Impianti) 9

| MILANO >         | MILANO > IMPIANTI 22 + |                                                               |            |            |          |         |                    |         | SCHEDA IMPIANTO   GIARDINO CONDOMINIALE |                |                       |                  |                  |     |  |  |
|------------------|------------------------|---------------------------------------------------------------|------------|------------|----------|---------|--------------------|---------|-----------------------------------------|----------------|-----------------------|------------------|------------------|-----|--|--|
| Tipo 1           | Descrizio              | ne                                                            | <b>†</b> 2 | Matricola  | Edificio | Scala   | Tipo *             |         |                                         |                | Descrizione *         |                  |                  |     |  |  |
| Q                | Q                      |                                                               |            | Q          | Q        | Q       | Giardino 👻         |         |                                         |                | Giardino condominiale |                  |                  |     |  |  |
| Antincendio      | Sistema                | antincendio box auto ⊘                                        |            |            | Box auto | Box     | Matricola Edificio |         |                                         |                | Edificio              | Scala            |                  |     |  |  |
| Ascensore        | Ascensor               | re scala A Ø<br>Acme Ascensori Ø                              |            | 3532452435 | Civico 1 | Scala A | Selez              |         |                                         |                | Seleziona             | ▼ Se             | leziona          | •   |  |  |
| Ascensore        | Ascenso                | re scala B ⊘                                                  |            |            | Civico 1 | Scala B | 2                  | Fornito | RI                                      |                |                       |                  |                  |     |  |  |
|                  | 1. A                   | Acme Ascensori 🕖                                              |            |            |          |         | +                  | ↑ Pr    | riorità                                 | Fornitore      |                       | Regola Calendari |                  |     |  |  |
| Giardino         | Giardino<br>1. F       | condominiale @<br>acco giardin, <sup>Orario</sup> invernale @ |            |            |          |         |                    | Q       |                                         | (Tutti)        |                       | •                | (Tutti)          | -   |  |  |
| Pannelli fotovol | Fotovolta              | ico 🖉                                                         |            | 123213     | Box auto |         | Û                  |         | 1                                       | Facco giardini |                       | •                | Orario invernale | ⊗ - |  |  |
| Studio ammini    | . Reminde<br>1. C      | r operazioni di studio 🕖<br>OS Amministrazioni 🕖              |            |            |          |         |                    |         |                                         |                |                       |                  |                  |     |  |  |

# Priorità

| Anagrafiche<br>Persone legate agli Immobili                                            | Aziende / Studi                                                                       | Amministratori<br>Amministratori che gestiscono gli<br>Immobili    | Immobili /<br>Condomini<br>Immobili amministrati                | Impianti<br>Impianti presenti sugli Immobili                            | Formitori                                                                         | Qualifiche<br>Fornitori<br>Elenco stato qualifiche fornitori                            | Ricerca<br>anagrafiche<br>Ricerca anagrafiche                    | Anagrafiche<br>Personali<br>Anagrafiche personali collegate all'utente<br>loggato |
|----------------------------------------------------------------------------------------|---------------------------------------------------------------------------------------|--------------------------------------------------------------------|-----------------------------------------------------------------|-------------------------------------------------------------------------|-----------------------------------------------------------------------------------|-----------------------------------------------------------------------------------------|------------------------------------------------------------------|-----------------------------------------------------------------------------------|
| Caricamento documenti anagrafiche<br>personali                                         | Verifica<br>Documenti<br>Riepilogo documenti per fornitari, risorse,<br>immobili e im | Polizze<br>Polizze assicurative degli Immobili                     | Gestione Sinistri per danni su Immobili                         | Elenco Tickets<br>Riepilogo Tickets e relativa gestione delle<br>azioni | Manutenzioni<br>Programmate<br>Manutenzioni programmate su immobili /<br>Impianti | Approvazione<br>Documenti<br>Approvazione documenti caricati tramite<br>gestione ticket | Attivazione<br>Fornitori<br>Attivazione utenti Portale Fornitori | Utenti Portale<br>Visualizzazione accessi utenti Portale<br>Condomini             |
| Comunicazioni<br>Condomini<br>Comunicazioni pubblicate su Bacheca<br>Portale Condomini | Archivio<br>Comunicazioni<br>Archivio Comunicazioni inviate                           |                                                                    |                                                                 |                                                                         |                                                                                   |                                                                                         |                                                                  |                                                                                   |
| CONTABILITA'                                                                           |                                                                                       |                                                                    |                                                                 |                                                                         |                                                                                   |                                                                                         |                                                                  |                                                                                   |
| Dashboards<br>Cruscotti di riepilogo                                                   | Bilanci Immobili                                                                      | Assemblee<br>Assemblee condominiali                                | Subentri fra una o + unită immobiliari                          | Documenti<br>Contabili<br>Lista Documenti Contabili degli immobili      | Movimenti<br>Lista Movimenti Contabili degli Immobili                             | Spese / Fatture Fatture, Note di Credito, Proforme, Rimborso Sinistro e S               | Rate e Bollettini Dettaglio Rate e invio Bollettini e Mav        | Incassi /<br>Versamenti<br>Dettaglio incassi e inserimento Versamere              |
| Solleciti e<br>Analisi Rate                                                            | Pagamenti<br>Pagamenti a Fornitori                                                    | Riconciliazione<br>CBI<br>Riconciliazione Flussi bancari (Estratti | Flussi CBI<br>Caricamento Flussi bancari (Estratti Conto        | Certificazione<br>Unica                                                 | Detrazione<br>Fiscale<br>Gestione Detrazioni Fiscali                              | Modello 770 Gestione Modelli 770                                                        | Quadro AC                                                        | Rendite<br>Condominiali<br>Stampa Rendite condominiali                            |
| Fatture<br>Elettroniche<br>Gestione Fatture Elettroniche                               |                                                                                       | Conto e Mav)                                                       | e Mav)                                                          |                                                                         |                                                                                   |                                                                                         |                                                                  |                                                                                   |
| PRIVACY                                                                                |                                                                                       |                                                                    |                                                                 |                                                                         |                                                                                   |                                                                                         |                                                                  |                                                                                   |
| Modulistica                                                                            | Privacy<br>Scaricate                                                                  | Richieste<br>Consulenza<br>Richieste consulenza privacy            | Immobili Privacy                                                | Video-<br>Sorveglianza                                                  | Aziende                                                                           | Amministratori                                                                          | Immobili                                                         |                                                                                   |
| CONFIGURAZIONE                                                                         | $\leq$                                                                                |                                                                    |                                                                 |                                                                         |                                                                                   |                                                                                         |                                                                  |                                                                                   |
| Calendario                                                                             | Priorità                                                                              | Tipi Impianto /<br>Segnalazione                                    | Workflow                                                        | Modelli                                                                 | Tipi Documento                                                                    | Fascicoli / Profili<br>Documenti                                                        | Tipi Coperture<br>Polizze                                        | Ruoli                                                                             |
| Regole Calendario assegnazione T Pr                                                    | riorità risoluzione Tickets                                                           | وتغلب والمسا                                                       | Flusso operativo gestione Tickets                               | Modell per Stampe                                                       | Tipi Documento per gestione allegati                                              | Fascicolo Documenti per Immobili,<br>Impianti e Fornitori                               | Tipi Coperture Polizze assicurative                              | Ruoli dei condomini                                                               |
|                                                                                        | Riparti                                                                               | Pagamento                                                          | Codici IVA                                                      |                                                                         | Referenti Interni                                                                 | Agenzie                                                                                 | Tipologie<br>Formitori                                           | Automat.Fatture                                                                   |
| Tipologie Unità immobiliari                                                            | Ripartizione S                                                                        | Condizione Pagamento per Spese /<br>Fatture                        | Codici Iva per Spese / Fatture                                  | Codici Ritenute per Spese / Fatture                                     | Tipologie Referenti Interni                                                       | Elenco Agenzie                                                                          | Qualifiche / Tipologie Fornitori                                 | Ripartizioni Automatiche Spese / Fatture<br>per automatizzar                      |
| Gruppi Lavoro                                                                          | Profili<br>Autorizzazione                                                             | Utenti                                                             | Gestione Fattura<br>Elettronica                                 | Operazioni<br>Pianificate                                               | Gestione Archivi                                                                  | Globali                                                                                 |                                                                  |                                                                                   |
| Gruppi di Lavoro per autorizzare immobili<br>gestiti                                   | Profili Autorizzazione per autorizzare<br>funzionalità Utenti                         | Gestione Utenti che accedono ad Arcadia                            | Abilitazione Fatturazione Elettronica per<br>Aziende e Immobili | Configurazione e calendarizzazione<br>operazioni pianificate            | Aggiornamento Archivi Banche e Comuni                                             | Elaborazione statistiche clienti                                                        | 7.2. 2. 4                                                        |                                                                                   |

Stabilisce l'indicazione per il Fornitore circa l'urgenza del suo intervento in condominio. Arcadia ne ha già configurate alcune standard 👇

| ✓ 1 - Normale                                  |
|------------------------------------------------|
| 🔯 2 - Urgente (entro 12 ore)                   |
| $\rightarrow$ 3 - Programmabile (entro 48 ore) |
| 密 4 - Programmabile (7 giorni)                 |
| 5 - Programmabile con lo studio                |
| ☆ 5 -Urgente                                   |

Queste portando essere modificate o integrate con personalizzazioni. Per procedere è sufficiente cliccare sul tasto =, inserire descrizioni e scegliere l'icona.

Le Priorità così create potranno essere applicate ai ticket per le manutenzioni.

# Tipi Impianto

| Persone legate agli Immobili                                                            | Aziende / Studi                                                                       | Amministratori<br>Amministratori che gestiscono gli<br>Immobili | Immobili /<br>Condomini<br>Immobili araministrati               | Impianti<br>Impianti presenti sugli Immobili                            | Fornitori                                                                         | Qualifiche<br>Fornitori<br>Elenco stato qualifiche fornitori                            | Ricerca<br>anagrafiche<br>Ricerca anagrafiche                    | Anagrafiche<br>Personali<br>Anagrafiche personali collegate all'utente<br>loggato |
|-----------------------------------------------------------------------------------------|---------------------------------------------------------------------------------------|-----------------------------------------------------------------|-----------------------------------------------------------------|-------------------------------------------------------------------------|-----------------------------------------------------------------------------------|-----------------------------------------------------------------------------------------|------------------------------------------------------------------|-----------------------------------------------------------------------------------|
| Documenti<br>Personali<br>Caricamento documenti anagrafiche<br>personali                | Verifica<br>Documenti<br>Riepilogo documenti per fornitori, risorse,<br>immobili e im | Polizze Polizze assicurative degli Immobili                     | Sinistri<br>Gestione Sinistri per danni su Immobili             | Elenco Tickets<br>Riepilogo Tickets e relativa gestione delle<br>azioni | Manutenzioni<br>Programmate<br>Manutenzioni programmate su Immobili /<br>Impianti | Approvazione<br>Documenti<br>Approvazione documenti caricati tramite<br>gestione ticket | Attivazione<br>Fornitori<br>Attivazione utenti Portale Fornitori | Utenti Portale<br>Visualizzazione accessi utenti Portale<br>Condomini             |
| Comunicazioni<br>Condomini<br>Cornunicazioni pubblicate su Bacheca<br>Portale Condomini | Archivio<br>Comunicazioni<br>Archivio Comunicazioni inviste                           |                                                                 |                                                                 |                                                                         |                                                                                   |                                                                                         |                                                                  |                                                                                   |
| CONTABILITA'                                                                            |                                                                                       |                                                                 |                                                                 |                                                                         |                                                                                   |                                                                                         |                                                                  |                                                                                   |
| Dashboards<br>Cruscotti di riepilogo                                                    | Bilanci Immobili                                                                      | Assemblee<br>Assemblee condominial                              | Subentri fra una o + unità immobiliari                          | Documenti<br>Contabili<br>Lista Documenti Contabili degli Immobili      | Movimenti<br>Lista Movimenti Contabili degli Immobili                             | Spese / Fatture<br>Fatture, Note di Credito, Proforme,<br>Rimborso Sinistro e S         | Rate e Bollettini Dettaglio Rate e invio Bollettini e Mav        | Incassi /<br>Versamenti<br>Dettaglio Incassi e inserimento Versamen               |
| Solleciti e                                                                             | Pagamenti                                                                             | Riconciliazione                                                 | Flussi CBI                                                      | Certificazione                                                          | Detrazione                                                                        | Modello 770                                                                             | Quadro AC                                                        | Rendite<br>Condominiali                                                           |
| Analisi rate, insoluti e creazione Solleciti                                            | Pagamenti a Fornitori                                                                 | Riconciliazione Flussi bancari (Estratti<br>Conto e Mav)        | Caricamento Flussi bancari (Estratti Conto<br>e Mav)            | Gestione Certificazioni Uniche                                          | Gestione Detrazioni Fiscali                                                       | Gestione Modelli 770                                                                    | Gestione Quadri AC                                               | Stampa Rendite condominiali                                                       |
| Fatture<br>Elettroniche<br>Gestione Fatture Elettroniche                                |                                                                                       |                                                                 |                                                                 |                                                                         |                                                                                   |                                                                                         |                                                                  |                                                                                   |
| PRIVACY                                                                                 |                                                                                       |                                                                 |                                                                 |                                                                         |                                                                                   |                                                                                         |                                                                  |                                                                                   |
| Modulistica                                                                             | Privacy<br>Scaricate                                                                  | Consulenza                                                      | Immobili Privacy                                                | Video-<br>Sorveglianza                                                  | Aziende                                                                           | Amministratori                                                                          | Immobili                                                         |                                                                                   |
| CONFIGURAZIONE                                                                          |                                                                                       |                                                                 |                                                                 |                                                                         |                                                                                   |                                                                                         |                                                                  |                                                                                   |
| Regole<br>Calendario                                                                    | 1 Priorità                                                                            | Tipi Impianto /<br>Segnalazione                                 | Workflow                                                        | Modelli                                                                 | Tipi Documento                                                                    | Fascicoli / Profili<br>Documenti                                                        | Tipi Coperture<br>Polizze                                        | Ruoli                                                                             |
| Regole Calendario assegnazione Tickets                                                  | Priorità risoluzione Tickets                                                          |                                                                 | Flusso operativo gestione Tickets                               | Modelli per Stampe                                                      | Tipi Documento per gestione allegati                                              | Fascicolo Documenti per Immobili,<br>Impianti e Fornitori                               | Tipi Coperture Polizze assicurative                              | Ruoli dei condomini                                                               |
|                                                                                         | Ripartizioni<br>Predefinite                                                           |                                                                 | Codici IVA                                                      |                                                                         | Referenti Interni                                                                 | Agenzie                                                                                 | Qualifiche /<br>Tipologie                                        | Ripartizioni<br>Automat.Fatture                                                   |
| Tipologie Unità immobiliari                                                             | Ripartizioni Predefinita per automatizzare<br>ripartizione S                          | Condizione Pagamento per Spese /<br>Fatture                     | Codici Iva per Spese / Fatture                                  | Codici Ritenute per Spese / Fatture                                     | Tipologie Referenti Interni                                                       | Elenco Agenzie                                                                          | Qualifiche / Tipologie Famitori                                  | Ripartizioni Automatiche Spese / Fatture<br>per automatizzar                      |
| Gruppi Lavoro                                                                           | Profili<br>Autorizzazione                                                             | Utenti                                                          | Gestione Fattura<br>Elettronica                                 | Operazioni<br>Pianificate                                               | Gestione Archivi                                                                  | Statistiche<br>Globali                                                                  |                                                                  |                                                                                   |
| Gruppi di Lavoro per autorizzare Immobili<br>gestiti                                    | Profili Autorizzazione per autorizzare<br>funzionalità Utenti                         | Gestione Utenti che accedono ad Arcadia                         | Abilitazione Fatturazione Elettronica per<br>Aziende e Immobili | Configurazione e calendarizzazione                                      | Aggiornamento Archivi Banche e Comuni                                             | Elaborazione statistiche clienti                                                        |                                                                  |                                                                                   |

Contraddistinguono le tipologie di impianti presenti in condominio. Questa configurazione è utilizzata per definire diverse parti del programma come: <u>Impianti</u> - Immobili, <u>Impianti</u>, Ticket manutenzioni, <u>Manutenzioni programmate</u>, ecc.

Per iniziare a configurare una Tipologia di Impianto, è sufficiente cliccare sul tasto 💶 ed otterremo il seguente campo da compilare 👇

| E SCHED       | A TIPO IMPIANTO/SEGNALAZIONE   GEOTERMICO (NUOVO) |                            |             |
|---------------|---------------------------------------------------|----------------------------|-------------|
| Descrizione * | Geotermico                                        | Configurazione Fornitore * | Singolo     |
|               |                                                   |                            | Facoltativo |
|               |                                                   |                            | Singolo     |
|               |                                                   |                            | Multiplo    |

Ovvero, dovremo solo attribuire una descrizione.

Possiamo definire una Tipologia Impianto comune a più condomini o crearne una specifica per un immobile.

Infine, possiamo definire se l'Impianto verrà seguito solo da un solo Fornitore (Singolo) o da più professionisti (Multiplo). Per facoltativo si intende una situazione ibrida o non essenziale da specificare più dettagliatamente. Quando si andrà a creare l'impianto si potrà attribuire attribuire il o i Fornitori ed i condomini dove è situato.

Una volta conclusa la registrazione, la nuova Tipologia Impianto sarà disponibile per le prossime configurazioni.

# Modelli

| Anagrafiche<br>Persone legate agli Immobili                                            | Aziende / Studi                                                                       | Amministratori<br>Amministratori che gestiscono gli<br>Immobili | Immobili /<br>Condomini<br>Immobili amministrati                | Impianti<br>Impianti presenti sugli Immobili                            | Fornitori<br>Fornitori                                                             | Qualifiche<br>Fornitori<br>Elenco stato qualifiche fornitori                            | Ricerca<br>anagrafiche<br>Ricerca anagrafiche                    | Anagrafiche<br>Personali<br>Anagrafiche personali collegate all'utente<br>loggato |
|----------------------------------------------------------------------------------------|---------------------------------------------------------------------------------------|-----------------------------------------------------------------|-----------------------------------------------------------------|-------------------------------------------------------------------------|------------------------------------------------------------------------------------|-----------------------------------------------------------------------------------------|------------------------------------------------------------------|-----------------------------------------------------------------------------------|
| Documenti<br>Personali<br>Caricamento documenti anagrafiche<br>personali               | Verifica<br>Documenti<br>Riepilogo documenti per fornitori, risorse,<br>immobili e im | Polizze<br>Polizze assicurative degli Immobili                  | Sinistri<br>Gestione Sinistri per danni su Immobili             | Elenco Tickets<br>Riepilogo Tickets e relativa gestione delle<br>azioni | Manutenzioni<br>Programmate<br>Manutenzioni programmate su knimobili /<br>Impianti | Approvazione<br>Documenti<br>Approvazione documenti caricati tramite<br>gestione ticket | Attivazione<br>Fornitori<br>Attivazione utenti Portale Fornitori | Utenti Portale<br>Visuskizzazione accessi utenti Portale<br>Condomini             |
| Comunicazioni<br>Condomini<br>Comunicazioni pubblicate su Bacheca<br>Portale Condomini | Archivio<br>Comunicazioni<br>Archivio Comunicazioni inviste                           |                                                                 |                                                                 |                                                                         |                                                                                    |                                                                                         |                                                                  |                                                                                   |
| CONTABILITA'                                                                           |                                                                                       |                                                                 |                                                                 |                                                                         |                                                                                    |                                                                                         |                                                                  |                                                                                   |
| Dashboards<br>Cruscotti di riepilogo                                                   | Bilanci Immobili<br>Bilanci Immobili                                                  | Assemblee<br>Assemblee condominiali                             | Subentri<br>Subentri fra una o + unità immobiliari              | Documenti<br>Contabili<br>Lista Documenti Contabili degli Immobili      | Movimenti<br>Lista Movimenti Contabili degli Immobili                              | Spese / Fatture Fatture, Note di Credito, Proforme, Rimborso Sinistro e S               | Rate e Bollettini Dettaglio Rate e invio Bollettini e Mav        | Dettaglio Incassi e inserimento Versamenti                                        |
| Solleciti e<br>Analisi Rate                                                            | Pagamenti                                                                             | Riconciliazione<br>CBI                                          | Flussi CBI                                                      | Certificazione<br>Unica                                                 | Detrazione<br>Fiscale                                                              | Modello 770                                                                             | Quadro AC                                                        | Rendite<br>Condominiali                                                           |
| Analisi rate, insoluti e creazione Solleciti                                           | Pagamenti a Fornitori                                                                 | Riconciliazione Flussi bancari (Estratti<br>Conto e Mav)        | Caricamento Flussi bancari (Estratti Conto<br>e Mav)            | Gestione Certificazioni Uniche                                          | Gestione Detrazioni Fiscali                                                        | Gestione Modelli 770                                                                    | Gestione Quadri AC                                               | Stampa Rendite condominiali                                                       |
| Fatture<br>Elettroniche<br>Gestione Fatture Elettroniche                               |                                                                                       |                                                                 |                                                                 |                                                                         |                                                                                    |                                                                                         |                                                                  |                                                                                   |
| PRIVACY                                                                                |                                                                                       |                                                                 |                                                                 |                                                                         |                                                                                    |                                                                                         |                                                                  |                                                                                   |
| Modulistica                                                                            | Privacy<br>Scaricate                                                                  | Richieste<br>Consulenza<br>Richieste consulenza privacy         | Immobili Privacy                                                | Video-<br>Sorveglianza                                                  | Aziende                                                                            | Amministratori                                                                          | Immobili                                                         |                                                                                   |
| CONFIGURAZIONE                                                                         |                                                                                       |                                                                 | /                                                               | $\leq$                                                                  |                                                                                    |                                                                                         |                                                                  |                                                                                   |
| Regole<br>Calendario                                                                   | Priorità                                                                              | Tipi Impianto /<br>Segnalazione                                 | Workflow                                                        | Modelli                                                                 | Tipi Documento                                                                     | Fascicoli / Profili<br>Documenti                                                        | Tipi Coperture<br>Polizze                                        | Ruoli                                                                             |
| Regole Calendario assegnazione Tickets                                                 | Priorità risoluzione Tickets                                                          | . 265                                                           | Flusso operativo gestione Tickets                               | lodelli per Stampe                                                      | Tipi Documento per gestione allegati                                               | Fascicolo Documenti per Immobili,<br>Impianti e Fornitori                               | Tipi Coperture Polizze assicurative                              | Ruoli dei condomini                                                               |
| Classificazioni<br>Ui                                                                  | Ripartizioni<br>Predefinite                                                           | Condizioni<br>Pagamento                                         | Codici IVA                                                      | TE                                                                      | Referenti Interni                                                                  | Agenzie                                                                                 | Qualifiche /<br>Tipologie                                        | Ripartizioni<br>Automat.Fatture                                                   |
| Tipologie Unità immobiliari                                                            | Ripartizioni Predefinita per automatizzare<br>ripartizione S                          | Condizione Pagamento per Spese /<br>Fatture                     | Codici Iva per Spese / Fatture                                  | Codici Ritenute per Spese / Fatture                                     | Tipologie Referenti Interni                                                        | Elenco Agenzie                                                                          | Fornitori<br>Qualifiche / Tipologie Fornitori                    | Ripartizioni Automatiche Spese / Fatture<br>per automatizzar                      |
| Gruppi Lavoro                                                                          | Profili<br>Autorizzazione                                                             | Utenti                                                          | Gestione Fattura<br>Elettronica                                 | Operazioni<br>Pianificate                                               | Gestione Archivi                                                                   | Statistiche<br>Globali                                                                  |                                                                  |                                                                                   |
| Gruppi di Lavoro per autorizzare immobili<br>gestiti                                   | Profili Autorizzazione per autorizzare<br>funzionalità Utenti                         | Gestione Utenti che accedono ad Arcadia                         | Abilitazione Fatturazione Elettronica per<br>Aziende e Immobili | Configurazione e calendarizzazione<br>operazioni pianificate            | Aggiornamento Archivi Banche e Comuni                                              | Elaborazione statistiche clienti                                                        |                                                                  |                                                                                   |

In questa sezione potremo importare in Arcadia le stampe personalizzate create con l'Editor Modelli disponibile al link: <u>http://assistenza.baslab.it/support/solutions/articles/60000694377-</u> <u>strumenti-e-utilità</u>.

La prima operazione da compiere è personalizzare un modello tramite Editor, il cui utilizzo è specificato in apposita <u>tutorial</u>.

Il file che verrà generato, dovrà essere tra i modelli previsti o comunque associato ad uno di questi.

Ad esempio, possiamo personalizzare la stampa per la dichiarazione di detrazione fiscale, ottenendo il contratto per la cessione dei crediti al Fornitore. In questo modo avremo a disposizione questa stampa tra quelle previste per le detrazioni.

Per procedere è sufficiente cliccare sul tasto = ed avremo a disposizione i seguenti campi da compilare

| E SCHEDA MODELLO COMUNICAZION                  | I (NUOVO)     | × |
|------------------------------------------------|---------------|---|
| Tipo<br>Seleziona                              | Descrizione * |   |
| Oggetto Email/Testo Notifica                   |               |   |
| Modello<br>Selezoa file o trascina il file qui |               |   |

- A. Selezionare il Tipo di modello da associare alla stampa personalizzata scegliendo tra quelle disponibili.
- B. Nominare il modello personalizzato.
- C. Inserire l'oggetto della comunicazione che dovrà riportare il documento inviato via e-mail.

D. Cliccare sul tasto **Selezione file** e richiamare quello salvato dall'Editor (o trascinare il file in corrispondenza della scritta "*trascina il file qui*".

Si sconsiglia di associare un modello creato dall'Editor per una certa Tipologia ed associarlo ad un'altra quando si carica in Arcadia. I campi previsti sull'Editor potrebbero non essere disponibili per la stampa Arcadia. Le Tipologie indicate sull'Editor e sul modello Arcadia devono essere le stesse.

Al termine della procedura, all'atto di procedere ad una stampa, i modelli personalizzati verranno resi disponibili in aggiunta a quelli predefiniti.

| Modello *               |   |
|-------------------------|---|
| Convocazione con delega | - |
| Modelli Personalizzati  |   |
| Convocazione con delega |   |
| Convocazione lunga      |   |
| Convocazione presso     |   |
| Modelli Predefiniti     |   |
| CONVOCAZIONE            |   |
| CONVOCAZIONE BARCODE    |   |

### Modifica di un modello di stampa

È possibile apportare le modifiche di un modello già presente in archivio, anche senza l'utilizzo dell'editor. Per procedere si richiami un modello dall'elenco cliccando sulla **\**. Ora clicchiamo sul tasto **Modifica Modello**.

Avremo a disposizione il testo già utilizzato (A), il layout di pagina ed altre impostazioni di formattazione (B), tutti i campi disponibili (C). Questi ultimi variano a seconda della tipologia del modello

| 2                                              |   | Generale | Inserisci                                                                                                    | Layout di pagina                                                                                                    | в                | Riferimenti                                                                                                    |                                                                                                    | :                 | Stampa            | Unione            | в                     |         |    | Vista |   |    |  |
|------------------------------------------------|---|----------|----------------------------------------------------------------------------------------------------|----------------------------------------------------------------------------------------------------|------------------|----------------------------------------------------------------------------------------------------|----------------------------------------------------------------------------------------------------|-------------------|-------------------|-------------------|-----------------------|---------|----|-------|---|----|--|
| 🗇 Destinatario                                 |   |          | a Taboma 🗸                                                                                                    | 10 × A. A                                                                                                    |                  | • A.                                                                                                    | B I U                                                                                                    | 5                 | x                 | ¥ <sup>2</sup> 4  | ab,                   | :=      | 1= | =     |   | ат |  |
| 💷 Titolo                                       | Т |          |                                                                                                    |                                                                                                    | _                |                                                                                                    |                                                                                                    |                   | A2                | <u> </u>          |                       |         | 1- |       | _ | "  |  |
| 🚥 Nominativo                                   | т | -        | <u> </u>                                                                                                    | 3     4       5       0       .                                                                                                    |                  | 10.11.11                                                                                                    | 12 13                                                                                                    | 1 1 14            |                   | 1 10              |                       | 19      | 19 |       |   |    |  |
| Ragione Sociale                                | Т |          |                                                                                                    |                                                                                                    |                  |                                                                                                    |                                                                                                    |                   |                   |                   |                       |         |    |       |   |    |  |
| Cognome                                        | т |          |                                                                                                    |                                                                                                    |                  |                                                                                                    |                                                                                                    |                   |                   |                   |                       |         |    |       |   |    |  |
| 🛤 Nome                                         | т |          |                                                                                                    | <<[Azienda?.Nomin                                                                                                    | ativo]>>         | 2 Commil                                                                                                    | Aller and a second second s | <[Imn             | nobile            | ?.Nom             | inativo               | ]>>     |    |       |   |    |  |
| 📧 Partita Iva                                  | Т |          |                                                                                                    | etoMultiRiga]>>                                                                                                    | zasedeLegan      | ar.compi <<                                                                                                    | quinnobile r.                                                                                                    | mesio             | enzac             | pletoM            | gale 7.0<br>lultiRiga | a]>>    |    |       |   |    |  |
| Codice Fiscale                                 | т |          | 1                                                                                                    |                                                                                                    |                  | Gantila                                                                                                    | lionto                                                                                                    |                   |                   |                   |                       |         |    |       |   |    |  |
| 🚥 Data Nascita                                 | Т |          |                                                                                                    |                                                                                                    |                  | <if [d<="" td=""><td>estinatario?</td><td>.Titolo</td><td>!="" &amp;</td><td><u>4</u></td><td></td><td></td><td></td><td></td><td></td><td></td><td></td></if> | estinatario?                                                                                                    | .Titolo           | !="" &            | <u>4</u>          |                       |         |    |       |   |    |  |
| Comune Nascita                                 | т |          |                                                                                                    |                                                                                                    |                  | Destin<br>lo]>> <                                                                                                    | atario?.Titolo<br>/if > <td>o!=nul<br/>estinat</td> <td>l]&gt;&gt;&lt;&lt;<br/>ario?.1</td> <td>[Destir<br/>Iomina</td> <td>natario'<br/>ativo]&gt;&gt;</td> <td>?.Tito</td> <td></td> <td></td> <td></td> <td></td> <td></td>                                                                                                    | o!=nul<br>estinat | l]>><<<br>ario?.1 | [Destir<br>Iomina | natario'<br>ativo]>>  | ?.Tito  |    |       |   |    |  |
| 🝷 🗂 Indirizzo Comunicazioni                    |   |          |                                                                                                    |                                                                                                    |                  | <<[De:                                                                                                    | stinatario?.Ir                                                                                                    | ndirizz           | oCom              | unicazi           | ioni?.V               | a]>>    |    |       |   |    |  |
| Presso                                         | т |          |                                                                                                    |                                                                                                    |                  | >>                                                                                                    | Sui ididi i O ? . II                                                                                                    | IUIIIZZ           | ocom              | JIIICazi          | ioni?.C               | wicoj   |    |       |   |    |  |
| 💷 Via                                          | т |          |                                                                                                    |                                                                                                    | _                | <<[De:<br>nel>>                                                                                                    | stinatario?.Ir                                                                                                    | ndirizz           | oCom              | unicazi           | ioni?.C               | omu     |    |       |   |    |  |
| 🖽 Civico                                       | т |          |                                                                                                    |                                                                                                    | Δ                | <<[De:                                                                                                    | stinatario?.Ir                                                                                                    | ndirizz           | oCom              | unicazi           | ioni?.P               | rovin   |    |       |   |    |  |
| 🚥 Localita                                     | т |          |                                                                                                    |                                                                                                    |                  | ciaj>>                                                                                                    |                                                                                                    |                   |                   |                   |                       |         |    |       |   |    |  |
| 📧 Сар                                          | т |          |                                                                                                    | Avviso di < </td <td>OggettoConv</td> <td>ocazionel&gt;&gt; •</td> <td>&gt;</td> <td></td> <td></td> <td></td> <td></td> <td></td> <td></td> <td></td> <td></td> <td></td> <td></td> | OggettoConv      | ocazionel>> •                                                                                                    | >                                                                                                    |                   |                   |                   |                       |         |    |       |   |    |  |
| Comune                                         | т |          |                                                                                                    | del Condominio<<[Imm                                                                                                    | obile?.Titolo    | >> <<[Immob                                                                                                    | ile?.Nomina                                                                                                    | ativo]            | >> -              |                   |                       |         |    |       |   |    |  |
| Provincia                                      | т |          |                                                                                                    | <<[immobile?                                                                                                    | IndirizzoCon     | unicazioni?.                                                                                                    | comunej>>                                                                                                    |                   |                   |                   |                       |         |    |       |   |    |  |
| Nazione                                        | Т |          | l 'Assembles < <t< td=""><td>inol&gt;&gt; si riunisce in nrime convo</td><td>ezione il giorno</td><td>&lt;&lt;[PrimeConw</td><td>ncazioneData</td><td>1."dd/0.</td><td>(M/soon</td><td>اله دد"/</td><td>e 010</td><td></td><td></td><td></td><td></td><td></td><td></td></t<> | inol>> si riunisce in nrime convo                                                                                                    | ezione il giorno | <<[PrimeConw                                                                                                    | ncazioneData                                                                                                    | 1."dd/0.          | (M/soon           | اله دد"/          | e 010                 |         |    |       |   |    |  |
| Completo                                       | т |          | <<[PrimaConvoca                                                                                                    | zioneData]:"HH:mm">> <<[Prima                                                                                                    | Convocazionel    | .uogo]>> ed in s                                                                                                    | econda conv                                                                                                    | ocazi             | one il g          | iorno             |                       |         |    |       |   |    |  |
| 📧 Completo Multi Riga                          | т |          | <<[SecondaConv                                                                                                    | ocazioneLuogo]>>                                                                                                    | z alle ore ssio  | econuaciónvoc                                                                                                    | azionebataj.                                                                                                    |                   |                   |                   |                       |         |    |       |   |    |  |
| 🝷 🗇 Residenza / Sede Legale                    |   |          |                                                                                                    | PER DISCUTERE E DELL                                                                                                    | BERARE SUI       | SEGUENTE                                                                                                    | ORDINE DE                                                                                                    |                   | RNO               |                   |                       |         |    |       |   |    |  |
| Presso                                         | т |          |                                                                                                    |                                                                                                    |                  |                                                                                                    |                                                                                                    |                   |                   |                   |                       |         |    |       |   |    |  |
| 💷 Via                                          | т |          | 1 < <foreaction <="" tr="">&lt;</foreaction>                                                                                                    | h [in OrdineGiorno.OrderBy(x=>)                                                                                                    | .Ordinamento)]   | ><<[Descrizion]                                                                                                    | e]>>                                                                                                    |                   |                   |                   |                       |         |    |       |   |    |  |
| 💷 Civico                                       | т |          |                                                                                                    |                                                                                                    |                  |                                                                                                    |                                                                                                    |                   |                   |                   |                       |         |    |       |   |    |  |
| 📧 Localita                                     | Т |          |                                                                                                    |                                                                                                    |                  |                                                                                                    |                                                                                                    |                   |                   |                   |                       |         |    |       |   |    |  |
| 📧 Cap                                          | т |          |                                                                                                    |                                                                                                    |                  |                                                                                                    |                                                                                                    |                   |                   |                   |                       |         |    |       |   |    |  |
| 📧 Comune                                       | Т |          | I Pieneri Provident                                                                                                    | launna madam nata la ame*                                                                                                    |                  | d taavillai i av-P -                                                                                                    |                                                                                                    | nom c*            |                   | laa aa-           | dicitie -*            | unto in |    |       |   |    |  |
| Provincia                                      | Т |          | relazione alle spese                                                                                                    | di "Riscaldamento" (ex art.10 lg. 392                                                                                                    | (1978)           | п таринт парант р                                                                                                    | зианно рапеси                                                                                                    | pare an           | assemb            | rea con           | unito di              | roto In |    |       |   |    |  |
| 🚥 Nazione                                      | т |          |                                                                                                    |                                                                                                    |                  |                                                                                                    |                                                                                                    |                   |                   |                   |                       |         |    |       |   |    |  |
| Completo                                       | Т |          | <<[Azienda?.Resi                                                                                                    | denzaSedeLegale?.Comune]>>                                                                                                    | i                |                                                                                                    | L'Ammini                                                                                                    | istrator          | e                 |                   |                       |         |    |       |   |    |  |
| Completo Multi Riga                            | Т |          | 15/09/2020                                                                                                    |                                                                                                    | <<               | image                                                                                                    |                                                                                                    |                   |                   |                   |                       |         |    |       |   |    |  |
| <ul> <li>Domicilio / Sede Operativa</li> </ul> |   |          |                                                                                                    |                                                                                                    | [In<br>  -fit    | imobile?.Ammi<br>SizeLim>>                                                                                                    | nistratore?.F                                                                                                    | -irma]            |                   |                   |                       |         |    |       |   |    |  |
| (T) D                                          | T |          |                                                                                                    |                                                                                                    |                  |                                                                                                    |                                                                                                    |                   |                   |                   |                       |         |    |       |   |    |  |

Per aggiungere un nuovo campo auto compilante sul modello di stampa, è sufficiente portare il cursore sull'area di stampa dove si desidera appaia e, con un doppio click in corrispondenza della "T" riferita alla voce da riportare, vedremo riportata la stringa di comando. Questa potrà essere modificata nel font o nella dimensione del carattere, NON SI DOVRÀ MODIFICARE QUANTO SCRITTO TRA LE VIRGOLETTE << >>, altrimenti non sarà possibile la corretta compilazione dei dati. L'operazione sarà completata cliccando sul tasto Salva.

Il nuovo modello prodotto, andrà a sovrascrivere il precedente. Non sono necessarie ulteriori configurazioni.

Si consiglia di archiviare tutti i modelli generati qualora si voglia ripristinarne uno già utilizzato. Per procedere è sufficiente cliccare sull'icona 🛃 e salvare il file.

| ≣            | SCHEDA MODELLO COMUNICAZIONE   CONVOCA | ~                       | Û | MODIFICA MODELLO |  |
|--------------|----------------------------------------|-------------------------|---|------------------|--|
| Tipo         |                                        | Descrizione *           |   |                  |  |
| Con          | vocazione                              | Convocazione con delega |   |                  |  |
| Ogge         | tto Email/Testo Notifica               |                         |   |                  |  |
| con          | vocazione assemblea                    |                         |   |                  |  |
| Mode<br>M As | llo<br>semblea.docx (25 kB)<br>↓       |                         |   |                  |  |

# **Tipi Documento**

| GENERALE                                                                               |                                                                                       |                                                                 |                                                                 |                                                                   |                                                                                   |                                                                                         |                                                                  |                                                                                   |
|----------------------------------------------------------------------------------------|---------------------------------------------------------------------------------------|-----------------------------------------------------------------|-----------------------------------------------------------------|-------------------------------------------------------------------|-----------------------------------------------------------------------------------|-----------------------------------------------------------------------------------------|------------------------------------------------------------------|-----------------------------------------------------------------------------------|
| Anagrafiche<br>Persone legate agli Immobili                                            | Aziende / Studi                                                                       | Amministratori<br>Amministratori che gestiscono gli<br>Immobili | Immobili /<br>Condomini<br>Immobili amminisirati                | Impianti<br>Impianti presenti sugli Immobili                      | Fornitori                                                                         | Qualifiche<br>Fornitori<br>Elenco stato qualifiche fornitori                            | Ricerca<br>anagrafiche<br>Ricerca anagrafiche                    | Anagrafiche<br>Personali<br>Anagrafiche personali collegate all'utente<br>loggato |
| Documenti<br>Personali<br>Caricamento documenti anagrafiche<br>personali               | Verifica<br>Documenti<br>Riepilogo documenti per fornitari, risorse,<br>immobili e im | Polizze<br>Polizze assicurative degli Immobili                  | Sinistri<br>Gestione Sinistri per danni su Immobili             | Elenco Tickets Riepilogo Tickets e relativa gestione delle azioni | Manutenzioni<br>Programmate<br>Manutenzioni programmate su Immobili /<br>Implanti | Approvazione<br>Documenti<br>Approvazione documenti caricati tramite<br>gestione ticket | Attivazione<br>Fornitori<br>Attivazione utenti Portale Fornitori | Utenti Portale<br>Visualizzazione accessi utenti Portale<br>Condomini             |
| Comunicazioni<br>Condomini<br>Comunicazioni pubblicate su Bacheca<br>Portale Condomini | Archivio<br>Comunicazioni<br>Archivio Comunicazioni inviate                           |                                                                 |                                                                 |                                                                   |                                                                                   |                                                                                         |                                                                  |                                                                                   |
| CONTABILITA'                                                                           |                                                                                       |                                                                 |                                                                 |                                                                   |                                                                                   |                                                                                         |                                                                  |                                                                                   |
| Dashboards                                                                             | Bilanci Immobili                                                                      |                                                                 | Subentri                                                        | Documenti<br>Contabili                                            | Movimenti                                                                         | Spese / Fatture                                                                         | Rate e Bollettini                                                | Incassi /<br>Versamenti                                                           |
| orașeotă a naprogo                                                                     |                                                                                       |                                                                 |                                                                 |                                                                   |                                                                                   | Rimborso Sinistro e S                                                                   | benegio note e nino bolenco e nior                               |                                                                                   |
| Solleciti e<br>Analisi Rate                                                            | Pagamenti                                                                             | Riconciliazione<br>CBI                                          | Flussi CBI                                                      | Certificazione<br>Unica                                           | Detrazione<br>Fiscale                                                             | Modello 770                                                                             | Quadro AC                                                        | Condominiali                                                                      |
| Analisi rate, insoluti e creazione Solleciti                                           | Pagamenti a Fornitori                                                                 | Riconciliazione Flussi bancari (Estratti<br>Conto e Mav)        | Caricamento Flussi bancari (Estratti Conto<br>e Mav)            | Gestione Certificazioni Uniche                                    | Gestione Detrazioni Fiscali                                                       | Gestione Modelli 770                                                                    | Gestione Quadri AC                                               | Stampa Rendite condominiali                                                       |
| Fatture<br>Elettroniche<br>Gestione Fatture Elettroniche                               |                                                                                       |                                                                 |                                                                 |                                                                   |                                                                                   |                                                                                         |                                                                  |                                                                                   |
| PRIVACY                                                                                |                                                                                       |                                                                 |                                                                 |                                                                   |                                                                                   |                                                                                         |                                                                  |                                                                                   |
| Modulistica                                                                            | Privacy<br>Scaricate                                                                  | Richieste<br>Consulenza<br>Richieste consulenza privacy         | Immobili Privacy                                                | Video-<br>Sorveglianza                                            | B                                                                                 | Amministratori                                                                          | Immobili                                                         |                                                                                   |
| CONFIGURAZIONE                                                                         |                                                                                       |                                                                 |                                                                 | 1                                                                 |                                                                                   |                                                                                         |                                                                  |                                                                                   |
| Regole<br>Calendario                                                                   | Priorità                                                                              | Tipi Impianto /<br>Segnalazione                                 | Workflow                                                        | Modelli L                                                         | Tipi Documento                                                                    | Fascicoli / Profili<br>Documenti                                                        | Tipi Coperture<br>Polizze                                        | Ruoli                                                                             |
| Regole Calendario assegnazione Tickets                                                 | Priorità risoluzione Tickets                                                          |                                                                 | Flusso operativo gestione Tickets                               | Modelli per Stampe Tipi I                                         | Documento per gestione allega                                                     | ati pianti e Fornitori                                                                  | Tipi Coperture Polizze assicurative                              | Ruoli dei condomini                                                               |
| Classificazioni<br>Ui                                                                  | Ripartizioni<br>Predefinite                                                           | Condizioni<br>Pagamento                                         | Codici IVA                                                      |                                                                   |                                                                                   | Agenzie                                                                                 | Qualifiche /<br>Tipologie                                        | Ripartizioni<br>Automat.Fatture                                                   |
| Tipologie Unità immobiliari                                                            | Ripartizioni Predefinita per automatizzare<br>ripartizione S                          | Condizione Pagamento per Spese /<br>Fatture                     | Codici Iva per Spese / Fatture                                  | Codici Riterrute per Spese / Fatture                              | Referenti Interr                                                                  | Elenco Agenzie                                                                          | Qualifiche / Tipologie Fornitori                                 | Ripartizioni Automatiche Spese / Fatture<br>per automatizzar                      |
| Gruppi Lavoro                                                                          | Profili<br>Autorizzazione                                                             | Utenti                                                          | Gestione Fattura<br>Elettronica                                 | Operazioni<br>Pianificate                                         | Gestione Archivi                                                                  | Globali                                                                                 |                                                                  |                                                                                   |
| Gruppi di Lavoro per autorizzare Immobili<br>gestiti                                   | Profili Autorizzazione per autorizzare<br>funzionalità Utenti                         | Gestione Utenti che accedono ad Arcadia                         | Abilitazione Fatturazione Elettronica per<br>Aziende e Immobili | Configurazione e calendarizzazione<br>operazioni pianificate      | Aggiornamento Archivi Banche e Comuni                                             | Elaborazione statistiche clienti                                                        |                                                                  |                                                                                   |

Stabiliscono la tipologia dei documenti caricati in archivio, indipendentemente se si tratta quello per Azienda, Immobile, Fornitore o Anagrafica.

| ELE | ENCO TII     | PI DOCUMENTO            |                                                                                                    |         |           |                     |             |     |             |         | + /    | 3 🖽 A   | 7     |
|-----|--------------|-------------------------|----------------------------------------------------------------------------------------------------|---------|-----------|---------------------|-------------|-----|-------------|---------|--------|---------|-------|
|     | Icona        | Descrizione 1           | Pred.                                                                                                    | GG Val. | GG Avviso | Caricamento Esterno | Nr. Fornito | ori | Nr. Risorse | Nr. Imn | nobili | Nr. Imp | ianti |
|     | Q            | Q                       | (Tutti) 👻                                                                                                    | Q       | Q         | (Tutti) 👻           | Q           |     | Q           | Q       |        | Q       |       |
| Ø   | ť,           | Antincendio             | $\checkmark$                                                                                                    | 180     | 10        | CONSENTI            | -           | Ø   | - œ         | 5       | Ø      | -       | Ø     |
|     | 笱            | Assicurazione           | ✓                                                                                                    | 15      | 30        | CONSENTI            | -           | Ø   | - Œ         | 3       | Ø      | 1       | Ø     |
| Ø   | Φ            | Certificazioni          | ✓                                                                                                    | 180     | 30        | CONSENTI            | 1           | Ø   | - Œ         | 1       | Ø      | 2       | Ø     |
| Ø   | æ            | DM 140                  |                                                                                                    | 365     | 30        |                     | -           | Ø   | - Œ         | 1       | Ø      |         | Ø     |
| Ø   | 0,           | Documentazione sinistro |                                                                                                    | 0       | 0         |                     | -           | Ø   | - <i>Č</i>  | 1       | Ø      | -       | Ø     |
| Ø   | Ş            | DURC                    |                                                                                                    | 365     | 20        | CONSENTI            | 2           | Ø   | - Œ         | -       | Ø      |         | Ø     |
| Ø   | Φ            | Estratto rogito         |                                                                                                    | 0       | 0         | CONSENTI            | -           | Ø   | - Œ         | -       | Ø      | -       | Ø     |
| Ø   | 2            | Fatture                 | <ul> <li>Image: A set of the set of the</li></ul> | 0       | 0         |                     | -           | Ø   | - Œ         | -       | Ø      |         | Ø     |
| Ø   | ~            | Personali               |                                                                                                    | 0       | 0         |                     | -           | Ø   | - Œ         | 1       | Ø      | -       | Ø     |
| Ø   | $\checkmark$ | Regolamento             | ✓                                                                                                    | 0       | 0         |                     | -           | Ø   | - Œ         | 7       | Ø      | 1       | Ø     |
| Ø   | $\checkmark$ | Richiesta informazioni  | ✓                                                                                                    | 0       | 0         | CONSENTI            | 1           | Ø   | - Œ         | 1       | Ø      | -       | Ø     |
| Ø   | Ð            | Sanitarie               |                                                                                                    | 0       | 0         |                     | -           | Ø   | - @         | 2       | Ø      | -       | Ø     |

Per avviare la configurazione di una Tipologia Documento è necessario cliccare sul tasto 🖿 e compilare i campi 👇

| 😑 SCHEDA TIPO DO            | DCUMENTO   (NUOVO) | Consolida Tipi Documento             |
|-----------------------------|--------------------|--------------------------------------|
| Descrizione *               | 1                  | Icona 2 🗸                            |
| Predefinito                 | 3                  | Giorni Avviso Predefinito <b>4</b> 0 |
| Giorni Validità Predefinita | 5 0                | Consenti Caricamento Esterno 🛛 🌀     |

- 1. Descrizione della Tipologia Documento.
- 2. Selezionare l'icona più indicata.
- 3. Attivare la spunta se si deve considerare la Tipologia come predefinita.
- 4. Impostare i giorni di avviso per segnalare la prossima scadenza.
- 5. Indicare i giorni di validità del Documento.
- 6. Attivare se si vuole rendere disponibile la Tipologia per il caricamento del documento tramite apposito Workflow.
- Nel caso in cui si vogliano consolidare più Tipologie sotto un'unica configurazione (eliminandole), è possibile cliccare sul tasto Consolida Tipi Documento e selezionare quelle da inglobare.

Una volta configurata, la Tipologia Documento può essere associata ai Documenti da archiviare, in modo che possano essere compresi nelle sezioni previste su portale web ed app. L'attribuzione corretta della Tipologia consente di categorizzare i Documenti e renderne più semplice l'individuazione.

| ELENCO DOCUMENTI > MILANO > DOCUMENTI           |                |         |         |            |     |    |
|-------------------------------------------------|----------------|---------|---------|------------|-----|----|
|                                                 | E CARICA DOCU  | MENTI ( | SPOSTA  | +          | Nuo | vo |
| Descrizione                                     | Ext            |         | Data    | Ť          | ۷   | s  |
| Q                                               | Q              | Q       |         |            | Q   | Q  |
| Regolamento condominiale                        | .pdf           | 16/1    | 12/2019 | ~          | ٢   | ~  |
| Utilizzo ascensore                              | .pdf           | 13/0    | 03/2020 | ~          | R   | ~  |
| Provvedimenti Covid                             | .pdf           | 18/0    | Ð       | ٢          | ~   |    |
| Aeromobili a pilotaggio remoto per amministrat  | ori di st .jpg | 02/0    | 09/2020 |            | R   | ~  |
| Guida Superbonus110.pdf                         | .pdf           | 02/0    | 09/2022 |            | ٢   | ~  |
| Informazioni su Arcadia                         | .jpeg          | 04/0    | 09/2022 |            | ٢   | ~  |
| Crediti formativi 2020 DM 140 dell'amministrato | ore .jpeg      | 04/0    | 09/2020 |            | ٢   | ~  |
| Specifiche impianto                             | .jpg           | 05/1    | 1/2020  | <b>6</b> 7 | ٢   | ~  |
| Certificazione anti incendio                    | .jpeg          | 01/0    | 01/2022 | <b>6</b> * | ٢   | ~  |

## Fascicoli / Profili Documenti

| GENERALE                                                                               |                                                                                      |                                                                                      |                                                                    |                                                                         |                                                                                   |                                                                                         |                                                                  |                                                                                   |
|----------------------------------------------------------------------------------------|--------------------------------------------------------------------------------------|--------------------------------------------------------------------------------------|--------------------------------------------------------------------|-------------------------------------------------------------------------|-----------------------------------------------------------------------------------|-----------------------------------------------------------------------------------------|------------------------------------------------------------------|-----------------------------------------------------------------------------------|
| Anagrafiche<br>Persone legate agli immobili                                            | Aziende / Studi                                                                      | Amministratori<br>Amministratori che gestiscono gli<br>Immobili                      | Immobili /<br>Condomini<br>Immobili amministrati                   | Impianti<br>Impianti presenti sugli Immobili                            | Fornitori                                                                         | Qualifiche<br>Fornitori<br>Elenco stato qualifiche fornitori                            | Ricerca<br>anagrafiche<br>Ricerca anagrafiche                    | Anagrafiche<br>Personali<br>Anagrafiche personali collegate all'utente<br>loggato |
| Documenti<br>Personali<br>Caricamento documenti anagrafiche<br>personali               | Verifica<br>Documenti<br>Repliogo documenti per fornitori, risorse,<br>immobili e im | Polizze<br>Polizze assicurative degli Immobili                                       | Gestione Sinistri per danni su Immobili                            | Elenco Tickets<br>Riepilogo Tickets e relativa gestione delle<br>azioni | Manutenzioni<br>Programmate<br>Manutenzioni programmate su Immobili /<br>Impianti | Approvazione<br>Documenti<br>Approvazione documenti caricati tramite<br>gestione ticket | Attivazione<br>Fornitori<br>Attivazione utenti Portale Fornitori | Utenti Portale<br>Visualizzazione accessi utenti Portale<br>Condomini             |
| Comunicazioni<br>Condomini<br>Comunicazioni pubblicate su Bacheca<br>Portale Condomini | Archivio<br>Comunicazioni<br>Archivio Comunicazioni inviate                          |                                                                                      |                                                                    |                                                                         |                                                                                   |                                                                                         |                                                                  |                                                                                   |
| CONTABILITA'                                                                           |                                                                                      |                                                                                      |                                                                    |                                                                         |                                                                                   |                                                                                         |                                                                  |                                                                                   |
| Dashboards<br>Cruscotti di riepilogo                                                   | Bilanci Immobili                                                                     | Assemblee<br>Assemblee condominati                                                   | Subentri<br>Subentri fra una o + unità immobiliari                 | Documenti<br>Contabili<br>Lista Documenti Contabili degli immobili      | Movimenti<br>Lista Movimenti Contabili degli Immobili                             | Spese / Fatture<br>Fatture, Note di Credito, Proforme,<br>Rinborso Sinistro e S         | Rate e Bollettini<br>Dettaglio Rate e invio Bollettini e Mav     | Incassi /<br>Versamenti<br>Dettaglio Incassi e inserimento Versament              |
| Solleciti e<br>Analisi Rate<br>Analisi rate, insoluti e creazione Solleciti            | Pagamenti<br>Pagamenti a Fornitori                                                   | Riconciliazione<br>CBI<br>Riconciliazione Flussi bancari (Estratti<br>Contra e Mari) | Flussi CBI<br>Caricamento Flussi bancari (Estratti Conto<br>e May) | Certificazione<br>Unica<br>Gestione Certificazioni Uniche               | Detrazione<br>Fiscale<br>Gestione Detrazioni Fiscali                              | Modello 770 Gestione Modelli 770                                                        | Gestione Quadri AC                                               | Rendite<br>Condominiali<br>Stampa Rendite condominiali                            |
| Fatture<br>Elettroniche<br>Gestione Fatture Elettroniche                               |                                                                                      |                                                                                      |                                                                    |                                                                         |                                                                                   |                                                                                         |                                                                  |                                                                                   |
| PRIVACY                                                                                |                                                                                      |                                                                                      |                                                                    |                                                                         |                                                                                   |                                                                                         |                                                                  |                                                                                   |
| Modulistica                                                                            | Privacy<br>Scaricate                                                                 | Richieste<br>Consulenza<br>Richieste consulenza privacy                              | immobili Privacy                                                   | Video-<br>Sorveglianza                                                  | Aziende                                                                           | Amministratori                                                                          | Immobili                                                         | -                                                                                 |
| CONFIGURAZIONE                                                                         |                                                                                      |                                                                                      |                                                                    |                                                                         |                                                                                   |                                                                                         |                                                                  |                                                                                   |
| Regole<br>Calendario                                                                   | Priorità                                                                             | Tipi Impianto /<br>Segnalazione                                                      | Workflow                                                           | Modelli<br>Modelli                                                      |                                                                                   | Fascicoli / Profili<br>Documenti                                                        | Tipi Coperture<br>Polizze                                        |                                                                                   |
| Classificationi                                                                        | Pinertizioni                                                                         | Condizioni                                                                           |                                                                    | Codici                                                                  | Fase<br>Impl                                                                      | cicolo Documenti per Immobil<br>ianti e Fornitori                                       | Qualifiche /                                                     | Pinartizioni                                                                      |
|                                                                                        | Predefinite                                                                          | Pagamento                                                                            | Codici IVA                                                         | Codici Ritenute per Spese / Fatture                                     | Referenti Interni                                                                 | Agenzie                                                                                 | Tipologie<br>Fornitori                                           | Automat.Fatture                                                                   |
|                                                                                        | ripartizione S                                                                       | Fatture                                                                              | Constinue de option Patture                                        |                                                                         |                                                                                   | Agenzie                                                                                 | Qualifiche / Tipologie Fornitori                                 | per automatizzar                                                                  |
| Gruppi Lavoro                                                                          | Autorizzazione                                                                       | Utenti                                                                               | Elettronica                                                        | Pianificate                                                             | Gestione Archivi                                                                  | Globali                                                                                 |                                                                  |                                                                                   |
| gestiti                                                                                | Fronii Autorizzazione per autorizzare<br>funzionalită Utenti                         | Gestione Utenti che accedono ad Arcadia                                              | Abiitazione Fatturazione Elettronica per<br>Aziende e Immobili     | contigurazione e calendarizzazione<br>operazioni planificate            | Aggiornamento Archivi Banche e Comuni                                             | Elaborazione statistiche clienti                                                        |                                                                  |                                                                                   |

I Fascicoli, che siano per Fornitori o Immobili, costituiscono una sorta di raccoglitore che comprende diverse Tipologie di Documenti. Facendo un parallelismo con la versione cartacea di un archivio, possiamo identificare il Fascicolo come un faldone, al suo interno troveremo diversi raccoglitori che costituiscono le Tipologie Documento, al loro interno troveremo i singoli Documenti raggruppati per categoria.

I Fascicoli possono essere dedicati ad argomenti specifici se si ritengono sufficientemente importanti o comunque più rilevanti di una più semplice Tipologia Documenti. Ad esempio, si possono creare Fascicoli per: Contratti, Fornitori, Condòmini, Condominio, Impianti, ecc.

Oltre ad essere associati a Tipologie Documenti, potranno essere collegati anche a Fornitori, Immobili o Impianti

| PRO | OFILI FAS  | SCICOLO DOCI | JMENTI       |           |          |           |         | ස Aggiorna | τυττο + ε | ; ⊞ ⊲ …                                                                                                    |
|-----|------------|--------------|--------------|-----------|----------|-----------|---------|------------|-----------|----------------------------------------------------------------------------------------------------|
|     | Icona      | Codice       | Descrizio 1  | Tipi Doc. | Immobili | Fornitori | Risorse | Impianti   | Commesse  | Doc. Risorse                                                                                                    |
|     | Q          | Q            | Q            | Q         | Q        | Q         | Q       | Q          | Q         | (Tutti)                                                                                                    |
| Ø   | ۵ <b>°</b> | Ant          | Antincendio  | 11        | 1        | 0         | 0       | 1          | 0         |                                                                                                    |
|     | ≙          | ASC          | Ascensore    | 11        | 1        | 1         | 0       | 3          | 0         |                                                                                                    |
| Ø   |            | CON          | Condomini    | 1         | 1        | 1         | 0       | 0          | 0         | ✓                                                                                                    |
|     | 2=         | Cond         | Condominiali | 5 1       | 7        | 3         | 0       | 2          | 0         | <ul> <li>Image: A set of the set of the</li></ul> |
| Ø   | Ē          | Forn         | Fornitore    | 5         | 4        | 3         | 0       | 0          | 0         | ✓                                                                                                    |
|     |            | IMP          | Impianti     | 2 1       | 5        | 2         | 0       | 5          | 0         | ×                                                                                                    |
|     |            |              |              |           |          |           |         |            |           |                                                                                                    |

Per inizializzare un nuovo Fascicolo cicchiamo sul tasto 🕶 e potremo immediatamente darne una denominazione. Una volta salvato il dato cliccando sul tasto 🔽, potremo inserire altri parametri

4

### Anagrafica

Potremo cominciare a definire i particolari più essenziali del nuovo Fascicolo.

| SCI                    | HEDA PROFILO FASCICOLO DOCUMENT                                         | I > FASCICOLO DEL FABBRICATO |                                                                                                    | 2 Ac                        | GIORNA VALIDIT                           | A 🗸 🛈                           |
|------------------------|-------------------------------------------------------------------------|------------------------------|----------------------------------------------------------------------------------------------------|-----------------------------|------------------------------------------|---------------------------------|
| Codi<br>FF             | ce Descrizione *           A         Fascicolo del Fabbricato         B |                              |                                                                                                    |                             |                                          | cona C<br>hospital- <b>a</b> lt |
| OP                     | ZIONI                                                                   |                              | NOTIFICHE SCADENZA FASCICOLI                                                                        |                             | 1. 1. 1. 1. 1. 1. 1. 1. 1. 1. 1. 1. 1. 1 | 1.362                           |
| <b>∨</b> ;<br><b>D</b> | Segnala anomalia in scadenzario pagamenti<br>se scaduto                 | Validazione                  | Attiva invio notifiche scadenza documer<br>Referente Interno Notifiche<br>Cecilia                   | nti a referenti             |                                          | @ ⊗ ▾                           |
|                        |                                                                         |                              | Altri Referenti Da Notificare<br>Manutenzioni X N<br>Saranno individuati in base alla risorsa su cu | ii è collegato il fascicolo |                                          | 8                               |
| <b>i</b> ⊟1            | TIPI DOCUMENTO DEL FASCICOLO                                            |                              |                                                                                                    |                             |                                          |                                 |
| +                      | Тіро                                                                    |                              |                                                                                                    | Livello                     | GG Avviso                                | Scad. Obb.                      |
| F                      | (Tutti)                                                                 |                              | •                                                                                                   | (Tutti) -                   | Q                                        | (Tutti) 🔹                       |
| Û                      | Energia Elettrica                                                       |                              |                                                                                                    | Facoltativo G               | - 10                                     |                                 |
| Û                      | Termico                                                                 |                              |                                                                                                    | Facoltativo                 | 10                                       |                                 |
| Û                      | Idraulico                                                               |                              |                                                                                                    | Facoltativo                 | 10                                       |                                 |
| Û                      | Radiotelevisivi                                                         |                              |                                                                                                    | Facoltativo                 | 10                                       |                                 |
| Û                      | Gas                                                                     |                              |                                                                                                    | Facoltativo                 | 10                                       |                                 |
| Û                      | Elevatori e Ascensori                                                   |                              |                                                                                                    | Facoltativo                 | 10                                       |                                 |
| n                      | Antincendio                                                             |                              |                                                                                                    | Facoltativo                 | 10                                       | ~                               |

Obbligatorio

10

📋 Informativa rischi presenti in condominio

- A. Inserire un codice alfanumerico.
- B. Impostare una descrizione.
- C. Selezionare un'icona personalizzata.
- D. Attivando la spunta, quando il Fascicolo risulterà scaduto apparirà una voce nello Scadenzario.
- E. Attivando la spunta i Documenti inseriti nel Fascicolo saranno disponibili per la validazione.
- F. Con il tasto **t** potremo aggiungere le <u>**Tipologie Documento**</u> già censite.
- G. È possibile indicare se la Tipologia Documento è da considerarsi essenziale nel Fascicolo o se facoltativa. Il Fascicolo verrà indicato come incompleto se non verranno associati Documenti con questa Tipologia.
- H. Impostare i giorni di avviso prima della scadenza del Fascicolo.
- I. Indicare se la scadenza sarà obbligatoria o la Tipologia del Documento non prevede scadenza (ad esempio il Regolamento di Condominio).
- L. Attivare la spunta se si desidera che venga inviata una notifica al Referente (M) nel caso in cui un Documento previsto dal Fascicolo sia in scadenza. Si ricorda che è possibile programmare questi invii dal programma <u>Operazioni Pianificate</u>.
- M. Selezionare il Referente del Condominio che riceverà le notifiche sulle scadenze dei Documenti previsti dal Fascicolo.
- N. Associare (se occorre) altri Referenti collegati alle seguenti aree:
  - Principale
  - Amministrativo
  - Contabile
  - Manutenzioni
  - Gestione Documenti

Saranno individuati in base alla risorsa su cui è collegato il Fascicolo.

#### Immobili

Si può associare il Fascicolo a specifici Immobili cliccando sul tasto + Inserisci Immobili. Verrà richiesto di selezionare gli Immobili ed una volta collegati appariranno in un elenco 👇

| IN | IMOBILI ASSOCIATI AL PROFILO   CONTRATTI |          | + Inserisci Immobili |   | ✓ E |    | 3          |   | 7 · |      |  |
|----|------------------------------------------|----------|----------------------|---|-----|----|------------|---|-----|------|--|
|    | Azienda 11                               | Immobile | <b>†</b> 2           | S |     | ок | SCADENZA   | 1 | AV۱ | viso |  |
|    | Q                                        | Q        |                      | Q | Q   | Ö  | Q          | • | Q   |      |  |
|    | OS Amministrazioni                       | Aosta    |                      | Ê |     |    | 07/04/2022 | 2 |     |      |  |
|    | OS Amministrazioni                       | Canavese |                      | Ê |     |    | 07/04/2022 | 2 |     |      |  |
|    | OS Amministrazioni                       | Locana   |                      | Ê |     |    | 07/04/2022 | 2 |     |      |  |

Troveremo indicazione del fatto che il Fascicolo sia o meno completo per ogni condominio (colonna S), della scadenza prevista (colonna Scadenza) e dei relativi giorni di avviso.

Cliccando sul tasto **VElimina Immobili Selezionati**, verranno esclusi dall'elenco i condomini selezionati.

### Fornitori

Allo stesso modo degli Immobili, possiamo associare i **Fornitori** ai Fascicoli. Cliccando sul tasto **+ Inserisci Fornitori** possiamo selezionarli e collegarli al Fascicolo in via di definizione

| F | FORNITORI ASSOCIATI AL PROFILO   CONTRATTI |                     |                    |                  | + Inserisci Fornitori |          | ✓ Elimina Fornitor | I SELEZIONATI 🕄 |           |    |         |      |
|---|--------------------------------------------|---------------------|--------------------|------------------|-----------------------|----------|--------------------|-----------------|-----------|----|---------|------|
|   | Nominativo 1                               | Residenza / Sede    | Domicilio / Sede O | Codice Fiscale   | Part                  | ita IVA  | s                  | ок              | SCADENZA  |    | AVVIS   | 30   |
|   | Q                                          | Q                   | Q                  | Q                | Q                     |          | Q                  | ۹ 🗖             | Q         |    | Q       | Ô    |
|   | OS Edilizia S.R.L.                         | Via Meraviglia 5, 2 |                    | 12480990132      | 1248                  | 30990132 | ٦                  |                 | 07/04/202 | 22 |         |      |
|   | OS Impresa di Puli                         | Via Venezia 1, 200  |                    | 02709880999      | 0270                  | 9880999  | ٢                  |                 | 07/04/202 | 22 |         |      |
|   | OS Informatica                             | via Milano 1, 2701  |                    | 133343440554     | 1333                  | 34344055 | ۵                  | 07/04/2022      | 07/04/202 | 22 | 07/04/2 | 2022 |
|   | OS Pulizie                                 | via Como 1, 22100   |                    | 4535562345624564 | 453                   | 55623456 | ٢                  |                 | 07/04/202 | 22 |         |      |
|   | OS Servizi                                 | via Bergamo 1, 24   |                    | 02943340154      | 0294                  | 43340154 | ٢                  |                 | 07/04/202 | 22 |         |      |

Anche per i Fornitori vedremo disponibili le informazioni viste al punto precedente, integrate con i riferimenti di partita IVA e Codice Fiscale.

Una volta selezionati i Fornitori desiderati, cliccando sul tasto  $\sqrt{\text{Elimina Fornitori Selezionati}}$ , verranno esclusi dall'elenco.

#### Impianti

Possiamo associare degli Impianti ai Fascicoli. Per procedere andiamo in Generale - Impianti e colleghiamo il Fascicolo in via di perfezionamento all'impianto desiderato.

Dall'elenco degli Impianti già censiti, selezioniamo quello desiderato e tramite il tasto 📏 entriamo nelle sue configurazioni.

| IM | PIANTI     |                    |          |            |                          |                                       | 8 M     | MPORTA + | NUOVO IMPIANTO | 3 🖽      | ∀ … |
|----|------------|--------------------|----------|------------|--------------------------|---------------------------------------|---------|----------|----------------|----------|-----|
|    | Fasc. Doc. | Azienda            | Immobile | <b>†</b> 1 | Tipo †2                  | Descrizione 13                        | Matrico | ola      | Edificio       | Scala    |     |
|    |            | Q                  | Q        |            | Q                        | Q                                     | Q       |          | Q              | Q        |     |
| 0  | <b>a</b>   | OS Amministrazioni | Aosta    | Ø          | Ascensore                | Elevatore diversamente abili          |         |          | Principale     | Civico ' | 1   |
| 0  | <b>a</b>   | OS Amministrazioni | Aosta    | Ø          | Pannelli fotovoltaici    | Impianto fotovoltaico                 |         |          | Principale     |          |     |
| 0  | 1          | OS Amministrazioni | Aosta    | Ø          | Pannelli solari          | Solare termico                        |         |          | Principale     |          |     |
| 0  |            | OS Amministrazioni | Milano   | Ø          | Antincendio              | Controllo remoto impianti             |         |          | Civico 1       |          |     |
| 0  | <b>1</b>   | OS Amministrazioni | Milano   | Ø          | Antincendio              | Sistema antincendio box auto          |         |          | Box auto       | Box      |     |
| 0  | 2          | OS Amministrazioni | Milano   | Ø          | Ascensore                | Ascensore scala A                     | 353245  | 52435    | Civico 1       | Scala A  | 4   |
| 0  | <u>\$</u>  | OS Amministrazioni | Milano   | Ø          | Ascensore                | Ascensore scala B                     |         |          | Civico 1       | Scala B  | 3   |
| 0  |            | OS Amministrazioni | Milano   | Ø          | Giardino                 | Giardino condominiale                 |         |          |                |          |     |
| 0  | <b>a</b>   | OS Amministrazioni | Milano   | Ø          | Pannelli fotovoltaici    | Fotovoltaico                          | 123213  | 3        | Box auto       |          |     |
| 0  |            | OS Amministrazioni | Milano   | Ø          | Studio<br>amministrativo | Reminder operazioni di studio         |         |          |                |          |     |
| 0  |            | OS Amministrazioni | Roma 1   | Ø          | Ascensore                | Ascensore scala A Ed. Alfa            |         |          | Edificio Alfa  | Scala A  | 4   |
| 0  | e          | OS Amministrazioni | Roma 1   |            | Pannelli fotovoltaici    | Pannelli fotovoltaici ed accumulatore |         |          | Edificio Alfa  |          |     |
| 0  | Ē          | OS Amministrazioni | Roma 1   | Ø          | Pannelli solari          | Pannelli solari termici               |         |          | Edificio Beta  |          |     |

Provveduto a questa operazione, entriamo nella sezione Fascicolo e clicchiamo sul tasto **+ Nuovo Fascicolo**.

|            |            | < |             |                |   |     |                  |         | SCHEDA PROFILO FASCICOLO           | ~ |
|------------|------------|---|-------------|----------------|---|-----|------------------|---------|------------------------------------|---|
| <b> </b> Φ | Elenco     |   | STATO DOCUM | FASCICOLI      | S | + N | UOVO PROFILO FAS | SCICOLO | Descrizione Profilo Fascicolo *    | • |
| <b>1</b>   | Anagrafica | ŀ |             | Descrizione ↑  |   | s   | ок               | SC.     | Condominiali                       |   |
| Å          | Documenti  | • | í 🖬         | Impianti       |   | Â   |                  | 14/1    | Antincendio Ascensore              |   |
| ₽\         | Fascicolo  |   | も           | Assicurazione  |   | ×   |                  |         | Fornitore                          |   |
|            |            | ŀ | Φ           | Certificazioni |   | ×   | Obbligatorio     |         | Impianti<br>Condomini<br>Contratti |   |

Ora dovremo selezionare il Fascicolo da aggiungere e confermare la scelta con il tasto

Tornando in Configurazione - Fascicoli, lo troveremo l'Immobile collegato al Fascicolo 👇

| IN | MPIANTI ASSOCIATI AL PROFILO   CONTRATTI |            |          |            |                    |            |                | + Inserisci Impianti |   |        | 🗸 Elimina Impianti selezionati |          |    | · ا   | √ …    |
|----|------------------------------------------|------------|----------|------------|--------------------|------------|----------------|----------------------|---|--------|--------------------------------|----------|----|-------|--------|
|    | Azienda                                  | <b>†</b> 1 | Immobile | <b>†</b> 2 | Тіро               | <b>†</b> 3 | Descrizione    | <b>†</b> 4           | s | 0      | к                              | SCADEN   | ZA | AV    | viso   |
|    | Q                                        |            | Q        |            | Q                  |            | Q              |                      | Q | Q      | Ē                              | Q        |    | Q     | Ċ.     |
|    | OS Amministrazioni                       |            | Aosta    |            | Ascensore          |            | Elevatore dive | rsamente             | ٢ |        |                                | 07/04/20 | 22 |       |        |
|    | OS Amministrazioni                       |            | Aosta    |            | Pannelli solari    |            | Solare termico | þ                    | Ê | 07/04, | /2022                          | 07/04/20 | 22 | 07/04 | 4/2022 |
|    | OS Amministrazioni                       |            | Milano   |            | Pannelli fotovolta | aici       | Fotovoltaico   |                      | Ê |        |                                | 07/04/20 | 22 |       |        |
|    | OS Amministrazioni                       |            | Roma 1   |            | Pannelli fotovolta | aici       | Pannelli fotov | oltaici ed a         | Ê |        |                                | 07/04/20 | 22 |       |        |

# **Tipi Coperture Polizze**

| GEN              | ERALE                                                                                          |                                                                                       |                                                                 |                                                                 |                                                                    |                                                                                   |                                                                                         |                                                                  |                                                                                   |
|------------------|------------------------------------------------------------------------------------------------|---------------------------------------------------------------------------------------|-----------------------------------------------------------------|-----------------------------------------------------------------|--------------------------------------------------------------------|-----------------------------------------------------------------------------------|-----------------------------------------------------------------------------------------|------------------------------------------------------------------|-----------------------------------------------------------------------------------|
| Person           | Anagrafiche<br>ne legate agli immobili                                                         | Aziende / Studi                                                                       | Amministratori<br>Anministratori che gestiscono gli<br>Immobili | Immobili /<br>Condomini<br>Immobili amministrati                | Impianti<br>Impianti presenti sugli Immobili                       | Fornitori                                                                         | Qualifiche<br>Fornitori<br>Elenco stato qualifiche fornitori                            | Ricerca<br>anagrafiche<br>Ricerca anagrafiche                    | Anagrafiche<br>Personali<br>Anagrafiche personali collegate all'utente<br>loggato |
| Carica<br>persor | Documenti<br>Personali<br>mento documenti anagrafiche<br>rati                                  | Verifica<br>Documenti<br>Riepilogo documenti per fornitari, risorse,<br>immobili e im | Polizze<br>Polizze assicurative degli Immobili                  | Gestione Sinistri per danni su Immobili                         | Elenco Tickets Rinpilogo Tickets e relativa gestione delle azioni  | Manutenzioni<br>Programmate<br>Manutenzioni programmate su immobili /<br>Impianti | Approvazione<br>Documenti<br>Approvazione documenti caricati tramite<br>gestione ticket | Attivazione<br>Fornitori<br>Attivazione utenti Portale Fornitori | Visualizzazione accessi utenti Portale<br>Condomini                               |
| Comu<br>Portale  | Comunicazioni<br>Condomini<br>nicazioni pubblicate su Bacheca<br>e Condomini                   | Archivio<br>Comunicazioni<br>Archivio Comunicazioni inviate                           |                                                                 |                                                                 |                                                                    |                                                                                   |                                                                                         |                                                                  |                                                                                   |
| CON              | ITABILITA'                                                                                     |                                                                                       |                                                                 |                                                                 |                                                                    |                                                                                   |                                                                                         |                                                                  |                                                                                   |
| Crused           | Dashboards                                                                                     | Bilanci Immobili                                                                      | Assemblee<br>Assemblee condominial                              | Subentri<br>Subentri fra una o + unità immobiliari              | Documenti<br>Contabili<br>Lista Documenti Contabili degli immobili | Movimenti<br>Lista Movimenti Contabili degli immobili                             | Spese / Fatture<br>Fatture, Note di Credito, Proforme,<br>Rimborso Sinistro e S         | Rate e Bollettini Dettaglio Rate e invio Bollettini e Mav        | Incassi /<br>Versamenti<br>Dettaglio incassi e inserimento Versament              |
|                  | Solleciti e<br>Analisi Rate                                                                    | Pagamenti                                                                             | Riconciliazione<br>CBI                                          | Flussi CBI                                                      | Certificazione<br>Unica                                            | Detrazione<br>Fiscale                                                             | Modello 770                                                                             | Quadro AC                                                        | Rendite<br>Condominiali                                                           |
| Gestio           | Fatture<br>Elettroniche<br>ne Fatture Elettroniche                                             |                                                                                       | Conto e Mav)                                                    | e hlor)                                                         |                                                                    |                                                                                   |                                                                                         |                                                                  |                                                                                   |
| PRI              | ACY                                                                                            |                                                                                       |                                                                 |                                                                 |                                                                    |                                                                                   |                                                                                         |                                                                  |                                                                                   |
|                  | Modulistica                                                                                    | Q Privacy<br>Scaricate                                                                | Richieste<br>Consulenza<br>Richieste consulenza privacy         | Immobili Privacy                                                | Video-<br>Sorveglianza                                             | Aziende                                                                           | Amministratori                                                                          | Inmakii                                                          |                                                                                   |
| CON              | FIGURAZIONE                                                                                    |                                                                                       |                                                                 |                                                                 |                                                                    |                                                                                   |                                                                                         |                                                                  |                                                                                   |
| Read             | Regole<br>Calendario                                                                           | Priorità                                                                              | Tipi Impianto /<br>Segnalazione                                 | Workflow                                                        |                                                                    | Tipi Documento                                                                    | Fascicoli / Profili<br>Documenti                                                        | 7 Tipi Coperture<br>Polizze                                      | Ruoli                                                                             |
| -                | Classificationi                                                                                | Dinartizioni                                                                          | Condizioni                                                      |                                                                 | Codici                                                             |                                                                                   | Impianti e Fornitori Tipi                                                               | Coperture Polizze assicurative                                   | B - Binartizioni                                                                  |
| Linolo           | Ui                                                                                             | Predefinite                                                                           | Pagamento                                                       | Codici IVA                                                      |                                                                    | Referenti Interni                                                                 | Agenzie                                                                                 | Qualifiche /                                                     | Automat.Fatture                                                                   |
| n politi         | and an and an an and an and an and an and an and an and an an an an an an an an an an an an an | ripartizione S                                                                        | Fatture                                                         | countra per opese / ranne                                       | countralentie per opeser railure                                   | · · · · · · · · · · · · · · · · · · ·                                             | Carlo Agentie                                                                           | Quant inclosic                                                   | per automatizzar                                                                  |
| $\odot$          | Gruppi Lavoro                                                                                  | Autorizzazione                                                                        | Utenti                                                          | Gestione Fattura<br>Elettronica                                 | Operazioni<br>Pianificate                                          | Gestione Archivi                                                                  | Globali                                                                                 |                                                                  |                                                                                   |
| Gruppi           | di Lavoro per autorizzare Immobili                                                             | Profili Autorizzazione per autorizzare<br>funzionalità Utenti                         | Gestione Utenti che accedono ad Arcadia                         | Abilitazione Fatturazione Elettronica per<br>Aziende e Immobili | Configurazione e calendarizzazione<br>operazioni pianificate       | Aggiornamento Archivi Banche e Comuni                                             | Elaborazione statistiche clienti                                                        |                                                                  |                                                                                   |

Questa configurazione è direttamente collegata alla registrazione delle <u>Polizze assicurative</u> ed ai <u>Sinistri</u>.

Andremo a specificare quali sono gli eventi coperti dall'assicurazione condominiale, in modo da poterne definire massimali e franchigie. In questo modo si avrà accesso ad informazioni essenziali soprattutto in occasione di chiamate di segnalazione sinistri. Poter prendere visione immediatamente delle Coperture, consente di rispondere prontamente circa la possibilità di aprire un sinistro assicurativo o se non esistono le condizioni, magari per un massimale superiore al danno segnalato.

Per configurare una nuova Copertura, è necessario cliccare sul tasto 🛨 ed avremo la possibilità di inserirne la descrizione 👇

| ≣     | SCHEDA TIPO COPERTURA POLIZZA   RISCHI ELETTRICI (NUOVO) | ~ |
|-------|----------------------------------------------------------|---|
| Descr | rizione *                                                |   |
| Risc  | chi elettrici                                            |   |

La nuova Copertura potrà essere associata alla Polizza e resa disponibile all'apertura di un Sinistro.

| 🗐 ( |                |                     |               |            |  |  |  |  |  |  |
|-----|----------------|---------------------|---------------|------------|--|--|--|--|--|--|
| +   | Tipologia      | Fipologia Copertura |               | Franchigia |  |  |  |  |  |  |
|     | (Tutti) 👻      | (Tutti) 👻           | Q             | Q          |  |  |  |  |  |  |
| Û   | Danneggiante - | Allagamenti -       | 500.000,00    | 500,00     |  |  |  |  |  |  |
| Û   | Danneggiante 🔹 | Incendio -          | 10.000.000,00 | 1.000,00   |  |  |  |  |  |  |
| Û   | Danneggiato -  | Cristalli 🗸         | 5.000,00      | 500,00     |  |  |  |  |  |  |
| Û   | Danneggiato 👻  | Eventi meteo 👻      | 1.000.000,00  | 500,00     |  |  |  |  |  |  |

# Ruoli

| GENERALE                                                                               |                                                                                       |                                                                 |                                                                 |                                                                   |                                                                                   |                                                                                         |                                                                  |                                                                                   |
|----------------------------------------------------------------------------------------|---------------------------------------------------------------------------------------|-----------------------------------------------------------------|-----------------------------------------------------------------|-------------------------------------------------------------------|-----------------------------------------------------------------------------------|-----------------------------------------------------------------------------------------|------------------------------------------------------------------|-----------------------------------------------------------------------------------|
| Anagrafiche<br>Persone legate agli kmmobili                                            | Aziende / Studi                                                                       | Amministratori<br>Amministratori che gestiscono gli<br>Immobili | Immobili /<br>Condomini<br>Immobili amministrati                | Impianti<br>Impianti presenti sugli Immobili                      | Fornitori                                                                         | Qualifiche<br>Fornitori<br>Elenco stato qualifiche fornitori                            | Ricerca<br>anagrafiche<br>Ricerca anagrafiche                    | Anagrafiche<br>Personali<br>Anagrafiche personali collegate all'utente<br>loggato |
| Documenti<br>Personali<br>Caricamento documenti anagrafiche<br>personali               | Verifica<br>Documenti<br>Riepilogo documenti per fornitori, risorse,<br>immobili e im | Polizze Polizze assicurative degli Immobili                     | Sinistri<br>Gestione Sinistri per danni su Immobili             | Elenco Tickets Riepilogo Tickets e relativa gestione delle azioni | Manutenzioni<br>Programmate<br>Manutenzioni programmate su Immobili /<br>Implanti | Approvazione<br>Documenti<br>Approvazione documenti caricati tramite<br>gestione ticket | Attivazione<br>Fornitori<br>Attivazione utenti Portale Fornitori | Utenti Portale<br>Visualizzazione accessi utenti Portale<br>Condomini             |
| Comunicazioni<br>Condomini<br>Comunicazioni pubblicate su Bacheca<br>Portale Condomini | Archivio<br>Comunicazioni<br>Archivio Comunicazioni inviste                           |                                                                 |                                                                 |                                                                   |                                                                                   |                                                                                         |                                                                  |                                                                                   |
| CONTABILITA                                                                            |                                                                                       | _                                                               |                                                                 |                                                                   |                                                                                   | _                                                                                       | _                                                                | <b>—</b>                                                                          |
| 20 Dashboards                                                                          | Bilanci Immobili                                                                      | Assemblee                                                       | Subentri                                                        | Contabili                                                         | Movimenti                                                                         | Spese / Fatture                                                                         | Rate e Bollettini                                                | Versamenti                                                                        |
| Cruscotti di riepilogo                                                                 | Bilanci Immobili                                                                      | Assemblee condominiali                                          | Subentri fra una o + unità immobiliari                          | Lista Documenti Contabili degli Immobili                          | Lista Movimenti Contabili degli Immobili                                          | Fatture, Note di Credito, Proforme,<br>Rimborso Sinistro e S                            | Dettaglio Rate e invio Bollettini e Mav                          | Dettaglio incassi e inserimento Versament                                         |
| Solleciti e                                                                            | Pagamenti                                                                             | Riconciliazione                                                 | Flussi CBI                                                      | Certificazione                                                    | Detrazione                                                                        | Modello 770                                                                             | Quadro AC                                                        | Rendite                                                                           |
| Analisi rate, insoluti e creazione Solleciti                                           | Pagamenti a Fornitori                                                                 | Riconcillazione Flussi bancari (Estratti                        | Caricamento Flussi bancari (Estratti Conto                      | Gestione Certificazioni Uniche                                    | Gestione Detrazioni Fiscali                                                       | Gestione Modelli 770                                                                    | Gestione Quadri AC                                               | Stampa Rendite condominiali                                                       |
| Fatture<br>Elettroniche<br>Gestione Fatture Elettroniche                               |                                                                                       | cond e mary                                                     | e may                                                           |                                                                   |                                                                                   |                                                                                         |                                                                  |                                                                                   |
| PRIVACY                                                                                |                                                                                       |                                                                 |                                                                 |                                                                   |                                                                                   |                                                                                         |                                                                  |                                                                                   |
| Modulistica                                                                            | Privacy<br>Scaricate                                                                  | Richieste<br>Consulenza<br>Richieste consulenza privacy         | Immobili Privacy                                                | Video-<br>Sorveglianza                                            | Aziende                                                                           | Amministratori                                                                          | Immobili                                                         |                                                                                   |
| CONFIGURAZIONE                                                                         |                                                                                       |                                                                 |                                                                 |                                                                   |                                                                                   |                                                                                         |                                                                  |                                                                                   |
| Regole<br>Calendario<br>Regole Calendario assegnazione Tickets                         | Priorità<br>Priorità risoluzione Tickets                                              | Tipi Impianto /<br>Segnalazione                                 | Workflow<br>Flusso operativo gestione Tickets                   | Modelli<br>Modelli per Stampe                                     | Tipi Documento                                                                    | Fascicoli / Profili<br>Documenti<br>Fascicolo Documenti per Immobili,                   | Tipi Coperture<br>Polizze                                        |                                                                                   |
| Classificazioni                                                                        | Ripartizioni                                                                          | Condizioni                                                      | and the second                                                  | Codici                                                            | •                                                                                 | Impianti e Fornitori                                                                    | Qualifiche /                                                     |                                                                                   |
| Li L Ui                                                                                | Predefinite                                                                           | Pagamento                                                       | Codici IVA                                                      |                                                                   | Referenti Interni                                                                 | Agenzie                                                                                 | Tipologie<br>Fornitori                                           | mat.Fatture                                                                       |
| Tipologie Unità immobiliari                                                            | Ripartizioni Predefinita per automatizzare<br>ripartizione S                          | Condizione Pagamento per Spese /<br>Fatture                     | Codici Iva per Spese / Fatture                                  | Codici Ritenute per Spese / Fatture                               | Tipologie Referenti Interni                                                       | Elenco Agenzie                                                                          | Qualifiche / Tipologie Fornitori                                 | Ripartizioni Automatiche Spese / Fatture<br>per automatizzar                      |
| Gruppi Lavoro                                                                          | Profili<br>Autorizzazione                                                             | Utenti                                                          | Gestione Fattura<br>Elettronica                                 | Operazioni<br>Pianificate                                         | Gestione Archivi                                                                  | Globali                                                                                 |                                                                  |                                                                                   |
| Gruppi di Lavoro per autorizzare Immobili<br>gestiti                                   | Profili Autorizzazione per autorizzare<br>funzionalità Utenti                         | Gestione Utenti che accedono ad Arcada                          | Abilitazione Fatturazione Elettronica per<br>Aziende e Immobili | Configurazione e calendarizzazione<br>operazioni pianificate      | Aggiornamento Archivi Banche e Comuni                                             | Elaborazione statistiche clienti                                                        |                                                                  |                                                                                   |

Secondo l'articolo 1129 comma 2 del Codice civile, l'amministratore di condominio ha il dovere di compilare la scheda di registro anagrafe condominiale, di tenere tale registro costantemente aggiornato, e di consentire l'accesso a ogni condomino. Tenendo conto di questo obbligo, è essenziale registrare correttamente le posizioni di tutte le anagrafiche presenti in condominio, tenendo in particolare considerazione il Ruolo a loro associato.

Arcadia offre un ventaglio di Ruoli disponibili di default. Oltre a questi più comuni, possono esserne creati per rappresentare qualsiasi situazione presente in condominio. Per procedere alla configurazione di un nuovo Ruolo, clicchiamo sul tasto = ed otterremo questa schermata

| E SCHEDA RUOLO COMPOSIZIONE   CMP - COMPROPRIETÀ (NUOVO) |                                 |                        |                            |  |  |  |  |  |
|----------------------------------------------------------|---------------------------------|------------------------|----------------------------|--|--|--|--|--|
| Ordinamento * Colore Codice *                            | Descrizione *<br>Comproprietà 4 |                        |                            |  |  |  |  |  |
| Convocazione Assemblea 🗸 5                               | Delibere Conduzione 🗸 🕤         | Delibere Proprietà 🗸 🕇 | Delibere Straordinarie 🔽 8 |  |  |  |  |  |

- 1. Ordinamento del Ruolo nell'elenco.
- 2. Scegliere il colore dell'icona che verrà riportata in Composizione.
- 3. Impostare un codice alfanumerico del Ruolo.
- 4. Compilare la descrizione del Ruolo.
- 5. Attivare se si desidera che il Ruolo venga considerato per la convocazione dell'Assemblea.
- 6. Attivare se si desidera abilitare il Ruolo per le <u>votazioni</u> sulle Delibere di Conduzione.
- 7. Attivare se si desidera abilitare il Ruolo per le votazioni sulle Delibere di Proprietà.
- 8. Attivare se si desidera abilitare il Ruolo per le votazioni sulle Delibere di Straordinarie.
- 9. In caso di presenza di Ruoli doppi o se si volesse cancellarne uno già utilizzato, cliccando sul tasto **Consolida Ruoli**, potremo selezionare quelli da associare e unirli al Ruolo visualizzato.

Al termina potremo visualizzare tutti i Ruoli presenti e le configurazioni per le Assemblee 👇

| ELE | NCO R | UOLI COMPO | DSIZIONE               | a a a star a star a star a star a star a star a star a star a star a star a star a star a star a star a star a |                     |                    | + 2 = 7 …              |
|-----|-------|------------|------------------------|----------------------------------------------------------------------------------------------------|---------------------|--------------------|------------------------|
|     | Ord.  | Codice 12  | Descrizione 1          | Convocazione Assemblea                                                                                         | Delibere Conduzione | Delibere Proprietà | Delibere Straordinarie |
|     | Q     | Q          | Q                      | (Tutti) 👻                                                                                                    | (Tutti) 👻           | (Tutti) 👻          | (Tutti) -              |
| Ø   | 6     | СОМ        | Comodato d'uso         | ✓                                                                                                    | ✓                   |                    |                        |
| Ø   | 10    | CMP        | Comproprietà           | ×                                                                                                    | ×                   | ×                  | ×                      |
| Ø   | 3     | IN         | Inquilino              | ✓                                                                                                    | ✓                   |                    |                        |
|     | 8     | LE         | Leasing                |                                                                                                    | ×                   |                    |                        |
|     | 4     | NP         | Nudo Proprietario      | ✓                                                                                                    |                     |                    | ✓                      |
|     | 7     | <b>000</b> | Occupante senza titolo |                                                                                                    |                     |                    |                        |
| Ø   | 2     | PR         | Proprietario           | ✓                                                                                                    |                     | ✓                  | ✓                      |
| Ø   | 1     | PRIN       | Proprietario/Inquilino | ×                                                                                                    | ×                   | ×                  | ×                      |
| 0   | 5     | US         | Usufruttuario          |                                                                                                    | ✓                   |                    |                        |

### Cancellazione di un Ruolo

Nel caso in cui si voglia cancellare un Ruolo, è sufficiente cliccare sull'icona 🔨 corrispondente al

Ruolo prescelto e cliccare sul tasto

#### **Attenzione!**

È possibile cancellare solo i ruoli <u>non utilizzati</u> nelle <u>Composizioni</u> condominiali. Qualora sia presente in una Composizione, si potrà procedere al Consolidamento, non alla cancellazione.

Consolidare un Ruolo comporta che i Ruoli consolidati presenti in Composizione verranno modificati con le impostazioni presenti nella configurazione su cui abbiamo cliccato sul tasto **Consolida Ruoli (9)**.

Ad esempio, vogliamo consolidare il Ruolo *Comproprietà* con quello *Proprietario*. Entriamo nella configurazione Proprietario e cicchiamo sul tasto **Consolida Ruoli**. Selezioniamo il Ruolo *Comproprietà* e confermiamo.

Gli eventuali Ruoli *Comproprietà* presenti in qualche Composizione, verranno sostituiti da *Proprietario*.

# **Classificazioni Ul**

| Anagrafiche<br>Persone legate agli Immobili                                           | Aziende / Studi                                                                       | Amministratori<br>Amministratori che gestiscono gli<br>Immobili | Immobili /<br>Condomini<br>Immobili amministrati                | Impianti<br>Impianti presenti sugli Immobili                           | Fornitori                                                                         | Qualifiche<br>Fornitori<br>Elenco stato qualifiche fornitori                            | Ricerca<br>anagrafiche<br>Ricerca anagrafiche                    | Anagrafiche<br>Personali<br>Anagrafiche personali collegate all'utente<br>loggato |
|---------------------------------------------------------------------------------------|---------------------------------------------------------------------------------------|-----------------------------------------------------------------|-----------------------------------------------------------------|------------------------------------------------------------------------|-----------------------------------------------------------------------------------|-----------------------------------------------------------------------------------------|------------------------------------------------------------------|-----------------------------------------------------------------------------------|
| Documenti<br>Personali<br>Caricamento documenti anagrafiche<br>personali              | Verifica<br>Documenti<br>Riepilogo documenti per forritori, risorse,<br>immobili e im | Polizze<br>Polizze assicurative degli Immobili                  | Gestione Sinistri per danni su Immobili                         | Elenco Tickets<br>Repliago Tickets e relativa gestione delle<br>azioni | Manutenzioni<br>Programmate<br>Manutenzioni programmate su Immobili /<br>Implanti | Approvazione<br>Documenti<br>Approvazione documenti caricati tramite<br>gestione ticket | Attivazione<br>Fornitori<br>Attivazione utenti Portale Fornitori | Utenti Portale<br>Visualizzazione accessi utenti Portale<br>Condomini             |
| Comunicazioni<br>Condomini<br>Commicazioni pubblicate su Bacheca<br>Portale Condomini | Archivio<br>Comunicazioni<br>Archivio Comunicazioni inviate                           |                                                                 |                                                                 |                                                                        |                                                                                   |                                                                                         |                                                                  |                                                                                   |
| CONTABILITA'                                                                          |                                                                                       |                                                                 |                                                                 |                                                                        |                                                                                   |                                                                                         |                                                                  |                                                                                   |
| Dashboards<br>Cruscotti di riepilogo                                                  | Bilanci Immobili                                                                      | Assemblee<br>Assemblee condominiati                             | Subentri Subentri fra una o + unità immobiliari                 | Documenti<br>Contabili<br>Lista Documenti Contabili degli Immobili     | Movimenti<br>Lista Movimenti Contabili degli Immobili                             | Spese / Fatture<br>Fatture, Note di Credito, Proforme,<br>Rimborso Sinistro e S         | Rate e Bollettini Dettaglio Rate e invio Bollettini e Mav        | Incassi /<br>Versamenti<br>Dettaglio incassi e inserimento Versamen               |
| Solleciti e<br>Analisi Rate                                                           | Pagamenti                                                                             | Riconciliazione<br>CBI                                          | Flussi CBI                                                      | Certificazione<br>Unica                                                | Detrazione<br>Fiscale                                                             | Modello 770                                                                             | Quadro AC                                                        | Rendite<br>Condominiali                                                           |
| Analisi rate, insoluti e creazione Solleciti                                          | Pagamenti a Fornitori                                                                 | Riconciliazione Flussi bancari (Estratti<br>Conto e Mav)        | Caricamento Flussi bancari (Estratti Conto<br>e Mav)            | Gestione Certificazioni Uniche                                         | Gestione Detrazioni Fiscali                                                       | Gestione Modelli 770                                                                    | Gestione Quadri AC                                               | Stampa Rendite condominiali                                                       |
| Fatture<br>Elettroniche<br>Gestione Fatture Elettroniche                              |                                                                                       |                                                                 |                                                                 |                                                                        |                                                                                   |                                                                                         |                                                                  |                                                                                   |
| PRIVACY                                                                               |                                                                                       |                                                                 |                                                                 |                                                                        |                                                                                   |                                                                                         |                                                                  |                                                                                   |
| Modulistica                                                                           | <b>Privacy</b><br>Scaricate                                                           | Richieste<br>Consulenza<br>Richieste consulenza privacy         | Immobili Privacy                                                | Video-<br>Sorveglianza                                                 | Aziende                                                                           | Amministratori                                                                          | Immobili                                                         |                                                                                   |
| Calendar                                                                              |                                                                                       |                                                                 |                                                                 |                                                                        |                                                                                   |                                                                                         |                                                                  |                                                                                   |
| egole Calendario assegn                                                               | Priorità                                                                              | Tipi Impianto /<br>Segnalazione                                 | Workflow                                                        | Modelli                                                                | Tipi Documento                                                                    | Fascicoli / Profili<br>Documenti                                                        | Tipi Coperture<br>Polizze                                        | Ruoli                                                                             |
|                                                                                       | Priorită risoluzione Tickets                                                          | , 26                                                            | Flusso operativo gestione Tickets                               | Modelli per Stampe                                                     | Tipi Documento per gestione allegati                                              | Fascicolo Documenti per Immobili,<br>Impianti e Fornitori                               | Tipl Coperture Polizze assicurative                              | Ruali dei condomini                                                               |
|                                                                                       | Ripartizioni<br>Predefinite                                                           | Condizioni<br>Pagamento                                         | Codici IVA                                                      |                                                                        | Referenti Interni                                                                 | Agenzie                                                                                 | Qualifiche /<br>Tipologie                                        | Ripartizioni<br>Automat.Fatture                                                   |
| ipologie Unità immobiliari                                                            | partizioni Predefinita per automatizzare<br>partizione S                              | Condizione Pagamento per Spese /<br>Fatture                     | Codici Iva per Spese / Fatture                                  | Codici Riterrute per Spese / Fatture                                   | Tipologie Referenti Interni                                                       | Elenco Agenzie                                                                          | Qualifiche / Tipologie Fornitori                                 | Ripartizioni Automatiche Spese / Fatture<br>per automatizzar                      |
|                                                                                       | Profili<br>Autorizzazione                                                             | Utenti                                                          | Gestione Fattura<br>Elettronica                                 | Operazioni<br>Pianificate                                              | Gestione Archivi                                                                  | Globali                                                                                 |                                                                  |                                                                                   |
| Gruppi I                                                                              | Profili Autorizzazione per autorizzare<br>funzionalità Utenti                         | Gestione Utenti che accedono ad Arcadia                         | Abilitazione Fatturazione Elettronica per<br>Aziende e Immobili | Configurazione e calendarizzazione<br>operazioni pianificate           | Aggiornamento Archivi Banche e Comuni                                             | Elaborazione statistiche clienti                                                        |                                                                  |                                                                                   |

La Classificazione contraddistingue la tipologia dell'Unità Abitativa. Arcadia offre un ventaglio di Classificazioni presenti di default. Queste possono essere integrate con nuove Classificazioni

cliccando sul tasto 🖽, ottenendo la schermata 🛛 su cui potremo compilare 👇

| SCHEDA CLASSIFICAZIONE UI   LA | BORATORIO (NUOVO) |          |   | ISIFICAZIONI UI 🗸 |
|--------------------------------|-------------------|----------|---|-------------------|
| Descrizione *                  | Studi Settore *   | Utilizzo | * |                   |
| Laboratorio                    |                   | Comm     |   | •                 |
|                                |                   |          |   |                   |

- A. Inserire la descrizione della nuova Classificazione.
- B. Impostare la Classificazione per gli Studi di Settore, può essere:
  - Abitazione / Ufficio
  - Negozio
  - Garage/Box
  - Altro
  - Escludi da conteggi
- C. Impostare l'Utilizzo selezionandolo tra:
  - Abitativo
  - Commerciale
- D. Attivare la spunta se la Classificazione deve essere considerata una Pertinenza.
- E. Attivare la spunta se la Classificazione dovrà essere considerata come Predefinita.

Le Pertinenze potranno essere associate ad un'UI principale da cui dipendono. La configurazione è disponibile in <u>Struttura</u>, entrando con il tasto 📏 nella singola UI pertinenza 👇

| SCHEDA UNITÀ IMMOBILIARE     | CHEDA UNITÀ IMMOBILIARE                                         |                          |            |                  |            |  |  |  |  |  |
|------------------------------|-----------------------------------------------------------------|--------------------------|------------|------------------|------------|--|--|--|--|--|
| IMMOBILE: Canavese @ - EDIFI | MMOBILE: Canavese 🖉 - EDIFICIO: Principale - SCALA: PALAZZINA A |                          |            |                  |            |  |  |  |  |  |
| Ordinamento                  | Codice *                                                        | Descrizione *            |            |                  |            |  |  |  |  |  |
| 1                            | 01                                                              | Fog. 1 Map. 588 Sub. 701 |            |                  |            |  |  |  |  |  |
| Classificazione              |                                                                 | Unità principale         |            |                  |            |  |  |  |  |  |
| Seleziona                    | •                                                               | Seleziona                |            |                  | •          |  |  |  |  |  |
| Piano                        | Interno                                                         | Foglio                   | Particella | Estensione       | Subalterno |  |  |  |  |  |
|                              |                                                                 | 1                        | 588        |                  | 701        |  |  |  |  |  |
|                              |                                                                 |                          |            | Altri Subalterni |            |  |  |  |  |  |
|                              |                                                                 |                          |            |                  |            |  |  |  |  |  |

Qui la si potrà associare alla UI principale.

# **Ripartizioni Predefinite**

| _                                                        | _                                            | _                                        | _                                         | _                                           | _                                        | _                                                            | _                                     | _                                          |
|----------------------------------------------------------|----------------------------------------------|------------------------------------------|-------------------------------------------|---------------------------------------------|------------------------------------------|--------------------------------------------------------------|---------------------------------------|--------------------------------------------|
| Anagrafiche                                              | Aziende / Studi                              | Amministratori                           | Immobili /                                | impianti                                    | Fornitori                                | Qualifiche<br>Ecrnitori                                      | Ricerca                               | Anagrafiche<br>Personali                   |
| Persone legate agli Immobili                             | Studi che gestiscono gli Immobili            | Amministratori che gestiscono gli        | Immobili amministrati                     | Impianti presenti sugli Immobili            | Fornitori                                | Elenco stato qualifiche fornitori                            | Ricerca anagrafiche                   | Anagrafiche personali collegate all'utente |
|                                                          |                                              | Immobili                                 |                                           |                                             | _                                        | _                                                            |                                       | loggato                                    |
| Documenti<br>Personali                                   | Verifica<br>Documenti                        | Polizze                                  | Sinistri                                  | Elenco Tickets                              | Manutenzioni<br>Programmate              | Approvazione<br>Documenti                                    | Attivazione<br>Fornitori              | 0 Utenti Portale                           |
| Caricamento documenti anagrafiche                        | Riepilogo documenti per fornitori, risorse,  | Polizze assicurative degli Immobili      | Gestione Sinistri per danni su Immobili   | Riepilogo Tickets e relativa gestione delle | Manutenzioni programmate su Immobili /   | Approvazione documenti caricati tramite                      | Attivazione utenti Portale Fornitori  | Visualizzazione accessi utenti Portale     |
| personal                                                 | mmobili e m                                  |                                          |                                           | azioni                                      | Impianti                                 | gestione licket                                              |                                       | Condomini                                  |
| Condomini                                                | Comunicazioni                                |                                          |                                           |                                             |                                          |                                                              |                                       |                                            |
| Comunicazioni pubblicate su Bacheca<br>Portale Condomini | Archivio Comunicazioni inviate               |                                          |                                           |                                             |                                          |                                                              |                                       |                                            |
|                                                          |                                              |                                          |                                           |                                             |                                          |                                                              |                                       |                                            |
| CONTABILITA'                                             |                                              |                                          |                                           |                                             |                                          |                                                              |                                       |                                            |
| O Parkhaush                                              |                                              |                                          | C Cubantal                                | Documenti                                   | C Annimunal                              | Care ( Cathorn                                               | Data a Dallatiai                      | Incassi /                                  |
| Dasnboards                                               | Bilanci immobili                             | Assemblee                                | Subentri                                  | Contabili                                   | Moviment                                 | Spese / Patture                                              | Rate e Bolletuni                      | Versamenti                                 |
| Cruscotti ai nepilogo                                    | Bilanci Immobili                             | Assemblee condominial                    | Subentri tra una o + unita immobiliari    | Lista Documenti Contabili degli immobili    | Lista Movimenti Contabili degli Immobili | Fatture, Note di Credito, Protorme,<br>Rimborso Sinistro e S | Dettagno Hate e Invio Bonettini e Mav | Dettagio incassi e inserimento versament   |
| Solleciti e                                              | Pagamenti                                    | Riconciliazione                          | Flussi CBI                                | Certificazione                              | Detrazione                               | Modello 770                                                  | Cuadro AC                             | Rendite                                    |
| Analisi Rate                                             | Pagamenti a Fornitori                        | Riconciliazione Flussi bancari (Estratti | Caricamento Ekssi bancari (Estratti Conto | Gestione Certificazioni Uniche              | Gestione Detrazioni Fiscali              | Gestione Modelli 770                                         | Gestione Quadri AG                    | Stampa Bendite condominiali                |
|                                                          |                                              | Conto e Mav)                             | e Mav)                                    |                                             |                                          |                                                              |                                       |                                            |
| Fatture                                                  |                                              |                                          |                                           |                                             |                                          |                                                              |                                       |                                            |
| Gestione Fatture Elettroniche                            |                                              |                                          |                                           |                                             |                                          |                                                              |                                       |                                            |
| PDIVACY.                                                 |                                              |                                          |                                           |                                             |                                          |                                                              |                                       |                                            |
| PRIVACY                                                  |                                              |                                          |                                           |                                             |                                          |                                                              |                                       |                                            |
| Modulistica                                              | Privacy                                      | Richieste                                | Immobili Privacy                          | Video-                                      | Aziende                                  | Amministratori                                               |                                       |                                            |
|                                                          | Scaricate                                    | Richieste consulenza privacy             |                                           | Sorveglianza                                |                                          |                                                              |                                       |                                            |
|                                                          |                                              |                                          |                                           |                                             |                                          |                                                              |                                       |                                            |
| CONFIGURAZIONE                                           |                                              |                                          |                                           |                                             |                                          |                                                              |                                       |                                            |
| Regole                                                   | à risoluzione Tickets                        | Tipi Impianto /                          | Workflow                                  | C Modelli                                   | Tipi Documento                           | Fascicoli / Profili                                          | Tipi Coperture                        | O_ Ruoli                                   |
| Calendario                                               |                                              | Segnalazione                             | Change execution another Tiskets          |                                             |                                          | Documenti                                                    | Polizze                               |                                            |
| Regive Calendario assegnazione In                        | Dipartizioni                                 | and the second second                    | Plusso operativo gesatorie rickets        | mouen per stampe                            | nge booumento per gestione anegati       | Impianti e Fornitori                                         | The coperture Pointie assicurative    | Abon der condorian                         |
| Classificazioni                                          | Predefinite                                  | Condizioni                               | Codici IVA                                | Codici                                      | Referenti Interni                        |                                                              | Qualifiche /                          | Ripartizioni                               |
| Tipologie Unità Immobiliari                              | riedennite                                   | Pagamento                                | Codici Iva per Spese / Fatture            | Codici Ritenute per Spese / Fatture         | Tipologie Referenti Interni              | Elenco Agenzie                                               | Fornitori                             | Ripartizioni Automatiche Spese / Fatture   |
| Ripa                                                     | rtizioni Predennita per automa<br>rtizione S | uzzare                                   |                                           | ,                                           |                                          |                                                              | Qualifiche / Tipologie Fornitori      | per automatizzar                           |
| Gruppi Lavoro                                            |                                              | Utenti                                   | Gestione Fattura                          | Operazioni<br>Dianificate                   | Gestione Archivi                         | Clobali                                                      |                                       |                                            |
| Gruppi di Lavoro per autorizzare Immoo                   | Profili                                      | estione Utenti che accedono ad Arcadia   | Abilitazione Fatturazione Elettronica per | Configurazione e calendarizzazione          | Aggiornamento Archivi Banche e Comuni    | Elaborazione statistiche clienti                             |                                       |                                            |
|                                                          |                                              | -                                        |                                           |                                             |                                          |                                                              |                                       |                                            |

Questa è una delle funzioni più peculiari di Arcadia. Si tratta di generare un piano dei conti "virtuale" da poter collegare a quello reale, presente nella configurazione standard del condominio.

Possiamo costruire un piano dei conti generico che funzionerà per tutti i condomini, per tutti quelle voci di spesa ricorrenti in tutti i piani dei conti. Ad esempio, tutti i piani dei conti contengono delle voci quali: compenso amministratore, assicurazione, energia, ecc. Prendiamo l'assicurazione, per il condominio Alfa il conto su cui registrarne la spesa sarà il 3 mastro 2, per il condominio Beta sarà al conto 5 mastro 3.

Insomma, per poter registrare il costo dell'assicurazione, dovremo conoscere tutti i piani dei conti di ogni condominio. Utilizziamo un solo piano dei conti!

Arcadia contente di costruire un unico piano dei conti dove tutte le assicurazioni saranno registrare al mastro 1 conto 3, indipendentemente da dove compare la voce nel piano dei conti di ogni singolo condominio.

Con i collegamenti che andremo a mostrare, il costo dell'assicurazione verrà registrato sul conto "virtuale" 1-3 ma comparirà nel conto 3-2 per il condominio Alfa e nel 5-3 per il condominio Beta.

La convenienza di tutto questo processo è di dover gestire un solo piano dei conti, velocizzando notevolmente le operazioni di registrazioni manuali delle Fatture.

Il primo passo è cliccare sul tasto **+ Nuovo Gruppo** e compilare un codice alfanumerico e la descrizione del Mastro.

| Scheda Grup |               |               |
|-------------|---------------|---------------|
| Codice *    | Descrizione * | Ordinamento * |
| SER         | Servizi       | 5             |

Ora, in corrispondenza della riga generata dal nuovo mastro, troveremo un'icona 🖃, clicchiamo e potremo compilare il primo sottoconto 👇

| Scheda Ripa |               |               |
|-------------|---------------|---------------|
| Codice *    | Descrizione * | Ordinamento * |
| GRD         | Giardino      | 1             |

Bene, il primo sottoconto è stato configurato e pronto per essere collegato a tutti i piani dei conti di quei condomini dove è prevista una spesa per il giardino.

Per procedere al collegamento, andiamo in Generale - Immobili/Condomini - Rip. Pred. Standard. Clicchiamo sul sottoconto sul quale solitamente prevediamo di registrare le spese riferite al

| CONTI RIPARTIZIONE 3 |                                  |   |           |                                       |   |                 |  |  |  |
|----------------------|----------------------------------|---|-----------|---------------------------------------|---|-----------------|--|--|--|
| +                    | Quota Ragg. Segno Mastro / Conto |   |           |                                       |   | Descrizione Spe |  |  |  |
|                      | Q                                |   | (Tutti) 👻 | Seleziona                             | • |                 |  |  |  |
| Û                    | 2 100,00                         | 3 | Dare (+)  | GIAR - Giardino / H20 - Irrigazione 5 | Ø | 6               |  |  |  |

2. La quota che vede essere ripartita sul sottoconto (100% = completa).

giardino, sulla destra troveremo il tasto 💶 (1) e compiliamo 👇

- 3. Indicare un eventuale Raggruppamento.
- 4. Selezionare il segno contabile (predefinito in Dare).
- 5. Selezionare il <u>conto economico</u> tra quelli presenti nello standard del condominio.
- 6. Impostare una descrizione specifica per quel conto. La descrizione sarà aggiunta a quella compilata nella Fattura.

Al termine avremo una situazione di questo genere 👇

| MILANO > RIPARTIZIONI PREDEFINITE STANDARD |        |             |                  | CONTI RIPARTIZIONE |   |     |        |        |          |                                     |                   |
|--------------------------------------------|--------|-------------|------------------|--------------------|---|-----|--------|--------|----------|-------------------------------------|-------------------|
| 1                                          | 1 Ord. | ↑2 <b>c</b> | Descrizione 1    | Quota              | + | Qu  | iota F | Ragg.  | Segno    | Mastro / Conto                      | Descrizione Spesa |
| Q                                          |        | Q           | Q                | Q                  |   | Q   |        |        | (Tutti)  | - Seleziona                         | •                 |
| •                                          | 1      | E-          | Elettricità      |                    | Ð | 100 | 0,00   |        | Dare (+) | GIAR - Giardino / H20 - Irrigazione | 1                 |
|                                            | 1      | 01          | Ascensore        | -                  |   |     |        |        |          |                                     |                   |
| •                                          | Ŗ      |             | tizione Predefin | nite 🗄             |   |     | C      | onti I | Ecor     | nomici del conde                    | ominio            |
|                                            | 4      | 4           | Autoclave        |                    |   |     |        |        |          |                                     |                   |
| •                                          | 1      | SER         | Servizi          |                    |   |     |        |        |          |                                     |                   |
|                                            | 1      | GRD         | Giardino         | -                  |   |     |        |        |          |                                     |                   |
|                                            | 2      | PIS         | Piscina          |                    |   |     |        |        |          |                                     |                   |

All'atto della registrazione di una Fattura, avremo a disposizione le Ripartizioni Predefinite appena create

| RIPARTIZIONI PREDEFINITE                   | ×   |
|--------------------------------------------|-----|
| ۹                                          |     |
| PDCS Piano dei Conti Standard              |     |
| H20 Acqua                                  |     |
| Edil Edilizia                              |     |
| E Elettricità                              |     |
| H20 Idraulica                              |     |
| MAN Manutenzioni                           |     |
| Pul Pulizie                                |     |
| Hot Riscaldamento                          |     |
| ▼ SER Servizi                              |     |
| CR Controllo remoto impianti automatizzati | ICA |
| GRD Giardino                               | ICA |

Cliccando sul tasto Applica, la Fattura sarà registrata sul conto "virtuale" Servizi - Giardino mentre nel condominio risulterà essere ripartita sul conto Giardino - Irrigazione.

#### Riassumendo...

Le Ripartizioni Predefinite consentono di generare un piano dei conti virtuale, su cui possono essere registrate tutte le Fatture. Collegando il virtuale al piano dei conti reale del condominio, tutte le Fatture saranno riportate e ripartite sul conto corretto. Il vantaggio sarà di operare con un solo piano dei conti, valido per tutti i condomini.

Considerando che si può avere un piano dei conti specifico per ogni bilancio, potremmo avere 2-3 piani dei conti differenti per ogni condominio, questo significa gestire centinaia di casi da conoscere prima di poter registrare una Fatture. Con il sistema Arcadia si dovrà conoscere solo le Ripartizioni Predefinite e ad esempio, registrare sempre e comunque tutte le Fatture energia sempre in un solo conto, vedendole poi riportate sul conto corretto del condominio. Diventa tutto più rapido ed efficiente!
## **Condizioni Pagamento**

| Anagrafiche<br>Persone legate agli Immobili                                              | Aziende / Studi<br>Studi che gestiscono gli Immobili                                       | Amministratori<br>Amministratori che gestiscono gli<br>Immobili | Immobili /<br>Condomini<br>Immobili amministrati                                                  | Impianti<br>Impianti presenti sugli Immobili                                              | Fornitori<br>Fornitori                                            | Constant Constant Con | Ricerca<br>anagrafiche<br>Ricerca anagrafiche             | Angrafiche<br>Personali<br>Angrafiche personali collegate all'utente<br>loggato |
|------------------------------------------------------------------------------------------|--------------------------------------------------------------------------------------------|-----------------------------------------------------------------|---------------------------------------------------------------------------------------------------|-------------------------------------------------------------------------------------------|-------------------------------------------------------------------|----------------------------------------------------------------------------------------------------|-----------------------------------------------------------|---------------------------------------------------------------------------------|
| Caricamento documenti anagrafiche<br>personali                                           | Documenti<br>Riepilogo documenti per famitori, risorse,<br>immobili e im                   | Polizze assicurative degli Immobili                             | Gestione Sinistri per danni su Immobili                                                           | Riepilogo Tickets e relativa gestione delle<br>azioni                                     | Programmate<br>Manutenzioni programmate su Immobili /<br>Impianti | Approvazione documenti caricati tramite<br>gestione ticket                                                                                                    | Fornitori<br>Attivazione utenti Portale Fornitori         | Visualizzazione accessi utenti Portale<br>Condomini                             |
| Comunicazioni<br>Condomini<br>Cornunicazioni pubblicate su Bacheca<br>Portale Condornini | Archivio<br>Comunicazioni<br>Archivio Comunicazioni Inviate                                |                                                                 |                                                                                                   |                                                                                           |                                                                   |                                                                                                    |                                                           |                                                                                 |
| CONTABILITA'                                                                             |                                                                                            |                                                                 |                                                                                                   |                                                                                           |                                                                   |                                                                                                    |                                                           |                                                                                 |
| Dashboards<br>Cruscotti di riepilogo                                                     | Bilanci Immobili                                                                           | Assemblee<br>Assemblee condominiali                             | Subentri<br>Subentri fra una o + unità immobiliari                                                | Documenti<br>Contabili<br>Lista Documenti Contabili degli immobili                        | Movimenti<br>Lista Movimenti Contabili degli Immobili             | Spese / Fatture<br>Fatture, Note di Credito, Proforme,<br>Rimborso Sinistro e S                                                                                                    | Rate e Bollettini Dettaglio Rate e invio Bollettini e Mav | Incassi /<br>Versamenti<br>Dettaglio Incassi e inserimento Versament            |
| Solleciti e<br>Analisi Rate                                                              | Pagamenti                                                                                  | Riconciliazione<br>CBI                                          | Flussi CBI                                                                                        | Certificazione<br>Unica                                                                   | Detrazione<br>Fiscale                                             | Modello 770                                                                                                    | Quadro AC                                                 | Rendite<br>Condominiali                                                         |
| Analisi rate, insoluti e creazione Solleciti                                             | Pagamenti a Fornitori                                                                      | Riconciliazione Flussi bancari (Estratti<br>Conto e Mav)        | Caricamento Flussi bancari (Estratti Conto<br>e Mav)                                              | Gestione Certificazioni Uniche                                                            | Gestione Detrazioni Fiscali                                       | Gestione Modelli 770                                                                                                    | Gestione Quadri AC                                        | Stampa Rendite condominiali                                                     |
| Fatture<br>Elettroniche<br>Gestione Fatture Elettroniche                                 |                                                                                            |                                                                 |                                                                                                   |                                                                                           |                                                                   |                                                                                                    |                                                           |                                                                                 |
| PRIVACY                                                                                  |                                                                                            |                                                                 |                                                                                                   |                                                                                           |                                                                   |                                                                                                    |                                                           |                                                                                 |
| Modulistica                                                                              | Privacy<br>Scaricate                                                                       | Richieste<br>Consulenza<br>Richieste consulenza privacy         | Immobili Privacy                                                                                  | Video-<br>Sorveglianza                                                                    | Aziende                                                           | Amministratori                                                                                                    | Immobili                                                  |                                                                                 |
| CONFIGURAZIONE                                                                           |                                                                                            |                                                                 |                                                                                                   |                                                                                           |                                                                   |                                                                                                    |                                                           |                                                                                 |
| Regole<br>Calendario                                                                     | Priorità                                                                                   |                                                                 | Workflow                                                                                          | Modelli                                                                                   | Tipi Documento                                                    | Fascicoli / Profili<br>Documenti                                                                                                    | Tipi Coperture<br>Polizze                                 | Ruoli                                                                           |
| Regole Calendario assegnazione Tickets                                                   | Priorită risoluzione Tickets                                                               |                                                                 | Flusso operativo gestione Tickets                                                                 | Modelli per Stampe                                                                        | Tipi Documento per gestione allegati                              | Fascicolo Documenti per Immobili,<br>Impianti e Fornitori                                                                                                    | Tipi Coperture Polizze assicurative                       | Ruoli dei condomini                                                             |
|                                                                                          | Ripartizioni<br>Predefinite                                                                | Pagamento                                                       | Codici IVA                                                                                        |                                                                                           | Referenti Interni                                                 | Agenzie                                                                                                    | Qualifiche /<br>Tipologie                                 | Ripartizioni<br>Automat.Fatture                                                 |
| Tipologie Unità immobiliari                                                              | Ripartizioni Predefinita per autori<br>ripartizione S                                      | ndizione Pagamento per Spese                                    | Codici Iva per Spese / Fatture                                                                    | Codici Ritenute per Spese / Fatture                                                       | Tipologie Referenti Interni                                       | Elenco Agenzie                                                                                                    | Qualifiche / Tipologie Fornitori                          | Ripartizioni Automatiche Spese / Fatture<br>per automatizzar                    |
| Gruppi Lavoro                                                                            | Profili<br>Autorizzazione<br>Profili Autorizzazione per autorizzare<br>funzionalità Utenti | Utenti                                                          | Gestione Fattura<br>Elettronica<br>Ablitazione Fatturazione Elettronica per<br>Azlende e Immobili | Operazioni<br>Pianificate<br>Configurazione e colendarizzazione<br>operazioni planificate |                                                                   |                                                                                                    |                                                           |                                                                                 |

Le Condizioni di Pagamento stabiliscono come dovrà essere pagato ogni Fornitore. Le Condizioni di Pagamento producono la scadenza della Fattura. Indicare la data di scadenza corretta di una Fattura, consente di organizzare al meglio le operazioni di pagamento, andando ad individuare facilmente le spese che sono prioritarie (più vecchie) rispetto alle altre.

Impostazione Pagamento

Fattura

Ogni Fornitore può avere una Condizione di Pagamento associata, in modo da non doverla specificare ad ogni Fattura.

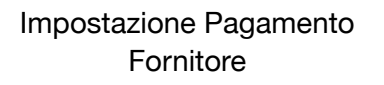

4

| Dati Fiscali                            |               | Fornitore *                                                                       |
|-----------------------------------------|---------------|-----------------------------------------------------------------------------------|
| Pagamento<br>gg data fatt fine mese ⊗ 👻 | IVA<br>10 🛞 🕶 | OS Informatica<br>Configurazione Quadro AC *<br>Calcola Quadro AC su Data Fattura |
|                                         |               | Pagamento *<br>30 gg data fatt fine mese  ⊗ ▼                                     |
|                                         |               | % Ritenute * Codice Tributo<br>20,00 1040                                         |

Nella configurazione di default di Arcadia sono già presenti delle Condizioni di Pagamento preconfigurate. A queste possono esserne aggiunte altre cliccando sul tasto + e configurando

| ≣    | SCHEDA CONDIZION       | E PAGAMENTO   A 10 GIORNI |   |        |         | C D                      |
|------|------------------------|---------------------------|---|--------|---------|--------------------------|
| Desc | crizione * A 10 giorni | 1                         |   |        |         | Pagamento Automatico 🗌 🌀 |
| Ë٤   | CADENZE                |                           |   |        |         |                          |
| +    | 2                      | Giorni                    |   | Quota  | Fir     | ne Mese                  |
|      | Q                      |                           | Q |        | (Tutti) | •                        |
| Û    |                        | 3 10                      | 4 | 100,00 | 5       |                          |

- 1. Inserire Descrizione Condizione Pagamento.
- 2. Tasto per aggiungere nuove scadenze.
- 3. Giorni da aggiungere alla data della Fattura per generare la scadenza.
- 4. Percentuale della Fattura per Scadenza.
- 5. Attivare la spunta se il conteggio dei giorni deve partire dall'ultimo giorno del mese. Ad esempio, per una fattura con data 15 aprile, al punto **3** indichiamo 10 ed attiviamo la spunta **5**, otterremo la data di scadenza 10 maggio.
- Attivando la spunta, le fatture emesse dai fornitori collegati a questa condizione di pagamento, generano un pagamento automatico. Il pagamento prevede solo la quota della Fattura e non delle relative Ritenute, che potranno essere versate solo dallo <u>Scadenzario</u>.

Si potranno creare Condizioni per pagamenti frazionati, come nell'esempio 👇

| ≣    | SCHEDA CONDIZIONE PAGAMENTO   30/60/90 |       |              |
|------|----------------------------------------|-------|--------------|
| Desc | rizione *                              |       |              |
| 30/  | 60/90                                  |       |              |
| ۵s   | CADENZE                                |       |              |
| +    | Giorni                                 | Quota | Fine Mese    |
|      | Q                                      | Q     | (Tutti) -    |
| Û    | 60                                     | 40,00 | $\checkmark$ |
| Û    | 90                                     | 30,00 | ✓            |
| Û    | 30                                     | 30,00 | $\checkmark$ |

La prima tranche del 30% verrà creata a 30 giorni dalla data di fattura, la seconda del 40% a 60 giorni e l'ultima del 30% a 90 giorni.

Generalmente la Condizione di Pagamento non genera pagamenti automatici<sup>\*</sup> ma solo una scadenza riportata nello <u>Scadenzario</u>. Qui potremo ordinare le Fatture per data di scadenza, troveremo che le date ancora non scadute sono scritte in nero, quelle scadute in rosso.

| $\bigtriangledown$ | SCADENZARIO PAGAMENTI |          |                             |                  |         |       |       |            |    |          |          |                 |            |
|--------------------|-----------------------|----------|-----------------------------|------------------|---------|-------|-------|------------|----|----------|----------|-----------------|------------|
| Tra                | scina                 | qui l'ir | ntestazione di una          | a colo           | nna per | raggr | uppar | rla        |    |          |          |                 |            |
|                    | SD                    | BI       | Тіро                        | s                | AV      | тѕ    | D     | Scadenza ↓ | GS | Importo  | Immobile | Fornitore       | Data Doc.  |
|                    |                       |          | (Tutti) 👻                   |                  | Q       |       |       | ۹ 🖬        |    | Q        | Q        | Q               | ۹ 🗖        |
|                    | <b>\$</b>             |          | 😣 Ritenute                  | $\triangleright$ | 0       |       | -     | 16/05/2022 | ₫  | 80,00 €  | Locana 🖉 | OS Amministra ⊘ | 01/04/2022 |
|                    | 1¢                    |          | <ul> <li>Normale</li> </ul> | $\triangleright$ | 0       |       | —     | 11/04/2022 | ~  | 232,00 € | Milano ⊘ | ! OS Servizi 🖉  | 11/04/2022 |
|                    | Ċ                     |          | <ul> <li>Normale</li> </ul> | $\triangleright$ | 0       |       | -     | 05/04/2022 | ~  | 348,00 € | Locana 📀 | ! OS Servizi 🖉  | 08/04/2022 |

\*Tranne nei casi in cui è attivata la spunta "Pagamento Automatico".

## **Codici IVA**

| Anagrafiche<br>Persone legate agli immobili                                            | Aziende / Studi                                                                       | Amministratori<br>Amministratori che gestiscono gli<br>Immobili | Immobili /<br>Condomini<br>Immobili amministrati          | Impianti<br>Impianti presenti sugli Immobili                            | Fornitori                                                                         | Qualifiche<br>Fornitori<br>Elenco stato qualifiche fornitori                            | Ricerca<br>anagrafiche<br>Ricerca anagrafiche                    | Anagrafiche<br>Personali<br>Anagrafiche personali collegate all'utente<br>loggato |
|----------------------------------------------------------------------------------------|---------------------------------------------------------------------------------------|-----------------------------------------------------------------|-----------------------------------------------------------|-------------------------------------------------------------------------|-----------------------------------------------------------------------------------|-----------------------------------------------------------------------------------------|------------------------------------------------------------------|-----------------------------------------------------------------------------------|
| Documenti<br>Personali<br>Caricamento documenti anagrafiche<br>personali               | Verifica<br>Documenti<br>Riepilogo documenti per fornitori, risorse,<br>immobili e im | Polizze<br>Polizze assicurative degli immobili                  | Gestione Sinistri per danni su Immobili                   | Elenco Tickets<br>Riepilogo Tickets e relativa gestione delle<br>azioni | Manutenzioni<br>Programmate<br>Manutenzioni programmate su Immobili /<br>Impianti | Approvazione<br>Documenti<br>Approvazione documenti caricati tramite<br>gestione ticket | Attivazione<br>Fornitori<br>Attivazione utenti Portale Fornitori | Utenti Portale<br>Visualizzazione accessi utenti Portale<br>Condomini             |
| Comunicazioni<br>Condomini<br>Comunicazioni pubblicate su Bacheca<br>Portale Condomini | Archivio<br>Comunicazioni<br>Archivio Comunicazioni inviate                           |                                                                 |                                                           |                                                                         |                                                                                   |                                                                                         |                                                                  |                                                                                   |
| CONTABILITA'                                                                           |                                                                                       |                                                                 |                                                           |                                                                         |                                                                                   |                                                                                         |                                                                  |                                                                                   |
| Dashboards<br>Cruscotti di riepilogo                                                   | Bilanci Immobili<br>Bilanci Immobili                                                  | Assemblee<br>Assemblee condominiati                             | Subentri fra una o + unità immobiliari                    | Documenti<br>Contabili<br>Lista Documenti Contabili degli immobili      | Movimenti<br>Lista Movimenti Contabili degli Immobili                             | Spese / Fatture<br>Fatture, Note di Credito, Proforme,<br>Rimborso Sinistro e S         | Rate e Bollettini Dettaglio Rate e invio Bollettini e Mav        | Dettaglio Incassi e inserimento Versament                                         |
| Solleciti e<br>Analisi Rate                                                            | Pagamenti                                                                             | Riconciliazione<br>CBI                                          | Flussi CBI                                                | Certificazione<br>Unica                                                 | Detrazione<br>Fiscale                                                             | Modello 770                                                                             | Quadro AC                                                        | Rendite<br>Condominiali                                                           |
| Analisi rate, insoluti e creazione Solleciti                                           | Pagamenti a Fornitori                                                                 | Riconciliazione Flussi bancari (Estratti<br>Conto e Mav)        | Caricamento Flusai bancari (Estratti Conto<br>e Mav)      | Gestione Certificazioni Uniche                                          | Gestione Detrazioni Fiscali                                                       | Gestione Modelli 770                                                                    | Gestione Quadri AC                                               | Stampa Rendite condominiali                                                       |
| Fatture<br>Elettroniche<br>Gestione Fatture Elettroniche                               |                                                                                       |                                                                 |                                                           |                                                                         |                                                                                   |                                                                                         |                                                                  |                                                                                   |
| PRIVACY                                                                                |                                                                                       |                                                                 |                                                           |                                                                         |                                                                                   |                                                                                         |                                                                  |                                                                                   |
| Modulistica                                                                            | Privacy<br>Scaricate                                                                  | Richieste<br>Consulenza<br>Richieste consulenza privacy         | Immobili Privacy                                          | Video-<br>Sorveglianza                                                  | Aziende                                                                           | Amministratori                                                                          | Immobili                                                         |                                                                                   |
| CONFIGURAZIONE                                                                         |                                                                                       |                                                                 |                                                           |                                                                         |                                                                                   |                                                                                         |                                                                  |                                                                                   |
| Regole<br>Calendario                                                                   | Priorità                                                                              | Tipi Impianto /<br>Segnalazione                                 | so operativo gestion                                      | Modelli                                                                 | Tipi Documento                                                                    | Fascicoli / Profili<br>Documenti                                                        | Tipi Coperture<br>Polizze                                        | Ruoli                                                                             |
| Regole Calendario assegnazione Tickets                                                 | Priorità risoluzione Tickets                                                          | - /                                                             |                                                           | Modelli per Stampe                                                      | Tipi Documento per gestione allegati                                              | Fascicolo Documenti per Immobili,<br>Impianti e Fornitori                               | Tipi Coperture Polizze assicurative                              | Ruoli dei condomini                                                               |
| Classificazioni<br>Ui                                                                  | Ripartizioni<br>Predefinite                                                           | Condizioni<br>Pagamento                                         | Codici IVA                                                |                                                                         | Referenti Interni                                                                 | Agenzie                                                                                 | Qualifiche /<br>Tipologie                                        | Ripartizioni<br>Automat.Fatture                                                   |
| Tipologie Unità immobiliari                                                            | Ripartizioni Predefinita per automatizzare<br>ripartizione S                          | Condizione Pagamento per Spese / Co<br>Fatture                  | odici Iva per Spese / Fatture                             | Codici Ritenute per Spese / Fatture                                     | Tipologie Referenti Interni                                                       | Elenco Agenzie                                                                          | Qualifiche / Tipologie Fornitori                                 | Ripartizioni Automatiche Spese / Fatture<br>per automatizzar                      |
| Gruppi Lavoro                                                                          | Profili<br>Autorizzazione                                                             | Utenti                                                          | Castion                                                   | Operazioni<br>Pianificate                                               |                                                                                   |                                                                                         |                                                                  |                                                                                   |
| Gruppi di Lavoro per autorizzare Immobili<br>gestiti                                   | Profili Autorizzazione per autorizzare<br>funzionalità Utenti                         | Gestione Utenti che accedono ad Arcadia                         | Abilitazi CIESUO ne Elettronica per<br>Aziende e Immobili | Configurazione e calendarizzazione<br>operazioni pianificate            |                                                                                   |                                                                                         |                                                                  |                                                                                   |

I codici IVA costituiscono un dato essenziale nella registrazione delle Fatture dei Fornitori. Nella configurazione standard di Arcadia sono già presenti i più comuni codici IVA associati ai Fornitori dei condomini: 22% e 10%. Se vogliamo aggiungere un Codice, dovremo cliccare sul tasto 🛨 e

compilare 👇

| SCHEDA CO | DICE IVA   0% |            | Û    |
|-----------|---------------|------------|------|
| Codice *  | Descrizione * | Aliquota * |      |
| Esente A  | 0% <b>B</b>   | С          | 0,00 |

- A. Codice alfanumerico.
- B. Descrizione del nuovo Codice IVA
- C. Percentuale di IVA da considerare in Fattura.

Il nuovo Codice Iva potrà essere associato ai Fornitori nello spazio dedicato ai Dati Fiscali all'interno dell'Anagrafica.

| SCHEDA FORNITORE                      | ORMATICA |               |            |                               |   |            |                    |                            |         | 4                | 51 Consolida Fornitori | Û              |   |
|---------------------------------------|----------|---------------|------------|-------------------------------|---|------------|--------------------|----------------------------|---------|------------------|------------------------|----------------|---|
| Dati Anagrafici                       |          |               |            |                               |   |            |                    |                            |         |                  |                        |                |   |
| Tipo Titolo Ragione Sociale Giuridica |          |               |            |                               |   |            |                    |                            |         |                  |                        |                |   |
| Codice Fiscale 13343440554 2          |          |               |            |                               |   |            | ø                  | Partita Iva<br>13334344055 |         |                  |                        |                |   |
| RESIDENZA / SEDE LEG                  | ALE      |               |            |                               |   |            |                    | Domicilio / Sede Op        | ERATIVA |                  |                        |                | l |
| Presso                                |          |               |            |                               |   |            |                    | Presso                     |         |                  |                        |                |   |
| via Milano                            |          |               |            |                               | 1 |            |                    | Via                        |         |                  | Civico                 |                |   |
| Località                              |          |               |            |                               |   |            |                    | Località                   |         |                  |                        |                |   |
| 27010                                 | Giussaç  | 10            |            |                               |   | PV         |                    | CAP                        | Comune  |                  |                        | Provincia      |   |
| Nazione                               |          |               |            |                               |   |            |                    | Nazione                    |         |                  |                        |                |   |
| Indirizzo Comunicazioni               | Residenz | a/Sede Legale |            |                               |   |            | •                  |                            |         |                  |                        |                |   |
| Note                                  |          |               |            |                               |   |            |                    |                            |         |                  |                        |                |   |
| Note                                  |          |               |            |                               |   |            |                    |                            |         |                  |                        |                |   |
|                                       |          |               |            |                               |   |            |                    |                            |         |                  |                        |                |   |
| DATI FISCALI                          |          |               |            |                               |   |            |                    |                            |         | MODELLO 770 E CU | CASSA PREVIDE          | NZIALE         |   |
| Pagamento                             |          | IVA<br>10     |            | Ritenute                      |   | <b>•</b> - | Fornitore alternat | ivo Quadro AC              |         | Codice Mod. CU   | % Applicata            | 0.00           |   |
| so gy data fatt fille fil             |          | 10            | <u>ه</u> . | Riteriota professionisti      |   | ω.         | Seleziona          |                            | -       |                  | Analise B/A au         |                |   |
|                                       |          |               |            | Regime Hiscale<br>Forfettario |   | •          | Modello AC         |                            |         | Modello 770 e CU | Cassa Prev.            | su Cassa Prev. |   |
|                                       |          |               |            |                               |   |            |                    |                            |         |                  |                        |                |   |

L'indicazione del Codice IVA sarà disponibile sia per l'integrazione dell'anagrafica del Fornitore che nella compilazione manuale della Fattura. Nella scheda del Fornitore dovremo indicare la percentuale IVA che adotta più spesso, sarà quella che verrà utilizzata per calcolare il Netto a Pagare nella compilazione della Fattura. Nella Fattura il campo relativo alla percentuale IVA è sempre modificabile.

| DETTAGLIO     | IMPONIBILI E | IVA      |          |        |     |
|---------------|--------------|----------|----------|--------|-----|
| Importo *     |              | 890,00   | Impo     | nibile | •   |
| % IVA *       | 10,00        | Ritenute | <b>~</b> |        | +   |
| Importi F     | ATTURA       |          |          |        |     |
| Tot. Importi  |              |          |          | 890    | ,00 |
| Cassa Prev. * | •            |          |          | 0      | ,00 |
| Tot. Iva *    |              |          |          | 89     | ,00 |
| Tot. Docume   | nto *        |          |          | 979    | ,00 |
| Tot. Ritenute | *            |          |          | 178    | ,00 |
| Netto a Paga  | re           |          |          | 801    | ,00 |

Il campo verrà compilato solo dopo che avremo associato il Fornitore alla Fattura.

## **Codici Ritenute**

| Anagrafiche<br>Persone legate agli Immobili                                            | Aziende / Studi                                                                       | Amministratori<br>Amministratori che gestiscono gli<br>Immobili                    | Immobili /<br>Condomini<br>Immobili amministrati                             | Impianti<br>Impianti presenti sugli Immobili                            | Fornitori                                                                         | Qualifiche<br>Fornitori<br>Elenco stato qualifiche formitori                            | Ricerca<br>anagrafiche<br>Ricerca anagrafiche                           | Anagrafiche<br>Personali<br>Anagrafiche personali collegate all'istente<br>loggato           |
|----------------------------------------------------------------------------------------|---------------------------------------------------------------------------------------|------------------------------------------------------------------------------------|------------------------------------------------------------------------------|-------------------------------------------------------------------------|-----------------------------------------------------------------------------------|-----------------------------------------------------------------------------------------|-------------------------------------------------------------------------|----------------------------------------------------------------------------------------------|
| Documenti<br>Personali<br>Caricamento documenti anagrafiche<br>personali               | Verifica<br>Documenti<br>Riepilogo documenti per fornitori, risorse,<br>immobili e im | Polizze Polizze assicurative degli Immobili                                        | Sinistri<br>Gestione Sinistri per danni su Immobili                          | Elenco Tickets<br>Riepilogo Tickets e relativa gestione delle<br>azioni | Manutenzioni<br>Programmate<br>Manutenzioni programmate su Immobili /<br>Impianti | Approvazione<br>Documenti<br>Approvazione documenti caricati tramite<br>gestione ticket | Attivazione<br>Fornitori<br>Attivazione utenti Portale Fornitori        | Utenti Portale<br>Visualizzazione accessi utenti Portale<br>Condomini                        |
| Comunicazioni<br>Condomini<br>Comunicazioni pubblicate su Bacheca<br>Portale Condomini | Archivio<br>Comunicazioni<br>Archivio Comunicazioni inviste                           |                                                                                    |                                                                              |                                                                         |                                                                                   |                                                                                         |                                                                         |                                                                                              |
| CONTABILITA'                                                                           |                                                                                       |                                                                                    |                                                                              |                                                                         |                                                                                   |                                                                                         |                                                                         |                                                                                              |
| Dashboards<br>Cruscotti di riepilogo                                                   | Bilanci Immobili                                                                      | Assemblee<br>Assemblee condominiali                                                | Subentri fra una o + unità immobiliari                                       | Documenti<br>Contabili<br>Lista Documenti Contabili degli Immobili      | Movimenti<br>Lista Movimenti Contabili degli Immobili                             | Spese / Fatture<br>Fatture, Note di Credito, Proforme,<br>Rimborso Sinistro e S         | Rate e Bollettini Dettaglio Rate e invio Bollettini e Mav               | Incassi /<br>Versamenti<br>Dettaglio Incassi e inserimento Versamen                          |
| Solleciti e<br>Analisi Rate<br>Analisi rate, insoluti e creazione Solleciti            | Pagamenti<br>Pagamenti a Fornitori                                                    | Riconciliazione<br>CBI<br>Riconciliazione Flussi bancari (Estratti<br>Conto e Mav) | Flussi CBI<br>Caricamento Flussi bancari (Estratti Conte<br>e Mav)           | Certificazione<br>Unica                                                 | Gestione Detrazioni Fiscali                                                       | Modello 770<br>Gestione Modelli 770                                                     | Quadro AC<br>Gestione Quadri AC                                         | Rendite<br>Condominiali<br>Stampa Rendite condominiali                                       |
| Fatture<br>Elettroniche<br>Gestione Fatture Elettroniche                               |                                                                                       |                                                                                    |                                                                              |                                                                         |                                                                                   |                                                                                         |                                                                         |                                                                                              |
| PRIVACY                                                                                |                                                                                       |                                                                                    |                                                                              |                                                                         |                                                                                   |                                                                                         |                                                                         |                                                                                              |
| Modulistica                                                                            | Privacy<br>Scaricate                                                                  | Richieste<br>Consulenza<br>Richieste consulenza privacy                            | Immobili Privacy                                                             | Video-<br>Sorveglianza                                                  | Aziende                                                                           | Amministratori                                                                          | Immobili                                                                |                                                                                              |
| CONFIGURAZIONE                                                                         |                                                                                       |                                                                                    |                                                                              |                                                                         |                                                                                   |                                                                                         |                                                                         |                                                                                              |
| Regole<br>Calendario                                                                   | Priorità                                                                              | Tipi Impianto /<br>Segnalazione                                                    | Workflow                                                                     | delli per Stampe                                                        | Tipi Documento                                                                    | Fascicoli / Profili<br>Documenti                                                        | Tipi Coperture<br>Polizze                                               | Ruoli                                                                                        |
| Classification                                                                         | Dinastisiani                                                                          | Candiziani                                                                         |                                                                              | Codici                                                                  |                                                                                   | Impianti e Fornitori                                                                    | Qualifiche /                                                            | Dipartizioni                                                                                 |
| Ui<br>Tipologie Unità immobiliari                                                      | Predefinite Ripartizioni Predefinita per automatizzare ripartizione S                 | Condizione Pagamento per Spese /<br>Fatture                                        | Codici IVA                                                                   | Gici Ritenute per Spese / Fattur                                        | Pologie Referenti Interni                                                         | Agenzie<br>Elenco Agenzie                                                               | Qualifiche / Tipologie<br>Fornitori<br>Qualifiche / Tipologie Fornitori | Ripartizioni Automat.Fatture<br>Ripartizioni Automatiche Spese / Fatture<br>per automatizzar |
| Gruppi Lavoro                                                                          | Profili<br>Autorizzazione<br>Profili Autorizzazione per autorizzare                   | Utenti<br>Gestione Utenti che accedono ad Arcadia                                  | Gestione Fattura<br>Elettronica<br>Abilitazione Fatturazione Elettronica per | Operazioni                                                              |                                                                                   |                                                                                         |                                                                         |                                                                                              |
| gestb                                                                                  | funzionalita Utenti                                                                   |                                                                                    | Aziende e Immobili                                                           | operazio • • •                                                          | - Carton and                                                                      |                                                                                         |                                                                         |                                                                                              |

I codici Ritenute costituiscono un dato essenziale nella registrazione delle Fatture dei Fornitori. Arcadia acquisisce le Fatture elettroniche ma non può controllare se la percentuale indicata è corretta rispetto al Codice Ritenute. Procede però ad un controllo degli importi che devono risultare congruenti con quanto indicato.

Ad esempio, se il Fornitore in Fattura indica una percentuale di Ritenute del 20% ma risulta essere un codice 1020<sup>\*</sup>, Arcadia riporterà il 20% in fattura. Se il fornitore ha erroneamente indicato il 20% ma ha proceduto ai conteggi per il 4%, Arcadia rileva l'incongruenza, segnalandola

sull'anteprima del documento 👇

| PR.58202 > DATI FATTUR                 | A > OS INFORMATICA NR.       | . 36     |                                         |                         |                  |                |                   |                        |                                                             |                                                 |                                     |                        |                      |                                                      | K Rec                                      | ord 1 di 3 [       |
|----------------------------------------|------------------------------|----------|-----------------------------------------|-------------------------|------------------|----------------|-------------------|------------------------|-------------------------------------------------------------|-------------------------------------------------|-------------------------------------|------------------------|----------------------|------------------------------------------------------|--------------------------------------------|--------------------|
|                                        |                              |          |                                         |                         | 🔂 GESTI          | ONE SPESA      | 🖉 SALVA IMPORTI   | ) fa                   | attura_interna                                              | a.pdf                                           |                                     |                        |                      | Ŷ                                                    | ← →                                        | 듣 Doc. 1 в 2       |
|                                        | Il documento è 🛜             | PR       | OVVISORIO                               | <ul> <li>Сом</li> </ul> | iferma Registraz | IONE           |                   | Da<br>2                | ata: *<br>18/03/2 🖬                                         | Tipo Do<br>Selezio                              | na                                  | Descrizio<br>Rappres   | ne:<br>entazion      | e grafica fatt                                       | ura                                        |                    |
| DATI DEL DOCUMENTO                     |                              |          |                                         |                         | DETTAGLIO IM     | PONIBILI E IVA | A                 | N                      | ome Docum                                                   | ento: fat                                       | ura_interna.p                       | df                     |                      |                                                      | 4                                          | DOWNLOAD           |
| Immobile *                             |                              |          | Tipologia *                             |                         | Importo *        | 50             | 0,00 Imponibile 🔻 |                        | <b>≡</b> 6cea77                                             | 7f5-05ac-4.                                     | . 1/1                               | - 94%                  |                      | <b>:</b> 🔊                                           | Ŧ                                          | e :                |
| Aosta                                  |                              |          | Ø Fattura                               | •                       | % IVA *          | 22.00 R        | tenute 🖌 🕂        |                        |                                                             |                                                 |                                     |                        |                      |                                                      |                                            |                    |
| Nr. Documento *<br>36                  | Data Doc. *                  |          | Data Reg. *<br>13/04/2022               | <sup>ra</sup>           | IMPORTI FATT     | JRA            |                   | 11                     | MITTENT                                                     | ·c                                              | Imp                                 | orto                   | er                   | rato                                                 | 2                                          |                    |
| Tipologia Detrazione *                 |                              |          |                                         |                         | Tot. Importi     |                | 500,00            |                        | OS Infor<br>via Milano                                      | rmatica                                         | inse                                | rito                   | d                    |                                                      | ornit                                      | ore                |
| Non Detraibile<br>Descrizione          |                              |          | •                                       |                         | Cassa Prev. *    |                | 0,00              |                        | 27010 Giu:<br>IT                                            | ssago PV                                        |                                     |                        | 10<br>IT             | 010 Aosta AO                                         |                                            |                    |
| Controllo da remoto gestione in        | impianti energia rinnovabile |          |                                         |                         | Tot. Iva *       |                | 110,00            |                        | Partita Iva:<br>Codice Fise                                 | : 13343440<br>:ale: 13343                       | 554<br>140554                       |                        | Par<br>Co            | rtita Iva:<br>dice Fiscale: O                        | 000000010                                  |                    |
|                                        |                              |          |                                         |                         | Tot. Documento   | •              | 610,00            |                        | SCADENZ                                                     |                                                 | IENTO                               |                        |                      |                                                      |                                            |                    |
|                                        |                              |          |                                         |                         | Tot. Ritenute *  |                | 0,00              |                        | DATA<br>28/04/2022                                          | Docon                                           | LITTO                               | IMPOR<br>€ 600,00      | FA                   | Totale I                                             | mponibile                                  | € 500,<br>€ 110    |
| FORNITORE *                            |                              |          | @ +                                     | - © -                   | Netto a Pagare   |                | 610,00            |                        | BONIFICO<br>Riferimento I<br>IBAN: 1122A2<br>ATTENZIONE: II | banca: Banca<br>22281112290<br>totole delle sco | 0000012345<br>denze non coincide co | n II totale da         | ATTE                 | Totale D<br>NZIONE: Il TOTALE<br>iato SDI ed è stato | ocumento<br>DOCUMENTO non è :<br>calcolato | tato trasmesso nel |
| Pagamento *                            | Conto Correr                 | nte per  | Pagamento                               |                         |                  | -              |                   |                        | RIGHE D                                                     | cumento.                                        | 0                                   | $\sim$                 |                      |                                                      |                                            |                    |
| 30 gg data fatt fine mese              | 🛛 👻 Utilizza con             | ito corr | rente predefinito id                    | mp                      | orto d           | corre          | etto              |                        | DESCRIZION<br>0054 Control                                  | E<br>Ilo da remoto                              | gestione impianti e                 | nergia                 | <b>Q.TA'</b><br>1,00 | PREZZO<br>€ 500,00                                   | TOTALE<br>€ 500,0                          | IVA R<br>0 22,00 % |
| % Ritenute * 0,00 % Cassa Prev. * 0,00 | Codice Tributo 1040          | %        | Imp. Rit. *<br>Applica RITENUT<br>Cassa | ns.e                    | erito d          | la A           | rcadia            | A DATI CONTENITI IN TE | rinnovabile DETTAGL ALIQUOTA 22,00 %                        | IO IVA<br>IMPC                                  | NIBILE IM<br>€ 500,00               | POSTA RIFI<br>€ 110,00 | RIMENTO              | NORMATIVO                                            |                                            |                    |

Vediamo meglio nel dettaglio 👇

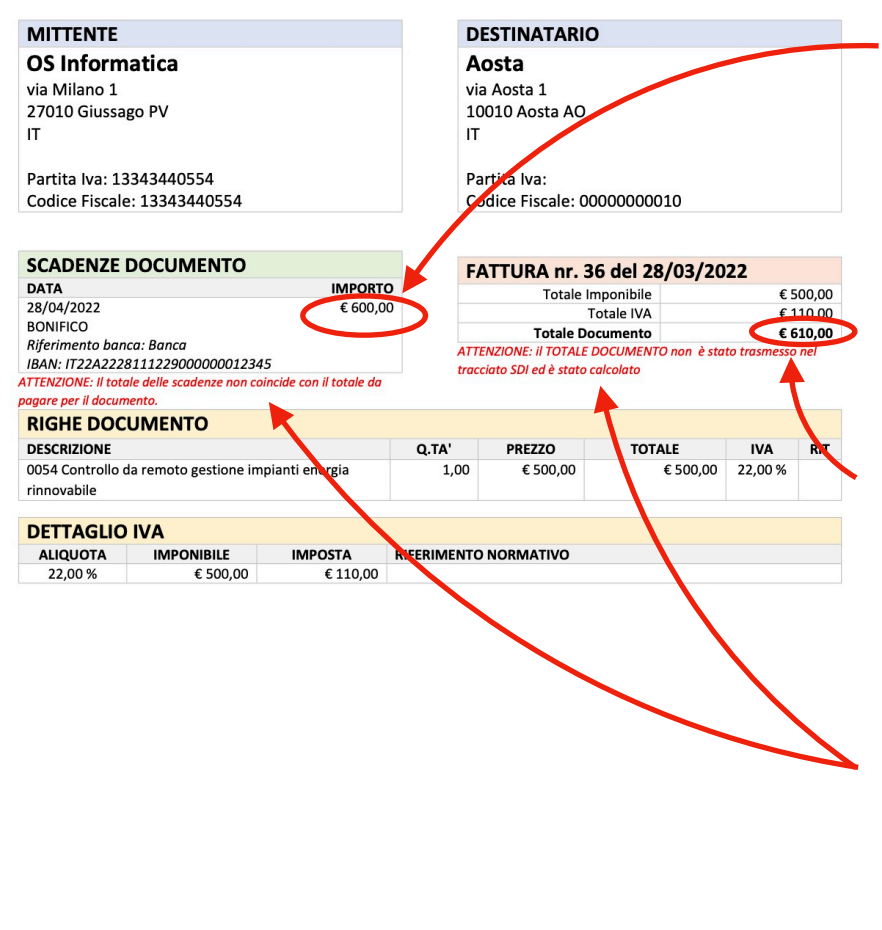

Vediamo che il Fornitore in Fattura ha indicato  $600 \in$  per la scadenza da pagare ma l'Imponibile ( $500 \in$ ) + l'IVA (110 $\in$ ) porta ad un <u>totale di</u> <u>610 $\in$ </u>.

Arcadia ha corretto il Totale Documento a 610€ che è stato riportato anche nella registrazione della Fattura.

La correzione è indicata con una dicitura in rosso sull'anteprima.

| Arcadia – Fatturazione Elettronica – versione template 1.1 | Pagina 1 di 1 |
|------------------------------------------------------------|---------------|
| Documento generato il mercoledì 13 aprile 2022             |               |

 Ritenute del 4% operata all'atto del pagamento da parte del condominio quale sostituto d'imposta a titolo di acconto dell'IRES dovuta dal percipiente - Legge 27/12/2006, n° 296, Art.
 1, C. 43 - Risoluzione ° 19/E del 5/2/2007

Per creare un nuovo Codice Ritenute dobbiamo cliccare sul tasto 🎫 e compilare 👇

| SCHEDA CODICE RITENU                                                                                   | JTE   SOCIETÀ DI CAPITALE         |                                                                                   |                                                                                                    |                  |
|----------------------------------------------------------------------------------------------------|-----------------------------------|-----------------------------------------------------------------------------------|----------------------------------------------------------------------------------------------------|------------------|
| Codice * 1020                                                                                          | Descrizione * Società di capitale |                                                                                   |                                                                                                    | Tributo * 1020 3 |
| DATT FISCALI<br>% Ritenuta *<br>4 4,00<br>% Imponibile *<br>7 100,00<br>Regime Fiscale<br>Normale 12 • | (                                 | MODELLO 770, CU E AC<br>Codice Mod. CU<br>E 5<br>V Modello 770 e CU<br>Modello AC | CASSA PREVIDENZIALE<br>% Applicata<br>6 0,00<br>Applica IVA su 10<br>Cassa Prev.<br>11 Applica RITENUTE<br>su Cassa Prev. |                  |

ß

(obbligatoriamente tutti i campi contraddistinti da \*)

- 1. Codice alfanumerico.
- 2. Descrizione del Codice Ritenute
- Codice Tributo (normalmente associate al condominio: 1019 persone fisiche, 1020 società di capitali, 1040 - lavoratori autonomi).
- 4. Percentuale prevista per il codice Tributo indicato al punto 3.
- Codice previsto per le <u>Certificazioni Uniche</u> (W persone fisiche o società di persone, E società di capitali, A - liberi professionisti).
- 6. Percentuale da applicare per la Cassa Previdenziale.
- 7. Percentuale di Imponibile da considerare (completa = 100%).
- Attivare la spunta se si desidera che venga considerato per l'elaborazione dei modelli <u>770</u> e CU.
- 9. Attivare la spunta se si desidera che venga considerato per l'elaborazione del Quadro AC.
- 10. Attivare se si desidera applicare l'IVA sulla Cassa Previdenziale, indicata al punto 6.
- 11. Attivare se si desidera applicare le Ritenute sulla Cassa Previdenziale, indicata al punto 6.
- 12. Selezionare il Regime Fiscale tra:
  - Normale
  - Forfettario
  - Dei Minimi

Le impostazioni verranno proposte in automatico in Fattura nel momento in cui verrà collegato il Fornitore. I campi saranno sempre modificabili fino a che non verrà pagata. Nel caso si tratti di Fattura Elettronica, tutti i dati del Fornitore verranno già compilati.

| FORNITORE *           |      |                |                                               | a an an an an an an an an an an an an an |        |  |  |
|-----------------------|------|----------------|-----------------------------------------------|------------------------------------------|--------|--|--|
| OS Servizi            |      |                |                                               | @+                                       | ⊗ -    |  |  |
| Pagamento *           |      |                | Conto Corrente per                            | Pagamento                                |        |  |  |
| Pagamento predefinito |      | ⊗ -            | Utilizza conto corrente predefinito fornitore |                                          |        |  |  |
| % Ritenute *          |      | Codice Tributo |                                               | % Imp. Rit. *                            |        |  |  |
|                       | 4,00 | 1020           | $\otimes$                                     |                                          | 100,00 |  |  |
| % Cassa Prev. *       |      |                |                                               |                                          |        |  |  |
|                       | 0,00 | Applica IVA su | Cassa                                         | Applica RITENUTE su Cass                 | sa     |  |  |

### **Qualifiche / Tipologie Fornitori**

| Anagrafiche<br>Persone legate agli Immobili                                            | Aziende / Studi                                                                       | Amministratori<br>Amministratori che gestiscono gli<br>Immobili                     | Immobili /<br>Condomini<br>Immobili amministrati                   | Impianti<br>Impianti presenti sugli Immobili                       | Fornitori                                                                         | Qualifiche<br>Fornitori<br>Elenco stato qualifiche fornitori                            | Ricerca<br>anagrafiche<br>Ricerca anagrafiche                    | Anagrafiche<br>Personali<br>Anagrafiche personaŭ collegate all'utente<br>loggato |
|----------------------------------------------------------------------------------------|---------------------------------------------------------------------------------------|-------------------------------------------------------------------------------------|--------------------------------------------------------------------|--------------------------------------------------------------------|-----------------------------------------------------------------------------------|-----------------------------------------------------------------------------------------|------------------------------------------------------------------|----------------------------------------------------------------------------------|
| Caricamento documenti anagrafiche<br>personali                                         | Verifica<br>Documenti<br>Riepilogo documenti per fornitori, risorse,<br>Immobili e Im | Polizze Polizze assicurative degli immobili                                         | Gestione Sinistri per danni su Immobili                            | Elenco Tickets Repliago Tickets e relativa gestione delle azioni   | Manutenzioni<br>Programmate<br>Manutenzioni programmate su Immobili /<br>Implanti | Approvazione<br>Documenti<br>Approvazione documenti caricati tramite<br>gestione ticket | Attivazione<br>Fornitori<br>Attivazione utenti Portale Fornitori | Utenti Portale<br>Visualizzazione accessi utenti Portale<br>Condomini            |
| Comunicazioni<br>Condomini<br>Comunicazioni pubblicate su Bacheca<br>Portale Condomini | Archivio<br>Comunicazioni<br>Archivio Comunicazioni inviate                           |                                                                                     |                                                                    |                                                                    |                                                                                   |                                                                                         |                                                                  |                                                                                  |
| CONTABILITA'                                                                           |                                                                                       |                                                                                     |                                                                    |                                                                    |                                                                                   |                                                                                         |                                                                  |                                                                                  |
| Dashboards<br>Cruscotti di riepilogo                                                   | Bilanci Immobili                                                                      | Assemblee<br>Assemblee condominiali                                                 | Subentri Subentri fra una o + unità immobiliari                    | Documenti<br>Contabili<br>Lista Documenti Contabili degli Immobili | Movimenti<br>Lista Movimenti Contabili degli Immobili                             | Spese / Fatture<br>Fatture, Note di Credito, Proforme,<br>Rimborso Sinistro e S         | Rate e Bollettini Dettaglio Rate e invio Bollettini e Mav        | Incassi /<br>Versamenti<br>Dettaglio incassi e inserimento Versamen              |
| Solleciti e<br>Analisi Rate<br>Analisi rate, insoluti e creazione Solleciti            | Pagamenti<br>Pagamenti a Fornitori                                                    | Riconciliazione<br>CBI<br>Riconciliazione Flussi bancari (Estratti<br>Conto e Marr) | Flussi CBI<br>Caricamento Flussi bancari (Estratti Conto<br>e Mav) | Certificazione<br>Unica<br>Gestione Certificazioni Uniche          | Gestione Detrazioni Fiscali                                                       | Gestione Modelli 770                                                                    | Quadro AC<br>Gestione Quadri AC                                  | Rendite<br>Condominiali<br>Stampe Rendite condominiali                           |
| Fatture<br>Elettroniche<br>Gestione Fatture Elettroniche                               |                                                                                       |                                                                                     |                                                                    |                                                                    |                                                                                   |                                                                                         |                                                                  |                                                                                  |
| PRIVACY                                                                                |                                                                                       |                                                                                     |                                                                    |                                                                    |                                                                                   |                                                                                         |                                                                  |                                                                                  |
| Modulistica                                                                            | Privacy<br>Scaricate                                                                  | Richieste<br>Consulenza<br>Richieste consulenza privacy                             | Immobili Privacy                                                   | Video-<br>Sorveglianza                                             | Aziende                                                                           | Amministratori                                                                          | Immobili                                                         |                                                                                  |
| CONFIGURAZIONE                                                                         |                                                                                       |                                                                                     |                                                                    |                                                                    |                                                                                   |                                                                                         |                                                                  |                                                                                  |
| Regole<br>Calendario                                                                   | Priorità                                                                              | Tipi Impianto /<br>Segnalazione                                                     | Workflow                                                           | Modelli<br>Madelli ogr Stampe                                      | Tipi Documento                                                                    | Fascicoli / Profili<br>Documenti                                                        | The Tini Coperture                                               | Ruoli                                                                            |
| Classificationi                                                                        | Dinartizioni                                                                          | Condizioni                                                                          |                                                                    | Codici                                                             |                                                                                   | Impianti e Fornitori                                                                    | Qualifiche /                                                     | Pinartizioni                                                                     |
| Li L Ui<br>Tipologie Unité immobiliari                                                 | Predefinite Ripartizioni Predefinite per automatizzana                                | Pagamento                                                                           | Codici IVA                                                         | Cadici Riterute per Spase / Fathere                                | Referenti Interni                                                                 | Agenzie                                                                                 | Fornitori                                                        | Automat.Fatture                                                                  |
| ripologie onita manounam                                                               | npartizione S                                                                         | Fatture                                                                             | Couch wa per spear / railure                                       | course neerone per speser / ratione                                | radiogre deleterar anteria                                                        | Cinco Agende                                                                            | ualifiche / Tipologie Fornitori                                  | per automatizzar                                                                 |
| Gruppi Lavoro                                                                          | Autorizzazione                                                                        | Utenti                                                                              | Elettronica                                                        | Pianificate                                                        |                                                                                   |                                                                                         |                                                                  |                                                                                  |
| gestiti                                                                                | Proter Autorizzazione per autorizzare<br>funzionalità Utenti                          | Gestione Utenti che accedono ad Arcadia                                             | Abistazione Fatturazione Elettronica per<br>Aziende e Immobili     | contigurazione e calendarizzazione<br>operazioni pianificate       |                                                                                   |                                                                                         |                                                                  |                                                                                  |

Le Qualifiche Fornitore integrano le informazioni sulla documentazione ritenuta indispensabile per considerarli "qualificati" nella loro attività. Questa indicazione può essere importante soprattutto nel caso di lavori straordinari, particolarmente in previsione di cessioni del credito fiscale o superbonus. Potremo così caratterizzare i Fornitori dotati di specifiche certificazioni che possono diventare indispensabili per affidare alcune tipologie di lavori.

A volte i General Contractor richiedono che le imprese a cui affidare i lavori condominiali siano in possesso di specifiche caratteristiche, andremo così a creare delle Qualifiche associate ai

| SCHEDA TIPOLOGIA FORNITORE   SISTEMI INFORMATICI |                                                                                |
|--------------------------------------------------|--------------------------------------------------------------------------------|
| Descrizione *                                    |                                                                                |
| Sistemi informatici                              |                                                                                |
| Abilita Accreditamento 🔽 🖪                       |                                                                                |
| 은 Profili Documenti Associati C +                | T DESCRIZIONE ESTESA PER PAGINA PUBBLICA                                       |
| Descrizione 1                                    | 今 「□ 「□ □ □ □ □ □ □ □ □ □ □ □ □ □ □ □ □                                        |
| Q                                                | E                                                                              |
| i Fornitore                                      | OS Informatica è in possesso di certificazione TUV ed abilitazione ai corsi DM |
| 📋 📾 Impianti                                     | Google Advertising, Sicurezza informatica SP.                                  |
|                                                  | Gestiscono il sito web condominiale.                                           |

Fornitori. Per procedere dovremo cliccare sul tasto 🎞 e compilare 👇

- A. Impostare una descrizione.
- B. Attivare la spunta se si desidera abilitare l'Accreditamento tramite app Fornitori.
- C. Tasto 💶 per collegare i Profili Documenti alla Qualifica.
- D. Profili Documenti collegati.
- E. Testo per definire la Qualifica necessaria per accreditare il Fornitore.

Una volta costituita la nuova Qualifica, potrà essere associata a Qualifiche Fornitori 👇

Troveremo la Qualifica anche nell'anagrafica del Fornitore

| OS INFORMAT      |                 | CHE F | OR  | NITORE | +      | Z  | ₿ | \<br>\<br>\<br>\<br>\ |                     | × SCHEDA QUALIFICA    | Î ELIMINA |
|------------------|-----------------|-------|-----|--------|--------|----|---|-----------------------|---------------------|-----------------------|-----------|
| Tipologia For ↑  | Stato Qualifica | D?    | ?   | ок     | SCADEN | ZA | A | vviso                 |                     | Tipologia Fornitore * |           |
| Q                | (Tutti)         | •     | • ( | Q      | Q      |    | Q |                       | Sistemi informatici |                       | •         |
| Sistemi informat | ✓ Qualificato   |       |     |        |        |    |   |                       |                     | Stato Qualifica *     |           |
|                  |                 |       |     |        |        |    |   |                       |                     | Qualificato           | •         |
|                  |                 |       |     |        |        |    |   |                       |                     | Province Qualifica    |           |
|                  |                 |       |     |        |        |    |   |                       |                     | Seleziona             |           |
|                  |                 |       |     |        |        |    |   |                       |                     |                       |           |

Qui potremo anche impostare le Province nelle quali la Qualifica è da ritenersi valida.

## Automazioni contabili

4

| Anagrafiche<br>Persone legate agli Immobili                                            | Aziende / Studi                                                                       | Amministratori<br>Amministratori che gestiscono gli<br>Immobili                    | Immobili /<br>Condomini<br>Immobili amministrati                   | Impianti<br>Impianti presenti sugli Immobili                            | Fornitori                                                                         | Qualifiche<br>Fornitori<br>Elenco stato qualifiche fornitori                                  | Ricerca<br>anagrafiche<br>Ricerca anagrafiche                    | Anagrafiche<br>Personali<br>Anagrafiche personali collegate all'uterte<br>loggato |
|----------------------------------------------------------------------------------------|---------------------------------------------------------------------------------------|------------------------------------------------------------------------------------|--------------------------------------------------------------------|-------------------------------------------------------------------------|-----------------------------------------------------------------------------------|-----------------------------------------------------------------------------------------------|------------------------------------------------------------------|-----------------------------------------------------------------------------------|
| Documenti<br>Personali<br>Caricamento documenti anagrafiche<br>personali               | Verifica<br>Documenti<br>Riepilogo documenti per fornitori, risorse,<br>Immobili e Im | Polizze<br>Polizze assicurative degli immobili                                     | Sinistri<br>Gestione Sinistri per danni su Immobili                | Elenco Tickets<br>Riepilogo Tickets e relativa gestione delle<br>azioni | Manutenzioni<br>Programmate<br>Manutenzioni programmate su Immobili /<br>Impianti | Approvazione<br>Documenti<br>Approvazione documenti caricati tramite<br>gestione ticket       | Attivazione<br>Fornitori<br>Attivazione utenti Portale Fornitori | Utenti Portale<br>Visualizzazione accessi utenti Portale<br>Condornini            |
| Comunicazioni<br>Condomini<br>Comunicazioni pubblicate su Bacheca<br>Portale Condomini | Archivio<br>Comunicazioni<br>Archivio Comunicazioni inviate                           |                                                                                    |                                                                    |                                                                         |                                                                                   |                                                                                               |                                                                  |                                                                                   |
| CONTABILITA'                                                                           |                                                                                       |                                                                                    |                                                                    |                                                                         |                                                                                   |                                                                                               |                                                                  |                                                                                   |
| Dashboards<br>Cruscotti di riepilogo                                                   | Bilanci Immobili<br>Bilanci Immobili                                                  | Assemblee<br>Assemblee condominiali                                                | Subentri<br>Subentri fra una o + unità immobiliari                 | Documenti<br>Contabili<br>Lista Documenti Contabili degli immobili      | Movimenti<br>Lista Movimenti Contabili degli Immobili                             | Spese / Fatture<br>Fatture, Note di Credito, Proforme,<br>Rimborso Sinistro e S               | Rate e Bollettini Dettaglio Rate e invio Bollettini e Mav        | Incassi /<br>Versamenti<br>Dettaglio Incassi e inserimento Versament              |
| Solleciti e<br>Analisi Rate<br>Analisi rate, insoluti e creazione Solleciti            | Pagamenti<br>Pagamenti a Fornitori                                                    | Riconciliazione<br>CBI<br>Riconciliazione Flussi bancari (Estratti<br>Conto e Mav) | Flussi CBI<br>Caricamento Flussi bancari (Estratti Conto<br>e Mav) | Certificazione<br>Unica                                                 | Gestione Detrazioni Fiscali                                                       | Modello 770<br>Gestione Modelli 770                                                           | Quadro AC<br>Gestione Quadri AC                                  | Rendite<br>Condominiali<br>Stampa Rendite condominiali                            |
| Fatture<br>Elettroniche<br>Gestione Fatture Elettroniche                               |                                                                                       |                                                                                    |                                                                    |                                                                         |                                                                                   |                                                                                               |                                                                  |                                                                                   |
| PRIVACY                                                                                |                                                                                       |                                                                                    |                                                                    |                                                                         |                                                                                   |                                                                                               |                                                                  |                                                                                   |
| Modulistica                                                                            | Privacy<br>Scaricate                                                                  | Richieste<br>Consulenza<br>Richieste consulenza privacy                            | Immobili Privacy                                                   | Video-<br>Sorveglianza                                                  | Aziende                                                                           | Amministratori                                                                                | Immobili                                                         |                                                                                   |
| CONFIGURAZIONE                                                                         |                                                                                       |                                                                                    |                                                                    |                                                                         |                                                                                   |                                                                                               |                                                                  | R                                                                                 |
| Regole<br>Calendario<br>Regole Calendario assegnazione Tickets                         | Priorità<br>Prioritá risoluzione Tickets                                              | Tipi Impianto /<br>Segnalazione                                                    | Workflow<br>Flusso operativo gestione Tickets                      | Modelli<br>Modelli per Stampe                                           | Tipi Documento                                                                    | Fascicoli / Profili<br>Documenti<br>Fascicolo Documenti per Immobili,<br>Impianti e Fornitori | Tipi Coperture<br>Polizze<br>Tipi Coperture Polizze assicurative | dei condomini                                                                     |
| Classificazioni<br>Ui                                                                  | Ripartizioni<br>Predefinite                                                           | Condizioni<br>Pagamento                                                            | Codici IVA                                                         |                                                                         | Referenti Interni                                                                 | Agenzie                                                                                       | Qualifiche /                                                     | Automat.Fatture                                                                   |
| Tipologie Unità immobiliari                                                            | Ripartizioni Predefinita per automatizzare<br>ripartizione S                          | Condizione Pagamento per Spese /<br>Fatture                                        | Codici Iva per Spese / Fatture                                     | Codici Ritenute per Spese / Fatture                                     | Tipologie Referenti Interni                                                       | Elenco Agenzie                                                                                | Gualifiche / Tipologie Fornitori                                 | artizioni Automatiche Spese / I                                                   |
| Gruppi Lavoro                                                                          | Profili<br>Autorizzazione                                                             | Utenti                                                                             | Gestione Fattura<br>Elettronica                                    | Operazioni<br>Pianificate                                               |                                                                                   |                                                                                               | per                                                              | automatizzar                                                                      |
| Gruppi di Lavoro per autorizzare Immobili<br>gestiti                                   | Profili Autorizzazione per autorizzare<br>funzionalità Utenti                         | Gestione Utenti che accedono ad Arcadia                                            | Abilitazione Fatturazione Elettronica per<br>Aziende e Immobili    | Configurazione e calendarizzazione<br>operazioni pianificate            |                                                                                   |                                                                                               |                                                                  |                                                                                   |

#### Ripartizioni automatiche fatture elettroniche

Arcadia con sente di importate in automatico le Fatture Elettroniche, se è stato attivato un RID genera anche il pagamento e con le Ripartizioni Automatiche delle Fatture verranno associate ai Conti Economici corretti e ripartite utilizzando i Millesimi previsti.

Per configurare una nuova Ripartizione, clicchiamo sul tasto 🎟 e definiamo la descrizione 👇

| SCHEDA RIPARTIZIONE AUTOMATICA FATTURE   OS INFORMATICA (NUOVO) | ~ |
|-----------------------------------------------------------------|---|
| Descrizione *                                                   |   |
| OS Informatica                                                  |   |

Una volta dato conferma cliccando sul tasto 🌄 potremo inserire le Regole cliccando sul tasto +

| S Informatica |                            |                      |                       |                       |               |
|---------------|----------------------------|----------------------|-----------------------|-----------------------|---------------|
| REGOLE DELL   | A <b>RIPARTIZIONE A</b> UT | OMATICA              |                       |                       |               |
| Duiquità 1    | Matada                     |                      | Parametri se          | lezione RIGHE FATTURA |               |
| Priorita      | Metodo                     | Logica               | Condizione            | Criterio              |               |
|               | REGOLA DEL                 |                      | AUTOMATICA            | × (Tutti)             | •             |
|               | Priorità * Me              | etodo *              | 2                     |                       |               |
|               | Ripartizione Standa        | ard applicata *      | 2                     |                       |               |
|               | Sele <mark></mark> 3na     |                      |                       | - ·                   |               |
|               |                            |                      |                       |                       |               |
|               | Parametri di si            | ELEZIONE DELLE RIGHE | SULLA FATTURA ELETTRO | NICA                  | ina 406 di 46 |

- 1. Impostare l'ordine di priorità indicandone il numero di posizione.
- 2. Selezionare tra:
  - Ripartizione Standard
  - Utenza\*
- 3. Selezionare la Ripartizione Standard da utilizzare tra quelle già configurate.
- 4. Selezionare la logica da utilizzare nella Ripartizione tra:
  - Le RIGHE non precedentemente elaborate.
  - Tutte le Righe non precedentemente elaborate.
  - Tutte le RIGHE non precedentemente elaborate se ALMENO UNA RIGA soddisfa la condizione.
- \* Selezionando "<u>Utenza</u>" avremo a disposizione un campo denominato "Logica" per la selezione del codice aggancio utenza. Appurato che vogliamo agganciare la Ripartizione ad un'Utenza già censita, andremo a selezionare quale parametro adottare, scegliendolo tra:
  - Riga -> Codice Articolo -> Tipo
  - Riga -> Codice Articolo -> Valore
  - Riga -> Altri dati Gestionali -> Tipo Dato
  - Riga -> Altri dati Gestionali -> Testo
  - Riga -> Altri dati Gestionali -> Data
  - Dati Contatto -> Id Documento
  - Dati Contatto -> Codice Commessa Convenzione

## La regola sarà applicata solo nel caso in cui sulla FATTURA ELETTRONICA il valore del campo presente sulla LOGICA sia uguale al Codice di aggancio dell'UTENZA.

- \* Altro parametro che sarà da considerare dopo aver impostato la logica per la selezione del codice aggancio utenza, sarà la logica da utilizzare nei parametri di selezione delle righe sulla Fattura Elettronica. Potremo scegliere tra:
  - Le RIGHE che soddisfano la condizione.
  - Tutte le RIGHE non precedentemente elaborate.
  - Tutte le RIGHE non precedentemente elaborate se ALMENO UNA RIGA soddisfa la condizione.

Le configurazioni saranno efficaci solo se i dati che si vuole considerare per attivare la Ripartizione, sono presenti nella Fattura Elettronica.

Un esempio di configurazione tipo per la Ripartizione Automatica 👇

| REGOLA DELL                                                      | LA RIPARTIZIONE AUTOMATICA                                              |  |
|------------------------------------------------------------------|-------------------------------------------------------------------------|--|
| Priorità *                                                       | Metodo *                                                                |  |
| 2                                                                | Ripartizione Standard -                                                 |  |
| Ripartizione Standa                                              | ard applicata *                                                         |  |
| SER - Servizi / CR ·                                             | - Controllo remoto impianti automatizzati 🛛 😵 👻                         |  |
| PARAMETRI DI SE<br>Logica *<br>Le RIGHE che sodo<br>Condizione * | ELEZIONE DELLE RIGHE SULLA FATTURA ELETTRONICA                          |  |
| Riga -> Descrizion                                               | ne 🔹 Contiene 🕲 👻 Controllo Remoto                                      |  |
| Parametri di se                                                  | elezione del BILANCIO su cui ripartire la SPESA<br>O Annulla - Conferma |  |

Pagina 407 di 468

Fatto questo, dovremo passare alla sezione Fornitori e collegarne uno all'automatismo appena configurato. Sarà sufficiente cliccare sul tasto **+ Inserisci Fornitori** e selezionarlo dall'elenco di quelli censiti.

|    |                |   | FC | RNI | FORI ASSOCIATI AL F | PROFILO   OS | INFORMATICA    | + Inserisci Fornitori | Elimina Fornitori seleziona |                     |
|----|----------------|---|----|-----|---------------------|--------------|----------------|-----------------------|-----------------------------|---------------------|
| I¢ | Elenco         |   |    |     | Nominativo 1        | Tipologia    | Codice Fiscale | Partita IVA           | Residenza / Sede Le         | Domicilio / Sede Op |
|    | Configurazione |   |    |     | Q                   | (Tutti) 👻    | Q              | Q                     | Q                           | Q                   |
|    | oonnguruzione  |   |    | Ø   | OS Informatica      | Giuridica    | 13343440554    | 13343440554           | via Milano 1, 27010         |                     |
| ٣  | Fornitori      | Ľ |    |     |                     |              |                |                       | ,                           |                     |
|    |                |   |    |     |                     |              |                |                       |                             |                     |

In definitiva, la configurazione nell'esempio riportato otterrà l'effetto che le Fatture Elettroniche emesse dal Fornitore *OS Informatica* verranno automaticamente ripartite utilizzando la <u>Ripartizione Standard</u> impostata, ovvero saranno inviate ad un preciso Conto Economico, in tutti i condomini su cui è stata collegata la <u>Ripartizione</u> <u>Predefinita</u>, solo se riporteranno nella descrizione le parole "Controllo Remoto". Le altre Fatture che non riportano nella descrizione le parole "Controllo Remoto", potrebbero essere registrate in automatico su altri Conti Economici.

## Spese CBI

Arcadia consente di registrare automaticamente le spese presenti sull'estratto conto CBI, inserendole su uno o più conti predefiniti, presenti nel <u>piano dei conti</u>.

Per procedere, cliccare sul tasto + e dal menù a tendina, selezionare Spese CBI (A).

| SCHEDA RIPARTIZIONE AUTOMATICA                                                                           | FATTURE   ENERGIA (NUOVO)                                                                                                    |
|----------------------------------------------------------------------------------------------------|----------------------------------------------------------------------------------------------------|
| Tipo Automazione * Spese CBI                                                                             | Descrizione * Energia                                                                                                    |
| Spese CBI                                                                                                | Istruzioni                                                                                                    |
| Intevallo selezione Movimenti CBI * B 180                                                                | La registrazione sarà accodata automaticamente dopo il caricamento dei Flussi Cbi ed eseguita giornalmente dal sistema                                                                                                    |
| Includi movimenti CBI degli ultimi XXX giorni                                                            | I movimenti CBI saranno elaborati solo se:                                                                                                    |
| Accorpamento Registrazioni * Mensile                                                                     | <ul> <li>sono associati ad immobili attivati tramite la sezione Anagrafiche e l'immobile non è disattivato</li> <li>non sono stati riconciliati - neanche parzialmente - e non è stata sospesa la riconciliazione</li> <li>rientrano nelle causali dalle regole definite nella griglia sottostante</li> </ul>                                                                                                    |
| Intervallo per l'accorpamento dei movimenti<br>CBI in unica spesa                                        | La registrazione produrrà:                                                                                                    |
| Giorni Attesa Elaborazione *           D         10           Elabora i movimenti CBI solo trascorsi XXX | <ul> <li>una spesa semplificata per l'importo dei movimenti accorpati (mensilmente o giornalmente)</li> <li>una scadenza per ogni giorno in cui sono presenti movimenti cbi che vengono registrati</li> <li>un pagamento per ogni scadenza generata che movimenterà il conto corrente dei movimenti elaborati alla data della scadenza</li> <li>la riconciliazione del pagamento con i movimenti cbi elaborati che hanno generato la scadenza</li> </ul> |
| giorni                                                                                                   | Intervallo selezione Movimenti CBI: i movimenti CBI più vecchi di XXX giorni non saranno processati.                                                                                                    |
|                                                                                                    | Accorpamento Registrazioni: le registrazioni possono avvenire con cadenza giornaliera o mensile, nel caso di registrazione mensile la data<br>della spesa e del pagamento saranno quella di fine mese.                                                                                                    |
|                                                                                                    | Cierri Attese Eleberazione: i mavimanti CPI seranne eleberati asle dano un serte numero di sisteri ner dere mode di rissuare tutti i mavimanti                                                                                                    |

Giorni Attesa Elaborazione: i movimenti CBI saranno elaborati solo dopo un certo numero di giorni per dare modo di ricevere tutti i movimenti che si riferiscono allo stesso periodo. Nel caso di registrazione mensile i movimenti saranno elaborati trascorsi XXX giorni dalla fine del mese.

Sarà da impostare:

- B. Fino a quanti giorni prima dovranno essere generate le spese in base ai movimenti presenti sul CBI.
- C. Selezionare se la spesa che verrà generata dovrà cumulare le singole voci mensilmente, giornalmente o trimestralmente.
- D. Indicare dopo quanti giorni dalla data di presenza della movimentazione sul CBI, Arcadia dovrà creare la voce contabile.
- E. Indicare il nome dell'automatismo da configurare.

#### Si specifica che:

## La registrazione sarà accodata automaticamente dopo il caricamento dei Flussi Cbi ed eseguita giornalmente dal sistema

I movimenti CBI saranno elaborati solo se:

- sono associati ad immobili attivati tramite la sezione Anagrafiche e l'immobile non è disattivato
- non sono stati riconciliati neanche parzialmente e non è stata sospesa la riconciliazione
- rientrano nelle causali dalle regole definite nella griglia sottostante

La registrazione produrrà:

- una spesa semplificata per l'importo dei movimenti accorpati (mensilmente o giornalmente)
- una scadenza per ogni giorno in cui sono presenti movimenti cbi che vengono registrati
- un pagamento per ogni scadenza generata che movimenterà il conto corrente dei movimenti elaborati alla data della scadenza
- la riconciliazione del pagamento con i movimenti cbi elaborati che hanno generato la scadenza

Intervallo selezione Movimenti CBI: i movimenti CBI più vecchi di XXX giorni non saranno processati.

**Accorpamento Registrazioni**: le registrazioni possono avvenire con cadenza giornaliera o mensile, nel caso di registrazione mensile la data della spesa e del pagamento saranno quella di fine mese.

**Giorni Attesa Elaborazione**: i movimenti CBI saranno elaborati solo dopo un certo numero di giorni per dare modo di ricevere tutti i movimenti che si riferiscono allo stesso periodo. Nel caso di registrazione mensile i movimenti saranno elaborati trascorsi XXX giorni dalla fine del mese.

Una volta cliccato su reper confermare le configurazioni dei punti precedenti, si potrà impostare le Regole della Ripartizione Automatica - Spese CBI:

| REGOLA DELL             | A REGIST        | RAZIONE AUT                      | OMATICA           |             |                                           | ×          |
|-------------------------|-----------------|----------------------------------|-------------------|-------------|-------------------------------------------|------------|
| Priorità *              | Metodo *        |                                  |                   |             |                                           |            |
| 2                       | Ripartizione    | e Standard                       | 2                 |             |                                           | •          |
| Ripartizione Standa     | ard applicata * |                                  |                   |             |                                           |            |
| Seleziona               |                 |                                  | 3                 |             |                                           | -          |
| Causali CBI *           |                 |                                  | _                 |             |                                           |            |
| Seleziona               |                 |                                  | 4                 |             |                                           |            |
| ESCLUDI TUTTI i m       | ovimenti cbi c  | he contengono qu                 | este parole chi   | ave         |                                           |            |
| Seleziona               |                 |                                  | 5                 |             |                                           |            |
| INCLUDI SOLO i ma       | vimenti cbi ch  | ne contengono que                | ste parole chia   | ive         |                                           |            |
| Seleziona               |                 |                                  | 6                 |             |                                           |            |
|                         |                 |                                  |                   |             | Δ                                         |            |
|                         |                 |                                  |                   |             |                                           |            |
| Ordinario 7             |                 | <ul> <li>Per Data Rit</li> </ul> | ferimento         | 8           |                                           | •          |
|                         |                 |                                  |                   | <u> </u>    |                                           |            |
| REGISTRAZIONE           | Spesa           |                                  |                   |             | 8 (11) (13) (13) (13) (13) (13) (13) (13) |            |
| Descrizione Spesa       | *               |                                  |                   |             |                                           |            |
|                         |                 |                                  | 0                 |             |                                           |            |
|                         |                 | •                                | 9                 |             |                                           |            |
| Varibili utilizzabili n | ella descrizior | ne, cliccate per inse            | erirle nel testo: |             |                                           |            |
| Data Spesa (es. 30      | 0/04/2023)      | Inizio Periodo (es.              | 01/04/2023)       | Fine Perio  | do (es. 30/04/20)                         | 23)        |
| Anno Spesa (es. 2       | 023) Mese       | Spesa (es. aprile)               | Mese Spesa        | Maiuscolo ( | es. APRILE)                               |            |
| Numero Trimestre        | (es. 2)         | 1                                | U                 |             |                                           |            |
|                         |                 |                                  |                   |             |                                           | ✓ Conferma |

- 1. Impostare l'ordine di priorità rispetto ad altre Regole di Ripartizione Automatica.
- 2. Scegliere quale metodo applicare, scegliendo tra:
  - Ripartizione Standard, configurate nell'apposita sezione contenuta in <u>Immobili/</u> <u>Condomini</u>. Sarà possibile generare spese e ripartirle come indicato nella <u>Ripartizione</u> <u>Standard</u>.

 Conto Economico: ricerca per Tag, ad ogni sottoconto presente tra i Conti Economici può essere attribuito un TAG (per crearlo è sufficiente scrivere una parola nel campo dedicato). Il Tag può essere richiamato come Metodo.

| AC | STA > | CONTIE | CONOMICI                  |           |           |         | 🗘 Copia da | ß   | + | SCHEDA CONTO             |             |                                                                                                    |                        |        | DUPLICA 🗸 🛈         |
|----|-------|--------|---------------------------|-----------|-----------|---------|------------|-----|---|--------------------------|-------------|----------------------------------------------------------------------------------------------------|------------------------|--------|---------------------|
| Ť  | Ord.  | Cod.   | Descrizione 12            | Criterio  | Millesimo | Periodo | RE         | Cor |   | Codice *                 | Descrizione | е *                                                                                                    |                        | Ord. * | Paggruppa cu        |
| Q  |       | Q      | Q                         | (Tutti)   | Q         | Q       |            | Q   |   | 02                       | Utenze lue  | се                                                                                                    |                        | 2      | stampa Elenco Spese |
| •  | 1     | 01     | Proprietà                 | Millesimo | Proprietà |         |            |     | + | Criterio Riparto         |             |                                                                                                    |                        |        |                     |
|    | 1     | 01     | Compenso amministratore   |           |           |         |            |     |   | Utilizza criterio Mastro | •           |                                                                                                    |                        |        |                     |
|    | 2     | 02     | Assicurazione             |           |           |         |            |     |   | Note                     |             |                                                                                                    |                        |        |                     |
|    | 3     | 03     | Aggiormamento certificazi | 0         |           |         |            |     |   |                          |             |                                                                                                    |                        |        |                     |
| •  | 2     | 02     | Conduzione                | Millesimo | Generali  |         |            | 100 | + |                          |             |                                                                                                    |                        |        |                     |
|    | 1     | 01     | Pulizie                   |           |           |         |            |     |   | Opzioni Stampa           |             | and the second second s | AUTOMAZIONI            |        |                     |
|    | 2     | 02     | Utenze luce               |           |           |         |            |     |   | Intestazione Riparto     |             | _(_                                                                                                    | Tags Registrazione Spe | ese    |                     |
|    | 3     | MAN    | Manutenzioni              |           |           |         |            |     |   |                          |             |                                                                                                    | DUFERCO 💥              |        |                     |

- **Conto Economico: ricerca per PAROLA CHIAVE**, si può scrivere il come del sottoconto da utilizzare per la registrazione della movimentazione contabile creata da quelle presenti sull'estratto conto CBI. Ad esempio, potremo scrivere "Utenze Luce" per utilizzare il sottoconto appartenente al mastro Conduzione, riportato nell'esempio.
- 3. A seconda della scelta precedente, sarà da richiamare rispettivamente: la Ripartizione Standard o il TAG o il conto economico.

| REGOLA DELL         | LA REGISTRAZIONE AUTOMATICA                |   |
|---------------------|--------------------------------------------|---|
| Priorità *<br>1     | Metodo * Conto Economino: ricerca per TAG  | , |
| Tag Ricerca Conto   |                                            |   |
| REGOLA DELL         | A REGISTRAZIONE AUTOMATICA ×               |   |
| Priorità *          | Metodo *                                   | _ |
| 1                   | Ripartizione Standard                      |   |
| Ripartizione Standa | ard applicata *                            | _ |
| E Elettricità / 2 - | Illuminazione 😵 👻                          |   |
| REGOLA DELL         | LA REGISTRAZIONE AUTOMATICA ×              | ] |
| Priorità *          | Metodo *                                   |   |
| 1                   | Conto Economico: ricerca per PAROLA CHIAVE |   |
| Parole Chiave Ricer | rca Conto *                                | _ |
| UTENZE LUCE 💥       |                                            |   |

- Selezionare dall'elenco proposto i codici delle causali riportati sull'estratto conto CBI. Ad esempio, selezionare 11 per registrare le spese delle utenze, 16 e 18 per commissioni ed interessi competenze, ecc. Al termine della selezione, cliccare su OK per confermarla.
- 5. Scrivere le parole riportate più frequentemente sulle causali dei movimenti che devono essere esclusi dalla generazione della spesa. Ad esempio, vogliamo creare un automatismo per creare le spese dell'utenza elettricità ma dato che il fornitore Duferco distribuisce anche gas,

possiamo scrivere "GAS" e/o "METANO" per escludere le causali degli importi per questa fornitura, in modo da generare la spesa solo per le causali dei pagamenti di elettricità.

- Scrivere le parole riportate più frequentemente nelle causali dei movimenti che devono essere inclusi nella generazione della spesa. Riprendendo l'esempio precedente, potremo scrivere "ELETTRICITÀ" e/o "ENERGIA"
- 7. Selezionare il Tipo di Bilancio su cui registrare la spesa che verrà creata, scegliendolo tra:
  - Ordinario
  - Straordinario
  - Riscaldamento
- 8. Selezionare la logica da utilizzare, scegliendo tra:
  - **Per data di riferimento** verrà creata la spesa, per la tipologia di bilancio impostato al punto precedente, aperto alla data del pagamento riportato sull'estratto conto.
  - **Più Recente** verrà creata la spesa, per la tipologia di bilancio impostato al punto precedente, più recente.
  - **Più vecchio** verrà creata la spesa, per la tipologia di bilancio impostato al punto precedente, più datato ma ancora aperto.
  - Per data Riferimento in alternativa più recente qualora fossero aperti più bilanci il cui intervallo di date comprende dei giorni in comune, verrà utilizzato quello più recente.
  - Per data Riferimento in alternativa più vecchio qualora fossero aperti più bilanci il cui intervallo di date comprende dei giorni in comune, verrà utilizzato quello meno recente.
- 9. Impostare la descrizione della spesa che verrà generata.

10. Scegliere le variabili che possono essere comprese nella descrizione della spesa.

Ora sarà possibile selezionare i condomini per i quali attivare la generazione della spesa dall'estratto conto CBI. Basterà cliccare sul tasto **Inserisci** (A) ed attivare la spunta sui condomini desiderati.

| AZIENDE         |    | オンション          | SS ALSO                 | CHE HE            | *******                    | 1.1996            | W N. C.        | Sec. 1 | €           |                         | 287~           |
|-----------------|----|----------------|-------------------------|-------------------|----------------------------|-------------------|----------------|--------|-------------|-------------------------|----------------|
| Nominativo      |    | Ť              | Residenza / Sede Legale |                   | Domicilio / Sede Operativa |                   | Codice Fiscale |        |             | Pa <mark>tit</mark> IVA |                |
|                 |    |                |                         |                   |                            |                   |                |        |             |                         |                |
|                 |    |                |                         |                   |                            |                   |                |        |             |                         |                |
|                 |    |                |                         |                   | Nessun dato                |                   |                |        |             |                         |                |
|                 | AG |                | OBILI                   |                   |                            |                   |                |        |             |                         |                |
| 25 50 100       |    | Azienda        | <b>†</b> 1              | Immobile          | 12                         | Codice Fiscale    | Disattiv       | vato   | C           | Pagina 1 👥 (0 e         | lementi) < 1 > |
| IMMODILL        |    | Q os           |                         | Q                 |                            | Q                 | (Tutti)        | •      | → Esciupi G |                         |                |
| IWIWODILI       |    | OS Amministraz | ioni                    | Fratelli Bandiera |                            | 96058250182       |                |        | C ESCLUDI   |                         |                |
| Esc ↓1 Immobile |    | OS Amministraz | ioni                    | Locana            |                            | 90010100133       |                |        | perativa    | Codice Fiscale          |                |
|                 |    | OS Amministraz | ioni                    | Milano            |                            | 123434565678      |                |        |             |                         |                |
|                 |    | OS Amministraz | ioni                    | PACE 1            |                            | 1256897845        |                |        |             |                         |                |
|                 |    | OS Amministraz | ioni                    | Pavia             |                            | 01234056708       |                |        |             |                         |                |
|                 |    | OS Amministraz | ioni                    | Roma 1            |                            | 123456722         |                |        |             |                         |                |
|                 |    | OS Amministraz | ioni                    | Roma 10           |                            | 2343456765        |                |        |             |                         |                |
|                 |    | OS Amministraz | ioni                    | Romagna 1         |                            | 95545710111       |                |        |             |                         |                |
|                 |    | OS Amministraz | ioni                    | Romagna 7         |                            | 95623920112       |                |        |             |                         |                |
|                 |    | OS Amministraz | ioni                    | Spaccanapoli      |                            | 80157360159       |                |        |             |                         |                |
|                 | 25 | 50 100         |                         |                   |                            | Pagina 1 di 1 (15 | elementi) <    | 1 >    |             |                         |                |
|                 |    |                |                         |                   |                            | S ANNUL           | LA 🗸 CONF      | ERMA   |             |                         |                |

Allo stesso modo, è possibile escluderne alcuni per i quali non dovrà valere la regola della Ripartizione Automatica, selezionandoli con il tasto **Escludi** (**C**) o rimuovere quelli già selezionati cliccando su **Rimuovi** (**B**).

È possibile attivare massivamente tutti i condomini gestiti dalla stessa Azienda, cliccando sul tasto **Inserisci (D**).

## **Configurazione Ambiente**

|                                                      |                                                               |                                                             | Q Cerc                                                          | a                                                            |                                             | •                                                            |                                                    |                                                            |
|------------------------------------------------------|---------------------------------------------------------------|-------------------------------------------------------------|-----------------------------------------------------------------|--------------------------------------------------------------|---------------------------------------------|--------------------------------------------------------------|----------------------------------------------------|------------------------------------------------------------|
|                                                      |                                                               |                                                             |                                                                 | Non trovi quello che                                         | e stal cercando ?                           |                                                              |                                                    |                                                            |
| GENERALE                                             | (m)                                                           | -                                                           |                                                                 | -                                                            | <b>6</b> 7                                  | Cualifiata                                                   | Disease                                            | Con Annanafiaka                                            |
| Anagrafiche                                          | Aziende / Studi                                               | Amministratori                                              | Condomini                                                       | impianti                                                     | Fornitori                                   | Fornitori                                                    | anagrafiche                                        | Personali                                                  |
| Persone legate agli Immobili                         | Studi che gestiscono gli Immobili                             | Amministratori che gestiscono gli<br>Immobili               | Immobili amministrati                                           | Impianti presenti sugli Immobili                             | Fornitori                                   | Elenco stato qualifiche fornitori                            | Ricerca anagrafiche                                | Anagrafiche personali collegate<br>all'utente loggato      |
| Documenti<br>Personali                               | User Dashbaord                                                | Verifica<br>Documenti                                       | Polizze                                                         | Sinistri                                                     | Elenco Tickets                              | Elenco Tickets<br>Condivisi                                  | Manutenzioni<br>Programmate                        | Approvazione<br>Documenti                                  |
| Caricamento documenti anagrafiche                    | Dashboard Utente                                              | Riepilogo documenti per fornitori,<br>risorse immobili e im | Polizze assicurative degli Immobili                             | Gestione Sinistri per danni su<br>Immohili                   | Riepilogo Tickets e relativa gestione       | Funzione Sperimentale                                        | Manutenzioni programmate su<br>Immohili / Impianti | Approvazione documenti caricati<br>tramite gestione ticket |
| Attivazione<br>Fornitori                             | Utenti Portale                                                | Comunicazioni<br>Condomini                                  | Annunci<br>Condomini                                            | Offerte<br>Condomini                                         | Archivio<br>Comunicazioni                   |                                                              | annoom y angalanti                                 | alannie gesoone incker                                     |
| Attivazione utenti Portale Fornitori                 | Visualizzazione accessi utenti Portale<br>Condomini           | Comunicazioni pubblicate su Bacheca<br>Portale Condomini    | Annunci pubblicati su Vetrina Portale                           | Offerte per gli utenti arcadia                               | Archivio Comunicazioni Inviate              | Consultazione contenuti di<br>Condominia Dac                 |                                                    |                                                            |
| CONTABILITA'                                         |                                                               |                                                             |                                                                 |                                                              |                                             |                                                              |                                                    |                                                            |
| Dashboards                                           | Bilanci Immobili                                              | Assemblee                                                   | Subentri                                                        | Documenti<br>Contabili                                       | Movimenti                                   | Spese / Fatture                                              | Rate e Bollettini                                  | Incassi /<br>Versamenti                                    |
| Cruscotti di riepilogo                               | Bilanci Immobili                                              | Assemblee condominiali                                      | Subentri fra una o + unită immobiliari                          | Lista Documenti Contabili degli<br>Immohili                  | Lista Movimenti Contabili degli<br>Immohili | Fatture, Note di Credito, Proforme,<br>Rimborso Sinistro e S | Dettaglio Rate e invio Bollettini e Mav            | Dettaglio Incassi e inserimento<br>Versamenti              |
| Solleciti e Analisi<br>Rate                          | Pagamenti                                                     | Riconciliazione<br>CBI                                      | Flussi CBI                                                      | Certificazione<br>Unica                                      | Detrazione<br>Fiscale                       | Modello 770                                                  | Quadro AC                                          | Rendite<br>Condominiali                                    |
| Analisi rate, insoluti e creazione<br>Solleciti      | Pagamenti a Fornitori                                         | Riconciliazione Flussi bancari (Estratti<br>Conto e May)    | Caricamento Flussi bancari (Estratti<br>Conto e Mav)            | Gestione Certificazioni Uniche                               | Gestione Detrazioni Fiscali                 | Gestione Modelli 770                                         | Gestione Quadri AC                                 | Stampa Rendite condominiali                                |
| Fatture                                              |                                                               |                                                             |                                                                 |                                                              |                                             |                                                              |                                                    |                                                            |
| Gestione Fatture Elettroniche                        |                                                               |                                                             |                                                                 |                                                              |                                             |                                                              |                                                    |                                                            |
| PRIVACY                                              |                                                               |                                                             |                                                                 |                                                              |                                             |                                                              |                                                    |                                                            |
| Modulistica                                          | Privacy Scaricate                                             | Richieste<br>Consulenza                                     | Immobili Privacy                                                | Video-<br>Sorveglianza                                       | Aziende                                     | Amministratori                                               | Immobili                                           |                                                            |
| CONFIGURAZIONE                                       |                                                               |                                                             |                                                                 |                                                              |                                             |                                                              |                                                    |                                                            |
| Regole<br>Calendario                                 | Priorità                                                      | Tipi Impianto /<br>Segnalazione                             | Workflow                                                        | Modelli                                                      | Tipi Documento                              | Fascicoli / Profili<br>Documenti                             | バック Tipi Coperture<br>Polizze                      | Ruoli                                                      |
| Regole Calendario assegnazione<br>Tickats            | Priorità risoluzione Tickets                                  | EA TOT                                                      | Flusso operativo gestione Tickets                               | Modelli per Stampe                                           | Tipi Documento per gestione allegati        | Fascicolo Documenti per Immobili,<br>Impianti e Fornitori    | Tipi Coperture Polizze assicurative                | Ruali dei condomini                                        |
| Classificazioni Ui                                   | Ripartizioni<br>Predefinite                                   | Condizioni<br>Pagamento                                     | Codici IVA                                                      |                                                              | e Referenti Interni                         | Agenzie                                                      | Qualifiche /<br>Tipologie                          | Automazioni<br>Contabili                                   |
| Tipologie Unità immobiliari                          | Ripartizioni Predefinita per<br>automatizzare ripartizione S  | Condizione Pagamento per Spese /<br>Fatture                 | Codici Iva per Spese / Fatture                                  | Codici Ritenute per Spese / Fatture                          |                                             | Elenco Agenzie                                               | Qualifiche / Tipologie Fornitori                   | Configurazione Automazioni Contabili                       |
| Gruppi Lavoro                                        | Profili<br>Autorizzazione                                     | Utenti                                                      | Gestione Fattura<br>Elettronica                                 | Operazioni<br>Pianificate                                    | Ambiente                                    |                                                              |                                                    |                                                            |
| Gruppi di Lavoro per autorizzare<br>Immobili gestiti | Profili Autorizzazione per autorizzare<br>funzionalità Utenti | Gestione Utenti che accedono ad<br>Arcadia                  | Abilitazione Fatturazione Elettronica<br>per Azlende e Immobili | Configurazione e calendarizzazione<br>operazioni pianificate | figurazione impostazioni g                  |                                                              |                                                    |                                                            |

Nella sezione sarà possibile impostare i modelli per l'invio della comunicazione e-mail delle modalità e credenziali di accesso ai portali web per Condomini (A) e Fornitori (B).

| CONFIGURAZIONE AMBIENTE               |                                       |
|---------------------------------------|---------------------------------------|
| Modello email attivazione Condomini * | Modello email attivazione Fornitori * |
|                                       | ATTIVAZIONE FORNITORE                 |
| Fornitori Richiedi Dati Fiscali       | Fornitori Nazione Solo Codice Iso     |

Saranno inoltre disponibili le spunte:

- 1. Attivando il flag, all'atto della registrazione dell'anagrafica del Fornitore, verrà riportato un alert se non verranno compilati i dettagli dei dati fiscali.
- 2. Attivando il flag, all'atto della registrazione dell'anagrafica del Fornitore, verrà richiesto di compilare il codice Nazione.

# Sistema

Nei prossimi paragrafi tratteremo le configurazioni per gli Utenti Arcadia, le loro autorizzazioni e tipologie. L'utente che ha i privilegi del Super User può configurare gli altri profili in modo che possano accedere solo ad alcune funzioni di Arcadia, o limitarne la visualizzazione a particolari condomini.

## Gruppi di Lavoro

| Anagrafiche<br>Persone legate agli Immobili                                            | Aziende / Studi<br>Studi che gestiscono gli Immobili                                  | Amministratori<br>Amministratori che gestiscono gli<br>Immobili | Immobili /<br>Condomini<br>Immobili arraninistrati              | Impianti<br>Impianti presenti sugli Immobili                       | Fornitori                                                                         | Qualifiche<br>Fornitori<br>Elenco stato qualifiche fornitori                            | Ricerca<br>anagrafiche<br>Ricerca anagrafiche                    | Anagrafiche<br>Personali<br>Anagrafiche personali collegate all'utente<br>loggato |
|----------------------------------------------------------------------------------------|---------------------------------------------------------------------------------------|-----------------------------------------------------------------|-----------------------------------------------------------------|--------------------------------------------------------------------|-----------------------------------------------------------------------------------|-----------------------------------------------------------------------------------------|------------------------------------------------------------------|-----------------------------------------------------------------------------------|
| Caricamento documenti anagrafiche<br>personali                                         | Verifica<br>Documenti<br>Riepilogo documenti per fornitori, risorse,<br>immobili e im | Polizze Polizze assicurative degli Immobili                     | Gestione Sinistri per danni su Immobili                         | Elenco Tickets Riepilogo Tickets e relativa gestione delle azioni  | Manutenzioni<br>Programmate<br>Manutenzioni programmate su Immobili /<br>Impianti | Approvazione<br>Documenti<br>Approvazione documenti caricati tramite<br>gestione ticket | Attivazione<br>Fornitori<br>Attivazione utenti Portale Fornitori | Utenti Portale<br>Visualizzazione accessi utenti Portale<br>Condomini             |
| Comunicazioni<br>Condomini<br>Comunicazioni pubblicate su Bacheca<br>Portale Condomini | Archivio<br>Comunicazioni<br>Archivio Comunicazioni inviate                           |                                                                 |                                                                 |                                                                    |                                                                                   |                                                                                         |                                                                  |                                                                                   |
| CONTABILITA'                                                                           |                                                                                       |                                                                 |                                                                 |                                                                    |                                                                                   |                                                                                         |                                                                  |                                                                                   |
| Dashboards<br>Cruscotti di riepilogo                                                   | Bilanci Immobili                                                                      | Assemblee<br>Assemblee condominiali                             | Subentri Subentri fra una o + unità immobiliari                 | Documenti<br>Contabili<br>Lista Documenti Contabili degli Immobili | Movimenti<br>Lista Movimenti Contabili degli immobili                             | Spese / Fatture Fatture, Note di Credito, Proforme, Rimborso Sinistro e S               | Rate e Bollettini Dettaglio Rate e invio Bollettini e Mav        | Incassi /<br>Versamenti<br>Dettagilo Incassi e inserimento Versament              |
| Solleciti e<br>Analisi Rate                                                            | Pagamenti                                                                             | Riconciliazione<br>CBI                                          | Flussi CBI                                                      | Certificazione<br>Unica                                            | Detrazione<br>Fiscale                                                             | Modello 770                                                                             | Quadro AC                                                        | Rendite<br>Condominiali                                                           |
| Analisi rate, insoluti e creazione Solleciti                                           | Pagamenti a Fornitori                                                                 | Riconciliazione Flussi bancari (Estratti<br>Conto e Mav)        | Caricamento Flussi bancari (Estratti Conto<br>e Mav)            | Gestione Certificazioni Uniche                                     | Gestione Detrazioni Fiscali                                                       | Gestione Modelli 770                                                                    | Gestione Quadri AC                                               | Stampa Rendite condominiali                                                       |
| Fatture<br>Elettroniche<br>Gestione Fatture Elettroniche                               |                                                                                       |                                                                 |                                                                 |                                                                    |                                                                                   |                                                                                         |                                                                  |                                                                                   |
| PRIVACY                                                                                |                                                                                       |                                                                 |                                                                 |                                                                    |                                                                                   |                                                                                         |                                                                  |                                                                                   |
| Modulistica                                                                            | Privacy<br>Scaricate                                                                  | Richieste<br>Consulenza<br>Richieste consulenza privacy         | Immobili Privacy                                                | Video-<br>Sorveglianza                                             | Aziende                                                                           | Amministratori                                                                          | Immobili                                                         |                                                                                   |
| CONFIGURAZIONE                                                                         |                                                                                       |                                                                 |                                                                 |                                                                    |                                                                                   |                                                                                         |                                                                  |                                                                                   |
| Regole<br>Calendario                                                                   | Priorità                                                                              | Tipi Impianto /<br>Segnalazione                                 | Workflow                                                        | Modelli                                                            | Tipi Documento                                                                    | Fascicoli / Profili<br>Documenti                                                        | Tipi Coperture<br>Polizze                                        | Ruoli                                                                             |
| pologie Unità immobili                                                                 | Priorità risoluzione Tickets                                                          |                                                                 | Flusso operativo gestione Tickets                               | Modelli per Stampe                                                 | Tipi Documento per gestione allegati                                              | Fascicolo Documenti per Immobili,<br>Impianti e Fornitori                               | Tipi Coperture Polizze assicurative                              | Ruoli dei condomini                                                               |
|                                                                                        | Ripartizioni<br>Predefinite                                                           | Condizioni<br>Pagamento                                         | Codici IVA                                                      |                                                                    | Referenti Interni                                                                 | Agenzie                                                                                 | Qualifiche /<br>Tipologie                                        | Ripartizioni<br>Automat.Fatture                                                   |
|                                                                                        | ipartizioni Predefinita per automatizzare<br>artizione S                              | Condizione Pagamento per Spese /<br>Fatture                     | Codici Iva per Spese / Fatture                                  | Codici Riterrute per Spese / Fatture                               | Tipologie Referenti Interni                                                       | Elenco Agenzie                                                                          | Qualifiche / Tipologie Fornitori                                 | Ripartizioni Automatiche Spese / Fatture<br>per automatizzar                      |
|                                                                                        | Profili<br>Autorizzazione                                                             | Utenti                                                          | Gestione Fattura<br>Elettronica                                 | Operazioni<br>Pianificate                                          |                                                                                   |                                                                                         |                                                                  |                                                                                   |
| uppi di Lavoro per autorizz                                                            | Call ofili Autorizzazione per autorizzare<br>inzionalità Utenti                       | Gestione Utenti che accedono ad Arcadia                         | Abilitazione Fatturazione Elettronica per<br>Aziende e Immobili | Configurazione e calendarizzazione<br>operazioni pianificate       |                                                                                   |                                                                                         |                                                                  |                                                                                   |

Imposteremo quali Immobili o Aziende saranno visibili agli Utenti. La configurazione standard di Arcadia prevede i seguenti Gruppi:

- · Condomini dedicato ai condòmini (portale Arcadia ed app)
- Fornitori dedicato ai Fornitori (app e ticket manutenzioni)
- · Generale dedicato allo staff dello studio di amministrazione stabili

A questi possono esserne aggiunti altri, cliccando sul tasto 🛤 e procedendo alla compilazione degli utenti da associare 👇

| ≣          | SCHEDA GRUPPO LAVORO   FILIALE PIEMONTE (NUOVO)      |     |                    |            |  |  |  |  |  |  |  |
|------------|------------------------------------------------------|-----|--------------------|------------|--|--|--|--|--|--|--|
| Descriz    | Descrizione Filiale Piemonte 1                       |     |                    |            |  |  |  |  |  |  |  |
| GRU        | GRUPPO ASSOCIATO AUTOMATICAMENTE AD UTENTI DA INVITO |     |                    |            |  |  |  |  |  |  |  |
| Fornito    | Fornitori 2                                          |     |                    |            |  |  |  |  |  |  |  |
| Condo      | mini 3                                               |     |                    |            |  |  |  |  |  |  |  |
| <u>양</u> U | Itenti 1                                             |     | E Aziende          | 🖫 Immobili |  |  |  |  |  |  |  |
| +          | Gruppo                                               | Ute | nte Associato      |            |  |  |  |  |  |  |  |
| 4          | Q                                                    | Q   |                    |            |  |  |  |  |  |  |  |
| Û          | PRINCIPALE                                           | Der | no1 <mark>5</mark> |            |  |  |  |  |  |  |  |

- 1. Denominazione del Gruppo.
- 2. Attivare la spunta se sarà un Gruppo destinato ai Fornitori.
- 3. Attivare la spunta se sarà un Gruppo destinato ai condòmini.
- 4. Tasto 💶 per aggiungere un Utente già configurato.
- 5. Elenco degli Utenti associati.

Ora passiamo a configurare le Aziende 👇

| GRUPPO ASSOCIATO AUTOMATICAMENTE AD UTENTI DA INVITO   Fornitori Condomini   Condomini     Lite Aziende     Immobili |  |      |                    |             |            |  |  |  |
|----------------------------------------------------------------------------------------------------|--|------|--------------------|-------------|------------|--|--|--|
| Fornitori                                                                                                    |  |      |                    |             |            |  |  |  |
| Condomini                                                                                                    |  |      |                    |             |            |  |  |  |
| GRUPPO ASSOCIATO AUTOMATICAMENTE AD UTENTI DA INVI<br>ornitori  ondomini  C Azienda  Azienda                         |  | 🔛 lr | mmobili            |             |            |  |  |  |
| + Azienda                                                                                                    |  |      | Seleziona Az       | tienda      | ×          |  |  |  |
| <b>A</b>                                                                                                    |  |      | Azienda *          | Seleziona B | •          |  |  |  |
|                                                                                                    |  |      | Sede               | Seleziona C | •          |  |  |  |
|                                                                                                    |  |      | Tutti gli Immobili | D           |            |  |  |  |
|                                                                                                    |  |      |                    |             | ✓ Conferma |  |  |  |

- A. Tasto 🖿 per aggiungere un'Azienda.
- B. Selezionare l'Azienda già censita.
- C. Selezionare una Sede (se presente) dell'Azienda selezionata al punto precedente.
- D. Attivare la spunta se si desidera collegare tutti gli Immobili collegati all'Azienda selezionata al punto **B**.

Ora dedichiamoci a configurare gli Immobili 👇

| GRU        | PPO ASSOCIAT | O AUTOMATICAMENTE AD UTENTI DA INVITO |              |
|------------|--------------|---------------------------------------|--------------|
| Fornito    | ori          |                                       |              |
| Condo      | mini         |                                       |              |
| <u>ا چ</u> | Jtenti 🕕     | 💵 Aziende 1                           | 🖫 Immobili 趏 |
| +          | Immobile     |                                       |              |
|            | Q            |                                       |              |
| Ø          | Aosta        |                                       |              |
|            | Canavese     |                                       |              |
|            | Cavoretto    |                                       |              |
|            | Locana       |                                       |              |
| Ø          | Po 1         |                                       |              |

Se nella selezione delle Aziende abbiamo attivato la spunta "Tutti gli Immobili" (D), ne troveremo la lista completa (da cui potremo cancellarne alcuni cliccando sul tasto . Se la spunta (D) è stata lasciata disattiva, potremo selezionare i condomini desiderati cliccando sul tasto .

Nelle configurazioni utilizzate come esempio, determineremo che gli Utenti associati al Gruppo di Lavoro denominato "Filiale Piemonte" potranno vedere e gestire solo i condomini situati in Piemonte.

Questa configurazione è ideale se lo studio di amministrazione stabili ha adottato "*l'operatività a condomini*", ovvero lo staff si suddivide il lavoro adempiendo a tutte le operazioni ma dedicandosi solo a condomini specifici. Ad esempio, Rossi si occupa di preventivi, consuntivi, rate e pagamenti ma solo per i condomini Alfa e Beta; Bianchi si occupa delle stesse mansioni ma solo per i condomini Gamma e Delta.

La Configurazione Gruppi di Lavoro consentirà a Rossi ed a Bianchi di vedere solo i condomini che dovranno gestire, ottemperando così ad eventuali limitazioni indicate dal GDPR dello studio o escludendo possano operare su condomini non di loro competenza.

## Profili Autorizzazione

| Anagrafiche<br>Persone legate agli Immobili                                            | Aziende / Studi                                                           | Amministratori<br>Amministratori che gestiacono gli<br>ismaobili | Immobili /<br>Condomini<br>Immobili amministrati     | Impianti<br>Impianti presenti sugli Immobili                       | Fornitori                                                         | Constant Constant Con | Ricerca<br>anagrafiche<br>Ricerca anagrafiche             | Anagrafiche<br>Personali<br>Anagrafiche<br>personali collegate all'utente<br>loggato |
|----------------------------------------------------------------------------------------|---------------------------------------------------------------------------|------------------------------------------------------------------|------------------------------------------------------|--------------------------------------------------------------------|-------------------------------------------------------------------|----------------------------------------------------------------------------------------------------|-----------------------------------------------------------|--------------------------------------------------------------------------------------|
| Caricarnento documenti anagrafiche<br>personali                                        | Documenti<br>Riepilogo documenti per fornitori, risorse,<br>immobili e im | Polizze assicurative degli Immobili                              | Gestione Sinistri per danni su Immobili              | Riepilogo Tickets e relativa gestione delle<br>azioni              | Programmate<br>Manutenzioni programmate su Immobili /<br>Impianti | Approvazione documenti caricati tramite<br>gestione ticket                                                                                                    | Fornitori<br>Attivazione utenti Portale Fornitori         | Visualizzazione accessi utenti Portale<br>Condomini                                  |
| Comunicazioni<br>Condomini<br>Comunicazioni pubblicate su Bacheca<br>Portale Condomini | Archivio<br>Comunicazioni<br>Archivio Comunicazioni inviate               |                                                                  |                                                      |                                                                    |                                                                   |                                                                                                    |                                                           |                                                                                      |
| CONTABILITA'                                                                           |                                                                           |                                                                  |                                                      |                                                                    |                                                                   |                                                                                                    |                                                           |                                                                                      |
| Dashboards<br>Cruscotti dl riepslogo                                                   | Bilanci Immobili                                                          | Assemblee<br>Assemblee condominiali                              | Subentri<br>Subentri fra una o + unità immobiliari   | Documenti<br>Contabili<br>Lista Documenti Contabili degli immobili | Movimenti<br>Lista Movimenti Contabili degli Immobili             | Spese / Fatture Fatture, Note dl Credito, Proforme, Rimborso Sinistro e S                                                                                                    | Rate e Bollettini Dettaglio Rate e invio Bollettini e Mav | Incassi /<br>Versamenti<br>Dettaglio Incassi e Inserimento Versamer                  |
| Solleciti e                                                                            | Pagamenti                                                                 | Riconciliazione                                                  | Flussi CBI                                           | Certificazione                                                     | Detrazione                                                        | Modello 770                                                                                                    | Quadro AC                                                 | Rendite                                                                              |
| Analisi rate, insoluti e creazione Solleciti                                           | Pagamenti a Fornitori                                                     | Riconciliazione Flussi bancari (Estratti<br>Conto e May)         | Caricamento Flussi bancari (Estratti Conto<br>e May) | Gestione Certificazioni Uniche                                     | Gestione Detrazioni Fiscali                                       | Gestione Modelli 770                                                                                                    | Gestione Quadri AC                                        | Stampa Rendite condominiali                                                          |
| Fatture<br>Elettroniche<br>Gestione Fatture Elettroniche                               |                                                                           |                                                                  |                                                      |                                                                    |                                                                   |                                                                                                    |                                                           |                                                                                      |
| PRIVACY                                                                                |                                                                           |                                                                  |                                                      |                                                                    |                                                                   |                                                                                                    |                                                           |                                                                                      |
| Modulistica                                                                            | Privacy<br>Scaricate                                                      | Richieste<br>Consulenza<br>Richieste consulenza privacy          | Immobili Privacy                                     | Video-<br>Sorveglianza                                             | Aziende                                                           | Amministratori                                                                                                    | Immobili                                                  |                                                                                      |
| CONFIGURAZIONE                                                                         |                                                                           |                                                                  |                                                      |                                                                    |                                                                   |                                                                                                    |                                                           |                                                                                      |
| Regole                                                                                 | Priorità                                                                  | Tipi Impianto /                                                  | Q-O Workflow                                         | C Modalli                                                          | Tini Documento                                                    | Fascicoli / Profili                                                                                                    | Tipi Coperture                                            | O. Puoli                                                                             |
| Calendario<br>Regole Calendario assegnazione Tickets                                   | Priorită risoluzione Tickets                                              | Segnalazione                                                     | Flusso operativo gestione Tickets                    | Modelli per Stampe                                                 | Tipi Documento per gestione allegati                              | Fascicolo Documenti per Immobili,<br>Impianti e Fornitori                                                                                                    | Tipi Coperture Polizze assicurative                       | Ruoli dei condomini                                                                  |
| Classificazioni                                                                        | Zione S                                                                   | Condizioni                                                       | Codici IVA                                           | Codici                                                             | Referenti Interni                                                 | Agenzie                                                                                                    | Qualifiche /                                              | Ripartizioni                                                                         |
| Tipologie Unità immobiliari                                                            | Drofili                                                                   | Condizione Pagamento per Spese /                                 | Codici Iva per Spese / Fatture                       | Codici Ritenute per Spese / Fatture                                | Tipologie Referenti Interni                                       | Elenco Agenzie                                                                                                    | Fornitori Qualifiche / Tipologie Fornitori                | Ripartizioni Automatiche Spese / Fatture                                             |
| Gruppi Lavoro                                                                          | Autorizzazione                                                            | Olltenti                                                         | Gestione Fattura                                     | Operazioni                                                         |                                                                   |                                                                                                    |                                                           |                                                                                      |
| Gruppi di Lavoro per autorizzare Im Pro                                                | fili Autorizzazione per autorizz                                          | Gestione Utenti che accedono ad Arcadia                          | Abilitazione Fatturazione Elettronica per            | Configurazione e calendarizzazione                                 |                                                                   |                                                                                                    |                                                           |                                                                                      |
| gestiti fun.                                                                           | zionalità Utenti                                                          |                                                                  | Aziende e Immobili                                   | operazioni pianificate                                             |                                                                   |                                                                                                    |                                                           |                                                                                      |

I Profili Autorizzazione stabiliscono quali funzioni di Arcadia possono essere visualizzate e/o utilizzate. Potremo decidere di escludere, rendere di sola consultazione o abilitare tutte le funzioni di Arcadia per specifici Utenti collegati ai Profili.

La configurazione standard di Arcadia prevede la presenza di alcuni Profili Autorizzazione:

- Amministratori dedicato agli amministratori (tutte le funzioni attive).
- Backoffice dedicato allo staff (alcune funzioni attive, alcune in consultazione, altre disattivate).
- Fornitori dedicato ai Fornitori (solo alcune funzioni attive, altre in consultazione)\*.
- · Condomini (solo alcune funzioni attive, altre in consultazione)\*

\*Se previste e configurate.

Oltre a questi possono esserne configurati di nuovi, cliccando sul tasto 💷 e compilando 👇

| SCHEDA PROFILO AUTORIZZAZIONE                                 | CENTRALINO (NUOVO)         |        |           |       |            | 6 🗸 |  |
|---------------------------------------------------------------|----------------------------|--------|-----------|-------|------------|-----|--|
| Descrizione Centralino 1                                      |                            |        |           |       |            |     |  |
| PROFILO ASSOCIATO AUTOMATICAMENTE UTENT                       | I DA INVITO OPZIONI ATTIVE |        |           |       | 1111111111 |     |  |
| Fornitori 2 Report Giornaliero: Qualifiche Fornitori in corso |                            |        |           |       |            |     |  |
| Condomini 3                                                   |                            |        |           |       |            |     |  |
|                                                               |                            |        |           |       |            |     |  |
| Descrizione                                                   | Abilitazione               | Modulo | Requisiti |       |            |     |  |
|                                                               |                            | modulo | Livello   | Super |            |     |  |
|                                                               |                            |        | (Tutti) 🔹 |       |            |     |  |

- 1. Descrizione del nuovo Profilo Autorizzazione.
- 2. Attivare la spunta se sarà un Profilo destinato ai Fornitori.
- 3. Attivare la spunta se sarà un Profilo destinato ai condòmini.

4. Attivare la spunta se si desidera venga ricevuto il Report Giornaliero legato alle <u>Qualifiche</u> <u>Fornitori</u>.

Cliccando il tasto di conferma (6), Vedremo comparire tutte le funzioni di Arcadia. Per ognuna di queste sono previsti 3 stati:

- No disattiva.
- Consultazione solo visualizzata, non modificabile.
- Modifica attiva e visibile.

Alcune voci prevedono un unico tasto Attivo o Non Attivo a seconda si voglia attivare o meno la funzione.

Sulle righe che contraddistinguono i settori principali (**Generali - Contabilità - Ticket - Moduli Aggiuntivi - Configurazione**) sono disponibili gli stessi tasti. Operando su questi, tutti i programmi del settore obbediranno alla stessa indicazione, cambiando contemporaneamente la loro abilitazione.

| AUTORIZZAZIONI                              |      |                 |            |        |           |           |  |
|---------------------------------------------|------|-----------------|------------|--------|-----------|-----------|--|
| Deserizione                                 |      | Abilitaziono    |            | Modulo | Requisiti | Requisiti |  |
| Descrizione                                 |      | Abilitazione    |            | Modulo | Livello   | Super     |  |
| Q                                           | Q    |                 |            | Q      | (Tutti) 👻 | (Tutti) 👻 |  |
| 01. Generali                                | × NO | © CONSULTAZIONE | Ø MODIFICA | ]      |           |           |  |
| Anagrafiche Generali                        | × NO | © CONSULTAZIONE | Ø MODIFICA |        | Standard  |           |  |
| Anagrafiche Generali: caricamento e modifi  |      | × NON ATTIVO    |            |        | Standard  |           |  |
| Anagrafiche generali e Fornitori: Consolida |      | × NON ATTIVO    |            |        | Standard  |           |  |
| Anagrafiche Aziende e Amministratori        | × NO | © CONSULTAZIONE | Ø MODIFICA |        | Standard  |           |  |
| Anagrafiche Immobili                        | × NO | © CONSULTAZIONE | Ø MODIFICA |        | Standard  |           |  |
| Immobili: caricamento e modifica documenti  |      | × NON ATTIVO    |            |        | Standard  |           |  |
| Anagrafiche Fornitori                       | × NO | © CONSULTAZIONE | 🖉 MODIFICA |        | Standard  |           |  |
| Fornitori: caricamento e modifica documenti |      | × NON ATTIVO    |            |        | Standard  |           |  |
| Anagrafiche Personali                       | × NO | © CONSULTAZIONE | Ø MODIFICA |        | Base      |           |  |
| Comunicazioni                               | × NO | © CONSULTAZIONE | Ø MODIFICA |        | Standard  |           |  |

Ad esempio, desideriamo che il personale adibito al centralino possa modificare le anagrafiche, aprire i Ticket per le manutenzioni, non debba vedere i programmi di contabilità ed avere solo la consultazione dei Fornitori, senza poterli modificare. Dovremo quindi avere questa situazione

| 01. Generali                                | × NO | © CONSULTAZIONE | 🖉 MODIFICA |             | 03. Ticket                              | × NO | © CONSULTAZIONE | Ø MODIFICA | ]      |
|---------------------------------------------|------|-----------------|------------|-------------|-----------------------------------------|------|-----------------|------------|--------|
| Anagrafiche Generali                        | × NO | © CONSULTAZIONE | 🖉 MODIFICA |             | Ticket                                  | × NO | © CONSULTAZIONE | 🖉 MODIFICA | TICKET |
| Anagrafiche Generali: caricamento e modifi  |      | ✓ ATTIVO        |            |             | Ticket: inserimento                     |      | ✓ ATTIVO        |            | TICKET |
| Anagrafiche generali e Fornitori: Consolida |      | × NON ATTIVO    |            |             | Ticket: cancellazione                   |      | × NON ATTIVO    |            | TICKET |
| Anagrafiche Aziende e Amministratori        | × NO | © CONSULTAZIONE | Ø MODIFICA |             | Documenti: approva documenti provvisori |      | ✓ ATTIVO        |            | TICKET |
| Anagrafiche Immobili                        | × NO | © CONSULTAZIONE | Ø MODIFICA |             | Manutenzioni Programmate                | × NO | © CONSULTAZIONE | Ø MODIFICA | TICKET |
| Immobili: caricamento e modifica documenti  |      | × NON ATTIVO    |            |             |                                         |      |                 |            |        |
| Anagrafiche Fornitori                       | × NO | © CONSULTAZIONE | Ø MODIFICA |             |                                         |      |                 |            |        |
| Fornitori: caricamento e modifica documenti |      | ✓ ATTIVO        |            |             |                                         |      |                 |            |        |
| Anagrafiche Personali                       | × NO | © CONSULTAZIONE | Ø MODIFICA |             |                                         |      |                 |            |        |
| Comunicazioni                               | × NO | © CONSULTAZIONE | 🖉 MODIFICA |             |                                         |      |                 |            |        |
| 02. Contabilità                             | × NO | © CONSULTAZIONE | Ø MODIFICA |             |                                         |      |                 |            |        |
| Incassi                                     | × NO | © CONSULTAZIONE | Ø MODIFICA | CONTABILITA |                                         |      |                 |            |        |
| Solleciti                                   | × NO | © CONSULTAZIONE | Ø MODIFICA | CONTABILITA |                                         |      |                 |            |        |
| Bollettini Rate                             | × NO | © CONSULTAZIONE | Ø MODIFICA | CONTABILITA |                                         | F    | Pagina 418      | di 468     |        |
| Riconciliazione Bancaria                    | × NO | © CONSULTAZIONE | Ø MODIFICA | CONTABILITA |                                         | •    | agina 110       |            |        |
| Pagamenti e F24                             | × NO | © CONSULTAZIONE | Ø MODIFICA | CONTABILITA |                                         |      |                 |            |        |
| Sinistri                                    | × NO | CONSULTAZIONE   | Ø MODIFICA | CONTABILITA |                                         |      |                 |            |        |

## Utenti

| Angrafiche<br>Persone legate agi immobili<br>Desembil<br>Desembil<br>Carcenneet documenti angrafiche<br>personali<br>Condomini<br>Commicazioni Condomini | Aziende / Studi<br>Stati dre presiscore gli immobili<br>Degelogo decament per formitori interes.<br>Respelogo decament per formitori interes.<br>Respelogo decament per formitori interes.<br>Respelogo decament per formitori interes.<br>Respelogo decament per formitori<br>Respelogo decament per formitori<br>Respelogo decament per formitori<br>Respelogo decament per formitori<br>Archivo | Anninistratori<br>Annenistratori che gestiscono gli<br>Immobil<br>Polizze<br>Dolizze associative degli immobil | Immobili /<br>Condomini<br>Kranobili armanisistadi<br>Simistri<br>Cestione Sinistri per davoi su Immobili | Impianti<br>Impianti presenti sugli immobili<br>Elenco Tickets<br>Regissiono Tickets e relativa pestone delle<br>actori | Formitori<br>Former:<br>Manutenzioni<br>Programmate<br>Manutenzioni programmate au Immobili /<br>Impanti | Control<br>Formitor<br>Exerce state qualifiche formitor<br>Control Control<br>Control<br>Con | Ricerca<br>angrafiche<br>Ricerca anagrafiche<br>Exerca anagrafiche<br>Attivazione<br>Attivazione utenti Portale Fomitori | Angrafiche<br>Peronali<br>Angrafiche personali collegate all'utente<br>logato<br>Wenti Portale<br>Venadizzatione accessi utenti Portale<br>Condemini |
|----------------------------------------------------------------------------------------------------|----------------------------------------------------------------------------------------------------|----------------------------------------------------------------------------------------------------|----------------------------------------------------------------------------------------------------|----------------------------------------------------------------------------------------------------|----------------------------------------------------------------------------------------------------|----------------------------------------------------------------------------------------------------|----------------------------------------------------------------------------------------------------|----------------------------------------------------------------------------------------------------|
| Portale Condomini                                                                                                    |                                                                                                    |                                                                                                    |                                                                                                    |                                                                                                    |                                                                                                    |                                                                                                    |                                                                                                    |                                                                                                    |
| Dashboards<br>Cruscotti di riepilogo                                                                                                    | Bilanci Immobili<br>Bilanci Immobili                                                                                                    | Assemblee<br>Assemblee condominiali                                                                            | Subentri<br>Subentri fra una o + unità immobilitari                                                       | Documenti<br>Contabili<br>Lista Documenti Contabili degli Immobili                                                      | Movimenti<br>Lista Movimenti Contabili degli Immobili                                                    | Spese / Fatture<br>Fatture, Note di Credito, Proforme,<br>Rimborso Sinistro e S                                                                                                    | Rate e Bollettini Dettaglio Rate e Invio Bollettini e Mav                                                                | Incassi /<br>Versamenti<br>Dettaglio Incassi e inserimento Versament                                                                                 |
| Solleciti e<br>Analisi Rate<br>Analisi rate, insoluti e creazione Solleciti                                                                              | Pagamenti<br>Pagamenti a Fornitori                                                                                                    | Riconciliazione<br>CBI<br>Riconciliazione Flussi bancari (Estratti<br>Conto e Mav)                             | Flussi CBI<br>Caricamento Flussi bancari (Estratti Conto<br>e May)                                        | Certificazione<br>Unica<br>Gestione Certificazioni Uniche                                                               | Gestione Detrazioni Fiscali                                                                              | Modello 770<br>Gestione Modelli 770                                                                                                    | Quadro AC<br>Gestione Quadri AC                                                                                          | Rendite<br>Condominiali<br>Stampa Rendite condominiali                                                                                               |
| Fatture<br>Elettroniche<br>Gestione Fatture Elettroniche                                                                                                 |                                                                                                    |                                                                                                    |                                                                                                    |                                                                                                    |                                                                                                    |                                                                                                    |                                                                                                    |                                                                                                    |
| CONFIGURAZIONE                                                                                                    |                                                                                                    |                                                                                                    |                                                                                                    |                                                                                                    |                                                                                                    |                                                                                                    |                                                                                                    |                                                                                                    |
| Regole<br>Calendario                                                                                                    | Priorità                                                                                                    | Tipi Impianto /<br>Segnalazione                                                                                | Workflow                                                                                                  | Modelli                                                                                                    | Tipi Documento                                                                                           | Fascicoli / Profili<br>Documenti                                                                                                    | Tipi Coperture<br>Polizze                                                                                                | Ruoli                                                                                                    |
| Regole Calendario assegnazione Tickets                                                                                                    | Priorità risoluzione Tickets                                                                                                    | ione Pagamento per Spese                                                                                       | Flusso operativo gestione Tickets                                                                         | Modelli per Stampe                                                                                                    | Tipi Documento per gestione allegati                                                                     | Fascicolo Documenti per Immobili,<br>Impianti e Fornitori                                                                                                    | Tipi Coperture Polizze assicurative                                                                                      | Ruali dei condomini                                                                                                    |
| Classificazioni<br>Ui<br>Tipologie Unità Immobiliari                                                                                                    | Ripartizioni<br>Predefinite<br>Ripartizioni Predefinita per automi<br>ripartizione S                                                                                                    | ire                                                                                                    | Codici IVA                                                                                                | Codici<br>RITENUTE<br>Codici Ritenute per Spese / Fatture                                                               | Referenti Interni<br>Tipologie Referenti Interni                                                         | Agenzie<br>Elenco Agenzie                                                                                                    | Qualifiche /<br>Tipologie<br>Fornitori<br>Qualifiche / Tipologie Fornitori                                               | Ripartizioni<br>Automat.Fatture<br>Ripartizioni Automatiche Spese / Fatture<br>per automatizzar                                                      |
| Gruppi di Lavoro<br>Gruppi di Lavoro per autorizzare immobili<br>gestiti                                                                                 | Profili<br>Autorizzazione<br>Profili Autorizzazione per sutoriz. Gesti<br>funzionalità Utenti                                                                                                    | Utenti<br>ione Utenti che accedono ad A                                                                        | Gestione Fattura<br>Elettronica<br>rcadia pre Fatturazione Elettronica per<br>e Immobili                  | Operazioni<br>Planificate<br>Configurazione e calendarizzazione<br>operazioni planificate                               |                                                                                                    |                                                                                                    |                                                                                                    | (Contraction)                                                                                                    |

Gli Utenti sono i profili che possono accedere ad Arcadia, con autorizzazioni e limiti imposti dai <u>Gruppi di Lavoro</u> e <u>Profili di Autorizzazione</u>. Gli Utenti dedicati ai collaboratori dello staff ed all'amministratore devono essere configurati da <u>Baslab</u>. Gli utenti collegati ai condòmini ed ai Fornitori saranno configurati dallo staff dello studio di amministrazione immobili. L'Utente con autorizzazioni superiori a tutti è definito <u>SU</u> (Super User), solo questo profilo è abilitato a modificare tutti gli altri Utenti e per alcune operazioni previste da Arcadia (ad esempio il consolidamento). Anche il SU è configurabile solo da Baslab.

Gli Utenti legati a Fornitori e Condòmini si formano automaticamente con la creazione ed attivazione delle credenziali di accesso per app e portale web.

| ELENC | O UTENTI     |          |                |           |            |                         |            |
|-------|--------------|----------|----------------|-----------|------------|-------------------------|------------|
|       | Stato        | Cliente  | Raggruppamento | Username  | Utente     | Profili Associati       | Livello    |
|       | (Tutti)🗛 🛛 👻 | Q 🖪      | Q <b>C</b>     | Q D       | Q <b>E</b> | ۹ <b>F</b>              | ۹ <b>G</b> |
| 1     | ATTIVO       | LAB DEMO | PRINCIPALE     | OS        | Nicola     | SU Admin Amministratore | Premium    |
| 1     | ATTIVO       | LAB DEMO | FORNITORI      | Facco     | Facco      | Fornitori               | Standard   |
| 230   | ATTIVO       | LAB DEMO | Condomini      | Condomini | Condomini  | Condomini               | Base       |
| Ø 30  | ATTIVO       | LAB DEMO | PRINCIPALE     | demo4     | Demo4      | Pacchetti               | Premium    |
| Ø 39  | OVITTA       | LAB DEMO | PRINCIPALE     | Demo1     | Demo1      | Amministratore          | Standard   |

Nell'elenco risultante potremo ritrovare le seguenti indicazioni:

- A. Lo stato dell'Utente. Può essere attivo o sospeso. Gli Utenti sospesi non si riattivano.
- B. Codice Cliente.
- C. Il Raggruppamento prevede:
  - Principale staff
  - Condomini condòmini
  - Fornitori Fornitori
- D. Username dell'Utente
- E. Nominativo dell'Utente. Sarà disponibile per nel campo "Operatore Interno" nei Ticket per le manutenzioni.

- F. I Profili di Autorizzazione associati all'Utente.
- G. Livello attribuito all'Utente. Sono disponibili:
  - Premium amministratore e staff (generato da Baslab)
  - Standard (generato dallo staff)
  - · Base condomini e Fornitori (generato dallo staff)

Agli Utenti deve essere attribuito un indirizzo e-mail che verrà utilizzato per le comunicazioni (Ticket, sinistri e manutenzioni) e per la rigenerazione delle credenziali di accesso. Le credenziali di accesso potranno essere riconfigurate (ma non visualizzate) anche dal Super User. Per rispettare la Privacy, anche il Super User non potrà conoscere la password degli Utenti (però la può modificare).

| ∷            | SCHEDA UTENTE   LAB DEMO \ OS DRONE |                                           |                   |                                          |                 |                |                  |                 |         |  |  |
|--------------|-------------------------------------|-------------------------------------------|-------------------|------------------------------------------|-----------------|----------------|------------------|-----------------|---------|--|--|
| DAT          | 'I Ute                              | INTE                                      |                   |                                          |                 |                |                  |                 |         |  |  |
| Raggr<br>FOR | uppar<br>NITOR                      | nento<br>RI 1                             | •                 | Nome Visualizzato OS Drone 2             |                 |                |                  |                 | Sospeso |  |  |
| DAT          | 'I <b>R</b> eg                      | SISTRAZIONE (MODIFICABILI)                |                   | an an an an an an an an an an an an an a |                 |                |                  |                 | NA DAN  |  |  |
| Usern        | ame                                 | OSDrone 4                                 |                   |                                          | Nuova Passw     | ord            |                  | 5               |         |  |  |
|              |                                     | Lo username deve essere univoco per CC    | DICE CLIENTE      |                                          |                 | Compilare il   | campo password s | olo per modific | carla   |  |  |
| Email        | ser                                 | vizio@os-informatica.it 6                 |                   |                                          |                 |                |                  |                 |         |  |  |
|              | Indi                                | rizzo email deve essere univoco per CODIC | E CLIENTE         |                                          |                 |                |                  |                 |         |  |  |
| E₽           | Autor                               | izzazioni Attive (sola lettura)  ∷        | Autorizzazioni Pe | ersonali ᠄ E Profili Asso                | ciati 🕕 🛛 🗄 Gru | ıppi di Lavoro | 🚺 🛛 🗄 Anag       | rafiche Coll    | egate 2 |  |  |
|              | Desc                                | rizione <b>7</b>                          | 8                 | Abilitazione 9                           |                 |                | Requisiti        | 11              | _       |  |  |
|              | Pese                                |                                           |                   | Abilitatione                             |                 | modulo         | Livello          | Super           |         |  |  |
|              | Q                                   |                                           | Q                 |                                          |                 | Q              | (Tutti) 👻        | (Tutti) 👻       |         |  |  |
|              | 01. 0                               | Generali                                  |                   |                                          |                 |                |                  |                 |         |  |  |
|              | Anag                                | grafiche Generali                         | × NO              | © CONSULTAZIONE                          | Ø MODIFICA      |                | Standard         |                 |         |  |  |
|              | Anag                                | grafiche Generali: caricamento e modifi   |                   | × NON ATTIVO                             |                 |                | Standard         |                 |         |  |  |
|              | Anag                                | grafiche generali e Fornitori: Consolida  |                   | × NON ATTIVO                             |                 |                | Standard         |                 |         |  |  |
|              | Anag                                | grafiche Aziende e Amministratori         | × NO              | © CONSULTAZIONE                          | Ø MODIFICA      |                | Standard         |                 |         |  |  |
|              | Anag                                | grafiche Immobili                         | × NO              | © CONSULTAZIONE                          | Ø MODIFICA      |                | Standard         |                 |         |  |  |
|              | Imm                                 | obili: caricamento e modifica documenti   |                   | × NON ATTIVO                             |                 |                | Standard         |                 |         |  |  |
|              | Anag                                | grafiche Fornitori                        | × NO              | © CONSULTAZIONE                          | Ø MODIFICA      |                | Standard         |                 |         |  |  |

Accedendo all'anagrafica dell'Utente, potremo visualizzare:

- 1. Raggruppamento.
- 2. Nome dell'Utente.
- 3. Attivare la casella solo se si vuole disattivare l'Utente, non concedendogli più la possibilità di accesso (irreversibile).
- 4. Username.
- 5. Password (non visibile ma modificabile).
- 6. E-mail associata all'Utente.
- 7. Autorizzazioni attive ereditate dalla configurazione dei Profili Autorizzazione.
- 8. Cliccando sul folder "Autorizzazioni Personali" potremo visualizzare la configurazione ereditata dal Profilo di Autorizzazione associato all'Utente. Sarà possibile modificarne manualmente le autorizzazioni che varranno solo per il profilo Utente.
- 9. Profili Autorizzazione associati all'Utente. È possibile associarne più di uno.
- 10. Gruppi di Lavoro associati all'Utente. È possibile associarne più di uno.
- 11. Anagrafiche associate all'Utente.
- 12. Visualizzazione delle funzioni Arcadia attive, solo di consultazione o non disponibili.

#### **Gestione Fattura Elettronica**

Aziende (a)

| Angrafiche<br>Person legate agl immobil<br>Descenti<br>Descenti<br>Consenti<br>Consent | Aziende / Studi<br>Gue de gestilicara gi lematoli<br>Verificara<br>Verificara<br>Aspende accurrent per formitori, risorea,<br>montel e a m.<br>Activito<br>Comunicazioni invare | Annuistratori<br>Annuastatori che pesisoone gli<br>annobe<br>Polizze<br>Polizze<br>Polizze | Empositi /<br>Condomini<br>Perrobil amministrati<br>Sinistri<br>Cestione Sinistri per davri su immobil | Implanti<br>Enquarti presenti sugit romabili<br>Eleco Tickets<br>Republys Tolette e relative gestione delle<br>acion | Fornitori<br>Fornitori<br>Manutenzioni<br>programmate<br>Manutenzioni<br>programmate su introduit /<br>Impanti | Construction<br>Construction<br>Construct againfiche formator<br>Construction<br>Construction<br>Approvasione decurrent carlcal transle<br>pestione ticket | Reserve anagentide<br>Reserve anagentide<br>Reserve ana | Angrafiche<br>Personali<br>Angrafiche personal collegite all'utente<br>gegete                   |
|----------------------------------------------------------------------------------------------------|----------------------------------------------------------------------------------------------------|--------------------------------------------------------------------------------------------|----------------------------------------------------------------------------------------------------|----------------------------------------------------------------------------------------------------|----------------------------------------------------------------------------------------------------|----------------------------------------------------------------------------------------------------|----------------------------------------------------------------------------------------------------|-------------------------------------------------------------------------------------------------|
| Cruscotti di riepilogo                                                                                                    | Bilanci Immobili<br>Bilanci Immobili                                                                                                    | Assemblee                                                                                  | Subentri Subentri fra una o + unità immobiliari                                                        | Documenti<br>Contabili<br>Lista Documenti Contabili degli immobili                                                   | Movimenti<br>Lista Movimenti Contabili degli immobili                                                          | Spese / Fatture<br>Fatture, Note dl Credito, Proforme,<br>Rimborso Sinistro e S                                                                            | Rate e Bollettini<br>Dettaglio Rate e invio Bollettini e Mav                                                                                                    | Incassi /<br>Versamenti<br>Dettaglio Incassi e inserimento Versamen                             |
| Solleciti e<br>Analisi Rate<br>Analisi rate, insoluti e creazione Solleciti                                                                                                    | Pagamenti<br>Pagamenti a Fornitori                                                                                                    | Riconciliazione<br>CBI<br>Riconciliazione Fizsai bancari (Estratti<br>Conto e Mar)         | Flussi CBI<br>Caricamento Flussi bancari (Estratti Conto<br>e Mav)                                     | Certificazione<br>Unica                                                                                              | Detrazione<br>Fiscale<br>Gestione Detrazioni Fiscali                                                           | Modello 770 Gestione Modelli 770                                                                                                    | Quadro AC<br>Gestione Quadri AC                                                                                                    | Rendite<br>Condominiali<br>Stampa Rendite condominiali                                          |
| Elettroniche<br>Gestione Fatture Elettroniche<br>PRIVACY                                                                                                    |                                                                                                    |                                                                                            |                                                                                                    |                                                                                                    |                                                                                                    |                                                                                                    |                                                                                                    |                                                                                                 |
| Modulistica                                                                                                    | Q Privacy<br>Scaricate                                                                                                    | Richieste<br>Consulenza<br>Richieste consulenza privacy                                    | Immobili Privacy                                                                                       | Video-<br>Sorveglianza                                                                                               | Aziende                                                                                                    | Amministratori                                                                                                    | Immobili                                                                                                    |                                                                                                 |
| CONFIGURAZIONE                                                                                                    |                                                                                                    |                                                                                            |                                                                                                    | Longer St.                                                                                                    |                                                                                                    |                                                                                                    |                                                                                                    |                                                                                                 |
| Regole<br>Calendario<br>Regole Calendario assegnazione Tickets                                                                                                    | Priorità<br>Priorità risoluzione Tickets                                                                                                    | Tipi Impianto /<br>Segnalazione                                                            | Flusso operativo gestione Tickets                                                                      | Modelli<br>Modelli per Stampe                                                                                        | Tipi Documento                                                                                                 | Fascicoli / Profili<br>Documenti<br>Fascicolo Documenti per Immobili,<br>Impianti e Fornitari                                                              | Tipi Coperture<br>Polizze<br>Tipi Coperture Polizze assicurative                                                                                                    | Ruoli Ruoli dei condomini                                                                       |
| Classificazioni<br>Ui<br>Typologie Unità immobiliari                                                                                                    | Ripartizioni<br>Predefinite<br>Ripartizioni Predefinite per automatizzare<br>ripartizione S                                                                                     | Condizioni<br>Pagamento<br>Condizione Pagamento per Spese /                                | a per Spese / Fax                                                                                      | Codici<br>RITENUTE<br>Codici Ritenute per Spese / Fatture                                                            | Referenti Interni<br>Tipologie Referenti Interni                                                               | Agenzie<br>Elenco Agenzie                                                                                                    | Qualifiche /<br>Tipologie<br>Fornitori<br>Qualifiche / Tipologie Fornitori                                                                                                    | Ripartizioni<br>Automat.Fatture<br>Ripartizioni Automatiche Spese / Fatture<br>per automatizzar |
| Gruppi Lavoro                                                                                                    | Profili<br>Autorizzazione                                                                                                    | 2 Utenti                                                                                   | Elettronica                                                                                            | Operazioni<br>Pianificate                                                                                            |                                                                                                    |                                                                                                    |                                                                                                    |                                                                                                 |
| Gruppi di Lavoro per autorizzare Immobili<br>gestiti                                                                                                    | Profiti Autorizzazione per autorizzare<br>funzionalità Utenti                                                                                                    | Gestione Utenti che accedono ad A Abi                                                      | litazione Fatturazione Elettroni<br>ende e Immobili                                                    | Configurazione e calendarizzazione<br>operazioni pianificate                                                         |                                                                                                    |                                                                                                    |                                                                                                    |                                                                                                 |

Arcadia consente l'importazione automatica delle Fatture Elettroniche grazie all'attribuzione di un Codice Univoco che i Fornitori compileranno in sostituzione dei 7 zeri in Fattura. Tale servizio sarà attivato chiedendone l'abilitazione (per ogni condominio) a **Baslab**.

#### Le modalità di abilitazione ed il Codice Univoco saranno comunicati da Baslab

Una volta abilitato il servizio, l'amministratore potrà decidere in autonomia quando attivarlo per i suoi condomini.

La sezione Gestione Fattura Elettronica è composta da 2 sezioni: Aziende (a) ed Immobili (b).

|              | •   | ,                        |             |                                |                |             |              |             |                 |
|--------------|-----|--------------------------|-------------|--------------------------------|----------------|-------------|--------------|-------------|-----------------|
| <            | ELE | NCO AZIENDE              |             |                                |                |             |              |             | 2 🗐 V …         |
| 🚯 Aziende 🔁  |     | Stato                    | Modalità    | Nominativo 1                   | Codice Fiscale | Partita IVA | Nr. Immobili | Nr. Fatture | Account Esterno |
| 🗉 Immobili 👆 |     |                          |             | Q                              | Q              | Q           | Q            | Q           |                 |
|              |     | P NON Attivo             |             | Amministratore da Importazione |                |             | 0/2          | 0           | NON CONFIGURATO |
|              |     | ∎ <sup>(</sup> ) Attivo  | Anagrafiche |                                |                |             | 0 / 0        | 0           | CONFIGURATO     |
|              |     | ∎ <sup>4</sup> ⁄3 Attivo | Anagrafiche |                                |                |             | 87 / 174     | 264         | CONFIGURATO     |
|              |     | P NON Attivo             | Anagrafiche | Prova                          |                |             | 0/3          | 0           | NON CONFIGURATO |
|              |     | I⊋ NON Attivo            | Anagrafiche |                                |                |             | 0 / 0        | 0           | NON CONFIGURATO |
|              |     | C NON Attivo             |             |                                |                |             | 0 / 0        | 0           | NON CONFIGURATO |
|              |     | 1 <sup>th</sup> Attivo   | Anagrafiche |                                |                |             | 0/1          | 0           | CONFIGURATO     |

La schermata è solo di visualizzazione. Mostra lo stato di attivazione dell'importazione delle Fatture Elettroniche per ogni Azienda associata al Codice Cliente. Si potrà tenere traccia del numero di condomini attivati ed alle Fatture già ricevute.

#### Immobili (b)

|           |   | < | EL | ENCO IMMOBILI                       |                    |               | 🖒 Attiva Servizio 🛛 🗘 D | ISATTIVA SERVIZIO | ▤ ▽ …        |             |
|-----------|---|---|----|-------------------------------------|--------------------|---------------|-------------------------|-------------------|--------------|-------------|
| 🗈 Aziende | a |   |    | Stato                               | Azienda            | Nominativo 12 | Codice Fiscale          | Mot alità Azienda | Dettivazione | Nr. Fatture |
| Immobili  | h |   |    | (Tutti) 👻                           | Q                  | Q             | Q                       |                   | ۹ 🗖          | Q           |
|           | N |   |    | <ul> <li>Azienda: OS Amr</li> </ul> | ministrazioni      |               |                         |                   |              |             |
|           |   |   | ~  | ාර Attivo                           | OS Amministrazioni | Aosta         | 0000000010              | Anagrafiche       |              | 7           |
|           |   |   |    | Real NON Attivo                     | OS Amministrazioni | Bari          |                         | Anagrafiche       |              | 0           |
|           |   |   | ~  | பீ Attivo                           | OS Amministrazioni | Canavese      |                         | Anagrafiche       |              | 0           |
|           |   |   |    | RON Attivo                          | OS Amministrazioni | DEMO          |                         | Anagrafiche       |              | 0           |
|           |   |   | ~  | பீ Attivo                           | OS Amministrazioni | Locana        |                         | Anagrafiche       |              | 0           |
|           |   |   | ~  | பீ Attivo                           | OS Amministrazioni | Milano        |                         | Anagrafiche       |              | 0           |

Saranno visualizzati solo i condomini associati alle Aziende abilitate. Potranno essere selezionati i condomini desiderati e cliccando sul tasto **Attiva Servizio** (1), potranno essere ricevute le Fatture al primo invio disposto dal Sistema di Interscambio dell'Agenzia delle Entrate.

Si potranno anche disattivare le ricezioni delle Fatture Elettroniche per i condomini precedentemente attivati. Sarà sufficiente selezionarli e cliccare sul pulsante **Disattiva Servizio** (2). Le Fatture già acquisite rimarranno in archivio.

### **Operazioni Pianificate**

| Anagrafiche<br>Persone legate agli Immobili<br>Documenti<br>Personali<br>Caricamento documenti anagrafiche                                  | Aziende / Studi<br>Studi che pestiscono gli Immobili<br>Verifica<br>Documenti<br>Replica documenti per fomitori, risorse, | Amministratori<br>Amministratori che pestiscono gli<br>Immosii<br>Polizze<br>Polizze assicurative degli Immodii | Immobili /<br>Condomini<br>Immobili ammihistrati<br>Moleci ammihistrati<br>Sinistri<br>Gestione Sinistri per danni su Immobili | Impianti<br>inpianti presenti sugli firmobili<br>Elenco Tickets<br>Regilogo Tickets e relativa gestione delle | Fornitori Fornitori Manutenzioni Programmate Manutenzioni programmate su Immobili / | Qualifiche<br>Fornitori           Elenco stato qualifiche fornitori           Approvazione<br>Documenti           Approvazione documenti caricati tramite | Ricerca<br>angrafiche<br>Ricerca angrafiche<br>Ricerca angrafiche<br>Attivazione<br>Attivazione utenti Portale Fornitori | Anagrafiche<br>Personali<br>Anagrafiche personali collegate all'utente<br>loggato<br>Utenti Portale<br>Masakizazione accessi utenti Portale |
|----------------------------------------------------------------------------------------------------|----------------------------------------------------------------------------------------------------|----------------------------------------------------------------------------------------------------|----------------------------------------------------------------------------------------------------|----------------------------------------------------------------------------------------------------|-------------------------------------------------------------------------------------|----------------------------------------------------------------------------------------------------|----------------------------------------------------------------------------------------------------|----------------------------------------------------------------------------------------------------|
| personal Comunicazioni Condomini Comunicazioni pubblicate su Bacheca Portale Condomini CONTABILITA'                                         | Archivio<br>Comunicazioni<br>Archivio Comunicazioni inviate                                                               |                                                                                                    |                                                                                                    | 22001                                                                                                    | impoland'                                                                           | gestione ticket                                                                                                    |                                                                                                    | Condomini                                                                                                    |
| Dashboards<br>Cruscotti di riepilogo                                                                                                    | Bilanci Immobili                                                                                                    | Assemblee<br>Assemblee condominiali                                                                             | Subentri Subentri fra una o + unità immobiliari                                                                                | Documenti<br>Contabili<br>Lista Documenti Contabili degli Immobili                                            | Movimenti<br>Lista Movimenti Contabili degli Immobili                               | Spese / Fatture<br>Fatture, Note dl Credito, Proforme,<br>Rimborao Sinistro e S                                                                           | Rate e Bollettini Dettaglio Rate e invio Bollettini e Mav                                                                | Incassi /<br>Versamenti<br>Dettaglio incassi e inserimento Versament                                                                        |
| Solleciti e<br>Analisi Rate<br>Analisi rate, insoluti e creazione Solleciti<br>Sollectione<br>Elettroniche<br>Gestione Fatture Elettroniche | Pagamenti<br>Pagamenti a Fornitori                                                                                        | Riconciliazione<br>CBI<br>Riconciliazione Fusel bancari (Estratti<br>Conto e Mari)                              | Flussi CBI<br>Caricamento Flussi bancari (Estratti Cont<br>e Mari                                                              | Certificazione<br>Unica<br>Gestione Certificazioni Uniche                                                     | Detrazione<br>Fiscale<br>Gestione Detrazioni Fiscali                                | Modello 770<br>Gestione Modelli 770                                                                                                    | Quadro AC<br>Gestione Quadri AC                                                                                          | Rendite<br>Condominiali<br>Stampa Rendite condominiali                                                                                      |
| PRIVACY                                                                                                    |                                                                                                    |                                                                                                    |                                                                                                    |                                                                                                    | 242 m                                                                               |                                                                                                    |                                                                                                    |                                                                                                    |
| Modulistica                                                                                                    | Privacy<br>Scaricate                                                                                                    | Richieste<br>Consulenza<br>Richieste consulenza privacy                                                         | Immobili Privacy                                                                                                    | Video-<br>Sorveglianza                                                                                        | Aziende                                                                             | Amministratori                                                                                                    | Immobili                                                                                                    |                                                                                                    |
| Regole<br>Calendario<br>Regole Calendario assegnazione Tickets                                                                              | Priorità<br>Priorità risoluzione Tickets                                                                                  | Tipi Impianto /<br>Segnalazione                                                                                 | Workflow<br>Flusso operativo gestione Tickets                                                                                  | Modelli<br>Modelli per Stampe                                                                                 | Tipi Documento<br>Tipi Documento per gestione allegati                              | Fascicoli / Profili<br>Documenti<br>Fascicolo Documenti per Immobili,<br>Impianti e Fornitori                                                             | Tipi Coperture<br>Polizze<br>Tipi Coperture Polizze assicurative                                                         | Ruoli Ruoli dei condornini                                                                                                    |
| Classificazioni<br>Ui<br>Tipologie Unità Immobiliari                                                                                        | Ripartizioni<br>Predefinite<br>Ripartizioni Predefinita per automatizzare<br>ripartizione S                               | Condizioni<br>Pagamento<br>Condizione Pagamento per Spese /<br>Fatture                                          | Codici IVA                                                                                                    | Operazioni                                                                                                    | Referenti Interni<br>Tipologie Referenti Interni                                    | Agenzie<br>Elenco Agenzie                                                                                                    | Qualifiche /<br>Tipologie<br>Fornitori<br>Qualifiche / Tipologie Fornitori                                               | Ripartizioni<br>Automat.Fatture<br>Repartizioni Automatiche Spese / Fatture<br>per automatizzar                                             |
| Gruppi Lavoro<br>Gruppi di Lavoro per autorizzare Immobili<br>gestiti                                                                       | Profili<br>Autorizzazione<br>Profili Autorizzazione per autorizzare<br>funzionalità Utenti                                | Utenti<br>Gestione Utenti che accedono ad Arcadia                                                               | Gestione Fattura<br>Elettronica<br>Abilitazione Fatturazione Elettron<br>Aziende e Immobili                                    | Pianificate  nfigurazione e calendarizzazion erazioni pianificate                                             |                                                                                     |                                                                                                    |                                                                                                    |                                                                                                    |

Arcadia consente di pianificare una serie di operazioni di modo che vengano svolte in automatico ad una data ed ora stabilite. Per configurare una Operazione Pianificata clicchiamo sul tasto = e potremo definire

| NUOVA OPERAZIONE PIANIFICATA                               |                                                                                                    |                             |                                  |                                                                                                    | ~      |
|------------------------------------------------------------|----------------------------------------------------------------------------------------------------|-----------------------------|----------------------------------|----------------------------------------------------------------------------------------------------|--------|
| DATI PIANIFICAZIONE                                        |                                                                                                    | CALENDARIZZAZIONE           |                                  |                                                                                                    |        |
| Tipo *<br>Applicazione Mobile: Notifiche Rate 2            | Attivo                                                                                                    | Ora Esecuzione * 12:00 C -  | Giorni Esecuzione<br>Mercoledi 💥 | d                                                                                                    | 8      |
| Descrizione *                                              |                                                                                                    |                             |                                  |                                                                                                    |        |
| Applicazione Mobile: Notifiche Rate 12:00                  |                                                                                                    |                             |                                  |                                                                                                    |        |
| Configurazioni Aggiuntive                                  |                                                                                                    |                             |                                  |                                                                                                    |        |
| Le notifiche saranno inviate all'orario selezionato (indic | cativamente) e avvisaranno gli                                                                                   | i utenti per le rate in sca | adenza nel giorn                 | no DATA ESECUZIONE + GIORNI PREAVVISO                                                                           | ,      |
| Parametri                                                  | an an tha sing a share a share a share a share a share a share a share a share a share a share a share a share a |                             |                                  | E AN ALL SHEET STATES IN THE SECTION OF A STATES AND A STATES AND A STATES AND A STATES AND A STATES AND A STAT |        |
| Giorni Preavviso:                                          |                                                                                                    |                             |                                  | 1                                                                                                    | *<br>* |

- a. Scegliere tra:
  - Applicazione Mobile: Notifiche Rate verrà inviata una notifica sull'app condomini con un preavviso concordato rispetto alla data di scadenza della Rata.
  - Applicazione Mobile: Notifiche Comunicazioni verrà inviata una notifica sull'app condomini con un preavviso concordato rispetto alla data di pubblicazione prevista per la <u>Comunicazione</u>.
  - Email: Promemoria Rate verrà inviata una e-mail con un preavviso concordato rispetto alla data di scadenza della Rata.
  - Email: Fascicoli Documenti in scadenza/scaduti verrà generata un'email che avviserà dell'approssimarsi della scadenza o l'avvenuta scadenza di un documento riportato in un Fascicolo.

- Email: Report dati fiscali Fornitori incompleti verrà generata un'email di alert che comunicherà la presenza di anagrafiche incomplete dei Fornitori, qualora manchino CF o p.IVA.
- Email: Report Qualifiche Fornitori verrà generata un'email di alert all'approssimarsi di una scadenza sulla Qualifica di un Fornitore.
- Email: Promemoria Rate SCADUTE verrà inviata un'email a quei condomini che non risultano aver saldato le rate condominiali, dopo un numero di giorni concordato successivo alla data di scadenza delle rate.
- b. Attivare la spunta per attivare il servizio.
- c. Selezionare l'ora di invio dell'avviso.
- d. Scegliere i giorni in cui l'avviso può essere inviato.
- e. Descrizione dell'Operazione Pianificata
- f. I giorni di anticipo rispetto alla scadenza da comunicare. Ad esempio, la scadenza della rata è il giorno 15, impostando 5 giorni di preavviso, verrà inviato il 10.

#### Email Promemoria rate

Nel caso in cui si sia scelto E-mail Promemoria Rate, verrà specificato nella sezione

#### Configurazioni Aggiuntive 👇

|                                                                                                    |                                                                                                    |                                                                              | ata en tres de tres de la                                                    | • • • • • • • • • • • • • • • • • • • |
|----------------------------------------------------------------------------------------------------|----------------------------------------------------------------------------------------------------|------------------------------------------------------------------------------|------------------------------------------------------------------------------|---------------------------------------|
| Le notifiche saranno inviate all'orario selezionato (indicativamente                                                                                                    | ) e genereranno una comunicazione ema                                                                                     | il per tutte le anagrafiche che:                                             |                                                                              |                                       |
| <ul> <li>non hanno un'esclusione impostata per il PROMEMORIA RA</li> <li>hanno nei contatti un indirizzo EMAIL o PEC configurato pe</li> <li>hanno rate in scadenza NON SALDATE nell'intervallo da [DA</li> </ul> | FE (sezione comunicazioni anagrafica)<br><b>^ le comunicazioni</b> (flag attivo)<br>TA ESECUZIONE] + [GIORNI SCARTO] e p∉ | er i successivi [DURATA CONTROLLO] grid                                      | oni                                                                          |                                       |
| Le comunicazioni saranno automatir mente confermate e saranne<br>Configurazioni suggerite:                                                                                                    | o consultabili nella sezione Archi                                                                                        | unicazioni attivando il filtro Visualizza con<br>Adenza IL GIORNO SUCCESSIVO | municazioni archivico<br>za tutti i giorni le rate che scadono dopo 5 giorni |                                       |
| DATI PIANIFICAZIONE                                                                                                    |                                                                                                    | CALENDARIZZAZIONE                                                            |                                                                              |                                       |
| Tipo * 2<br>Email: Promemoria Rate                                                                                                    | Attivo 3                                                                                                    | Ora Esecuzione *                                                             | Giorni Esecuzione 5                                                          |                                       |
| Descrizione * 6                                                                                                    |                                                                                                    |                                                                              |                                                                              |                                       |
| Modello Email * 10                                                                                                    |                                                                                                    | ·                                                                            |                                                                              | 1                                     |
| Configurazioni Aggiuntive                                                                                                    |                                                                                                    |                                                                              |                                                                              |                                       |
| Giorni Scarto: 7                                                                                                    | Durata Controllo:                                                                                                    | 8                                                                            | Email per invio comunicazioni:<br>1 000000000000000000000000000000000000     | 9                                     |
| Invia notifica per le rate che scadono a partire da 7 giorni dopo la data di esecu.                                                                                                    | zione ed entro i successivi 1 aior                                                                                        | ni                                                                           |                                                                              |                                       |

Vengono rese disponibili delle preconfigurazioni:

- A. Notifica ci venerdì le rate in scadenza la settimana successiva
- B. Notifica tutti i giorni le rate in scadenza il giorno successivo
- C. Notifica tutti i giorni le rate che scadono dopo 5 giorni

Si può scegliere una di questa configurazioni che comporterà la configurazione automatica dei campi successivi. Cliccando sul tasto (1) Abilita configurazione avanzata si potrà procedere a personalizzare le impostazioni:

- 2. Si cambierà completamente l'impostazione e si potrà scegliere un'alternativa all'invio delle email di promemoria tra:
  - Applicazione mobile: Notifica Comunicazioni
  - Applicazione Mobile: Notifica Rate
- 3. Attivare la spunta se si vuole confermare la configurazione e procedere agli invii programmati.
- 4. Ora dell'invio previsto.
- 5. Scegliere i giorni in cui saranno consentiti gli invii programmati.

- 6. Nominare la configurazione di invio prescelta.
- 7. Quanti giorni di scarto sono da calcolare tra quanto impostato al punto 5 ed al punto 7. Ad esempio:
  - programmare un invio il VENERDÌ con GIORNI PREAVVISO = 7, GIORNI SCARTO = 3 in questo modo saranno notificate il venerdì tutte le rate in scadenza la settimana successiva
  - programmare un invio il TUTTI I GIORNI con GIORNI PREAVVISO = 1, GIORNI SCARTO = 1 in questo modo saranno notificate tutte le rate in scadenza il giorno successivo;
  - programmare un invio il TUTTI I GIORNI con GIORNI PREAVVISO = 1, GIORNI SCARTO = 7 in questo modo saranno notificate tutte le rate in scadenza con una settimana in anticipo
- 8. Quanti giorni comprendere nel preavviso, successivi a quanto indicato nei punti 5 e 7
- 9. Inserire un indirizzo e-mail per l'invio solo se diverso da quello indicato in <u>Aziende/Studi</u> nella sezione Comunicazioni.
- 10. Modello da utilizzare per il testo del preavviso da inviare.

Le notifiche saranno inviate all'orario selezionato (indicativamente) e genereranno una comunicazione email per tutte le anagrafiche che:

non hanno un'esclusione impostata per il PROMEMORIA RATE (sezione comunicazioni anagrafica)

| VERDI PINO VER        | di pino >   | DATI ANA            | AGRAFICI          | and the second     | an an an an an an an an an an an an an a | and the second        |                                      |                                        | B Azioni 👻                       | 🖨 DATI CAT          | astali 🗸 🗍        |
|-----------------------|-------------|---------------------|-------------------|--------------------|------------------------------------------|-----------------------|--------------------------------------|----------------------------------------|----------------------------------|---------------------|-------------------|
| via Torino            |             |                     |                   |                    | 1                                        |                       | Via                                  |                                        |                                  | Civico              |                   |
| Località              |             |                     |                   |                    |                                          |                       | Località                             |                                        |                                  |                     |                   |
| 10100                 | Torino      |                     |                   |                    | то                                       | Nazione 👻             | CAP                                  | Comune                                 |                                  | Provincia           | Nazione 👻         |
| Indirizzo Comunicazi  | oni Resid   | denza/Sede          | Legale            |                    |                                          | -                     |                                      |                                        |                                  |                     |                   |
| Note                  |             | 14 14               |                   |                    |                                          |                       | NOTE SOLLECIT                        | 0                                      |                                  | 2010/02/2           |                   |
| Note                  |             |                     |                   |                    |                                          |                       | Esempio                              |                                        |                                  |                     |                   |
|                       |             |                     |                   |                    |                                          |                       |                                      |                                        |                                  |                     |                   |
| DETRAZIONI FISCA      | LI          | State of the second |                   | COMUNICAZION       |                                          |                       |                                      | STANDER MARKEN STANDER                 | MAV/BOLLETTI                     | NI                  |                   |
| Beneficiario Detrazio | ni fiscali  |                     | •                 | Modalità invio pre | definita                                 |                       | Postalizzazione Pr<br>Raccomandata A | edefinita<br>/R                        | Escludi genera<br>Mav/Bollettini | azione 🗸 Invi       | a mav elettronici |
|                       |             |                     |                   |                    |                                          |                       | <ul> <li>Liberatoria per</li> </ul>  | invio Convocazione/Verbale             |                                  |                     |                   |
| E Contatti 4          |             | ⊠ Cor               | nunicazioni       | 3 🎂 Ute            | enti 🙆                                   |                       |                                      |                                        |                                  |                     |                   |
| Personalizzazione     | della modal | lità di invio i     | n base al tipo di | i comunicazione da | inviare, se non è st                     | ato specificata una n | nodalità di invio pers               | onalizzata sarà utilizzata la modalità | predefinita della sezio          | ne comunicazioni de | ell'anagrafica    |
| Assemblee             |             |                     | Email 🗙           |                    |                                          |                       |                                      |                                        |                                  |                     |                   |
| Rate e Solleciti      |             |                     | Email 🗙           |                    |                                          |                       |                                      |                                        |                                  |                     |                   |
| Sinistri              |             |                     | Email 🗙           |                    |                                          |                       |                                      |                                        |                                  |                     |                   |
| Esclusione Promer     | noria       |                     | Nessuna esclu     | usione             |                                          |                       |                                      |                                        |                                  |                     |                   |
|                       |             |                     | Selezion          | a tutti            |                                          |                       |                                      |                                        |                                  |                     |                   |
|                       |             |                     | Nessuna           | Selezione          |                                          |                       |                                      |                                        |                                  |                     |                   |
|                       |             |                     | Promem            | oria Rate          |                                          |                       |                                      |                                        |                                  |                     | J                 |

- hanno nei contatti un indirizzo EMAIL o PEC configurato per le comunicazioni (flag attivo)
- hanno rate in scadenza NON SALDATE nell'intervallo di giorni tra [DATA ESECUZIONE] + [GIORNI SCARTO] e [DATA ESECUZIONE] + [GIORNI SCARTO] + [GIORNI PREAVVISO] -1gg.

Le comunicazioni saranno automaticamente confermate e saranno consultabili nella sezione Archivio Comunicazioni attivando il filtro Visualizza comunicazioni archiviate.

#### Promemoria rate scadute

Questa configurazione consentirà l'invio automatico di un'email, il cui testo può essere personalizzato in Modelli, con la quale si avviseranno i condomini che non hanno ancora provveduto a saldare le rate condominiali, dopo il superamento della loro data di scadenza.

Cliccando sul tasto + selezioniamo la tipologia "Email: Promemoria rate Scadute", troveremo questa schermata dalla quale potremo configurare:

|                                                                                  | 0           | an III an sha                  |                  |      |                   |                                       |
|----------------------------------------------------------------------------------|-------------|--------------------------------|------------------|------|-------------------|---------------------------------------|
| DATI PIANIFICAZIONE                                                              |             |                                | CALENDARIZZAZ    | IONE |                   |                                       |
| Tipo *                                                                           |             | Attivo                         | Ora Esecuzione * |      | Giorni Esecuzione |                                       |
| Email: Promemoria Rate SCADUTE                                                   | •           | ✓                              | 12:00            | 0    | Tutti i giorni    |                                       |
| Descrizione *                                                                    |             |                                |                  |      |                   |                                       |
| Email: Promemoria Rate SCADUTE 12:00                                             |             |                                |                  |      |                   |                                       |
| Modello Email *                                                                  |             |                                |                  |      |                   |                                       |
| PROMEMORIA RATE                                                                  |             | •                              |                  |      |                   |                                       |
| E Configurazioni Aggiuntive                                                      |             |                                |                  |      |                   | ©⊙ DISABILITA CONFIGURAZIONE AVANZATA |
| Giorni Scadenza:                                                                 |             | Email per invio comunicazioni: | _                |      |                   | 1                                     |
| F                                                                                | 15 🌲        | Usa indirizzo predefinito      | G                |      |                   |                                       |
| Invia notifica per le rate che sono scadute almeno da<br>alla data di esecuzione | a 15 giorni |                                |                  |      |                   |                                       |

- A. La descrizione dell'automazione.
- B. Il modello da utilizzare per l'invio della comunicazione al condomino.
- C. L'ora di invio della comunicazione
- D. I giorni della settimana in cui verrà inviata la comunicazione. Possono essere selezionati più giorni.

Cliccando sul tasto Disabilita configurazione avanzata (1), potremo compilare:

- F. Quanti giorni dopo aver superato la data di scadenza verrà inviata la comunicazione. Di default, se non modificato" è di 15 giorni.
- G. L'indirizzo email da utilizzare per l'invio se diverso da quello configurato in Aziende -Comunicazioni - Email invio comunicazioni.

L'invio interesserà solo i condomini che non hanno saldato per tempo le rate.

#### Fascicoli Documenti in Scadenza/Scaduti

Un altra possibilità di pianificare il ricevimento di un alert in concomitanza con la prossima scadenza di un Documento collegato ad un Fascicolo, è data dal Tipo: Email: Fascicoli Documenti in Scadenza/Scaduti.

Prima di procedere sarà necessario indicare le date di scadenza (1) dei Documenti archiviati, e che il Tipo (2) sia stato attribuito e collegato ad un <u>Fascicolo</u>.

È sempre possibile aggiungere una nuova tipologia di Documento dal programma <u>Tipi</u> Documento.

| ELENCO DOCUMENTI > AOSTA > DOCUME                   | INTI        | No. Sold and    |              |     |              | × SCHE        | DA DOCUMENTO > REGO | LAM | IENTO DI CONDOMINIO |      |                                    | <ul> <li>✓ Û</li> </ul>                 |
|-----------------------------------------------------|-------------|-----------------|--------------|-----|--------------|---------------|---------------------|-----|---------------------|------|------------------------------------|-----------------------------------------|
|                                                     | OCUMENTI    | SPOSTA          | +            | Nuo | vo           | Data *        |                     |     | Tipo *              |      | Scadenza                           |                                         |
| Descrizione                                         | Ext         | Data ↓          | т            | ۷   | s            | 01/01/2100    |                     |     | Regolamento 2       | •    | 1                                  | Q                                       |
| ۹                                                   | Q           | ۹ 🖬             |              | Q   | Q            | Descrizione * |                     |     |                     |      | Documento                          |                                         |
| Regolamento di condominio                           | .jpeg       | 01/01/2100      | $\checkmark$ | ۲   | $\checkmark$ | Regolamento   | o di condominio     |     |                     |      | Grafiche Arcadia.057.jpeg (715 kB) |                                         |
| Certificazione antincendio                          | .jpeg       | 20/12/2023      | ţ,           | ۲   | ~            | VNN           | YNYNYNYNY           | v   | NYNYNYNYNYN         | YNYN |                                    | vv                                      |
| Contratto                                           | .jpeg       | 01/09/2023      | ହ            | 8   | ~            | 2             |                     | ~   | ~~~~                |      |                                    | ~~~~~~~~~~~~~~~~~~~~~~~~~~~~~~~~~~~~~~~ |
| Attestato aggiornamento professionale               | .jpeg       | 01/09/2023      | ¢            | 8   | ~            | Κ.            |                     |     | 44                  |      |                                    | ~ ~ ~                                   |
| Documento caricato da OS il 20/03/2023 16:16:02     | .jpeg       | 20/03/2023      | ~            | 8   | ×            | Q I           | Regola              | m   | iento di            | con  | dominio                            | 8                                       |
| Documento caricato da OS il 20/03/2023 16:16:02     | .jpeg       | 20/03/2023      | ţ,           | 8   | ~            | 8 -           | <b>10</b> 5014      |     |                     |      |                                    | 6                                       |
| Certificazione impianto termico                     | .jpeg       | 20/03/2023      | 40           | 8   | ~            | 8             |                     |     |                     |      |                                    | X                                       |
| Certificato impianto radio TV                       | .jpeg       | 20/03/2023      | "T"          | 8   | ~            | 👗 s           | Spettabili con      | do  | mini                |      |                                    | Ž                                       |
| Certificazione impianto idraulico                   | .jpeg       | 20/03/2023      | ß            | 8   | ~            | 8             |                     |     |                     |      |                                    | 8                                       |
| Certificazione impianto metano                      | .jpeg       | 20/03/2023      | ٢            | 8   | ~            | <u> </u>      |                     |     |                     |      |                                    | ( 🗨 🜔                                   |
| Certificazione impianto elettrico                   | .jpeg       | 20/03/2023      | В            | 8   | ~            | 8 -           | ***********         |     |                     |      |                                    |                                         |
| Certificazione ascensore                            | .jpeg       | 20/03/2023      | 5            | ۲   | ~            | <u> </u>      |                     |     |                     |      |                                    | ( Q 📡                                   |
| DUVRI e relazione sui rischi presenti in condominio | .jpeg       | 20/03/2023      | ~            | 80  | ~            | 8 -           |                     |     |                     |      |                                    | R                                       |
| Globale fabbricati                                  | .jpeg       | 11/03/2022      | 杨            | ۲   | ~            | Q _           |                     |     |                     |      |                                    | ( C 🚫                                   |
|                                                     |             |                 |              |     |              | 8             |                     |     |                     |      |                                    |                                         |
|                                                     |             |                 |              |     |              | <b>&gt;</b>   |                     |     |                     |      |                                    | ( 5 📡                                   |
|                                                     |             |                 |              |     |              | X             |                     |     |                     |      |                                    | $\sim$                                  |
|                                                     | Pagina 1 di | 1 (14 elementi) | 2            | 1   |              | 8             |                     |     |                     |      | 3                                  | R                                       |

Sarà possibile scegliere se ricevere il report prima o dopo la scadenza del Documento, attivando (o disattivando) le spunte:

- Attiva notifiche fascicoli IN SCADENZA
- Attiva notifiche fascicoli SCADUTI

Si possono ricevere entrambi gli avvisi attivando entrambe le spunte.

| DATI PIANIFICAZIONE                                  |                                          | CALENDARIZZAZIONE                                     |                                            |
|------------------------------------------------------|------------------------------------------|-------------------------------------------------------|--------------------------------------------|
| Tipo *                                               | Attivo                                   | Ora Esecuzione *                                      | Giorni Esecuzione                          |
| Email: Fascicoli Documenti In Scadenza/Scaduti       | - ·                                      | 12:00                                                 | Tutti i giorni                             |
| Descrizione *                                        |                                          |                                                       | 1                                          |
| Email: Fascicoli Documenti In Scadenza/Scaduti 12:00 |                                          |                                                       |                                            |
| Modello Email *                                      |                                          |                                                       |                                            |
| NOTIFICA SCADENZA FASCICOLI                          | •                                        |                                                       |                                            |
|                                                      |                                          |                                                       |                                            |
| CONFIGURAZIONE INVIO EMAIL                           |                                          |                                                       |                                            |
| Mittente per invio notifiche:                        | Email per invio notifiche:               |                                                       |                                            |
| Arcadia Condomini                                    | noreply@baslab.it                        |                                                       |                                            |
| NOTIFICA FASCICOU IN SCADENZA                        |                                          | NOTIFICA FASCICOLI SCADUT                             | ri                                         |
| Attiva notifiche fascicoli IN SCADENZA               |                                          | <ul> <li>Attiva notifiche fascicoli SCAD</li> </ul>   |                                            |
| Giorni Scadenza MIN:                                 | Giorni Scadenza MAX:                     | Giorni Scadenza MIN:                                  | Giorni Scadenza MAX                        |
| 0 ‡                                                  | 7 🗘                                      |                                                       | 0 \$ 30 \$                                 |
| Frances Newson                                       |                                          | Lucia - E                                             |                                            |
| FASCICOLI DA NOTIFICARE                              |                                          | INVIO EMAIL A FORNITORI                               |                                            |
| Fornitori                                            | <ul> <li>Fornitori - Risorse</li> </ul>  | <ul> <li>Invia email a Fornitori per fasci</li> </ul> | coli con documenti caricabili esternamente |
| ✓ Commesse                                           | <ul> <li>Commesse - Fornitori</li> </ul> | Modello Email:                                        | R.#                                        |
| ✓ Immobili                                           | ✓ Impianti                               | NOTIFICA SCADENZA FASCICOL                            | I FORNITORE                                |
| ✓ Contratti                                          |                                          | Categorie Notifiche:                                  |                                            |
|                                                      |                                          |                                                       | Ν                                          |

Per procedere, configurare (obbligatoriamente i campi contraddistinti da asterisco):

- A. Descrizione che si vuole attribuire al servizio.
- B. Scegliere il <u>Modello</u> da utilizzare per la comunicazione dell'alert. Se non si effettua una scelta, verrà utilizzato quello predefinito.
- C. Nominativo della persona che riceverà il report.
- D. Indirizzo e-mail a cui inviare il report.
- E. Indicare il numero minimo di giorni di preavviso, rispetto alla data di scadenza del Documento, prima del quale dovrà essere inviato il report.
- F. Indicare il numero massimo di giorni di preavviso, rispetto alla data di scadenza del Documento, prima del quale dovrà essere inviato il report.

- G. Indicare a cosa sono collegati i Fascicoli per i quali generare l'alert (a seconda dei profili possono non essere tutte disponibili).
- H. Indicare giorno della settimana ed l'ora alla quale verrà impostato l'invio dell'alert.
- I. Indicare il numero di giorni minimo, dopo la scadenza del Documento, dovrà essere inviato il report.
- L. Indicare il numero di giorni massimo, dopo la scadenza del Documento, dovrà essere inviato il report.
- M. Se viene attivata la spunta "Invia email a Fornitori per fascicoli con documenti scaricabili esternamente", indicare il Modello da utilizzare per la comunicazione. Questo consentirà di inviare un'e-mail automatica al Fornitore per avvisarlo di inviare il Documento scaduto, o in scadenza, che lo riguarda.
- N. Se configurata, indicare la scelta delle Categorie:
  - Principale
  - Amministrativo
  - Legale
  - Manutenzioni
  - Gestione Documenti

Le **Categorie** possono essere attribuite a Referenti Interni (Immobili/Condomini - Dati Immobile - Referenti Interni), Utenti, Fornitori, ecc.

Infine, richiamare il programma **Profili autorizzazione** e richiamare quello per il quale si vuole attivare la ricezione del report, attivando le spunte evidenziate:

| SCHEDA PROFILO AUTORIZZAZIONE               | > ADMIN      | HERICAN ST      |            |              |                        |                  | さいにもうちょうけん                                          |
|---------------------------------------------|--------------|-----------------|------------|--------------|------------------------|------------------|-----------------------------------------------------|
| Descrizione Admin                           |              |                 |            |              |                        |                  |                                                     |
| PROFILO ASSOCIATO AUTOMATICAMENTE UTENT     | 'I DA INVITO | UNION IN THE    |            | Opzioni a    | TTIVE                  |                  | te son a state and the constants of                 |
| Fornitori                                   |              |                 |            | 🖌 Invia Rep  | ort: Qualifiche Forni  | ori              |                                                     |
| Condomini                                   |              |                 |            | 🖌 Invia Rep  | ort: Fornitori senza o | lati fiscali com | npleti                                              |
| Sondornini                                  |              |                 |            | Notifiche    | Gestione Offerte       |                  |                                                     |
|                                             |              |                 |            | Queste opzic | ni richiedono la nece  | essaria corrisp  | ondente operazione pianificata configurata e attiva |
|                                             |              |                 |            |              |                        |                  |                                                     |
| Descriptions 1                              |              | Abiliansiana    |            | Madula       | Requisiti              |                  |                                                     |
| Descrizione                                 |              | Abinazione      |            | wodulo       | Livello                | Super            | -                                                   |
| Q                                           | Q            |                 |            | Q            | (Tutti) 👻              | (Tutti) 👻        |                                                     |
| 01. Generali                                | × NO         | © CONSULTAZION  | Ø MODIFICA |              |                        |                  |                                                     |
| Anagrafiche Aziende e Amministratori        | × NO         | © CONSULTAZIONE | 🖉 MODIFICA |              | Standard               |                  |                                                     |
| Anagrafiche Fornitori                       | × NO         | © CONSULTAZIONE | 🖉 MODIFICA |              | Standard               |                  |                                                     |
| Anagrafiche Generali                        | × NO         | © CONSULTAZIONE | 🖉 MODIFICA |              | Standard               |                  |                                                     |
| Anagrafiche generali e Fornitori: Consolida |              | ✓ ATTIVO        |            |              | Standard               |                  |                                                     |

# FAQ

Veniamo ora a descrivere alcune configurazioni più comuni per risolvere alcune casistiche che possono verificarsi in condominio.

#### Rimborsi ai condomini

Può capitare di dover contabilizzare dei rimborsi ai condomini. I casi da considerare sono diversi, vediamo come impostarli con Arcadia.

#### Creare un accredito

La condizione prevede di accreditare una somma al condòmino, ad esempio dovuta ad un anticipo di spesa che è stato fatto al condominio. Grazie alla partita doppia di Arcadia saremo certi di non creare movimentazioni sbilanciate che di sicuro andrebbero a costituire un disavanzo in <u>stato patrimoniale</u>.

Per procedere dovremo utilizzare un conto economico a cui è stato associato un criterio di ripartizione con Spese Personali. Registreremo l'accredito in questo modo:

- Conto economico (suddiviso con tabella millesimale) in Dare;
- Conto economico (Spese Personali) in Avere.

| REGISTRAZIO      | NE GIRC  | CONTO        |                                      |                         |                  |             |          |          |               |
|------------------|----------|--------------|--------------------------------------|-------------------------|------------------|-------------|----------|----------|---------------|
| Immobile *       |          |              | A MOVIMENTI PATRIMONIALI E U         | TILITÀ                  |                  |             | 1 AZZERA | + AGGIU  | NGI MOVIMENTO |
| Augusta          |          | @ 8 •        | Conto                                | Fornitore               |                  | Descrizione |          | Dare     | Avere         |
| Data Doc. *      |          | Data Reg. *  |                                      |                         |                  |             |          |          |               |
| 03/05/2024       |          | 08/05/2024   |                                      |                         |                  |             |          |          |               |
| Nr. Documento    |          |              | 1                                    |                         |                  |             |          |          |               |
| Descrizione      |          |              |                                      |                         |                  |             |          |          |               |
| Accredito antici | po spese |              |                                      |                         | Nessun dato      |             |          |          |               |
| Totale Documente | 0        |              | 4                                    |                         |                  |             |          |          |               |
|                  |          | 0,00€        |                                      |                         |                  |             | 0,00 (   | 0        | ,00 €         |
| Totale Dare      | 00.00.6  | Totale Avere |                                      |                         |                  |             | 1 AZZERA | + AGGIU  | NGI MOVIMENTO |
| Calda            | 00,00 €  | 100,00 €     | Bilancio                             | Conto                   | Composizione UI  | Descrizione |          | Dare     | Avere         |
| Saido            |          | 0.00 €       | Ordinario dal 01/01/2024 al 31/12/20 | 24 PER/NUOVO - Addebiti | [004] Verdi Pino |             |          | -        | 100,00 € 📋    |
|                  | 0.0      |              | Ordinario dal 01/01/2024 al 31/12/20 | 24 PRO/2 - Manutenzione |                  |             |          | 100,00 € | - 💼           |
|                  |          |              |                                      |                         |                  |             |          |          |               |
|                  |          |              |                                      |                         |                  |             |          | 100,00 € | 100,00 €      |
| 🗸 Salva 👔        | 🗍 Euw    | IINA         |                                      |                         |                  |             |          |          | V CONFERMA    |

Attenzione ad impostare correttamente la data del movimento. Deve essere compresa tra quelle all'interno del Bilancio.

| Nominativo        | Spese     | Saldo Prec | Tot. Riparto | Tot. Versamenti | Nuovo Saldo | PER Personali       |
|-------------------|-----------|------------|--------------|-----------------|-------------|---------------------|
|                   |           |            |              |                 |             | Spese Personali     |
| Q Verdi           | Q         | Q          | Q            | Q               | Q           | Q                   |
|                   | -100,00 € | 444,44 €   | 344,44 €     | 0,00 €          | 344,44 €    | -100,00 €<br>1,0000 |
|                   | -100,00 € | 444,44 €   | 344,44 €     | 0,00 €          | 344,44 €    | -100,00 €<br>1,0000 |
| Verdi Pino PR 100 | -100,00 € | 444,44 €   | 344,44 €     |                 | 344,44 €    | -100,00 €<br>1.0000 |

Controllando il Riparto potremo verificare il buon esito dell'operazione. Da 444,44€ di saldo a debito, passiamo a 344,44 (+100€).

Se dovessimo conteggiare il saldo del condomino nella generazione del <u>preventivo</u> nel Bilancio successivo, il condomino vedrà ridotte di 100€ le rate a lui intestate.

Se vogliamo valorizzare i rimborsi ai condomini nel preventivo in corso di Bilancio, dovremo avere una rata disponibile per l'elaborazione. In questo caso registrando un accredito personale otterremo la riduzione delle rate emesse.

| AUGUST | TA > ORDINARIO DAL 01/01/2024 AL 31/12/2024 > SPESE PERS | ONA | L         |                  |
|--------|----------------------------------------------------------|-----|-----------|------------------|
| +      | Mastro / Conto                                           |     | Importo   | Composizione UI  |
|        |                                                          |     | Q         |                  |
| - Mas  | tro / Conto: PER - Personali / NUOVO - Addebiti          |     | -100,00 € |                  |
| Û      | PER - Personali / NUOVO - Addebiti                       | 0   | -100,00€  | [004] Verdi Pino |

Totale delle spese di Verdi Pino = 762,2€ (864,2€ – 100€ di accredito).

| Nominativo               | Spese      | Saldo      | Tot. Riparto | GEN Generali         | PRO Proprietà          | PER Personali       | NUOVO Riscalda         | UT Utenze            | asc Ascensore        |
|--------------------------|------------|------------|--------------|----------------------|------------------------|---------------------|------------------------|----------------------|----------------------|
|                          |            |            |              | Millesimo            | Millesimo              | Spese Personali     | Millesimo              | Millesimo            | Millesimo            |
| Q                        | Q          | Q          | Q            | Q                    | Q                      | Q                   | Q                      | Q                    | Q                    |
| Verdi Pino<br>PR 100     | 764,20 €   | 344,44 €   | 1.108,64 €   |                      | 864,20 €<br>60.0000    | -100,00 €<br>1.0000 | -                      | -                    | -                    |
| Rossi Fulvio<br>PRIN 100 | 3.694,36 € | 2.847,22 € | 6.541,58 €   | 617,28 €<br>100.0000 | 1.440,33 €<br>100.0000 | -                   | 1.039,09 €<br>100.0000 | 205,76 €<br>100.0000 | 391,90 €<br>100.0000 |

#### Bonifico al condominio

Un'altra possibilità è data dalla restituzione dell'anticipo del condomino tramite un bonifico. In questo caso il suo saldo contabile rimarrà invariato.

La prima registrazione riguarda la spesa che ha anticipato il condomino. Procederemo ad inserirla come fattura, ripartendola con un addebito personale.

|           | TI FATTURA                           |                     |             |          |          |               |         |
|-----------|--------------------------------------|---------------------|-------------|----------|----------|---------------|---------|
| Descrizio | one                                  |                     |             |          |          |               |         |
| Aggiorn   | namento software gestione impianto f | otovoltaico         |             |          |          |               | 8       |
| 년읍 Rip    | ARTIZIONI EFFETTUATE                 |                     |             |          | RIPARTIZ | IONI PREDEFII | NITE: 6 |
| Ordinari  | io dal 01/01/2024 al 31/12/2024      | Ø                   |             | 6        | D        | 22            | 28,00   |
| +         | Mastro / Conto                       | Composizione UI     | Descrizione | Importo  | Quota    | Gruppo        | Р       |
|           |                                      |                     | Descrizione | Q        | Q        | Q             | -       |
| ÛQ        | PER - Personali / NUOVO - Addebiti   | [006] Bianchi - Blu |             | 228,00 € | 0,00     |               | ~       |
| ÛO        | Seleziona                            |                     |             | -        | 0,00     |               |         |
|           |                                      |                     |             | 228,00 € |          |               |         |

Ora faremo un giroconto per evidenziare la restituzione di quanto anticipato ed il relativo addebito al condominio. Si dovrà impostare:

- Conto addebiti personali in Avere;
- Conto economico su cui registrare la spesa a tutto il condominio in Dare.

| REGISTRAZIONE GIR     | DCONTO       |                      |                     |                 |             |          | ×             |
|-----------------------|--------------|----------------------|---------------------|-----------------|-------------|----------|---------------|
| Immobile *            |              | 🗿 MOVIMENTI PATI     | RIMONIALI E UTILITÀ |                 | 1 AZZERA    | + AGGIUI | NGI MOVIMENTO |
| Augusta               | Ø            | Conto                | Fornitore           |                 | Descrizione | Dare     | Avere         |
| Data Doc. *           | Data Reg. *  | LIQ/NUOVO - Conto co | rrente              |                 |             | -        | 133,26 € 🕅    |
| 08/06/2024            | 08/05/2024   |                      |                     |                 |             |          |               |
| Nr. Documento         |              |                      |                     |                 |             |          |               |
| Descrizione           |              |                      |                     |                 |             |          |               |
| Versamento in eccesso |              |                      |                     |                 |             |          |               |
|                       |              |                      |                     |                 |             | 0,00 €   | 133,26 €      |
|                       |              |                      | NOMICI              |                 | 🖞 AZZERA    | + AGGIUI | NGI MOVIMENTO |
|                       |              | Bilancio             | Conto               | Composizione UI | Descrizione | Dare     | Avere         |
| Totale Documento      |              | Ordinario dal 01/01/ | PER/NUOVO - Adde    | [001] Brown     |             | 133,26 € | - 💼           |
|                       | 0,00 €       |                      |                     |                 |             |          |               |
| Totale Dare           | Totale Avere |                      |                     |                 |             |          |               |
| 133,26 €              | 133,26 €     |                      |                     |                 |             |          |               |
| Saldo                 |              |                      |                     |                 |             |          |               |
|                       | 0,00 €       |                      |                     |                 |             |          |               |
| e s                   | ТАМРА        |                      |                     |                 |             | 133,26 € | 0,00 €        |

In questo modo evidenzieremo il passaggio tra quanto anticipato da Bianchi e restituito dal condominio. Il pagamento della fattura potrà essere riconciliato con il bonifico effettuato al sig. Bianchi.

| Manuter    | nzione |                               |         |   |         |
|------------|--------|-------------------------------|---------|---|---------|
| 01/01/2024 |        | Giacenza Iniziale             | €0,00   |   | €0,00   |
| 03/05/2024 | 59492  | Restituzione anticipo Bianchi | €228,00 | - | €228,00 |

Se non si ha la necessità di evidenziare i passaggi che riportano la restituzione dell'anticipo al condomino, è possibile registrare la fattura ripartendola direttamente al condominio. Anche in questo caso l'uscita di banca sarà da riconciliare con il bonifico al condomino.

#### Rimborsi parziali

In altri casi il rimborso non spetta completamente ad un singolo condomino. Come nel casi dei rimborsi assicurativi, può capitare che spetti solo in parte al condomino mentre il resto è da attribuire a tutto il condominio.

|                | TI FATTURA                           |                     |             |          |             |               |         |
|----------------|--------------------------------------|---------------------|-------------|----------|-------------|---------------|---------|
| Descrizio      | one                                  |                     |             |          |             |               |         |
| Aggiorr        | namento software gestione impianto f | otovoltaico         |             |          |             |               | 8       |
| 년읍 <b>R</b> IP | ARTIZIONI EFFETTUATE                 |                     |             |          | EB Ripartiz | IONI PREDEFIN | NITE: 6 |
| Ordinar        | io dal 01/01/2024 al 31/12/2024      | Ø                   |             | 6        | 2 Ū         | 22            | 8,00    |
| +              | Mastro / Conto                       | Composizione UI     | Descrizione | Importo  | Quota       | Gruppo        | Р       |
|                |                                      |                     | Descrizione | Q        | Q           | Q             | -       |
| ÛQ             | PER - Personali / NUOVO - Addebiti   | [006] Bianchi - Blu |             | 228,00 € | 0,00        |               | ~       |
| ÛO             | Seleziona                            |                     |             | -        | 0,00        |               |         |
|                |                                      |                     |             | 228,00 € |             |               |         |

Nei rimborsi ai condomini dovremo attribuire loro solo quanto gli spetta. Registreremo il rimborso (con segno negativo) e ripartiremo la quota al condominio utilizzando un conto economico collegato ad una tabella millesimale, la rimanenza utilizzando un conto per gli addebiti personali. Facciamo attenzione ai segni. Un addebito negativo, costituisce un accredito. Daremo il pagato al rimborso nella stessa data in cui è entrata la valuta sul conto corrente. Potremo così riconciliare il pagamento (negativo) con l'entrata in banca.

#### Versamento in eccesso

In questo ultimo caso il condomino ha versato più del dovuto e ne richiede la restituzione. Registreremo l'incasso per intero, attribuendo l'eccesso come acconto.

|                                                                 | D                                         |                                                                      |                              |                                                             |                                                                 |                                                                                      |                                                                |                                                                       |                    |
|-----------------------------------------------------------------|-------------------------------------------|----------------------------------------------------------------------|------------------------------|-------------------------------------------------------------|-----------------------------------------------------------------|--------------------------------------------------------------------------------------|----------------------------------------------------------------|-----------------------------------------------------------------------|--------------------|
| Data Reg. *                                                     | <i>a</i> :                                | Immobile *                                                           |                              |                                                             | Conto *                                                         |                                                                                      |                                                                | Nr. Documento                                                         | 0                  |
| 08/05/2024                                                      |                                           | Augusta                                                              |                              | @ 🛛 🔹                                                       | Conto corrente                                                  |                                                                                      | ⊗ -                                                            |                                                                       |                    |
| Data Doc. *                                                     |                                           | Versamento di *                                                      |                              |                                                             |                                                                 | Effettuato da                                                                        |                                                                | Totale Docume                                                         | ento               |
| 08/05/2024                                                      |                                           | Brown                                                                |                              |                                                             | @ & •                                                           |                                                                                      |                                                                | 4.30                                                                  | 00,00              |
| Descrizione                                                     |                                           | 🖉 Vai all'Analisi Rate                                               | e di Immobile e Anagrafica s | selezionata                                                 |                                                                 |                                                                                      |                                                                |                                                                       |                    |
|                                                                 |                                           |                                                                      |                              |                                                             |                                                                 |                                                                                      |                                                                |                                                                       |                    |
|                                                                 |                                           |                                                                      |                              |                                                             |                                                                 |                                                                                      |                                                                |                                                                       |                    |
|                                                                 |                                           |                                                                      |                              |                                                             |                                                                 |                                                                                      |                                                                |                                                                       |                    |
|                                                                 |                                           |                                                                      |                              |                                                             |                                                                 |                                                                                      |                                                                |                                                                       |                    |
|                                                                 | CONTI                                     |                                                                      | Mostra                       | BILANCI SUCCESSIV                                           | VI A USCITA 🔽 [0,0                                              | D €] RIPARTISCI AUTOMA                                                               |                                                                | Ripartisci 2                                                          | 2                  |
| RATE E AC                                                       | <mark>сонті</mark><br>†2                  | Tipo †1                                                              | Unità                        | BILANCI SUCCESSIN<br>Scala                                  | VI A USCITA 🗹 [0,0]<br>Descriz                                  | D €] RIPARTISCI AUTOMA<br>ione †3                                                    | TICAMENTE 🗐<br>Residuo                                         | RIPARTISCI                                                            | 7                  |
| Scade                                                           | <mark>сонті</mark><br>†2<br>I <b>01/0</b> | Tipo 11<br>1/2024 al 31/12/20                                        | Unità                        | BILANCI SUCCESSIV<br>Scala                                  | VI A USCITA 🔽 [0,0]<br>Descriz                                  | D €] Ripartisci Automa<br>ione †3                                                    | TICAMENTE<br>Residuo<br>4.166,74 €                             | RIPARTISCI C<br>Importo<br>4.166,74                                   | ک (ح<br>۱ و        |
| RATE E AC<br>Scade<br>Ordinario da<br>07/06/2024                | сонті<br>12<br>1 01/0                     | <b>Тіро †1</b><br>1/2024 al 31/12/2(<br>RATA 001                     | Unità                        | BILANCI SUCCESSIN<br>Scala                                  | VI A USCITA ✓ [0,00<br>Descriz<br>1a Rata                       | D €] RIPARTISCI AUTOMA<br>ione 13<br>Preventivo                                      | TICAMENTE<br>Residuo<br>4.166,74 €<br>2.613,24 €               | RIPARTISCI 2<br>Importo<br>4.166,74<br>2.613,24                       | с<br>16<br>16      |
| Crdinario da<br>07/06/2024<br>07/07/2024                        | CONTI<br>12<br>101/0<br>1                 | <b>Тіро †1</b><br>1/2024 al 31/12/20<br>RATA 001<br>RATA 001         | Unità<br>024 Ø               | BILANCI SUCCESSIN<br>Scala<br>Scala A<br>Scala A            | VI A USCITA V [0,0]<br>Descriz<br>1a Rata<br>2a Rata            | D €] RIPARTISCI AUTOMA<br>ione ↑3<br>Preventivo<br>Preventivo                        | TICAMENTE<br>Residuo<br>4.166,74 €<br>2.613,24 €<br>1.553,50 € | RIPARTISCI 2<br>Importo<br>4.166,74<br>2.613,24<br>1.553,50           | ₹<br>€<br>1€<br>0€ |
| RATE E Acc<br>Scade<br>Ordinario da<br>07/06/2024<br>07/07/2024 | CONTI<br>12<br>101/0<br>4                 | Tipo †1<br>1/2024 al 31/12/2(<br>RATA 001<br>RATA 001<br>ACCONTO 001 | Unità<br>024 Ø               | BILANCI SUCCESSIV<br>Scala<br>Scala A<br>Scala A<br>Scala A | VI A USCITA V [0,00<br>Descriz<br>1a Rata<br>2a Rata<br>001: ve | D €] RIPARTISCI AUTOMA<br>ione †3<br>Preventivo<br>Preventivo<br>rsamento in acconto | TICAMENTE<br>Residuo<br>4.166,74 €<br>2.613,24 €<br>1.553,50 € | RIPARTISCI 2<br>Importo<br>4.166,74<br>2.613,24<br>1.553,50<br>133,26 |                    |

Ora dovremo registrare il bonifico da fare al condomino per l'eccesso del versamento.
| REGISTRAZIONE GIR     | DCONTO       |                      |                     |                 |             |          | ×             |
|-----------------------|--------------|----------------------|---------------------|-----------------|-------------|----------|---------------|
| Immobile *            |              | S MOVIMENTI PAT      | RIMONIALI E UTILITÀ |                 | 🗍 AZZERA    | + AGGIUI | NGI MOVIMENTO |
| Augusta               | Ø            | Conto                | Fornitore           |                 | Descrizione | Dare     | Avere         |
| Data Doc. *           | Data Reg. *  | LIQ/NUOVO - Conto co | rrente              |                 |             |          | 133,26 € 🕅    |
| 08/06/2024            | 08/05/2024   |                      |                     |                 |             |          |               |
| Nr. Documento         |              |                      |                     |                 |             |          |               |
| Descrizione           |              |                      |                     |                 |             |          |               |
| Versamento in eccesso |              |                      |                     |                 |             |          |               |
|                       |              |                      |                     |                 |             | 0,00 €   | 133,26 €      |
|                       |              |                      | NOMICI              |                 | 🖞 AZZERA    | + AGGIUI | NGI MOVIMENTO |
|                       |              | Bilancio             | Conto               | Composizione UI | Descrizione | Dare     | Avere         |
| Totale Documento      |              | Ordinario dal 01/01/ | PER/NUOVO - Adde    | [001] Brown     |             | 133,26 € | - 🛍           |
|                       | 0,00 €       |                      |                     |                 |             |          |               |
| Totale Dare           | Totale Avere |                      |                     |                 |             |          |               |
| 133,26 €              | 133,26 €     |                      |                     |                 |             |          |               |
| Saldo                 |              |                      |                     |                 |             |          |               |
|                       | 0,00 €       |                      |                     |                 |             |          |               |
| ළ s                   | TAMPA        |                      |                     |                 |             | 133,26 € | 0,00 €        |

Si dovrà impostare un giroconto:

- · Conto patrimoniale (conto corrente) in Avere;
- Conto economico (Spese personali) in Dare.

In questo modo abbiamo registrato l'addebito al condomino per abbassare il suo saldo contabile di un importo pari alla registrazione di uscita dalla banca.

## Conclusioni sui rimborsi ai condomini

Queste sono solo alcune casistiche tra le tante che possono verificarsi in condominio. Abbiamo cercato di individuare le più frequenti per mostrare le relative movimentazioni da configurare. È bene specificare quanto stabilito dall'art. 1134 Codice Civile; prevede che non sono rimborsabili gli anticipi dei condomini se:

Il condomino che ha assunto la gestione delle parti comuni senza autorizzazione dell'amministratore o dell'assemblea non ha diritto al rimborso, salvo che si tratti di spesa urgente.

Mentre l'art. 1110 prevede che:

Il partecipante che, in caso di trascuranza degli altri partecipanti o dell'amministratore, ha sostenuto spese necessarie per la conservazione della cosa comune, ha diritto al rimborso.

#### Utilizzare il consumo finale come iniziale per il nuovo bilancio

Nel programma Immobili/Condomini troviamo la sezione Millesimi. Qui sono disponibili anche le rilevazioni per i Consumi. Se si adotta la scelta di riportare una lettura iniziale (che ad esempio può rappresentare metri cubi, euro, kwh, ecc.) ed una finale, si potrà ottenere una differenza che darà il valore da ripartire.

Qualora si voglia utilizzare l'ultima rilevazione come la prima da riportare nel bilancio successivo, si proceda come segue:

Cliccare sul tasto + corrispondente al consumo prescelto (A)

| CAN | IAVES      | se > Mille | SIMI E CONSUMI          | 🖨 STAMPE   | ß | +    | ×      | MILLES       |                  | 🗈 SA | LVA  | Û ELIMINA |
|-----|------------|------------|-------------------------|------------|---|------|--------|--------------|------------------|------|------|-----------|
|     | <b>†</b> 2 | Cod.       | Descrizione 1           | Mill.      |   |      | Codi   | ce *         | Descrizione *    |      | Ordi | namento * |
| Q   | Q          | 2          | Q                       | Q          | Q |      | CH     | 4            | Riscaldamento    |      |      | 4         |
| -   | 1          | GEN        | Generali                |            | - | F    | Inizio | o Validità * | Tipo Millesimo * |      |      |           |
|     |            | PERIODO    | 01/01/2021 -            | 1.000,0000 |   |      | 01/    | 🛛 🗖          | Consumo          |      |      |           |
| •   | 2          | NUOVO      | Proprietà               |            | - | F    | Note   | 9            |                  |      |      |           |
|     |            | PERIODO    | 01/01/2021 -            | 1.000,0000 |   |      |        |              |                  |      |      |           |
| •   | 4          | CH4        | Riscaldamento           | CONSUMO    | C | F) / | 4      |              |                  |      |      |           |
|     |            | PERIODO    | 01/01/2022 - 31/12/2022 | 41,0000    |   |      |        |              |                  |      |      |           |
|     |            |            |                         |            |   |      |        |              |                  |      |      |           |

Verrà creato un nuovo periodo la cui data iniziale corrisponderà al giorno successivo della data finale del consumo precedente.

| C/ | ANA\ | /ESE | > MILLE | SIMI E CONSUMI          | e          | STAMPE | 7 + | ×     | ISTANZA M                      | IILLESIMO IMM  | IOBILE      |                  |              | SALVA       | 🕆 ELIMINA   |
|----|------|------|---------|-------------------------|------------|--------|-----|-------|--------------------------------|----------------|-------------|------------------|--------------|-------------|-------------|
|    | 11   | 2    | Cod     | Descrizione 13          | Mill       | Unita  | 1   | Valio | do Dal *                       | Valido Al *    | Note        |                  |              |             |             |
| Q  |      | Q    |         | Q                       | Q          | Q      |     | 01/   | /01/ 🛞 苗                       |                |             |                  |              |             |             |
| •  | 1    |      | GEN     | Generali                |            |        | +   |       | Consumi UI                     | 💐 VISUALIZZA / |             | ABILITA MODIFICA | A MODIFICA C | ONSUMO 2    | ! ▤ ⊽ …     |
|    |      |      | PERIODO | 01/01/2021 -            | 1.000,0000 | 13     |     |       | Edificio                       | Scala          | Codice Ui 1 | Descrizion       | Millesimi    | Classificaz | Proprietari |
| •  | 2    |      | NUOVO   | Proprietà               |            |        | +   |       | 0                              | 0              | 0           | 0                | 0            | 0           | 0           |
|    |      |      | PERIODO | 01/01/2021 -            | 1.000,0000 | 13     |     |       |                                |                | ~           | ~                | ~            | ~           | ~           |
| •  | 4    |      | CH4     | Riscaldamento           | CONSUMO    |        | +   | •     | Edificio: PRI                  | ICIPALE        |             |                  | 0,0000       |             |             |
|    |      |      | PERIODO | 01/01/2023 -            | 0.000      |        |     |       | <ul> <li>Scala: Alf</li> </ul> | a              |             |                  | 0,0000       |             |             |
|    |      |      |         | 01/01/0000 01/10/000    | 41,0000    |        |     |       | PRINCIPA                       | LE Alfa        | 01          | Fog. 1 Map       | 0,0000       |             |             |
|    |      |      | PERIODO | 01/01/2022 - 31/12/2022 | 41,0000    |        |     |       | PRINCIPA                       | LE Alfa        | 02          | Fog. 1 Map       | 0,0000       |             |             |

Ora, lasciando selezionata la nuova riga di Periodo, cicchiamo sul tasto "Copia da" (B) ed apparirà un popup su cui selezioneremo il consumo che dovrà essere utilizzato come prima rilevazione (C). Attiviamo anche la spunta "Copia solo Ultima Lettura e impostala come Lettura iniziale" (D).

| CA | NAVESE     | E > MILLE | SIMI E CONSUMI                  |                       | MPE 🕄 🕂         | × ISTA       | NZA MILL   | ESIMO IMM | IOBILE |            | ф (  | Copia d <i>i</i> | SALVA       | 🖞 ELIMINA   |
|----|------------|-----------|---------------------------------|-----------------------|-----------------|--------------|------------|-----------|--------|------------|------|------------------|-------------|-------------|
|    | <b>†</b> 2 | Cod       | . Descrizione †3                | Mill.                 | Unità           | Valido Dal * | Vali       | ido Al *  | Note   |            |      | В                |             |             |
| Q  | Q          |           | COPIA MILLESIMO                 |                       |                 |              |            |           |        |            |      |                  |             |             |
| •  | 1          | GEN       | Istanza Millesimo               |                       |                 | -            |            |           |        |            | MODI | FICA C           | ONSUMO 🕄    |             |
|    |            | PERIODO   | Immobile - Mill.: Riscaldamento | - Validità: 01/01/202 | 22 - 31/12/2022 | C            |            |           |        | $\otimes$  | • Mi | llesimi          | Classificaz | Proprietari |
| •  | 2          | NUOVO     | Copia solo Ultima Lettura e in  | npostala come Lettura | a Iniziale      |              |            |           |        |            |      |                  | Q           | Q           |
|    | . –        | PERIODO   |                                 |                       |                 |              |            |           |        | ✓ CONFERM  | MA ( | 0,0000           |             |             |
| •  | 4          | CH4       | 01/01/0000                      | 0.0000                |                 | - S          | cala: Alfa |           |        |            | (    | 0,0000           |             |             |
|    |            | PERIODO   | 01/01/2023 -                    | 0,0000                | 0               | Р            | RINCIPALE  | Alfa      | 01     | Fog. 1 Map | -//  | 0,0000           |             |             |
|    |            | PERIODO   | 01/01/2022 - 31/12/2022         | 41,0000               | - 11            | Р            | RINCIPALE  | Alfa      | 02     | Fog. 1 Map |      | 0,0000           |             |             |
|    |            |           |                                 |                       |                 | P            | RINCIPALE  | Alfa      | 03     | Fog. 1 Map | (    | 0,0000           |             |             |
|    |            |           |                                 |                       |                 | P            | RINCIPALE  | Alfa      | 04     | Fog. 1 Map |      | 0,0000           |             |             |
|    |            |           |                                 |                       |                 | Р            | RINCIPALE  | Alfa      | 05     | Fog. 1 Map | (    | 0,0000           |             |             |

Diamo Conferma all'operazione ed otterremo questa configurazione:

| CANAVE | SE > CONSUMO | > RISCALDAMENTO: DAL     | . 01.01.2023 AL  | 2                   | ≣ ⊽ …      | × VOCE        | CONSUMO                                       |               | 6 | SALVA |
|--------|--------------|--------------------------|------------------|---------------------|------------|---------------|-----------------------------------------------|---------------|---|-------|
|        | DNE CONSUMO  |                          | <b>(</b>         | Esporta 🕘 Importa 🔤 | + Aggiungi | Codice *      | MC_AP                                         | Ordinamento * |   | 2     |
| Ord 1  | Codice       | Descrizione              | Тіро             | Fasce               | Parziale   | Tipo          | Lettura Singola -                             |               |   |       |
| Q      | Q            | Q                        | (Tutti) 👻        | (Tutti) -           | (Tutti) 🔻  |               | •                                             |               |   |       |
| 1      | MC           | Metri cubi               | Letture Multiple | Disattivato         |            | Descrizione * | Metri cubi (anno precedente)                  |               |   |       |
| 2      | MC_AP        | Metri cubi (anno precede | Lettura Singola  | Disattivato         | <b>~</b>   | ✓ Valore par. | ziale, non conteggiato nel totale del consumo |               |   |       |
|        |              | ĺ                        |                  |                     |            | Note          |                                               |               |   |       |
|        |              |                          |                  |                     |            | Note          |                                               |               |   |       |
|        |              |                          |                  |                     |            |               |                                               |               |   |       |
|        |              |                          |                  |                     |            |               |                                               |               |   |       |
|        |              |                          |                  |                     |            |               |                                               |               |   |       |
|        |              |                          |                  |                     |            |               |                                               |               |   |       |

Ad esempio, a questo punto potremo utilizzare il consumo per elaborare il preventivo, utilizzando le rilevazioni del bilancio precedente.

Ora dovremo aggiungere una data per le rilevazioni finali, la cui differenza con quelle iniziali riportate dal bilancio precedente, daranno i nuovi consumi.

Selezioniamo la riga delle letture singole, ed aggiungiamo una data di rilevamento cliccando sul tasto + (E):

| CANAVE | SE > CONSUMO ( | > RISCALDAMENTO: DAL     | 01.01.2023 AL    | 2                 | ▤ ▽ …      | × VOCE        | CONSUMO                                       |               | 🕄 SALVA | D ELIMINA |
|--------|----------------|--------------------------|------------------|-------------------|------------|---------------|-----------------------------------------------|---------------|---------|-----------|
| GESTIC | ONE CONSUMO    |                          | Ð                | Esporta 🕑 Importa | + Aggiungi | Codice *      | MC                                            | Ordinamento * |         | 1         |
| Ord 1  | Codice         | Descrizione              | Тіро             | Fasce             | Parziale   | Tipo          | Letture Multiple                              |               |         |           |
| Q      | Q              | Q                        | (Tutti) -        | (Tutti) -         | (Tutti) 🝷  |               |                                               |               |         |           |
| 1      | MC             | Metri cubi               | Letture Multiple | Disattivato       |            | Descrizione * | Metri cubi                                    |               |         |           |
| 2      | MC_AP          | Metri cubi (anno precede | Lettura Singola  | Disattivato       | ~          | Valore par    | ziale, non conteggiato nel totale del consumo |               |         |           |
|        |                |                          |                  |                   |            | Note          |                                               |               |         |           |
|        |                |                          |                  |                   |            | Note          |                                               |               |         |           |
|        |                |                          |                  |                   |            |               |                                               |               |         |           |
|        |                |                          |                  |                   |            |               |                                               |               |         |           |
|        |                |                          |                  |                   |            |               |                                               |               |         |           |
|        |                |                          |                  |                   |            |               |                                               |               |         |           |
|        |                |                          |                  |                   | _          | E DATE RILI   | EVAMENTO                                      |               |         |           |
|        |                |                          |                  |                   | E          | + Data Rif    | erimento                                      |               |         |           |
|        |                |                          |                  |                   |            | ۹             |                                               |               |         |           |
|        |                |                          |                  |                   |            | 01/01/2       | 023                                           |               |         |           |
|        |                |                          |                  |                   |            | 1/12/2        | 023                                           |               |         |           |

Ora dovremo inserire le nuove rilevazioni nella sezione Valori:

| CANAVESE > CO | NSUMO > | RISCALD | AMENTO: DA  | AL 01.01.2023 AL |   |    |            |   | Excel      | . 🔹 🔒 ST. | ampa 🗈 | SALVA REGISTRAZIONI |
|---------------|---------|---------|-------------|------------------|---|----|------------|---|------------|-----------|--------|---------------------|
| Ed            | 50      | us †    | Deserizione | Nominativo       | G | мс |            |   |            | MC_AP     | -      |                     |
| Eu            | 30      | 01      | Descrizione | Nominativo       | L | R  | 01.01.2023 | R | 31.12.2023 | Valore    | -      |                     |
| Q             | Q       | Q       | Q           | Q                |   | •  | Q          | • | Q          | Q         |        |                     |
| Ed: PRINCIPA  | LE      |         |             |                  |   |    | 74,0000    |   | 80,0000    | 41,0000   |        |                     |
| Sc: Alfa      |         |         |             |                  |   |    | 27,0000    |   | 80,0000    | 13,0000   |        |                     |
| PRINCI        | Alfa    | 01      | Fog. 1 Ma   | Akai             |   |    | 5,0000     |   | 20,0000    | 1,0000    |        |                     |
| PRINCI        | Alfa    | 02      | Fog. 1 Ma   | Midori           |   |    | 7,0000     |   | 20,0000    | 3,0000    |        |                     |
| PRINCI        | Alfa    | 03      | Fog. 1 Ma   | Bianchi - Blu    |   |    | 7,0000     |   | 20,0000    | 4,0000    |        |                     |
| PRINCI        | Alfa    | 04      | Fog. 1 Ma   | Bianchi - Neri   |   |    | 8,0000     |   | 20,0000    | 5,0000    |        |                     |
| PRINCI        | Alfa    | 05      | Fog. 1 Ma   | Rossi Fulvio     |   |    | -          |   | -          | -         |        |                     |
| Sc: Beta      |         |         |             |                  |   |    | 31,0000    |   | 0,0000     | 16,0000   |        |                     |
| PRINCI        | Beta    | 06      | Fog. 1 Ma   | Brown            |   |    | 9,0000     |   | -          | 5,0000    |        |                     |
| PRINCI        | Beta    | 07      | Fog. 1 Ma   | Black            |   |    | 5,0000     |   | -          | 3,0000    |        |                     |
| PRINCI        | Beta    | 08      | Fog. 1 Ma   | White            |   |    | 6,0000     |   | -          | 3,0000    |        |                     |
| PRINCI        | Beta    | 09      | Fog. 1 Ma   | Neri Albino      |   |    | 7,0000     |   | -          | 4,0000    |        |                     |
| PRINCI        | Beta    | 10      | Fog. 1 Ma   | Kuroi            |   |    | 4,0000     |   | -          | 1,0000    |        |                     |
| PRINCI        | Beta    | 11      | Fog. 1 Ma   | Verdi Pino       |   |    | -          |   | -          |           |        |                     |
| Sc: Gamm      | ia      |         |             |                  |   |    | 16,0000    |   | 0,0000     | 12,0000   |        |                     |
| PRINCI        | Gamma   | 12      | Fog. 1 Ma   | Blu              |   |    | 7,0000     |   | -          | 5,0000    |        |                     |
| PRINCI        | Gamma   | 13      | Fog. 1 Ma   | Gialli           |   |    | 9,0000     |   | -          | 7,0000    |        |                     |
|               |         |         |             |                  |   |    |            |   |            |           |        |                     |
|               |         |         |             |                  |   |    |            |   |            |           |        |                     |
|               |         |         |             |                  |   |    | 74,0000    |   | 80,0000    | 41,0000   |        |                     |

Procedendo alla consueta Elaborazione produrremo i nuovi consumi da conteggiare. I consumi saranno dati dalla differenza tra l'ultima rilevazione del bilancio precedente e la rilevazione finale del bilancio successivo.

Ad esempio, l'ultima rilevazione ha valore 20, la finale del bilancio successivo è 5, il consumo da conteggiare sarà 15.

| CANAVE  | SE > COM | NSUMO > | RISCALD | AMENTO: DAL 01.01.202    | 23 AL          |   |         |         | <i>€</i> 🗉 ⊽ … ▷ ELABO | RA CONSUMI |
|---------|----------|---------|---------|--------------------------|----------------|---|---------|---------|------------------------|------------|
|         | Ed       | 50      | c1      | 18                       | Neminative     | G | мс      | MC_AP   |                        | TOTALE     |
|         | Ea       | SC      | 13      | 01                       | Nominauvo      | Ŀ | Valore  | Valore  | -                      | TOTALE     |
|         | Q        | Q       | Q       | Q                        | Q              |   | Q       | Q       | c                      | 2          |
| - Ed: P | RINCIPA  | LE      |         |                          |                |   | 53,0000 | 41,0000 |                        | 53,0000    |
| •       | Sc: Alfa |         |         |                          |                |   | 53,0000 | 13,0000 |                        | 53,0000    |
|         | PRINCI   | Alfa    | 01      | Fog. 1 Map. 588 Sub. 701 | Akai           |   | 15,0000 | 1,0000  |                        | 15,0000    |
|         | PRINCI   | Alfa    | 02      | Fog. 1 Map. 1 Sub. 0     | Midori         |   | 13,0000 | 3,0000  |                        | 13,0000    |
|         | PRINCI   | Alfa    | 03      | Fog. 1 Map. 588 Sub. 6   | Bianchi - Blu  |   | 13,0000 | 4,0000  |                        | 13,0000    |
|         | PRINCI   | Alfa    | 04      | Fog. 1 Map. 588 Sub. 5   | Bianchi - Neri |   | 12,0000 | 5,0000  |                        | 12,0000    |
|         | PRINCI   | Alfa    | 05      | Fog. 1 Map. 588 Sub. 4   | Rossi Fulvio   |   | -       | -       |                        | 0,0000     |
| •       | Sc: Beta |         |         |                          |                |   | 0,0000  | 16,0000 |                        | 0,0000     |
|         | PRINCI   | Beta    | 06      | Fog. 1 Map. 1 Sub. 0     | Brown          |   | -       | 5,0000  |                        | 0,0000     |
|         | PRINCI   | Beta    | 07      | Fog. 1 Map.621 Sub. 701  | Black          |   | -       | 3,0000  |                        | 0,0000     |
|         | PRINCI   | Beta    | 08      | Fog. 1 Map. 1 Sub. 0     | White          |   | -       | 3,0000  |                        | 0,0000     |
|         | PRINCI   | Beta    | 09      | Fog. 1 Map. 622 Sub. 5   | Neri Albino    |   | -       | 4,0000  |                        | 0,0000     |
|         | PRINCI   | Beta    | 10      | Fog. 1 Map. 1 Sub. 0     | Kuroi          |   | -       | 1,0000  |                        | 0,0000     |
|         | PRINCI   | Beta    | 11      | Fog. 1 Map. 622 Sub. 7   | Verdi Pino     |   | -       | -       |                        | 0,0000     |
| -       | Sc: Gamm | a       |         |                          |                |   | 0,0000  | 12,0000 |                        | 0,0000     |
|         | PRINCI   | Gamma   | 12      | Fog. 1 Map. 1 Sub. 0     | Blu            |   | -       | 5,0000  |                        | 0,0000     |
|         | PRINCI   | Gamma   | 13      | Fog. 1 Map. 1 Sub. 0     | Gialli         |   | -       | 7,0000  |                        | 0,0000     |
|         |          |         |         |                          |                |   |         |         |                        |            |
|         |          |         |         |                          |                |   | 53,0000 | 41,0000 |                        | 53,0000    |

Ad esempio, questi potranno essere i nuovi valori su cui calcolare il consuntivo.

# Compensazione debiti e crediti condomini

Può capitare che, soprattutto in occasione di compravendite, si debba gestire la compensazione di debiti e crediti tra condomini, ovvero la parte acquirente e la venditrice. Altro caso da considerare con frequenza è la condizione in cui uno stesso condomino abbia più unità a lui intestate, di cui alcune risultano avere un saldo a credito ed altre a debito. Come si fa a compensare gli importi con Arcadia?

Abbiamo già visto come comportarci in caso di <u>rimborsi ai condomini</u>, ora prendiamo in esame altre casistiche che riguardano i saldi iniziali o finali (conguagli).

Ricordiamo che la contabilità è sempre riferita all'unità immobiliare, non alla persona. Ogni UI ha una situazione economica propria che non può essere compensata in automatico ed in modo arbitrario.

## Compravendite

Dalla procedura di Subentro si suddivide la contabilità tra le parti in causa. Nell'esempio, dopo il subentro, Rosa a fine bilancio risulta a credito, Gris a debito.

|          | UI †3 | Nominativo                 | Ingres†4   | Uscita      | Spese    | Saldo Prec | Tot. Riparto | Tot. Versamenti | Nuovo Saldo |
|----------|-------|----------------------------|------------|-------------|----------|------------|--------------|-----------------|-------------|
| Q        | 003   | Q                          | Q <b>G</b> | ام <b>ت</b> | Q        | Q          | ۹            | ٩               | Q           |
| • Ed: Ec | 11    |                            |            |             | 511,26 € | -686,77 €  | -175,51 €    | 0,00 €          | -175,51 €   |
| • Sc: S  | Sin   |                            |            |             | 511,26 € | -686,77 €  | -175,51 €    | 0,00 €          | -175,51 €   |
|          | 003   | Rosa Margherita            | 01/01/2020 | 01/05/2024  | 170,43 € | -686,77 €  | -516,34 €    | -               | -516,34 €   |
|          | 003   | Gelsomino Gris<br>PRIN 100 | 02/05/2024 |             | 340,83 € | -          | 340,83 €     |                 | 340,83 €    |
|          |       |                            |            |             | 511,26 € | -686,77 €  | -175,51 €    | 0,00 €          | -175,51 €   |

Se non si operano modifiche, il nuovo saldo sarà riportato nel nuovo bilancio come saldo iniziale rispettando il principio di continuità. Dato che il saldo iniziale è diverso da zero (a credito), vedremo riportato anche il nominativo del vecchio proprietario sul nuovo bilancio e successivi.

Prima di procedere ad indicare come conteggiarlo al nuovo proprietario, è bene specificare che un'interpretazione giurisprudenziale afferma che la **solidarietà passiva** prevista dall'articolo 63, comma 4, delle disposizioni di attuazione del Codice civile, non ha alcuna influenza nei rapporti interni tra condebitori solidali, che rimangono distinti e divisi.

"Nei rapporti interni l'obbligazione in solido si divide tra i diversi debitori o tra i diversi creditori, salvo che sia stata contratta nell'interesse esclusivo di ciascuno di essi."

- Articolo 1298 del Codice Civile

Da ciò, il credito attribuito al venditore rimane a suo carico e non va a vantaggio degli acquirenti o degli altri condòmini.

# Restituzione del credito al condomino

Per procedere a questa operazione, è indispensabile eseguirla entro la chiusura del bilancio.

Si dovrà generare un Giroconto movimentando la parte patrimoniale per l'uscita di banca (il bonifico a Rosa) e la parte economica per annullare il saldo a credito:

| REGISTRAZIONE GIRC        | CONTO        |                          |                     |                       |             |          | ×             |
|---------------------------|--------------|--------------------------|---------------------|-----------------------|-------------|----------|---------------|
| Immobile *                |              |                          | IIALI E UTILITÀ     |                       | 1 AZZER/    | + AGGIL  | NGI MOVIMENTO |
| Roma 10                   | @ & •        | Conto                    | Fornitore           |                       | Descrizione | Dare     | Avere         |
| Data Doc. *               | Data Reg. *  | LIQ/CC - Conto corrente  |                     |                       |             |          | 516,34 € 🔟    |
| 31/12/2024                | 02/07/2024   |                          |                     |                       |             |          |               |
| Nr. Documento             |              |                          |                     |                       |             |          |               |
| Descrizione               |              |                          |                     |                       |             |          |               |
| Restituzione saldo a cred | ito          |                          |                     |                       |             |          |               |
|                           |              |                          |                     |                       |             | 0,00 €   | 516,34 €      |
|                           |              |                          | CI                  |                       | 1 AZZER/    | + AGGIU  | NGI MOVIMENTO |
| Totale Documento          |              | Bilancio                 | Conto               | Composizione UI       | Descrizione | Dare     | Avere         |
|                           | 0,00 €       | Ordinario dal 01/01/2024 | PERS/ADD - Addebiti | [003] Rosa Margherita |             | 516,34 € | - 🗊           |
| Totale Dare               | Totale Avere |                          |                     |                       |             |          |               |
| 516,34 €                  | 516,34 €     |                          |                     |                       |             |          |               |
| Saldo                     |              |                          |                     |                       |             |          |               |
|                           | 0,00 €       |                          |                     |                       |             |          |               |
| 🖨 s                       | TAMPA        |                          |                     |                       |             |          |               |
|                           |              |                          |                     |                       |             | 516,34 € | 0,00 €        |

La data dovrà essere impostata uguale a quella di termine del bilancio. Il risultato che otterremo sarà l'azzeramento del credito del condomino; grazie all'operazione il nominativo non comparirà nel nuovo bilancio.

|       | UI †3 | Nominativo                 | Ingres] 4  | Uscita     | Spese      | Saldo Prec | Tot. Riparto | Tot. Versamenti | Nuovo Saldo |
|-------|-------|----------------------------|------------|------------|------------|------------|--------------|-----------------|-------------|
| Q     | 003   | Q                          | Q 🖬        | Q 🖬        | Q          | Q          | Q            | Q               | Q           |
| • Ed: | Ed1   |                            |            |            | 1.027,60 € | -686,77 €  | 340,83 €     | 0,00 €          | 340,83 €    |
| • Sc  | : Sin |                            |            |            | 1.027,60 € | -686,77 €  | 340,83 €     | 0,00 €          | 340,83 €    |
|       | 003   | Rosa Margherita            | 01/01/2020 | 01/05/2024 | 686,77 €   | -686,77 €  |              |                 | $\bigcirc$  |
|       | 003   | Gelsomino Gris<br>PRIN 100 | 02/05/2024 |            | 340,83 €   |            | 340,83€      |                 | 340,83 €    |
|       |       |                            |            |            | 1.027,60 € | -686,77 €  | 340,83 €     | 0,00 €          | 340,83 €    |

## Compensazione del credito al nuovo condomino

Se si vuole procedere ad attribuire al compratore (sig. Gris) il credito del venditore (sig. Rosa), si dovrà procedere ad un Giroconto, impostandolo in questo modo:

| REGISTRAZIONE GIR | DCONTO       |        |                          |                     |                       |             |      | ×                  |
|-------------------|--------------|--------|--------------------------|---------------------|-----------------------|-------------|------|--------------------|
| Immobile *        |              |        | 🗿 MOVIMENTI PATRIMO      | NIALI E UTILITÀ     |                       | D AZZERA    | + 4  | AGGIUNGI MOVIMENTO |
| Roma 10           | @ @          | •      | Conto                    | Fornitore           |                       | Descrizione | Dare | Avere              |
| Data Doc. *       | Data Reg. *  |        |                          |                     |                       |             |      |                    |
| 31/12/2024        | 02/07/2024   |        |                          |                     |                       |             |      |                    |
| Nr. Documento     |              |        |                          |                     |                       |             |      |                    |
| Descrizione       |              |        |                          |                     | Nessun dato           |             |      |                    |
|                   |              |        |                          |                     |                       | 0,00        | €    | 0,00 €             |
|                   |              |        | 🔓 Мочіменті Есономі      | ICI                 |                       | 🖞 AZZERA    | + 4  | AGGIUNGI MOVIMENTO |
| Totale Documento  |              | 0,00 € | Bilancio 1               | Conto               | Composizione UI       | Descrizione | Dare | Avere              |
| Totale Dare       | Totale Avere |        | Ordinario dal 01/01/2024 | PERS/ADD - Addebiti | [003] Rosa Margherita |             | 516, | 34€ - 🛅            |
| 516,34 €          | 51           | 5,34 € | Ordinario dal 01/01/2024 | PERS/ADD - Addebiti | [003] Gelsomino Gris  |             |      | - 516,34 € 💼       |
| Saldo             |              |        |                          |                     |                       |             |      |                    |
|                   |              | ),00 € |                          |                     |                       |             |      |                    |

La data di riferimento dovrà essere impostata all'ultimo giorno di bilancio. Il risultato comporterà l'azzeramento del saldo a Rossi:

| Ui        | †3 | Nominativo                  | Ingres†4   | Uscita     | Spese     | Saldo Prec | Tot. Riparto | Tot. Versamenti | Nuovo Saldo |
|-----------|----|-----------------------------|------------|------------|-----------|------------|--------------|-----------------|-------------|
| Q 003     | E. | Q                           | ۹ 🖬        | ۹ 🖬        | Q         | Q          | Q            | Q               | Q           |
| ▼ Ed: Ed1 |    |                             |            |            | 511,26 €  | -686,77 €  | -175,51 €    | 0,00 €          | -175,51 €   |
| ▼ Sc: Sin |    |                             |            |            | 511,26 €  | -686,77 €  | -175,51 €    | 0,00 €          | -175,51 €   |
| 003       |    | Rosa Margherita<br>PRIN 100 | 01/01/2020 | 01/05/2024 | 686,77€   | -686,77 €  | -            |                 | $\bigcirc$  |
| 003       |    | Gelsomino Gris<br>PRIN 100  | 02/05/2024 |            | -175,51 € |            | -175,51 €    |                 | -175,51 €   |
|           |    |                             |            |            | 511,26 €  | -686,77 €  | -175,51 €    | 0,00 €          | -175,51 €   |

# Compensazione crediti e debiti fra UI dello stesso proprietario

Prendiamo il caso di un unico proprietario che possieda diverse UI, alcune di queste sono a credito, altre risultano generare una contabilità che porta ad un saldo finale a debito. Possiamo operare in due modi distinti: sui saldi iniziali o sui saldi finali. Modifica dei saldi iniziali

Consideriamo che vogliamo ridistribuire la situazione di debiti e crediti iniziali tra UI appartenenti alla stessa persona, come nel caso del sig. Neri:

| MILANO > SALI     | di > ordi | NARIO DAL 01/01/2023 AL 31/12/ | 2023       |      |                   |         |                                                  |   |          | GESTIONE SALD                                            | • 2      |
|-------------------|-----------|--------------------------------|------------|------|-------------------|---------|--------------------------------------------------|---|----------|----------------------------------------------------------|----------|
| UI 1              | Sub       | Nominativo                     | Ingresso   |      | Stato             | Origine | Importo<br>Crediti Condomino<br>Debiti Condomino | 3 | Dare _   | <ul> <li>Elimina Saldi</li> <li>Trasferimento</li> </ul> | Saldo    |
| Q                 | Q         | Q neri t                       | ۹ ۵        | ) (T | 'utti) 👻          |         | Q                                                | Q |          | Q                                                        |          |
| Edificio: Box - I | Box auto  |                                |            |      |                   |         | 457,98 €                                         |   | 6.249,10 | € 5.791,12                                               | E .      |
| Scala: Box - Box  | ¢         |                                |            |      |                   |         | 457,98 €                                         |   | 6.249,10 | € 5.791,12                                               |          |
| 014               | 741       | Neri Tristano                  | 11/12/2019 |      | ↔                 | \$      | -4.389,40 €                                      |   |          | - 4.389,40                                               | PRIN 100 |
| 015               | 134       | Neri Tristano                  | 11/12/2019 |      | $\leftrightarrow$ | (G      | -389,82 €                                        |   |          | - 389,82                                                 | PRIN 100 |
| 016               | 59        | Neri Tristano                  | 11/12/2019 |      | $\leftrightarrow$ | CP.     | 635,94 €                                         |   | 635,94   | ¢                                                        | PRIN 100 |
| 017               | 35        | Neri Tristano                  | 11/12/2019 |      | $\leftrightarrow$ | \$      | -406,00 €                                        |   |          | - 406,00                                                 | PRIN 100 |
| 019               | 84        | Neri Tristano                  | 11/12/2019 |      | $\leftrightarrow$ | CP      | 5.613,16 €                                       |   | 5.613,16 | E                                                        | PRIN 100 |
| 020               | 49        | Neri Tristano                  | 11/12/2019 |      | ↔                 | 0       | -605,90 €                                        |   |          | - 605,90                                                 | PRIN 100 |
|                   |           |                                |            |      |                   |         | 457,98 €                                         |   | 6.249,10 | € 5.791,12                                               | E .      |

Qui troviamo, ad esempio, le UI 14 e 19 di cui vogliamo compensare i saldi. Cliccando sul tasto Gestione Saldi, potremo selezionare + Trasferimento Saldo ed impostare la seguente movimentazione:

| REGISTRAZIONE TRA       | SFERIMENTO SALDO |                          |             |                 | ×             |
|-------------------------|------------------|--------------------------|-------------|-----------------|---------------|
| Immobile *              |                  | 🗿 Movimenti Patrimoniali |             | AZZERA + AGGIUI | NGI MOVIMENTO |
| Milano                  |                  | Composizione UI          | Descrizione | Dare            | Avere         |
| Bilancio *              |                  | [014] Neri Tristano      |             | 4.389,40 €      | - 🗊           |
| Ordinario dal 01/01/202 | 3 al 31/12/2023  | [019] Neri Tristano      |             |                 | 4.389,40 € 📋  |
| Data Doc. *             | Data Reg. *      |                          |             |                 |               |
| 01/01/2023              | 03/07/2024       |                          |             |                 |               |
| Nr. Documento           |                  |                          |             |                 |               |
| Descrizione             |                  |                          |             |                 |               |
| Totale Documento        |                  |                          |             |                 |               |
|                         | 0,00 €           |                          |             |                 |               |
| Totale Dare             | Totale Avere     |                          |             |                 |               |
| 4.389,40 €              | 4.389,40 €       |                          |             |                 |               |
| Saldo                   |                  |                          |             |                 |               |
|                         | 0,00 €           |                          |             |                 |               |
|                         |                  |                          |             |                 |               |
|                         |                  |                          |             |                 |               |

Questo comporterà la riduzione del saldo, fino al suo azzeramento, per la UI 14 e della relativa modifica di quello riferito alla UI 19 che da 5.613,16 passa a 1.223,76 €.

| UI           | t s      | Sub 1 | Nominativo    | Ingresso   | Stato             | Origine | Importo<br>Crediti Condomino<br>Debiti Condomino | Dare       | Avere      | Ruoli |
|--------------|----------|-------|---------------|------------|-------------------|---------|--------------------------------------------------|------------|------------|-------|
| Q            | (        | ς (   | Q neri t      | Q 🗖        | (Tutti) -         |         | Q                                                | Q          | Q          |       |
| Edificio: B  | ox - Box | auto  |               |            |                   |         | 457,98 €                                         | 1.859,70 € | 1.401,72 € |       |
| - Scala: Box | - Box    |       |               |            |                   |         | 457,98 €                                         | 1.859,70 € | 1.401,72 € |       |
| 014          | 7        | 41 1  | Neri Tristano | 11/12/2019 | ↔                 | \$ ₽    |                                                  |            |            | PRIN  |
| 015          | 1        | 34 1  | Neri Tristano | 11/12/2019 | $\leftrightarrow$ | (G      | -389,82 €                                        | -          | 389,82 €   | PRIN  |
| 016          | 5        | i9 I  | Neri Tristano | 11/12/2019 | $\leftrightarrow$ | C.      | 635,94 €                                         | 635,94 €   | -          | PRIN  |
| 017          | 3        | 15 1  | Neri Tristano | 11/12/2019 | $\leftrightarrow$ | 3       | -406,00 €                                        |            | 406,00 €   | PRIN  |
| 019          | 8        | 14 1  | Neri Tristano | 11/12/2019 | $\leftrightarrow$ | œ ≓     | 1.223,76 €                                       | 1.223,76 € |            | PRIN  |
| 020          | 4        | 19 1  | Neri Tristano | 11/12/2019 | $\leftrightarrow$ | ()      | -605,90 €                                        | -          | 605,90 €   | PRIN  |

## Modifica dei saldi finali

La compensazione debiti e crediti condomini, o come in questo caso tra UI, può considerare i saldi finali di bilancio. Per procedere in tal senso, prendiamo il Riparto consuntivo dove risulta:

| UI †3     | Nominativo    | Ingres] 4  | Uscita | Spese    | Saldo Prec | Tot. Riparto | Tot. Versamenti | Nuovo Saldo |
|-----------|---------------|------------|--------|----------|------------|--------------|-----------------|-------------|
| Q         | Q neri t      | ۹ 🖬        | ۹ 🗖    | Q        | Q          | Q            | Q               | Q           |
| • Ed: Box |               |            |        | 167,70 € | 457,98 €   | 625,68 €     | 24,96 €         | 600,72 €    |
| ▼ Sc: Box |               |            |        | 167,70 € | 457,98 €   | 625,68 €     | 24,96 €         | 600,72 €    |
| 014       | Neri Tristano | 11/12/2019 |        | 27,95€   | -          | 27,95€       | 4,16 €          | 23,79 €     |
| 015       | Neri Tristano | 11/12/2019 |        | 27,95€   | -389,82 €  | -361,87€     | 4,16 €          | -366,03 €   |
| 016       | Neri Tristano | 11/12/2019 |        | 27,95€   | 635,94 €   | 663,89 €     | 4,16 €          | 659,73 €    |
| 017       | Neri Tristano | 11/12/2019 |        | 27,95€   | -406,00 €  | -378,05€     | 4,16 €          | -382,21 €   |
| 019       | Neri Tristano | 11/12/2019 |        | 27,95€   | 1.223,76 € | 1.251,71 €   | 4,16 €          | 1.247,55 €  |
| 020       | Neri Tristano | 11/12/2019 |        | 27,95€   | -605,90 €  | -577,95€     | 4,16 €          | -582,11 €   |
|           |               |            |        | 167,70 € | 457,98 €   | 625,68 €     | 24,96 €         | 600,72 €    |

Il saldo finale della UI 20 è di 582,11 a credito del condomino, consideriamolo per ridurre il debito risultante sulla UI 16, pari a 659,73 €. Procediamo ad un Giroconto, alla data di termine del bilancio, impostandolo come segue:

| REGISTRAZIONE GIRC | CONTO        |                             |                     |                     |             |          |                 | ×    |
|--------------------|--------------|-----------------------------|---------------------|---------------------|-------------|----------|-----------------|------|
| Immobile *         |              |                             | LI E UTILITÀ        |                     | Û           | AZZERA + | AGGIUNGI MOVIME | INTO |
| Milano             | @ & •        | Conto                       | Fornitore           |                     | Descrizione | Dare     | Avere           |      |
| Data Doc. *        | Data Reg. *  |                             |                     |                     |             |          |                 |      |
| 31/12/2023         | 03/07/2024   |                             |                     |                     |             |          |                 |      |
| Nr. Documento      |              |                             |                     |                     |             |          |                 |      |
|                    |              |                             |                     | Nessun dato         |             |          |                 |      |
| Descrizione        |              |                             |                     |                     |             |          |                 |      |
|                    |              |                             |                     |                     |             |          |                 |      |
|                    |              |                             |                     |                     |             |          |                 |      |
|                    |              |                             |                     |                     |             | 0,00 €   | 0,00 €          |      |
|                    |              |                             |                     |                     | Û           | AZZERA + | AGGIUNGI MOVIME | ENTO |
| Totale Documento   |              | Bilancio                    | Conto               | Composizione UI     | Descrizione | Dare     | Avere           |      |
|                    | 0,00 €       | Ordinario dal 01/01/2023 al | PERS/ADD - Addebiti | [020] Neri Tristano |             | 58       | 2,11 €          | - 0  |
| Totale Dare        | Totale Avere | Ordinario dal 01/01/2023 al | PERS/ADD - Addebiti | [016] Neri Tristano |             |          | - 582,11 (      | E 📋  |
| 582,11 €           | 582,11 €     |                             |                     |                     |             |          |                 |      |
| Saldo              |              |                             |                     |                     |             |          |                 |      |
|                    | 0,00 €       |                             |                     |                     |             |          |                 |      |
| ⊖ s                | TAMPA        |                             |                     |                     |             |          |                 |      |
|                    |              |                             |                     |                     |             |          |                 |      |
|                    |              |                             |                     |                     |             | 582      | 11 € 582,11 €   |      |

Otterremo quindi un saldo per la UI 20 pari a zero e per la 16 di 77,62 €.

| Ui ↑      | Nominativo                | Ingresso   | Uscita | Spese     | Saldo Prec Tot. Ripar |            | Tot. Versamenti | Nuovo Saldo |
|-----------|---------------------------|------------|--------|-----------|-----------------------|------------|-----------------|-------------|
| Q         | Q neri t                  | Q 🗖        | ۹ 🗖    | Q         | Q                     | Q          | Q               | Q           |
| • Ed: Box |                           |            |        | 167,70 €  | 457,98 €              | 625,68 €   | 24,96 €         | 600,72 €    |
| ▼ Sc: Box |                           |            |        | 167,70 €  | 457,98 €              | 625,68 €   | 24,96 €         | 600,72 €    |
| 014       | Neri Tristano             | 11/12/2019 |        | 27,95€    |                       | 27,95€     | 4,16 €          | 23,79 €     |
| 015       | Neri Tristano<br>PRIN 100 | 11/12/2019 |        | 27,95€    | -389,82 €             | -361,87 €  | 4,16 €          | -366,03 €   |
| 016       | Neri Tristano<br>PRIN 100 | 11/12/2019 |        | -554,16 € | 635,94 €              | 81,78€     | 4,16 5          | 77,62 €     |
| 017       | Neri Tristano<br>PRIN 100 | 11/12/2019 |        | 27,95€    | -406,00 €             | -378,05€   | 4,16 €          | -382,21 €   |
| 019       | Neri Tristano<br>PRIN 100 | 11/12/2019 |        | 27,95€    | 1.223,76 €            | 1.251,71 € | 4,16 €          | 1.247,55 €  |
| 020       | Neri Tristano<br>PRIN 100 | 11/12/2019 |        | 610,06 €  | -605,90 €             | 4,16 €     | 4,16 €          | $\bigcirc$  |
|           |                           |            |        | 167,70 €  | 457,98 €              | 625,68€    | 24,96 €         | 600,72€     |

La movimentazione deve essere effettuata dopo l'inserimento di tutte le movimentazioni previste per il bilancio, quindi solo ad importi definitivi.

Ricordiamo che la stampa del <u>Riparto</u> accorpata per Anagrafiche, riporterà la situazione complessiva di tutte le UI riferite alla stessa persona.

| <b>RIPARTO Con</b> | suntivo |                      | Ordinario dal 01/01/2023 al 31/12/2023 |                 |                      |                    |            |                  |  |  |  |
|--------------------|---------|----------------------|----------------------------------------|-----------------|----------------------|--------------------|------------|------------------|--|--|--|
| NOMINATIVO         |         | Pulizie              | Proprietà                              | TOT.<br>RIPARTO | SALDO<br>GEST. PREC. | TRASF.<br>SALDO    | VERSAMENTI | SALDO<br>FINALE  |  |  |  |
| Akai               | IN      | 40,67 €<br>70,0000 m | 69,88 €<br>50,0000 m                   | 110,54 0        | 8.131,05€            |                    | - 20,00 €  | 8.221,59€        |  |  |  |
| Bianchi Chiara     | PRI     | -                    | 55,90 €<br>75,0000 m                   | 55,90 0         | 28.059,76 €          |                    | - 16,00 C  | 28.099,66 C      |  |  |  |
| Brown              | CO      |                      | 139,75 €<br>125,0000 m                 | 139,75 0        | 31.181,88€           |                    |            | 31.321,63€       |  |  |  |
| Gialli             | LE      | -                    | 27,95 €<br>25,0000 m                   | 27,95€          | 11.992,17€           |                    |            | 12.020,12€       |  |  |  |
| Kuroi              | PRI     |                      |                                        |                 | -2.620,80 €          | 2                  |            | -2.620,80€       |  |  |  |
| Ling Quan          | PRI     |                      | 83,85 €<br>75,0000 m                   | 83,85€          | 10.800,64 €          |                    |            | 10.884,49€       |  |  |  |
| Midori             | PRI     | -<br>115,0000 m      | 153,72 €<br>175,0000 m                 | 153,72 0        | 33.187,79€           |                    |            | 33.341,51€       |  |  |  |
| Neri Albino        | CO      | -                    | 27,95€                                 | 27,95 0         | 51,36€               |                    | - 5,00 €   | 74,31 €          |  |  |  |
| Neri Tristano      | PRI     | -                    | 167,70 €<br>150,0000 m                 | 167,70 €        | 457,98€              | and the system way | - 24,96 C  | 600,72€          |  |  |  |
| Rosa Margherita    | PRI     |                      | 41,92€<br>37,5000 m                    | 41,92 €         | 15.981,95 €<br>-     |                    |            | 16.023,87 €<br>- |  |  |  |
| Rossi Fulvio       | IN      |                      | 27,95€                                 | 27,95€          | 151,36€              |                    | 253        | 179,31€          |  |  |  |

# Generare un fondo accantonamento lavori straordinari

La più recente giurisprudenza richiede la costituzione di un Fondo preventivo l'avvio dei lavori straordinari in condominio.

Procediamo alla generazione del Fondo con i seguenti passaggi.

#### 1. Genera il fondo

Nel programma Immobili/Condomini, nella sezione Conti Patrimoniali, si dovrà cliccare sul tasto + in corrispondenza della voce Fondi.

| CA | NAVESE  | > CONTI PATR | IMONIALI                              | C INIZIALIZZA SEZ     | IONI    | SCHEDA C       | ONTO > STRA - FONDO LAVORI STRAORDINARI | V Ū    |
|----|---------|--------------|---------------------------------------|-----------------------|---------|----------------|-----------------------------------------|--------|
|    | †1 Ord. | Cod.         | Descrizione 1                         | Sezione               |         | Tipologia di F | ondo                                    |        |
| Q  | (       | Q            | Q                                     |                       |         | Anticipi       | •                                       |        |
| •  | 1       | DEB          | Debiti                                | Debiti                | +       | Codice *       | Descrizione *                           | Ord. * |
| •  | 2       | CRE          | Crediti                               | Crediti               | +       | STRA           | Fondo lavori straordinari               | 3      |
| •  | 3       | LIQ          | Liquidità                             | Liquidità             | +       | Note           |                                         |        |
|    | 1       | c/c          | Conto corrente PREDEFINITO            | Banca                 |         |                |                                         |        |
|    | 2       | AMM          | Anticipi amministratore               | Altro                 |         |                |                                         |        |
| •  | 4 (     | FND          | Fondi                                 | Fondi                 | $(\pm)$ |                |                                         |        |
|    | 1       | SINISTRI     | Rimborsi Sinistri da Ripartire        | Rimborsi Sinistri     |         |                |                                         |        |
|    | 2       | CON          | Cassa contanti                        | Anticipi              |         |                |                                         |        |
|    | 3       | STRA         | Fondo lavori straordinari             | Anticipi              |         |                |                                         |        |
| •  | 5       | SBI          | Sbilanci Contabili                    | Sbilanci              | +       |                |                                         |        |
|    | 99      | SBILIMP      | Documenti sbilanciati da importazione | Documenti Sbilanciati |         |                |                                         |        |

#### 2. Creare bilancio straordinario

La costituzione di un bilancio ad hoc è una condizione consigliabile, non necessaria. Se si intende procedere in tal senso, si suggerisce di configurarlo con Composizioni e Conti personalizzati. In Bilanci, cliccare sul tasto + Bilancio

| CANAVESE > DATI BILANCIO > STRAORDINARIO DAL 01/01/2023 AL 31/12/2026 |             |                |                     |                           |                                  |  |  |  |  |
|-----------------------------------------------------------------------|-------------|----------------|---------------------|---------------------------|----------------------------------|--|--|--|--|
| Data Inizio *                                                         | Data Fine * | ത              | Descrizione Breve * | straordinari              |                                  |  |  |  |  |
| Descrizione *                                                         | 31/12/2026  |                | Conto corrente      | •                         |                                  |  |  |  |  |
| Tipo *<br>Straordinario                                               |             | Stato * Aperto |                     | Conti *<br>Personalizzato | Composizioni *<br>Personalizzato |  |  |  |  |

#### 3. Configurare Preventivo

Generare le rate per la costituzione del Fondo. Le rate generate saranno incassate sul conto corrente. Il conto corrente può essere quello predefinito utilizzato anche per i bilanci ordinari oppure uno dedicato solo alla gestione dei lavori straordinari. In quest'ultimo caso dovrà essere creato in Immobili/Condomini - Conti Patrimoniali cliccando sul tasto + in corrispondenza della riga Liquidità. Il conto così creato dovrà essere riportato nella sezione Dati Bilancio nel campo Conto Corrente.

Il bilancio può avere una durata pluriennale, le rate create dovranno essere comprese nel periodo del bilancio.

|     | \$                 | ST                | RAORI    | DINARIO DAL 01/0 | 1/2023 AL   | 31/12/2026 > PAR   | AMETRI        |                |                    | 3 C C C 25                       | 🗸 SALVA F                | PARAMETRI      | Û    |
|-----|--------------------|-------------------|----------|------------------|-------------|--------------------|---------------|----------------|--------------------|----------------------------------|--------------------------|----------------|------|
| ¢۱  | Bilancio           | Tipo              | o Emissi | ione             | Descrizione | *                  |               |                |                    |                                  |                          |                |      |
|     | Parametri Generali | Pre               | eventivo | •                | Lavori stra | ordinari           |               |                |                    |                                  |                          |                |      |
| 圮   | Importi            | 0                 | PZIONI   | per Calcolo Rate | N. C. S.    |                    |               |                | 0                  | Opzioni di Elaborazione          |                          |                |      |
| *.* | Onena Dananali     | Dec               | imali da | autilizzare      |             | Im                 | nporto minimo | 0.00.6         | Escludi SALDI da e | elaborazione                     |                          |                |      |
|     | Spese Personali    |                   |          |                  |             | 2                  |               |                | 0,00€              | Non applicare arro               | otondamento a SALDO      |                |      |
| Σ   | Piano Rate         | Salo              | lo a Cre | dito             |             | Sa                 | aldo a Debito |                |                    | Abilita utilizzo Fati<br>riparto | ture/Spese già ripartite | per calcolo de | el . |
| 100 | Riparto            | Sc                | alare    |                  |             | •                  | Parti Uguan   |                |                    |                                  |                          |                |      |
| ==  | Criteri            | i                 | e iniz   | zializza 🚺 🗘 (   | COPIA RA    | TA                 |               |                |                    |                                  |                          |                |      |
| ⊞   | Ripartizioni       | ⊞                 | RATE D   | DA CALCOLARE     |             |                    |               |                |                    | + AGGIUNGI RATA 🖃 CONFERMA RATE  |                          |                |      |
| 므   | Stompo             |                   | †2       | Scadenza 1       | Quota       | Descrizione        |               | Importo Totale | Saldo Debito       | Saldo Credito                    | Arrotondamento           | Manuale        |      |
| Ъ   | Stampe             |                   | Q        | ۹ 🖬              | Q           | Q                  |               | Q              | (Tutti) 👻          | (Tutti) 👻                        | (Tutti) 👻                | (Tutti) 👻      |      |
|     |                    |                   | 2        | 01/01/2024       | 12,50       | 2a Rata Preventivo |               | 1.500,00 €     |                    |                                  |                          |                | Û    |
|     |                    |                   | 3        | 01/04/2024       | 12,50       | 3a Rata Preventivo |               | 1.500,00€      |                    |                                  |                          |                | Û    |
|     |                    |                   | 4        | 01/07/2024       | 12,50       | 4a Rata Preventivo |               | 1.500,00€      |                    |                                  |                          |                | Û    |
|     |                    |                   | 5        | 01/10/2024       | 12,50       | 5a Rata Preventivo |               | 1.500,00 €     |                    |                                  |                          |                | Û    |
|     | _                  |                   |          | 7 rate           | 87.5        |                    |               | 10.500,00 €    |                    |                                  |                          |                |      |
|     |                    | 🛱 RATE CONFERMATE |          |                  |             |                    | ×             | SGANCIA VERSA  | AMENTI × A         | NNULLA RATE                      | 📋 MODIFICA S             | CADENZA F      | RATE |
|     |                    |                   | †2       | Scadenza ↑1      | Quota       | Descrizione        | Incassato     | Importo Totale | Saldo Debito       | Saldo Credito                    | Arrotondamento           | Manuale        |      |
|     |                    |                   | Q        | ۹ 🖬              | Q           | Q                  | Q             | Q              | (Tutti) 👻          | (Tutti) 👻                        | (Tutti) 👻                | (Tutti) 👻      |      |
|     |                    |                   | 1        | 01/10/2023       | 12.5        | 1a Rata Preventivo | 1.500,00      | 1.500,00 €     |                    |                                  |                          |                |      |

#### 4. Giroconto di fine anno - bilancio ordinario

In occasione della chiusura del bilancio ordinario, si potrà presentare la situazione del Fondo impostando un giroconto.

Per la parte patrimoniale si riporterà il Fondo in *Avere* per quanto incassato, lo stesso importo nella parte economica ma in *Dare*, selezionando i conti movimentati dalla rate.

| REGISTRAZIONE GIRC        | OCONTO                   |                               |                     |                 |             |             | ×             |
|---------------------------|--------------------------|-------------------------------|---------------------|-----------------|-------------|-------------|---------------|
| Immobile *                |                          |                               | iali e Utilità      |                 | 🖞 AZZ       | ERA + AGGIU | NGI MOVIMENTO |
| Canavese                  | (                        | 2 Conto                       | Fornitore           |                 | Descrizione | Dare        | Avere         |
| Data Doc. *               | Data Reg. *              | FND/STRA - Fondo lavori stra  | ordinari            |                 |             | -           | 1.500,00 €    |
| 31/07/2023                | 21/07/2023               | 3                             |                     |                 |             |             |               |
| Nr. Documento             |                          |                               |                     |                 |             |             |               |
| Descrizione               |                          |                               |                     |                 |             |             |               |
|                           |                          |                               |                     |                 |             | 0,00 €      | 1.500,00 €    |
|                           |                          |                               |                     |                 | Û AZZ       | ERA + AGGIU | NGI MOVIMENTO |
| Totale Documento          |                          | Bilancio                      | Conto               | Composizione UI | Descrizione | Dare        | Avere         |
|                           | 0,00                     | € Straordinario dal 01/01/202 | . INT/IMP - Impresa |                 |             | 1.500,00 €  | - 🔟           |
| Totale Dare<br>1.500,00 € | Totale Avere<br>1.500,00 | E                             |                     |                 |             |             |               |
| Saldo                     | 0,00                     | €                             |                     |                 |             |             |               |
| ୍ କ s                     | TAMPA                    |                               |                     |                 |             |             |               |
|                           |                          |                               |                     |                 |             | 1.500,00 €  | 0,00 €        |
| Salva 🗍 Elin              | IINA                     |                               |                     |                 |             |             | ✓ Conferma    |

#### 5. Registrazione delle fatture

Quando si dovrà registrare le fatture, dovranno essere ripartite sul bilanci straordinario (o quello utilizzato per la gestione del Fondo). La fattura verrà pagata dal conto corrente.

| Descrizio    | one                                          |                 |              |             |        |              |          |
|--------------|----------------------------------------------|-----------------|--------------|-------------|--------|--------------|----------|
| Lavori s     | traordinari poggioli                         |                 |              |             |        |              |          |
|              | ARTIZIONI EFFETTUATE                         |                 |              |             |        | ZIONI PREDEF | INITE: 0 |
| Ordinari     | io dal 01/01/2023 al 31/12/2023 (            | Ø               |              | <i>()</i> + |        | 0,00         |          |
| Straord      | inario dal 01/01/2023 al 31/12/20            | 26 🕖 (CONTI PEF | RSONALIZZATI |             |        | 10.000,00    |          |
| +            | Mastro / Conto 😂                             | Composizione UI | Descrizione  | Importo     | Quota  | Gruppo       | Р        |
|              |                                              |                 | Descrizione  | Q           | Q      | Q            | -        |
| Û ( <b>P</b> | INT - Costi di intervento / IMP -<br>Impresa |                 |              | 10.000,00 € | 100,00 |              |          |
| Û 🕒          |                                              |                 |              | -           | 0,00   |              |          |
|              |                                              |                 |              | 10.000,00 € |        |              |          |

Ovviamente si potrà registrare una fattura e procedere ad un pagamento totale o parziale.

#### 6. Giroconto fattura

Ora si dovrà impostare la contabilità in modo da evidenziare che si è utilizzato il Fondo per gestire i lavori straordinari.

Sarà da generare un giroconto impostando in *Dare*, nella parte patrimoniale, il Fondo. In *Avere* nella parte economica i conti su cui si sono ripartite le fatture. L'importo sarà quello della fattura ripartita.

| REGISTRAZIONE GIROC | ONTO        |                                 |                   |                 |             |            | ×             |
|---------------------|-------------|---------------------------------|-------------------|-----------------|-------------|------------|---------------|
| Immobile *          |             | 🗿 MOVIMENTI PATRIMONIAL         | li e Utilità      |                 | 🖞 AZZER.    | A 🕂 AGGIU  | NGI MOVIMENTO |
| Canavese            | Ø           | Conto                           | Fornitore         |                 | Descrizione | Dare       | Avere         |
| Data Doc. *         | Data Reg. * | FND/STRA - Fondo lavori straoro | dinari            |                 |             | 1.500,00 € | - 🛍           |
| 31/12/2023          | 21/07/2023  |                                 |                   |                 |             |            |               |
| Nr. Documento       |             |                                 |                   |                 |             |            |               |
|                     |             |                                 |                   |                 |             |            |               |
| Descrizione         |             |                                 |                   |                 |             |            |               |
|                     |             |                                 |                   |                 |             |            |               |
|                     |             |                                 |                   |                 |             |            |               |
|                     |             |                                 |                   |                 |             | 1.500,00 € | 0,00 €        |
|                     |             | 🔁 Мочіменті Есономісі           |                   |                 | 🖞 AZZER.    | A 🕂 AGGIU  | NGI MOVIMENTO |
| Totale Documento    |             | Bilancio                        | Conto             | Composizione UI | Descrizione | Dare       | Avere         |
|                     | 0,00 €      | Straordinario dal 01/01/2023    | INT/IMP - Impresa |                 |             | -          | 1.500,00 €    |
| Totale Dare T       | otale Avere |                                 |                   |                 |             |            |               |
| 1.500,00 €          | 1.500,00 €  |                                 |                   |                 |             |            |               |
| Saldo               |             |                                 |                   |                 |             |            |               |
|                     | 0,00 €      |                                 |                   |                 |             |            |               |
| 🖨 STA               | MPA         |                                 |                   |                 |             |            |               |
| _                   |             |                                 |                   |                 |             |            |               |
|                     |             |                                 |                   |                 |             | 0,00€      | 1.500,00 €    |
| 🗸 Salva 📋 Elimin    | IA          |                                 |                   |                 |             |            | 🗸 Conferma    |

#### Risultato

Al termine delle operazioni potremo riconciliare tutti gli incassi ed i pagamenti perché appariranno sul conto corrente.

Nella sezione Incassi all'interno del bilancio potremo evidenziare la situazione dei singoli condomini.

Nella sezione Rate Dettaglio potremo vedere le situazioni debitorie.

Il saldo del Fondo mostrerà la differenza tra incassi e pagato, ovvero quanto rimarrà da incassare per coprire le spese straordinarie.

Le stampe possono essere generate in Movimenti avendo cura di impostare l'immobile e l'intervallo di date corretto.

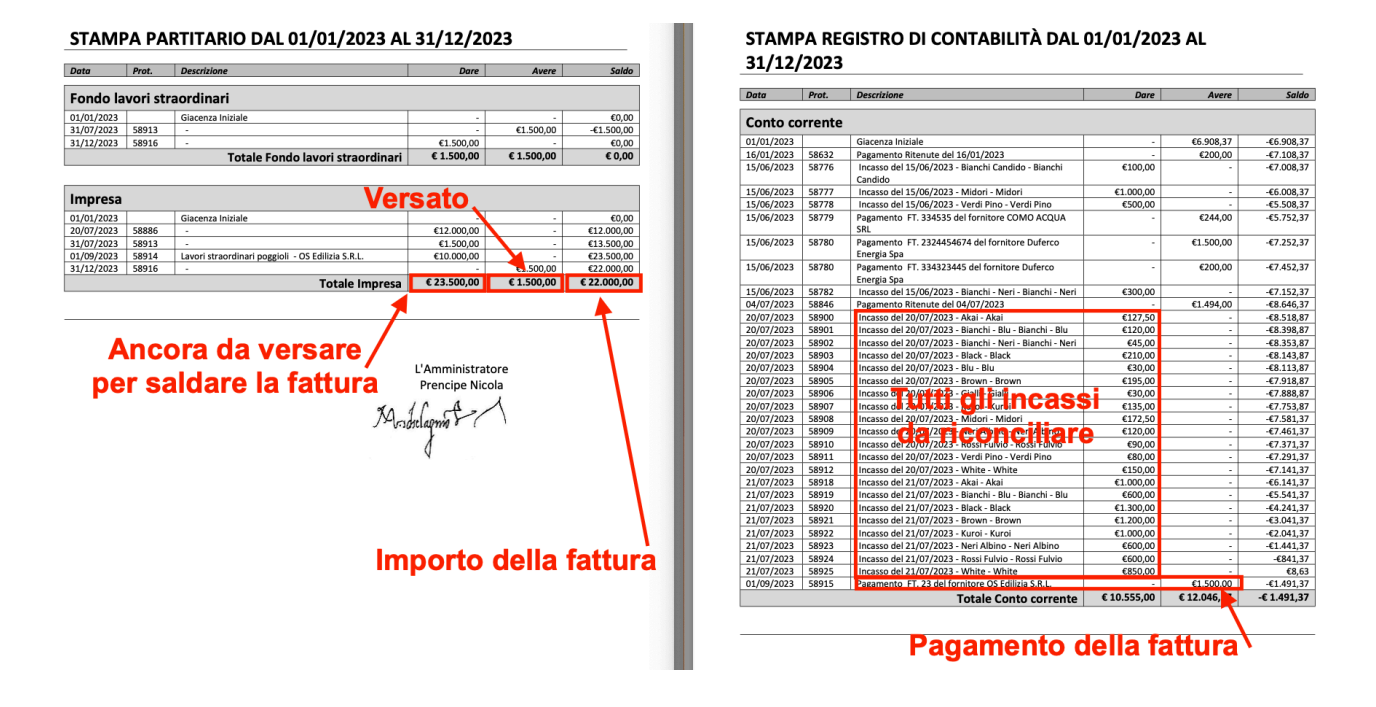

Il risultato finale sarà avere il Fondo con un saldo zero.

# Il condominio paga la parte spettante ad un moroso di una fattura

Può capitare che la compagine condominiale voglia anticipare un importo corrispondente alla quota spettante ad un insolvente, di una fattura. In questo modo la fattura potrà essere saldata ed i lavori eseguiti. Il moroso rimborserà successivamente il condominio.

La contabilizzazione di questa pratica prevede 3 fasi, in modo che sia evidenziato che l'esborso della compagine costituisce un credito, credito che dovrà essere rimborsato dal condomino insolvente.

## Operazioni preliminari

Si consiglia di utilizzare un **conto economico dedicato** a queste registrazioni, in modo da rendere sempre evidente la situazione debitoria e creditoria. Nell'esempio lo chiameremo "Conto Addebito a tutti". Si dovrà avere inoltre un conto o mastro importato con il criterio Spese personali.

Si generi una **Tabella millesimale** che comprenda millesimi per tutta la compagine condominiale (o per chi vorrà partecipare all'operazione) che escluda il condomino insolvente (zero millesimi). Si colleghi la tabella con il conto economico dedicato. Nell'esempio è nominata "Generali - Moroso). Si proceda a generare un nuovo **Fondo patrimoniale**, configurato con la tipologia Anticipi. Servirà per visualizzare l'entità del debito per il condomino insolvente o, vista sotto un'altra ottica, il credito che vanta il condominio. Nell'esempio è nominato "Morosità".

## Registrazione di una fattura semplificata

La fattura da saldare al fornitore dovrà essere ripartita e pagata dal conto corrente. La ripartizione comprenderà anche il condomino insolvente, ottenendo così l'importo che dovrà essere oggetto delle successive movimentazioni, ovvero il debito che il condominio si offre di saldare per conto dell'insolvente.

| DATI DEL DOCUMENTO             |                   |               |              | IMPORTI FATTUR   | A                |            |
|--------------------------------|-------------------|---------------|--------------|------------------|------------------|------------|
| Immobile *                     |                   |               | Tipologia *  | Tot. Documento * |                  | 1.000,00   |
| Ancona                         |                   | Ø             | Semplificata | Notto a Pagaro   |                  | 1 000 00   |
| Nr. Documento                  | Data Doc. *       | Data Reg. *   | Sinistro     | Netto a Pagare   |                  | 1.000,00   |
|                                | 09/04/20 🖬        | 09/04/20 🖬    | Seleziona    | •                |                  |            |
| l'ipologia Detrazione *        |                   |               |              |                  |                  |            |
| Non Detraibile                 |                   | -             |              |                  |                  |            |
| Descrizione                    |                   |               |              |                  |                  |            |
| Anticipo tutti i condomini - m | noroso            |               |              | $\otimes$        |                  |            |
|                                |                   |               |              |                  |                  |            |
|                                |                   |               |              |                  |                  |            |
| Note ad uso interno            |                   |               |              |                  |                  |            |
|                                |                   |               |              |                  |                  |            |
|                                |                   |               |              |                  |                  |            |
| FORNITORE                      |                   |               |              |                  |                  |            |
| Salaziana                      |                   |               | ച            |                  |                  |            |
| Seleziona                      |                   |               | <b>W</b>     | <b>—</b>         |                  |            |
| Conto Corrente per Pagament    | io                |               |              | _                |                  |            |
| Utilizza conto corrente prede  | finito fornitore  |               |              | •                |                  |            |
| Pagamento                      | % Ca              | assa Prev. *  |              |                  |                  |            |
| Seleziona                      | •                 | 0,00          | Cassa        |                  |                  |            |
| Scadenze                       |                   | 🖉 BILANCIA SC | CADENZE × E  | LIMINA PAGAMENTI | SELEZIONATI      | 🖉 MODIFICA |
| Data ↑2 Tip                    | o Data Pag.       | Stato         | Importo      | Pagata ↓1        | Pr. Pag. Conto   | Ric.       |
| ວຸ 🖬 (Tư                       | tti) - Q          | 🖬 (Tutti) 🗸   | Q            | (Tutti) - Q      | Q                | (Tutti) 🔻  |
| 09/04/2025                     | Normale 09/04/202 | 5 D Attiva    | 1 000 00 €   |                  | @ 60210 Morosità | ?          |

Ora dovremo registrare una fattura semplificata con l'importo individuato dal riparto della fattura del fornitore. Nell'esempio si tratta di 1000€.

|           | TI FATTURA                                           |                 |               |           |       |                |        |
|-----------|------------------------------------------------------|-----------------|---------------|-----------|-------|----------------|--------|
| Descrizio | one                                                  |                 |               |           |       |                |        |
| Anticipo  | o tutti i condomini - moroso                         |                 |               |           |       |                | 8      |
| 년 Rip     | ARTIZIONI EFFETTUATE                                 |                 |               |           |       | ZIONI PREDEFIN | ите: 0 |
| Ordinari  | io dal 01/01/2025 al 31/12/2025 Ø                    |                 |               | 6         | 2 Û   | 1.00           | 0,00   |
| +         | Mastro / Conto 📿                                     | Composizione UI | Descrizione   | Importo   | Quota | Gruppo         | Ρ      |
|           |                                                      |                 | Q Descrizione | Q         | Q     | Q              | -      |
| ÛO        | 2 - Spese personali / 1 - Addebiti - Accrediti 🛛 🤗 🖉 | [001] Moroso    |               | 1.000,00€ | 0,00  |                | ~      |
| ÛO        | Seleziona                                            |                 |               | -         | 0,00  |                |        |
|           |                                                      |                 |               | 1.000,00€ |       |                |        |

Dovrà essere ripartita con un addebito personale al condomino insolvente, nell'esempio chiamato sig. Moroso.

## Preventivo

Si dovrà richiedere al condomino Moroso l'importo da lui dovuto ed anticipato dal condominio.

| Tipo Emiss  | sione *    |            | De    | scrizione *        |           |           |           |         |          |            |                           |                  |           |                |            |      |
|-------------|------------|------------|-------|--------------------|-----------|-----------|-----------|---------|----------|------------|---------------------------|------------------|-----------|----------------|------------|------|
| Preventivo  | 0          |            | ▼ Pr  | reventivo Moroso   |           |           |           |         |          |            |                           |                  |           |                |            |      |
| OPZIONI     | PER CAI    | COLO RATE  |       |                    |           |           |           |         |          | Or         | ZIONI DI ELABORAZIO       | DNE              |           |                |            |      |
| Decimali da | a utilizza | re *       |       |                    | Importo m | ninimo *  |           |         |          | <b>~</b>   | Escludi SALDI da elabo    | orazione         |           |                |            |      |
|             |            |            |       | 2                  |           |           |           |         |          | 0,00 €     | Non applicare arrotono    | iamento a SALD   | 0         |                |            |      |
|             |            |            |       |                    |           |           |           |         |          |            | Abilita utilizzo Fatture/ | Spese già ripart | te per ca | alcolo del rip | oarto      |      |
|             |            |            |       |                    |           |           |           |         |          | <b>~</b>   | Non calcolare rate per    | posizioni a cred | to        |                |            |      |
| 1- 0        |            | -          |       |                    |           |           |           |         |          |            |                           |                  |           |                |            |      |
| E CON       | NFIGURA    | RATE -     | പ്റററ | PIARATA            |           |           |           |         |          |            |                           |                  |           |                |            |      |
|             |            | OLARE      |       |                    |           |           |           |         |          |            | •                         | + AGGIUNG        | I RATA    |                | NFERMA I   | RATE |
| 12          | s          | cadenza †1 | Quota | Descrizione        |           |           |           |         |          |            | Importo Totale            | Arrotondamer     | to        | Manuale        | Detrazione |      |
|             | Q          |            |       |                    |           |           |           |         |          |            |                           |                  |           |                |            |      |
|             |            |            |       |                    |           |           |           |         |          |            |                           |                  |           |                |            |      |
|             |            |            |       |                    |           |           |           |         |          |            |                           |                  |           |                |            |      |
|             |            |            |       |                    |           |           | Nessun    | n dato  |          |            |                           |                  |           |                |            |      |
|             |            |            |       |                    |           |           |           |         |          |            |                           |                  |           |                |            |      |
|             |            |            |       |                    |           |           |           |         |          |            |                           |                  |           |                |            |      |
|             |            | 0 rate     | 0     |                    |           |           |           |         |          |            | 0,00 €                    |                  |           |                |            |      |
| H RATE C    |            |            |       |                    | ×         | SGANCIA V | ERSAMENTI | × ANNUL | LLA RATE |            | A SCADENZA E D            | ESCRIZIONE       | RATE      | l∰ DE          | TRAZIONE   | -    |
| 12          | s          | cadenza †1 | Quota | Descrizione        |           |           |           |         |          | Incassato  | Importo Totale            | Arrotondam       | ento      | Manuale        | Detrazione |      |
| 0           | 0          |            | Quota | 0                  |           |           |           |         |          | 0          |                           | (Tutti)          | -         | (Tutti)        | (Tutti)    | -    |
| ~           | ~          | UDE /2025  |       | 1a Pata Bravantiva |           |           |           |         |          | ~ E00.00.4 | S 500.00 6                | ()               |           | (              | (100) *    |      |
| 2           | 09         | /06/2025   | 50    | Ca Data Dreventivo |           |           |           |         |          | 500,004    | 500,00 €                  |                  |           |                |            |      |
| 3           | 09         | /00/2025   | 50    | za kata PreventiVO |           |           |           |         |          | 0,004      | 500,00 €                  |                  |           |                |            |      |

Generiamo una o più rate create con un addebito personale.

|     | +             | Mastro / Conto                                             |   | Importo    | Composizione UI |
|-----|---------------|------------------------------------------------------------|---|------------|-----------------|
|     |               |                                                            |   | Q          |                 |
| - N | <b>/</b> last | ro / Conto: 2 - Spese personali / 1 - Addebiti - Accrediti |   | 1.000,00 € |                 |
|     | Û             | 2 - Spese personali / 1 - Addebiti - Accrediti             | 2 | 1.000,00€  | [001] Moroso    |

Le rate corrispondono allo stesso importo.

|   | ui ↑ r         | Nominativo | Puoli  | Riparto    |        | Tot Dravantivo  | Acconti / Rate Em | esse   | Rate da Emettere |            | 00.05.2025 | 00.06.2025 |
|---|----------------|------------|--------|------------|--------|-----------------|-------------------|--------|------------------|------------|------------|------------|
|   | 01             | Nominativo | Ruoli  | Spese      | Saldo  | Tot. Preventivo | Spese             | Saldi  | Totale           | Differenza | 09.05.2025 | 09.06.2025 |
|   | ۹              | Q          |        | Q          | Q      | Q               | Q                 | Q      | Q                | Q          | Q          | Q          |
| - | Ed: ISIMBARDI2 | 42         |        | 1.000,00 € | 0,00€  | 1.000,00€       | 0,00€             | 0,00€  | 1.000,00€        | 0,00€      | 500,00 €   | 500,00 €   |
|   | - Sc: 1        | 35         |        | 1.000,00 € | 0,00 € | 1.000,00 €      | 0,00 €            | 0,00 € | 1.000,00€        | 0,00 €     | 500,00 €   | 500,00 €   |
|   | 001            | Moroso     | PR 100 | 1.000,00 € |        | 1.000,00 €      |                   |        | 1.000,00€        |            | 500,00 €   | 500,00 €   |

Abbiamo generato 2 rate da 500€, che coprono la totalità del debito di 1000€.

## Movimentare i conti economici e patrimoniali

Ora facciamo intervenire il condominio costituendo un Fondo in passività ed una movimentazione in attività che considera tutti i condomini interessati dall'anticipo.

|                             | ali e Utilità           |                 | Û AZ        | ZERA + AGGIUI | NGI MOVIMENTO |
|-----------------------------|-------------------------|-----------------|-------------|---------------|---------------|
| Conto                       | Fornitore               |                 | Descrizione | Dare          | Avere         |
| FND/1 - Morosità            |                         |                 |             | 500,00 €      | - 🔟           |
|                             |                         |                 |             |               |               |
|                             |                         |                 |             |               |               |
|                             |                         |                 |             |               |               |
|                             |                         |                 |             |               |               |
|                             |                         |                 |             |               |               |
|                             |                         |                 |             | 500,00 €      | 0,00 €        |
| 0                           |                         |                 |             |               |               |
|                             |                         |                 | ☐ AZ        | ZERA + AGGIUI |               |
| Bilancio                    | Conto                   | Composizione UI | Descrizione | Dare          | Avere         |
| Ordinario dal 01/01/2025 al | 1/1 - Accredito a tutti |                 |             | -             | 500,00 €   🔟  |

Movimenteremo in Dare il Fondo Morosità ed in Avere il conto economico "Accredito a tutti". Ora abbiamo sancito che il credito verso i condomini che hanno anticipato è stato bilanciato dal Fondo.

L'importo della movimentazione corrisponde ai versamenti del sig. Moroso. Un unico giroconto può comprendere una somma di Incassi, così da dover compilare meno registrazioni.

## Versamenti del condomino Moroso

Il sig Moroso verserà gli importi riferiti al preventivo creato ad hoc, sul conto corrente condominiale.

| Data Reg. *      | Immobile *        |                             |                 | Conto *        |                        | -       | Nr. Docume   | nto    | ٦   |
|------------------|-------------------|-----------------------------|-----------------|----------------|------------------------|---------|--------------|--------|-----|
| 09/04/2025 🗖     | Ancona            |                             | @⊗ ▼            | Conto corrente |                        | 8       |              |        |     |
| Data Doc. *      | Versamento di     | *                           |                 |                | Effettuato da          |         | Totale Docu  | imento |     |
| 09/04/2025 🖬     | Moroso            |                             |                 | @ 🛛 👻          |                        |         | 50           | 0,00€  |     |
|                  |                   | si Rate di Immobile e Anagr | afica           |                |                        |         |              |        |     |
| Descrizione      |                   |                             |                 |                |                        |         |              |        |     |
|                  |                   |                             |                 |                |                        |         |              |        |     |
|                  |                   |                             |                 |                |                        |         |              |        |     |
|                  |                   |                             |                 |                |                        |         |              |        |     |
|                  | NTI               | MOSTRA BILANCI SUCC         | ESSIVI A USCITA |                | ARTISCI AUTOMATICAMENT | E 📰 I   | Ripartisci 📿 | : 🗸    |     |
| Scade †2         | 2 <b>Tipo </b> ↑1 | Unità                       | Scala           | Descrizio      | ne †3 Resi             | duo     | Importo      |        |     |
| Ordinario dal 07 | 1/01/2025 al 3    | 1/12/2025 ⊘                 |                 |                | 1.0                    | 00,00 € | 500,00       | €      |     |
| 09/05/2025       | RATA              | 1                           | 1               | 1a Rata P      | reventivo              | 500,00€ | 500,00       | €×     | -68 |
| 09/06/2025       | RATA              | 1                           | 1               | 2a Rata P      | reventivo              | 500,00€ |              | -      |     |
|                  | ACCONTO           | 1                           | 1               | 1. versam      | ento in acconto        |         |              |        |     |

## La situazione a consuntivo

Vedremo che il consuntivo riporterà la situazione seguente:

| DE | TTAGLIO | CONSUNTIVO          | i    |         | PR SEL     | V ELABOR | a Consuntivo 🦻 | Azioni |
|----|---------|---------------------|------|---------|------------|----------|----------------|--------|
|    | †1 Cod. | Descrizione 1       |      | NR MOV. | PREVENTIVO | SPESE    | RIPARTIZION    | I :    |
| Q  |         | Q                   |      | Q       | Q          | Q        | Q              | Q      |
| •  | RP      | Totale Generale     |      | 2       | 1.000,00 € | 500,00   | 0€ 500,0       | 0€     |
| •  | 1       | Morosità            |      | 1       | -          | -500,00  | 0€ -500,0      | 0€     |
|    | 1       | Addebito a tutti    | Ø    | 1       | -          | -500,00  | 0€ -500,0      | 0€     |
| •  | 2       | Spese personali     |      | 1       | 1.000,00 € | 1.000,00 | 0€ 1.000,0     | 0€     |
|    | 1       | Addebiti - Accredit | ti 🖉 | 1       | 1.000,00 € | 1.000,00 | 0€ 1.000,0     | 0€     |

Evidenzia che abbiamo movimentato i conto economico che coinvolge il condominio e quello per le spese personali che comprende solo il sig. Moroso.

| Ui †3   | Nominativo                     | Spese      | Saldo Prec | Tot. Riparto | Tot. Versamenti | Nuovo Saldo | 1 Morosità            | 2 Spese persona      |
|---------|--------------------------------|------------|------------|--------------|-----------------|-------------|-----------------------|----------------------|
|         |                                |            |            |              |                 |             | Millesimo             | Spese Personali      |
| Q       | Q                              | Q          | Q          | Q            | Q               | Q           | Q                     | ۹                    |
| Ed: 1   |                                | 500,00€    | 0,00€      | 500,00€      | 500,00€         | 0,00€       | -500,00 €<br>989,0000 | 1.000,00 €<br>1,0000 |
| • Sc: 1 |                                | 574,15€    | 0,00€      | 574,15€      | 500,00€         | 74,15€      | -425,86 €<br>842,3500 | 1.000,00 €<br>1,0000 |
| 001     | ARNHOLD EMANUELE               | -          | -          | -            | -               | -           | -                     | -                    |
| 001     | Moroso<br>PR 100               | 1.000,00 € | -          | 1.000,00 €   | 500,00 €        | 500,00 €    | -                     | 1.000,00 €<br>1.0000 |
| 002     | Berta Filava<br>P/I 100        | -11,90 €   | -          | -11,90€      |                 | -11,90 €    | -11,90 €<br>23.5300   | -                    |
| 003     | Rosmunda Longobardi<br>P/I 100 | -23,09 €   | -          | -23,09 €     | -               | -23,09 €    | -23,09 €<br>45.6800   | -                    |
| 004     | Carlo Magno                    | -12,43 €   | -          | -12,43 €     |                 | -12,43 €    | -12,43 €<br>24.5800   | -                    |
| 005     | Italo Franco<br>P/I 100        | -11,10 €   | -          | -11,10€      |                 | -11,10 €    | -11,10 €<br>21.9600   | -                    |

Il riparto evidenzia il totale del debito (1000€) riferito al sig. Moroso, il versamento effettuato (500€) ed il saldo corrispondente ancora a debito (500€).

Al contempo si genera il credito a tutti i condomini che hanno anticipato. Il saldo del Fondo dà l'indicazione di quanto ancora resta da restituire.

| DETTAGLIO STATO PAT                                   | RIMONIALE  | 🔒 STAMPE 🝷 | 🖨 STAMPE 🔹 🗸 Elabora Stato Patrimoniale |            |   |  |  |
|-------------------------------------------------------|------------|------------|-----------------------------------------|------------|---|--|--|
| Descrizione 13                                        | Consuntivo | Sezione    | Dare                                    | Avere      | s |  |  |
| Q                                                     | (Tutti) 👻  | Q          | Q 0                                     | 2          |   |  |  |
| ▼ STATO PATRIMONIALE                                  |            |            | 1.000,00 €                              | 1.000,00 € |   |  |  |
| - Condomini                                           |            | -          | -                                       | -          |   |  |  |
| <ul> <li>Debiti vs Condomini</li> </ul>               |            | Condomini  | -                                       | 500,00 €   | 8 |  |  |
| Ordinario dal<br>01/01/2025 al<br>31/12/2025 <i>@</i> | Elaborato  | -          | -                                       | 500,00 €   | 8 |  |  |
| <ul> <li>Crediti vs Condomini</li> </ul>              |            | Condomini  | 500,00 €                                | -          | 8 |  |  |
| Ordinario dal<br>01/01/2025 al<br>31/12/2025 🛷        | Elaborato  |            | 500,00 €                                | -          | 8 |  |  |
| ✓ Fondi                                               |            |            | -                                       | -          |   |  |  |
| Morosità                                              |            | Anticipi   | -                                       | 500,00 €   | 8 |  |  |
| ✓ Liquidità                                           |            |            | -                                       | -          |   |  |  |
| Conto corrente 🔀                                      |            | Banca      | 500,00 €                                | -          | ⊜ |  |  |

Pagina 450 di 468

Quando il sig. Moroso avrà restituito la cifra che gli è stata anticipata dal condominio, il Fondo avrà un saldo zero, il conto economico riporterà il credito di 1000€, perfettamente bilanciato dall'addebito personale.

| DETTAGLIO STATO PATRIMONIALE             |            |   |   | 🔒 STAMPE 🔸 | ~ | ELABORA STATO | PATRIMONIALE | S |
|------------------------------------------|------------|---|---|------------|---|---------------|--------------|---|
| Descrizione 13                           | Consuntivo |   |   | Sezione    |   | Dare          | Avere        | S |
| ۹                                        | (Tutti)    | • | С | 2          | Q | Q             |              |   |
| ▼ STATO PATRIMONIALE                     |            |   |   | -          |   | 1.000,00 €    | 1.000,00 €   |   |
| - Condomini                              |            |   |   | -          |   | -             | -            |   |
| <ul> <li>Debiti vs Condomini</li> </ul>  |            |   |   | Condomini  |   | -             | 1.000,00 €   | ⊜ |
| Ordinario dal 01/01/2025 al 31/12/2025 🛷 | Elaborato  |   |   | -          |   | -             | 1.000,00€    | ⊜ |
| ✓ Liquidità                              |            |   |   | -          |   | -             | -            |   |
| Conto corrente 🔀 🗒                       |            |   |   | Banca      |   | 1.000,00 €    | -            | ⊜ |
|                                          |            |   |   |            |   |               |              |   |

| Conto Co   | orrente |                                                        |              |              |             |
|------------|---------|--------------------------------------------------------|--------------|--------------|-------------|
| 01/06/2023 |         | Giacenza Iniziale                                      | -            | -            | €0,00       |
| 11/04/2025 | 60246   | Incasso del 11/04/2025 - Bianchi - Blu - Bianchi - Blu | €11.250,00   | -            | €11.250,00  |
| 11/04/2025 | 60247   | Incasso del 11/04/2025 - Remo Accoglie - Remo          | €15.000,00   | -            | €26.250,00  |
|            |         | Accoglie                                               |              |              |             |
| 11/04/2025 | 60248   | Incasso del 11/04/2025 - Rosa Calo - Rosa Calo         | €25.000,00   | -            | €51.250,00  |
| 11/04/2025 | 60256   | Incasso del 11/04/2025 - Rosa Calo - Rosa Calo         | €1.250,00    | -            | €52.500,00  |
| 14/04/2025 | 60254   | Pagamento Fattura Semplificata del 11/04/2025 Prot.    | -            | €50.000,00   | €2.500,00   |
|            |         | 60253                                                  |              |              |             |
| 11/06/2025 | 60259   | Pagamento Fattura Semplificata del 11/06/2025 Prot.    | -            | €50.000,00   | -€47.500,00 |
|            |         | 60258                                                  |              |              |             |
| 11/07/2025 | 60257   | Incasso del 11/07/2025 - Bianchi - Blu - Bianchi - Blu | €3.750,00    | -            | -€43.750,00 |
| 11/07/2025 | 60269   | Incasso del 11/07/2025 - Remo Accoglie - Remo          | €5.000,00    | -            | -€38.750,00 |
|            |         | Accoglie                                               |              |              |             |
| 11/07/2025 | 60270   | Incasso del 11/07/2025 - Rosa Calo - Rosa Calo         | €8.750,00    | -            | -€30.000,00 |
| 11/07/2025 | 60271   | Incasso del 11/07/2025 - Vasco Reggiando - Vasco       | €30.000,00   | -            | €0,00       |
|            |         | Reggiando                                              |              |              |             |
|            |         | Totale Conto Corrente                                  | € 100.000,00 | € 100.000,00 | € 0,00      |

| Fondo Fi   | Fondo Finanziamento |                                                    |              |              |              |  |  |  |  |  |
|------------|---------------------|----------------------------------------------------|--------------|--------------|--------------|--|--|--|--|--|
| 01/06/2023 |                     | Giacenza Iniziale                                  | -            | -            | €0,00        |  |  |  |  |  |
| 11/04/2025 | 60216               | Pagamento FT. 245 del fornitore OS Edilizia S.R.L. | -            | €50.000,00   | -€50.000,00  |  |  |  |  |  |
| 11/04/2025 | 60217               | Pagamento FT. 345 del fornitore OS Edilizia S.R.L. | -            | €50.000,00   | -€100.000,00 |  |  |  |  |  |
| 11/04/2025 | 60252               |                                                    | €48.750,00   | -            | -€51.250,00  |  |  |  |  |  |
| 11/05/2025 | 60255               |                                                    | €51.250,00   | -            | €0,00        |  |  |  |  |  |
|            |                     | Totale Fondo Finanziamento                         | € 100.000,00 | € 100.000,00 | € 0,00       |  |  |  |  |  |

# Lavori straordinari con finanziamento

Può capitare che per eseguire dei lavori straordinari senza la sufficiente liquidità sul conto corrente, ci si avvalga di un finanziamento per saldare i fornitori. Possono verificarsi 2 casi:

- 1. Il finanziamento salda direttamente il fornitore. Il Condo corrente condominiale non ha uscite per pagare il fornitore.
- 2. Il finanziamento versa liquidità sul conto corrente e da questo verranno saldate le fatture del fornitore.

Vediamo come contabilizzare i diversi casi.

Il finanziamento salda il fornitore senza esborso dal c/c condominiale

La sequenza di operazioni comprende 5 fasi con le quali si acquisisce la fattura del fornitore, si genera la passività pari all'importo finanziato, si richiede al condominio di saldare il debito, si restituisce l'importo finanziato.

## Creazione conti economici e patrimoniali

Si suggerisce di procedere alle registrazioni attivando un bilancio straordinario dedicato al finanziamento. In questo modo sarà più semplice seguirne la contabilizzazione.

Si procede alla generazione di un mastro e di almeno un conto economico dedicato. Si crei inoltre un fondo patrimoniale con tipologia Anticipi.

## Pagamento fornitore e costituzione del fondo

Indipendentemente da come o da chi ha pagato il fornitore, ne ne deve registrare la fattura. Si procede all'operazione.

| Immobile *                                       |                          |                      | Tipologia *    | Importo *    | 5           | 50.000.00   |              |
|--------------------------------------------------|--------------------------|----------------------|----------------|--------------|-------------|-------------|--------------|
| Venezia                                          |                          | Ø                    | Fattura        | 0/ 11/A +    | 0.00        |             |              |
| Nr. Documento *                                  | Data Doc. *              | Data Reg. *          | Sinistro       | % IVA *      | 0,00        | Ritenute    | ✓ +          |
| 345                                              | 11/04/2025 🗖             | 11/04/2025 🗖         | Seleziona      |              | FATTURA     | N. S. S. S. | Children and |
| Tipologia Detrazione *                           |                          |                      | Cod. Int. Det. | Tot. Impo    | rti         |             | 50.000,00    |
| 17 Intervento di manutenzione ordi               | naria , straordinaria, r | estauro e recu 🝷     |                | Cassa Pre    | ev. *       |             | 0.00         |
| Descrizione                                      |                          |                      |                | T_t b t      |             |             | 0.00         |
|                                                  |                          |                      |                | l ot. Iva *  |             |             | 0,00         |
|                                                  |                          |                      |                | Tot. Docu    | mento *     |             | 50.000,00    |
|                                                  |                          |                      |                | Tot. Riten   | ute *       |             | 0,00         |
| Note ad uso interno                              |                          |                      |                | Netto a Pa   | agare       |             | 50.000,00    |
| OS Edilizia S.R.L.<br>Configurazione Quadro AC * | Cor                      | to Corrente per Paga | mento          | @ +          |             |             |              |
| Configurazione Quadro AC *                       | Cor                      | to Corrente per Paga | mento          |              |             |             |              |
| Degemente *                                      | ° C                      |                      |                |              |             |             |              |
| Pagamento predefinito                            | × (                      | 0,00                 | Applica IVA s  | su Cassa     |             |             |              |
| % Ritenute * Codice T                            | ributo % Ir              | np. Rit. *           | 1              |              |             |             |              |
| 0,00                                             |                          | 100,00               | Applica RITE   | NUTE su      |             |             |              |
| L i                                              | i L                      |                      | Imponibile     | a            |             |             |              |
| E Scadenze                                       |                          | / BILANCIA S         |                | ELIMINA PAGA | MENTI SELEZ |             |              |
| Data ↑2 Tipo                                     | Data Pag.                | Stato                | Importo        | Pagata ↓1    | Pr. Pag.    | Conto       | Ric.         |
| Q 🖬 (Tutti)                                      | - Q                      | 🖬 (Tutti) 🛛 👻        | Q              | (Tutti) 👻    | Q           | Q           | (Tutti) 👻    |
| 11/04/2025 • Normal                              | e 11/04/2025             | ▷ Attiva             | 50.000,00 \$   | E 🗸          | @ 60217 I   | Fondo Finan | zia ?        |

Il pagamento dovrà essere fatto utilizzando il Fondo, in questo modo si porta il fondo in passività per il totale delle spese registrate.

La ripartizione sarà fatta sul conto economico dedicato. Nell'esempio si registrano 2 fatture da 50.000€ per un totale finanziato di 100.000€.

| 년입 Rip   | ARTIZIONI EFFETTUATE                        |           | LE RIPARTIZIONI PREDEFINITE: 0 |                    |             |       |        |   |
|----------|---------------------------------------------|-----------|--------------------------------|--------------------|-------------|-------|--------|---|
| Ordinari | D                                           | 50.000,00 |                                |                    |             |       |        |   |
| +        | Mastro / Conto                              | S         | Composizione UI                | Descrizione        | Importo     | Quota | Gruppo | Р |
|          |                                             |           |                                | Descrizione del mo | Q           | Q     | Q      | - |
| ÛO       | 1 - Finanziamento / 1 - Conto finanziamento | Ø         |                                |                    | 50.000,00€  | 0,00  |        |   |
| ÛO       | Seleziona                                   |           |                                |                    | -           | 0,00  |        |   |
|          |                                             |           |                                |                    | 50 000 00 6 |       |        |   |

50.000,00 €

Con queste operazioni abbiamo ottenuto la contabilizzazione delle fatture (disponibili poi per l'eventuale elaborazione delle detrazioni) e ne è stato registrato il pagamento (non da conto corrente ma dal finanziamento).

## Emissione delle rate per recupero finanziamento

|                                                  |                             |                          | X CONTESTA DOCUMENTO                            | GESTIONE SF       | PESA 🔹 🗸 SALVA 🗍           |
|--------------------------------------------------|-----------------------------|--------------------------|-------------------------------------------------|-------------------|----------------------------|
| Dati del Documento                               |                             | US H ST                  |                                                 | DETTAGLIO IMPON   | IBILI E <b>IVA</b>         |
| Immobile *                                       |                             |                          | Tipologia *                                     | Importo *         | 80.000,00 Imponibile 👻     |
| Piemonte                                         |                             | Ø                        | Fattura                                         |                   |                            |
| Nr. Documento *                                  | Data Doc. *                 | Data Reg. *              | Sinistro                                        | * 1VA *           | 0,00 Ritenute 🗸 🕂          |
| 465                                              | 11/04/2025                  | 11/04/2025               | Seleziona 👻                                     | Importi Fattura   | S. S. S. S. S. S. S. S. S. |
| Tipologia Detrazione *                           |                             | ·                        | Cod. Int. Det.                                  | Tot. Importi      | 80.000,00                  |
| 18/1 Intervento di recupero o restauro della fac | ciata degli edifici esister | nti per ristrutturaz 🝷   |                                                 | Cassa Prev *      | 0.00                       |
| Descrizione                                      |                             |                          |                                                 |                   | 0,00                       |
|                                                  |                             |                          |                                                 | Tot. Iva *        | 0,00                       |
|                                                  |                             |                          |                                                 | Tot. Documento *  | 80.000,00                  |
|                                                  |                             |                          |                                                 | Tot. Ritenute *   | 0,00                       |
| Note ad uso interno                              |                             |                          |                                                 | Netto a Pagare    | 80.000,00                  |
| Fornitore *<br>OS Edilizia S.R.L.                |                             |                          | @ +                                             |                   |                            |
| Configurazione Quadro AC *                       | Conto                       | Corrente per Pagamento   |                                                 | 4                 |                            |
| Calcola Quadro AC su Data Pagamento              |                             | a conto corrente predefi | nito fornitore 👻                                |                   |                            |
| Pagamento *                                      | % Cass                      | a Prev. *                |                                                 | 1                 |                            |
| Pagamento predefinito                            | ⊗ <b>-</b>                  | 0,00                     | Applica IVA su Cassa                            |                   |                            |
| % Ritenute * Codice Tributo                      | % Imp.                      | Rit. *                   |                                                 |                   |                            |
| 0,00                                             |                             | 100,00                   | Applica RITENUTE su<br>Cassa / Cassa Imponibile |                   |                            |
|                                                  |                             | / BILANC                 | CIA SCADENZE × ELIM                             | INA PAGAMENTI SE  | ELEZIONATI 🖉 MODIFICA      |
| Data †2 Tipo Da                                  | ata Pag. Stato              | Importo                  | Pagata ↓1 Pr. P                                 | ag. Conto         | Ric.                       |
| Q 🖬 (Tutti) - Q                                  | 🖬 (Tutti)                   | - Q                      | (Tutti) - Q                                     | Q                 | (Tutti) 👻                  |
| 11/04/2025 INormale 11/                          | /04/2025                    | 80.000,00                | € ✓ ∞ 602                                       | 74 Conto corrente | ?                          |

Si dovrà preparare un preventivo, l'importo da richiedere dovrà coprire l'intero finanziamento

|   | Ord.            | Cod.  | Conto               |     | Importo        | Descrizione 1   | Millesimo   | Cond.  | Prop.  | Stra. | RE |
|---|-----------------|-------|---------------------|-----|----------------|-----------------|-------------|--------|--------|-------|----|
|   | Q               | م     | ۹                   | Q   |                | Q               |             |        |        |       |    |
| • | 1 - 1 Conduzio  | ne    |                     |     | 0,00 €         |                 | Generali    | 100,00 | 0,00   | 0,00  |    |
|   | 1               | 1     | Pulizia scale       | 6ª  | 0,00 €         |                 |             | -      | -      | -     |    |
|   | 2               | 2     | Energia consumo     | Ø   | 0,00 €         |                 | Metano      | 100.00 | -      | -     |    |
|   | 3               | 3     | Energia quota fissa | Ø   | 0,00 €         |                 | Quota fissa | 100.00 | -      | -     |    |
| - | 2 - 2 Proprietà |       |                     |     | 0,00 €         |                 | Generali    | 0,00   | 100,00 | 0,00  |    |
|   | 1               | 1     | Amministratore      | Ø   | 0,00 €         |                 |             | -      | -      | -     |    |
|   | 2               | 2     | Assicurazione       | Ø   | 0,00 €         |                 |             | -      | -      | -     |    |
| • | 3 - 3 Personali |       |                     |     | 0,00 €         |                 |             | 100,00 | 0,00   | 0,00  |    |
|   | 1               | NUOVO | Addebiti            | Ø A | 0,00€ 😫        | SPESE PERSONALI |             | -      | -      | -     |    |
|   | 2               | NUOVO | Accrediti           | Ø A | 0,00€ 😫        | SPESE PERSONALI |             | -      | -      | -     |    |
| • | 4 - 4 Box       |       |                     |     | 0,00 €         |                 | Generali    | 100,00 | 0,00   | 0,00  |    |
|   | 1               | NUOVO | Manutenzione        | Ø   | 0,00 €         |                 |             | -      | -      | -     | 1  |
|   | 2               | NUOVO | Antenna             | Ø   | 0,00 €         |                 |             | -      | -      | -     | 1  |
| • | 5 - 1 Finanziam | ento  |                     |     | 100.000,00 €   |                 | Generali    | 0,00   | 100,00 | 0,00  |    |
|   | 1               | 1     | Conto finanziamento | Ø × | 100.000,00€ [₽ |                 |             |        |        |       |    |

(100.000€). L'importo dovrà essere ripartito utilizzando lo stesso conto economico sul quale sono state registrate le fatture. Nell'esempio il conto è chiamato "Conto finanziamento".

#### Incassi condomini per recupero finanziamento

I condomini saranno chiamati a saldare le rate richieste. I versamenti dovranno transitare dal conto corrente condominiale.

| Dati Incasso  |            | E. Carden     |                             |                    | and the second second           | Carl Barris                 | and the    | ALL ALL    | State Est |
|---------------|------------|---------------|-----------------------------|--------------------|---------------------------------|-----------------------------|------------|------------|-----------|
| Data Reg. *   |            | Immobile *    |                             |                    | Conto *                         |                             |            | Nr. Docu   | imento    |
| 11/04/2025    |            | Venezia       |                             | @ 😣 👻              | Conto Corrente                  |                             | $\otimes$  | •          |           |
| Data Doc. *   |            | Versamento di | *                           |                    |                                 | Effettuato da               |            | Totale D   | ocumento  |
| 11/04/2025    |            | Rosa Calo     |                             |                    | ⊘ ⊗ ◄                           |                             |            |            | 0,00€     |
| Descrizione   |            |               | si kale di miniobile e Anag |                    |                                 |                             |            |            |           |
|               | соит       | п             | Mostra Bilanci S            | UCCESSIVI A USCITA | A <mark>✓ [0,00 €] R</mark> IP/ | ARTISCI <b>A</b> UTOMATICAI |            | RIPARTISCI | C 🔨       |
| Scade         | <b>†</b> 2 | Tipo †1       | Unità                       | Scala              | Descrizio                       | ne †3                       | Residuo    | Import     | D         |
| Ordinario dal | 01/        | /01/2025 al 3 | 1/12/2025 🕖                 |                    |                                 |                             | 1.250,00 € | (          | ),00 €    |
| 11/05/2025    |            | RATA          | 009                         | Scala B            | 3a Rata Pi                      | reventivo                   | 1.250,00€  |            | -         |
| -             |            | ACCONTO       | Fog Part Sub.               | Scala A            | Fog Parl                        | t Sub. : versa              | -          |            | -         |
| -             |            | ACCONTO       | Fog Part Sub.               | Scala B            | Fog Parl                        | t Sub. : versa              | -          |            | -         |
| -             |            | ACCONTO       | 009                         | Scala B            | 009: versa                      | amento in acco              | -          |            | -         |

Nell'esempio andremo a registrare una prima serie di incassi per un totale di 48.750€.

## Riduzione del fondo a seguito dei versamenti dei condomini

Per registrare la riduzione del fondo pari agli importi incassati dai condomini, si dovrà impostare

| 🗴 Movimenti Patrimoniali e Utilità     |                           |                 |             | 🕆 AZZERA 🕂 |             | MENTO    |
|----------------------------------------|---------------------------|-----------------|-------------|------------|-------------|----------|
| Conto                                  | Fornitore                 |                 | Descrizione | Dare       | Avere       |          |
| FND/1 - Fondo Finanziamento            |                           |                 |             | 48.7       | 50,00 €     | - 🔟      |
|                                        |                           |                 |             |            |             |          |
|                                        |                           |                 |             |            |             |          |
|                                        |                           |                 |             |            |             |          |
|                                        |                           |                 |             |            |             |          |
|                                        |                           |                 |             |            |             |          |
|                                        |                           |                 |             |            |             |          |
|                                        |                           |                 |             |            |             |          |
|                                        |                           |                 |             | 40.75      | 0.00 C 0.00 | <i>c</i> |
|                                        |                           |                 |             | 48.75      | 0,00€ 0,005 | £        |
| 🔂 Мочіменті Есономісі                  |                           |                 |             | 🛈 AZZERA 🕇 |             | MENTO    |
| Bilancio                               | Conto                     | Composizione UI | Descrizione | Dare       | Avere       |          |
| Ordinario dal 01/01/2025 al 31/12/2025 | 1/1 - Conto finanziamento |                 |             |            | - 48.750,00 | 0€ 🕅     |

un giroconto. Nel caso di un finanziamento pluriennale, si consiglia di procedere a creare almeno un giroconto per ogni fine anno.

Per la parte patrimoniale si movimenti in Dare lo stesso importo degli incassi registrati. Nell'esempio di tratta dei primi 48.750€.

Per la parte economica si registri lo stessi importo in Avere, richiamando il bilancio ed il conto economico che è stato utilizzato per registrare le fatture (e le rate). Nell'esempio è chiamato "Conto Finanziamento".

|                                               |                   |             | × Contesta Documento | 🕒 GESTIONE SPESA 👻       | 🗸 SALVA 🗍 |
|-----------------------------------------------|-------------------|-------------|----------------------|--------------------------|-----------|
| Dati del Documento                            |                   | SULT WILLIG |                      | Importi Fattura          |           |
| Immobile *                                    |                   |             | Tipologia *          | Tot. Documento *         | 30.000,00 |
| Piemonte                                      |                   | Ø           | Semplificata         | Netto a Pagare           | 30.000.00 |
| Nr. Documento                                 | Data Doc. *       | Data Reg. * | Sinistro             | ··················       | ,         |
|                                               | 11/10/2025        | 11/04/2025  | Seleziona •          |                          |           |
| Tipologia Detrazione *                        |                   |             |                      |                          |           |
| Non Detraibile                                |                   | •           |                      |                          |           |
| Descrizione                                   |                   |             |                      | ٦                        |           |
|                                               |                   |             |                      |                          |           |
|                                               |                   |             |                      |                          |           |
|                                               |                   |             |                      |                          |           |
| Note ad uso interno                           |                   |             |                      | 7                        |           |
|                                               |                   |             |                      |                          |           |
|                                               |                   |             |                      |                          |           |
| Fornitore                                     |                   | Steel H SSR |                      |                          |           |
| Seleziona                                     |                   |             | @+                   |                          |           |
| Conto Corrente per Pagamento                  |                   |             |                      | -                        |           |
| Utilizza conto corrente predefinito fornitore |                   |             | •                    |                          |           |
| Pagamento                                     | % Cas             | sa Prev. *  |                      |                          |           |
| Seleziona                                     | •                 | 0,00        | Applica IVA su Cassa |                          |           |
| Scadenze                                      |                   | / BILANC    |                      | INA PAGAMENTI SELEZIONAT | MODIFICA  |
| Data ↑2 Tipo D                                | Data Pag. Stato   | Importo     | Pagata ↓1 Pr. P      | ag. Conto                | Ric.      |
| Q 🖬 (Tutti) - Q                               | 🖬 (Tutti)         | - Q         | (Tutti) - Q          | Q                        | (Tutti) 👻 |
| 11/10/2025 INormale 11                        | /11/2025 ▷ Attiva | 30.000,00 € | E 🗸 🖉 603            | 70 Conto corrente        | ?         |

In questo modo il saldo del Fondo Finanziamento darà l'informazione del residuo che rimane da restituire.

## Registrazione delle cedole del finanziamento

Il finanziamento prevede l'emissione di cedole per la restituzione dell'importo finanziato. Le cedole dovranno essere registrate come fatture, si consiglia di utilizzare la tipologia Semplificata. La cedola sarà pagata dal conto corrente, potendo quindi riconciliare con l'estratto conto. La ripartizione avverrà sullo stesso conto economico utilizzato per la ripartizione delle fatture, delle rate e del giroconto.

A questo punto, si otterrà la situazione patrimoniale che dà indicazione dell'importo finanziato, di quello versato e del residuo.

Nell'esempio, si sono registrati incassi per 48.750€, che hanno ridotto l'importo finanziato di 100.000€ portando ad un saldo parziale di 51.250€ ancora da restituire.

Portando gli incassi a completamento, si procede anche al secondo giroconto per i rimanenti 51.200, cosi registrando anche la seconda cedola da 50.000€, si ottiene un saldo complessivo di 0, ovvero la completa estinzione del finanziamento.

L'estratto conto bancario riporterà tutti gli incassi dei condomini riconciliati con le voci in Dare, i pagamenti delle cedole registrate in Avere.

Il partitario del Fondo Finanziamento mostrerà le movimentazioni in Avere che lo hanno portato in passività, ovvero i pagamenti delle fatture saldate dal finanziamento.

| Conto co   | orrente |                                                              |              |              |             |
|------------|---------|--------------------------------------------------------------|--------------|--------------|-------------|
| 01/01/2010 |         | Giacenza Iniziale                                            | -            | -            | €0,00       |
| 11/03/2025 | 60272   |                                                              | €120.000,00  | -            | €120.000,00 |
| 11/03/2025 | 60342   | Incasso del 11/03/2025 - Akai - Akai                         | €14.760,00   | -            | €134.760,00 |
| 11/03/2025 | 60343   | Incasso del 11/03/2025 - Bianchi - Blu - Bianchi - Blu       | €4.800,00    | -            | €139.560,00 |
| 11/03/2025 | 60344   | Incasso del 11/03/2025 - Bianchi - Neri - Bianchi - Neri     | €4.500,00    | -            | €144.060,00 |
| 11/03/2025 | 60345   | Incasso del 11/03/2025 - Bianchi Chiara - Bianchi<br>Chiara  | €9.600,00    | -            | €153.660,00 |
| 11/03/2025 | 60346   | Incasso del 11/03/2025 - Black - Black                       | €3.600,00    | -            | €157.260,00 |
| 11/03/2025 | 60347   | Incasso del 11/03/2025 - Blu - Blu                           | €2.700,00    | -            | €159.960,00 |
| 11/03/2025 | 60348   | Incasso del 11/03/2025 - Brown - Brown                       | €9.000,00    | -            | €168.960,00 |
| 11/03/2025 | 60349   | Incasso del 11/03/2025 - Gialli - Gialli                     | €3.240,00    | -            | €172.200,00 |
| 11/03/2025 | 60350   | Incasso del 11/03/2025 - Kuroi - Kuroi                       | €10.800,00   | -            | €183.000,00 |
| 11/03/2025 | 60351   | Incasso del 11/03/2025 - Midori - Midori                     | €2.700,00    | -            | €185.700,00 |
| 11/03/2025 | 60352   | Incasso del 11/03/2025 - Neri Albino - Neri Albino           | €26.400,00   | -            | €212.100,00 |
| 11/03/2025 | 60353   | Incasso del 11/03/2025 - Rossi Fulvio - Rossi Fulvio         | €10.800,00   | -            | €222.900,00 |
| 11/04/2025 | 60274   | Pagamento FT. 465 del fornitore OS Edilizia S.R.L.           | -            | €80.000,00   | €142.900,00 |
| 11/04/2025 | 60276   | Pagamento FT. 899 del fornitore OS Edilizia S.R.L.           | -            | €40.000,00   | €102.900,00 |
| 11/05/2025 | 60357   | Pagamento Fattura Semplificata del 11/05/2025 Prot.<br>60356 | -            | €30.000,00   | €72.900,00  |
| 11/09/2025 | 60361   | Pagamento Fattura Semplificata del 11/09/2025 Prot.<br>60360 | -            | €30.000,00   | €42.900,00  |
| 11/11/2025 | 60362   | Incasso del 11/11/2025 - Bianchi - Neri - Bianchi - Neri     | €1.500,00    | -            | €44.400,00  |
| 11/11/2025 | 60363   | Incasso del 11/11/2025 - Black - Black                       | €1.200,00    | -            | €45.600,00  |
| 11/11/2025 | 60364   | Incasso del 11/11/2025 - Blu - Blu                           | €900,00      | -            | €46.500,00  |
| 11/11/2025 | 60365   | Incasso del 11/11/2025 - Brown - Brown                       | €3.000,00    | -            | €49.500,00  |
| 11/11/2025 | 60366   | Incasso del 11/11/2025 - Midori - Midori                     | €900,00      | -            | €50.400,00  |
| 11/11/2025 | 60367   | Incasso del 11/11/2025 - Verdi Pino - Verdi Pino             | €6.000,00    | -            | €56.400,00  |
| 11/11/2025 | 60368   | Incasso del 11/11/2025 - White - White                       | €3.600,00    | -            | €60.000,00  |
| 11/11/2025 | 60370   | Pagamento Fattura Semplificata del 11/10/2025 Prot.<br>60369 | -            | €30.000,00   | €30.000,00  |
| 11/11/2025 | 60372   | Pagamento Fattura Semplificata del 11/06/2025 Prot.<br>60358 | -            | €30.000,00   | €0,00       |
|            |         | Totale Conto corrente                                        | € 240.000,00 | € 240.000,00 | € 0,00      |

In Dare troveremo i 2 giroconti che riportano gli importi degli incassi registrati.

Alla conclusione il saldo del Fondo Finanziamento sarà 0. Il saldo del conto corrente (se non fossero presenti altre contabili), sarà 0.

# Il finanziamento genera un bonifico sul conto corrente condominiale

Questo è il caso che si verifica quando un condominio riceve un bonifico sul conto corrente a seguito di un finanziamento. Per contabilizzare questa casistica seguiremo le indicazioni già fornite per il caso precedente, andando a produrre solo alcune variazioni.

### Creazione conti economici e patrimoniali

Si suggerisce di procedere alle registrazioni attivando un bilancio straordinario dedicato al finanziamento. In questo modo sarà più semplice seguirne la contabilizzazione.

Si procede alla generazione di un mastro e di almeno un conto economico dedicato. Si crei inoltre un fondo patrimoniale con tipologia Anticipi.

#### **Costituzione del Fondo**

Contrariamente a quando indicato nel caso precedente, il Fondo va a generato con un Giroconto che evidenzia l'entrata in banca con la corrispettiva registrazione dell'importo nella passività.

| S Movimenti Patrimoniali e  | Utilità   |                 | Ć           | AZZERA + AGGI | JNGI MOVIMENTO |
|-----------------------------|-----------|-----------------|-------------|---------------|----------------|
| Conto                       | Fornitore |                 | Descrizione | Dare          | Avere          |
| LIQ/1 - Conto corrente      |           |                 |             | 120.000,00€   | - 🔟            |
| FND/1 - Fondo Finanziamento |           |                 |             | -             | 120.000,00 € 🕅 |
|                             |           |                 |             |               |                |
|                             |           |                 |             |               |                |
|                             |           |                 |             |               |                |
|                             |           |                 |             |               |                |
|                             |           |                 |             |               |                |
|                             |           |                 |             | 120.000.00 €  | 120.000.00 €   |
|                             |           |                 | _           |               |                |
|                             |           |                 | C           | AZZERA + AGGI | JNGI MOVIMENTO |
| Bilancio                    | Conto     | Composizione UI | Descrizione | Dare          | Avere          |

Stavolta si movimenta solo la parte patrimoniale, in Dare sul conto corrente condominiale (da riconciliare con il bonifico) ed in Avere sul Fondo.

## **Registrazione delle fatture**

Si dovranno registrare regolarmente le fatture, procedendo al loro pagamento da conto corrente. Nell'esempio si produrranno 2 fatture da 80.000 e 40.000€ per un totale del finanziamento di 120.000€. Verranno ripartire sul conto economico dedicato. Nell'esempio è stato nominato "Spese finanziamento".

### Emissione delle rate per recupero finanziamento

Si dovrà preparare un preventivo, l'importo da richiedere dovrà coprire l'intero finanziamento (120.000€). L'importo dovrà essere ripartito utilizzando lo stesso conto economico sul quale sono state registrate le fatture. Nell'esempio il conto è chiamato "Spese finanziamento".

| PI | EMONTE > ORI   | DINARIO DAL | 01/01/2025 AL 31/12/2025 > IMPORTI |     |   |              | V AVVIA           | ELABORAZIONE (D COPIA DA 🝷 |
|----|----------------|-------------|------------------------------------|-----|---|--------------|-------------------|----------------------------|
|    | Ord.           | Cod.        | Conto                              |     |   | Importo      | Descrizione 1     | Millesimo                  |
|    | Q              | Q           | ۹                                  |     | Q |              | Q                 |                            |
| •  | 1 - 1 Finanzia | imento      |                                    |     |   | 120.000,00 € |                   | Generali                   |
|    | 1              | 1           | Spese finanziamento                | Ø×  | ( | 120.000,00€  | Q                 |                            |
| •  | 2 - 1 Persona  | li          |                                    |     |   | 0,00€        |                   |                            |
|    | 1              | 1           | Addebiti/accrediti                 | Ø 8 | à | 0,00 €       | 😤 SPESE PERSONALI |                            |

#### Incassi condomini per recupero finanziamento

I condomini saranno chiamati a saldare le rate richieste. I versamenti dovranno transitare dal conto corrente condominiale.

Ora stiamo incrementando il conto corrente e riduciamo il conto economico.

#### Riduzione del fondo a seguito dei versamenti dei condomini

Per registrare la riduzione del fondo pari agli importi incassati dai condomini, si dovrà impostare un giroconto. Nel caso di un finanziamento pluriennale, si consiglia di procedere a creare almeno un giroconto per ogni fine anno.

| (5) MOVIMENTI PATRIMONIALI E     | UTILITA                     |                 | U AZZER     | A + AGGIUI |               |
|----------------------------------|-----------------------------|-----------------|-------------|------------|---------------|
| Conto                            | Fornitore                   |                 | Descrizione | Dare       | Avere         |
| FND/1 - Fondo Finanziamento      |                             |                 |             | 17.100,00€ | - 🛍           |
|                                  |                             |                 |             |            |               |
|                                  |                             |                 |             |            |               |
|                                  |                             |                 |             |            |               |
|                                  |                             |                 |             |            |               |
|                                  |                             |                 |             |            |               |
|                                  |                             |                 |             |            |               |
|                                  |                             |                 |             | 17.100,00€ | 0,00 €        |
| பில் Мочименті Есономісі         |                             |                 | D AZZER     | A + AGGIUI | NGI MOVIMENTO |
| Bilancio                         | Conto                       | Composizione UI | Descrizione | Dare       | Avere         |
| Ordinario dal 01/01/2025 al 31/1 | . 1/1 - Spese finanziamento |                 |             | -          | 17.100,00 € 🕅 |

Per la parte patrimoniale si movimenti in Dare lo stesso importo degli incassi registrati. Nell'esempio di tratta dei primi 17.100€.

| PIEMONTE > STATO PATRIMO               | NIALE > ORDINA | RIO DAL 01/01/2025       | AL 31/12/2025  |                | $\checkmark$ | DETTAGLIO ORDI          | NARIO DAL 01/01/2                            | 025 AL 31/12/20   | 25    | 2           | * = 7  |
|----------------------------------------|----------------|--------------------------|----------------|----------------|--------------|-------------------------|----------------------------------------------|-------------------|-------|-------------|--------|
| Data Inizio * Data Fine *              | Descrizione *  |                          |                | Elaborato il   |              | Conto 1                 | Bilancio 1                                   | 2 Anagrafica 14   | ui †5 | Dare        | Avere  |
| 01/01/2025 🖬 31/12/2025                | Ordinario da   | I 01/01/2025 al 31/12/20 | 025            | 11/04/2025     |              | ۹                       | ۹                                            | Q                 | Q     | Q           | ۹      |
| DETTAGLIO STATO PATRIMON               | IIALE          | 🖨 STAMPE 🝷               | 🗸 Elabora Stat | O PATRIMONIALE | C            | Crediti vs              | Ordinario dal                                | Akai              | 01    | 12.656,70 € | -      |
| Descrizione 13                         | Consuntivo     | Sezione                  | Dare           | Avere          | s            | Condomini               | 01/01/2025 al<br>31/12/2025                  |                   |       |             |        |
| ۹                                      | (Tutti) 🔻      | ۹                        | ۹ م            | ۹              |              | Crediti vs              | Ordinario dal                                | Bianchi - Blu     | 03    | 4.116,00 €  | -      |
| <ul> <li>STATO PATRIMONIALE</li> </ul> |                | -                        | 120.000,00 €   | 120.000,00 €   |              | Condomini               | 01/01/2025 al<br>31/12/2025                  |                   |       |             |        |
| ✓ Condomini                            |                |                          | -              |                | _            | Crediti vs              | Ordinario dal                                | Bianchi - Neri    | 04    | 6.645.00 €  |        |
| Crediti vs Condomini                   | Elaborato      | Condomini                | 120.000,00€    | -              | e l          | Condomini               | 01/01/2025 al                                |                   |       |             |        |
| 31/12/2025 @                           |                |                          | 120.000,00 C   |                | - <b>T</b>   | Crediti ve              | Ordinario dal                                | Rianchi Chiara    | 4001  | 9 222 00 F  |        |
| ▼ Fondi                                |                |                          | -              | -              |              | Condomini               | 01/01/2025 al                                | biariciii ciliara | A001  | 0.232,00 €  |        |
| Fondo Finanziamento                    |                | Anticipi                 | -              | 102.900,00 €   | 0            |                         | 31/12/2025                                   |                   |       |             |        |
|                                        |                | -                        | -              | 17 100 00 €    | A            | Crediti vs<br>Condomini | Ordinario dal<br>01/01/2025 al               | Black             | 07    | 5.316,00 €  | -      |
| conto corrente 🖂 🚍                     |                | Ballua                   |                | 17.100,00 €    | -            |                         | 31/12/2025                                   |                   |       |             |        |
|                                        |                |                          |                |                |              | Crediti vs<br>Condomini | Ordinario dal<br>01/01/2025 al<br>31/12/2025 | Blu               | 12    | 3.987,00 €  |        |
|                                        |                |                          |                |                |              | Crediti vs<br>Condomini | Ordinario dal<br>01/01/2025 al<br>31/12/2025 | Brown             | 06    | 13.290,00 € | -      |
|                                        |                |                          |                |                |              | Crediti vs<br>Condomini | Ordinario dal<br>01/01/2025 al<br>31/12/2025 | Gialli            | 13    | 2.778,30 €  | -      |
|                                        |                |                          |                |                |              | Crediti vs<br>Condomini | Ordinario dal<br>01/01/2025 al<br>31/12/2025 | Kuroi             | 10    | 9.261,00 €  | -      |
|                                        |                |                          |                |                |              | Crediti vs<br>Condomini | Ordinario dal<br>01/01/2025 al<br>31/12/2025 | Midori            | 02    | 3.987,00 €  | -      |
|                                        |                |                          |                |                |              | Crediti vs<br>Condomini | Ordinario dal<br>01/01/2025 al<br>31/12/2025 | Neri Albino       | 09    | 12.348,00€  | -      |
|                                        |                |                          |                |                |              | Crediti ve              | Ordinario dal                                | Neri Alhino       | Δ002  | 10 290 00 £ | -      |
|                                        |                |                          |                |                |              |                         |                                              |                   |       | 120.000,00€ | 0,00 € |

Per la parte economica si registri lo stessi importo in Avere, richiamando il bilancio ed il conto economico che è stato utilizzato per registrare le fatture (e le rate). Nell'esempio è chiamato "Spese finanziamento".

In questo modo il saldo del Fondo Finanziamento darà l'informazione del residuo che rimane da

| PIE   | MONTE >    | RIEPILOGO > ORDIN   | NARIO | DAL 01/01 | /2025 AL 31/12/ | 2025 |              |                     |      |           | DE | TTAGLIO SPESE FINANZ | IAMENTO           |            |   |                    | з | ▤ ▽ …         |
|-------|------------|---------------------|-------|-----------|-----------------|------|--------------|---------------------|------|-----------|----|----------------------|-------------------|------------|---|--------------------|---|---------------|
| Stato | Consuntivo | Elaborato           |       |           |                 |      | Elabo        | orato il 11/04/2025 | 15:1 | 15        |    | Mastro               | Conto             | Data Doc   | ţ | Fornitore          |   | Tot.Spese     |
| DE    | TTAGLIO    | CONSUNTIVO i        |       |           |                 |      | 🗸 Eu         | abora Consuntivo    | 9    | Azioni -  |    | Q                    | Q                 | Q          |   | ۹                  | c | ٦             |
|       | 11 Cod.    | Descrizione 12      |       | NR MOV.   | PREVENTIVO      |      | SPESE        | RIPARTIZIONI        |      | SBILANCIO | ₹  | Finanziamento        | Spese             | 11/12/2025 |   |                    |   | -102.900,00 € |
| Q     |            | ۹                   |       | ۹         | Q               | Q    |              | ۹                   | Q    |           |    |                      | finanzia          |            |   |                    |   |               |
| - (   | RP         | Totale Generale     |       | 8         | 120.000,00 €    |      | 120.000,00 € | 120.000,00 €        |      | -         |    | Finanziamento        | Spese<br>finanzia | 11/10/2025 |   |                    |   | 30.000,00 €   |
| - I   | 1          | Finanziamento       |       | 8         | 120.000,00€     |      | 120.000,00 € | 120.000,00 €        |      | -         |    | Finanziamento        | Spese             | 11/09/2025 |   |                    |   | 30.000.00 €   |
|       | 1          | Spese finanziamento | Ø     | 8         | 120.000,00€     |      | 120.000,00 € | 120.000,00 €        |      | -         |    |                      | finanzia          |            |   |                    |   |               |
| •     | 1          | Personali           |       | 0         | -               |      | -            | -                   |      | -         |    | Finanziamento        | Spese             | 11/06/2025 |   |                    |   | 30.000,00 €   |
|       | 1          | Addebiti/accrediti  | Ø     | 0         | -               |      | -            | -                   |      | -         |    |                      | nnanzia           |            |   |                    |   |               |
|       |            |                     |       |           |                 |      |              |                     |      |           |    | Finanziamento        | Spese<br>finanzia | 11/06/2025 |   | OS Edilizia S.R.L. |   | 40.000,00 €   |
|       |            |                     |       |           |                 |      |              |                     |      |           |    | Finanziamento        | Spese<br>finanzia | 11/05/2025 |   |                    |   | 30.000,00 €   |
|       |            |                     |       |           |                 |      |              |                     |      |           | ₽  | Finanziamento        | Spese<br>finanzia | 11/04/2025 |   |                    |   | -17.100,00 €  |
|       |            |                     |       |           |                 |      |              |                     |      |           |    | Finanziamento        | Spese<br>finanzia | 11/04/2025 |   | OS Edilizia S.R.L. |   | 80.000,00 €   |
|       |            |                     |       |           |                 |      |              |                     |      |           |    |                      |                   |            |   |                    |   |               |

restituire.

## Registrazione delle cedole del finanziamento

Il finanziamento prevede l'emissione di cedole per la restituzione dell'importo finanziato. Le cedole dovranno essere registrate come fatture, si consiglia di utilizzare la tipologia Semplificata. La cedola sarà pagata dal conto corrente, potendo quindi riconciliare con l'estratto conto. La ripartizione avverrà sullo stesso conto economico utilizzato per la ripartizione delle fatture, delle rate e del giroconto.

A questo punto, si otterrà la situazione patrimoniale che dà indicazione dell'importo finanziato, di quello versato e del residuo.

| PIEMONTE > STATO PATRIMON                   |             | ARIO DAL 01/01/2025      | AL 31/12/2025   |                | $\checkmark$ | DETTAGLIO               | ORDI     | NARIO DAL 01/01/                             | 2025 AL 31/12/20 | 25    | 3                  | 🛆 🖽    |
|---------------------------------------------|-------------|--------------------------|-----------------|----------------|--------------|-------------------------|----------|----------------------------------------------|------------------|-------|--------------------|--------|
| Data Inizio * Data Fine *                   | Descrizione | *                        |                 | Elaborato il   |              | Conto                   | <b>1</b> | Bilancio 1                                   | 2 Anagrafica 14  | ui ↑5 | Dare               | Avere  |
| 01/01/2025 🖬 31/12/2025                     | Ordinario d | al 01/01/2025 al 31/12/2 | 025             | 11/04/2025     |              | Q                       |          | ۹                                            | Q                | Q     | Q                  | Q      |
| DETTAGLIO STATO PATRIMONI                   | ALE         | 🔒 STAMPE 🝷               | 🗸 Elabora State | D PATRIMONIALE | Ç            | Crediti vs              |          | Ordinario dal                                | Akai             | 01    | 12.656,70 €        | -      |
| Descrizione 13                              | Consuntivo  | Sezione                  | Dare            | Avere          | s            | Condomini               |          | 31/12/2025                                   |                  |       |                    |        |
| ۹                                           | (Tutti) 🔹   | ۹                        | Q (             | 2              |              | Crediti vs              |          | Ordinario dal                                | Bianchi - Blu    | 03    | 4.116,00 €         | -      |
| <ul> <li>STATO PATRIMONIALE</li> </ul>      |             |                          | 120.000,00 €    | 120.000,00 €   |              | Condomini               |          | 01/01/2025 al<br>31/12/2025                  |                  |       |                    |        |
| <ul> <li>Condomini</li> </ul>               |             | •                        | -               | -              |              | Crediti vs              |          | Ordinario dal                                | Bianchi - Neri   | 04    | 6 645 00 €         |        |
| <ul> <li>Crediti vs Condomini</li> </ul>    |             | Condomini                | 120.000,00 €    | -              | ₽            | Condomini               |          | 01/01/2025 al                                | Diancin - Nen    | 04    | 0.040,00 €         |        |
| Ordinario dal 01/01/2025 al<br>31/12/2025 @ | Elaborato   |                          | 120.000,00 €    | -              |              |                         |          | 31/12/2025                                   |                  |       |                    |        |
| ▼ Fondi                                     |             |                          | -               |                |              | Crediti vs<br>Condomini |          | Ordinario dal<br>01/01/2025 al               | Bianchi Chiara   | A001  | 8.232,00 €         | -      |
| Fondo Finanziamento                         |             | Anticipi                 | -               | 102.900,00 €   | 0            | oondonnin               |          | 31/12/2025                                   |                  |       |                    |        |
| ✓ Liquidità                                 |             |                          | -               | -              |              | Crediti vs              |          | Ordinario dal                                | Black            | 07    | 5.316,00 €         | -      |
| Conto corrente 🔀 🗐                          |             | Banca                    | -               | 17.100,00 €    | 0            | Condomini               |          | 01/01/2025 al<br>31/12/2025                  |                  |       |                    |        |
|                                             |             |                          |                 |                |              | Crediti vs<br>Condomini |          | Ordinario dal<br>01/01/2025 al<br>31/12/2025 | Blu              | 12    | 3.987,00 €         |        |
|                                             |             |                          |                 |                |              | Crediti vs<br>Condomini |          | Ordinario dal<br>01/01/2025 al<br>31/12/2025 | Brown            | 06    | 13.290,00 €        | -      |
|                                             |             |                          |                 |                |              | Crediti vs<br>Condomini |          | Ordinario dal<br>01/01/2025 al<br>31/12/2025 | Gialli           | 13    | 2.778,30€          | -      |
|                                             |             |                          |                 |                |              | Crediti vs<br>Condomini |          | Ordinario dal<br>01/01/2025 al<br>31/12/2025 | Kuroi            | 10    | 9.261,00 €         | -      |
|                                             |             |                          |                 |                |              | Crediti vs<br>Condomini |          | Ordinario dal<br>01/01/2025 al<br>31/12/2025 | Midori           | 02    | 3.987,00 €         | -      |
|                                             |             |                          |                 |                |              | Crediti vs<br>Condomini |          | Ordinario dal<br>01/01/2025 al<br>31/12/2025 | Neri Albino      | 09    | 12.348,00€         | -      |
|                                             |             |                          |                 |                |              | Crediti vs              |          | Ordinario dal                                | Neri Alhino      | ۵002  | 10 290 00 <b>£</b> |        |
|                                             |             |                          |                 |                |              |                         |          |                                              |                  |       | 120.000,00€        | 0,00 € |

L'estratto conto bancario riporterà tutti gli incassi dei condomini riconciliati con le voci in Dare, i pagamenti delle cedole registrate e delle fatture in Avere.

| P    | EMONTE      | > RIEPILOGO > ORDI  | NARIC | DAL 01/0 | 1/2 | 025 AL 31/12/2 | 2025 | 5            |                     |            | DE | TTAGLIO SPESE FINAN | IZIAMENTO         |            |   | 1018 B. 1          | z | ▤ ▽ …         |
|------|-------------|---------------------|-------|----------|-----|----------------|------|--------------|---------------------|------------|----|---------------------|-------------------|------------|---|--------------------|---|---------------|
| Stat | o Consuntiv | o Elaborato         |       |          |     |                |      | Elabo        | orato il 11/04/2025 | 15:15      | 3  | Mastro              | Conto             | Data Doc   | Ţ | Fornitore          |   | Tot.Spese     |
| D    | ETTAGLIC    | CONSUNTIVO i        |       |          |     |                |      | V Eu         | abora Consuntivo    | B AZIONI - |    | Q                   | ۹                 | ۹          |   | ۹                  | 0 | ۹.            |
|      | †1 Cod.     | Descrizione 12      |       | NR MOV.  |     | PREVENTIVO     |      | SPESE        | RIPARTIZIONI        | SBILANCIO  | ₹  | Finanziamento       | Spese             | 11/12/2025 |   |                    |   | -102.900,00 € |
| Q    |             | Q                   |       | Q        | С   | 2              | Q    |              | Q                   | Q          |    |                     | finanzia          |            |   |                    |   |               |
| •    | RP          | Totale Generale     |       | 8        | 3   | 120.000,00 €   |      | 120.000,00 € | 120.000,00 €        |            | -  | Finanziamento       | Spese<br>finanzia | 11/10/2025 |   |                    |   | 30.000,00 €   |
|      | 1           | Finanziamento       |       | 8        | 3   | 120.000,00 €   |      | 120.000,00 € | 120.000,00 €        |            | -  | Finanziamento       | Spese             | 11/09/2025 |   |                    |   | 30.000.00 €   |
|      | 1           | Spese finanziamento | Ø     | 8        | 3   | 120.000,00€    |      | 120.000,00 € | 120.000,00 €        |            | •  |                     | finanzia          |            |   |                    |   |               |
| •    | 1           | Personali           |       | C        | )   | -              |      | -            | -                   |            | -  | Finanziamento       | Spese             | 11/06/2025 |   |                    |   | 30.000,00 €   |
|      | 1           | Addebiti/accrediti  | Ø     | C        | )   | -              |      | -            | -                   |            |    |                     | finanzia          |            |   |                    |   |               |
|      |             |                     |       |          |     |                |      |              |                     |            |    | Finanziamento       | Spese<br>finanzia | 11/06/2025 |   | OS Edilizia S.R.L. |   | 40.000,00 €   |
|      |             |                     |       |          |     |                |      |              |                     |            |    | Finanziamento       | Spese<br>finanzia | 11/05/2025 |   |                    |   | 30.000,00 €   |
|      |             |                     |       |          |     |                |      |              |                     |            | ₹  | Finanziamento       | Spese<br>finanzia | 11/04/2025 |   |                    |   | -17.100,00 €  |
|      |             |                     |       |          |     |                |      |              |                     |            |    | Finanziamento       | Spese<br>finanzia | 11/04/2025 |   | OS Edilizia S.R.L. |   | 80.000,00 €   |
|      |             |                     |       |          |     |                |      |              |                     |            |    |                     |                   |            |   |                    |   |               |

Il partitario del Fondo Finanziamento mostrerà il primo Giroconto in Avere che lo ha portato in passività, ovvero il passaggio di valuta dal Fondo al conto corrente.

In Dare troveremo i 2 giroconti che riportano gli importi degli incassi registrati.

Alla conclusione il saldo del Fondo Finanziamento sarà 0. Il saldo del conto corrente (se non fossero presenti altre contabili), sarà 0.

| Fondo Fi   | nanzian | nento                      |              |              |              |
|------------|---------|----------------------------|--------------|--------------|--------------|
| 01/01/2010 |         | Giacenza Iniziale          | -            | -            | €0,00        |
| 11/03/2025 | 60272   |                            | -            | €120.000,00  | -€120.000,00 |
| 11/04/2025 | 60355   |                            | €17.100,00   | -            | -€102.900,00 |
| 11/12/2025 | 60371   |                            | €102.900,00  | -            | €0,00        |
|            |         | Totale Fondo Finanziamento | € 120.000,00 | € 120.000,00 | € 0,00       |

# Controlli dopo importazione dati

A seconda della sorgente dei dati possono essere messe in atto diversi tipi di transcodifica. La tipologia di dati trattati possono variare ma di base comprendono:

- Anagrafiche condòmini
- Struttura del condominio
- Tabelle millesimali
- Anagrafe condominiale

Si ricorda che la transcodifica genera il condominio, che una volta costituito, non si potrà sovrascrivere con import successivi.

Il controllo dei dati acquisiti da Arcadia è essenziale. Conservare un errore in questa fase e non correggerlo, porta ad inevitabili complicazioni e perdite di tempo. Le correzioni dovrebbero essere condotte prima di qualsiasi movimentazione.

Si consiglia pertanto di procedere a controllare:

#### Anagrafiche

- Le Anagrafiche gruppo devono essere costituite in modo corretto, comprendendo solo i nominativi che dovranno comparire nell'Anagrafe condominiale.
- Controllare le quote attribuite alle Anagrafiche semplici che fanno parte di un gruppo.
- Verificare corretta impostazione della modalità di invio comunicazioni.

#### Struttura del condominio

- Il numero di UI, scale ed edifici deve corrispondere alla situazione reale.
- La dislocazione delle UI deve essere attribuita a scale ed edifici corretti.
- Dati catastali. Questo dato all'inizio non è prioritario, lo diventa per elaborare le Detrazioni. Si ricorda che non è possibile avere UI senza dati catastali o con catastali doppi.

#### Composizione

- Tutte le UI devono essere intestate ad una o più Anagrafiche.
- Alle Anagrafiche devono essere attribuiti i Ruoli corretti: Proprietari, Inquilini, Usufruttuari, ecc.
- Le Anagrafiche devono essere collegate alle UI corrette, utilizzando Anagrafiche semplici o gruppo a seconda dei casi. Le Anagrafiche gruppo associano tra loro più Anagrafiche semplici, non è possibile generare contabilità distinte. Se si vuole generare contabilità distinte per ogni Anagrafica associata alla stessa UI, devono comparire tutte nella composizione, attribuendo ad ognuna la corretta percentuale di Conduzione, Proprietà e Straordinarie.
- Se non esistono particolari ragioni, è inutile riportare Anagrafiche uscite dal condominio in data precedente a quella di inizio del primo Bilancio da gestire con Arcadia.

#### Tabelle millesimali

- Controllare che tutte le tabelle siano state acquisite.
- Non devono essere attribuiti millesimi alle UI a cui non è stata attribuita un'Anagrafica in Composizione.

Questa è l'occasione più adatta non solo per correggere dati ma anche per cancellare quelli inutili, o ridondanti, come: Tabelle inutili, Anagrafiche doppie, UI inesistenti, Composizioni cessate, ecc.

#### Piano dei conti

Non sempre è possibile importarlo ma nel caso lo fosse, si consiglia di eliminare conti e mastri movimentati in passato ma non più necessari per i prossimi Bilanci.

Per procedere più speditamente ai controlli, si consiglia di utilizzare le frecce presenti nella barra superiore. Queste consentono di passare rapidamente al dato successivo presente in un elenco.

MENU \ ANAGRAFICHE

🕻 1/15 🖸 🏡 🔻 🖯

# Frazionamento o accorpamento UI e contabilizzazione

Nel caso in cui vi sia stato un frazionamento o un accorpamento di unità immobiliari e si voglia contabilizzare la situazione ante e pos per quota giorni, sarà necessario seguire le seguenti operazioni nell'ordine indicato.

Per gli esempi seguiremo il caso di un frazionamento, dovendo generare due nuove UI da una originaria. Portiamo all'attenzione che le impostazioni suggerite considerano il caso più frequente, ovvero l'attribuzione di nuovi codici catastali alle nuove UI, lasciando invariati quelli riferiti alla situazione precedente. È diventato raro ormai che una delle nuove UI "erediti" i dati catastali della UI originaria.

## Modifica Struttura

Se si deve registrare un frazionamento, ad esempio da un appartamento a due appartamenti più piccoli, si dovranno aggiungere alla Struttura due nuove UI, lasciando immutata quella originaria. Nell'ipotesi contraria, ovvero di un accorpamento, ad esempio da due appartamenti piccoli da unire per formare un nuovo appartamento più grande, si dovrà aggiungere alla Struttura una nuova UI, anche in questo caso lasciando gli appartamenti originari immutati.

Nel caso in esame dovremo aggiungere 2 nuove UI, ovvero i 2 nuovi appartamenti accatastati. Si richiami Immobili/Condomini dal menù principale ed, una volta selezionato il condominio corretto, si vada nella sezione Struttura. Clicchiamo sulla Scala alla quale di dovranno aggiungere le nuove UI. Ora si clicchi sul tasto "+":

| 31                     | VARES | se > s | TRUTTU   | AS     | 122 10 201 20  | 🔍 Inizializza Struttura 😤 Imposta UI 🗧 | : :::   | +   | SCHEE    | DA SCA    | LA > 1 - SI | CALA A              |              |                 |   |          |         |        |            | ~          | Û   |
|------------------------|-------|--------|----------|--------|----------------|----------------------------------------|---------|-----|----------|-----------|-------------|---------------------|--------------|-----------------|---|----------|---------|--------|------------|------------|-----|
| I¢ Elenco              | 11 O  | Ird.   | Tipo     | Codice | Descrizione 12 |                                        |         |     | EDIFIC   | :10: Prir | cipale      |                     |              |                 |   |          |         |        |            |            |     |
| Dati Immobile          | ۹     | ٩      |          | ۹      | ۹              |                                        |         |     | Codice * |           |             | Descrizione         |              |                 |   |          |         |        | Ordinam    | ento *     | _   |
| All and a second       | •     | 1      | EDIFICIO | 1      | Principale     |                                        | 2 scale | +   | 1        |           |             | Scala A             |              |                 |   |          |         |        |            |            | 1   |
| 酱 Impianti             |       | 1      | SCALA    | 1      | Scala A        |                                        | 7 unità | +   | Via      |           |             |                     |              |                 |   |          |         |        | Civico     |            |     |
| Contratti              |       | 2      | SCALA    | 2      | Scala B        |                                        | 7 unità | +   |          |           |             |                     |              |                 |   |          |         |        |            |            |     |
| 🗄 Struttura            | 1     |        |          |        |                |                                        |         |     | Foglio   |           |             |                     | Particella   |                 |   |          | Estensi | one    |            |            |     |
| 😫 Composizione  🖬      |       |        |          |        |                |                                        |         | 1   |          |           |             |                     |              |                 |   |          |         |        |            |            | _   |
| 🚑 Referenti            |       |        |          |        |                |                                        |         | ( • |          | UI        |             |                     |              |                 |   |          |         |        | 4          | 3 ⊞ ⊽      |     |
| 😚 Rip. Personalizzate  |       |        |          |        |                |                                        |         |     | +        | Ore       | Codice      | O                   | 1            | Classificazione | Р | Piano    | Interno | Foglio | Particella | Est. Part. | Sub |
| Millesimi              |       |        |          |        |                |                                        |         |     | $\sim$   |           | ~           | -                   |              | ~               |   | <u> </u> | ~       | _      | ~          |            | È   |
| 📩 Raggruppamenti       |       |        |          |        |                |                                        |         |     | ø        | 2         | 2 008       | Fog. F204 - Part. 6 | 58 - Sub. 10 | Appartamento    |   |          |         | F204   | 68         |            | 10  |
| 🛱 Periodi              |       |        |          |        |                |                                        |         |     | 0        | 3         | 009         | Fog. F204 - Part. 6 | 58 - Sub. 12 | Appartamento    |   |          |         | F204   | 68         |            | 12  |
| Ξ Conti Economici      |       |        |          |        |                |                                        |         |     | 0        | 4         | 010         | Fog. F204 - Part. 6 | 58 - Sub. 13 | Box             |   | 1        |         | F204   | 68         |            | 13  |
| ∃ Conti Patrimoniali   |       |        |          |        |                |                                        |         |     |          |           |             |                     |              |                 |   |          |         |        |            |            |     |
| Bilancio Iniziale      |       |        |          |        |                |                                        |         |     | ø        | Ę         | 5 011       | Fog. F204 - Part. 6 | 58 - Sub. 14 | Box             | - |          |         | F204   | 68         |            | 14  |
| ③ Bilanci              |       |        |          |        |                |                                        |         |     | 0        | e         | 012         | Fog. F204 - Part. 6 | 58 - Sub. 21 | Box             | ~ | ſ        |         | F204   | 68         |            | 21  |
| t음 Rip. Pred. Standard |       |        |          |        |                |                                        |         |     | ø        | 7         | 013         | Fog. F204 - Part. 6 | 58 - Sub. 22 | Cantina         |   |          |         | F204   | 68         |            | 22  |
| 법 Rip. Pred. Immobile  |       |        |          |        |                |                                        |         |     |          |           |             |                     |              |                 |   |          |         |        |            |            |     |
| ∰\$ Utenze             |       |        |          |        |                |                                        |         |     | 60.º     | 1         | 007         | Fog. F204 - Part. 6 | 18 - Sub. 8  | Appartamento    |   |          |         | F204   | 68         |            | 8   |
| Documenti              |       |        |          |        |                |                                        |         |     |          |           |             |                     |              |                 |   |          |         |        |            |            |     |

Sarà necessario compilare per ogni nuova UI tutti i campi contraddistinti da un asterisco:

- A. Descrizione della UI. Si consiglia di non utilizzare il nome del proprietario come descrizione.
- B. Attribuire un codice alfanumerico. Arcadia compilare in automatico il primo codice disponibile, rispettando la sequenza utilizzata.
- C. Definire l'ordinamento, ovvero l'ordine della UI in relazione all'elenco delle UI già generate.
- D. Attribuire la classificazione scegliendo tra quelle presenti. È possibile aggiungere nuove classificazioni dal programma <u>Classificazioni UI</u>.

E. Attribuire i dati catastali corretti. Attenzione: raramente i codici catastali della "vecchia" UI vengono attribuiti ad una delle nuove da generare, pertanto è comune siano differenti.

| SCHEDA UNITÀ IN     | имо   | BILIARE               |                  |            |                  |                    | ×  |
|---------------------|-------|-----------------------|------------------|------------|------------------|--------------------|----|
| EDIFICIO: Principa  | ale - | <u>SCALA:</u> Scala A |                  |            |                  |                    |    |
| Ordinamento         |       | Codice *              | Descrizione *    |            |                  |                    |    |
| <b>C</b>            | 9     | 015 <b>B</b>          | Α                |            |                  |                    |    |
| Classificazione     |       | Superficie            | Unità principale |            |                  |                    |    |
| Seleziona D         | •     | 0,00                  | Seleziona        |            |                  |                    | •  |
| Piano               |       | Interno               | Foglio           | Particella | Estensione       | Subalterno         |    |
|                     |       |                       |                  |            |                  | E                  |    |
|                     |       |                       |                  |            | Altri Subalterni |                    |    |
|                     |       |                       |                  |            |                  |                    |    |
| Note                |       |                       |                  |            |                  |                    |    |
|                     |       |                       |                  |            |                  |                    |    |
|                     |       |                       |                  |            |                  |                    |    |
|                     |       |                       |                  |            |                  |                    |    |
| Escludi da verifich | e per | centuali composizioni |                  |            |                  |                    |    |
|                     |       |                       |                  |            |                  |                    |    |
|                     |       |                       |                  |            |                  |                    |    |
|                     |       |                       |                  |            |                  |                    |    |
| 🗸 Salva 🗙           | Elin  | IINA                  |                  |            | 5                | ) Annulla 🗸 Confer | MA |

Alla fine degli inserimenti, la Struttura riporta le 2 nuove UI e conserva quella originaria. Ad esempio, le UI del condominio risultavano essere 7 (compresa la UI da frazionare), al termine degli inserimenti saranno 9.

|   | VARESE | > STRUTT | JRA       |             | ©⊙ Inizializza Struttura | 揺 Imposta UI 🕄 | ١       | + | SCH    | IEDA SCA    | LA > 1 - | SCALA     | A A            |                   |                   |          |         |             |          | <ul> <li></li> </ul> |
|---|--------|----------|-----------|-------------|--------------------------|----------------|---------|---|--------|-------------|----------|-----------|----------------|-------------------|-------------------|----------|---------|-------------|----------|----------------------|
|   | †1 Ord | Tij      | o. Codice | Descrizione | †2                       |                |         |   | EDI    | FICIO: Prin | cipale   |           |                |                   |                   |          |         |             |          |                      |
| Ľ | ۹      | Q        | Q         | Q           |                          |                |         |   | Codio  | :e *        | 0        | Descrizio | one            |                   |                   |          |         |             | Ordiname | ento *               |
| ŀ | • 1    | EDIFICIO | 1         | Principale  |                          | 1              | 2 scale | + | 1      |             |          | Scala A   | 4              |                   |                   |          |         |             |          |                      |
|   | 1      | SCALA    | 1         | Scala A     |                          | 1              | 9 unità | + | Min    |             |          |           |                |                   |                   |          |         |             | Chulan   |                      |
|   | 2      | SCALA    | 2         | Scala B     |                          | 1              | 7 unità | + | Vid    |             |          |           |                |                   |                   |          |         |             | CIVICO   |                      |
|   |        |          |           |             |                          |                |         |   | Foglio | >           |          |           |                | Particella        |                   |          | Estensi | one         |          |                      |
|   |        |          |           |             |                          |                |         |   |        |             |          |           |                |                   |                   |          |         |             |          |                      |
|   |        |          |           |             |                          |                |         |   | 1>     | LISTA UI    |          |           |                |                   |                   |          |         | - Alexandre | 3        |                      |
|   |        |          |           |             |                          |                |         |   | +      | Ord         | Codice   | •         | Descrizione    |                   | 1 Classificazione | Р        | Piano   | Interno     | Foglio   | Particella           |
|   |        |          |           |             |                          |                |         |   |        | Q           | Q        |           | Q              |                   | Q                 |          | Q       | Q           | Q        | Q                    |
|   |        |          |           |             |                          |                |         |   | 0      | 2           | 2 008    |           | Fog. F204 - Pa | art. 68 - Sub. 10 | Appartamento      |          |         |             | F204     | 68                   |
|   |        |          |           |             |                          |                |         |   | Ø      | 3           | 009      |           | Fog. F204 - Pa | art. 68 - Sub. 12 | Appartamento      |          |         |             | F204     | 68                   |
|   |        |          |           |             |                          |                |         |   | Ø      | 4           | 010      |           | Fog. F204 - Pa | art. 68 - Sub. 13 | Box               | <b>~</b> |         |             | F204     | 68                   |
|   |        |          |           |             |                          |                |         |   | Ø      | Ę           | 5 011    |           | Fog. F204 - Pa | art. 68 - Sub. 14 | Box               |          |         |             | F204     | 68                   |
|   |        |          |           |             |                          |                |         |   | Ø      | e           | 012      |           | Fog. F204 - Pa | art. 68 - Sub. 21 | Box               |          |         |             | F204     | 68                   |
|   |        |          |           |             |                          |                |         |   | Ø      | 7           | 013      |           | Fog. F204 - Pa | art. 68 - Sub. 22 | Cantina           |          |         |             | F204     | 68                   |
|   |        |          |           |             |                          |                |         |   | ø      | 1           | 007      |           | Fog. F204 - Pa | art. 68 - Sub. 8  | Appartamento      |          |         |             | F204     | 68                   |
|   |        |          |           |             |                          |                |         |   | 0      | ç           | 015      |           | Nuova 1        |                   | Abitazione        | -        |         |             |          |                      |
|   |        |          |           |             |                          |                |         |   | Ø      | 10          | 016      |           | Nuova 2        |                   | Abitazione        | ~        |         |             |          |                      |

La prima fase è conclusa.

# Integrazione Composizione

Bisognerà collegare delle Anagrafiche alle nuove UI appena create. Si vada nella sezione Composizione e, dopo aver cliccato sul tasto "+" o """ richiamare le nuove UI (1) e collegarle alla stessa Anagrafica (2) utilizzata per la UI originaria (quella che è stata frazionata).

Come data di ingresso (3) si consiglia di utilizzare la stessa adottata per le prime composizioni, non quella risultante dall'accatastamento. Infine attribuire le percentuali corrette di Condizione, Proprietà e Straordinarie (4) e il Ruolo (5).

| IN           | SERIMENTO MASSI   |                | OSIZIONI  |          | N. M.         |           |                              |               |             |          |       |                  |            |                    | 1.6.34           |           |              | ×      |
|--------------|-------------------|----------------|-----------|----------|---------------|-----------|------------------------------|---------------|-------------|----------|-------|------------------|------------|--------------------|------------------|-----------|--------------|--------|
| $\checkmark$ | Unità Selezionate |                |           |          |               | × Unità D | DA SELEZIONAF                | RE            |             |          | Ingre | sso*             |            | Uscita             |                  |           |              |        |
|              | Edificio          | Scala          | Ui 1      | Classifi |               |           | Edificio                     | Scala         | Ui 1        | Classifi | 01/0  | 01/2024 3        |            |                    |                  |           |              |        |
|              | ۹                 | ۹              | ۹         | Q        |               |           | Q                            | Q             | ۹           | Q        | R     | tesidente press  | o immobi   | е                  |                  |           |              |        |
|              | - Edificio: 1     |                |           |          |               |           | 1                            | 1             | 001         | Abiancia | Anag  | rafica *         |            |                    |                  |           |              |        |
|              | - Scala: 1        |                |           |          |               |           | 1                            | 1             | 001         | ADITAZIO | Rinc  | o Mato Ż         |            |                    |                  |           | Ø            | ⊘ ▼    |
|              | 1                 | 1              | 015       | Abitazio |               |           | 1                            | 1             | 002         | Abitazio | % Sp  | ese Conduzione   | <b>*</b>   | % Spese Proprietà  | *                | % Spese S | traordinarie | *      |
|              | 1                 | 1              | 016       | Abitazio |               |           | 1                            | 1             | 003         | Abitazio |       |                  | 100,00     | 4                  | 100,00           |           |              | 100,00 |
|              |                   |                |           |          |               |           | 1                            | 1             | 004         | Box      | Desc  | rizione Alternat | iva Ripart | 0                  |                  | Cod. Ragg | ruppament    | 0      |
|              |                   |                |           |          |               |           | 1                            | 1             | 005         | Box      |       |                  |            |                    |                  |           |              |        |
|              |                   |                |           |          | $\rightarrow$ |           | 1                            | 1             | 006         | Box      |       |                  |            |                    |                  |           |              |        |
|              |                   |                |           |          | +             |           | 1                            | 1             | 014         | Cantina  | := h  | luoli            |            |                    |                  |           |              |        |
|              |                   |                |           |          | _             |           | <ul> <li>Scala: 2</li> </ul> |               |             |          | +     | Quota            | Ruolo      |                    |                  |           |              |        |
|              |                   |                |           |          |               |           | 1                            | 2             | 007         | Apparta  | Û     | 100,00           | Propriet   | ario / Inquilino 5 |                  |           |              |        |
|              |                   |                |           |          |               |           | 1                            | 2             | 008         | Apparta  |       |                  |            |                    |                  |           |              |        |
|              |                   |                |           |          |               |           | 1                            | 2             | 009         | Apparta  |       |                  |            |                    |                  |           |              |        |
|              |                   |                |           |          |               |           | 1                            | 2             | 010         | Box      |       |                  |            |                    |                  |           |              |        |
|              |                   |                |           |          |               |           | 1                            | 2             | 011         | Box      |       |                  |            |                    |                  |           |              |        |
|              |                   |                |           |          |               |           | 1                            | 2             | 012         | Box      |       |                  |            |                    |                  |           |              |        |
|              |                   |                |           |          |               |           | 1                            | 2             | 013         | Cantina  |       |                  |            |                    |                  |           |              |        |
| 25           | 50 100 Pag        | gina 1 di 1 (2 | elementi) | < 1 >    |               | 25 50     | 100 Pagi                     | ina 1 di 1 (1 | 4 elementi) | < 1 >    |       |                  |            |                    |                  |           |              |        |
|              |                   |                |           |          |               |           |                              |               |             |          |       |                  |            |                    | A C <sup>4</sup> | NNULLA    |              | FERMA  |

Le Composizioni devono essere compilate integralmente. La seconda fase è conclusa.

## Variare le Tabelle millesimali

Per suddividere le spese tra la vecchia e le nuove UI per quota giorni, si dovrà variare le Tabelle millesimali conservando quelle vecchie per la consultazione dei criteri utilizzati in precedenza.

Si attribuisca al Periodo originario collegato alla vecchia tabella (a), la data di fine validità. Ad esempio, il giorno precedente da data di accatastamento delle nuove UI. Per procedere ad aggiungere la nuova Tabella, si clicchi sul tasto " + " presente sulla riga della Tabella da variare. Si andrà così a generare una nuova riga di Periodo che avrà come data di inizio validità (d) il giorno successivo alla data di termine del Periodo precedente (a).

Verranno riportati gli stessi millesimi del periodo precedente. Dovranno essere variati attribuendo "zero" alla UI originaria (b) ed i millesimi corretti derivanti dal frazionamento alle 2 nuove UI (c). Salvando i dati il nuovo Periodo sarà completo.

| VARE | SE > MILLESIN | II E CONSUMI            | 🔒 STAMPE 🝷 | $\mathcal{C}$ + | ISTANZA MILLES                  | SIMO i T  | utti i RUOLI | - 🗵            | Excel -    | = Parti Uguali    | (D COPIA DA        | 🗈 SALVA         | D ELIMINA      |
|------|---------------|-------------------------|------------|-----------------|---------------------------------|-----------|--------------|----------------|------------|-------------------|--------------------|-----------------|----------------|
|      | 12 Co         | d. Descrizione ↑3       | Mill.      | Unità           | Valido Dal *                    | Valido Al | Note         |                |            |                   |                    |                 |                |
| Q    | Q             | Q                       | Q Q        |                 | 01/06/2025 👩 🛽 🗖                |           |              |                |            |                   |                    |                 |                |
| •    | 1 1           | Proprietà               |            | (   +           | Murchall                        |           |              |                |            | Son Vieu          |                    |                 |                |
|      | PERIODO       | 01/06/2025 -            | 1.000,0000 |                 |                                 |           | 1            |                |            | - <u>e</u> - visu | ALIZZA TUTTE LE AN | AGHAFICHE       | . 🖽 v          |
|      | PERIODO       | 01/01/2024 - 31/05/2025 | 1.000,0000 | 14              | Edificio                        | Scala     | Codice Ui    | Descrizione Ui | Interno Ui | Subalterno Ui     | Millesimi          | Classificazione | Proprietario p |
|      |               | a                       |            |                 | ۹                               | Q         | Q            | ۹              | Q          | ۹                 | Q                  | ۹               | Q              |
|      |               |                         |            |                 | <ul> <li>Edificio: 1</li> </ul> |           |              |                |            |                   | 1.000,0000         |                 |                |
|      |               |                         |            |                 | 👻 Scala: 1                      |           |              |                |            |                   | 905,0000           |                 |                |
|      |               |                         |            |                 | 1                               | 1         | 001          | Fog. F204 - Pa |            | 2                 | 150,0000           | Abitazione      | Rina Aspi      |
|      |               |                         |            |                 | 1                               | 1         | 002          | Fog. F204 - Pa |            | 3                 | 0,0000             | Abitazione      | Frank O'Boll   |
|      |               |                         |            |                 | 1                               | 1         | 003          | Fog. F204 - Pa |            | 4                 | 140,0000           | Abitazione      | Agrippa Motor  |
|      |               |                         |            |                 | 1                               | 1         | 004          | Fog. F204 - Pa |            | 5                 | 155,0000           | Box             | Amalia de Lana |
|      |               |                         |            |                 | 1                               | 1         | 005          | Fog. F204 - Pa |            | 6                 | 135,0000           | Box             | Dario Drome    |
|      |               |                         |            |                 | 1                               | 1         | 006          | Fog. F204 - Pa |            | 7                 | 125,0000           | Box             | Judy Morales   |
|      |               |                         |            |                 | 1                               | 1         | 014          | Fog. F204 - Pa |            | 25                | 40,0000            | Cantina         | Dario Drome    |
|      |               |                         |            |                 | 1                               | 1         | 015          | Nuova 1        |            |                   | 80,0000            | Abitazione      | Rino Mato      |
|      |               |                         |            |                 | 1                               | 1         | 016          | Nuova 2        |            |                   | 80,0000            | Abitazione      | Rino Mato      |
|      |               |                         |            |                 | 🗸 Scala: 2                      |           |              |                |            |                   | 95,0000            |                 |                |
|      |               |                         |            |                 | 1                               | 2         | 007          | Fog. F204 - Pa |            | 8                 | 15,0000            | Appartamento    | Amalia de Lana |
|      |               |                         |            |                 | 1                               | 2         | 008          | Fog. F204 - Pa |            | 10                | 10,0000            | Appartamento    | Judy Morales   |
|      |               |                         |            |                 | 1                               | 2         | 009          | Fog. F204 - Pa |            | 12                | 10,0000            | Appartamento    | Lino Sasso     |
|      |               |                         |            |                 | 1                               | 2         | 010          | Fog. F204 - Pa |            | 13                | 10,0000            | Box             | Candi Gina     |
|      |               |                         |            |                 | 1                               | 2         | 011          | Fog. F204 - Pa |            | 14                | 15,0000            | Box             | Sara Cinesca   |
|      |               |                         |            |                 | 1                               | 2         | 012          | Fog. F204 - Pa |            | 21                | 15,0000            | Box             | Oscar Dabbag   |
|      |               |                         |            |                 | 1                               | 2         | 013          | Fog. F204 - Pa |            | 22                | 20,0000            | Cantina         | Marco Visita   |
|      |               |                         |            |                 |                                 |           |              |                |            |                   |                    |                 |                |
|      |               |                         |            |                 |                                 |           |              |                |            |                   | 1.000.0000         |                 |                |

La terza ed ultima fase è conclusa.

Da ora elaborando Preventivi o Consuntivi la variazione sarà riportata. Da questo momento si potranno impostare eventuali Subentri sulle nuove UI.

#### Attenzione

Se si desidera che la variazione sia conteggiata per quota giorni, si dovrà impostare l'Istanza della Tabella millesimale su "**Calcola quota giorni per istanze valide in periodo**". Nel caso si voglia venga utilizzata solo l'ultima variazione risultante dall'ultimo Periodo appena creato, l'istanza dovrà essere impostata su "**Utilizza ultima istanza valida in periodo**".

| VARESE > MILLESIMI E CONSUMI |                         | 🔒 Stampe      | :• 2  | + | × MILLESIMO IMI                                | MOBILE           |                                                    | 🖞 SALVA 📋 ELIMINA |
|------------------------------|-------------------------|---------------|-------|---|------------------------------------------------|------------------|----------------------------------------------------|-------------------|
| • †2 Co                      | d. Descrizione †3       | Mill.         | Unità |   | Codice *                                       | Descrizione *    |                                                    | Ordinamento *     |
| Q Q                          | Q                       | Q             | Q     |   | 1                                              | Proprietà        |                                                    | 1                 |
| • 1 1                        | Proprietà               |               |       | + | Inizio Validità *                              | Tipo Millesimo * | Tipo Istanza *                                     |                   |
| PERIOD                       | 01/06/2025 -            | 1.000,0000    | 15    |   | 01/01/2024 🛛 🕄 🗖                               | Normale          | Utilizza ultima istanza valida in periodo          | *                 |
| PERIOD                       | 01/01/2024 - 31/05/2025 | 1.000,0000 14 |       |   | Note Utilizza ultima istanza valida in periodo |                  | Utilizza ultima istanza valida in periodo          |                   |
|                              |                         |               |       |   |                                                |                  | Calcola quota giorni per istanze valide in periodo |                   |
|                              |                         |               |       |   |                                                |                  |                                                    |                   |
|                              |                         |               |       |   |                                                |                  |                                                    |                   |
|                              |                         |               |       |   |                                                |                  |                                                    |                   |
|                              |                         |               |       |   |                                                |                  |                                                    |                   |
|                              |                         |               |       |   |                                                |                  |                                                    |                   |

Ad ogni modo la vecchia UI frazionata dovrà rimanere, sia per conservarne lo storico, sia perché movimentata. Non si dovrà procedere alla sua cancellazione anche nel caso in cui non sia stata movimentata.